# Bu kitaba sığmayan daha neler var!

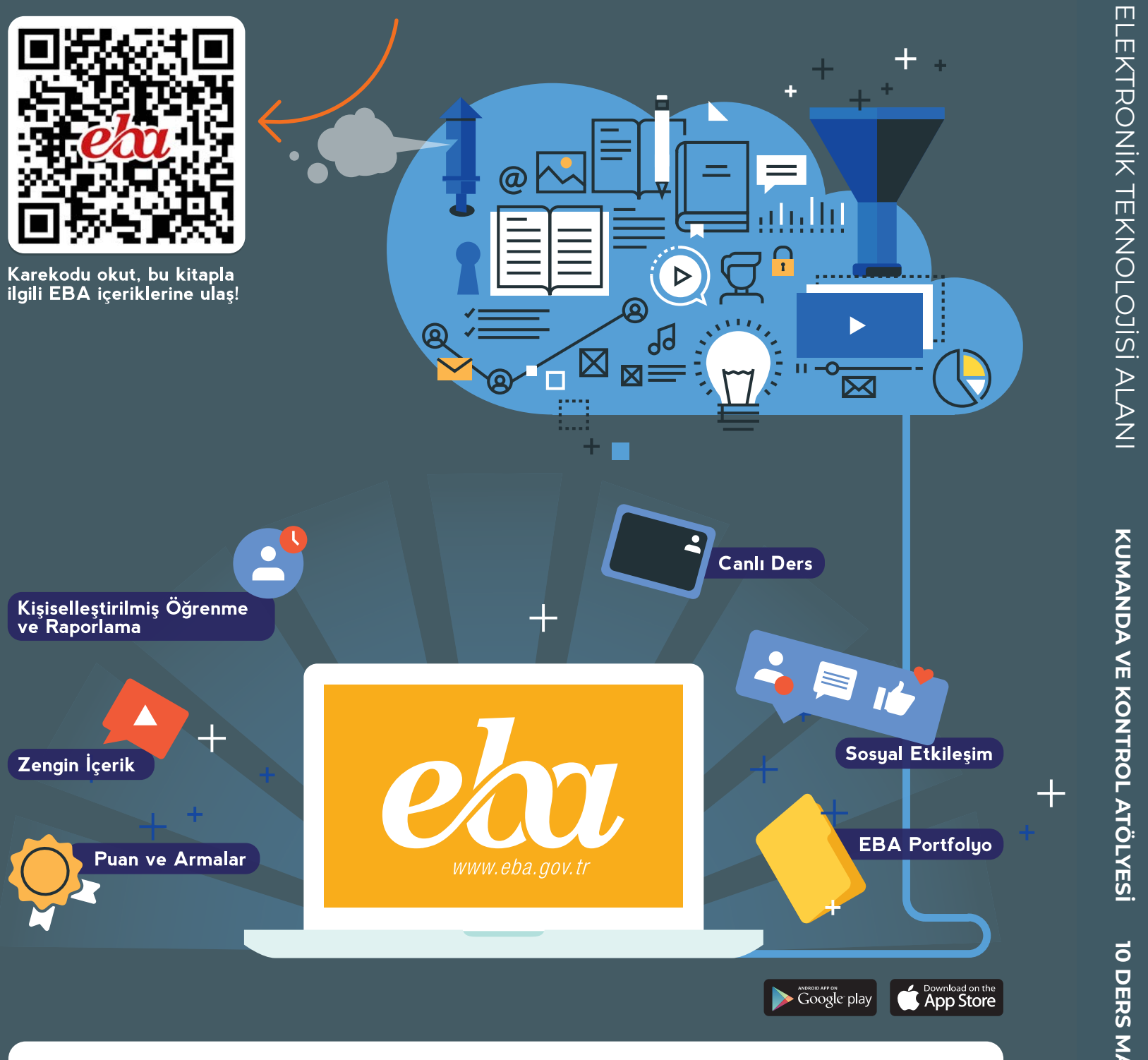

#### BU DERS KİTABI MİLLÎ EĞİTİM BAKANLIĞINCA ÜCRETSİZ OLARAK VERİLMİŞTİR. PARA İLE SATILAMAZ.

#### ISBN: 978-975-11-6203-8

Bandrol Uygulamasına İlişkin Usul ve Esaslar Hakkında Yönetmeliğin Beşinci Maddesinin İkinci Fıkrası Çerçevesinde Bandrol Taşıması Zorunlu Değildir.

ELEKTRİK **10 DERS MATERYALİ** 

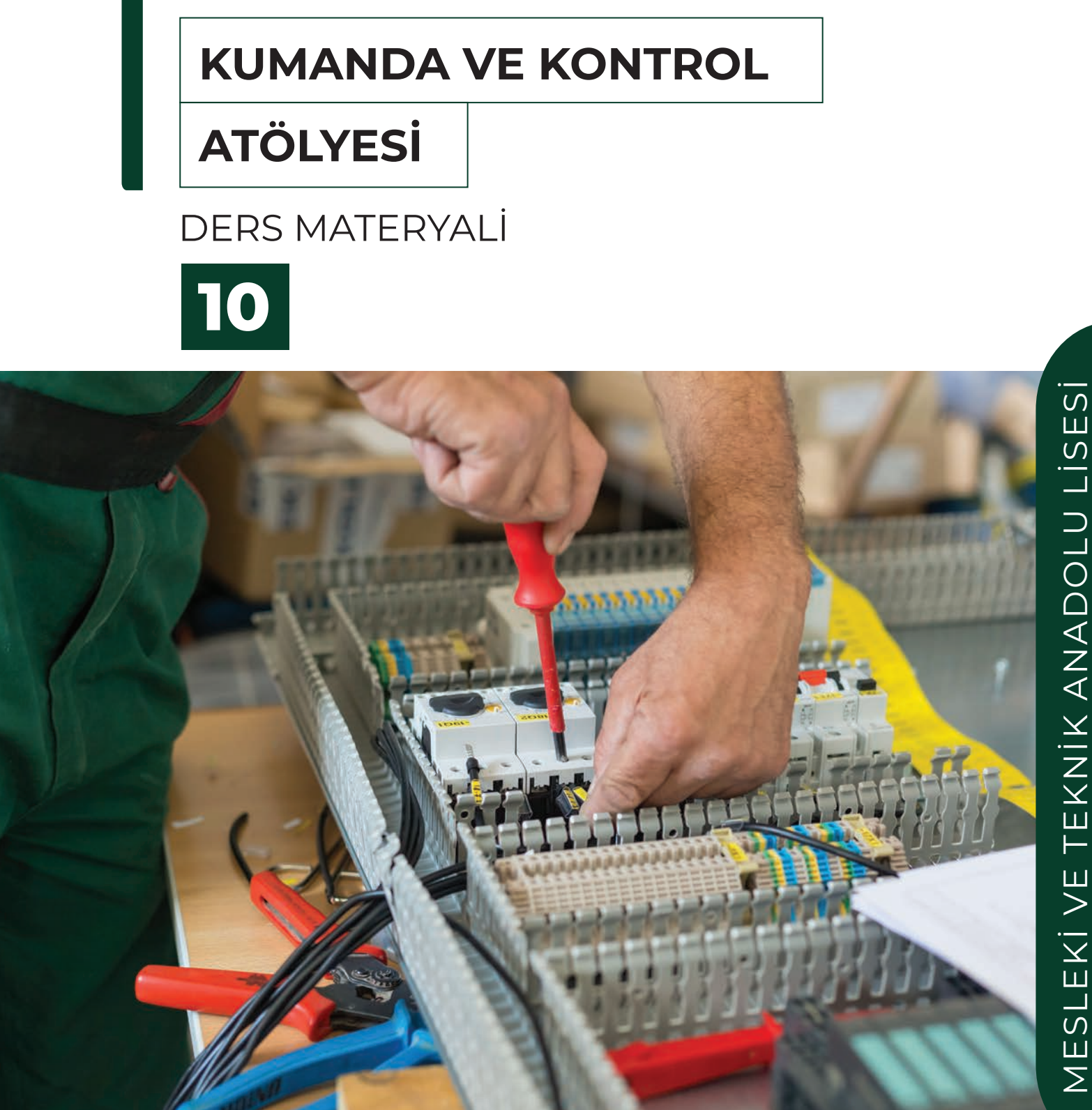

# ELEKTRİK - ELEKTRONİK TEKNOLOJİSİ ALANI

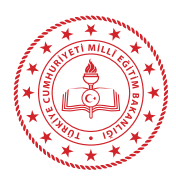

# MESLEKİ VE TEKNİK ANADOLU LİSESİ

# ELEKTRİK-ELEKTRONİK TEKNOLOJİSİ ALANI

# KUMANDA VE KONTROL ATÖLYESİ

# **10** DERS MATERYALİ

YAZARLAR

Ahmet KEKİK Bahadır KAÇAR Harun YENİCE İsmail GÜNDOĞDU Zafer ÖZTÜRK

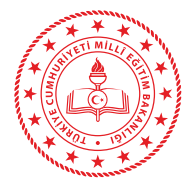

| MİLLÎ EĞİTİM BAKANLIĞI YAYINLARI |  |
|----------------------------------|--|
| DERS KİTAPLARI DİZİSİ            |  |
|                                  |  |

Her hakkı saklıdır ve Millî Eğitim Bakanlığına aittir.Kitabın metin, soru ve şekilleri kısmen de olsa hiç bir surette alınıp yayımlanamaz.

#### HAZIRLAYANLAR

| DİL UZMANI                   | Elif BİLGİNSOY |
|------------------------------|----------------|
| REHBERLİK UZMANI             | Feyza SÜNBÜL   |
| GÖRSEL/GRAFİK TASARIM UZMANI | Fatma CEHİZ    |

ISBN: 978-975-11-6203-8

Millî Eğitim Bakanlığının 24.12.2020 gün ve 18433886 sayılı oluru ile Mesleki ve Teknik Eğitim Genel Müdürlüğünce ders metaryali olarak hazırlanmıştır.

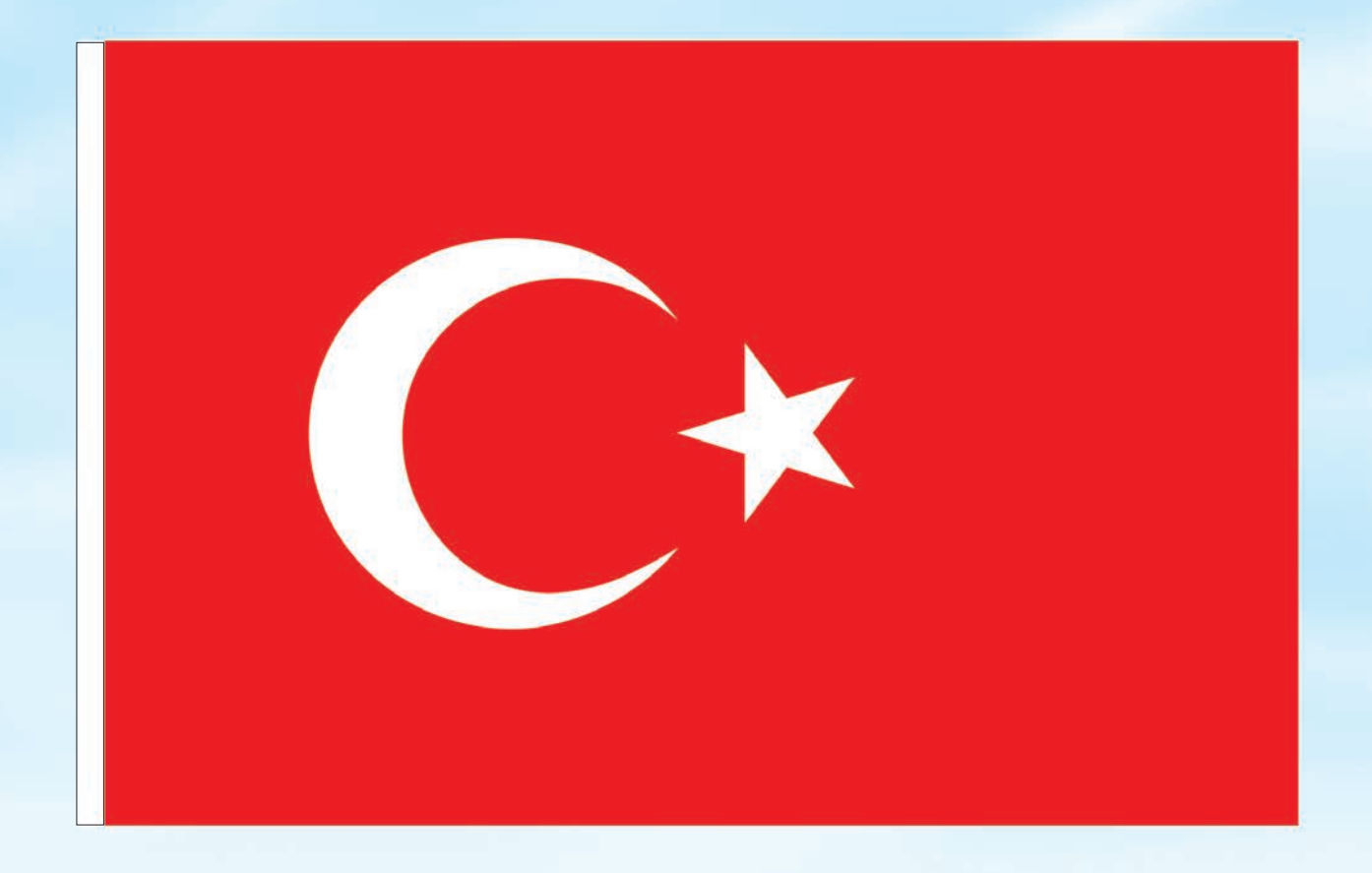

## İSTİKLÂL MARŞI

Korkma, sönmez bu şafaklarda yüzen al sancak; Sönmeden yurdumun üstünde tüten en son ocak. O benim milletimin yıldızıdır, parlayacak; O benimdir, o benim milletimindir ancak.

Çatma, kurban olayım, çehreni ey nazlı hilâl! Kahraman ırkıma bir gül! Ne bu şiddet, bu celâl? Sana olmaz dökülen kanlarımız sonra helâl. Hakkıdır Hakk'a tapan milletimin istiklâl.

Ben ezelden beridir hür yaşadım, hür yaşarım. Hangi çılgın bana zincir vuracakmış? Şaşarım! Kükremiş sel gibiyim, bendimi çiğner, aşarım. Yırtarım dağları, enginlere sığmam, taşarım.

Garbın âfâkını sarmışsa çelik zırhlı duvar, Benim iman dolu göğsüm gibi serhaddim var. Ulusun, korkma! Nasıl böyle bir imanı boğar, Medeniyyet dediğin tek dişi kalmış canavar?

Arkadaş, yurduma alçakları uğratma sakın; Siper et gövdeni, dursun bu hayâsızca akın. Doğacaktır sana va'dettiği günler Hakk'ın; Kim bilir, belki yarın, belki yarından da yakın. Bastığın yerleri toprak diyerek geçme, tanı: Düşün altındaki binlerce kefensiz yatanı. Sen şehit oğlusun, incitme, yazıktır, atanı: Verme, dünyaları alsan da bu cennet vatanı.

Kim bu cennet vatanın uğruna olmaz ki feda? Şüheda fışkıracak toprağı sıksan, şüheda! Cânı, cânânı, bütün varımı alsın da Huda, Etmesin tek vatanımdan beni dünyada cüda.

Ruhumun senden İlâhî, şudur ancak emeli: Değmesin mabedimin göğsüne nâmahrem eli. Bu ezanlar -ki şehadetleri dinin temeli-Ebedî yurdumun üstünde benim inlemeli.

O zaman vecd ile bin secde eder -varsa- taşım, Her cerîhamdan İlâhî, boşanıp kanlı yaşım, Fışkırır ruh-1 mücerret gibi yerden na'şım; O zaman yükselerek arşa değer belki başım.

Dalgalan sen de şafaklar gibi ey şanlı hilâl! Olsun artık dökülen kanlarımın hepsi helâl. Ebediyyen sana yok, ırkıma yok izmihlâl; Hakkıdır hür yaşamış bayrağımın hürriyyet; Hakkıdır Hakk'a tapan milletimin istiklâl!

#### Mehmet Âkif Ersoy

#### GENÇLİĞE HİTABE

Ey Türk gençliği! Birinci vazifen, Türk istiklâlini, Türk Cumhuriyetini, ilelebet muhafaza ve müdafaa etmektir.

Mevcudiyetinin ve istikbalinin yegâne temeli budur. Bu temel, senin en kıymetli hazinendir. İstikbalde dahi, seni bu hazineden mahrum etmek isteyecek dâhilî ve hâricî bedhahların olacaktır. Bir gün, istiklâl ve cumhuriyeti müdafaa mecburiyetine düşersen, vazifeye atılmak için, içinde bulunacağın vaziyetin imkân ve şeraitini düşünmeyeceksin! Bu imkân ve şerait, çok namüsait bir mahiyette tezahür edebilir. İstiklâl ve cumhuriyetine kastedecek düşmanlar, bütün dünyada emsali görülmemiş bir galibiyetin mümessili olabilirler. Cebren ve hile ile aziz vatanın bütün kaleleri zapt edilmiş, bütün tersanelerine girilmiş, bütün orduları dağıtılmış ve memleketin her köşesi bilfiil işgal edilmiş olabilir. Bütün bu şeraitten daha elîm ve daha vahim olmak üzere, memleketin dâhilinde iktidara sahip olanlar gaflet ve dalâlet ve hattâ hıyanet içinde bulunabilirler. Hattâ bu iktidar sahipleri şahsî menfaatlerini, müstevlîlerin siyasî emelleriyle tevhit edebilirler. Millet, fakr u zaruret içinde harap ve bîtap düşmüş olabilir.

Ey Türk istikbalinin evlâdı! İşte, bu ahval ve şerait içinde dahi vazifen, Türk istiklâl ve cumhuriyetini kurtarmaktır. Muhtaç olduğun kudret, damarlarındaki asil kanda mevcuttur.

Mustafa Kemal Atatürk

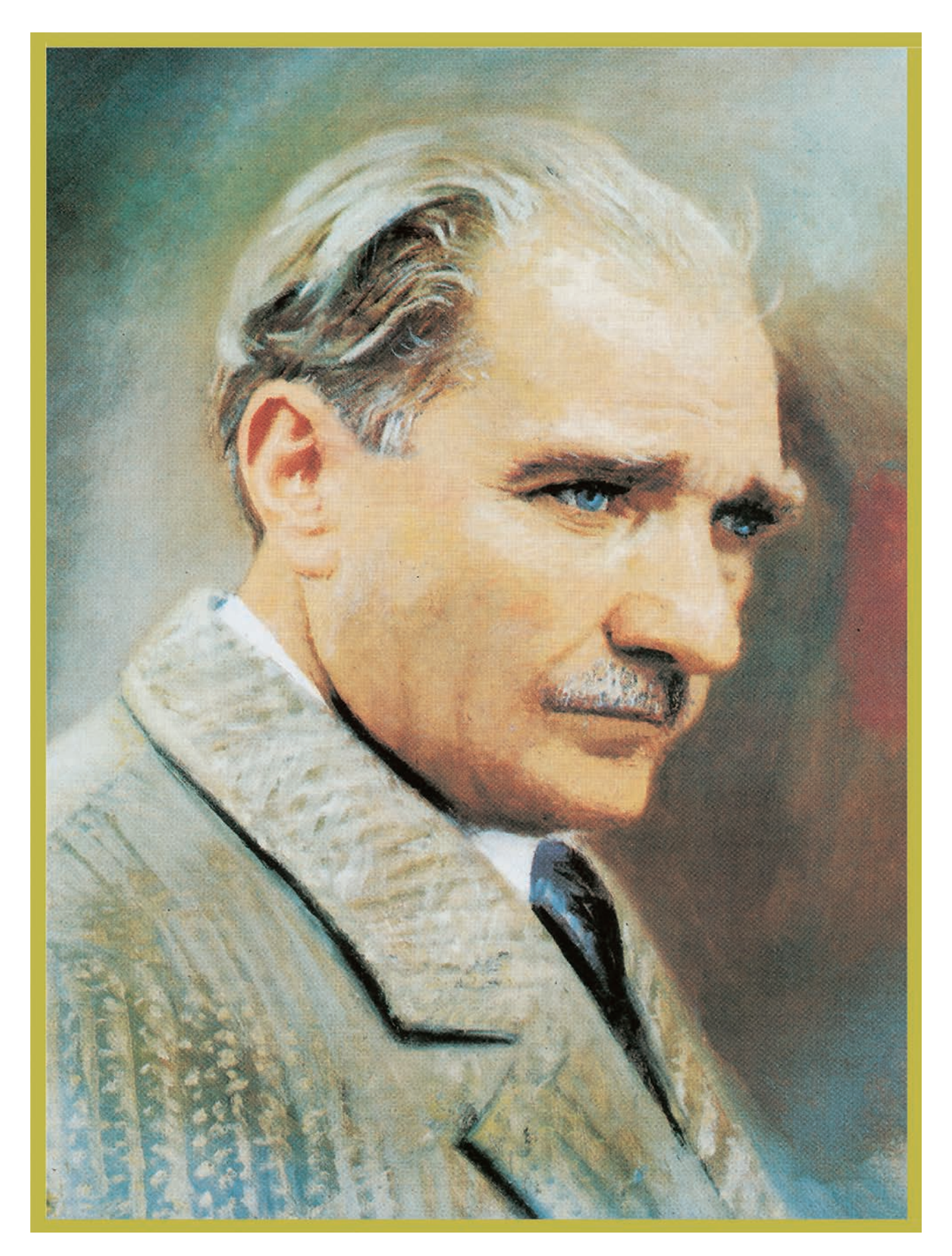

MUSTAFA KEMAL ATATÜRK

### İÇİNDEKİLER

| DERS MATERYALİNİN TANITIMI                                                                                    | 16       |
|----------------------------------------------------------------------------------------------------|----------|
| 1. ÖĞRENME BİRİMİ: ASENKRON MOTOR KUMANDA TEKNİKLERİ                                                          | 17       |
| 1.1. KUMANDA DEVRE ELEMANLARI                                                                                 | 18       |
| 1.1.1. Asenkron Motorlar                                                                                      | 18       |
| 1.1.1.1. Asenkron Motorların Yapısı                                                                           | 18       |
| 1.1.1.2. Asenkron Motor Çeşitleri                                                                             | 20       |
| 1.1.1.3. Üç Fazlı Asenkron Motorların Çalışma Prensibi                                                        | 21       |
| 1.1.1.4. Üç Fazlı Asenkron Motorlarda Kayma                                                                   | 23       |
| 1.1.1.5. Üç Fazlı Asenkron Motor Bağlantıları                                                                 | 24       |
| 1.1.1.6. Uç Fazlı Asenkron Motorlarda Devir Yönü Değiştirme                                                   | 25       |
| 1.1.1.7. Uç Fazlı Asenkron Motorlarda Katalog Bilgileri                                                       | 26       |
| 1.1.1.8. Bir Fazlı Asenkron Motorların Özellikleri ve Çalışması                                               |          |
| 1.1.2. Kumanda ve Güç Devrelerinde Kullanılan Malzemeler                                                      | 27       |
| 1.1.2.1. Kumanda Butonlari                                                                                    | 27       |
| 1.1.2.2. Paket (Pako) Şalterler                                                                               |          |
| 1.1.2.3. Sinir Anahtarlari                                                                                    |          |
| 1.1.2.4. Sinyal Lambalari                                                                                     |          |
| 1.1.2.5. Röleler                                                                                              |          |
| 1.1.2.6. Kontaktörler                                                                                         |          |
| 1.1.2.7. Zaman Röleleri                                                                                       |          |
| 1.1.2.8. Sigortalar                                                                                           |          |
| 1.1.2.9. Aşırı Akım Roleleri                                                                                  |          |
| 1.1.2.10. Motor Koruma Şalterleri                                                                             |          |
| 1.1.2.11. Motor (Faz) Koruma Röleleri                                                                         |          |
| 1.1.2.12. Faz Sirasi Roleleri                                                                                 |          |
| 1.1.2.13. Gerillim Koruma Roleleri                                                                            |          |
| 1.1.2.14. Frekans Koruma Roleieri                                                                             |          |
| 1.1.2.15. Kaçak Akim Koruma Roleleri                                                                          |          |
| 1.1.3. Kumanda ve Guç Devrelerinde Kullanılan Kablolar                                                        | 35       |
| 1.2. KUMANDA VE GÜÇ DEVRESİ SEMBOLLERİNİN ÇİZİMİ                                                              | 37       |
| 1.3. KUMANDA VE GÜÇ DEVRELERİNİN ÇİZİMİ                                                                       | 41       |
| 1.3.1. Kumanda Devrelerinin Çizimi                                                                            | 41       |
| 1.3.2. Güç Devrelerinin Çizimi                                                                                | 42       |
| Uvgulama: Üc Fazlı Asenkron Motorun Zaman Avarlı İleri ve Geri Yönde Calıstırılması                           |          |
|                                                                                                    |          |
| KUMANDA VE GUÇ DEVRESI PROBLEMLERI                                                                            |          |
| OLÇME VE DEGERLENDIRME                                                                                        | 91       |
| 2. ÖĞRENME BİRİMİ: ASENKRON MOTORLARA YOL VERME TEKNİKLERİ.<br>2.1. ASENKRON MOTORLARDA KALKINMA VE ETKİLERİ. | 93<br>94 |
| 2.2. ASENKRON MOTORLARA YOL VERME YONTEMLERI                                                                  | 94       |
| 2.3. AC MOTOR SURUCULER.                                                                                      |          |
| 2.3.1. Asenkron Motorlarda Devir (Hiz) Ayarı                                                                  |          |
| 2.3.2. AC Motor Sürücü Yapısı                                                                                 | 104      |
| 2.3.3. AC Motor Sürücü Devre Bağlantıları                                                                     |          |
| 2.3.3.1. AC Motor Sürücü Giriş Çıkış Bağlantıları                                                             |          |
| 2.3.3.2. AC Motor Sürücü Terminal (Klemens) Bağlantıları                                                      | 107      |
| 2.3.4. AC Motor Sürücü Kontrolü                                                                               |          |
| 2.3.4.1. Yerleşik Temel Operatör Paneli (BOP)                                                                 |          |
| 2.3.4.2. AC Motor Sürücü Menü Yapısı                                                                          | 109      |
| 2.3.4.3. AC Motor Sürücü Bağlantı Makroları                                                                   | 111      |
| 2.3.4.4. AC Motor Sürücü Uygulama Makroları                                                                   | 113      |
| 2.3.4.5. AC Motor Sürücü Parametre Girişi                                                                     | 113      |
| 2.3.4.6. AC Motor Sürücü Fabrika Ayarları                                                                     | 113      |
| 2.3.4.7. AC Motor Sürücü Parametre Listesi                                                                    | 114      |
|                                                                                                    |          |
| 2.4. ÇİFT DEVİRLİ ASENKRON MOTORLARDA YOL VERME                                                               | 140      |
| 2.4.1. Çift Devirli Asenkron Motorların Devir Sayıları                                                        | 140      |
| 2.4.2. Çift Devirli Asenkron Motorların Çalışması ve Yol Verilmesi                                            | 140      |
|                                                                                                    |          |

| Uygulama: AC Motor Sürücü ile Devir Yönü Değiştirme ve Hız Kontrolü Uygulaması                                                                                                    |     |
|----------------------------------------------------------------------------------------------------|-----|
|                                                                                                    |     |
| <b>3.</b> ÖĞRENME BİRİMİ: ASENKRON MOTORLARDA FRENLEME                                                                                                    | 151 |
| <br>3.1. FRENLEME SİSTEMİNİN ÖZELLİKLERİ                                                                                                    |     |
| 3.2. FRENLEME ÇEŞİTLERİ                                                                                                    |     |
| 3.3. ÜÇ FAZLI ASENKRON MOTORUN DİNAMİK FRENLEMEYLE DURDURULMASI                                                                                                    |     |
| 3.3.1. Dinamik Frenlemede Motora Uygulanan Gerilimin Hesaplanması                                                                                                    |     |
| 3.3.1.1. Yıldız Bağlı Motorun Dinamik Frenleme Geriliminin Hesaplanması                                                                                                    |     |
| 3.3.1.2. Üçgen Bağlı Motorun Dinamik Frenleme Geriliminin Hesaplanması                                                                                                    |     |
| Uygulama: Üç Fazlı Asenkron Motorun Otomatik Frenlenmesi                                                                                                    |     |
|                                                                                                    | 164 |
|                                                                                                    |     |
| 4. OGRENME BIRIMI: PNOMATIK SISTEMLER                                                                                                    | 165 |
| 4.1. PNÖMATİK SİSTEMİN DEVRE ELEMANLARI                                                                                                    | 166 |
| 4.1.1. Kompresörler                                                                                                    | 167 |
| 4.1.2. Hava Tankları                                                                                                    |     |
| 4.1.3. Hava Şartlandırıcı                                                                                                    |     |
| 4.1.4. Manometre                                                                                                    |     |
| 4.1.5. Pnömatik Silindirler (Pistonlar)                                                                                                    |     |
| 4.1.5.1. Silindir Çeşitleri                                                                                                    |     |
| 4.1.6. Pnömatik Motorlar                                                                                                    |     |
| 4.1.7. Pnömatik Valfler                                                                                                    |     |
| 4.1.7.1. Yön Kontrol Valfleri                                                                                                    | 169 |
| 4.1.7.2. Akıs Kontrol Valfleri                                                                                                    |     |
| 4 1 7 3 Basing Kontrol Valfleri                                                                                                    | 172 |
| 4 1 7 4 Özel Valfler                                                                                                    | 172 |
| 4 1 8 Prömatik Hava Hattı ve Hattın Bağlantı Elemanları                                                                                                    | 173 |
| 2 PNÖMATİK DEVRE SEMBOLLERİ                                                                                                    | 175 |
| 13. PNÖMATIK DEVRE SEMASININ CIZII MESI                                                                                                    | 177 |
|                                                                                                    | 177 |
| 4.3.2. Pnömatik Eleman Numaralandırma Kuralları                                                                                                    |     |
|                                                                                                    | (=0 |
| I.4. SIMULASYON YAZILIMI ILE DEVRE KURULUMU                                                                                                    |     |
| 4.4.1. Simulasyon Yazılımıyla Devre Kurulum İşlemleri                                                                                                    |     |
| 4.4.1.1. Devre Elemanlarıyla İlgili Temel İşlemler                                                                                                    |     |
| 4.4.1.2. Devre Şemasının Çizilmesi                                                                                                    |     |
| 4.4.1.3. Devre Simülasyonunun Yapılması                                                                                                    |     |
| 4.5. PNÖMATİK SİSTEM KURULUMU                                                                                                    | 182 |
| 4.5.1. Silindirlərin Doğrudan və Dolaylı Kontrolü                                                                                                    | 182 |
| 4.5.1. Simulae in Dogradan ve Dolayii Kontrol                                                                                                    | 102 |
| 4.5.1.1. Dogradan (Direkt) Kontrol                                                                                                    | 102 |
| 4.5.1.2. Dolayii (Enulieki) Kontrol.                                                                                                    |     |
| 4.5.2. Birden Fazia Siindirin Kontrolu                                                                                                    |     |
| 4.5.3. Yol Adim Diyagramlarinin Çizlimesi                                                                                                    |     |
| Uygulama: Phomatik Devre Tasarimi ve Uygulamasi                                                                                                    |     |
| ÖLÇME VE DEĞERLENDİRME                                                                                                    | 194 |
| 5. ÖĞRENME BİRİMİ: ELEKTROPNÖMATİK SİSTEMLER                                                                                                    |     |
| 5.1. ELEKTROPNÖMATİK SİSTEMLER VE DEVRE ELEMANLARI                                                                                                    |     |
| 5.1.1. Selenoid Valfler                                                                                                    |     |
| 5.1.1.1. Bobin Sayısına Göre Selenoid Valfler                                                                                                    |     |
| 5.1.1.2. Yol ve Konumuna Göre Selenoid Valfler                                                                                                    |     |
| 5.1.2. Kumanda Devre Elemanları                                                                                                    |     |
| 5.1.3. Temassız Algılayıcılar (Sensörler)                                                                                                    |     |
| 5.1.3.1. Elektropnömatik Devrelerde Kullanılan Sensör Çeşitleri                                                                                                    |     |
|                                                                                                    |     |
| 5.2. ELEKTROPNOMATIK DEVRELERIN BILGISAYARLA SIMULASYONU                                                                                                    |     |
|                                                                                                    |     |
| 5.2.1. Elektropnömatik Devre Sembolleri                                                                                                    |     |
| 5.2.1. Elektropnömatik Devre Sembolleri<br>5.2.2. Elektropnömatik Devre Şemasının Çizimi                                                                                                    |     |
| <ul> <li>5.2.1. Elektropnömatik Devre Sembolleri</li> <li>5.2.2. Elektropnömatik Devre Şemasının Çizimi</li> <li>5.2.2.1. Elektropnömatik Kumanda Devre Şemasının Çizim Kuralları</li> </ul> |     |
| <ul> <li>5.2.1. Elektropnömatik Devre Sembolleri</li></ul>                                                                                                    |     |
| <ul> <li>5.2.1. Elektropnömatik Devre Sembolleri</li></ul>                                                                                                    |     |

| 5.2.3.0 Everenis Similarsyonu                                                                                                    | 5.2.3.2. Kumanda Devre Şemasının Çizilmesi                               |                   |
|----------------------------------------------------------------------------------------------------|--------------------------------------------------------------------------|-------------------|
| 5.3.1.Elektroprödik bistrem Kurku Luwu                                                                                                    | 5.2.3.3. Devrenin Simülasyonu                                            |                   |
| 5.3.1. Elektropnömsik Devreier         206           5.3.1.1. Obgrucha ve Dörgiv Kontrol         206           5.3.1.3 And Baği Kontrol         207           5.3.1.4 Sintr Anahtari lie Kontrol         207           5.3.1.5 Tramassz Ağlışıcılari le Kontrol         207           5.3.1.5 Tramassz Ağlışıcılari le Kontrol         207           5.3.1.6 Zaman Rölesi lie Kontrol         207           5.3.1.6 Zaman Rölesi lie Kontrol         208           5.3.2 Elektropnömstik Devrelerde Çoku Silndir Uygulaması         208           1. Uygulama: Üç Silnidril AP&B-A-C+C- Devre Uygulaması         201           2. Uygulama: İk Farki Silnidril Devre Uygulaması         221           ÖCRENME BİRİMİ: HİDROLİK SİSTEMLER         223           6.1. MİDROLİK SİSTEMİN DEVRE ELEMANLARI         224           6.1. HİDROLİK SİSTEMİN DEVRE ELEMANLARI         224           6.1.3 Hidrik Motoriar         225           6.1.6 L'Orin Kontrol Valleri         226           6.1.6 L'Orin Kontrol Valleri         226           6.1.6 L'Orin Kontrol Valleri         226           6.1.6 L'Orin Valleri         226           6.1.6 L'Orin Kontrol Valleri         226           6.1.6 L'Orin Kontrol Valleri         226           6.1.7.2 Bağlantı ve Sızdımnazık Elemanları         226                                                                                        | 5.3. ELEKTROPNÖMATİK SİSTEM KURULUMU                                     |                   |
| 5.3.1.1. Doğudan ve Dolayli Kontrol.       .206         5.3.1.3. Sarta Bağli Kontrol       .207         5.3.1.3. Sarta Bağli Kontrol       .207         5.3.1.5. Tamasza Ağlışıçılar ile Kontrol.       .207         5.3.1.5. Tamasza Ağlışıçılar ile Kontrol.       .207         5.3.1.5. Tamasza Ağlışıçılar ile Kontrol.       .207         5.3.1.5. Tamasza Ağlışıçılar ile Kontrol.       .208         5.3.2. Elektropnomatik Devrelerde Çoklu Silindir Uygulaması.       .208         0.1. Uygulamızı ük Tarkıl Silindiri Devre Uygulaması.       .201         0.2. ME VE DEĞERLENDİRME.       .223         6.1. Microlik Sistemin Devre ELEMANLARI.       .224         6.1. Hidroik Tambar.       .224         6.1. Hidroik Tambar.       .225         6.1.6.1. Hidroik Tambar.       .225         6.1.6.1. Sistemin Devre ELEMANLARI.       .225         6.1.6.1. Sistemin Devre ELEMANLARI.       .225         6.1.6.1. Samok Kontrol Valleri.       .225         6.1.6.1. Samok Kontrol Valleri.       .225         6.1.6.1. Samok Kontrol Valleri.       .226         6.1.6.2. Başlarıt Lemanları.       .227         6.1.7.2. Başlarıtı Valleri.       .227         6.1.7.2. Başlarıtı Valleri.       .228         6.2.2.1. Hidroik Kontrol Valleri.       .228                                                                                                    | 5.3.1. Elektropnömatik Devreler                                          |                   |
| 5.3.1.2. Mühulene İşlemi       206         5.3.1.3. Şarta Baği Kontol       207         5.3.1.4. Şınır Anahtarı ile Kontrol       207         5.3.1.5. Zaman Rölesi lie Kontrol       207         5.3.2. Elektropornatili Devrelerde Çoku Silndiri Uygulaması       208         5.3.2. Elektropornatili Devrelerde Çoku Silndiri Uygulaması       208         2. Uygulamı: Üç Şilindiri A+B+B-A-C+C- Devre Uygulaması       221         0. ÇME VE DEĞERLENDİRME.       222         6.1. MİDROLİK SİSTEMİN DEVRE ELEMANLARI       224         6.1. HİDROLİK SİSTEMİN DEVRE ELEMANLARI       224         6.1. HİDROLİK SİSTEMİN DEVRE ELEMANLARI       224         6.1. HİDROLİK SİSTEMİN DEVRE ELEMANLARI       224         6.1. HİDROLİK SİSTEMİN DEVRE ELEMANLARI       224         6.1. HİDROLİK SİSTEMİN DEVRE ELEMANLARI       224         6.1. HÜRDİK Pinnejar       225         6.1. HÜRDİK Motofar       225         6.1. HÜRDİK Motofar       225         6.1. HÜRDİK Matları       226         6.1. HÜRDİK Valifer       225         6.1. G. Kaşan Bağınıt Elemanları       227         6.1. A. Hürdik Matları Bağınıt Elemanları       226         6.1. A. Guz Mülti Aliferi       226         6.1. HÜRDİK İSİSTEMLER       230         6.2. HÜR                                                                                                    | 5.3.1.1. Doğrudan ve Dolaylı Kontrol                                     |                   |
| 6.3.1.3. şarta Bağlı Kontrol                                                                                                    | 5.3.1.2. Mühürleme İşlemi                                                |                   |
| 5.3.1.4. Smr Analtari lie Kontrol.       207         5.3.1.5. Zaman Rölesi lie Kontrol.       208         5.3.2. Elektropromatik Devrelerde Çoku Silndir Uygulaması.       208         5.3.2. Elektropromatik Devrelerde Çoku Silndir Uygulaması.       201         5.3.2. Elektropromatik Devrelerde Çoku Silndir Uygulaması.       201         5.3.2. Elektropromatik Devrelerde Çoku Silndir Uygulaması.       201         6.3.2. Elektropromatik Devrelerde Çoku Silndir Uygulaması.       221         6.3.2. Elektropromatik Devrel ELEMANLARI       224         6.1.4. Hidrolik Siltemin Devrel ELEMANLARI       224         6.1.1.1. Hidrolik Tariklar.       224         6.1.1.1. Hidrolik Tariklar.       224         6.1.3.1. Hidrolik Siltemin Devrel ELEMANLARI       224         6.1.4. Hidrolik Notorlar.       225         6.1.6.1.1. Yon Kontol Valleri       225         6.1.6.1. Yon Kontol Valleri       226         6.1.6.2. Başırık Contol Valleri       227         6.1.7.2. Başılantı ve Sızdırmazlık Elemanları.       228         6.1.7.2. Başılantı ve Sızdırmazlık Elemanları.       228         6.2.1.4. Hidrolik Konzy Gormazlık Elemanları.       228         6.2.2. Hidrolik Kaşın Başılantı Elemanları.       228         6.1.7.2. Başılantı ve Sızdırmazlık Elemanları.       228         6.2.2                                                               | 5.3.1.3. Şarta Bağlı Kontrol                                             |                   |
| 5.3.1.5. Iemasiz Algilayciellar le Kontrol       209         5.3.2. Elektropnomalik Devrelerde Çoklu Silindir Uygulamalari.       208         5.3.2. Elektropnomalik Devrelerde Çoklu Silindir Uygulamas.       201         1. Uygulama: Uk Silindiri Harba-A-C-C Devre Uygulamas.       210         2. Uygulama: Uk Silindiri Harba-K-C-C Devre Uygulamas.       211         0. ÖĞRENME BİRİMİ: HİDROLİK SİSTEMLER.       222         6. ÖĞRENME BİRİMİ: HİDROLİK SİSTEMLER.       224         6.1. Hidrolik Tanılar.       224         6.1. Hidrolik Tanılar.       224         6.1. Hidrolik Tanılar.       225         6.1. A. Hidrolik Tanılar.       226         6.1. A. Hidrolik Tanılar.       226         6.1. A. Hidrolik Tanılar.       226         6.1. A. Hidrolik Romanalar.       226         6.1. A. Hidrolik Tanılar.       226         6.1. A. Hidrolik Koldrar.       226         6.1. A. Hidrolik Koldrar.       226         6.1. A. Hidrolik Koldrar.       226         6.1. B. Hidrolik Valılıfer.       226         6.1. B. A. Kay Kontrol Valılıfer.       227         6.1. A. A. Kay Kontrol Valılıfer.       226         6.1. B. A. Bağınıtı ve Ve Huturlar       228         6.1. A. Lay Valılıfer.       230         6.2. HİDR                                                                                                    | 5.3.1.4. Sınır Anahtarı ile Kontrol                                      |                   |
| b.3.1 b. Zaman Kolesi le Kontrol         208           b.3.2 Elektropmonatik Devreierde Çoklu Silindir Uygulamasi         201           b. Uygulama: Uc Silindiri Devre Uygulamasi         221           b. CME VE DEĞERLENDİRME         222           c. Me VE DEĞERLENDİRME         223           b. ÖĞRENME BİRİMİ: HİDROLİK SİSTEMLER         224           c. Milotok Kistemin Devre ELEMANLARI         224           c. 1.1 Hidroik Tantar         224           c. 1.1 Hidroik Tantar         224           c. 1.1 Hidroik Tantar         224           c. 1.2 Hidroik Notorlar         225           c. 1.4 Hidroik Filtrefer         226           c. 1.5 Hidroik Notorlar         225           c. 1.6 Lidroik Notorlar         225           c. 1.6 Lidroik Notorlar         226           c. 1.6 Lidroik Notorlar         226           c. 1.6 Lidroik Notorlar         226           c. 1.6 Lidroik Notorlar         226           c. 1.7 Lidroik Notorlar         226           c. 1.7 Hidroik Notorlar         227           c. 1.7 Lidroik Notorlar         228           c. 1.8 Lidroik Notorlar         226           c. 1.8 Lidroik Notorlar         226           c. 2.1 Hidroik Notorlar         227                                                                                                    | 5.3.1.5. Iemassiz Algilayicilar ile Kontrol                              |                   |
| 3.1. Ugulara: Uc Simidul Arbest-C-C. Devre Ugularnasa:       210         2. Ugulara: Iki Farki Simidiri Devre Ugularnasa:       221         2. Orgeneration: Uc Simidul Arbest-C-C-C. Devre Ugularnasa:       221         2. Ugulara: Iki Farki Simidiri Devre Ugularnasa:       221         3. Orgeneration: Uc Simidul Arbest-C-C-Devre Ugularnasa:       221         3. Orgeneration: Uc Simidul Arbest-C-C-Devre Ugularnasa:       222         3. Orgeneration: Uc Simidul Arbest-C-C-Devre Ugularnasa:       221         4. Initro Iki Sistemi N Devre ELEMANLARI       224         6.1. Hidroik Tankiar.       224         6.1. Hidroik Tankiar.       225         6.1. A. Hidroik Formpalar.       225         6.1. A. Hidroik Nordrar.       225         6.1. A. Hidroik Valifer.       225         6.1. B. Hidroik Valifer.       226         6.1. B. Akay Kontrol Valiferi.       226         6.1. B. Akay Kontrol Valiferi.       227         6.1. A. Akay Kontrol Valiferi.       226         6.1. A. Akay Kontrol Valiferi.       226         6.1. A. Jozei Valiferi.       227         6.1. T. Hidroik Kaykan Bagiant: Elemanlari.       227         6.1. T. Hidroik Valiferi.       230         6.2.1. Hidroik Valiferi.       230         6.2.2. Hidroik Kaykan Bagiant: Elem                                                                                                  | 5.3.1.6. Zaman Rolesi ile Kontrol                                        |                   |
| 1. Oyulana: U Araki Sindhil Devre Uyulamas.       221         2. Oyulana: W Araki Sindhil Devre Uyulamas.       221         3. Oğrenme Birlimi: HİDROLİK SİSTEMLER.       222         3. Oğrenme Birlimi: HİDROLİK SİSTEMLER.       223         6.1. HİDROLİK SİSTEMİN DEVRE ELEMANLARI.       224         6.1. A HİDROLİK SİSTEMİN DEVRE ELEMANLARI.       224         6.1.1. Hidrolik Teltteler       224         6.1.2. Hidrolik Natoriar.       225         6.1.6.1.1. Hidrolik Natoriar.       225         6.1.6.1.1.1. Yan Kontrol Valiferi       226         6.1.6.2. Basınç Kontrol Valiferi       226         6.1.7.1. Hidrolik Soru Ve Hotumirat.       227         6.1.7.1. Hidrolik Soru Ve Hotumirat.       226         6.1.7.2. Başiantı ve Sizufmazlık Elemanları.       227         6.1.7.1. Hidrolik Doru Ve Hotumirat.       228         6.2.1. Hidrolik Devre Şemasının Çizimesi.       230         6.2.2.1. Hidrolik Devre Şemasının Çizimesi.       231         6.2.3. Simülasyon Yazılımının Ana Ekranı.       231         6.2.4.1. Bevre Şemasınını Çizimesi.       231         6.2.4.2. Simülasyon Yazılımının Kızılıması.       231         6.2.4.2. Simülasyon Yazılımının Ana Ekranı.       232         6.3.1. Tek ve Çift Ekili Silindirlerin Kurılıması.       235                                                                                                | <b>1. Uvgularna:</b> Lie Silindirli A+B+B A C+C. Dovro Uvgularnalar      | 200               |
| OLÇME VE DEĞERLENDİRME         223           6.         ÖĞRENME BİRİMİ: HİDROLİK SİSTEMLER.         223           6.1. HİBROLİK SİSTEMİN DEVRE ELEMANLARI         224           6.1.1. HİBROLİK SİSTEMİN DEVRE ELEMANLARI         224           6.1.2. HİBROLİK SİSTEMİN DEVRE ELEMANLARI         224           6.1.4.1. HİBROLİK SİSTEMİN DEVRE ELEMANLARI         224           6.1.2. HİBROLİK SİSTEMİN DEVRE ELEMANLARI         225           6.1.6.1.4.1. Yürük Mündəri         225           6.1.6.1.4.1.4.1. Yürük Mündəri         225           6.1.6.1.4.1.4.1.4.1.4.1.4.1.4.1.4.1.4.1.                                                                                                    | <b>2 Uygulama:</b> Uki Farklı Silindirli Devre Uygulaması                |                   |
| 0LÇME VE DEGERLENDIRME         222           6.)         ÖĞRENME BİRİMİ: HİDROLİK SİSTEMLER         223           6.1. HİDROLİK SİSTEMİN DEVRE ELEMANLARI         224           6.1.1. Hİdrolik Tanklar.         224           6.1.2. Hİdrolik Tanklar.         224           6.1.3.1. Hİdrolik Tanklar.         224           6.1.3.1. Hİdrolik Tanklar.         225           6.1.6.1. Hİdrolik Tanklar.         225           6.1.6.1. Yon Kontrol Valfleri         225           6.1.6.1. Yon Kontrol Valfleri         226           6.1.6.2. Basınç Kontrol Valfleri         226           6.1.6.2. Basınç Kontrol Valfleri         226           6.1.6.3. Akış Kontrol Valfleri         226           6.1.6.4. Czel Valfler         227           6.1.7.2. Bağlantı ve Sızdırmazlık Elemanlar.         228           6.1.7.2. Bağlantı ve Sızdırmazlık Elemanlar.         230           6.2.2.1. Hidrolik Devre Şemasının Çızımesi.         230           6.2.2.1. Hidrolik Devre Şemasının Çızımesi.         230           6.2.2.1. Hidrolik Devre Şemasının Çızımısı.         231           6.2.3. Simülesyon Yazılımının Ana Ekranı         231           6.2.4.1. Devre Şemasının Çızımısı.         231           6.2.4.1. Devre Şemasının Çızımısı.         232           6.3.1.                                                                                                    |                                                                          |                   |
| 6.         ÖĞRENME BİRİMİ: HİDROLİK SİSTEMLER.         223           6.1. HİDROLİK SİSTEMİN DEVRE ELEMANLARI.         224           6.1.1. Hİdrolik Tarıklar.         224           6.1.2. Hİdrolik Tarıklar.         224           6.1.3. Hİdrolik Tarıklar.         224           6.1.4. Hİdrolik Nülndirler.         225           6.1.6. Hİdrolik Valler.         226           6.1.6. Hİdrolik Valler.         226           6.1.6. Hİdrolik Valler.         226           6.1.6. Hİdrolik Valler.         226           6.1.6. Likarolik Kalıştar.         226           6.1.6. Likarolik Kalıştar.         226           6.1.6. Likarolik Kalıştar.         226           6.1.6. Likarolik Kalıştar.         226           6.1.6.2. Basınç Kontrol Valler.         226           6.1.6.2. Basınç Kontrol Valler.         227           6.1.7.2. Bağlantı ve Sızdımzalık Elemanlar.         227           6.1.7.2. Bağlantı ve Sızdımzalık Elemanlar.         230           6.2.2.1. Hİdrolik Devre Semasının Çızlımsel.         230           6.2.2.1. Hİdrolik Devre Şemasının Çızlımsel.         230           6.2.2.2. Numaralandıma Kurallar.         231           6.2.3. Simülasyon Yazılımıyla Devrenin Kurulması.         231           6.2.4. İndrolik Devre Şemasının Çızlı                                                                                                   | OLÇME VE DEGERLENDIRME                                                   |                   |
| 6.1. HİDROLİK SİSTEMİN DEVRE ELEMANLARI.         224           6.1.1. Hİdrolik Tanklar.         224           6.1.2. Hİdrolik Filtreler         224           6.1.3. Hİdrolik Filtreler         224           6.1.3. Hİdrolik Nompalar.         225           6.1.6. Hİdrolik Nülfer         225           6.1.6. Hİdrolik Valifer.         226           6.1.6. Hİdrolik Valiferi.         226           6.1.6. 1. Yön Kontrol Valiferi         226           6.1.6. 2. Basınç Kontrol Valiferi         227           6.1.6.4. Atış Kontrol Valiferi         227           6.1.6.4. Özel Valifer         226           6.1.6.2. Başışınç Kontrol Valiferi         227           6.1.7.2. Başlantı ve Sizulrmazlık Elemanları         227           6.1.7.4. Hİdrolik Asışkan Bağlantı Elemanları         228           6.2.1. Hidrolik Nevre Şemasının Çizilmesi         230           6.2.2. Hüdrolik Devre Şemasının Çizilmesi         230           6.2.2. Hüdrolik Devre Şemasının Çizilmesi         231           6.2.3. Hüdrolik SISTEM KURULUMU         230           6.2.4. Simülasyon Yazılımının Ana Ekranı         231           6.2.4. Simülasyon Yazılımının Ana Ekranı         231           6.2.4. Simülasyon Yazılımının Ana Ekranı         231           6.3.1. Tek ve çift Ekili S                                                                                          | 6. ÖĞRENME BİRİMİ: HİDROLİK SİSTEMLER                                    |                   |
| 6.1.1. Hidrolik Tenklar.       224         6.1.2. Hidrolik Pompalar.       224         6.1.3. Hidrolik Pompalar.       225         6.1.4. Hidrolik Netorlar       225         6.1.5. Hidrolik Silindirler       225         6.1.6. Hidrolik Silindirler       226         6.1.6. Hidrolik Valleri       226         6.1.6. Horolik Silindirler       226         6.1.6. 2. Basing Kontrol Valleri       226         6.1.6. 2. Basing Kontrol Valleri       227         6.1.6. 4. Ozel Valleri       227         6.1.7. 1. Hidrolik Kuşkan Bağlantı Elemanları       227         6.1.7. 1. Hidrolik Devre Sembolleri       228         6.1.7.2. Bağlantı ve Sizdırmazlık Elemanları       228         6.1.7.2. Bağlantı ve Sizdırmazlık Elemanları       228         6.1.7.2. Bağlantı ve Sizdırmazlık Elemanları       230         6.2.2.1. Hidrolik Devre Şemasının Çizilmesi       230         6.2.2.1. Hidrolik Devre Şemasının Çizilmesi       231         6.2.3. Simülasyon Yazılımının Ana Ekranı       231         6.2.4.1. Devre Şemasının Çizilmesi       231         6.2.4.2. Simülasyon Yazılımının Ana Ekranı       231         6.3. Tiek ve Çift Ekkli Silindirlerin Kontrolü       235         6.3. Hidrolik Ki SISTEM KURULUMU       236                                                                                                    | 6.1. HİDROLİK SİSTEMİN DEVRE ELEMANLARI                                  |                   |
| 6.1.2. Hidrolik Filtreler       224         6.1.3. Hidrolik Notorlar       225         6.1.4. Hidrolik Notorlar       225         6.1.5. Hidrolik Natifier       225         6.1.6.1. Yon Kontrol Valleri       226         6.1.6.1. Sontrol Valleri       226         6.1.6.1. Seasing Kontrol Valleri       226         6.1.6.2. Basing Kontrol Valleri       226         6.1.6.3. Akis Kontrol Valleri       227         6.1.7. Hidrolik Kaiskan Bağlant Elemanları       227         6.1.7. Hidrolik Boru ve Hortumlar       228         6.1.7.1. Bağlant ve Szidrimazlik Elemanları       228         6.1.7.2. Bağlant ve Szidrimazlik Elemanları       228         6.2. HİDROLİK SİSTEMLERİN BİLGİSAYARLA SİMÜLASYONU       230         6.2.2.1. Hidrolik Deveş Sembolleri       230         6.2.2.1. Hidrolik Deveş Sembolleri       230         6.2.2.1. Hidrolik Deveş Semasının Çizim Kuralları       231         6.2.4. Simülasyon Yazılımını Ana Ekran       231         6.2.4. Simülasyon Yazılımını Ana Ekran       231         6.2.4. Simülasyon Yazılımını Ana Ekran       231         6.2.4. Simülasyon Yazılımını Ana Ekran       231         6.2.4. Simülasyon Yazılımını Ana Ekran       231         6.2.4. Simülasyon Yazılımışı Ayaı Deve Uygulaması       231                                                                                                    | 6.1.1. Hidrolik Tanklar                                                  |                   |
| 6.1.3. Hidrolik Pompalar.       225         6.1.4. Hidrolik Silindrifer       225         6.1.6. Hidrolik Valifer       225         6.1.6.1. Yon Kontrol Valiferi       226         6.1.6.1. Son Kontrol Valiferi       226         6.1.6.1. Yon Kontrol Valiferi       226         6.1.6.1. Yon Kontrol Valiferi       227         6.1.6.2. Basing Kontrol Valiferi       227         6.1.6.4. Özel Valifer       227         6.1.6.4. Özel Valifer       227         6.1.6.1. Yon Kontrol Valiferi       227         6.1.6.4. Özel Valifer       227         6.1.7.2. Bağlantı ve Sızdımzalık Elemanları       228         6.1.7.2. Bağlantı ve Sızdımzalık Elemanları       230         6.2.2.1. Hidrolik Devre Şemasının Çizlimesi       230         6.2.2.1. Hidrolik Devre Şemasının Çizlimesi       230         6.2.2.2. Numaralandımma Kuralları       230         6.2.2.1. Hidrolik Devre Şemasının Çizlimesi       231         6.2.3. Simülasyon Yazılımının Ana Ekranı       231         6.2.4.1. Devre Şemasının Çizlimesi       232         6.3.1. Tek ve Çift Etkili Silindrinerin Kurulması       232         6.3.1. Tek ve Çift Etkili Silindrinerin Kontrolü       235         6.3.1. Tek ve Çift Etkili Silindrin Hiz Ayarı Devre Uygulaması       241 </td <td>6.1.2. Hidrolik Filtreler</td> <td></td>                                                                     | 6.1.2. Hidrolik Filtreler                                                |                   |
| 6.14. Hidrolik Notorlar       225         6.15. Hidrolik Valifieri       225         6.16. Hidrolik Valifieri       226         6.16.1. Yön Kontrol Valifieri       226         6.16.2. Basing Kontrol Valifieri       226         6.16.3. Akiş Kontrol Valifieri       226         6.16.4. Ozel Valifier       227         6.1.7. Hidrolik Kaşkan Bağlant Elemanları       227         6.1.7.1. Hidrolik Kaşkan Bağlant Elemanları       228         6.1.7.2. Bağlantı ve Sızdırmazlık Elemanları       228         6.2. HiDROLİK SİSTEMLERİN BİLGİSAYARLA SİMÜLASYONU       230         6.2.1. Hidrolik Devre Şemasının Çızılmesi.       230         6.2.2.2. Hubrolik Devre Şemasının Çızılmesi.       230         6.2.2.1. Hidrolik Devre Şemasının Çızılmesi.       230         6.2.2.2. Numaralandırma Kuralları       231         6.2.4.3. Simülasyon Yazılımının Ana Ekranı       231         6.2.4.3. Simülasyon Yazılımının Ana Ekranı       231         6.3.4. Tek Ve Çift Etkili Silindirin Marulları       232         6.3.4. Tek Ve Çift Etkili Silindirin Atralları       232         6.3.4. Tek Ve Çift Etkili Silindirin Atralları       232         6.3.4. Tek Ve Çift Etkili Silindirin Atralları       232         6.3.4. Tek Ve Çift Etkili Silindirin Atralları       235                                                                                                | 6.1.3. Hidrolik Pompalar                                                 |                   |
| 6.15. Hidrolk Valler       225         6.16. Hidrolk Valler       225         6.16.1. Yon Kontrol Valleri       226         6.16.1. Yon Kontrol Valleri       226         6.16.3. Akış Kontrol Valleri       226         6.16.3. Akış Kontrol Valleri       227         6.16.4. Z. Basınç Kontrol Valleri       227         6.17.2. Basınç Kontrol Valleri       227         6.17.1. Hidrolk Kışkan Bağlantı Elemanları       227         6.17.2. Bağlantı ve Sızdırmazlık Elemanları       228         6.2. HİDROLik SİSTEMLERİN BİLGİSAYARLA SİMÜLASYONU       230         6.2.1. Hidrolk Devre Şemasının Çizilmesi       230         6.2.2. Hidrolk Devre Şemasının Çizilmesi       230         6.2.2. Hidrolk Devre Şemasının Çizilmesi       230         6.2.2. Alıdrolk Jovere Şemasının Çizilmesi       231         6.2.3. Simülasyon Yazılımıyla Devrenin Kurulması.       231         6.2.4.1. Devre Şemasının Çizilmesi       232         6.3. HiDROLik SİSTEM KURULUMU       235         6.3.1. Tek ve Çift Etkili Silindirin Hiz Ayan Devre Uygulaması       240         7.       ÖĞRENME BİRİMİ: ELEKTROHİDROLİK SİSTEMLER       244         7.1.1. Elektrohidrolik Valler       244         7.1.1. Elektrohidrolik Valler       245         7.2. ELEKTROHİDROLİK SİSTE                                                                                                    | 6.1.4. Hidrolik Motorlar                                                 |                   |
| 6.1.6. Hidrolik Valiferi       225         6.1.6.1. Yon Kontrol Valiferi       226         6.1.6.2. Basınç Kontrol Valiferi       226         6.1.6.3. Akış Kontrol Valiferi       227         6.1.6.4. Özel Valifer       227         6.1.7. Hidrolik Kakşkan Bağlantı Elemanları       227         6.1.7. Hidrolik Kakşkan Bağlantı Elemanları       228         6.1.7.1. Hidrolik Kakşıkan Bağlantı Elemanları       228         6.1.7.2. Bağlantı ve Sizdırmazlık Elemanları       228         6.2. HiDROLik SİSTEMLERİN BİLGİSAYARLA SİMÜLASYONU       230         6.2.1. Hidrolik Devre Şemasının Çizimesi.       230         6.2.2.1. Hidrolik Devre Şemasının Çizimesi.       230         6.2.2.1. Hidrolik Devre Şemasının Çizimesi.       230         6.2.2.1. Bidrolik Devre Şemasının Çizimesi.       230         6.2.2.1. Bidrolik Devre Şemasının Çizimesi.       231         6.2.3. Simülasyon Yazılımının Ana Ekranı       231         6.2.4. Simülasyon Yazılımının Ana Ekranı       231         6.2.4. Simülasyon Yazılımının Ana Ekranı       231         6.2.4. Simülasyon Yazılımının Ana Ekranı       231         6.2.4. Simülasyon Yazılımının Ana Ekranı       231         6.2.4. Simülasyon Yazılımının Ana Ekranı       231         6.2.4. Simülasyon Yazılımının Ana Ekranı       231                                                                               | 6.1.5. Hidrolik Silindirler                                              |                   |
| b. 1.b. 1. Yon Kontrol Valiferi       226         c. 1.6.2. Basing Kontrol Valiferi       227         c. 1.6.3. Akış Kontrol Valiferi       227         c. 1.6.4. Özel Valifer       227         c. 1.6.4. Özel Valifer       227         c. 1.7.2. Bağılantı ve Sizdırmazlık Elemanları       228         c. 1.7.2. Bağılantı ve Sizdırmazlık Elemanları       228         c. 1.7.2. Bağılantı ve Sizdırmazlık Elemanları       228         c. 2.1. Hidrolik Devre Şemasının Çizilmesi       230         c. 2.2. Hidrolik Devre Şemasının Çizilmesi       230         c. 2.2. Numaralandırma Kuralları       231         c. 2.2. Numaralandırma Kuralları       231         c. 2.3. Simülasyon Yazılımıyla Devrenin Kurulması.       231         c. 2.4. Hidrolik Devre Şemasının Çizilmesi       231         c. 2.4. J. Devre Şemasının Çizilmesi       231         c. 2.4. J. Devre Şemasının Çizilmesi       231         c. 2.4. Simülasyon Yazılımıyla Devrenin Kurulması.       232         s. Hidrolik Sistem Kurulumu       235         c. 3. Jir Ve çift Etkili Silindirlerin Kontrolü       235         c. 3.1. Tek ve Çift Etkili Silindirlerin Kontrolü       235         s. 4.1 Devre Şemasının Qizilmesi       241         ÖĞRENME BİRİNİ: ELEKTROHİDROLİK SİSTEMLER       242                                                                                                   | 6.1.6. Hidrolik Valtler                                                  |                   |
| 0.10.2. Dasiling Kontrol Varilieri.       226         0.10.2. Dasiling Kontrol Varilieri.       227         0.1.6.4. Özel Varilieri.       227         0.1.7. Hidrolik Akışkan Bağlant Elemanları       227         0.1.7.1. Hidrolik Kaşkan Bağlant Elemanları       228         0.1.7.1. Bağlantı ve Sızdırmazlık Elemanları       228         0.1.7.2. Bağlantı ve Sızdırmazlık Elemanları       228         0.2.2.1. Hidrolik Devre Şemasının Çızlımesi       230         0.2.2.1. Hidrolik Devre Şemasının Çızlımesi       230         0.2.2.1. Hidrolik Devre Şemasının Çızlımesi       230         0.2.2.2.1. Hidrolik Devre Şemasının Çızlımesi       231         0.2.2.3. Simülasyon Yazılımının Ana Ekranı       231         0.2.4.4. Devre Şemasının Çızlımesi       231         0.2.4.5. Münzlayon Yazılımının Ana Ekranı       231         0.2.4.1. Devre Şemasının Çızlımesi       231         0.2.4.2. Simülasyon Yazılımını Ana Ekranı       231         0.2.4.1. Devre Şemasının Çızlımesi       231         0.2.4.2. Simülasyon Yazılımını Ana Ekranı       232         6.3. HibROLik SistEM KURULUMU       235         0.3.1. Tek ve Çift Eklili Silindrirerin Kontrolü       235         0.3.1. Tek ve Çift Eklili Silindrirerin Kontrolü       235         1.3.1. Elektronbironlik Valifler                                                                               | 6.1.6.1. Yon Kontrol Valtleri                                            |                   |
| C1.03. A Upti Valitier       227         C1.03. A Viet Valitier       227         C1.7. Hidrolik Akışkan Bağlantı Elemanları       227         C1.7.1. Hidrolik Kaşkan Bağlantı Elemanları       228         C1.7.1. Bağlantı ve Sızdırmazlık Elemanları       228         C2.1. Hidrolik Devre Sembolleri.       230         C2.1. Hidrolik Devre Sembolleri.       230         C2.2. Hidrolik Devre Şemasının Çizilmesi.       230         C2.2. Hidrolik Devre Şemasının Çizilmesi.       230         C2.2. Hidrolik Devre Şemasının Çizilmesi.       230         C2.2. Litdrolik Devre Şemasının Çizilmesi.       231         C2.2. Simülasyon Yazılımıyla Devrenin Kurulması.       231         C2.4. Simülasyon Yazılımıyla Devrenin Kurulması.       231         C2.4.2. Simülasyonun Yapılıması       232         C3. HiDROLik SİSTEM KURULUMU       235         C3.1. Tek ve Çift Etkili Silindirinerin Kontrolü       235         C3.2. Tek Etkili Silindirinerin Kontrolü       235         C3.2. Tek Etkili Silindirinerin Kontrolü       235         C3.3. Tek ve Çift Etkili Silindirin Hz Ayarı Devre Uygulaması       240         2. Uygulama: Çift Etkili Silindirin Hz Ayarı Devre Uygulaması       241         ÖLÇME VE DEĞERLENDİRME       243         7.1. ELEKTROHİDROLİK SİSTEMİN DEVRE ELEMANLARI                                                                      | 6.1.6.2. Basinç Kontrol Valleri                                          |                   |
| 6.17. Hidrolik Akşkan Bağlantı Elemanları.       227         6.17.1. Hidrolik Boru ve Hortumlar       228         6.17.2. Bağlantı ve Sızdırmazlık Elemanları.       228         6.2. HİDROLİK SİSTEMLERİN BİLGİSAYARLA SİMÜLASYONU       230         6.2.1. Hidrolik Devre Şemasının Çizilmesi.       230         6.2.2. Hidrolik Devre Şemasının Çizilmesi.       230         6.2.2.1. Hidrolik Devre Şemasının Çizilmesi.       230         6.2.2.2. Numaralandırma Kuralları       231         6.2.3. Simülasyon Yazılımının Ana Ekranı       231         6.2.4. Simülasyon Yazılımının Ana Ekranı       231         6.2.4. Simülasyon Yazılımının Ana Ekranı       231         6.2.4. Simülasyon Yazılımının Ana Ekranı       231         6.2.4. Simülasyon Yazılımının Ana Ekranı       231         6.2.4. Simülasyon Yazılımının Ana Ekranı       231         6.2.4.2. Simülasyonun Yapılması       232         6.3. HİDROLİK SİSTEM KURULUMU       235         6.3.1. Tek ve Çift Etkili Silindirlerin Kontrolü       235         6.3.2. Tek Etkili Silindirlerin Şarta Bağlı Kontrolü       235         1. Uygulama: Çift Etkili Silindirlerin Şarta Bağlı Kontrolü       235         1. Uygulama: Çift Etkili Silindirlerin Şarta Bağlı Kontrolü       242         7.       ÖĞRENME BİRİMİ: ELEKTROHİDROLİK SİSTEMLER       244                                                      | 6 1 6 4 Özel Valfler                                                     |                   |
| 6.1.7.1. Hidrolik Boru ve Hortumlar       228         6.1.7.2. Bağlantı ve Sızdırmazlık Elemanları.       228         6.2. HiDROLİK SİSTEMLERİN BİLGİSAYARLA SİMÜLASYONU       230         6.2.1. Hidrolik Devre Sembolleri.       230         6.2.2. Hildrolik Devre Şemasının Çizilmesi.       230         6.2.2.1. Hidrolik Devre Şemasının Çizilmesi.       230         6.2.2.1. Hidrolik Devre Şemasının Çizilmesi.       230         6.2.2.2.1. Numaralandırma Kuralları       231         6.2.3.3.1. Büyayon Yazılımıyla Devrenin Kurulması.       231         6.2.4.2. Simülasyon Yazılımıyla Devrenin Kurulması.       231         6.2.4.2. Simülasyon Yazılımıyla Devrenin Kurulması.       231         6.2.4.2. Simülasyon Yazılımıyla Devrenin Kurulması.       231         6.2.4.2. Simülasyon Yazılımışı       232         6.3.1. Tek ve Çift Etkili Silindirlerin Kontrolü       235         6.3.1. Tek ve Çift Etkili Silindirlerin Kontrolü       235         6.3.1. Tek ve Çift Etkili Silindirlerin Kontrolü       235         1. Uygulama: Çift Etkili Silindirlerin Kontrolü       235         1. Uygulama: Çift Etkili Silindirlerin Şarta Bağlı Kontrolü Devre Uygulaması       241         ÖCMENE BİRİNİ: ELEKTROHİDROLİK SİSTEMLER.       243         7.1. Elektrohidrolik Valıfler       244         7.1.1. Elektrohidrolik Valıfler                                 | 6 1 7. Hidrolik Akıskan Bağlantı Elemanları                              | 227               |
| 6.1.7.2. Bağlantı ve Sızdırmazlık Elemanları.       228         6.2. HİDROLİK SİSTEMLERİN BİLGİSAYARLA SİMÜLASYONU       230         6.2.1. Hidrolik Devre Şemasının Çizilmesi       230         6.2.2. Hidrolik Devre Şemasının Çizilmesi       230         6.2.2.1. Hidrolik Devre Şemasının Çizilm Kuralları       231         6.2.2.1. Hidrolik Devre Şemasının Çizilm Kuralları       231         6.2.2.2. Numaralandırma Kuralları       231         6.2.3. Simülasyon Yazılımının Ana Ekranı       231         6.2.4.1. Devre Şemasının Çizilmesi       231         6.2.4.2. Simülasyon Yazılımışıla Devrenin Kurulması.       231         6.2.4.2. Simülasyonun Yapılması       232         6.3.1 Tek ve Çift Etkili Silindirilerin Kontrolü       235         6.3.1. Tek ve Çift Etkili Silindirinerin Şarta Bağlı Kontrolü       235         1. Uygulama: Çift Etkili Silindirin Hız Ayarı Devre Uygulaması       240         ÖLÇME VE DEĞERLENDİRME       242         7.       ÖĞRENME BİRİMİ: ELEKTROHİDROLİK SİSTEMLER       244         7.1.1. Elektrohidrolik Valıfler.       244         7.1.1. Elektrohidrolik Valıfler.       244         7.1.1. Elektrohidrolik Valıfler.       244         7.1.2. Oransal Valıfler       245         7.2. ELEKTROHİDROLİK SİSTEM KURULUMU.       245         7.3. E                                                                        | 6.1.7.1. Hidrolik Boru ve Hortumlar                                      |                   |
| 6.2. Hidrolik SiSTEMLERİN BİLGİSAYARLA SİMÜLASYONU       230         6.2.1. Hidrolik Devre Şemasının Çizilmesi.       230         6.2.2. Hidrolik Devre Şemasının Çizilmesi.       230         6.2.2.1. Hidrolik Devre Şemasının Çizim Kuralları       231         6.2.2. Numaralandırma Kuralları       231         6.2.3. Simülasyon Yazılımının Ana Ekranı       231         6.2.4. Simülasyon Yazılımıyla Devrenin Kurulması       231         6.2.4. Simülasyon Yazılımıyla Devrenin Kurulması       231         6.2.4. Simülasyon Yazılımıyla Devrenin Kurulması       231         6.2.4. Simülasyon Yazılımıyla Devrenin Kurulması       231         6.2.4. Devre Şemasının Çizilmesi       231         6.2.4.2. Simülasyonun Yapılması       232         6.3.1 fek ve Çift Etkili Silindirlerin Kontrolü       235         6.3.2. Tek Etkili Silindirlerin Şarta Bağlı Kontrolü       235         0.3.2. Tek Etkili Silindirlerin Yapı Devre Uygulaması       240         2.1. Uygulama: Çift Etkili Silindirlerin 4/3 Valfle Kontrolü Devre Uygulaması       241         ÖCĞRENME BİRİMİ: ELEKTROHİDROLİK SİSTEMLER       243         7.1. Elektrohidrolik Valfler       244         7.1.1. Elektrohidrolik Valfler       244         7.1.1. Elektrohidrolik Valfler       244         7.1.1. Elektrohidrolik Valfler       244                                                       | 6.1.7.2. Bağlantı ve Sızdırmazlık Elemanları                             |                   |
| 6.2. HIDROLIK SISTEMLERIN BILGISAYARLA SIMÜLASYONU       230         6.2.1. Hidrolik Devre Şemasının Çizilmesi.       230         6.2.2.4. Hidrolik Devre Şemasının Çizilmesi.       230         6.2.2.1. Hidrolik Devre Şemasının Çizilmesi.       230         6.2.2.1. Numaralandırma Kuralları       231         6.2.2.3. Simülasyon Yazılımının Ana Ekranı       231         6.2.4.5. Simülasyon Yazılımıyla Devrenin Kurulması.       231         6.2.4.2. Simülasyon Yazılımıyla Devrenin Kurulması.       231         6.2.4.2. Simülasyonun Yapılması.       232 <b>6.3. HIDROLIK SİSTEM KURULUMU</b> 235         6.3.1. Tek ve Çift Etkili Silindirlerin Kontrolü       235         6.3.2. Tek Etkili Silindirlerin Kontrolü       235         6.3.2. Tek Etkili Silindirlerin Kontrolü       235         6.3.4.2. Sumülasyon Vazılumı 1. Hiz Ayarı Devre Uygulaması       240         7. ÖĞRENME BİRİMİ: ELEKTROHİDROLİK SİSTEMLER       242         7. ÖĞRENME BİRİMİ: ELEKTROHİDROLİK SİSTEMLER       244         7.1.1. Elektrohidrolik Valıfler       244         7.1.1. Elektrohidrolik Valıfler       244         7.1.1. Elektrohidrolik Valıfler       244         7.1.1. Elektrohidrolik Valıfler       244         7.1.1. Elektrohidrolik Valıfler       244         7.1.1. Elektrohidrolik Valıfler<                                                                        |                                                                          |                   |
| 62.1 Hidrolik Devre Sembolleri.       230         62.2. Hidrolik Devre Şemasının Çizim Kuralları       230         6.2.2.1. Hidrolik Devre Şemasının Çizim Kuralları       231         6.2.2.1. Numaralandırma Kuralları       231         6.2.2.1. Numaralandırma Kuralları       231         6.2.2.1. Numaralandırma Kuralları       231         6.2.2.1. Numaralandırma Kuralları       231         6.2.2.1. Devre Şemasının Çizilmesi       231         6.2.4.2. Simülasyon Yazılımıyla Devrenin Kurulması       231         6.2.4.2. Simülasyonu Yapılması       232 <b>6.3.1 HİBROLİK SİSTEM KURULUMU</b> 235         6.3.1. Tek ve Çift Etkili Silindirlerin Kontrolü       235         6.3.2. Tek Etkili Silindirlerin Kontrolü       235         6.3.2. Tek Etkili Silindirlerin Kontrolü       235         1. Uygulama: Çift Etkili Silindirlerin Kontrolü       235         1. Uygulama: Çift Etkili Silindirlerin 4/3 Valfle Kontrolü Devre Uygulaması       240         2. Uygulama: Çift Etkili Silindirlerin 4/3 Valfle Kontrolü Devre Uygulaması       241         Ö       ÖĞRENME BİRİMİ: ELEKTROHİDROLİK SİSTEMLER       243         7.1. ELEKTROHİDROLİK SİSTEMİN DEVRE ELEMANLARI       244         7.1.1. Elektrohidrolik Valfler       244         7.1.2. Coransal Valifler       244                                                                                    | 6.2. HIDROLIK SISTEMLERIN BILGISAYARLA SIMÜLASYONU                       | 230               |
| 6.2.2. Hidrolik Devre Şemasının Çizim Kuralları       230         6.2.2.1. Hidrolik Devre Şemasının Çizim Kuralları       230         6.2.2.2. Numaralandırma Kuralları       231         6.2.3. Simülasyon Yazılımının Ana Ekranı       231         6.2.4. Simülasyon Yazılımıyla Devrenin Kurulması       231         6.2.4. Simülasyon Yazılımıyla Devrenin Kurulması       231         6.2.4.2. Simülasyon Yazılımıyla Devrenin Kurulması       231         6.2.4.2. Simülasyonun Yapılması       232         6.3. HIDROLİK SİSTEM KURULUMU       235         6.3.1. Tek ve Çift Etkili Silindirlerin Kontrolü       235         6.3.2. Tek Etkili Silindirlerin Kontrolü       235         6.3.2. Tek Etkili Silindirin Hız Ayarı Devre Uygulaması       240         2. Uygulama: Çift Etkili Silindirin HıZ Ayarı Devre Uygulaması       241         ÖLÇME VE DEĞERLENDİRME       242         7.       ÖĞRENME BİRİMİ: ELEKTROHİDROLİK SİSTEMLER       244         7.1.1. Elektrohidrolik Yön Kontrol Valfleri       244         7.1.1.2. Oransal Valfler       244         7.1.2. Coransal Valfler       245         7.2. ELEKTROHİDROLİK SİSTEM KURULUMU       248         7.3.1. Çift Etkili Silindirlerin Şarta Bağlı Kontrolü       245         7.3.1. Çift Etkili Silindirlerin Şarta Bağlı Kontrolü       245 <tr< td=""><td>6.2.1. Hidrolik Devre Sembolleri</td><td></td></tr<> | 6.2.1. Hidrolik Devre Sembolleri                                         |                   |
| 6.2.2.1. Hidrolik Devre Şemasının Çizim Kuralları       230         6.2.2. Numaralandırma Kuralları       231         6.2.3. Simülasyon Yazılımıyıla Devrenin Kurulması       231         6.2.4. Simülasyon Yazılımıyla Devrenin Kurulması       231         6.2.4. Simülasyon Yazılımıyla Devrenin Kurulması       231         6.2.4.1. Devre Şemasının Çizilmesi       231         6.2.4.2. Simülasyonur Yapılması       232 <b>6.3. HİDROLİK SİSTEM KURULUMU</b> 235         6.3.1. Tek ve Çift Etkili Silindirlerin Kontrolü       235         6.3.2. Tek Etkili Silindirlerin Şarta Bağlı Kontrolü       235         6.3.2. Tek Etkili Silindirin Hız Ayarı Devre Uygulaması       240         2. Uygulama: Çift Etkili Silindirin 4/3 Valfle Kontrolü Devre Uygulaması       241         ÖLÇME VE DEĞERLENDİRME       242         7.       ÖĞRENME BİRİMİ: ELEKTROHİDROLİK SİSTEMLER       244         7.1.1. Elektrohidrolik Valfler       244         7.1.1. Elektrohidrolik Valfler       244         7.1.1. Elektrohidrolik Yon Kontrol Valfleri.       244         7.1.2. Kumanda Devre Elemanları       245         7.2. ELEKTROHİDROLİK SİSTEM KURULUMU       245         7.3. ELEKTROHİDROLİK SİSTEM KURULUMU       245         7.3. C. Çift Etkili Silindirin 4/3 Valfle Kontrolü       245                                                                                     | 6.2.2. Hidrolik Devre Şemasının Çizilmesi                                |                   |
| 0.2.2.2. Numaralahoirma Kurailan       231         6.2.3. Simülasyon Yazılımının Ana Ekranı       231         6.2.4. Simülasyon Yazılımınıyla Devrenin Kurulması       231         6.2.4.2. Simülasyon Yazılımıyla Devrenin Kurulması       231         6.2.4.2. Simülasyon Yazılımıyla Devrenin Kurulması       231         6.2.4.2. Simülasyonun Yapılması       232 <b>6.3. HiDROLik SiSTEM KURULUMU</b> 235         6.3.1. Tek ve Çift Etkili Silindirlerin Kontrolü       235         6.3.2. Tek Etkili Silindirlerin Şarta Bağlı Kontrolü       235         1. Uygulama: Çift Etkili Silindirlerin A/3 Valfle Kontrolü Devre Uygulaması       240         2. Uygulama: Çift Etkili Silindirlerin A/3 Valfle Kontrolü Devre Uygulaması       241         ÖLÇME VE DEĞERLENDİRME       242         7.       ÖĞRENME BİRİMİ: ELEKTROHİDROLİK SİSTEMLER       243         7.1. ELEKTROHİDROLİK SİSTEMİN DEVRE ELEMANLARI       244         7.1.1.1. Elektrohirdinik Yön Kontrol Valfleri       244         7.1.1.2. Oransal Valfler       245         7.2. ELEKTROHİDROLİK SİSTEM KURULUMU       245         7.2. ELEKTROHİDROLİK SİSTEM KURULUMU       245         7.3.1. Çift Etkili Silindirlerin Şarta Bağlı Kontrolü       245         7.3.2. Çift Etkili Silindirlerin Şarta Bağlı Kontrolü       248         7.3.1. Çift Etkili Silindir                                              | 6.2.2.1. Hidrolik Devre Şemasının Çızım Kuralları                        |                   |
| 0.2.3. Simülasyoir Yazılimiyin Ald Extanin       231         6.2.4. Simülasyon Yazılimiyin Ald Extanin Kurulması       231         6.2.4.1. Devre Şemasının Çizilmesi       231         6.2.4.2. Simülasyonun Yapılması       232         6.3. HİDROLİK SİSTEM KURULUMU       235         6.3.1. Tek ve Çift Etkili Silindirlerin Kontrolü       235         6.3.2. Tek Etkili Silindirlerin Kontrolü       235         6.3.2. Tek Etkili Silindirlerin Kontrolü       235         6.3.2. Tek Etkili Silindirlerin Kontrolü       235         0.3.1. Tek ve Çift Etkili Silindirin Hiz Ayarı Devre Uygulaması       240         2. Uygulama: Çift Etkili Silindirin Hiz Ayarı Devre Uygulaması       241         ÖLÇME VE DEĞERLENDİRME       242         7.       ÖĞRENME BİRİMİ: ELEKTROHİDROLİK SİSTEMLER       243         7.1. ELEKTROHİDROLİK SİSTEMİN DEVRE ELEMANLARI       244         7.1.1.1. Elektrohidrolik Valfler.       244         7.1.1.2. Cıransal Valfler       244         7.1.2. Kumanda Devre Elemanları       245         7.2. ELEKTROHİDROLİK SİSTEM KURULUMU       245         7.3. ELEKTROHİDROLİK SİSTEM KURULUMU       245         7.3. ELEKTROHİDROLİK SİSTEM KURULUMU       245         7.3. ELEKTROHİDROLİK SİSTEM KURULUMU       248         7.3.1. Çift Etkili Silindirin Aya Valfle                                                                         | 6.2.2. Simüleeven Veziliminin Ane Ekreni                                 |                   |
| 62.4.1. Devre Şemasının Çizilmesi       231         62.4.2. Simülasyonun Yapılması       232         6.3. HİDROLİK SİSTEM KURULUMU       235         6.3.1. Tek ve Çift Etkili Silindirlerin Kontrolü       235         6.3.2. Tek Etkili Silindirlerin Şarta Bağlı Kontrolü       235         6.3.2. Tek Etkili Silindirlerin Şarta Bağlı Kontrolü       235         6.3.2. Tek Etkili Silindirlerin Şarta Bağlı Kontrolü       235         6.3.2. Tek Etkili Silindirlerin Yapırı Devre Uygulaması       240         2. Uygulama: Çift Etkili Silindirin Hız Ayarı Devre Uygulaması       240         2. Uygulama: Çift Etkili Silindirin 4/3 Valfle Kontrolü Devre Uygulaması       241         ÖLÇME VE DEĞERLENDİRME       242         7.       ÖĞRENME BİRİMİ: ELEKTROHİDROLİK SİSTEMLER       243         7.1. ELEKTROHİDROLİK SİSTEMİN DEVRE ELEMANLARI       244         7.1.1.1. Elektrohidrolik Vafifer       244         7.1.2. Kumanda Devre Elemanları       245         7.2. ELEKTROHİDROLİK DEVRELERIN BİLGİSAYARLA SİMÜLASYONU       245         7.3. ELEKTROHİDROLİK SİSTEM KURULUMU       248         7.3.1. Çift Etkili Silindirin 4/3 Valfle Kontrolü       248         7.3.2. Çift Etkili Silindirin Arabağlı Kontrolü       248         7.3.1. Çift Etkili Silindirin Kapalı Merkez Valfle Kontrolü       248         7.3.2. Çift E                                     | 6.2.4. Simulasyon Yazılımıyla Devrenin Kurulması                         | 231               |
| 62.4.2. Simülasyonun Yapılması       232         63.4 HİDROLİK SİSTEM KURULUMU       235         6.3.1. Tek ve Çift Etkili Silindirlerin Kontrolü       235         6.3.1. Tek ve Çift Etkili Silindirlerin Kontrolü       235         6.3.2. Tek Etkili Silindirlerin Şarta Bağlı Kontrolü       235         1. Uygulama: Çift Etkili Silindirin Hız Ayarı Devre Uygulaması       240         2. Uygulama: Çift Etkili Silindirin 4/3 Valfle Kontrolü Devre Uygulaması       241         ÖLÇME VE DEĞERLENDİRME       242         7.       ÖĞRENME BİRİMİ: ELEKTROHİDROLİK SİSTEMLER       243         7.1. ELEKTROHİDROLİK SİSTEMİN DEVRE ELEMANLARI       244         7.1.1. Elektrohidrolik Valfler       244         7.1.1. Elektrohidrolik Vön Kontrol Valfleri       244         7.1.2. Cıransal Valfler       244         7.1.2. Kumanda Devre Elemanları       245         7.2.1. Elektrohidrolik SİSTEM KURULUMU       245         7.2.1. Elektrohidrolik Sistem KURULUMU       248         7.3.2. Çift Etkili Silindirin 4/3 Valfle Kontrolü       248         7.3.2. Çift Etkili Silindirin 4/3 Valfle Kontrolü       248         7.3.2. Çift Etkili Silindirin Kapalı Merkez Valfle Kontrolü       248         7.3.2. Çift Etkili Silindirin Kapalı Merkez Valfle Kontrolü       248         7.3.2. Çift Etkili Silindirin Kapalı Merkez Valf                                     | 6.2.4.1 Devre Semasının Cizilmesi                                        | 231               |
| 6.3. HİDROLİK SİSTEM KURULUMU.       235         6.3.1. Tek ve Çift Etkili Silindirlerin Kontrolü       235         6.3.2. Tek Etkili Silindirlerin Şarta Bağlı Kontrolü       235         6.3.2. Tek Etkili Silindirlerin Şarta Bağlı Kontrolü       235         1. Uygulama: Çift Etkili Silindirin Hız Ayarı Devre Uygulaması       240         2. Uygulama: Çift Etkili Silindirin Hız Ayarı Devre Uygulaması       240         2. Uygulama: Çift Etkili Silindirin 4/3 Valfle Kontrolü Devre Uygulaması       241         ÖLÇME VE DEĞERLENDİRME       242         7.       ÖĞRENME BİRİMİ: ELEKTROHİDROLİK SİSTEMLER       243         7.1. ELEKTROHİDROLİK SİSTEMİN DEVRE ELEMANLARI       244         7.1.1. Elektrohidrolik Valfler.       244         7.1.1. Elektrohidrolik Vön Kontrol Valfleri       244         7.1.2. Oransal Valfler       244         7.1.2. Kumanda Devre Elemanları       245         7.2. ELEKTROHİDROLİK SİSTEM KURULUMU       245         7.3.1. Elektrohidrolik Devre Sembolleri       245         7.3.2. Çift Etkili Silindirin 4/3 Valfle Kontrolü       248         7.3.2. Çift Etkili Silindirin 4/3 Valfle Kontrolü       248         7.3.1. Çift Etkili Silindirin 4/3 Valfle Kontrolü       248         7.3.2. Çift Etkili Silindirin 4/3 Valfle Kontrolü       248         7.3.2. Çift Etkili Silindirin Ka                                     | 6.2.4.2. Simülasyonun Yapılması                                          |                   |
| 6.3.1. Tek ve Çift Etkili Silindirlerin Kontrolü.       235         6.3.2. Tek Etkili Silindirlerin Kontrolü.       235         6.3.2. Tek Etkili Silindirlerin Kontrolü.       235         6.3.2. Tek Etkili Silindirlerin Kontrolü.       235         6.3.2. Tek Etkili Silindirlerin Kontrolü       235         6.3.2. Tek Etkili Silindirlerin Kontrolü       235         6.3.1. Tek ve Çift Etkili Silindirlerin Kontrolü       235         6.3.2. Tek Etkili Silindirlerin Kontrolü       235         1. Uygulama: Çift Etkili Silindirin Hız Ayarı Devre Uygulaması       240         2. Uygulama: Çift Etkili Silindirin 4/3 Valfle Kontrolü Devre Uygulaması       241         ÖLÇME VE DEĞERLENDİRME       242         7.       ÖĞRENME BİRİMİ: ELEKTROHİDROLİK SİSTEMLER       243         7.1. ELEKTROHİDROLİK SİSTEMİN DEVRE ELEMANLARI       244         7.1.1. Elektrohidrolik Valfler       244         7.1.1.1. Elektrohidrolik Yön Kontrol Valfleri.       244         7.1.2. Cransal Valfler       244         7.1.2. Kumanda Devre Elemanları       245         7.2.1. Elektrohidrolik DEVRE LERİN BİLGİSAYARLA SİMÜLASYONU       245         7.3.1. Çift Etkili Silindirin Aja Valfle Kontrolü       248         7.3.2. Çift Etkili Silindirin 4/3 Valfle Kontrolü       248         7.3.2. Çift Etkili Silindirin 4/3 Valfle Kontrol                                     |                                                                          | 225               |
| 6.3.2. Tek Etkili Silindirerin Şarta Bağlı Kontrolü       235         1. Uygulama: Çift Etkili Silindirin Hız Ayarı Devre Uygulaması       240         2. Uygulama: Çift Etkili Silindirin Hız Ayarı Devre Uygulaması       241         ÖLÇME VE DEĞERLENDİRME       242         7.       ÖĞRENME BİRİMİ: ELEKTROHİDROLİK SİSTEMLER       243         7.1. ELEKTROHİDROLİK SİSTEMİN DEVRE ELEMANLARI       244         7.1.1. Elektrohidrolik Valfler.       244         7.1.1. Elektrohidrolik Valfler.       244         7.1.2. Coransal Valfler       244         7.1.2. Coransal Valfler.       244         7.1.2. Coransal Valfler.       244         7.1.2. Coransal Valfler.       245         7.2.1. Elektrohidrolik Devre Elemanları       245         7.2.1. Elektrohidrolik Devre Sembolleri       245         7.2.1. Elektrohidrolik Nerve Sembolleri       245         7.3.1. Çift Etkili Silindirin 4/3 Valfle Kontrolü       248         7.3.2. Çift Etkili Silindirin 4/3 Valfle Kontrolü       248         7.3.2. Çift Etkili Silindirin 4/3 Valfle Kontrolü       243         7.3.2. Çift Etkili Silindirin 4/3 Valfle Kontrolü       253         ÖLÇME VE DEĞERI ENDİRME       254                                                                                                    | 6.3.1. Tek ve Cift Etkili Silindirlerin Kontrolü                         | <b>233</b><br>235 |
| 1. Uygulama: Çift Etkili Silindirin Hız Ayarı Devre Uygulaması       240         2. Uygulama: Çift Etkili Silindirin 4/3 Valfle Kontrolü Devre Uygulaması       241         ÖLÇME VE DEĞERLENDİRME       242         7.       ÖĞRENME BİRİMİ: ELEKTROHİDROLİK SİSTEMLER       243         7.1. ELEKTROHİDROLİK SİSTEMİN DEVRE ELEMANLARI       244         7.1.1. Elektrohidrolik Valfler.       244         7.1.1.1. Elektrohidrolik Vön Kontrol Valfleri.       244         7.1.2. Oransal Valfler.       244         7.1.2. Kumanda Devre Elemanları       245         7.2. ELEKTROHİDROLİK SİSTEM BİLGİSAYARLA SİMÜLASYONU       245         7.2.1. Elektrohidrolik Valfler.       245         7.3. ELEKTROHİDROLİK SİSTEM KURULUMU.       245         7.3.1. Çift Etkili Silindirin 4/3 Valfle Kontrolü       248         7.3.1. Çift Etkili Silindirin 4/3 Valfle Kontrolü       248         7.3.2. Çift Etkili Silindirin 4/3 Valfle Kontrolü       248         7.3.2. Çift Etkili Silindirin 4/3 Valfle Kontrolü       248         7.3.2. Çift Etkili Silindirin Kapalı Merkez Valfle Kontrolü       253         ÖLÇME VE DEĞERLENDİRME       254                                                                                                    | 6.3.2. Tek Etkili Silindirlerin Sarta Bağlı Kontrolü                     | 235               |
| 2. Uygulama: Çift Etkili Silindirin 4/3 Valfle Kontrolü Devre Uygulaması       241         ÖLÇME VE DEĞERLENDİRME       242         7.       ÖĞRENME BİRİMİ: ELEKTROHİDROLİK SİSTEMLER       243         7.1. ELEKTROHİDROLİK SİSTEMİN DEVRE ELEMANLARI       244         7.1.1. Elektrohidrolik Valfler.       244         7.1.2. Oransal Valfler       244         7.1.2. Kumanda Devre Elemanları       244         7.1.2. Kumanda Devre Elemanları       245         7.2. ELEKTROHİDROLİK SİSTEM KURULUMU.       245         7.3.1. Çift Etkili Silindirlerin Şarta Bağlı Kontrolü       248         7.3.2. Çift Etkili Silindiririn 4/3 Valfle Kontrolü       248         7.3.2. Çift Etkili Silindiririn Kapalı Merkez Valfle Kontrolü       248         7.3.2. Çift Etkili Silindiririn Kapalı Merkez Valfle Kontrolü       253         ÖLCME VE DEĞERI ENDİRME       254                                                                                                    | <b>1. Uvgulama:</b> Cift Etkili Silindirin Hız Avarı Devre Uvgulaması    |                   |
| ÖLÇME VE DEĞERLENDİRME       242         7.       ÖĞRENME BİRİMİ: ELEKTROHİDROLİK SİSTEMLER.       243         7.1. ELEKTROHİDROLİK SİSTEMİN DEVRE ELEMANLARI       244         7.1.1. Elektrohidrolik Valfler.       244         7.1.1.1. Elektrohidrolik Vön Kontrol Valfleri.       244         7.1.2. Oransal Valfler       244         7.1.2. Kumanda Devre Elemanları       245         7.2. ELEKTROHİDROLİK DEVRELERİN BİLGİSAYARLA SİMÜLASYONU       245         7.2.1. Elektrohidrolik Viştem KURULUMU       248         7.3.1. Çift Etkili Silindirlerin Şarta Bağlı Kontrolü       248         7.3.2. Çift Etkili Silindirin 4/3 Valfle Kontrolü       248         7.3.2. Çift Etkili Silindirin Kapalı Merkez Valfle Kontrolü       243         ÖLÇME VE DEĞERI ENDİRME       253                                                                                                    | 2. Uygulama: Çift Etkili Silindirin 4/3 Valfle Kontrolü Devre Uygulaması |                   |
| ÖĞRENME BİRİMİ: ELEKTROHİDROLİK SİSTEMLER.       243         7.1. ELEKTROHİDROLİK SİSTEMİN DEVRE ELEMANLARI.       244         7.1.1. Elektrohidrolik Valfler.       244         7.1.1. Elektrohidrolik Valfler.       244         7.1.1. Elektrohidrolik Valfler.       244         7.1.2. Oransal Valfler.       244         7.1.2. Kumanda Devre Elemanları       245         7.2. ELEKTROHİDROLİK DEVRELERİN BİLGİSAYARLA SİMÜLASYONU       245         7.2.1. Elektrohidrolik SİSTEM KURULUMU.       248         7.3.1. Çift Etkili Silindirlerin Şarta Bağlı Kontrolü       248         7.3.2. Çift Etkili Silindirlerin Şarta Bağlı Kontrolü       248         7.3.2. Çift Etkili Silindirlerin Kapalı Merkez Valfle Kontrolü       243         ÖL CME VE DEĞERI ENDİRME       254                                                                                                    | ÖLCME VE DEĞERLENDİRME                                                   |                   |
| 7.       OGRENME BIRIMI: ELEKTROHIDROLIK SISTEMLER.       243         7.1. ELEKTROHIDROLIK SISTEMIN DEVRE ELEMANLARI       244         7.1.1. Elektrohidrolik Valfler.       244         7.1.1.1. Elektrohidrolik Yön Kontrol Valfleri.       244         7.1.1.2. Oransal Valfler.       244         7.1.2. Kumanda Devre Elemanları       245         7.2. ELEKTROHIDROLIK DEVRELERİN BİLGİSAYARLA SİMÜLASYONU.       245         7.2.1. Elektrohidrolik Devre Sembolleri       245         7.3.1. Çift Etkili Silindirlerin Şarta Bağlı Kontrolü       248         7.3.2. Çift Etkili Silindirin 4/3 Valfle Kontrolü       248         Uygulama: Çift Etkili Silindirin Kapalı Merkez Valfle Kontrolü       253         ÖL CME VE DEĞERLENDIRME       254                                                                                                    |                                                                          |                   |
| 7.1. ELEKTROHİDROLİK SİSTEMİN DEVRE ELEMANLARI2447.1.1. Elektrohidrolik Valfler2447.1.1.1. Elektrohidrolik Yön Kontrol Valfleri2447.1.1.2. Oransal Valfler2447.1.2. Kumanda Devre Elemanları2457.2. ELEKTROHİDROLİK DEVRELERİN BİLGİSAYARLA SİMÜLASYONU2457.2.1. Elektrohidrolik Devre Sembolleri2457.3.1. Çift Etkili Silindirlerin Şarta Bağlı Kontrolü2487.3.2. Çift Etkili Silindirlerin Şarta Bağlı Kontrolü2487.3.2. Çift Etkili Silindirin 4/3 Valfle Kontrolü2487.3.2. Çift Etkili Silindirin Kapalı Merkez Valfle Kontrolü253ÖLCME VE DEĞERI ENDİRME254                                                                                                    | OGRENME BIRIMI: ELEKTROHIDROLIK SISTEMLER                                | 243               |
| 7.1.1. Elektrohidrolik Valfler.       244         7.1.1. Elektrohidrolik Yön Kontrol Valfleri.       244         7.1.1.2. Oransal Valfler       244         7.1.2. Kumanda Devre Elemanları       245         7.2. ELEKTROHİDROLİK DEVRELERİN BİLGİSAYARLA SİMÜLASYONU       245         7.2.1. Elektrohidrolik Devre Sembolleri       245         7.3. ELEKTROHİDROLİK SİSTEM KURULUMU       248         7.3.1. Çift Etkili Silindirlerin Şarta Bağlı Kontrolü       248         7.3.2. Çift Etkili Silindirin 4/3 Valfle Kontrolü       248         7.3.2. Çift Etkili Silindirin Kapalı Merkez Valfle Kontrolü       253         ÖL CME VE DEĞERI ENDİRME       254                                                                                                    | 7.1. ELEKTROHİDROLİK SİSTEMİN DEVRE ELEMANLARI                           |                   |
| 7.1.1.1. Elektrohidrolik Yön Kontrol Valfleri.       244         7.1.2. Oransal Valfler       244         7.1.2. Kumanda Devre Elemanları       245         7.2. ELEKTROHİDROLİK DEVRELERİN BİLGİSAYARLA SİMÜLASYONU       245         7.2.1. Elektrohidrolik Devre Sembolleri       245         7.3. ELEKTROHİDROLİK SİSTEM KURULUMU       248         7.3.1. Çift Etkili Silindirlerin Şarta Bağlı Kontrolü       248         7.3.2. Çift Etkili Silindirlerin Şarta Bağlı Kontrolü       248         7.3.2. Çift Etkili Silindirin 4/3 Valfle Kontrolü       248         ÖLÇME VE DEĞERI ENDİRME       253                                                                                                    | 7.1.1. Elektrohidrolik Valfler                                           |                   |
| 7.1.1.2. Oransal Valfler                                                                                                    | 7.1.1.1. Elektrohidrolik Yön Kontrol Valfleri                            | 244               |
| 7.1.2. Kumanda Devre Elemanları       245         7.2. ELEKTROHİDROLİK DEVRELERİN BİLGİSAYARLA SİMÜLASYONU       245         7.2.1. Elektrohidrolik Devre Sembolleri       245         7.3. ELEKTROHİDROLİK SİSTEM KURULUMU       248         7.3.1. Çift Etkili Silindirlerin Şarta Bağlı Kontrolü       248         7.3.2. Çift Etkili Silindirin 4/3 Valfle Kontrolü       248         Uygulama: Çift Etkili Silindirin Kapalı Merkez Valfle Kontrolü       253         ÖL ÇME VE DEĞERLENDİRME       254                                                                                                    | 7.1.1.2. Oransal Valfler                                                 | 244               |
| 7.2. ELEKTROHİDROLİK DEVRELERİN BİLGİSAYARLA SİMÜLASYONU       245         7.2.1. Elektrohidrolik Devre Sembolleri       245         7.3. ELEKTROHİDROLİK SİSTEM KURULUMU       248         7.3.1. Çift Etkili Silindirlerin Şarta Bağlı Kontrolü       248         7.3.2. Çift Etkili Silindirin 4/3 Valfle Kontrolü       248         Uygulama: Çift Etkili Silindirin Kapalı Merkez Valfle Kontrolü       253         ÖL ÇME VE DEĞERLENDİRME       254                                                                                                    | 7.1.2. Kumanda Devre Elemanları                                          | 245               |
| 7.2.1. Elektronidrolik Devre Sembolleri       245         7.3. ELEKTROHİDROLİK SİSTEM KURULUMU       248         7.3.1. Çift Etkili Silindirlerin Şarta Bağlı Kontrolü       248         7.3.2. Çift Etkili Silindirin 4/3 Valfle Kontrolü       248         Uygulama: Çift Etkili Silindirin Kapalı Merkez Valfle Kontrolü       253         ÖL ÇME VE DEĞERLENDİRME       254                                                                                                    | 7.2. ELEKTROHİDROLİK DEVRELERİN BİLGİSAYARLA SİMÜLASYONU                 |                   |
| 7.3. ELEKTROHİDROLİK SİSTEM KURULUMU                                                                                                    | 7.2.1. Elektrohidrolik Devre Sembolleri                                  | 245               |
| 7.3.1. Çift Etkili Silindirlerin Şarta Bağlı Kontrolü                                                                                                    | 7.3. ELEKTROHIDROLIK SISTEM KURULUMU                                     | 248               |
| 7.3.2. Çift Etkili Silindirin 4/3 Valtle Kontrolü                                                                                                    | 7.3.1. Çift Etkili Silindirlerin Şarta Bağlı Kontrolü                    |                   |
| Uygulama: Çiπ Etkili Silindirin Kapali Merkez Valfle Kontrolu                                                                                                    | 7.3.2. Çıtt Etkili Silindirin 4/3 Valfle Kontrolü                        |                   |
|                                                                                                    | Uygulama: Çift Etkili Silindirin Kapali Merkez Valtie Kontrolu           |                   |
|                                                                                                    | ÖLÇME VE DEĞERLENDİRME                                                   | 254               |

| 8. ÖĞRENME BİRİMİ: KUMANDA PANOLARI VE MONTAJI                                                           | 255        |
|----------------------------------------------------------------------------------------------------|------------|
| 8.1. PANO İÇİ KABLO KANALLARININ VE RAYLARININ KESİLMESİ                                                 | 256        |
| 8.1.1. Elektrik Panoları ve Elektrik Panolarının Yapıları                                                |            |
| 8.1.2. Pano Çeşitleri                                                                                    | 256        |
| 8.1.3. Pano Bağlantı Şemasının Çizimi                                                                    | 257        |
| 8.1.4. Kablo Kanalları ve Kablo Kanallarının Kesilmesi                                                   |            |
| 8.1.5. Taşıyıcı Raylar ve Taşıyıcı Rayların Kesilmesi                                                    |            |
| 8.1.6. Pano Içi Kabio Kanallarinin ve Rayların Montaji                                                   |            |
| 0.1.7. Sillyai Lallibalarinin Montaji                                                                    |            |
| 8.1.9. Asırı Akım Rölesinin Ve Əlgörtaların Montajı                                                      | 259        |
| 8.1.10. Kontaktörlerin Secimi ve Montai                                                                  |            |
| 8.1.11. Motor Koruma Salterlerinin Secimi ve Montajı                                                     |            |
| 8.1.12. Kablolara Pabuç ve Yüksük Çakma ile Numaralandırma İşlemleri                                     |            |
| 8.1.12.1. Kumanda Panolarında Kullanılan Kablolar ve Kabloların Renkleri                                 | 261        |
| 8.1.12.2. Kablo Pabuçları                                                                                | 261        |
| 8.1.12.3. Numaralandırma İşlemleri                                                                       |            |
| 8.1.13. Kabloların Cihazlara Bağlantısı                                                                  |            |
| 8.1.13.1. Ray Klemensler                                                                                 |            |
| 8.1.13.2. Ray Klemens Çeşitleri                                                                          |            |
| 0.1.13.3. Kiemens Socimi vo Klomonsin Montaiu                                                            |            |
| 8 1 14. Kabloların Kablo Bağı ve Spiralle Düzenlenmesi                                                   |            |
| 8.1.15. Pano Testleri                                                                                    |            |
| 1. Uygulama: Üç Fazlı Asenkron Motorların İsteğe Bağlı Calıştırılması                                    |            |
| 2. Uygulama: İleri-Geri Çalışan Üç Fazlı Asenkron Motora Yıldız-Üçgen Yol Verme                          |            |
| ÖLCME VE DEĞERLENDİRME                                                                                   |            |
|                                                                                                    |            |
| <b>9.</b> ÖĞRENME BİRİMİ: ENDÜSTRİYEL SAYAÇLAR                                                           | 283        |
|                                                                                                    |            |
| 9.1. SAYAÇ ENDEKSLERI                                                                                    |            |
| 9.1.1. Endüstriyel Sayaçlar                                                                              |            |
| 9.1.2. Endustriyel Sayaç Çeşitleri                                                                       |            |
| 9.1.2.1. Olçlukleri Guce Göre Endüstriyel Sayaçıar<br>9.1.2.2. Bağlantı Tinine Göre Endüstriyel Sayaçlar | 204<br>28/ |
| 9 1 3 Endüstrivel Savac Endeksi                                                                          | 285        |
| 9.1.4. Savac Endeksinin Okunması                                                                         |            |
| Uvgulama: 100/5 Akım Trafolu X5 Kombi Savac Bağlantısı                                                   |            |
|                                                                                                    | 294        |
|                                                                                                    |            |
| <b>10.</b> ÖĞRENME BİRİMİ: DAĞITIM PANOLARI                                                              | 295        |
|                                                                                                    |            |
| 10.1. DAGITIM PANOSUNUN IÇ YERLEŞIMI VE BAGLANTI KROKISININ ÇIZIMI                                       |            |
| 10.2. DAGITIM PANOSU MALZEMELERININ SEÇIMI                                                               |            |
| 10.3. DAGITIM PANUSU MESNET IZULATURU VE BARALARININ MUNTAJI                                             |            |
| 10.3.2 Bara Örfü Plakaları                                                                               | 300        |
|                                                                                                    |            |
| 10.4. PANO IÇI KABLO KANALI VE RAYLARIN MONTAJI                                                          |            |
| 10.5. TERMIK MANYETIK ŞALTERIN MONTAJI                                                                   | 301        |
| 10.6. YANGIN KORUMA EŞIKLI KAÇAK AKIM ROLESININ VE KOLON SIGOR IALARININ                                 | 200        |
|                                                                                                    |            |
| 10.7. PARAFUDR VE PARAFUDR SIGOR IALARININ MONTAJI                                                       | 302        |
| 10.9. SİNYAL LAMBALARININ MONTAJI VE BAĞLANTILARI                                                        |            |
|                                                                                                    |            |
| ÖLÇME VE DEĞERLENDİRME                                                                                   | 316        |
| 11 ÖĞRENME BİRİMİ' KOMPANZASYON PANOLARI                                                                 | 317        |
|                                                                                                    |            |
| 11.1. KOMPANZASYON SİSTEMİ VE HESAPLAMALARI                                                              | 318        |
| 11.1.1. AC Elektrik Devrelerinde Güç                                                                     |            |
| 11.1.2. Güç Üçgeni                                                                                       | 318        |
| 11.1.3. Endüktif Reaktif ve Endüktif Kapasitif Güç                                                       |            |
| 11.1.4. Reaktıf Güç Dengesi                                                                              |            |
| 11.2. KOMPANZASYON PANOSU ELEMANLARI                                                                     |            |

| 11.2.1. Reaktif Güç Kontrol Rölesi (Regler)                                              | 320  |
|------------------------------------------------------------------------------------------|------|
| 11.2.2. Kondansatörler                                                                   | 320  |
| 11.2.3. Sigortalar                                                                       |      |
| 11.2.4. Kontaktörler                                                                     |      |
| 11.2.5. Termik Manvetik Salterler (TMS)                                                  |      |
| 11.2.6. Akım Trafoları                                                                   |      |
| 11.2.7. Baralar                                                                          |      |
| 11.2.8. Kablo ve Klemensler                                                              | 320  |
|                                                                                          |      |
| 11.3. KOMPANZASYON PANOLARINDA MESNET IZOLATORU VE BARALARIN MONTAJI                     | 321  |
| 11.4. KONDANSATÖR KADEME ELEMANLARININ MONTAJI VE BAĞLANTILARI                           | 321  |
| 11.5. REAKTÖRLÜ KOMPANZASYON PANOLARINDA REAKTÖR BAĞLANTILARI                            | 322  |
| 11.6. REGLERİN, AKIM TRAFOLARININ MONTAJI VE BAĞLANTILARI                                |      |
| 11.7. KOMBİ SAYAC ENDEKSINDEN SİSTEMİN CEZA ORANININ HESABI                              |      |
| 11.8. KOMPANZASYON PANOLARINDA HAVALANDIRMA VE AYDINLATMA                                |      |
| 11.9. KOMPANZASYON SISTEMININ ÖZELLIKLERI                                                |      |
| *· •· • • • • • • • • • • • • • • • • •                                                  |      |
| OLÇME VE DEGERLENDIRME                                                                   |      |
|                                                                                          |      |
| <b>12.</b> ÖĞRENME BİRİMİ: TRAFO ÜNİTELERİ                                               | 341  |
|                                                                                          |      |
| 12.1 KESICII ER VE KESICII ERIN BAKIMI                                                   | 342  |
| 12.1.1 Kesicilerin Yanısı                                                                | 342  |
| 12.1.2. Kesici Cesitleri                                                                 | 343  |
| 12.1.2. I SEG Gazlı Kasicilar                                                            | 3/13 |
| 12.1.2.1. Of Gazin Residior                                                              | 2/2  |
| 12.1.2.2. Vakuliilu kesikiler                                                            |      |
|                                                                                          |      |
| 12.1.2.4. Az rágii keskciler                                                             |      |
| 12.1.3. Kesicilerde Aranan Ozellikler ve Kesicilerin Kullanım Alanıarı                   |      |
| 12.1.4. Kesicilerin Montaj Aşamaları                                                     |      |
| 12.1.5. Kesici Bakım işlemleri                                                           |      |
| 12.2. KESİCİ MANEVRALARI                                                                 | 344  |
| 12.3. AYIRICILAR. AYIRICILARIN BAKIMI VE ONARIMI                                         |      |
| 12.3.1. Aviricilarin Yapısı                                                              |      |
| 12.3.2 Avirici Cesitleri                                                                 | 348  |
| 12.3.3 Avirici Montai Asamalari                                                          | 349  |
| 12.3.4 Avrici Bakim ve Onarim İslemleri                                                  | 349  |
|                                                                                          |      |
| 12.4. AYIRICI MANEVRALARI                                                                | 349  |
| 12.5. PARAFUDRLARIN MONTAJI VE BAGLANTILARI                                              | 351  |
| 12.5.1. Parafudrun Yapısı ve Çalışması                                                   | 351  |
| 12.5.2. Parafudr Çeşitleri                                                               | 351  |
| 12.5.3. Parafudr Montaj Işlemleri                                                        | 351  |
| 12.6. YÜKSEK GERİLİM SİGORTALARININ MONTA ILVE BAĞLANTILARI                              | 353  |
| 12.6.1 Vükeek Gerlim Sigorta Standartları                                                | 353  |
| 12.0.1. ruksek Gerilim Sigortasi Secimi                                                  |      |
| 12.6.2. ruksek Gerilim Sigortasi Montai                                                  |      |
|                                                                                          |      |
| 12.7. DAĞITIM TRAFOLARININ BAKIMI VE ONARIMI                                             | 356  |
| 12.7.1. Dağıtım Transformatörlerinin Çeşitleri                                           | 356  |
| 12.7.2. Dağıtım Transformatörlerinin Yapısı ve Çalışması                                 | 357  |
| 12.7.3. Dağıtım Transformatörlerinin Bağlantıları                                        | 357  |
| 12.7.4. Dağıtım Transformatörlerinin Etiket Değerleri                                    | 358  |
| 12.7.5. Dağıtım Transformatörlerinde Verim                                               | 358  |
| 12.7.6. Dağıtım Transformatörlerinin Sarqı Direnclerinin Ölcülmesi                       |      |
| 12.7.7. Dağıtım Transformatörlerinin Bakım İslemleri                                     |      |
| 12.7.8. Güç Sistemi Tek Hat Semaları                                                     |      |
| Uygulama: Güç Sistemi Eleman Sembollerinin Cizilmesi ve Devrede Kullanılacak Elemanların |      |
| Belirlenmesi                                                                             |      |
|                                                                                          |      |
| OLÇME VE DEGERLENDIRME                                                                   | 362  |
|                                                                                          |      |
| <b>ΛΑΙΝΑΝΥΑ</b>                                                                          |      |
|                                                                                          |      |
|                                                                                          |      |
|                                                                                          |      |
| GEVAP ANAH IAKI                                                                          |      |

#### DERS MATERYALİNİN TANITIMI

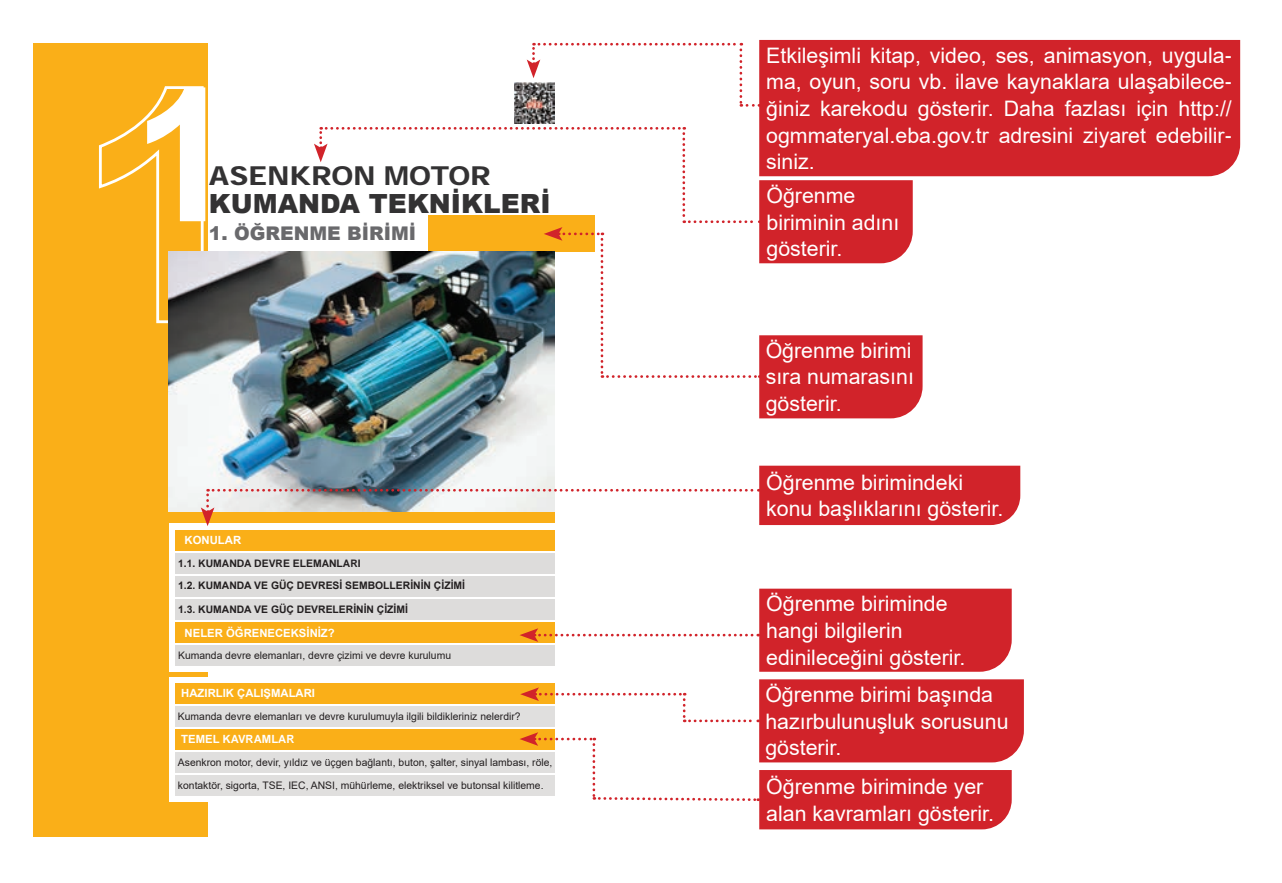

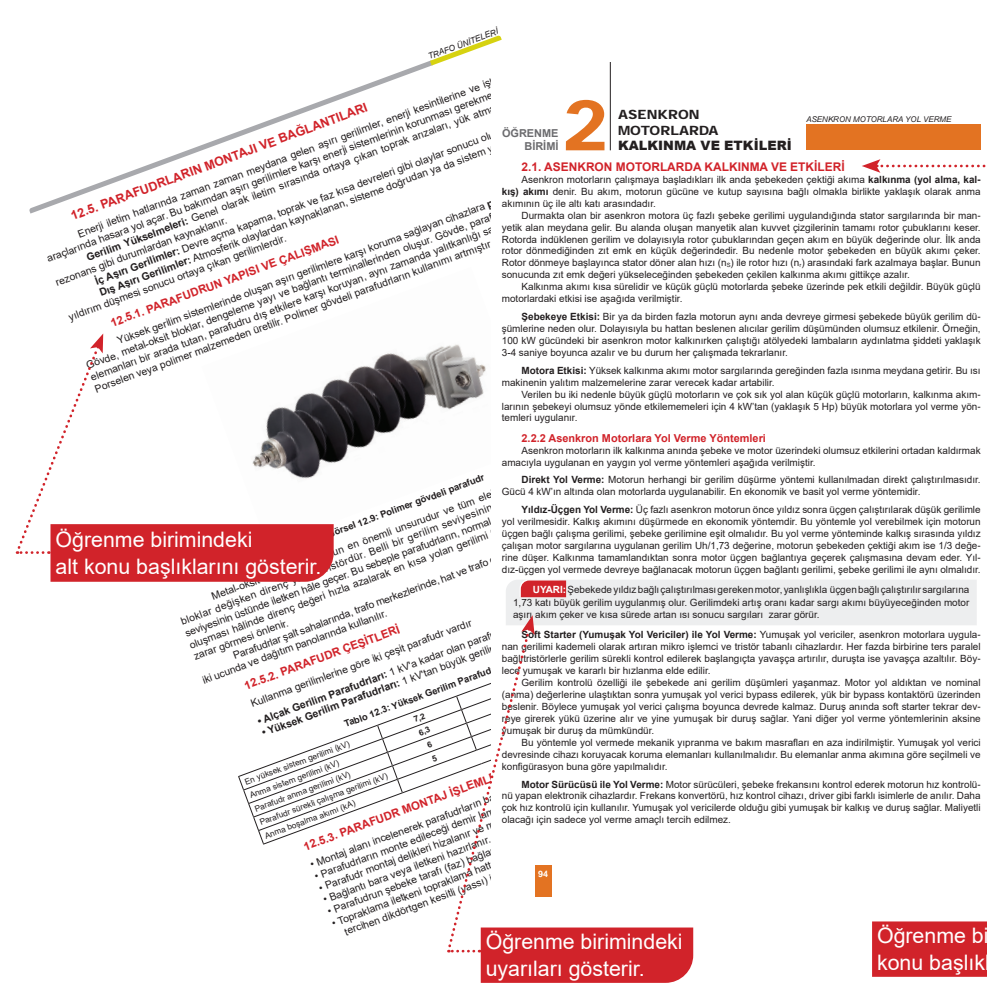

### KALKINMA VE ETKİLERİ

Sebekeye Etkisi: Eli ya da birlen fazla motorun aynı anda devreye girmesi şebekede büyük g lerine neden olur. Dolayısıyla bu hattan beslenen alıcılar genilm düşümünden olumsuz etkilenir. KV gücündeki bu senkrom motor kulkınırken çalışışıla tötiyedeki lambaların aydınlatma şiddeti saniye boyunca azalır ve bu durum her çalışmada tekrarlanır.

ygen yayan ya anime et erin ya engan tadan inakan a vgen tagan ing anim, yecen ing animi ta erin anima UYARI: Şebekede yıldız bağlı çalıştırılması gereken motor, yanlışlıkla üçgen bağlı çalıştırılır sargılarına 73 katı büyük gerilm uygularmış dur. Gerilmdeki artış oranı kadar sargı akımı büyüyeceğinden motor şın akım çeker ve kısa sürede artan ısı sonucu sargıları zarar görür.

nguasayon taking gira yapaninanini. Marco Starticizibi lek VI Verme: Klodor sürtücüleri, şebeke frekansını kontrol ederek motorun hız kontroli-apan elektronik cihazlardır. Frekans konvertörü, hız kontrol cihazı, driver gibi farklı isimlerle de anılır. Daha hız kontroli çirin kullanılır. Yumışakı yol vercilardıcı dödğu gibi yumuşak bir kalkış ve duruş sağlar. Maliyetl

Öğrenme birimindeki konu başlıklarını gösterir.

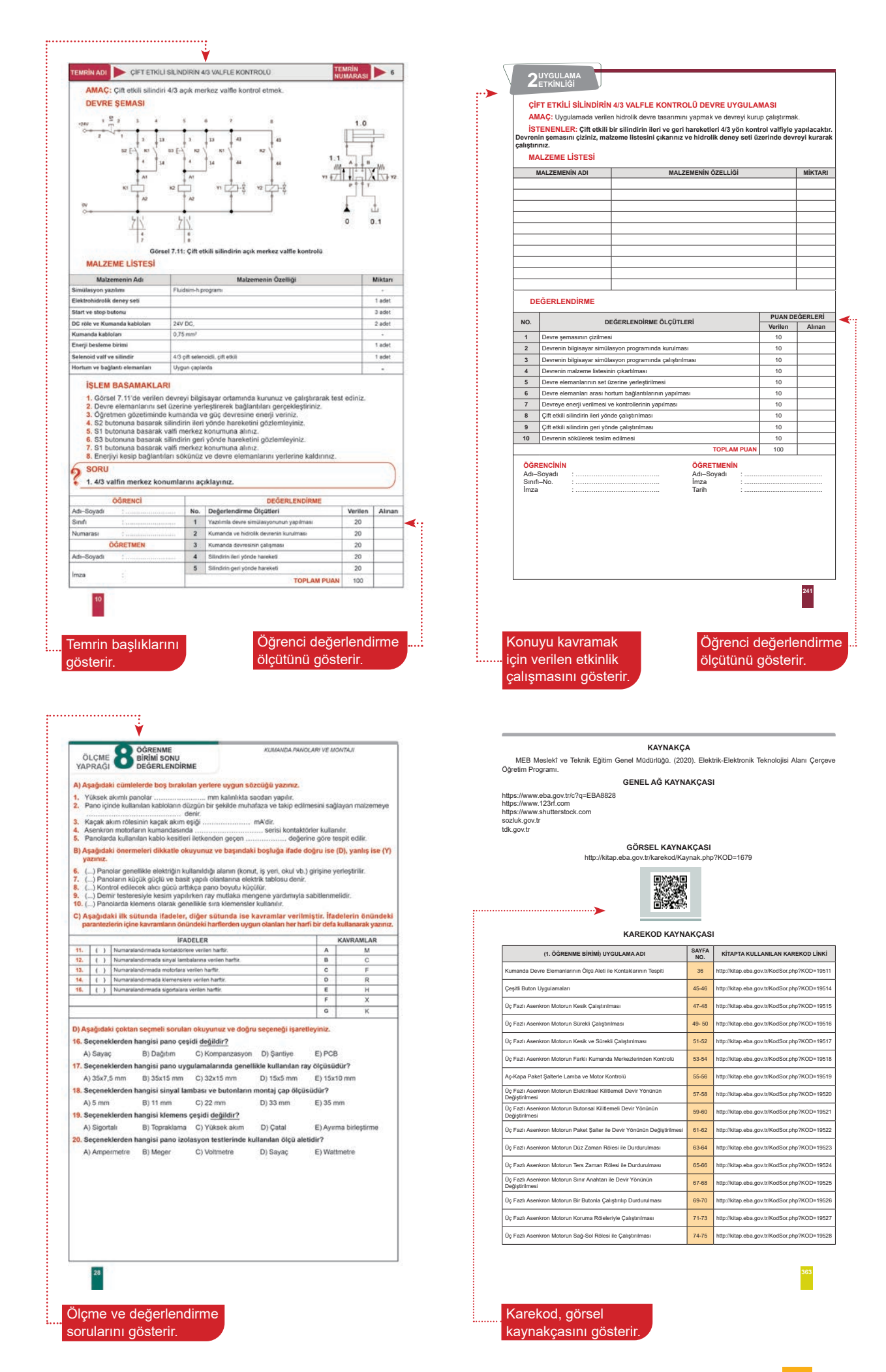

| <text><text><text><text></text></text></text></text>                                                                                                    |                                                                                                    |                                                                                                    |                                                                                                    |                                                                                                    | _                                                                                                    |                                                                                                    |          |                                                                                                    |
|----------------------------------------------------------------------------------------------------|----------------------------------------------------------------------------------------------------|----------------------------------------------------------------------------------------------------|----------------------------------------------------------------------------------------------------|----------------------------------------------------------------------------------------------------|----------------------------------------------------------------------------------------------------|----------------------------------------------------------------------------------------------------|----------|----------------------------------------------------------------------------------------------------|
| <text><text><text> The control of the control of the c</text></text></text>                                                                                                    | Gövde<br>icinde mer                                                                                                    | le ve Kapaklar: Dış etkile<br>rkezi olarak vataklanmas                                                                                                    | ere karşı alüminyur<br>I görevini kapaklar                                                                                                    | n, demir ya da<br>vapar                                                                                                    | demir alaşımından üretilir. Ro                                                                                                    | otorun stator                                                                                                    |          | 3.3.1.2. Üçgen (∆) Bağlı Motorun Dinamik Frenleme Geriliminin Hesaplanması                                                                                                    |
| <text><text></text></text>                                                                                                    | Yatak                                                                                                    | ve Rulmanlar: Rotorun                                                                                                    | kolayca dönmesin<br>dönen miline bağı                                                                                                    | i sağlayan meł<br>Ianan nlastik v                                                                                                    | anik yapılı parçalardır.<br>a da metal pervanedir. 0-20 k                                                                                                    | kW düce sa.                                                                                                    |          |                                                                                                    |
| <text>The contraction of the content of the content</text>                                                                                                    | hip motorla                                                                                                    | ar soğutma pervanesi ya                                                                                                    | rdımıyla soğutulur.                                                                                                    | amaauda alün                                                                                                    | ninuum etiketler, meterun Gru                                                                                                    | revine mente                                                                                                    |          | R. R. R.                                                                                                    |
| <image/> <image/>                                                                                                    | Motor<br>edilir. Etike                                                                                                    | r Etiketi: Motorların öze<br>et değerleri, tam yük değ                                                                                                    | elliklerini belirtmek<br>erleridir. Görsel 1.3                                                                                                    | amacıyla alün<br>3'te örnek bir m                                                                                                    | inyum etiketler, motorun üze<br>iotor etiket bilgisi görülmekted                                                                                                    | terine monte<br>dir.                                                                                                    |          |                                                                                                    |
| <image/>                                                                                                    |                                                                                                    |                                                                                                    | 200120 T.M.                                                                                                    |                                                                                                    |                                                                                                    |                                                                                                    |          |                                                                                                    |
| <image/>                                                                                                    |                                                                                                    | - 7                                                                                                    | elektrik                                                                                                    | CE                                                                                                    |                                                                                                    |                                                                                                    |          | R,                                                                                                    |
| Image: bit bit bit bit bit bit bit bit bit bit                                                                                                    |                                                                                                    | · /                                                                                                    | motorian                                                                                                    | ~~                                                                                                    | 14.02                                                                                                    |                                                                                                    |          | Görsel 3.6: Üçgen bağlı motorun iki ucunun kısa devre edilmesi ve eş değer direnç hesabı                                                                                                    |
| Area the seriesArea the series                                                                                                    |                                                                                                    | 3~MOT T                                                                                                    | IP VM 80-4                                                                                                    |                                                                                                    |                                                                                                    |                                                                                                    |          | $R_1 = R_2 = R_3$ $R_7 = (R_2 \times R_3) / (R_2 + R_3) R_7 = 0.5 \times R_1$                                                                                                    |
| Vertical and the state of the state of the state                                                                                                    |                                                                                                    |                                                                                                    | " V2EA80M4                                                                                                    | IB3YYMIS                                                                                                    | n%                                                                                                    |                                                                                                    |          | ****                                                                                                    |
| <text></text>                                                                                                    |                                                                                                    | O) S1   I                                                                                                    | MB3 IP5                                                                                                    | 5 I.CL.F                                                                                                    | IE2-79.6 🔍                                                                                                    |                                                                                                    |          | long lon 2xlon                                                                                                    |
| <text><text></text></text>                                                                                                    |                                                                                                    | V Hz                                                                                                    | A kW C                                                                                                    | :os                                                                                                    | In GÜÇ VERİM                                                                                                    |                                                                                                    |          | Rf Un                                                                                                    |
| <text><text></text></text>                                                                                                    |                                                                                                    | Δ 230 50<br>Y 400 50                                                                                                    | 3,3 0,75<br>1,9 0,75                                                                                                    | 0,72 143                                                                                                    | 5 %75 80,3                                                                                                    |                                                                                                    |          | × ×                                                                                                    |
| <image/> <section-header><section-header><section-header></section-header></section-header></section-header>                                                                                                    |                                                                                                    | Y 480 60                                                                                                    | 1,9 0,9                                                                                                    | 0,71 172                                                                                                    | 0 %50 77,0                                                                                                    |                                                                                                    |          | ✓ ↓ ↓                                                                                                    |
| <text><text></text></text>                                                                                                    |                                                                                                    | IMAL YILI 202<br>SERI NO ME                                                                                                    | 200310                                                                                                    |                                                                                                    | IEC 60034                                                                                                    |                                                                                                    |          | Rf                                                                                                    |
| <caption>       Participation definition definition defi</caption>                                                                                                    |                                                                                                    | G                                                                                                    | örsel 1.3: Örnek bir                                                                                                    | r asenkron mot                                                                                                    | MADE IN TURKET                                                                                                    |                                                                                                    |          | Görsel 3.7: Üçgen bağlı motorun iki ucunun kısa devre edilmesi ve dinamik frenleme hesabı                                                                                                    |
| Note: A state of the state of the st                                                                                                    |                                                                                                    | Tablo 1.2: Görse                                                                                                    | l 1.3'teki Üç Fazlı                                                                                                    | Asenkron Mc                                                                                                    | otorun Etiket Değerleri                                                                                                    |                                                                                                    |          | $R_1 = R_2 = R_3 = R_1$ $R_T = 0.5 \times R_1$                                                                                                    |
|                                                                                                    |                                                                                                    | ÖZELLİK                                                                                                    | LER                                                                                                    | 1                                                                                                    | ACIKLAMALAR                                                                                                    |                                                                                                    |          | $U_{DA} = 2 \times I_{DA} \times R_{T} \qquad U_{DA} = I_{DA} \times R_{T}$                                                                                                    |
| Note: Note: Note                                                                                                    | F                                                                                                    | Faz Sayısı                                                                                                    |                                                                                                    | Üç fazlı                                                                                                    |                                                                                                    |                                                                                                    |          | $P_{DA} = 2 \times U_{DA} \times I_{DA}$                                                                                                    |
|                                                                                                    | N                                                                                                    | Model Tipi                                                                                                    |                                                                                                    | Üretici firma ti                                                                                                    | arafından verilen model numaras                                                                                                    | si                                                                                                    |          | Örnek: Etiket değerleri 3.3 kW. ∆ 380 V. 7.5 A. cos ◊ = 0.83 ve 2850 devir/dk. 50 Hz ola                                                                                                    |
| Note: Note: N                                                                                                    | C C                                                                                                    | Üretim Tipi                                                                                                    |                                                                                                    | IM B3 (ayaklı                                                                                                    | motor)                                                                                                    | _                                                                                                    |          | asenkron motorun bir faz sargısı omik direnci 3,9 Ω olarak ölçülmüştür. Motora uygulanac                                                                                                    |
| Arrest<br>                                                                                                    | F                                                                                                    | Koruma Sınıfı                                                                                                    |                                                                                                    | IP 55 (toza ve                                                                                                    | tazyikli sulara karşı koruma)                                                                                                    |                                                                                                    |          | Cözüm: Devre ücgen (Δ) bağlıdır. Bir fazdan gecen akım asağıdaki sekilde bulunur.                                                                                                    |
| Note: Section: Section: Se                                                                                                    | Y                                                                                                    | raııtım Sınıfı<br>Verimlilik Sınıfı                                                                                                    |                                                                                                    | I.CL.F (Sargil                                                                                                    | ar 15 °C'ye kadar dayanabilir.)<br>verimli) - %79.6                                                                                                    | _                                                                                                    |          | I <sub>1</sub> = I <sub>1</sub> /1,73 = 7,5/1,73 = 4,3 A                                                                                                    |
| minimi di di di di di di di di di di di di di                                                                                                    | h h                                                                                                    | Motor Verimi                                                                                                    |                                                                                                    | %80,3 / %77                                                                                                    | (Δ/λ.)                                                                                                    |                                                                                                    |          | Motor yıldız (λ) olarak bağlandığında uygulanacak olan DC gerilim ve güç aşağıdaki şekilde bulur                                                                                                    |
|                                                                                                    | s                                                                                                    | Sargıların Bağlanışı                                                                                                    |                                                                                                    | Üçgen (∆-230                                                                                                    | V) / Yıldız (λ-400 V)                                                                                                    | _                                                                                                    |          | $P_{DA} = U_{DA} \times I_{DA} = 25,15 \times 4,3 = 108,14 W$                                                                                                    |
| <b>Minimized Bioinformation of Control of Control of Con</b>                                                                                                    | S                                                                                                    | Şebeke Frekansı                                                                                                    |                                                                                                    | 50/60 Hz                                                                                                    | and a                                                                                                    |                                                                                                    |          | Motor üçgen (Δ) olarak bağlandığında uygulanacak olan DC gerilim ve güç aşağıdaki şekilde bulun                                                                                                    |
| The state of the state of the sta                                                                                                    | L.                                                                                                    | Motor Anma Akımı                                                                                                    |                                                                                                    | $\Delta \rightarrow 3,3 \text{ A} / \lambda -$                                                                                                    | → 1,9 A                                                                                                    |                                                                                                    |          | $U_{DA} = I_{DA} \times R_{1} = 4,3 \times 3,3 = 10,77 \times 4.3 = 144.22 W$<br>$P_{rax} = 2 \times U_{rax} V_{rax} = 2 \times 16,77 \times 4.3 = 144.22 W$                                                                                                    |
| minimi diama       minimi diama         minimi diama       minimi diama                                                                                                    | N                                                                                                    | Motor Gücü                                                                                                    | e)                                                                                                    | 0,75 kW                                                                                                    |                                                                                                    | _                                                                                                    |          | Örnek: Etiketinde A 380 V. 7 A cos de 0.85 3.5 kW va 2850 daule/dk 50 Hz varili matar                                                                                                    |
| <text><text><text><text><text><text><text><text><text><text><text><text><text><text><text><text><text><text><text></text></text></text></text></text></text></text></text></text></text></text></text></text></text></text></text></text></text></text>                                                                                                    | N                                                                                                    | Motor Devir Sayısı                                                                                                    | ,                                                                                                    | 1435 devir/dk                                                                                                    |                                                                                                    |                                                                                                    |          | uçlarında 4 Ω ölçülmüştür. Motora frenleme için uygulanacak doğru gerilimin değerini ve<br>üçünü bulunuz                                                                                                    |
| <text><text><text><text><text><text><text><text><text><text><text><text><text><text><text><text><text></text></text></text></text></text></text></text></text></text></text></text></text></text></text></text></text></text>                                                                                                    | N                                                                                                    | Motor İmal Tarihi                                                                                                    |                                                                                                    | 10/03/2020                                                                                                    |                                                                                                    |                                                                                                    |          | guunu pulunuz.<br>(Cizilma Devremiz ücgen (Δ) bağlıdır. İlk olarak bir fazdan geçen akımı bulalım.                                                                                                    |
| <text><text><text><text><text><text><text><text><text><text><text><text><text><text><text><text></text></text></text></text></text></text></text></text></text></text></text></text></text></text></text></text>                                                                                                    | A A                                                                                                    | Motor Seri Numarası<br>Motor Standardı                                                                                                    |                                                                                                    | Uretici firma ta                                                                                                    | aratından verilen seri numarası                                                                                                    |                                                                                                    |          | = 1,/1,73 = 7/1,73 = 4,04 A                                                                                                    |
| <text><text><text><text><text><text><text><text><text><text><text><text><text><text><text></text></text></text></text></text></text></text></text></text></text></text></text></text></text></text>                                                                                                    |                                                                                                    |                                                                                                    |                                                                                                    |                                                                                                    |                                                                                                    |                                                                                                    |          | Motor yıldız (λ) olarak bağlandığında uygulanacak olan DC gerilim ve güç aşağıdaki şekilde bulunu                                                                                                    |
| <text><text><text><text><text><text><text><text><text><text><text><text><text><text></text></text></text></text></text></text></text></text></text></text></text></text></text></text>                                                                                                    | > No                                                                                                    | ot: Etiket değerlerine gö                                                                                                    | re motor, şebeke ş                                                                                                    | artlarının uygu                                                                                                    | n olduğu durumlara göre yıld                                                                                                    | dız ya da                                                                                                    |          | $U_{DA} = I_{DA} \times 1, 5 \times K_f = 4,04 \times 1, 5 \times 4 = 24,24 V$<br>$P_{m,r} = I_{Dm} \times I_{Dm} = 24,24 \times 4,04 = 97,92 W$                                                                                                    |
| <text><text><text><text><text><text></text></text></text></text></text></text>                                                                                                    | üçgen b<br>herhand                                                                                                    | bağlanabilir. Yıldız bağl<br>ıqi bir sorun teskil etmez.                                                                                                    | antı şartlarında üç<br>Ancak ücden bağlı d                                                                                                    | fazlı şebeke ç<br>olarak calıstırılr                                                                                                    | jerilimi 380 V olduğundan ba<br>nak istenirse 220 V gerilim sev                                                                                                    | ağlantıda<br>vivesinde                                                                                                    |          | $P_{DA} = O_{DA} \times I_{DA} - 24, 24 \times 4, 04 - 57, 52 $                                                                                                    |
| <text><text><text><text><text>       The control to the control to the control t</text></text></text></text></text>                                                                                                    | üç fazlı<br>kullanm                                                                                                    | li şebeke gerilimi olmad                                                                                                    | ığından motor dire                                                                                                    | skt şebekeye t                                                                                                    | bağlanamaz. Bu durumda bir                                                                                                    | ir invertör                                                                                                    |          | Motor üçgen (Δ) olarak bağlandığında uygulanacak olan DC gerilim ve güç aşağıdaki şekilde bulunur.<br>Upus Ipa X R = 4.04 x 4 = 16.16 V                                                                                                    |
| <text><text>         Image: bit in the second of the second of the second</text></text>                                                                                                    |                                                                                                    |                                                                                                    |                                                                                                    |                                                                                                    |                                                                                                    |                                                                                                    |          | $P_{0} = 2 \times I_{0} \times I_{0} = 2 \times 16 16 \times 4.04 = 130.57 W$                                                                                                    |
| <section-header><section-header><section-header><section-header><section-header><section-header><section-header><section-header></section-header></section-header></section-header></section-header></section-header></section-header></section-header></section-header>                                                                                                    |                                                                                                    | Öğrenme l<br>notları gös                                                                                                    | terir.                                                                                                    |                                                                                                    |                                                                                                    |                                                                                                    |          | örnekleri ve örneklerin<br>çözümlerini gösterir.                                                                                                    |
| <section-header><section-header><section-header><section-header><section-header>       Operations     Operations     Operations       10     10     10     10     10     10     10     10    10    10     10     10     10     10     10     10     10     10     10     10     10     10     10     10     10     10     10     10     10     10     10     10     10     10     10     10     10     10     10     10     10     10     10     10     10     10     10     10     10     10     10     10     10     10     10     10     10     10     10     10     10     10     10     10     10     10     10     10     10    10    10     10     10     10     10     10     10     10     10     10     10     10     10     10     10     10     10     10     10     10     10     10     10     10     10     10     10     10     10     10     10     10     10     10     10     10     10     10     10     10     10     10     10     10     10     10     10     10     10     10     10</section-header></section-header></section-header></section-header></section-header>                                                                                                    |                                                                                                    | Öğrenme l<br>notları gös                                                                                                    | birimindel<br>terir.                                                                                                    |                                                                                                    |                                                                                                    |                                                                                                    | <u>.</u> | örnekleri ve örneklerin<br>çözümlerini gösterir.                                                                                                    |
| Operation of the second second                                                                                                    |                                                                                                    | Öğrenme l<br>notları gös                                                                                                    | orrimindel<br>terir.                                                                                                    |                                                                                                    |                                                                                                    |                                                                                                    | <u> </u> | örnekleri ve örneklerin<br>çözümlerini gösterir.                                                                                                    |
| The second term is the second term is the                                                                                                    | MAI                                                                                                    | Öğrenme i<br>notları gös                                                                                                    | birimindel<br>terir.                                                                                                    |                                                                                                    | ASENKRON MOTORLAR                                                                                                    | RA YOL VERME                                                                                                    | <u> </u> | örnekleri ve örneklerin<br>çözümlerini gösterir.                                                                                                    |
| State         State           Commenting         State           State         State           State         State                                                                                                    | MAL                                                                                                    | Öğrenme i<br>notları gös                                                                                                    | birimindei<br>terir.                                                                                                    |                                                                                                    | ASEIWRON MOTORLAR                                                                                                    | RA YOL VERME                                                                                                    | <u>.</u> | CEVAP ANAHTARI                                                                                                    |
| Yeing the state of the state of the state o                                                                                                    | MAI<br>W otomat s                                                                                                    | Öğrenme i<br>notları gös                                                                                                    | c 1x16A                                                                                                    | MALZEMENÍ                                                                                                    | ASEINRON MOTORLAR                                                                                                    | RA YOL VERME<br>MIKTARI<br>1 adet                                                                                                    | <u>.</u> | CEVAP ANAHTARI                                                                                                    |
| Note with the second second seco                                                                                                    | MAI<br>V otomat s<br>Kademe se                                                                                                    | Öğrenme i<br>notları gös     MALZEME LİSTESİ     MALZEMENİN ADI<br>sigorta<br>sigorta<br>sigorta                                                                                                    | C 1x16A<br>Kalici 1p (2-0-1 kz                                                                                                    | MALZEMENII<br>sdemeii) buton 2 N                                                                                                    | ASEINORON MOTORLAR<br>VÖZELLÍGÍ                                                                                                    | RA YOL VERME<br>MIKTARI<br>1 adet<br>1 adet                                                                                                    | <u>.</u> | CEVAP ANAHTARI<br>CEVAP ANAHTARI<br>1. ÖĞRENME BİRİMİ<br>1 Y 11 D 21 sınır anahtarı 2<br>3 D 12 D 22 zaman rölesi 3<br>3 J 13 Y 23 kontahtir                                                                                                    |
| Year with the state of the state of the                                                                                                    | MAI<br>V otomat s<br>Kademe se<br>Motor sürü                                                                                                    | Öğrenme i<br>notları gös     MALZEME LİSTESİ     MALZEMENİN ADI<br>sigorta<br>edim anabtarı<br>occaso     motor                                                                                                    | C 1x16A<br>C 1x16A<br>Kalici tip (2-0-1 kč<br>V20 1 fučil<br>Og fazil særkiron                                                                                                    | MALZEMENII<br>Idemeil buton 2 N<br>motor (a 220 V)                                                                                                    | ASEHKRON MOTORLAR<br>¥ ÖZELLÍĞİ<br>A kontak                                                                                                    | Miktari           1 adet           1 adet           1 adet                                                                                                    | <u>.</u> | CEVAP ANAHTARI         CEVAP ANAHTARI         CEVAP ANAHTARI         1.ÖĞRENME BİRİMİ         1       Y       11       D       21       sınırı anahtarı       3         2       D       12       D       22       zaman rölesi       3         3       D       13       Y       23       kontaktör       3         4       Y       14       D       24       bobin       3                                                                                                    |
| Yes       Yes       Y                                                                                                    | MAI<br>W otomat s<br>Kadem sa<br>Motor sürü<br>Asenkron m                                                                                                    | Öğrenme i<br>notları gös     ALZEME LİSTESİ     MALZEMENİN ADI<br>sigorta<br>seçim anahtan<br>ücüsü<br>motor     S                                                                                                    | C 1x16A<br>C 1x16A<br>Kalici lip (2-0-1 kc<br>V2D 1 fazi<br>O Q fazi seerkron<br>Ansiog 7 Optal                                                                                                    | MALZEMENİ<br>Idemeti buton 2 N<br>motor (A 220 V)                                                                                                    | ASENKRON MOTORLAR<br>VÖZELLÍGÍ<br>A Vortak                                                                                                    | MiKTARI<br>1 adet<br>1 adet<br>1 adet<br>1 adet<br>1 adet                                                                                                    | <u></u>  | CEVAP ANAHTARI         CEVAP ANAHTARI         1 OŠČENNE BIRIMI         1       Y       11       D       21       snir anahtan       2         2       D       12       D       22       zama rôlesi       2         3       D       13       Y       23       kontaktór       3         4       Y       14       D       D       24       bobin       3         5       Y       15       asenkron motor       25       bickkin       2                                                                                                    |
| initial       Implicit (initial control initial control initial contro                                                                                                    | MAI<br>W otomat s<br>Motor sürü-<br>Asenkron m<br>Takometer<br>Kumanda k                                                                                                    | LZEME LİSTESİ<br>MALZEMENIN ADI<br>sigorta<br>eçim anahran<br>ücüsül<br>motor<br>ba<br>kabidarı<br>akanan                                                                                                    | C 1x16A<br>C 1x16A<br>C 1x16A<br>Kalici Ip (2-0-1 kk<br>U20 1 fak<br>U20 1 fak<br>U20 1 fak<br>U20 1 fak<br>U20 1 fak<br>U20 1 fak<br>U20 1 fak                                                                                                    | MALZEMENI<br>Idemeil) bulon 2 N<br>motor (a 220 V)<br>Mosu veya 2,5 mm                                                                                                    | ASENARON MOTORLAR<br>V OZELLIGI<br>A kontak                                                                                                    | MIKTARI<br>1 dott<br>1 dott<br>1 dott<br>1 dott<br>1 dott<br>1 dott<br>1 dott                                                                                                    | <u>.</u> | CEVAP ANAHTARI       I     CEVAP ANAHTARI       1     V       1     V       1     D       2     D       3     D       13     Y       23     D       13     Y       23     D       24     Y       25     Y       26     Y       27     U/M                                                                                                    |
| Order clusters         Presente status $\overline{v_{000}}$ $\overline{v_{000}}$ $\overline$                                                                                                    | MAI<br>W otomat sa<br>Kademe se<br>Motor strür<br>Asenkron m<br>Takometer<br>Kumanda k<br>Ac gerilim<br>Mutlimeter                                                                                                    | Öğrenme i<br>notları gös                                                                                                    | C 1x16A<br>C 1x16A<br>C 1x16A<br>Kalice lip (2-0-1 kt<br>V20 1 fazi<br>Ug fazi asenkron<br>Anniog / Opilal<br>Jaki kumanda kt<br>Bir ve G fazi<br>Dijtal                                                                                                    | MALZEMENÍ<br>Islemel) buton 2 N<br>motor (A 220 V)<br>20su veya 2,5 mm                                                                                                    | ASENKRON MOTORLAR<br>V ÖZELLÍGÍ<br>A kontak<br>P NYAF                                                                                                    | MİKTARI<br>1 adet<br>1 adet<br>1 adet<br>1 adet<br>-<br>1 adet<br>-<br>1 adet                                                                                                    | <u>.</u> | Ogremite ve örneklerin<br>çözümlerini gösterir.           CEVAP ANAHTARI           1         Y         11         D         21         sunr anahtarı         3           2         D         12         D         22         zamar rölesi         3           3         D         13         Y         23         kontaktör         3           4         Y         14         D         24         bobin         3           5         Y         16         döner manyetik alan         26         motor koruma şalteri         3           7         D         17         herhangi ki faz         27         U-V-W         3         8         Y         18         kayma         28         Santriji janahtar         3         3                                                                                                    |
| Terming to the same that the same that th                                                                                                    | MAI<br>V otomat s<br>Motor sürü<br>Asentron n<br>Takomete<br>Kumanda k<br>Ac gerilim<br>Multimete<br>E l aletleri                                                                                                    | CÖğrenme<br>notları gös<br>kızeme Listesi<br>MALZEMENİN ADI<br>sigota<br>cüsli<br>motor<br>s<br>kabioları<br>ı kışmağı                                                                                                    | C 1x16A<br>C 1x16A<br>C 1x16A<br>Kalici Ip (2-0-1<br>Analog / Dijtal<br>Digtal Berkenkon<br>Jaaki Kumanda kal<br>Bir ve og fazil<br>Bir ve og fazil<br>Dijtal<br>Pense, yan keski,                                                                                                    | MALZEMENÍ<br>Idemel) buton 2 N<br>motor (A 220 V)<br>blosu veya 2.5 mm<br>tornavida, kontrol                                                                                                    | ASENARON MOTORLAR<br>V OZELLIGI<br>A kontak<br>V NYJAF<br>Kalemi Vo.                                                                                                    | MIKTARI<br>1 dott<br>1 dott<br>1 adot<br>1 adot<br>1 adot<br>1 adot<br>-<br>1 adot<br>-<br>1 adot<br>-<br>1 adot                                                                                                    | <u>.</u> | Ogremme binningen           örnekleri ve örneklerin<br>çözümlerini gösterir.           CEVAP ANAHTARI           1         1         D         21         sınır anahtarı         3           2         D         12         D         22         zamar rölesi         3           3         D         13         Y         23         kontaktör         3           4         Y         14         D         24         bobin         3         3           5         Y         15         asenkron motor         25         motor korum şalteri         3         3         3         3         3         3         3         3         3         3         3         3         3         3         3         3         3         3         3         3         3         3         3         3         3         3         3         3         3         3         3         3         3         3         3         3         3         3         3         3         3         3         3         3         3         3         3         3         3         3         3         3         3         3         3                                                                                                    |
| $\frac{1}{100} \frac{1}{100} \frac{1}$                                                                                                    | MALI<br>W domat s<br>Kademe se<br>Motor sürü<br>Asenkron n<br>Takometre<br>Kumanda k<br>AC gerillim<br>Multimetre<br>El aletteri<br>PAR                                                                                                    | Öğrenme inotları gös<br>NUZEME LİSTESİ<br>MALZEMENİN ADI<br>sigorta<br>açim anahtarı<br>ücüsü<br>motor<br>a<br>RAMETRE LİSTESİ                                                                                                    | C 1x16A<br>C 1x16A<br>C 1x16 | MALZEMENI<br>stemel) buton 2 N<br>motor (A 220 V)<br>blosu veya 2.5 mm<br>bmawda, kontrol<br>CPARAMETREI                                                                                                    | ASENARON MOTORLAR                                                                                                    | MIKTARI<br>1 adet<br>1 adet<br>1 adet<br>1 adet<br>1 adet<br>-<br>1 adet<br>-                                                                                                    | <u> </u> | Ornekleri ve örneklerin<br>çözümlerini gösterir.         CEVAP ANAHTARI         1. ÖĞRENME BİRİMİ         1       1         1       1         2       0         3       0         1       1         2       0         2       12         3       0         3       0         3       13         Y       23         6       Y         6       Y         7       0         8       Y         9       pakt şaltor         29       E         10       Y         2       0         2       0         2       0         2       0         3       13         9       14         0       17         18       kayma         28       Santrifü anahtar         30       B         10       Y         10       Y         10       Y         10       Y         10       Y         10       Y      <                                                                                                    |
| $\frac{1}{100} \frac{1}{100} \frac{1}$                                                                                                    | MALI<br>W dormat sa<br>Kadema sa<br>Motor stirdi<br>Asenkron n<br>Takometer<br>El aletter<br>PAF<br>Param<br>Ppor                                                                                                    | Correction of the second second  | C 1x16A<br>C 1x16A<br>C 1x16 | MALZEMENI<br>stemat) buton 2 N<br>motor (A 220 V)<br>blosu veya 2,5 mm<br>tormavida, kontrol<br>CPARAMETREI<br>Yeri Deger                                                                                                    | ASEINGRON MOTORLAR N ÖZELLÖİ Akontak Kaleni vö. ER ER Değer Açakaman Huti devere sinn                                                                                                    | MiktARI           1 adet           1 adet           1 adet           1 adet           1 adet           1 adet           1 adet           -           -           -           assi                                                                                                    |          | Ogremme brimmetering           örnekleri ve örneklering           özümlerini gösterir.           CEVAP ANAHTARI           1. ÖĞRENME BİRİMİ           1. ÖĞRENME BİRİMİ           1. ÖĞRENME BİRİMİ           1         D         21         sınır anahtarı           3         D         13         Y         23         kontaktör         3           3         D         13         Y         23         kontaktör         3           4         Y         14         D         24         bobin         3         3           5         Y         15         asenkron motor         25         İncakleri         3           6         Y         16         döner manyetik alan         26         motor koruma şalteri         3           7         D         19         paket şalter         29         E         10         Y         20         Gürdurma         30         B           10         Y         20         4 MW         11         D         16         C           2         Y         14         D         16         24         40         27         40         40         40                                                                                                    |
| Prove that wang side NMMP0.77Made watkets on only englightProve that wang side NMMP0.77Made watkets on only on only fillProve that wang side NMMP0.77Made watkets on only on only fillProve that wang side NMMP0.77Made watkets on only on only fillProve that wang side NMMP0.77Made watkets on only on only fillProve that wang side NMMP0.77Made watkets on only on only fillProve that wang side NMMP0.77Made watkets on only only only fillProve that wang side NMMP0.77Made watkets on only only only fillProve that wang side NMMP0.77Made watkets on only only only fillProve that wang side NMMP0.77Made watkets on only only only fillProve that wang side NMMP0.77Made watkets on only only only fillProve that wang side NMMP0.77Made watkets on only only only fillProve that wang side NMMP0.77Made watkets only only only fillProve that wang side NMMP0.77Made watkets only only only fillProve that wang side NMMP0.77Made watkets only only only fillProve that wang side NMMP0.77Made watketsProve that wang side NMMP0.77Made watketsProve that wang side NMMP0.77Made watketsProve that wang side NMMP0.77Made watketsProve that wang side NMMP0.77Made watketsProve that wang side NMMP0.77Made watketsProve that wang side NMMP0.77Made watketsProve that wang                                                                                                    | MALI<br>V otomat s<br>Motor sitor<br>Asentron n<br>Takometer<br>El aletteri<br>PAR<br>Paran<br>Poto<br>Poto                                                                                                    | COCycle Ferance Inc.     Cocycle Ferance Inc.     Cocycle Ferance  | C 1x16A C 1x16A C 1x16                                                                                                    | MALZEMENI<br>demeli buton 2 N<br>motor (A 220 V)<br>blosu veya 2,5 mm<br>tomavida, kontrol<br><b>CPARAMETREIE</b><br>Yeni Değer<br>1<br>0                                                                                                    | ASEINGRON MOTORLAR NOZELLIGI A kontak Vortak Kaleni vo.  ER Deger Agalama Hadi ekveye ainta Agalama Hadi ekveye ainta Agalama                                                                                                    | MiKTARI<br>1 adet<br>1 adet<br>1 adet<br>1 adet<br>1 adet<br>-<br>1 adet<br>-<br>881                                                                                                    | ·        | Ogremme binningen           örnekleri ve örneklerin<br>çözümlerini gösterir.           CEVAP ANAHTARI           LÖĞREME BİRİM           1         Y           1         D           2         D           3         D           1         Y           1         D           2         D           3         D           4         Y           14         D           24         Y           4         Y           5         Y           6         Y           6         Y           15         asenkron motor           25         p. D           10         Y           10         P           10         Y           10         Y           11         D           2         OĞREMME BİRİM           10         Y           12         A           13         Y           14         D           15         Y           16         Y           17< hort-manyetik alan                                                                                                    |
| $\frac{1}{1000} \frac{1}{1000} \frac{1}{10000} \frac{1}{1000} \frac{1}{10000} \frac{1}{100000} \frac{1}{100000} \frac{1}{100000} \frac{1}{1000000} \frac{1}{10000000000000000000000000000000000$                                                                                                    | MALI<br>II<br>W otomat s<br>Kadems se<br>Motor stürk<br>Kumanda k<br>AC gerilim<br>Multimetre<br>El aletteri<br>PAR<br>Param<br>POO<br>PO10<br>P010<br>P033                                                                                                    | Correction of the second second  | C 1x16A<br>C 1x16A<br>C 1x16 | MALZEMENII<br>ademenii buton 2 N<br>motor (A 220 V)<br>btosu veye 2,5 mm<br>tornavida, kontrol<br>tornavida, kontrol<br>Yeni Değer<br>1<br>0<br>220<br>20<br>2                                                                                                    | ASEINGROW MOTORLAR NOZELLIGI NOZELLIGI Katani Valiani Valiani                                                                                                    | MIKTARI<br>1 adet<br>1 adet<br>1 adet<br>1 adet<br>-<br>1 adet<br>-<br>1 adet<br>-<br>ast<br>-<br>-<br>-<br>-<br>-<br>-<br>-<br>-<br>-<br>-<br>-<br>-<br>-                                                                                                    |          | Ogremme brimmeden           örnekleri ve örneklerin<br>çözümlerini gösterir.           CEVAP ANAHTARI           I         Ó ČRENME BIRIMI           1         Y         11         D         21         sunri anahtari         3           3         D         13         Y         23         kontaktör         3         3           4         Y         14         D         24         bobin         3         3           6         Y         16         döner manyetik alan         26         motor korum şalteri         3           8         Y         18         kayma         29         E         10           9         D         19         paket şalter         29         E         10         10         16         C           3         Y         8         invertor         13         E         11         D         16         C           9         D         19         gale400         14         B         19         E                                                                                                    |
| PartiniNote estance advice sponse dagePartiniNote estance advice sponse dageAutoma advice sponse dageNote estance advice sponseAutoma advice sponseNote estance advice sponseAutoma advice sponseNote estance advice sponseAutoma advice sponseNote estance advice sponseAutoma advice sponseNote estance advice sponseAutoma advice sponseNote estance advice sponseAutoma advice sponseNote estance advice sponseAutoma advice sponseNote estance advice sponseNote data sponseNote estance advice sponseNote data sponseNote estance advice sponseNote data sponseNote estanceNote data sponseNote estanceNote data sponseNote estanceNote data sponseNote estanceNote data sponseNote estanceNote estanceNote esta                                                                                                    | MAI<br>V otomat<br>Kademse<br>Motor striv<br>Kumanda k<br>Kumanda k<br>Geerilim<br>Muttimete<br>El aletteri<br>PAR<br>Param<br>Poo<br>Poto<br>Poto<br>Poto<br>Poto<br>Poto<br>Poto<br>Poto                                                                                                    | CÖğrenme inotları gös     Inotları gös     Inotları gös                                                                                                    | C 1x16A<br>C 1x16A<br>C 1x16A<br>C 1x16A<br>Kater tip (2-0-1 kc<br>V20 1 fac)<br>Og fazir aservkron<br>Annag / Dijlat<br>Dijlat<br>Bir ve og fazir<br>Dijlat<br>Pense, yan keski,<br>KULLANILACAP<br>Açıklaması<br>arfarı<br>n (V)<br>Q hayayışı (Anna)                                                                                                    | MALZEMENII<br>ademai) buton 2 N<br>motor (A 220 V)<br>btosu veya 2.5 mm<br>tornavida, kontrol<br>Veni Değer<br>1<br>0<br>220<br>2.0<br>0<br>2.0<br>0<br>3.7<br>0<br>0<br>0<br>0<br>0<br>0<br>0<br>0<br>0                                                                                                    | ASENAROW MOTORLAR<br>N OZELLIGI<br>LA kortak<br>V NYJF<br>NYJF<br>LER<br>ER<br>Hoti devreye alma<br>Hoti devreye alma<br>Hoti devreye alma<br>Hoti devreye alma<br>Hoti devreye alma<br>Hoti devreye alma<br>Hoti devreye alma<br>Hoti devreye alma<br>More relatione give relationg give relationg give relation give relation g                                                                                                    | RA YOL VERME<br>MİKTARI<br>1 adet<br>1 adet<br>1 adet<br>1 adet<br>1 adet<br>3 adet<br>981<br>981<br>981<br>981<br>981<br>981<br>981<br>981                                                                                                    |          | Ogremie brimiteorie           örnekleri ve örneklerin<br>çözümlerini gösterir.           CEVAP ANAHTARI           I. ÖČRENME BİRİMİ           1         Y           1         Y           1                                                                                                    |
| Nume $\frac{1}{1000}$ $\frac{1}{1000}$ $\frac{1}{1000}$ $\frac{1}{1000}$ $\frac{1}{1000}$ $\frac{1}{10000}$ $\frac{1}{10000000000000000000000000000000000$                                                                                                    | MAI<br>V otomat s<br>Kadem se<br>Motor stürt<br>Asenkron m<br>Takometre<br>Kurmanda k<br>El aletieri<br>PAF<br>Param<br>Popo<br>Poto<br>Poto<br>Poto<br>Poto<br>Poto<br>Poto<br>Poto                                                                                                    | Oğrenme     notları gös     notları gös     Notları gös     Notları gös   | C 1x16A C 1x16A C 1x16                                                                                                    | MALZEMENÍ<br>ademsil buton 2 N<br>motor (A 220 V)<br>blosu veya 2,5 mm<br>blosu veya 2,5 mm<br>tormavída, kontrol<br>Vent Deger<br>1<br>0<br>20<br>2.0<br>0.37<br>0.66<br>50                                                                                                    | ASEMPRON MOTORLAR N ÖZELLÍÖİ Akottak Akottak A                                                                                                    | MİKTARI<br>1 adet<br>1 adet<br>1 adet<br>1 adet<br>1 adet<br>1 adet<br>1 adet<br>1 adet<br>1 adet<br>1 adet<br>1 adet<br>1 adet<br>1 adet<br>1 adet<br>1 adet                                                                                                    |          | Ogremme brinningering           örnekleri ve örneklering           özümlerini gösterir.           CEVAP ANAHTARI           1         0.66renne Brillin           1         0.21           1         0.22           2         0.12           0         0.22           2         0.12           1         0.22           2         0.13           4         Y.14           0         21           1         1.02           2         0.12           2         0.12           3         Y.15           3         senkron motor           2         1.16           4         Y.14           0         2.4           1         1.6           6         Y.16           6         4           1         1.6           1         1.6           1         1.6           1         1.6           1         1.6           1         1.6           1         1.6           1         1.6           1         1.0                                                                                                    |
| $\frac{1}{123}$ The standard of the standard exploration of the standard exploration exploration of the standard exploration of the standard expl                                                                                                    | MAI<br>W domat s<br>Kadene se<br>Motor sürü<br>Asenkron n<br>Takometre<br>Rumanda k<br>AC gerillim<br>Muttimetre<br>El aletleri<br>PAR<br>Paren<br>Paren<br>Poto<br>Poto<br>Poto<br>Poto<br>Poto<br>Poto<br>Poto<br>Pot                                                                                                    | Oğrenme inotları gös     notları gös     notları gös     settemen inotları gös     mataşı alışıra alışıra alışı alışı                                                                                                    | C 1xt6A C 1xt6A C 1xt6                                                                                                    | MALZEMENII<br>ademeil) buton 2 N<br>motor (A 220 V)<br>borsu veya 2.5 mm<br>borsu veya 2.5 mm<br>bo                                                                                                    | ASEMPRON MOTORLAR N GZELLÍGÍ Akontak Akontak Kurál VI.VAF Kalemi vb. Kalemi vb. Kalemi v                                                                                                    | NikTARI<br>1 dot<br>1 dot  |          | Ogremme brinningering           Örnekleri ve örneklering           Özümlerini gösterir.           EEVAP ANAHTARI           1. ÖĞRENME BİRİMİ           1. ÖĞRENME BİRİMİ           1. ÖĞRENME BİRİMİ           1. ÖĞRENME BİRİMİ           1. ÖĞRENME BİRİMİ           1. ÖĞRENME BİRİMİ           1. Öğrenme Birlimi           1. Öğrenme Birlimi           1. Öğrenme Birlimi           1. Öğrenme Birlimi           1. Öğrenme Birlimi           2. Öğrenme Birlimi           2. Öğrenme Birlimi           2. Öğrenme Birlimi           1. D. 17. İnerhangi ki faz           2. Öğrenme Birlimi           1. D. 6. 4 4KW         11. D. 16. c.           2. Y. 7. yol verme         12. A. 17. A.           3. Y. 8. İnvertör         13. E. 18. B.           4. D. 9. 380-400         14. B. 19. E.           2. D. 10. devir yönünü         15. C. 20. D.                                                                                                    |
| BAGLANTIVA AIT PARAMETRELER         Preameter digitarité registre digitarité digitarité digitarit                                                                                                    | MALI<br>II W otomat s<br>Ksademe se<br>Motor sürü<br>Asenkron n<br>Takomete<br>Ei aletteri<br>PAF<br>Param<br>Param<br>P | Correction of the second second  | C 1x16A C 1x16A C 1x16                                                                                                    | MALZEMENII<br>ademai) buton 2 N<br>motor (a 220 V)<br>blosu veya 2,5 mm<br>tornavida, kontrol<br>Ven Deger<br>Yen Deger<br>0,<br>220<br>0,37<br>0,66<br>60<br>1300<br>1300<br>2<br>2<br>0<br>1300<br>2<br>2<br>0<br>1300<br>2<br>2<br>0<br>1300<br>2<br>2<br>0<br>1300<br>2<br>2<br>1<br>1300<br>2<br>2<br>1<br>1300<br>2<br>1<br>1300<br>2<br>1<br>1300<br>2<br>1<br>1300<br>2<br>1<br>1300<br>2<br>1<br>1300<br>2<br>1<br>1300<br>2<br>1<br>1300<br>2<br>1<br>1300<br>2<br>1<br>1300<br>1<br>1<br>1<br>1<br>1<br>1<br>1<br>1<br>1<br>1<br>1<br>1<br>1<br>1<br>1<br>1                                                                                                    | ASENGRON MOTORLAR N ÖZELLÖİ Akontak Kaleni vå Kaleni vå                                                                                                    | MIKTARI<br>1 adet<br>1 adet<br>1 ade                                                                        |          | Ogremme bernmeden           Ornekleri ve örneklerin<br>çözümlerini gösterir.           CEVAP ANAHTARI           1         0         1         sini anahtan         3           1         1         0         21         sini anahtan         3           3         D         13         Y         23         kontaktör         3           3         D         13         Y         23         kontaktör         3           4         Y         14         D         24         bobin         3           5         Y         15         asenkron motor         25         bickkl         3           7         D         17         herhangi ki faz         28         santrifüj anahtar         3           9         D         19         paket galter         29         E         10         10         16         c           10         V         20         durdurma         13         8         8         18         8           4         D         9         36-00         14         19         16           2         Y         7         10         deri mini         15         20 <th< td=""></th<>                                                                                                    |
| Parametrix<br>Protect<br>Protect<br><td>MALI<br/>U V otomat s<br/>Kadems se<br/>Motor silvi<br/>Kumanda k<br/>Ac gerilim<br/>Multimeter<br/>E la aletteri<br/>PAR<br/>Param<br/>Poor<br/>Poto<br/>Poto<br/>Poto<br/>Poto<br/>Poto<br/>Poto<br/>Poto</td> <td>COGY CONTRACTORY     CONTRACTORY     CONTRACTONY     CONTRACTORY     CONTRACTORY     CONTRACTORY     CONT</td> <td>C 1x18A C 1x18A C 1x18</td> <td>MALZEMENI<br/>ademeti) buton 2 N<br/>motor (A 220 V)<br/>blosu veye 2.5 mm<br/>temavida, kontrol<br/>temavida, kontrol<br/>temavida, kontrol<br/>temavida, kontrol<br/>temavida, kontrol<br/>temavida, kontrol<br/>temavida, kontrol<br/>temavida, kontrol<br/>temavida, kontrol<br/>distante distante<br/>sol<br/>sol<br/>sol<br/>sol<br/>sol<br/>sol<br/>sol<br/>sol<br/>sol<br/>sol</td> <td>ASEINFROM MOTORLAR</td> <td>MiKTARI<br/>1 adet<br/>1 adet<br/>1 adet<br/>1 adet<br/>1 adet<br/>1 adet<br/>-<br/>1 adet<br/>-<br/>adet<br/>-<br/>adet<br/>-<br/>adet<br/>-<br/>adet<br/>-<br/>adet<br/>-<br/>adet<br/>-<br/>adet<br/>-<br/>adet<br/>-<br/>adet<br/>-<br/>adet<br/>-<br/>adet<br/>-<br/>-<br/>-<br/>-<br/>-<br/>-<br/>-<br/>-<br/>-<br/>-<br/>-<br/>-<br/>-</td> <td></td> <td>Ogremme bernmeden           örnekleri ve örneklerin<br/>çözümlerini gösterir.           CEVAP ANAHTARI           L         ÓčREME BRÍMÍ           1         Y         11         D         21         sınır anahtarı         3           3         D         13         Y         23         kontaktör         3           3         D         13         Y         23         kontaktör         3           4         Y         14         D         24         bobin         3           5         Y         15         asenkron motor         25         biçakli         3           6         Y         16         döner manyetik alan         26         motor korum şalteri         3           8         Y         18         kayma         28         Santrifüj anahtar         3           9         D         19         pakot şater         29         E         10           10         Y         20         durdurma         28         Santrifüj anahtar         3           3         Y         8         invertör         13         E         8           10         Y         20         durdurma</td>                                                                                                    | MALI<br>U V otomat s<br>Kadems se<br>Motor silvi<br>Kumanda k<br>Ac gerilim<br>Multimeter<br>E la aletteri<br>PAR<br>Param<br>Poor<br>Poto<br>Poto<br>Poto<br>Poto<br>Poto<br>Poto<br>Poto                                                                                                    | COGY CONTRACTORY     CONTRACTORY     CONTRACTONY     CONTRACTORY     CONTRACTORY     CONTRACTORY     CONT | C 1x18A C 1x18A C 1x18                                                                                                    | MALZEMENI<br>ademeti) buton 2 N<br>motor (A 220 V)<br>blosu veye 2.5 mm<br>temavida, kontrol<br>temavida, kontrol<br>temavida, kontrol<br>temavida, kontrol<br>temavida, kontrol<br>temavida, kontrol<br>temavida, kontrol<br>temavida, kontrol<br>temavida, kontrol<br>distante distante<br>sol<br>sol<br>sol<br>sol<br>sol<br>sol<br>sol<br>sol<br>sol<br>sol                                                                                                    | ASEINFROM MOTORLAR                                                                                                    | MiKTARI<br>1 adet<br>1 adet<br>1 adet<br>1 adet<br>1 adet<br>1 adet<br>-<br>1 adet<br>-<br>adet<br>-<br>adet<br>-<br>adet<br>-<br>adet<br>-<br>adet<br>-<br>adet<br>-<br>adet<br>-<br>adet<br>-<br>adet<br>-<br>adet<br>-<br>adet<br>-<br>-<br>-<br>-<br>-<br>-<br>-<br>-<br>-<br>-<br>-<br>-<br>-                                                                                                    |          | Ogremme bernmeden           örnekleri ve örneklerin<br>çözümlerini gösterir.           CEVAP ANAHTARI           L         ÓčREME BRÍMÍ           1         Y         11         D         21         sınır anahtarı         3           3         D         13         Y         23         kontaktör         3           3         D         13         Y         23         kontaktör         3           4         Y         14         D         24         bobin         3           5         Y         15         asenkron motor         25         biçakli         3           6         Y         16         döner manyetik alan         26         motor korum şalteri         3           8         Y         18         kayma         28         Santrifüj anahtar         3           9         D         19         pakot şater         29         E         10           10         Y         20         durdurma         28         Santrifüj anahtar         3           3         Y         8         invertör         13         E         8           10         Y         20         durdurma                                                                                                    |
| ProvoProvo                                                                                                    | MALI I V otomat s Kadems se Kadems se Kunanda k C gerilim Muttimetre El aletteri PAra Poro Poto Poto Poto Poto Poto Poto Poto                                                                                                    | COğrenme inotları gös     Costantarı gös     Costantarı gös     C | C 1x16A C 1x16A C 1x16                                                                                                    | MALZEMENÍ<br>ademeii) buton 2 N<br>motor (A 220 V)<br>btosu veja 2.5 mn<br>tornavida, kontrol<br>tornavida, kontrol<br>Yeni Deĝer<br>1<br>0<br>220<br>0.37<br>0<br>3.37<br>0<br>2<br>0<br>0.37<br>0<br>2<br>0<br>0<br>3.7<br>0<br>2<br>0<br>0<br>3.7<br>0<br>0<br>2<br>0<br>0<br>1<br>390<br>2<br>0<br>1<br>390<br>2<br>0<br>1<br>390<br>2<br>1<br>1<br>1<br>1<br>1<br>20<br>0<br>1<br>20<br>0<br>1<br>1<br>1<br>1<br>1<br>1<br>1                                                                                                    | ASEINARON MOTORLAR  N OZELLIGI  IA kontak  A kontak  IA kontak  IK kontak  IK                                                                                                    | RA YOL VERME MİKTARI 1 adet 1 adet 1                                                                                                    |          | Ogremme beinningen           örnekleri ve örnekleringösterir.           örnekleri ve örnekleringösterir.           CEVAP ANAFTARI           1         1           1         1           1         1           1         1           1         1           1         1           1         1           1         1           1         1           1         1           1         1           1         1           1         1           1         1           1         1           1         1           1         1           1         1           1         1           1         1           1         1           1         1           1         1           1         1           1         1           1         1           1         1           1         1           1         1           1         1           1         1           1                                                                                                    |
| Pyrovatransmit<br>pagenge konti kayang segin<br>pagenge konti kayang segin<br>pagenge konti kayangenge konti kayangenge segin<br>pagenge konti kayangenge kon                                                                                                    | MAI<br>V otomat s<br>Kademe se<br>Motor striv<br>Asenkron m<br>Takometre<br>Kumanda k<br>C gerilim<br>Mutkinetre<br>PAF<br>Param<br>Poo<br>Poo<br>Poo<br>Poo<br>Poo<br>Poo<br>Poo<br>Poo<br>Poo<br>Po                                                                                                    | Correction of the second second  | C 1x16A C 1x16A C 1x16                                                                                                    | MALZEMENII<br>ademai) buton 2 N J<br>ademai) buton 2 N J<br>ademai) buton 2 N J<br>biosu veya 2.5 mm<br>ternavida, kontrol<br>Yeni Deger<br>Yeni Deger<br>Yeni Deger<br>Yeni Deger<br>J<br>0<br>20<br>0.37<br>0.86<br>50<br>0<br>37<br>0.37<br>0.86<br>50<br>0<br>37<br>0.37<br>0.86<br>50<br>0<br>37<br>0.37<br>0.37<br>0.37<br>0.37<br>0.37<br>0.37<br>0.3                                                                                                    | ASEMPRON MOTORLAR N ÖZELLÍGÍ Akottak Akottak V NYJF V NYJF Kalemi Ve. Kalemi Ve. Kalemi                                                                                                    | NA YOL VERME<br>MIKTARI<br>1 adet<br>1 adet                                                                           |          | Orgeneric brinnekord           örnekleri ve örnekleringösterir.           bilderingösterir.           bilderingösterir.           ceven and som and som                                                                                                    |
| P9792       Diglag ging 2 (DD) glywing segred in       0       1       ON         P9792       Diglag ging 2 (DD) glywing segred in       0       1       O in       1       0       in       1       0       in       1       0       in       0       in       1       0       in       1       0       in       1       0       in       1       0       in       1       0       in       0       in       1       0       in       1       0       in       0       in       1       0       in       1       0       in       0       in       1       0       in       1       0       in       1       0       in       1       0       in       1       1       1       1       1       1       1       1       1       1       1       1       1       1       1       1       1       1       1       1       1       1       1       1       1       1       1       1       1       1       1       1       1       1       1       1       1       1       1       1       1       1       1       1       1       1                                                                                                    | MAI<br>W domat s<br>Kademe s<br>Kademe s<br>Rumanda k<br>Ac gerillim<br>Multimetre<br>El aletteri<br>PAR<br>Param<br>Param<br>Par | Correction of the second second  | C 1x16A           Kalici Ilp (2-0-1 kz)           V20 1 fazil           UG 1 fazil           UG 1 fazil                                                                                                    | MALZEMENI<br>adamat) buton 2 N<br>motor (A 220 V)<br>biosu veya 2.5 mm<br>biosu veya 2.5 mm<br>bios                                                                                                    | ASEMARON MOTORLAR  N OZELLIGI  Akontak  Akontak  Varian Akontak  Katemi vb.  EER  Katemi vb.  Katemi vb.  Katemi v                                                                                                    | RA YOL VERME<br>MIKTARI<br>1 adet<br>1 adet<br>1 adet<br>1 adet<br>1 adet<br>1 adet<br>1 adet<br>1 adet<br>1 adet<br>gentr.<br>gentr.<br>gentr.<br>gentr.<br>gentr.<br>gentr.<br>asi                                                                                                    |          | Ogremme bernmeden           Örnekleri ve örnekleringösterir.           Örnekleri ve örnekleringösterir.           EEVAP ANATARI           L         ÖGREMBE BRIMI           1         Y         1           2         D         2           3         D         13           Y         14         D         24           1         Y         15         asenkron motor         25           1         17         hortangi ki faz         27         U-V-W           3         17         17         hortangi ki faz         27         U-V-W         38           10         Y         20         durdurma         28         Santrifuj anahtar         39           10         Y         20         durdurma         30         B         10           10         Y         20         durdurma         30         B         18         18         8           10         Y         20         durdurma         30         B         18         18         8           10         Y         20         durdurma         30         B         18         18         18         19 <td< td=""></td<>                                                                                                    |
| Item       Visite       Visite                                                                                                    | MALI II Wotomat to Kademe se Motor softy Asentron to Asentron to Ace gerillu Multimetre El aletteri PAF Param Param Para                                                                                                    | Correction of the second second  | C 1x18A C 1x18A C 1x18                                                                                                    | MALZEMENI<br>ademet) buton 2 N<br>motor (a 220 V)<br>blosu veya 2.5 mm<br>tomavida, kontrol<br>COMPARTINE<br>Ven Deger<br>1<br>0<br>20<br>0.37<br>0.36<br>60<br>1390<br>20<br>20<br>0.36<br>60<br>50<br>1390<br>20<br>20<br>20<br>20<br>20<br>20<br>20<br>20<br>20<br>2                                                                                                    | N OZELLÍGI<br>N OZELLÍGI<br>A kontak<br>A kontak<br>V VXJF<br>V VXJF<br>EER<br>V VXJF<br>V VXJF<br>V VXF<br>V VXF<br>V VXF<br>V VXF<br>V VXF<br>V VXF<br>V VXF<br>V VXF<br>V VXF<br>V VXF<br>V VXF<br>V VXF<br>V VXF<br>V VXF<br>V VXF<br>V VXF<br>V VXF<br>V VXF<br>V VXF<br>V VXF<br>V VXF<br>V VXF<br>V VXF<br>V VXF<br>V VXF<br>V VXF<br>V VXF<br>V VXF<br>V VXF<br>V VXF<br>V VXF<br>V VXF V<br>V VXF V<br>V VXF V<br>V VXF V<br>V VXF V<br>V VXF V<br>V VXF V<br>V VXF V VXF V<br>V VXF V<br>V VXF V<br>V VXF V<br>V VXF V<br>V VXF | RA YOL VERME<br>MIKTARI<br>1 adet<br>1 adet<br>1 adet<br>1 adet<br>1 adet<br>-<br>1 adet<br>-<br>1 adet<br>-<br>-<br>ssi<br>ssi<br>ssi<br>ssi<br>ssi<br>ssi<br>ss                                                                                                    |          | Ogremme bernmeden           Ornekleri ve örnekleringösterir.           CEVAP ANAFTARI           L         ÓČREME BIRIM           1         Y         1         D         21         sınır anahtarı         3           3         D         13         Y         23         kontaktör         3         3           4         Y         14         D         24         bazınır ölesi         3           5         Y         15         asenkron motor         25         bıçaklı         3           5         Y         15         asenkron motor         25         bıçaklı         3           6         Y         16         döner manyetik alan         26         motor koruma şalteri         3           7         D         17         herhanji ki faz         29         E         10         10         16         0           10         Y         20         durdurma         28         santrifüj anahtar         3         3         18         8         18         8         14         10         16         0           10         Y         20         durdurma         28         Santrifüj anahtar         3                                                                                                    |
| Ux engeleentet, 1: engeleentet, 1: engeleentet,                                                                                                    | MALI I V otomat s Kadems se Motor sitvi Asentron in Takomete Kumanda k Ac gerilim Multimete E aletteri PAR Param Poo Pott Post Post Post Post Post Post                                                                                                    | Correction of the second second  | C 1x18A C 1x18A C 1x18                                                                                                    | MALZEMENI<br>ademeti) buton 2 N<br>motor (A 220 V)<br>btosu veya 2,5 mm<br>tomavida, kontrol<br>tomavida, kontrol<br>tom                                                                                                    | ASENGROM MOTORLAR  NOZELLÍGÍ  A kontak  A kontak  A kontak  B Deger Açaklam  Kalení vb.  EE  Anga KV vs 50 Hz  Anga KV vs 50 Hz  Anga KV vs 50 Hz  Modr ekkelen göre deger gi Modr ekkelen göre deger gi Modr ekk                                                                                                    | MikTARI<br>1 aðet<br>1 aðet<br>1 aðe                                                                        |          | Ogremme binningender           Örnekleri ve örnekleringösterir.           Örnekleri ve örnekleringösterir.           CEVAP ANATARI           L         Örnekleringösterir.           Statistik         Örnekleringösterir.           L         Örnekleringösterir.           L         Örnekleringösterir.                                                                                                    |
| UYARE Bu uygulamada motor sürücünün çalıştırılması motor sürücüsü üzerinde bulunan klemenslere bağlı ki kademeli kalıcı bulunan (tyei) tuşlari uygulamada motor sürücüsü üzerinde bulunan klemenslere bulunan (tyei) tuşlari uygulamada motor sürücüsü üzerinde bulunan klemenslere         bulunan (tyei) tuşlari uygulamada motor sürücüsü üzerinde bulunan klemenslere         bulunan (tyei) tuşlari uygulamada motor sürücüsü üzerinde         intervention (tric) tuşlari uygulamada motor sürücüsü üzerinde         intervention (tric) tuşlari uygulamada motor sürücüsü üzerinde         intervention (tric) tuşlari uygulamada motor sürücüsü üzerinde         intervention (tric) tuşlari uygulamada motor sürücüsü üzerinde         intervention (tric)         intervention (tric) <td>MALI I V otomat a Kadems se Komanata Kadems se Komanata Kamanda k AC gerilim Mutimetre El aletteri PAR Param P00 P01 P03 P03 P03 P03 P03 P03 P03 P03 P03 P03</td> <td>Correction of the second second</td> <td>C 1x16A C 1x16A C 1x16</td> <td>MALZEMENII           ademeti) buton 2 N           motor (A 220 V)           biosu vege 2.5 mm           tornavida, kontrol           tornavida, kontrol           Veni Değer           1           0.66           50           1390           2           dikten sonra n           tiktek bibijelioni           7 PARAMETREE           brika Ayan           1           0           0           1           1           1           1           1           1           1           1           1           1</td> <td>ASEMPRON MOTORLAR  N OZELLIÓ  IA kotak  A kotak  A kotak</td> <td>RA YOL VERME MİKTARI 1 adet 1 adet 1</td> <td></td> <td>Orgening brinningering           Örnekleri ve örneklering           Özümlerini gösterir.           EEVAR           Litter en en en en en en en en en en en en en</td> | MALI I V otomat a Kadems se Komanata Kadems se Komanata Kamanda k AC gerilim Mutimetre El aletteri PAR Param P00 P01 P03 P03 P03 P03 P03 P03 P03 P03 P03 P03                                                                                                    | Correction of the second second  | C 1x16A C 1x16A C 1x16                                                                                                    | MALZEMENII           ademeti) buton 2 N           motor (A 220 V)           biosu vege 2.5 mm           tornavida, kontrol           tornavida, kontrol           Veni Değer           1           0.66           50           1390           2           dikten sonra n           tiktek bibijelioni           7 PARAMETREE           brika Ayan           1           0           0           1           1           1           1           1           1           1           1           1           1                                                                                                    | ASEMPRON MOTORLAR  N OZELLIÓ  IA kotak  A kotak                                                                                                    | RA YOL VERME MİKTARI 1 adet 1 adet 1                                                                                                    |          | Orgening brinningering           Örnekleri ve örneklering           Özümlerini gösterir.           EEVAR           Litter en en en en en en en en en en en en en                                                                                                    |
| Bit Rick addement state:       bit/bit/bit/bit/bit/bit/bit/bit/bit/bit/                                                                                                    | MAI<br>V otomat s<br>Kadem se<br>Motor strick<br>Kumanda k<br>Kumanda k<br>C gerilim<br>Mutlimetre<br>El aletteri<br>Param<br>Poto<br>Poto<br>Poto<br>Poto<br>Poto<br>Poto<br>Poto<br>Pot                                                                                                    | Correction of the second second  | C 1x16A C 1x16A C 1x16                                                                                                    | MALZEMENII           ademai) buton 2 N           ademai) buton 2 N           motor (A 220 V)           bitou veya 2.5 mm           tornavida, kontrol           Yeni Değer           1           0           20           2.0           0.37           0.86           50           1300           2           1           0           0           0           1           0           0           1           1           1           1           1           1           1           1           1           1           1           1                                                                                                    | ASEMPRON MOTORLAR N ÖZELLÍÓI Akottak Akottak A                                                                                                    | MİKTARI<br>1 adet<br>1 adet<br>1 ade                                                                        |          | Operation of the control of the control of  |
| 3       0       8       role       13       A       18       E         Prannetre       Marine fears (t2)       0       14       F       19       B         P1000       Marine fears (t2)       0       0       15       V       10       maxi kalin, maxi ince       15       D       20       D         P1000       Marine fears (t2)       0       0       -       -       6. ÖĞRENME BirliM         P1120       Kalis hutama (maya) size (in)       10       -       -       -       -       -       -       -       -       -       -       -       -       -       -       -       -       -       -       -       -       -       -       -       -       -       -       -       -       -       -       -       -       -       -       -       -       -       -       -       -       -       -       -       -       -       -       -       -       -       -       -       -       -       -       -       -       -       -       -       -       -       -       -       -       -       -       -       -       -                                                                                                    | MALI Votomat s Kademe s Motor sürü Kademe s Kumanda k Ac gerillim Muttimetre El aletteri PAGP Param Param Param Param Param Param Poss Poss Poss Poss Poss Poss Poss Pos                                                                                                    | Correction of the second second  | C 1x16A C 1x16A C 1x16A C 1x16A Kalaci 1g (2-0-1 kz V20 1 fazi U (2-0-1 kz V20 1 fazi U (2-                                                                                                    | MALZEMENII<br>adameli) buton 2 N<br>motor (A 220 V)<br>blosu veya 2.5 mm<br>blosu veya 2.5 mm<br>bl                                                                                                    | ASEMPRON MOTORLAR N ÖZELLİĞİ Akontak Acontak Akontak Akontak Verili Akontak Verili Akontak Veril                                                                                                    | MikTARI 1 dot 1 dot 1 do                                                                                                    |          | Orgenerie brinnederie           Ornekleri ve örnekleringösterir.           Örnekleri ve örnekleringösterir.           EEVAP ANATAR           L         Očreme Birlin           1         1         0         1           1         1         0         1         1           1         1         1         0         1         1           1         1         1         0         1         1         1           1         1         1         0         21         1         1         1         1         1         1         1         1         1         1         1         1         1         1         1         1         1         1         1         1         1         1         1         1         1         1         1         1         1         1         1         1         1         1         1         1         1         1         1         1         1         1         1         1         1         1         1         1         1         1         1         1         1         1         1         1         1         1         1 <t< td=""></t<>                                                                                                    |
| ISTEGE BACILIKULLANILAAM PARAMETRELER         Parameter Radiams       Rethts Ayan       Istenen Deger         P1000       Minismin fekans (tz)       0       0         P1001       Minismin fekans (tz)       0       0         P1002       Kalss hubarma (upp) diversi (no.)       10       0         P1123       Kalss hubarma (upp) diversi (no.)       10       0         P1124       Kalss hubarma (upp) diversi (no.)       10       0         P1002       Kalss hubarma (upp) diversi (no.)       10       0         P1003       Keak (adyma (og) hadams (tria)       5       0       13       7       8       aksyskanlar       13       P       18       0         P1004       Keak (adyma (og) dama yonglassis (tria)       5       0       10       15       A       20       E         0       Öğrenme birimlerindeki       15       A       20       E       15       A       20       E                                                                                                    | MALI<br>Wormat s<br>Kademe so<br>Kademe so<br>Kademe so<br>Kademe so<br>Kademe so<br>Parame<br>Parame                                                                                                    | Constant of the second second se | C 1x18A C 1x18A C 1x18                                                                                                    | MALZEMENİ<br>ademat) buton 2 N<br>motor (A 220 V)<br>blosu veya 2,5 mm<br>comavida, kontrol<br>dosu veya 2,5 mm<br>comavida, kontrol<br>dosu veya 2,5 mm<br>comavida, kontrol<br>dosu veya 2,5 mm<br>comavida, kontrol<br>dosu veya 2,5 mm<br>comavida, kontrol<br>dosu veya 2,5 mm<br>comavida, kontrol<br>dosu<br>comavida, kontrol<br>dosu<br>dosu<br>dosu<br>dosu<br>dosu<br>dosu<br>dosu<br>dosu                                                                                                    | ASEMARON MOTORLAR NOZELLIGI Akontak Asottak Akontak Akontak Ak                                                                                                    | NiktTaRI<br>1 döt<br>1 döt |          | Operation of the binning of the binning of  |
| Prise         Matainum frekans (h2)         0           Prise2         Kalas hudamin frekans (h2)         50           Prise2         Kalas hudamin frekans (h2)         50           Prise2         Kalas hudamin frekans (h2)         50           Prise2         Kalas hudamin (maps) alient (m.)         10           Prise2         Kalas hudamin (maps) alient (m.)         10           Prise3         Kalas hudamin (maps) alient (m.)         10           Prise3         Kalas hudamin (maps) alient (m.)         10           Prise3         Kalas kugating (og) kalas (hudamin alient (m.)         10           Prise3         Kalas kugating (og) kalas (hudamin alient (m.)         10           Prise3         Kalas kugating (og) kalas (hudamin alient (m.)         10           Prise3         Kalas kugating (og) kalas (hudamin alient (m.)         10           Prise3         Kala kugating (og) kalas (hudamin alient (m.)         10           Prise3         Kala kugating (og) kalas (hudamin alient (m.)         10           Prise3         Hide kugating (og) kalas (hudamin alient (m.)         10           Prise3         Hide kugating (og) kalas (hudamin alient (m.)         10           So         D         10         Is         Is           So                                                                                                    | MALI U V otomat s Kadems se Kadems se Kadems s                                                                                                    | Correction of the second second  | C 1x18A C 1x18A C 1x18                                                                                                    | MALZE MENII           ademeti buton 2 N           motor (a 220 V)           blosu veya 2,5 mm           tomavida, kontrol           tomavida, kontrol           kenavida, kontrol           tomavida, kontrol           title           title                                                                                                    | ASEINGROM MOTORLAR  N OZELLÍGÍ  Akontak  Akontak  Akonta                                                                                                    | MiKTARI<br>1 aðet<br>1 aðet<br>1 a<br>1 aðet<br>1 a<br>1 aðet<br>1 a<br>1 a<br>1 a<br>1 a<br>1 a<br>1 a<br>1 a<br>1 a                                                                                                    |          | Operation of the prime bound of the prime bound of the prima bound of the prime bound of the prime bound of the prime bound |
| P1922       Massesum tearan (rtc)       50         P1924       Massesum tearan (rtc)       50         P121       Duma yavajama (umpa) states (un.)       10         P1658       Keak quitargi (og) teatans (ft2)       5         P1661       Keak quitargi (og) duma yavajama states (un.)       10         P1661       Keak quitargi (og) duma yavajama states (un.)       10         P1661       Keak quitargi (og) duma yavajama states (un.)       10         133       Tital       Tital       15       A         Öğrenme birimlerindeki       film       film       Keak quitargi (og) duma yavajama states (un.)       10         133       Tital       Tital       Tital       Tital       Tital       Tital                                                                                                    | MALI U V otomat s Kadem se Kadem se Kadem se Karnanda k AC gerilim Multimetre E aletleri PAR Param P00 P01 P03 P03 P03 P03 P03 P03 P03 P03 P03 P03                                                                                                    | Correction of the second second  | C 1x16A C 1x16A C 1x16                                                                                                    | MALZEMENI<br>ademeti) butor 2 N<br>motor (A 220 V)<br>biosu veya 2.5 mm<br>tornavida, kontrol<br>kontrol<br>kontro                                                                                                    | ASEMPRON MOTORLAR  N GZELLÍGÍ  IA kotak  A kotak  A kotak  V NYJF  IX bordak  V NYJF  Kalemi vů.  ER  ER  EK  ER  C  Gálaň deskané göre degler gi Möz eskané göre degler gi Möz eskané göre degler gi Mö                                                                                                    | RA YOL VERME MİKTARI 1 adet 1 adet 1                                                                                                    |          | Orgening benundeen           Örnekleri ve örnekleringösterir.           Örnekleri ve örnekleringösterir.           Exercise           Statistick           Statistick <th< td=""></th<>                                                                                                    |
| P1121       Durma yavaştama (tanışa) söresi (m.)       10         P1666       Kesk çatışırış (öğ) fekana (tarışa) söresi (m.)       10         P1666       Kesk çatışırış (öğ) durma yavaştama söresi (m.)       10         P1661       Kesk çatışırış (öğ) durma yavaştama söresi (m.)       10         133       Öğrenme birimlerindeki       5       10         Öğrenme birimlerindeki       Öğrenme birimlerindeki       Öğrenme birimlerindeki                                                                                                    | MAL<br>V otomat s<br>Kadema se<br>Motor sürü<br>Asenkron n<br>Takometre<br>Kumanda ka<br>AC gerillim<br>Muttimetre<br>El sieferi<br>PAFI<br>Param<br>Peros<br>Poss<br>Poss<br>P                                                                                                    | Correction of the second second  | C 1x16A C 1x16A C 1x16                                                                                                    | MALZEMENI.           ademel) bulon 2 N           motor (A 220 V)           blosu veya 2.5 mm           ternavida, kontrol           k           PARAMETREI           Yen Deger           2           0           2.0           0.37           0.66           50           1390           2           2           1300           2           2           1300           1300           1           0           1           0           1           1           1           1           0           1           1           1           1           1           1           1           1           1           1           1           1           1           1           1           1           1           1           1           1 </td <td>ASEMPRON MOTORLAR<br/>N ÖZELLÍGÍ<br/>Akottak<br/>Akottak<br/>Versensense<br/>Hati deverje atna<br/>Akottak<br/>Hati deverje atna<br/>Akottak KV ve 50 trz<br/>Motor ekkelne göre döger gi<br/>Motor ekkelne göre döger gi<br/>Notor ekkelne göre döger gi<br/>Motor ekkelne göre döger gi<br/>Motor ekkelne göre döger göre döger gi<br/>Motor ekkelne göre döger gi<br/>Motor ekkelne göre döger göre göre döger göre dö</td> <td>MİKTARI<br/>1 adet<br/>1 adet<br/>1 ade</td> <td></td> <td>Operation of the control of the control of</td> | ASEMPRON MOTORLAR<br>N ÖZELLÍGÍ<br>Akottak<br>Akottak<br>Versensense<br>Hati deverje atna<br>Akottak<br>Hati deverje atna<br>Akottak KV ve 50 trz<br>Motor ekkelne göre döger gi<br>Motor ekkelne göre döger gi<br>Notor ekkelne göre döger gi<br>Motor ekkelne göre döger gi<br>Motor ekkelne göre döger göre döger gi<br>Motor ekkelne göre döger gi<br>Motor ekkelne göre döger göre göre döger göre dö                                                                                                    | MİKTARI<br>1 adet<br>1 adet<br>1 ade                                                                        |          | Operation of the control of the control of  |
| P1058       Keak cyałyma (og) fekana ularu (n.)       5         P1059       Keak cyałyma (og) dama sława (n.)       10         P1051       Keak cyałyma (og) dama sława (n.)       10         P1051       Keak cyałyma (og) dama sława (n.)       10         I33       I       I         I33       I       I       I         I33       I       I       I       I         I33       I       I       I       I         I33       I       I       I       I         I33       I       I       I       I                                                                                                    | MAL<br>Version of the second second sec                                                                                                    | Correction of the second second  | C 1x16A C 1x16A C 1x16                                                                                                    | MALZEMENI           ademet) buton 2 N           motor (A 220 V)           blosu veya 2.5 mm           isomavida, kontrol           kmavida, kontrol           Veri Değer           1           0           200           201           200           201           202           203           203           203           203           203           203           203           203           203           203           203           203           203           203           203           203           203           203           203           203           203           203           203           203           203           203           204           205           205           205           205           205           205           205           205 <tr< td=""><td>ASEMPRON MOTORLAR N ÖZELLÍGÍ Akottak Asottak Akottak Akottak A</td><td>MikTARI 1 dot 1 dot 1 do</td><td></td><td>Orgeneric brinneder           Örnekleri ve örnekleringösterir.           Örnekleri ve örnekleringösterir.           ECVAP ANATAR           LEVAP ANATAR           Í Óřem Brill           Í Í Í Í Í Í Í Í Í Í Í Í Í Í Í Í Í Í Í</td></tr<>                                                                                                    | ASEMPRON MOTORLAR N ÖZELLÍGÍ Akottak Asottak Akottak Akottak A                                                                                                    | MikTARI 1 dot 1 dot 1 do                                                                                                    |          | Orgeneric brinneder           Örnekleri ve örnekleringösterir.           Örnekleri ve örnekleringösterir.           ECVAP ANATAR           LEVAP ANATAR           Í Óřem Brill           Í Í Í Í Í Í Í Í Í Í Í Í Í Í Í Í Í Í Í                                                                                                    |
| P1661       Kesk çalışma (jog) duma yavaştama sözeri (m.)       10       10       10       10       10       10       10       10       10       10       10       10       10       10       10       10       10       10       10       10       10       10       10       10       10       10       10       10       10       10       10       10       10       10       10       10       10       10       10       10       10       10       10       10       10       10       10       10       10       10       10       10       10       10       10       10       10       10       10       10       10       10       10       10       10       10       10       10       10       10       10       10       10       10       10       10       10       10       10       10       10       10       10       10       10       10       10       10       10       10       10       10       10       10       10       10       10       10       10       10       10       10       10       10       10       10       10       10                                                                                                    | MAL<br>V otomat s<br>Kadem se<br>Motor sito:<br>Asentron n<br>Takomete<br>El aletteri<br>PAR<br>Param<br>Param  | Comparison of the second second  | C 1x16A C 1x16A C 1x16                                                                                                    | MALZEMENI           ademeti) buton 2 N           motor (a 220 V)           blosu veya 2.5 mm           ternavida, kontrol           konavida, kontrol           konavida, kontrol           20           2.0           2.0           2.0           2.0           2.0           2.0           2.0           2.0           0.66           60           1300           1300           1           0           0           1           1           1           0           0           1           1           1           1           1           1           1           1           1           1           1           1           1           1           1           1           1           1           1           1           1           1                                                                                                    | ASENARON MOTORLAR N ÖZELLÍGÍ Akontak A Kontak A Kontak A                                                                                                    | RA YOL VERME MİKTARI 1 adət 1 adət 1                                                                                                    |          | Operation of the construction of the construction of the constr |
| Öğrenme birimlerindeki<br>temrinlere ait tabloları gösterir                                                                                                    | MALI I V otomat s Kadems se Motor silvi Asentron in Takomete Kurnands k Ac genite PAR Param Param Para                                                                                                    | Constant and a set of the set of the se | C 1x16A C 1x16A C 1x16                                                                                                    | MALZEMENI           ademeti) buton 2 N           motor (A 220 V)           imotor (A 220 V)           bitosu veya 2,5 mm           j.comavida, kontrol           kemavida, kontrol           K PARAMETREL           Yeni Dağer           1           0           0.66           50           1390           1           0           0           1           0           0           1           0           0           1           1           0           0           1           1           0           0           1           1           0           0           1           1           0           1           1           1           0           0           1           1           1           1           1           1           1                                                                                                    | ASEINCROM MOTORLAR  N OZELLÍGÍ  Akontak  Akontak  Akontak  EER  EER  EER  Mora eskane göre döger gör  Mora eskane göre döger gör  Mora eskane  Mora eskane  Mora                                                                                                    | RA YOL VERME  I adet I adet I adet I adet I adet I adet I adet Gate Gate Gate Gate Gate Gate Gate Ga                                                                                                    |          | Operation of the construction of the construction of the constr |
| Öğrenme birimlerindeki<br>temrinlere ait tabloları gösterir                                                                                                    | MALI I V otomat s Kadems se Kumanda k AC gerilim Mutimetre El aletteri PAR Paramet P00 P01 P03 P03 P03 P03 P03 P03 P03 P03 P03 P03                                                                                                    | Constraints of the set of the set of th | C 1x16A C 1x16A C 1x16                                                                                                    | MALZEMENI           ademeti) buton 2 N           motor (A 220 V)           biosu vege 2.5 mm           tornavida, kontrol           kontrol           tornavida, kontrol           kontrol           tornavida, kontrol           tornavida, kontro                                                                                                    | ASEMPRON MOTORLAR  N ÖZELLÍÖÍ Akottak Atter vitelette a serverette a serverette a s                                                                                                    | NA VOL VERME MİKTARI 1 dət 1 dət 1 d                                                                                                    |          | Orgenerie brunneberg           Örnekleri ve örnekleringösterir.           Örnekleri ve örnekleringösterir.           EEVEN           EEVEN           Statistick           Statistick <thstatistick< th=""> <thstatist< td=""></thstatist<></thstatistick<>                                                                                                    |
| Öğrenme birimlerindeki<br>temrinlere ait tabloları gösterir                                                                                                    | MAI<br>W dormat s<br>Kademe s<br>Kademe s<br>Kademe s<br>Reserved<br>Multimetre<br>El aletteri<br>PAR<br>Param<br>Param                                                                                                    | Correction of the second second  | C 1x16A C 1x16A C 1x16                                                                                                    | MALZEMENI           ademesi) buton 2 N           motor (A 220 V)           blosu veya 2.5 mm           -           -           -           -           -           -           -           -           -           -           -           -           -           -           -           -           -           -           -           -           -           -           -           -           -           -           -           -           -           -           -           -           -           -           -           -           -           -           -           -           -           -           -           -           -           -           -           -                                                                                                    | ASEMPRON MOTORLAR N SZELLIGI Akotak Active Akotak Active Akotak Active Akotak Active Akotak Active Akotak Active Akotak Active Akotak Active Akotak Active Active A                                                                                                    | NA YOL VERME           MIKTARI           1 adet           1 adet           1 adet           1 adet           1 adet           1 adet           1 adet           1 adet           1 adet           1 adet           -           ass           ssi           generic           generic           ass           asst           ass                                                                                                    |          | Orgeneric brinnedor           Örnekleri ve örnekleringösterir.           Sinderingösterir.           Sinderingösterir. <thsindering< td=""></thsindering<>                                                                                                    |
| Öğrenme birimlerindeki<br>temrinlere ait tabloları gösterir                                                                                                    | MAL<br>Version of the second second sec                                                                                                    | Comparing a set of the set of the set o | C 1x18A C 1x18A C 1x18                                                                                                    | MALZEMENI           ademail) buton 2 h           motor (A 220 V)           blosu veya 2,5 mm           komavida, kontrol           komavida, kontrol           k           PARAMETREI           veri Deger           0           20           20           20           20           20           21           dikten sonra           stirket biglierin           1           1           0           0           1           1           1           1           1           1           1           1           1           1           1           1           1           1           1           1           1           1           1           1           1           1           1           1           1           1           1           1 <t< td=""><td>ASEMPRON MOTORLAR N ÖZELLÍGÍ Akontak Asottak Asottak A</td><td>RA YOL VERME  MIKTARI 1 adet 1 adet 1</td><td></td><td>Operation of the binned of the binned bin binned of the binned of the binned binned of the</td></t<>                                                                                                    | ASEMPRON MOTORLAR N ÖZELLÍGÍ Akontak Asottak Asottak A                                                                                                    | RA YOL VERME  MIKTARI 1 adet 1 adet 1                                                                                                    |          | Operation of the binned of the binned bin binned of the binned of the binned binned of the  |
| temrinlere alt tabloları gösterir                                                                                                    | MAL<br>V otomat s<br>Kaden se<br>Motor sito:<br>Asentron n<br>Takomete<br>El aletteri<br>PAF<br>Param<br>Param  | Comparing a set of the set of the set o | C 1x18A C 1x18A C 1x18                                                                                                    | MALZEMENI           ademeti) buton 2 h           motor (a 220 V)           blosu veya 2.5 mm           tomavida, kontrol           konavida, kontrol           conavida, kontrol           conavida, kontrol           tomavida, kontrol           conavida, kontrol           conavida, kontrol           conavida, kontrol           conavida, kontrol           conavida, kontrol           conavida, kontrol           conavida, kontrol           conavida, kontrol           conavida, kontrol           conavida, kontrol           conavida, kontrol           titlet bilgilerinu           titlet bilgilerinu           titlet bilgilerin                                                                                                    | ASEMARON MOTORIAR      NOZELLIGI      Alaontak      Accountak      Accountak      Anonak      Contak      Contak      Anonak      Anonak      Contak      Anonak      Anonak      Contak      Anonak      Anonak      Contak      Contak      Con                                                                                                    | RA YOL VERME MIKTARI 1 adet 1 adet 1                                                                                                    |          | Operation of processing           Specifier of processing           Specifier of processing                                                                                                    |
|                                                                                                    | MAL<br>V otomat s<br>Radems se<br>Motor sitio<br>Asentron in<br>Takometer<br>E i aletteri<br>PAR<br>Param<br>Poot<br>Poot<br>Poot<br>Poot<br>Poot<br>Poot<br>Poot<br>Poo                                                                                                    | Correction of the second of the second  | C 1x16A C 1x16A C 1x16                                                                                                    | MALZE MENI           ademeti) buton 2 h           motor (a 220 V)           inotor (a 220 V)           blosu veya 2,5 mm           j.           tomavida, kontrol           k           PARAMETREI           Yeni Değer           1           0           0.66           50           1390           1           0           0           1           0           0           1           1           0           0           1           1           0           0           1           1           1           0           0           1           1           1           1           1           1           1           1           0           0           1           1           1           1           1           1           1                                                                                                    | XERVICION MOTORLAR  XOZELLIGI  A hostak  A hostak  A ho                                                                                                    | RA YOL VERME       MİKTARI       1 adet       1 adet                                                                                                    |          | <section-header></section-header>                                                                                                    |
|                                                                                                    | MALI<br>W dormat s<br>Kademe so<br>Motor sürck<br>Asentron n<br>Takometre<br>Rumanda ka<br>Ac gerillum<br>Muttimetre<br>El aletteri<br>PARP<br>Parametre<br>Poro<br>Poro                                                                                                    | Correction of the second second  | C 1x16A C 1x16A C 1x16                                                                                                    | MALZEMENI           ademesi) buton 2 h           motor (A 220 V)           blosu veya 2.5 mm           -           -           -           -           -           -           -           -           -           -           -           -           -           -           -           -           -           -           -           -           -           -           -           -           -           -           -           -           -           -           -           -           -           -           -           -           -           -           -           -           -           -           -           -           -           -           -           -                                                                                                    | ASEMPRON MOTORLAR  N ÖZELLÍÖI Akotak Active Akotak Active Akotak Active Akotak Akotak Active Akotak Active Akotak Akotak                                                                                                    | RA YOL VERME  MIKTARI 1 adet 1 adet 1                                                                                                    |          |                                                                                                    |

Bu ders materyalinde ölçü birimlerinin uluslararası kısaltmaları kullanılmıştır.

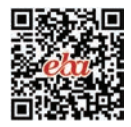

# ASENKRON MOTOR KUMANDA TEKNİKLERİ 1. ÖĞRENME BİRİMİ

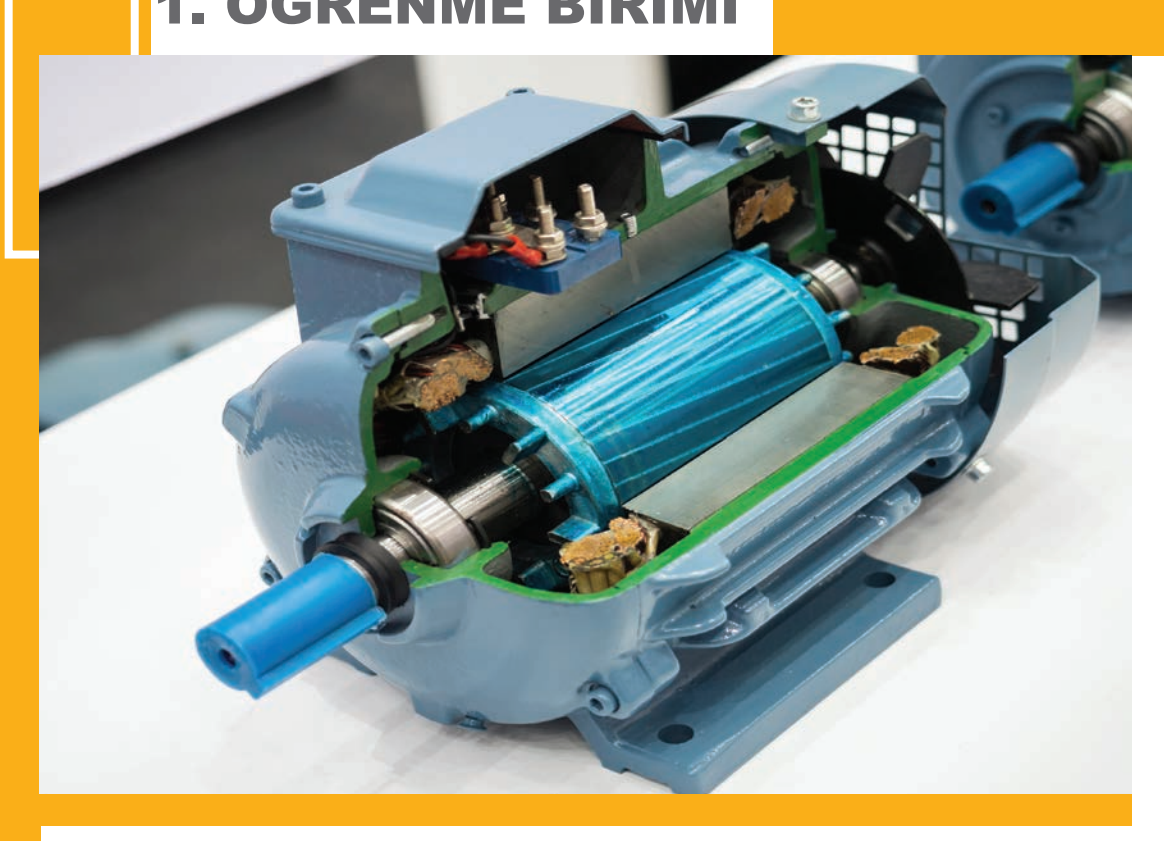

#### KONULAR

1.1. KUMANDA DEVRE ELEMANLARI

1.2. KUMANDA VE GÜÇ DEVRESİ SEMBOLLERİNİN ÇİZİMİ

1.3. KUMANDA VE GÜÇ DEVRELERİNİN ÇİZİMİ

**NELER ÖĞRENECEKSİNİZ?** 

Kumanda devre elemanları, devre çizimi ve devre kurulumu

#### HAZIRLIK ÇALIŞMALARI

Kumanda devre elemanları ve devre kurulumuyla ilgili bildikleriniz nelerdir?

**TEMEL KAVRAMLAR** 

Asenkron motor, devir, yıldız ve üçgen bağlantı, buton, şalter, sinyal lambası, röle,

kontaktör, sigorta, TSE, IEC, ANSI, mühürleme, elektriksel ve butonsal kilitleme.

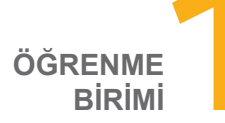

#### ASENKRON MOTOR KUMANDA TEKNİKLERİ

#### **1.1. KUMANDA DEVRE ELEMANLARI**

Elektrik makinelerinin istenen çalışma şartlarına uygun olarak çalıştırılmasına **kumanda** denir. Bunun için kumanda elemanları kullanılarak oluşturulan elektrik devresine de **kumanda devresi** denir.

#### **1.1.1. ASENKRON MOTORLAR**

Elektrik enerjisini mekanik enerjiye çeviren elektrik makinelerine **elektrik motoru** denir. Stator döner alan devri (n<sub>s</sub>) ile rotor devri (n<sub>r</sub>) farklı olan motorlara **asenkron motor** denir. Endüstriyel fanlar, havalandırma sistemleri, kompresörler, konveyör sistemleri, vinçler, asenkron motorların kullanım alanlarından bazılarıdır.

#### Asenkron Motorların Avantajları

- Devamlı bakım gerektirmez.
- · Yük altında devir sayıları değişmez.
- Güç elektroniği ile devir sayısı kolaylıkla ayarlanabilir.
- Diğer motorlara göre fiyatları daha uygundur.
- Çalışma anında elektriksel ark (şerare) oluşturmaz.
- Yaygın kullanım alanına sahiptir.
- Daha az arıza yapar.
- Momentleri yüksektir.
- Büyük güçlü üretilebilir.

#### 1.1.1.1. Asenkron Motorların Yapısı

#### Asenkron Motorların Dezavantajları

- Gürültülü çalışır.
- Devir sayılarını değiştirmek için ilave donanıma ihtiyaç duyar.
- Kalkınma anında normal çalışma akımının 3-6 katı fazla akım çeker.

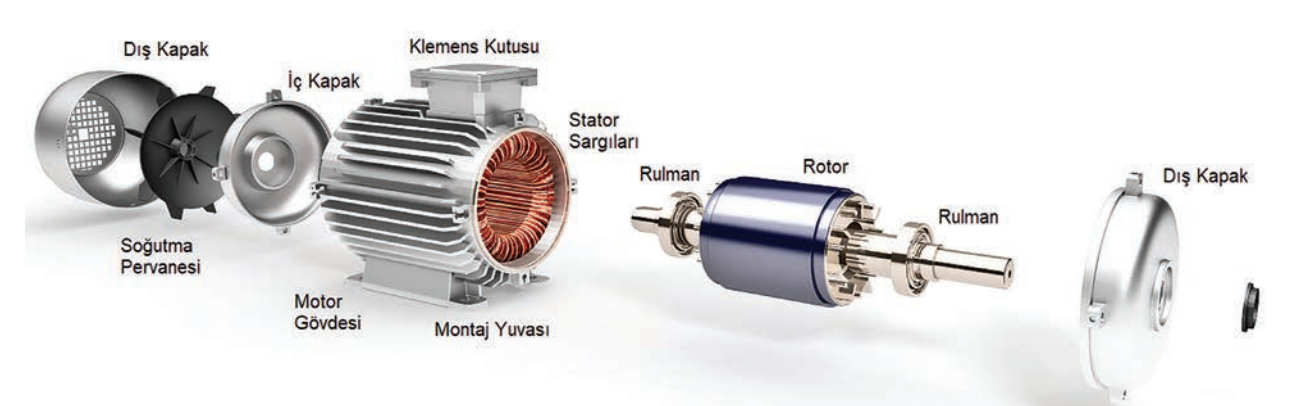

Görsel 1.1: Üç fazlı asenkron motorun yapısı

**Stator:** Asenkron motorun sargılarının bulunduğu duran kısmına **stator** denir. 0,35-0,8 mm'lik silisyum katkılı, birer tarafı yalıtılmış ve iç yüzeyine oluklar açılmış sacların pres edilerek paketlenmesiyle elde edilir (Görsel 1.1).

**Rotor:** Asenkron motorun dönen kısmına **rotor** denir. Asenkron motorlarda rotor, sac paketi ve bunu çevreleyen rotor kısa devre çubuklarından oluşur. Sincap kafesli (kısa devre çubuklu) ve sargılı (bilezikli) rotor çeşitleri vardır.

Klemens Tablosu: Statora yerleştirilen sargı uçlarının bağlandığı tablodur. Üç fazlı motorların klemensinde altı adet bağlantı noktası vardır. Giriş uçları U1-V1-W1 (U-V-W), çıkış uçları U2-V2-W2'dir (X-Y-Z). PE (0) ucu, motor topraklaması olarak kullanılır (Görsel 1.2).

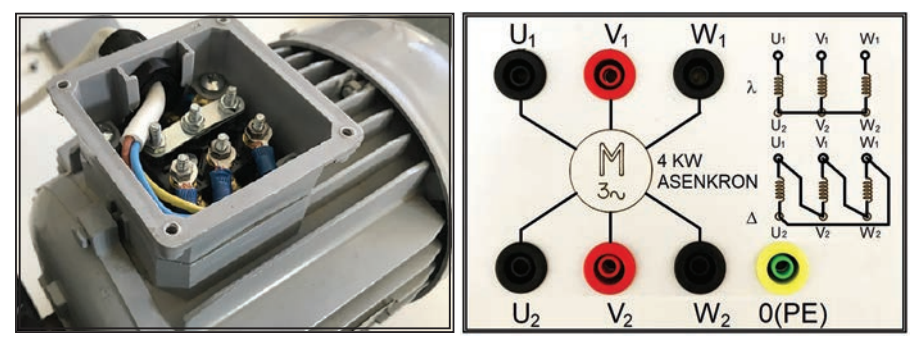

Görsel 1.2: Asenkron motor klemens kutusu

**Gövde ve Kapaklar:** Dış etkilere karşı alüminyum, demir ya da demir alaşımından üretilir. Rotorun stator içinde merkezi olarak yataklanması görevini kapaklar yapar.

Yatak ve Rulmanlar: Rotorun kolayca dönmesini sağlayan mekanik yapılı parçalardır.

**Soğutma Pervanesi:** Motorun dönen miline bağlanan plastik ya da metal pervanedir. 0-20 kW güce sahip motorlar soğutma pervanesi yardımıyla soğutulur.

**Motor Etiketi:** Motorların özelliklerini belirtmek amacıyla alüminyum etiketler, motorun üzerine monte edilir. Etiket değerleri, tam yük değerleridir. Görsel 1.3'te örnek bir motor etiket bilgisi görülmektedir.

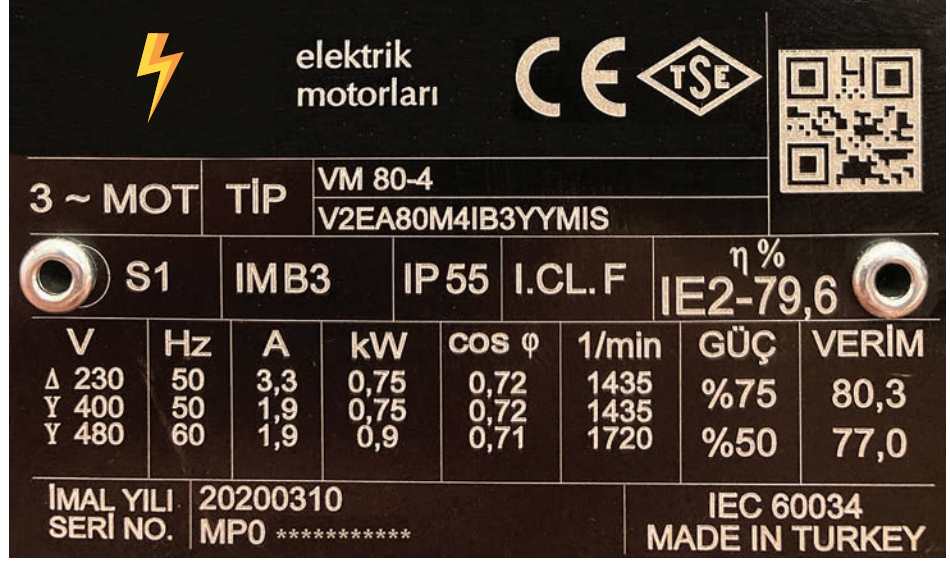

Görsel 1.3: Örnek bir asenkron motor etiketi

| Tablo 1.1: 0 | Görsel 1.3'teki | Üç Fazlı Asenkro | n Motorun | Etiket Değerleri |
|--------------|-----------------|------------------|-----------|------------------|
|              |                 |                  |           |                  |

| ÖZELLİKLER                  | AÇIKLAMALAR                                              |
|-----------------------------|----------------------------------------------------------|
| Faz Sayısı                  | Üç fazlı                                                 |
| Model Tipi                  | Üretici firma tarafından verilen model numarası          |
| Çalışma Sınıfı              | S1 tip (sürekli çalışan)                                 |
| Üretim Tipi                 | IM B3 (ayaklı motor)                                     |
| Koruma Sınıfı               | IP 55 (toza ve tazyikli sulara karşı koruma)             |
| Yalıtım Sınıfı              | I.CL.F (Sargılar 15 °C'ye kadar dayanabilir.)            |
| Verimlilik Sınıfı           | IE2 (yüksek verimli) - %79,6                             |
| Motor Verimi                | %80,3 / %77 (Δ/λ)                                        |
| Sargıların Bağlanışı        | Üçgen (Δ-230 V) / Yıldız (λ-400 V)                       |
| Anma Gerilimi               | 230 V/400 V (Δ/λ)                                        |
| Şebeke Frekansı             | 50/60 Hz                                                 |
| Motor Anma Akımı            | $\Delta \rightarrow$ 3,3 A / $\lambda \rightarrow$ 1,9 A |
| Motor Gücü                  | 0,75 kW                                                  |
| Motor Güç Katsayısı (Cosଡ଼) | 0,72                                                     |
| Motor Devir Sayısı          | 1435 devir/dk.                                           |
| Motor İmal Tarihi           | 10/03/2020                                               |
| Motor Seri Numarası         | Üretici firma tarafından verilen seri numarası           |
| Motor Standardı             | IEC 60034                                                |

**Not:** Etiket değerlerine göre motor, şebeke şartlarının uygun olduğu durumlara göre yıldız ya da üçgen bağlanabilir. Yıldız bağlantı şartlarında üç fazlı şebeke gerilimi 380 V olduğundan bağlantıda herhangi bir sorun teşkil etmez. Ancak üçgen bağlı olarak çalıştırılmak istenirse 220 V gerilim seviyesinde üç fazlı şebeke gerilimi olmadığından motor direkt şebekeye bağlanamaz. Bu durumda bir invertör kullanmak gerekir.

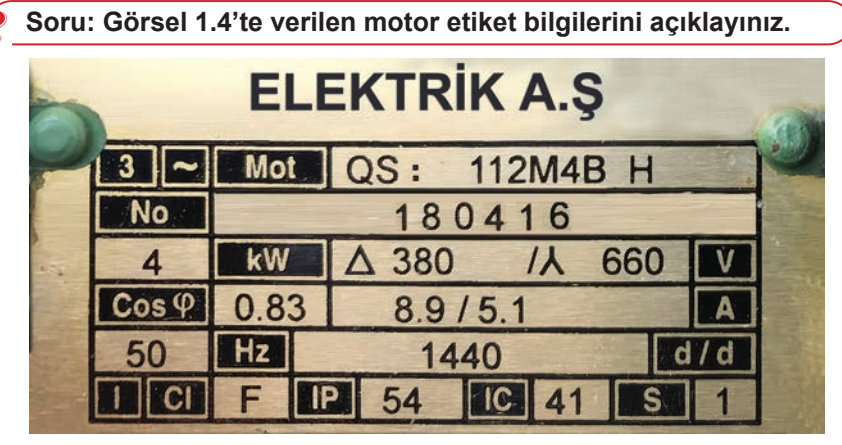

Görsel 1.4: Asenkron motor etiketi

Tablo 1.2: Görsel 1.4'teki Üç Fazlı Asenkron Motorun Etiket Değerleri

| ÖZELLİKLER           | AÇIKLAMALAR | ÖZELLİKLER            | AÇIKLAMALAR |
|----------------------|-------------|-----------------------|-------------|
| Faz Sayısı           |             | Anma Gerilimi         |             |
| Model Tipi           |             | Şebeke Frekansı       |             |
| Çalışma Sınıfı       |             | Motor Anma Akımı      |             |
| Üretim Tipi          |             | Motor Gücü            |             |
| Koruma Sınıfı        |             | Yalıtım Sınıfı        |             |
| Motor Devir Sayısı   |             | Motor İmal Tarihi     |             |
| Motor Verimi         |             | Motor Seri Numarası   |             |
| Verimlilik Sınıfı    |             | Motor Sertifikası     |             |
| Sargıların Bağlanışı |             | Motorun Güç Katsayısı |             |

#### 1.1.1.2. Asenkron Motor Çeşitleri

#### Faz Sayısına Göre Asenkron Motorlar

**Bir Fazlı Asenkron Motorlar:** Bir fazla çalışan motorlardır. Çamaşır makinesi, buzdolabı gibi ev aletlerinde bir fazlı motorlar kullanılır.

Üç Fazlı Asenkron Motorlar: Üç fazla çalışan sanayi tipi motorlardır. Üç fazın bulunduğu her yerde kullanılabilir. En çok kullanılan motor çeşididir.

#### Rotor Yapılarına Göre Asenkron Motorlar

Sincap Kafesli (Kısa Devre Çubuklu) Asenkron Motorlar: Rotorunda sargı bulunmayan asenkron motorlardır. Rotor, silisyumlu sacların paketlenmesinden sonra açılan kanallara alüminyum veya bakır çubuklar yerleştirilmesiyle oluşturulur. Bu çubuklar rotorun her iki tarafında da kısa devre edilir. Bunun için bu tip rotorlara kısa devre çubuklu rotor denir. Bu çubuklar rotorda sargı görevi görür.

**Bilezikli (Rotoru Sargılı) Asenkron Motorlar:** Rotorunda sargı bulunan asenkron motorlardır. Rotor, silisyumlu sacların paketlenmesinden sonra açılan oluklara üç fazlı alternatif akım sargıları yerleştirilmesiyle oluşturulur.

#### Yapı Tiplerine Göre Asenkron Motorlar

**Açık Tip Asenkron Motorlar:** Kapaklarında ve gövdesinde açıklıklar bulunan motor tipidir. Koruma bakımından zayıf olan motorlardır.

**Kapalı Tip Asenkron Motorlar:** Tamamen kapalı olan motorlardır. Koruma bakımından en uygun yapı tipidir. Bu sebeple çok kullanılır.

**Flanşlı Tip Asenkron Motorlar:** Motor milinde dairesel biçimde metal kapak bulunan motorlardır. Bu kapağa **flanş** denir. Aynı kapak motorun bağlanacağı sistemde de bulunur. Bu kapaklar birbirine monte edilerek motor mekanik enerjiyi aktaracağı sisteme bağlanmış olur.

#### Çalışma Şekillerine Göre Asenkron Motorlar

Yatık Çalışan Asenkron Motorlar: Motor milinin yatay olarak durduğu çalışma şeklidir. Dikey Çalışan Asenkron Motorlar: Motor milinin dikey olarak durduğu çalışma şeklidir.

#### 1.1.1.3. Üç Fazlı Asenkron Motorların Çalışma Prensibi

Asenkron motorlar, transformatörler gibi indükleme esasına göre çalıştığından bu motorlara **indüksiyon motorları** denir. Transformatörler duran (statik), hareketli parçası olmayan; asenkron motorlar ise hareketli (dinamik) elektrik makinesidir.

#### Asenkron motorların çalışmasını sağlayan temel manyetizma prensipleri şunlardır:

- İçinden akım geçen bir iletkenin etrafında manyetik alan oluşur.
- Manyetik alanın içinde bulunan bir iletkenden akım geçirilirse o iletken manyetik alanın dışına doğru itilir.
- Aynı kutuplar birbirini iter, zıt kutuplar birbirini çeker (Görsel 1.5).

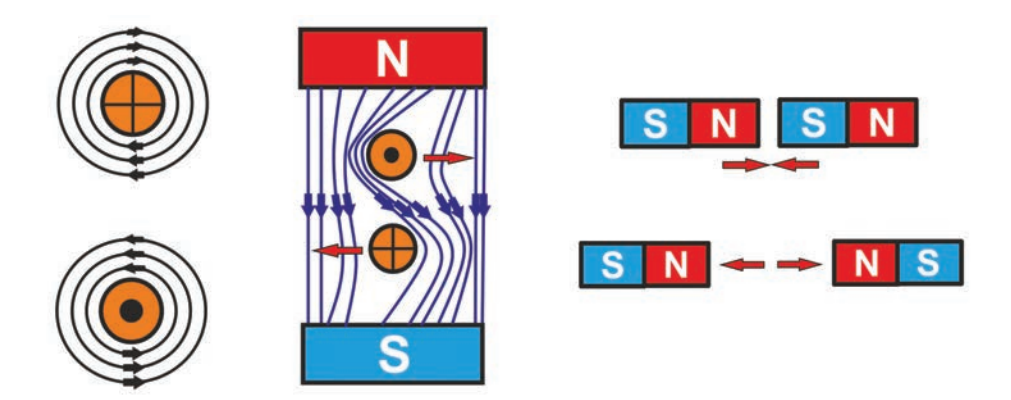

Görsel 1.5: Hareketli manyetik alanın içindeki iletken ve bobinin durumu

Asenkron motorlar stator ve rotordan oluşur. Üç fazlı stator sargıları, stator oluklarına birbirinden 120° lik elektriksel açı farkıyla yerleştirilmiştir (Görsel 1.6).

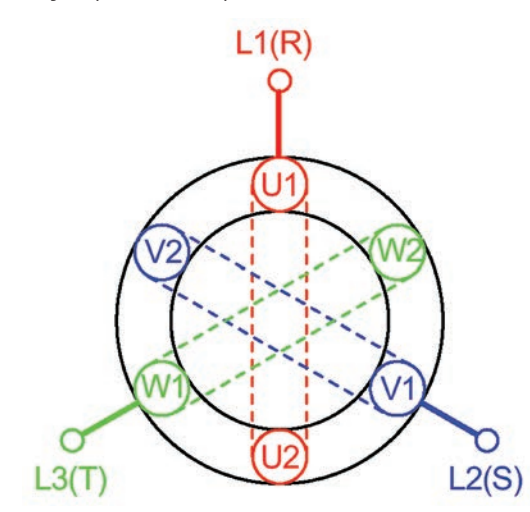

Görsel 1.6: Üç faza ait bobinlerin altı oluklu statora yerleşimi

Üç fazlı şebeke gerilimi, stator sargılarına uygulandığında "İçinden akım geçen bir iletkenin etrafında manyetik alan oluşur." prensibine göre her bir faz sargısı etrafında manyetik alan oluşur. Sargılardan geçen anlık faz akımlarının yönüne bağlı olarak oluşan bu manyetik alanların yönü, sağ el kuralı ile tespit edilir (Görsel 1.7). Sargılar üzerinde oluşan manyetik alanların toplamı, stator içinde N-S şeklinde iki kutuplu bileşke manyetik alan meydana getirir.

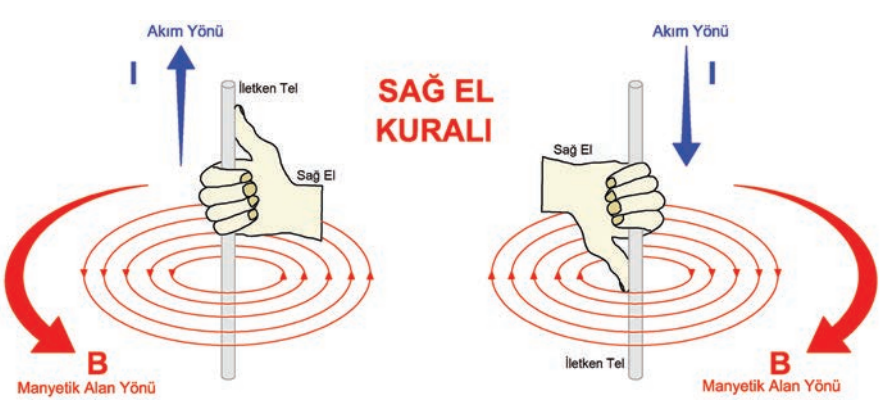

Görsel 1.7: Sağ el kuralına göre akım ve manyetik alan yönünün tespiti

Görsel 1.8'de üç fazlı şebeke geriliminin zamana bağlı olarak değişimi gösterilmektedir. Görsel 1.9'da ise stator sargılarına uygulanan üç fazlı şebeke geriliminin, sargılar üzerinde oluşturduğu döner manyetik alana ait çeşitli değişimler gösterilmiştir.

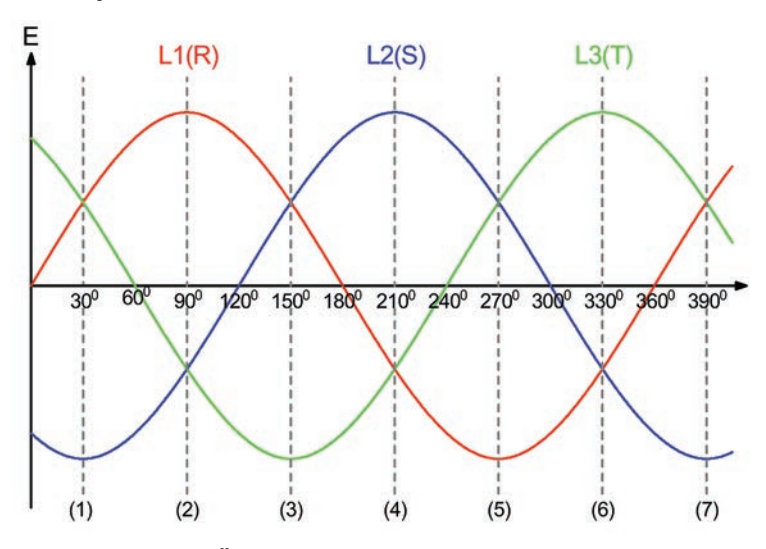

Görsel 1.8: Üç fazlı alternatif gerilimin değişim eğrisi

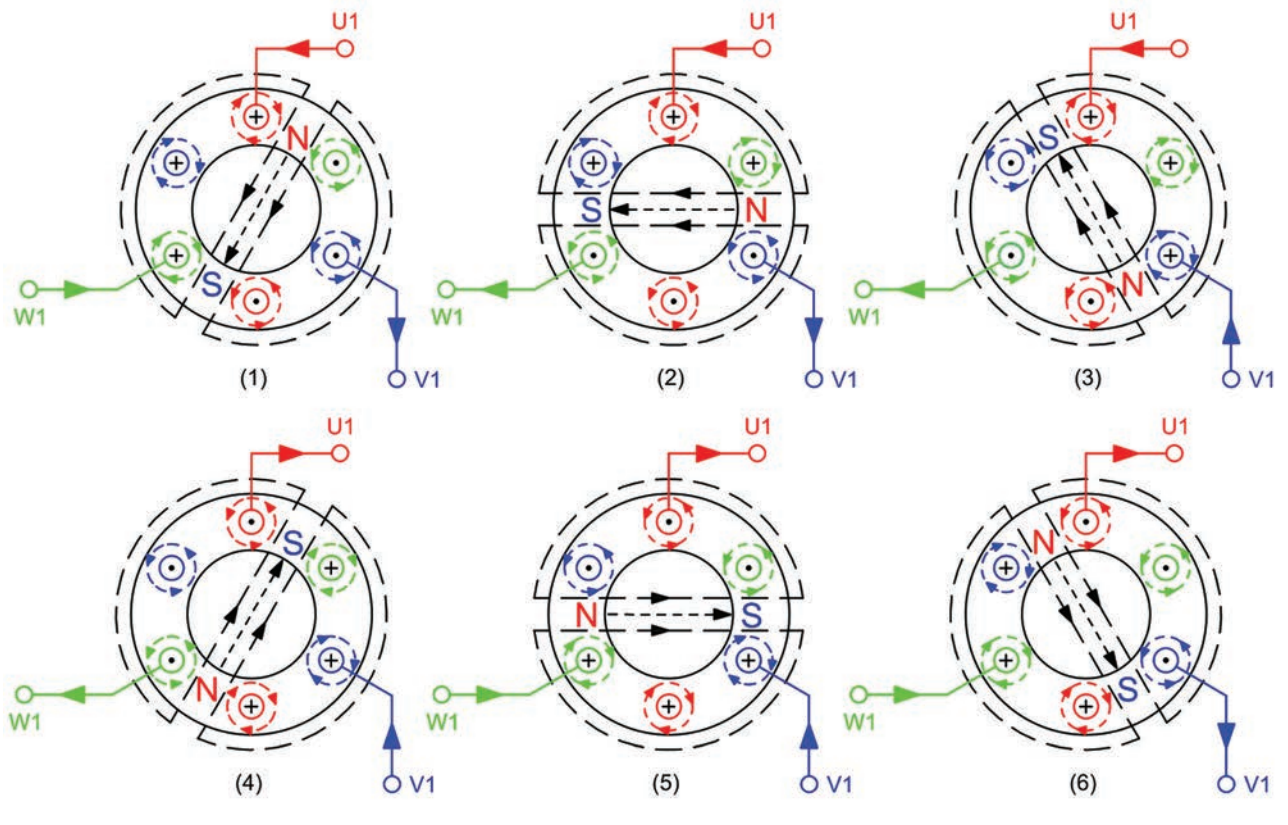

Görsel 1.9: Döner manyetik alanın oluşumu

#### (1) anında (motora enerji verildikten 1,67 ms sonra):

- L1 ve L3 fazı pozitif iken L2 fazı negatif alternanstadır (Görsel 1.8). Buna göre stator faz akımları U1 ve W1 uçlarında motor sargılarına giriş (+) yönünde oluşurken V1 ucunda çıkış (•) yönünde oluşur. Bu duruma göre U2, V2, W2 sargılarının da akım yönleri tespit edilir (Görsel 1.9.1).
- (1) anını temsil eden şekilde, her bir bobin sargısına sağ el kuralı uygulandığında bobinlerin etrafında oluşan manyetik alanlar ve stator içinde oluşan bileşke manyetik alanlar gösterilmiştir. Bileşke manyetik alanın yönü kendisini oluşturan bobinler etrafındaki manyetik alanların yönü ile aynıdır.

#### (2) anında (motora enerji verildikten 5,01 ms sonra):

- L1 pozitif iken L2 ve L3 fazı negatif alternanstadır (Görsel 1.8). Buna göre stator faz akımları U1 ucunda motor sargısına giriş (+) yönünde oluşurken V1 ve W1 uçlarında çıkış (•) yönünde oluşur. Bu duruma göre U2, V2, W2 sargılarının da akım yönleri tespit edilir (Görsel 1.9.2).
- (2) anını temsil eden şekilde, her bir bobin sargısına sağ el kuralı uygulandığında bobinlerin etrafında oluşan manyetik alanlar ve stator içinde oluşan bileşke manyetik alanlar gösterilmiştir.

(1) ve (2) anı yan yana incelendiğinde (1) anı fazların 30°, (2) anı ise fazların 90° deki durumlarına göre şekillenmiştir. Aradaki elektriksel açı değişimi 60° olduğundan bileşke manyetik alan eksen yönü de saat ibresi yönünde 60° dönmüştür.

Görsel 1.8'de L1-L2-L3 fazlarının (3)-(4)-(5)-(6) anlarında meydana getirdikleri manyetik alanlar, Görsel 1.9'da (3)-(4)-(5)-(6) olarak gösterilmiştir. (7) anı ile (1) anı birbirinin aynısıdır. Bu şekiller sırayla incelendiğinde üç fazlı alternatif akımdaki 1 periyotluk değişme (1-7 anına kadar geçen sürede), N-S kutuplarının 1 devir (tur) yapmasına sebep olur. Alternatif akım frekansı 50 Hz olduğunda 1/50= 0,02 sn.de 1 periyot tamamlanmış olur yani 0,02 sn.de N-S kutuplarının ekseni 1 devri tamamlar. Bu durumda 1 sn.deki N-S kutuplarının devri 1/0,02= 50 devirdir. Dakikadaki N-S kutuplarının devir sayısı 50 x 60 = 3000 devir/dk. olarak hesaplanabilir.

N-S kutupları ekseninin zamana göre, saat ibresi yönünde dönmesiyle oluşan bu bileşke manyetik alana **stator döner alanı** denir. Stator döner alanındaki hareket, manyetik alan hareketi olup stator sargıları sabittir.

Döner Manyetik Alan İçindeki Rotorun Dönmesi: Stator sargılarına gerilim uygulanması sonucu oluşan döner manyetik alan kuvvet çizgileri, rotor sargılarını veya kısa devre çubuklarını keser. İndüksiyon prensibine göre rotor üzerinde gerilim indüklenir ve rotorun içinden bir kısa devre akımı geçer. Bu akım rotor etrafında ikinci bir manyetik alan meydana getirir. Buna **rotor manyetik alanı** denir. Stator döner alan kutupları ile rotor manyetik alan kutupları birbirini etkiler. Aynı kutuplar birbirini iter, zıt kutuplar birbirini çeker prensibine göre iki alan kutupları arasındaki etkileşim sonucu rotor döner (Görsel 1.10).

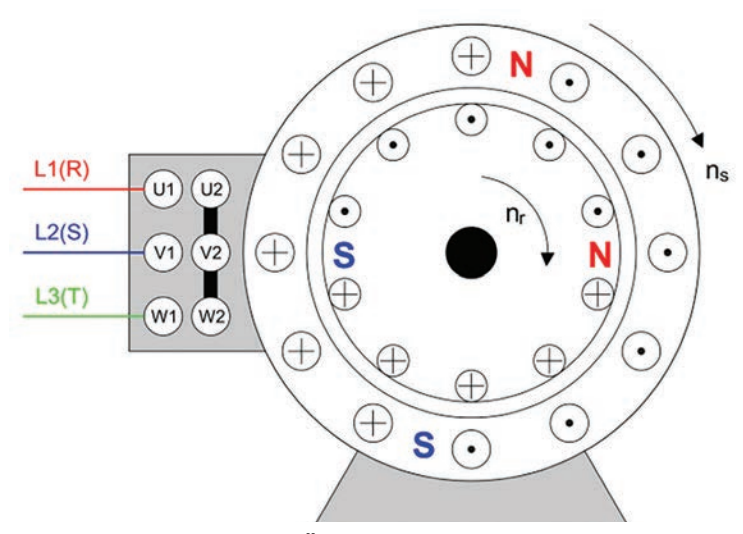

Görsel 1.10: Üç fazlı iki kutuplu motor

#### 1.1.1.4. Üç Fazlı Asenkron Motorlarda Kayma

Stator döner manyetik alan devri ile rotor devri arasındaki devir farkına **kayma** denir. Asenkron motorlar kayma prensibine göre çalışır. Motorun yapısı gereği rotor üzerinde mekanik (sürtünme ve vantilasyon) ve elektriksel kayıplar meydana gelir. Bu sebeple de rotor, stator döner alanından daha az devirle döner yani iki devir hiçbir zaman birbirine eşit olmaz. Kayma "S" ile gösterilir.

$$%S = \frac{n_s - n_r}{n_s} \cdot 100$$
  $n_s = \frac{120 \text{ x f}}{2p}$ 

#### Formüle göre

S : Kayma (%)

- ns : Stator döner alan hızı (devir/dk.)
- nr : Rotor hızı (devir/dk.)
- f : Frekans (Hz)
- 2p : Kutup sayısı

**Örnek:** Üç fazlı, altı kutuplu bir asenkron motor 50 Hz frekansta döndürülmektedir. Buna göre rotor devir hızı 850 devir/dk. olduğunda motorda kayma kaçtır?

**Çözüm:** 2p = 6, f = 50 Hz ve n<sub>r</sub> = 850 devir/dk. olduğuna göre

$$n_s = \frac{120 \text{ x f}}{2p} = \frac{120 \text{ x 50}}{6} = 1000 \text{ devir/dk}.$$
  $S = \frac{n_s - n_r}{n_s} = \frac{1000 - 850}{1000} = 0,15 \ (\%15)$ 

#### 1.1.1.5. Üç Fazlı Asenkron Motor Bağlantıları

Klemens tablosuna çıkarılan altı stator sargı ucundan üçü giriş ucu, üçü de çıkış ucudur.

- L1 (R) fazı için sargı giriş ucu U1 (U), çıkış ucu U2 (X);
- L2 (S) fazı için sargı giriş ucu V1 (V), çıkış ucu V2 (Y);
- L3 (T) fazı için sargı giriş ucu W1 (W), çıkış ucu W2 (Z) harfleri ile ifade edilir.

Üç fazlı asenkron motorların sargıları yıldız ( $\lambda$ ) bağlantı ve üçgen ( $\Delta$ ) bağlantı olmak üzere iki şekilde bağlanabilir. Bu bağlantıları kolayca yapabilmek için klemens tablosu içinde pirinç ya da demir, üzeri kaplamalı ham maddelerden üretilmiş köprüler bulunur. Yıldız bağlantıda sargı çıkış uçları köprülerle kısa devre edildiğinde sargı sıralamasının herhangi bir önemi yoktur. Ancak üçgen bağlantıda köprülerin karşılıklı yerleşimi kısa devreye sebep olacağından sargı çıkışları bir sıra yana kaydırılarak dizilir. Bu sebeple çoğu klemens tablosu içinde sargı giriş uçları U1-V1-W1 (U-V-W), sargı çıkış uçları W2-U2-V2 (Z-X-Y) şeklinde dizilidir.

#### Üç Fazlı Asenkron Motorun Yıldız (λ) Bağlantısı

Stator sargılarının giriş uçlarına üç fazlı gerilim uygulanıp sargıların çıkış uçlarının kısa devre edilmesiyle yapılan bağlantıya **yıldız bağlantı** denir. Yıldız bağlantı " $\lambda$ " şeklinde gösterilir. Yıldız bağlantıda hat akımları, faz akımlarına eşittir. Hat gerilimleri ise faz gerilimlerinin  $\sqrt{3}$  katıdır (Görsel 1.11).

$$I_{h} = I_{f}$$
  $U_{h} = \sqrt{3} \times U_{f}$   $U_{h} = 1,73 \times U_{f}$ 

Formüle göre

| l <sub>h</sub> | : Hat akımı    | (A) |
|----------------|----------------|-----|
| Î <sub>f</sub> | : Faz akımı    | (A) |
| U <sub>h</sub> | : Hat gerilimi | (V) |

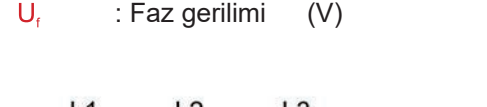

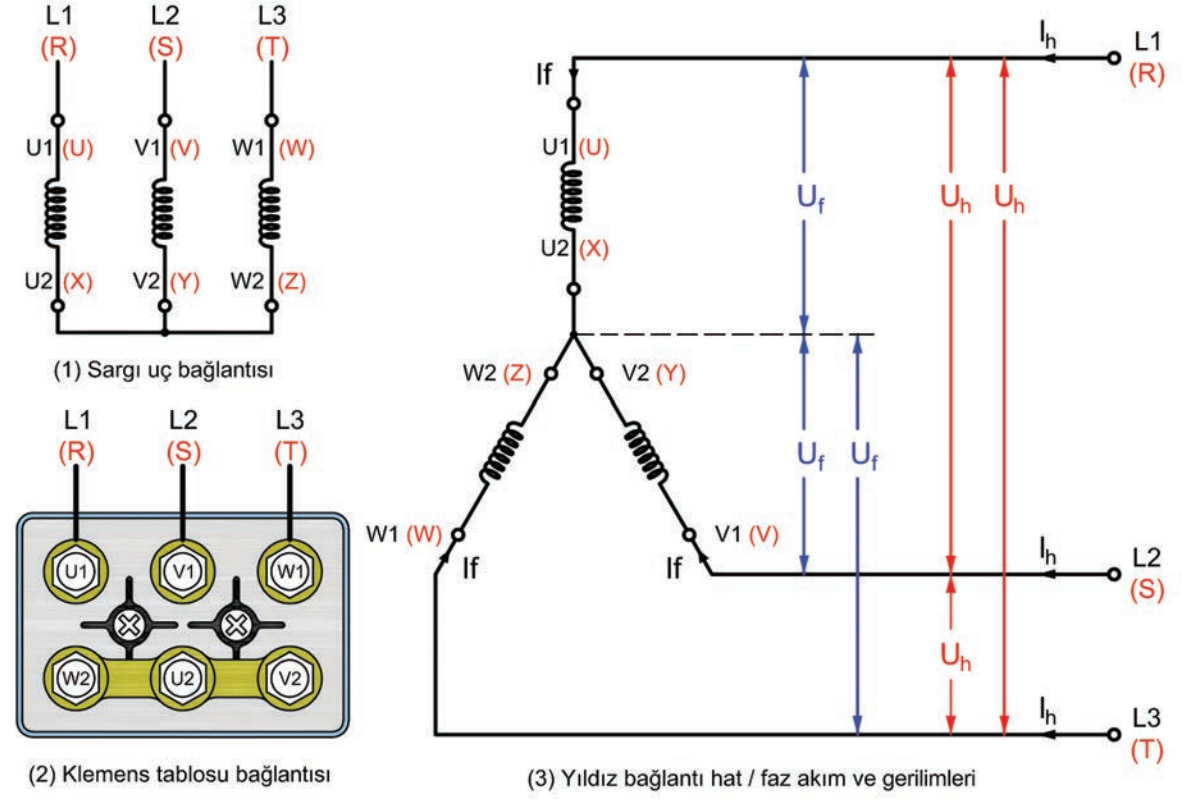

Görsel 1.11: Üç fazlı asenkron motorun yıldız bağlantısı

#### Üç Fazlı Asenkron Motorun Üçgen (∆) Bağlantısı

Stator sargılarından bir faza ait sargı çıkış ucunun kendisini takip eden diğer faz sargısının girişine (birinci fazın çıkış ucunun ikinci fazın giriş ucuna, ikinci fazın çıkış ucunun üçüncü fazın giriş ucuna ve üçüncü fazın çıkış ucunun birinci fazın giriş ucuna) bağlanmasıyla oluşan bağlantıya **üçgen bağlantı** denir. Üçgen bağlantı "∆" şeklinde gösterilir. Üç fazlı asenkron motor klemensi U1-W2, V1-U2, W1-V2 uçları köprülenecek şekilde bağlanır. Üçgen bağlantıda hat gerilimleri, faz gerilimlerine eşittir. Hat akımları ise faz akımlarının √3 katıdır (Görsel 1.12).

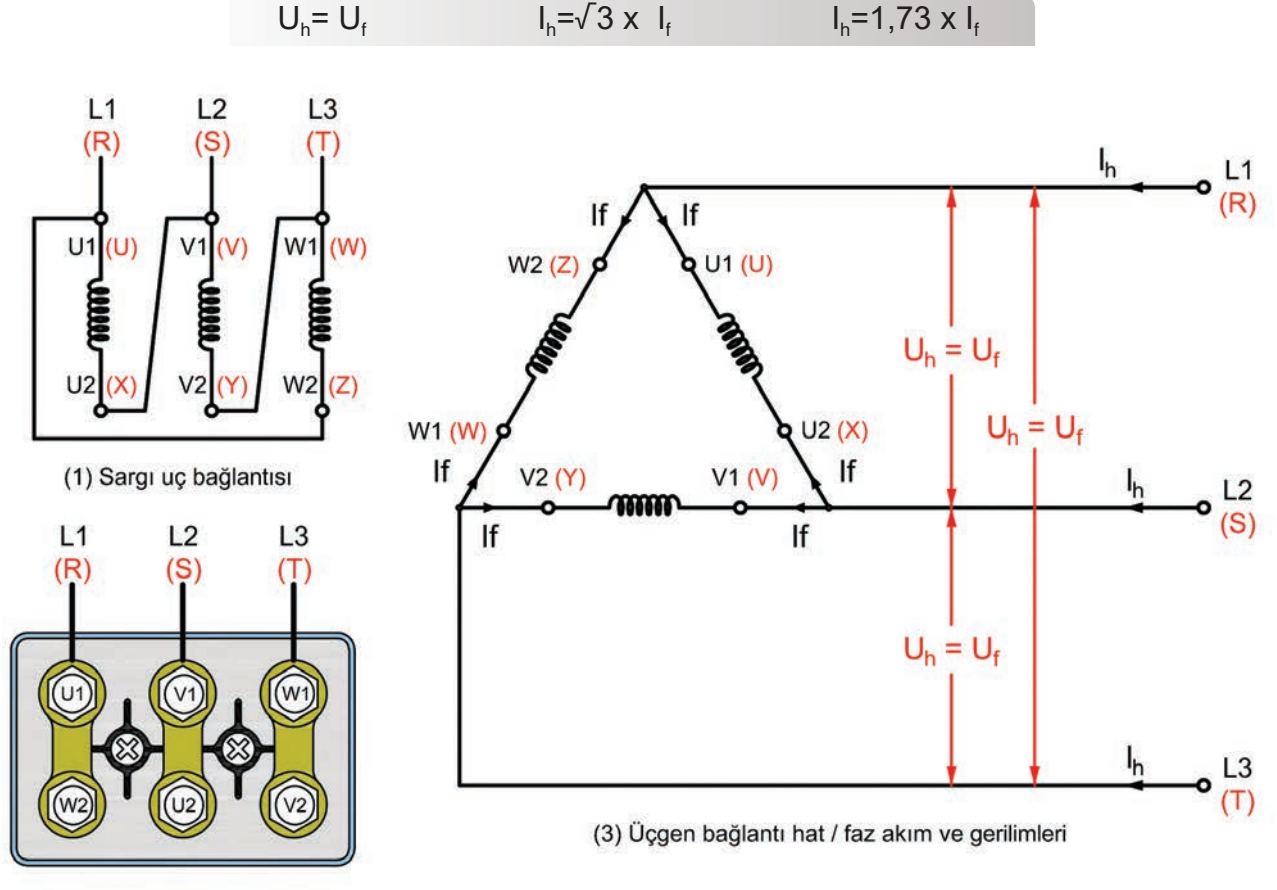

(2) Klemens tablosu bağlantısı

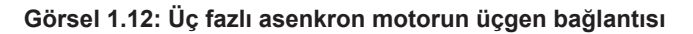

**Not:** Üç fazlı asenkron motorun yıldız veya üçgen bağlanmasına motor etiketindeki bilgilere bakılarak karar verilir. Motor etiketinde üç fazlı şebekede 380 V, yıldız bağlantılı ( $\lambda$ ) olarak çalıştırılması gerektiği yazan asenkron motor, yanlışlıkla ( $\Delta$ ) bağlı olarak çalıştırılırsa yüksek gerilim uygulanacağı için motorun sargıları zarar görür.

#### 1.1.1.6. Üç Fazlı Asenkron Motorlarda Devir Yönünü Değiştirme

Üç fazlı asenkron motorların çalışma durumuna göre devir yönlerinin değiştirilmesi gerekebilir. Bunu sağlamak için motor klemensine bağlanan fazlardan (L1-L2-L3) herhangi ikisinin yeri değiştirilir ve biri sabit bırakılır. Bu durum hem yıldız hem de üçgen bağlantı için geçerlidir (Görsel 1.13).

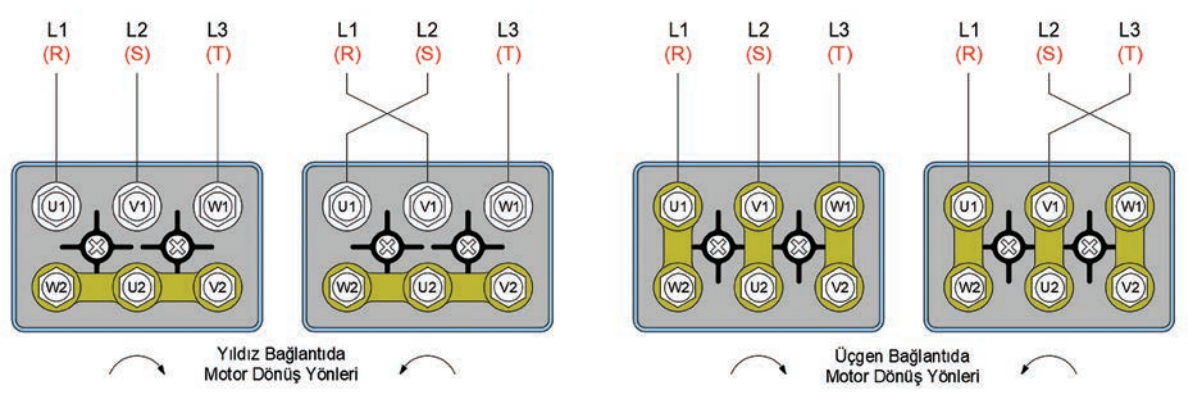

Görsel 1.13: Üç fazlı asenkron motorun devir yönünün değiştirilmesi

#### 1.1.1.7. Üç Fazlı Asenkron Motorlarda Katalog Bilgileri

Asenkron motorlar, farklı firmalar tarafından üretilmektedir. Dolayısıyla her firmanın üretimle ilgili kendi katalogları bulunmaktadır. Bu kataloglarda asenkron motorla ilgili bilgiler verilir. Genel olarak verilen katalog bilgileri Tablo 1.4 ve Tablo 1.5'te gösterilmiştir.

| Yapı Büyüklüğü                   | Asenkron motorun fiziksel büyüklüğüdür. Büyüklüğe göre kaldırma halkası bulunur.                                                                                                    |  |  |
|----------------------------------|----------------------------------------------------------------------------------------------------|--|--|
| Gövde ve Kapaklar                | ve Kapaklar Gövde ve kapakların yapıldığı malzeme cinsidir. Alüminyum veya dökme demirden yapılır.                                                                                   |  |  |
| Flanş                            | Flanşlı motorların malzeme bilgisi ve büyüklüğü belirtilir.                                                                                                    |  |  |
| Koruma Sınıfı                    | Ima Sınıfı IP55: Toza ve sıçrayan suya karşı koruma sağlar.<br>IP56: Toza ve su püskürmesine karşı koruma sağlar.                                                                    |  |  |
| Soğutma                          | Küçük yapılı motorlarda soğutma için pervane yoktur.<br>Büyük yapılı motorlarda çelik sacdan yapılmış delikli muhafaza kapağı içinde soğutucu<br>pervane bulunur.                    |  |  |
| Klemens Tablosu                  | Klemens tablosunun konumu, yapıldığı malzeme ve koruma sınıfı belirtilir.                                                                                                    |  |  |
| Kablo Girişi                     | Klemens tablosuna kabloların nasıl girdiği belirtilir. Motor yapı büyüklüğüne göre rakor<br>sayısı ve büyüklükleri de değişir. En büyük kablo dış çapı ve iletken kesiti belirtilir. |  |  |
| Yataklar                         | Motor yapı büyüklüğüne göre kullanılan rulman tipleri belirtilir.                                                                                                    |  |  |
| Gürültü Düzeyi                   | Düzeyi         Motor gürültü seviyesi dB cinsinden belirtilir.                                                                                                    |  |  |
| Yapı Biçimi ve Kurulma<br>Düzeni | Ayaklı, ayaksız ve flanş durumu belirtilir. Kurulma alanı (taban, tavan veya duvar)<br>belirtilir.                                                                                   |  |  |

#### Tablo 1.5: Asenkron Motor Katalog Bilgileri (Elektriksel)

| Faz Sayısı               | Bir veya üç fazlı olduğunu belirtir.                                                        |  |  |
|--------------------------|---------------------------------------------------------------------------------------------|--|--|
| Gerilim ve Frekans       | Anma gerilimi (V) ve frekansı (Hz) belirtilir. Frekans 50/60 Hz'dir.                        |  |  |
| Güç                      | Motor gücü (kW/Hp) belirtilir.                                                              |  |  |
| Akım                     | Motor akımı (A) belirtilir.                                                                 |  |  |
| Devir ve Kutup Sayısı    | Motor devri (devir/dk.) ve kutup sayısı belirtilir.                                         |  |  |
| Moment                   | Motor momenti ile ilgili bilgi verilir.                                                     |  |  |
| Yalıtım Sınıfı           | Sargıların yalıtım sınıfı belirtilir. Standart sınıf "F sınıfı"dır.                         |  |  |
| Çalışma Türleri          | Motorun sürekli, kısa süreli ve dönemli kesintili gibi çalışma süreleri belirtilir.         |  |  |
| Kalkış Sıklığı ve Süresi | Motorun kalkış periyotları ile ilgili bilgi verilir.                                        |  |  |
| Uç Bağlantı Şekli        | Motorun yıldız ( $\lambda$ ) veya üçgen ( $\Delta$ ) bağlanma şartları belirtilir.          |  |  |
| Yol Verme Yöntemi        | Motora hangi yol verme yöntemlerinin uygulanabileceğini belirtir.                           |  |  |
| Verim Sınıfı             | IE1: Standart verimliIE2: Yüksek verimliIE3: Premium (çok yüksek) verimliIE4: Süper premium |  |  |

#### 1.1.1.8. Bir Fazlı Asenkron Motorların Özellikleri ve Çalışması

Bir fazlı alternatif gerilimle çalışan motorlara **bir fazlı asenkron motorlar** denir. Çamaşır makinesi, buzdolabı gibi ev aletlerinde ve küçük güçlü elektrikli sistemlerde bu motorlar kullanılır. Güçleri genellikle 1,5 kW'a kadardır. Çeşitli bir fazlı motor olmakla birlikte en çok kullanılan türü yardımcı sargılı motorlardır. Bir fazlı motorların statorunda **ana sargı (AS)** ve **yardımcı sargı (YS)** olmak üzere iki ayrı sargı bulunur. Ana sargı kalın telden az sipirlidir ve uçları U1-U2 (U-V) harfleri ile gösterilir. Yardımcı sargısı ise ince telden çok sipirlidir ve sargı uçları Z1-Z2 (W-Z) harfleri ile gösterilir (Görsel 1.14).

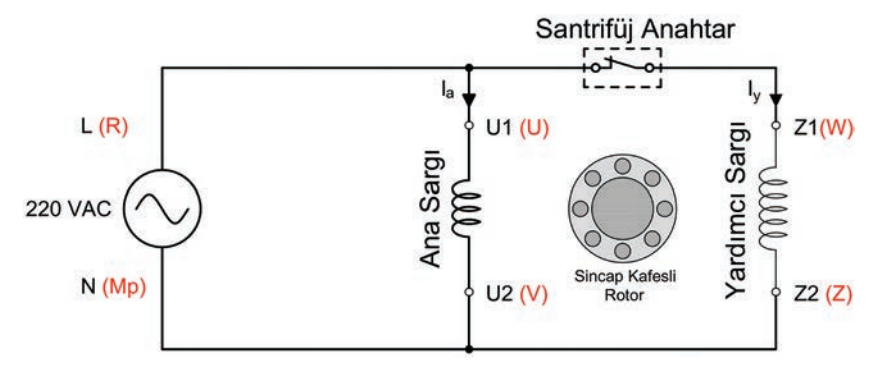

Görsel 1.14: Bir fazlı yardımcı sargılı asenkron motorun prensip şeması

Üç fazlı asenkron motorlarda fazlar arasındaki elektriki açı sebebiyle döner manyetik alan meydana gelmektedir. Ancak bir fazlı asenkron motorlarda tek sargı ile döner manyetik alan elde edilemez. Bu nedenle yardımcı sargıya ihtiyaç vardır. Ana ve yardımcı sargı, aralarında 90° elektriki açı farkı oluşturacak şekilde stator oluklarına yerleştirilerek birbirine paralel bağlanır. Bu sargılara bir fazlı alternatif gerilim uygulandığında ana ve yardımcı sargı üzerinde manyetik alanlar oluşur. Sargılar arasında 90° elektriki açı farkı olmasına rağmen sargılara uygulanan gerilimler aynı fazlı olduğundan manyetik alanlar da aynı fazdadır. Bu nedenle iki sargıda döner manyetik alan meydana gelmez.

İki sargıda meydana gelen manyetik alanlar arasında faz farkının oluşması için sargılardan geçen akımlarında da faz farklı olması sağlanır. Bunun için de ana sargı ve yardımcı sargı iletken kesitleriyle sipir sayıları farklı yapılır. Kalın kesitli telle çok sipirli olarak sarılan ana sargı omik direncinin küçük, endüktif reaktansının büyük olması sağlanır. Ayrıca ana sargı alta, yardımcı sargı üste yerleştirilerek endüktif reaktans daha da artırılır. Bu sayede ana sargı akımı gerilimden 90<sup>°</sup>ye yakın geri kalır.

Yardımcı sargıdan geçen akımın gerilimden ileride olması için yardımcı sargıya seri olarak bir kondansatör bağlanır. Böylece ana ve yardımcı sargı akımları arasında 90<sup>°</sup> faz farkı meydana gelir. Bu da düzgün bir döner alanın meydana gelmesini sağlar. Sargılar arasındaki farklılıklardan dolayı düzgün bir döner alan oluşarak rotorun dönmesi sağlanır.

Ana sargı, motorun esas görev yapan kısmıdır. Yardımcı sargı ise sadece yol almayı kolaylaştırır ve yol almadan sonra devreden çıkarılır. Bir fazlı yardımcı sargılı asenkron motorlarda devir yönünü değiştirmek için ana sargıdan ya da yardımcı sargıdan geçen akımlardan herhangi birinin yönünün değiştirilmesi gerekir.

#### 1.1.2. Kumanda ve Güç Devrelerinde Kullanılan Malzemeler

Kumanda ve güç devrelerinde birçok devre elemanı kullanılmaktadır. Belli başlı elemanlar aşağıda verilmiştir.

#### 1.1.2.1. Kumanda Butonları

Bir kumanda devresinin çalışmasını başlatmak, çalışan bir devreyi durdurmak ya da bir devreyi çalıştırırken diğerini durdurmak için kullanılan devre elemanına **kumanda butonu** denir. Yapılarına göre buton çeşitleri aşağıda sıralanmıştır.

Ani Temaslı (Yay Geri Dönüşlü) Butonlar: Butona basılı olduğu sürece kontakları konum değiştiren, baskı kaldırıldığında ise bir yay vasıtasıyla kontakları tekrar eski konumlarına dönen butonlardır. Stop, start ve jog butonu olmak üzere üç farklı tipte üretilir.

- Start (Başlatma) Butonu: Kumanda devresinin çalışmasını başlatan butonlardır. Normalde açık olan kontağı, butona basıldığında kapanan ve buton üzerindeki baskı kaldırıldığında yay vasıtası ile tekrar açılarak normal konumuna dönen butonlardır. Butona basıldığı sürece akım geçişine izin vererek bağlı olduğu devrenin enerjilenmesini sağlar.
- Stop (Durdurma) Butonu: Kumanda devresinin çalışmasını durduran butonlardır. Normalde kapalı olan kontağı, butona basıldığında açılan ve buton üzerindeki baskı kaldırıldığında yay vasıtası ile tekrar kapanarak normal konumuna dönen butonlardır. Butona basıldığı sürece akım geçişine izin verilmez ve bağlı olduğu devrenin enerjisini keser.
- Jog (Çift Yollu) Buton: Kumanda devresinde, devrenin bir kısmının çalışmasını durdururken başka bir kısmının çalışmasını başlatan butonlardır. Normalde kapalı ve normalde açık olmak üzere iki kontağı olan, butona basıldığında kapalı kontağı açılıp açık kontağı kapanan butonlardır. Bir adet stop ve bir adet start butonunun birleştirilmesiyle üretilmişlerdir. Butona basıldığı sürece bir devrenin enerjisini keserken diğer bir devrenin enerjilenmesini sağlar.

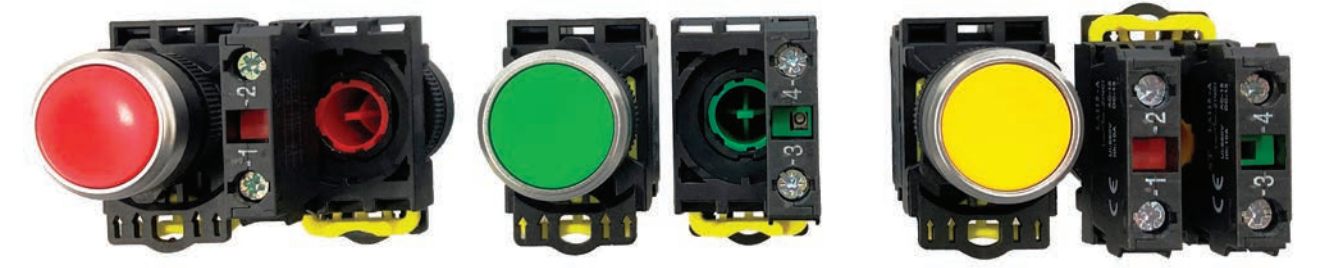

Görsel 1.15: Butonlar ve buton blokları

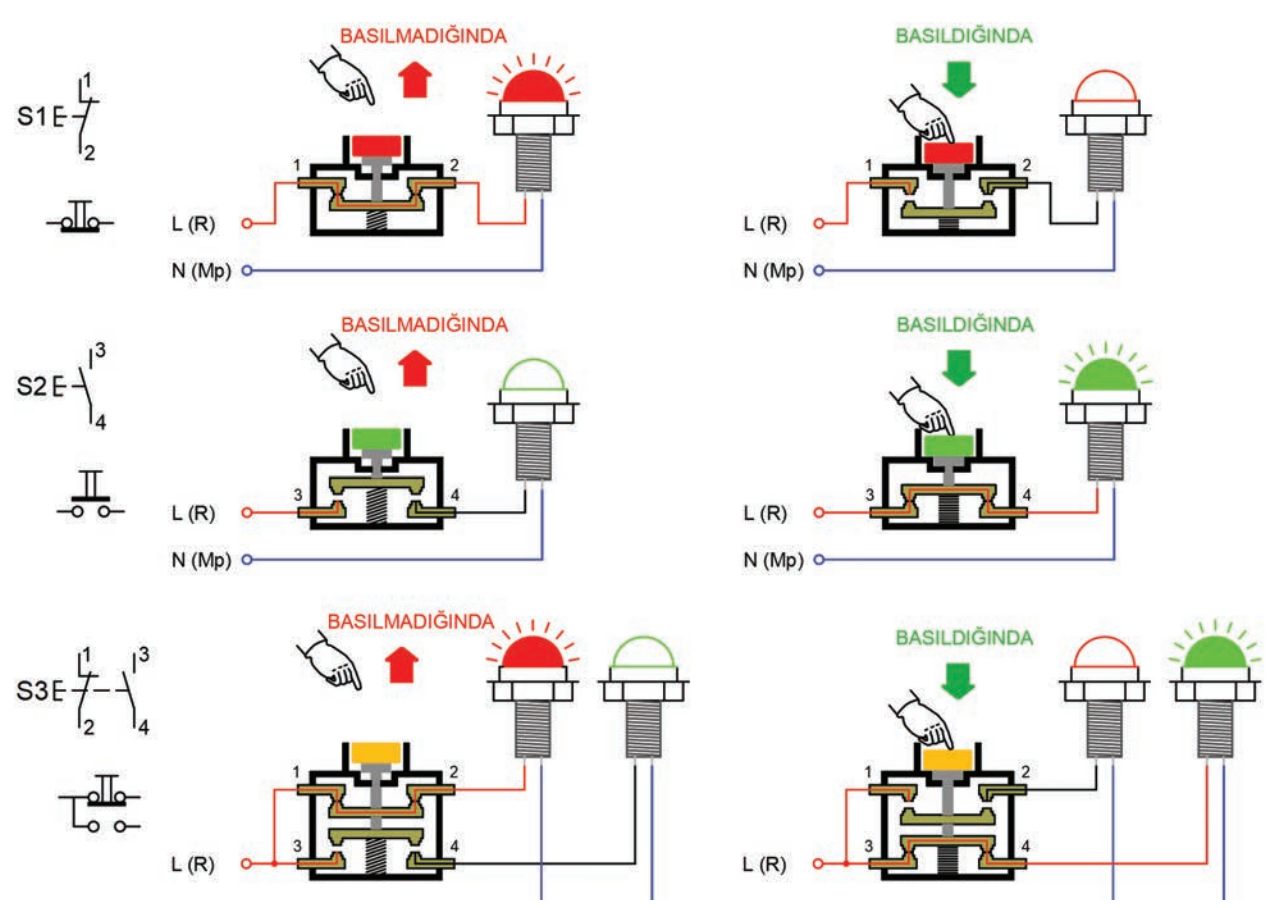

Görsel 1.16: Ani temaslı (yay geri dönüşlü) butonların iç yapıları ve çalışmaları

Kalıcı Tip Butonlar: Butona basıldığında konum değiştiren, uygulanan baskı kalktığında normal konumuna dönmeyen butonlardır. Konum değiştirme işlemi butona tekrar basılması ile gerçekleşir. Kalıcı butonların basmalı, çevirmeli, ışıklı ve anahtarlı tipte üretilenleri de mevcuttur.

Acil Durdurma (Emergency) Butonu: Butonuna basıldığında bağlı bulunduğu devrenin enerjisini keserek çalışmasını durduran ve tüm potansiyel tehlikeleri engelleyen bir emniyet kontrol anahtarıdır. Devrede bir şeylerin yanlış gitmesi veya bir tehlikenin oluşması durumunda, bağlı sistemin kolayca durdurulabilmesini sağlayacak şekilde tasarlanmıştır (Görsel 1.17).

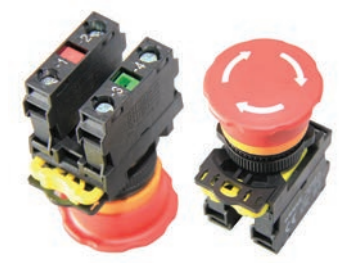

Görsel 1.17: Acil durdurma butonu

#### 1.1.2.2. Paket (Pako) Şalterler

Bir eksen etrafında dönebilen bir mil üzerine art arda dizilmiş ve paketlenmiş kontaklardan oluşan çok konumlu şaltere **paket (pako) şalter** denir. Paket şalterlerin her bir diliminde, iki, üç ya da dört kontak bulunur. Kontakların açılıp kapanması dilimler üzerindeki çıkıntılar sayesinde olur (Görsel 1.18).

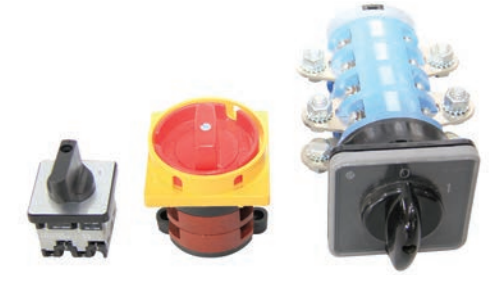

Görsel 1.18: Bir ve üç fazlı paket şalterler

Paket şalterler düşük güçlü elektrikli ekipmanların çalıştırılmasında, durdurulmasında (yükü enerjilendirmek ve izole etmek amacıyla) ve kumanda devrelerinde butonların yerine kullanılabilir. Ayrıca pako şalterler motor kumanda devrelerinde aç-kapa işlemi yapmak, yıldız-üçgen ve direkt yol verme devrelerinde motora yol vermek, elektrik motorlarını ileri ve geri çalıştırabilmek için kullanılabilir. Çift devirli motorlarda kumanda şalteri amacıyla, ölçüm devrelerinde ölçüm anahtarı olarak, kumanda devrelerinde enerjiyi yönlendirme amacıyla kullanılabilir.

10 A, 16 A, 20 A, 25 A, 32 A, 40 A, 50 A, 63 A, 80 A,125 A ve 200 A akım kapasitelerinde yapılır. Üzerlerinde koruma fonksiyonu yoktur. Termik ve manyetik akımlara karşı hiçbir koruma sağlamaz.

Paket şalterlerle birlikte bağlantı şemaları ve çalışma diyagramları bulunur. Bu diyagramlar sayesinde kontaklarının konumları hakkında bilgi sahibi olmak mümkündür. Üzerinde bulunan kolun çevrilmesi ile bakalit dilimler döner ve üzerindeki kontakları konum değiştirir (Görsel 1.19).

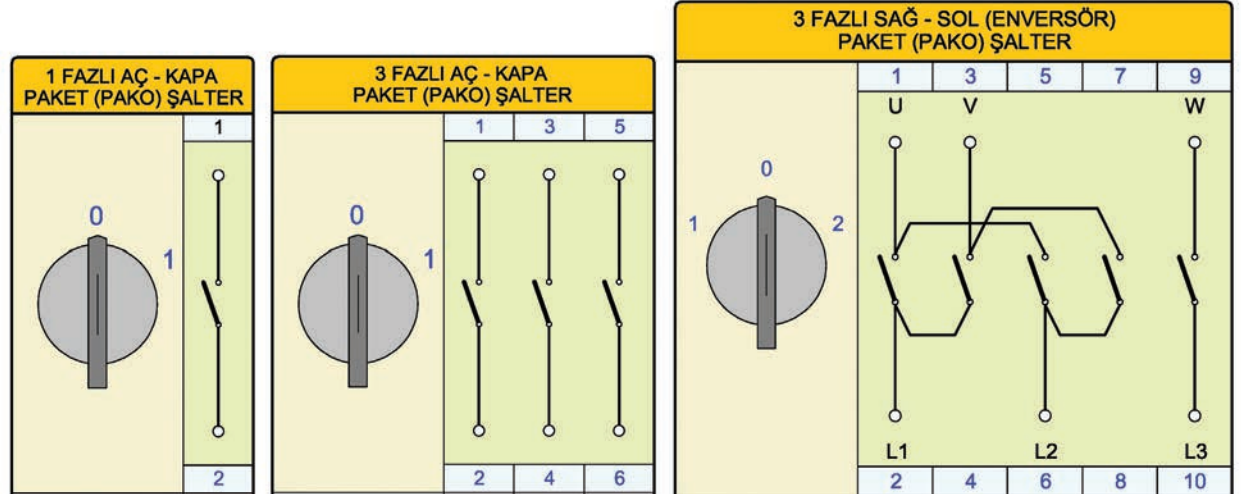

Görsel 1.19: Çeşitli paket şalterlerin çalışma diyagramları

#### 1.1.2.3. Sınır Anahtarları

Hareketli aygıtlarda bir hareketi durdurup başka bir hareketi başlatan ve aygıtın hareket eden parçası tarafından kumanda edilen elemanlara **sınır anahtarı** denir. Sınır anahtarının normalde biri kapalı, diğeri açık iki kontağı mevcuttur. Bant sistemlerinde, kapı sistemlerinde ve takım tezgâhları gibi hareketli sistemlerde kullanılır (Görsel 1.20).

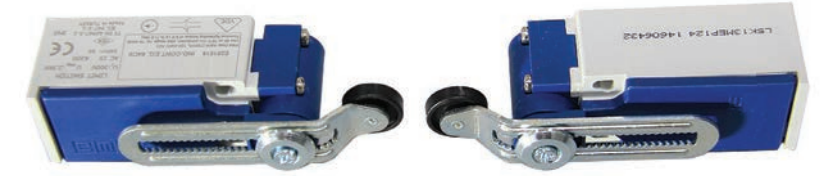

Görsel 1.20: Sınır anahtarları

**Makaralı Sınır Anahtarı:** Hareketli kontağı makara şeklinde olan sınır anahtarıdır. Kumanda devresinin hareketli kısmında bulunan bir çıkıntı, sınır anahtarının makarasına çarptığında sınır anahtarının kontakları konum değiştirir.

Pimli Sınır Anahtarı: Makara yerine pimin bulunduğu sınır anahtarıdır.

#### 1.1.2.4. Sinyal Lambaları

Bir kumanda devresinde, devrenin çalışma durumlarını gösteren ışıklı bildirim elemanına **sinyal lambası** denir. Sinyal lambaları 12 V-24 V-220 V gibi çeşitli gerilim değerlerinde ve AC / DC çalışmaya uygun farklı gerilim tiplerinde üretilir. Kumanda panolarında kullanılır. Montaj çapı genellikle 22 mm'dir (Görsel 1.21).

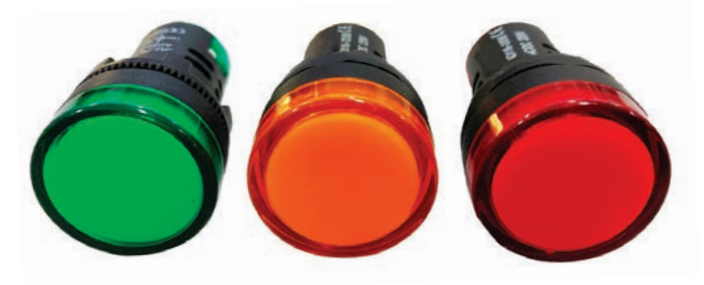

Görsel 1.21: Sinyal lambaları

#### 1.1.2.5. Röleler

Küçük güçlü elektromanyetik anahtarlara **röle** denir. Temel olarak bobin ve buna bağlı çalışan kontaklardan oluşur. Devrelerde küçük bir akımla büyük güçlü alıcıları kontrol etmede kullanılır. Röleler, bir ya da birden fazla kontağa sahip olabilir. Rölenin bobin gerilimi 5 V ila 48 V aralığındadır. Bobini, doğru ya da alternatif gerilimle çalışan tipleri mevcuttur (Görsel 1.22).

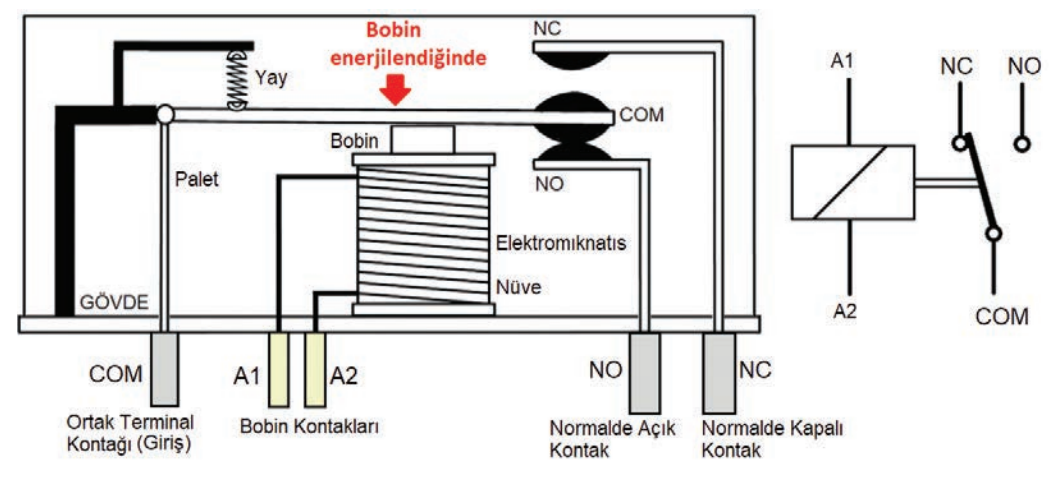

Görsel 1.22: Rölenin yapısı ve sembolü

Rölelerde A1 ve A2 harfleri bobin uçları, NC [normally close (normıliy kıloz)] normalde kapalı kontakları, NO [normally open (normıliy opın)] normalde açık kontakları ve COM (kom) ise ortak terminal girişi belirtir. Röleye enerji uygulandığında bobin, elektromıknatıs hâline gelerek paletin kontakları konum değiştirir. Akım kesilince elektromıknatıslık ortadan kalkar ve esnek gergi yayı, paleti geri çekerek kontakları ilk konumuna getirir.

#### 1.1.2.6. Kontaktörler

Büyük güçlü elektromanyetik anahtarlara **kontaktör** denir. Kontaktörler; elektromiknatis, palet ve kontaklar olmak üzere üç kısımdan oluşur. Elektrik motoru, iklimlendirme sistemleri, pompa, vakum, konveyör, kompresör ve aydınlatma gruplarının kontrol ve kumandasında kullanılır. Kontaktör bobini enerjilendiğinde, bobin üzerinde bir manyetik alan meydana gelerek nüvenin mıknatıslanmasını sağlar. Elektromiknatıs özelliği kazanan sabit nüve, karşısında bulunan hareketli paleti kendine çekerek kontakların konum değiştirmesini sağlar (Görsel 1.23).

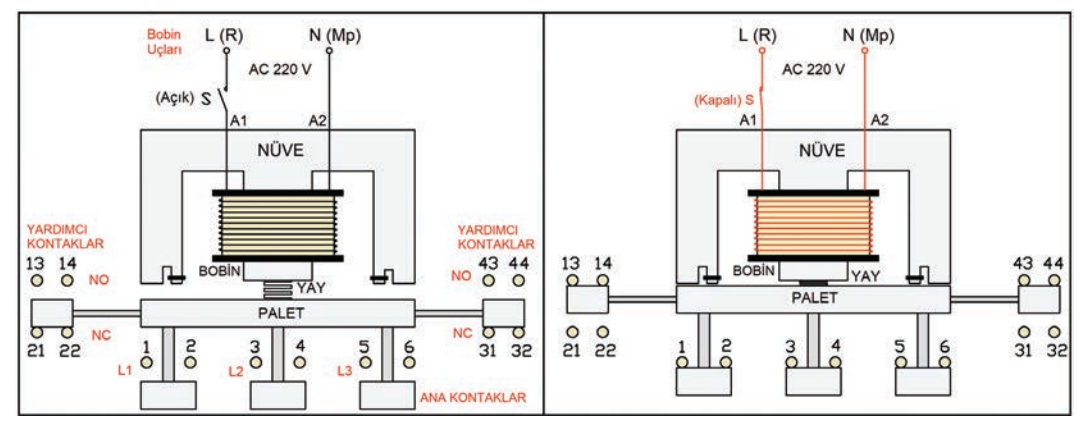

Görsel 1.23: Kontaktörün çalışması

Kontaklar gümüş, bakır-nikel, demir-kadminyum, karbon, tungsten gibi metallerden yapılır. Yapı itibarıyla ana kontaklar (güç kontakları) ve yardımcı kontaklar (kumanda kontakları) olmak üzere iki farklı kontak yapısı bulunur. Kontakların konumuna göre de normalde açık (NO) ve normalde kapalı (NC) olmak üzere iki farklı şekilde imal edilir. Çeşitli firmaların farklı kontak yapılarında üretilen kontaktörleri de mevcuttur. Görsel 1.24'te bir kontaktörün yapısında bulunan kontaklar sıralanmıştır. Tablo 1.6'da bu kontaktörde bulunan kontakların özellikleri verilmiştir.

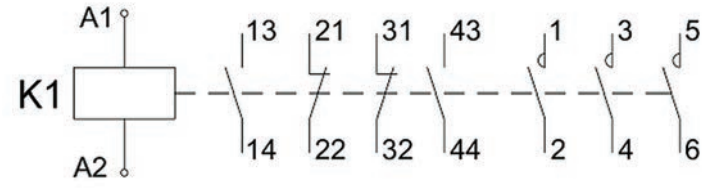

Görsel 1.24: Kontaktörün kontak yapısı ve konumları

| 13 – 14 | 1. kontak, normalde açık yardımcı kontak   | A1 – A2 | Bobin uçları girişi           |
|---------|--------------------------------------------|---------|-------------------------------|
| 21 – 22 | 2. kontak, normalde kapalı yardımcı kontak | 1 – 2   | L1 (R) fazına ait güç kontağı |
| 31 – 32 | 3. kontak, normalde kapalı yardımcı kontak | 3 – 4   | L2 (S) fazına ait güç kontağı |
| 43 – 44 | 4. kontak, normalde açık yardımcı kontak   | 5 – 6   | L3 (T) fazına ait güç kontağı |

#### Tablo 1.6: Kontaktörün Uçları ve Özellikleri

#### Kontaktör Seçiminde Dikkat Edilecek Hususlar

**Kullanma Sınıfı:** Kontaktörler çalışma gerilimi, işletme ve kullanma şekillerine göre sınıflara ayrılarak standartlaştırılmıştır. Sınıflarına göre farklı yükleri kumanda eder. Kullanma sınıfının doğru tespit edilmesi ve uygun olarak seçim yapılması, kontaktörün sağlıklı çalışması açısından önemlidir (Görsel 1.25). Kontaktörlerin üretim sınıfları ve kullanım alanları Tablo 1.7 ve Tablo 1.8'de verilmiştir.

#### Tablo 1.7: Alternatif Akım Kontaktörlerinin Üretim Sınıfları ve Kullanım Alanları

| SINIFI    | KULLANIM ALANLARI                                                                                          |
|-----------|----------------------------------------------------------------------------------------------------|
| AC – 1    | Omik yüklerde, özellikle ısıtma uygulamalarında kullanılır.                                                |
| AC – 2    | Bilezikli asenkron motorlara yol vermede kullanılır.                                                       |
| AC – 3    | Sincap kafesli asenkron motorların çalıştırılmasında kullanılır. En yaygın uygulama sınıfıdır.             |
| AC – 4    | Sincap kafesli veya bilezikli motorların kesik çalışma ve ters akımla frenleme uygulamalarında kullanılır. |
| AC – 5b   | Akkor flamanlı lambaların kumandasında kullanılır.                                                         |
| AC – 6a   | Transformatörlerin kumandasında kullanılır.                                                                |
| AC – 7a/b | Az endüktif yüklerde, özellikle ev cihazlarında ve benzer uygulamalarda kullanılır.                        |

#### Tablo 1.8: Doğru Akım Kontaktörlerinin Üretim Sınıfları ve Kullanım Alanları

| SINIFI | KULLANIM ALANLARI                                                              |  |
|--------|--------------------------------------------------------------------------------|--|
| DC – 1 | Omik DC yüklerin beslenmesinde kullanılır.                                     |  |
| DC – 3 | Şönt motorların çalıştırılması ve frenlenmesiyle ilgili devrelerde kullanılır. |  |
| DC – 5 | Seri motorların çalıştırılması ve frenlenmesiyle ilgili devrelerde kullanılır. |  |
| DC – 6 | Akkor flamanlı lambaların kumandasında kullanılır.                             |  |

Anma Gerilimi: Kontaktörün kumanda edeceği gerilim değeridir. Genellikle 220 V veya 380 V'tur.

Bobin Gerilimi: Bobinin çalışma gerilimidir. Bu gerilim AC / DC olabilmektedir.

Anma Akımı: Kontaktörün güç kontaklarının akım değeridir.

Anma Gücü: Kumanda edilecek alıcının gücüdür.

**Kontak Yapısı ve Sayısı:** Kontaktörlerde güç (ana) ve kumanda (yardımcı) kontakları olmak üzere iki tip kontak mevcuttur. Güç kontakları, yüksek akıma dayanıklı olup motor vb. alıcıları çalıştırmak için kullanılır. Kumanda kontakları ise kumanda devre elemanlarının kontrolünde görev yapar. Güç kontakları üç adettir ve tümü normalde açık (NO) kontaklardır. Kumanda kontakları ise üreticiye göre çeşitli kombinasyonlarda, sayısı farklı normalde açık (NO) ve normalde kapalı (NC) kontaklardan oluşur.

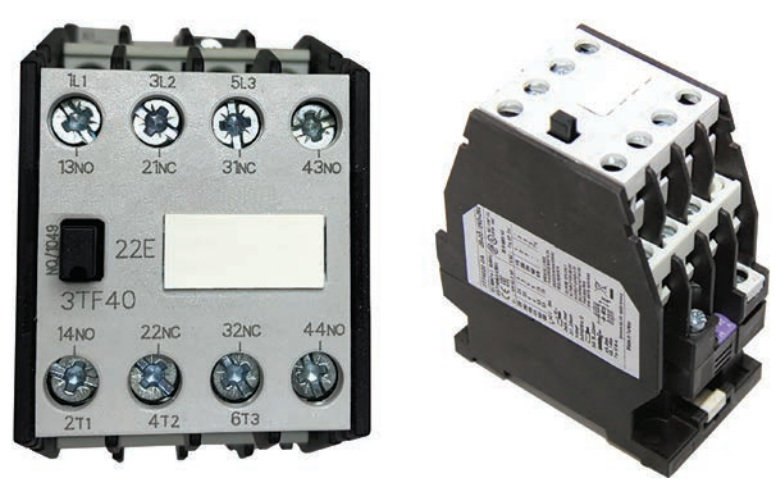

Görsel 1.25: Kontaktör

#### 1.1.2.7. Zaman Röleleri

Kumanda devrelerinin zamana bağlı olarak çalışıp durmalarını sağlayan zaman geciktirici devre elemanına **zaman rölesi** denir. Zaman röleleri çoğunlukla zaman ayarını sağlayan elektronik devre ve gecikme ile konum değiştiren kontaklardan oluşur (Görsel 1.26).

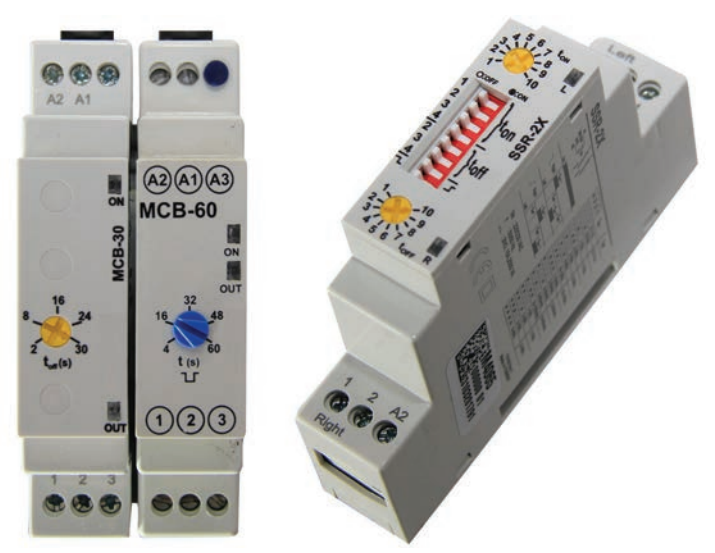

Görsel 1.26: Çeşitli zaman röleleri

#### Zaman Rölesi Çeşitleri

Düz Zaman Rölesi (Çekmede Gecikmeli Tip): A1-A2 besleme uçlarına enerji uygulandıktan sonra gecikme yapan zaman röleleridir. Normalde açık zaman gecikmeli kapanan ve normalde kapalı zaman gecikmeli açılan kontak olmak üzere zamana bağlı olarak konum değiştiren iki tip kontağı vardır. Enerjilendikten sonra gecikme yapar ve ayarlanan süre sonunda kontakları konum değiştirir. Enerjisi kesildiğinde gecikmeli çalışan kontakları ani olarak normal konumlarına döner.

**Ters Zaman Rölesi (Bırakmada Gecikmeli Tip):** A1-A2 besleme uçlarının enerjisi kesildikten sonra gecikme yapan zaman röleleridir. Normalde açık zaman gecikmeli açılan ve normalde kapalı zaman gecikmeli kapanan kontak olmak üzere zamana bağlı olarak konum değiştiren iki tip kontağı vardır. Enerji verildiğinde kontaklar ani olarak konum değiştirir. Enerji kesildikten sonra gecikme başlar ve ayarlanan sürenin sonunda kontaklar tekrar konum değiştirir.

Yıldız-Üçgen Zaman Rölesi: Yıldız–üçgen yol verme işleminde kullanılan zaman röleleridir. Röle içinde yıldız kontağı ve üçgen kontağı olmak üzere iki ayrı kontak bulunur. A1-A2 besleme uçlarına enerji verildiğinde normalde açık olan yıldız kontağı anında kapanır. Kumanda devresinde bağlı olduğu yıldız kontaktörünü enerjilendirir. Güç devresinde motor, yıldız bağlantılı olarak çalışır. Ayarlanan süre sonunda yıldız kontağı açılır, üçgen kontağı kapanır. Kumanda devresinde bağlı olduğu enerjilendirir. Güç devresinde motor, yıldız bağlantılı olarak çalışır. Ayarlanan süre sonunda yıldız kontağı açılır, üçgen kontağı kapanır. Kumanda devresinde bağlı olduğu üçgen kontaktörünü enerjilendirir. Güç devresinde motor, üçgen bağlantılı olarak çalışır. Yapısı itibarıyla bağlantı kolaylığı sağlar.

**Sağ-Sol Zaman Rölesi:** Motoru ileri geri yönde belirli sürede çalıştırmak amacıyla kullanılan zaman röleleridir. Çalışma mantığı olarak düz zaman rölesi ile benzer özelliktedir.

#### 1.1.2.8. Sigortalar

Elektrik hattını ve hatta bağlı cihazları, aşırı akımın etkilerine karşı koruyan devre elemanına **sigorta** denir. Hattın güvenliğini sağlar ve devreye daima seri bağlanır. Standart akım değerleri ile üretilir. Üzerinde yazan akım değerleri aşıldığında, bağlı oldukları hattın enerjisini keserek koruma sağlar. Sigorta seçiminde bu akım değerlerine dikkat edilmelidir. Kontaklarına faz giriş ve faz çıkış bağlantısı yapılır. Sigorta çeşitleri aşağıda verilmiştir.

Otomatik Sigortalar: Kumanda devrelerinde en çok kullanılan sigorta çeşididir. 0,5 A – 1 A – 1,6 A – 2 A – 3 A – 4 A – 6 A – 10 A – 16 A – 20 A – 25 A – 32 A – 40 A – 50 A – 63 A – 80 A – 100 A – 125 A gibi standart akım değerlerinde üretilir. W otomat olarak anılır. Kumanda devrelerinde kullanılan otomatik sigorta çeşitleri aşağıda sıralanmıştır.

B Tipi Sigortalar: Aşırı akımda hemen atar. Aydınlatma veya priz tesislerinde kullanılır.

**C Tipi Sigortalar:** Aşırı akımda gecikmeli atar. Motor koruma devrelerinde kullanılır. Gecikmeli çalışması sayesinde motorların ilk kalkınma anında çektikleri aşırı akımlarda devreye girmez (Görsel 1.27).

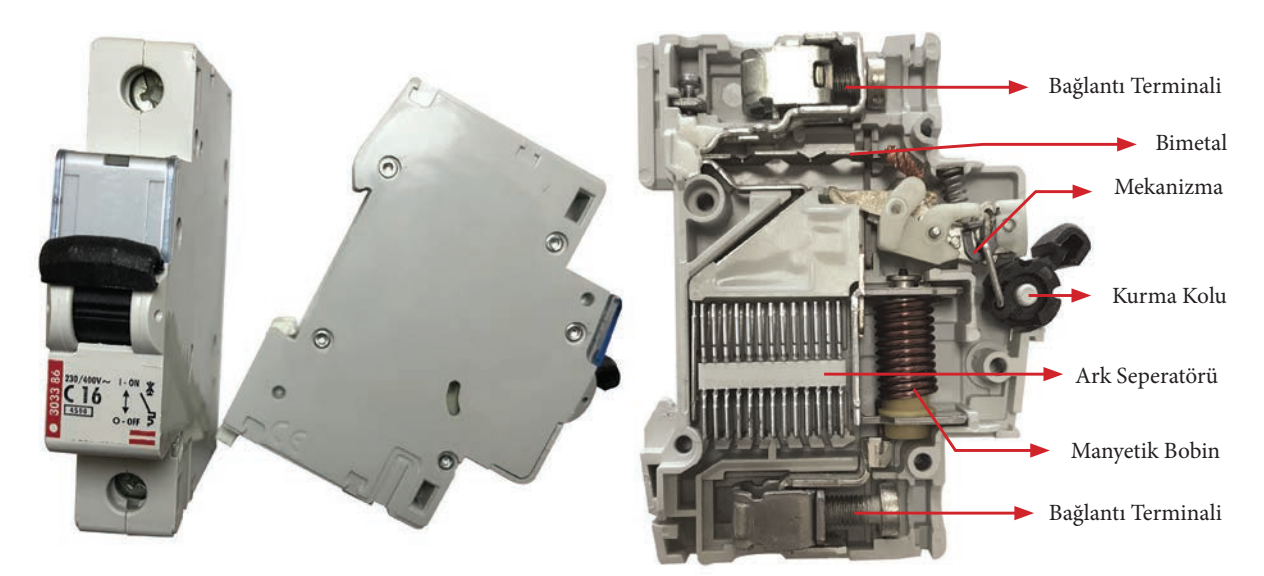

Görsel 1.27: Otomatik sigortalar ve otomatik sigortanın iç yapısı

NH (Bıçaklı) Sigortalar: Sanayi tesislerindeki yüksek akımlı alıcıların korunmasında kullanılan sigortalardır. Altlık (gövde) ve buşon olmak üzere iki parçadan oluşur. Akım taşıma kapasitesine göre içinde kullanılan bakır telin erimesiyle bağlı bulunduğu devrenin akımını keser. Dış yüzeyleri porselen malzemeden üretilmiştir.

#### 1.1.2.9. Aşırı Akım Röleleri

Aşırı akımların elektrik motorlarına zarar vermesini önlemek için kullanılan koruma elemanlarına **aşırı akım rölesi** denir. Elektrik devrelerinde kullanılan sigortalar çalışma karakteristikleri nedeniyle elektrik motorlarını koruyamaz. Bu sebeple koruma röleleri kullanılır (Görsel 1.28).

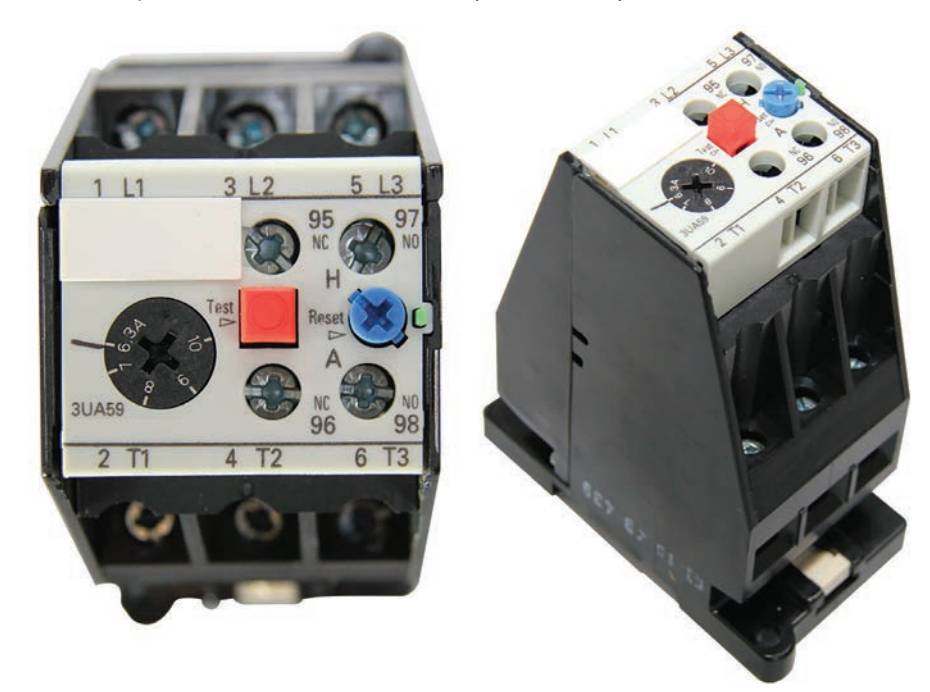

Görsel 1.28: Aşırı akım rölesi

Aşırı akım röleleri, küçük hata akımlarında gecikmeli olarak, büyük hata akımlarında ise çok kısa bir sürede devreyi açarak koruma sağlar. Güç devresine seri bağlanan üç adet kontağı (1-2, 3-4, 5-6), kumanda devresine seri bağlanan bir adet kapalı kontağı (95-96) ve genellikle aşırı akım etkisini ışıklı bildirimde kullanmak için bir adet açık kontağı (97-98) vardır. Sigorta ve kontaktörlerle birlikte kullanılır. Aşırı akım rölesinin, termik aşırı akım rölesi ve manyetik aşırı akım rölesi olmak üzere iki çeşidi vardır.

#### 1.1.2.10. Motor Koruma Şalterleri

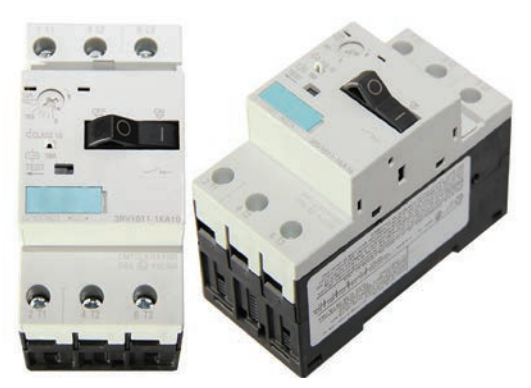

Görsel 1.29: Motor koruma şalteri

Motor devreleri için özel olarak tasarlanmış, termik manyetik korumaya sahip bir koruma cihazıdır. Bu nedenle termik röle ve sigorta kullanımına gerek kalmamaktadır. Anahtarlama ve koruma işlemlerinin tek cihazdan yapılmasına imkân verir. Pako şalter gibi kullanılıp motoru direkt başlatabilir ve istenmeyen herhangi bir durumla karşılaşıldığında (aşırı akım, kısa devre) ani olarak devreyi açar (Görsel 1.29).

Kısa devreye karşı tepkileri çok hızlıdır ve yüksek kısa devre kesme kapasitesine sahiptir. Bu yönüyle özellikle sigortadan ayrılır. Motor koruma şalterleri, sigorta ve termik röle ile yapılacak korumaya göre panolarda daha az yer kaplayıp montaj kolaylığı da sağlar. Üzerinde yazan akım ayar sahası sınırları dâhilinde ayarlanarak kullanılabilir. Motorların çekeceği akımlara uygun sınıflardaki akım ayar sahalarına göre üretilir.

#### 1.1.2.11. Motor (Faz) Koruma Röleleri

Üç fazlı asenkron motorlarda L1-L2-L3 fazlarının varlık yokluk kontrolünü yapan ve fazlardan birinin kesilmesi durumunda devreyi açan koruma elemanlarına **motor (faz) koruma rölesi** denir. Üç fazlı devrelerde fazlardan biri kesilse de motor çalışmaya devam eder. Ancak iki faza kalan motor şebekeden yüksek akım çekerek kısa süre içinde yanar. Bu durumu önlemek için diğer koruma elemanlarıyla birlikte motor faz koruma röleleri de kullanılır (Görsel 1.30).

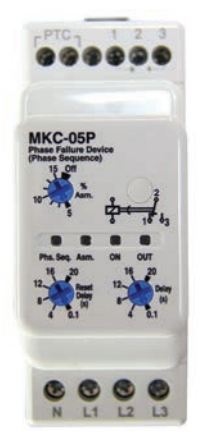

Görsel 1.30: Motor (faz) koruma ve faz sırası rölesi

#### 1.1.2.12. Faz Sırası Röleleri

Üç fazlı asenkron motorlarda L1-L2-L3 fazlarının sıra kontrolünü yapan ve faz yerlerinin değişmesi hâlinde devreyi açan koruma elemanlarına **faz sırası rölesi** denir. Faz sıralarının değişimi üç fazlı asenkron motorların dönüş yönünü de değiştirmektedir. Motor dönüş yönünün istemsiz olarak değişmesinin istenmediği yerlerde (asansör, kompresör vb.) kullanılır. Bazı motor (faz) koruma röleleri içinde faz sırası da takip edildiğinden aynı röle ile hem faz koruma hem de motor devir yönünün istemsiz değişimine karşı koruma yapılır (Görsel 1.30).

#### 1.1.2.13. Gerilim Koruma Röleleri

Motorları ve sistemleri aşırı veya düşük gerilime karşı koruyan koruma elemanına **gerilim koruma rölesi** denir. Şebeke geriliminden kaynaklanan olumsuz etkilere karşı sistemi korur. Alt ve üst gerilim sınırları belirlenerek gerilim dalgalanmalarını önler.

#### 1.1.2.14. Frekans Koruma Röleleri

Şebeke frekansının değişimlerine karşı koruma sağlayan rölelere **frekans koruma röleleri** denir. Şebeke frekansının değişmesi elektrik motorlarının devirlerinin de değişimine sebep olmaktadır. Ayarlanan alt ve üst sınırlarının dışına çıkılması hâlinde gecikme süresi sonunda motor devreden çıkarılır.

#### 1.1.2.15. Kaçak Akım Koruma Röleleri

Elektrik devrelerinde oluşan hata akımlarını algılayarak devreyi açan koruma elemanlarına **kaçak akım koruma rölesi** denir. **Kaçak akım**, elektrikle çalışan cihazların iletkenlerinin veya enerji altındaki parçalarının izolasyonunun bozulması sonucunda cihaz gövdesinde oluşan istenmeyen akımdır. Bu akım cihaz gövdesine dokunan kişi için tehlike oluşturur. Kaçak akım röleleri bu tehlikeli akımları algılar ve bağlı bulduğu devrenin enerjisini keser (Görsel 1.31).

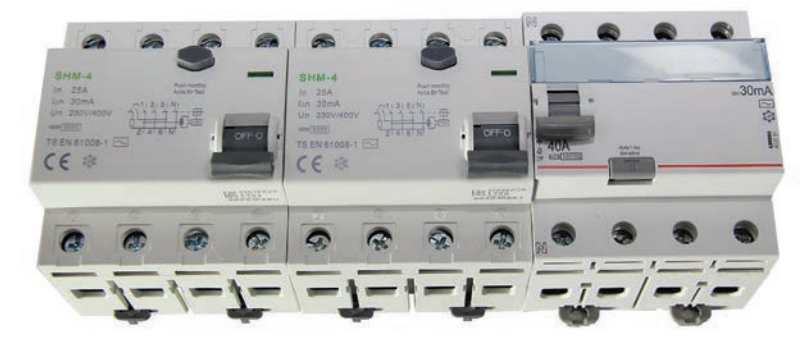

Görsel 1.31: Kaçak akım röleleri

#### 1.1.3. KUMANDA VE GÜÇ DEVRELERİNDE KULLANILAN KABLOLAR

Panolarda kullanılan kablolar kumanda kabloları ve güç kabloları olmak üzere iki kısımda incelenir. Kablo seçimi proje aşamasında yapılır.

**Kumanda Kablosu Seçimi:** Kumanda kablosu olarak özel bir durum belirtilmemişse NYAF tipi kablolar kullanılır. Bu kablolar çok damarlı olup rahatça bükülebilir ve şekillendirilebilir. Genellikle 1-1,5-2,5 mm<sup>2</sup> kesitli kablolar kullanılsa da kesitler kumanda ettikleri elemanın gücüne göre değişim gösterebilir. Bazı panolarda AC ve DC kumanda kabloları veya 24 V, 220 V gibi farklı gerilim değerli kablolar aynı kanalda bulunabilir. Böyle durumlarda kablolar farklı renklerde olmalıdır.

**Güç Kablosu Seçimi:** Güç kablosu seçimi için panonun konumlandırılacağı ortamın şartları ve kumanda edeceği aktif alıcıların toplam gücü dikkate alınır. Panonun monte edileceği ortamın nem, yangın ihtimali, kimyasal tehdit vb. durumlarına uygun özellikte imal edilmiş güç kablosu seçilir. Kumanda edilecek alıcıların gücü tespit edilir ve gerilim düşümü hesaplanır. Bu şekilde panoda kullanılması gereken güç kablolarının kesitleri belirlenir.

**Not:** Belirtilen bu hususların haricinde panoya özel isteklere göre her faz için ayrı renkteki kablolar tercih edilebilir.

**NYA Kablolar:** Tek damarlı, tek telli bakır kablolardır. Küçük güçlü kumanda devrelerinde kullanılır. Kablo kesitleri; 0,5 mm<sup>2</sup>, 0,75 mm<sup>2</sup>, 1 mm<sup>2</sup>, 1,5 mm<sup>2</sup>, 2,5 mm<sup>2</sup>, 4 mm<sup>2</sup>, 6 mm<sup>2</sup>, 10 mm<sup>2</sup>, 16 mm<sup>2</sup>, 25 mm<sup>2</sup>, 35 mm<sup>2</sup>, 50 mm<sup>2</sup>, 70 mm<sup>2</sup>, 95 mm<sup>2</sup>, 120 mm<sup>2</sup>, 150 mm<sup>2</sup>, 185 mm<sup>2</sup>, 240 mm<sup>2</sup>, 300 mm<sup>2</sup>, 400 mm<sup>2</sup>, 500 mm<sup>2</sup> dir.

**NYAF Kablolar:** Tek damarlı, çok telli bakır kablolardır. Hareketli cihazların bağlantılarında, bina içinde kuru yerlerde, sıva altı veya sıva üstünde ve panolardaki kumanda devrelerinde kullanılır. En çok kullanılan kablo kesitleri; 0,25 mm<sup>2</sup>, 0,5 mm<sup>2</sup>, 0,75 mm<sup>2</sup>, 1 mm<sup>2</sup>, 1,5 mm<sup>2</sup>, 2,5 mm<sup>2</sup>, 4 mm<sup>2</sup>, 6 mm<sup>2</sup>, 10 mm<sup>2</sup>, 16 mm<sup>2</sup>, 25 mm<sup>2</sup>, 35 mm<sup>2</sup>, 50 mm<sup>2</sup>, 70 mm<sup>2</sup>, 95 mm<sup>2</sup>, 120 mm<sup>2</sup> ve 150 mm<sup>2</sup> dir.

**TTR Kablolar:** Çok damarlı, çok telli bakır ve PVC dış kılıflı kablolardır. Mekanik zorlamanın az olduğu uygulamalarda kullanılır. TTR kablolar; 2, 3, 4 veya 5 damarlı olabilir. En çok kullanılan kablo kesitleri aşağıda verilmiştir.

- Bir Fazlı Sistemler: 3x1,5 mm<sup>2</sup>, 3x2,5 mm<sup>2</sup>, 3x10 mm<sup>2</sup>, 3x16 mm<sup>2</sup>, 3x25 mm<sup>2</sup>...
- Üç Fazlı Topraklı Sistemler: 4x1,5 mm<sup>2</sup>, 4x2,5 mm<sup>2</sup>, 4x10 mm<sup>2</sup>, 4x16 mm<sup>2</sup>, 4x25 mm<sup>2</sup>...
- Üç Fazlı Toprak ve Nötr Sistemler: 5x1,5 mm², 5x2,5 mm², 5x10 mm², 5x16 mm², 5x25 mm²...

**Halojen Free Kablolar:** Halojen içermeyen kablolardır. PVC kabloların yangın esnasında çıkarmış olduğu yoğun duman ve karbonmonoksit (CO), karbondioksit (CO<sub>2</sub>) gibi zehirli gazları çıkarmaz. Elektronik cihazlarda ve metal aksamlarda oksitlenmeye sebep olmaz. Alev geciktirici özelliğe sahiptir. Bu özellikleri sayesinde yangın sırasında alev alsa bile kendiliğinden söner ve yangını büyütmez. Genellikle kapalı alanlarda tercih edilir.

**FEMRIN ADI** 

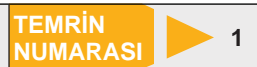

**AMAÇ:** Buton, kontaktör, aşırı akım rölesi ve zaman rölesinin açık ve kapalı kontaklarını ölçü aletiyle tespit etmek.

#### MALZEME LİSTESİ

| MALZEMENİN ADI    | MALZEMENİN ÖZELLİĞİ                    | MİKTARI |  |  |
|-------------------|----------------------------------------|---------|--|--|
| Buton             | Start, stop ve jog butonu              | 3 adet  |  |  |
| Kontaktör         |                                        | 1 adet  |  |  |
| Aşırı akım rölesi |                                        | 1 adet  |  |  |
| Zaman rölesi      | Ortak uçlu, düz veya ters zaman rölesi | 1 adet  |  |  |
| Multimetre        | Dijital                                | 1 adet  |  |  |

#### İŞLEM BASAMAKLARI

- 1. Malzemeleri sağlam olarak teslim alınız ve malzemeleri kontrol ediniz.
- 2. Multimetreyi diyot veya buzzer (bazır) kademesine alınız.
- 3. Start butonunun kontak uçlarına ölçü aletinin problarını dokundurunuz. Kontaklar açık olduğundan ölçü aleti değer göstermeyecek ve buzzerdan ses gelmeyecektir.
- 4. Ölçü aleti problarını kaldırmadan start butonuna basınız. Kontaklar kapandığı için ölçü aleti değer gösterecek ve buzzerdan ses gelecektir.
- 5. Štop butonunun kontak uçlarına ölçü aletinin problarını dokundurunuz. Kontaklar kapalı olduğundan ölçü aleti değer gösterecek ve buzzerdan ses gelecektir.
- 6. Ölçü aleti problarını kaldırmadan stop butonuna basınız. Kontaklar açıldığı için ölçü aleti değer göstermeyecek ve buzzerdan ses gelmeyecektir.
- 7. Jog butonunun herhangi iki kontak ucuna ölçü aletinin problarını dokundurunuz. Ölçü aleti değer gösteriyorsa ve buzzerdan ses geliyorsa ölçtüğünüz kontaklar stop kontakları, değer göstermiyor ya da buzzerdan ses gelmiyorsa start kontaklarıdır.
- 8. Ölçü aleti problarını kaldırmadan jog butonuna bastığınızda kontaklar konum değiştirecek ve değerlendirme değişecektir.
- Kontaktörün A1-A2 uçlarına ölçü aletinin problarını dokundurunuz. Bu uçlar bobin uçları olduğu için ölçü aleti belirli bir değer gösterecektir.
- 10. Kontaktörün ana ve yardımcı kontaklarını tespit ediniz.
- 11. Ölçü aleti problarını ana kontaklara dokundurunuz. Ölçü aleti değer göstermeyecektir.
- **12.** Kontaktör pimine basarak ana kontakları tekrar ölçünüz. Kontaklar kapandığı için ölçü aleti bu kez değer gösterecektir.
- Yardımcı kontakların normalde açık (NO) ve normalde kapalı (NC) kontaklarını tespit ediniz ve ölçü aleti ile kontakları ölçünüz. NO kontaklarında değer göstermeyecek, NC kontaklarında değer gösterecektir.
- 14. Kontaktör pimine basarak yardımcı kontakları tekrar ölçünüz. Bu kez değerlendirme öncekinin tersi olacaktır.
- **15.** Aşırı akım rölesinin 95-96 No.lu kapalı kontaklarına ölçü aletinin problarını bağlayarak kontağın kapalı olduğunu test ediniz.
- **16.** Aşırı akım rölesinin 97-98 No.lu açık kontaklarına ölçü aletinin problarını bağlayarak kontağın açık olduğunu test ediniz.
- **17.** Zaman rölesinin 1-2 No.lu kapalı kontaklarına ölçü aletinin problarını bağlayarak kontağın kapalı olduğunu test ediniz.
- **18.** Zaman rölesinin 3-4 No.lu açık kontaklarına ölçü aletinin problarını bağlayarak kontağın açık olduğunu test ediniz.

#### SORULAR

- 1. Kontaktörün çalışmasını açıklayınız.
- 2. Aşırı akım rölesi ne amaçla kullanılır?
- 3. Röle ile kontaktör arasındaki farklılıkları açıklayınız.

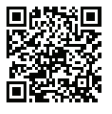

KOD=19511

| ÖĞRENCİ    |   | DEĞERLENDİRME |                                             |         |        |
|------------|---|---------------|---------------------------------------------|---------|--------|
| Adı–Soyadı | · | No.           | Değerlendirme Ölçütleri                     | Verilen | Alınan |
| Sınıfı     | : | 1             | Ölçü aleti kademe seçimi ve malzeme bilgisi | 20      |        |
| Numarası   | : | 2             | Buton kontaklarının tespiti                 | 20      |        |
| ÖĞRETMEN 3 |   | 3             | Kontaktör kontaklarının tespiti             | 20      |        |
| Adı–Soyadı | : | 4             | Aşırı akım rölesi kontaklarının tespiti     | 20      |        |
| İmza       | : | 5             | Zaman rölesi kontaklarının tespiti          | 20      |        |
|            |   |               | TOPLAM PUAN                                 | 100     |        |
# 1.2. KUMANDA VE GÜÇ DEVRESİ SEMBOLLERİNİN ÇİZİMİ

Kumanda devresi şemaları çizilirken devre elemanlarının gösterimi için semboller kullanılır. Farklı semboller olmakla birlikte dünya genelinde IEC [ayisi (International Electrotechnical Commission) (Uluslarası Elektroteknik Komisyonu)] ve ANSI [ensi (The American National Standards Institute) (Amerikan Ulusal Standartlar Enstitüsü)] normlarının kullanımı ağırlıktadır.

| SEMBOLÜN ANLAMI                                      | Türk Normu<br>(TSE)                                                                                                    | Avrupa Normu<br>(IEC)                                     | Amerikan Normu<br>(ANSI) |  |  |
|------------------------------------------------------|----------------------------------------------------------------------------------------------------|-----------------------------------------------------------|--------------------------|--|--|
| Üç fazlı AC gerilim kaynağı                          | R S T<br>O O O                                                                                                    | L1 L2 L3<br>0 0 0                                         | R S T<br>O O O           |  |  |
| Topraklama ve nötr hattı                             | 0 N<br>0 0                                                                                                    | PE N                                                      | PE Mp<br>O O             |  |  |
| Sigorta (1 fazlı)                                    | e t                                                                                                    | F                                                         | e                        |  |  |
| Sigorta (3 fazlı)                                    | ефф                                                                                                    | $F \bigoplus_{2}^{1} \bigoplus_{4}^{3} \bigoplus_{6}^{5}$ | •\$\$\$\$                |  |  |
| Otomatik sigorta (1 fazlı)                           | e                                                                                                    | F 4                                                       | e                        |  |  |
| Otomatik sigorta (3 fazlı)                           | 中中中                                                                                                    | F ᆓ <sup>11</sup> 라 <sup>13</sup> 루 <sup>15</sup>         | • † †                    |  |  |
| Şalter, paket şalter (1 fazlı)                       | ר≁ך                                                                                                    | s F                                                       | ۲u۲                      |  |  |
| Şalter, paket şalter (3 fazlı)                       | $\mathbb{P}^{1} \xrightarrow{1} \xrightarrow{1} \xrightarrow{1} \xrightarrow{1} \xrightarrow{1} \xrightarrow{1} \xrightarrow{1} \xrightarrow$ | $s \not =  \int_2^{d^1} - \int_4^{d^3} - \int_6^{d^5}$    | $F^{T} \rightarrow $     |  |  |
| Termik aşırı akım rölesi bobini                      | €                                                                                                    | F 2 4 6                                                   | ٩                        |  |  |
| Termik aşırı akım rölesi<br>kontakları (kapalı-açık) | وسرم وسرا                                                                                                    | F                                                         | ₀⊾ ₀⊾<br>北               |  |  |
| Sinyal lambası                                       | H1 $\bigotimes_{l_{x2}}^{l^{x1}}$                                                                                                    | H1 $\bigotimes_{_{y2}}^{ x1}$                             | -&-                      |  |  |
| Durdurma (stop) butonu                               | в⊨е                                                                                                    | SE-                                                       | b<br>                    |  |  |
| Başlatma (start) butonu                              | ∎ ⊨⊅                                                                                                    | se-1 <sup>3</sup>                                         | ъщ¢                      |  |  |
| Çift yollu (Jog) butonu                              | в <del>ја</del> ∲ <mark>→</mark> ¢                                                                                                    | $SE \left( \frac{1}{2} - \frac{1}{3} \right)^3_4$         | b<br>talle               |  |  |
| Acil stop (emergency) butonu                         | B <del>e∣⊂</del>                                                                                                    | S&F-/13<br>14                                             | <sup>B</sup>             |  |  |
| Sınır anahtarı kontağı<br>(açık-kapalı)              | s d s d                                                                                                    | $LS \bigvee_{12}^{ 11} LS \bigvee_{12}^{ 11}$             |                          |  |  |

| SEMBOLÜN ANLAMI                                                            | Türk Normu<br>(TSE)       | Avrupa Normu<br>(IEC)                                                                | Amerikan Normu<br>(ANSI)           |  |
|----------------------------------------------------------------------------|---------------------------|--------------------------------------------------------------------------------------|------------------------------------|--|
| Termik manyetik şalter (TMŞ),<br>motor koruma şalteri                      |                           |                                                                                      |                                    |  |
| Köprü tipi doğrultmaç                                                      |                           |                                                                                      |                                    |  |
| Üç fazlı asenkron motor                                                    | U V W<br>M<br>3~<br>X Y Z | U1 V1 W1<br>M1 M<br>3~<br>U2 V2 W2                                                   | W W<br>M<br>3~<br>X Y Z            |  |
| Dahlender (çift devirli asenkron)<br>motor                                 | M1 M<br>2U 2V 2W          | 10 1V 1W<br>M1 M<br>20 2V 2W                                                         | Ua Va Wa<br>M1 M<br>3~<br>Ub Vb Wb |  |
| Bir fazlı asenkron motor                                                   | M1 M<br>Z1 Z2             | U1<br>M1<br>M1<br>Z1<br>Z2<br>U2<br>M2<br>M2<br>Z2                                   |                                    |  |
| Kontaktör bobini                                                           | -<br>L<br>L               | A1<br>K<br>                                                                          | -(M)-                              |  |
| Kontaktör güç kontağı (3 ~)<br>(normalde açık kontak-NO)                   |                           | $\kappa \frac{d^{1}}{d_{2}^{2}} - \frac{d^{3}}{d_{4}^{2}} - \frac{d^{5}}{d_{6}^{4}}$ | ++++                               |  |
| Kontaktör kontağı (1 ~)<br>(normalde açık kontak-NO)                       | /<br>l                    | $\kappa \bigvee_{14}^{13}$                                                           |                                    |  |
| Kontaktör kontağı (1 ~)<br>(normalde kapalı kontak-NC)                     | ۲<br>۲                    | κ / <sup>21</sup> /22                                                                | ¥                                  |  |
| Düz zaman rölesi bobini                                                    |                           |                                                                                      | -(TR)-                             |  |
| Düz zaman rölesi normalde<br>kapalı, zaman gecikmeli açılan<br>kontak (NC) |                           |                                                                                      |                                    |  |
| Düz zaman rölesi normalde<br>açık, zaman gecikmeli kapanan<br>kontak (NO)  | ZR                        |                                                                                      |                                    |  |

| SEMBOLÜN ANLAMI                                                              | Türk Normu<br>(TSE)                                                                     | Avrupa Normu<br>(IEC)                                                   | Amerikan Normu<br>(ANSI)                                                                |
|------------------------------------------------------------------------------|-----------------------------------------------------------------------------------------|-------------------------------------------------------------------------|-----------------------------------------------------------------------------------------|
| Ters zaman rölesi bobini<br>(bırakma gecikmeli)                              |                                                                                         |                                                                         | -(TR)-                                                                                  |
| Ters zaman rölesi normalde<br>kapalı, zaman gecikmeli<br>kapanan kontak (NC) |                                                                                         |                                                                         |                                                                                         |
| Ters zaman rölesi normalde<br>açık, zaman gecikmeli açılan<br>kontak (NO)    |                                                                                         | TR = 13<br>14                                                           |                                                                                         |
| Sağ-sol rölesi bobini                                                        |                                                                                         | K1 ⊒<br>  <sub>A2</sub>                                                 |                                                                                         |
| Sağ-sol rölesi bobini kontakları<br>(R-sağ, L-sol) (NO)                      |                                                                                         | К1 Ж  <sup>1</sup><br>2 К1 Ж  <sup>1</sup><br>2 К1 Ж  <sup>1</sup><br>2 |                                                                                         |
| Yıldız-üçgen rölesi bobini                                                   |                                                                                         | ا <sup>A1</sup><br>TR                                                   |                                                                                         |
| Yıldız-üçgen rölesi bobini<br>kontakları (yıldız-üçgen)                      |                                                                                         | $TR \bigoplus_{\substack{i=1\\ j \neq 1\\ \lambda }}^{2j} T^3$          |                                                                                         |
| Soft starter bobini                                                          | s1                                                                                      | Q1 1 (IN)<br>I <sub>A2</sub>                                            | -(S1)                                                                                   |
| Soft starter güç kontakları                                                  | $\begin{array}{c c} R1 & S1 & T1 \\ \hline S1 & \hline \hline R2 & S2 & T2 \end{array}$ |                                                                         | $\begin{array}{c c} R1 & S1 & T1 \\ \hline S1 & \hline \hline R2 & S2 & T2 \end{array}$ |
| 1 fazlı transformatör (trafo)                                                | P1   TR1   S1                                                                           |                                                                         | P1 P2<br>P1 P2<br>P1<br>P2<br>P2<br>P2<br>P2<br>P2<br>P2<br>P2<br>P2<br>P2<br>P2        |

Görsel 1.32: Kumanda ve güç devrelerinde kullanılan semboller (TSE, IEC ve ANSI normlarında)

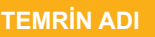

KUMANDA VE GÜÇ DEVRESİNDE KULLANILAN SEMBOLLERİN ÇİZİMİ

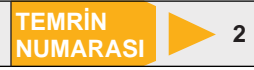

**AMAÇ:** Kumanda ve güç devresinde kullanılan sembolleri uygun norma ve teknik resim kurallarına göre çizmek.

### MALZEME LİSTESİ

| MALZEMENİN ADI | MALZEMENİN ÖZELLİĞİ         | MİKTARI |
|----------------|-----------------------------|---------|
| Antetli kâğıt  | A4                          | 3 adet  |
| Gönyeler       | 30-60-90 ve 45-45-90 derece | 2 adet  |
| Daire şablonu  |                             | 1 adet  |
| Kurşun kalem   | B veya 2B                   | 1 adet  |
| Silgi          | Yumuşak                     | 1 adet  |

#### İŞLEM BASAMAKLARI

- 1. Görsel 1.32'de verilen kumanda sembollerini inceleyiniz.
- 2. Antetli A4 kâğıdına tabloyu çiziniz.
- 3. Teknik resim kurallarına uyarak sembolleri sırasıyla belirlenen alanlara çiziniz.
- 4. Tablodaki açıklamaları norm yazı ile uygun alanlara yazınız.
- 5. Çizimleri teslim ediniz.

- 1. Sembol nedir? Açıklayınız.
- 2. Kumanda devrelerinde kullanılan sembol norm çeşitlerini yazınız.

| ÖĞRENCİ      |     | DEĞERLENDİRME                                  |         |        |
|--------------|-----|------------------------------------------------|---------|--------|
| Adı–Soyadı : | No. | Değerlendirme Ölçütleri                        | Verilen | Alınan |
| Sınıfı :     | 1   | TSE normundaki sembollerin çizilmesi           | 20      |        |
| Numarası :   | 2   | IEC normundaki sembollerin çizilmesi           | 20      |        |
| ÖĞRETMEN     | 3   | ANSI normundaki sembollerin çizilmesi          | 20      |        |
| Adı–Soyadı : | 4   | Sembollerin normlara uygun olarak kullanılması | 20      |        |
| lmze .       | 5   | Şemaların kâğıda ortalanması                   | 20      |        |
| IIIIZa .     |     | TOPLAM PUAN                                    | 100     |        |

## 1.3. KUMANDA VE GÜÇ DEVRELERİNİN ÇİZİMİ

Kumanda tekniklerine ait devre şemaları, kumanda ve güç devre şemalarından oluşur. Motoru kontrol eden elemanlar kumanda devresinde bulunur. Motor ve motoru koruma elemanlarının güç kontakları ise güç devresinde bulunur.

#### 1.3.1. Kumanda Devrelerinin Çizimi

#### Kumanda devresini çizerken dikkat edilmesi gereken hususlar aşağıda verilmiştir.

- 1. Çizimin hangi norm ile yapılacağı belirlenir (TSE, IEC, ANSI).
- 2. Belirlenen norma göre çizim yönü belirlenir. Çizim yönü, Amerikan (ANSI) normunda soldan sağa doğru, diğer normlarda ise yukarıdan aşağıya doğrudur.
- **3.** Kumanda devre elemanları fazdan nötr hattına doğru belirli sırada yerleştirilir. Yerleştirme yapılırken elemanların hiza ve mesafelerine dikkat edilmelidir.
- 4. Elemanlar arası hatlar çizilir.
- 5. Hatlarda bulunan ek yerleri Görsel 1.33'te gösterildiği şekilde işaretlenir.

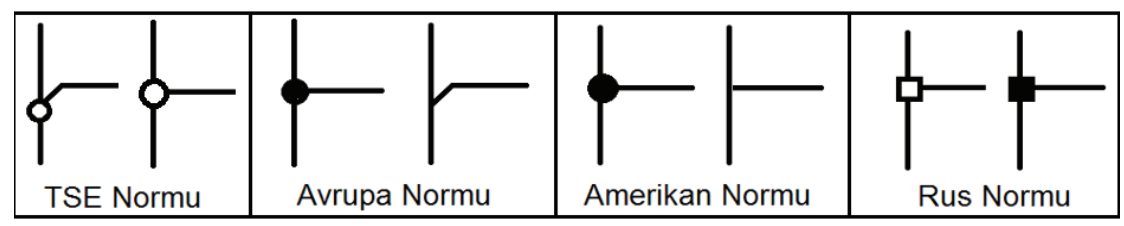

Görsel 1.33: Normlara göre ek yerlerinin gösterimi

 Her elemanın bobin ve kontakları Tablo 1.9'da gösterildiği şekilde isimlendirilir. Avrupa (IEC) normunda kontaklara numara verilirken Amerikan (ANSI) ve Türk (TSE) normunda genellikle numara verilmez (Görsel 1.34).

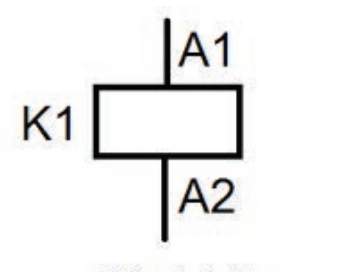

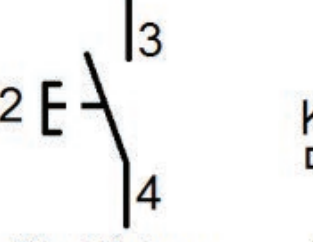

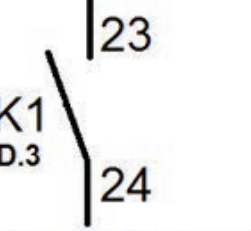

Kontaktör

Kontaktör Kontağı

Görsel 1.34: Avrupa (IEC) normuna göre klemens ve elemanların isimlendirilmesi

Start Butonu

| NO | ELEMANLAR             | TSE (DIN)  | TSE (DIN) AVRUPA (IEC) AMERIKAN (A |                   |
|----|-----------------------|------------|------------------------------------|-------------------|
| 1  | Kontaktör             | C1, C2     | K1, K2                             | M1, M2            |
| 2  | Yardımcı kontaktörler | С          | К                                  | A, B, C           |
| 3  | Zaman rölesi          | ZR1, ZR2   | K1, K2                             | TR1, TR2          |
| 4  | Aşırı akım rölesi     | e1, e2, e3 | F1, F2, F3                         | OL1, OL2, OL3     |
| 5  | Sigorta (güç)         | e1, e2, e3 | F1, F2, F3                         | e1, e2, e3        |
| 6  | Sigorta (kumanda)     | e1, e2, e3 | F1, F2, F3                         | e1, e2, e3        |
| 7  | Butonlar              | b1, b2, b3 | S0, S1, S2                         | İsim (START…)     |
| 8  | Sinyal lambası        | L1, L2     | H1, H2                             | İsim (ÇIKIŞ…)     |
| 9  | Asenkron motor        | 3 ~ ASM    | M1, M2                             | 3~ ASM Motor (M1) |
| 10 | Sınır anahtarı        | a1, a2     | LS1, LS2                           | S1, S2 (SW1, SW2) |
| 11 | Kondansatör           | k1, k2     | C1, C2                             | c1 (C1), c2 (C2)  |
| 12 | Bobin                 | L1,L2      | L1, L2                             | L1, L2            |

Tablo 1.9: Normlara Göre Elemanların İsimlendirilmesi

**Not:** IEC normu proje, pano çizimlerinde her kontaktörün alt kısmında o kontaktöre ait açıklamalar gösterilir. Örneğin kontaktöre ait açık ve kapalı kontakların proje içinde bulunduğu sayfa, satır ve sütun sayıları gibi. Kullanılan devre elemanlarının akım taşıma kapasiteleri, gerilim çeşidi, gerilim miktarı ve kesiti gibi bilgiler de elemanlarını uygun yerlerinde belirtilir.

#### 1.3.2. Güç Devrelerinin Çizimi

Güç devresi, motorun bulunduğu devredir. Belirlenen norm kurallarına göre kumanda devresi gibi çizilir.

#### Güç devresini çizerken dikkat edilecek hususlar aşağıda verilmiştir.

- Güç devresinin çizimi her zaman yukarıdan aşağıya doğrudur.
- Avrupa normunda enerji hattı ortak, diğer normlarda ayrı olarak gösterilir.
- Güç devresinin girişine üç fazlı sigorta bağlanır.
- Çizilecek her bir eleman arasında eşit aralıklar bırakılmalıdır.
- Kumanda devresi bağlantılarına göre daha kalın hatlar çizilir.
- Hatlar arasında eşit mesafeler bırakılır (nötr ve toprak hattı da dâhil).

Görsel 1.35'te örnek bir antetli kâğıt formu üzerinde IEC normunda çizilmiş üç fazlı asenkron motorun sürekli çalıştırılmasına ait kumanda ve güç devresi görülmektedir. Antetli kağıdın kenarlarında alanın koordinatlarını gösteren harf ve sayılar bulunur. Bunlar özellikle kontakları bulunan ana elemanların konumlarını göstermek amacıyla kullanılır. Özellikle kalabalık uygulamalarda ve çok sayfalı projelerde elemanların nerede olduklarını kolaylıkla bulmak amacıyla avantaj sağlar. Tek sayfalarda iki haneli, çok sayfalarda üç haneli olarak kullanılır. Görsel 1.36'da örnek numaralandırma işlemleri görülmektedir

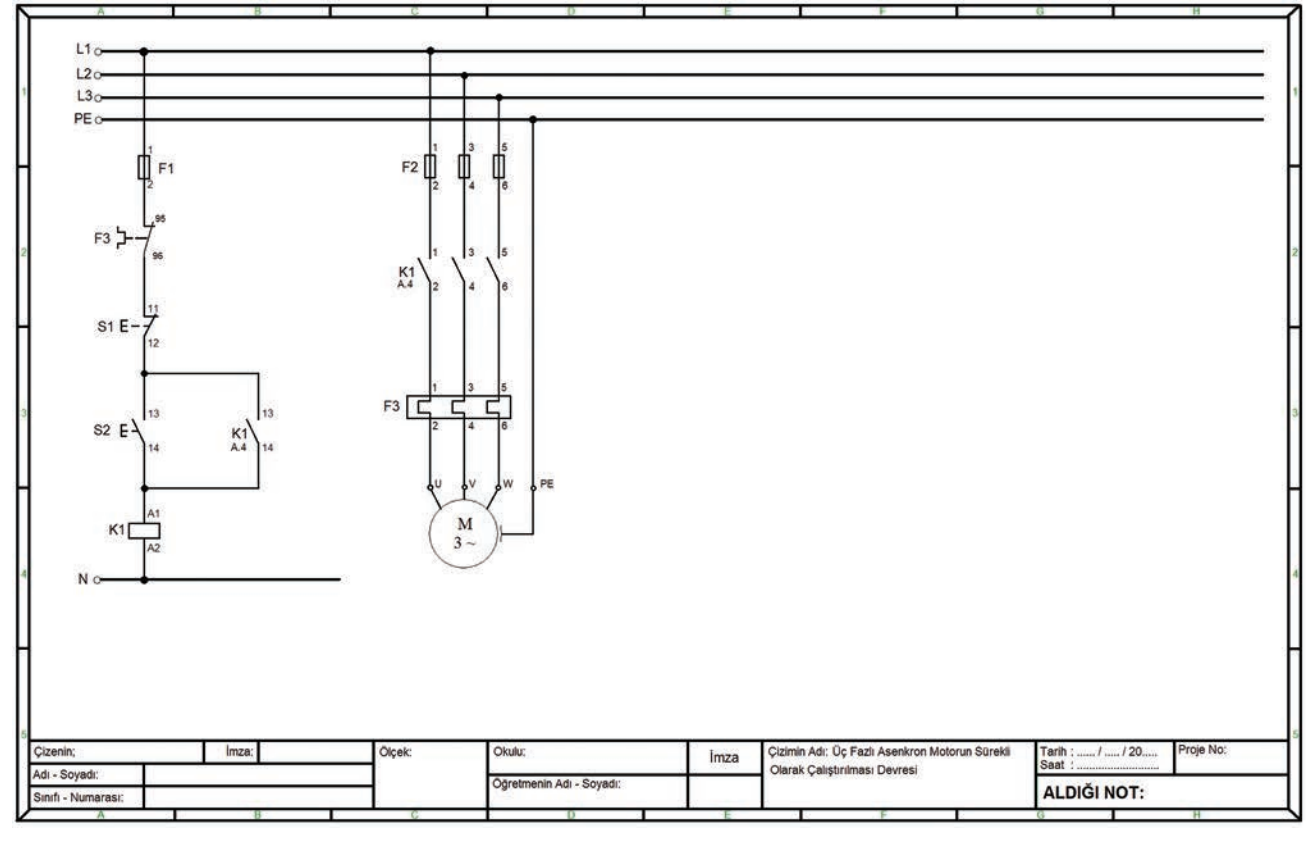

Görsel 1.35: IEC normuna göre örnek antetli kağıt formatı üzerinde kumanda ve güç devresi çizimi

| K1 \<br>A.4. | 11 ,<br>2 | 3      | 6          | K1<br>1.A.4. | 1      | 3         | 6     | K1<br>1.4. | 2      | 3       | 6 | K1<br>2.3.4. | 1       | 3       | 6     |
|--------------|-----------|--------|------------|--------------|--------|-----------|-------|------------|--------|---------|---|--------------|---------|---------|-------|
| A Sü         | itunu 4   | .Satır | 9.775<br>N | 1.Sayfa      | a A Si | itunu 4.s | Satır | 1          | .Sayfa | 4.Satır |   | 2.Say        | fa 3.Si | ütun 4. | Satır |

Görsel 1.36: Devre elemanları üzerinde çeşitli numaralandırma işlemleri

TEMRİN ADI

ASENKRON MOTORUN SÜREKLİ ÇALIŞMASINA AİT KUMANDA VE GÜÇ DEVRESİNİN ÇEŞİTLİ NORMLARA GÖRE ÇİZİLMESİ TEMRIN NUMARASI

**AMAÇ:** Asenkron motorun sürekli çalışmasına ait kumanda ve güç devresini TSE, IEC ve ANSI normlarına göre teknik resim kurallarına uygun olarak çizmek.

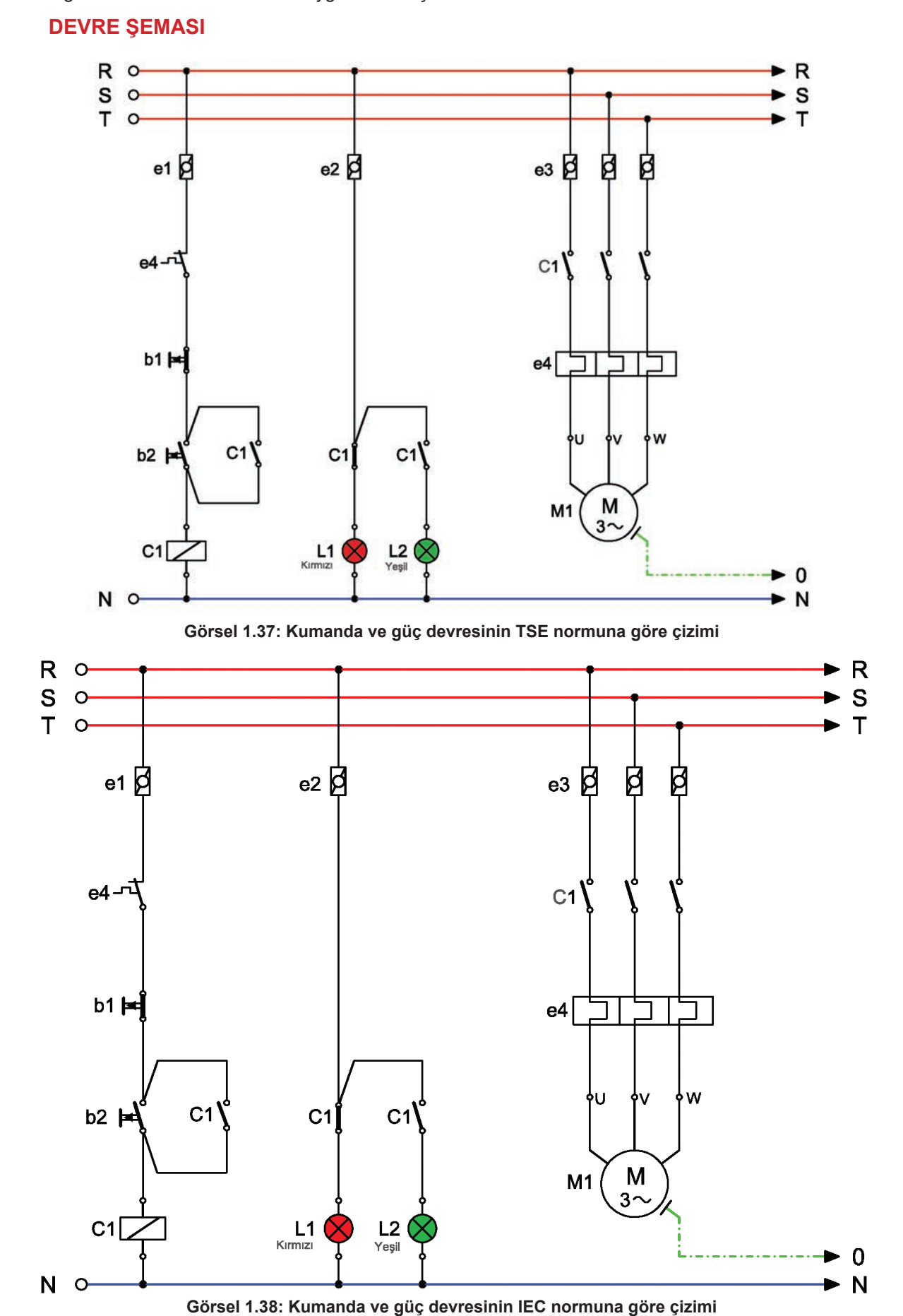

#### ASENKRON MOTOR KUMANDA TEKNİKLERİ

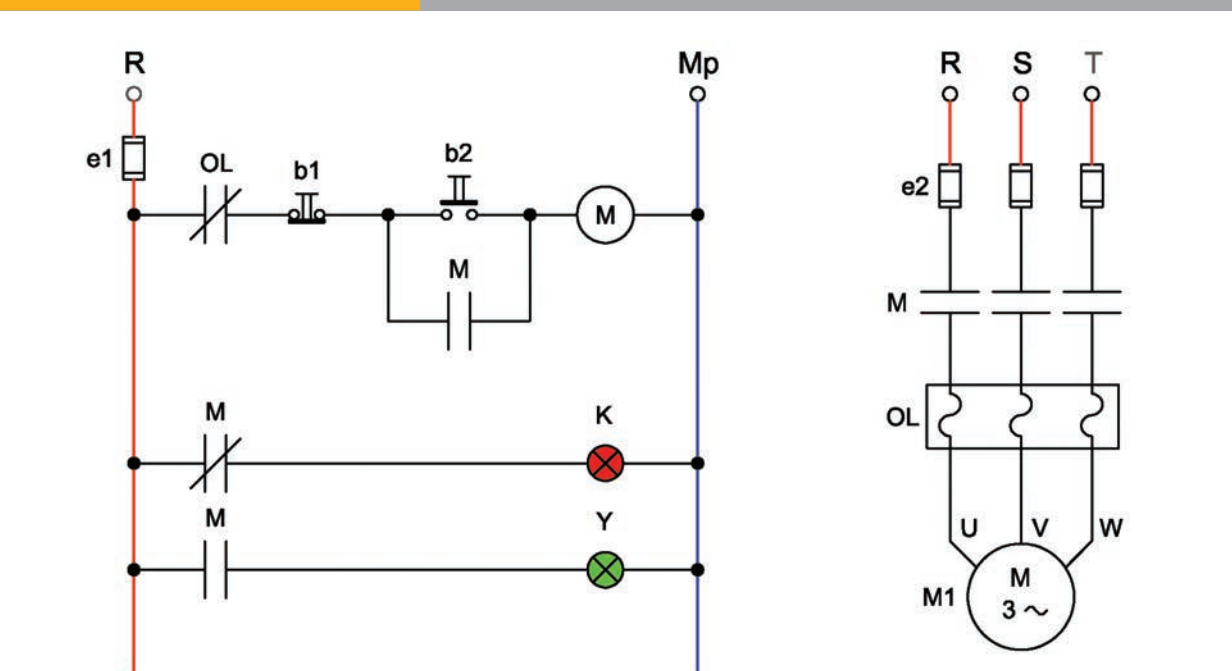

Görsel 1.39: Kumanda ve güç devresinin ANSI normuna göre çizimi

## MALZEME LİSTESİ

| MALZEMENİN ADI | MALZEMENİN ÖZELLİĞİ         | MİKTARI |
|----------------|-----------------------------|---------|
| Antetli kâğıt  | A4                          | 3 adet  |
| Gönyeler       | 30-60-90 ve 45-45-90 derece | 2 adet  |
| Daire şablonu  |                             | 1 adet  |
| Kurşun kalem   | B veya 2B                   | 1 adet  |
| Silgi          | Yumuşak                     | 1 adet  |

## İŞLEM BASAMAKLARI

- Görsel 1.37'de TSE normuna uygun olarak verilen kumanda ve güç devresini antetli kâğıda teknik resim kurallarına uygun olarak çiziniz ve gerekli isimlendirmeleri yapınız.
- Görsel 1.38'de IEC normuna uygun olarak verilen kumanda ve güç devresini antetli kâğıda teknik resim kurallarına uygun olarak çiziniz ve gerekli isimlendirmeleri yapınız. Ekte verilen antetli kâğıt üzerinde çizimi yapabilirsiniz.
- Görsel 1.39'da ANSI normuna uygun olarak verilen kumanda ve güç devresini antetli kâğıda teknik resim kurallarına uygun olarak çiziniz ve gerekli isimlendirmeleri yapınız.
- 4. Çizimleri teslim ediniz.

- 1. Çizimlerde normlar neyi ifade etmektedir? Açıklayınız.
- 2. TSE, IEC ve ANSI normları arasında ne gibi farklılıklar vardır?

| ÖĞRENCİ DEĞERLENDİRME |     |                                                    |         |        |  |
|-----------------------|-----|----------------------------------------------------|---------|--------|--|
| Adı–Soyadı :          | No. | Değerlendirme Ölçütleri                            | Verilen | Alınan |  |
| Sınıfı :              | 1   | TSE normundaki devrelerin antet üzerine çizilmesi  | 20      |        |  |
| Numarası :            | 2   | IEC normundaki devrelerin antet üzerine çizilmesi  | 20      |        |  |
| ÖĞRETMEN              | 3   | ANSI normundaki devrelerin antet üzerine çizilmesi | 20      |        |  |
| Adı–Soyadı :          | 4   | Sembollerin normlara uygun olarak kullanılması     | 20      |        |  |
|                       | 5   | Şemaların kâğıda ortalanması                       | 20      |        |  |
|                       |     | TOPLAM PUAN                                        | 100     |        |  |

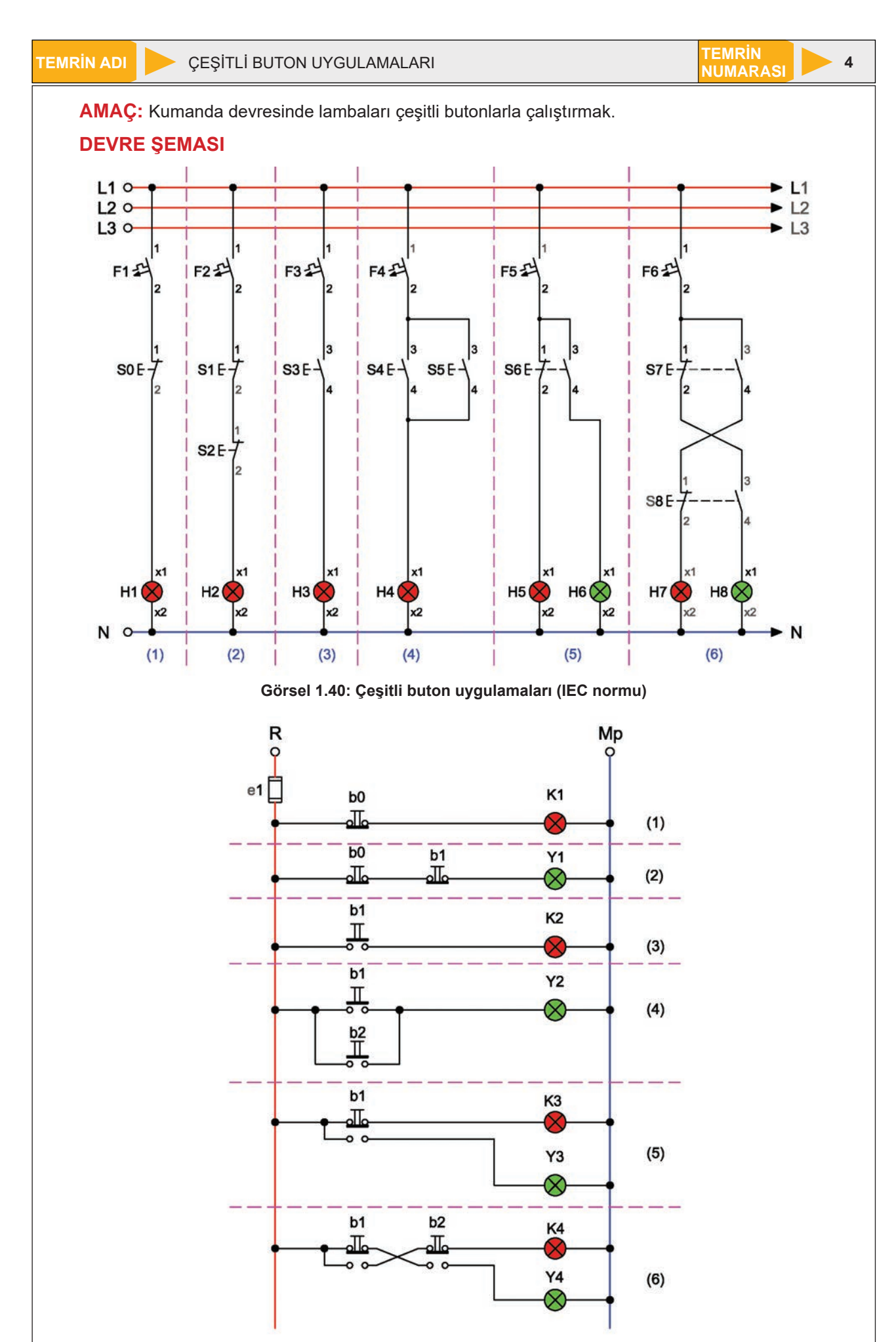

Görsel 1.41: Çeşitli buton uygulamaları (ANSI normu)

45

### MALZEME LİSTESİ

| MALZEMENİN ADI                 | MALZEMENİN ÖZELLİĞİ                             | MİKTARI |
|--------------------------------|-------------------------------------------------|---------|
| W otomat sigorta               | Bir fazlı otomatik sigorta (B 1x6A)             | 1 adet  |
| Sinyal lambası                 | Kırmızı                                         | 1 adet  |
| Sinyal lambası                 | Yeşil                                           | 1 adet  |
| Stop butonu                    | Ani temaslı (yay geri dönüşlü)                  | 2 adet  |
| Start butonu                   | Ani temaslı (yay geri dönüşlü)                  | 2 adet  |
| Jog butonu                     | Ani temaslı (yay geri dönüşlü)                  | 2 adet  |
| Kumanda kabloları              | Jaklı kumanda kablosu veya 1-2,5 mm² NYAF       | -       |
| AC gerilim kaynağı             | Bir fazlı                                       | -       |
| Deney seti veya kumanda panosu |                                                 | 1 adet  |
| Multimetre                     | Dijital                                         | 1 adet  |
| El aletleri                    | Pense, yan keski, tornavida, kontrol kalemi vb. | -       |

#### İŞLEM BASAMAKLARI

- 1. Kumanda kablolarının sağlamlığını ölçü aletiyle kontrol ediniz.
- 2. Deney seti üzerindeki devre elemanlarının sağlamlığını ölçü aletiyle kontrol ediniz.
- **3.** Görsel 1.40.1'deki bağlantıyı kurunuz ve devreye enerji vererek devreyi çalıştırınız. S0 stop butonuna basıldığında H1 lambasının söndüğünü gözlemleyiniz.
- Görsel 1.40.2'deki bağlantıyı kurunuz ve devreye enerji vererek devreyi çalıştırınız. S0 veya S1 stop butonuna basıldığında H1 lambasının söndüğünü gözlemleyiniz.
- Görsel 1.40.3'teki bağlantıyı kurunuz ve devreye enerji vererek devreyi çalıştırınız. S1 start butonuna basıldığında H1 lambasının yandığını (basılı tutulduğu sürece) gözlemleyiniz.
- Görsel 1.40.4'teki bağlantıyı kurunuz ve devreye enerji vererek devreyi çalıştırınız. S1 veya S2 start butonuna basıldığında H1 lambasının yandığını (basılı tutulduğu sürece) gözlemleyiniz.
- 7. Görsel 1.40.5'teki bağlantıyı kurunuz ve devreye enerji vererek devreyi çalıştırınız. S1 jog butonuna basılmadığında H1 lambasının yandığını ve H2 lambasının yanmadığını gözleyiniz. S1 jog butonuna basıldığında H1 lambasının söndüğünü ve H2 lambasının yandığını gözlemleyiniz.
- 8. Görsel 1.40.6'daki bağlantıyı kurunuz ve devreye enerji vererek devreyi çalıştırınız. S1 ve S2 jog butonuna basılmazken H1 ve H2 lambaları yanmayacaktır. S1 butonuna basıldığında (S2 basılmadığında) H2 lambası yanacak, S2 butonuna basıldığında (S1 basılmadığında) ise H1 lambası yanacaktır.Her iki butona aynı anda basılırsa lambalar yine yanmayacaktır.
- 9. Enerjiyi kesiniz ve malzemeleri dikkatlice sökerek teslim ediniz.

- 1. Buton nedir? Çeşitleri nelerdir? Açıklayınız.
- 2. Devrelerde sinyal lambası hangi amaçla kullanılır?
- 3. Devre şemasını antetli kâğıt üzerine çiziniz.

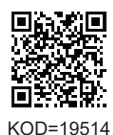

| ÖĞRENCİ      | DEĞERLENDİRME |                                           |         |        |
|--------------|---------------|-------------------------------------------|---------|--------|
| Adı–Soyadı : | No.           | Değerlendirme Ölçütleri                   | Verilen | Alınan |
| Sınıfı :     | 1             | Butonların sağlamlığının kontrol edilmesi | 20      |        |
| Numarası :   | 2             | Stop butonu bağlantılarının yapılması     | 20      |        |
| ÖĞRETMEN     | 3             | Start butonu bağlantılarının yapılması    | 20      |        |
| Adı–Soyadı : | 4             | Jog butonu bağlantılarının yapılması      | 20      |        |
| İmza :       | 5             | Butonların çalıştırılması ve yorumlanması | 20      |        |
|              |               | TOPLAM PUAN                               | 100     |        |

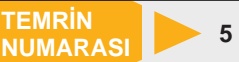

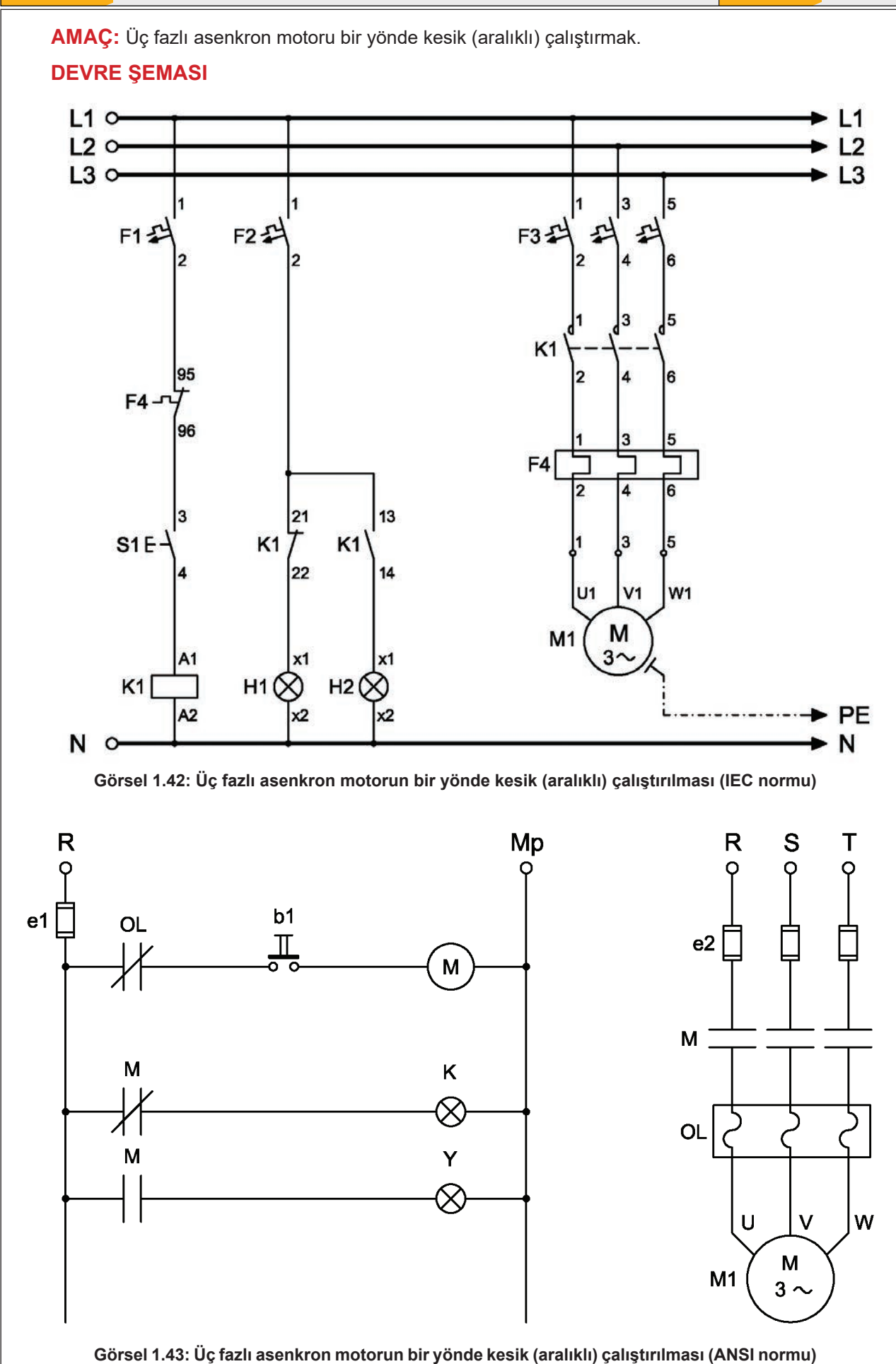

Kumanda devresinde S1 start butonuna basıldığında K1 kontaktörü enerjilenir ve kontakları konum değiştirir. K1 kontaktörünün güç devresindeki açık kontaklarının kapanmasıyla motor çalışır. S1 butonuna basıldığı müddetçe motor çalışmaya devam eder. Butondan elin çekilmesiyle kontaktör bobininin enerjisi kesilir ve güç kontakları açılarak motoru durdurur yani S1 butonuna basılı olduğu sürece motor çalışır. Motor dururken kırmızı, çalışırken yeşil sinyal lambası yanar.

## MALZEME LİSTESİ

| MALZEMENİN ADI                 | MALZEMENIN ÖZELLIĞİ                             | MİKTARI |
|--------------------------------|-------------------------------------------------|---------|
| W otomat sigorta               | B 1x6A                                          | 1 adet  |
| W otomat sigorta               | C 3x16A                                         | 1 adet  |
| Kontaktör                      | 4 kW                                            | 1 adet  |
| Sinyal lambası                 | Kırmızı ve yeşil                                | 2 adet  |
| Buton                          | Ani temaslı (yay geri dönüşlü)                  | 1 adet  |
| Aşırı akım rölesi              | 2,5-4 A                                         | 1 adet  |
| Asenkron motor                 | Üç fazlı                                        | 1 adet  |
| Kumanda kabloları              | Jaklı kumanda kablosu veya 1-2,5 mm² NYAF       | -       |
| AC gerilim kaynağı             | Bir ve üç fazlı                                 | -       |
| Deney seti veya kumanda panosu |                                                 | 1 adet  |
| Multimetre                     | Dijital                                         | 1 adet  |
| El aletleri                    | Pense, yan keski, tornavida, kontrol kalemi vb. | -       |

#### İŞLEM BASAMAKLARI

- 1. Kumanda kablolarının sağlamlığını ölçü aletiyle kontrol ediniz.
- 2. Deney seti üzerindeki devre elemanlarının sağlamlığını ölçü aletiyle kontrol ediniz.
- 3. Kumanda devresinin bağlantılarını devre şemasına göre yapınız (Görsel 1.42).
- 4. Öğretmen kontrolünde kumanda devresine enerji vererek devreyi çalıştırınız.
- 5. Güç devresinin bağlantılarını devre şemasına göre yapınız (Görsel 1.42).
- 6. Devreye öğretmen kontrolünde enerji veriniz.
- 7. Start (S1) butonuna basılı tutunuz ve motorun çalıştığını gözlemleyiniz.
- 8. Start (S1) butonundan elinizi çekiniz ve çalışan motorun durduğunu gözlemleyiniz.
- 9. Devrenin enerjisini kesiniz.
- 10. Malzemeleri sökerek teslim ediniz.

- 1. Kontaktör nasıl çalışır? Açıklayınız.
- 2. Devrede aşırı akım rölesi neden kullanılır? Açıklayınız.
- 3. Devre şemasını antetli kâğıt üzerine çiziniz.

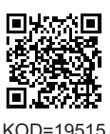

| ÖĞRENCİ      |     | DEĜERLENDÎRME                             |         |        |  |  |
|--------------|-----|-------------------------------------------|---------|--------|--|--|
| Adı–Soyadı : | No. | Değerlendirme Ölçütleri                   | Verilen | Alınan |  |  |
| Sınıfı :     | 1   | Kumanda devresi bağlantılarının yapılması | 20      |        |  |  |
| Numarası :   | 2   | Kumanda devresinin çalıştırılması         | 20      |        |  |  |
| ÖĞRETMEN     | 3   | Güç devresi bağlantılarının yapılması     | 20      |        |  |  |
| Adı–Soyadı : | 4   | Güç devresinin çalıştırılması             | 20      |        |  |  |
|              | 5   | Devrenin çalışmasının yorumlanması        | 20      |        |  |  |
| IIIIZa .     |     | TOPLAM PUAN                               | 100     |        |  |  |

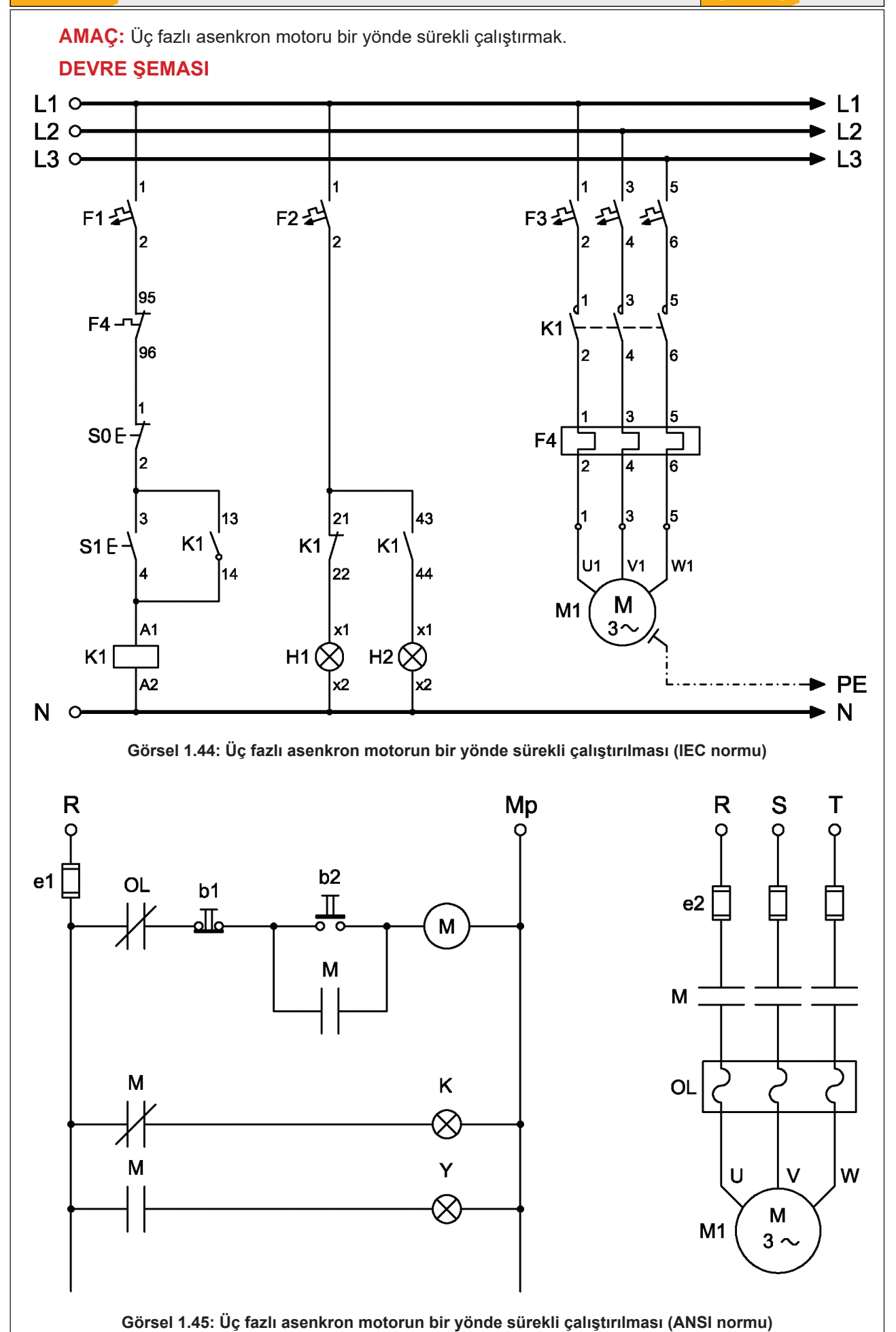

49

Kumanda devresinde S1 start butonuna basıldığında K1 kontaktörü enerjilenir ve devrenin kontakları konum değiştirir. Motora seri bağlı güç kontakları kapanarak motoru çalıştırır. Kumanda devresindeki start butonuna paralel bağlı NO kontağı da kapanarak K1 kontaktörünün kalıcı olarak çalışmasını sağlar. Buton bırakılsa bile motor çalışmaya devam eder. Start butonuna paralel bağlanan ve sürekli çalışmayı sağlayan bu kontağa **mühürleme kontağı** denir. Motoru durdurmak için S0 butonuna basmak yeterlidir. Motor durur-ken kırmızı, çalışırken yeşil sinyal lambası yanar.

### **MALZEME LİSTESİ**

| MALZEMENİN ADI                 | MALZEMENİN ÖZELLİĞİ                       | MİKTARI |
|--------------------------------|-------------------------------------------|---------|
| W otomat sigorta               | B 1x6A                                    | 1 adet  |
| W otomat sigorta               | C 3x16A                                   | 1 adet  |
| Kontaktör                      | 4 kW                                      | 1 adet  |
| Sinyal lambası                 | Kırmızı                                   | 1 adet  |
| Sinyal lambası                 | Yeşil                                     | 1 adet  |
| Start butonu                   | Ani temaslı (yay geri dönüşlü)            | 1 adet  |
| Stop butonu                    | Ani temaslı (yay geri dönüşlü)            | 1 adet  |
| Aşırı akım rölesi              | 2,5-4 A                                   | 1 adet  |
| Asenkron motor                 | Üç fazlı                                  | 1 adet  |
| Kumanda kabloları              | Jaklı kumanda kablosu veya 1-2,5 mm² NYAF | -       |
| AC gerilim kaynağı             | Bir ve üç fazlı                           | -       |
| Deney seti veya kumanda panosu |                                           | 1 adet  |
| Multimetre                     | Dijital                                   | 1 adet  |
| El aletleri                    | Tornavida, pense, yan keski               | -       |

#### İŞLEM BASAMAKLARI

- 1. Kumanda kablolarının sağlamlığını ölçü aletiyle kontrol ediniz.
- 2. Deney seti üzerindeki devre elemanlarının sağlamlığını ölçü aletiyle kontrol ediniz.
- 3. Kumanda devresinin bağlantılarını devre şemasına göre yapınız (Görsel 1.44).
- 4. Öğretmen kontrolünde kumanda devresine enerji vererek devreyi çalıştırınız.
- 5. Güç devresinin bağlantılarını devre şemasına göre yapınız (Görsel 1.44).
- 6. Devreye öğretmen kontrolünde enerji veriniz.
- 7. Start (S1) butonuna basarak motorun çalıştığını gözlemleyiniz.
- 8. Start (S1) butonundan elinizi çekiniz ve motorun çalışmaya devam ettiğini gözlemleyiniz.
- 9. Stop (S0) butonuna basınız ve motorun çalışmasını durdurunuz.
- 10. Devrenin enerjisini kesiniz.
- **11.** Kumanda kablolarını jak kısımlarından tutarak sökünüz ve düzenli bir şekilde toplayarak teslim ediniz.

- 1. Devrenin kesik çalıştırma devresinden farkı nedir? Açıklayınız.
- 2. Devre şemasını antetli kâğıt üzerine çiziniz.

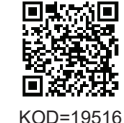

| ÖĞRENCİ      |     | DEĞERLENDİRME                             |         |        |  |  |
|--------------|-----|-------------------------------------------|---------|--------|--|--|
| Adı–Soyadı : | No. | Değerlendirme Ölçütleri                   | Verilen | Alınan |  |  |
| Sınıfı :     | 1   | Kumanda devresi bağlantılarının yapılması | 20      |        |  |  |
| Numarası :   | 2   | Kumanda devresinin çalıştırılması         | 20      |        |  |  |
| ÖĞRETMEN     | 3   | Güç devresi bağlantılarının yapılması     | 20      |        |  |  |
| Adı–Soyadı : | 4   | Güç devresinin çalıştırılması             | 20      |        |  |  |
| lmze .       | 5   | Devrenin çalışmasının yorumlanması        | 20      |        |  |  |
| iniza .      |     | TOPLAM PUAN                               | 100     |        |  |  |

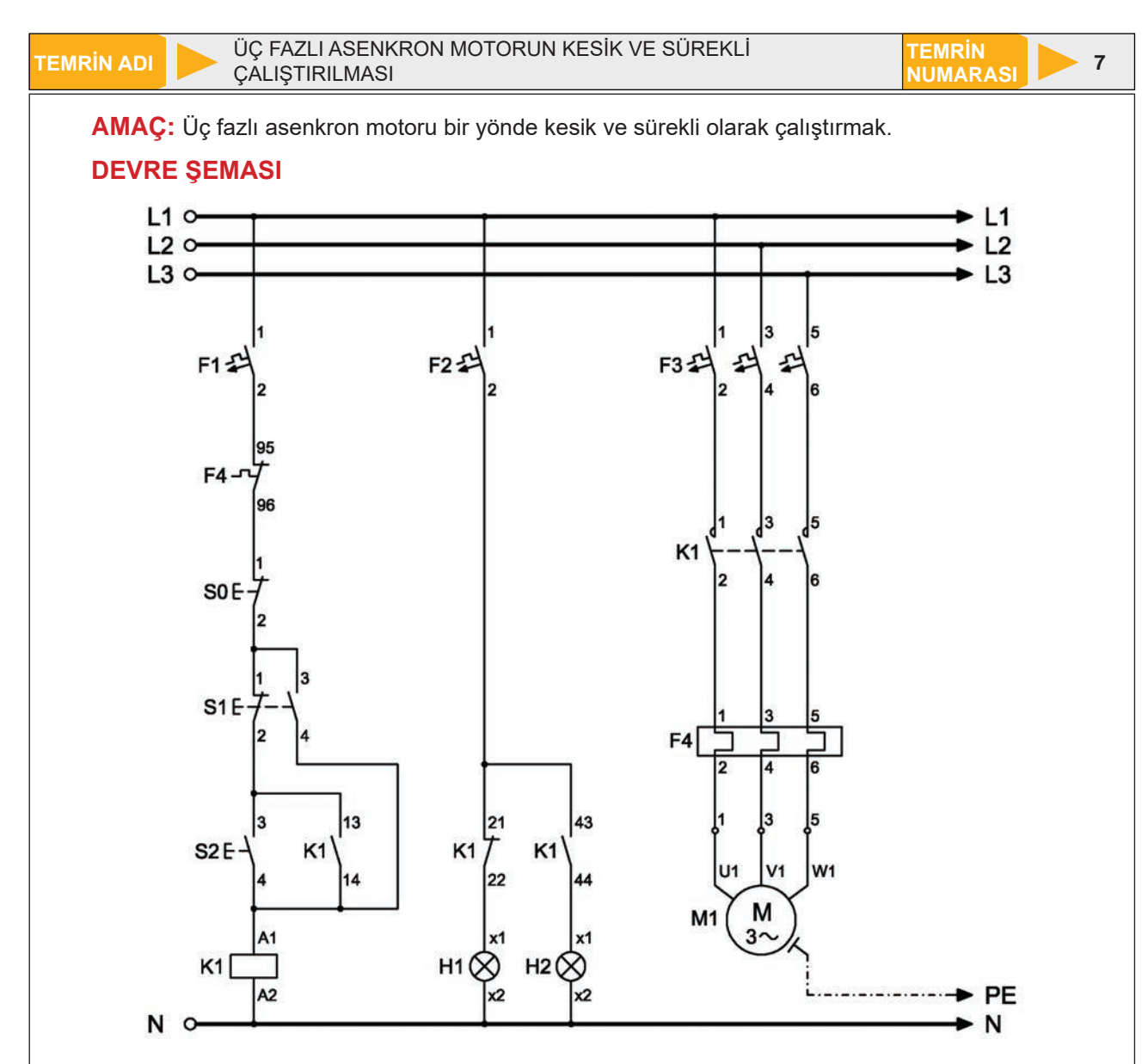

Görsel 1.46: Üç fazlı asenkron motorun bir yönde kesik ve sürekli çalıştırılması (IEC normu)

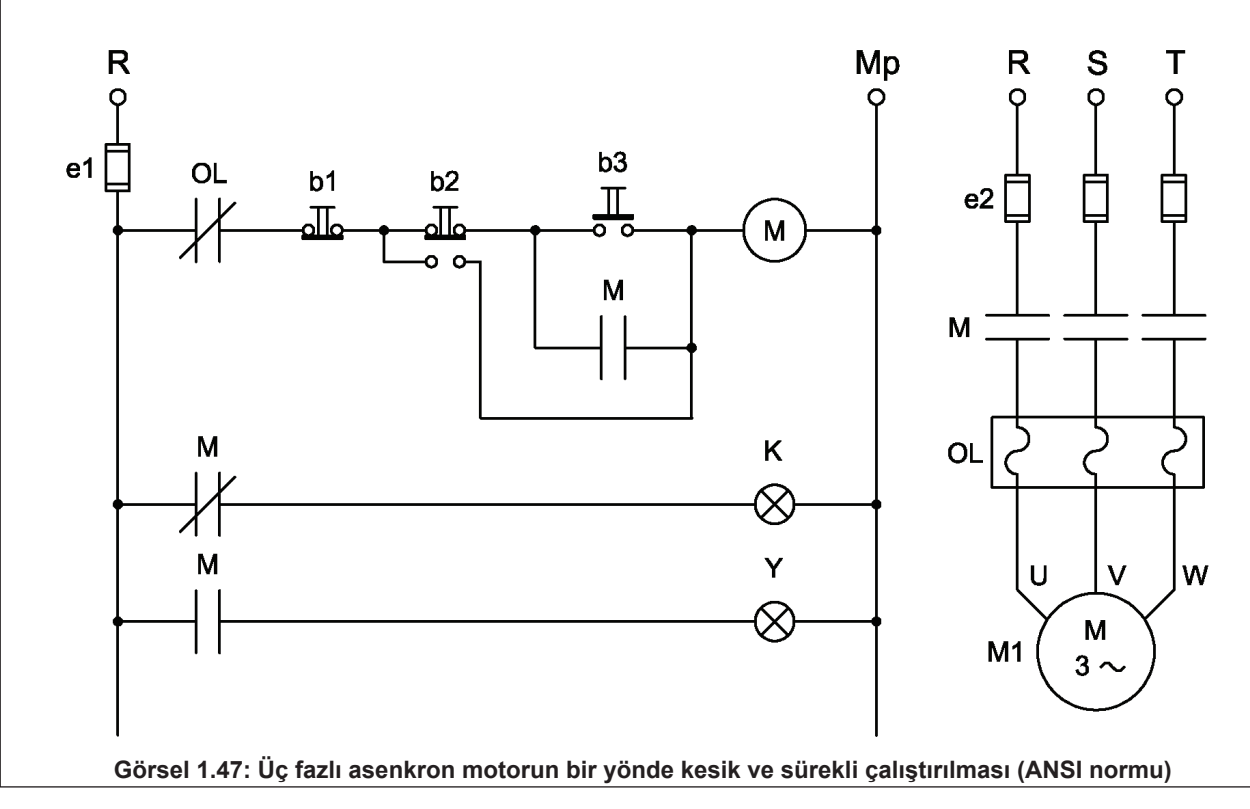

Kumanda devresinde S2 start butonuna basıldığında K1 kontaktörü enerjilenir ve devrenin kontakları konum değiştirir. Motora seri bağlı güç kontakları kapanarak motoru çalıştırır. Kumanda devresindeki mühürleme kontağı kapanarak sürekli çalışmayı sağlar. Motorun durdurulması için S0 stop butonuna basılması yeterlidir. S1 jog butonu kesik çalışma için kullanılır. S1 butonuna basıldığında akım jog butonunun alt kontaklarından geçerek K1 kontaktörünü enerjilendirir ve motor çalışır. S1 butonundan elin çekilmesiyle jog butonu konum değiştireceğinden K1 kontaktörünün enerjisi kesilir ve motor durur. Motor dururken kırmızı, çalışırken yeşil sinyal lambası yanar.

## MALZEME LİSTESİ

| MALZEMENİN ADI                 | MALZEMENİN ÖZELLİĞİ                       | MİKTARI |
|--------------------------------|-------------------------------------------|---------|
| W otomat sigorta               | B 1x6A                                    | 1 adet  |
| W otomat sigorta               | C 3x16A                                   | 1 adet  |
| Kontaktör                      | 4 kW                                      | 1 adet  |
| Sinyal lambası                 | Kırmızı                                   | 1 adet  |
| Sinyal lambası                 | Yeşil                                     | 1 adet  |
| Start butonu                   | Ani temaslı (yay geri dönüşlü)            | 1 adet  |
| Stop butonu                    | Ani temaslı (yay geri dönüşlü)            | 1 adet  |
| Jog butonu                     | Ani temaslı (yay geri dönüşlü)            | 1 adet  |
| Aşırı akım rölesi              | 2,5-4 A                                   | 1 adet  |
| Asenkron motor                 | Üç fazlı                                  | 1 adet  |
| Kumanda kabloları              | Jaklı kumanda kablosu veya 1-2,5 mm² NYAF | -       |
| AC gerilim kaynağı             | Bir ve üç fazlı                           | -       |
| Deney seti veya kumanda panosu |                                           | 1 adet  |
| Multimetre                     | Dijital                                   | 1 adet  |
| El aletleri                    | Tornavida, pense, yan keski               | -       |

### İŞLEM BASAMAKLARI

- 1. Kumanda kablolarının sağlamlığını ölçü aletiyle kontrol ediniz.
- 2. Deney seti üzerindeki devre elemanlarının sağlamlığını ölçü aletiyle kontrol ediniz.
- 3. Kumanda devresinin bağlantılarını devre şemasına göre yapınız (Görsel 1.46).
- 4. Öğretmen kontrolünde kumanda devresine enerji vererek devreyi çalıştırınız.
- 5. Güç devresinin bağlantılarını devre şemasına göre yapınız (Görsel 1.46).
- 6. Devreye öğretmen kontrolünde enerji veriniz.
- 7. Start (S2) butonuna basarak motoru çalıştırınız ve sürekli çalışmayı gözlemleyiniz.
- 8. Stop (S0) butonuna basarak motorun çalışmasını durdurunuz.
- 9. Jog (S1) butonuna basarak motoru kesik çalıştırınız.
- **10.** Devrenin enerjisini kesiniz.
- **11.** Kumanda kablolarını jak kısımlarından tutarak sökünüz ve düzenli bir şekilde toplayarak teslim ediniz.

- 1. Devrede jog butonunun görevini açıklayınız.
- 2. Devre şemasını antetli kâğıt üzerine çiziniz.

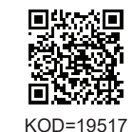

| ÖĞRENCİ      |     | DEĞERLENDİRME                             |         |        |  |  |
|--------------|-----|-------------------------------------------|---------|--------|--|--|
| Adı–Soyadı : | No. | Değerlendirme Ölçütleri                   | Verilen | Alınan |  |  |
| Sınıfı :     | 1   | Kumanda devresi bağlantılarının yapılması | 20      |        |  |  |
| Numarası :   | 2   | Kumanda devresinin çalıştırılması         | 20      |        |  |  |
| ÖĞRETMEN     |     | Güç devresi bağlantılarının yapılması     | 20      |        |  |  |
| Adı–Soyadı : | 4   | Güç devresinin çalıştırılması             | 20      |        |  |  |
| lman .       | 5   | Devrenin çalışmasının yorumlanması        | 20      |        |  |  |
| iniza .      |     | TOPLAM PUAN                               | 100     |        |  |  |

TEMRİN ADI

ÜÇ FAZLI ASENKRON MOTORUN FARKLI KUMANDA MERKEZLERİNDEN KONTROLÜ

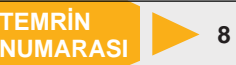

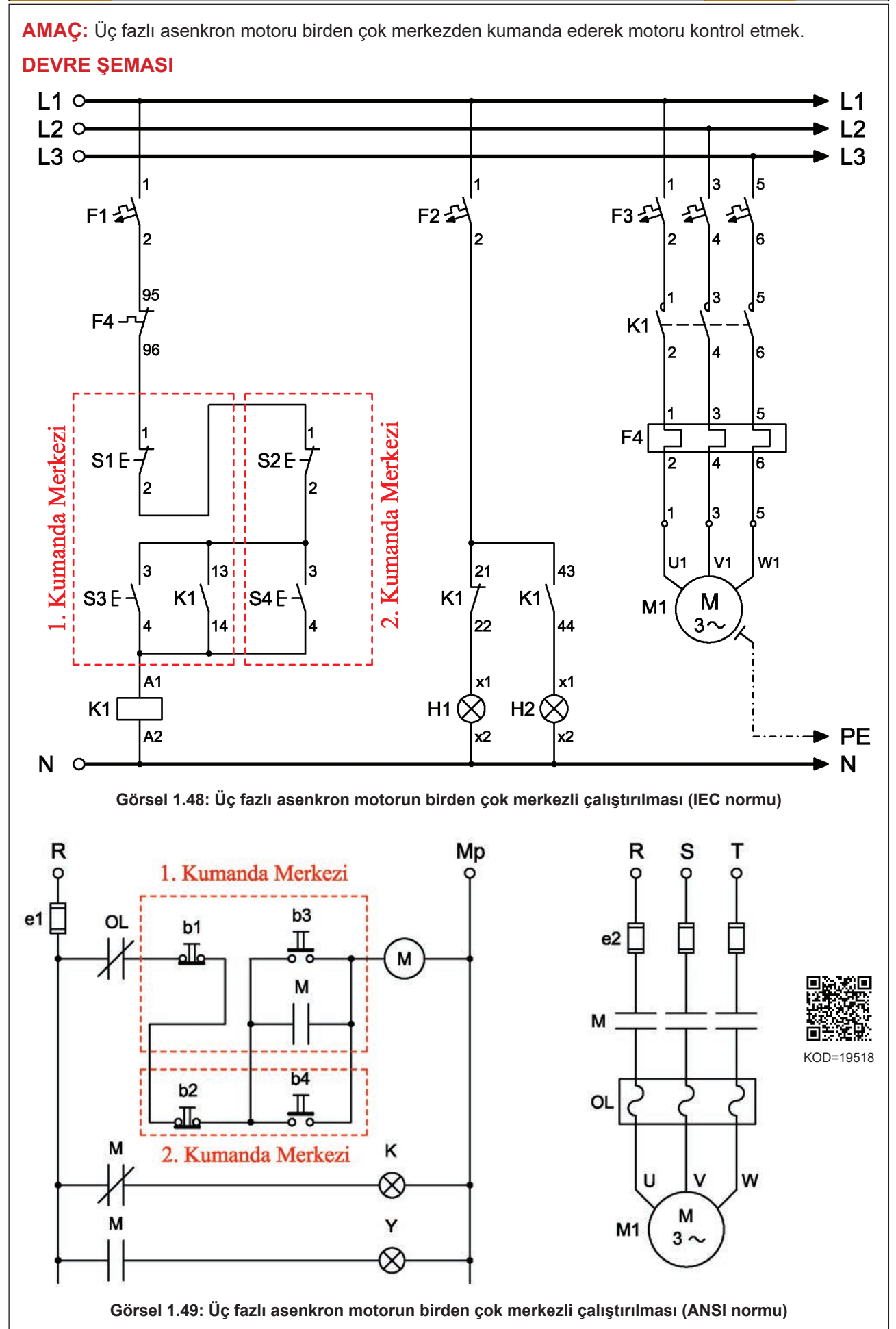

Farklı merkezlerden kumanda devrelerinde kontrollerin gerçekleşmesi istenen kumanda merkezi kadar stop butonu seri, start butonu paralel bağlanır. Mühürleme kontağı, kumanda panosuna en yakın merkezdeki start butonu üzerinden yapılır. Her bir kumanda merkezinde birer adet start ve stop butonu bulunur.

Bu devre, motorun iki farklı merkezden çalıştırılıp durdurulması amacıyla kullanılmıştır. Her iki merkezde de bulunan start ve stop butonları ile motor kontrolü birbirinden bağımsız olarak sağlanır. S3 ya da S4 başlatma butonlarından herhangi birine basıldığında motor enerjilenir ve hareket eder. S1 ya da S2 durdurma butonlarından herhangi birine basıldığında ise motorun enerjisi kesilir ve motor durur. Motor dururken kırmızı, çalışırken yeşil sinyal lambası yanar.

## MALZEME LİSTESİ

| MALZEMENİN ADI                 | MALZEMENİN ÖZELLİĞİ                                   | MİKTARI |
|--------------------------------|-------------------------------------------------------|---------|
| W otomat sigorta               | B 1x6A                                                | 1 adet  |
| W otomat sigorta               | C 3x16A                                               | 1 adet  |
| Kontaktör                      | 4 kW                                                  | 1 adet  |
| Sinyal lambası                 | Kırmızı                                               | 1 adet  |
| Sinyal lambası                 | Yeşil                                                 | 1 adet  |
| Start butonu                   | Ani temaslı                                           | 2 adet  |
| Stop butonu                    | Ani temaslı                                           | 2 adet  |
| Aşırı akım rölesi              | 2,5-4 A                                               | 1 adet  |
| Asenkron motor                 | Üç fazlı                                              | 1 adet  |
| Kumanda kabloları              | Jaklı kumanda kablosu veya 1-2,5 mm <sup>2</sup> NYAF | -       |
| AC gerilim kaynağı             | Bir ve üç fazlı                                       | -       |
| Deney seti veya kumanda panosu |                                                       | 1 adet  |
| Multimetre                     | Dijital                                               | 1 adet  |
| El aletleri                    | Pense, yan keski, tornavida, kontrol kalemi vb.       | -       |

#### İŞLEM BASAMAKLARI

- 1. Kumanda kablolarının sağlamlığını ölçü aletiyle kontrol ediniz.
- 2. Deney seti üzerindeki devre elemanlarının sağlamlığını ölçü aletiyle kontrol ediniz.
- 3. Kumanda devresinin bağlantılarını devre şemasına göre yapınız (Görsel 1.48).
- 4. Öğretmen kontrolünde kumanda devresine enerji vererek devreyi çalıştırınız.
- 5. Güç devresinin bağlantılarını devre şemasına göre yapınız (Görsel 1.48).
- 6. Devreye öğretmen kontrolünde enerji veriniz.
- 7. Start (S3 veya S4) butonuna basınız ve motorun çalıştığını gözlemleyiniz.
- 8. Stop (S1 veya S2) butonuna basınız ve motorun durduğunu gözlemleyiniz.
- 9. Farklı merkezlerden butonlara basarak motoru çalıştırıp durdurunuz.
- **10.** Devrenin enerjisini kesiniz.
- **11.** Kumanda kablolarını jak kısımlarından tutarak sökünüz ve düzenli bir şekilde toplayarak teslim ediniz.

- 1. Devrede bulunan iki start ve iki stop butonunun kullanım amacını açıklayınız.
- 2. Devrede stop butonları paralel, start butonları seri bağlanırsa ne olur? Açıklayınız.
- 3. Devre şemasını antetli kâğıt üzerine çiziniz.

| ÖĞRENCİ    |          | DEĞERLENDİRME |                                           |         |        |  |
|------------|----------|---------------|-------------------------------------------|---------|--------|--|
| Adı-Soyadı | :        | No.           | Değerlendirme Ölçütleri                   | Verilen | Alınan |  |
| Sınıfı     | :        | 1             | Kumanda devresi bağlantılarının yapılması | 20      |        |  |
| Numarası   | :        | 2             | Kumanda devresinin çalıştırılması         | 20      |        |  |
|            | ÖĞRETMEN | 3             | Güç devresi bağlantılarının yapılması     | 20      |        |  |
| Adı–Soyadı | :        | 4             | Güç devresinin çalıştırılması             | 20      |        |  |
| İmza       | :        | 5             | Devrenin çalışmasının yorumlanması        | 20      |        |  |
|            |          |               | TOPLAM PUAN                               | 100     |        |  |

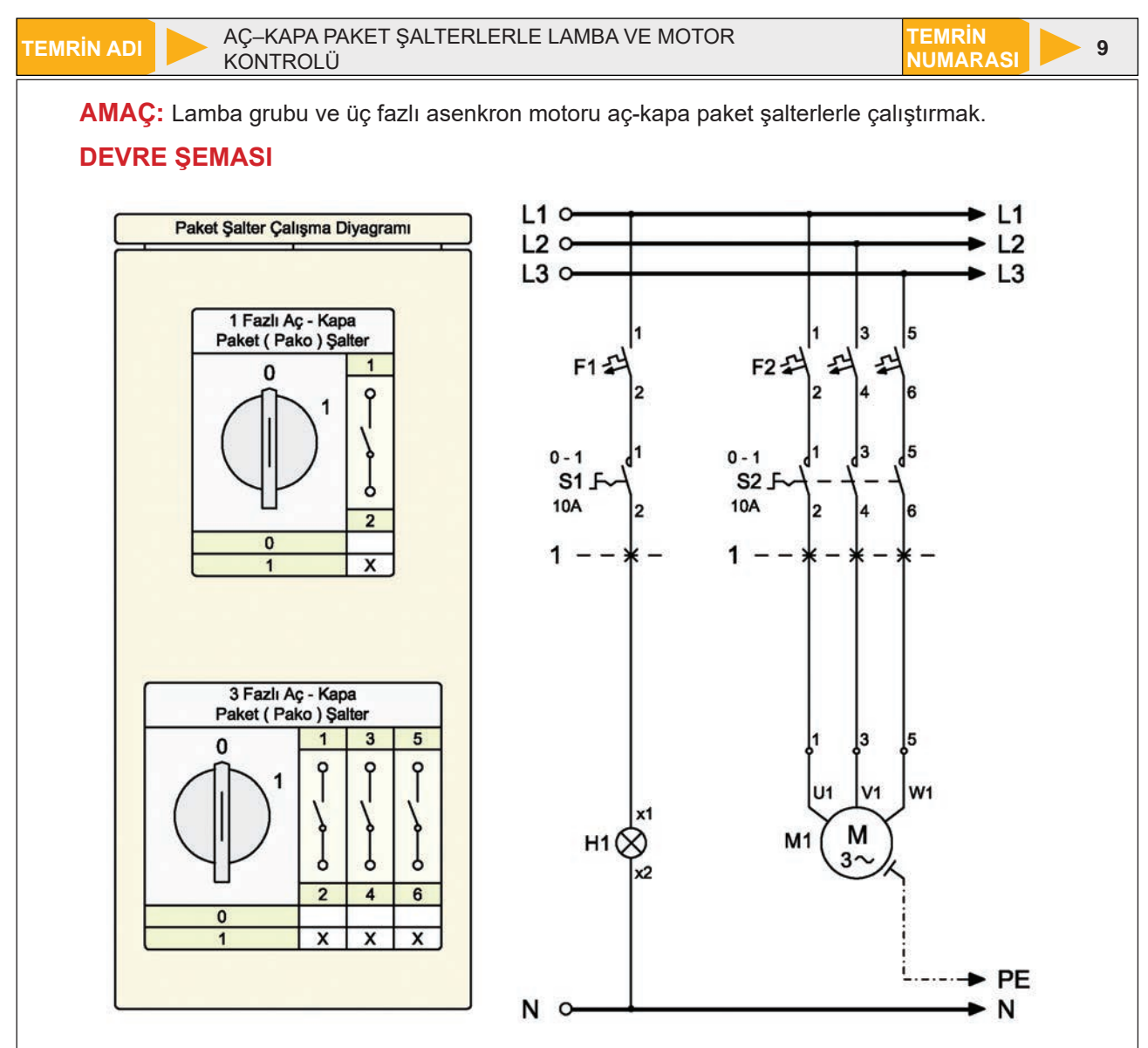

Görsel 1.50: Lamba ve üç fazlı asenkron motorun aç-kapa paket şalterlerle çalıştırılması (IEC normu)

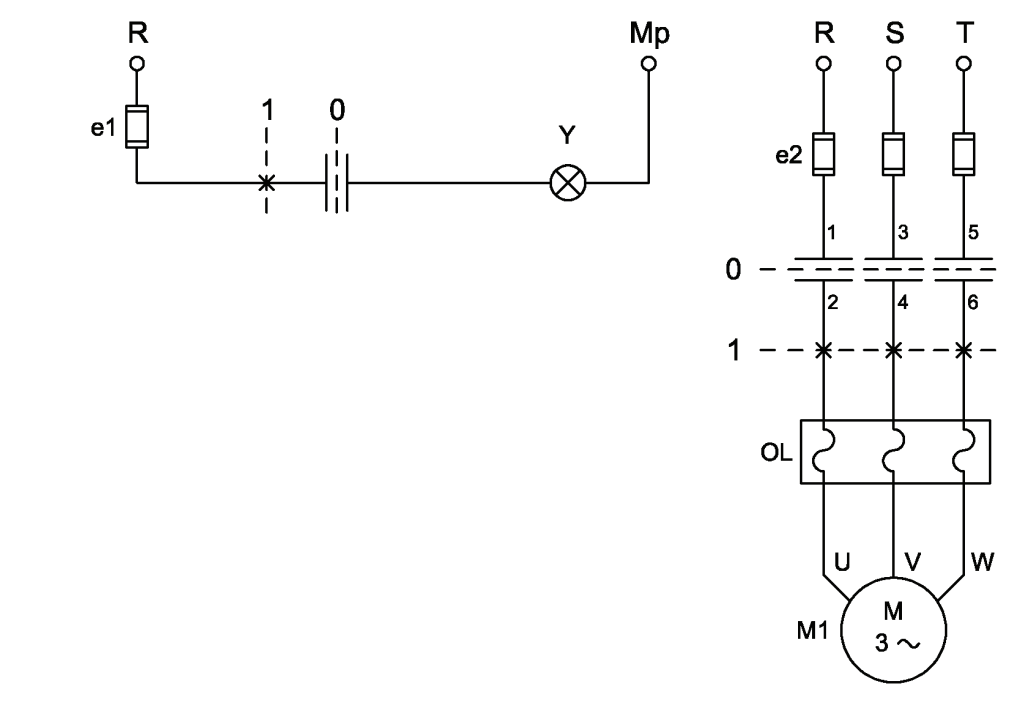

Görsel 1.51: Lamba ve üç fazlı asenkron motorun aç-kapa paket şalterlerle çalıştırılması (ANSI normu)

Aç-kapa paket şalterler normalde "0" konumundadır ve kontakları açıktır. "1" konumuna alınınca kontakları kapanarak alıcıyı (lamba veya motor) çalıştırır. "0" konumuna alındığında tekrar eski konumuna dönerek alıcıların çalışmasını durdurur.

#### MALZEME LİSTESİ

| MALZEMENİN ADI                 | MALZEMENİN ÖZELLİĞİ                             | MİKTARI |
|--------------------------------|-------------------------------------------------|---------|
| W otomat sigorta               | В 1х6А                                          | 1 adet  |
| W otomat sigorta               | C 3x16A                                         | 1 adet  |
| Bir fazlı paket şalter         | Aç-kapa (0-1)                                   | 1 adet  |
| Üç fazlı paket şalter          | Aç-kapa (0-1)                                   | 1 adet  |
| Lamba                          | 220 V AC                                        | 1 adet  |
| Asenkron motor                 | Üç fazlı                                        | 1 adet  |
| Kumanda kabloları              | Jaklı kumanda kablosu veya 1-2,5 mm² NYAF       | -       |
| AC gerilim kaynağı             | Bir ve üç fazlı                                 | -       |
| Deney seti veya kumanda panosu |                                                 | 1 adet  |
| Multimetre                     | Dijital                                         | 1 adet  |
| El aletleri                    | Pense, yan keski, tornavida, kontrol kalemi vb. | -       |

#### İŞLEM BASAMAKLARI

- 1. Kumanda kablolarının sağlamlığını ölçü aletiyle kontrol ediniz.
- 2. Deney seti üzerindeki devre elemanlarının sağlamlığını ölçü aletiyle kontrol ediniz.
- 3. Bağlantıları devre şemasına göre yapınız (Görsel 1.50).
- 4. Devreye öğretmen kontrolünde enerji veriniz.
- 5. Bir fazlı aç-kapa paket şalteri "1" konumuna alınız ve H1 lambasının yandığını gözlemleyiniz.
- 6. Bir fazlı aç-kapa paket şalteri "0" konumuna alınız ve H1 lambasının söndüğünü gözlemleyiniz.
- 7. Üç fazlı aç-kapa paket şalteri "1" konumuna alınız ve motorun çalıştığını gözlemleyiniz.
- 8. Üç fazlı aç-kapa paket şalteri "0" konumuna alınız ve motorun durduğunu gözlemleyiniz.
- 9. Enerjiyi kesiniz ve malzemeleri dikkatlice sökerek teslim ediniz.

#### SORULAR

- 1. Paket şalterler nerelerde kullanılır?
- 2. Paket şalter seçiminde nelere dikkat edilir?
- 3. Devre şemasını antetli kâğıt üzerine çiziniz.

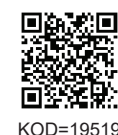

ÖĞRENCİ DEĞERLENDİRME Adı-Soyadı Değerlendirme Ölçütleri Verilen Alınan : ..... No. Sınıfı 1 Paket şalter uçlarının tespit edilmesi 20 : ..... Numarası : ..... 2 Bir fazlı paket şalter bağlantısının yapılması 20 ÖĞRETMEN 3 Üç fazlı paket şalter bağlantısının yapılması 20 Adı-Soyadı 4 Bir fazlı paket şalter diyagramının yorumlanması 20 20 5 Paket şalter uçlarının tespit edilmesi İmza : **TOPLAM PUAN** 100

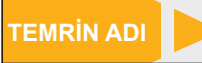

ÜÇ FAZLI ASENKRON MOTORUN DEVİR YÖNÜNÜN DEĞİŞTİRİLMESİ (ELEKTRİKSEL KİLİTLEMELİ)

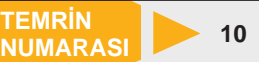

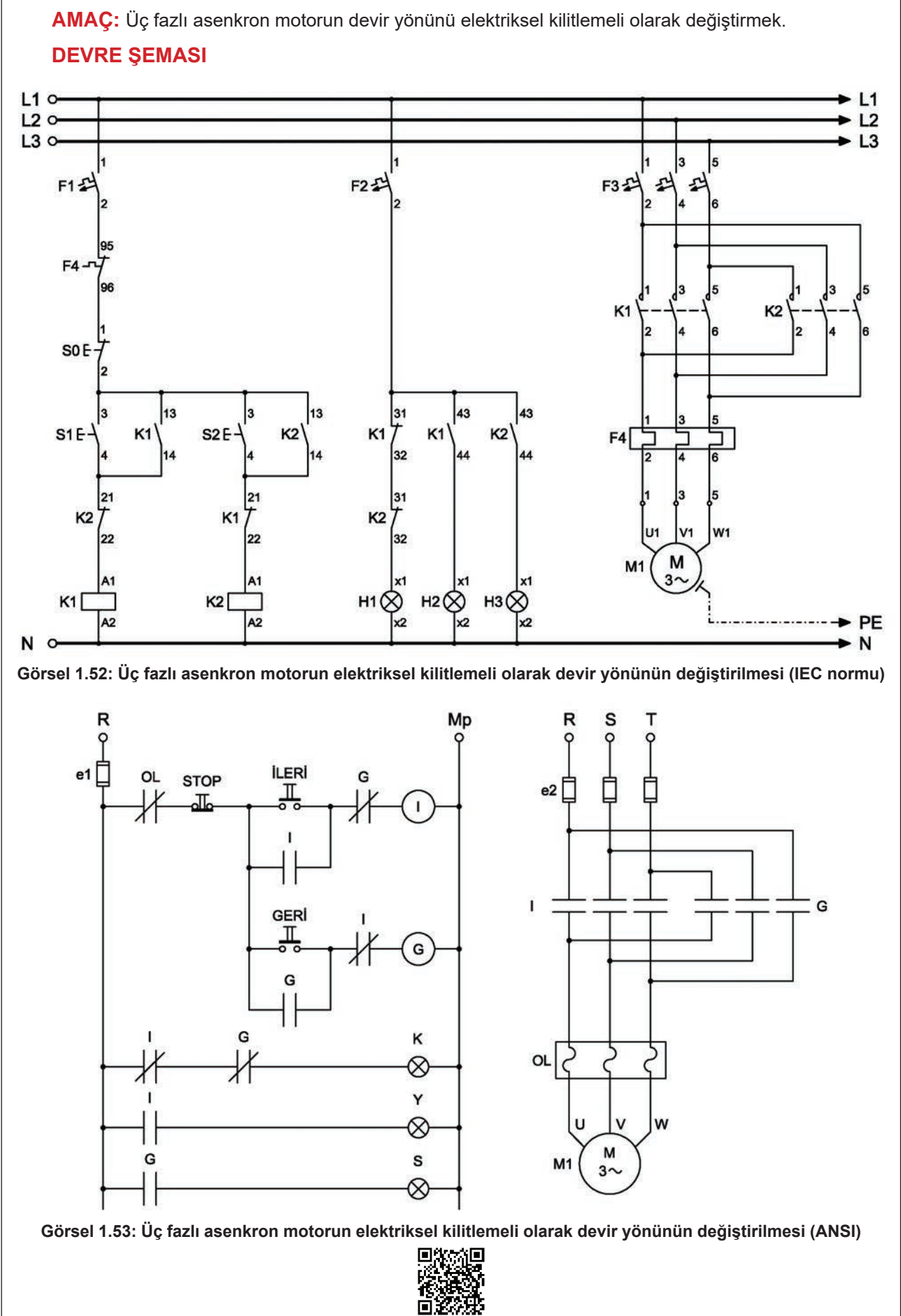

KOD=19520

İki kontaktörün normalde kapalı kontaklarının karşılıklı olarak birbirlerinin önüne bağlanmasıyla yapılan güvenlik önlemine **elektriksel kilitleme** denir. Bu bağlantı iki kontaktörün aynı anda çalışması istenmeyen yerlerde, özellikle devir yönü değiştirme uygulamalarında kullanılır. Bu kilitleme sayesinde motor bir yöne dönerken diğer yöne doğru dönmesi engellenmiş olur. Devrede S1 butonuna basıldığında K1 kontaktörü enerjilenir ve motor ileri yönde dönmeye başlar. K1 kontaktörüne ait K1 normalde kapalı kontağı açıldığı için S2 start butonuna basılsa bile K2 kontaktörü enerjilenemeyeceğinden motor geri yönde dönemez. Lambaya seri bağlı K1 açık kontağı kapandığı için yeşil sinyal lambası (H2) yanar. S0 stop butonuna basıldığında K2 kontaktörü enerjilenir ve motor geri yönde döndürmek için S2 butonuna başılar. K2 kontaktörü çalışırken K1 kontaktör bobinine seri bağlı K2 açık kontağı açılacağından, S1 butonuna basılsa dahi motor ileri yönde çalışmaz. Lambaya seri bağlı K2 açık kontağı açılacağından, S1 butonuna basılsa dahi motor ileri yönde çalışmaz. Lambaya seri bağlı K2 açık kontağı açılacağından, S1 butonuna basılsa dahi motor ileri yönde çalışmaz. Lambaya seri bağlı K2 açık kontağı kapandığı için sarı sinyal lambası (H3) yanar. S0 stop butonuna basılarak motor durdurulur. Motorun devir yönünün değişmesinin sebebi iki fazın yerinin değişmesidir. K2 kontaktör güç kontaktör güç kontaktör güç kontakları devreye L1 ve L3 fazlarının yeri değişecek şekilde bağlanır.

### MALZEME LİSTESİ

| MALZEMENİN ADI    | MALZEMENİN ÖZELLİĞİ                       | MİKTARI |
|-------------------|-------------------------------------------|---------|
| W otomat sigorta  | B 1x6A ve C 3x16A                         | 2 adet  |
| Kontaktör         | 4 kW                                      | 2 adet  |
| Sinyal lambası    | Kırmızı, sarı ve yeşil                    | 3 adet  |
| Butonlar          | Start ve stop butonu (yay geri dönüşlü)   | 3 adet  |
| Aşırı akım rölesi | Motor akımına uygun akım değerinde        | 1 adet  |
| Asenkron motor    | Üç fazlı                                  | 1 adet  |
| Kumanda kabloları | Jaklı kumanda kablosu veya 1-2,5 mm² NYAF | -       |

#### İŞLEM BASAMAKLARI

- 1. Kumanda kablolarının sağlamlığını ölçü aletiyle kontrol ediniz.
- 2. Deney seti üzerindeki devre elemanlarının sağlamlığını ölçü aletiyle kontrol ediniz.
- 3. Kumanda devresinin bağlantılarını devre şemasına göre yapınız (Görsel 1.52).
- 4. Öğretmen kontrolünde kumanda devresine enerji vererek devreyi çalıştırınız.
- 5. Güç devresinin ileri yön bağlantısını K1 kontaktörü üzerinden faz sırasına göre yapınız.
- 6. Güç devresinin geri yön bağlantısını K2 kontaktörü üzerinden iki fazın yerini değiştirerek yapınız.
- 7. Devreye öğretmen kontrolünde enerji veriniz.
- S1 butonuna basınız. K1 kontaktörünün enerjilendiğini, motorun ileri yönde çalıştığını ve yeşil sinyal lambasının yandığını gözlemleyiniz. Bu anda S2 butonuna basınız ve hiçbir etki etmediğini gözlemleyiniz.
- 9. Š0 stop butonuna basınız. Motorun durduğunu ve kırmızı sinyal lambasının yandığını gözlemleyiniz.
- 10. S2 butonuna basınız. K2 kontaktörünün enerjilendiğini, motorun geri yönde çalıştığını ve sarı sinyal lambasının yandığını gözlemleyiniz. Bu anda S1 butonuna basınız ve hiçbir etki etmediğini gözlemleyiniz.
- 11. Š0 stop butonuna basınız ve motorun durduğunu gözlemleyiniz.
- 12. Enerjiyi kesiniz ve malzemeleri dikkatlice sökerek teslim ediniz.

- 1. Motor bir yönde çalışırken diğer yön butonuna basıldığında ne olur? Açıklayınız.
- 2. Asenkron motorlarda devir yönü nasıl değiştirilir? Açıklayınız.
- 3. Kumanda ve güç devresini antetli kâğıt üzerine çiziniz.

| ÖĞRENCİ    |   | DEĞERLENDİRME |                                           |         |        |  |
|------------|---|---------------|-------------------------------------------|---------|--------|--|
| Adı–Soyadı | · | No.           | Değerlendirme Ölçütleri                   | Verilen | Alınan |  |
| Sınıfı     | : | 1             | Kumanda devresi bağlantılarının yapılması | 20      |        |  |
| Numarası   | : | 2             | Kumanda devresinin çalıştırılması         | 20      |        |  |
| ÖĞRETMEN   |   | 3             | Güç devresi bağlantılarının yapılması     | 20      |        |  |
| Adı–Soyadı | : | 4             | Motorun ileri yönde çalıştırılması        | 20      |        |  |
| İmza       | : | 5             | Motorun geri yönde çalıştırılması         | 20      |        |  |
|            |   |               | TOPLAM PUAN                               | 100     |        |  |

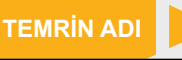

ÜÇ FAZLI ASENKRON MOTORUN DEVİR YÖNÜNÜN DEĞİŞTİRİLMESİ (BUTONSAL KİLİTLEMELİ) TEMRIN NUMARASI

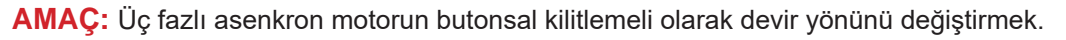

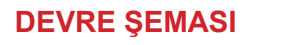

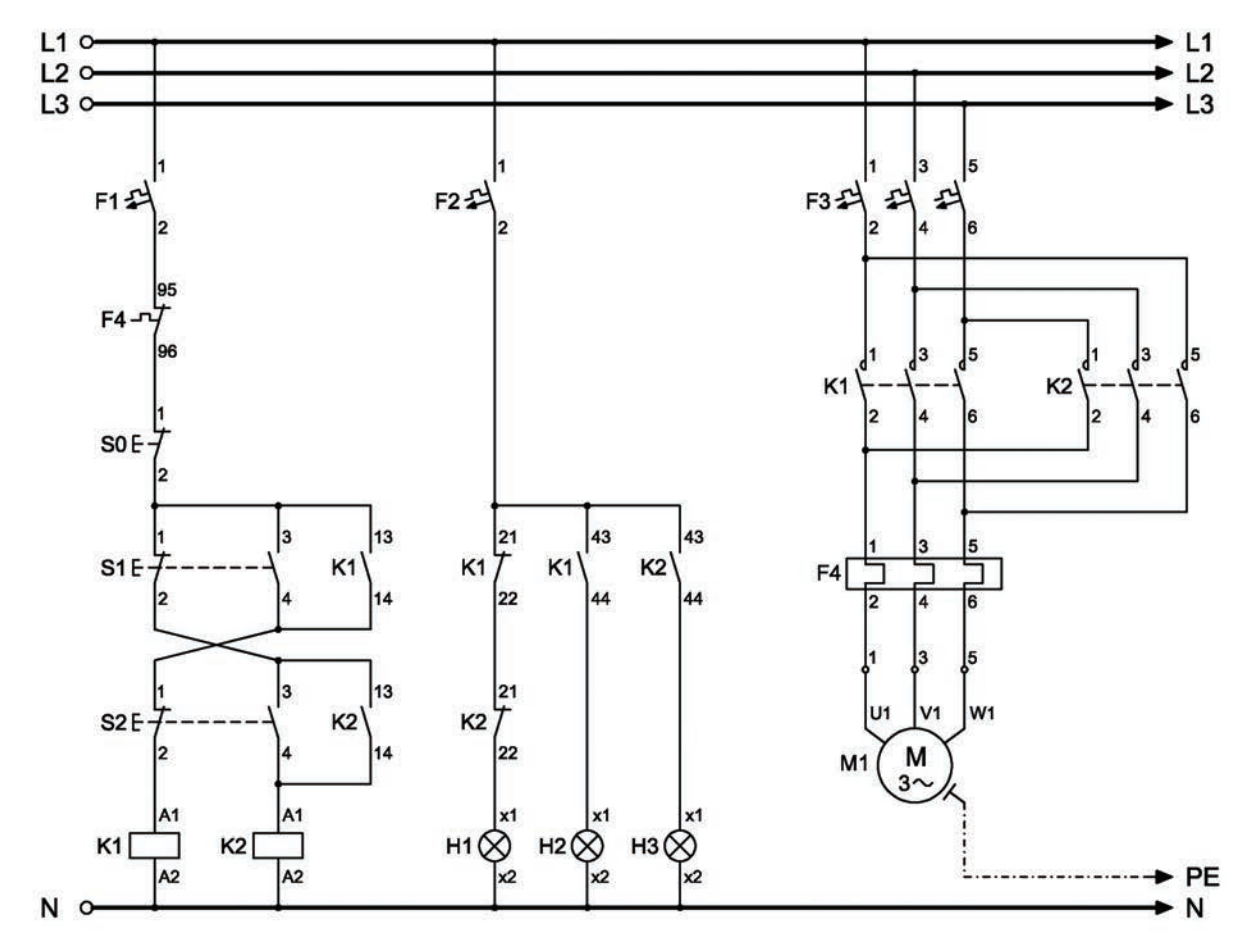

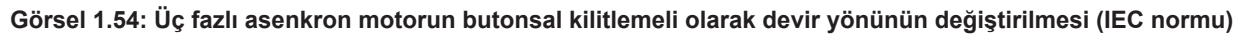

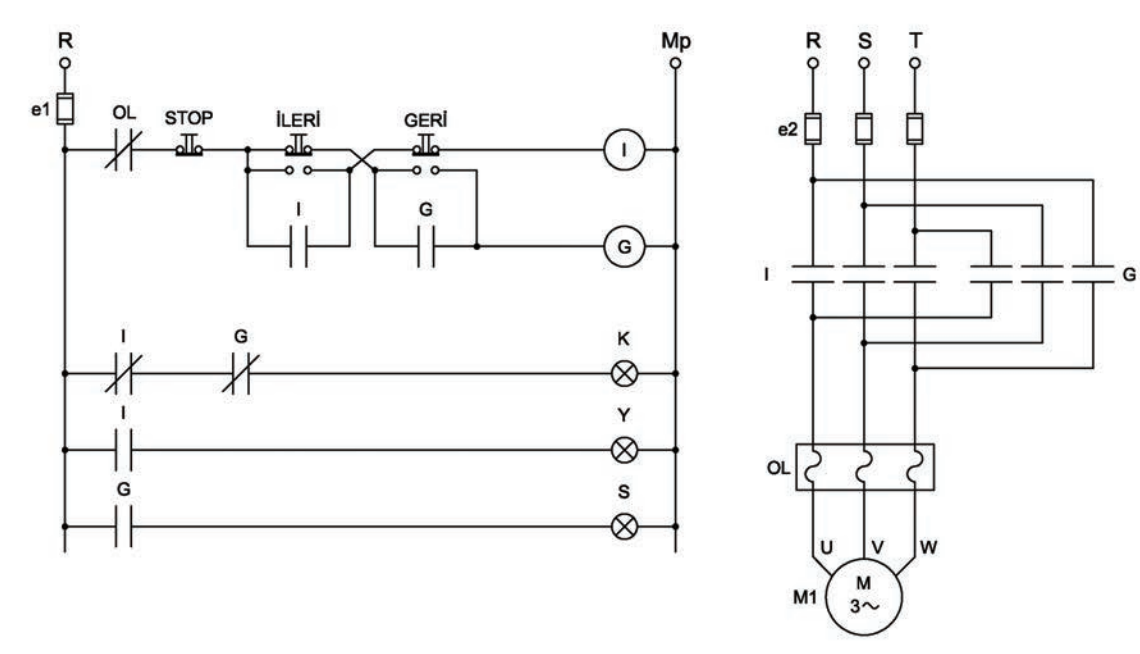

Görsel 1.55: Üç fazlı asenkron motorun butonsal kilitlemeli olarak devir yönünün değiştirilmesi (ANSI normu)

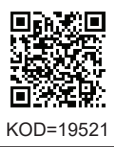

Jog butonu kontakları ile yapılan güvenlik önlemine **butonsal kilitleme** denir. K1 ve K2 kontaktör bobinleri, enerjilerini jog butonlarının üst kontaklarından alır. Devrede S1 (ileri yön) butonuna basıldığında S2 jog butonu üzerinden K1 kontaktörü enerjilenir ve motor ileri yönde çalışmaya başlar. Motoru geri yönde çalıştırmak için S2 butonuna basmak yeterlidir. S2 (geri yön) butonuna basıldığında K1 kontaktörünün enerjisi kesilir ve ileri yönde çalışma sonlanarak motor geri yönde çalışmaya başlar. Motoru durdurmak için S0 butonuna basmak yeterlidir.

#### MALZEME LİSTESİ

| MALZEMENİN ADI    | MALZEMENİN ÖZELLİĞİ                             | MİKTARI |
|-------------------|-------------------------------------------------|---------|
| W otomat sigorta  | B 1x6A ve C 3x16A                               | 2 adet  |
| Kontaktör         | 4 kW                                            | 2 adet  |
| Sinyal lambası    | Kırmızı, sarı ve yeşil                          | 3 adet  |
| Stop butonu       | Ani temaslı (yay geri dönüşlü)                  | 1 adet  |
| Jog butonu        | Ani temaslı (yay geri dönüşlü)                  | 2 adet  |
| Aşırı akım rölesi | 2,5-4 A                                         | 1 adet  |
| Asenkron motor    | Üç fazlı                                        | 1 adet  |
| Kumanda kabloları | Jaklı kumanda kablosu veya 1-2,5 mm² NYAF       | -       |
| Multimetre        | Dijital                                         | 1 adet  |
| El aletleri       | Pense, yan keski, tornavida, kontrol kalemi vb. | -       |

#### İŞLEM BASAMAKLARI

- 1. Kumanda kablolarının sağlamlığını ölçü aletiyle kontrol ediniz.
- 2. Deney seti üzerindeki devre elemanlarının sağlamlığını ölçü aletiyle kontrol ediniz.
- 3. Kumanda devresinin bağlantılarını devre şemasına göre yapınız (Görsel 1.54).
- 4. Öğretmen kontrolünde kumanda devresine enerji vererek devreyi çalıştırınız.
- 5. Güç devresinin ileri yön bağlantısını K1 kontaktörü üzerinden faz sırasına göre yapınız.
- 6. Güç devresinin geri yön bağlantısını K2 kontaktörü üzerinden iki fazın yerini değiştirerek yapınız.
- 7. Devreye öğretmen kontrolünde enerji veriniz.
- 8. S1 butonuna basınız. K1 kontaktörünün enerjilendiğini, motorun ileri yönde çalıştığını ve yeşil sinyal lambasının (H2) yandığını gözlemleyiniz.
- 9. S0 stop butonuna basınız. Motorun durduğunu ve kırmızı sinyal lambasının (H1) yandığını gözlemleyiniz.
- **10.** S2 butonuna basınız. K2 kontaktörünün enerjilendiğini, motorun geri yönde çalıştığını ve sarı sinyal lambasının (H3) yandığını gözlemleyiniz.
- **11.** S0 stop butonuna basınız. Motorun durduğunu ve kırmızı sinyal lambasının yandığını gözlemleyiniz.
- 12. S1 butonuna basınız. K1 kontaktörünün enerjilendiğini ve motorun ileri yönde çalıştığını gözlemleyiniz. Bu anda "S2" butonuna basınız. K2 kontaktörünün enerjilendiğini ve motorun geri yönde çalıştığını gözlemleyiniz.
- 13. Enerjiyi kesiniz ve malzemeleri dikkatlice sökerek teslim ediniz.

- 1. Elektriksel ve butonsal kilitlemeyi aynı anda kullanarak devir yönü değiştirme devresinin kumanda ve güç devresini ANSI normuna göre çiziniz.
- 2. Elektriksel ve butonsal kilitlemeli devir yönü değiştirme devrelerinin farkı nedir?
- 3. Devre şemasını antetli kâğıt üzerine çiziniz.

| ÖĞRENCİ      |     | DEĞERLENDİRME                             |         |        |  |  |
|--------------|-----|-------------------------------------------|---------|--------|--|--|
| Adı–Soyadı : | No. | Değerlendirme Ölçütleri                   | Verilen | Alınan |  |  |
| Sınıfı :     | 1   | Kumanda devresi bağlantılarının yapılması | 20      |        |  |  |
| Numarası :   | 2   | Kumanda devresinin çalıştırılması         | 20      |        |  |  |
| ÖĞRETMEN     |     | Güç devresi bağlantılarının yapılması     | 20      |        |  |  |
| Adı–Soyadı : | 4   | Motorun ileri yönde çalıştırılması        | 20      |        |  |  |
| imzo ·       | 5   | Motorun geri yönde çalıştırılması         | 20      |        |  |  |
| Za .         |     | TOPLAM PUAN                               | 100     |        |  |  |

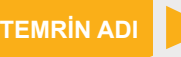

ÜÇ FAZLI ASENKRON MOTORUN DEVİR YÖNÜNÜN PAKET ŞALTER İLE DEĞİŞTİRİLMESİ

TEMRIN NUMARASI > 12

AMAÇ: Üç fazlı asenkron motorun paket şalter ile devir yönünü değiştirmek.

#### **DEVRE ŞEMASI**

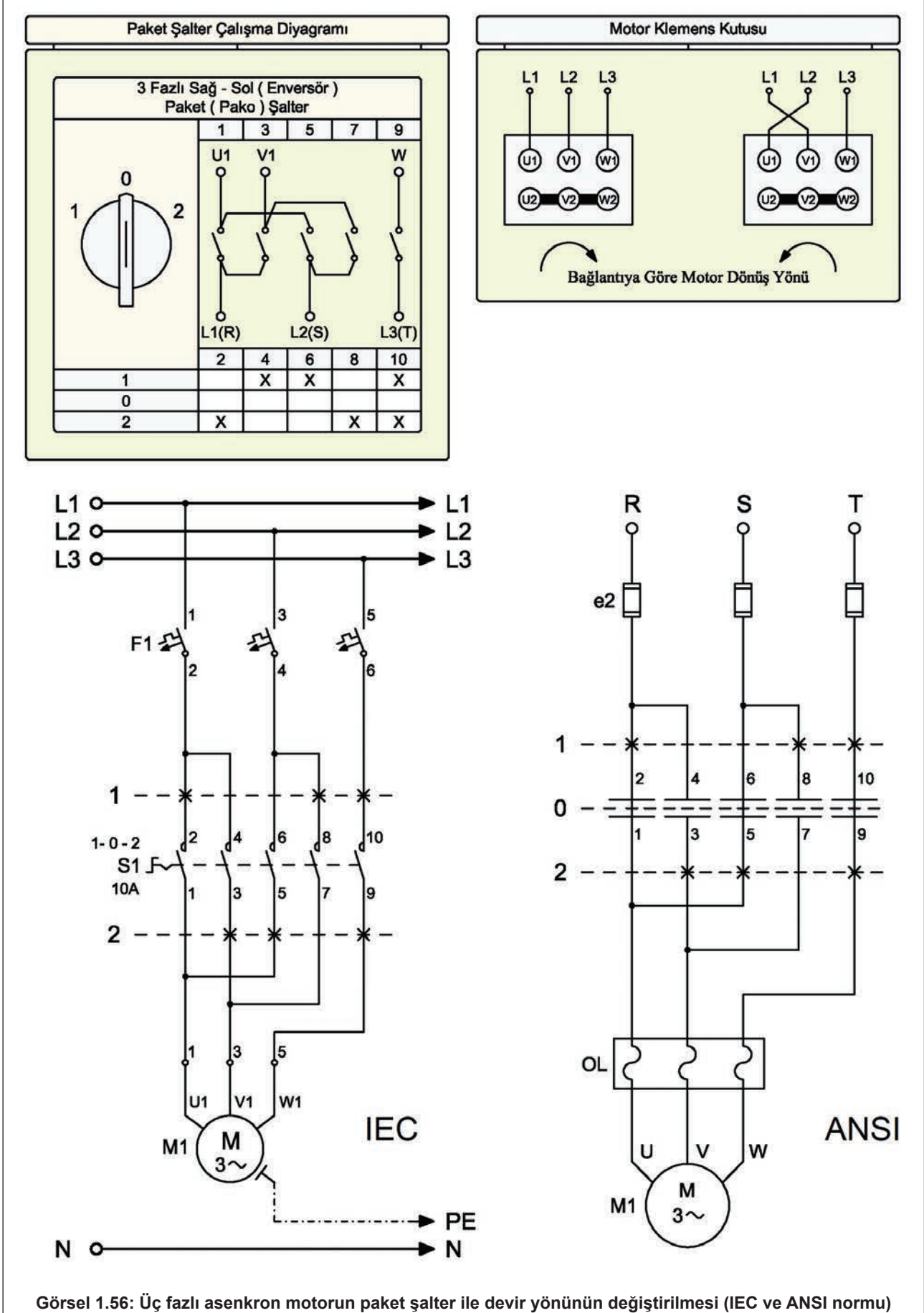

Devir yönü değiştirme amacıyla kullanılan paket şalterlere **enversör paket şalter** denir. "1-0-2" olmak üzere üç konumludur. "0" konumunda üç fazlı asenkron motor hiçbir şekilde çalışmaz. Geri yönde (saat dönüş yönünün tersi) çalışma için paket şalter "1" konumuna, ileri yönde çalışma (saat dönüş yönünde) için ise "2" konumuna alınır.

### **MALZEME LİSTESİ**

| MALZEMENİN ADI                 | MALZEMENİN ÖZELLİĞİ                             | MİKTARI |
|--------------------------------|-------------------------------------------------|---------|
| W otomat sigorta               | C 3x16A                                         | 1 adet  |
| Paket şalter                   | Enversör                                        | 1 adet  |
| Aşırı akım rölesi              | 2,5-4 A                                         | 1 adet  |
| Asenkron motor                 | Üç fazlı                                        | 1 adet  |
| Kumanda kabloları              | Jaklı kumanda kablosu veya 1-2,5 mm² NYAF       | -       |
| AC gerilim kaynağı             | Bir ve üç fazlı                                 | -       |
| Deney seti veya kumanda panosu |                                                 | 1 adet  |
| Multimetre                     | Dijital                                         | 1 adet  |
| El aletleri                    | Pense, yan keski, tornavida, kontrol kalemi vb. | -       |

### İŞLEM BASAMAKLARI

- 1. Kumanda kablolarının sağlamlığını ölçü aletiyle kontrol ediniz.
- 2. Deney seti üzerindeki devre elemanlarının sağlamlığını ölçü aletiyle kontrol ediniz.
- 3. Bağlantıları devre şemasına göre yapınız (Görsel 1.56).
- 4. Öğretmen kontrolünde devreye enerji veriniz.
- 5. Paket şalteri "2" konumuna alınız ve motorun ileri yönde çalıştığını gözlemleyiniz.
- 6. Paket şalteri "0" konumuna alınız ve motorun durduğunu gözlemleyiniz.
- 7. Paket şalteri "1" konumuna alınız ve motorun geri yönde çalıştığını gözlemleyiniz.
- 8. Enerjiyi kesiniz ve malzemeleri dikkatlice sökerek teslim ediniz.

- 1. Bu devrede kilitleme nasıl sağlanmaktadır? Açıklayınız.
- 2. Devre şemasını antetli kâğıt üzerine çiziniz.

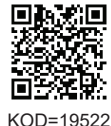

| ÖĞRENCİ      |     | DEĞERLENDİRME                               |         |        |  |
|--------------|-----|---------------------------------------------|---------|--------|--|
| Adı–Soyadı : | No. | Değerlendirme Ölçütleri                     | Verilen | Alınan |  |
| Sınıfı :     | 1   | Paket şalter kontaklarının kontrol edilmesi | 20      |        |  |
| Numarası :   | 2   | Devre bağlantısının yapılması               | 20      |        |  |
| ÖĞRETMEN     |     | Devrenin ileri yönde çalıştırılması         | 20      |        |  |
| Adı–Soyadı : | 4   | Devrenin geri yönde çalıştırılması          | 20      |        |  |
| imae .       | 5   | Devrenin çalışmasının yorumlanması          | 20      |        |  |
| Imza :       |     | TOPLAM PUAN                                 | 100     |        |  |

ÜÇ FAZLI ASENKRON MOTORUN ZAMAN AYARLI DURDURULMASI TEMRİN NUMARASI 13 (DÜZ ZAMAN RÖLELİ) AMAÇ: Üç fazlı asenkron motoru düz zaman rölesiyle zaman ayarlı olarak durdurmak. **DEVRE ŞEMASI** · L1 L1 0-L2 0-L2 L3 0-L3 F3 💤 F1 ₹ F2 🗲 £ 95 F4 -96 3 5 **K1** 2 Δ 8 S0 E 13 21 43 з **K**1 **K1** S1E-K1 F4 22 14 44 11 TR∉To U1 V1 w 12 Μ M1 A1 A1 3~ x1 x1 TR K1 H1 🚫 H2 ( A2 A2 PE x2 x2 Ν N 0

Görsel 1.57: Üç fazlı asenkron motorun düz zaman rölesiyle zaman ayarlı durdurulması (IEC normu)

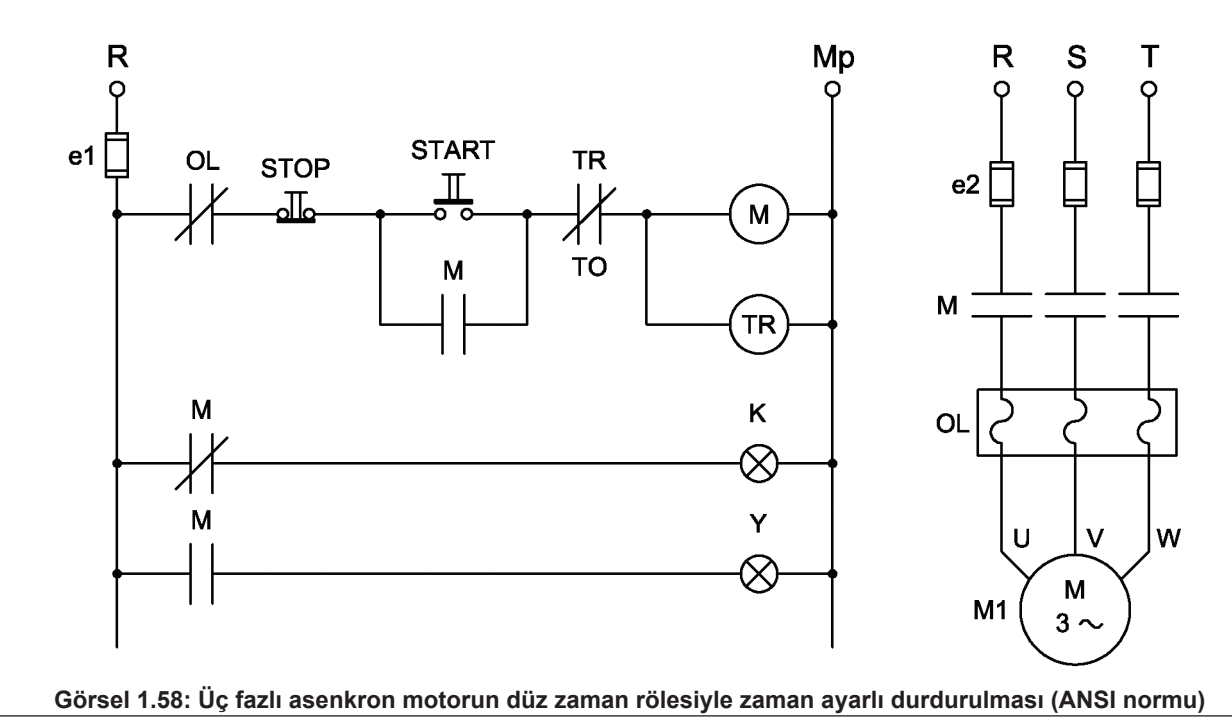

Bazı hâllerde asenkron motorların belirli bir sürenin sonunda durması istenir. Bu işlem zaman röleleri ile gerçekleştirilir. Bu devrede düz zaman rölesi kullanılmıştır. S1 butonuna basıldığında K1 kontaktörü enerjilenerek motoru çalıştırır. Bu esnada TR düz zaman rölesi de enerjilenerek belirlenen süreyi saymaya başlar. Ayarlanan süre sonunda zaman rölesinin kontakları konum değiştirir. K1 kontaktör bobinine seri bağlı normalde kapalı gecikmeli açılan kontak açılır. Bobin enerjisi kesilen K1 kontaktörü güç kontaklarını açarak motoru durdurur. Ayarlanan süre beklenmeden motor durdurulmak istenirse S0 stop butonuna basılır.

## MALZEME LİSTESİ

| MALZEMENİN ADI                 | MALZEMENİN ÖZELLİĞİ                             | MİKTARI |
|--------------------------------|-------------------------------------------------|---------|
| W otomat sigorta               | B 1x6A                                          | 1 adet  |
| W otomat sigorta               | C 3x16A                                         | 1 adet  |
| Kontaktör                      | 4 kW                                            | 2 adet  |
| Sinyal lambası                 | Kırmızı ve yeşil                                | 2 adet  |
| Zaman rölesi                   | Düz                                             | 1 adet  |
| Start butonu                   | Ani temaslı (yay geri dönüşlü)                  | 1 adet  |
| Stop butonu                    | Ani temaslı (yay geri dönüşlü)                  | 1 adet  |
| Aşırı akım rölesi              | 2,5-4 A                                         | 1 adet  |
| Asenkron motor                 | Üç fazlı                                        | 1 adet  |
| Kumanda kabloları              | Jaklı kumanda kablosu veya 1-2,5 mm² NYAF       | -       |
| AC gerilim kaynağı             | Bir ve üç fazlı                                 | -       |
| Deney seti veya kumanda panosu |                                                 | 1 adet  |
| Multimetre                     | Dijital                                         | 1 adet  |
| El aletleri                    | Pense, yan keski, tornavida, kontrol kalemi vb. | -       |

### İŞLEM BASAMAKLARI

- 1. Kumanda kablolarının sağlamlığını ölçü aletiyle kontrol ediniz.
- 2. Deney seti üzerindeki devre elemanlarının sağlamlığını ölçü aletiyle kontrol ediniz.
- 3. Kumanda devresi bağlantılarını devre şemasına göre yapınız (Görsel 1.57).
- 4. Öğretmen kontrolünde kumanda devresine enerji vererek devreyi çalıştırınız.
- 5. Güç devresinin bağlantılarını devre şemasına göre yapınız (Görsel 1.57).
- 6. Düz zaman rölesinin süresini 10 sn. olarak ayarlayınız.
- 7. Devreye öğretmen kontrolünde enerji veriniz.
- 8. S1 butonuna basarak motorun ve düz zaman rölesinin çalıştığını gözlemleyiniz.
- 9. Ayarlanan sürenin sonunda motorun durduğunu gözlemleyiniz.
- **10.** S1 butonuna basarak motoru çalıştırınız.
- 11. Ayarlanan süre dolmadan S0 butonuna basınız ve motorun durduğunu gözlemleyiniz.
- 12. Enerjiyi kesiniz ve malzemeleri dikkatlice sökerek teslim ediniz.

### SORULAR

- 1. Düz zaman rölesi nasıl çalışır? Açıklayınız.
- 2. Devre şemasını antetli kâğıt üzerine çiziniz.

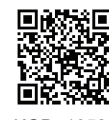

KOD=19523

| ÖĞRENCİ      |     | DEĞERLENDİRME                             |         |        |  |  |
|--------------|-----|-------------------------------------------|---------|--------|--|--|
| Adı–Soyadı : | No. | Değerlendirme Ölçütleri                   | Verilen | Alınan |  |  |
| Sınıfı :     | 1   | Kumanda devresi bağlantılarının yapılması | 20      |        |  |  |
| Numarası :   | 2   | Kumanda devresinin çalıştırılması         | 20      |        |  |  |
| ÖĞRETMEN     |     | Güç devresi bağlantılarının yapılması     | 20      |        |  |  |
| Adı–Soyadı : | 4   | Güç devresinin çalıştırılması             | 20      |        |  |  |
| imae .       | 5   | Devrenin çalışmasının yorumlanması        | 20      |        |  |  |
|              |     | TOPLAM PUAN                               | 100     |        |  |  |

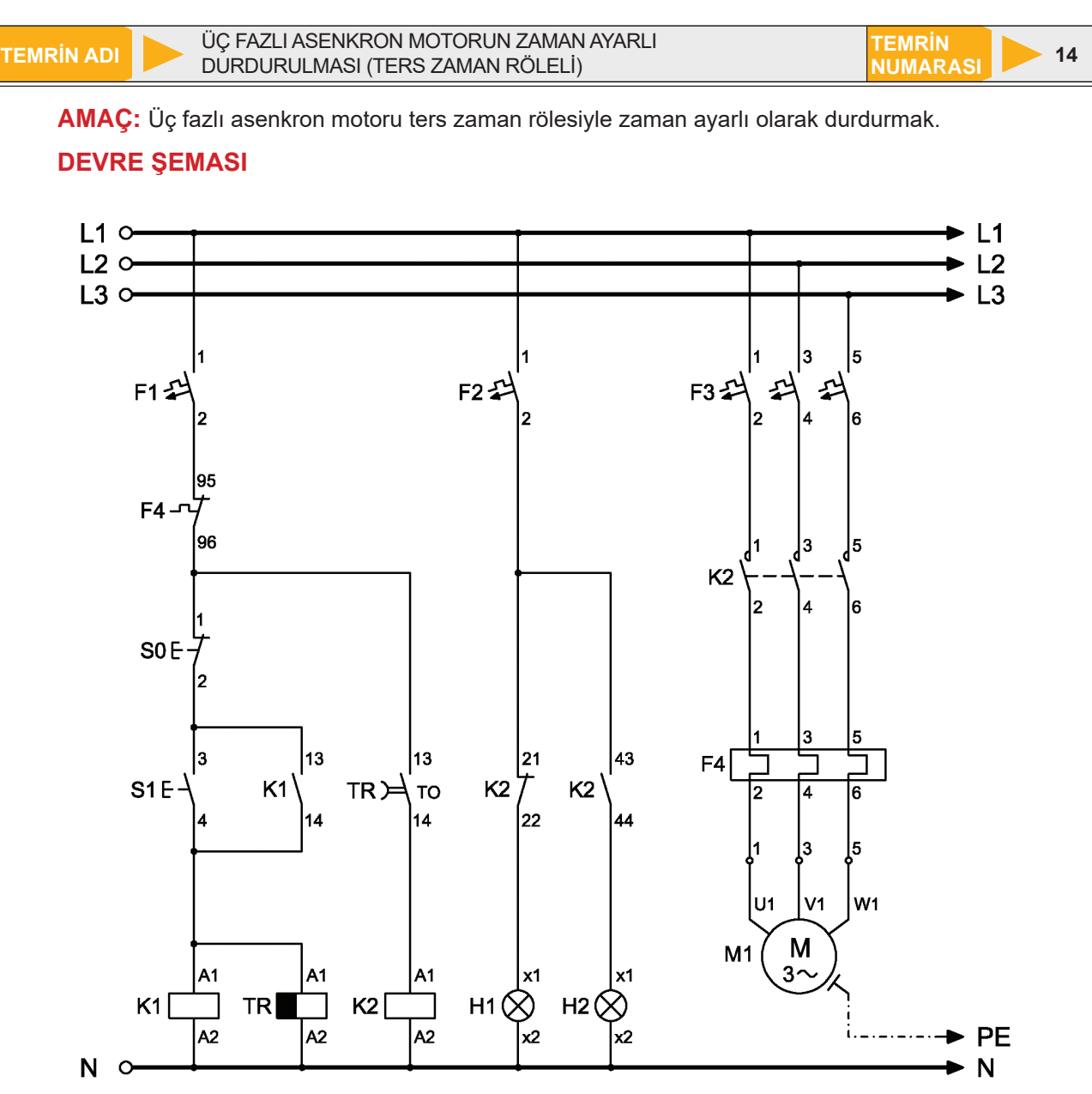

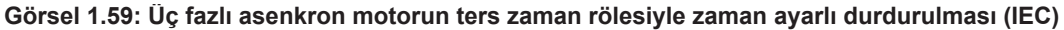

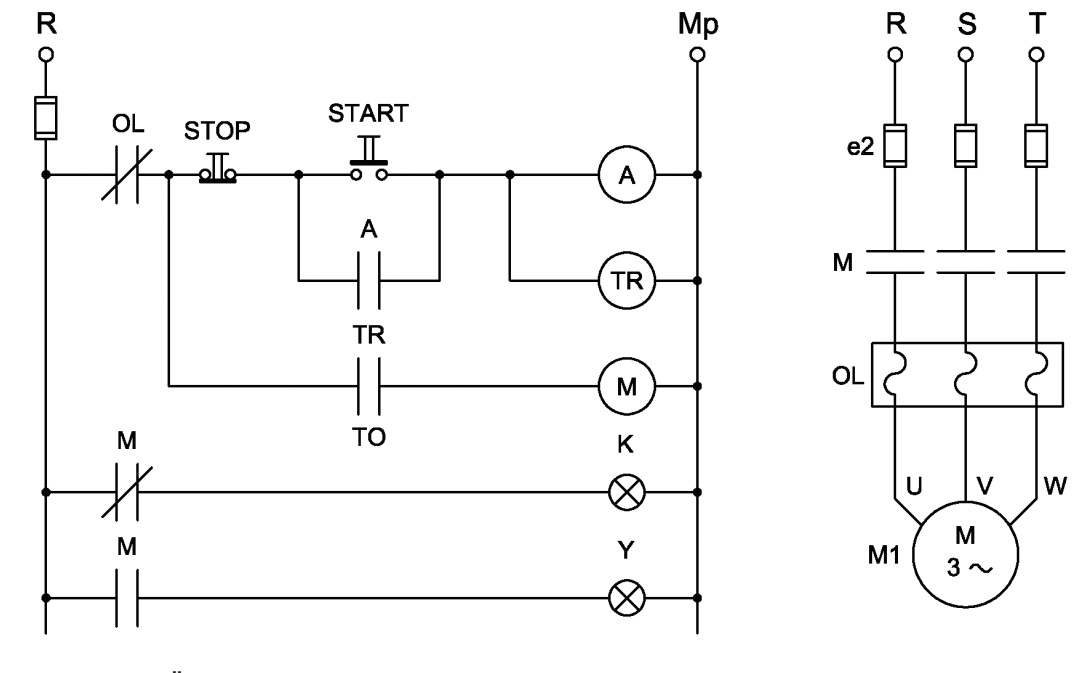

Görsel 1.60: Üç fazlı asenkron motorun ters zaman rölesiyle zaman ayarlı durdurulması (ANSI)

**Ters zaman röleleri**, besleme enerjisi kesildikten sonra kontakları gecikmeli olarak konum değiştiren rölelerdir. Besleme enerjisi verildiğinde kontakları ani olarak konum değiştirir. Bu esnada herhangi bir zamanlama işlemi gerçekleşmez. Ters zaman rölesinin enerjisi kesildikten sonra, ayarlanan süre kadar gecikme gerçekleşir ve zamana bağlı olarak gecikmeli çalışan kontaklar konumlarını değiştirir. Devrede S1 butonuna basıldığında K1 kontaktörü ve zaman rölesi enerjilenerek kontakları konum değiştirir. K1 kontaktörü devreyi mühürlerken zaman rölesi de TR kontağı üzerinden K2 kontaktörünü enerjilendirerek motoru çalıştırır.

S0 stop butonuna basıldığında K1 kontaktörü ile TR zaman rölesinin enerjisi kesilir. Devrenin mühürlemesi sona erer ve zaman rölesinin enerjisi kesildiği için röle, zamanı saymaya başlar. Motor hemen durmaz ve ayarlanan süre sonuna kadar çalışmaya devam eder. Ayarlanan sürenin sonunda normalde açık gecikmeli açılan (TO) kontak açılarak K2 kontaktörünün enerjisini keser ve motor durur. Motor dururken kırmızı, çalışırken yeşil sinyal lambası yanar.

## MALZEME LİSTESİ

| MALZEMENİN ADI    | MALZEMENİN ÖZELLİĞİ                             | MİKTARI |
|-------------------|-------------------------------------------------|---------|
| W otomat sigorta  | B 1x6A ve C 3x16A                               | 2 adet  |
| Kontaktör         | 4 kW                                            | 1 adet  |
| Sinyal lambaları  | Kırmızı ve yeşil                                | 2 adet  |
| Ters zaman rölesi | Dijital                                         | 1 adet  |
| Butonlar          | Start ve Stop butonu (yay geri dönüşlü)         | 2 adet  |
| Aşırı akım rölesi | 2,5-4 A                                         | 1 adet  |
| Asenkron motor    | Üç fazlı                                        | 1 adet  |
| Kumanda kabloları | Jaklı kumanda kablosu veya 1-2,5 mm² NYAF       | -       |
| Multimetre        | Dijital                                         | 1 adet  |
| El aletleri       | Pense, yan keski, tornavida, kontrol kalemi vb. | -       |

#### İŞLEM BASAMAKLARI

- 1. Kumanda kablolarının sağlamlığını ölçü aletiyle kontrol ediniz.
- 2. Deney seti üzerindeki devre elemanlarının sağlamlığını ölçü aletiyle kontrol ediniz.
- 3. Kumanda devresinin bağlantılarını devre şemasına göre yapınız (Görsel 1.59).
- 4. Öğretmen kontrolünde kumanda devresine enerji vererek kırmızı sinyal lambasının yandığını gözlemleyiniz.
- 5. Devreyi normal olarak çalıştırdıktan sonra enerjiyi kesiniz.
- 6. Güç devresinin bağlantılarını devre şemasına göre yapınız (Görsel 1.59).
- 7. Zaman rölesinin süresini 10 sn. olarak ayarlayınız.
- 8. Öğretmen kontrolünde devreye enerji veriniz.
- 9. S1 butonuna basınız ve motorun çalıştığını gözlemleyiniz (Bu arada yeşil sinyal lambası yanacaktır.).
- 10. S0 stop butonuna basarak motorun çalışmaya devam ettiğini gözlemleyiniz.
- 11. Belirlenen sürenin dolmasını bekleyiniz.
- **12.** Ayarlanan süre sonunda motorun durduğunu gözlemleyiniz.

**13.** Enerjiyi kesiniz ve malzemeleri dikkatlice sökerek teslim ediniz.

## SORULAR

- 1. Ters zaman rölesi nasıl çalışır? Açıklayınız.
- 2. Devre şemasını antetli kâğıt üzerine çiziniz.

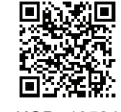

KOD=19524

| ÖĞRENCİ    |          | DEĞERLENDİRME |                                           |         |        |  |
|------------|----------|---------------|-------------------------------------------|---------|--------|--|
| Adı–Soyadı | :        | No.           | Değerlendirme Ölçütleri                   | Verilen | Alınan |  |
| Sınıfı     | :        | 1             | Kumanda devresi bağlantılarının yapılması | 20      |        |  |
| Numarası   | :        | 2             | Kumanda devresinin çalıştırılması         | 20      |        |  |
|            | ÖĞRETMEN | 3             | Güç devresi bağlantılarının yapılması     | 20      |        |  |
| Adı–Soyadı | :        | 4             | Güç devresinin çalıştırılması             | 20      |        |  |
| Imzo       |          | 5             | Devrenin çalışmasının yorumlanması        | 20      |        |  |
|            |          |               | TOPLAM PUAN                               | 100     |        |  |

FEMRIN ADI

ÜÇ FAZLI ASENKRON MOTORUN DEVİR YÖNÜNÜN SINIR ANAHTARIYLA DEĞİŞTİRİLMESİ TEMRIN NUMARASI

AMAÇ: Üç fazlı asenkron motoru sınır anahtarıyla ileri geri yönde çalıştırmak.

## **DEVRE ŞEMASI**

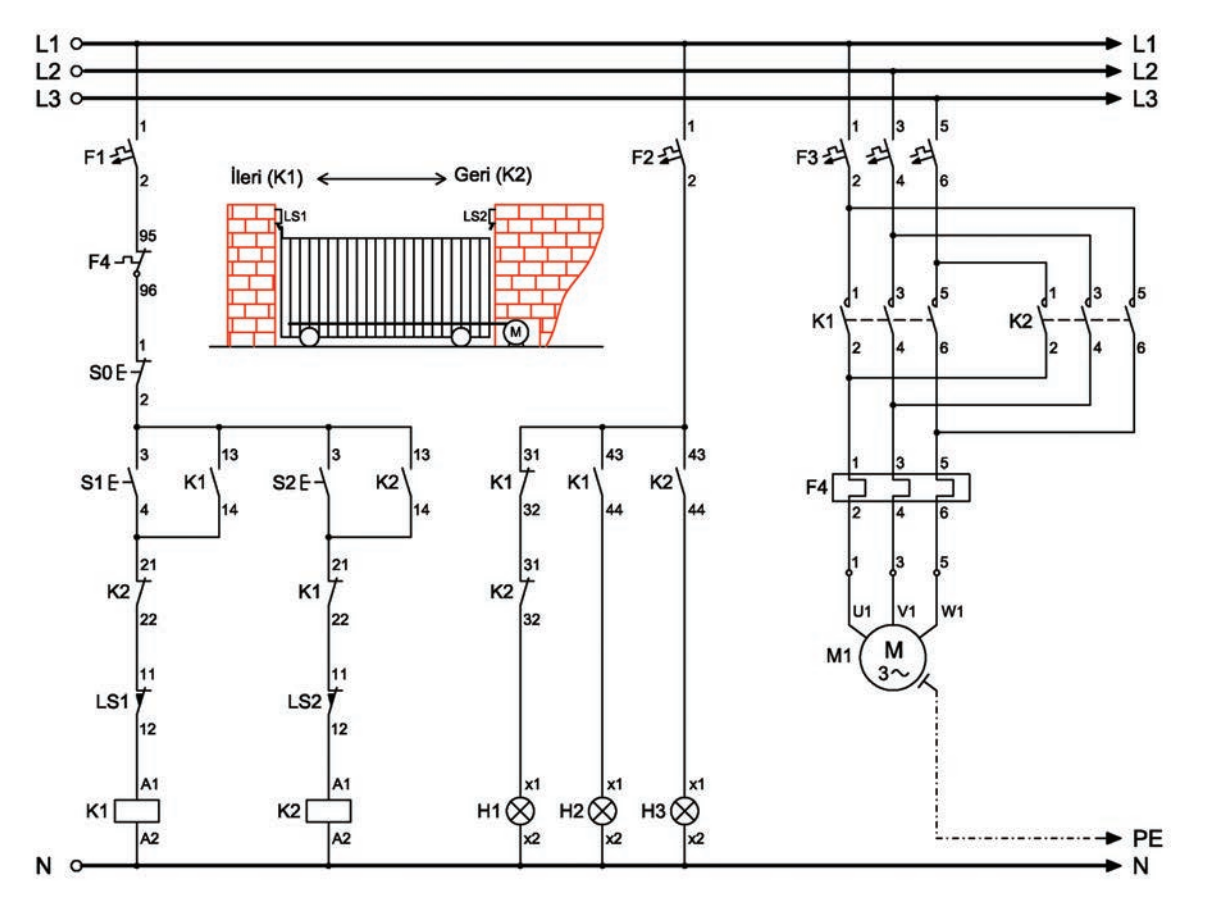

Görsel 1.61: Üç fazlı asenkron motorun sınır anahtarıyla ileri geri yönde çalıştırılması (IEC normu)

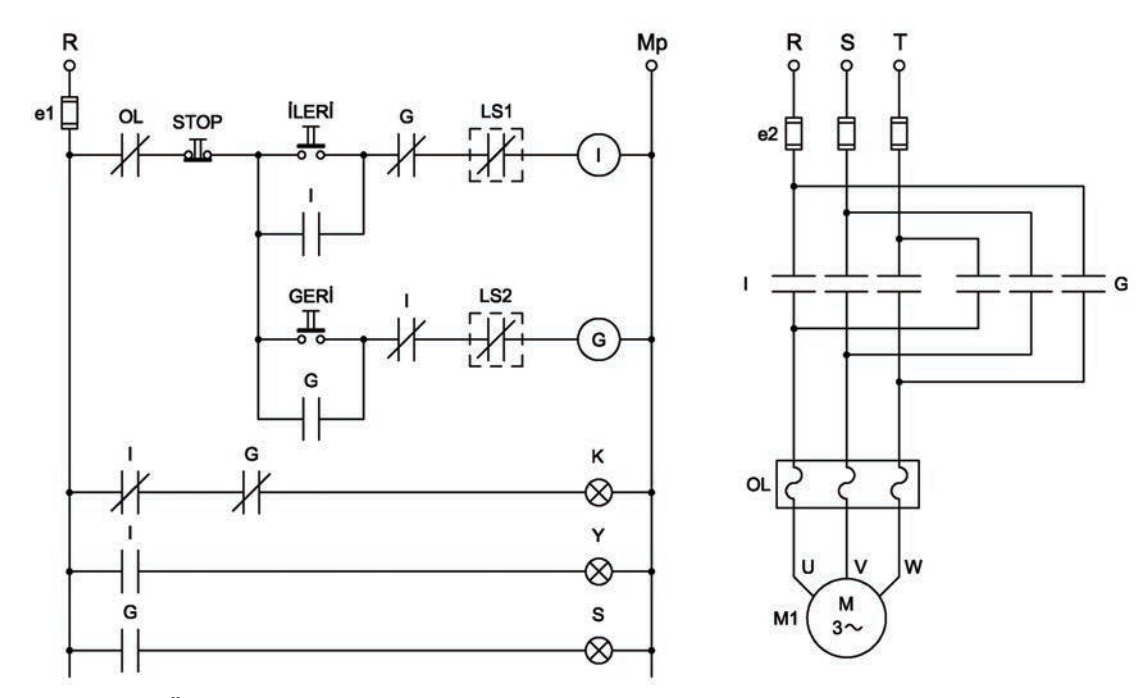

Görsel 1.62: Üç fazlı asenkron motorun sınır anahtarıyla ileri geri yönde çalıştırılması (ANSI normu)

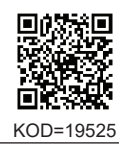

Sınır anahtarları yapı itibarıyla jog (çift yollu) butonlara benzer. NO ve NC kontaklara sahiptir. Aralarındaki fark kullanım ve kontrol şeklidir. Jog butonlar, buton kafasına el ile bir baskı uygulandığında kontak konumlarını değiştirir. Sınır anahtarları ise genellikle hareketli bir sistem elemanının konumuna göre makara, yay ya da pimine baskı uygulayarak kontak konumlarını değiştirir. Basınç ortadan kalktığında, kontaklar bir yay vasıtası ile tekrar eski konumlarına döner. Devre şemasında hareketli bir kapının sınır anahtarl ile kontrolü gösterilmektedir. Sınır anahtarlarının kontakları hareketin başlangıç ve bitiş konumlarına yerleştirilmiştir. Devrenin çalışması elektriksel kilitleme devresi ile aynıdır. Tek fark kontaktör girişlerine sınır anahtarlarının kapalı kontaklarının bağlanmış olmasıdır.

S1 butonuna basıldığında motor ileri yönde döner ve kapıyı hareket ettirir. Kapı LS1 sınır anahtarına gelinceye kadar hareketini sürdürür. LS1 sınır anahtarına kapının dokunmasıyla da kontakları konum değiştirerek kapalı kontağı açılır. Böylece K1 kontaktörünün enerjisi kesilerek motor ve kapı durur. S2 butonuna basılınca motorun devir yönü değişir ve motor kapıyı geri yönde hareket ettirir. LS2 sınır anahtarına gelen kapı, sınır anahtarının kapalı kontağının açılmasıyla durur. Motor dururken kırmızı, ileri yönde dönerken yeşil ve geri yönde dönerken sarı sinyal lambası yanar.

## **MALZEME LİSTESİ**

| · · · · · · · · · · · · · · · · · · · |                                         |         |
|---------------------------------------|-----------------------------------------|---------|
| MALZEMENIN ADI                        | MALZEMENIN OZELLIGI                     | MIKTARI |
| W otomat sigorta                      | B 1x6A ve C 3x16A                       | 2 adet  |
| Sinyal lambaları                      | Kırmızı, sarı ve yeşil                  | 3 adet  |
| Kontaktör                             | 4 kW                                    | 2 adet  |
| Sınır anahtarı                        | Makaralı veya pimli                     | 2 adet  |
| Butonlar                              | Start ve stop butonu (yay geri dönüşlü) | 3 adet  |
| Aşırı akım rölesi                     | 2,5-4 A                                 | 1 adet  |
| Asenkron motor                        | Üç fazlı                                | 1 adet  |

#### İŞLEM BASAMAKLARI

- 1. Kumanda kablolarının sağlamlığını ölçü aletiyle kontrol ediniz.
- 2. Deney seti üzerindeki devre elemanlarının sağlamlığını ölçü aletiyle kontrol ediniz.
- 3. Kumanda devresinin bağlantılarını devre şemasına göre yapınız (Görsel 1.61).
- 4. Öğretmen kontrolünde kumanda devresine enerji vererek devreyi çalıştırınız.
- 5. Güç devresinin bağlantılarını devre şemasına göre yapınız (Görsel 1.61).
- 6. Öğretmen kontrolünde devreye enerji veriniz.
- 7. S1 butonuna basınız ve motorun ileri yönde çalıştığını gözlemleyiniz.
- 8. LS1 sınır anahtarı pimine basarak motoru durdurunuz.
- 9. S2 butonuna basınız ve motorun geri yönde çalıştığını gözlemleyiniz.
- **10.** LS2 sınır anahtarı pimine basarak motoru durdurunuz.
- 11. Motoru herhangi bir anda ya da noktada durdurmak için S0 stop butonuna basınız (Motorun durması için ya stop butonuna basılması ya da son konumundaki sınır anahtarının konum değiştirmesi gerekir.).
- 12. Enerjiyi kesiniz ve malzemeleri dikkatlice sökerek teslim ediniz.

- 1. Sınır anahtarı nedir? Nerelerde kullanılır?
- 2. Devrede bulunan mühürleme kontakları sökülürse devrenin çalışması nasıl değişir?
- 3. Devre şemasını antetli kâğıt üzerine çiziniz.

| ÖĞRENCİ      |     | DEĞERLENDİRME                             |         |        |  |
|--------------|-----|-------------------------------------------|---------|--------|--|
| Adı–Soyadı : | No. | Değerlendirme Ölçütleri                   | Verilen | Alınan |  |
| Sınıfı :     | 1   | Kumanda devresi bağlantılarının yapılması | 20      |        |  |
| Numarası :   | 2   | Kumanda devresinin çalıştırılması         | 20      |        |  |
| ÖĞRETMEN     |     | Güç devresi bağlantılarının yapılması     | 20      |        |  |
| Adı–Soyadı : | 4   | Güç devresinin çalıştırılması             | 20      |        |  |
|              | 5   | Devrenin çalışmasının yorumlanması        | 20      |        |  |
| IIIIZa .     |     | TOPLAM PUAN                               | 100     |        |  |

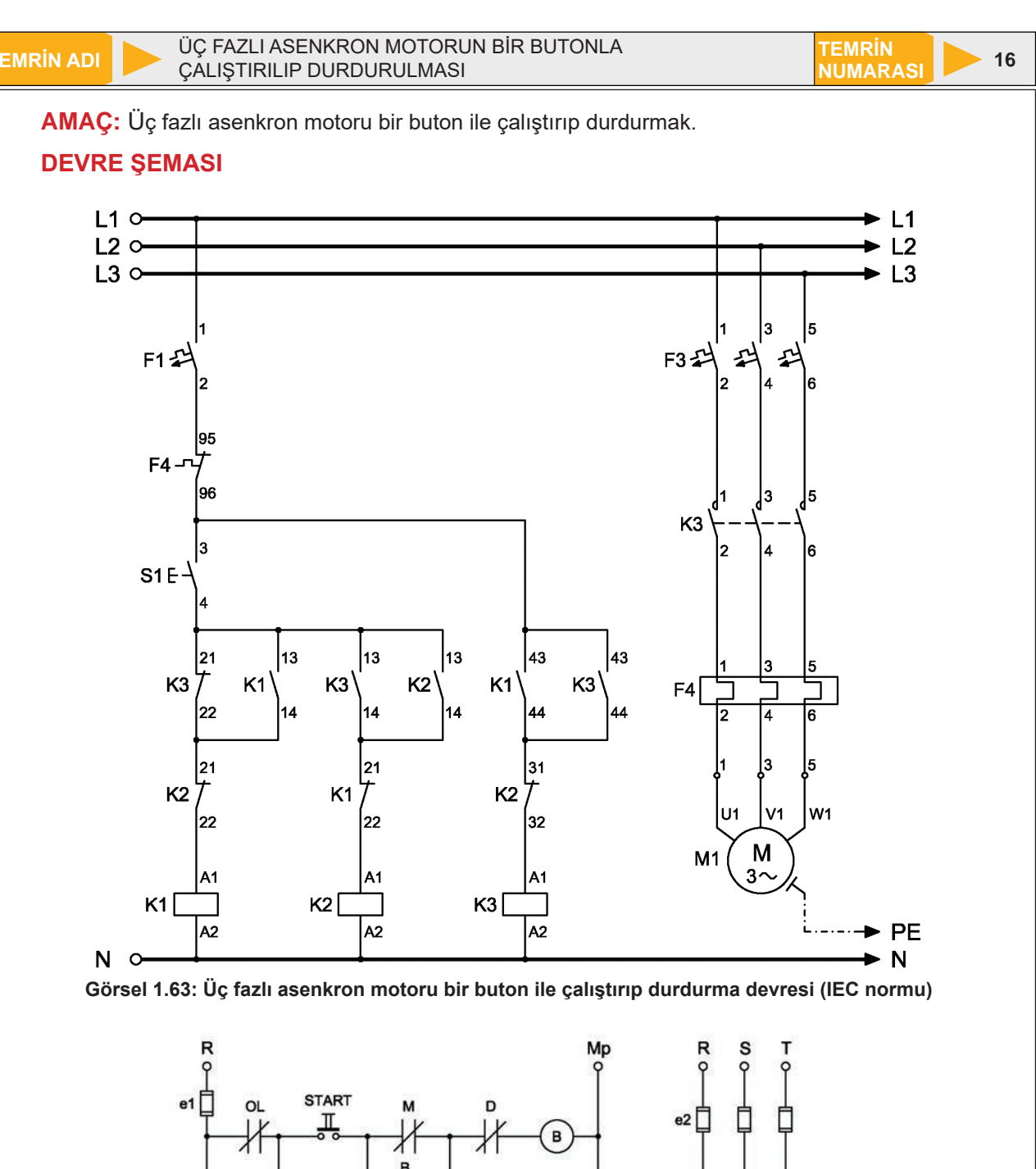

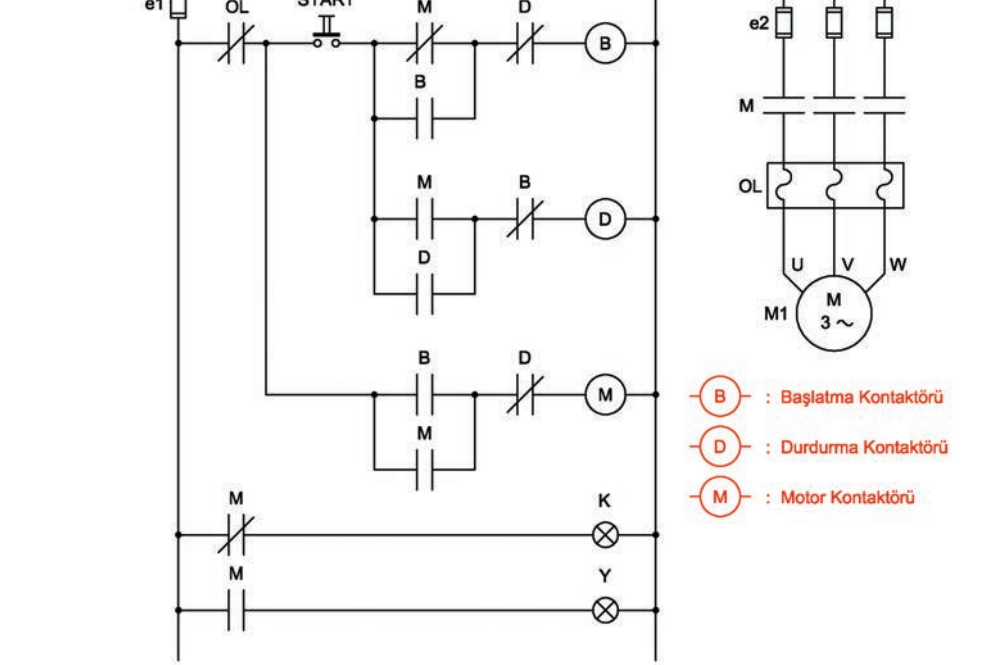

Görsel 1.64: Üç fazlı asenkron motoru bir buton ile çalıştırıp durdurma devresi (ANSI normu)

Devrede kullanılan bir adet start butonu ile hem çalıştırma hem de durdurma işlemleri gerçekleştirilebilir. S1 butonuna ilk kez basıldığında çalıştırma, ikinci kez basıldığındaysa durdurma işlemi gerçekleşir. Motor dururken kırmızı, çalışırken yeşil sinyal lambası yanar.

#### Devrede S1 start butonuna ilk basıldığında şu işlemler gerçekleşir:

- K1 kontaktörü enerjilenerek kendini mühürler.
- Kapanan K1 kontağı üzerinden K3 kontaktörü enerjilenir ve kendini mühürler.
- K3 güç kontakları kapanarak motoru çalıştırır.
- Bu arada K1 ve K3 kontaktörlerine ait tüm kontaklar konum değiştirmiş durumdadır.

#### Devrede S1 start butonuna ikinci kez basıldığında şu işlemler gerçekleşir:

- K2 kontaktörü devreye girer ve kontakları konum değiştirir.
- K1 ve K3 kontaktörlerine seri bağlı K2 kapalı kontakları açılır.
- K1 ve K3 kontaktörleri devreden çıkar.
- K3 güç kontakları açıldığı için motor durur.
- K2 kontaktörü devreden çıkar.

### **MALZEME LİSTESİ**

| MALZEMENİN ADI    | MALZEMENİN ÖZELLİĞİ            | MİKTARI |
|-------------------|--------------------------------|---------|
| W otomat sigorta  | В 1х6А                         | 1 adet  |
| W otomat sigorta  | C 3x16A                        | 1 adet  |
| Kontaktör         | 4 kW                           | 3 adet  |
| Sinyal lambaları  | Kırmızı ve yeşil               | 2 adet  |
| Start butonu      | Ani temaslı (yay geri dönüşlü) | 1 adet  |
| Aşırı akım rölesi | 2,5-4 A                        | 1 adet  |
| Asenkron motor    | Üç fazlı                       | 1 adet  |

### İŞLEM BASAMAKLARI

- 1. Kumanda kablolarının sağlamlığını ölçü aletiyle kontrol ediniz.
- 2. Deney seti üzerindeki devre elemanlarının sağlamlığını ölçü aletiyle kontrol ediniz.
- 3. Kumanda devresinin bağlantılarını devre şemasına göre yapınız (Görsel 1.63).
- 4. Öğretmen kontrolünde kumanda devresine enerji veriniz.
- 5. S1 start butonuna basarak K1 ve K3 kontaktörlerinin enerjilendiğini gözlemleyiniz.
- S1 start butonuna tekrar basarak K2 kontaktörünün enerjilendiğini ve K1 ile K3 kontaktörlerinin devreden çıktığını, son olarak K2 kontaktörünün de devreden çıktığını gözlemleyiniz.
- 7. Güç devresi bağlantılarını devre şemasına göre yapınız (Görsel 1.63).
- 8. Öğretmen kontrolünde devreye enerji veriniz.
- 9. S1 butonuna basarak motoru çalıştırınız.
- **10.** S1 butonuna tekrar basarak motoru durdurunuz.
- 11. Enerjiyi kesiniz ve malzemeleri dikkatlice sökerek teslim ediniz.

- 1. Devrenin avantaj ve dezavantajlarını yazınız.
- 2. Devre şemasını antetli kâğıt üzerine çiziniz.

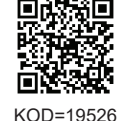

| ÖĞRENCİ      |     | DEĞERLENDİRME                             |         |        |  |  |
|--------------|-----|-------------------------------------------|---------|--------|--|--|
| Adı–Soyadı : | No. | Değerlendirme Ölçütleri                   | Verilen | Alınan |  |  |
| Sınıfı :     | 1   | Kumanda devresi bağlantılarının yapılması | 20      |        |  |  |
| Numarası :   | 2   | Kumanda devresinin çalıştırılması         | 20      |        |  |  |
| ÖĞRETMEN     |     | Güç devresi bağlantılarının yapılması     | 20      |        |  |  |
| Adı–Soyadı : | 4   | Güç devresinin çalıştırılması             | 20      |        |  |  |
| imzo .       | 5   | Devrenin çalışmasının yorumlanması        | 20      |        |  |  |
| Za .         |     | TOPLAM PUAN                               | 100     |        |  |  |

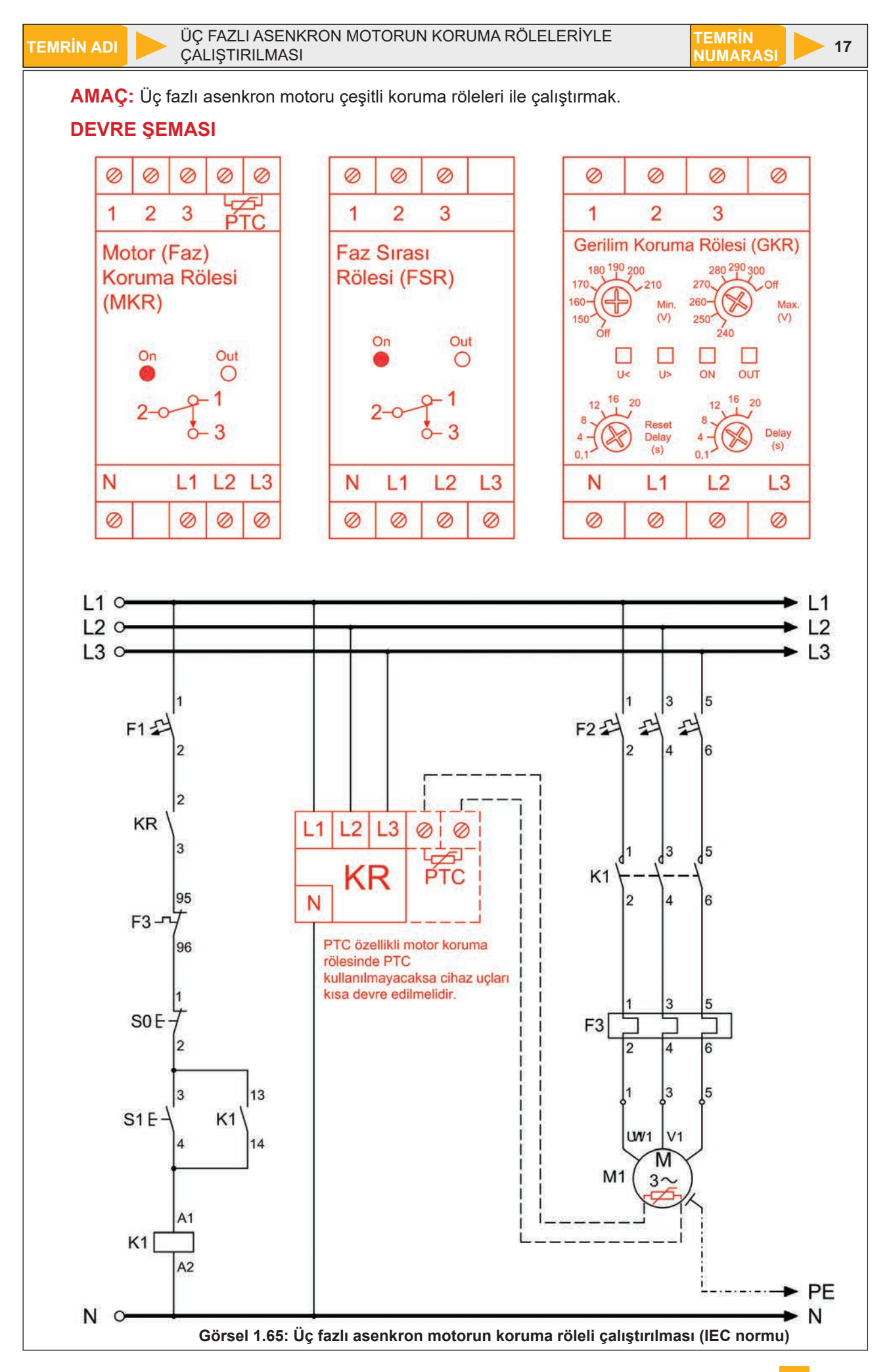

**Motor (Faz) Koruma Röleli Çalışma:** Motorun iki faza kalması durumunda koruma yapan bir röledir. Devrede motor (faz) koruma rölesine bağlanan şebeke fazlarının varlığı devamlı olarak kontrol edilir. İlk anda motor koruma rölesinin açık kontağı KR (2-3) konum değiştirerek kontağını kapatır. S1 butonuna basıldığında K1 kontaktörü aracılığıyla motor çalışmaya başlar. Fazlardan biri herhangi bir sebeple gittiğinde koruma rölesi devreye girerek kapalı olan KR kontağını açar ve kumanda devresinin enerjisini keser. K1 kontaktörünün de enerjisi kesileceğinden motor durur ve korunmuş olur.

**Faz Sırası Röleli Çalışma:** Faz sırası rölesi, devir yönünün değişmesinin istenmediği yerlerde kullanılır. Röle girişine şebeke fazları L1-L2-L3 sıralaması ile bağlandığında normalde açık olan KR kontağı kapanır. S1 butonuna basıldığında K1 kontaktörü enerjilenerek motoru çalıştırır. Herhangi bir sebeple faz sıralaması değişirse röle hata LED'ini yakar ve kapalı olan KR kontağını açarak K1 kontaktörünün enerjisini keser. Bu durum motorun devir yönü değişmeden durmasını sağlar. Motorun tekrar çalışabilmesi için faz sıralamasının düzeltilmesi gerekir.

**Gerilim Koruma Röleli Çalışma:** Gerilim koruma rölesi, motorun çalışma gerilimlerinde meydana gelebilecek dalgalanmalara (düşme ya da yükselme) karşı motoru koruyan röledir. Üzerinde bulunan düşük ve yüksek gerilim ayar düğmelerinden istenen alt ve üst sınır gerilim değeri ayarlanır. Normal çalışma değerinde KR (2-3) normalde açık kontağı kapanır. Devrede S1 butonuna basıldığında K1 kontaktörü enerjilenir ve motor hareket eder. Şebeke gerilimi ayarlanan değerin altına düştüğünde ya da üstüne çıktığında rölenin kontakları konum değiştirir ve KR (2-3) kontağı açılarak motoru korur.

#### **MALZEME LİSTESİ**

| MALZEMENİN ADI                 | MALZEMENIN ÖZELLIĞİ                             | MİKTARI |
|--------------------------------|-------------------------------------------------|---------|
| W otomat sigorta               | B 1x6A                                          | 1 adet  |
| W otomat sigorta               | C 3x16A                                         | 1 adet  |
| Kontaktör                      | 4 kW                                            | 1 adet  |
| Motor (faz) koruma rölesi      |                                                 | 1 adet  |
| Faz sırası rölesi              |                                                 | 1 adet  |
| Gerilim koruma rölesi          |                                                 | 1 adet  |
| Start butonu                   | Ani temaslı (yay geri dönüşlü)                  | 1 adet  |
| Stop butonu                    | Ani temaslı (yay geri dönüşlü)                  | 1 adet  |
| Aşırı akım rölesi              | 2,5-4 A                                         | 1 adet  |
| Asenkron motor                 | Üç fazlı                                        | 1 adet  |
| Kumanda kabloları              | Jaklı kumanda kablosu veya 1-2,5 mm² NYAF       | -       |
| AC gerilim kaynağı             | Bir ve üç fazlı                                 | -       |
| Deney seti veya kumanda panosu |                                                 | 1 adet  |
| Multimetre                     | Dijital                                         | 1 adet  |
| El aletleri                    | Pense, yan keski, tornavida, kontrol kalemi vb. | -       |

#### İŞLEM BASAMAKLARI

- 1. Kumanda kablolarının sağlamlığını ölçü aletiyle kontrol ediniz.
- 2. Deney seti üzerindeki devre elemanlarının sağlamlığını ölçü aletiyle kontrol ediniz.
- **3.** İlk bağlantı için motor (faz) koruma rölesini kullanınız. Kumanda devresinin bağlantılarını devre şemasına göre yapınız (Görsel 1.65).
- 4. Motor koruma rölesine üç faz bağlantısını yapınız.
- 5. Öğretmen kontrolünde kumanda devresine enerji vererek devreyi çalıştırınız.
- 6. Güç devresinin bağlantılarını devre şemasına göre yapınız (Görsel 1.65).
- 7. Öğretmen kontrolünde devreye enerji veriniz.
- 8. S1 butonuna basarak motoru çalıştırınız. Motor çalışırken motor koruma rölesinin aktif olduğuna dikkat ediniz.
- 9. İş güvenliği kuralları çerçevesinde fazlardan birini keserek motorun durduğunu gözlemleyiniz.
- **10.** Enerjiyi kesiniz.
- **11.** İkinci bağlantı için sadece motor koruma röle bağlantısını sökünüz. Yerine faz sırası rölesini bağlantı uçlarına dikkat ederek bağlayınız (Görsel 1.65).
- **12.** Öğretmen kontrolünde devreye enerji veriniz.
- **13.** S1 butonuna basarak motoru çalıştırınız.
- 14. Motor çalışırken faz sırası rölesinin aktif olduğuna yani normal LED'inin yandığına dikkat ediniz.
- 15. Enerjiyi keserek iş güvenliği kuralları çerçevesinde fazlardan ikisinin yerini değiştiriniz.
- **16.** Devreye tekrar enerji vererek S1 butonuna basınız.
- 17. Faz sırası üzerinde hata LED'inin yandığını ve motorun çalışmadığını gözlemleyiniz.
- 18. Enerjiyi kesiniz.
- 19. Üçüncü bağlantı için sadece faz sırası rölesini sökünüz. Yerine gerilim koruma rölesini bağlantı uçlarına dikkat ederek bağlayınız (Görsel 1.65).
- 20. Gerilim koruma rölesinin alt ve üst sınır gerilim değerini ayarlayınız.
- 21. Devreye öğretmen kontrolünde enerji veriniz.
- 22. S1 butonuna basarak motoru çalıştırınız.
- Üç fazlı gerilimi, varyak ile alt sınır gerilim değerinin altına düşürünüz ve motorun durduğunu gözlemleyiniz.
- Üç fazlı gerilimi, varyak ile üst sınır gerilim değerinin üstüne çıkarınız ve motorun durduğunu gözlemleyiniz.
- 25. Enerjiyi kesiniz ve malzemeleri dikkatlice sökerek teslim ediniz.

- 1. Motor koruma rölesinin koruması için hangi fazın kesilmiş olması gerekir?
- 2. Faz sırası rölesi ile faz koruma rölesi arasındaki fark nedir?
- 3. Kullandığınız gerilim koruma rölesinin alt ve üst sınır değerlerini yazınız.
- 4. Devre şemasını antetli kâğıt üzerine çiziniz.

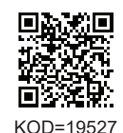

| ÖĞRENCİ      |     | DEĞERLENDİRME                           |         |        |
|--------------|-----|-----------------------------------------|---------|--------|
| Adı–Soyadı : | No. | Değerlendirme Ölçütleri                 | Verilen | Alınan |
| Sınıfı :     | 1   | Motor koruma rölesinin çalıştırılması   | 20      |        |
| Numarası :   | 2   | Faz sırası rölesinin çalıştırılması     | 20      |        |
| ÖĞRETMEN     | 3   | Gerilim koruma rölesinin çalıştırılması | 20      |        |
| Adı–Soyadı : | 4   | Güç devrelerinin çalıştırılması         | 20      |        |
| İmza :       | 5   | Devrelerin çalışmalarının yorumlanması  | 20      |        |
|              |     | TOPLAM PUAN                             | 100     |        |

ÜÇ FAZLI ASENKRON MOTORUN SAĞ–SOL RÖLESİ İLE ÇALIŞTIRILMASI

TEMRİN NUMARAS

18

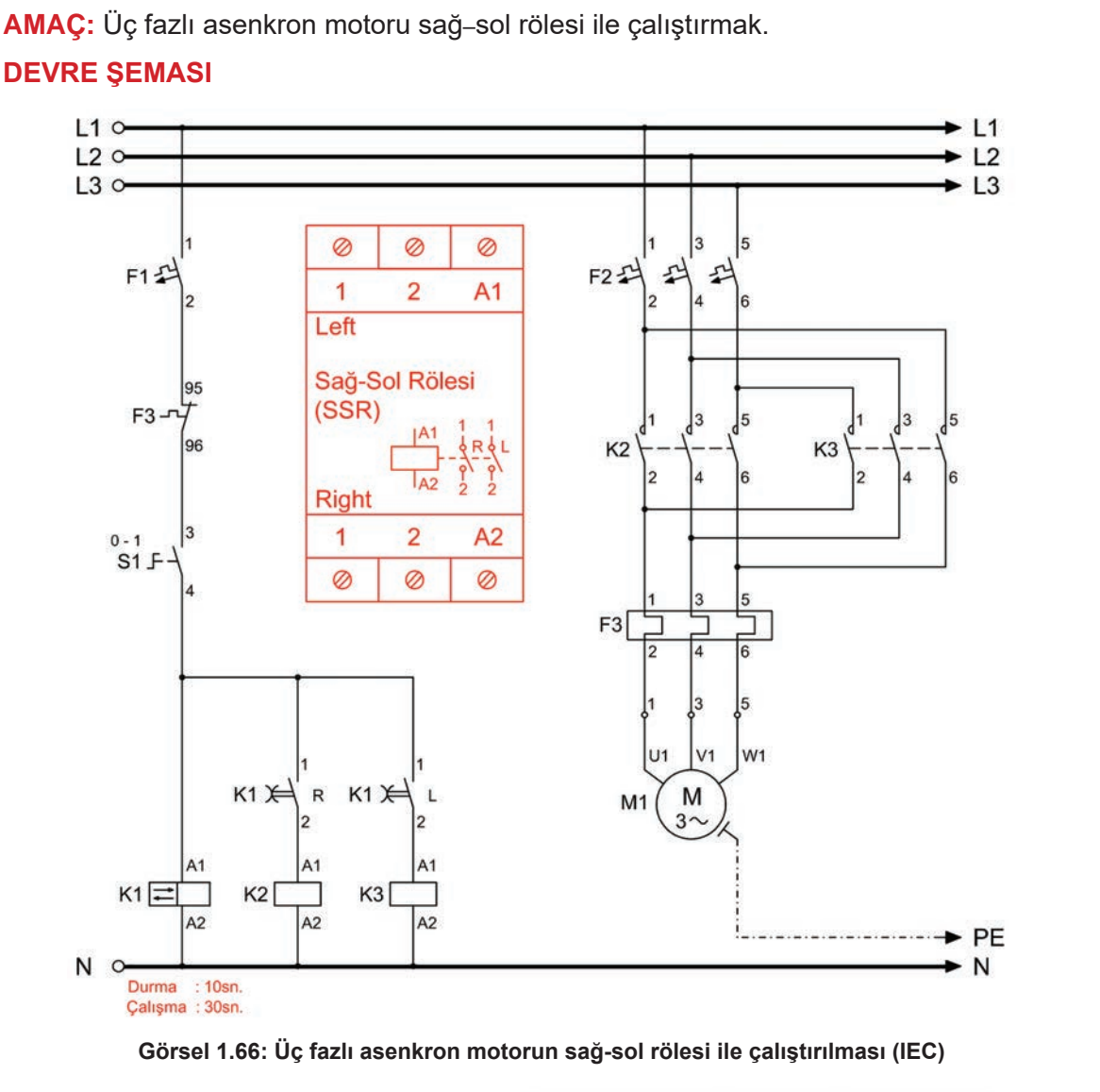

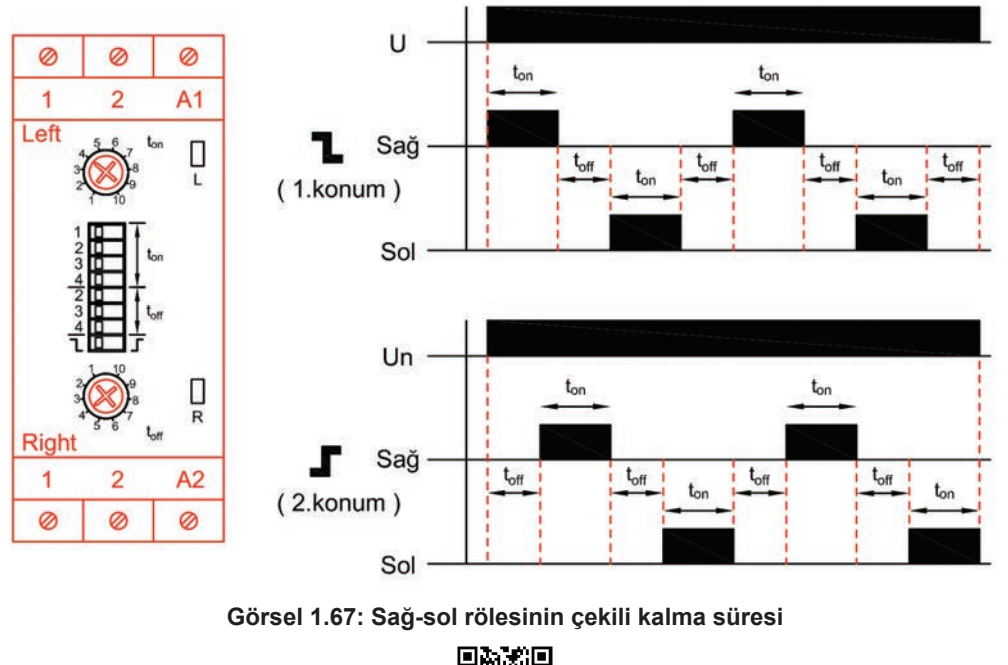

٥Z

£9: KOD=19528

# **DEVRENİN ÇALIŞMASI**

Sağ-sol rölesi, otomatik sistemlerde otomatik konum (yön) değiştirici olarak kullanılır. Üzerinde zaman ayarı bulunan bu röle, fonksiyonunu ayarlanmış aralıklarla tekrarlar. Devrede kullanılan motor bir tane olursa motor sağa sola döner. Ancak iki ayrı motor olursa motorun birincisi sağa dönerken ikincisi sola döner. İçinde devir yönü değişimi için iki adet röle bulunur. Üzerindeki ton ve toff trimpotlarıyla bu rölelerin çalışma zamanı ayarlanır. t<sub>on</sub> rölelerin çekili kalma süresini, t<sub>off</sub> ise iki rölenin birden bırakarak bekleme süresini ifade eder (Görsel 1.67).

Görsel 1.66'daki devreye enerji verildiğinde röle, başlangıç seçim anahtarının konumuna bakar. Bu anahtarın iki konumu vardır. Birinci konumda enerji verildiği an sağ röle hemen çeker ve ton süresi kadar bekler. İkinci konumda ise enerji verildiği an t<sub>off</sub> süresi saymaya başlar ve sürenin sonunda sağ röle çeker. Devredeki röle anahtarının 1. konumda olduğu varsayılmıştır. Start butonuna basıldığında röle enerjilenir. Röle K1 (R) kontağını kapatır ve K2 kontaktörü enerjilenerek motoru sağa doğru döndürür. t<sub>on</sub> ile ayarlanan süre boyunca sağa dönen motor süre dolunca durur. Röle, bekleme süresini saymaya başlar. Ayarlanan süre sonunda K3 kontaktörü devreye girerek motoru sola doğru döndürür. Bu çalışma periyodik olarak enerji kesilene kadar devam eder.

# MALZEME LİSTESİ

| MALZEMENİN ADI                 | MALZEMENİN ÖZELLİĞİ                             | MİKTARI |
|--------------------------------|-------------------------------------------------|---------|
| W otomat sigorta               | B 1x6A ve C 3x16A                               | 2 adet  |
| Kontaktör                      | 4 kW                                            | 2 adet  |
| Sağ-sol rölesi                 |                                                 | 1 adet  |
| Stop butonu                    | Ani temaslı (yay geri dönüşlü)                  | 2 adet  |
| Aşırı akım rölesi              | 2,5-4 A                                         | 1 adet  |
| Asenkron motor                 | Üç fazlı                                        | 1 adet  |
| Kumanda kabloları              | Jaklı kumanda kablosu veya 1-2,5 mm² NYAF       | -       |
| Deney seti veya kumanda panosu |                                                 | 1 adet  |
| Multimetre                     | Dijital                                         | 1 adet  |
| El aletleri                    | Pense, yan keski, tornavida, kontrol kalemi vb. | -       |

# İŞLEM BASAMAKLARI

- 1. Kumanda kablolarının sağlamlığını ölçü aletiyle kontrol ediniz.
- 2. Deney seti üzerindeki devre elemanlarının sağlamlığını ölçü aletiyle kontrol ediniz.
- 3. Kumanda devresinin bağlantılarını devre şemasına göre yapınız (Görsel 1.66).
- 4. Öğretmen kontrolünde kumanda devresine enerji vererek devreyi çalıştırınız.
- 5. Güç devresinin bağlantılarını devre şemasına göre yapınız (Görsel 1.66).
- 6. Enversör rölenin çalışma ve bekleme sürelerini ayarlayınız.
- 7. Devreye öğretmen kontrolünde enerji veriniz.
- 8. Motorun ilk olarak sağa doğru döndüğünü ve çalışmanın ayarlanan sürenin sonuna kadar devam ettiğini gözlemleyiniz.
- 9. Motor durduktan sonra bekleme zamanının dolmasını bekleyiniz.
- 10. Belirlenen sürenin sonunda motorun tekrar çalıştığını ve sola doğru döndüğünü gözlemleyiniz.
- **11.** Enerjiyi kesiniz ve malzemeleri dikkatlice sökerek teslim ediniz.

# SORU

1. Devre şemasını, antetli kâğıda ANSI normuna uygun olarak çiziniz.

| ÖĞRENCİ      |     | DEĞERLENDİRME                             |         |        |
|--------------|-----|-------------------------------------------|---------|--------|
| Adı–Soyadı : | No. | Değerlendirme Ölçütleri                   | Verilen | Alınan |
| Sınıfı :     | 1   | Kumanda devresi bağlantılarının yapılması | 20      |        |
| Numarası :   | 2   | Kumanda devresinin çalıştırılması         | 20      |        |
| ÖĞRETMEN     | 3   | Güç devresi bağlantılarının yapılması     | 20      |        |
| Adı–Soyadı : | 4   | Güç devresinin çalıştırılması             | 20      |        |
|              | 5   | Devrenin çalışmasının yorumlanması        | 20      |        |
| iiiiza .     |     | TOPLAM PUAN                               | 100     |        |

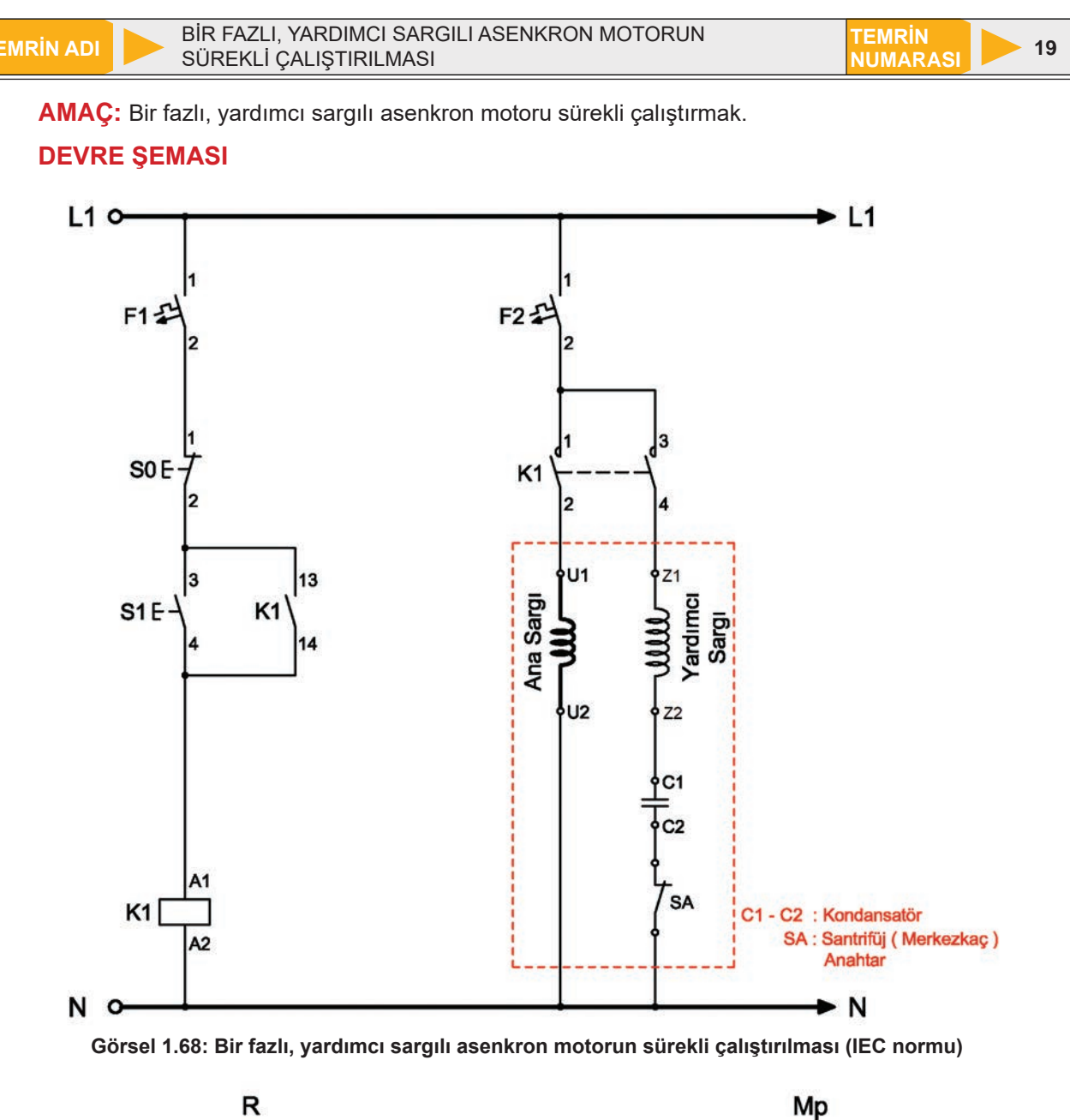

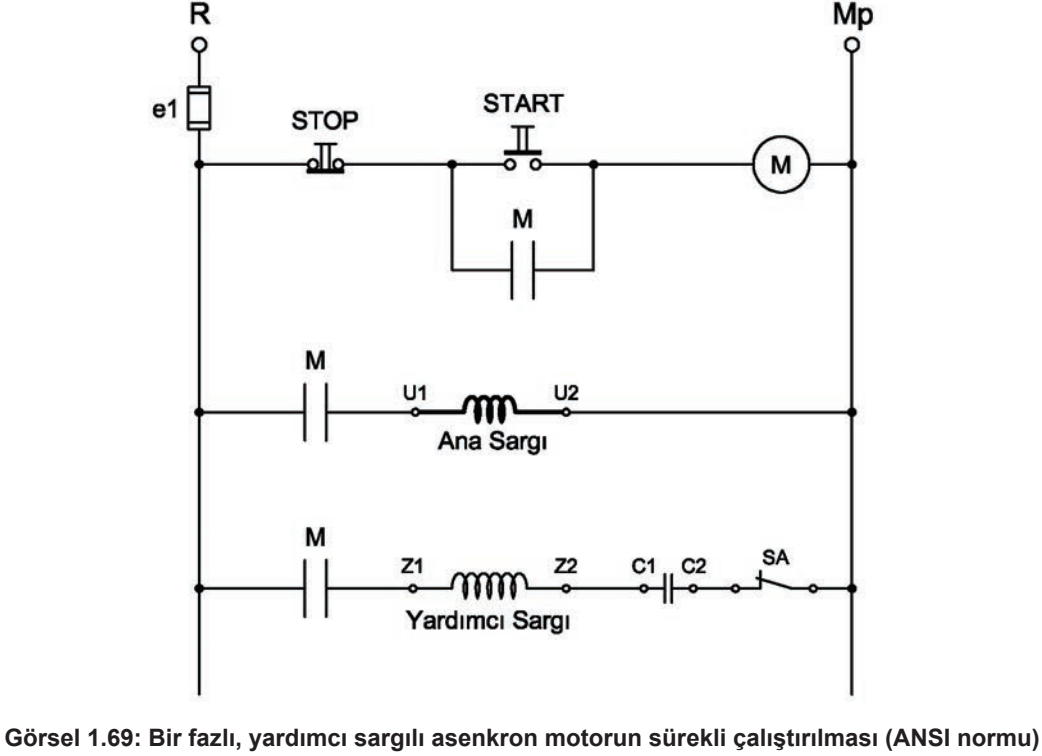

# **DEVRENİN ÇALIŞMASI**

Bir fazlı asenkron motor klemens tablosunda ana ve yardımcı sargı uçları, kondansatör uçları ve merkezkaç anahtar uçları bulunur. Devrede S1 start butonuna basıldığında K1 kontaktörü enerjilenir ve kontakları konum değiştirir. Kapanan kontaklar devreyi mühürleyerek bir fazlı motoru devreye alır. Ana sargı ile beraber yardımcı sargı da devreye girerek motor çalışmaya başlar. Motorun kalkınması tamamlandıktan sonra merkezkaç anahtar, yardımcı sargıyı devreden çıkartır ve motor ana sargı ile çalışmaya devam eder. S0 stop butonuna basılmasıyla kontaktör bobininin enerjisi kesildiğinden kumanda ve güç devresindeki NO kontakları açılır ve motor durur. Motor durduğunda santrifüj anahtarda eski konumuna döner ve bir sonraki çalışmaya hazır hâle gelir.

# MALZEME LİSTESİ

| MALZEMENİN ADI                 | MALZEMENİN ÖZELLİĞİ                             | MİKTARI |
|--------------------------------|-------------------------------------------------|---------|
| W otomat sigorta               | B 1x6A                                          | 1 adet  |
| W otomat sigorta               | C 1x10A                                         | 1 adet  |
| Kontaktör                      | 4 kW                                            | 1 adet  |
| Stop butonu                    | Ani temaslı (yay geri dönüşlü)                  | 1 adet  |
| Start butonu                   | Ani temaslı (yay geri dönüşlü)                  | 1 adet  |
| Aşırı akım rölesi              | Bir fazlı                                       | 1 adet  |
| Asenkron motor                 | Bir fazlı, yardımcı sargılı                     | 1 adet  |
| Kumanda kabloları              | Jaklı kumanda kablosu veya 1-2,5 mm² NYAF       | -       |
| AC gerilim kaynağı             | Bir fazlı                                       | -       |
| Deney seti veya kumanda panosu |                                                 | 1 adet  |
| Multimetre                     | Dijital                                         | 1 adet  |
| El aletleri                    | Pense, yan keski, tornavida, kontrol kalemi vb. | -       |

#### İŞLEM BASAMAKLARI

- 1. Kumanda kablolarının sağlamlığını ölçü aletiyle kontrol ediniz.
- 2. Deney seti üzerindeki devre elemanlarının sağlamlığını ölçü aletiyle kontrol ediniz.
- 3. Kumanda devresinin bağlantılarını devre şemasına göre yapınız (Görsel 1.68).
- 4. Öğretmen kontrolünde kumanda devresine enerji vererek devreyi çalıştırınız.
- Güç devresinin bağlantılarını devre şemasına göre yapınız (Görsel 1.68).
- 6. S1 butonuna basarak motoru çalıştırınız.
- 7. Merkezkaç anahtarın devreden çıktığını gözlemleyiniz.
- 8. S0 butonuna basarak motoru durdurunuz.
- 9. Enerjiyi kesiniz ve malzemeleri sökerek teslim ediniz.

#### SORULAR

Devrede santrifüj anahtar ile kondansatörün kullanılma sebebini yazınız.
 Devre şemasını antetli kâğıt üzerine çiziniz.

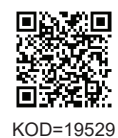

|            | ÖĞRENCİ  |                                    | DEĞERLENDİRME                             |         |        |
|------------|----------|------------------------------------|-------------------------------------------|---------|--------|
| Adı-Soyadı | :        | No.                                | Değerlendirme Ölçütleri                   | Verilen | Alınan |
| Sınıfı     | :        | 1                                  | Kumanda devresi bağlantılarının yapılması | 20      |        |
| Numarası   | :        | 2                                  | Kumanda devresinin çalıştırılması         | 20      |        |
|            | ÖĞRETMEN | 3                                  | Güç devresi bağlantılarının yapılması     | 20      |        |
| Adı-Soyadı | :        | 4                                  | Güç devresinin çalıştırılması             | 20      |        |
| İmza :     | 5        | Devrenin çalışmasının yorumlanması | 20                                        |         |        |
|            |          | TOPLAM PUAN                        | 100                                       |         |        |

FEMRIN ADI

BİR FAZLI, YARDIMCI SARGILI ASENKRON MOTORUN DEVİR YÖNÜNÜN DEĞİŞTİRİLMESİ

AMAÇ: Bir fazlı, yardımcı sargılı asenkron motoru ileri geri çalıştırmak.

# **DEVRE ŞEMASI**

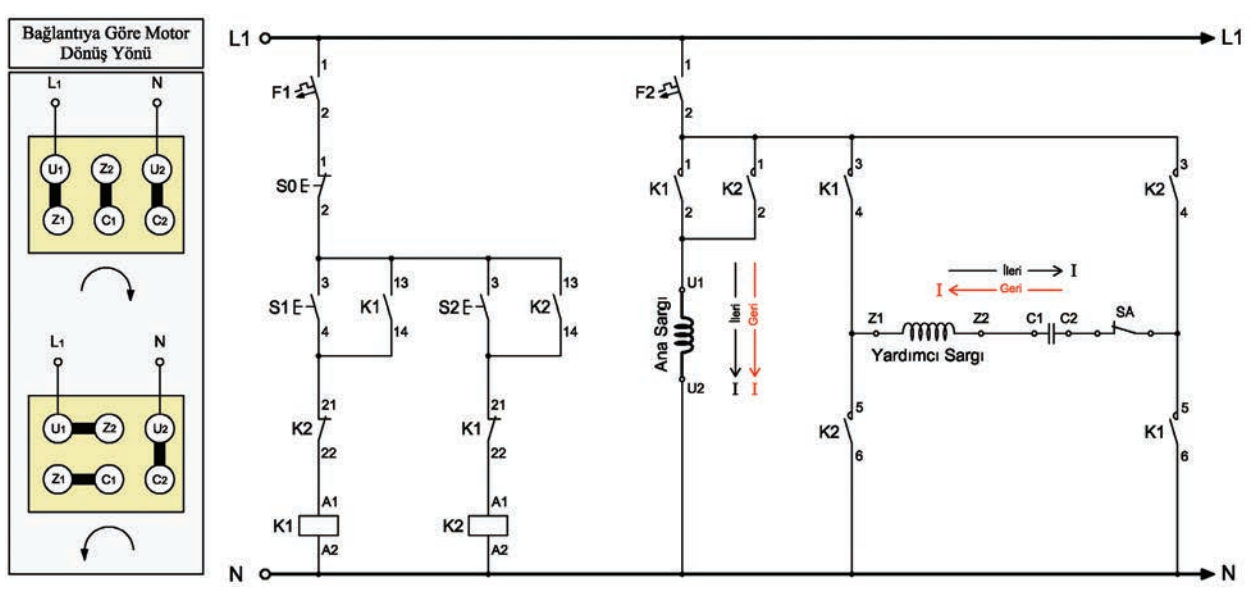

TEMRİN NUMARAS

20

Görsel 1.70: Bir fazlı, yardımcı sargılı asenkron motorun devir yönünün değiştirilmesi (IEC normu)

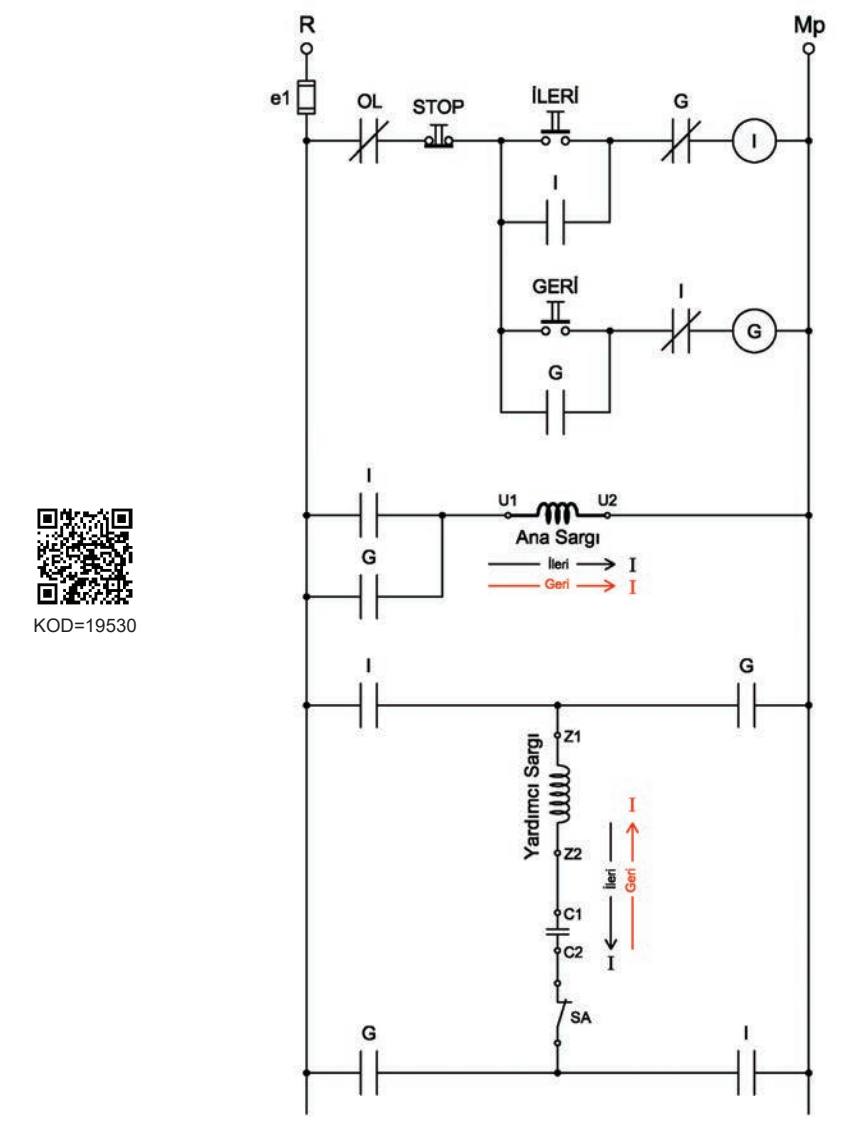

Görsel 1.71: Bir fazlı, yardımcı sargılı asenkron motorun devir yönünün değiştirilmesi (ANSI normu)

# **DEVRENİN ÇALIŞMASI**

#### Yardımcı sargılı asenkron motorun devir yönünü değiştirmek için iki yöntem kullanılır:

1. Ana sargı uçları sabit tutulup yardımcı sargıdan geçen akımın yönü değiştirilir.

2. Yardımcı sargı uçları sabit tutulup ana sargıdan geçen akımın yönü değiştirilir.

Bu devrede ana sargı uçları sabit tutulup yardımcı sargı uçlarından geçen akımın yönünün değiştirilmesi yöntemi uygulanmıştır. Kumanda devresinde, elektriksel kilitleme devresi kullanılarak devir yönü değiştirmede koruma sağlanmıştır.

Kumanda devresinde S1 butonuna basıldığında K1 kontaktörü enerjilenerek motoru ileri yönde döndürür. Bu esnada motorun ana sargısında akım U1-U2, yardımcı sargısında ise Z1-Z2 yönündedir. S0 stop butonuna basıldığında motor durur. S2 butonuna basıldığında K2 kontaktörü enerjilenir ve motorun kontakları konum değiştirir. Güç devresinde ana sargıdan geçen akımın yönü değişmezken yardımcı sargıdaki akımın yönü değişir. Bu durumda motor, geri yönde dönmeye başlar. S0 stop butonuna basılıncaya kadar motorun çalışması devam eder.

# MALZEME LİSTESİ

| MALZEMENİN ADI                 | MALZEMENİN ÖZELLİĞİ                             | MİKTARI |
|--------------------------------|-------------------------------------------------|---------|
| W otomat sigorta               | B 1x6A ve C 1x10A                               | 2 adet  |
| Kontaktör                      | 4 kW                                            | 2 adet  |
| Start butonu                   | Ani temaslı (yay geri dönüşlü)                  | 2 adet  |
| Aşırı akım rölesi              | 2,5-4 A                                         | 1 adet  |
| Asenkron motor                 | Bir fazlı, yardımcı sargılı                     | 1 adet  |
| Kumanda kabloları              | Jaklı kumanda kablosu veya 1-2,5 mm² NYAF       | -       |
| AC gerilim kaynağı             | Bir ve üç fazlı                                 | -       |
| Deney seti veya kumanda panosu |                                                 | 1 adet  |
| Multimetre                     | Dijital                                         | 1 adet  |
| El aletleri                    | Pense, yan keski, tornavida, kontrol kalemi vb. | -       |

# İŞLEM BASAMAKLARI

- 1. Kumanda kablolarının sağlamlığını ölçü aletiyle kontrol ediniz.
- 2. Deney seti üzerindeki devre elemanlarının sağlamlığını ölçü aletiyle kontrol ediniz.
- 3. Kumanda devresinin bağlantılarını devre şemasına göre yapınız (Görsel 1.70).
- **4.** Öğretmen kontrolünde kumanda devresine enerji vererek devreyi çalıştırınız.
- 5. Güç devresinin bağlantılarını devre şemasına göre yapınız (Görsel 1.70).
- 6. S1 butonuna basarak motoru ileri yönde çalıştırınız.
- 7. Merkezkaç anahtarın yardımcı sargıyı devreden çıkardığını gözlemleyiniz.
- 8. S0 butonuna basarak motoru durdurunuz.
- 9. S2 butonuna basınız ve motoru geri yönde döndürünüz.
- 10. Merkezkaç anahtarın yardımcı sargıyı devreden çıkardığını gözlemleyiniz.
- **11.** S0 butonuna basarak motoru durdurunuz.
- 12. Enerjiyi kesiniz ve malzemeleri dikkatlice sökerek teslim ediniz.

# SORULAR

Devrede yardımcı sargıdan geçen akım yönü nasıl değişmektedir? Açıklayınız.
 Devre şemasını antetli kâğıt üzerine çiziniz.

| ÖĞRENCİ      |     | DEĞERLENDİRME                             |         |        |
|--------------|-----|-------------------------------------------|---------|--------|
| Adı–Soyadı : | No. | Değerlendirme Ölçütleri                   | Verilen | Alınan |
| Sınıfı :     | 1   | Kumanda devresi bağlantılarının yapılması | 20      |        |
| Numarası :   | 2   | Kumanda devresinin çalıştırılması         | 20      |        |
| ÖĞRETMEN     | 3   | Güç devresi bağlantılarının yapılması     | 20      |        |
| Adı–Soyadı : | 4   | Güç devresinin çalıştırılması             | 20      |        |
| İmza :       | 5   | Devrenin çalışmasının yorumlanması        | 20      |        |
|              |     | TOPLAM PUAN                               | 100     |        |

TEMRÍN ADI

BİR FAZLI ASENKRON MOTORUN ENVERSÖR PAKET ŞALTERLE DEVİR YÖNÜNÜN DEĞİŞTİRİLMESİ

**AMAÇ:** Bir fazlı, yardımcı sargılı asenkron motoru enversör paket şalterle ileri geri çalıştırmak.

TEMRİN NUMARAS

21

# DEVRE ŞEMASI

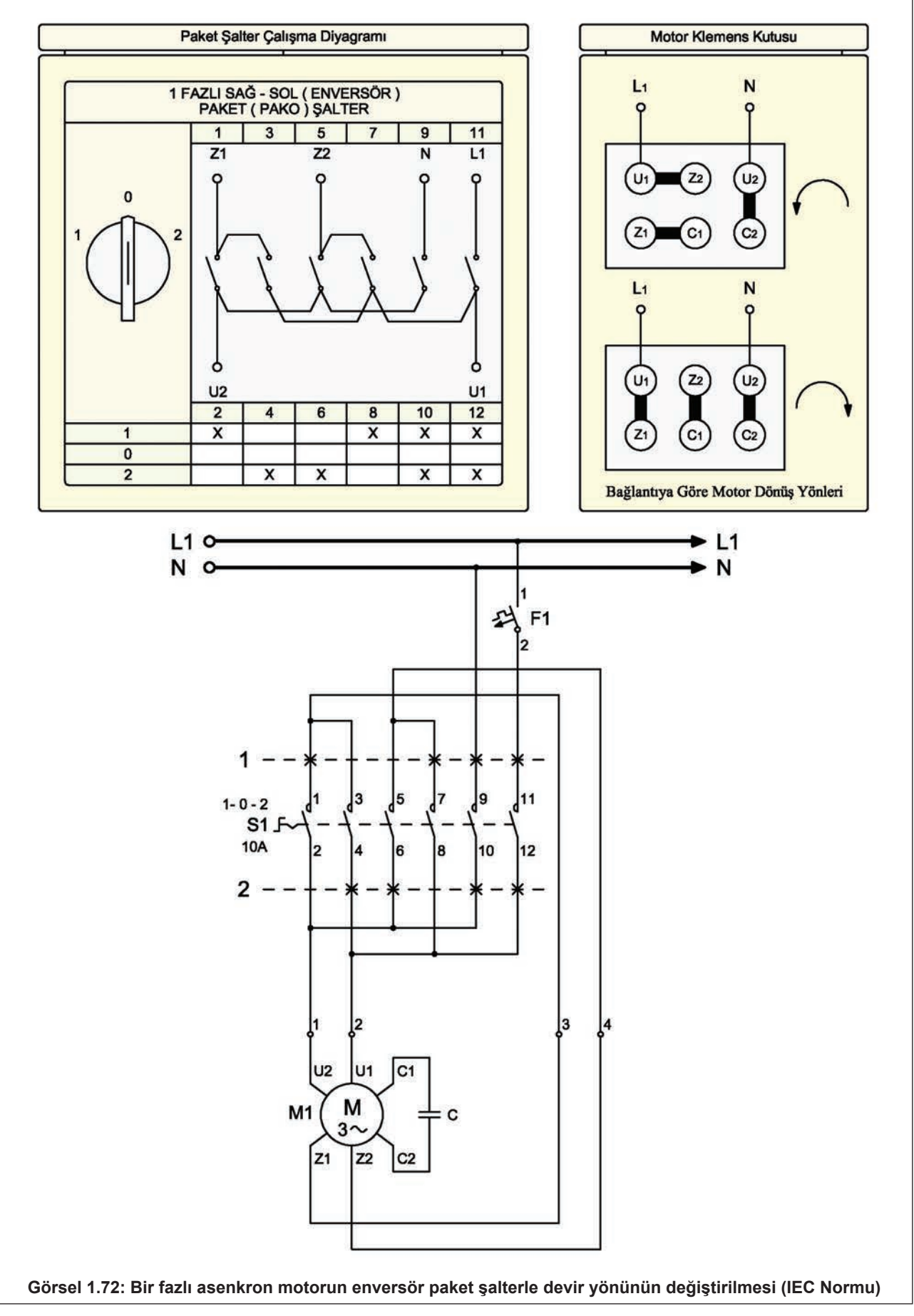

# **DEVRENİN ÇALIŞMASI**

Devir yönü değiştirme amacıyla kullanılan paket şalterlere **enversör paket şalter** denir. "1-0-2" olmak üzere üç konumludur. "0" konumunda üç fazlı asenkron motor hiçbir şekilde çalışmaz. Geri yönde (saat dönüş yönünün tersi) çalışma için paket şalter "1" konumuna, ileri yönde çalışma (saat dönüş yönünde) için ise "2" konumuna alınır. Bir fazlı asenkron motorlar için kullanılır.

# MALZEME LİSTESİ

| MALZEMENİN ADI                 | MALZEMENİN ÖZELLİĞİ                             | MİKTARI |
|--------------------------------|-------------------------------------------------|---------|
| W otomat sigorta               | C 3x16A                                         | 1 adet  |
| Paket şalter                   | Enversör                                        | 1 adet  |
| Aşırı akım rölesi              | 2,5-4 A                                         | 1 adet  |
| Asenkron motor                 | Bir fazlı, yardımcı sargılı                     | 1 adet  |
| Kumanda kabloları              | Jaklı kumanda kablosu veya 1-2,5 mm² NYAF       | -       |
| AC gerilim kaynağı             | Bir ve üç fazlı                                 | -       |
| Deney seti veya kumanda panosu |                                                 | 1 adet  |
| Multimetre                     | Dijital                                         | 1 adet  |
| El aletleri                    | Pense, yan keski, tornavida, kontrol kalemi vb. | -       |

# İŞLEM BASAMAKLARI

- 1. Kumanda kablolarının sağlamlığını ölçü aletiyle kontrol ediniz.
- 2. Deney seti üzerindeki devre elemanlarının sağlamlığını ölçü aletiyle kontrol ediniz.
- 3. Bağlantıları devre şemasına göre yapınız (Görsel 1.72).
- 4. Öğretmen kontrolünde devreye enerji veriniz.
- 5. Paket şalteri "2" konumuna alınız ve motorun ileri yönde çalıştığını gözlemleyiniz.
- 6. Paket şalteri "0" konumuna alınız ve motorun durduğunu gözlemleyiniz.
- 7. Paket şalteri "1" konumuna alınız ve motorun geri yönde çalıştığını gözlemleyiniz.
- 8. Enerjiyi kesiniz ve malzemeleri dikkatlice sökerek teslim ediniz.

- 1. Bu devrede kilitleme nasıl sağlanmaktadır? Açıklayınız.
- 2. Devre şemasını antetli kâğıt üzerine çiziniz.

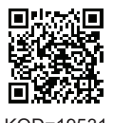

| (0D= | 19531 |  |
|------|-------|--|
|      |       |  |
|      |       |  |

| ÖĞRENCİ      |     | DEĞERLENDİRME                               |         |        |
|--------------|-----|---------------------------------------------|---------|--------|
| Adı–Soyadı : | No. | Değerlendirme Ölçütleri                     | Verilen | Alınan |
| Sınıfı :     | 1   | Paket şalterin kontak kontrolünün yapılması | 20      |        |
| Numarası :   | 2   | Devre bağlantısının yapılması               | 20      |        |
| ÖĞRETMEN     | 3   | Devrenin ileri yönde çalıştırılması         | 20      |        |
| Adı–Soyadı : | 4   | Devrenin geri yönde çalıştırılması          | 20      |        |
| İmza :       | 5   | Devrenin çalışmasının yorumlanması          | 20      |        |
|              |     | TOPLAM PUAN                                 | 100     |        |

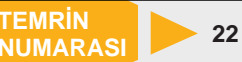

AMAÇ: Verilen kumanda devresini incelemek, devreyi kurmak ve çalıştırmak.

UYGULAMA: İki adet üç fazlı asenkron motor, aşağıda verilen şartlarda çalıştırılmak istenmektedir.

- Start butonuna basıldığında 1. motor ileri yönde çalışacaktır.
- 10 sn. sonra 2. motor ters yönde çalışacaktır.
- İki motor birlikte 5 sn. çalıştıktan sonra birlikte duracaklardır.
- Sistem aşırı akım röleleri ile korunacaktır. Herhangi birinin atması ile sistem tamamen duracaktır.
- Sistem, stop butonuna basıldığı herhangi bir anda durdurulabilecektir.

#### Gerekli kumanda ve güç devresini tasarlayınız.

#### **DEVRE ŞEMASI**

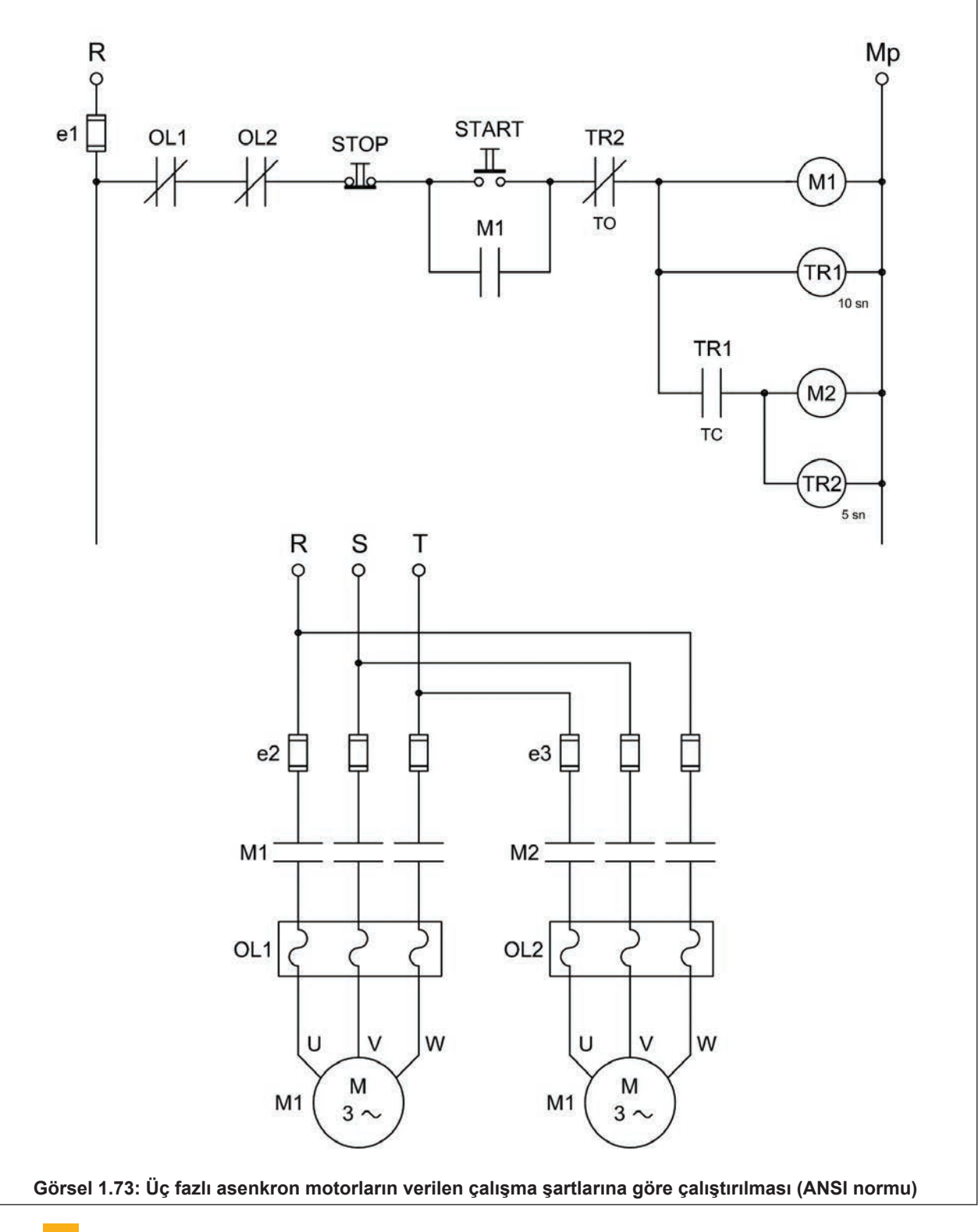

# **MALZEME LİSTESİ**

| MALZEMENİN ADI                 | MALZEMENİN ÖZELLİĞİ                             | MİKTARI |
|--------------------------------|-------------------------------------------------|---------|
| W otomat sigorta               | В 1х6А                                          | 1 adet  |
| W otomat sigorta               | C 3x16A                                         | 2 adet  |
| Kontaktör                      | 4 kW                                            | 2 adet  |
| Düz zaman rölesi               |                                                 | 2 adet  |
| Start butonu                   | Ani temaslı (yay geri dönüşlü)                  | 1 adet  |
| Stop butonu                    | Ani temaslı (yay geri dönüşlü)                  | 1 adet  |
| Aşırı akım rölesi              | 2,5-4 A                                         | 2 adet  |
| Asenkron motor                 | Üç fazlı                                        | 2 adet  |
| Kumanda kabloları              | Jaklı kumanda kablosu veya 1-2,5 mm² NYAF       | -       |
| AC gerilim kaynağı             | Bir ve üç fazlı                                 | -       |
| Deney seti veya kumanda panosu |                                                 | 1 adet  |
| Multimetre                     | Dijital                                         | 1 adet  |
| El aletleri                    | Pense, yan keski, tornavida, kontrol kalemi vb. | -       |

# İŞLEM BASAMAKLARI

- 1. Kumanda kablolarının sağlamlığını ölçü aletiyle kontrol ediniz.
- 2. Deney seti üzerindeki devre elemanlarının sağlamlığını ölçü aletiyle kontrol ediniz.
- 3. Kumanda devresinin bağlantılarını devre şemasına göre yapınız (Görsel 1.73).
- 4. Öğretmen kontrolünde kumanda devresine enerji vererek devreyi çalıştırınız.
- 5. Güç devresinin bağlantılarını devre şemasına göre yapınız (Görsel 1.73).
- 6. Start butonuna basınız ve M1 motorunun çalıştığını gözlemleyiniz.
- 7. Ayarlanan sürenin dolmasını bekleyiniz.
- 8. Sürenin sonunda M2 motorunun ters yönde çalıştığını gözlemleyiniz.
- 9. İki motorun birlikte çalışıp ayarlanan sürenin sonunda kendiliğinden durduğunu gözlemleyiniz.
- **10.** Enerjiyi kesiniz ve malzemeleri dikkatlice sökerek teslim ediniz.

- 1. Devrenin çalışmasını açıklayınız.
- 2. Devre şemasını antetli kâğıt üzerine çiziniz.

| ÖĞRENCİ      |     | DEĞERLENDİRME                             |         |        |  |  |
|--------------|-----|-------------------------------------------|---------|--------|--|--|
| Adı–Soyadı : | No. | Değerlendirme Ölçütleri                   | Verilen | Alınan |  |  |
| Sınıfı :     | 1   | Kumanda devresi bağlantılarının yapılması | 20      |        |  |  |
| Numarası :   | 2   | Kumanda devresinin çalıştırılması         | 20      |        |  |  |
| ÖĞRETMEN     | 3   | Güç devresi bağlantılarının yapılması     | 20      |        |  |  |
| Adı–Soyadı : | 4   | Güç devresinin çalıştırılması             | 20      |        |  |  |
| İmza :       | 5   | Devrenin çalışmasının yorumlanması        | 20      |        |  |  |
|              |     | TOPLAM PUAN                               | 100     |        |  |  |

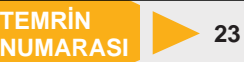

AMAÇ: Verilen kumanda devresini incelemek, devreyi kurmak ve çalıştırmak.

**UYGULAMA:** Bir adet üç fazlı asenkron motor, aşağıda verilen şartlarda çalıştırılmak istenmektedir.

- Start butonuna basıldığında motor çalışacaktır.
- 10 sn. sonra motor kendiliğinden duracaktır.
- 5 sn. sonra tekrar çalışacaktır.
- Sistemin çalışması 10 sn. çalışma, 5 sn. durma şeklinde olacaktır.
- Sistem aşırı akım rölesi ile korunacaktır.
- Sistemin çalışması stop butonuna basılıncaya kadar periyodik olarak devam edecektir.

#### Gerekli kumanda ve güç devresini tasarlayınız.

#### DEVRE ŞEMASI

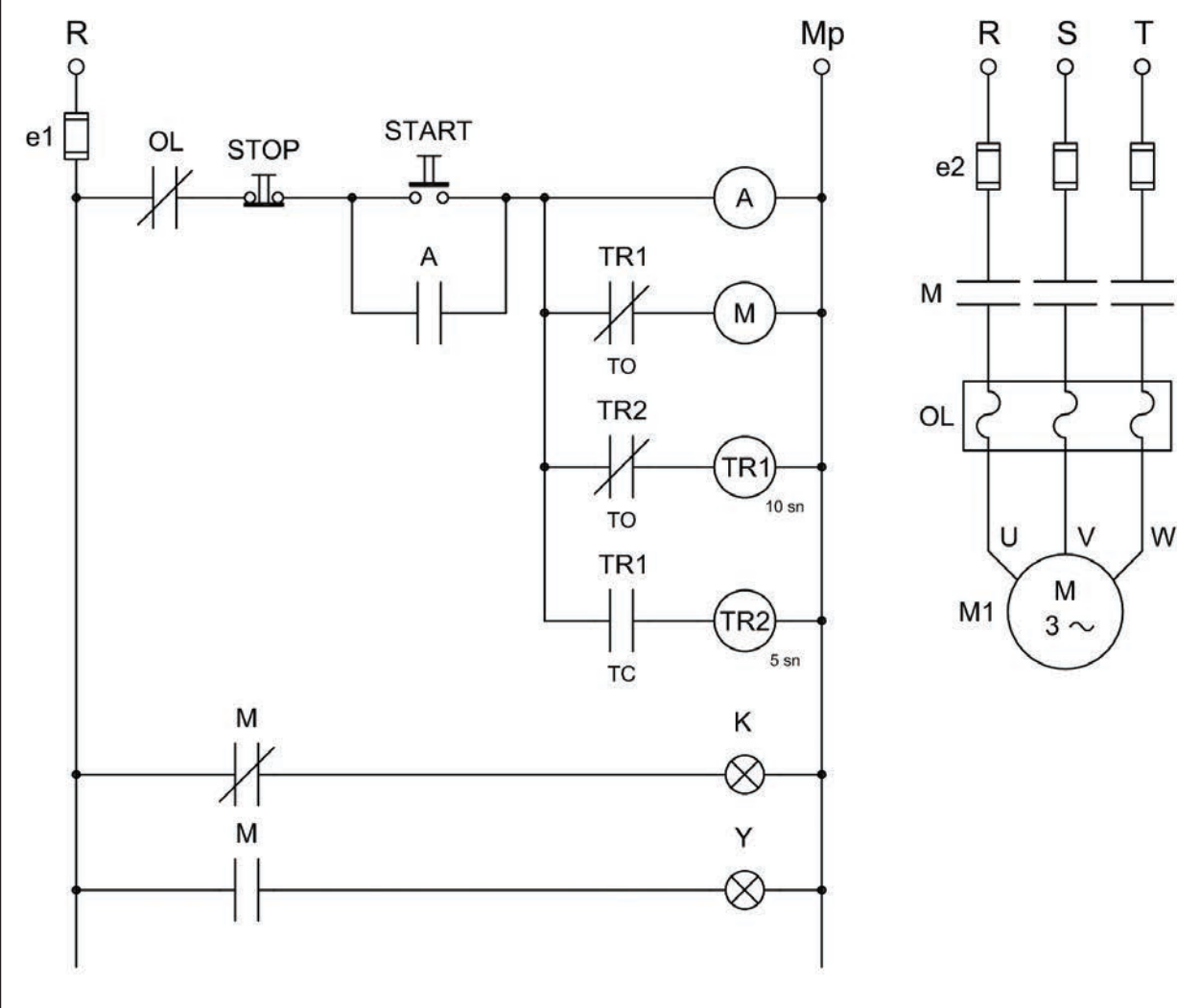

Görsel 1.74: Üç fazlı asenkron motorun verilen çalışma şartlarına göre çalıştırılması (ANSI normu)

UYARI: Ortak uçlu zaman rölesinin kontaklarının kullanımında, ortak ucun (COM) bağlantı noktasına dikkat ederek bağlantıyı yapınız.

# MALZEME LİSTESİ

| MALZEMENİN ADI                 | MALZEMENİN ÖZELLİĞİ                             | MİKTARI |
|--------------------------------|-------------------------------------------------|---------|
| W otomat sigorta               | B 6A                                            | 1 adet  |
| W otomat sigorta               | C 3x16A                                         | 1 adet  |
| Kontaktör                      | 4 kW                                            | 2 adet  |
| Düz zaman rölesi               |                                                 | 2 adet  |
| Start butonu                   | Ani temaslı                                     | 1 adet  |
| Stop butonu                    | Ani temaslı                                     | 1 adet  |
| Aşırı akım rölesi              | 2,5-4 A                                         | 1 adet  |
| Asenkron motor                 | Üç fazlı                                        | 1 adet  |
| Kumanda kabloları              | Jaklı kumanda kablosu veya 1-2,5 mm² NYAF       | -       |
| AC gerilim kaynağı             | Bir ve üç fazlı                                 | -       |
| Deney seti veya kumanda panosu |                                                 | 1 adet  |
| Multimetre                     | Dijital                                         | 1 adet  |
| El aletleri                    | Pense, yan keski, tornavida, kontrol kalemi vb. | -       |

# İŞLEM BASAMAKLARI

- 1. Kumanda kablolarının sağlamlığını ölçü aletiyle kontrol ediniz.
- 2. Deney seti üzerindeki devre elemanlarının sağlamlığını ölçü aletiyle kontrol ediniz.
- 3. Kumanda devresinin bağlantılarını devre şemasına göre yapınız (Görsel 1.74).
- 4. Öğretmen kontrolünde kumanda devresine enerji vererek devreyi çalıştırınız.
- 5. Güç devresinin bağlantılarını devre şemasına göre yapınız (Görsel 1.74).
- 6. Start butonuna basınız ve M1 motorunun çalıştığını gözlemleyiniz.
- 7. Ayarlanan sürenin sonunda motorun durduğunu, sonra tekrar çalıştığını gözlemleyiniz.
- 8. Çalışmanın periyodik olarak devam ettiğini gözlemleyiniz.
- 9. Stop butonuna basarak devrenin çalışmasını durdurunuz.
- **10.** Enerjiyi kesiniz ve malzemeleri dikkatlice sökerek teslim ediniz.

- 1. Devrenin çalışmasını açıklayınız.
- 2. Devre şemasını antetli kâğıt üzerine çiziniz.

| ÖĞRENCİ      | DEĞERLENDİRME |                                           |         |        |
|--------------|---------------|-------------------------------------------|---------|--------|
| Adı–Soyadı : | No.           | Değerlendirme Ölçütleri                   | Verilen | Alınan |
| Sınıfı :     | 1             | Kumanda devresi bağlantılarının yapılması | 20      |        |
| Numarası :   | 2             | Kumanda devresinin çalıştırılması         | 20      |        |
| ÖĞRETMEN     | 3             | Güç devresi bağlantılarının yapılması     | 20      |        |
| Adı–Soyadı : | 4             | Güç devresinin çalıştırılması             | 20      |        |
| imzo .       | 5             | Devrenin çalışmasının yorumlanması        | 20      |        |
|              |               | TOPLAM PUAN                               | 100     |        |

**TEMRIN ADI** 

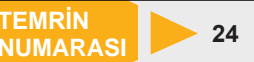

AMAÇ: İki adet üç fazlı asenkron motoru periyodik olarak zaman ayarlı çalıştırmak.

UYGULAMA: İki adet üç fazlı asenkron motor aşağıda verilen şartlarda çalıştırılmak istenmektedir.

- Start butonuna basıldığında 1. motor çalışacaktır.
- 15 sn. sonra 1. motor duracak, 2. motor çalışacaktır.
- 15 sn. sonra 2. motor duracak, 1. motor çalışacaktır.
- Sistemin çalışması stop butonuna basılıncaya kadar periyodik olarak devam edecektir.
- Sistem aşırı akım röleleri ile korunacaktır.

Gerekli kumanda ve güç devresini tasarlayınız.

#### DEVRE ŞEMASI

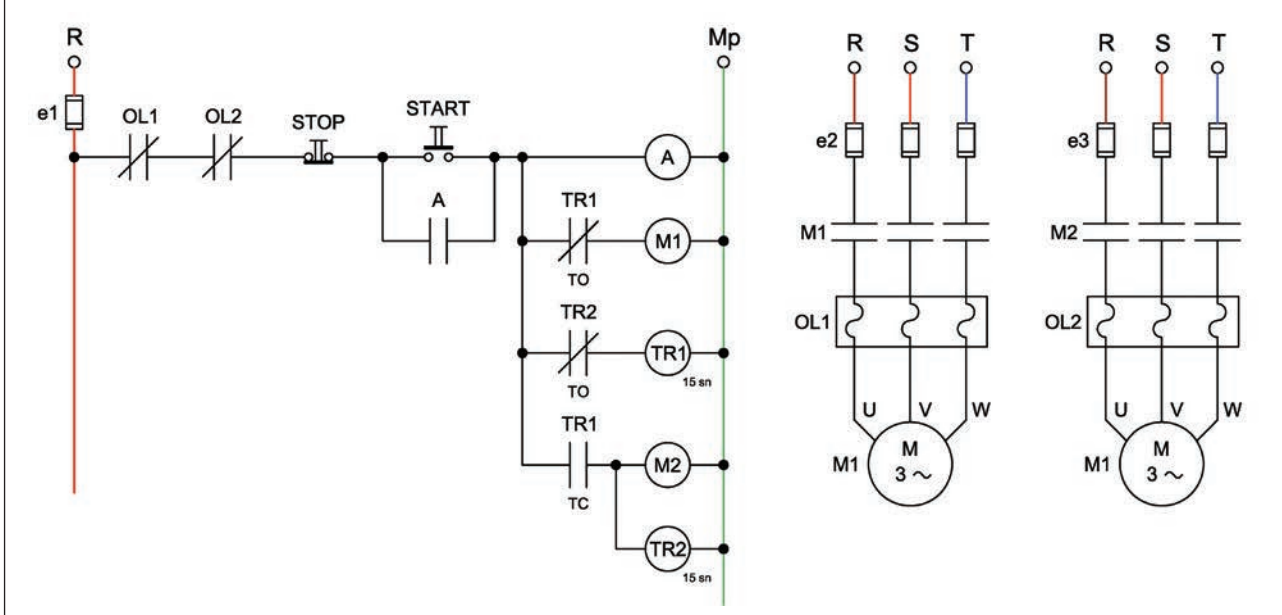

Görsel 1.75: İki adet üç fazlı asenkron motorun periyodik olarak zaman ayarlı çalıştırılması

# MALZEME LİSTESİ

| MALZEMENİN ADI                 | MALZEMENİN ÖZELLİĞİ                             | MİKTARI |
|--------------------------------|-------------------------------------------------|---------|
| W otomat sigorta               | B 6A                                            | 1 adet  |
| W otomat sigorta               | C 3x16A                                         | 1 adet  |
| Kontaktör                      | 4 kW                                            | 3 adet  |
| Düz zaman rölesi               |                                                 | 2 adet  |
| Start butonu                   | Ani temaslı                                     | 1 adet  |
| Stop butonu                    | Ani temaslı                                     | 1 adet  |
| Aşırı akım rölesi              | 2,5-4 A                                         | 2 adet  |
| Asenkron motor                 | Üç fazlı                                        | 2 adet  |
| Kumanda kabloları              | Jaklı kumanda kablosu veya 1-2,5 mm² NYAF       | -       |
| AC gerilim kaynağı             | Bir ve üç fazlı                                 | -       |
| Deney seti veya kumanda panosu |                                                 | 1 adet  |
| Multimetre                     | Dijital                                         | 1 adet  |
| El aletleri                    | Pense, yan keski, tornavida, kontrol kalemi vb. | -       |

#### İŞLEM BASAMAKLARI

- 1. Kumanda kablolarının ve deney seti üzerindeki devre elemanlarının sağlamlığını ölçü aletiyle kontrol ediniz.
- 2. Devre şemasına göre kumanda devresinin bağlantılarını yapınız (Görsel 1.75).
- 3. Öğretmen kontrolünde devreye enerji vererek kumanda devresini çalıştırınız.
- 4. Devre şemasına göre güç devresinin bağlantılarını yapınız (Görsel 1.75).
- 5. Start butonuna basınız ve M1 kontaktörüne bağlı motorun çalıştığını gözlemleyiniz.
- Ayarlanan sürenin sonunda çalışan motorun durduğunu ve M2 kontaktörüne bağlı ikinci motorun çalıştığını gözlemleyiniz.
- 7. Ayarlanan sürenin sonunda ikinci motorun durduğunu ve birinci motorun çalıştığını gözlemleyiniz.
- 8. Çalışmanın periyodik olarak devam ettiğini gözlemleyiniz.
- 9. Stop butonuna basarak devrenin çalışmasını durdurunuz.
- Enerjiyi kesiniz.
   Malzemeleri dikkatlice sökerek teslim ediniz.

#### SORU

1. Devredeki açık ve kapalı kontakların hangi amaçla kullanıldığını açıklayınız.

| ÖĞRENCİ      | DEĞERLENDİRME |                                           |         |        |
|--------------|---------------|-------------------------------------------|---------|--------|
| Adı–Soyadı : | No.           | Değerlendirme Ölçütleri                   | Verilen | Alınan |
| Sınıfı :     | 1             | Kumanda devresi bağlantılarının yapılması | 20      |        |
| Numarası :   | 2             | Kumanda devresinin çalıştırılması         | 20      |        |
| ÖĞRETMEN     | 3             | Güç devresi bağlantılarının yapılması     | 20      |        |
| Adı–Soyadı : | 4             | Güç devresinin çalıştırılması             | 20      |        |
| imze .       | 5             | Devrenin çalışmasının yorumlanması        | 20      |        |
|              |               | TOPLAM PUAN                               | 100     |        |

# ÜÇ FAZLI ASENKRON MOTORUN ZAMAN AYARLI İLERİ VE GERİ YÖNDE ÇALIŞTIRILMASI

AMAÇ: Üç fazlı asenkron motoru isteğe bağlı olarak ileri ve geri yönde çalıştırmak.

#### UYGULAMA: Bir adet üç fazlı asenkron motor aşağıdaki şartlarda çalıştırılmak istenmektedir.

- Start butonuna basıldığında motor ileri yönde çalışacaktır.
- 5 sn. sonra motor duracaktır.
- Durmasından 5 sn. sonra motor kendiliğinden geri yönde çalışacaktır.
- Geri yönde çalışma stop butonuna basılıncaya kadar devam edecektir.
- Sistem aşırı akım rölesi ile korunacaktır.

Kumanda ve güç devre şemasını çiziniz. Malzeme listesini çıkarınız. Deney seti veya kumanda panosuna devreyi kurarak çalıştırınız.

# MALZEME LİSTESİ

| MALZEMENIN ADI | MALZEMENIN OZELLIGI | MIKTARI |
|----------------|---------------------|---------|
|                |                     |         |
|                |                     |         |
|                |                     |         |
|                |                     |         |
|                |                     |         |
|                |                     |         |
|                |                     |         |
|                |                     |         |
|                |                     |         |
|                |                     |         |
|                |                     |         |
|                |                     |         |

# DEĞERLENDİRME

| NO. |                                            |         | PUAN DEĞERLERİ |  |
|-----|--------------------------------------------|---------|----------------|--|
|     |                                            | Verilen | Alınan         |  |
| 1   | Kumanda devre şemasının çizilmesi          | 10      |                |  |
| 2   | Güç devresi şemasının çizilmesi            | 10      |                |  |
| 3   | Devre malzeme listesinin çıkarılması       | 10      |                |  |
| 4   | Kumanda devresi bağlantılarının yapılması  | 10      |                |  |
| 5   | Güç devresi bağlantılarının yapılması      | 10      |                |  |
| 6   | Kumanda devresinin hatasız çalışması       | 10      |                |  |
| 7   | Motorun ileri yönde çalışması              | 10      |                |  |
| 8   | İleri yönde çalışmanın otomatik durması    | 10      |                |  |
| 9   | Motorun kendiliğinden geri yönde çalışması | 10      |                |  |
| 10  | Stop butonu ile motorun durdurulması       | 10      |                |  |
|     | TOPLAM PUAN                                | 100     |                |  |

# ÖĞRENCİNİN

| Adı–Soyadı | : |
|------------|---|
| Sınıfı–No. | : |
| İmza       | : |

#### ÖĞRETMENİN

| Adı–Soyadı | : |
|------------|---|
| İmza       | : |
| Tarih      | : |

Aşağıda verilen kumanda problemlerinin devresini, ANSI normuna ve devrenin çalışma şartlarına uygun olarak tasarlayınız.

- 1. Bir adet üç fazlı asenkron motor aşağıdaki şartlarda çalıştırılmak istenmektedir.
  - Start butonuna basıldığında motor çalışacaktır.
  - 10 sn. sonunda kendiliğinden duracaktır.
  - Sistem aşırı akım rölesi ile korunacaktır.
  - İstenen herhangi bir anda durdurulabilecektir.

Gerekli kumanda ve güç devresini tasarlayınız.

- 2. Bir adet üç fazlı asenkron motor aşağıdaki şartlarda çalıştırılmak istenmektedir.
  - Start butonuna basıldıktan 10 sn. sonra motor çalışmaya başlayacaktır.
  - Sistemin çalışması, stop butonuna basılıncaya ya da aşırı akım rölesi atıncaya kadar devam edecektir.
  - Sistemde ters zaman rölesi bulunacaktır.

#### Gerekli kumanda ve güç devresini tasarlayınız.

- 3. Bir adet üç fazlı asenkron motor aşağıdaki şartlarda çalıştırılmak istenmektedir.
  - Start butonuna basıldığında motor çalışacaktır.
  - 10 sn. sonra motor kendiliğinden duracaktır.
  - 5 sn. sonra tekrar çalışacaktır.
  - Sistemin çalışması 10 sn. çalışma, 5 sn. durma şeklinde olacaktır.
  - Sistem aşırı akım rölesi ile korunacaktır.
  - Sistemin çalışması stop butonuna basılıncaya ya da aşırı akım rölesi atıncaya kadar periyodik olarak devam edecektir.

#### Gerekli kumanda ve güç devresini tasarlayınız.

#### 4. Bir adet üç fazlı asenkron motor aşağıdaki şartlarda çalıştırılmak istenmektedir.

- Start butonuna basıldığında motor ileri yönde çalışacaktır.
- 5 sn. sonra motor duracaktır.
- 3 sn. sonra motor geri yönde çalışacaktır.
- 5 sn. sonra motor duracaktır.
- 3 sn. sonra motor tekrar ileri yönde çalışacaktır.
- Sistemin çalışması 5 sn. çalışma-3 sn. durma-5 sn. ters yönde çalışma şeklinde periyodik olarak devam edecektir.
- Sistem aşırı akım rölesi ile korunacaktır.

• Stop butonuna basılınca ya da aşırı akım rölesi atınca sistem çalışmasını durduracaktır. **Gerekli kumanda ve güç devresini tasarlayınız.** 

#### 5. İki adet üç fazlı asenkron motor aşağıdaki şartlarda çalıştırılmak istenmektedir.

- Starta basıldığında iki motor birlikte çalışacaktır.
- Start butonundan elin çekilmesiyle 1. motor duracak ancak 2. motor çalışmaya devam edecektir.
- Stop butonu çalışmakta olan 2. motoru durduracaktır.
- Sistem aşırı akım röleleri ile korunacaktır.

Gerekli kumanda ve güç devresini tasarlayınız.

- 6. İki adet üç fazlı asenkron motor aşağıdaki şartlarda çalıştırılmak istenmektedir.
  - Sistem sadece start butonu ile kontrol edilecektir.
  - Start butonuna 1. kez basıldığında 1. motor çalışacaktır.
  - Start butonuna 2. kez basıldığında 2. motor çalışacaktır.
  - Start butonuna 3. kez basıldığında ise motorlar duracaktır.
  - Sistem aşırı akım röleleri ile korunacaktır.

#### Gerekli kumanda ve güç devresini tasarlayınız.

- 7. İki adet üç fazlı asenkron motor aşağıdaki şartlarda çalıştırılmak istenmektedir.
  - 1. start butonuna basıldığında 1. ve 2. motor aynı anda çalışacaktır.
  - 2. start butonuna basıldığında 1. motor devreden çıkacaktır.
  - 2. motorun çalışması devam edecektir.
  - Sistemin çalışması stop butonuna basılıncaya ya da aşırı akım rölelerinden herhangi biri atıncaya kadar devam edecektir.

Gerekli kumanda ve güç devresini tasarlayınız.

- 8. Bir adet üç fazlı asenkron motor aşağıdaki şartlarda çalıştırılmak istenmektedir.
  - Starta basıldıktan 10 sn. sonra motor çalışacaktır.
  - Ters zaman rölesinin sadece normalde kapalı kontağı vardır.
  - Sistem aşırı akım rölesi ile korunacaktır.

#### Gerekli kumanda ve güç devresini tasarlayınız.

- 9. İki adet üç fazlı asenkron motor aşağıdaki şartlarda çalıştırılmak istenmektedir.
  - 1. start butonuna basıldığında 1. motor çalışacaktır.
  - 1. motor, stop butonuna ya da 2. start butonuna basılınca duracaktır.

• 2. start butonuna basıldığında 2. motor çalışacak ve ayarlanan sürenin sonunda 2. motor kendiliğinden duracaktır.

- Sistem aşırı akım röleleri ile korunacaktır.
- İki motor birlikte çalışmayacaktır.

#### Gerekli kumanda ve güç devresini tasarlayınız.

- 10. İki adet üç fazlı asenkron motor aşağıdaki şartlarda çalıştırılmak istenmektedir.
  - Start butonuna basıldığında sadece 1. motor çalışacaktır.
  - 1. motor, stop butonuna ya da 2. start butonuna basılınca duracaktır.
  - Stop butonuna basıldığında 1. motor duracak ve 2. motor çalışacaktır.
  - 2. motor 10 sn. çalıştıktan sonra duracaktır.
  - Sistem aşırı akım röleleri ile korunacaktır.
  - İki motor birlikte çalışmayacaktır.

#### Gerekli kumanda ve güç devresini tasarlayınız.

- 11. Bir adet üç fazlı asenkron motor aşağıdaki şartlarda çalıştırılmak istenmektedir.
  - Sistem, yapısı gereği iki farklı merkezden kontrol edilecektir.
  - Herhangi bir kontrol merkezinden ileri yön butonuna basıldığında motor ileri yönde dönecektir.
  - Farklı bir kontrol merkezinden motor durdurulup motorun yönü değiştirilebilecektir.
  - Çalışmada butonsal ve elektriksel kilitleme birlikte kullanılacaktır.
  - Sistem, aşırı akım rölesi ile korunacaktır.

Gerekli kumanda ve güç devresini tasarlayınız.

#### 12. Üç adet üç fazlı asenkron motor aşağıdaki şartlarda çalıştırılmak istenmektedir.

- Her motor ayrı start ve stop butonu ile çalıştırılıp durdurulacaktır.
- Hiçbir motor kendinden önceki motor çalışmadıkça çalışmayacaktır yani birinci motor çalıştırılmadıkça ikinci, ikinci motor çalışmadıkça üçüncü motor çalıştırılamayacaktır.
- Bir motorun aşırı akım rölesi atarsa kendisi ve sonrasındaki tüm motorlar duracaktır.

# Gerekli kumanda ve güç devresini tasarlayınız.

#### 13. Üç adet üç fazlı asenkron motor aşağıdaki şartlarda çalıştırılmak istenmektedir.

- Start butonuna basıldığında 1. motor hemen, 2. motor 10 sn. sonra, 3. motor ise 2. motor çalıştıktan 20 sn. sonra çalışacaktır.
- 1. motor ve 3. motor aynı anda çalışmayacaktır.
- 2. motor 1. motor çalıştıktan 10 sn. sonra, 1. motor çalıştıktan 20 sn. sonra otomatik olarak çalışacaktır.
- Stop butonuna basıldığında ya da 1. motor durduğunda tüm motorlar duracaktır.
- 2. motor durduğunda 1. motor çalışacak ancak 3. motor duracaktır.
- 3. motor durduğunda diğer motorlar çalışmaya devam edecektir.

• Sistemde aşırı akım röleleri ile korunacak ve her koruma rölesi kendi motor hattına bağlanacaktır. **Gerekli kumanda ve güç devresini tasarlayınız.** 

#### 14. Üç adet üç fazlı asenkron motor aşağıdaki şartlarda çalıştırılmak istenmektedir.

- Start butonuna basıldığında ilk iki motor hemen çalışacaktır.
- 3. motor çalışırken diğerleri duracaktır.
- 3. motor iki motor çalışmaya başladıktan 20 sn. sonra geri yönde çalışmaya başlayacaktır.
- 3. motor 5 sn. çalıştıktan sonra motorun dönüş yönü değişecek ve 10 sn. ileri yönde çalıştıktan sonra kendiliğinden duracaktır.
- Herhangi bir anda stop butonuna basıldığında tüm motorlar duracaktır.
- Sistemde tüm motorlar için motor koruma şalteri kullanılacaktır.

Gerekli kumanda ve güç devresini tasarlayınız.

|                                                                                                    | ASENKRON MOTOR KUMANDA TEKNİKLERİ                                                                                                    |
|----------------------------------------------------------------------------------------------------|----------------------------------------------------------------------------------------------------|
|                                                                                                    |                                                                                                    |
| <ul> <li>Aşağıdaki önermeleri dikkatle okuyunu</li> <li>(Y) yazınız.</li> </ul>                                                                                                    | ız ve başındaki boşluğa ifade doğru ise (D), yanlış ise                                                                                                    |
| 1. () $\Delta$ bağlı bir asenkron motorun I <sub>h</sub> = 6 A<br>2. () 2p = 6 ve f = 60 Hz olan motorun n <sub>s</sub> d<br>3. () Motorların yapı şekillerinde en güveni<br>4. () Üç fazlı şebekeler IEC formatında R-S<br>5. () Sistemde meydana gelen şebeke frek | ve U <sub>h</sub> = 380 V ise U <sub>f</sub> = 220 V ve I <sub>f</sub> = 6 A olarak hesaplanır.<br>eğeri 1200 devir/dk.dır.<br>lir yapı kapalı tip asenkron motordur.<br>S-T olarak gösterilir.<br>ansının değişimlerine karşı koruma sağlayan rölelere |
| termistör rölesi denir.<br>6. () Faz sırası rölesi kullanılan bir kumanc                                                                                                    | a devresinde, iki fazın yeri değişse bile motor çalışmaya                                                                                                    |
| <ul> <li>devam eder.</li> <li>7. () Otomatik sigortalar, B ve C tipi olmak</li> <li>8. () ANSI normuna göre yardımcı kontakta</li> <li>9. () S1, S2 gibi isimlendirmeler IEC normu</li> </ul>                                                                        | üzere iki tipte üretilir.<br>ör d ile gösterilir.<br>ında buton veya pako şalterler içindir.                                                                                                    |
| 10. () Kontaktor, IEC normuna gore M lie Isi<br>11. () Enerii verildikten sonra gecikme vapa                                                                                                    | mendirilir.<br>n zaman rölesi düz zaman rölesidir.                                                                                                    |
| 12. () Gerilim koruma rölesi, aşırı veya düşü                                                                                                    | ık gerilimde motoru devreden çıkartır.                                                                                                    |
| <ul> <li>13. () Motor dönüş yönünü değiştirmek için</li> <li>14. () Motor koruma şalteri kullanılan güç dev</li> <li>yoktur.</li> </ul>                                                                                                    | mutlaka L1 ve L2 fazları yer değiştirilmelidir.<br>vrelerinde sigorta ve aşırı akım rölesi kullanılmasına gerek                                                                                                    |
| <ul> <li>B) Aşağıdaki cümlelerde boş bırakılan yer</li> </ul>                                                                                                    | lere uygun kelimeyi yazınız.                                                                                                    |
| <ol> <li>15. Stator döner alan devri ile rotor devri farklı</li> <li>16. Asenkron motorlarda stator sargılarına uy</li> </ol>                                                                                                    | olan motorlaradenir.<br>gulanan üç fazlı akımın meydana getirdiği manyetik alana<br>                                                                                                    |
| <ol> <li>Üç fazlı asenkron motorun devir yönünü d</li> <li>Stator devri ile rotor devri arasındaki devir</li> <li>Bir eksen etrafında dönebilen, bir mil üzer oluşmuş çok konumlu şalterlere</li> <li>Tek yollu butonlar, çalıştırma ve</li> </ol>                   | eğiştirmek için yer değiştirilir.<br>farkına denir.<br>nde art arda dizilmiş ve paketlenmiş kontaklardan<br>adı verilir.<br>butonu olarak iki çeşittir.                                                                                                 |
| 21. Hareketli aygıtlarda bir hareketi durdurup d                                                                                                    | diğer hareketi başlatan elemanlara                                                                                                    |
| 22. Kumanda devreierinde, alicilarin zamana                                                                                                    | bağlı olarak çalışma veya durmalarını sağlayan elemana                                                                                                    |
| <ul> <li>23. Büyük güçlü elektromanyetik anahtarlara .</li> <li>24. Kontaktörlerin gövdesinde bulunan A1 ve .</li> <li>25. Buşon ve altlık</li> </ul>                                                                                                    | denir.<br>A2 harfleri, kontaktörünuçlarını gösterir.<br>sigorta parçalarıdır.                                                                                                    |
| 26. Motor devrelerini termik ve manyetik etkiyl<br>denir                                                                                                    | e aşırı akımlara karşı koruyan devre elemanlarına                                                                                                    |
| <ul> <li>27. Üç fazlı asenkron motor sargı giriş uçları .</li> <li>28. Bir fazlı motorlarda yardımcı sargıyı belli b</li> </ul>                                                                                                    | ir devirden sonra devreden çıkaran elemana                                                                                                    |
| C) Asağıdaki coktan secmeli soruları oku                                                                                                    | unuz ve doğru seceneği isaretleviniz.                                                                                                    |
| 29. Aşağıdakilerden hangisi asenkron moto                                                                                                    | orla ilgili olarak yanlıştır?                                                                                                    |
| <ul> <li>A) Güç elektroniği ile devir sayısı ayarlanı</li> <li>C) Momentleri yüksektir.</li> <li>E) Yük altında devir sayıları değişir.</li> </ul>                                                                                                    | <ul> <li>B) Yaygın kullanım alanına sahiptir.</li> <li>D) Daha az arıza yapar.</li> </ul>                                                                                                    |
| 30. Asenkron motorun dönen parçası aşağ                                                                                                    | ıdakilerden hangisidir?                                                                                                    |
| A) Stator B) Ro<br>D) Kapak E) Kl                                                                                                    | otor C) Gövde<br>emens kutusu                                                                                                    |
| 31. Aşağıdakilerden hangisi yapı tipine gör                                                                                                    | e asenkron motor çeşididir?                                                                                                    |
| A) Flanşlı tip B) Si<br>D) Dik E) Üç                                                                                                    | ncap kafesli C) Yatık<br>ç fazlı                                                                                                    |
|                                                                                                    |                                                                                                    |

| 32. Aşağıdakilerden hangisi start (b                                                           | aşlama) butonunu                            | temsil eden rakamlardır?                                         |                  |
|------------------------------------------------------------------------------------------------|---------------------------------------------|------------------------------------------------------------------|------------------|
| A) 1-2<br>D) 95-96                                                                             | B) 3-4<br>E) 97-98                          | C) 5-6                                                           |                  |
| 33. Bir fazlı asenkron motorlarda ya                                                           | rdımcı sargının göı                         | revi aşağıdakilerden hangisi                                     | dir?             |
| A) Ana sargıyı devreden çıkarmak.<br>C) Motorun devir yönünü değiştirm<br>E) Motoru durdurmak. | ek. D                                       | .) Motorun devir sayısını değiş<br>ı) Yol almayı kolaylaştırmak. | tirmek.          |
| 34. Biri normalde kapalı, diğeri ise n<br>kontakların konum değiştirdiği k                     | ormalde açık iki ko<br>outona verilen isim  | əntağa sahip olan ve üzerine<br>aşağıdakilerden hangisidir?      | basıldığında     |
| A) Start butonu<br>D) Jog butonu                                                               | B) Stop butonu<br>E) Paket şalter           | C) Tek yollu bu                                                  | ton              |
| 35. Küçük değerli bir akım ile yükse<br>kullanılan elemanlara verilen isi                      | k güçlü bir alıcıyı o<br>m aşağıdakilerden  | şalıştırabilmek (anahtarlayal<br>hangisidir?                     | bilmek) için     |
| A) Dönüştürücü<br>D) Paket şalter                                                              | B) Röle<br>E) Buton                         | C) Sinyal lamba                                                  | ası              |
| 36. Bobinin enerjisi kesildikten son                                                           | a gecikme yapan z                           | aman rölesi aşağıdakilerder                                      | hangisidir?      |
| A) Düz B) Ters                                                                                 | C) Gerilim                                  | D) Yıldız-üçgen                                                  | E) Faz koruma    |
| 37. Üç fazlı asenkron motorlarda faz<br>görmesini engelleyen rölelere ve                       | lardan birinin kesi<br>erilen isim aşağıdal | mesi hâlinde devreye girere<br>kilerden hangisidir?              | k sistemin zarar |
| A) Gerilim koruma rölesi<br>D) Frekans koruma rölesi                                           | B) Faz sırası röle:<br>E) Aşırı akım röle   | si C) Faz koruma<br>si                                           | rölesi           |
| 38. Aşağıda verilen sembol, hangi e                                                            | lemanın kontak sei                          | nbolüdür?                                                        |                  |
| $TR \bigoplus_{14}^{ 13 } TC$                                                                  |                                             |                                                                  |                  |
| A) Düz zaman rölesi<br>D) Aşırı akım rölesi                                                    | B) Ters zaman röl<br>E) Sınır anahtarı      | esi C) Kontaktör                                                 |                  |
|                                                                                                |                                             |                                                                  |                  |

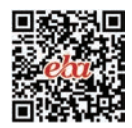

# ASENKRON MOTORLARA YOL VERME TEKNİKLERİ

# 2. ÖĞRENME BİRİMİ

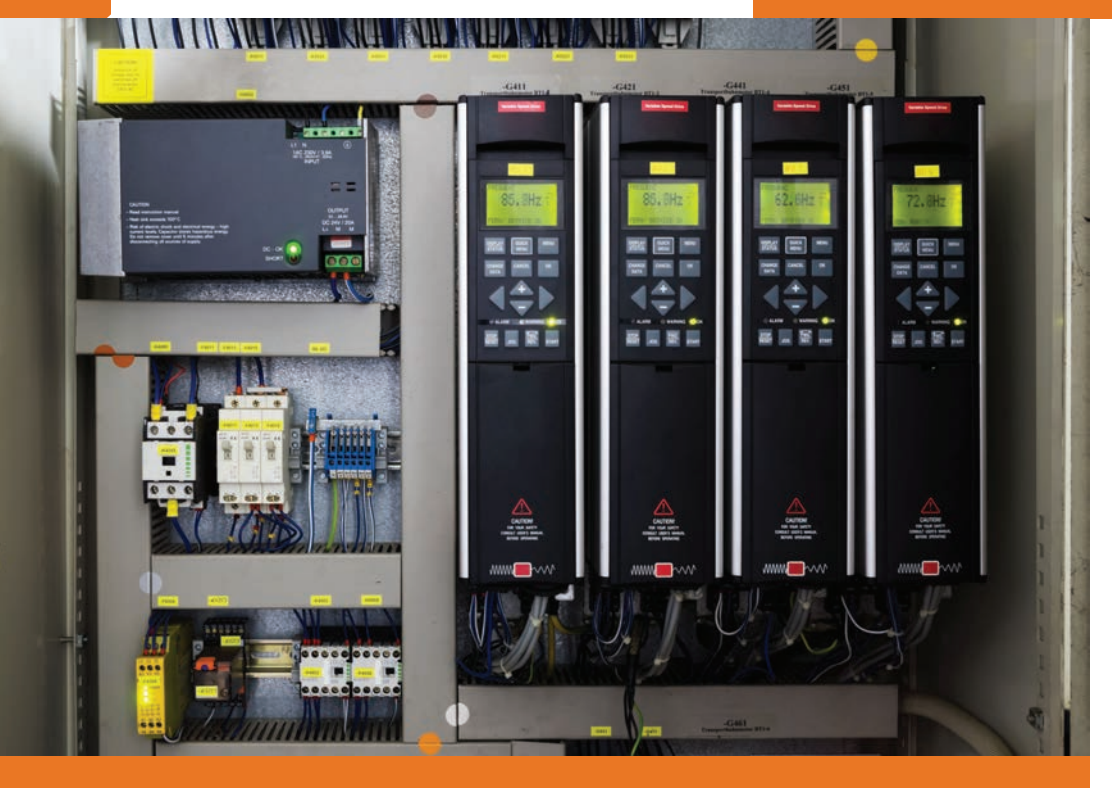

# KONULAR

- 2.1. ASENKRON MOTORLARDA KALKINMA VE ETKİLERİ
- 2.2. ASENKRON MOTORLARA YOL VERME YÖNTEMLERİ
- 2.3. AC MOTOR SÜRÜCÜLER
- 2.4. ÇİFT DEVİRLİ ASENKRON MOTORLARDA YOL VERME

**NELER ÖĞRENECEKSİNİZ?** 

Asenkron motorların kalkınması ve yol verme yöntemleri

# HAZIRLIK ÇALIŞMALARI

Asenkron motorların kalkınması ve yol verme yöntemleriyle ilgili ne biliyorsunuz?

**TEMEL KAVRAMLAR** 

Kalkınma, yol verme, hız kontrolü, yumuşak yol verici, motor sürücü,

operatör paneli, makrolar, sürücü parametreleri, dahlander motor.

ÖĞRENME

BIRIMI

# ASENKRON MOTORLARA YOL VERME

# 2.1. ASENKRON MOTORLARDA KALKINMA VE ETKİLERİ

Asenkron motorların çalışmaya başladıkları ilk anda şebekeden çektiği akıma **kalkınma (yol alma, kalkış) akımı** denir. Bu akım, motorun gücüne ve kutup sayısına bağlı olmakla birlikte yaklaşık olarak anma akımının üç ile altı katı arasındadır.

Durmakta olan bir asenkron motora üç fazlı şebeke gerilimi uygulandığında stator sargılarında bir manyetik alan meydana gelir. Bu alanda oluşan manyetik alan kuvvet çizgilerinin tamamı rotor çubuklarını keser. Rotorda indüklenen gerilim ve dolayısıyla rotor çubuklarından geçen akım en büyük değerinde olur. İlk anda rotor dönmediğinden zıt emk en küçük değerindedir. Bu nedenle motor şebekeden en büyük akımı çeker. Rotor dönmeye başlayınca stator döner alan hızı (n<sub>s</sub>) ile rotor hızı (n<sub>r</sub>) arasındaki fark azalmaya başlar. Bunun sonucunda zıt emk değeri yükseleceğinden şebekeden çekilen kalkınma akımı gittikçe azalır.

Kalkınma akımı kısa sürelidir ve küçük güçlü motorlarda şebeke üzerinde pek etkili değildir. Büyük güçlü motorlardaki etkisi ise aşağıda verilmiştir.

**Şebekeye Etkisi:** Bir ya da birden fazla motorun aynı anda devreye girmesi şebekede büyük gerilim düşümlerine neden olur. Dolayısıyla bu hattan beslenen alıcılar gerilim düşümünden olumsuz etkilenir. Örneğin 100 kW gücündeki bir asenkron motor kalkınırken çalıştığı atölyedeki lambaların aydınlatma şiddeti yaklaşık 3-4 sn. boyunca azalır ve bu durum her çalışmada tekrarlanır.

**Motora Etkisi:** Yüksek kalkınma akımı motor sargılarında gereğinden fazla ısınma meydana getirir. Bu ısı makinenin yalıtım malzemelerine zarar verecek kadar artabilir. Verilen bu iki nedenle büyük güçlü motorların ve çok sık yol alan küçük güçlü motorların, kalkınma akımlarının şebekeyi olumsuz yönde etkilememeleri için 4 kW'tan (yaklaşık 5 Hp) büyük motorlara yol verme yöntemleri uygulanır.

#### 2.2.2 Asenkron Motorlara Yol Verme Yöntemleri

Asenkron motorların ilk kalkınma anında şebeke ve motor üzerindeki olumsuz etkilerini ortadan kaldırmak amacıyla uygulanan en yaygın yol verme yöntemleri aşağıda verilmiştir.

**Direkt Yol Verme:** Motorun herhangi bir gerilim düşürme yöntemi kullanılmadan direkt çalıştırılmasıdır. Gücü 4 kW'ın altında olan motorlarda uygulanabilir. En ekonomik ve basit yol verme yöntemidir.

Yıldız-Üçgen Yol Verme: Üç fazlı asenkron motorun önce yıldız sonra üçgen çalıştırılarak düşük gerilimle yol verilmesidir. Kalkış akımını düşürmede en ekonomik yöntemdir. Bu yöntemle yol verebilmek için motorun üçgen bağlı çalışma gerilimi, şebeke gerilimine eşit olmalıdır. Bu yol verme yönteminde kalkış sırasında yıldız çalışan motor sargılarına uygulanan gerilim Uh/1,73 değerine, motorun şebekeden çektiği akım ise 1/3 değerine düşer. Kalkınma tamamlandıktan sonra motor üçgen bağlantıya geçerek çalışmasına devam eder. Yıldız-üçgen yol vermede devreye bağlanacak motorun üçgen bağlantı gerilimi, şebeke gerilimi ile aynı olmalıdır.

UYARI: Şebekede yıldız bağlı çalıştırılması gereken motor, yanlışlıkla üçgen bağlı çalıştırılırsa sargılarına 1,73 katı büyük gerilim uygulanmış olur. Gerilimdeki artış oranı kadar sargı akımı büyüyeceğinden motor aşırı akım çeker ve kısa sürede artan ısı sonucu sargıları zarar görür.

**Soft Starter (Yumuşak Yol Vericiler) ile Yol Verme:** Yumuşak yol vericiler, asenkron motorlara uygulanan gerilimi kademeli olarak artıran mikro işlemci ve tristör tabanlı cihazlardır. Her fazda birbirine ters paralel bağlı tristörlerle gerilim sürekli kontrol edilerek başlangıçta yavaşça artırılır, duruşta ise yavaşça azaltılır. Böylece yumuşak ve kararlı bir hızlanma elde edilir.

Gerilim kontrolü özelliği ile şebekede ani gerilim düşümleri yaşanmaz. Motor yol aldıktan ve nominal (anma) değerlerine ulaştıktan sonra yumuşak yol verici baypas edilerek yük bir baypas kontaktörü üzerinden beslenir. Böylece yumuşak yol verici çalışma boyunca devrede kalmaz. Duruş anında soft starter tekrar devreye girerek yükü üzerine alır ve yine yumuşak bir duruş sağlar. Yani diğer yol verme yöntemlerinin aksine yumuşak bir duruş da mümkündür.

Bu yöntemle yol vermede mekanik yıpranma ve bakım masrafları en aza indirilmiştir. Yumuşak yol verici devresinde cihazı koruyacak koruma elemanları kullanılmalıdır. Bu elemanlar anma akımına göre seçilmeli ve konfigürasyon buna göre yapılmalıdır.

**Motor Sürücüsü ile Yol Verme:** Motor sürücüleri, şebeke frekansını kontrol ederek motorun hızını kontrol eden elektronik cihazlardır. Frekans konvertörü, hız kontrol cihazı, driver gibi farklı isimlerle de anılır. Daha çok hız kontrolü için kullanılır. Yumuşak yol vericilerde olduğu gibi yumuşak bir kalkış ve duruş sağlar. Maliyetli olacağı için sadece yol verme amaçlı tercih edilmez.

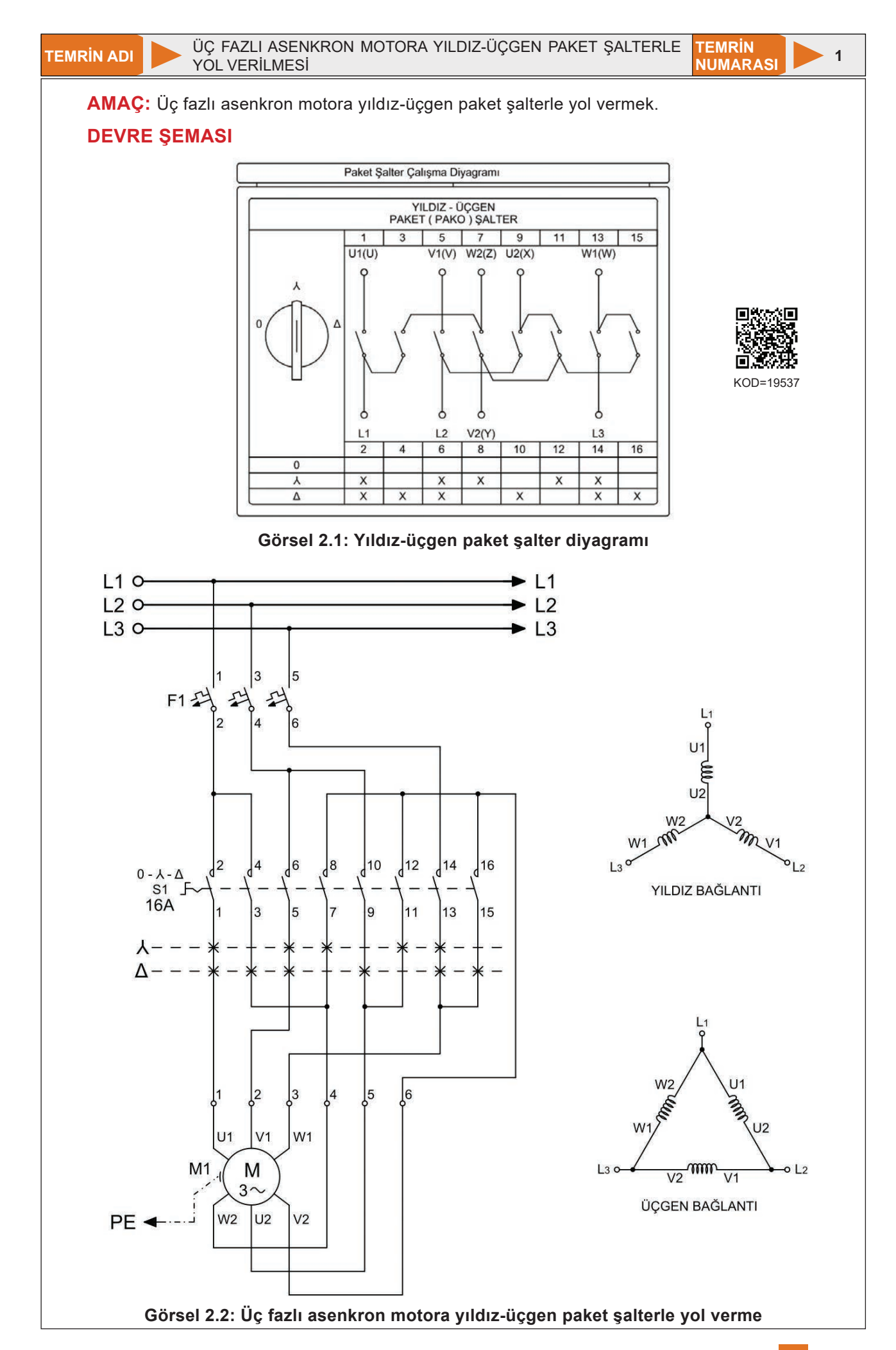

# MALZEME LİSTESİ

| MALZEMENİN ADI                 | MALZEMENİN ÖZELLİĞİ                             | MİKTARI |
|--------------------------------|-------------------------------------------------|---------|
| W otomat sigorta               | C 3x16A                                         | 1 adet  |
| Paket şalter                   | Üç fazlı yıldız-üçgen                           | 1 adet  |
| Asenkron motor                 | Üç fazlı ∆ 380 V                                | 1 adet  |
| Deney seti veya kumanda panosu |                                                 | 1 adet  |
| Multimetre                     | Dijital                                         | 1 adet  |
| El aletleri                    | Pense, yan keski, tornavida, kontrol kalemi vb. | -       |
|                                |                                                 |         |

# DEVRENİN ÇALIŞMASI

Küçük güçlü üç fazlı asenkron motorlara yıldız-üçgen yol vermede yıldız-üçgen paket şalterler kullanılır. Paket şalter önce yıldız konumuna alınarak motor çalıştırılır. Yol alma tamamlanıp normal devre ulaşıldıktan sonra şalter üçgen konumuna geçirilir. Uygulamada yıldız konumundan üçgen konumuna geçiş süresi iyi ayarlanmalıdır. Paket şalter diyagramındaki X işaretleri kontakların o konum için kapalı olduğunu gösterir. Farklı firmaların ürettiği paket şalterlerin kontak numaraları da farklı olabilir. Hatalı çalışmaya sebebiyet vermemek için paket şalter çalışma diyagramı incelenmelidir (Görsel 2.1).

L1-L2-L3 fazları sırasıyla U1-V1-W1 (U-V-W) uçlarına uygulanır. Paket şalter yıldız konumuna alındığında (1-2), (5-6), (7-8), (11-12) ve (13-14) numaralı kontaklar kapalıdır. Bu sayede üç fazlı şebeke gerilimi U1-V1-W1 (U-V-W) faz sargı girişlerine uygulanır. Aynı zamanda W2-U2-V2 (Z-X-Y) faz sargı çıkışları da paket şalter kontakları tarafından birleştirilir. Motor yıldız bağlantı şartlarına uygun olarak çalışır.

Motor kalkınınca paket şalter konumu değiştirilerek üçgen konumuna alınır. Paket şalterin bu konumunda (1-2), (3-4), (5-6), (9-10), (13-14) ve (15-16) numaralı kontakları kapalıdır. Bu sayede üç fazlı şebeke gerilimi U1-V1-W1 (U-V-W) faz sargı girişlerine uygulanmaya devam eder. Aynı zamanda U1-W2 (U-Z), V1-U2 (V-X) ve W1-V2 (W-Y) sargı uçları paket şalter kontakları tarafından birleştirilir. Motor üçgen bağlantı şartlarına uygun olarak çalışmasına devam eder.

Paket şalterle yol vermede en önemli husus yıldızdan üçgene geçiş süresidir. Eğer bu süre gereğinden uzun tutulursa motor sargıları zarar görür. Yıldız-üçgen yol vermede geçiş süresinin tespiti için motor şebekeye üçgen bağlı kalkınarak yol alması sağlanır. Motor kalkınma anında şebekeden aşırı akım çekecek (anma akımının 3-6 katı) ve kalkınınca bu akım değeri normale dönecektir. İşte bu normal akım değerine dönüş için geçen süre yıldız-üçgen yol vermede yıldız çalıştırma süresi olarak kabul edilir.

#### İŞLEM BASAMAKLARI

- 1. Kumanda kablolarının sağlamlığını ölçü aletiyle kontrol ediniz.
- 2. Deney seti üzerindeki devre elemanlarının sağlamlığını ölçü aletiyle kontrol ediniz.
- 3. Üç fazlı asenkron motor klemens tablosundaki köprülerin sökülmüş olmasına dikkat ediniz.
- 4. Paket şalter bağlantılarını devre şemasına göre yapınız (Görsel 2.2).
- 5. Öğretmen kontrolünde devreye enerji vererek devreyi çalıştırınız.
- 6. Paket şalteri "λ" konumuna alınız ve motorun yol aldığını gözlemleyiniz.
- 7. Yol alma tamamlandıktan sonra şalteri "∆" konumuna alarak motorun normal çalıştığını gözlemleyiniz.
- 8. Paket şalteri "0" konumuna alınız ve motorun durduğunu gözlemleyiniz.
- 9. Devrenin enerjisini kesiniz.
- 10. Kumanda kablolarını jak kısımlarından tutarak sökünüz ve düzenli bir şekilde toplayarak teslim ediniz.

- 1. Paket şalterle  $\lambda/\Delta$  yol verme yönteminde dikkat edilecek hususlar nelerdir?
- 2. Paket şalter  $\lambda$  konumuna alındığında kapanan (7-8) ve (11-12) numaralı kontaklarla hangi işlem gerçekleştirilmiş olur? Paket şalter diyagramına bakarak açıklayınız.

| ÖĞRENCİ      | DEĞERLENDİRME |                                        |         |        |
|--------------|---------------|----------------------------------------|---------|--------|
| Adı–Soyadı : | No.           | Değerlendirme Ölçütleri                | Verilen | Alınan |
| Sınıfı :     | 1             | Paket şalter diyagramının yorumlanması | 20      |        |
| Numarası :   | 2             | Yıldız bağlı çalıştırma                | 20      |        |
| ÖĞRETMEN     | 3             | Uygun geçiş süresinde konum değiştirme | 20      |        |
| Adı–Soyadı : | 4             | Üçgen bağlı çalıştırma                 | 20      |        |
| i            | 5             | Devrenin çalışmasının yorumlanması     | 20      |        |
| imza :       |               | TOPLAM PUAN                            | 100     |        |

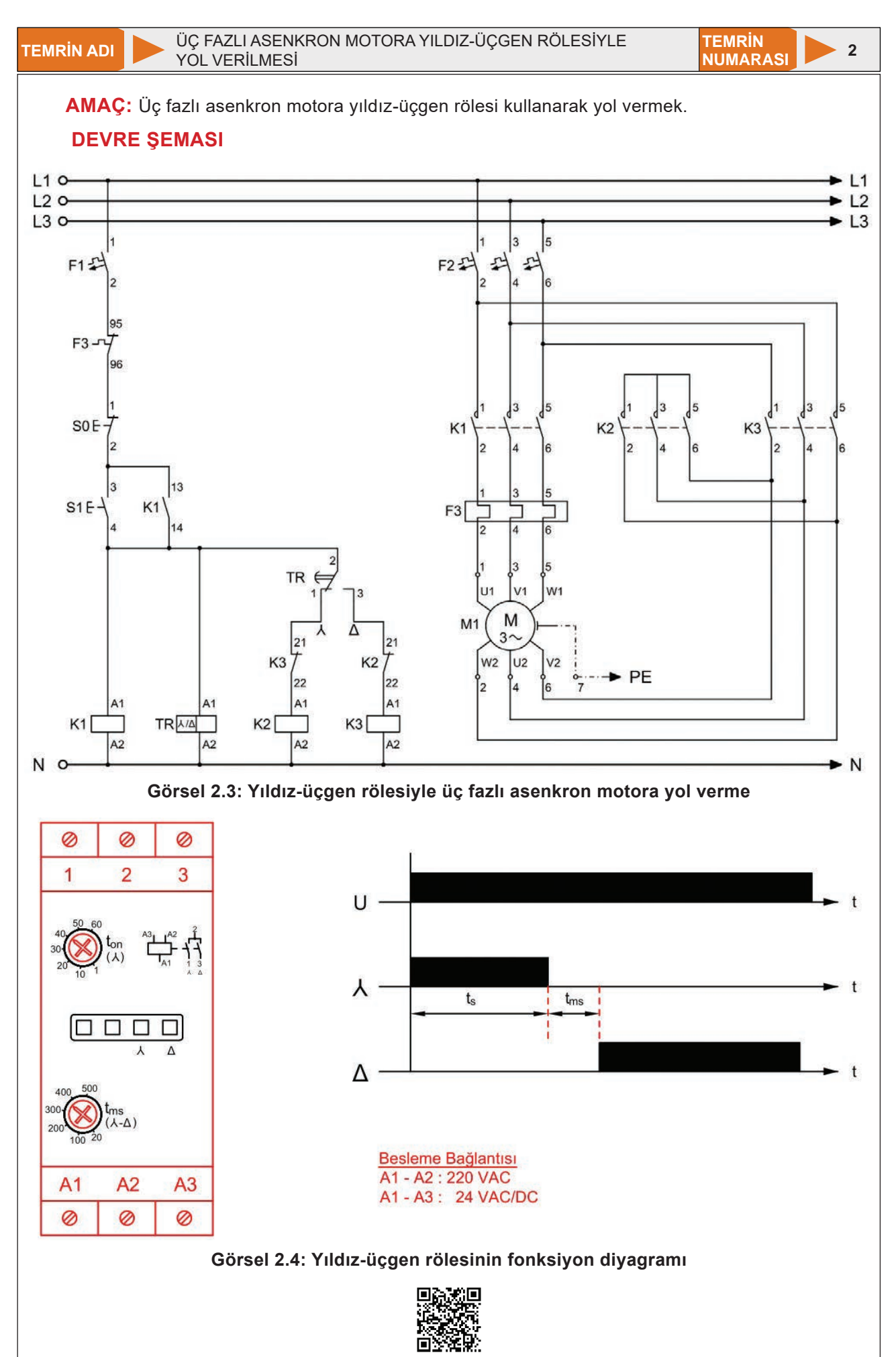

KOD=19538

# MALZEME LİSTESİ

| MALZEMENİN ADI                 | LZEMENİN ADI MALZEMENİN ÖZELLİĞİ                |            |
|--------------------------------|-------------------------------------------------|------------|
| W otomat sigorta               | B 1x6A ve C 3x16A                               | Birer adet |
| Stop ve start butonu           | Ani temaslı                                     | Birer adet |
| Kontaktör                      | 5,5 kW                                          | 3 adet     |
| Zaman rölesi                   | Yıldız-üçgen                                    | 1 adet     |
| Aşırı akım rölesi              | 11-16 A                                         | 1 adet     |
| Asenkron motor                 | Üç fazlı, ∆ 380 V, 5,5 kW                       | 1 adet     |
| Kumanda kabloları              | Jaklı kumanda kablosu veya 1-2,5 mm² NYAF       | -          |
| Deney seti veya kumanda panosu |                                                 | 1 adet     |
| El aletleri                    | Pense, yan keski, tornavida, kontrol kalemi vb. | -          |

# DEVRENİN ÇALIŞMASI

 $\lambda/\Delta$  röle motora otomatik  $\lambda/\Delta$  yol vermek için kullanılır. Rölenin üzerinde, yıldız çalışma süresi (sn.) ve yıldızdan üçgene geçiş süresi (ms) olmak üzere iki süre vardır. Bu süreler çalışmadan önce ayarlanmalıdır. Rölenin fonksiyon diyagramı Görsel 2.4'te verilmiştir. Röle bağlantı uçları aşağıdaki gibidir.

- A1 ve Å2
  - : 220 V AC Besleme c : Yıldız
- 1 numaralı uç
- 2 numaralı uç : Ortak
- 3 numaralı uç : Üçgen

S1 start butonuna basıldığında K1 kontaktörü enerjilenir ve kendini mühürler. Aynı zamanda  $\lambda/\Delta$  rölesi de enerjilenerek K2 ( $\lambda$ ) kontaktörünü çalıştırır. Kapanan güç kontakları motorun yıldız bağlı çalışmasını sağlar. Motor,  $\lambda/\Delta$  zaman rölesi üzerinden ayarlanan süre boyunca yıldız çalışır. Sürenin sonunda K2 ( $\lambda$ ) kontaktörü devreden çıkıp K3 ( $\Delta$ ) kontaktörü devreye girer. Motor, üçgen bağlanarak S0 stop butonuna basılıncaya kadar çalışmasını sürdürür. Kumanda devresindeki K2 ve K3 kapalı kontakları elektriksel kilitleme içindir.

# İŞLEM BASAMAKLARI

- 1. Kumanda kablolarının sağlamlığını ölçü aletiyle kontrol ediniz.
- 2. Deney seti üzerindeki devre elemanlarının sağlamlığını ölçü aletiyle kontrol ediniz.
- 3. Üç fazlı asenkron motor klemens tablosundaki köprülerin sökülmüş olmasına dikkat ediniz.
- 4. Kumanda devresi bağlantılarını devre şemasına göre yapınız (Görsel 2.3).
- 5. Yıldız-üçgen rölesinin zamanını ayarlayınız.
- 6. Öğretmen kontrolünde kumanda devresine enerji vererek devreyi çalıştırınız.
- 7. Güç devresi bağlantılarını devre şemasına göre yapınız (Görsel 2.3).
- 8. Devreye öğretmen kontrolünde enerji veriniz.
- 9. S1 start butonuna basınız ve motorun ayarlanan süre kadar yıldız bağlı çalıştığını gözlemleyiniz.
- **10.** Ayarlanan süre sonunda motorun üçgen çalışmaya geçtiğini gözlemleyiniz.
- 11. Çalışma esnasında röle üzerindeki durum ledlerini izleyiniz.
- 12. S0 stop butonuna basınız ve motorun durduğunu gözlemleyiniz.
- 13. Devrenin enerjisini kesiniz.
- 14. Kumanda kablolarını jak kısımlarından tutarak sökünüz ve düzenli bir şekilde toplayarak teslim ediniz.

- 1.  $M\Delta$  paket şalter ile  $M\Delta$  yol verme rölesinin çalışmasını karşılaştırınız.
- 2. Devrede yıldız çalışma süresinin uzun tutulması hâlinde oluşabilecek olumsuzlukları yazınız.

| ÖĞRENCİ      | DEĞERLENDİRME |                                                      |     |        |
|--------------|---------------|------------------------------------------------------|-----|--------|
| Adı–Soyadı : | No.           | No. Değerlendirme Ölçütleri                          |     | Alınan |
| Sınıfı :     | 1             | $\lambda/\Delta$ rölesinin çalışmasının yorumlanması | 20  |        |
| Numarası :   | 2             | Kumanda devresinin çalıştırılması                    | 20  |        |
| ÖĞRETMEN     |               | Uygun geçiş süresinin ayarlanması                    | 20  |        |
| Adı–Soyadı : | 4             | Güç devresinin çalıştırılması                        | 20  |        |
| İmza :       | 5             | Devrenin çalışmasının yorumlanması                   | 20  |        |
|              |               | TOPLAM PUAN                                          | 100 |        |

ÜÇ FAZLI ASENKRON MOTORA OTOMATİK YILDIZ-ÜÇGEN YOL VERİLMESİ

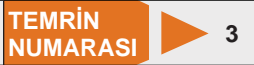

AMAÇ: Üç fazlı asenkron motora otomatik yıldız-üçgen yol vererek motoru çalıştırmak.

# **DEVRE ŞEMASI**

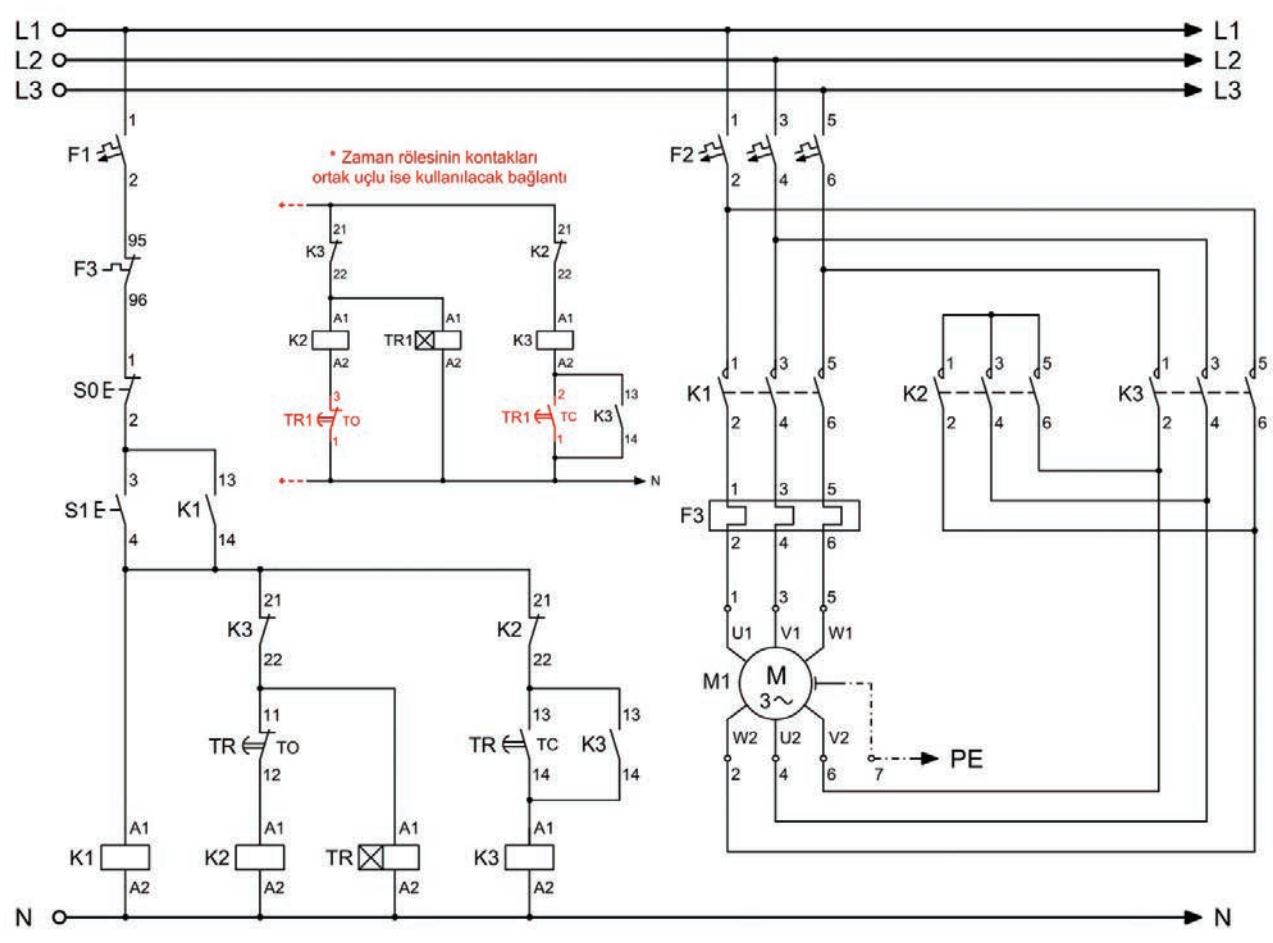

Görsel 2.5: Üç fazlı asenkron motora otomatik yıldız-üçgen yol verme

# MALZEME LİSTESİ

| MALZEMENİN ADI                 | MALZEMENİN ÖZELLİĞİ                             | MİKTARI |
|--------------------------------|-------------------------------------------------|---------|
| W otomat sigorta               | В 1х6А                                          | 1 adet  |
| W otomat sigorta               | C 3x16A                                         | 1 adet  |
| Stop butonu                    | Yay geri dönüşlü (1 NK kontak)                  | 1 adet  |
| Start butonu                   | Yay geri dönüşlü (1 NA kontak)                  | 1 adet  |
| Kontaktör                      | 5,5 kW                                          | 3 adet  |
| Zaman rölesi                   | Düz                                             | 1 adet  |
| Aşırı akım rölesi              | 11-16 A                                         | 1 adet  |
| Asenkron motor                 | Üç fazlı, ∆ 380 V, 5,5 kW                       | 1 adet  |
| Kumanda kabloları              | Jaklı kumanda kablosu veya 1-2,5 mm² NYAF       | 3 – 5 m |
| Deney seti veya kumanda panosu |                                                 | 1 adet  |
| Multimetre                     | Dijital                                         | 1 adet  |
| El aletleri                    | Pense, yan keski, tornavida, kontrol kalemi vb. | -       |

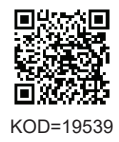

#### DEVRENİN ÇALIŞMASI

Devrede S1 start butonuna basıldığında K1 ve K2 (λ) kontaktörleri enerjilenir. Devre mühürleme yaparak motor yıldız çalışmaya başlar. Aynı anda TR zaman rölesi de enerjilendiğinden ayarlanan süreyi saymaya başlar. Süre sonunda zaman rölesinin kontakları konum değiştirir.

Zaman rölesinin normalde kapalı kontağı açılarak K2 ( $\lambda$ ) kontaktörünün enerjisini keser. Motorun yıldız çalışması sona erer. Aynı anda K3 ( $\Delta$ ) kontaktörü enerjileneceğinden motor üçgen çalışmaya geçer. Devreyi durdurmak için S0 stop butonuna basmak yeterlidir.

#### İŞLEM BASAMAKLARI

- 1. Kumanda kablolarının sağlamlığını ölçü aletiyle kontrol ediniz.
- 2. Deney seti üzerindeki devre elemanlarının sağlamlığını ölçü aletiyle kontrol ediniz.
- 3. Üç fazlı asenkron motor klemens tablosundaki köprülerin sökülmüş olmasına dikkat ediniz.
- 4. Kumanda devresi bağlantılarını devre şemasına göre yapınız (Görsel 2.5).
- 5. TR zaman rölesinin zaman ayarını yapınız.
- 6. Öğretmen kontrolünde kumanda devresine enerji vererek devreyi çalıştırınız.
- 7. Güç devresi bağlantılarını devre şemasına göre yapınız (Görsel 2.5).
- 8. Devreye öğretmen kontrolünde enerji veriniz.
- 9. S1 start butonuna basınız ve motorun ayarlanan süre kadar yıldız çalıştığını gözlemleyiniz.
- **10.** Ayarlanan süre sonunda motorun üçgen çalışmaya geçtiğini gözlemleyiniz.
- 11. S0 stop butonuna basınız ve motorun durduğunu gözlemleyiniz.
- **12.** Devrenin enerjisini kesiniz.
- **13.** Kumanda kablolarını jak kısımlarından tutarak sökünüz ve düzenli bir şekilde toplayarak teslim ediniz.

- 1. Görsel 2.5'te verilen devre şemasını ANSI (Amerikan) normunu kullanarak çiziniz.
- 2. Devrede kullanılan K1, K2 ve K3 kontaktörlerinin görevleri nelerdir?
- 3. Motor klemens kutusunda bulunan köprüler sökülmeden bağlantı gerçekleştirilirse ne olur? Açıklayınız.

| ÖĞRENCİ      |     | DEĞERLENDİRME                              |     |        |  |  |
|--------------|-----|--------------------------------------------|-----|--------|--|--|
| Adı–Soyadı : | No. | No. Değerlendirme Ölçütleri                |     | Alınan |  |  |
| Sınıfı :     | 1   | Kumanda devresinin bağlantısının yapılması | 20  |        |  |  |
| Numarası :   | 2   | Kumanda devresinin çalıştırılması          | 20  |        |  |  |
| ÖĞRETMEN     | 3   | Güç devresinin bağlantısının yapılması     | 20  |        |  |  |
| Adı–Soyadı : | 4   | Güç devresinin çalıştırılması              | 20  |        |  |  |
| İmza :       | 5   | Devrenin çalışmasının yorumlanması         | 20  |        |  |  |
|              |     | TOPLAM PUAN                                | 100 |        |  |  |

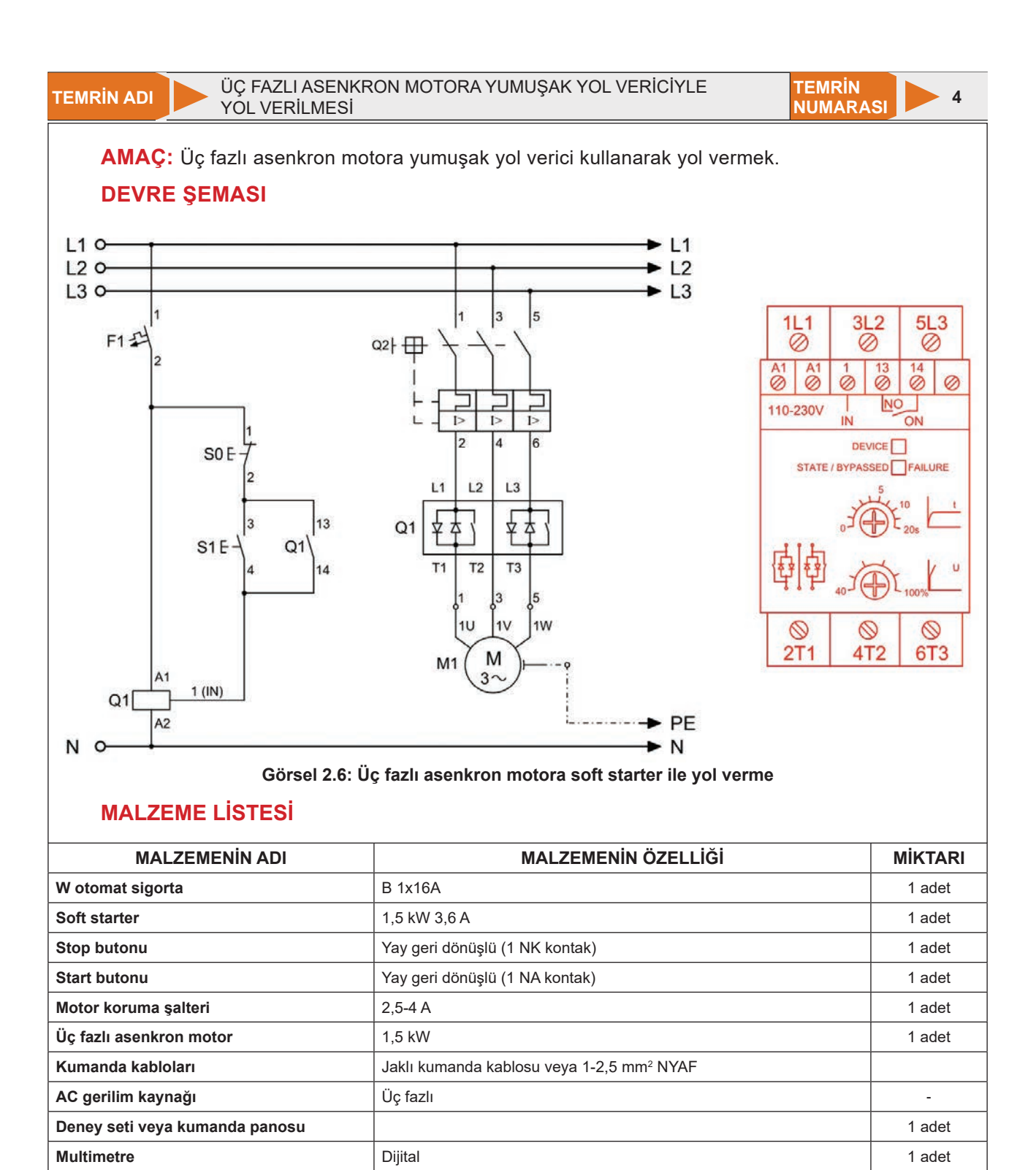

# DEVRENİN ÇALIŞMASI

El aletleri

Devrede S1 butonuna basıldığında soft starter üzerindeki 1 (IN) girişi enerjilenerek 13-14 numaralı kontağın konumunu değiştirir. Start butonu bu kontak üzerinden mühürlemesini gerçekleştirir. IN girişi enerjili olduğu sürece soft starter çalışmasını devam ettirir. Kalkış süresi ve gerilimi, kullanılan motor ve motora bağlı olan düzeneğe göre soft starter üzerinden ayarlanır. Ayarlanan değerlere uygun kalkış gerçekleşince soft starter içinde bulunan dâhilî baypas kontaktörü üzerinden sistem çalışmaya devam eder. S0 stop butonuna basıldığında ise IN enerjisi kesileceğinden soft starter devre dışı kalır.

Pense, yan keski, tornavida, kontrol kalemi vb.

-

# İŞLEM BASAMAKLARI

- **1.** Kumanda kablolarının sağlamlığını ölçü aletiyle kontrol ediniz.
- 2. Deney seti üzerindeki devre elemanlarının sağlamlığını ölçü aletiyle kontrol ediniz.
- **3.** Devre bağlantılarını devre şemasına göre yapınız (Görsel 2.6).
- 4. Soft starter ayarlarını yapınız.
- 5. Öğretmen kontrolünde devreye enerji veriniz.
- 6. Motorun kontrollü bir şekilde yol aldığını gözlemleyiniz.
- 7. Enerjiyi kesiniz ve motorun kontrollü bir şekilde durduğunu gözlemleyiniz.
- 8. Malzemeleri sökerek teslim ediniz.

- 1. Direkt yol verme, yıldız-üçgen yol verme ve yumuşak yol verici ile yol verme arasında ne gibi farklılıklar vardır?
- 2. Yumuşak yol verici bağlantısında kullanılan start ve stop butonu yerine kalıcı tip (0-1) buton ve 13-14 numaralı yumuşak yol verici kontaklarına sinyal lambası bağlanan devreyi tasarlayınız.
- 3. Yumuşak yol vericilerde haricî tip baypas kontaktörü nerelerde kullanılır?Açıklayınız

| ÖĞRENCİ      |     | DEĞERLENDİRME                      |     |        |  |  |
|--------------|-----|------------------------------------|-----|--------|--|--|
| Adı–Soyadı : | No. | No. Değerlendirme Ölçütleri        |     | Alınan |  |  |
| Sınıfı :     | 1   | Devre bağlantısının yapılması      | 20  |        |  |  |
| Numarası :   | 2   | Uygun zaman ayarının yapılması     | 20  |        |  |  |
| ÖĞRETMEN     |     | Uygun gerilim ayarının yapılması   | 20  |        |  |  |
| Adı–Soyadı : | 4   | Devrenin çalıştırılması            | 20  |        |  |  |
| İmza :       | 5   | Devrenin çalışmasının yorumlanması | 20  |        |  |  |
|              |     | TOPLAM PUAN                        | 100 |        |  |  |

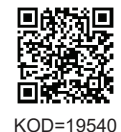

# 2.3. AC MOTOR SÜRÜCÜLER

Endüstriyel uygulamalarda genellikle sabit devirli çalışmalar gerçekleştirilir. Ancak bazı durumlarda devir sayısının geniş aralıklarda kontrolü de gerekmektedir. Sınırlı değişiklikler sunan diğer devir ayarlama yöntemleri teknolojik gelişmelerle birlikte yerini motor sürücülerine bırakmıştır. Geniş sınır aralığında devir kontrolü yapabilmesi, ekonomik olması, az yer kaplaması, kontrolünün kolay olması, şebekeye ve motora olumlu etkileri sebebiyle tercih edilmektedir (Görsel 2.7).

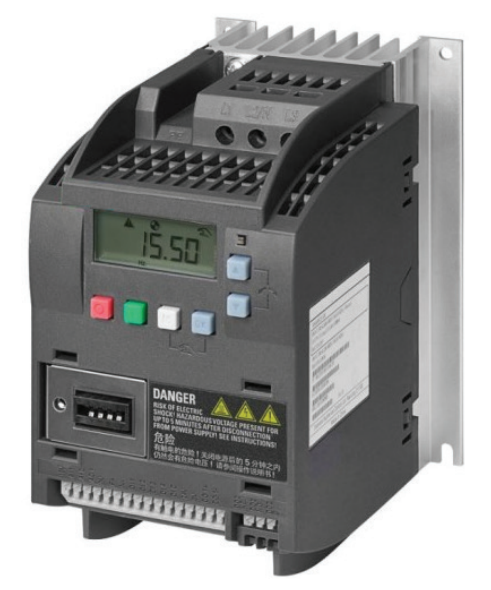

Görsel 2.7: AC motor sürücü

#### 2.3.1. Asenkron Motorlarda Devir (Hız) Ayarı

Asenkron motorlarda devir sayısının değişimi şebeke frekansı ve motor kutup sayısına bağlıdır.

$$n_s = \frac{120 \text{ x f}}{2p}$$

#### Formüle göre

- ns : Devir sayısı (devir/dk.)
- f : Frekans (Hz)

2p : Çift kutup sayısı

Formüle göre devir; şebeke frekansı ile doğru, kutup sayısı ile ters orantılıdır. Bu nedenle, bir asenkron motorun hızını değiştirmek için frekansı veya stator kutup sayısını değiştirmek gerekir. Şebeke frekansı değiştirilerek motorun devir sayısı (hızı) değiştirilebilir. Motor hızı düşürülmek istenirse frekans azaltılır, hız artırılmak istenirse frekans artırılır.

Örnek: 50 Hz frekansa sahip bir şebekeye bağlanan 4 kutuplu asenkron motorun devrini hesaplayınız.

**[Çözüm:** n<sub>s</sub>= (120 x f) / 2p= (120 x 50) / 4= 6000 / 4= 1500 devir/dk.

Örnek: 4 kutuplu, 1500 devir/dk. devir sayısına sahip bir asenkron motora uygulanan gerilimin frekansı 25 Hz'e düşürülmektedir. Motorun devir sayısını hesaplayınız.

**[Çözüm:** n<sub>s</sub>= (120 x f) / 2p= (120 x 25) / 4= 3000 / 4= 750 devir/dk.

Diğer bir hız kontrol yöntemi ise motorun kutup sayısının değiştirilmesidir. Ancak kutup sayısı değişimi zor ve devir ayarı sınırlıdır. Bu sebeple yapısından farklı devir sayıları elde edilebilen dahlender motorlar üretilmiştir. Bu motorlarda iki farklı kutup sayılı sargı yapısı bulunmaktadır. Genellikle birbirinin katı şeklinde sadece iki farklı sabit devir sayısı sunulmaktadır. Hız kontrolleri sınırlıdır. Motorun kutup sayısı arttıkça devir sayısı azalır (Tablo 2.1).

Örnek: 50 Hz frekansa sahip bir şebekeye bağlanan 2 kutuplu asenkron motorun devrini hesaplayınız.

**[Çözüm:** n<sub>s</sub>= (120 x f) / 2p= (120 x 50) / 2= 6000 / 2= 3000 devir/dk.

| KUTUP SAYISI (2 <sub>P</sub> ) | ISI (2 <sub>P</sub> ) DEVİR SAYISI (n) KUTUP SAYISI (2 <sub>P</sub> ) |   | DEVİR SAYISI (n) |  |
|--------------------------------|-----------------------------------------------------------------------|---|------------------|--|
| 2                              | 3000 devir/dk.                                                        | 6 | 1000 devir/dk.   |  |
| 4                              | 1500 devir/dk.                                                        | 8 | 750 devir/dk.    |  |

#### 2.3.2. AC Motor Sürücü Yapısı

Asenkron motorların besleme kaynağının frekans ve gerilimini değiştirerek hız kontrolü sağlayan elektronik cihazlara **motor sürücü** denir. Motor sürücüleri; endüstride invertör, frekans invertörü, hız kontrol cihazı, frekans konvertörü, konvertör ve driver gibi farklı isimlerle de anılmaktadır.

Sürücüler genel olarak 200-240 V AC bir faz girişli veya 380-400 V AC üç faz girişli olarak yapılır. Sürücülerin çıkış gerilimi anma değerleri, giriş gerilimleri değerine eşittir. Girişine 220 V AC gerilim uygulanabilen bir fazlı motor sürücünün çıkışından ancak 220 V AC üç fazlı gerilim elde edilebilir. Bu durumda sürücü çıkışına uygun bir motor seçerek bağlantı yapmak önemlidir. Bir motor sürücü genel olarak üç kısımdan meydana gelir (Görsel 2.8).

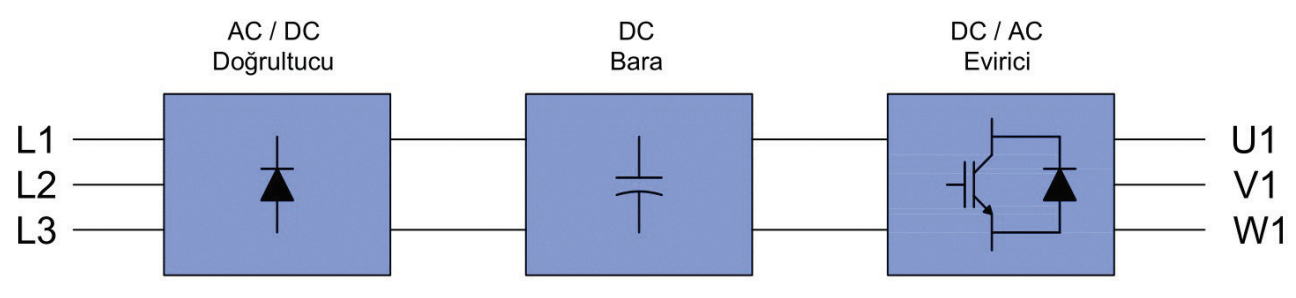

Görsel 2.8: Motor sürücü blok şeması

**Doğrultucu:** Üç veya bir fazlı alternatif gerilimin doğru gerilime dönüştürüldüğü kısımdır. Dönüştürme işleminde genellikle güç diyotları kullanılır.

**DC Bara (Filtre Devresi):** Doğrultucuda dönüştürülen doğru gerilim bu kısımda filtrelenerek tam doğru gerilim hâline getirilir. Bobin ve kondansatörlerden oluşan filtre devresi ile düzgün bir çıkış dalgası elde edilir. Bu ara kısım aynı zamanda harmonikleri de azaltır. Elde edilen DC şebeke geriliminin yaklaşık 1,41 katıdır.

**İnvertör (Evirici):** Filtrelenmiş doğru gerilimin üç fazlı alternatif gerilime dönüştürüldüğü kısımdır. Üç fazlı köprü yapılandırmasında altı adet güç anahtarı kullanılır. Genellikle anahtarlama elemanı olarak tristör, BJT, MOSFET, IGBT gibi yarı iletken devre elemanları kullanılır.

Motor sürücüleri, hız kontrolünün yanında kalkınma akımlarını da sınırlandırır yani yol verme işlemi de yapabilir. Diğer bütün yol vericilere nazaran en düşük kalkış akımına sahiptir. Motor ve yük sistemindeki termal ve mekanik zorlanmaları azaltarak sistemin ömrünü uzatır. Bu işlemi yaparken akım ve gerilimi sürekli hesaplayarak motoru ihtiyacı oranında enerjiyle çalıştırır ve %50'ye kadar enerji tasarrufu da sağlayabilir.

Haberleşme özellikleri sayesinde herhangi bir otomasyon sistemine kolayca adapte edilebilir. Tüm asenkron motor tiplerinde uygulama fark etmeksizin kullanıma uygundur. Sürücülerin harmonik oluşturmaları muhtemeldir. Kullanıldıkları sistemde buna göre tedbirler alınmalıdır.

Sürücülerin kullanım alanları ve işlevlerine göre pek çok çeşidi vardır. Sürücü seçerken üretici kataloglarındaki teknik değerler dikkate alınmalıdır. Koruma sınıfları, kontrol paneli özellikleri, giriş çıkış sayıları, haberleşme protokolleri ve parametre özellikleri kontrol edilmelidir.

#### 2.3.3. AC Motor Sürücü Devre Bağlantıları

AC motor sürücüleri; giriş çıkış bağlantı terminalleri, kontrol bağlantı terminalleri, ekran, kontrol tuşları, elektronik devre, soğutucu ve fandan oluşur. Analog ve dijital programlanabilir giriş çıkış kanallarına sahiptir. Bazı motor sürücülerine ek donanım ilave edilerek giriş çıkış sayısı artırılabilir. Terminallere, güç ve kontrol elemanları bağlanır. Güç ve kontrol bağlantısı ayrı ayrı terminallere yapılmaktadır. Kablolama için uygun kablo kullanılmalı ve işlem sırasında tüm güvenlik kurallarına uyulmalıdır. AC motor sürücüleri enerjisi kesilse dahi bir müddet enerjili kalabildiğinden kılavuzunda yer alan süre boyunca olası tehlikelere karşı cihaz gövdesine ve kablolara temas edilmemelidir (Görsel 2.9).

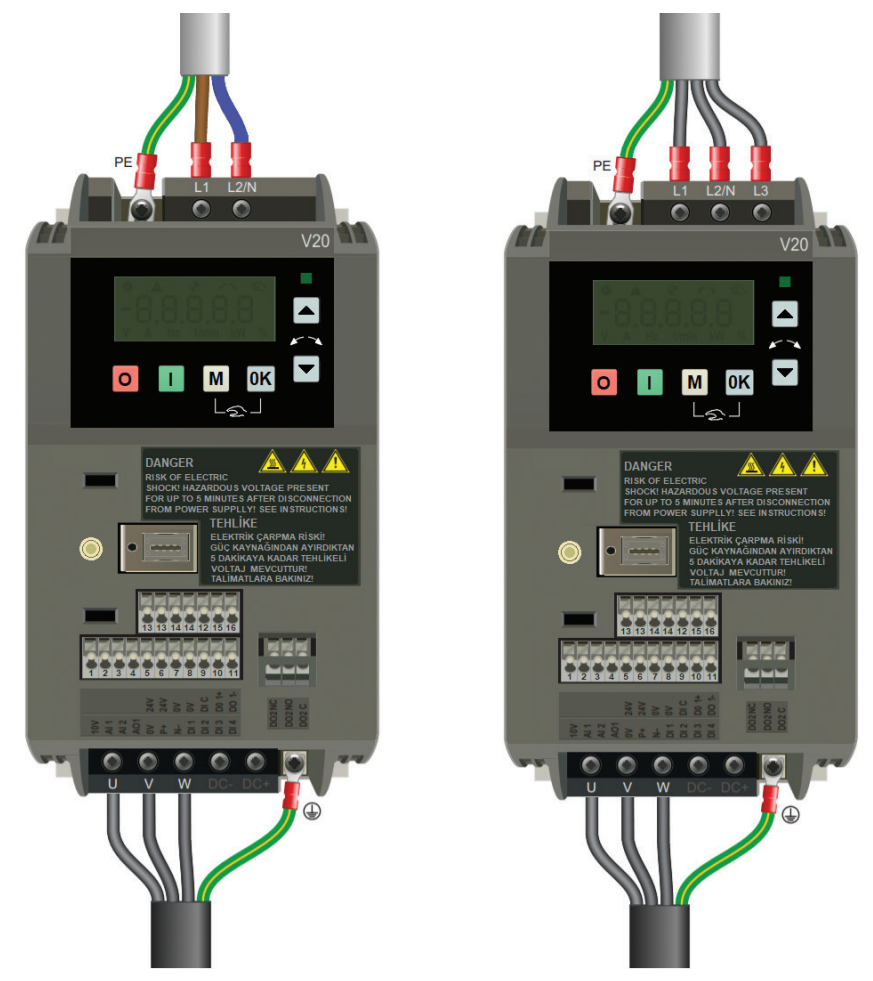

Görsel 2.9: Bir ve üç fazlı AC motor sürücü girişi ve motor bağlantısı

#### 2.3.3.1. AC Motor Sürücü Giriş Çıkış Bağlantıları

Üç fazlı asenkron motorlar Türkiye'de şebeke gerilimlerine bağlı olarak 220 / 380 V ve 380 V gerilimlerde çalışabilecek şekilde tasarlanmıştır. Bazı motorlar yapısı gereği 240 V-400 V-415 V-440 V-690 V gibi farklı gerilimlerle çalışmaya uygun olarak üretilir. İki ve dört kutuplu asenkron motorlar 3 kW güce, altı kutuplu asenkron motorlar ise 2,2 kW güce kadar genellikle 220 / 380 V  $\Delta/\lambda$  gerilimlidir. Daha büyük güçlü asenkron motorlar ise  $\Delta$  380 V gerilimlidir.

AC motor sürücüler genel olarak 200-240 V AC bir faz girişli ya da 380-400 V AC üç faz girişli olarak üretilir. Bir ve üç fazlı motor sürücülerin giriş gerilimi bağlantısı haricinde tüm bağlantı ve parametre yapısı aynıdır. Giriş beslemesi bir fazlı sürücüde L1 ve L2 / N girişlerine şebekenin faz ve nötr hattının bağlanması ile, üç fazlı sürücüde ise şebekenin üç fazının sırayla L1-L2 / N-L3 girişlerine bağlanması ile gerçekleştirilir.

Motor sürücülerinin çıkış anma gerilimleri giriş anma gerilim değerlerine bağlıdır. Örneğin bir fazlı motor sürücünün giriş gerilimi 220 V AC ise çıkış anma gerilim değeri ancak üç fazlı 220 V AC gerilim olabilir. Eğer sürücü üç faz 380-400 V AC giriş gerilimi ile çalıştırılıyorsa çıkışında da üç fazlı 380-400 V gerilim seviyelerinde anma gerilimi elde edilebilir.

AC motor sürücünün giriş besleme değerine göre çıkış anma gerilimi üretilebileceğinden sistemde kullanılacak motor gerilimleri de buna uygun seçilerek bağlanmalıdır. Giriş gerilimi bir faz 220 V olan motor sürücü çıkışına bağlanacak motorun etiketinde 220 / 380 V  $\Delta/\lambda$  şeklinde bir bağlantı gerilimi varsa bu motor mutlaka üçgen bağlantılı olarak çalıştırılmalıdır. Bunun için motor klemensindeki köprüler U1-W2, V1-U2 ve W1-V2 birbirine bağlı üç köprü bağlantısı oluşturacak şekilde değiştirilmelidir.

Giriş gerilimi üç faz 380 V olan motor sürücü çıkışına bağlanacak motorun etiketinde  $\Delta/\lambda$  220 / 380 V şeklinde bir bağlantı gerilimi varsa bu motor mutlaka yıldız bağlantılı olarak çalıştırılmalıdır. Bunun için motor klemensindeki köprüler W2-U2-V2 birbirine bağlı (kısa devre) olacak şekilde değiştirilmelidir. Eğer üç fazlı sürücüye bağlanacak motor etiketinde  $\Delta$  380 V ifadesi yer alıyorsa bu motor üçgen çalıştırılmalıdır.

Sürücü girişi ve sürücü çıkışı (motor girişi) mutlaka topraklama iletkeni (PE) ile topraklanmalıdır.

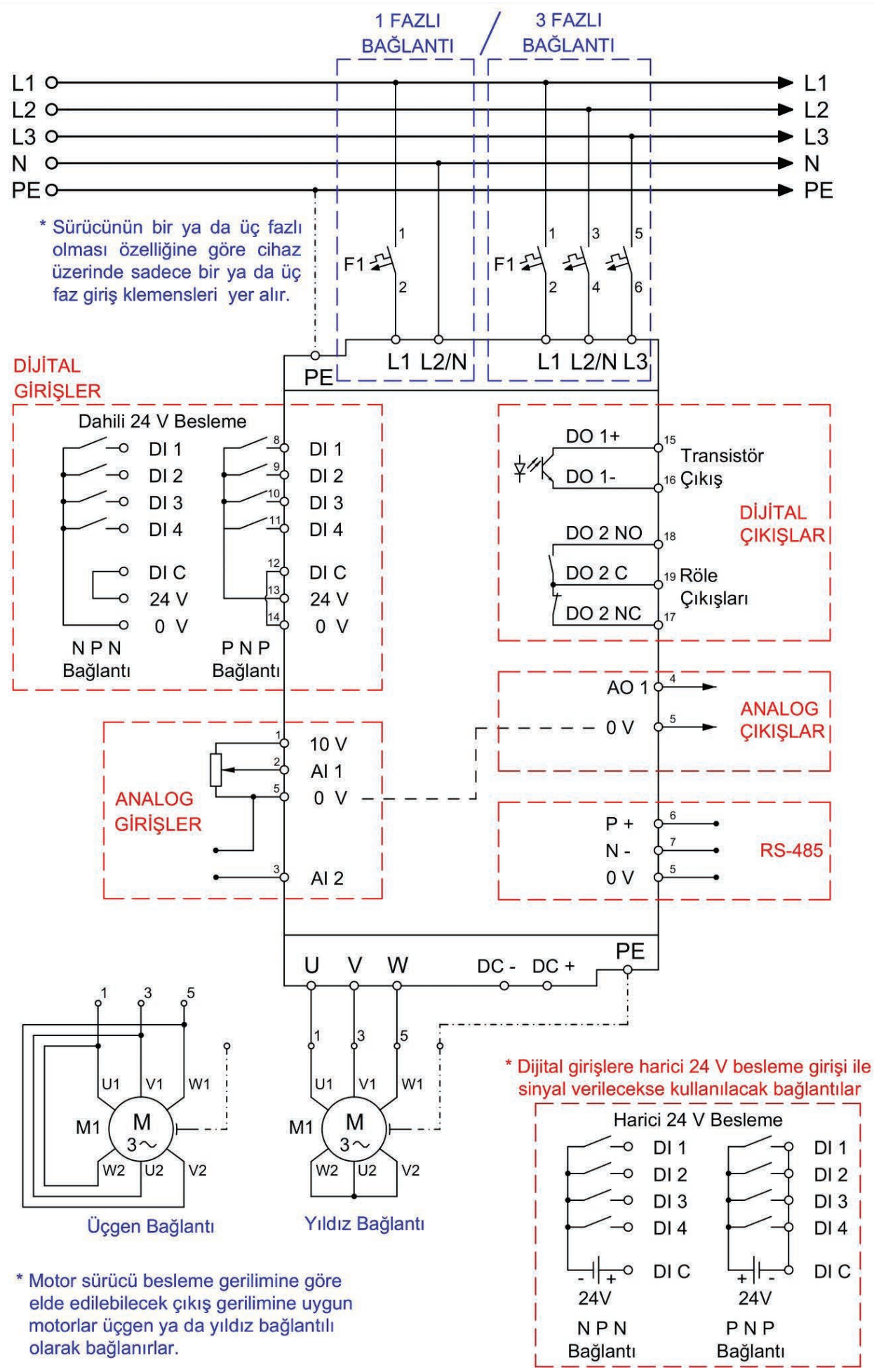

Görsel 2.10: AC motor sürücü bağlantı şeması

#### 2.3.3.2. AC Motor Sürücü Terminal (Klemens) Bağlantıları

AC motor sürücüler, sürücü üzerinde bulunan operatör paneli veya terminallere (klemens) bağlanan çeşitli tiplerdeki buton ya da sensörlerle kontrol edilir. Sürücünün çalışmasına ait bilgiler operatör panelindeki ekrandan ve terminallerde yer alan çıkışlara bağlı elemanlar aracılığı ile gözlemlenebilir. Birçok motor sürücü markasında bağlantı yapısı benzer olmakla birlikte harflerle sembolize edilişleri ve klemens yapısı farklıdır.

Bir motor sürücü klemensi üzerinde genellikle dijital / analog giriş ve çıkışlar, dijital girişler için 0-24 V DC dâhilî besleme, hız kontrol uygulamaları için 0-10 V DC dâhilî besleme, transistör çıkışı, röle çıkışı ve diğer kontrol elemanları ile haberleşme girişleri bulunmaktadır (Görsel 2.11).

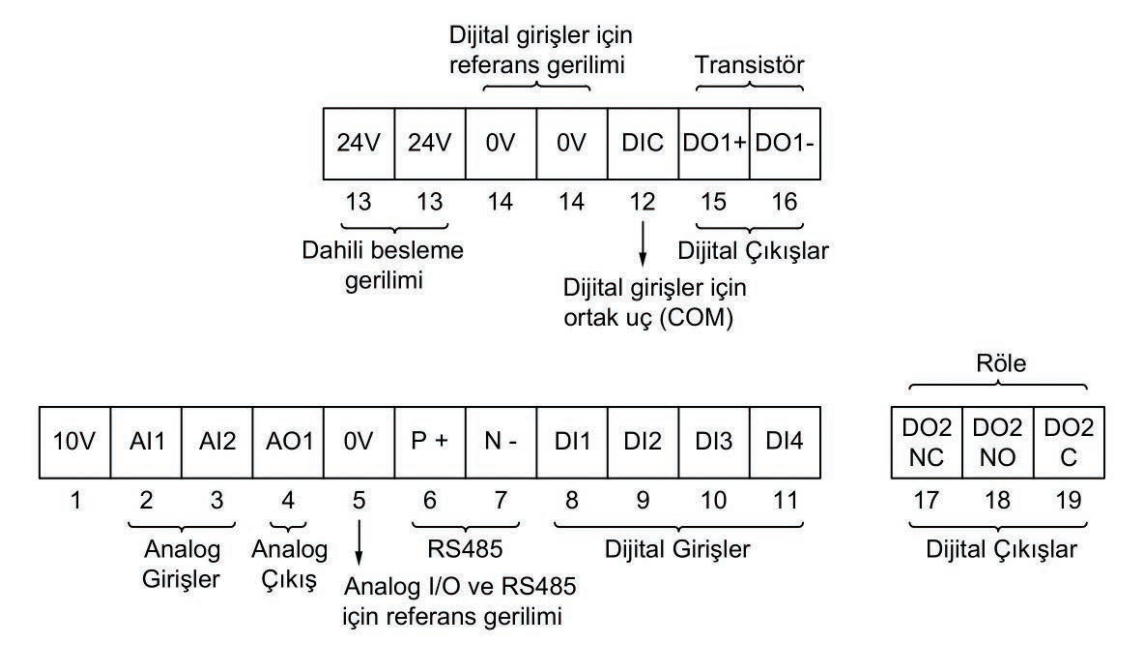

Görsel 2.11: AC motor sürücü terminal (klemens) bağlantı şeması

AC motor sürücünün dijital girişlerine çeşitli tiplerde buton ve dijital çıkışlı sensör bağlantısı yapılabilir. Analog girişlere ise genellikle hız kontrol uygulamalarında kullanılan haricî bir potansiyometre ya da analog bir değere bağlı olarak kontrol sağlamak amacıyla analog sensör bağlanır.

Dijital çıkışlarla haricî bir devre elemanının kontrolü sağlanabilir. Tristör ya da röle çıkışı, kontrol edilecek alıcının çektiği akım ve gerilim türüne bağlı olarak kullanılabilir. Klemens üzerinde yer alan çeşitli haberleşme girişleri (P+, N- uçları) sayesinde motor sürücü bilgileri veri işlemesinde kullanılabileceği gibi sürücünün kontrolü de sağlanabilir (Görsel 2.12).

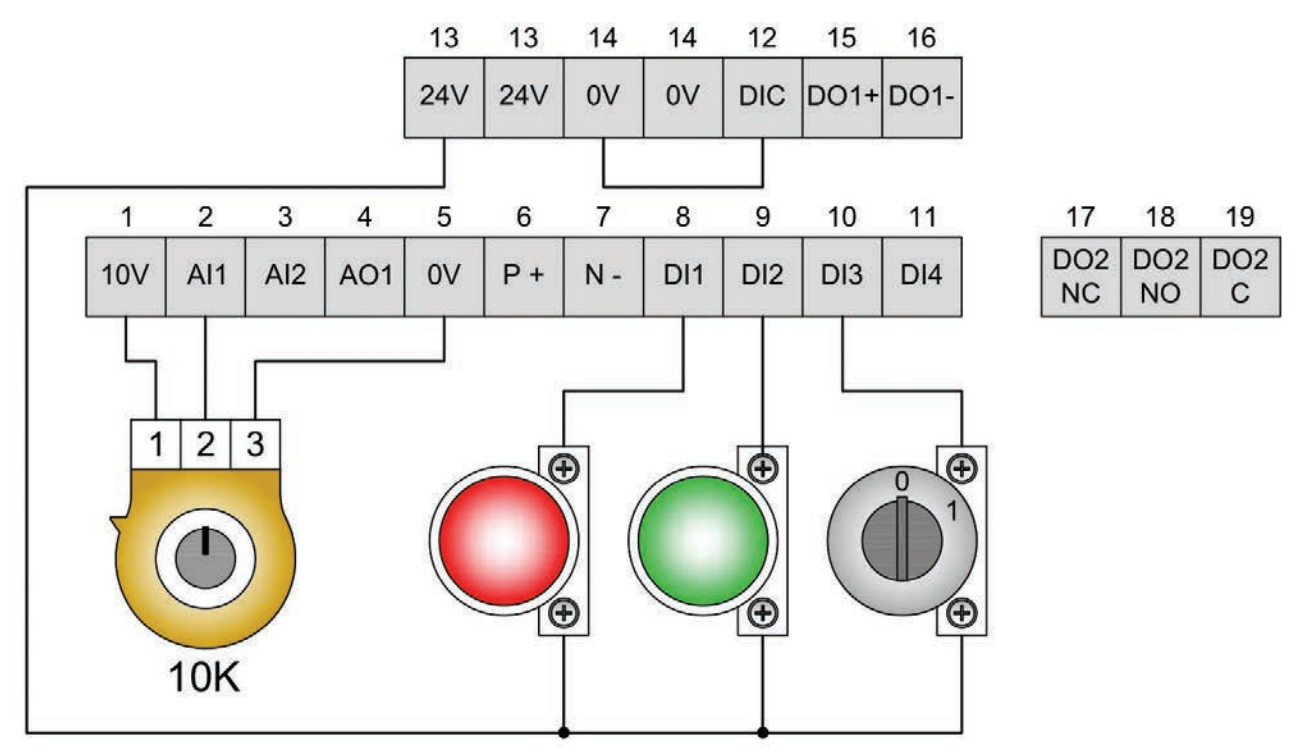

Görsel 2.12: AC motor sürücü klemensine kontrol elemanlarının bağlantısı

#### 2.3.4. AC Motor Sürücü Kontrolü

AC motor sürücüler çok çeşitli uygulamalarda kullanılmak üzere değiştirilebilen bir dizi ayar içerir. Bu ayarlara **parametreler** denir. Parametreler tipik olarak kod veya kısaltma metin şeklinde sürücü içerisinde yer alır. Örneğin anma motor akımı P0305 parametresi ile ifade edilir. Motor sürücü içinde çok sayıda parametre olup üretici firma kılavuzları incelenerek bu parametreler hakkında bilgi edinilebilir. Her üretici firmanın farklı bir kodlama sistemi olup küçük farklılıklar dışında parametre girme mantığı benzerdir.

#### 2.3.4.1. Yerleşik Temel Operatör Paneli (BOP)

AC motor sürücü parametrelerinin girişinin yapılarak kontrolünün sağlandığı kısımdır. Üzerinde bulunan LCD ekran sayesinde sürücü çalışması ile ilgili bilgiler de gözlemlenebilir (Görsel 2.13).

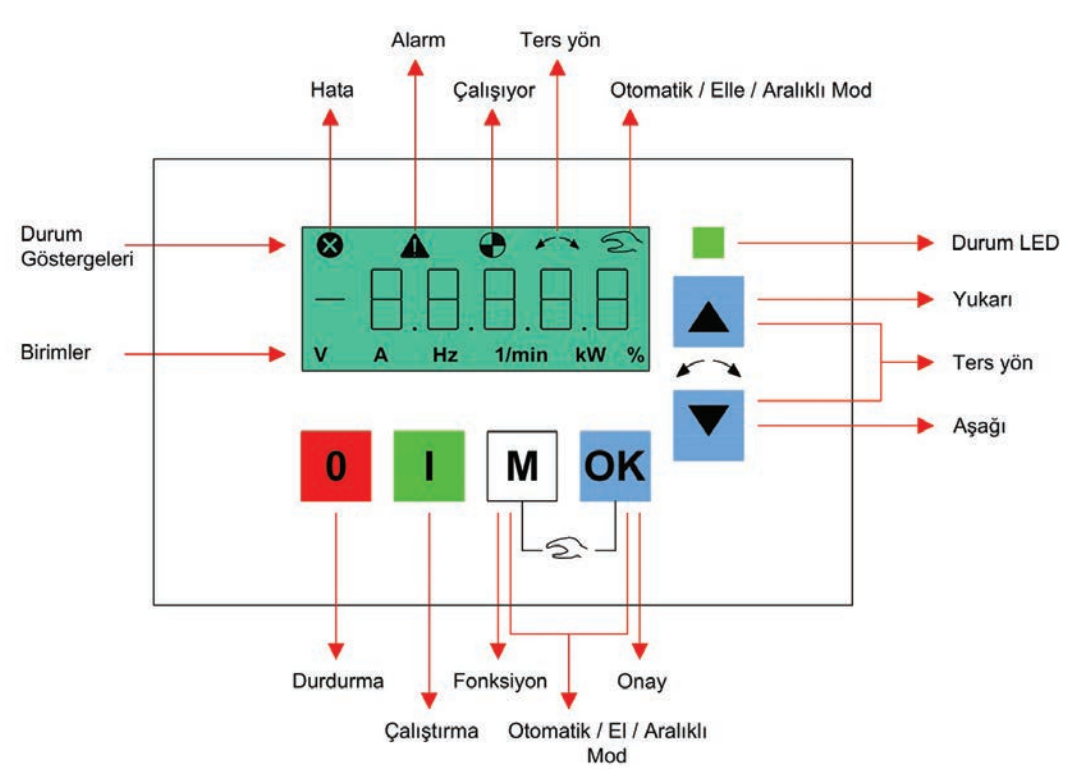

Görsel 2.13: Yerleşik temel operatör paneli

| Tablo 2.2: | Yerleşik Te | emel Operatör | Paneli Tuş | Fonksiyonları |
|------------|-------------|---------------|------------|---------------|
|------------|-------------|---------------|------------|---------------|

| TUŞ (BUTON) FONKSİYONLARI |                                                                                                    |                                                                                                    |  |
|---------------------------|----------------------------------------------------------------------------------------------------|----------------------------------------------------------------------------------------------------|--|
| 0                         | El modu çalışmada çalışmayı durdurur.<br>Sürücü terminal (klemens) kontrol için yapılandırılmışsa bu buton devre dışı kalır.                                                     |                                                                                                    |  |
| 1                         | Sürücüyü otomatik / el / aralıklı modlarda başlatır.                                                                                                    |                                                                                                    |  |
| Μ                         | Kısa basma (< 2sn.)                                                                                                    | <ul> <li>Parametre ayar menüsüne girer veya kurulum menüsünde bir sonraki ekrana geçer.</li> <li>Seçilen öge üzerinde basamak basamak düzenlemeyi yeniden başlatır.</li> <li>Arıza kodu ekranına geri döner.</li> <li>Basamak basamak düzenlemedeki değişiklikleri göz ardı etmek için iki defa basılır.</li> </ul> |  |
|                           | Uzun basma (> 2sn.)                                                                                                    | <ul><li>Durum ekranına döner.</li><li>Kurulum menüsüne girer.</li></ul>                                                                                                    |  |
| ок                        | Kısa basma (< 2sn.)                                                                                                    | <ul> <li>Durum değerleri arasında geçiş yapar.</li> <li>Değer düzenleme moduna girer veya sonraki rakama geçer.</li> <li>Hataları temizler.</li> <li>Arıza kodu ekranına geri döner.</li> </ul>                                                                                                    |  |
|                           | Uzun basma (> 2sn.)                                                                                                    | <ul> <li>Hızlı parametre numarası veya değer düzenlenir.</li> <li>Hata bilgisi verilerine erişir.</li> </ul>                                                                                                    |  |
| M + OK                    | Sürücü çalıştırma modları arasında geçiş yapmak için her iki butona birlikte basılır.<br>Otomatik Mod (simge yok) / El Modu (el simgesi) / Aralıklı Mod (yanıp sönen el simgesi) |                                                                                                    |  |
|                           | <ul> <li>Seçimi bir menüde yukarı taşır. Bir değeri veya ayar noktasını artırır.</li> <li>Değeri hızla artırmak için uzun basılır (&gt;2sn.).</li> </ul>                         |                                                                                                    |  |
|                           | <ul> <li>Seçimi bir menüde aşağı taşır. Bir değeri veya ayar noktasını azaltır.</li> <li>Değeri hızla artırmak için uzun basılır (&gt;2sn.).</li> </ul>                          |                                                                                                    |  |
| ▲ + ▼                     | Her iki butona birlikte basıldığında motorun dönüş yönünü değiştirir.                                                                                                    |                                                                                                    |  |
|           | DURU                                     | /I GÖSTERGELERİ                                                                        |  |
|-----------|------------------------------------------|----------------------------------------------------------------------------------------|--|
| $\otimes$ | Sürücünün en az bir bekleyen hatası var. |                                                                                        |  |
|           | Sürücünün en az bir bekleyen ala         | armı var.                                                                              |  |
|           |                                          | Sürücü çalışıyor (Motor frekansı 0 devir/dk. olabilir.).                               |  |
|           | (yanıp sönen simge)                      | Sürücüye beklenmedik bir şekilde enerji verilebilir<br>(örneğin donma koruma modunda). |  |
| ~~~       | Motor ters yönde dönüyor                 |                                                                                        |  |
| 5         | 2                                        | Sürücü EL modunda                                                                      |  |
|           | (yanıp sönen simge)                      | Sürücü ARALIKLI modda                                                                  |  |

#### Tablo 2.3: Motor Sürücünün Çalışmasına Ait Durum Göstergeleri

### 2.3.4.2. AC Motor Sürücünün Menü Yapısı

AC motor sürücüler motor bilgileri, bağlantı ve kontrol yöntemleri, çalışma şekli, görüntüleme işlemleri ve güvenlik önlemleri gibi çeşitli ayarlamaları gerektirir. Bu ayarlamalar her firmanın kendi üretimine uygun menüler içinde yer alır.

Uygulamalarda kullanılan motor sürücü yapısal olarak üç farklı menüden oluşmaktadır. Motor sürücü kullanıma ilk başlandığında ya da fabrika ayarlarına geri dönüldüğünde, frekans ve güç birimi türü seçim işlemi yapılır. Daha sonra bu menülerle sürücü ve çalışmaya ait ayarlamalar gerçekleştirilir (Görsel 2.14).

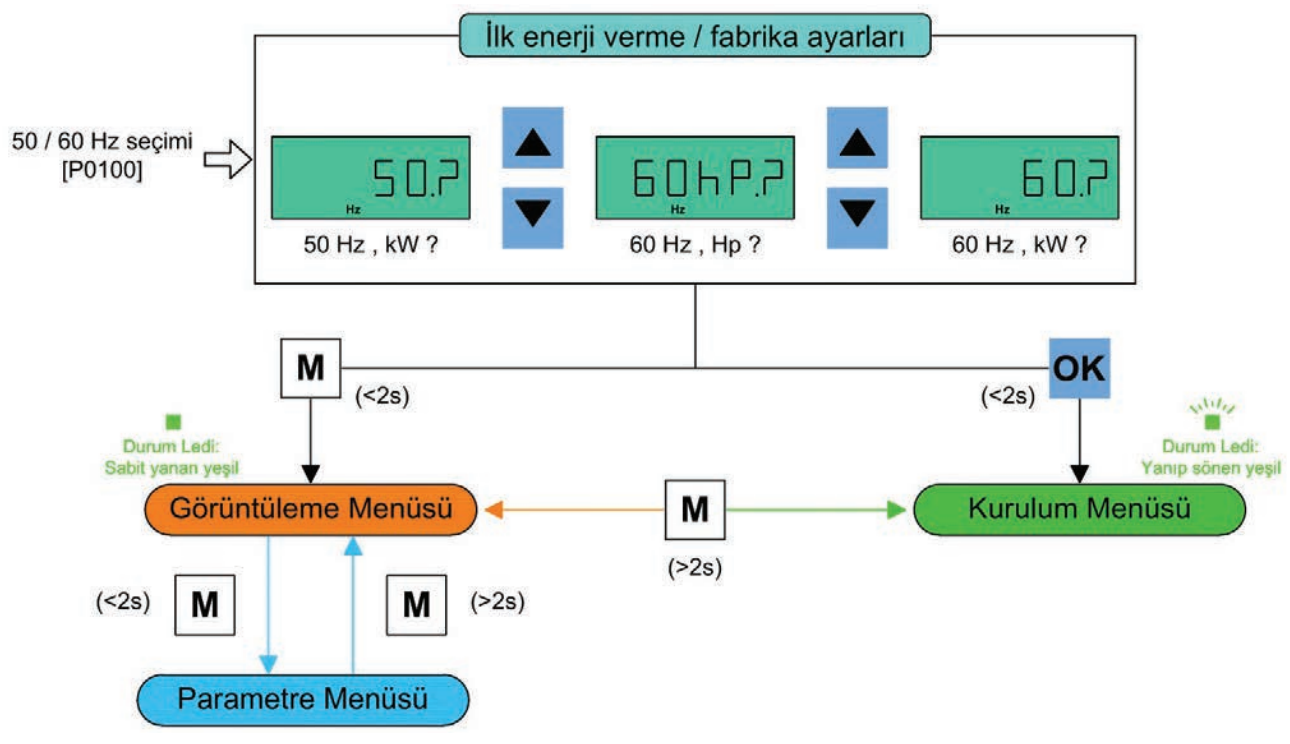

Görsel 2.14: AC motor sürücü basit menü yapısı

Motor sürücüler parametrelerle birlikte anılır. Çalışma şartlarına göre parametrenin iyi ayarlanması sistemin çalışma özelliklerini de ideal duruma getirecektir. Bu sayede motorun kalkış anında şebekeye olan olumsuz etkisi en aza indirilip sisteme bağlı olduğu mekanik aksamlar da korunacaktır.

Menüler arasında geçişler genellikle operatör paneli üzerinde bulunan M tuşu ile gerçekleştirilir. Tuşların üzerine 2 sn.den az baskı uygulamak kısa basma, 2 sn.den uzun baskı uygulamak uzun basma olarak bilinmektedir. Menüler arası geçişler yapıldıktan sonra o menüye ait parametreler arasında (↑) ve (↓) tuşları ile seçim yapılabilir. Ayarı değiştirilmek istenen parametreye OK tuşu ile giriş yapılır ve istenen değer (↑) ve (↓) tuşları ile ayarlanarak OK tuşu ile onaylanır.

**Not:** Motor sürücüleri içinde çok sayıda parametre yer aldığından parametrelerin içeriği bilinmiyorsa mutlaka üretici firma tarafından hazırlanan kullanıcı kılavuzları incelenmelidir.

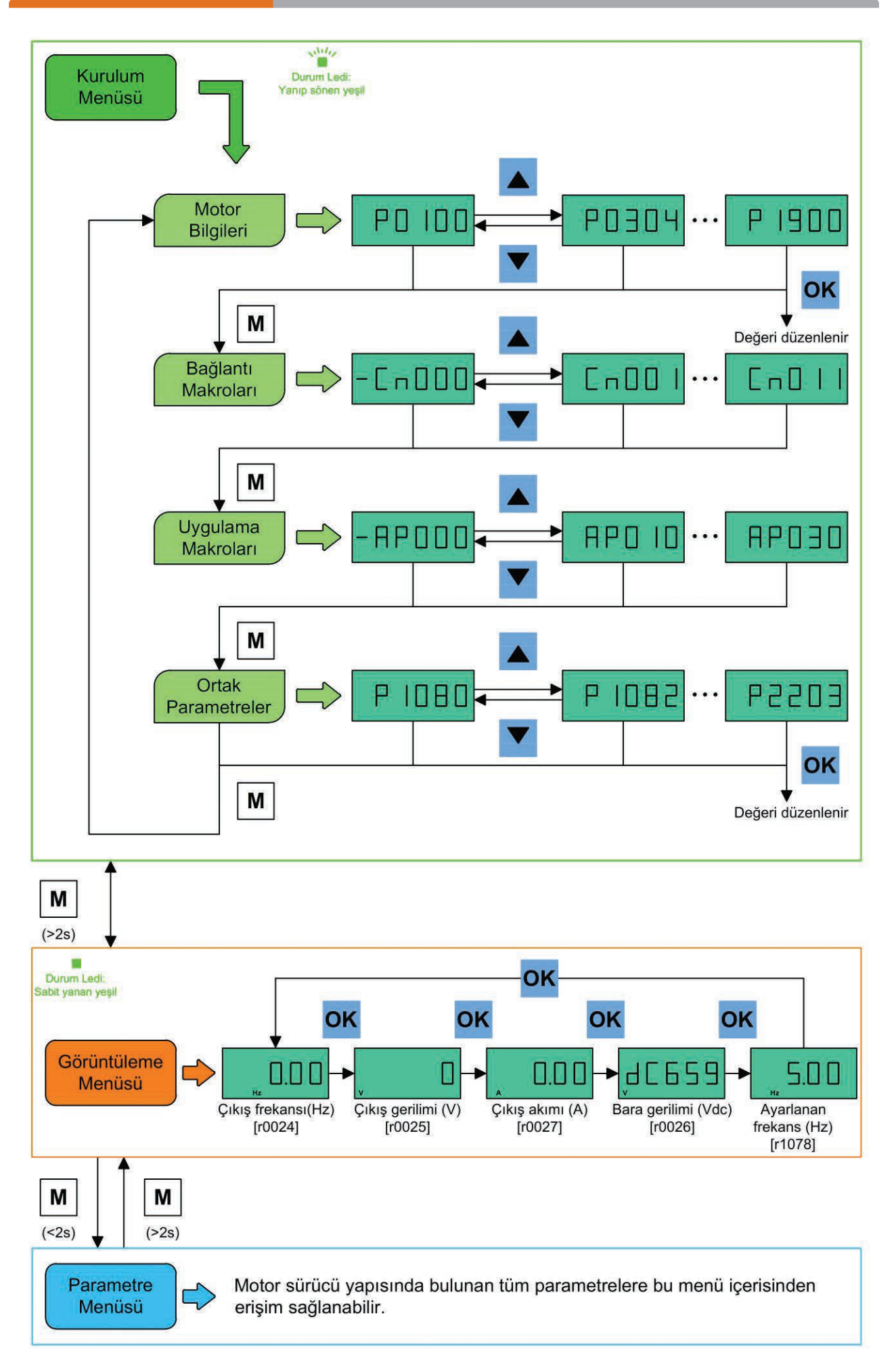

Görsel 2.15: AC motor sürücü genişletilmiş menü yapısı

### Kurulum / Ayar Menüsü (Setup Menu)

**Kurulum menüsü** hızlı devreye alma işlemlerinde kullanılan üretici firmaya özgü bir menüdür. Uygulama ile ilgili temel parametreler ve sürücü hafızasında bulunan çeşitli çalışma senaryolarına uygun hazır parametrelerle hızlı bir şekilde çalışma başlatılabilir. Motor bilgileri, bağlantı makroları, uygulama makroları ve ortak parametreler olarak adlandırılan alt menüler de burada yer alır (Görsel 2.15).

**Motor Bilgileri Alt Menüsü:** Motorun karakteristik anma değerlerinin tanımlandığı parametrelerin bulunduğu menüdür. Bu parametreler motor anma gerilimi, anma akımı, gücü, güç katsayısı, frekansı ve devir sayısı gibi motor etiket bilgileridir. Her bir bilgi ayrı parametre ile temsil edilir.

**Bağlantı Makroları Alt Menüsü:** Motorun kontrolünde kullanılacak bağlantı çeşidinin belirlenmesi için hazırlanmış parametrelerin bulunduğu menüdür. Örneğin motorun bir butonla çalışmasının başlatılıp durdurulması, başka bir butonla devir yönünün değiştirilmesi, bir başka butonla da butona basıldıkça çalışması isteniyorsa buna ait hazır parametreler içeren Cn002 makrosu mevcuttur. Sadece makro seçimi yapılarak çalışmanın kontrolüne ait tüm parametreler girilmiş olur. Bağlantı makroları Cn harfleri ile sembolize edilir.

**Uygulama Makroları Alt Menüsü:** Üretici firma tarafından oluşturulmuş belirli yaygın uygulamaları içeren menüdür. Her uygulama makrosu, belirli bir uygulama için bir dizi parametre ayarı sağlar. Kullanılan motor sürücüde basit pompa, fan, kompresör ve konveyör uygulamalarını içeren dört farklı uygulama makrosu vardır. İstenirse bu uygulamalardan uygun olan seçilir ve kullanılır. Eğer uygun bir uygulama yoksa herhangi biri seçilerek üzerinde parametre değişiklikleri yapılabilir. Uygulama makroları AP harfleri ile sembolize edilir.

Ortak Parametreler Alt Menüsü: Tüm uygulamalarda kullanılması muhtemel bir dizi genel parametrenin yer aldığı menüdür. Bu menü içinde motorun çalıştırılması istenen minimum ve maksimum frekans, kalkış hızlanma (rampa kalkış) süresi, durma yavaşlama (rampa iniş) süresi, kesik çalıştırma frekansı, seçili sabit frekans seçimlerini düzenleyen parametreler yer alır. Bu menüdeki parametrelere, parametreler menüsünden de kolaylıkla erişim sağlanabilir (P1080=Minimum frekans, P1120=Rampa kalkış süresi gibi).

#### Görüntüleme / Ekran Menüsü (Display Menu)

Gerilim, akım, frekans, devir sayısı, DC bara gerilimi ve güç gibi temel parametrelerin izlenebildiği menüdür. Çalışma esnasında anlık değişimler de bu menü aracılığı ile anında gözlemlenebilir (Görsel 2.15).

#### Parametre Menüsü (Parameter Menu)

Motor sürücü kontrolü ile ilgili mevcut tüm parametrelerin bulunduğu menüdür. Hazır çalışma senaryoları ve uygulamalar dışındaki farklı çalışmalar için gerek duyulan parametreler bu menüdeki ayarlamalarla gerçekleştirilir. Parametre menüsü kurulum (ayar) menüsü parametrelerini de içerisinde bulundurur.

Bir motor sürücünün uygun şartlarda kullanılabilmesi ancak uygun parametre değerlerinin seçilmesi ile olur. Bu parametreler üretici firmalara göre farklılık göstermesine rağmen yapısal olarak benzerdir. Her motor sürücünün kendine ait kullanım kılavuzunda parametre listesi yer alır. Bu parametreler incelenerek çalışma şartlarına uygun parametreler seçilip düzenlenmelidir.

### 2.3.4.3. AC Motor Sürücü Bağlantı Makroları

Bu menü, standart kablolama düzenlemeleri için hangi makronun gerekli olduğunu seçer. Her bir bağlantı makrosu, klemens üzerine yapılacak bağlantılara ait hazır parametre dizisi içerir. Seçilen makroya göre uygun parametreler sürücüye atanır (Tablo 2.4).

| BAĞLANTI MAKROSU | AÇIKLAMA                                              | PANEL ÖRNEK GÖSTERİM                          |
|------------------|-------------------------------------------------------|-----------------------------------------------|
| Cn000            | Fabrika ayarı (Parametre değişikliği yapılamaz.)      |                                               |
| Cn001            | Temel operatör paneli ile kontrol (BOP kontrol)       |                                               |
| Cn002            | Terminal (klemens) kontrol (PNP/NPN)                  | *Başta bulunan "-" işareti bu makronun seçili |
| Cn003            | Sabit frekanslarla kontrol                            | makro olduğu anlamına gelir.                  |
| Cn004            | Binary modda sabit frekanslarla kontrol               |                                               |
| Cn005            | Analog giriş ve sabit frekanslarla kontrol            |                                               |
| Cn006            | Haricî ani temaslı butonlarla kontrol                 |                                               |
| Cn007            | Analog giriş ve haricî ani temaslı butonlarla kontrol |                                               |
| Cn008            | PID kontrol (analog giriş referans ayar noktalı)      |                                               |
| Cn009            | PID kontrol (sabit değer ayar noktalı)                |                                               |
| Cn010            | USS kontrol                                           |                                               |
| Cn011            | Modbus kontrol                                        |                                               |

#### Tablo 2.4: Bağlantı Makroları

Bağlantı makro ayarı hızlı devreye alma esnasında tek bir sefer için girilir. Sonradan kontrol makro ayarı değiştirilmek istendiğinde sürücüye reset atılıp istenen yeni makro ayarı hızlı devreye alma işlemi ile tekrar girilmelidir. Bağlantı makroları sadece kullanım kolaylığı sağlar. Kullanıcı kurmak istediği sistemin çalışmasına en yakın özellikteki bağlantı makrosunu seçerek üzerinde değişiklikler de yapabilir (Görsel 2.16).

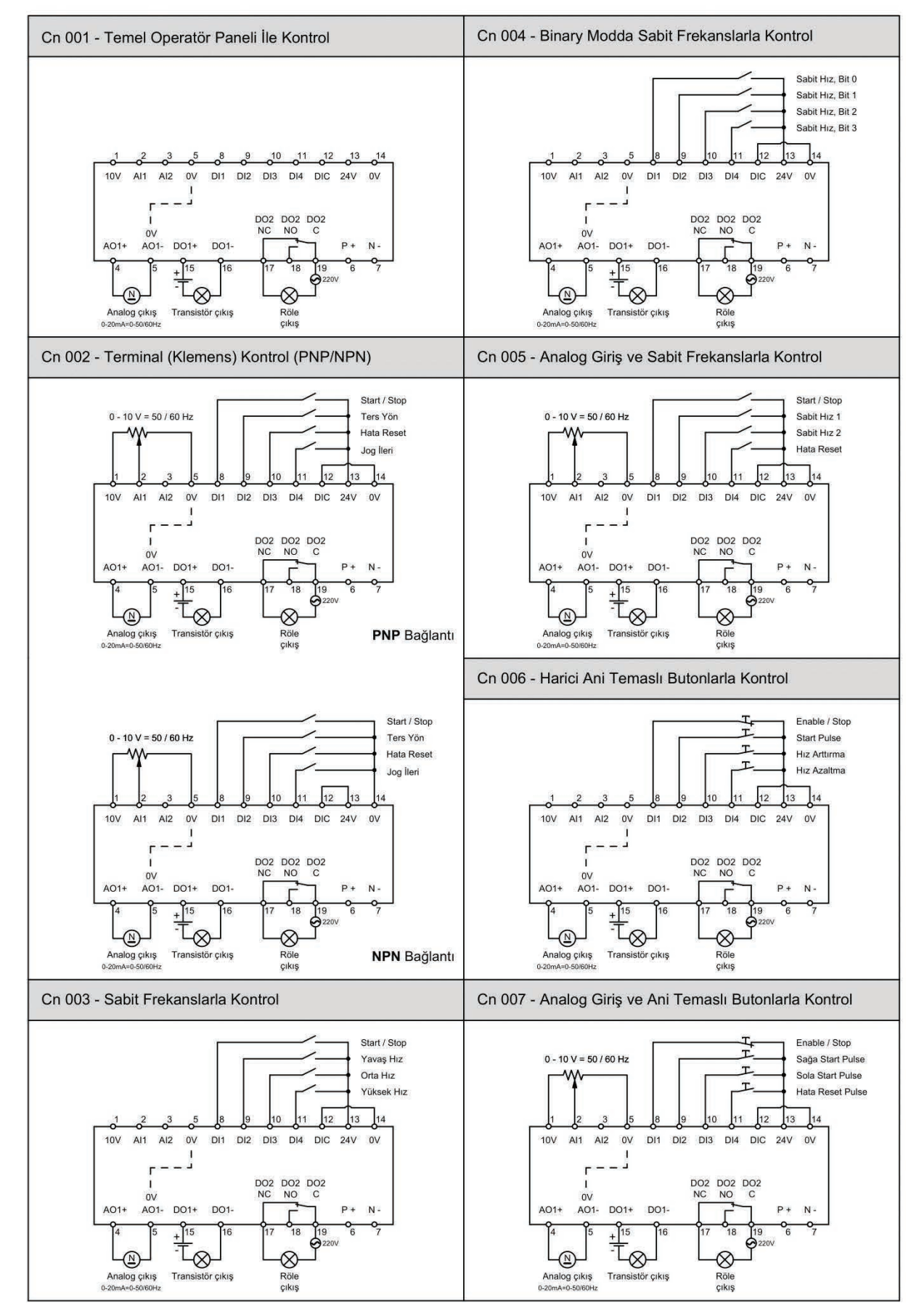

Görsel 2.16: Bağlantı makrolarına ait klemens bağlantı şemaları

### 2.3.4.4. AC Motor Sürücü Uygulama Makroları

Bu menü belirli yaygın uygulamaları tanımlar. Her uygulama makrosu, belirli bir uygulama için bir dizi parametre ayarı sağlar. Bir uygulama makrosu seçildikten sonra, devreye alma sürecini basitleştirmek için ilgili ayarlar dönüştürücüye uygulanır. Kullanılan AC motor sürücü içinde sıklıkla kullanılan pompa, fan, kompresör ve konveyör uygulama makroları yer almaktadır. Uygulama makrolarında fabrika ayar makrosu AP000 şeklindedir. Uygulama makrolarından hiçbiri yapılacak uygulamaya uymuyorsa uygulamaya en yakın olan makro seçilir ve istenen şekilde başka parametre değişiklikleri yapılabilir.

| UYGULAMA MAKROSU               | AÇIKLAMA               | ÖRNEK PANEL GÖSTERİMİ                                                        |  |  |
|--------------------------------|------------------------|------------------------------------------------------------------------------|--|--|
| AP000                          | Fabrika ayarı          |                                                                              |  |  |
| AP010 Basit pompa uygulamaları |                        | *Başta bulunan "-" işareti bu makronun seçili<br>makro olduğu anlamına gelir |  |  |
| AP020                          | Basit fan uygulamaları |                                                                              |  |  |
| AP021                          | Kompresör uygulamaları | - APOOO   APO IO                                                             |  |  |
| AP030                          | Konveyör uygulamaları  |                                                                              |  |  |

#### Tablo 2.5: Uygulama Makroları

### 2.3.4.5. AC Motor Sürücü Parametre Girişi

Bir motor sürücüde parametreler genel olarak uygulamada kullanılacak motor bilgilerinin girişi, kontrol yönteminin tanımlanmasına ait parametrelerin girişi, uygulamaya ait çalışma şartlarını değiştiren parametrelerin girişi olarak sıralanabilir. Bu parametrelerin girişi üretici firmanın kılavuzunda yer alan ve belli bir bilgiyi temsil eden parametrenin sürücü içinden bulunarak seçilmesi, uygun değerin girilerek onaylanması şeklinde gerçekleştirilir. Bu işlemler için motor sürücü üzerinde bulunan çeşitli tuşlar ve kombinasyonları kullanılır. Üretici firmalar farklı olsa da parametre seçim ve onay işlemlerinde (↑) ve (↓) yön tuşları, OK, M, 0 ve I tuşları ya da benzer özellikte tuşlar bulunur.

Kullanılan motor sürücüsünde tüm parametrelere, parametreler menüsü üzerinden ulaşılabilmektedir. Bu menüye en kolay ulaşım herhangi bir menüdeyken M tuşuna 2 sn.den uzun süreli >2 sn. basarak görüntüleme menüsüne geçiş sağlamak ve yine M tuşuna bu sefer 2 sn.den kısa süreli <2 sn. basmak şeklindedir. (↑) ve (↓) yön tuşlarıyla istenilen parametre bulunur ve OK tuşu ile seçilerek gerekli düzenleme yapılır.

Bunun yanı sıra parametreler arasında kolay geçiş sağlayan "basamak basamak" seçim işlemi de kullanılabilir. Bunun için parametre menüsünde herhangi bir parametredeyken OK tuşuna 2 sn.den uzun basılır. En sağda bulunan basamak yanıp sönmeye başlar. İstenen değere (↑) ve (↓) yön tuşları ile ulaşılır ve OK tuşuna basılarak bir soldaki basamak düzenlemeye geçilir. M tuşu ile sağa geçiş sağlanır.

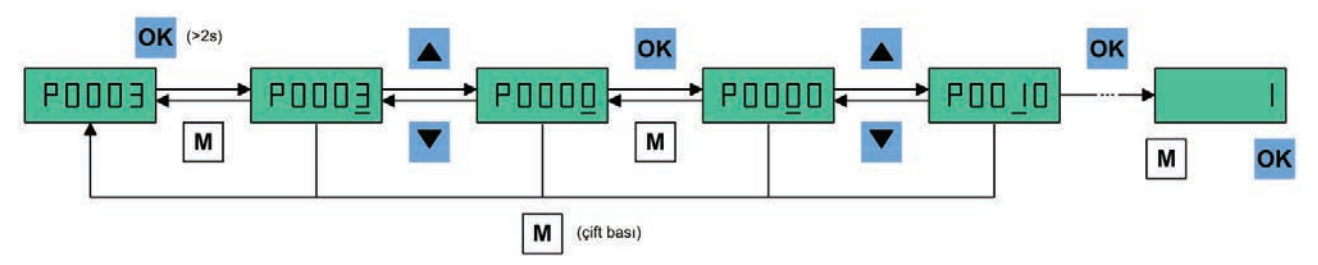

Görsel 2.17: Basamak basamak seçim işlemi

### 2.3.4.6. AC Motor Sürücü Fabrika Ayarları

AC motor sürücü içinde çok sayıda parametre bulunmaktadır. Çalışma şartlarının değiştirilmesi durumunda bu parametrelerin her birinin kontrolü de zordur. Motor sürücü parametrelerinin önceki çalışması ile ilgili herhangi bir bilgi yoksa kullanılan parametreleri tespit ederek tekrar ayarlamak genellikle zaman alıcı bir yöntemdir. Bu sebeple farklı bir çalışma gerçekleştirilecekse ya da bir hata durumu fark edilmişse en güvenli yol motor sürücüyü fabrika ayarlarına geri getirmektir. Böylece üretici firma kataloglarına bakılarak motor sürücü parametrelerinin ayarlarını bilmek ve ayarlamak kolaylaşır.

Motor sürücüde fabrika ayarlarına dönmek için iki parametre değerinin değiştirilmesi gerekir. İlk olarak P0010 (devreye alma) parametresinin değeri 30 (fabrika ayarı) olarak ayarlanır. Daha sonra P0970 (fabrika ayarlarına dönüş) parametresinin değeri 1 (tüm parametreleri kullanıcı varsayılanına sıfırla) ya da 21 (tüm parametreleri fabrika varsayılanına sıfırla) olarak ayarlanır (P0010=30 ve P0970=1 ya da P0970=21). Böylece sürücü fabrika ayarlarına döner. Parametre P0970 değerinin 1 olarak ayarlanmasında kullanıcının daha önce ayarlamış olduğu değerler tutulurken 21 olarak ayarlanmasında tüm parametre değerleri silinerek fabrikanın varsayılan ayarlarına dönüş sağlanır.

### 2.3.4.7. AC Motor Sürücü Parametre Listesi

Motor sürücü kontrolünün temeli parametre değerlerinin ayarlanmasıdır. Her üretici firmanın kendi ürününe göre hazırlamış olduğu bu parametreler genellikle kullanıcı kılavuzlarında yer almaktadır. Parametrelerin kullanım mantığı aynı olsa da marka farklılıklarından dolayı kullanılan harf, sayı ve semboller de farklı olmaktadır. Ancak herhangi bir cihazın kullanımı öğrenildiğinde diğer markaların kontrolü de kullanım kılavuzları incelenerek kolaylıkla yapılabilmektedir.

Sürücüler oldukça fazla fonksiyon içerdiklerinden parametre sayıları da fazladır. İhtiyaç durumuna göre üretici firma kullanıcı kılavuzları detaylı incelenerek parametre listesinde yer alan tüm parametrelere ulaşılarak bilgi sahibi olunabilir. Uygulamalarda yer alan motor sürücüde sıklıkla kullanılan parametreler Tablo 2.6'da verilmiştir.

| PARAMETRE | PARAMETRE AÇIKLAMASI              | DEĞERLER                                                                                                    |
|-----------|-----------------------------------|----------------------------------------------------------------------------------------------------|
| P0003     | Parametre erişim seviyesi         | 0: Kullanıcı tanımlı (P0013)<br>1: Standart<br>2: Genişletilmiş<br>3: Uzman<br>4: Bakım                                                                                                    |
| P0010     | Devreye alma                      | 0: Hazır<br>1: Hızlı devreye alma<br>2: Konverter<br>29: Download<br>30: Fabrika ayarı                                                                                                    |
| P0100     | Güç ve frekans ayarları           | 0: Avrupa (kW), motor baz frekansı 50 Hz<br>1: Kuzey Amerika (hp), motor baz frekansı 60 Hz<br>2: Kuzey Amerika (kW), motor baz frekansı 60 Hz                                                      |
| P0304     | Motor anma gerilimi (V)           | $\lambda\!/\!\Delta$ bağlantı şekline göre motor etiketindeki ilgili değer                                                                                                    |
| P0305     | Motor anma akımı (A)              | $\lambda/\Delta$ bağlantı şekline göre motor etiketindeki ilgili değer                                                                                                    |
| P0307     | Motor anma gücü (kW/hp)           | Eğer;<br>P0100 = 0 ya da 2 girilmişse (kW)<br>P0100 = 1 girilmişse (hp)                                                                                                    |
| P0308     | Motor anma güç katsayısı (cosφ)   | P0100 = 0 ya da 2 girilmişse (kW)                                                                                                    |
| P0309     | Motor anma verimi (%)             | P0100 = 1 girilmişse motor etiketindeki değer                                                                                                    |
| P0310     | Motor anma frekansı (Hz)          | 50 / 60 Hz                                                                                                    |
| P0311     | Motor anma devir sayısı (RPM)     | Motor etiketindeki ilgili değer                                                                                                    |
| P0335     | Motor soğutma tipi                | 0: Kendinden soğutmalı: Şafta monte fan bağlantılı motor<br>1: Zorunlu soğutmalı: Ayrı olarak çalıştırılan soğutma fanı<br>2: Kendinden soğutmalı ve dâhilî fan<br>3: Zorla soğutmalı ve dâhilî fan |
| P0640     | Motor aşırı yüklenme faktörü (%)  | Aralık: 10.0-400.0 olarak ayarlanabilir.<br>Fabrika varsayılan ayar: 150.0<br>Bu parametre motor aşırı yük akım limitini (P0305 motor anma<br>akımına göre) tanımlar.                               |
| P0700     | Başlangıç komut kaynağı seçimi    | 0: Fabrika varsayılan ayar<br>1: Operatör panel (Fabrika varsayılanı)<br>2: Klemens<br>5: RS485 üzerinden USS/MODBUS                                                                                |
| P0701     | Dijital giriş 1 (DI1) işlevi      | 0: (start / dir)<br>1: ON / OFF1                                                                                                    |
| P0702     | Dijital giriş 2 (DI2) işlevi      | 2: ON ters yön/OFF1<br>5: ON / OFF2<br>9: Hata onayı<br>10: IOG sağa                                                                                                    |
| P0703     | Dijital giriş 3 (DI3) işlevi      | 11: JOG sol<br>12: Ters yön<br>13: Frekans arttırma                                                                                                    |
| P0704     | Dijital giriş 4 (DI4) işlevi      | 14: Frekans azaltma                                                                                                    |
| P0727     | 2/3 kablolu kontrol yöntem seçimi | 0: (start / dir)<br>1: 2 kablo (fwd / rev)<br>2: 3 kablo (fwd / rev)<br>3: 3 kablo (start / dir)                                                                                                    |

#### Tablo 2.6: Sıklıkla Kullanılan Parametreler

| PARAMETRE | PARAMETRE ACIKI AMASI                               | DEĞERLER                                                                                                    |
|-----------|-----------------------------------------------------|----------------------------------------------------------------------------------------------------|
|           |                                                     |                                                                                                    |
| P1000     | Frekans (hız) bilgisi ayar seçimi                   | Aralık: 0-77 olarak ayarlanabilir.<br>Fabrika varsayılan ayar: 1<br>Ayarlardan bazıları<br>0: Ana ayar noktası yok<br>1: MOP ayar noktası<br>2: Analog ayar noktası 1<br>3: Sabit frekans (hız)<br>5: RS485 üzerinden USS/MODBUS<br>7: Analog ayar noktası 2 |
| P1001     | Sabit frekans 1                                     | Fabrika ayarı: 10 Hz                                                                                                    |
| P1002     | Sabit frekans 2                                     | Fabrika ayarı: 15 Hz                                                                                                    |
| P1003     | Sabit frekans 3                                     | Fabrika ayarı: 25Hz                                                                                                    |
| P1004     | Sabit frekans 4                                     | Fabrika ayarı: 50 Hz                                                                                                    |
| P1032     | Ters yön engelleme                                  | 0: Engellenmez 1: Engellenir                                                                                                    |
| P1058     | Kesik çalışma (jog) frekansı (Hz)                   | Fabrika ayarı: 5 Hz                                                                                                    |
| P1060     | Kesik çalışma (jog) kalkış hızlanma<br>süresi (sn.) | Fabrika ayarı: 10 sn.                                                                                                    |
| P1061     | Kesik çalışma (jog) durma yavaşlama<br>süresi (sn.) | Fabrika ayarı: 10 sn.                                                                                                    |
| P1080     | Minimum motor frekansı (Hz)                         | Fabrika ayarı: 5 Hz                                                                                                    |
| P1082     | Maksimum motor frekansı (Hz)                        | Fabrika ayarı: 50 Hz                                                                                                    |
| P1120     | Kalkış hızlanma süresi (sn.)                        | Fabrika ayarı: 10 sn.                                                                                                    |
| P1121     | Durma yavaşlama süresi (sn.)                        | Fabrika ayarı: 10 sn.                                                                                                    |
| P1900     | Motor veri tanımlama seçimi                         | 0: Devre dışı<br>2: Standart                                                                                                    |

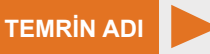

TEMEL OPERATÖR PANELİYLE (BOP) KONTROL (Cn001 KONTROL MAKROSU KULLANILARAK)

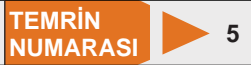

AMAÇ: Kontrol makrolarını kullanarak temel operatör paneliyle üç fazlı asenkron motorun hızını ve devir yönünü kontrol etmek.

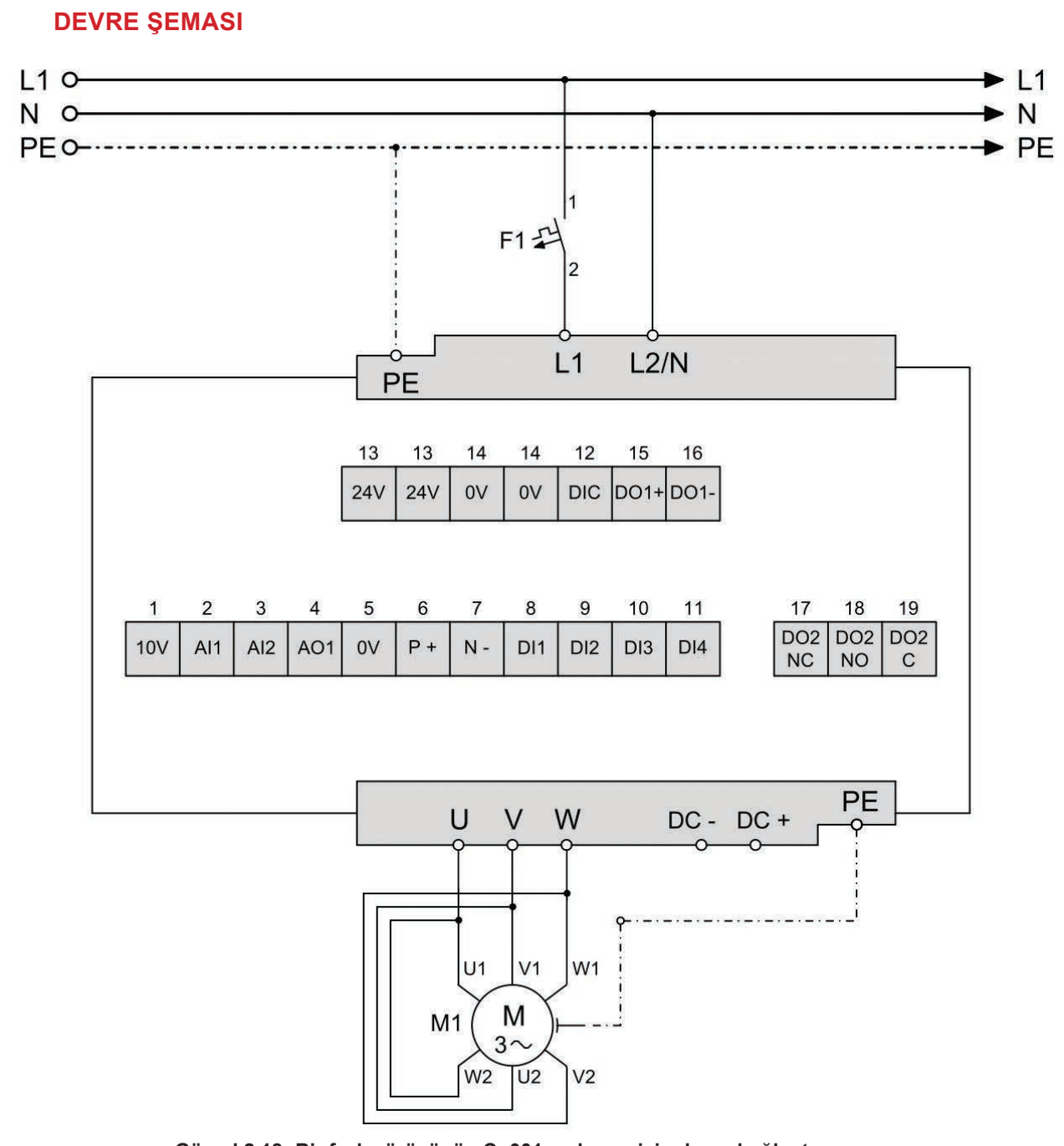

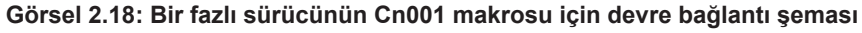

| 3 ~ MOTOR TIP A |    |      | LPM 17 | 10 - 4    |    | TSE   |
|-----------------|----|------|--------|-----------|----|-------|
| S1              | IN | I B3 | IP 55  | 5 I.CL. F |    | CL. F |
| V               | Hz | А    | kW     | cosφ      |    | 1/min |
| Δ 220           | 50 | 2.0  | 0.37   | 0.6       | 6  | 1390  |
| λ 380           | 50 | 1.2  | 0.37   | 0.6       | 6  | 1390  |
| λ 460           | 60 | 1.2  | 0.44   | 0.6       | 64 | 1668  |

Görsel 2.19: Motor sürücü ile çalıştırılan üç fazlı asenkron motorun etiketi

# MALZEME LİSTESİ

| MALZEMENİN ADI   | MALZEMENİN ÖZELLİĞİ                             | MİKTARI |
|------------------|-------------------------------------------------|---------|
| W otomat sigorta | C 1x16A                                         | 1 adet  |
| Motor sürücü     | V 20 bir fazlı (motor gücüne uygun güçte)       | 1 adet  |
| Asenkron motor   | Üç fazlı asenkron motor (∆ 220 V)               | 1 adet  |
| Takometre        | Analog / dijital                                | 1 adet  |
| Multimetre       | Dijital                                         | 1 adet  |
| El aletleri      | Pense, yan keski, tornavida, kontrol kalemi vb. | -       |

# PARAMETRE LİSTESİ

| KULLANILACAK PARAMETRELER |                                 |            |                                     |  |  |
|---------------------------|---------------------------------|------------|-------------------------------------|--|--|
| Parametre                 | Parametre Açıklaması            | Yeni Değer | Değer Açıklaması                    |  |  |
| P0010                     | Devreye alma                    | 1          | Hızlı devreye alma                  |  |  |
| P0100                     | Güç ve frekans ayarları         | 0          | Avrupa kW ve 50 Hz                  |  |  |
| P0304                     | Motor anma gerilim (V)          | 220        | Motor etiketine göre değer girilir. |  |  |
| P0305                     | Motor anma akımı (A)            | 2.0        | Motor etiketine göre değer girilir. |  |  |
| P0307                     | Motor anma gücü (kW/Hp)         | 0.37       | Motor etiketine göre değer girilir. |  |  |
| P0308                     | Motor anma güç katsayısı (cosφ) | 0.66       | Motor etiketine göre değer girilir. |  |  |
| P0310                     | Motor anma frekansı (Hz)        | 50         | Motor etiketine göre değer girilir. |  |  |
| P0311                     | Motor anma devir sayısı (RPM)   | 1390       | Motor etiketine göre değer girilir. |  |  |
| P1900                     | Motor veri tanıma seçimi        | 2          | Veri tanılama aktif.                |  |  |

Kullanılacak motora uygun motor sürücü seçildikten sonra motor bilgilerinin tanıtılması gerekir. Yukarıda yer alan parametrelere, kullanılacak motor etiket bilgilerine uygun değerler girilir.

| CN001 BAĞLANTI MAKROSUNA AİT PARAMETRELER |                                   |               |                  |                       |  |
|-------------------------------------------|-----------------------------------|---------------|------------------|-----------------------|--|
| Parametre                                 | Parametre Açıklaması              | Fabrika Ayarı | Cn001<br>Makrosu | Değer Açıklaması      |  |
| P0700                                     | Başlangıç komut kaynağı seçimi    | 1             | 1                | BOP (operatör panel)  |  |
| P1000                                     | Frekans (hız) bilgisi ayar seçimi | 1             | 1                | BOP                   |  |
| P0731                                     | Dijital çıkış 1 işlevi            | 52.3          | 52.2             | Konvertör çalışıyor.  |  |
| P0732                                     | Dijital çıkış 2 işlevi            | 52.7          | 52.3             | Konvertör hata aktif. |  |
| P0771                                     | Analog çıkışın işlevi             | 21            | 21               | Gerçek frekans (hız)  |  |
| P0810                                     | Komut veri seti bit 0             | 0             | 0                | El kontrol modu       |  |

**UYARI:** Seçilen makrolara ait değerler motor sürücü tarafından doğrudan ayarlanır. Bu uygulama için kullanılan Cn001 makrosu seçildiğinde yukarıdaki parametreler motor sürücüsüne kendiliğinden yüklenir. Bu parametrelerin kullanıcı tarafından tekrar girilmesine gerek yoktur.

| İSTEĞE BAĞLI KULLANILACAK PARAMETRELER |                                                  |               |               |  |  |
|----------------------------------------|--------------------------------------------------|---------------|---------------|--|--|
| Parametre                              | Parametre Açıklaması                             | Fabrika Ayarı | İstenen Değer |  |  |
| P1080                                  | Minimum frekans (Hz)                             | 0             |               |  |  |
| P1082                                  | Maksimum frekans (Hz)                            | 50            |               |  |  |
| P1120                                  | Kalkış hızlanma (rampa) süresi (sn.)             | 10            |               |  |  |
| P1121                                  | Durma yavaşlama (rampa) süresi (sn.)             | 10            |               |  |  |
| P1058                                  | Kesik çalışma (jog) frekansı (Hz)                | 5             |               |  |  |
| P1060                                  | Kesik çalışma (jog) kalkış hızlanma süresi (sn.) | 10            |               |  |  |
| P1061                                  | Kesik çalışma (jog) durma yavaşlama süresi (sn.) | 10            |               |  |  |
| P1032                                  | Ters yön engelleme 0: Engellenmez 1: Engellenir  | 1             |               |  |  |

# **TEORIK BILGI**

Kullanılan motor sürücüsünde Cn001 bağlantı makrosu, motor sürücü üzerinde bulunan operatör paneli ile sürücü ve sürücüye bağlanan üç fazlı asenkron motoru kontrol eder.

## İŞLEM BASAMAKLARI

- 1. Devre elemanlarının sağlamlığını ölçü aletiyle kontrol ediniz.
- 2. Sistemde kullanılacak motorun gücünü tespit ediniz.
- 3. Motor gücüne uygun motor sürücü seçimini yapınız.
- 4. Devre bağlantılarını devre şemasına göre yapınız (Görsel 2.18).
- 5. Öğretmen kontrolünde devreye enerji veriniz.
- Motor sürücü parametrelerinin önceki çalışması ile ilgili bilgi yoksa P0010 (devreye alma) parametresini 30 (fabrika ayarı) ve P0970 (fabrika ayarı) parametresini 21 (tüm parametreleri sıfırla) olarak ayarlayınız (P0010=30 ve P0970=21). Böylece sürücü fabrika ayarlarına döner.
- **7.** Bu anda ekranda 50.? görünecektir. OK tuşuna basarak güç ve frekans ayarı için kW ve 50 Hz seçimini yapınız. Bu aynı zamanda P0100 parametresinin 0 olarak seçimidir (P0100=0).
- 8. P0304, P0305, P0307, P0308, P0310, P0311 parametrelerinin değerlerini kullanılan motor etiketine uygun olarak giriniz.
- P1900= 2 seçimini yapıp motor sürücünün motor bilgilerini yükleyerek test etmesini sağlayınız. Bu esnada motor sürücüsü A541 alarm koduyla test yapılacağını ikaz simgesi şeklinde ekranda gösterecektir.
- 10. M tuşuna 2 sn.den az süre ile basarak makrolar menüsüne geçiniz. Bu esnada -Cn000 makrosu ekranda görünür. (↑) tuşuyla Cn001 makrosuna geliniz ve OK tuşuna basarak makroyu seçiniz. Seçilen makronun başında "-" işareti belirecektir.
- **11.** M tuşuna 2 sn.den az basarak uygulamalar menüsüne geçiniz. Ekranda -AP000 uygulama makrosu görünür. Bu uygulama için uygulama makrosu seçimine ihtiyaç yoktur.
- **12.** M tuşuna basarak menüden çıkınız. Böylece seçilen Cn001 bağlantı makrosuna ait parametreler sürücü tarafından yüklenmeye başlar. Bu esnada hareketli olarak 8 8 8 sayıları görünür.
- **13.** Bu işlem sonrasında parametre yükleme gerçekleşmiş ancak motor bilgileri test edilmemiştir. Sürücü ekranında alarm simgeli olarak P1080 parametresi görünür.
- 14. Testin başlaması için başlangıç sinyali gönderilmelidir. Bu uygulamada başlangıç komut kaynağı P0700=1 olduğundan BOP seçilidir. Start (I) tuşuna bir kez basılarak test sinyali gönderilir ve sürücü tarafından motor bilgileri doğrulaması başlatılır.
- **15.** Sürücü aktiftir ancak motorda bir hareket gözlenmez. Bu işlem yaklaşık 20-30 sn. sürmektedir. Süre sonunda tüm bilgiler doğru ise alarm ortadan kalkar. Motor sürücü kullanıma hazırdır.
- 16. Start (I) tuşuna basarak motoru çalıştırınız.
- **17.** Cihaz üzerinden (↑) ve (↓) tuşları ile frekans ayarı yaparak frekansı değiştiriniz.
- **18.** Her frekans değişiminde motor devrini takometre ile ölçünüz.
- **19.** Stop (0) tuşuna basarak motoru durdurunuz.
- **20.** M ve OK tuşlarına birlikte basarak sürücü kontrolünü aralıklı moda alınız. Bu esnada sürücü ekranında yanıp sönen el simgesinin olduğunu gözlemleyiniz.
- 21. Sürücü aralıklı modda iken Start (I) tuşuna basınız. Tuş basılı tutulduğu müddetçe motorun saat yönünde döndüğünü gözlemleyiniz. Aralıklı çalışma hızı P1058 parametresi ile ayarlanmaktadır. Bu parametrenin değeri değiştirilerek istenen aralıklı çalışma hızı ayarlanabilir.
- 22. P1032 parametresinin değerini 0 yapınız. BOP panel üzerinden (↑) ve (↓) tuşlarına birlikte basarak ekran üzerinde yön değişim (ters yön) simgesinin olduğunu ve motor yönünün değiştiğini gözlemleyiniz.
- 23. Sistemin enerjisini kesiniz. Motor sürücüleri enerjisi kesilse dahi bir müddet enerjili kalmaktadır. Bu sebeple motor sürücüsünün enerjisi kesildikten sonra en az sürücü ekran görüntüsü tamamen kaybolana kadar iş güvenliği tedbiri olarak bekleyiniz.
- 24. Devre elemanlarının bağlantısını dikkatlice sökerek devre elemanlarını teslim ediniz.

- 1. Motor sürücüler hangi amaçla kullanılır? Avantaj ve dezavantajları nelerdir?
- 2. İsteğe bağlı kullanılabilecek parametrelerden P1120=5 sn. ve P1121=1 sn. yaparak çalışmayı tekrar ediniz. Önceki çalışmaya göre nasıl bir fark olduğunu kısaca açıklayınız.
- 3. Motor sürücü bağlantısına ait devre şemasını çiziniz.
- 4. Motor sürücüsüne bağlanan üç fazlı motor neden üçgen bağlantılı olarak kullanılmıştır?
- 5. Motor sürücüsünün besleme girişinin üç fazlı olması durumunda nasıl bir değişiklik yapmak gerekir? Açıklayınız.

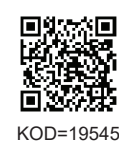

| ÖĞRENCİ      |     | DEĞERLENDİRME                          |         |        |  |  |  |
|--------------|-----|----------------------------------------|---------|--------|--|--|--|
| Adı–Soyadı : | No. | Değerlendirme Ölçütleri                | Verilen | Alınan |  |  |  |
| Sınıfı :     | 1   | Sürücü bağlantısının yapılması         | 20      |        |  |  |  |
| Numarası :   | 2   | Sürücü parametre ayarlarının yapılması | 20      |        |  |  |  |
| ÖĞRETMEN     | 3   | Sürücünün çalıştırılması               | 20      |        |  |  |  |
| Adı–Soyadı : | 4   | Operatör paneli ile kontrol sağlanması | 20      |        |  |  |  |
|              | 5   | Devrenin çalışmasının yorumlanması     | 20      |        |  |  |  |
| Imza :       |     | TOPLAM PUAN                            | 100     |        |  |  |  |

119

TEMRİN ADI

SABİT FREKANSLARLA KONTROL (Cn003 KONTROL MAKROSU KULLANILARAK) TEMRİN NUMARASI

**AMAÇ:** Dijital girişlere bağlanan butonlar ve butonlara atanan frekans değerleriyle motorun hızını kontrol etmek.

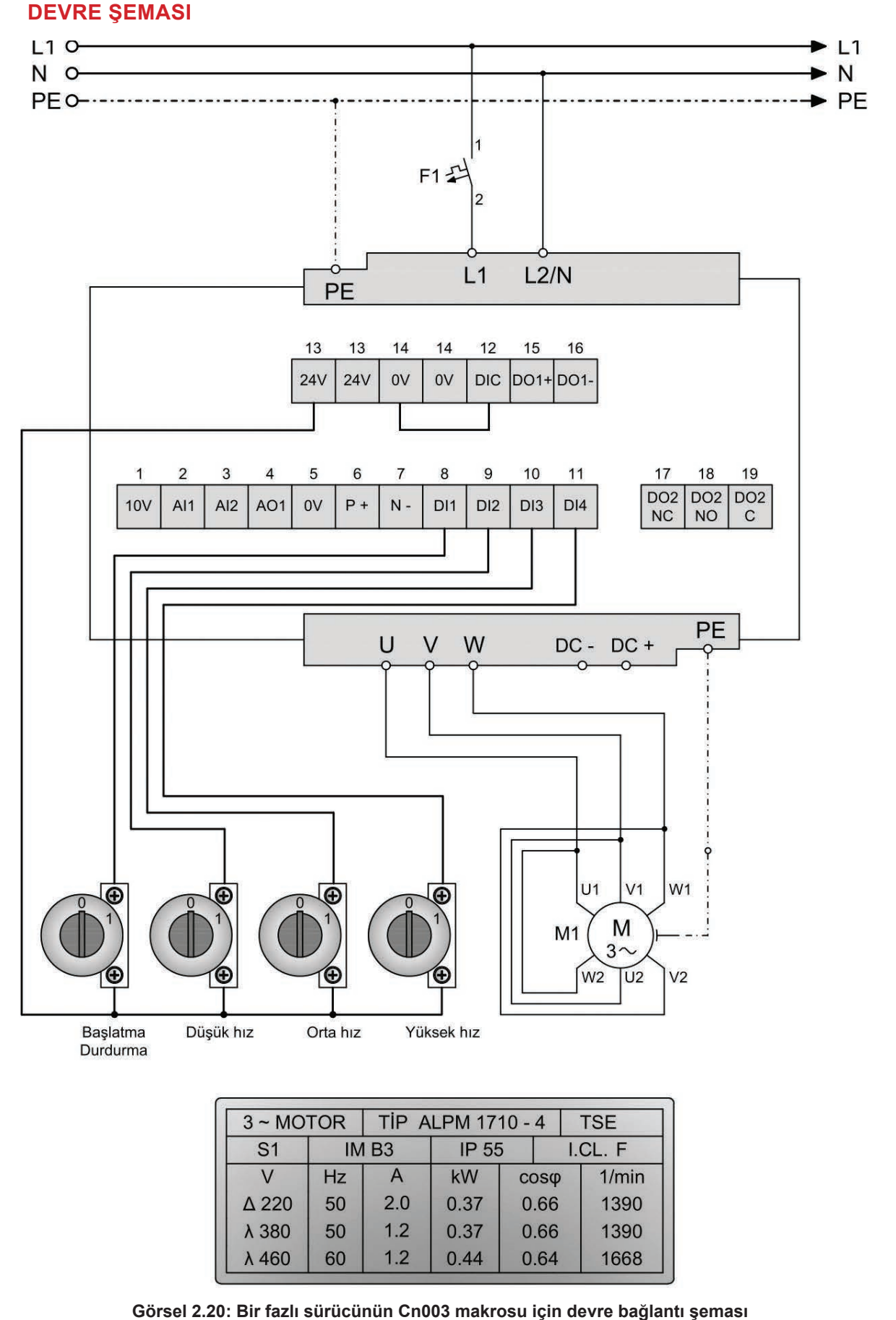

# MALZEME LİSTESİ

| MALZEMENİN ADI   | MALZEMENİN ÖZELLİĞİ                                | MİKTARI |
|------------------|----------------------------------------------------|---------|
| W otomat sigorta | C 1x16A                                            | 1 adet  |
| Motor sürücü     | V 20 bir fazlı (motor gücüne uygun güçte)          | 1 adet  |
| Asenkron motor   | Üç fazlı asenkron motor (∆ 220 V)                  | 1 adet  |
| Buton            | Kademe seçim butonu ya da kalıcı tip (1 NA kontak) | 4 adet  |
| Multimetre       | Dijital                                            | 1 adet  |
| El aletleri      | Pense, yan keski, tornavida, kontrol kalemi vb.    | -       |

## **PARAMETRE LİSTESİ**

| KULLANILACAK PARAMETRELER |                                 |            |                                     |  |  |
|---------------------------|---------------------------------|------------|-------------------------------------|--|--|
| Parametre                 | Parametre Açıklaması            | Yeni Değer | Değer Açıklaması                    |  |  |
| P0010                     | Devreye alma                    | 1          | Hızlı devreye alma                  |  |  |
| P0100                     | Güç ve frekans ayarları         | 0          | Avrupa kW ve 50 Hz                  |  |  |
| P0304                     | Motor anma gerilim (V)          | 220        | Motor etiketine göre değer girilir. |  |  |
| P0305                     | Motor anma akımı (A)            | 2.0        | Motor etiketine göre değer girilir. |  |  |
| P0307                     | Motor anma gücü (kW/hp)         | 0.37       | Motor etiketine göre değer girilir. |  |  |
| P0308                     | Motor anma güç katsayısı (cosφ) | 0.66       | Motor etiketine göre değer girilir. |  |  |
| P0310                     | Motor anma frekansı (Hz)        | 50         | Motor etiketine göre değer girilir. |  |  |
| P0311                     | Motor anma devir sayısı (rpm)   | 1390       | Motor etiketine göre değer girilir. |  |  |
| P1900                     | Motor veri tanıma seçimi        | 2          | Veri tanılama aktif.                |  |  |

Kullanılacak motora uygun motor sürücü seçildikten sonra motor bilgilerinin tanıtılması gerekir. Yukarıda yer alan parametrelere, kullanılacak motor etiket bilgilerine uygun değerler girilir.

| CN001 BAĞLANTI MAKROSUNA AİT PARAMETRELER |                                   |               |                  |                      |  |
|-------------------------------------------|-----------------------------------|---------------|------------------|----------------------|--|
| Parametre                                 | Parametre Açıklaması              | Fabrika Ayarı | Cn001<br>Makrosu | Değer Açıklaması     |  |
| P0700                                     | Başlangıç komut kaynağı seçimi    | 1             | 2                | Terminal (klemens)   |  |
| P1000                                     | Frekans (hız) bilgisi ayar seçimi | 1             | 3                | Sabit frekans        |  |
| P0701                                     | Dijital giriş 1 (DI1) işlevi      | 0             | 1                | ON / OFF             |  |
| P0702                                     | Dijital giriş 2 (DI2) işlevi      | 0             | 15               | Sabit hız 0.bit      |  |
| P0703                                     | Dijital giriş 3 (DI3) işlevi      | 9             | 16               | Sabit hız 1.bit      |  |
| P0704                                     | Dijital giriş 4 (DI4) işlevi      | 15            | 17               | Sabit hız 2.bit      |  |
| P1016                                     | Sabit frekans modu                | 1             | 1                | Doğrudan seçim modu  |  |
| P1020                                     | Sabit frekans seçim kaynağı 0.bit | 722.3         | 722.1            | DI2                  |  |
| P1021                                     | Sabit frekans seçim kaynağı 1.bit | 722.4         | 722.2            | DI3                  |  |
| P1022                                     | Sabit frekans seçim kaynağı 2.bit | 722.5         | 722.3            | DI4                  |  |
| P1001                                     | Sabit frekans 1                   | 10            | 10               | Düşük hız            |  |
| P1002                                     | Sabit frekans 2                   | 15            | 15               | Orta hız             |  |
| P1003                                     | Sabit frekans 3                   | 25            | 25               | Yüksek hız           |  |
| P0731                                     | Dijital çıkış 1 işlevi            | 52.3          | 52.2             | Konvertör çalışıyor  |  |
| P0732                                     | Dijital çıkış 2 işlevi            | 52.7          | 52.3             | Konvertör hata aktif |  |
| P0771                                     | Analog çıkışın işlevi             | 21            | 21               | Gerçek frekans (hız) |  |

**UYARI:** Seçilen makrolara ait değerler motor sürücü tarafından doğrudan ayarlanır. Bu uygulama için kullanılan Cn003 makrosu seçildiğinde yukarıdaki parametreler motor sürücüsüne kendiliğinden yüklenir. Bu parametrelerin kullanıcı tarafından tekrar girilmesine gerek yoktur.

|           | İSTEĞE BAĞLI KULLANILACAK PARAMETRELER           |            |               |  |  |  |
|-----------|--------------------------------------------------|------------|---------------|--|--|--|
| Parametre | Parametre Açıklaması                             | Yeni Değer | İstenen Değer |  |  |  |
| P1080     | Minimum frekans (Hz)                             | 0          |               |  |  |  |
| P1082     | Maksimum frekans (Hz)                            | 50         |               |  |  |  |
| P1120     | Kalkış hızlanma (rampa) süresi (sn.)             | 10         |               |  |  |  |
| P1121     | Durma yavaşlama (rampa) süresi (sn.)             | 10         |               |  |  |  |
| P1058     | Kesik çalışma (jog) frekansı (Hz)                | 5          |               |  |  |  |
| P1060     | Kesik çalışma (jog) kalkış hızlanma süresi (sn.) | 10         |               |  |  |  |
| P1061     | Kesik çalışma (jog) durma yavaşlama süresi (sn.) | 10         |               |  |  |  |
| P1001     | Sabit frekans 1                                  | 10         |               |  |  |  |
| P1002     | Sabit frekans 2                                  | 15         |               |  |  |  |
| P1003     | Sabit frekans 3                                  | 25         |               |  |  |  |
| P1032     | Ters yön engelleme 0: Engellenmez 1: Engellenir  | 1          |               |  |  |  |

# **TEORİK BİLGİ**

Kullanılan motor sürücüde Cn003 bağlantı makrosu, motor sürücü üzerinde bulunan klemenslere bağlanan butonlarla sürücü ve sürücüye bağlanan üç fazlı asenkron motorun kontrolünü sağlar. Bu bağlantı makrosu ile butonla çalıştırma ve durdurma işlemlerinin yanı sıra dijital girişlere atanan sabit frekans değerleri ile üç farklı hızda asenkron motorun hız kontrolü sağlanabilir. Butonlara her basışta o butona atanan hız değerinde motor hareket eder. Aynı anda birden fazla sabit frekans butonu aktif edilirse seçilen frekanslar toplanır ve motor bu toplam frekansa bağlı bir hızda döner. İsteğe bağlı ortak parametrelere müdahale edilmezse fabrika ayarları geçerlidir. Farklı çalışma koşulları için bu parametreler istenen değerlerle değiştirilerek motor kontrolü sağlanabilir. Butonlarla kontrol gerçekleştirilirken sürücü üzerinden kontrol devre dışı kalır.

## İŞLEM BASAMAKLARI

- 1. Devre elemanlarının sağlamlığını ölçü aletiyle kontrol ediniz.
- 2. Sistemde kullanılacak motorun gücünü tespit ediniz.
- 3. Motor gücüne uygun motor sürücü seçimini yapınız.
- 4. Devre bağlantılarını devre şemasına göre yapınız (Görsel 2.20).
- 5. Öğretmen kontrolünde devreye enerji veriniz.

- 6. Motor sürücü parametrelerinin önceki çalışması ile ilgili bilgi yoksa P0010 (devreye alma) parametresini 30 (fabrika ayarı) ve P0970 (fabrika ayarı) parametresini 21 (tüm parametreleri sıfırla) olarak ayarlayınız (P0010=30 ve P0970=21). Böylece sürücü fabrika ayarlarına döner.
- 7. Fabrika ayarlarına dönüldüğünde ekranda 50.? göründüğünü gözlemleyiniz. Ekranda 50.? görünürken OK tuşuna basılmasıyla güç ve frekans ayarı için kW ve 50 Hz seçilmiş olunur. Bu aynı zamanda P0100 parametresinin 0 olarak seçimidir (P0100=0).
- 8. P0304, P0305, P0307, P0308, P0310, P0311 parametrelerinin değerlerini kullanılan motor etiketine uygun olarak giriniz.
- P1900=2 seçimini yapıp motor sürücünün motor bilgilerini yükleyerek test etmesini sağlayınız. Bu esnada motor sürücüsü A541 alarm kodu üreterek test yapılacağına ait dair bilgiyi alarm ikaz simgesi şeklinde ekranda gösterecektir.
- 10. M tuşuna 2 sn.den az süre ile basılarak makrolar menüsüne geçilir. Bu esnada -Cn000 şeklinde seçili makro ekranda görünür. (↑) tuşu kullanılarak Cn003 makrosuna gelinir ve OK tuşuna basılarak bu makronun seçilmesi sağlanır. Seçilen makronun başında "-" işareti belirecektir.
- **11.** M tuşuna 2 sn.den az süre ile basılarak makrolar menüsünden uygulamalar menüsüne geçilir. Bu esnada -AP000 şeklinde seçili uygulama makrosu ekranda görünür. Bu uygulama için uygulama makrosu seçimine ihtiyaç yoktur.
- **12.** M tuşuna basılarak bu menüden çıkılır. Böylece seçilen Cn003 bağlantı makrosuna ait parametreler sürücü tarafından yüklenmeye başlar. Bu esnada hareketli olarak 8 8 8 sayıları görünür.
- **13.** Bu işlem sonrasında parametre yükleme gerçekleşmiş olur. Ancak motor bilgileri test edilmemiştir. Motor sürücü ekranında alarm simgeli olarak P1080 parametresi görünecektir.
- 14. Testin başlaması için başlangıç komut kaynağından başlangıç sinyali gönderilmelidir. Bu uygulamada başlangıç komut kaynağı P0700=2 olduğundan terminal (klemenslere bağlanan butonlar) seçilidir. Başlangıç DI1 girişine bağlanan butonla gerçekleştirilir. Bu sebeple DI1 girişindeki buton aktif edilerek test sinyali gönderilir.

- 15. DI1 girişinin aktif edilmesiyle sürücü tarafından motor bilgileri doğrulaması başlatılır. Motor sürücü aktiftir ancak motorda herhangi bir hareket gözlenmez. Bu işlem yaklaşık 20-30 sn. sürmektedir. Süre sonunda tüm bilgiler doğru ise alarm ortadan kalkar. Motor sürücü kullanıma hazırdır.
- 16. DI1 girişine bağlanan kalıcı tip kademeli anahtarı çevirerek sürücüyü çalıştırınız. Bu esnada sürücüye sabit frekans değerlerinin yüklü olduğu butonlardan herhangi bir bilgi gitmediğinden motor hareket etmez.
- 17. DI2 kalıcı tip kademeli butonu aktif ederek motor milinin 10 Hz frekansla hareket ettiğini sürücü ekranından ve motor milinden gözlemleyiniz (P1001 parametresinin fabrika ayarı 10 Hz olduğundan bu frekansa uygun hız gözlemlenecektir.).
- 18. Her frekans değişiminde motor devrini takometre ile ölçünüz.
- 19. DI3 kalıcı tip kademeli butonu aktif ederek motor milinin 15 Hz frekansla hareket ettiğini sürücü ekranından ve motor milinden gözlemleyiniz (P1002 parametresinin fabrika ayarı 15 Hz olduğundan bu frekansa uygun hız gözlemlenecektir.).
- 20. DI4 kalıcı tip kademeli butonu aktif ederek motor milinin 25 Hz frekansla hareket ettiğini sürücü ekranından ve motor milinden gözlemleyiniz (P1003 parametresinin fabrika ayarı 25 Hz olduğundan bu frekansa uygun hız gözlemlenecektir.).
- **21.** DI2 ve DI3 kalıcı tip kademeli butonlarını birlikte aktif ederek motor milinin 10+15=25 Hz frekansla hareket ettiğini sürücü ekranından ve motor milinden gözlemleyiniz.
- **22.** DI2 ve DI4 kalıcı tip kademeli butonlarını birlikte aktif ederek motor milinin 10+25=35 Hz frekansla hareket ettiğini sürücü ekranından ve motor milinden gözlemleyiniz.
- **23.** DI2, DI3 ve DI4 kalıcı tip kademeli butonlarını birlikte aktif ederek motor milinin 10+15+25=50 Hz frekansla hareket ettiğini sürücü ekranından ve motor milinden gözlemleyiniz.
- 24. Tüm dijital girişlere bağlı olan butonları pasif ederek sabit frekans bilgisi gönderimini sonlandırınız.
- **25.**DI1 dijital girişine bağlı olan butonu pasif ederek sürücü ve motorun çalışmasını durdurunuz.
- 26. Bunun dışında aşağıdaki üç madde uygulanarak motor sürücü üzerinden de kontrol sağlanabilir.
- **27.** M ve OK tuşlarına birlikte basarak sürücü kontrolünü el (hand) moduna alınız. Bu esnada sürücü ekranında el simgesinin olduğunu gözlemleyiniz.
- 28. Sürücü el modunda iken Start (I) tuşuna basınız. Motorun saat yönünde döndüğünü gözlemleyiniz.
- 29. Sürücü üzerinde bulunan kontrol panelinden (↑) ve (↓) tuşlarıyla frekans ayarı yaparak motor hızının değiştiğini gözlemleyiniz.
- **30.** Sistemin enerjisini kesiniz. Motor sürücüleri enerjisi kesilse dahi bir müddet enerjili kalmaktadır. Bu sebeple motor sürücüsünün enerjisi kesildikten sonra en az sürücü ekran görüntüsü tamamen kaybolana kadar iş güvenliği tedbiri olarak bekleyiniz.
- 31. Devre elemanlarının bağlantısını dikkatlice sökerek devre elemanlarını teslim ediniz.

- 1. İsteğe bağlı kullanılabilecek parametrelerden P1120=3 sn. ve P1121=3 sn. yaparak çalışmayı tekrar ediniz. Önceki çalışmaya göre nasıl bir fark olduğunu kısaca açıklayınız.
- 2. P1001, P1002 ve P1003 parametrelerine yüklenen frekans değerlerinden herhangi birinin ya da toplamının 50 Hz değerini aşması durumunda ne olur? Sebebi ile açıklayınız.

| ÖĞRENCİ      |     | DEĞERLENDİRME                          |         |        |  |  |  |
|--------------|-----|----------------------------------------|---------|--------|--|--|--|
| Adı–Soyadı : | No. | Değerlendirme Ölçütleri                | Verilen | Alınan |  |  |  |
| Sınıfı :     | 1   | Sürücü bağlantısının yapılması         | 20      |        |  |  |  |
| Numarası :   | 2   | Sürücü parametre ayarlarının yapılması | 20      |        |  |  |  |
| ÖĞRETMEN     | 3   | Sürücünün çalıştırılması               | 20      |        |  |  |  |
| Adı–Soyadı : | 4   | Butonlarla hız kontrolünün sağlanması  | 20      |        |  |  |  |
| i            | 5   | Devrenin çalışmasının yorumlanması     | 20      |        |  |  |  |
| Imza :       |     | TOPLAM PUAN                            | 100     |        |  |  |  |

TEMRİN ADI

HARİCÎ BUTONLARLA KONTROL (Cn006 KONTROL MAKROSU KULLANILARAK)

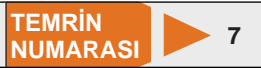

**AMAÇ:** Sürücü klemenslerine bağlanan butonlarla başlatma, durdurma ve devir ayarı yaparak üç fazlı asenkron motoru motor sürücüyle kontrol etmek.

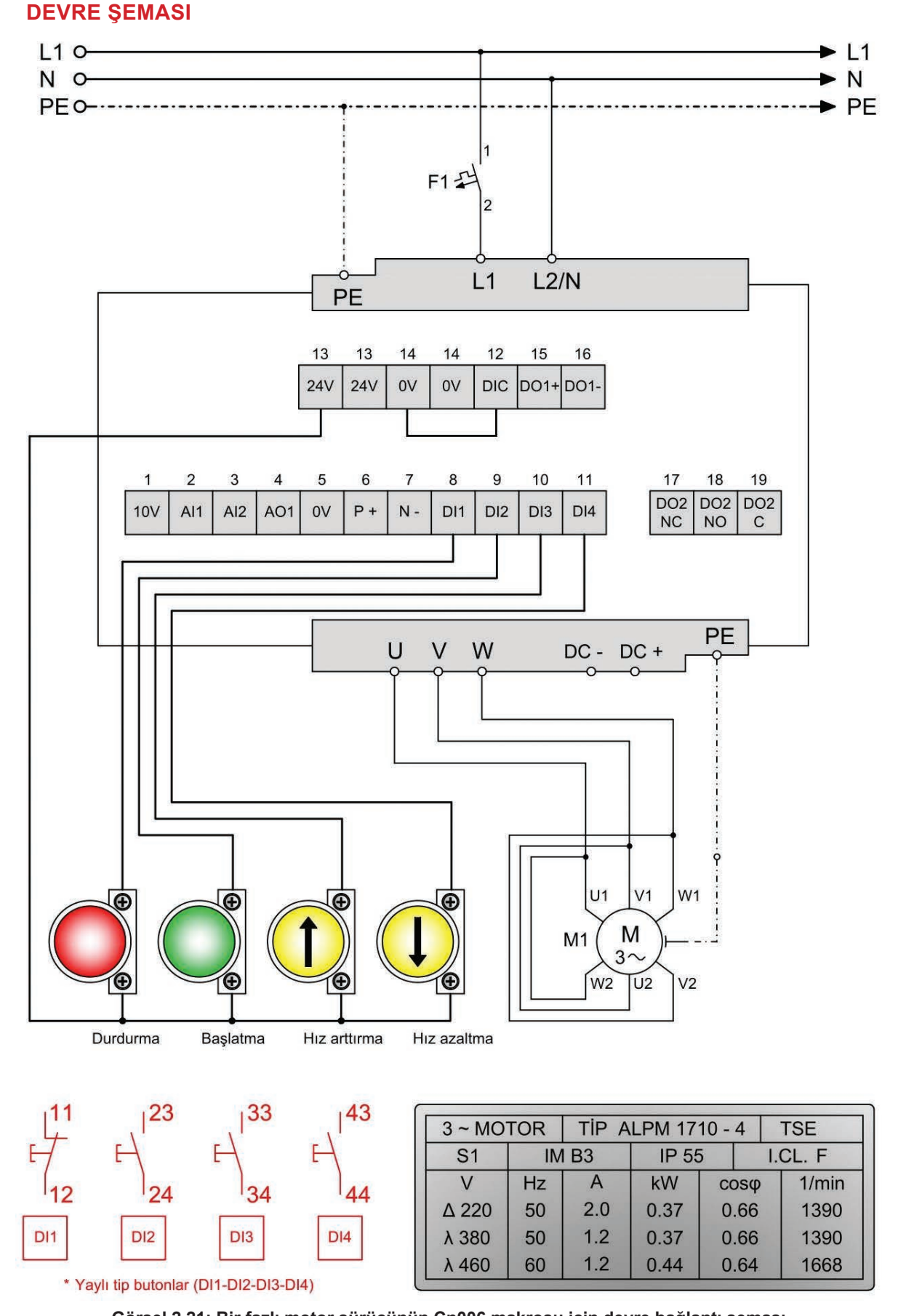

Görsel 2.21: Bir fazlı motor sürücünün Cn006 makrosu için devre bağlantı şeması

## MALZEME LİSTESİ

| MALZEMENİN ADI   | MALZEMENİN ÖZELLİĞİ                             | MİKTARI |
|------------------|-------------------------------------------------|---------|
| W otomat sigorta | C 1x16A                                         | 1 adet  |
| Motor sürücü     | V 20 bir fazlı (motor gücüne uygun güçte)       | 1 adet  |
| Asenkron motor   | Üç fazlı asenkron motor ( $\Delta$ 220 V)       | 1 adet  |
| Stop butonu      | Yay geri dönüşlü (1 NK kontak)                  | 1 adet  |
| Start butonu     | Yay geri dönüşlü (1 NA kontak)                  | 3 adet  |
| Takometre        | Analog / dijital                                | 1 adet  |
| Multimetre       | Dijital                                         | 1 adet  |
| El aletleri      | Pense, yan keski, tornavida, kontrol kalemi vb. | -       |

# PARAMETRE LISTESI

| KULLANILACAK PARAMETRELER |                                 |            |                                     |  |  |
|---------------------------|---------------------------------|------------|-------------------------------------|--|--|
| Parametre                 | Parametre Açıklaması            | Yeni Değer | Değer Açıklaması                    |  |  |
| P0010                     | Devreye alma                    | 1          | Hızlı devreye alma                  |  |  |
| P0100                     | Güç ve frekans ayarları         | 0          | Avrupa kW ve 50 Hz                  |  |  |
| P0304                     | Motor anma gerilim (V)          | 220        | Motor etiketine göre değer girilir. |  |  |
| P0305                     | Motor anma akımı (A)            | 2.0        | Motor etiketine göre değer girilir. |  |  |
| P0307                     | Motor anma gücü (kW/Hp)         | 0.37       | Motor etiketine göre değer girilir. |  |  |
| P0308                     | Motor anma güç katsayısı (cosφ) | 0.66       | Motor etiketine göre değer girilir. |  |  |
| P0310                     | Motor anma frekansı (Hz)        | 50         | Motor etiketine göre değer girilir. |  |  |
| P0311                     | Motor anma devir sayısı (RPM)   | 1390       | Motor etiketine göre değer girilir. |  |  |
| P1900                     | Motor veri tanıma seçimi        | 2          | Veri tanılama aktif.                |  |  |

Kullanılacak motora uygun motor sürücü seçildikten sonra motor bilgilerinin tanıtılması gerekir. Yukarıda yer alan parametrelere, kullanılacak motor etiket bilgilerine uygun değerler girilir.

| CN001 BAĞLANTI MAKROSUNA AİT PARAMETRELER |                                   |               |                  |                                                   |  |
|-------------------------------------------|-----------------------------------|---------------|------------------|---------------------------------------------------|--|
| Parametre                                 | Parametre Açıklaması              | Fabrika Ayarı | Cn001<br>Makrosu | Değer Açıklaması                                  |  |
| P0700                                     | Başlangıç komut kaynağı seçimi    | 1             | 2                | Terminal (klemens)                                |  |
| P1000                                     | Frekans (hız) bilgisi ayar seçimi | 1             | 1                | BOP / MOP                                         |  |
| P0701                                     | Dijital giriş 1 (DI1) işlevi      | 0             | 2                | ON / OFF                                          |  |
| P0702                                     | Dijital giriş 2 (DI2) işlevi      | 0             | 1                | Sabit hız 0.bit                                   |  |
| P0703                                     | Dijital giriş 3 (DI3) işlevi      | 9             | 13               | MOP frekans arttırma                              |  |
| P0704                                     | Dijital giriş 4 (DI4) işlevi      | 15            | 14               | MOP frekans azaltma                               |  |
| P0727                                     | 2/3 kablolu kontrol yöntem seçimi | 0             | 3                | 3 tel kontrol<br>ON pulse + OFF1 / hold + Reverse |  |
| P0771                                     | Analog çıkışın işlevi             | 21            | 21               | Gerçek frekans (hız)                              |  |
| P0731                                     | Dijital çıkış 1 işlevi            | 52.3          | 52.2             | Konvertör çalışıyor                               |  |
| P0732                                     | Dijital çıkış 2 işlevi            | 52.7          | 52.3             | Konvertör hata aktif                              |  |
| P1040                                     | Mop ayar noktası (Hz)             | 5             | 0                | Başlangıç frekansı                                |  |
| P1047                                     | MOP rampa hızlanma süresi (sn.)   | 10            | 10               | Min-max frekans=10 sn.                            |  |
| P1048                                     | MOP rampa yavaşlama süresi (sn.)  | 10            | 10               | Max-min frekans =10 sn.                           |  |

**UYARI:** Seçilen makrolara ait değerler motor sürücü tarafından doğrudan ayarlanır. Bu uygulama için kullanılan Cn006 makrosu seçildiğinde yukarıdaki parametreler motor sürücüsüne kendiliğinden yüklenir. Bu parametrelerin kullanıcı tarafından tekrar girilmesine gerek yoktur.

|           | İSTEĞE BAĞLI KULLANILACAK PARAMETRELER           |               |               |  |  |  |  |
|-----------|--------------------------------------------------|---------------|---------------|--|--|--|--|
| Parametre | Parametre Açıklaması                             | Fabrika Ayarı | İstenen Değer |  |  |  |  |
| P1080     | Minimum frekans (Hz)                             | 0             |               |  |  |  |  |
| P1082     | Maksimum frekans (Hz)                            | 50            |               |  |  |  |  |
| P1120     | Kalkış hızlanma (rampa) süresi (sn.)             | 10            |               |  |  |  |  |
| P1121     | Durma yavaşlama (rampa) süresi (sn.)             | 10            |               |  |  |  |  |
| P1058     | Kesik çalışma (jog) frekansı (Hz)                | 5             |               |  |  |  |  |
| P1060     | Kesik çalışma (jog) kalkış hızlanma süresi (sn.) | 10            |               |  |  |  |  |
| P1061     | Kesik çalışma (jog) durma yavaşlama süresi (sn.) | 10            |               |  |  |  |  |
| P1032     | Ters yön engelleme 0: Engellenmez 1: Engellenir  | 1             |               |  |  |  |  |

# **TEORİK BİLGİ**

Kullanılan motor sürücüde Cn006 bağlantı makrosu, motor sürücü üzerinde bulunan klemenslere bağlanan haricî butonlarla sürücü ve sürücüye bağlanan üç fazlı asenkron motoru kontrol eder. Haricî butonlar çalışmanın gerçekleştiği makine gövdesinde bulunan kontrol panosuna monte edilir. Cn006 makrosu ile başlatma, durdurma, hız azaltma ve hız artırma işlemleri ayrı butonlarla kontrol edilir.

## İŞLEM BASAMAKLARI

- 1. Devre elemanlarının sağlamlığını ölçü aletiyle kontrol ediniz.
- 2. Sistemde kullanılacak motorun gücünü tespit ediniz.
- 3. Motor gücüne uygun motor sürücü seçimini yapınız.
- 4. Devre bağlantılarını devre şemasına göre yapınız (Görsel 2.21)
- 5. Öğretmen kontrolünde devreye enerji veriniz.

- KOD=19547
- 6. Motor sürücü parametrelerinin önceki çalışması ile ilgili bilgi yoksa P0010 (devreye alma) parametresini 30 (fabrika ayarı) ve P0970 (fabrika ayarı) parametresini 21 (tüm parametreleri sıfırla) olarak ayarlayınız (P0010=30 ve P0970=21). Böylece sürücü fabrika ayarlarına döner.
- 7. Fabrika ayarlarına dönüldüğünde ekranda 50.? göründüğünü gözlemleyiniz.
- 8. OK tuşuna basarak güç ve frekans ayarı için kW ve 50 Hz seçilmiş olunur. Bu aynı zamanda P0100 parametresinin 0 olarak seçimidir (P0100=0).
- 9. P0304, P0305, P0307, P0308, P0310, P0311 parametrelerinin değerlerini kullanılan motor etiketine uygun olarak motor bilgilerini giriniz.
- 10. P1900=2 seçimini yapıp motor sürücünün motor bilgilerini yükleyerek test etmesini sağlayınız. Bu esnada motor sürücüsü A541 alarm kodu üreterek test yapılacağına ait dair bilgiyi alarm ikaz simgesi şeklinde ekranda gösterecektir.
- 11. M tuşuna 2 sn.den az süre ile basılarak makrolar menüsüne geçilir. Bu esnada -Cn000 şeklinde seçili makro ekranda görünür. (↑) tuşu kullanılarak Cn006 makrosuna gelinir ve OK tuşuna basılarak bu makronun seçilmesi sağlanır. Seçilen makronun başında "-" işareti belirecektir.
- 12. M tuşuna 2 sn.den az süre ile basılarak makrolar menüsünden uygulamalar menüsüne geçilir. Bu esnada -AP000 şeklinde seçili uygulama makrosu ekranda görünür. Bu uygulama için uygulama makrosu seçimine ihtiyaç yoktur.
- **13.** M tuşuna basılarak bu menüden çıkılır. Böylece seçilen Cn006 bağlantı makrosuna ait parametreler sürücü tarafından yüklenmeye başlar. Bu esnada hareketli olarak 8 8 8 sayıları görünür.
- **14.** Bu işlem sonrasında parametre yükleme gerçekleşmiş olur. Ancak motor bilgileri test edilmemiştir. Motor sürücü ekranında alarm simgeli olarak P1080 parametresi görünecektir.
- 15. Testin başlaması için başlangıç komut kaynağından başlangıç sinyali gönderilmelidir. Bu uygulamada başlangıç komut kaynağı P0700=2 olduğundan terminal (klemenslere bağlanan butonlar) seçilidir. Başlangıç DI2 girişine bağlanan start butonuyla gerçekleştirilir. Bu sebeple DI2 girişindeki buton aktif edilerek test sinyali gönderilir.
- 16. Dl2 girişinin aktif edilmesiyle sürücü tarafından motor bilgileri doğrulaması başlatılır. Motor sürücü aktiftir ancak motorda herhangi bir hareket gözlenmez. Bu işlem yaklaşık 20-30 sn. sürmektedir. Süre sonunda tüm bilgiler doğru ise alarm ortadan kalkar. Motor sürücü kullanıma hazırdır.
- 17. Dl2 girişine bağlanan yay geri dönüşlü start butonuna bir kez basarak sürücüyü çalıştırınız. Bu esnada sürücü fabrika ayarlarına dönüşten sonra ilk kez çalışacağından frekans 0 Hz'dir. Dolayısı ile motorda dönme hareketi gözlemlenmez.
- **18.** DI3 girişine bağlanan yay geri dönüşlü butona basarak hız artırma işlemini gerçekleştiriniz. Sürücü üzerinden frekans değişimini ve motor üzerinden hız değişimini gözlemleyiniz.
- **19.** DI4 girişine bağlanan yay geri dönüşlü butona basarak hız azaltma işlemini gerçekleştiriniz. Sürücü üzerinden frekans değişimini ve motor üzerinden hız değişimini gözlemleyiniz.
- 20. DI1 girişine bağlı olan stop butonuna basarak sürücünün ve motorun çalışmasını durdurunuz.

- 21. Sistemin enerjisini kesiniz. Motor sürücüleri enerjisi kesilse dahi bir müddet enerjili kalmaktadır. Bu sebeple motor sürücüsünün enerjisi kesildikten sonra en az sürücü ekran görüntüsü tamamen kaybolana kadar iş güvenliği tedbiri olarak bekleyiniz.
- 22. Devre elemanlarının bağlantısını dikkatlice sökerek devre elemanlarını teslim ediniz.

- 1. İsteğe bağlı kullanılabilecek parametrelerden P1032 ters yön çalışma engelleme parametresini P1032=0 yaparak çalışmayı tekrar ediniz. Hız azaltma butonu ile frekansı sıfırın altındaki değerlere getirerek önceki çalışmaya göre nasıl bir fark olduğunu kısaca açıklayınız.
- 2. Butonlarla kontrol gerçekleşirken sürücü üzerindeki tuşlarla (BOP) kontrol sağlanabilir mi? Nedenini kısaca açıklayınız.

| ÖĞRENCİ      |     | DEĞERLENDİRME                          |         |        |  |  |
|--------------|-----|----------------------------------------|---------|--------|--|--|
| Adı–Soyadı : | No. | Değerlendirme Ölçütleri                | Verilen | Alınan |  |  |
| Sınıfı :     | 1   | Sürücü bağlantısının yapılması         | 20      |        |  |  |
| Numarası :   | 2   | Sürücü parametre ayarlarının yapılması | 20      |        |  |  |
| ÖĞRETMEN     | 3   | Sürücünün çalıştırılması               | 20      |        |  |  |
| Adı–Soyadı : | 4   | Butonlarla hız kontrolünün sağlanması  | 20      |        |  |  |
| i            | 5   | Devrenin çalışmasının yorumlanması     | 20      |        |  |  |
| Imza :       |     | TOPLAM PUAN                            | 100     |        |  |  |

TEMRİN NUMARASI

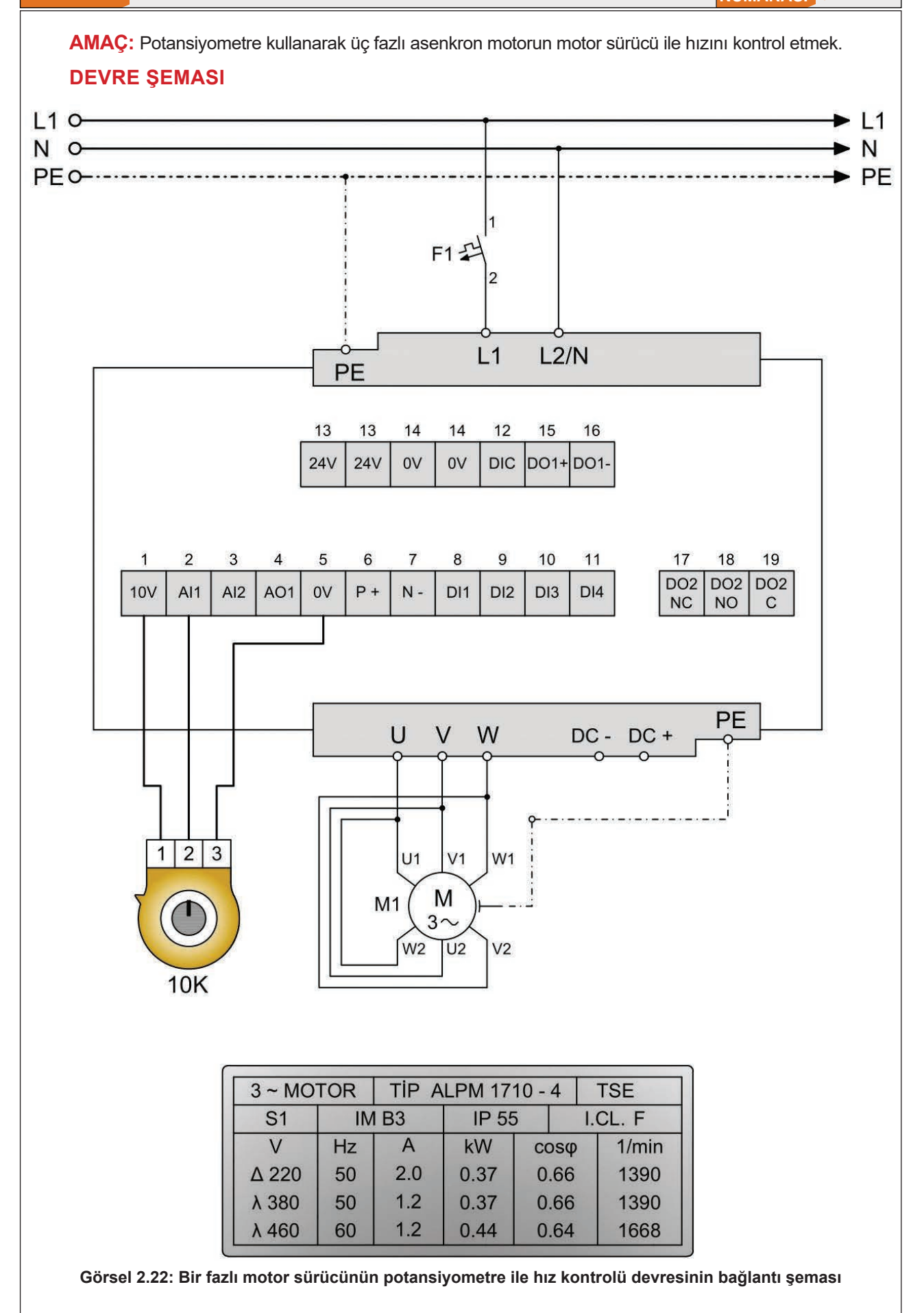

# MALZEME LİSTESİ

| MALZEMENİN ADI   | MALZEMENİN ÖZELLİĞİ                             | MİKTARI |
|------------------|-------------------------------------------------|---------|
| W otomat sigorta | C 1x16A                                         | 1 adet  |
| Motor sürücü     | V 20 bir fazlı (motor gücüne uygun güçte)       | 1 adet  |
| Asenkron motor   | Üç fazlı asenkron motor (∆ 220 V)               | 1 adet  |
| Potansiyometre   | 10 K                                            | 1 adet  |
| Takometre        | Analog / dijital                                | 1 adet  |
| Multimetre       | Dijital                                         | 1 adet  |
| El aletleri      | Pense, yan keski, tornavida, kontrol kalemi vb. | -       |

# PARAMETRE LİSTESİ

| KULLANILACAK PARAMETRELER |                                 |            |                                     |  |  |
|---------------------------|---------------------------------|------------|-------------------------------------|--|--|
| Parametre                 | Parametre Açıklaması            | Yeni Değer | Değer Açıklaması                    |  |  |
| P0010                     | Devreye alma                    | 1          | Hızlı devreye alma                  |  |  |
| P0100                     | Güç ve frekans ayarları         | 0          | Avrupa kW ve 50 Hz                  |  |  |
| P0304                     | Motor anma gerilim (V)          | 220        | Motor etiketine göre değer girilir. |  |  |
| P0305                     | Motor anma akımı (A)            | 2.0        | Motor etiketine göre değer girilir. |  |  |
| P0307                     | Motor anma gücü (kW/Hp)         | 0.37       | Motor etiketine göre değer girilir. |  |  |
| P0308                     | Motor anma güç katsayısı (cosφ) | 0.66       | Motor etiketine göre değer girilir. |  |  |
| P0310                     | Motor anma frekansı (Hz)        | 50         | Motor etiketine göre değer girilir. |  |  |
| P0311                     | Motor anma devir sayısı (RPM)   | 1390       | Motor etiketine göre değer girilir. |  |  |
| P1900                     | Motor veri tanıma seçimi        | 2          | Veri tanılama aktif.                |  |  |

Kullanılacak motora uygun motor sürücü seçildikten sonra motor bilgilerinin tanıtılması gerekir. Yukarıda yer alan parametrelere, kullanılacak motor etiket bilgilerine uygun değerler girilir.

| BAĞLANTIYA AİT PARAMETRELER |                                   |               |                   |                             |  |
|-----------------------------|-----------------------------------|---------------|-------------------|-----------------------------|--|
| Parametre                   | Parametre Açıklaması              | Fabrika Ayarı | Bağlantı<br>Ayarı | Değer Açıklaması            |  |
| P0700                       | Başlangıç komut kaynağı seçimi    | 1             | 1                 | Temel operatör paneli (BOP) |  |
| P1000                       | Frekans (hız) bilgisi ayar seçimi | 1             | 2                 | Analog ayar noktası         |  |

**UYARI:** Bu uygulamada motor sürücünün çalıştırılması sürücü üzerinde bulunan operatör panelinden gerçekleştirilir (P0700=1). Motorun hız ayarı ise motor sürücüsü üzerinde bulunan klemenslere bağlanan potansiyometre kullanılarak yapılır (P1000=2).

| İSTEĞE BAĞLI KULLANILACAK PARAMETRELER |                                                  |               |               |  |  |
|----------------------------------------|--------------------------------------------------|---------------|---------------|--|--|
| Parametre                              | Parametre Açıklaması                             | Fabrika Ayarı | İstenen Değer |  |  |
| P1080                                  | Minimum frekans (Hz)                             | 0             |               |  |  |
| P1082                                  | Maksimum frekans (Hz)                            | 50            |               |  |  |
| P1120                                  | Kalkış hızlanma (rampa) süresi (sn.)             | 10            |               |  |  |
| P1121                                  | Durma yavaşlama (rampa) süresi (sn.)             | 10            |               |  |  |
| P1058                                  | Kesik çalışma (jog) frekansı (Hz)                | 5             |               |  |  |
| P1060                                  | Kesik çalışma (jog) kalkış hızlanma süresi (sn.) | 10            |               |  |  |
| P1061                                  | Kesik çalışma (jog) durma yavaşlama süresi (sn.) | 10            |               |  |  |
| P1032                                  | Ters yön engelleme 0: Engellenmez 1: Engellenir  | 1             |               |  |  |

# TEORİK BİLGİ

Bu bağlantı genellikle farklı hız kontrolü ihtiyacının bulunduğu ve hız kontrolünün farklı bir noktadan gerçekleştirilmesinin zorunlu olduğu çalışmalarda kullanılır. Hız kontrolü belirlenen sınırlar arasında bir potansiyometre yardımıyla sağlanır.

Potansiyometrenin bağlantısı motor sürücü üzerindeki klemenste bulanan 10V, Al1 ve 0V olmak üzere üç ayrı girişe bağlanarak yapılır. Potansiyometre, kullanım kolaylığı ve güvenli bir erişim sağlamak amacıyla motor sürücünün monte edildiği panonun kapağına ya da çalışmanın gerçekleştirileceği makinenin kontrol paneline monte edilebilir.

# İŞLEM BASAMAKLARI

- 1. Devre elemanlarının sağlamlığını ölçü aletiyle kontrol ediniz.
- 2. Sistemde kullanılacak motorun gücünü tespit ediniz.
- 3. Motor gücüne uygun motor sürücü seçimini yapınız.
- 4. Devre bağlantılarını devre şemasına göre yapınız (Görsel 2.22).
- 5. Öğretmen kontrolünde devreye enerji veriniz.
- Motor sürücü parametrelerinin önceki çalışması ile ilgili bilgi yoksa P0010 (devreye alma) parametresini 30 (fabrika ayarı) ve P0970 (fabrika ayarı) parametresini 21 (tüm parametreleri sıfırla) olarak ayarlayınız (P0010=30 ve P0970=21). Böylece sürücü fabrika ayarlarına döner.
- 7. Fabrika ayarlarına dönüldüğünde ekranda 50.? göründüğünü gözlemleyiniz.
- OK tuşuna basarak güç ve frekans ayarı için kW ve 50 Hz seçilmiş olunur. Bu aynı zamanda P0100 parametresinin 0 olarak seçimidir (P0100=0).
- 9. P0304, P0305, P0307, P0308, P0310, P0311 parametrelerinin değerlerini kullanılan motor etiketine uygun olarak giriniz.
- 10. P1900=2 seçimini yapıp motor sürücünün motor bilgilerini yükleyerek test etmesini sağlayınız. Bu esnada motor sürücüsü A541 alarm kodu üreterek test yapılacağına ait dair bilgiyi alarm ikaz simgesi şeklinde ekranda gösterecektir.
- **11.** M tuşuna 2 sn.den az süre ile basılarak makrolar menüsüne geçilir. Bu esnada -Cn000 şeklinde seçili makro ekranda görünür. Bu uygulama için bağlantı makrosu seçimine ihtiyaç yoktur.
- 12. M tuşuna 2 sn.den az süre ile basılarak bağlantı makroları menüsünden uygulama makroları menüsüne geçilir. Bu esnada -AP000 şeklinde seçili uygulama makrosu ekranda görünür. Bu uygulama ma için uygulama makrosu seçimine ihtiyaç yoktur.
- **13.** M tuşuna basılarak bu menüden çıkılır. Böylece uygulamaya ait parametreler sürücü tarafından yüklenmeye başlar. Bu esnada ekranda hareketli olarak 8 8 8 sayıları görünür.
- **14.** Bu işlem sonrasında parametre yükleme gerçekleşmiş olur. Ancak motor bilgileri test edilmemiştir. Motor sürücü ekranında alarm simgeli olarak P1080 parametresi görünecektir.
- 15. Bu aşamada isteğe bağlı parametrelerin yeni değerleri de girilebilir. Bunun için ekranda P1080 parametresi görünürken (↑) ve (↓) tuşları kullanılarak istenen parametre bulunur ve isteğe bağlı değer girilir.
- 16. P1000=2 değeri girilerek frekans bilgisi ayar kaynağı analog giriş olarak seçilmelidir. Bunun için herhangi bir ekranda iken M tuşuna 2 sn.den uzun basılarak görüntüleme menüsüne geçilir. Bu ekranda motorun çalışma anındaki akım, gerilim ve frekans bilgileri yer almaktadır. M tuşuna kısa basılarak bu menüden çıkılır. Böylelikle parametreler menüsüne geçilir. (↑) ve (↓) tuşları kullanılarak P1000 parametresi bulunur. OK tuşuna basılarak değeri 2 olarak değiştirilir.
- 17.Testin başlaması için başlangıç komut kaynağından başlangıç sinyali gönderilmelidir. Bu uygulamada başlangıç komut kaynağı P0700=1 olduğundan BOP (operatör panel) seçilidir. Başlangıç motor sürücü üzerinde bulunan start (I) tuşu ile gerçekleştirilir. Bu sebeple start (I) tuşuna bir kez basılarak test sinyali gönderilir.
- 18. Start (I) tuşuna basıldığında sürücü tarafından motor bilgileri doğrulaması başlatılır. Motor sürücü aktiftir ancak motorda herhangi bir hareket gözlenmez. Bu işlem yaklaşık 20-30 sn. sürmektedir. Süre sonunda tüm bilgiler doğru ise alarm ortadan kalkar. Motor sürücü kullanıma hazırdır.
- 25. Sürücü üzerinde bulunan start (I) tuşuna basarak motoru çalıştırınız.
- 26. Potansiyometre ile frekans ayarı yaparak frekansı istediğiniz gibi değiştiriniz.
- **27.** Her frekans değişiminde motor devrinin değiştiğini gözlemleyerek takometre ile ölçünüz.
- 28. Stop (0) tuşuna basarak motoru durdurunuz.
- 29. Bunun dışında aşağıdaki iki madde uygulanarak motorun devir yönü de değiştirilebilir.
- **30.** P1032 parametresinin değerini "0" yapınız. BOP panel üzerinden (↑) ve (↓) tuşlarına birlikte basarak ekran üzerinde yön değişim (ters yön) simgesinin olduğunu gözlemleyiniz.
- **31.** Ters yön çalışma için start (I) tuşuna basarak ters yönde çalışma gerçekleştiriniz. Potansiyometre ile ters yön hız kontrolünü yapınız. Bu esnada frekansın "-" değerler aldığını gözlemleyiniz.
- **32.** Sistemin enerjisini kesiniz. Motor sürücüleri enerjisi kesilse dahi bir müddet enerjili kalmaktadır. Bu sebeple motor sürücüsünün enerjisi kesildikten sonra en az sürücü ekran görüntüsü tamamen kaybolana kadar iş güvenliği tedbiri olarak bekleyiniz.

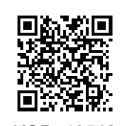

**33.** Devre elemanlarının bağlantısını dikkatlice sökerek devre elemanlarını teslim ediniz.

- Motor sürücülerde potansiyometre hangi amaçla kullanılır?
  Motor sürücüsüne bağlanan potansiyometre bağlantısının nasıl yapıldığını açıklayınız.

| ÖĞRENCİ      |     | DEĞERLENDİRME                             |         |        |  |  |
|--------------|-----|-------------------------------------------|---------|--------|--|--|
| Adı–Soyadı : | No. | Değerlendirme Ölçütleri                   | Verilen | Alınan |  |  |
| Sınıfı :     | 1   | Sürücü bağlantısının yapılması            | 20      |        |  |  |
| Numarası :   | 2   | Sürücü parametre ayarlarının yapılması    | 20      |        |  |  |
| ÖĞRETMEN     |     | Sürücünün çalıştırılması                  | 20      |        |  |  |
| Adı–Soyadı : | 4   | Potansiyometre ile hız ayarının yapılması | 20      |        |  |  |
| i            | 5   | Devrenin çalışmasının yorumlanması        | 20      |        |  |  |
| imza :       |     | TOPLAM PUAN                               | 100     |        |  |  |

KALICI TİP BUTONLA DEVİR YÖNÜ DEĞİŞTİRME

TEMRİN NUMARASI

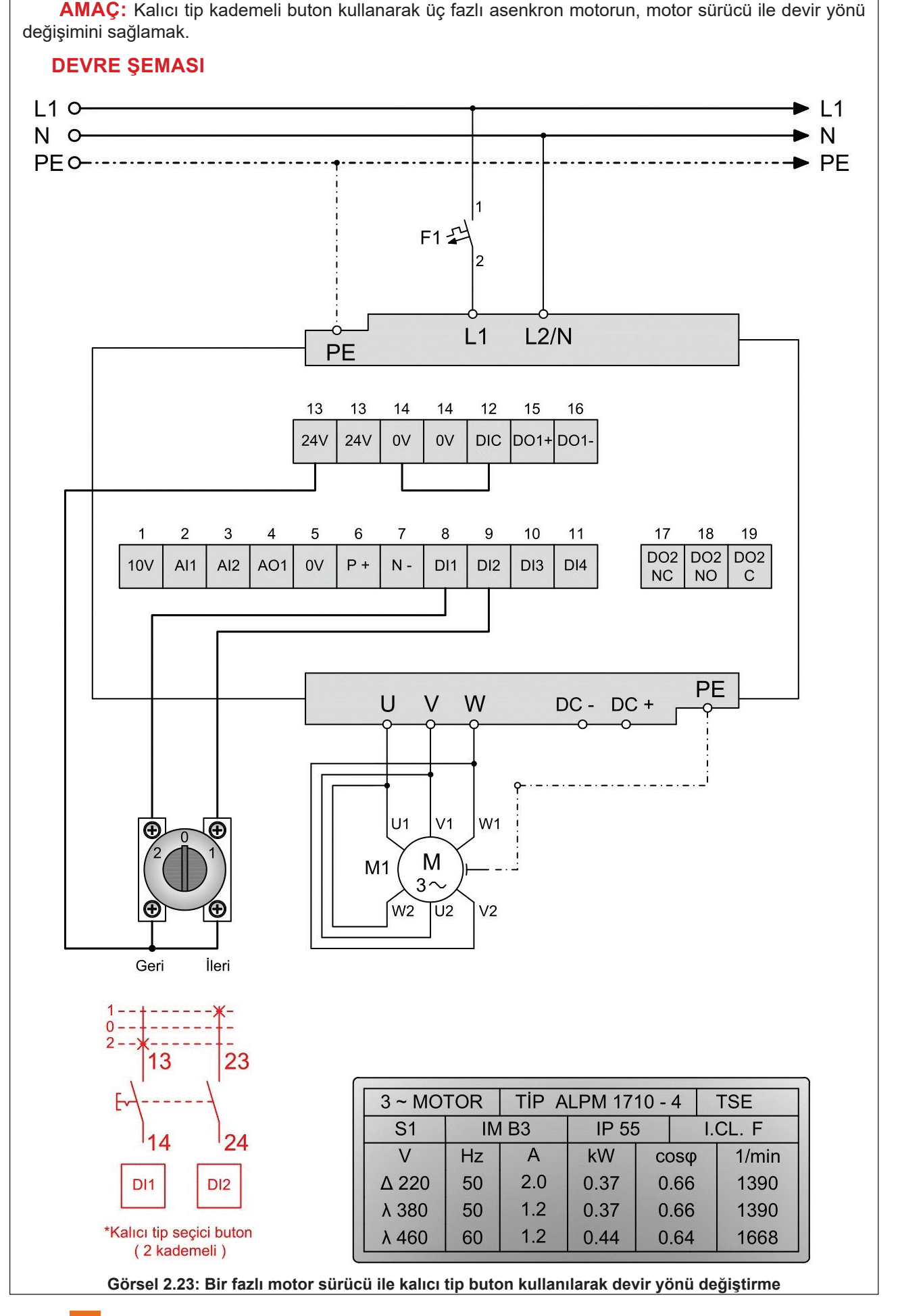

# MALZEME LİSTESİ

| MALZEMENİN ADI        | MALZEMENİN ÖZELLİĞİ                             | MİKTARI |
|-----------------------|-------------------------------------------------|---------|
| W otomat sigorta      | C 1x16A                                         | 1 adet  |
| Kademe seçim anahtarı | Kalıcı tip (2-0-1 kademeli) buton 2 NA kontak   | 1 adet  |
| Motor sürücüsü        | V 20 bir fazlı                                  | 1 adet  |
| Asenkron motor        | Üç fazlı asenkron motor (∆ 220 V)               | 1 adet  |
| Takometre             | Analog / dijital                                | 1 adet  |
| Kumanda kabloları     | Jaklı kumanda kablosu veya 2,5 mm² NYAF         |         |
| AC gerilim kaynağı    | Bir ve üç fazlı                                 | -       |
| Multimetre            | Dijital                                         | 1 adet  |
| El aletleri           | Pense, yan keski, tornavida, kontrol kalemi vb. | -       |

## PARAMETRE LİSTESİ

| KULLANILACAK PARAMETRELER |                                 |            |                                     |  |  |
|---------------------------|---------------------------------|------------|-------------------------------------|--|--|
| Parametre                 | Parametre Açıklaması            | Yeni Değer | Değer Açıklaması                    |  |  |
| P0010                     | Devreye alma                    | 1          | Hızlı devreye alma                  |  |  |
| P0100                     | Güç ve frekans ayarları         | 0          | Avrupa kW ve 50 Hz                  |  |  |
| P0304                     | Motor anma gerilim (V)          | 220        | Motor etiketine göre değer girilir. |  |  |
| P0305                     | Motor anma akımı (A)            | 2.0        | Motor etiketine göre değer girilir. |  |  |
| P0307                     | Motor anma gücü (kW/hp)         | 0.37       | Motor etiketine göre değer girilir. |  |  |
| P0308                     | Motor anma güç katsayısı (cosφ) | 0.66       | Motor etiketine göre değer girilir. |  |  |
| P0310                     | Motor anma frekansı (Hz)        | 50         | Motor etiketine göre değer girilir. |  |  |
| P0311                     | Motor anma devir sayısı (rpm)   | 1390       | Motor etiketine göre değer girilir. |  |  |
| P1900                     | Motor veri tanıma seçimi        | 2          | Veri tanılama aktif.                |  |  |

Kullanılacak motora uygun motor sürücü seçildikten sonra motor bilgilerinin tanıtılması gerekir. Yukarıda yer alan parametrelere, kullanılacak motor etiket bilgilerine uygun değerler girilir.

| BAĞLANTIYA AİT PARAMETRELER |                                                      |               |                   |                               |  |
|-----------------------------|------------------------------------------------------|---------------|-------------------|-------------------------------|--|
| Parametre                   | Parametre Açıklaması                                 | Fabrika Ayarı | Bağlantı<br>Ayarı | Değer Açıklaması              |  |
| P0003                       | Parametre erişim seviyesi                            | 1             | 2                 | Genişletilmiş erişim yetkisi  |  |
| P0700                       | Başlangıç komut kaynağı seçimi                       | 1             | 2                 | Terminal (klemens)            |  |
| P0701                       | Dijital giriş 1 (DI1) işlevini seçer.                | 0             | 2                 | ON ters yön                   |  |
| P0702                       | Dijital giriş 2 (DI2) işlevini seçer.                | 0             | 1                 | ON                            |  |
| P0727                       | 2/3 kablolu kontrol yöntem seçimi                    | 0             | 1                 | 2 tel kontrol                 |  |
| P1032                       | Ters yön engelleme<br>0: Engellenmez. 1: Engellenir. | 1             | 0                 | Ters yön çalışma engellenmez. |  |

**UYARI:** Bu uygulamada motor sürücünün çalıştırılması motor sürücü üzerinde bulunan klemenslere bağlı iki kademeli kalıcı butonla gerçekleştirilir (P0700=2). Motorun hız ayarı ise motor sürücüsü üzerinde bulunan (↑) ve (↓) tuşları ile yapılır.

| İSTEĞE BAĞLI KULLANILACAK PARAMETRELER |                                                  |               |               |  |  |
|----------------------------------------|--------------------------------------------------|---------------|---------------|--|--|
| Parametre                              | Parametre Açıklaması                             | Fabrika Ayarı | İstenen Değer |  |  |
| P1080                                  | Minimum frekans (Hz)                             | 0             |               |  |  |
| P1082                                  | Maksimum frekans (Hz)                            | 50            |               |  |  |
| P1120                                  | Kalkış hızlanma (rampa) süresi (sn.)             | 10            |               |  |  |
| P1121                                  | Durma yavaşlama (rampa) süresi (sn.)             | 10            |               |  |  |
| P1058                                  | Kesik çalışma (jog) frekansı (Hz)                | 5             |               |  |  |
| P1060                                  | Kesik çalışma (jog) kalkış hızlanma süresi (sn.) | 10            |               |  |  |
| P1061                                  | Kesik çalışma (jog) durma yavaşlama süresi (sn.) | 10            |               |  |  |
|                                        |                                                  |               |               |  |  |

## İŞLEM BASAMAKLARI

- 1. Devre elemanlarının sağlamlığını ölçü aletiyle kontrol ediniz.
- 2. Sistemde kullanılacak motorun gücünü tespit ediniz.
- 3. Motor gücüne uygun motor sürücü seçimini yapınız.
- 4. Devre bağlantılarını devre şemasına göre yapınız (Görsel 2.23).
- 5. Öğretmen kontrolünde devreye enerji veriniz.

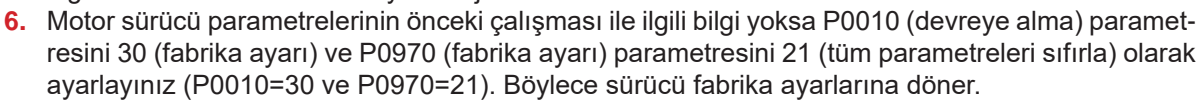

- 7. Fabrika ayarlarına dönüldüğünde ekranda 50.? göründüğünü gözlemleyiniz.
- 8. OK tuşuna basarak güç ve frekans ayarı için kW ve 50 Hz seçilmiş olunur. Bu aynı zamanda P0100 parametresinin 0 olarak seçimidir (P0100=0).
- 9. P0304, P0305, P0307, P0308, P0310, P0311 parametrelerinin değerlerini kullanılan motor etiketine uygun olarak motor bilgilerini giriniz.
- 10. P1900=2 seçimini yapıp motor sürücünün motor bilgilerini yükleyerek test etmesini sağlayınız. Bu esnada motor sürücüsü A541 alarm kodu üreterek test yapılacağına ait dair bilgiyi alarm ikaz simgesi şeklinde ekranda gösterecektir.
- **11.** M tuşuna 2sn.den az süre ile basılarak makrolar menüsüne geçilir. Bu esnada -Cn000 şeklinde seçili makro ekranda görünür. Bu uygulama için bağlantı makrosu seçimine ihtiyaç yoktur.
- 12. M tuşuna 2sn.den az süre ile basılarak bağlantı makroları menüsünden uygulama makroları menüsüne geçilir. Bu esnada -AP000 şeklinde seçili uygulama makrosu ekranda görünür. Bu uygulama için uygulama makrosu seçimine ihtiyaç yoktur.
- **13.** M tuşuna basılarak bu menüden çıkılır. Böylece uygulamaya ait parametreler sürücü tarafından yüklenmeye başlar. Bu esnada ekranda hareketli olarak 8 8 8 sayıları görünür.
- **14.** Bu işlem sonrasında parametre yükleme gerçekleşmiş olur. Ancak motor bilgileri test edilmemiştir. Motor sürücü ekranında alarm simgeli olarak P1080 parametresi görünecektir.
- **15.** Parametreler menüsünde P0700, P0701, P0702, P0727 gibi bazı parametreler (↑) ve (↓) tuşlarıyla görünmeyebilir. Bu sebeple P0003 parametre değeri 2 seçilerek (P0003=2) genişletilmiş parametrelere erişim sağlanmalıdır.
- 16. Bunun için herhangi bir ekranda iken M tuşuna 2 sn.den uzun basılarak görüntüleme menüsüne geçilir. Bu ekranda motorun çalışma anındaki akım, gerilim ve frekans bilgileri yer almaktadır. M tuşuna kısa basılarak bu menüden çıkılır. Böylelikle parametreler menüsüne geçilir. Burada herhangi bir parametredeyken OK tuşuna uzun basılarak basamak basamak (digit by digit) seçim işlemi yapılabilir. Ekrandaki parametrenin ilk basamağı yanıp sönmeye başlayacaktır.
- 17. (↑) ve (↓) tuşlarıyla istenen değer seçilir. P0003 için ilk basamak 3 olarak ayarlandığında (OK) tuşu ile bir sol basamağa geçilerek 0 yapılır. En son ekranda P0003 parametresi oluşunca (OK) tuşuna basılarak P0003=2 olacağından 2 seçilir. Bu sayede parametre erişim yetkisi bir üst seviye olan genişletilmiş erişim seviyesine çıkarılmış olur.
- 18. Testin başlaması için başlangıç komut kaynağından başlangıç sinyali gönderilmelidir. Bu uygulamada başlangıç komut kaynağı P0700=2 olduğundan terminal (klemenslere bağlanan butonlar) seçilidir. Test DI1 ve DI2 girişine bağlanan kademeli seçmeli tip kalıcı butonun herhangi bir yöne çevrilmesi ile başlatılır.
- 19. Motor sürücü aktiftir ancak motorda herhangi bir hareket gözlenmez. Bu işlem yaklaşık 20-30 sn. sürmektedir. Süre sonunda tüm bilgiler doğru ise alarm ortadan kalkar. Motor sürücü kullanıma hazırdır.
- 20. Klemense bağlı kademeli butonu, 1 kademesine çevirerek motorun ileri yön hareketini gözlemleyiniz.
- 21. Klemense bağlı kademeli butonu, 0 kademesine çevirerek motoru durdurunuz.
- **22.** Klemense bağlı kademeli butonu, 2 kademesine çevirerek motorun geri yön hareketini gözlemleyiniz.
- 23. Klemense bağlı kademeli butonu, 0 kademesine çevirerek motoru durdurunuz.
- 24. Sistemin enerjisini kesiniz. Motor sürücüleri enerjisi kesilse dahi bir müddet enerjili kalmaktadır. Bu sebeple motor sürücüsünün enerjisi kesildikten sonra en az sürücü ekran görüntüsü tamamen kaybolana kadar iş güvenliği tedbiri olarak bekleyiniz.
- 25. Devre elemanlarının bağlantısını dikkatlice sökerek devre elemanlarını teslim ediniz.

- 1. Bağlantıya ait P1032 parametresine müdahale edilmeyip 1 olarak bırakılırsa çalışma nasıl gerçekleşir?
- 2. Devrede kullanılan kalıcı tip kademeli buton yerine yaylı tip buton kullanılarak aynı parametrelerle çalışma gerçekleştirilebilir mi? Açıklayınız.

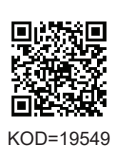

| ÖĞRENCİ      |     | DEĞERLENDİRME                          |         |        |  |  |
|--------------|-----|----------------------------------------|---------|--------|--|--|
| Adı–Soyadı : | No. | Değerlendirme Ölçütleri                | Verilen | Alınan |  |  |
| Sınıfı :     | 1   | Sürücü bağlantısının yapılması         | 20      |        |  |  |
| Numarası :   | 2   | Sürücü parametre ayarlarının yapılması | 20      |        |  |  |
| ÖĞRETMEN     | 3   | Sürücünün çalıştırılması               | 20      |        |  |  |
| Adı–Soyadı : | 4   | Buton ile devir yönünün değiştirilmesi | 20      |        |  |  |
| i            | 5   | Devrenin çalışmasının yorumlanması     | 20      |        |  |  |
| Imza :       |     | TOPLAM PUAN                            | 100     |        |  |  |

135

TEMRİN ADI

BUTONLARLA ÇALIŞTIRIP DURDURMA, YÖN DEĞİŞTİRME VE POTANSİYOMETRE İLE HIZ KONTROLÜ TEMRIN NUMARASI

AMAÇ: Buton ve potansiyometre kullanarak üç fazlı asenkron motorun, motor sürücü ile devir yönünü değiştirmek ve hızını kontrol etmek. DEVRE ŞEMASI L1 O L1

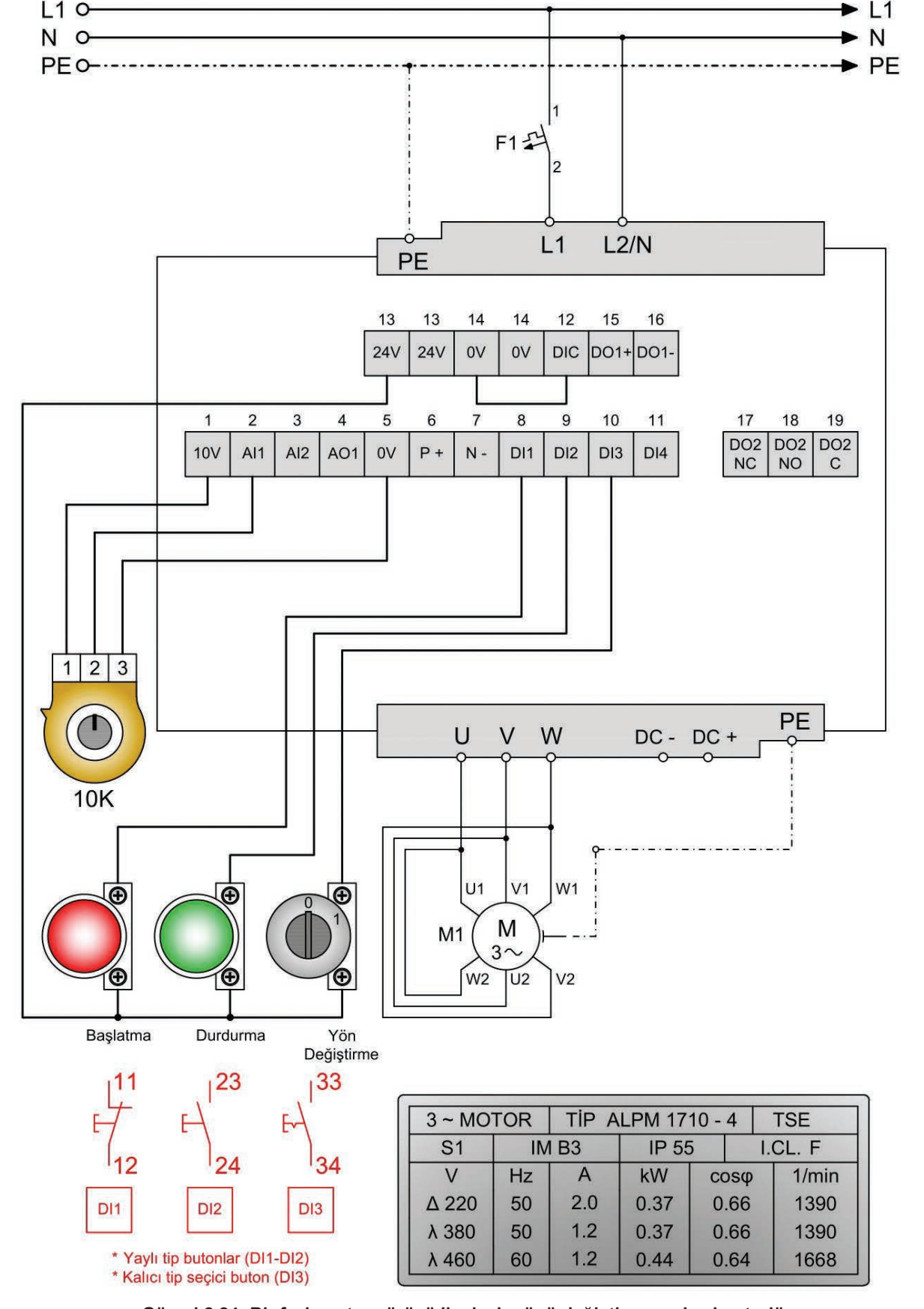

# MALZEME LİSTESİ

| MALZEMENİN ADI   | MALZEMENİN ÖZELLİĞİ                             | MİKTARI |
|------------------|-------------------------------------------------|---------|
| W otomat sigorta | C (1x16A)                                       | 1 adet  |
| Stop butonu      | Yay geri dönüşlü (1 NK kontak)                  | 1 adet  |
| Start butonu     | Yay geri dönüşlü (1 NA kontak)                  | 1 adet  |
| Kalıcı tip buton | 0-1 kademeli (1 NA kontak)                      | 1 adet  |
| Motor sürücü     | V 20 bir fazlı                                  | 1 adet  |
| Potansiyometre   | 10 K                                            | 1 adet  |
| Asenkron motor   | Üç fazlı asenkron motor (∆ 220 V)               | 1 adet  |
| Takometre        | Analog / dijital                                | 1 adet  |
| Multimetre       | Dijital                                         | 1 adet  |
| El aletleri      | Pense, yan keski, tornavida, kontrol kalemi vb. | -       |

# PARAMETRE LISTESI

| KULLANILACAK PARAMETRELER |                                 |            |                                     |  |  |
|---------------------------|---------------------------------|------------|-------------------------------------|--|--|
| Parametre                 | Parametre Açıklaması            | Yeni Değer | Değer Açıklaması                    |  |  |
| P0010                     | Devreye alma                    | 1          | Hızlı devreye alma                  |  |  |
| P0100                     | Güç ve frekans ayarları         | 0          | Avrupa kW ve 50 Hz                  |  |  |
| P0304                     | Motor anma gerilim (V)          | 220        | Motor etiketine göre değer girilir. |  |  |
| P0305                     | Motor anma akımı (A)            | 2.0        | Motor etiketine göre değer girilir. |  |  |
| P0307                     | Motor anma gücü (kW/Hp)         | 0.37       | Motor etiketine göre değer girilir. |  |  |
| P0308                     | Motor anma güç katsayısı (cosφ) | 0.66       | Motor etiketine göre değer girilir. |  |  |
| P0310                     | Motor anma frekansı (Hz)        | 50         | Motor etiketine göre değer girilir. |  |  |
| P0311                     | Motor anma devir sayısı (RPM)   | 1390       | Motor etiketine göre değer girilir. |  |  |
| P1900                     | Motor veri tanıma seçimi        | 2          | Veri tanılama aktif.                |  |  |

Kullanılacak motora uygun motor sürücü seçildikten sonra motor bilgilerinin tanıtılması gerekir. Yukarıda yer alan parametrelere, kullanılacak motor etiket bilgilerine uygun değerler girilir.

| BAĞLANTIYA AİT PARAMETRELER |                                                      |               |                   |                                                 |  |
|-----------------------------|------------------------------------------------------|---------------|-------------------|-------------------------------------------------|--|
| Parametre                   | Parametre Açıklaması                                 | Fabrika Ayarı | Bağlantı<br>Ayarı | Değer Açıklaması                                |  |
| P0003                       | Parametre erişim seviyesi                            | 1             | 2                 | Genişletilmiş erişim yetkisi                    |  |
| P0700                       | Başlangıç komut kaynağı seçimi                       | 1             | 2                 | Terminal (klemens)                              |  |
| P0701                       | Dijital giriş 1 (DI1) işlevini seçer.                | 0             | 1                 | ON Pals                                         |  |
| P0702                       | Dijital giriş 2 (DI2) işlevini seçer.                | 0             | 2                 | OFF1/Tutma                                      |  |
| P0703                       | Dijital giriş 3 (DI3) işlevini seçer.                | 9             | 12                | Ters yön (reverse)                              |  |
| P0727                       | 2/3 kablolu kontrol yöntem seçimi                    | 0             | 3                 | 3 tel kontrol<br>ON pulse + OFF1/hold + Reverse |  |
| P1000                       | Frekans (hız) bilgisi ayar seçimi                    | 1             | 2                 | Analog giriş 1 ayar noktası                     |  |
| P1032                       | Ters yön engelleme<br>0: Engellenmez. 1: Engellenir. | 1             | 0                 | Ters yön çalışma engellenmez.                   |  |

**UYARI:** Bu uygulamada motor sürücünün çalıştırılması motor sürücü üzerinde bulunan klemense bağlı butonlarla gerçekleştirilir (P0700=2). Klemense bağlanan yay geri dönüşlü butonlarla çalıştırıp durdurma, kalıcı tip butonla ise devir yönü değiştirme işlemleri gerçekleştirilir. Motorun hız ayarı ise motor sürücü klemensine bağlanan potansiyometre ile sağlanır.

|           | İSTEĞE BAĞLI KULLANILA                           | CAK PARAMET   | RELER         |
|-----------|--------------------------------------------------|---------------|---------------|
| Parametre | Parametre Açıklaması                             | Fabrika Ayarı | İstenen Değer |
| P1080     | Minimum frekans (Hz)                             | 0             |               |
| P1082     | Maksimum frekans (Hz)                            | 50            |               |
| P1120     | Kalkış hızlanma (rampa) süresi (sn.)             | 10            |               |
| P1121     | Durma yavaşlama (rampa) süresi (sn.)             | 10            |               |
| P1058     | Kesik çalışma (jog) frekansı (Hz)                | 5             |               |
| P1060     | Kesik çalışma (jog) kalkış hızlanma süresi (sn.) | 10            |               |
| P1061     | Kesik çalışma (jog) durma yavaşlama süresi (sn.) | 10            |               |

# İŞLEM BASAMAKLARI

- 1. Devre elemanlarının sağlamlığını ölçü aletiyle kontrol ediniz.
- 2. Sistemde kullanılacak motorun gücünü tespit ediniz.
- 3. Motor gücüne uygun motor sürücü seçimini yapınız.
- 4. Devre bağlantılarını devre şemasına göre yapınız (Görsel 2.24).
- 5. Öğretmen kontrolünde devreye enerji veriniz.

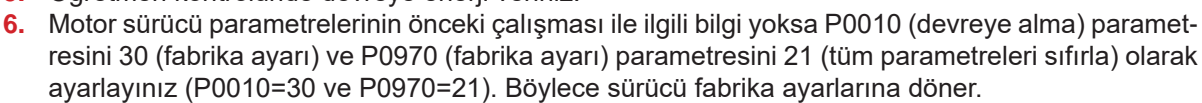

KOD=19550

- 7. Fabrika ayarlarına dönüldüğünde ekranda 50.? göründüğünü gözlemleyiniz.
- 8. OK tuşuna basarak güç ve frekans ayarı için kW ve 50 Hz seçilmiş olunur. Bu aynı zamanda P0100 parametresinin 0 olarak seçimidir (P0100=0).
- 9. P0304, P0305, P0307, P0308, P0310, P0311 parametrelerinin değerlerini kullanılan motor etiketine uygun olarak motor bilgilerini giriniz.
- 10. P1900=2 seçimini yapıp motor sürücünün motor bilgilerini yükleyerek test etmesini sağlayınız. Bu esnada motor sürücüsü A541 alarm kodu üreterek test yapılacağına ait dair bilgiyi alarm ikaz simgesi şeklinde ekranda gösterecektir.
- **11.** M tuşuna 2 sn.den az süre ile basılarak makrolar menüsüne geçilir. Bu esnada -Cn000 şeklinde seçili makro ekranda görünür. Bu uygulama için bağlantı makrosu seçimine ihtiyaç yoktur.
- 12. M tuşuna 2 sn.den az süre ile basılarak bağlantı makroları menüsünden uygulama makroları menüsüne geçilir. Bu esnada -AP000 şeklinde seçili uygulama makrosu ekranda görünür. Bu uygulama ma için uygulama makrosu seçimine ihtiyaç yoktur.
- **13.** M tuşuna basılarak bu menüden çıkılır. Böylece uygulamaya ait parametreler sürücü tarafından yüklenmeye başlar. Bu esnada ekranda hareketli olarak 8 8 8 sayıları görünür.
- **14.** Bu işlem sonrasında parametre yükleme gerçekleşmiş olur. Ancak motor bilgileri test edilmemiştir. Motor sürücü ekranında alarm simgeli olarak P1080 parametresi görünecektir.
- **15.** Parametreler menüsünde P0700, P0701, P0702, P0727 gibi bazı parametreler (↑) ve (↓) tuşlarıyla görünmeyebilir. Bu sebeple P0003 parametre değeri 2 seçilerek (P0003=2) genişletilmiş parametrelere erişim sağlanmalıdır.
- 16. Bunun için herhangi bir ekranda iken M tuşuna 2 sn.den uzun basılarak görüntüleme menüsüne geçilir. Bu ekranda motorun çalışma anındaki akım, gerilim ve frekans bilgileri yer almaktadır. M tuşuna kısa basılarak bu menüden çıkılır. Böylelikle parametreler menüsüne geçilir. Burada herhangi bir parametredeyken OK tuşuna uzun basılarak basamak basamak seçim işlemi yapılabilir. Ekrandaki parametrenin ilk basamağı yanıp sönmeye başlayacaktır.
- 17. (↑) ve (↓) tuşlarıyla istenen değer seçilir. P0003 için ilk basamak 3 olarak ayarlandığında OK tuşu ile bir sol basamağa geçilerek 0 yapılır. En son ekranda P0003 parametresi oluşunca OK tuşuna basılarak P0003=2 olacağından 2 seçilir. Bu sayede parametre erişim yetkisi bir üst seviye olan genişletilmiş erişim seviyesine çıkarılmış olur.
- **18.** Aynı şekilde P0700=2, P0701=1, P0702=2, P0703=12, P727=3 ve P1000=2 parametrelerini değerlerine göre ayarlayınız.
- 19. Testin başlaması için başlangıç komut kaynağından başlangıç sinyali gönderilmelidir. Bu uygulamada başlangıç komut kaynağı P0700=2 olduğundan terminal (klemenslere bağlanan butonlar) seçilidir. Test, DI1 girişine bağlanan yay geri dönüşlü tip start butonuna basılmasıyla başlatılır.
- 20. Motor sürücü aktiftir ancak motorda herhangi bir hareket gözlenmez. Bu işlem yaklaşık 20-30 sn. sürmektedir. Süre sonunda tüm bilgiler doğru ise alarm ortadan kalkar. Motor sürücü kullanıma hazırdır.
- 21. DI1 girişine bağlı start butonuna basarak motorun ileri yön hareketini gözlemleyiniz.
- **22.** Potansiyometre ile hız ayarı yaparak motor milinin dönüş hızının değişimini gözlemleyiniz.
- 23. DI3 girişine bağlı ters yön kalıcı tip butonuna basarak motorun geri yön hareketini gözlemleyiniz.

- 24. Potansiyometre ile hız ayarı yaparak motor milinin dönüş hızının değişimini gözlemleyiniz.
- 25. DI2 girişine bağlı stop butonuna basarak motoru durdurunuz.
- 26. Sistemin enerjisini kesiniz. Motor sürücüleri enerjisi kesilse dahi bir müddet enerjili kalmaktadır. Bu sebeple motor sürücüsünün enerjisi kesildikten sonra en az sürücü ekran görüntüsü tamamen kaybolana kadar iş güvenliği tedbiri olarak bekleyiniz.
- **27.** Devre elemanlarının bağlantısını dikkatlice sökerek devre elemanlarını teslim ediniz.

- 1. Devrede kullanılan potansiyometre değeri artırılmasına rağmen motor yavaşlıyorsa nedeni nedir? Bu sorun nasıl düzeltilir?
- 2. Devrede kullanılan potansiyometrenin direnç değeri 100 K seçilirse ne gibi değişiklikler olur? Açıklayınız.

| ÖĞRENCİ      |     | DEĞERLENDİRME                                |         |        |  |  |
|--------------|-----|----------------------------------------------|---------|--------|--|--|
| Adı–Soyadı : | No. | Değerlendirme Ölçütleri                      | Verilen | Alınan |  |  |
| Sınıfı :     | 1   | Sürücü bağlantısının yapılması               | 20      |        |  |  |
| Numarası :   | 2   | Sürücü ayarlarının yapılması                 | 20      |        |  |  |
| ÖĞRETMEN     |     | Butonlarla çalıştırma durdurma               | 20      |        |  |  |
| Adı–Soyadı : | 4   | Butonla devir yönü değiştirme                | 20      |        |  |  |
| ;            | 5   | Potansiyometre ile hız kontrolünün yapılması | 20      |        |  |  |
| Imza :       |     | TOPLAM PUAN                                  | 100     |        |  |  |

### 2.4. ÇİFT DEVİRLİ ASENKRON MOTORLARDA YOL VERME

Asenkron motor stator sargılarının bölünerek seri veya paralel bağlanmasıyla birden fazla devrin elde edildiği motorlara **çift devirli asenkron (dahlender) motorlar** denir. Stator sargılarının giriş ve çıkış uçları haricinde, sargı ortalarından uçlar çıkararak ve bunların bağlantıları yapılarak çift devir sayısı elde edilir. Çift devirli asenkron motorlar, sargıların dışında yapı ve çalışma özelliği bakımından asenkron motorlarla aynıdır.

#### 2.4.1. Çift Devirli Asenkron Motorların Devir Sayıları

$$\mathsf{N}_{\mathsf{s}} = \frac{(120 \text{ x f})}{2\mathsf{p}}$$

Asenkron motorlarda devir sayısı frekans ve kutup sayısına bağlıdır. Devir sayısı formülüne göre frekans sabit kalmak şartı ile kutup sayısı artırılırsa devir sayısı düşer yani kutup sayısı ile devir sayısı ters orantılıdır. Dahlender bağlantı ile sargılarda oluşturulan kutup sayısı azaltılıp çoğaltılarak farklı devirler elde edilir.

Dahlender bağlantı ile küçük ve büyük iki devir elde edilir. Sarım, küçük devir yani büyük kutup sayısına göre tasarlanır. Her faz sargısının orta uçları bulunur. Faz sargısı giriş uçları 1U-1V-1W ve orta uçlar 2U-2V-2W ile işaretlenir. Klemens tablosuna bu altı uç çıkartılır. Tablo 2.7'de değişik kutup sayılarındaki dahlender motorun devir sayıları gösterilmiştir.

| KUTUP SAYISI (2 <sub>P</sub> ) | DEVİR SAYISI (n) (devir/dk.) |
|--------------------------------|------------------------------|
| 2/4                            | 3000/1500                    |
| 4/8                            | 1500/750                     |
| 6/12                           | 1000/500                     |
| 8/16                           | 750/375                      |

Tablo 2.7: Çeşitli Kutup Sayılarına Göre Dahlender Motor Devirleri

Çift devirli asenkron motorların endüstride pek çok kullanım alanı mevcuttur. Genel olarak tek devirli asenkron motorun kullanıldığı her yerde kullanılabilir. Özellikle farklı iki devir gerekli olan yerlerde kullanım için idealdır.

#### 2.4.2. Çift Devirli Asenkron Motorların Çalışması ve Yol Verilmesi

Çift devirli asenkron motorlar düşük devir, yüksek devir ve önce düşük sonra yüksek devirde çalıştırılabilir. Motorun çeşidinin sabit güçlü, sabit momentli ya da değişik güçlü değişik momentli olduğuna motor etiketine bakılarak karar verilebilir. Bu motorlar genellikle 1U-1V-1W uçlarına enerji verilirse düşük devirle ve 2U-2V-2W uçlarına enerji verilip 1U-1V-1W uçları köprülenirse yüksek devirle çalışır. Düşük ve yüksek devirle çalışma sırasında devir yönünün değişmemesi için motorun faz sırası aynı kalmalıdır. Bunun için kontaktör bağlantılarında faz sırasının değişmemesine dikkat edilmelidir. TEMRİN ADI

DAHLENDER MOTORA DÜŞÜK VE YÜKSEK DEVİRLE YOL VERİLMESİ TEMRİN NUMARASI

**AMAÇ:** Çift devirli sabit momentli dahlender motoru düşük (DD) ve yüksek devirde (YD) yol vererek çalıştırmak.

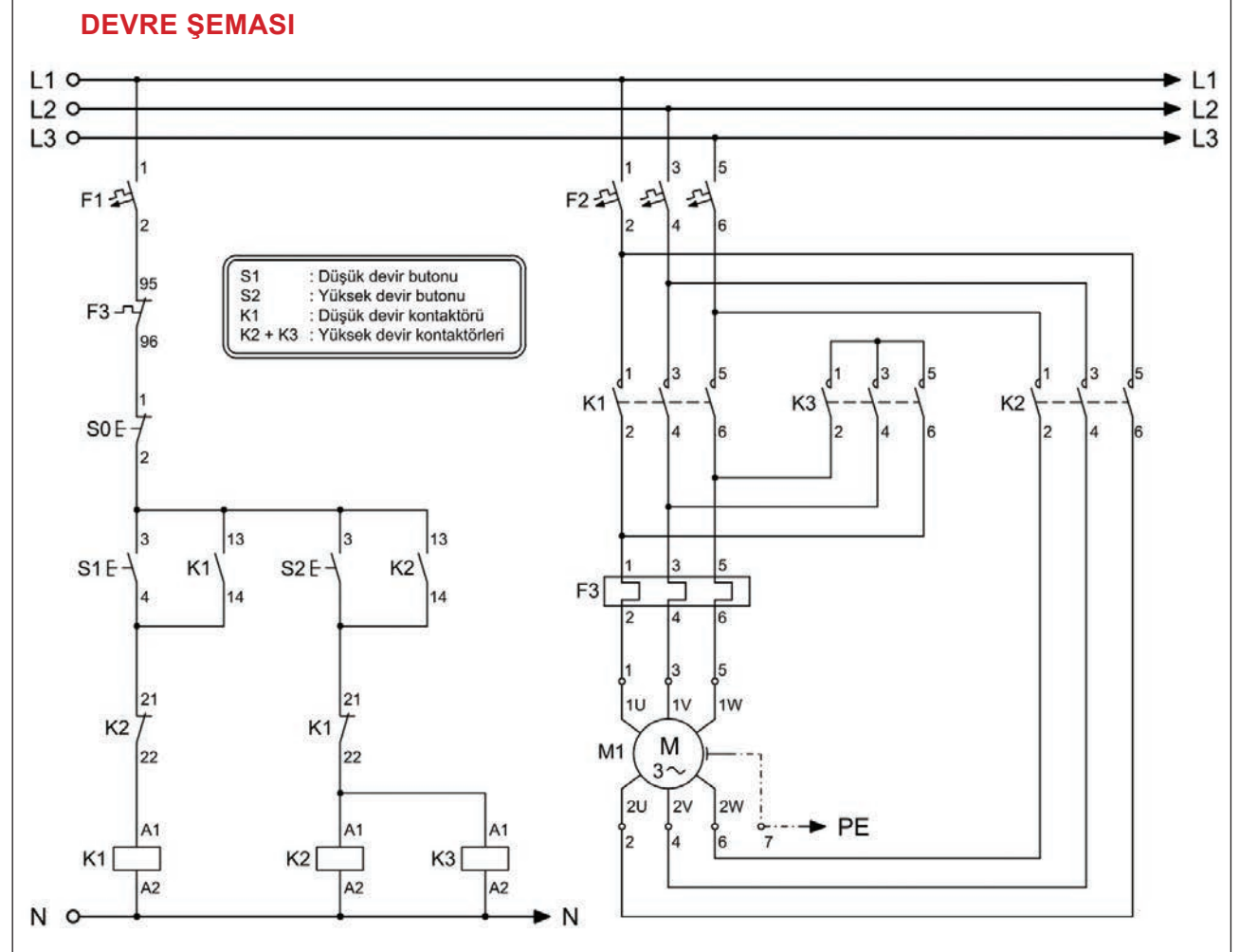

### Görsel 2.25: Dahlender motora düşük ve yüksek devirle yol verme

## MALZEME LİSTESİ

| MALZEMENİN ADI                 | MALZEMENİN ÖZELLİĞİ                             | MİKTARI |
|--------------------------------|-------------------------------------------------|---------|
| W otomat sigorta               | В 1х6А                                          | 1 adet  |
| W otomat sigorta               | C 3x16A                                         | 1 adet  |
| Kontaktör                      | 4 kW                                            | 3 adet  |
| Stop butonu                    | Yay geri dönüşlü (1 NK kontak)                  | 1 adet  |
| Start butonu                   | Yay geri dönüşlü (1 NA kontak)                  | 2 adet  |
| Aşırı akım rölesi              | 2,5-4 A                                         | 1 adet  |
| Asenkron motor                 | Üç fazlı sabit momentli dahlender               | 1 adet  |
| Kumanda kabloları              | Jaklı kumanda kablosu veya 2,5 mm²NYAF          | -       |
| AC gerilim kaynağı             | Bir ve üç fazlı                                 | -       |
| Deney seti veya kumanda panosu |                                                 | 1 adet  |
| Multimetre                     | Dijital                                         | 1 adet  |
| El aletleri                    | Pense, yan keski, tornavida, kontrol kalemi vb. | -       |

## DEVRENİN ÇALIŞMASI

Devrede S1 düşük devir butonuna basıldığında K1 (DD) kontaktörü enerjilenir ve güç kontaklarını kapatarak 1U-1V-1W uçlarına gerilim uygulanır. Motor, etiketinde belirtilen düşük devirle çalışmaya başlar. S0 durdurma butonuna basılarak motor durdurulur.

S2 yüksek devir butonuna basıldığında K2 (YD) ve K3 (YD) kontaktörleri enerjilenir ve güç kontaklarını kapatarak 2U-2V-2W uçlarına gerilim uygulanır. 1U-1V-1W uçları K3 tarafından kısa devre edilir. Motor, etiketinde belirtilen yüksek devirle çalışmaya başlar. S0 durdurma butonuna basılarak motor durdurulur.

## İŞLEM BASAMAKLARI

- 1. Kumanda kablolarının sağlamlığını ölçü aletiyle kontrol ediniz.
- 2. Deney seti üzerindeki devre elemanlarının sağlamlığını ölçü aletiyle kontrol ediniz.
- 3. Kumanda devresi bağlantılarını devre şemasına göre yapınız (Görsel 2.25).
- 4. Öğretmen kontrolünde kumanda devresine enerji vererek devreyi çalıştırınız.
- 5. Güç devresi bağlantılarını devre şemasına göre yapınız (Görsel 2.25).
- Güç devresi bağlantıları yapılırken düşük devir ve yüksek devir bağlantıda faz sırasının aynı olmasına dikkat ediniz.
- 7. Devreye öğretmen kontrolünde enerji veriniz.
- 8. Start (S1) butonuna basarak motorun düşük devirle çalıştığını gözlemleyiniz.
- 9. Stop (S0) butonuna basınız ve motorun çalışmasını durdurunuz.
- 10. Start (S2) butonuna basarak motorun yüksek devirle çalıştığını gözlemleyiniz.
- 11. Stop (S0) butonuna basınız ve motorun çalışmasını durdurunuz.
- **12.** Devrenin enerjisini kesiniz.
- 13. Kumanda kablolarını jak kısımlarından tutarak sökünüz ve düzenli bir şekilde toplayarak teslim ediniz.

- 1. Dahlender motor nerelerde kullanılır? Açıklayınız.
- 2. Devre şemasını ANSI normunda çiziniz.

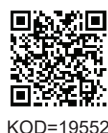

| ÖĞRENCİ      | DEĞERLENDİRME |                                            |         |        |
|--------------|---------------|--------------------------------------------|---------|--------|
| Adı–Soyadı : | No.           | Değerlendirme Ölçütleri                    | Verilen | Alınan |
| Sınıfı :     | 1             | Kumanda devresinin bağlantısının yapılması | 20      |        |
| Numarası :   | 2             | Düşük ve yüksek devirde çalıştırma         | 20      |        |
| ÖĞRETMEN     | 3             | Güç devresinin bağlantısının yapılması     | 20      |        |
| Adı–Soyadı : | 4             | Düşük ve yüksek devirde çalıştırma         | 20      |        |
| İmza :       | 5             | Devrenin çalışmasının yorumlanması         | 20      |        |
|              |               | TOPLAM PUAN                                | 100     |        |

TEMRİN ADI

DAHLENDER MOTORA ZAMAN AYARLI DÜŞÜK VE YÜKSEK DEVİRDE YOL VERİLMESİ

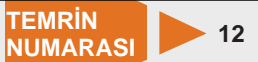

**AMAÇ:** Çift devirli sabit momentli dahlender motora düşük devirde yol vererek zaman rölesi ile yüksek devirde çalışmaya otomatik geçişini sağlamak.

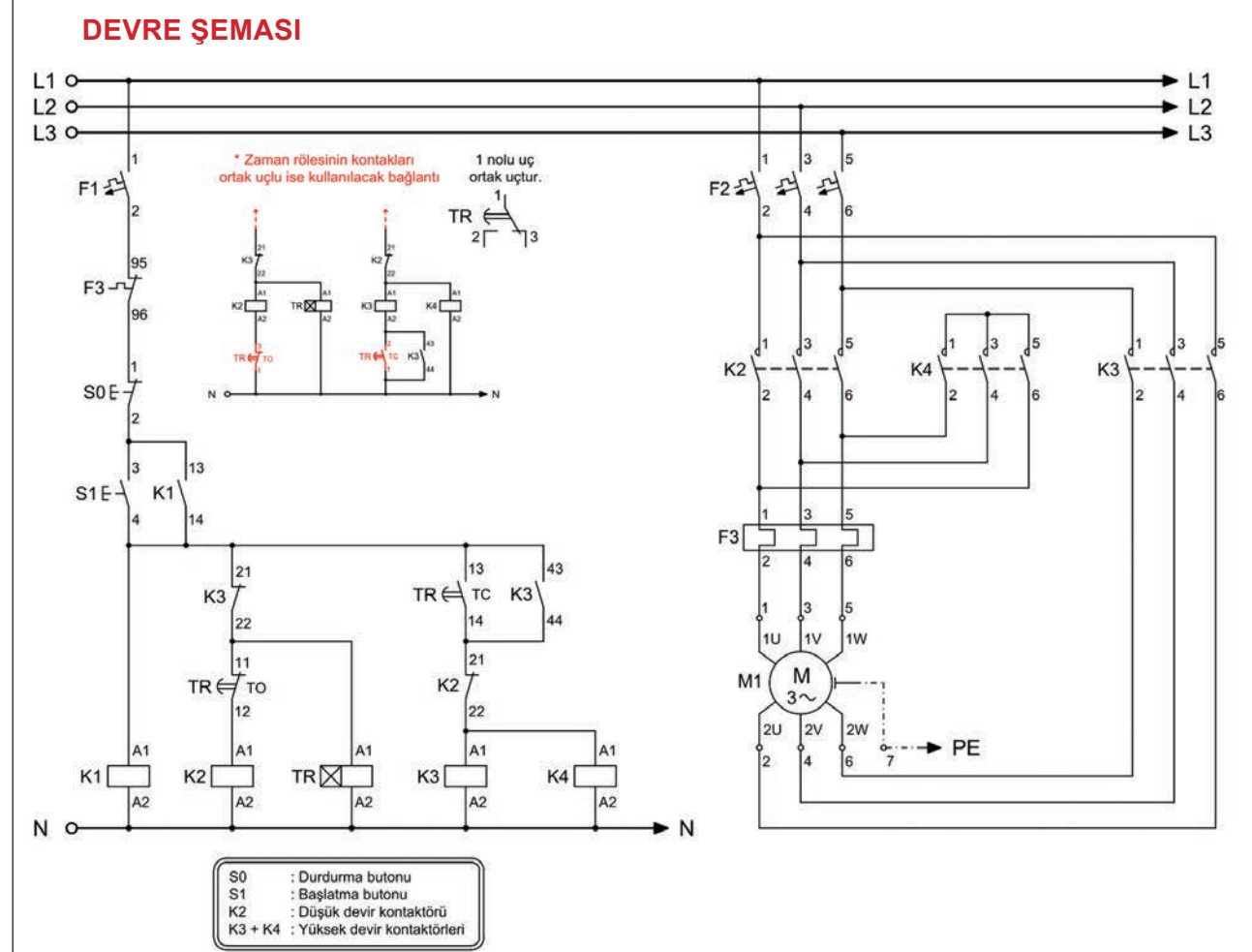

Görsel 2.26: Dahlender motora zaman ayarlı düşük ve yüksek devirle yol verme

## MALZEME LİSTESİ

| MALZEMENİN ADI                 | MALZEMENİN ÖZELLİĞİ                             | MİKTARI |
|--------------------------------|-------------------------------------------------|---------|
| W otomat sigorta               | B 1x6A                                          | 1 adet  |
| W otomat sigorta               | C 3x16A                                         | 1 adet  |
| Kontaktör                      | 4 kW                                            | 3 adet  |
| Stop butonu                    | Yay geri dönüşlü (1 NK kontak)                  | 1 adet  |
| Stop butonu                    | Yay geri dönüşlü (1 NA kontak)                  | 1 adet  |
| Zaman rölesi                   | Düz                                             | 1 adet  |
| Aşırı akım rölesi              | 2,5-4 A                                         | 1 adet  |
| Asenkron motor                 | Üç fazlı sabit momentli dahlender               | 1 adet  |
| Kumanda kabloları              | Jaklı kumanda kablosu veya 2,5 mm² NYAF         | -       |
| AC gerilim kaynağı             | Bir ve üç fazlı                                 | -       |
| Deney seti veya kumanda panosu |                                                 | 1 adet  |
| Multimetre                     | Dijital                                         | 1 adet  |
| El aletleri                    | Pense, yan keski, tornavida, kontrol kalemi vb. | -       |

### DEVRENİN ÇALIŞMASI

Devrede S1 başlatma butonuna basıldığında K1 ve K2 kontaktörü ile TR zaman rölesi enerjilenir. K2 kontaktörünün güç kontakları konum değiştirerek açık olan kontaklarını kapatır. 1U-1V-1W uçlarına üç fazlı gerilim uygulanacağından motor düşük devirle çalışmaya başlar. TR zaman rölesi ayarlanan süre sonunda normalde kapalı kontağını açarak K2 kontaktörünü devreden çıkartır. Zaman rölesi normalde açık kontağını kapatarak K3 ve K4 kontaktörlerini enerjilendirir. Bu sayede K3 kontaktörü üzerinden 2U-2V-2W uçlarına gerilim uygulanır. 1U-1V-1W uçları da K4 kontaktörü üzerinden kısa devre edilmiştir. Böylece motor yüksek devirde çalışmaya geçer ve çalışmasını sürdürür. Motorun çalışması durdurma butonuna basılıncaya kadar devam eder.

### İŞLEM BASAMAKLARI

- 1. Kumanda kablolarının sağlamlığını ölçü aletiyle kontrol ediniz.
- 2. Deney seti üzerindeki devre elemanlarının sağlamlığını ölçü aletiyle kontrol ediniz.
- 3. Kumanda devresi bağlantılarını devre şemasına göre yapınız (Görsel 2.26).
- 4. Öğretmen kontrolünde kumanda devresine enerji vererek devreyi çalıştırınız.
- 5. Güç devresi bağlantılarını devre şemasına göre yapınız (Görsel 2.26).
- Güç devresi bağlantıları yapılırken düşük devir ve yüksek devir bağlantıda faz sırasının aynı olmasına dikkat ediniz.
- 7. Devreye öğretmen kontrolünde enerji veriniz.
- 8. Start (S1) butonuna basarak motorun düşük devirle çalıştığını gözlemleyiniz.
- 9. Ayarlanan süre sonunda motorun kendiliğinden düşük devirden yüksek devire geçtiğini gözlemleyiniz.
- 10. Stop (S0) butonuna basınız ve motorun çalışmasını durdurunuz.
- 11. Devrenin enerjisini kesiniz.
- 12. Kumanda kablolarını jak kısımlarından tutarak sökünüz ve düzenli bir şekilde toplayarak teslim ediniz.

- 1. Dahlender motor ile asenkron motorun farkını açıklayınız.
- 2. Kullandığınız motor etiket devir değerlerini yazınız.

| ÖĞRENCİ      | DEĞERLENDİRME |     |                                                         |         |        |
|--------------|---------------|-----|---------------------------------------------------------|---------|--------|
| Adı–Soyadı : |               | No. | Değerlendirme Ölçütleri                                 | Verilen | Alınan |
| Sınıfı :     |               | 1   | Kumanda devresinin bağlantısının yapılması              | 20      |        |
| Numarası :   |               | 2   | Kumanda devresinin çalıştırılması                       | 20      |        |
| ÖĞRETMEN     |               | 3   | Güç devresinin bağlantısının yapılması                  | 20      |        |
| Adı–Soyadı : |               | 4   | Güç devresinin çalıştırılması                           | 20      |        |
| İmza :       |               | 5   | Motorun düşük devirden yüksek devre otomatik<br>geçmesi | 20      |        |
|              |               |     | TOPLAM PUAN                                             | 100     |        |
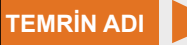

DAHLENDER MOTORA DEVİR YÖNÜ DEĞİŞTİRİLEREK ZAMAN AYARLI DÜŞÜK VE YÜKSEK DEVİRDE YOL VERİLMESİ

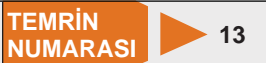

AMAÇ: Dahlender motoru ileri-geri yönde düşük ve yüksek devirle çalıştırmak.

# **DEVRE ŞEMASI**

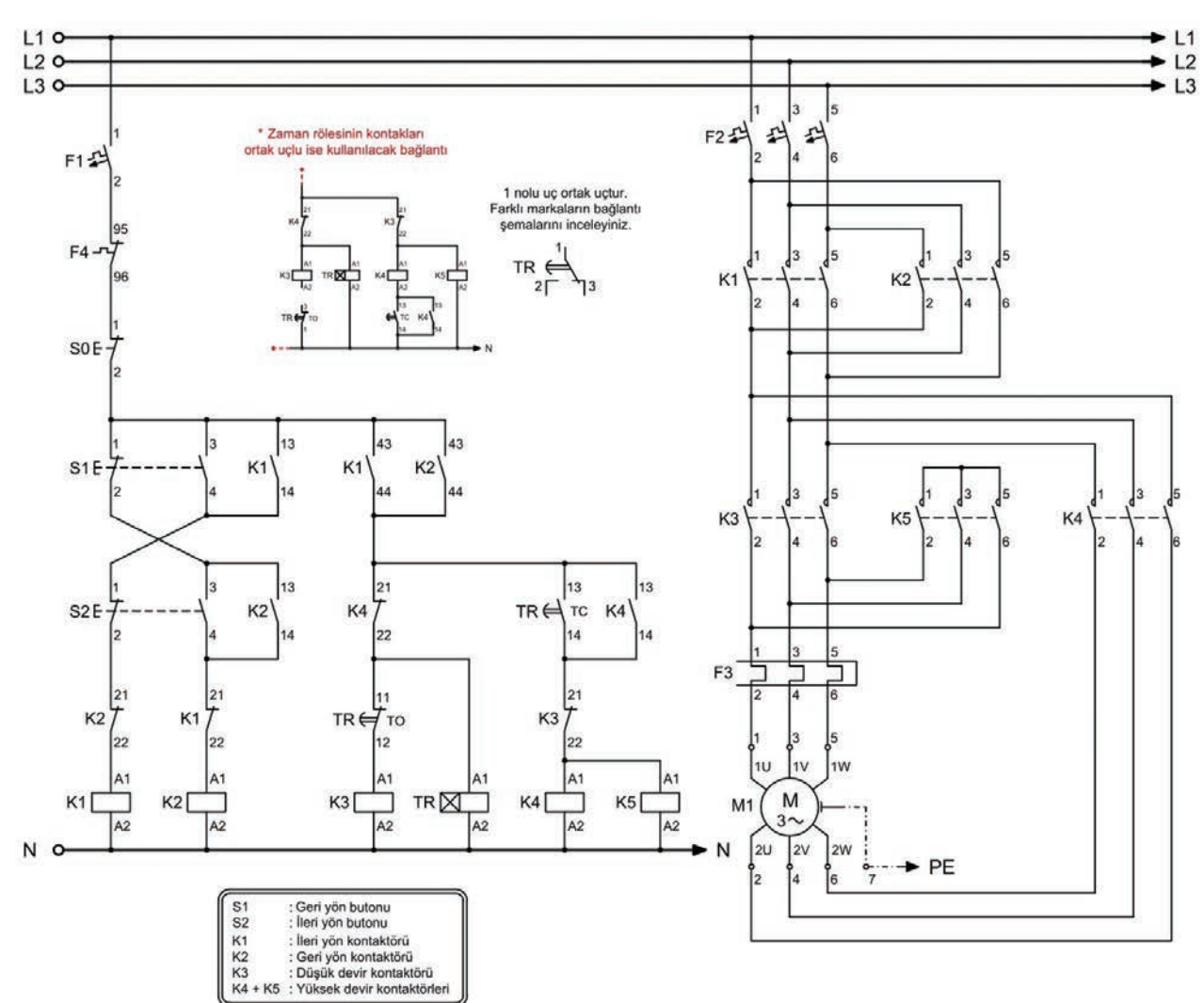

Görsel 2.27: Dahlender motora zaman ayarlı düşük ve yüksek devirle yol vererek devir yönü değiştirme

## MALZEME LİSTESİ

| MALZEMENİN ADI                 | MALZEMENİN ÖZELLİĞİ                             | MİKTARI |
|--------------------------------|-------------------------------------------------|---------|
| W otomat sigorta               | B 1x6A                                          | 1 adet  |
| W otomat sigorta               | C 3x16A                                         | 1 adet  |
| Kontaktör                      | 4 kW                                            | 5 adet  |
| Stop butonu                    | Yay geri dönüşlü (1 NK kontak)                  | 1 adet  |
| Jog butonu                     | Yay geri dönüşlü (1NA + 1 NK kontak)            | 2 adet  |
| Zaman rölesi                   | Düz                                             | 1 adet  |
| Aşırı akım rölesi              | 2,5-4 A                                         | 2 adet  |
| Asenkron motor                 | Üç fazlı sabit momentli dahlander               | 1 adet  |
| Kumanda kabloları              | Jaklı kumanda kablosu veya 2,5 mm² NYAF         | -       |
| AC gerilim kaynağı             | Bir ve üç fazlı                                 | -       |
| Deney seti veya kumanda panosu |                                                 | 1 adet  |
| Multimetre                     | Dijital                                         | 1 adet  |
| El aletleri                    | Pense, yan keski, tornavida, kontrol kalemi vb. | -       |

## DEVRENİN ÇALIŞMASI

Devrede S2 ileri yön butonuna basıldığında K1 ile K3 kontaktörü ve TR zaman rölesi enerjilenir. Güç devresinde K1 ve K3 kontakları kapanarak 1U-1V-1W üzerinden motor ileri yönde düşük devirle çalışır. Kumanda devresinde bulunan TR zaman rölesi ayarlanan süre sonunda normalde kapalı kontağını açarak düşük devirde çalışmayı sonlandırır. Aynı esnada TR zaman rölesinin normalde açık kontağı kapanacağından K4 ve K5 kontaktörleri enerjilenerek motor ileri yönde yüksek devirde çalışmaya otomatik olarak geçer. S0 durdurma butonuna basıldığında motorun çalışması sona erer.

S1 geri yön butonuna basıldığında ise K2 ile K3 kontaktörü ve TR zaman rölesi enerjilenir. Güç devresinde K2 ve K3 kontakları kapanarak 1U-1V-1W üzerinden motoru düşük devirde çalıştırır. K2 kontaktörü bağlantısında faz sıraları değiştirildiğinden motor geri yönde dönecektir.

Kumanda devresinde bulunan TR zaman rölesi ayarlanan süre sonunda normalde kapalı kontağını açarak geri yönde düşük devirde çalışmayı sonlandırır. Aynı esnada TR zaman rölesinin normalde açık kontağı kapanacağından K4 ve K5 kontaktörleri enerjilenerek motor ileri yönde yüksek devirde çalışmaya otomatik olarak geçer. S0 durdurma butonuna basıldığında motorun çalışması sona erer.

## İŞLEM BASAMAKLARI

- 1. Kumanda kablolarının sağlamlığını ölçü aletiyle kontrol ediniz.
- 2. Deney seti üzerindeki devre elemanlarının sağlamlığını ölçü aletiyle kontrol ediniz.
- 3. Kumanda devresi bağlantılarını devre şemasına göre yapınız (Görsel 2.27).
- 4. Öğretmen kontrolünde kumanda devresine enerji vererek devreyi çalıştırınız.
- 5. Güç devresi bağlantılarını devre şemasına göre yapınız (Görsel 2.27).
- Güç devresi bağlantıları yapılırken düşük devir ve yüksek devrin bağlantıda faz sırasının aynı olmasına dikkat ediniz.
- 7. Devreye öğretmen kontrolünde enerji veriniz.
- 8. Start (S2) butonuna basarak motorun ileri yönde düşük devirle çalıştığını gözlemleyiniz.
- Zaman rölesiyle ayarlanan sürenin sonunda motorun düşük devirden yüksek devre geçtiğini gözlemleyiniz.
- 10. Stop (S0) butonuna basınız ve motorun çalışmasını durdurunuz.
- 11. Start (S1) butonuna basarak motorun geri yönde düşük devirle çalıştığını gözlemleyiniz.
- **12.** Zaman rölesiyle ayarlanan sürenin sonunda motorun düşük devirden yüksek devre geçtiğini gözlemleyiniz.
- 13. Stop (S0) butonuna basınız ve motorun çalışmasını durdurunuz.
- **14.** Devrenin enerjisini kesiniz.
- 15. Kumanda kablolarını jak kısımlarından tutarak sökünüz ve düzenli bir şekilde toplayarak teslim ediniz.

## SORULAR

- 1. Kumanda devresinde buton kilitleme yapılmasının sebebini yazınız.
- 2. Kullandığınız motor etiket değerlerini Tablo 2.8'e yazınız.

## Tablo 2.8: Motor Etiket Bilgileri

| KUTUP SAYISI | DEVİR SAYISI | BAĞLANTI ŞEKLİ |
|--------------|--------------|----------------|
|              |              |                |
|              |              |                |

| ÖĞRENCİ      |     | DEĞERLENDİRME                                            |         |        |  |
|--------------|-----|----------------------------------------------------------|---------|--------|--|
| Adı–Soyadı : | No. | Değerlendirme Ölçütleri                                  | Verilen | Alınan |  |
| Sınıfı :     | 1   | Kumanda devresinin bağlantısının yapılması               | 20      |        |  |
| Numarası :   | 2   | Güç devresinin bağlantısının yapılması                   | 20      |        |  |
| ÖĞRETMEN     | 3   | Motorun ileri yönde düşük ve yüksek devirde<br>çalışması | 20      |        |  |
| Adı–Soyadı : | 4   | Motorun geri yönde düşük ve yüksek devirde<br>çalışması  | 20      |        |  |
| :            | 5   | Devrenin çalışmasının yorumlanması                       | 20      |        |  |
| Imza :       |     | TOPLAM PUAN                                              | 100     |        |  |

# AC MOTOR SÜRÜCÜ İLE DEVİR YÖNÜ DEĞİŞTİRME VE HIZ KONTROLÜ UYGULAMASI

**AMAÇ:** Uygulamada verilen devre çalışma özelliklerine göre istenen motor sürücülü devre tasarımını yaparak üç fazlı asenkron motorun hızını kontrol etmek.

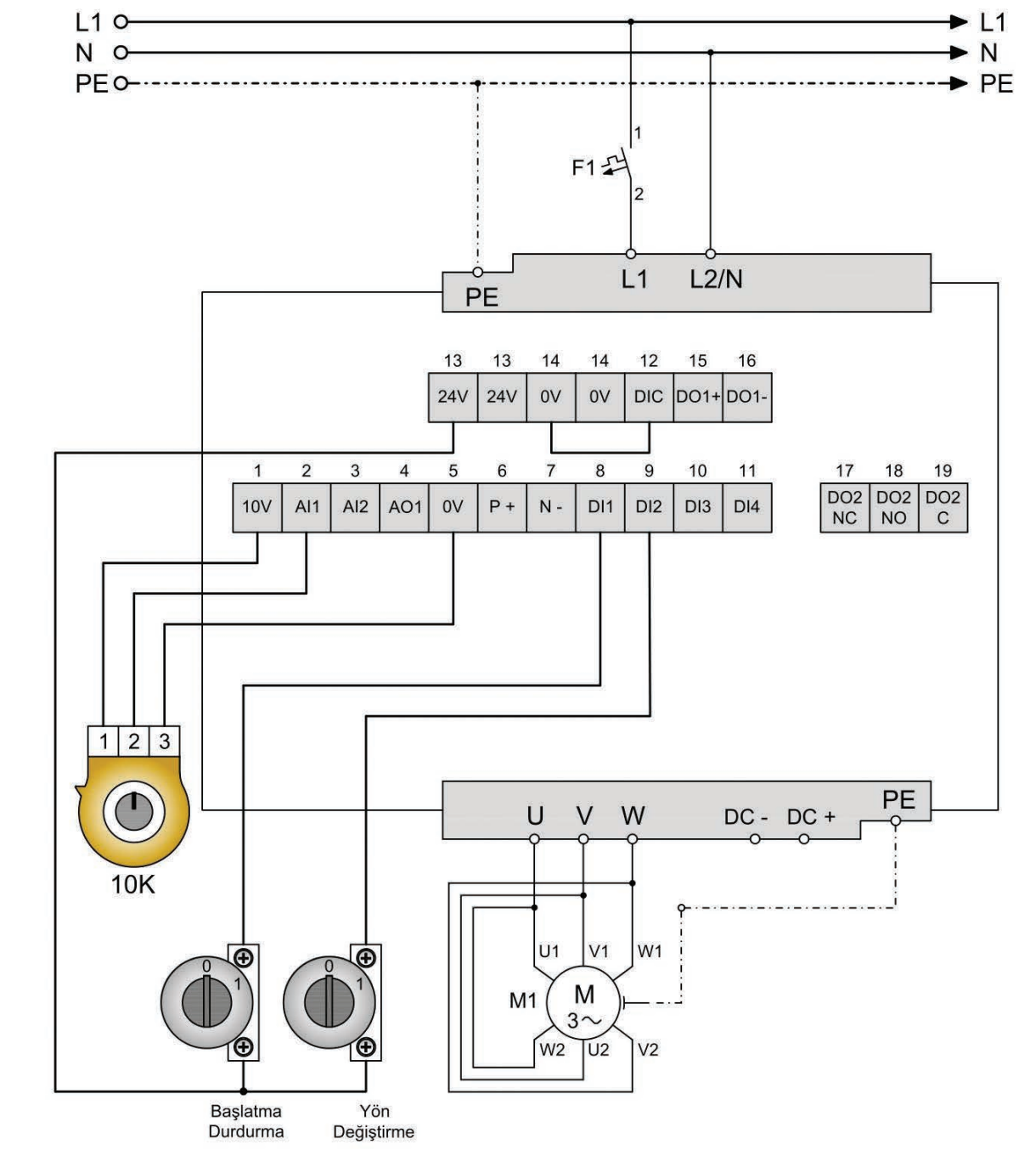

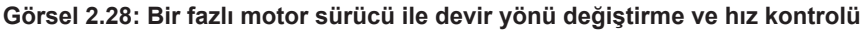

## **İSTENENLER**

Görsel 2.28'deki devrede iki adet kalıcı tip seçici buton ve potansiyometre kullanılarak üç fazlı asenkron motorun devir yönü değiştirilerek hız kontrolü gerçekleştirilecektir.

- Kullanılan malzeme listesini çıkararak listeye yazınız.
- Çalışma için gerekli parametreleri sürücü üzerinden ayarlayınız.
- Kalkış hızlanma (rampa kalkış) süresini 5 sn. olarak ayarlayınız.
- Durma yavaşlama (rampa iniş) süresini 2 sn. olarak ayarlayınız.
- Kesik çalışma (jog) hızını 5 Hz olarak ayarlayınız.

| MALZEME LİSTESİ |                                       |         |
|-----------------|---------------------------------------|---------|
| MALZEMENİN ADI  | MALZEMENİN ÖZELLİĞİ                   | MİKTARI |
|                 |                                       |         |
|                 |                                       |         |
|                 |                                       |         |
|                 |                                       |         |
|                 |                                       |         |
|                 |                                       |         |
|                 |                                       |         |
|                 |                                       |         |
|                 | · · · · · · · · · · · · · · · · · · · | -       |

# PARAMETRE LİSTESİ

| KULLANILACAK PARAMETRELER |                      |            |                  |  |
|---------------------------|----------------------|------------|------------------|--|
| Parametre                 | Parametre Açıklaması | Yeni Değer | Değer Açıklaması |  |
| P0010                     |                      |            |                  |  |
| P0100                     |                      |            |                  |  |
| P0304                     |                      |            |                  |  |
| P0305                     |                      |            |                  |  |
| P0307                     |                      |            |                  |  |
| P0308                     |                      |            |                  |  |
| P0310                     |                      |            |                  |  |
| P0311                     |                      |            |                  |  |
| P1900                     |                      |            |                  |  |

Kullanılacak motora uygun motor sürücü seçildikten sonra motor bilgilerinin tanıtılması gerekir. Yukarıda yer alan parametrelere, kullanılacak motor etiket bilgilerine uygun değerler girilir.

| BAĞLANTIYA AİT PARAMETRELER |                                       |               |                   |                                   |  |
|-----------------------------|---------------------------------------|---------------|-------------------|-----------------------------------|--|
| Parametre                   | Parametre Açıklaması                  | Fabrika Ayarı | Bağlantı<br>Ayarı | Değer Açıklaması                  |  |
| P0003                       | Parametre erişim seviyesi             | 1             | 2                 | Genişletilmiş erişim yetkisi      |  |
| P0700                       | Başlangıç komut kaynağı seçimi        | 1             | 2                 | Terminal (klemens)                |  |
| P0701                       | Dijital giriş 1 (DI1) işlevini seçer. | 0             | 1                 | ON fwd                            |  |
| P0702                       | Dijital giriş 2 (DI2) işlevini seçer. | 0             | 12                | Reverse (ters yön)                |  |
| P0727                       | 2/3 kablolu kontrol yöntem seçimi     | 0             | 1                 | 2 tel kontrol<br>ON Fwd + Reverse |  |
| P1000                       | Frekans (hız) bilgisi ayar seçimi     | 1             | 2                 | Analog giriş 1 ayar noktası       |  |

| İSTEĞE BAĞLI KULLANILACAK PARAMETRELER |                                                  |               |               |  |
|----------------------------------------|--------------------------------------------------|---------------|---------------|--|
| Parametre Parametre Açıklaması         |                                                  | Fabrika Ayarı | İstenen Değer |  |
| P1080                                  | Minimum frekans (Hz)                             | 0             |               |  |
| P1082                                  | Maksimum frekans (Hz)                            | 50            |               |  |
| P1120                                  | Kalkış hızlanma (rampa) süresi (sn.)             | 10            | 5             |  |
| P1121                                  | Durma yavaşlama (rampa) süresi (sn.)             | 10            | 2             |  |
| P1058                                  | Kesik çalışma (jog) frekansı (Hz)                | 5             | 5             |  |
| P1060                                  | Kesik çalışma (jog) kalkış hızlanma süresi (sn.) | 10            |               |  |
| P1061                                  | Kesik çalışma (jog) durma yavaşlama süresi (sn.) | 10            |               |  |

# DEĞERLENDİRME

| NO  |                                                                                |         | ĞERLERİ |
|-----|--------------------------------------------------------------------------------|---------|---------|
| NO. |                                                                                | Verilen | Alınan  |
| 1   | Sürücüye uygun giriş bağlantısının yapılması                                   | 10      |         |
| 2   | Motora uygun bağlantının seçilerek yapılması                                   | 10      |         |
| 3   | Butonların bağlantılarının yapılması                                           | 10      |         |
| 4   | Potansiyometre bağlantısının yapılması                                         | 10      |         |
| 5   | Devrenin malzeme listesinin çıkartılması                                       | 10      |         |
| 6   | Motor bilgilerinin parametrelerle ayarlanması                                  | 10      |         |
| 7   | Bağlantıya ait parametrelerin ayarlanması                                      | 10      |         |
| 8   | Uygulamada istenen kalkış ve duruş parametrelerinin ayarlanması                | 10      |         |
| 9   | Devrenin çalıştırılması ve kontrolleri                                         | 10      |         |
| 10  | Devrenin iş güvenliği kurallarına uygun sökülerek malzemelerin teslim edilmesi | 10      |         |
|     | TOPLAM PUAN                                                                    | 100     |         |

# ÖĞRENCİNİN

| Adı–Soyadı | : |
|------------|---|
| Sınıfı–No. | : |
| İmza       | : |

# ÖĞRETMENİN

| Adı–Soyadı |  |
|------------|--|
| İmza       |  |
| Tarih      |  |

|   | <br> |  |
|---|------|--|
|   |      |  |
|   |      |  |
| • | <br> |  |
|   |      |  |
|   |      |  |
|   | <br> |  |

ASENKRON MOTORLARA YOL VERME

yazınız. 1. (...) Asenkron motorların çalışmaya başladıkları ilk anda şebekeden çektiği akıma kalkınma akımı, yol alma akımı veya kalkış akımı denir. 2. (...) Etiketinde yıldız 380 V yazan motora yıldız üçgen yol verilebilir. 3. (...) Asenkron motorlarda devir, frekans ile ters; kutup sayısı ile doğru orantılıdır. 4. (...) Çift devirli motorlarda faz sargısı giriş uçları (1U-1V-1W) ve orta uçlar (2U-2V-2W) ile işaretlenir. 5. (...) Çift devirli motorlar genellikle 1U-1V-1W uçlarına enerji verilirse düşük devirle ve 2U-2V-2W uçlarına enerji verilip (1U-1V-1W) uçları köprülenirse yüksek devirle çalışır. B) Aşağıdaki cümlelerde boş bırakılan yerlere uygun sözcüğü yazınız. 6. Gücü ...... tan büyük motorlara yol verme yöntemleri uygulanır. 7. Motor sürücüleri, hız kontrolünün yanında .....işlemi de yapabilir. 8. Motor sürücülerinde filtrelenmiş DC'nin üç fazlı AC'ye dönüştürüldüğü kısma ...... denir. 9. Motor sürücüleri genel olarak 200-240 V AC bir faz girişli veya ...... V AC üç faz girişli olarak yapılır. 10. P1032 parametresi motorun ...... değiştirir. C) Aşağıdaki ilk sütunda ifadeler, diğer sütunda ise kavramlar verilmiştir. İfadelerin önündeki parantezlerin içine kavramların önündeki harflerden uygun olanları her harfi bir defa kullanarak yazınız. **İFADELER** KAVRAMLAR 11. ( ) Gücü 5 Hp'den küçük motorlarda kullanılabilen yol verme yöntemidir. Α Soft starter ile yol verme Kalkış ve duruşlarda devreye giren yumuşak yol verici cihazla yapılan yol verme 12. В ( ) Sürücü ile yol verme vöntemidir. Motor sargı çıkış uçlarının köprülenmesi, sonra da sargıların çıkış-girişe bağlan-13. С Dahlender bağlantı () ması ile yapılan yol verme yöntemidir. Frekansı değiştirerek yapılan yol verme yöntemidir. D 14. ( Direkt yol verme ) 15. Kutup sayısının azaltılıp çoğaltılarak farklı devirlerin elde edildiği bağlantıdır. Е Yıldız-üçgen yol verme ) ( F Çift devirli yol verme D) Aşağıdaki çoktan seçmeli soruları okuyunuz ve doğru seçeneği işaretleyiniz. 16. Aşağıdakilerden hangisinde asenkron motorun ilk anda çektiği akımın, anma akımının yaklaşık kaç katı olduğu doğru olarak verilmiştir? A) 2 B) 1-2 C) 3-6 D) 10-15 E) 20 17. Aşağıdakilerden hangisi asenkron motorun herhangi bir gerilim düşürme yöntemi kullanılmadan yol verilmesidir? A) Direkt B)  $\lambda/\Delta$ C) Sürücüyle D) Soft starterla E) Yumuşak yol vericiyle 18. Aşağıdakilerden hangisi 50 Hz frekansa sahip bir şebekeye bağlanan dört kutuplu asenkron motorun devridir? A) 3000 devir/dk. B) 1500 devir/dk. C) 1000 devir/dk. D) 750 devir/dk. E) 600 devir/dk. 19. Aşağıdakilerden hangisi bağlantı makrolarını sembolize eden harfleri doğru olarak veren seçenektir? A) AP B) PA C) AC D) DC E) Cn 20. Aşağıdakilerden hangisi asenkron motorların ilk anda çektiği aşırı akımın sonucudur? A) Motor daha hızlı çalışır. B) Motor devri alçalıp yükselir. C) Devir yönü değişir. D) Şebekede gerilim düşümlerine neden olur. E) Motor sargılarının soğutulmasını sağlar.

A) Aşağıdaki önermeleri dikkatle okuyunuz ve başındaki boşluğa ifade doğru ise (D), yanlış ise (Y)

ÖLÇME VE

DEĞERLENDİRME

ÖĞRENME

BİRİMİ

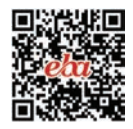

# ASENKRON MOTORLARDA FRENLEME 3. ÖĞRENME BİRİMİ

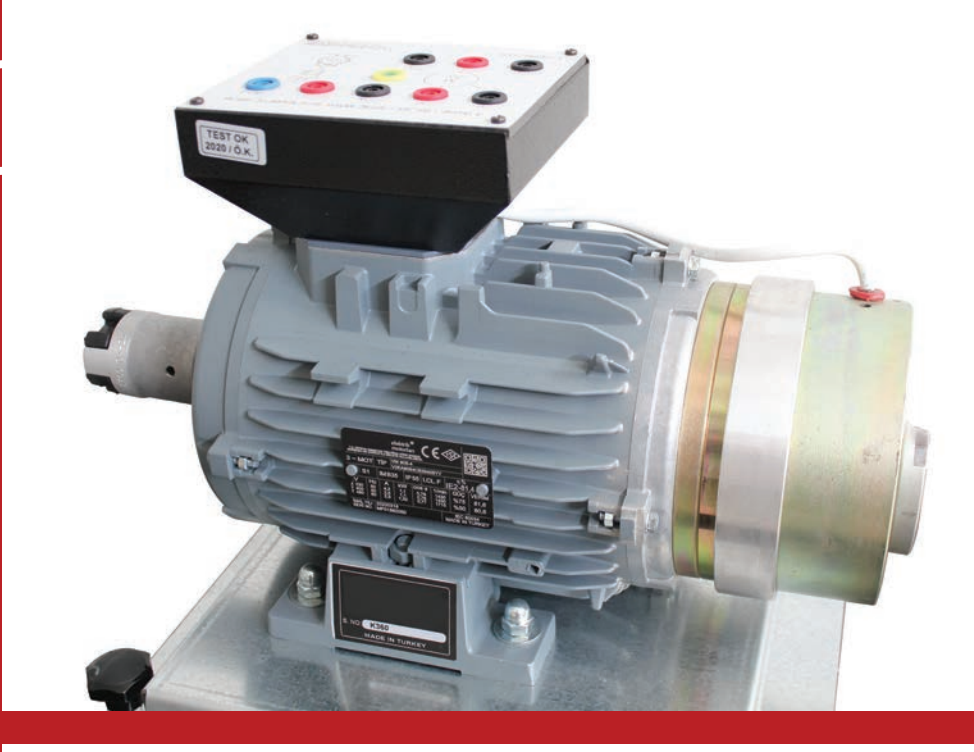

# KONULAR

- 3.1. FRENLEME SİSTEMİNİN ÖZELLİKLERİ
- 3.2. FRENLEME ÇEŞİTLERİ
- 3.3. ÜÇ FAZLI ASENKRON MOTORUN DİNAMİK FRENLEMEYLE DURDURULMASI

# **NELER ÖĞRENECEKSİNİZ?**

Asenkron motorlarda frenleme ve frenleme çeşitleri

# HAZIRLIK ÇALIŞMALARI

Asenkron motorlarda frenleme ve frenleme çeşitleri hakkında ne biliyorsunuz?

# **TEMEL KAVRAMLAR**

Frenleme, balatalı frenleme, dinamik frenleme, frenleme gerilimi.

## 

# 3.1. FRENLEME SİSTEMİNİN ÖZELLİKLERİ

Motorun durdurma butonuna basıldığında ani olarak durmasına **frenleme** denir. Motorların enerjisi kesildikten sonra rotor ataletinden dolayı bir süre daha dönüşünü sürdürür. Hâlbuki bazı motorların hemen durması istenir. Özellikle büyük güçlü motorların ebatlarından dolayı durma süreleri de uzundur. Bilhassa seri imalatta durma süresi büyük önem taşır. Bu tip iş yerlerinde frenleme yapılarak zamandan kazanılır ve daha çok iş yapılır.

Frenleme sistemlerinin temel amacı hareket sistemini hızlı, güvenli ve daha kısa sürede durdurmaktır. Ayrıca bu sistemler motor milini belirli bir konumda sabitlemek için de kullanılır. Frenleme sistemi kullanılan motorlarda durma süresi kısaltılarak sistemin verimi artırılır (Görsel 3.1).

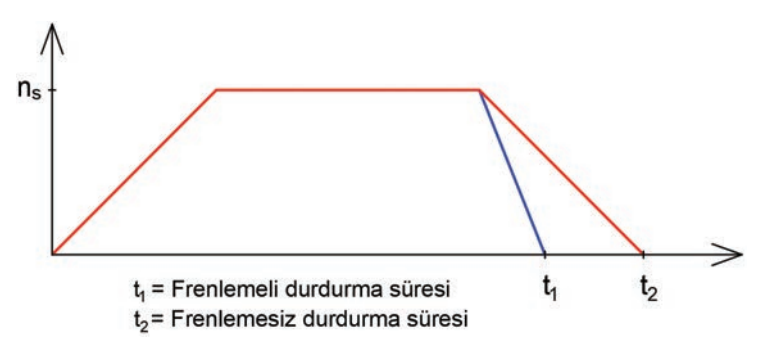

Görsel 3.1: Motorun frenlemeli ve frenlemesiz durma süreleri

# 3.2. FRENLEME ÇEŞİTLERİ

Asenkron motorlarda frenleme için çeşitli yöntemler kullanılır. Genel olarak kullanılan yöntemler aşağıda açıklanmıştır.

Balatalı (Mekanik) Frenleme: İki adet balata aracılığıyla motor kasnağının sıkılarak durdurulmasına balatalı frenleme denir. Frenlemede kullanılan en basit yöntemdir. Genellikle asansör ve vinçlerde kullanılan balatalı frenleme, motor fabrikaları tarafından özel olarak üretilen motorlara uygulanır. Bu sistemde kullanılan ekipman çeşidi fazladır ve balatalar değişim gerektirdiğinden maliyeti yüksektir (Görsel 3.2).

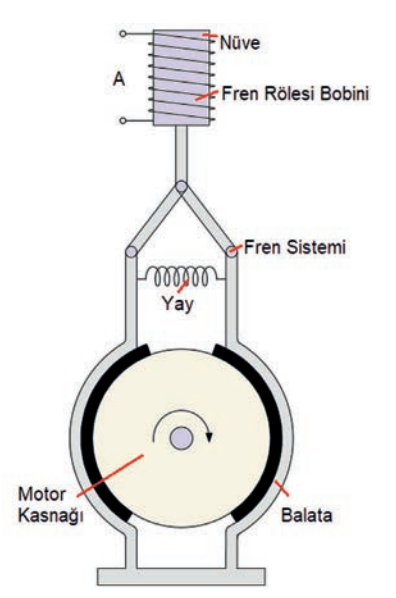

Görsel 3.2: Balatalı frenleme sistemi

**Dinamik (Elektriksel) Frenleme:** Şebeke enerjisi kesildikten sonra stator sargılarına doğru gerilim uygulanmasıyla yapılan frenleme çeşididir. DC gerilim uygulanmasıyla stator sargılarında düzgün ve sabit bir manyetik alan meydana gelir. Rotor sabit manyetik alan içinde kendi ataleti ile dönmeye devam ettiğinden rotor çubuklarında bir EMK indüklenir. Geçen kısa devre akımından dolayı N-S kutupları oluşur. Rotor kutupları ile stator kutuplarının birbirini etkilemesi soncunda rotor kısa sürede durur.

Ani Durdurma: Motorun döndürme momentini ters yönde çevirerek miline aksi yönde döndürme momenti uygulamaya yani motorun devir yönü değişirken durdurulması işlemine ani durdurma denir. Her motor için uygun bir yöntem değildir. Özellikle büyük güçlü motorlara uygulanamaz. Çünkü motorun döndürdüğü yükte sakıncalı değerlerde mekanik gerilimler doğar.

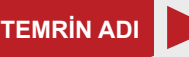

BALATALI FRENLEME İLE ÜÇ FAZLI ASENKRON MOTORUN DURDURULMASI

TEMRİN NUMARASI

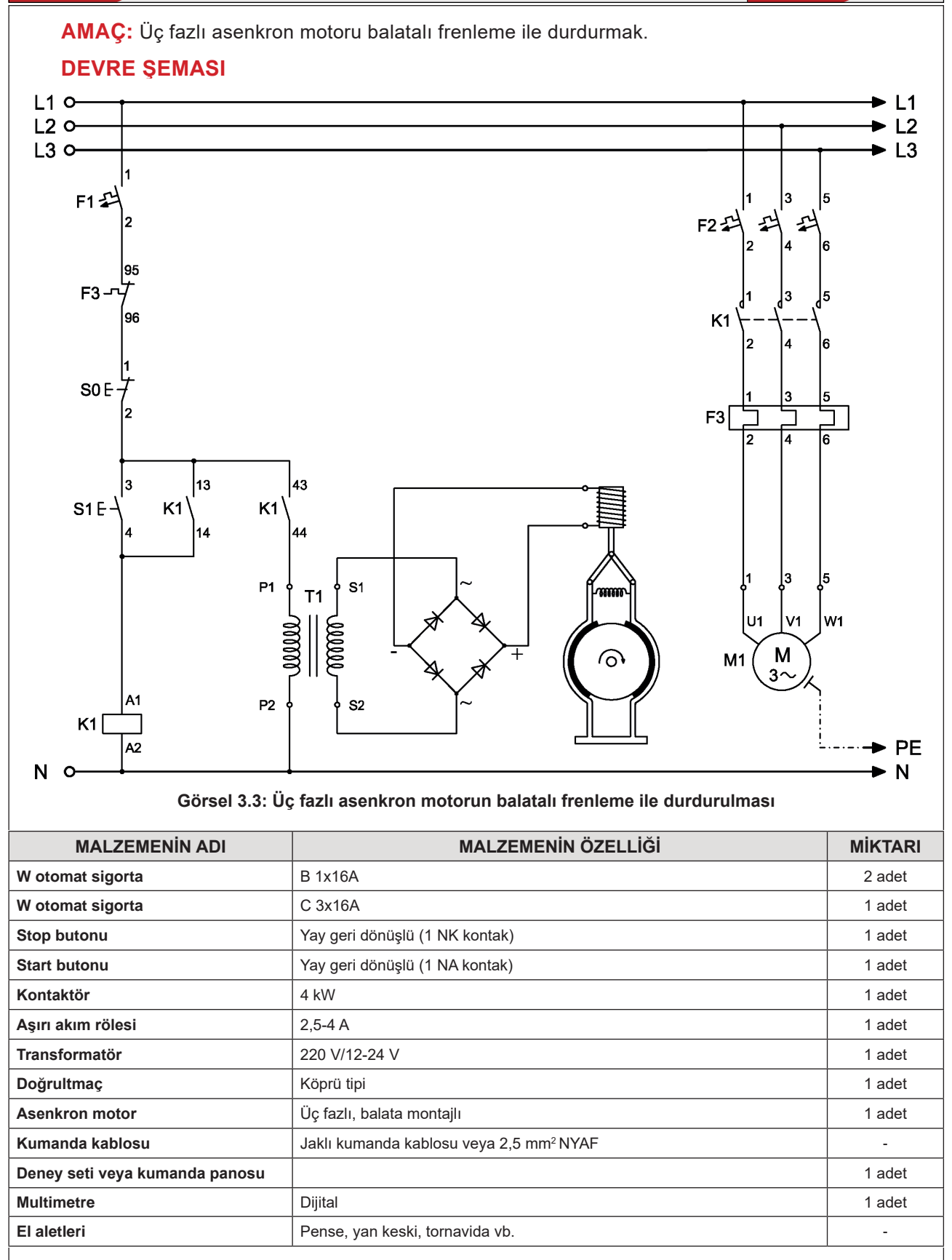

## DEVRENİN ÇALIŞMASI

Görsel 3.3'te verilen devrede S1 butonuna basıldığında, K1 kontaktörü enerjilenerek devreyi mühürler. Transformatöre seri bağlı normalde açık K1 kontağı kapanarak doğrultma devresi üzerinden motorun frenleme bobinini enerjilendirir. Nüvenin enerjilenmesiyle motor kasnağını sıkan balatalar kasnağı serbest bırakır ve motor çalışmaya başlar.

S0 stop butonuna basılınca K1 kontaktörünün ve dolayısıyla frenleme bobininin enerjisi kesilir. Balatalar kasnağı tekrar sıkarak motoru ani olarak durdurur.

## İŞLEM BASAMAKLARI

- 1. Kumanda kablolarının sağlamlığını ölçü aletiyle kontrol ediniz.
- 2. Deney seti üzerindeki devre elemanlarının sağlamlığını ölçü aletiyle kontrol ediniz.
- 3. Kumanda devresinin bağlantılarını devre şemasına göre yapınız (Görsel 3.3).
- 4. Öğretmen kontrolünde kumanda devresine enerji vererek devreyi çalıştırınız.
- 5. Güç devresinin bağlantılarını devre şemasına göre yapınız (Görsel 3.3).
- 6. Devreye öğretmen kontrolünde enerji veriniz.
- 7. Start (S1) butonuna basarak motorun çalıştığını gözlemleyiniz.
- 8. Stop (S0) butonuna basarak motorun frenlemeyle durduğunu gözlemleyiniz.
- 9. Devrenin enerjisini kesiniz.
- **10.** Kumanda kablolarını jak kısımlarından tutarak sökünüz ve düzenli bir şekilde toplayarak teslim ediniz.

## SORULAR

- 1. Görsel 3.3'te verilen devreyi ANSI normuna göre çiziniz.
- 2. Hangi motorlara balatalı frenleme uygulanabilir? Yazınız.

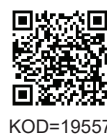

| ÖĞRENCİ    |   | DEĞERLENDİRME |                                            |         |        |
|------------|---|---------------|--------------------------------------------|---------|--------|
| Adı–Soyadı | : | No.           | Değerlendirme Ölçütleri                    | Verilen | Alınan |
| Sınıfı     | : | 1             | Kumanda devresinin bağlantısının yapılması | 20      |        |
| Numarası   | : | 2             | Kumanda devresinin çalıştırılması          | 20      |        |
| ÖĞRETMEN   |   | 3             | Güç devresinin bağlantısının yapılması     | 20      |        |
| Adı–Soyadı | : | 4             | Güç devresinin çalıştırılması              | 20      |        |
|            |   | 5             | Devrenin çalışmasının yorumlanması         | 20      |        |
| Imza       | : |               | TOPLAM PUAN                                | 100     |        |

## 3.3. ÜÇ FAZLI ASENKRON MOTORUN DİNAMİK FRENLEMEYLE DURDURULMASI

Dinamik frenleme, stator sargılarına uygulanan DC gerilimle yapılır. Burada dikkat edilmesi gereken husus, frenleme geriliminin sargılara zarar vermeyecek değerde olmasıdır. Büyük güçlü motorların ebatlarından dolayı durma süreleri uzundur. Aynı şekilde küçük güçlü motorlar da daha kısa sürede durur. Bu nedenle motor gücüne göre frenleme gerilim değeri değişir.

## 3.3.1. Dinamik Frenlemede Motora Uygulanan Gerilimin Hesaplanması

Asenkron motora uygulanan DC gerilim değeri arttıkça motor sargılarından geçen akım artar ve frenleme süresi kısalır. Ancak fazla gerilim verilmesi stator sargılarının ısınmasıyla yanma riskinin ortaya çıkmasına sebep olur. Bu sebeple sargılara taşıyabileceği değerde gerilim uygulanmalıdır.

## 3.3.1.1. Yıldız Bağlı Motorun Dinamik Frenleme Geriliminin Hesaplanması

Dinamik frenleme gerilimi hesabı için önce motorun bir faz sargısı omik direnci ölçülür. Görsel 3.4'te görüldüğü gibi eş değer direnç bulunur. Verilen formüllerle frenleme gerilim değeri hesaplanır.

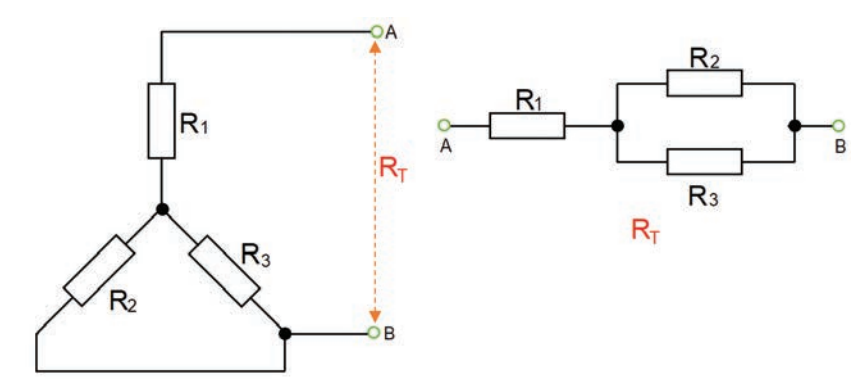

Görsel 3.4: Yıldız bağlı motorun iki ucunun kısa devre edilmesi ve eş değer direnç hesabı

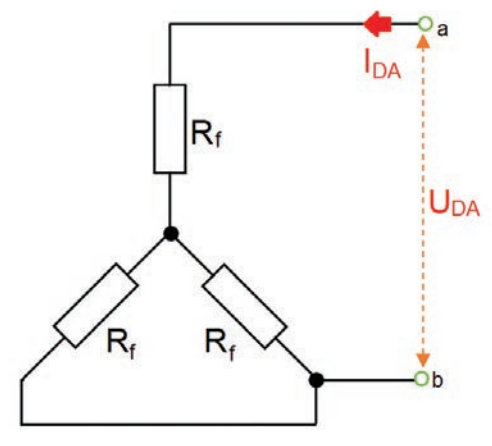

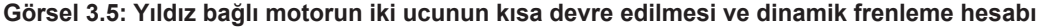

$$R_{1}=R_{2}=R_{3}=R_{f} \quad R_{T}=1,5 \text{ x } R_{f}$$
$$U_{DA}=I_{DA} \text{ x } R_{T} \quad U_{DA}=I_{DA} \text{ x } 1,5 \text{ x } R_{f}$$
$$P_{DA}=U_{DA} \text{ x } I_{DA}$$

#### Formüle göre

| R <sub>1</sub> , R <sub>2</sub> , R <sub>3</sub> | : Motor sargı dirençleri (Ω)                           |
|--------------------------------------------------|--------------------------------------------------------|
| R <sub>f</sub>                                   | : Motorun bir faz sargısının omik direnci (Ω)          |
| R <sub>T</sub>                                   | : Motorun üç faz sargısı toplam (eş değer) direnci (Ω) |
| U <sub>DA</sub>                                  | : Motora uygulanacak doğru gerilimin değeri (V)        |
| DA                                               | : Motor sargılarından geçecek doğru akım değeri (A)    |
| P <sub>DA</sub>                                  | : Doğru akım kaynağının gücü (W)                       |

3.3.1.2. Üçgen Bağlı Motorun Dinamik Frenleme Geriliminin Hesaplanması

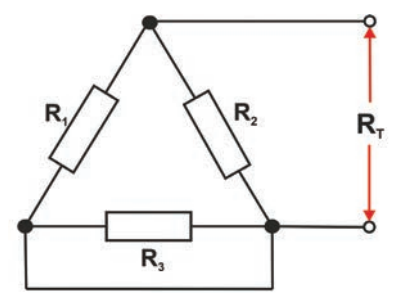

Görsel 3.6: Üçgen bağlı motorun iki ucunun kısa devre edilmesi ve eş değer direnç hesabı

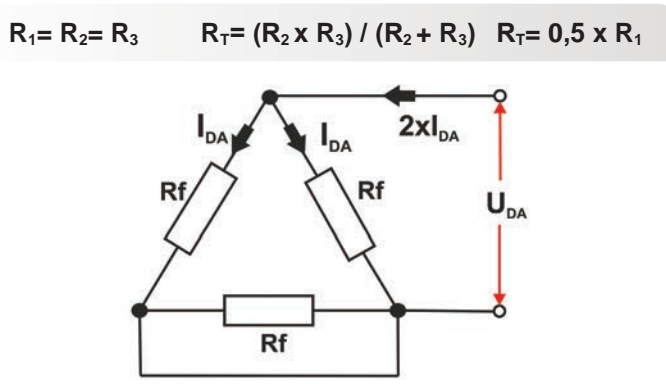

Görsel 3.7: Üçgen bağlı motorun iki ucunun kısa devre edilmesi ve dinamik frenleme hesabı

 $R_{1} = R_{2} = R_{3} = R_{f} \qquad R_{T} = 0,5 \times R_{f}$  $U_{DA} = 2 \times I_{DA} \times R_{T} \qquad U_{DA} = I_{DA} \times R_{f}$  $P_{DA} = 2 \times U_{DA} \times I_{DA}$ 

Örnek: Etiket değerleri 3,3 kW,  $\Delta$  380 V, 7,5 A, cos  $\phi$  = 0,83 ve 2850 devir/dk. 50 Hz olan üç fazlı asenkron motorun bir faz sargısı omik direnci 3,9  $\Omega$  olarak ölçülmüştür. Motora uygulanacak doğru gerilimin değerini ve doğru akım kaynağının gücünü bulunuz.

Çözüm: Devre üçgen bağlıdır. Bir fazdan geçen akım aşağıdaki şekilde bulunur.

 $I_f = I_h / 1,73 = 7,5 / 1,73 = 4,3 A$ 

Motor yıldız olarak bağlandığında uygulanacak olan DC gerilim ve güç aşağıdaki şekilde bulunur.  $U_{DA} = I_{DA}x 1,5 x R_f = 4,3 x 1,5 x 3,9 = 25,15 V$ 

 $P_{DA}$ =  $U_{DA} \times I_{DA}$  = 25,15 x 4,3 = 108,14 W Motor üçgen olarak bağlandığında uygulanacak olan DC gerilim ve güç aşağıdaki şekilde bulunur.  $U_{DA}$ =  $I_{DA} \times R_f$  = 4,3 x 3,9 = 16,77 V

 $P_{DA}$ = 2 x  $U_{DA}$  x  $I_{DA}$  = 2 x 16,77 x 4,3 = 144,22 W

Örnek: Etiketinde  $\triangle$  380 V, 7 A, cos  $\phi$ = 0,85, 3,5 kW ve 2850 devir/dk. 50 Hz yazılı motorun U1-U2 uçlarında 4  $\Omega$  ölçülmüştür. Motora frenleme için uygulanacak doğru gerilimin değerini ve kaynağın gücünü bulunuz.

**Çözüm:** Devremiz üçgen bağlıdır. İlk olarak bir fazdan geçen akım bulunur.  $I_f = I_p/1.73 = 7/1.73 = 4.04 A$ 

Motor yıldız olarak bağlandığında uygulanacak olan DC gerilim ve güç aşağıdaki şekilde bulunur.  $U_{DA} = I_{DA} \times 1.5 \times R_{f} = 4.04 \times 1.5 \times 4 = 24.24 V$ 

 $P_{DA} = U_{DA} \times I_{DA} = 24,24 \times 4,04 = 97,92 W$ 

Motor üçgen olarak bağlandığında uygulanacak olan DC gerilim ve güç aşağıdaki şekilde bulunur.

 $U_{DA} = I_{DA} \times R_{f} = 4,04 \times 4 = 16,16 V$ 

 $P_{DA}$ = 2 x  $U_{DA}$  x  $I_{DA}$  = 2 x 16,16 x 4,04 = 130,57 W

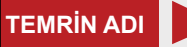

ÜÇ FAZLI ASENKRON MOTORUN DÜZ ZAMAN RÖLESİYLE DİNAMİK FRENLENMESİ

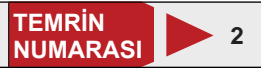

AMAÇ: Üç fazlı asenkron motoru düz zaman rölesi kullanarak dinamik frenleme ile durdurmak.

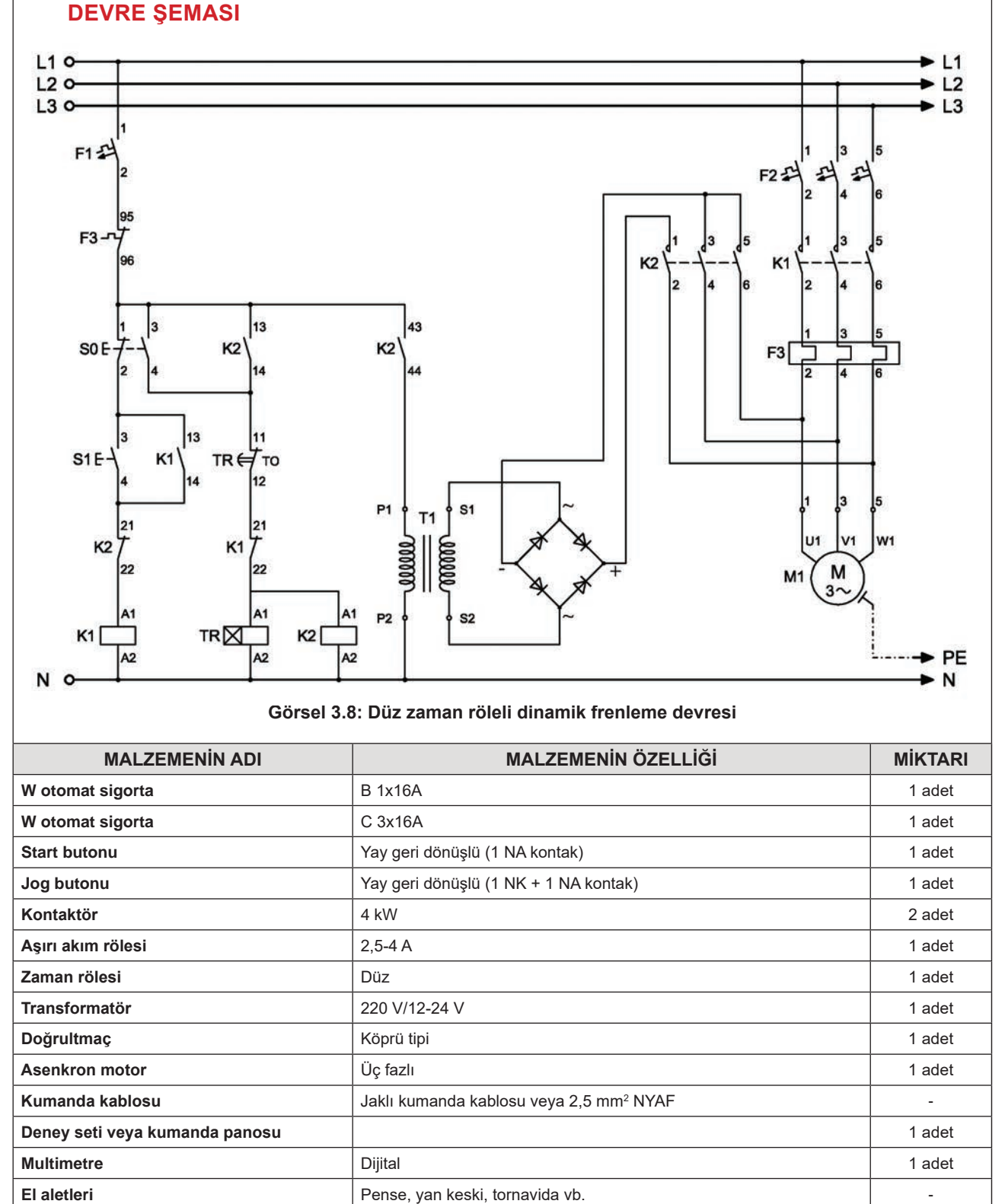

## DEVRENİN ÇALIŞMASI

Görsel 3.8'de verilen devrede S1 butonuna basıldığında K1 kontaktörü enerjilenerek devreyi mühürler ve güç kontaklarının kapanmasıyla motor çalışmaya başlar.

Motoru durdurmak için S0 stop butonuna basıldığında zaman rölesi ve K2 dinamik frenleme kontaktörü enerjilenir. Kontaktör kontakları konum değiştirir. Kapanan K2 kontağı S0 butonunu mühürlerken normalde kapalı K2 kontağı ise açılarak K1 kontaktörünün enerjisini keser. Açılan K1 güç kontakları motoru şebekeden ayırır.

Transformatöre seri bağlı K2 kontağının kapanmasıyla primer sargılarına şebeke gerilimi uygulanır. Sekonderden alınan gerilim, köprü doğrultmaç ile doğrultulur ve elde edilen DC gerilim K2 güç kontakları üzerinden motora uygulanır. Motor dinamik frenlemeyle durur.

Frenleme süresi sonunda zaman rölesinin kumanda devresindeki TR kapalı kontağı açılarak K2 kontaktörü ve zaman rölesini devreden çıkarır.

## İŞLEM BASAMAKLARI

- 1. Kumanda kablolarının sağlamlığını ölçü aletiyle kontrol ediniz.
- 2. Deney seti üzerindeki devre elemanlarının sağlamlığını ölçü aletiyle kontrol ediniz.
- 3. Kumanda devresinin bağlantılarını devre şemasına göre yapınız (Görsel 3.8).
- 4. Öğretmen kontrolünde kumanda devresine enerji vererek devreyi çalıştırınız.
- 5. Güç devresinin bağlantılarını devre şemasına göre yapınız (Görsel 3.8).
- 6. Devreye öğretmen kontrolünde enerji veriniz.
- 7. Start (S1) butonuna basarak motorun çalıştığını gözlemleyiniz.
- 8. Stop (S0) butonuna basarak motorun frenlemeyle durduğunu gözlemleyiniz.
- 9. Ayarlanan sürenin sonunda zaman rölesi ve K2 kontaktörünün devreden çıktığını gözlemleyiniz.
- **10.** Devrenin enerjisini kesiniz.
- 11. Kumanda kablolarını jak kısımlarından tutarak sökünüz ve düzenli bir şekilde toplayarak teslim ediniz.

## SORULAR

- 1. Görsel 3.8'de verilen devreyi ANSI normuna göre çiziniz.
- 2. Devrede zaman rölesinin kullanım amacını açıklayınız.

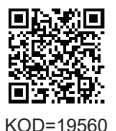

| ÖĞRENCİ      |     | DEĞERLENDİRME                              |         |        |
|--------------|-----|--------------------------------------------|---------|--------|
| Adı–Soyadı : | No. | Değerlendirme Ölçütleri                    | Verilen | Alınan |
| Sınıfı :     | 1   | Kumanda devresinin bağlantısının yapılması | 20      |        |
| Numarası :   | 2   | Kumanda devresinin çalıştırılması          | 20      |        |
| ÖĞRETMEN     |     | Güç devresinin bağlantısının yapılması     | 20      |        |
| Adı–Soyadı : | 4   | Güç devresinin çalıştırılması              | 20      |        |
|              | 5   | Dinamik frenlemenin yapılması              | 20      |        |
| Imza :       |     | TOPLAM PUAN                                | 100     |        |

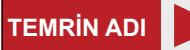

İLERİ-GERİ YÖNDE ÇALIŞAN ÜÇ FAZLI ASENKRON MOTORUN DÜZ ZAMAN RÖLESİ KULLANILARAK DİNAMİK FRENLENMESİ

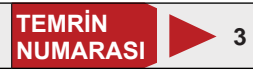

**AMAÇ:** İleri-geri yönde çalışan üç fazlı asenkron motoru düz zaman rölesi kullanarak dinamik frenleme ile durdurmak.

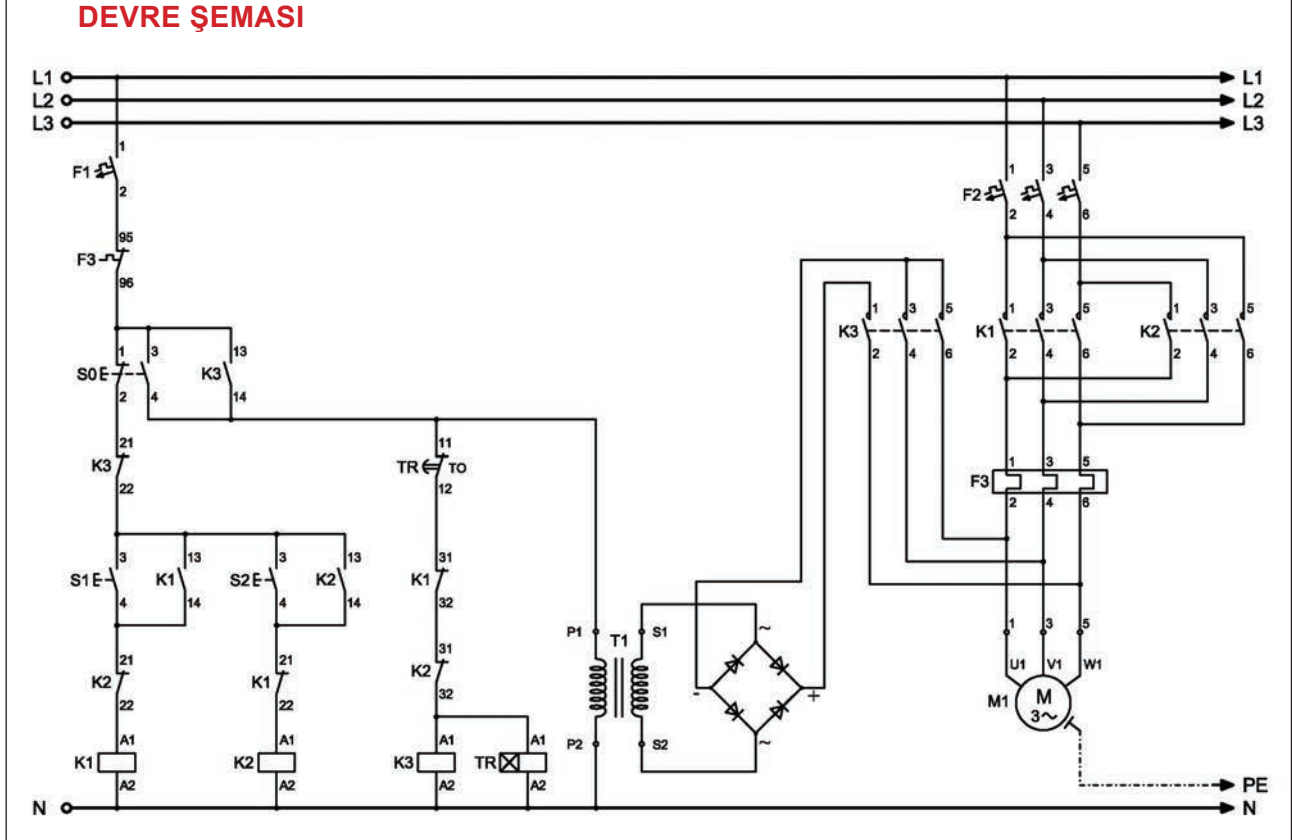

Görsel 3.9: İleri-geri yönde çalışan düz zaman röleli dinamik frenleme devresi

# **MALZEME LİSTESİ**

| MALZEMENİN ADI                 | MALZEMENİN ÖZELLİĞİ                     | MİKTARI |
|--------------------------------|-----------------------------------------|---------|
| W otomat sigorta               | B 1x16A                                 | 1 adet  |
| W otomat sigorta               | C 3x16A                                 | 3 adet  |
| Start butonu                   | Yay geri dönüşlü (1 NA kontak)          | 2 adet  |
| Jog butonu                     | Yay geri dönüşlü (1 NK + 1 NA kontak)   | 1 adet  |
| Kontaktör                      | 4 kW                                    | 3 adet  |
| Aşırı akım rölesi              | 2,5-4 A                                 | 1 adet  |
| Zaman rölesi                   | Düz                                     | 1 adet  |
| Transformatör                  | 220 V/12-24 V                           | 1 adet  |
| Doğrultmaç                     | Köprü tipi                              | 1 adet  |
| Asenkron motor                 | Üç fazlı                                | 1 adet  |
| Kumanda kablosu                | Jaklı kumanda kablosu veya 2,5 mm² NYAF | -       |
| Deney seti veya kumanda panosu |                                         | 1 adet  |
| Multimetre                     | Dijital                                 | 1 adet  |
| El aletleri                    | Pense, yan keski, tornavida vb.         | -       |

## DEVRENİN ÇALIŞMASI

Görsel 3.9'da verilen devrede S1 butonuna basıldığında motor ileri yönde, S2 butonuna basıldığında geri yönde döner. İleri veya geri yönde çalışan motoru durdurmak için S0 durdurma butonuna basıldığında zaman rölesi ve K3 kontaktörü enerjilenir. K3 kontaktör kontakları konum değiştirerek devreyi mühürler ve güç kontakları üzerinden motora doğru gerilim uygular. Motor dinamik frenlemeyle durur. Frenleme süresi sonunda açılan TR kontağı, K3 kontaktörünü ve zaman rölesini devreden çıkartarak frenlemeyi sonlandırır.

## İŞLEM BASAMAKLARI

- 1. Kumanda kablolarının sağlamlığını ölçü aletiyle kontrol ediniz.
- 2. Deney seti üzerindeki devre elemanlarının sağlamlığını ölçü aletiyle kontrol ediniz.
- 3. Kumanda devresinin bağlantılarını devre şemasına göre yapınız (Görsel 3.9).
- 4. Düz zaman rölesinin zaman ayarını yapınız.
- 5. Öğretmen kontrolünde kumanda devresine enerji vererek devreyi çalıştırınız.
- 6. Güç devresinin bağlantılarını devre şemasına göre yapınız (Görsel 3.9).
- 7. Devreye öğretmen kontrolünde enerji veriniz.
- 8. Start (S1) butonuna basarak motoru ileri yönde çalıştırınız.
- 9. Stop (S0) butonuna basarak motorun dinamik frenlemeyle durduğunu gözlemleyiniz.
- 10. Ayarlanan süre sonunda zaman rölesi ve K3 kontaktörünün devreden çıktığını gözlemleyiniz.
- 11. Start (S2) butonuna basarak motoru geri yönde çalıştırınız.
- 12. Stop (S0) butonuna basarak motorun dinamik frenlemeyle durduğunu gözlemleyiniz.
- 13. Ayarlanan sürenin sonunda zaman rölesi ile K3 kontaktörünün devreden çıktığını gözlemleyiniz.
- **14.** Devrenin enerjisini kesiniz.

15. Kumanda kablolarını jak kısımlarından tutarak sökünüz ve düzenli bir şekilde toplayarak teslim ediniz.

## SORULAR

- 1. Görsel 3.9'da verilen devreyi ANSI normuna göre çiziniz.
- 2. Balatalı frenlemeyle dinamik frenlemenin farkını açıklayınız.

| ÖĞRENCİ      |          |   | DEĞERLENDİRME                                     |         |        |  |  |
|--------------|----------|---|---------------------------------------------------|---------|--------|--|--|
| Adı–Soyadı : |          |   | Değerlendirme Ölçütleri                           | Verilen | Alınan |  |  |
| Sınıfı       | :        | 1 | Kumanda devresinin bağlantısının yapılması        | 20      |        |  |  |
| Numarası     | :        | 2 | Güç devresinin bağlantısının yapılması            | 20      |        |  |  |
|              | ÖĞRETMEN | 3 | Motorun ileri yönde çalıştırılması ve frenlenmesi | 20      |        |  |  |
| Adı-Soyadı   | :        | 4 | Motorun geri yönde çalıştırılması ve frenlenmesi  | 20      |        |  |  |
|              |          | 5 | Devrenin yorumlanması                             | 20      |        |  |  |
| Imza         | •        |   | TOPLAM PUAN                                       | 100     |        |  |  |

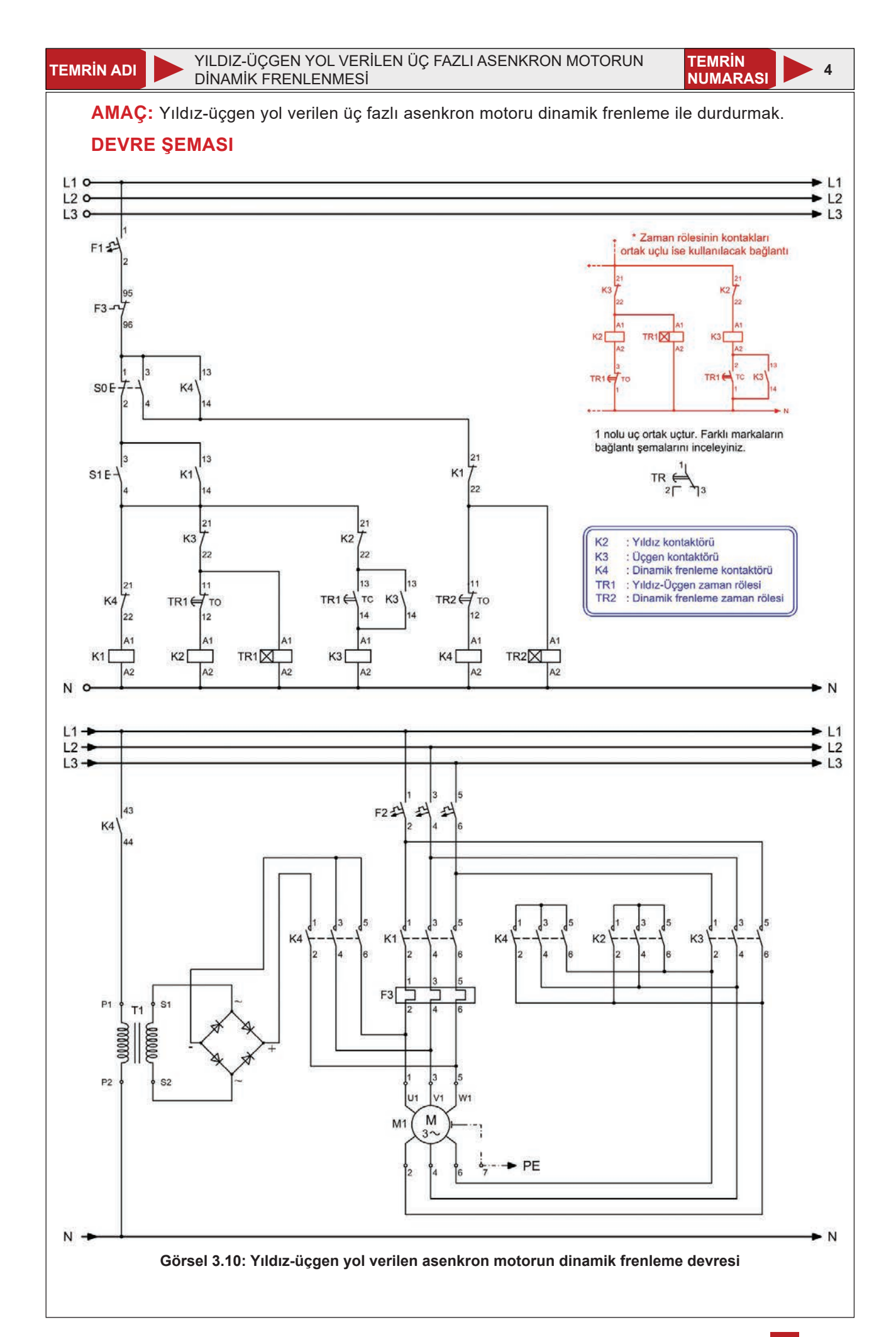

# MALZEME LİSTESİ

| MALZEMENİN ADI                 | MALZEMENİN ÖZELLİĞİ                     | MİKTARI |
|--------------------------------|-----------------------------------------|---------|
| W otomat sigorta               | B 1x16A                                 | 1 adet  |
| W otomat sigorta               | C 3x16A                                 | 1 adet  |
| Start butonu                   | Yay geri dönüşlü (1 NA kontak)          | 2 adet  |
| Jog butonu                     | Yay geri dönüşlü (1 NA + 1 NK kontak)   | 1 adet  |
| Kontaktör                      | 4 kW                                    | 4 adet  |
| Aşırı akım rölesi              | 2,5-4 A                                 | 1 adet  |
| Zaman rölesi                   | Düz                                     | 1 adet  |
| Transformatör                  | 220 V/12-24 V                           | 1 adet  |
| Doğrultmaç                     | Köprü tipi                              | 1 adet  |
| Asenkron motor                 | Üç fazlı                                | 1 adet  |
| Kumanda kablosu                | Jaklı kumanda kablosu veya 2,5 mm² NYAF | -       |
| Deney seti veya kumanda panosu |                                         | 1 adet  |
| Multimetre                     | Dijital                                 | 1 adet  |
| El aletleri                    | Pense, yan keski, tornavida vb.         | -       |
|                                |                                         |         |

## DEVRENİN ÇALIŞMASI

Görsel 3.10'da verilen devrede S1 butonuna basıldığında motor yıldız olarak çalışmaya başlar ve TR1 zaman rölesi ile ayarlanan sürenin sonunda üçgen çalışmaya geçer. Jog (S0) butonuna basıldığında K4 frenleme kontaktörü devreye girerek motora DC uygular. Motor dinamik frenleme ile frenlenir ve TR2 zaman rölesi ile ayarlanan sürenin sonunda K4 kontaktörü ve TR2 zaman rölesi devreden çıkar.

## İŞLEM BASAMAKLARI

- 1. Kumanda kablolarının sağlamlığını ölçü aletiyle kontrol ediniz.
- 2. Deney seti üzerindeki devre elemanlarının sağlamlığını ölçü aletiyle kontrol ediniz.
- 3. Kumanda devresinin bağlantılarını devre şemasına göre yapınız (Görsel 3.10).
- 4. TR1 ve TR2 düz zaman rölelerinin zaman ayarlamasını yapınız.
- 5. Öğretmen kontrolünde kumanda devresine enerji vererek devreyi çalıştırınız.
- 6. Güç devresinin bağlantılarını devre şemasına göre yapınız (Görsel 3.10).
- 7. Devreye öğretmen kontrolünde enerji veriniz.
- 8. Start (S1) butonuna basarak motora yıldız-üçgen yol veriniz.
- 9. Stop (S0) butonuna basarak motorun dinamik frenlemeyle durduğunu gözlemleyiniz.
- 10. Ayarlanan sürenin sonunda zaman rölesi ile K4 kontaktörünün devreden çıktığını gözlemleyiniz.
- 11. Devrenin enerjisini kesiniz.
- **12.** Kumanda kablolarını jak kısımlarından tutarak sökünüz ve düzenli bir şekilde toplayarak teslim ediniz.

## SORULAR

- 1. Görsel 3.10'da verilen devreyi ANSI normuna göre çiziniz.
- 2. Dinamik frenleme süresi neye göre belirlenir? Açıklayınız.

| ÖĞRENCİ      | DEĞERLENDİRME |                                                   |         |        |  |
|--------------|---------------|---------------------------------------------------|---------|--------|--|
| Adı–Soyadı : | No.           | Değerlendirme Ölçütleri                           | Verilen | Alınan |  |
| Sınıfı :     | 1             | Kumanda devresi bağlantılarının yapılması         | 20      |        |  |
| Numarası :   | 2             | Güç devresi bağlantılarının yapılması             | 20      |        |  |
| ÖĞRETMEN     | 3             | Motorun yıldız-üçgen çalıştırılması               | 20      |        |  |
| Adı–Soyadı : | 4             | Motorun dinamik frenlenmesi                       | 20      |        |  |
| i            | 5             | Motora uygulanan DC gerilim hesabının açıklanması | 20      |        |  |
| Imza :       |               | TOPLAM PUAN                                       | 100     |        |  |

# ÜÇ FAZLI ASENKRON MOTORUN OTOMATİK FRENLENMESİ

**AMAÇ:** Üç fazlı asenkron motorun belirli bir süre sonunda otomatik olarak dinamik frenlenmesi devresini kurmak ve devreyi çalıştırmak.

İSTENENLER: Üç fazlı asenkron motor 30 sn. çalıştıktan sonra otomatik olarak dinamik frenlenecektir. Devre şemasını çiziniz. Malzeme listesini çıkarınız. Motor sargı direncini ölçünüz. Motor etiket bilgilerine göre frenleme gerilimini hesaplayınız. Deney seti üzerinde devreyi kurarak çalıştırınız. Devreyi test ediniz.

# **MALZEME LİSTESİ**

| MALZEMENİN ADI | MALZEMENİN ÖZELLİĞİ                   | MİKTARI |
|----------------|---------------------------------------|---------|
|                |                                       |         |
|                |                                       |         |
|                |                                       |         |
|                |                                       |         |
|                |                                       |         |
|                |                                       |         |
|                |                                       |         |
|                |                                       |         |
|                |                                       |         |
|                |                                       |         |
|                |                                       |         |
|                |                                       |         |
|                |                                       |         |
|                | · · · · · · · · · · · · · · · · · · · |         |

# DEĞERLENDİRME

| NO  |                                                        | PUAN DEĞERLERİ |        |  |
|-----|--------------------------------------------------------|----------------|--------|--|
| NO. |                                                        | Verilen        | Alınan |  |
| 1   | Devre şemasının çizilmesi                              | 10             |        |  |
| 2   | Malzeme listesinin çıkartılması                        | 10             |        |  |
| 3   | Motor sargı direncinin ölçülmesi                       | 10             |        |  |
| 4   | Frenleme geriliminin hesaplanması                      | 10             |        |  |
| 5   | Devre elemanlarının sağlamlığının kontrol edilmesi     | 10             |        |  |
| 6   | Devre elemanları arası kablo bağlantılarının yapılması | 10             |        |  |
| 7   | Kumanda devresinin hatasız çalışması                   | 10             |        |  |
| 8   | Motorun çalışması                                      | 10             |        |  |
| 9   | Motorun dinamik frenlenmesi                            | 10             |        |  |
| 10  | Devrenin sökülerek teslim edilmesi                     | 10             |        |  |
|     | TOPLAM PUAN                                            | 100            |        |  |

# ÖĞRENCİNİN

| Adı–Soyadı | : |
|------------|---|
| Sınıfı–No. | : |
| İmza       | : |

# ÖĞRETMENİN

| Adı–Soyadı | : |
|------------|---|
| İmza       | : |
| Tarih      | : |

ASENKRON MOTORLARDA FRENLEME

| A) A<br>y                                                                                                    | A) Aşağıdaki önermeleri dikkatle okuyunuz ve başındaki boşluğa ifade doğru ise (D), yanlış ise (Y) yazınız.                                                                                                    |                   |                     |                                           |                                                                        |                                                               |                                 |                        |                   |                                                          |
|----------------------------------------------------------------------------------------------------|----------------------------------------------------------------------------------------------------|-------------------|---------------------|-------------------------------------------|------------------------------------------------------------------------|---------------------------------------------------------------|---------------------------------|------------------------|-------------------|----------------------------------------------------------|
| 1. (<br>2. (<br>3. (<br>4. (<br>5. (                                                                                  | <ol> <li>() Frenlemenin amacı hareket sistemini hızlı, güvenli ve daha kısa sürede durdurmaktır.</li> <li>() Balatalı frenlemede motora DC uygulanır.</li> <li>() Büyük güçlü motorların ebatlarından dolayı durma süreleri uzundur.</li> <li>() Ani durdurma yöntemi büyük güçlü motorlarda uygulanır.</li> <li>() En basit frenleme yöntemi mekanik frenlemedir.</li> </ol> |                   |                     |                                           |                                                                        |                                                               |                                 |                        |                   |                                                          |
| B) A                                                                                                    | şa                                                                                                    | ğı                | dak                 | i cümleler                                | de boş bırakıla                                                        | n yerlere uygun                                               | sözcüğü                         | i yazınız              |                   |                                                          |
| 6. F<br>7. N                                                                                                    | <ul> <li>6. Frenleme sistemi kullanılan motorlarda boşta çalışma ve ölü zaman bölgelerinin azaltılması ile sistemin</li></ul>                                                                                                    |                   |                     |                                           |                                                                        |                                                               |                                 |                        |                   |                                                          |
| 8. (<br>9. /<br>10. [                                                                                                 | <br>Gei<br>Ase<br>Din                                                                                                    | nel<br>enk<br>an  | likl<br>ror<br>nik  | e asansörle<br>n motora uy<br>frenleme g  | denir.<br>erde ve vinçlerde<br>/gulanan gerilim<br>erilimi hesabı içiı | e kullanılan frenle<br>değeri arttıkça fr<br>n önce motorun l | eme<br>enleme si<br>pir faz sar | üresi<br>gısı          |                   | frenlemedir.<br>ölçülür.                                 |
| C) A<br>p<br>ya                                                                                                    | ışa<br>ara<br>azı                                                                                                    | iği<br>ant<br>nı: | dal<br>tez<br>z.    | ki ilk sütı<br>lerin içine                | ında ifadeler, d<br>kavramların ö                                      | liğer sütunda is<br>nündeki harfleı                           | se kavraı<br>den uyg            | mlar ver<br>un olanı   | rilmiş<br>ı her l | tir. İfadelerin önündeki<br>harfi bir defa kullanarak    |
|                                                                                                    |                                                                                                    |                   |                     |                                           | İFADELE                                                                | R                                                             |                                 |                        |                   | KAVRAMLAR                                                |
| 11.                                                                                                    |                                                                                                    | (                 | )                   | Yıldız bağlı r                            | notorlarda eş değer                                                    | direnç formülüdür.                                            |                                 |                        | Α                 | P <sub>DA</sub> = U <sub>DA</sub> x I <sub>DA</sub>      |
| 12.                                                                                                    |                                                                                                    | (                 | )                   | Motorun bir                               | faz sargısının omik d                                                  | irenç ifadesidir.                                             |                                 |                        | В                 | U <sub>DA</sub> = I <sub>DA</sub> x R <sub>f</sub>       |
| 13.                                                                                                    |                                                                                                    | (                 | )                   | Yıldız bağlı r                            | notorlarda, DC kayna                                                   | ağının gücünü veren                                           | formüldür.                      |                        | С                 | U <sub>DA</sub> = I <sub>DA</sub> x 1,5 x R <sub>f</sub> |
| 14.                                                                                                    |                                                                                                    | (                 | )                   | Üçgen bağlı                               | motorlarda, frenleme                                                   | e gerilimini veren forr                                       | nüldür.                         |                        | D                 | R <sub>f</sub>                                           |
| 15.                                                                                                    |                                                                                                    | (                 | )                   | Yıldız bağlı r                            | notorlarda, frenleme                                                   | gerilimini veren form                                         | üldür.                          |                        | E                 | RT                                                       |
|                                                                                                    |                                                                                                    |                   |                     |                                           |                                                                        |                                                               |                                 |                        | F                 | R <sub>T</sub> = 3 x R <sub>f</sub>                      |
|                                                                                                    |                                                                                                    |                   |                     |                                           |                                                                        |                                                               |                                 |                        | G                 | R <sub>T</sub> = 1,5 x R <sub>f</sub>                    |
| D) A<br>16. /                                                                                                    | <b>şa</b><br>Aşa                                                                                                    | ğı<br>ağı         | dak<br>Ida          | ki <mark>çoktan s</mark><br>kilerden h    | <mark>eçmeli soruları</mark><br>angisi mekanik                         | <mark>okuyunuz ve de</mark><br>frenlemede kul                 | oğru seçe<br>lanılan fr         | eneği işa<br>enleme (  | aretle<br>elema   | <mark>yiniz</mark> .<br>anıdır?                          |
| ŀ                                                                                                    | 4) ł                                                                                                    | Sol               | nta                 | ktör                                      | B) Röle                                                                | C) Zaman röles                                                | i [                             | D) Balata              | 1                 | E) Aşırı akım rölesi                                     |
| 17. Aşağıdakilerden hangisi dinamik frenlemede sargılara aşırı gerilim uygulanması sonucu ortaya<br>çıkan sakıncadır? |                                                                                                    |                   |                     |                                           |                                                                        |                                                               |                                 |                        |                   |                                                          |
| /<br>(                                                                                                    | A) Frenleme süresinin kısalması<br>C) Frenleme olmaması<br>E) Sargı dirençlerinin artması<br>E) Sargıların ısınarak yanma rişkinin ortaya çıkması                                                                                                    |                   |                     |                                           |                                                                        |                                                               |                                 |                        |                   |                                                          |
| 18. /<br>s                                                                                                    | Aşa<br>Sağ                                                                                                    | ağı<br>İla        | ida<br>yar          | kilerden h<br>1 elemand                   | angisi dinamik <sup>.</sup><br>ır?                                     | frenleme devrel                                               | erinde, fr                      | renleme                | gerili            | minin elde edilmesini                                    |
| A                                                                                                    | ٦ (١                                                                                                    | Гrа               | nsf                 | ormatör                                   | B) Kontaktör                                                           | C) Zaman röles                                                | i D)A                           | şırı akım              | röles             | i E) Stator sargıları                                    |
| 19. /                                                                                                    | 19. Aşağıdakilerden hangisi dinamik frenleme devrelerinde, DC gerilimin elde edilmesini sağlayan elemandır?                                                                                                    |                   |                     |                                           |                                                                        |                                                               |                                 |                        |                   |                                                          |
| 4                                                                                                    | 4) ł                                                                                                    | ۲o                | nta                 | ktör                                      | B) Doğrultmac                                                          | C) Zaman röles                                                | i D)A                           | şırı akım              | ı röles           | i E) Stator sarqıları                                    |
| 20.                                                                                                    | ٩s                                                                                                    | aăı               | da                  | kilerden h                                | angisi dinamik                                                         | ,<br>frenleme icin va                                         | nlıstır?                        | -                      |                   | , <b>O</b>                                               |
| /<br>(                                                                                                    | -94) F<br>C) I<br>E) U                                                                                                    | -re<br>Me<br>Üç   | enle<br>ekai<br>ger | eme için sa<br>nik frenlem<br>n bağlı mot | rgılara DC uygula<br>e yöntemidir.<br>orlara uygulanab                 | anır.<br>ilir.                                                | B) Elektr<br>D) Yıldız          | iksel frer<br>bağlı mo | nleme<br>otorla   | yöntemidir.<br>ra uygulanabilir.                         |
|                                                                                                    |                                                                                                    |                   |                     |                                           |                                                                        |                                                               |                                 |                        |                   |                                                          |

ÖLÇME VE DEĞERLENDİRME

ÖĞRENME BİRİMİ

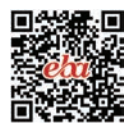

# PNÖMATİK SİSTEMLER 4. ÖĞRENME BİRİMİ

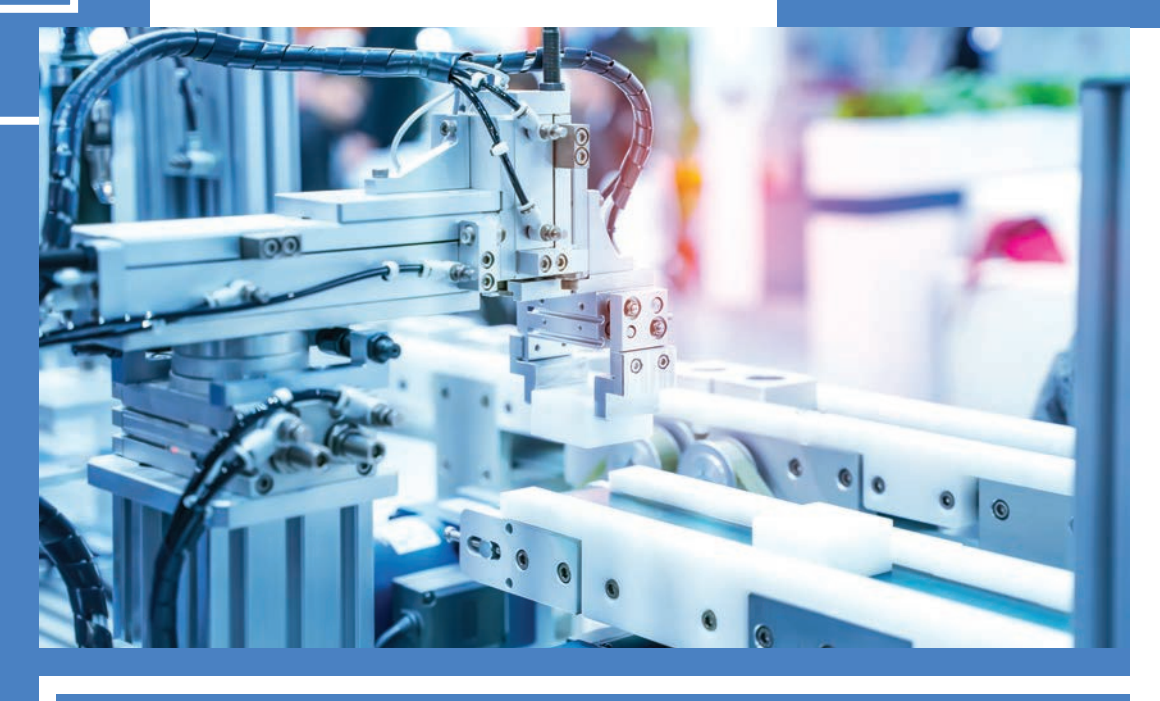

# KONULAR

- 4.1. PNÖMATİK SİSTEMİN DEVRE ELEMANLARI
- 4.2. PNÖMATİK DEVRE SEMBOLLERİ
- 4.3. PNÖMATİK DEVRE ŞEMASININ ÇİZİLMESİ
- 4.4. SİMÜLASYON YAZILIMI İLE DEVRE KURULUMU
- 4.5. PNÖMATİK SİSTEM KURULUMU

# NELER ÖĞRENECEKSİNİZ?

Pnömatik devre elemanları, devre çizimi ve simülasyonuyla devre kurulumu

# HAZIRLIK ÇALIŞMALARI

Pnömatik devre elemanları ve devre kurulumuyla ilgili bildikleriniz nelerdir?

# TEMEL KAVRAMLAR

Pnömatik sistem, kompresör, hava tankı, şartlandırıcı, manometre, piston, silindir,

pnömatik devre simülasyonu ve simülasyon yazılımı, numaralandırma, hortum,

valf, doğrudan ve dolaylı kontrol, yol adım diyagramı.

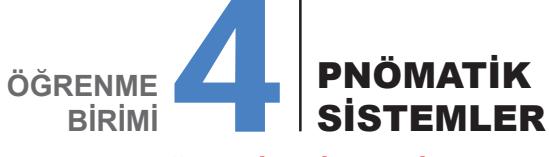

# 4.1. PNÖMATİK SİSTEMİN DEVRE ELEMANLARI

Basınçlı havanın kullanıldığı kumanda sistemlerine **pnömatik sistemler** denir. Pnömatik sistemlerde sıkıştırılmış hava gücüyle kumanda ve iş elemanları çalıştırılır. Günümüzde özellikle otomasyon sistemlerinde kullanımı artmıştır (Görsel 4.1).

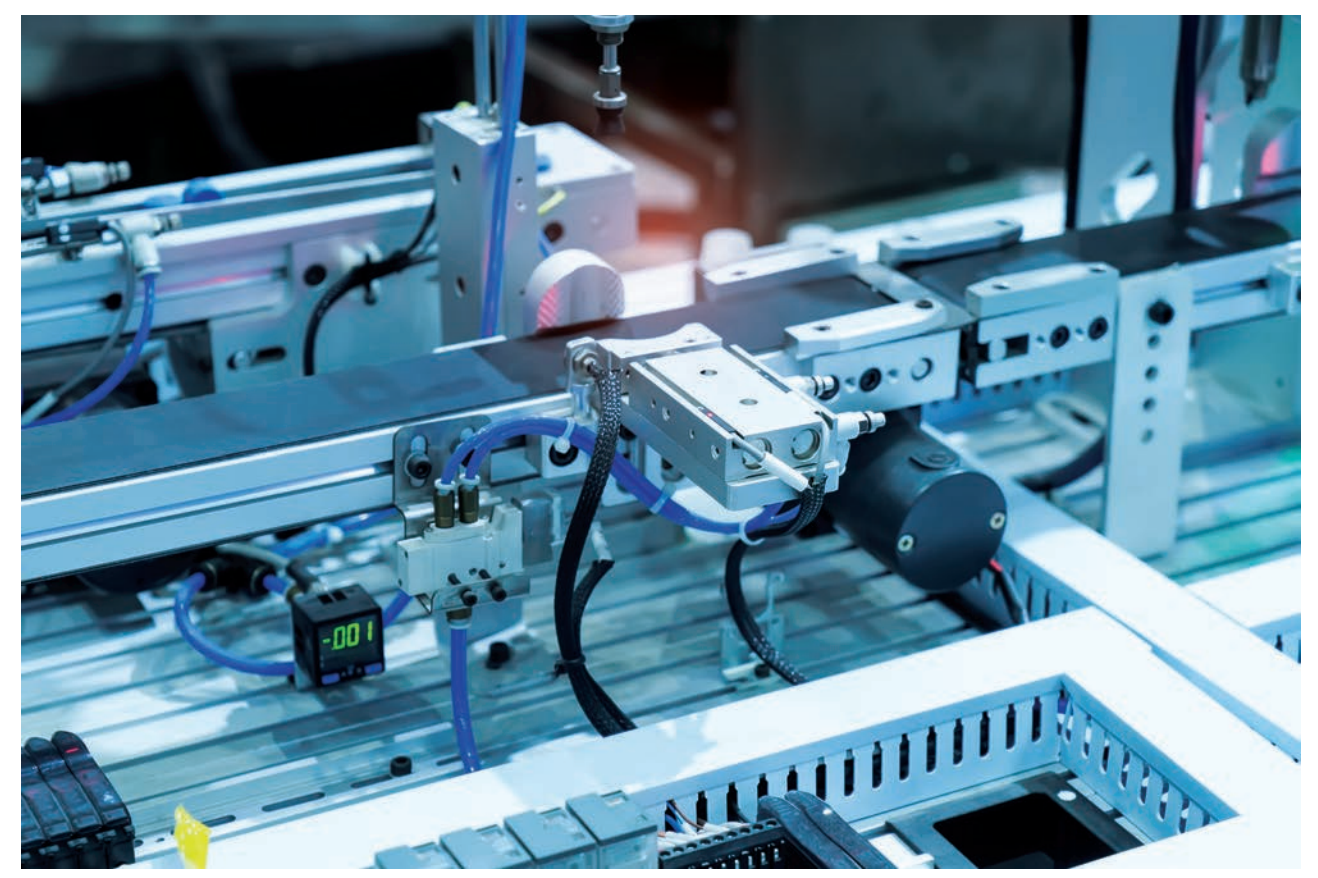

Görsel 4.1: Pnömatik sistem

Basınçlı hava temiz bir enerji kaynağı olduğundan çevreye zarar vermez. Basınçlı hava sistemiyle yüksek hızlara ulaşılabilir. Devre elemanları ucuzdur ve devre elemanlarının yapıları oldukça basittir. Bir pnömatik sistem; enerji, iş ve kumanda elemanları ile bunlar arasında hava akışını sağlayan hava hattından oluşur.

Pnömatik sistemlerde akışkan olarak hava, hidrolik sistemlerde sıvı ve elektrik sistemlerinde elektrik akımı kullanılır. Bu sistemler sanayi tesislerinde tek başına veya ortak kullanılabilir. Sistemlerin karşılaştırılması Tablo 4.1'de verilmiştir.

| PNÖMATİK SİSTEMLER                       | HIDROLIK SISTEMLER                       | ELEKTRİK SİSTEMLER                                     |  |  |
|------------------------------------------|------------------------------------------|--------------------------------------------------------|--|--|
| Enerjinin maliyeti yüksektir.            | Enerjinin maliyeti yüksektir.            | Enerjinin maliyeti düşüktür.                           |  |  |
| Enerjinin iletimi yavaştır.              | Enerjinin iletimi yavaştır.              | Enerjinin iletimi hızlıdır.                            |  |  |
| Enerji kompresörle depolanır.            | Enerji tankla depolanır.                 | Enerji akülerde depolanır.                             |  |  |
| Kuvvetleri sınırlıdır.                   | Büyük kuvvetler elde edilebilir.         | Büyük kuvvetler elde edilebilir.                       |  |  |
| Çalışma hızları yüksektir.               | Çalışma hızları orta düzeylidir.         | Devir sayısı sınırlıdır.                               |  |  |
| Düşük verimlidir.                        | Yüksek verimlidir.                       | Yüksek verimlidir.                                     |  |  |
| İşletme maliyeti yüksektir.              | İşletme maliyeti yüksektir.              | İşletme maliyeti düşüktür.                             |  |  |
| Hava enerjisi kuvvet enerjisine dönüşür. | Sıvı enerjisi kuvvet enerjisine dönüşür. | Elektrik enerjisi birçok enerji türüne<br>dönüsebilir. |  |  |

| Fahlo 4 1 · Pnömatik | Hidrolik vo Floktrik | Sistamlarinin | Kareılaetırılmacı       |
|----------------------|----------------------|---------------|-------------------------|
|                      |                      | Olatennerninn | i lai şilaştil illilaşı |

Pnömatik sistemde havanın hazırlanması, depolanması, dağıtılması, yönlendirilmesi ve kullanılması aşamalarında pek çok devre elemanı kullanılır. Devrede iş yapan elemanlara **iş elemanı** denir. Silindirler ve pnömatik motorlar iş elemanıdır. İş elemanını kontrol etmek için kullanılan elemanlara da **kumanda elemanı** denir. Valfler de kumanda elemanıdır.

#### 4.1.1. Kompresörler

Atmosfer havasını sıkıştırarak basınçlı hava üreten makinelere **kompresör** denir. Kompresörler pnömatik sistemin hava hazırlayıcılarıdır. Normal havanın endüstriyel sistemlerde iş yapma gücü yoktur. Havaya bu gücü kazandıran sıkıştırma yani basınç kazandırma işlemidir. Bu işlem kompresörlerle yapılır.

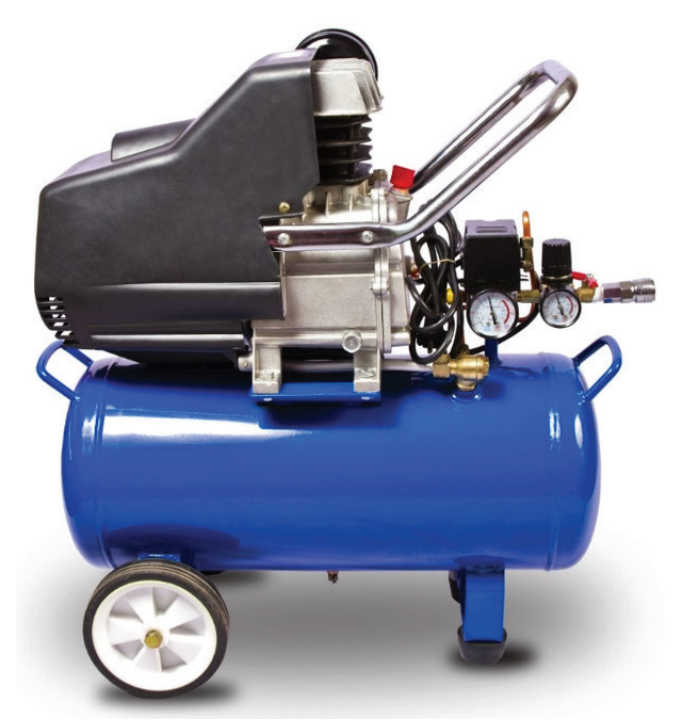

Görsel 4.2: Kompresör

Kompresörler, mekanik enerjiyi pnömatik enerjiye dönüştür. Mekanik hareket, bir veya üç fazlı elektrik motorlarıyla sağlanır. Motordan alınan hareketle, bir filtre üzerinden emilen hava kompresör içinde küçük bir hacme hapsedilir ve belirli oranlarda sıkıştırılır. Sıkıştırma oranına bağlı olarak basınç yükselir. İstenen basınç oranına ulaşıldığında çalışma durdurulur (Görsel 4.2).

### 4.1.2. Hava Tankları

Pnömatik enerjinin depolanması amacıyla kullanılan basınçlı depolara **hava tankı** denir. Kompresörlerle üretilen hava bu tanklarda depolanır. Hava tankı üzerinde havanın kontrolünü sağlayan basınç anahtarı, basınç göstergesi, emniyet ve boşaltma valfi gibi elemanlar bulunur.

Hava tanklarındaki basınç, maksimum ve minimum olmak üzere iki ayrı değere ayarlanır. Basınç maksimum değere ulaştığında tank üzerinde bulunan elektrikli basınç anahtarı kompresörün çalışmasını durdurur. Hava basıncı minimum değere düştüğünde yine basınç anahtarı yardımıyla kompresör tekrar çalışmaya başlar ve tanka hava gönderir.

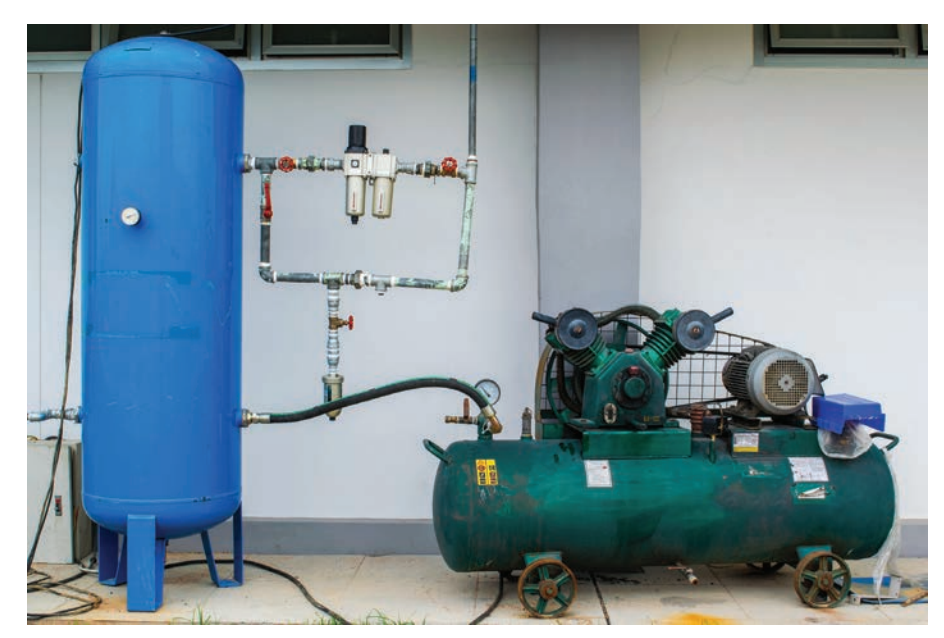

Görsel 4.3: Basınçlı hava tankı ve kompresör

## 4.1.3. Hava Şartlandırıcı

Havanın çalışma şartlarına hazır hâle gelmesini sağlayan elemanlara **şartlandırıcı** denir. Şartlandırıcı; filtre, basınç ayarlayıcı ve yağlayıcı olmak üzere üç elemanın birleşmesinden oluşur. İhtiyaca göre bu elemanlardan sadece biri, ikisi ya da üçü birden kullanılabilir (Görsel 4.4).

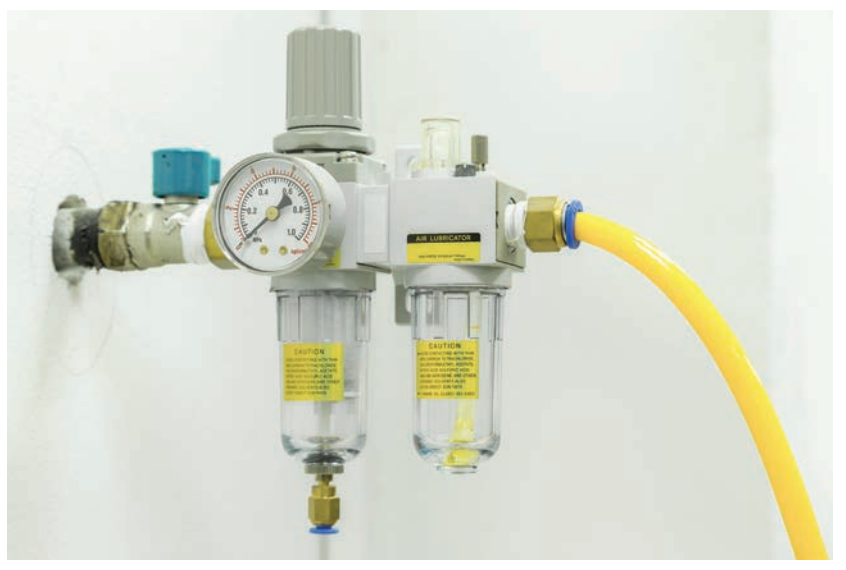

Görsel 4.4: Şartlandırıcı

Şartlandırıcının girişinde bulunan filtre, kullanıcıya gelmeden önce havanın filtrelenmesini sağlar. Filtreden çıkan hava, gösterge üzerinden basınç ayarlayıcıya gelir. Burada basınç değişimleri önlenerek kullanıcılara sabit basınçta hava verilir. Son olarak yağlayıcıya giden havanın içine, yağın zerrecikler hâlinde karıştırılması sağlanır. Şartlandırıcıdan çıkan hava, istenen çalışma şartlarına gelmiştir ve kullanıma hazırdır.

#### 4.1.4. Manometre

Basınç değerini ölçen ölçü aletlerine **manometre** denir. Manometreler; çaplarına, bağlantı türlerine, ölçüm aralıklarına, çalışma sistemine göre burdon tüplü ve diyaframlı gibi çeşitlere ayrılır. En çok kullanılan manometre türü burdon tüplü manometredir (Görsel 4.5).

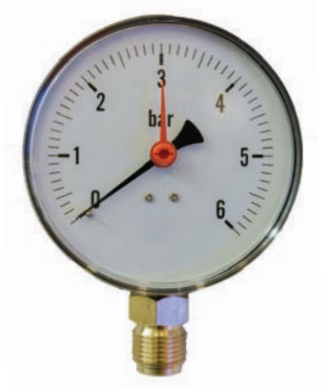

Görsel 4.5: Manometre

#### 4.1.5. Pnömatik Silindirler (Pistonlar)

Basınçlı hava enerjisini, doğrusal itme veya çekme hareketine dönüştüren pnömatik iş elemanlarına **silindir (piston)** denir. Pnömatik enerjiyi mekanik enerjiye dönüştürür. Silindir borusu, piston kolu ve sızdırmazlık elemanlarından meydana gelir (Görsel 4.6).

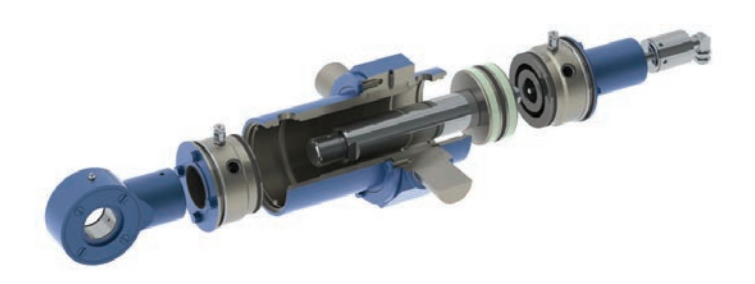

Görsel 4.6: Silindirin yapısı

#### 4.1.5.1. Silindir Çeşitleri

**Tek Etkili Silindirler:** Basınçlı havanın tek yönde hareket oluşturduğu silindirdir. Tek hava girişi vardır. Bu girişten verilen havayla piston kolu ileri yönde hareket eder. Kolun geri dönüşü için ayrıca hava verilmez. Geri dönüş bir yay ya da yükün kendi ağırlığıyla sağlanır. Hava tüketimi çift ekili silindirlerden daha düşüktür.

**Çift Etkili Silindirler:** Basınçlı havanın çift yönde hareket oluşturduğu silindirdir. İki hava girişi vardır. Bir girişten hava verildiğinde piston kolu ileri yönde, diğer girişten hava verildiğindeyse geri yönde hareket eder. Uygulamada en çok kullanılan silindir çeşididir (Görsel 4.7).

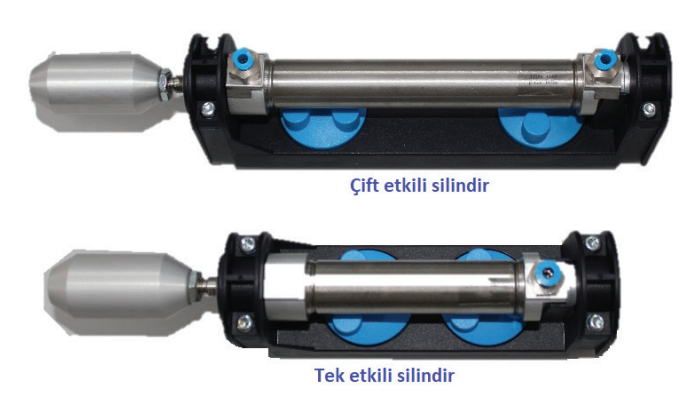

Görsel 4.7: Çeşitli silindirler

Diğer Silindirler: Tandem, döner, piston kolsuz, körüklü, yataklı gibi farklı silindir çeşitleri de vardır.

#### 4.1.6. Pnömatik Motorlar

Basınçlı hava enerjisini dairesel dönme hareketine çeviren elemanlara **pnömatik motor** denir. Elektrik akımının istenmediği durumlarda kullanılır.

Pnömatik motorların avantajları aşağıda verilmiştir.

- Kirli, tozlu ve nemli her türlü ortamda rahatlıkla kullanılabilir.
- Devir sayıları çok yüksektir (350.000 devir/dk. gibi).
- Hız ayarı sınırsızdır.
- · Hafiftir ve boyutları küçüktür.
- Bakımları kolaydır ve fiyatları uygundur.

Pnömatik motor çeşitleri aşağıda verilmiştir.

- · Radyal ve eksenel pistonlu motorlar
- Paletli (kanatlı) hava motorlar
- · Dişli hava motorları
- Türbin tipi motorlar

#### 4.1.7. Pnömatik Valfler

Hava akışının kontrolünü sağlayan elemanlara **valf** denir. Valfler havanın yönünü, akışını ve basıncını kontrol eder. Her özelliğe uygun valf çeşidi vardır (Görsel 4.8). Valf çeşitleri aşağıda açıklanmıştır.

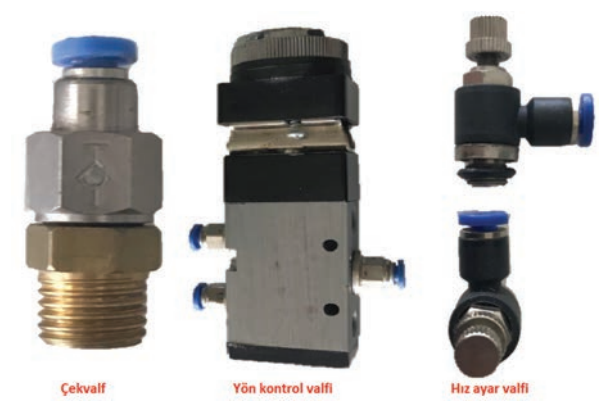

Görsel 4.8: Çeşitli pnömatik valfler

## 4.1.7.1. Yön Kontrol Valfleri

Havanın yönünü düzenleyen valflerdir. Yön kontrol valfleri, çalışma sırasında açılıp kapanarak gelen havayı yönlendirir. Havanın akış yönünü belirler ve işi biten havanın atmosfere atılmasını sağlar. Pnömatik sistemlerde en çok kullanılan valflerdir. Çeşitleri aşağıda verilmiştir.

#### Yol ve Konumuna Göre Yön Kontrol Valfleri

**Konum:** Yön kontrol valfinin hava geçişini düzenleyen durumudur. Valf, hava geçişi sırasında açılıp kapanarak farklı konumlar alır ve havanın geçmesini, durmasını ya da tahliye edilmesini sağlar. Sembollerde konumlar karelerle gösterilir. İki kareyle gösterilen bir valf, iki; üç kareyle gösterilen valf, üç konumludur (Görsel 4.9). Valfin açılıp kapanmasına **konum değiştirme** denir.

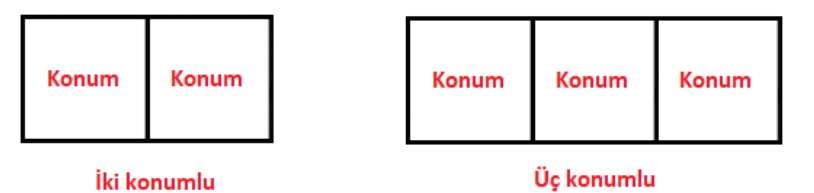

Görsel 4.9: Yön kontrol valflerinde konum

**Yol:** Yön kontrol valfine yapılan bağlantı sayısına **yol** denir. Valfe gelen hava, yollar sayesinde girip çıkar. Sembollerde yollar, konum karelerine bitişik çizgilerle gösterilir. Üç çizgiyle gösterilen bir valf, üç; beş çizgiyle gösterilen valf beş yolludur. Çizgi uçlarındaki daire simgesi havanın girişini ve çıkışını, üçgen simgesi tahliye hattını gösterir (Görsel 4.10).

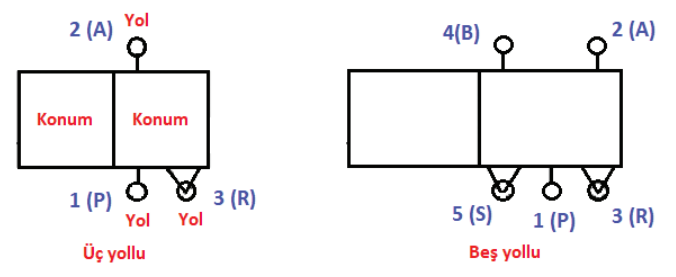

Görsel 4.10: Yön kontrol valflerinde yol

Valfe giren, valften çıkan ve tahliye eden hava hatları rakam veya harfle isimlendirilir (Görsel 4.10). İsimlendirmede kullanılan rakam ve harfler Tablo 4.2'de verilmiştir.

| HATTIN ADI             | RAKAMLA      | HARFLE    |
|------------------------|--------------|-----------|
| Basınç Hattı           | 1            | Р         |
| İş (Çalışma) Hatları   | 2 – 4        | A – B     |
| Tahliye Hatları        | 3 – 5        | R – S     |
| Sinyal (Uyarı) Hatları | 10 - 12 - 14 | X – Y – Z |

Tablo 4.2: Valflerde Hava Hattının İsimleri

**Normalde Açık ve Normalde Kapalı Konum:** Yolların birbiriyle irtibatı, konum karelerinin içine çizilen bağlantı çizgisi ve oklarla gösterilir. Okun yönü havanın akış yönüdür. Yön kontrol valfleri kullanılmaya hazır durumdayken normalde açık veya normalde kapalı olmak üzere iki hâlde bulunur.

Valfe dışarıdan bir etki olmadan gidiş yolu kapalıysa ve hava valften geçemiyorsa buna **normalde kapalı valf** denir. Normalde kapalı valflerden çıkış almak için valfin uygun kumanda yöntemiyle uyarılması gerekir. Valfe dışarıdan bir etki olmadan gidiş yolu açıksa ve hava valften geçerek bir elemana gidiyorsa buna **normal-de açık valf** denir (Görsel 4.11).

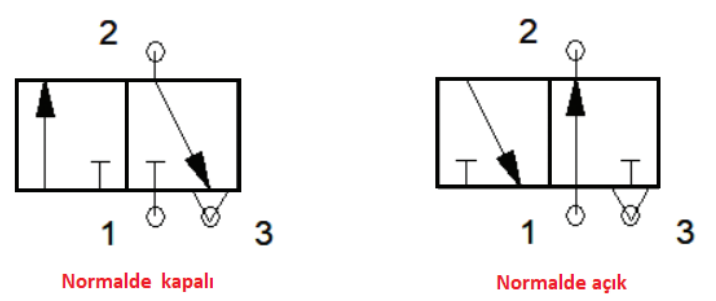

Görsel 4.11: Yön kontrol valflerinin normalde açık ve normalde kapalı konumu

**Valflerin Tanımlanması:** Yön kontrol valfleri yol ve konum sayısına göre rakamlarla tanımlanır. Tanımlamada önce yol, sonra konum belirtilir. Yol ve konum rakamları arasına "/" işareti konur. Örneğin Görsel 4.11'de verilen valf, üç yollu ve iki konumludur. Dolayısıyla bu valf **3/2** valf diye isimlendirilir. Yol ve konumuna göre en çok kullanılan valf çeşitleri 2/2, 3/2, 5/2 ve 5/3 valflerdir (Görsel 4.12). **2/2 Yön Kontrol Valfleri:** İki yollu, iki konumlu valftir. Bir giriş ve bir çıkış olmak üzere iki yola, açık ve kapalı olmak üzere iki konuma sahiptir. Hava hatlarında açma ve kapama amacıyla kullanılır.

**3/2 Yön Kontrol Valfleri:** Üç yollu, iki konumlu valftir. 2/2 valften farkı, tahliye hattının olmasıdır. Hava akışının başlatılması, durdurulması ve çıkış hattındaki havanın egzozdan boşaltılmasını sağlar. Genelde şartlandırıcı girişlerinde ve tek etkili silindirlerin çalıştırılmasında kullanılır.

**5/2 Yön Kontrol Valfleri:** Beş yollu, iki konumlu valftir. İki adet çıkışa sahiptir. Bu nedenle çift etkili silindirlerin ve pnömatik motorların çalıştırılmasında kullanılır. Valfin her konumunda farklı kapılardan egzoz yapılır. Böylece havanın dışarı atılması kolaylaşır. En çok kullanılan valf türüdür.

**5/3 Yön Kontrol Valfi:** Beş yollu, üç konumlu valftir. 5/2 valften farklı olarak fazladan bir konuma sahiptir. Bu da pistonun istenilen konumda durdurulmasını sağlar.

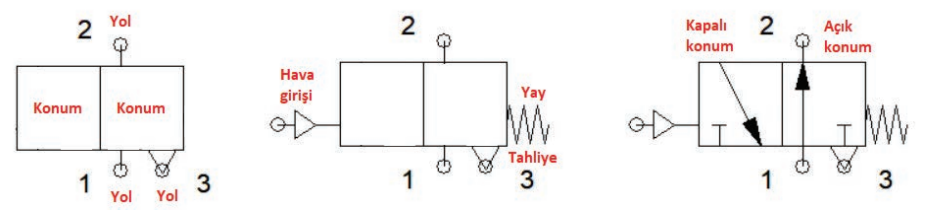

Görsel 4.12: Yön kontrol valfi çeşitleri

#### Uyarı (Kumanda) Şekline Göre Yön Kontrol Valfleri

Yön kontrol valflerinin istenen işlemleri yapabilmesi için konum değiştirmesi gerekir. Konum değiştirme işlemi aşağıda verilen yöntemlerle yapılır.

Mekanik Kumanda: Hava sinyalinin mekanik olarak verildiği kumanda şeklidir. Çeşitleri şunlardır:

- Elle Kumanda: Yön kontrol valfine uyarı sinyalinin elle verildiği kumanda şeklidir. Normal butonlu ve kalıcı tip butonlu olmak üzere iki çeşittir (Görsel 4.13).
- Ayakla Kumanda: Uyarı sinyalinin ayakla verildiği kumanda şeklidir.

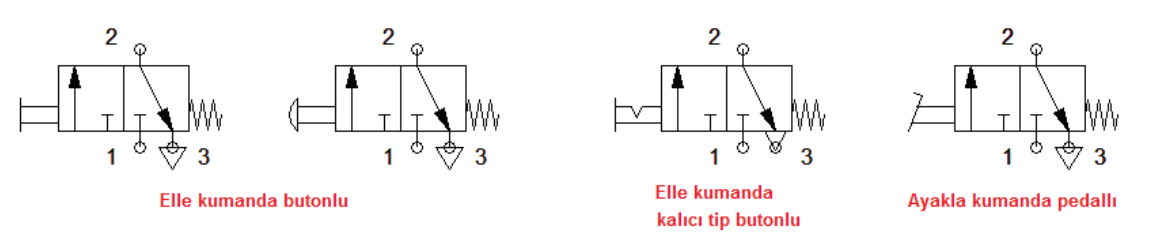

Görsel 4.13: Elle ve ayakla mekanik kumanda

• Makaralı Valfle Kumanda: Uyarı sinyalinin makaralı valfle verildiği kumanda şeklidir. Makaralı valf, pnömatik sınır anahtarıdır. İş elemanının karşısına yerleştirilir. İş elemanının hareketli kısmı, makaraya çarptığında valf konum değiştirir. Makaralı ve mafsal makaralı olmak üzere iki çeşittir.

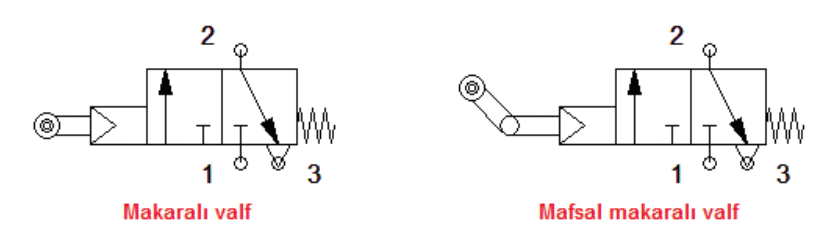

#### Görsel 4.14: Makaralı valfle kumanda

**Pnömatik Kumanda:** Kumanda sinyalinin pnömatik olarak yani havayla verildiği kumanda şeklidir. Havayla uyarı verilerek valfin konum değiştirmesi sağlanır. Tek ve çift uyarılı olmak üzere iki çeşittir.

**Bobinli Kumanda:** Kumanda sinyalinin elektrik bobini yardımıyla verildiği kumanda şeklidir. Bu valflere selenoid denir ve elektropnömatiğin konusudur (Görsel 4.15).

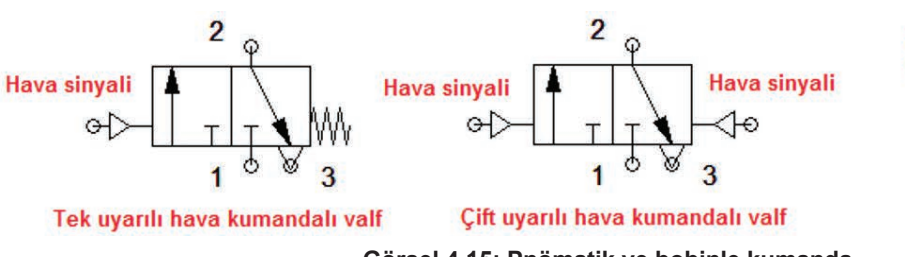

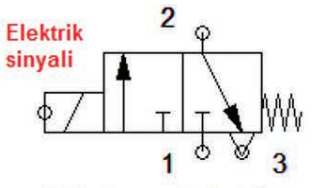

Bobin kumandalı valf

Görsel 4.15: Pnömatik ve bobinle kumanda

#### 4.1.7.2. Akış Kontrol Valfleri

Belli bir kesitten birim zamanda geçen akışkan miktarına **debi** denir. Akış kontrol valfleri, havanın debisini değiştiren ve geçişini kontrol eden valflerdir (Görsel 4.16). Çeşitleri aşağıda verilmiştir.

**Hız Ayar Valfi:** Havanın debisini değiştirerek tek veya çift yönlü hız ayarı yapan valflerdir. İş elemanlarına giren ya da elemanlardan çıkan havanın debisini kontrol eder. Kontrol işlemi üzerinde bulunan vida yardımıyla yapılır. Silindir, motor gibi iş elemanlarının hızlarını ayarlamak için kullanılır.

Çek Valf: Havanın tek yönde geçişine izin veren valflerdir. Havanın sisteme girdikten sonra geri dönmesini engeller. Yaylı ve yaysız olmak üzere iki çeşittir.

**Tek Yönlü Akış Kontrol Valfi:** Hız ayar valfiyle ona paralel olarak yerleştirilmiş çek valften oluşan valftir. İş elemanı hızının tek yönlü ayarlanmasını sağlar. Akış kontrolü üzerindeki vidayla yapılır.

Çabuk Boşaltma (Tahliye) Valfi: Kullanılmış havanın çabuk tahliye edilmesini sağlayan valftir. Doğrudan silindire takılır ve silindirlerin geri dönüşünde akan havayı atmosfere atar.

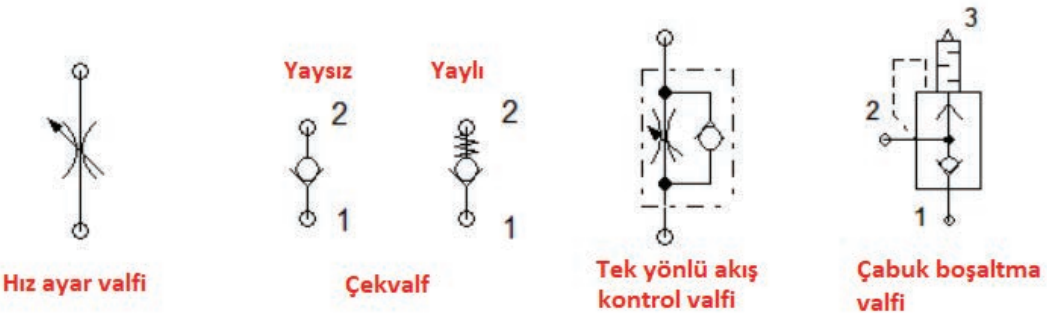

Görsel 4.16: Akış kontrol valfleri

## 4.1.7.3. Basınç Kontrol Valfleri

Hava basıncını düzenleyen valflerdir. Pnömatik devre içindeki havanın basıncını ayarlar. Çıkış tarafında basınç düştüğünde hava alarak, basınç arttığında havayı tahliye ederek devre basıncını sabit tutar (Görsel 4.17).

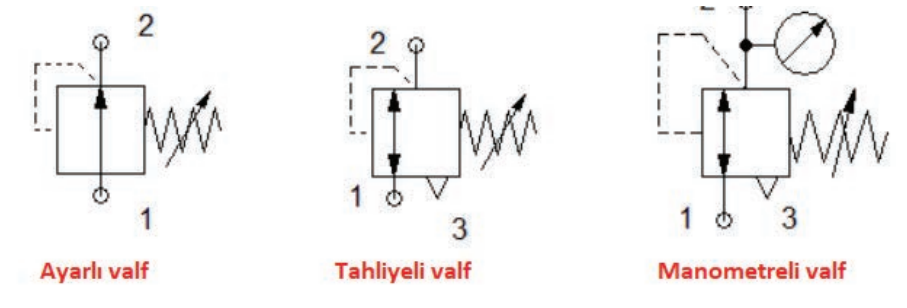

Görsel 4.17: Basınç ayar valfleri

## 4.1.7.4. Özel Valfler

Hava basıncını düzenleyen valflerdir. Pnömatik devre içindeki havanın basıncını ayarlar. Çıkış tarafında basınç düştüğünde hava alarak, basınç arttığında havayı tahliye ederek devre basıncını sabit tutar (Görsel 4.18).

**VE Valfi:** VE mantığıyla çalışan valflerdir. İki giriş ve bir çıkışa sahiptir. Ve valfinden çıkış alabilmek için uyarının her iki girişten de verilmesi gerekir. Genellikle güvenlik amacıyla kullanılır (Görsel 4.18).

**VEYA Valfi:** VEYA mantığıyla çalışan valflerdir. İki giriş ve bir çıkışa sahiptir. Çıkış alabilmek için uyarının herhangi bir girişten verilmesi yeterlidir. VEYA mantığının gerektiği uygulamalarda kullanılır.

Zaman Geciktirme Valfi (Pnömatik Zaman Rölesi): Pnömatik uyarıların geciktirilmesi amacıyla kullanılan valftir. Çek valfli akış kontrol valfi, tank ve 3/2 yön kontrol valfinin birleşmesinden oluşur. Akış kontrol valfi üzerinde bulunan ayar vidası zamanı ayarlamak için kullanılır (Görsel 4.18).

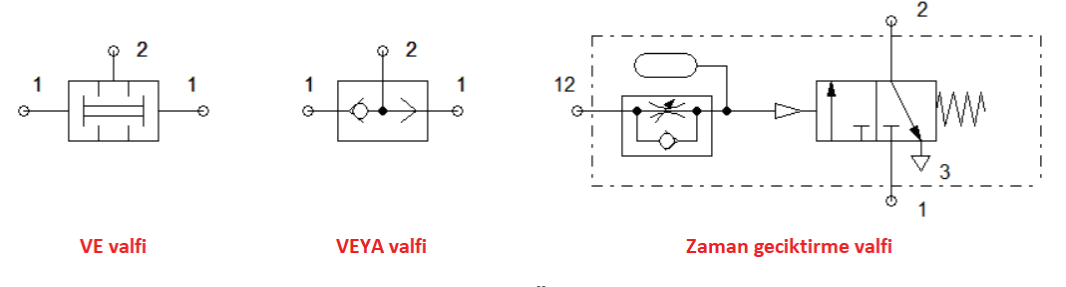

Görsel 4.18: Özel valfler

#### 4.1.8. Pnömatik Hava Hattı ve Hattın Bağlantı Elemanları

Pnömatik sistemlerde basınçlı havanın dağıtımı boru ya da hortumlarla gerçekleştirilir. Ana dağıtım hattında bakır, çelik ve plastik borular kullanılır. Elemanlar arası dağıtım hattında da plastik hortumlar kullanılır. Plastik hortumlar, kullanım alanına göre farklı çaplarda üretilir.

Hortum ve boru çaplarının adlandırılması dış çaplarına göre yapılır. Tablo 4.3'te çeşitli hortum ölçüleri görülmektedir. Genel uygulamalarda kullanılan hortumlar 10 bar basınca dayanacak yapıda üretilir. Özel uygulamalarda daha yüksek basınca dayanıklı hortum seçilmelidir.

| İÇ ÇAP (MM) | DIŞ ÇAP (MM) | ÇALIŞMA BASINCI (BAR) | PATLAMA BASINCI (BAR) |
|-------------|--------------|-----------------------|-----------------------|
| 1,5         | 3            | 12                    | 36                    |
| 2           | 4            | 25                    | 75                    |
| 2,5         | 4            | 12                    | 36                    |
| 3           | 5            | 13                    | 39                    |
| 4           | 6            | 11                    | 33                    |
| 5           | 8            | 12                    | 36                    |
| 5,5         | 8            | 9                     | 27                    |
| 6           | 8            | 8                     | 24                    |
| 6,5         | 10           | 10                    | 30                    |
| 7           | 10           | 9                     | 27                    |
| 8           | 12           | 10                    | 30                    |
| 9           | 12           | 8                     | 24                    |
| 9,5         | 14           | 10                    | 30                    |
| 11          | 16           | 10                    | 30                    |

#### Tablo 4.3: Pnömatik Hortum Çapları

Pnömatik devre elemanları, boru ve hortumlara bağlantı elemanlarıyla bağlanır. Bağlantı elemanları sistem verimliliğini belirleyen en önemli etkenlerdendir. Plastik hortumların bağlantısında çabuk bağlantı rakorları kullanılır. Bu bağlantıda hortum rakor içine itilerek bağlantı sağlanır. Sökülmek istendiğinde rakorun ucundaki pula parmakla bastırılıp hortum geri çekilir. Bağlantısının ve sökülmesinin çok az zaman alması, defalarca sökülüp takılmaya elverişli olması en önemli avantajıdır.

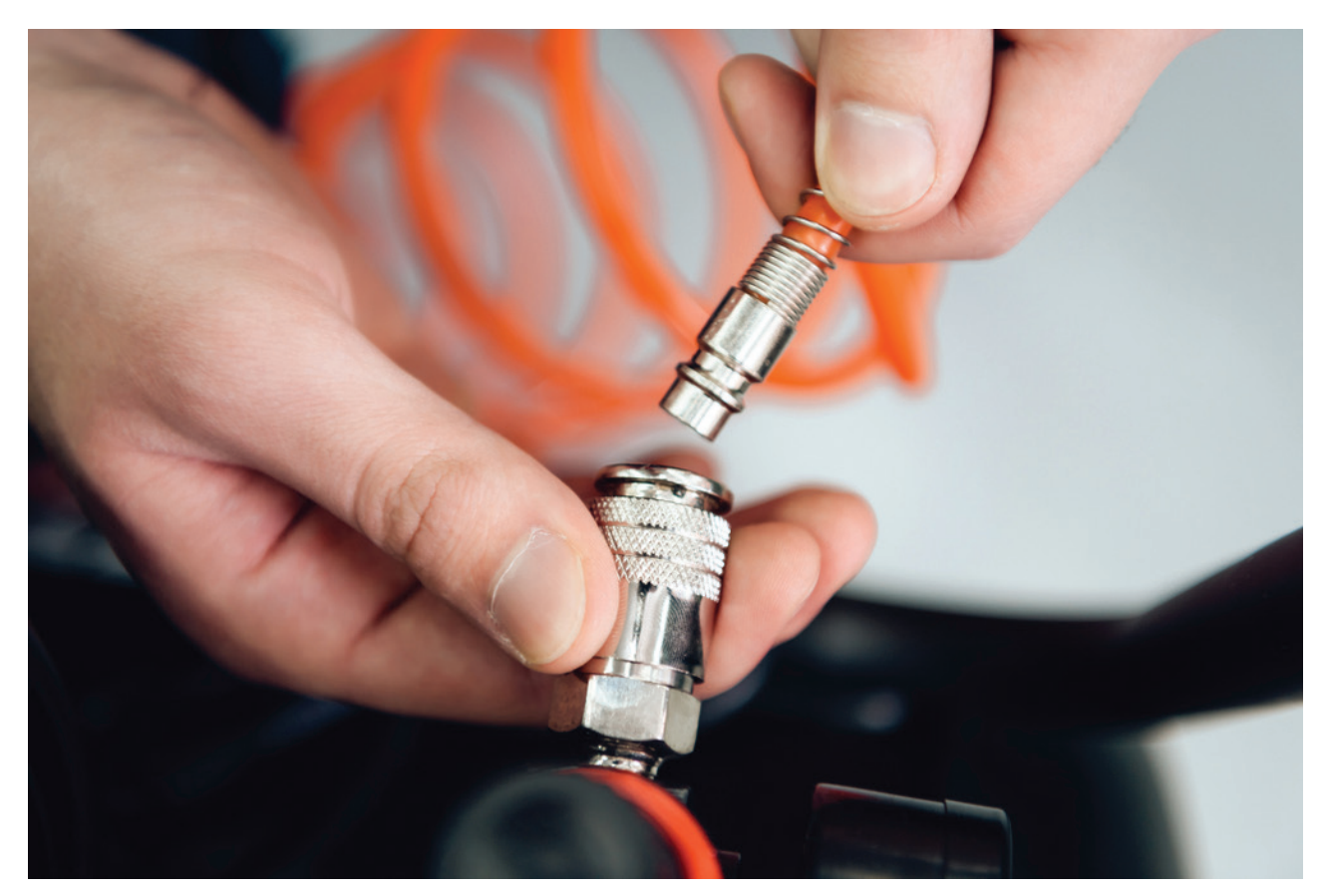

Görsel 4.19: Pnömatik elemanların bağlantısı

## PNÖMATİK DEVRE ELEMANLARININ İNCELENMESİ

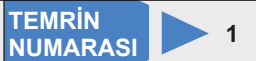

## AMAÇ: Pnömatik devre elemanlarını incelemek ve çalışmalarını kavramak.

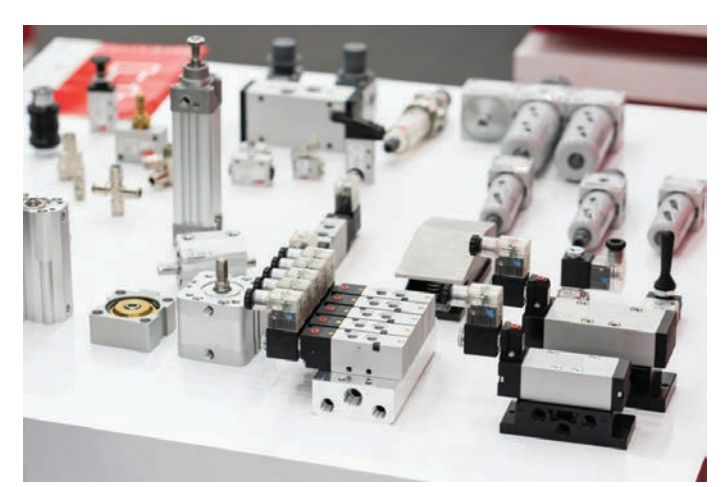

Görsel 4.20: Pnömatik devre elemanları

#### **MALZEME LİSTESİ**

| MALZEMENİN ADI                   | MALZEMENİN ÖZELLİĞİ                            | MİKTARI |
|----------------------------------|------------------------------------------------|---------|
| Kompresör ve hava tankı          | 6 bar                                          | 1 adet  |
| Şartlandırıcı                    |                                                | 1 adet  |
| Manometre                        |                                                | 1 adet  |
| Pnömatik motor                   |                                                | 1 adet  |
| Silindir                         | Tek ve çift etkili silindir                    | 2 adet  |
| Basınç kontrol valfi             | Ayarlı, tahliyeli                              | 1 adet  |
| Akış kontrol valfleri            | Çek valf, hız ayar, çek valfli akış kontrol    | 3 adet  |
| Yön kontrol valfleri             | 3/2, 5/2 elle ve pnömatik kumandalı            | 4 adet  |
| Özel valfler                     | Makaralı, mafsallı, VE, VEYA, zaman geciktirme | 5 adet  |
| Hortumlar ve bağlantı elemanları | Çeşitli çaplarda                               | -       |

## İŞLEM BASAMAKLARI

- 1. Aşağıdaki işlemleri öğretmeninizin kontrolünde gerçekleştiriniz (Görsel 4.20).
- 2. Kompresörün özelliklerini, hava bağlantısını ve çalışmasını inceleyiniz.
- 3. Şartlandırıcıyı inceleyiniz ve şartlandırıcının bağlantı noktalarını belirleyiniz.
- 4. Manometreyi inceleyiniz ve basıncı ölçünüz.
- 5. Kompresör üzerindeki basınç ayar valfiyle basıncı ayarlayarak sabitleyiniz.
- 6. Silindirleri inceleyiniz ve silindirlerin bağlantı noktalarını belirleyiniz.
- 7. Valfleri inceleyiniz ve valflerin bağlantı noktalarını belirleyiniz.
- 8. Hortumu ve bağlantı elemanlarını inceleyiniz.
- 9. Elemanlar arası bağlantıları gerçekleştiriniz.

# SORU

#### 1. Valf nedir? Ne amaçla kullanılır?

| ÖĞRENCİ      | DEĞERLENDİRME |                                              |         |        |  |  |  |
|--------------|---------------|----------------------------------------------|---------|--------|--|--|--|
| Adı–Soyadı : | No.           | Değerlendirme Ölçütleri                      | Verilen | Alınan |  |  |  |
| Sınıfı :     | 1             | Kompresörün incelenmesi ve çalıştırılması    | 20      |        |  |  |  |
| Numarası :   | 2             | Şartlandırıcı ve manometrenin incelenmesi    | 20      |        |  |  |  |
| ÖĞRETMEN     |               | Silindirlerin incelenmesi                    | 20      |        |  |  |  |
| Adı–Soyadı : | 4             | Valflerin incelenmesi                        | 20      |        |  |  |  |
| i            | 5             | Hortum ve bağlantı elemanlarının incelenmesi | 20      |        |  |  |  |
| imza :       |               | TOPLAM PUAN                                  | 100     |        |  |  |  |

# 4.2. PNÖMATİK DEVRE SEMBOLLERİ

Pnömatik devre şema çizimlerinde elemanlar sembollerle gösterilir. Kullanılan semboller uluslararası sembollerdir. Görsel 4.21'de pnömatik devre sembolleri görülmektedir. Verilen semboller dışında pek çok pnömatik devre sembolü bulunmaktadır. Ayrıca bu sembollerin bazıları elektropnömatik devrelerde de kullanılmaktadır.

| Sembol  | Açıklama                                                          | Sembol     | Açıklama                                                          | Sembol                                                                                                    | Açıklama                                                           |
|---------|-------------------------------------------------------------------|------------|-------------------------------------------------------------------|----------------------------------------------------------------------------------------------------|--------------------------------------------------------------------|
| $\land$ | Basınçlı hava<br>kaynağı                                          | $\diamond$ | Kompresör                                                         | -[0]-                                                                                                    | Şartlandırıcı                                                      |
|         | Tek etkili silindir                                               | ₩          | Çift etkili silindir                                              | ¢                                                                                                    | Hava motoru                                                        |
|         | Buton kumandalı<br>3/2 yön kontrol valfi<br>(Normalde açık)       |            | Tutmalı butonlu<br>3/2 yön kontrol valfi<br>(Normalde kapalı)     |                                                                                                    | Tutmalı butonlu<br>5/2 yön kontrol valfi<br>(Normalde kapalı)      |
|         | Makara kumandalı<br>3/2 yön kontrol valfi<br>(Normalde kapalı)    | Set 1 3    | Mafsal makaralı<br>3/2 yön kontrol valfi<br>(Normalde kapalı)     |                                                                                                    | Mesafe cetveli                                                     |
|         | Tek hava kumandalı<br>3/2 yön kontrol valfi<br>(Yay geri dönüşlü) |            | Tek hava kumandalı<br>5/2 yön kontrol valfi<br>(Yay geri dönüşlü) | $ \underset{s \bigtriangledown \forall 3}{\overset{4}{\underset{5 \bigtriangledown \forall 3}}} \overset{4}{\underset{5 \bigtriangledown \forall 3}} \overset{1}{\underset{5 \bigtriangledown \forall 3}} \overset{1}{\underset{5 \bigtriangledown \forall 3}} \overset{1}{\underset{5 \bigtriangledown \forall 3}} \overset{1}{\underset{5 \lor \forall 3}} \overset{1}{\underset{1}} \overset{1}{\underset{5 \lor \forall 3}} \overset{1}{\underset{1}} \overset{1}{\underset{5 \lor \forall 3}} \overset{1}{\underset{1}} \overset{1}{\underset{1}} 1$ | Çift hava kumandalı<br>5/3 yön kontrol valfi<br>(Yay geri dönüşlü) |
| -*      | Hız ayar valfi                                                    |            | Tek yönlü akış<br>kontrol valfi                                   | $ \phi_1^2  \mathbf{x}_1^2 $                                                                                                    | Yaysız ve yaylı<br>çek valf                                        |
|         | Basınç kontrol valfi                                              |            | Manometreli basınç<br>ayar valfi                                  | <sup>3</sup>                                                                                                    | Basınç dengeleyici<br>(Normalde açık)                              |
|         | VE valfi                                                          |            | VEYA valfi                                                        |                                                                                                    | Çabuk boşaltma<br>valfi                                            |
|         | Zaman gecikme valfi<br>(Normalde kapalı)                          | *:         | Zaman gecikme valfi<br>(Normalde açık)                            |                                                                                                    | Ayarlanabilir<br>vakum valfi                                       |

Görsel 4.21: Pnömatik devrelerde kullanılan semboller

TEMRİN ADI

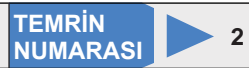

AMAÇ: Pnömatik devre sembollerini teknik resim kurallarına uygun olarak çizmek ve isimlendirmek. MALZEME LİSTESİ

| MALZEMENİN ADI | MALZEMENİN ÖZELLİĞİ              | MİKTARI |
|----------------|----------------------------------|---------|
| Antetli kâğıt  | A4                               | 1 adet  |
| Kurşun kalem   | 0,5 mm B veya 2B uçlu            | 1 adet  |
| Silgi          | Yumuşak                          | 1 adet  |
| Gönyeler       | 45-45-90 ve 30-60-90 ölçülerinde | 2 adet  |
| Daire şablonu  |                                  | 1 adet  |

## İŞLEM BASAMAKLARI

- 1. Görsel 4.21'de verilen devre sembollerini ve sembollerin açıklamalarını inceleyiniz.
- 2. Antetli kâğıda sembol tablosunu uygun kalınlıkta çiziniz.
- 3. Tablo içine uygun ölçülerde sembolleri çiziniz. Sembollerin kendi alanlarına ortalanmasına özen gösteriniz.
- 4. Sembol açıklamalarını kendi alanlarına yazınız. Yazıların alana uygun yerleştiğinden emin olunuz.
- 5. Çiziminizde teknik resim kurallarına uyunuz ve norm yazı kullanmaya dikkat ediniz.
- 6. Sembolleri ve yazıları kontrol ederek çizimlerinizi öğretmeninize teslim ediniz.

# SORU

1. Sembollerin çizilmesi sırasında dikkat edilmesi gereken hususları yazınız.

| ÖĞRENCİ      | DEĞERLENDİRME |                                       |         |        |  |  |
|--------------|---------------|---------------------------------------|---------|--------|--|--|
| Adı–Soyadı : | No.           | Değerlendirme Ölçütleri               | Verilen | Alınan |  |  |
| Sınıfı :     | 1             | Tablonun çizilmesi                    | 20      |        |  |  |
| Numarası :   | 2             | Sembollerin uygun ölçülerde çizilmesi | 20      |        |  |  |
| ÖĞRETMEN     |               | Sembol açıklamalarının yazılması      | 20      |        |  |  |
| Adı–Soyadı : | 4             | Sembol ve yazıların hizalanması       | 20      |        |  |  |
| i            | 5             | Yazıların norm yazıyla yazılması      | 20      |        |  |  |
| imza :       |               | TOPLAM PUAN                           | 100     |        |  |  |

# 4.3. PNÖMATİK DEVRE ŞEMASININ ÇİZİLMESİ

Pnömatik devre şeması semboller kullanılarak çizilir. Çizilen pnömatik devreye göre kullanılacak elemanlar belirlenir, şema içindeki konumlarına yerleştirilir ve elemanlar arası bağlantılar yapılır. Numaralandırma işlemiyle çizim tamamlanır. Bu süreçte şema okumasını kolaylaştırmak için uyulması gereken bazı kurallar vardır.

## 4.3.1. Pnömatik Devre Şeması Çizim Kuralları

- Enerji geçişi aşağıdan yukarıya doğrudur.
- Havayı üreten ve hazırlayan kompresör, şartlandırıcı gibi birimler en alta çizilir.
- Kumanda ve kontrol elemanı olan valfler ortada çizilir.
- İş elemanları olan silindirler en üste gelecek şekilde çizilir.
- Aynı görevi gören elemanlar eşit seviyede çizilir.
- Devre elemanları birbirlerine göre ölçekli çizilir.
- · Semboller arası mesafe şema okumayı kolaylaştıracak şekilde çizilir.
- Yatay ya da dikey bağlantı hatları 90° açılı çizilir (Görsel 4.22).

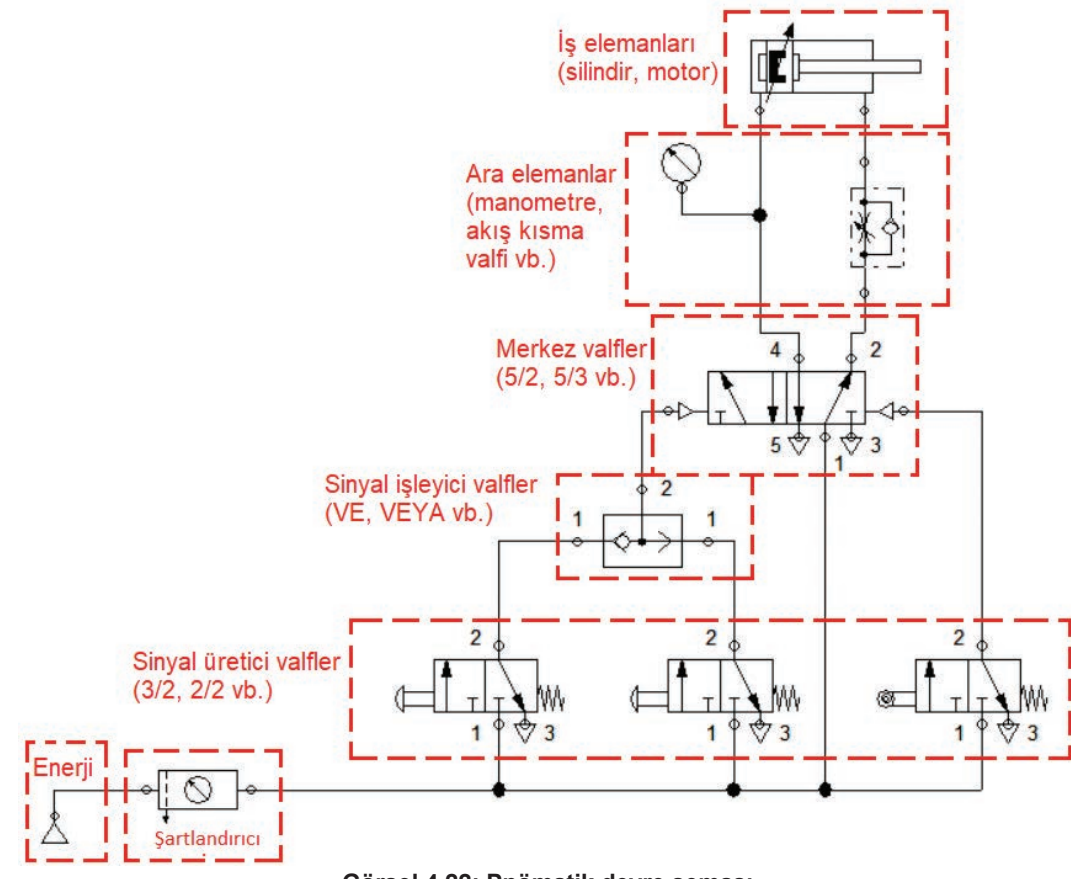

#### Görsel 4.22: Pnömatik devre şeması

## 4.3.2. Pnömatik Eleman Numaralandırma Kuralları

Devre şeması çizildikten sonra, devre elemanlarının birbirinden ayrılması ve şemanın okunmasını kolaylaştırmak amacıyla numaralandırma yapılır. Elemanların numaralandırılmasında uluslararası standartlar kullanılır. Numaralandırma kuralları aşağıda verilmiştir.

- Numaralandırmaya silindirlerden başlanır. Devrede tek silindir varsa **1.0** numarası verilir. İkinci silindir varsa **2.0** numarası verilir ve numaralandırma bu şekilde ardışık olarak devam eder.
- Silindire hava gönderen ana (merkez) valfler hava gönderdikleri silindire göre numaralandırılır. Devredeki ilk silindir ana valfi 1.1, ikinci valf ise 1.2 diye numaralandırılır. İkinci silindir ana valfleri de 2.1 ve 2.2 şeklinde numaralandırılır.
- Silindir ile merkez valf arasındaki elemanlar (akış kısma valfi, manometre vb.) **1.01, 1.02...2.01, 2.02...** şeklinde numaralandırılır.
- Silindir pistonunun ileri hareketinde görevli sinyal valfleri çift rakamlar ile yani **1.2**, **1.4**, **1.6**...**2.2**, **2.4**, **2.6**...şeklinde numaralandırılır.
- Silindirin pistonunun geri hareketinde görevli sinyal valfleri de tek rakamlar ile yani **1.3**, **1.5**, **1.7** ...**2.3**, **2.5**, **2.7**...şeklinde numaralandırılır.
- Enerji kaynağı (kompresör), **0** (sıfır) ve enerji kaynağından sonraki şartlandırıcı da **0.1** şeklinde numaralandırılır (Görsel 4.23).

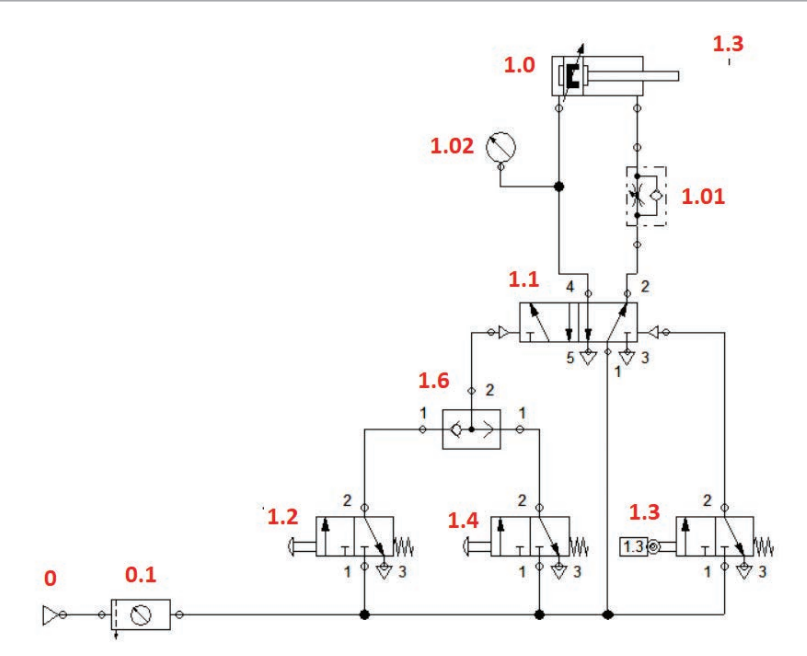

Görsel 4.23: Devre elemanlarının numaralandırılması

#### 4.4. SİMÜLASYON YAZILIMI İLE DEVRE KURULUMU

Bilgisayar programlarıyla, elektronik ortamda pnömatik devreler tasarlanıp çalıştırılabilir ve devrelerin simülasyonu yapılabilir. Elektronik ortamın sanallığı, tüm devre elemanlarına bedelsiz ulaşma, elemanları inceleme ve kayba uğramadan sınırsız kullanabilme kolaylığı sağlar. Devre şemalarının çizimine profesyonellik katarken zaman da kazandırır. Tasarımı yapılan devrenin istendiği kadar test edilmesine imkân verir.

Bu konuda hazırlanmış pek çok program bulunmaktadır. Örnek bir program görsel 4.24'te verilmiştir.

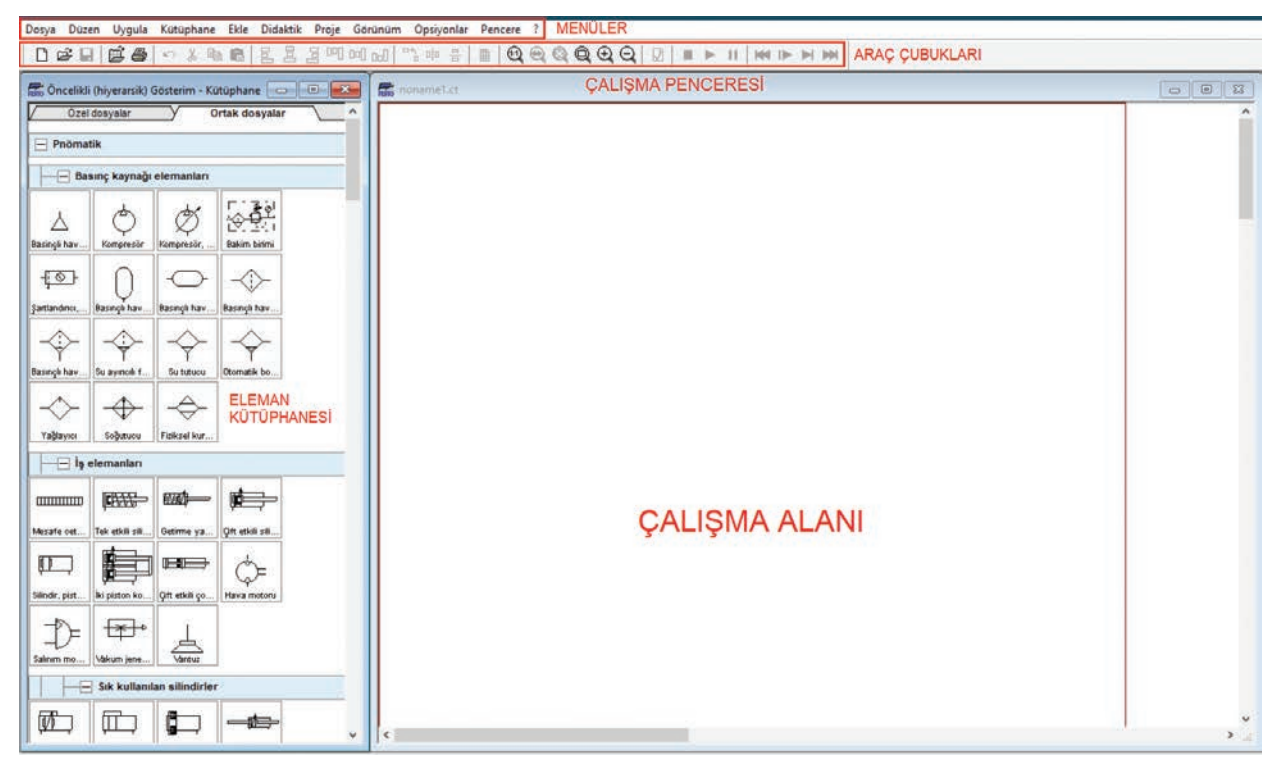

#### Görsel 4.24: Yazılım ana ekranı

**Menüler:** Ana menü ve alt menüleri içerir. Devrede üstlendikleri görevlere göre menüler gruplara ayrılmıştır. Her ana menü altında o menünün ayrı bir özelliğini içeren alt menüler bulunur. Bu kısım üzerinden tüm ayar ve uygulama seçeneklerine erişilebilir.

**Kısayol Çubuğu:** En çok kullanılan menü seçenekleri simge şeklinde kısa yol çubuklarına yerleştirilmiştir. Genelde Dosya, Düzen ve Uygulama menü seçeneklerini içerir. Uygulamalar sırasında kullanım kolaylığı bakımından buradaki simgeler kullanılır.

**Eleman Kütüphanesi:** Programın barındırdığı elemanların tamamını içeren bölümdür. Basınç kaynağı, iş elemanı, valf vb. tüm pnömatik devre elemanları burada gruplandırılmıştır. Devre şemasına göre uygun gruptan seçilen elemanlar sürükle bırak yöntemiyle çalışma alanına alınır.

**Çalışma Alanı:** Pnömatik devre şeması çizim ve simülasyonunun yapıldığı alandır. Kütüphaneden alınan devre elemanı sembolleri, çizim kurallarına uygun olarak çalışma alanına yerleştirilir. Üzerinde gerekli değişiklik ve ayarlar yapılır. Numaralandırma işleminden sonra da simülasyon işlemi gerçekleştirilir.

#### 4.4.1. Simülasyon Yazılımıyla Devre Kurulum İşlemleri

Kuruluma devre şemasının çizimiyle başlanır. Elemanlar çalışma alanına alınarak üzerinde istenen değişiklikler ve numaralandırma işlemleri yapılır. Bağlantı hatları oluşturularak çizim tamamlanır. Hata kontrolü yapıldıktan sonra simülasyon gerçekleştirilir.

|                                                                        |                                                      |      | Valf şekillendirme (kont      | igürasyon)   | 8                     |                     |              |                                      | ×                  |       |                          |   |   |   |   |   |
|------------------------------------------------------------------------|------------------------------------------------------|------|-------------------------------|--------------|-----------------------|---------------------|--------------|--------------------------------------|--------------------|-------|--------------------------|---|---|---|---|---|
| •                                                                      |                                                      | 1000 |                               |              | Parca (eleman) rumuzu |                     |              | Sağdan kumanda<br>Vav geri getirmeli |                    |       |                          |   |   |   |   |   |
|                                                                        | T Kes                                                | Kes  |                               | Ön kumandalı |                       | 3/2-Buton kumandali |              |                                      | 0n kumandalı       |       |                          |   |   |   |   |   |
| Elemanların seçilmesi<br>Grupiandir<br>Grup çöz<br>Yönlendir<br>Döndür | T<br>Kopyala<br>Yapıştır<br>Sil                      |      | Pričinatik yay Digtan besleme |              | Vall gövdesi          |                     |              | Digtan besleme     Digtan besleme    |                    |       |                          |   |   |   |   |   |
|                                                                        | Gruplandır                                           |      | Kol kuvveti (kas              | ⊨ •          | •                     | <b>\</b> .          |              | •                                    | ✓ Kol kuvveti (kas |       |                          |   |   |   |   |   |
|                                                                        | Grup çöz<br>Yönlendir >                              |      | Mekanik                       |              | Başlangıç pozisyor    |                     | isyonu       |                                      | ✓ Mekanik          |       |                          |   |   |   |   |   |
|                                                                        | Döndür ><br>Özellikler                               |      |                               |              |                       |                     |              |                                      |                    |       | Phömatik/<br>Elektriksel | * | 0 | ۲ | Ø | 0 |
|                                                                        | Eleman Tanımı                                        |      |                               | 🖒 Sol        |                       |                     | Baskin sinya |                                      |                    | C Sağ |                          |   |   |   |   |   |
|                                                                        | Eleman Fotoğrafı<br>Eleman Fonksiyonu<br>Konu Tanımı |      | Aunala (simetri olustur)      | Normal-Anr   | ma Debisi             | 60 [V               | min (0.1500  | 0)                                   | •                  |       |                          |   |   |   |   |   |
|                                                                        | Sağ tuş menüsü                                       |      | 미미 『Yatay<br>음 『Düşey         |              |                       |                     |              | μL                                   |                    |       |                          |   |   |   |   |   |
|                                                                        |                                                      |      | Valf özelliklerir             | nin ayarl    | anması                |                     |              | Evet                                 | İptal Yardım       |       |                          |   |   |   |   |   |

## 4.4.1.1. Devre Elemanlarıyla İlgili Temel İşlemler

Görsel 4.25: Elemanların seçimi, sağ tuş menüsü ve valf özelliklerinin ayarlanması

**Elemanların Seçilmesi:** Silme, kopyalama, taşıma vb. işlemler için çalışma alanındaki bir veya birden fazla eleman seçilebilir. Tek eleman seçimi üzerine sol tıklanarak, birden fazla elemanın seçimiyse sol tuşa basıp elemanlar çerçeve içine alınarak gerçekleştirilir. Seçilen elemanın rengi değişir (Görsel 4.25).

**Sağ Tuş Menüsü İşlemleri:** Sağ tuş menüsü genellikle bir veya birden fazla seçili eleman üzerinde işlem yapmak için kullanılır. Kesme, kopyalama, yapıştırma, silme, döndürme, yönlendirme ve eleman özelliklerinin ayarlanması gibi işlemler yapılabilir (Görsel 4.25).

**Valf Özellikleri ve Ayarlanması:** Valfler çalışma alanına alındıktan sonra kumanda şekli, başlangıç konumu, yay geri getirme gibi özelliklerin ayarlanması gerekebilir. Bunun için eleman üzerine çift tıklanır veya sağ tuş menüsünden özellikler seçeneği seçilerek gerekli ayarlar yapılır (Görsel 4.25).

**Elemanların Numaralandırma İşlemi:** Numaralandırma işlem kütüphaneden alınan Text (Yazı) sembolüyle yapılır. Sembol elemanın üzerine getirilerek çift tıklanır ve istenen rakam açılan pencerede ilgili alana yazılır (Görsel 4.26). Pnömatik sınır anahtarlarının numaralandırılması makaranın ucuna çift tıklanarak yapılır. Normal numaralandırma yapılırsa mesafe cetveliyle ilişkilendirme gerçekleşmez (Görsel 4.26).

| Text                                      | 1.0            | 1.0                                                     |
|-------------------------------------------|----------------|---------------------------------------------------------|
|                                           | ↓ <b>E</b> A→→ |                                                         |
| Metin                                     | ×              |                                                         |
| 1.0                                       | 2              | -                                                       |
|                                           |                | Bağlantı (mekanik) ×                                    |
| Yön<br>OSol ⊚Ωrta OSaŏ                    |                | Marka 1.3                                               |
| Yazı tipi                                 |                | Pnömatik devre bağlantısında IIIIIIIII<br>ilgili eleman |
| Çizim düzlemleri 1 ~ V<br>Evet İptal Yard | Im             | Mesafe cetveli<br>Evet İptal Yardım                     |

Görsel 4.26: Elemanların numaralandırması

**Mesafe Cetvelinin Ayarlanması:** Mesafe cetveli, makaralı valfin silindirden uzaklığını gösteren cetveldir. İş elemanları kütüphanesinden alınarak silindirin ucuna konur. Üzerine çift tıklanarak açılan pencereden valflerin isimleri ve piston mesafeleri yazılır. Silindir çalışıp bu sınır değerine ulaştığında makaralı valf konum değiştirir. Genellikle 0 (sıfır) ve maksimum konum tanımlanır (Görsel 4.27).

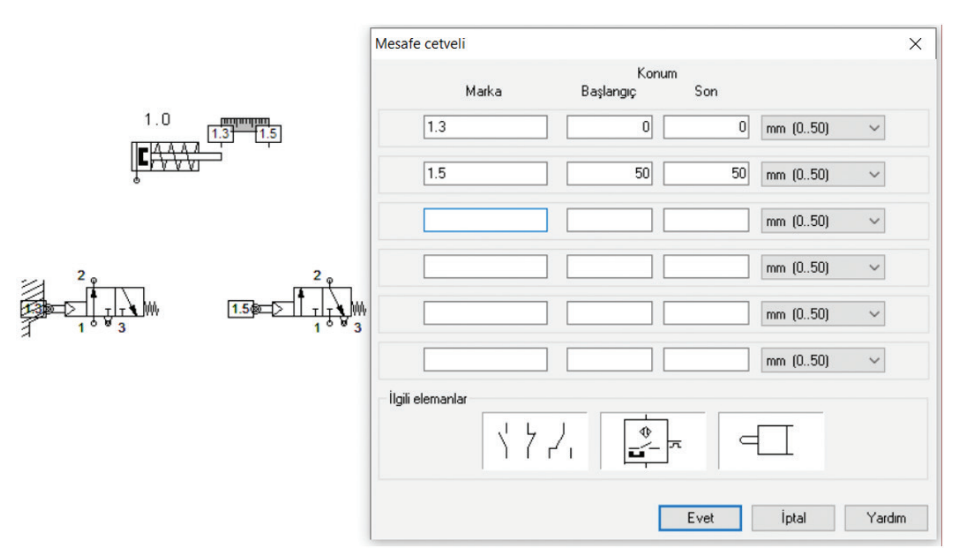

Görsel 4.27: Mesafe cetveli

## 4.4.1.2. Devre Şemasının Çizilmesi

Çalışma alanına alınan elemanlar, enerji akış şemasına göre aşağıdan yukarıya doğru hizalı olarak yerleştirilir. Elemanlar arası bağlantılar yapılır (Görsel 4.28).

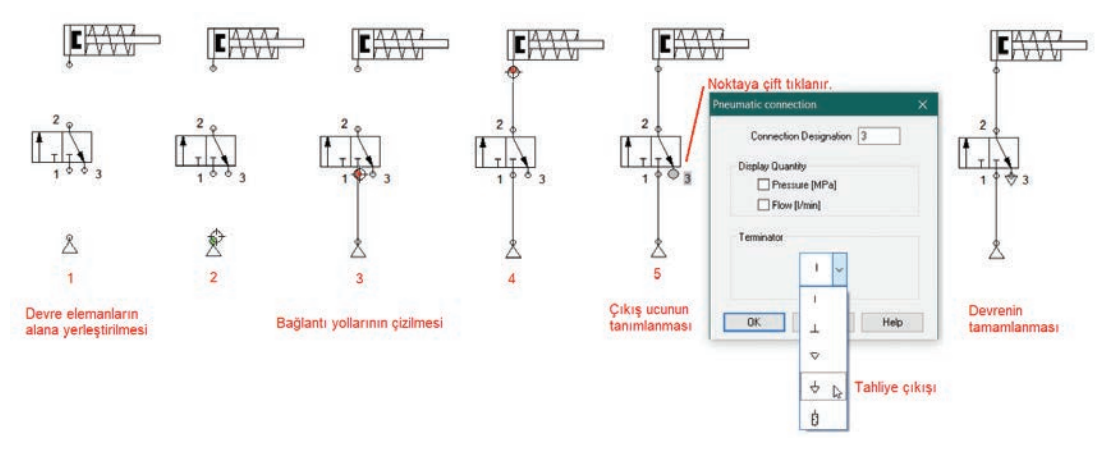

Görsel 4.28: Devre şemasının çizilmesi

### 4.4.1.3. Devre Simülasyonunun Yapılması

Çizim tamamlandıktan sonra **Uygula**→ **Çizim kontrolü** menü seçeneklerinden hata kontrol edilebilir. Simülasyonun başlatılması **Uygula**→ **Başla** menüsü, **F9** kısayol tuşu veya araç çubuğu başlatma simgesinden gerçekleştirilir. Devrenin çalıştırılması için mouse valf butonu üzerine getirilerek sol tuşa tıklanır. Çalışma anında mavi kalın çizgilerle basınçlı hava ve açık mavi ince çizgilerle basınçsız hava gösterilir (Görsel 4.29). Devre **Uygula**→ **Dur** menüsü, **F5** kısayol tuşu veya araç çubuğu durdurma seçeneğinden durdurulur.

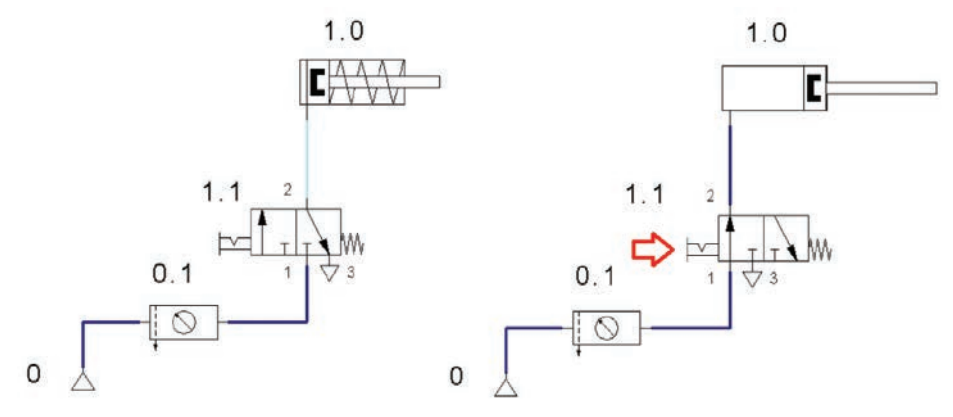

Görsel 4.29: Devrenin simülasyonu

180
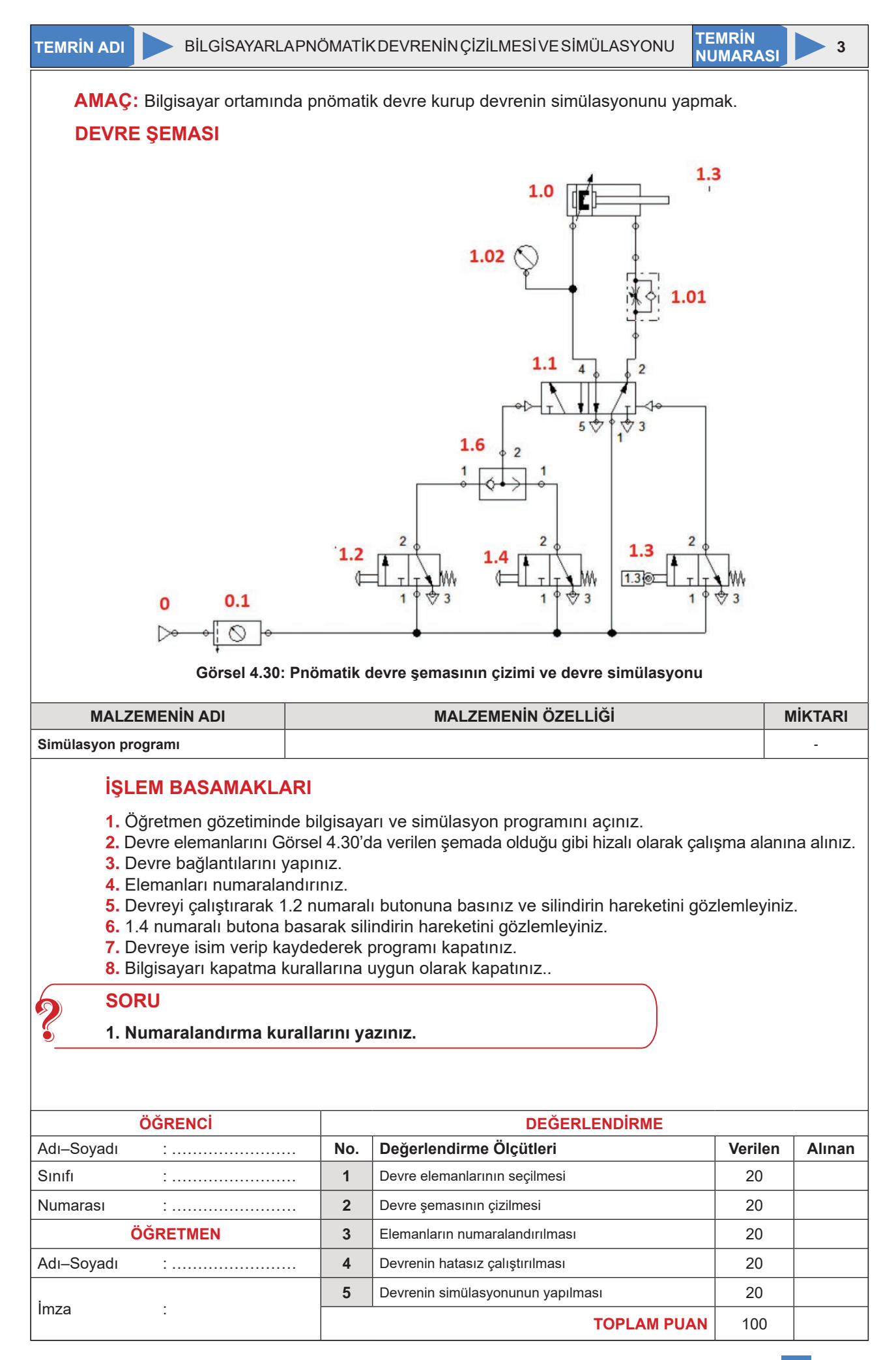

#### 4.5. PNÖMATİK SİSTEM KURULUMU

Pnömatik devrelerin kurulumundaki amaç silindir hareketlerinin düzenlenmesidir. Silindirler ileri ve geri yönde hareket eder. Pnömatik devre bu hareketlerin istenen şartlara göre yapılmasını içeren kontrol teknikleriyle kurulur. Şartları sağlayan devre elemanları belirlenir ve uygun bağlantı yöntemleri kullanılarak devre kurulur.

#### 4.5.1. Silindirlerin Doğrudan ve Dolaylı Kontrolü

Silindirler çalışma şartlarına göre doğrudan veya dolaylı olarak kontrol edilebilir. Çalışmanın basit veya karmaşık olmasına göre uygun kontrol yöntemi kullanılır.

#### 4.5.1.1. Doğrudan (Direkt) Kontrol

Silindirin kontrolü tek sinyal elemanı ile yapılıyorsa buna **doğrudan (direkt) kontrol** denir. Bu yöntemde tek sinyal elemanı kontrol için yeterlidir. Görsel 4.31'de verilen şemada görüldüğü gibi tek etkili silindir kontrolü için 3/2 valf, çift etkili silindirin kontrolü için de 5/2 valf kullanılmıştır.

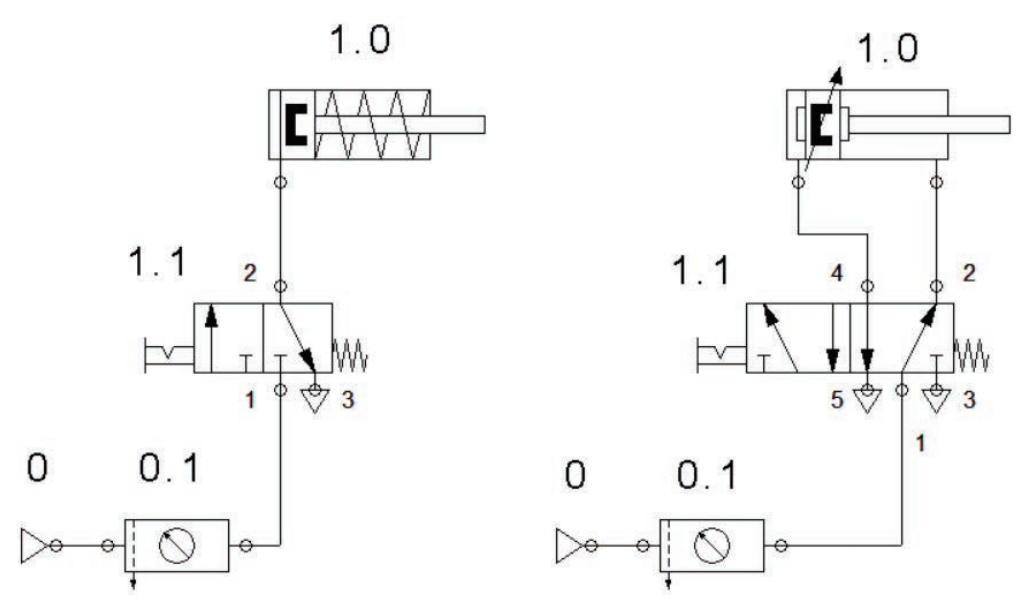

Görsel 4.31: Tek ve çift etkili silindirin doğrudan kontrolü

Her iki devrede de uyarı sinyali elle kumandalı valflerle verilmektedir. 1.1 numaralı valf butonuna basıldığında valf konum değiştirir ve hava yolunu açar. Silindire dolan havanın etkisiyle piston kolu ileri hareket eder. Butona tekrar basıldığında hava tahliye olur ve piston kolu geri gelir.

#### 4.5.1.2. Dolaylı (Endirekt) Kontrol

Silindir, birden fazla sinyal elemanı ile kontrol ediliyorsa buna **dolaylı (endirekt) kontrol** denir. Bu yöntemde kumanda sinyalleri, bir son kumanda elemanı üzerinden çalışma elemanına iletilir. Tek sinyal elemanı kontrol için yeterli değildir. Görsel 4.32'de verilen şemada görüldüğü gibi tek etkili silindirin kontrolü 3/2 hava uyarılı valf, çift etkili silindirin kontrolü de 5/2 hava uyarılı valf üzerinden yapılmaktadır.

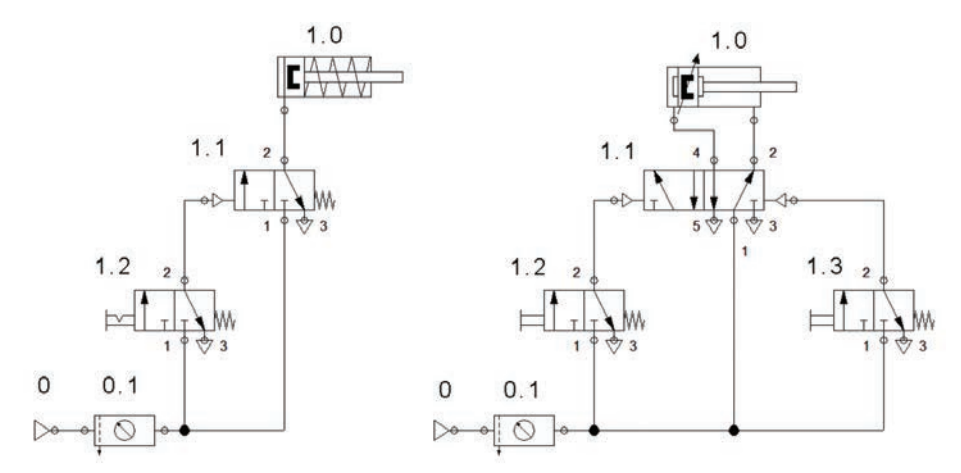

Görsel 4.32: Tek ve çift etkili silindirin dolaylı kontrolü

Her iki devrede de uyarı sinyali elle kumandalı valflerle verilmektedir. Tek etkili silindir kontrolü devresinde 1.2 numaralı valf butonuna basıldığında valf hava yolunu açarak 1.1 numaralı valfi uyarır. Uyarılan valf silindirin ileri hareketini sağlar. Butona tekrar basınca hava tahliye olur ve silindir yayı piston kolunu geri getirir. Çift etkili silindirin kumandası için 5/2 valf kullanılır. Geri hareket ayrı bir kumanda valfiyle sağlanır.

#### 4.5.2. Birden Fazla Silindirin Kontrolü

Birden fazla silindirin kullanıldığı devrelerde, iş akış uyumunun sağlanması için silindirlerin belli bir sırayla çalışması gerekir. Örneğin iki silindirli bir devrede birinci silindir hareket ederken ikinci silindir sabit kalmalıdır. Devre tasarımında karşılaşılan en büyük problem sinyal çakışmasıdır. Sinyal çakışması, iş elemanlarının aynı anda hareket etmesidir. Bu, iş akışında kararsız bir durum oluşturur. Sinyal çakışmalarının önlenmesi için yol adım diyagramları kullanılır.

#### 4.5.3. Yol Adım Diyagramlarının Çizilmesi

Silindirlerin hareket zamanını gösteren diyagrama **yol adım diyagramı** denir. Diyagramda silindirlerin ileri ve geri hareketleri grafikle gösterilir ve çakışma olup olmadığı tespit edilir (Görsel 4.33).

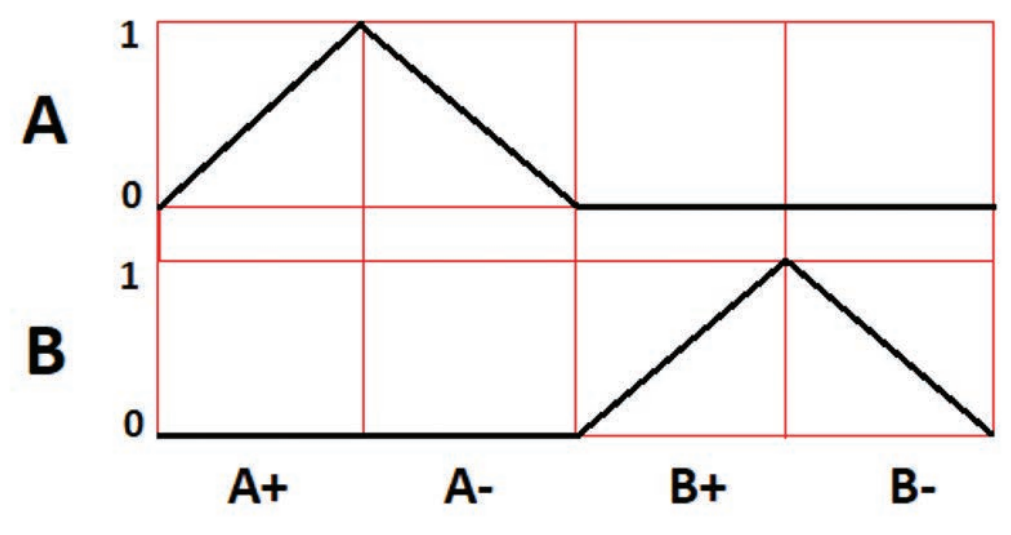

Görsel 4.33: A+A-B+B- devresinin yol adım diyagramı

Yol adım diyagramları aşağıda verilen kurallara göre çizilir (Görsel 4.33).

- Silindirlere büyük harfle A'dan başlanarak ardışık olarak isim verilir.
- Silindirlerin ileri hareketi + (artı), geri hareketi (eksi) işaretiyle gösterilir.
- Silindirlerin hareketsiz hâli düz çizgiyle gösterilir.
- Silindirlerin ileri ve geri hareketleri açılı çizgiyle gösterilir.
- Silindirlerin durumunu gösteren çizgiler kalın çizilir.
- Silindirler A'dan başlanarak alt alta gösterilir.
- Adımlar arasındaki mesafeler eşit çizilir.

Bu kurallara göre silindir çalışma sıralaması oluşturulur. Örneğin Görsel 4.33'te verilen diyagrama göre silindirlerin çalışma sıralaması **A+A-B+B-** şeklindedir. Bunun anlamı, ilk hareketi A silindiri ileri yönde yapar. Ardından yine A silindiri geri hareketini yapar. Daha sonra B silindiri ileri ve geri hareketlerini yapar. Buna göre devre şeması Görsel 4.34'te görüldüğü gibi çizilir. Sinyal çakışması mafsal makaralı valflerle önlenmiştir.

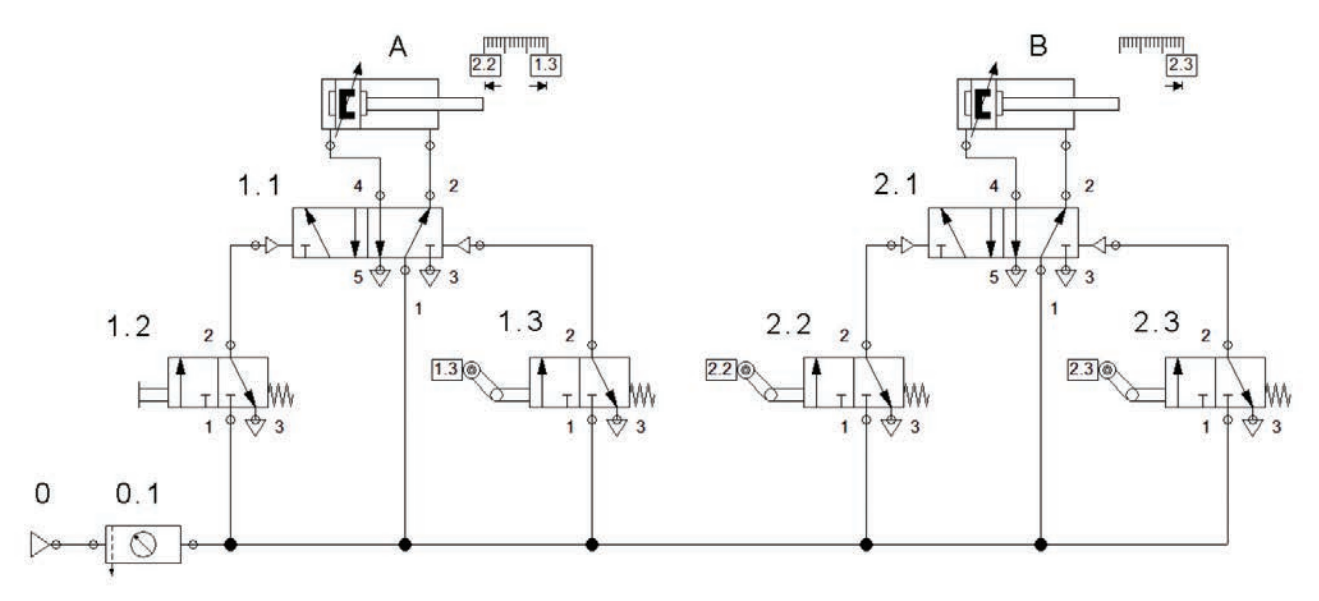

Görsel 4.34: A+A-B+B- devre şeması

#### TEMRIN ADI

TEMRİN NUMARASI

4

**AMAÇ:** Tek etkili silindiri doğrudan ve dolaylı kontrol etmek.

# DEVRE ŞEMASI

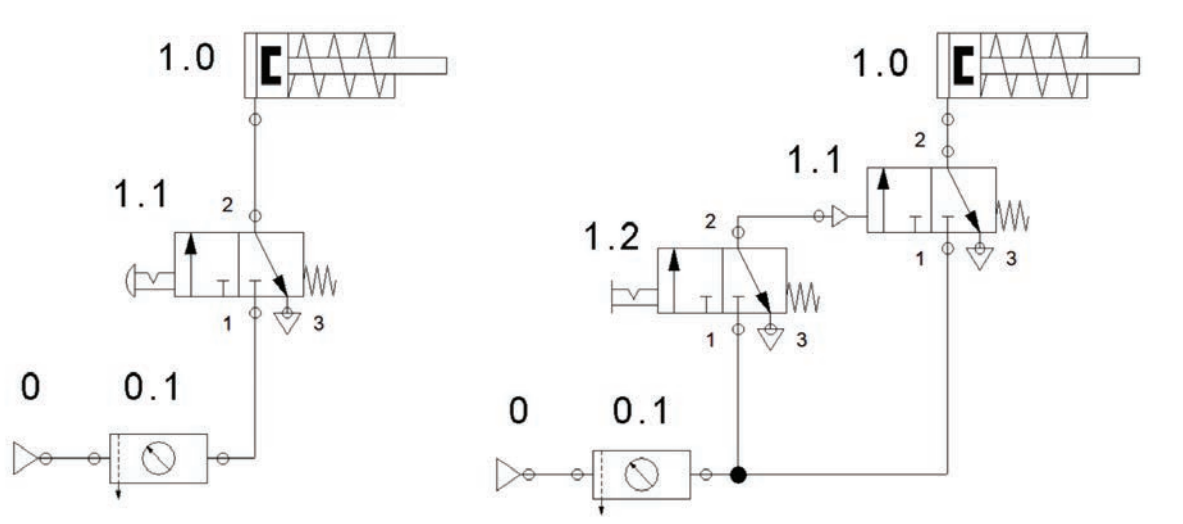

Görsel 4.35: Tek etkili silindirin doğrudan ve dolaylı kontrolü

### MALZEME LİSTESİ

| MALZEMENİN ADI                | MALZEMENİN ÖZELLİĞİ               | MİKTARI |
|-------------------------------|-----------------------------------|---------|
| Simülasyon yazılımı           |                                   | -       |
| Hava hattı                    | 6 bar                             | 1 adet  |
| Silindir                      | Tek etkili                        | 1 adet  |
| Yön kontrol valfi             | 3/2 elle kumandalı                | 1 adet  |
| Yön kontrol valfi             | 3/2 hava kumandalı                | 1 adet  |
| Hortum ve bağlantı elemanları | Devre elemanlarına uygun çaplarda | -       |
| Pnömatik deney seti           |                                   | 1 adet  |
|                               |                                   |         |

### İŞLEM BASAMAKLARI

- **1.** Görsel 4.35'te verilen devreleri bilgisayar ortamında kurunuz ve çalıştırarak test ediniz.
- 2. Tek etkili silindirin direkt kontrolü devresi (ilk devre) elemanlarını pnömatik deney seti üzerine düzgün biçimde yerleştiriniz.
- 3. Elemanlar arası hortum bağlantılarını gerçekleştiriniz.
- 4. Öğretmen gözetiminde kompresörle hava vererek devreyi çalıştırınız.
- 5. Elle kumandalı valf butonuna basarak silindirin çalıştığını gözlemleyiniz.
- 6. Tek etkili silindirin endirekt kontrolü devresini (ikinci devre) aynı şekilde kurunuz ve çalıştırınız.
- 7. Kompresörün havasını keserek devreyi sökünüz.

# SORU

1. Devrenin çalışmasını açıklayınız.

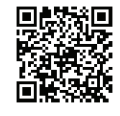

KOD=19571

|            | ÖĞRENCİ  | ENCİ DEĞERLENDİRME                            |                                                        |         |        |
|------------|----------|-----------------------------------------------|--------------------------------------------------------|---------|--------|
| Adı-Soyadı | :        | No.                                           | Değerlendirme Ölçütleri                                | Verilen | Alınan |
| Sınıfı     | :        | 1                                             | Devrenin simülasyonunun yapılması                      | 20      |        |
| Numarası   | :        | 2                                             | Elemanların yerleştirilmesi ve bağlantıların yapılması | 20      |        |
| Ċ          | ÖĞRETMEN | 3                                             | Devreye uygun basınçta hava verilmesi                  | 20      |        |
| Adı–Soyadı | :        | 4                                             | Tek etkili silindirin direkt çalıştırılması            | 20      |        |
|            | 5        | Tek etkili silindirin endirekt çalıştırılması | 20                                                     |         |        |
| Imza       | :        |                                               | TOPLAM PUAN                                            | 100     |        |

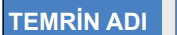

AMAÇ: Çift etkili silindiri doğrudan ve dolaylı olarak kontrol etmek.

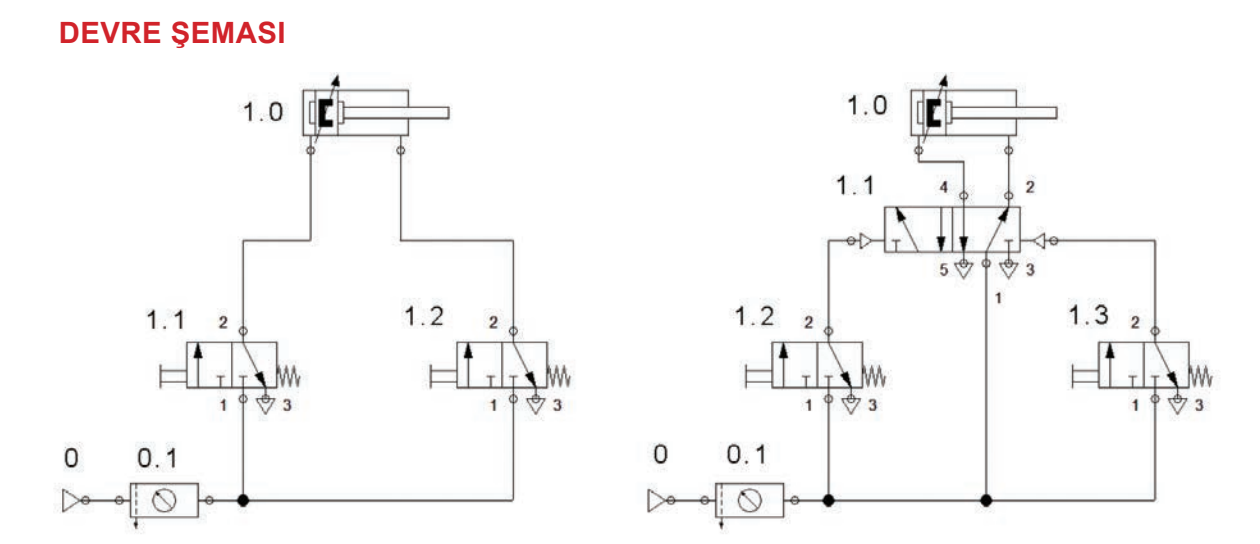

#### Görsel 4.36: Çift etkili silindirin doğrudan ve dolaylı kontrolü

# MALZEME LİSTESİ

| MALZEMENİN ADI      | MALZEMENİN ÖZELLİĞİ               | MİKTARI |
|---------------------|-----------------------------------|---------|
| Simülasyon yazılımı |                                   | -       |
| Hava hattı          | 6 bar                             | 1 adet  |
| Silindir            | Çift etkili                       | 1 adet  |
| Yön kontrol valfi   | 3/2 elle kumandalı                | 2 adet  |
| Yön kontrol valfi   | 5/2 hava kumandalı                | 1 adet  |
| Hortum              | Devre elemanlarına uygun çaplarda | -       |
| Pnömatik deney seti |                                   | 1 adet  |

### İŞLEM BASAMAKLARI

- 1. Görsel 4.36'da verilen devreleri bilgisayar ortamında kurunuz ve çalıştırarak test ediniz.
- 2. Çift etkili silindirin direkt kontrolü devresi (ilk devre) elemanlarını pnömatik deney seti üzerine düzgün biçimde yerleştiriniz.
- 3. Elemanlar arası hortum bağlantılarını gerçekleştiriniz.
- 4. Kompresörle devreye uygun basınçta hava veriniz.
- 5. Elle kumandalı 1.2 valf butonuna basarak silindirin ileri hareketini gözlemleyiniz.
- 6. Elle kumandalı 1.1 valf butonuna basarak silindirin geri hareketini gözlemleyiniz.
- 7. Çift etkili silindirin dolaylı kontrolü devresini (ikinci devre) aynı şekilde kurunuz ve çalıştırınız.
- 8. Kompresörün havasını keserek devreyi dikkatlice sökünüz.

# SORU

1. Doğrudan ve dolaylı kontrol nedir? Açıklayınız.

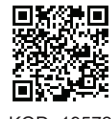

KOD=19572

| ÖĞRENCİ      |     | DEĞERLENDİRME                                          |         |        |  |
|--------------|-----|--------------------------------------------------------|---------|--------|--|
| Adı–Soyadı : | No. | Değerlendirme Ölçütleri                                | Verilen | Alınan |  |
| Sınıfı :     | 1   | Devrenin simülasyonunun yapılması                      | 20      |        |  |
| Numarası :   | 2   | Elemanların yerleştirilmesi ve bağlantıların yapılması | 20      |        |  |
| ÖĞRETMEN     | 3   | Devreye uygun basınçta hava verilmesi                  | 20      |        |  |
| Adı–Soyadı : | 4   | Çift etkili silindirin direkt çalıştırılması           | 20      |        |  |
| İmza :       | 5   | Çift etkili silindirin endirekt çalıştırılması         | 20      |        |  |
|              |     | TOPLAM PUAN                                            | 100     |        |  |

#### TEMRİN NUMARASI

6

AMAÇ: Tek ve çift etkili silindirlerde hızı kontrol etmek.

#### DEVRE ŞEMASI

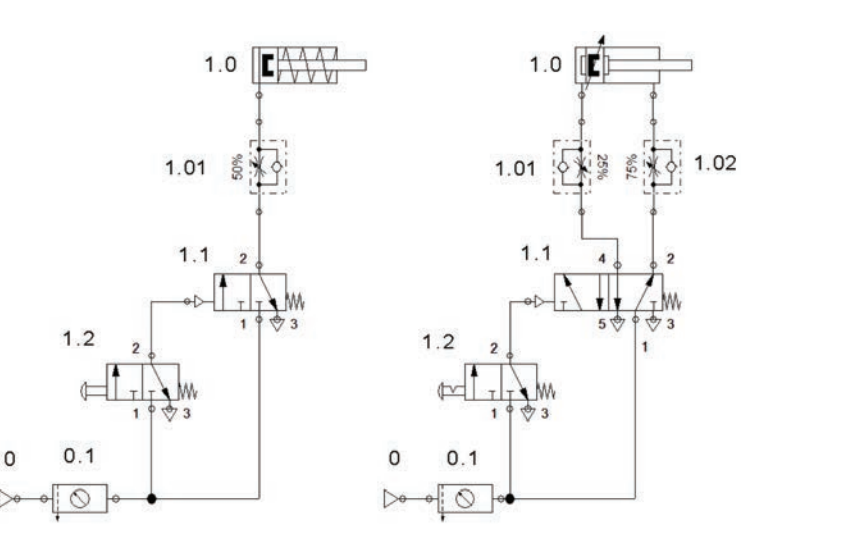

#### Görsel 4.37: Tek ve çift etkili silindirlerde hız kontrolü

#### MALZEME LİSTESİ

| MALZEMENİN ADI                | MALZEMENİN ÖZELLİĞİ               | MİKTARI    |
|-------------------------------|-----------------------------------|------------|
| Simülasyon yazılımı           |                                   | -          |
| Hava hattı                    | 6 bar                             | 1 adet     |
| Silindir                      | Tek ve çift etkili                | Birer adet |
| Yön kontrol valfi             | 3/2 elle ve havayla kumandalı     | Birer adet |
| Yön kontrol valfi             | 5/2 hava kumandalı                | 1 adet     |
| Hız ayar valfi                |                                   | 2 adet     |
| Hortum ve bağlantı elemanları | Devre elemanlarına uygun çaplarda | -          |
| Pnömatik deney seti           |                                   | 1 adet     |
|                               |                                   |            |

# İŞLEM BASAMAKLARI

- 1. Görsel 4.37'deki devreleri bilgisayar ortamında kurunuz ve çalıştırarak test ediniz.
- 2. Uygulama devresi elemanlarını pnömatik deney seti üzerine düzgün biçimde yerleştiriniz.
- 3. Elemanlar arası hortum bağlantılarını gerçekleştiriniz.
- 4. Öğretmen gözetiminde kompresörle devreye uygun basınçta hava veriniz.
- 5. Elle kumandalı 1.2 valf butonuna basarak silindirin ileri hareketini gözlemleyiniz.
- 6. Hız kontrol valfini kısarak devreyi çalıştırınız ve silindirin hareketini gözlemleyiniz.
- 7. Hız kontrol valfini açarak devreyi çalıştırınız ve silindirin hareketini gözlemleyiniz.
- 8. Çift etkili silindirin hız kontrolü devresini aynı şekilde kurunuz ve devreyi çalıştırınız.
- 9. Silindirin ileri ve geri hareketlerinde hız kontrol ayarı yaparak piston hareketlerini gözlemleyiniz.
- 10. Kompresörün havasını keserek devreyi dikkatlice sökünüz.

# SORU

1. Tek etkili silindirin ileri yönde hızının ayarlanabilmesi için ne yapılmalıdır? Açıklayınız.

| ÖĞRENCİ      |     | DEĞERLENDİRME                                          |         |        |  |  |
|--------------|-----|--------------------------------------------------------|---------|--------|--|--|
| Adı–Soyadı : | No. | Değerlendirme Ölçütleri                                | Verilen | Alınan |  |  |
| Sınıfı :     | 1   | Devrenin simülasyonunun yapılması                      | 20      |        |  |  |
| Numarası :   | 2   | Elemanların yerleştirilmesi ve bağlantıların yapılması | 20      |        |  |  |
| ÖĞRETMEN     | 3   | Devreye uygun basınçta hava verilmesi                  | 20      |        |  |  |
| Adı–Soyadı : | 4   | Tek etkili silindirin hızının ayarlanması              | 20      |        |  |  |
|              | 5   | Çift etkili silindirin hızının ayarlanması             | 20      |        |  |  |
| I Imza :     |     | TOPLAM PUAN                                            | 100     |        |  |  |

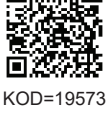

AMAÇ: Çift etkili silindiri "VE" valfiyle kontrol etmek.

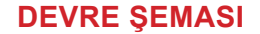

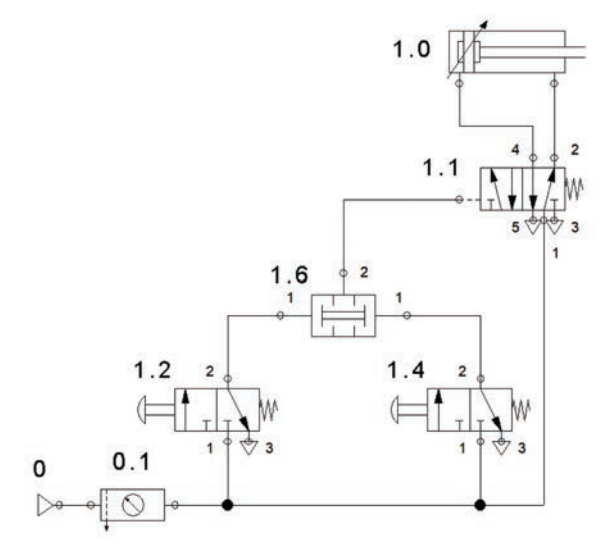

#### Görsel 4.38: VE valfli uygulama devresi

# MALZEME LİSTESİ

| MALZEMENİN ADI      | MALZEMENİN ÖZELLİĞİ               | MİKTARI |
|---------------------|-----------------------------------|---------|
| Simülasyon yazılımı |                                   | -       |
| Hava hattı          | 6 bar                             | 1 adet  |
| Silindir            | Çift etkili                       | 1 adet  |
| Yön kontrol valfi   | 3/2 elle kumandalı                | 2 adet  |
| Yön kontrol valfi   | 5/2 hava kumandalı                | 1 adet  |
| VE valfi            |                                   | 1 adet  |
| Hortum              | Devre elemanlarına uygun çaplarda | -       |
| Pnömatik deney seti |                                   | 1 adet  |
|                     |                                   |         |

# İŞLEM BASAMAKLARI

- 1. Görsel 4.38'deki devreleri bilgisayar ortamında kurunuz ve çalıştırarak test ediniz.
- 2. Devre elemanlarını pnömatik deney seti üzerine düzgün biçimde yerleştiriniz.
- 3. Elemanlar arası hortum bağlantılarını gerçekleştiriniz.
- 4. Öğretmen kontrolünde kompresörle devreye uygun basınçta hava veriniz.
- 5. Elle kumandalı 1.2 valf butonuna basarak çift etkili silindiri gözlemleyiniz.
- 6. 1.4 elle kumandalı valf butonuna basarak silindiri gözlemleyiniz.
- 7. 1.2 ve 1.4 valf butonlarına birlikte basarak silindirin hareketini gözlemleyiniz.
- 8. Kompresörün havasını keserek devreyi dikkatlice sökünüz.

# SORU

1. VE valfi nasıl çalışır? Açıklayınız.

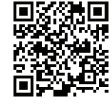

KOD=19574

| ÖĞRENCİ      |     | DEĞERLENDİRME                                    |         |        |  |
|--------------|-----|--------------------------------------------------|---------|--------|--|
| Adı–Soyadı : | No. | Değerlendirme Ölçütleri                          | Verilen | Alınan |  |
| Sınıfı :     | 1   | Devrenin simülasyonunun yapılması                | 20      |        |  |
| Numarası :   | 2   | Elemanların set üzerine yerleştirilmesi          | 20      |        |  |
| ÖĞRETMEN     | 3   | Elemanlar arası hortum bağlantılarının yapılması | 20      |        |  |
| Adı–Soyadı : | 4   | Devreye uygun basınçta hava verilmesi            | 20      |        |  |
|              | 5   | Çift etkili silindirin çalıştırılması            | 20      |        |  |
| Imza :       |     | TOPLAM PUAN                                      | 100     |        |  |

TEMRİN ADI

TEMRİN NUMARASI

AMAÇ: Çift etkili silindiri "VEYA" valfiyle kontrol etmek.

### **DEVRE ŞEMASI**

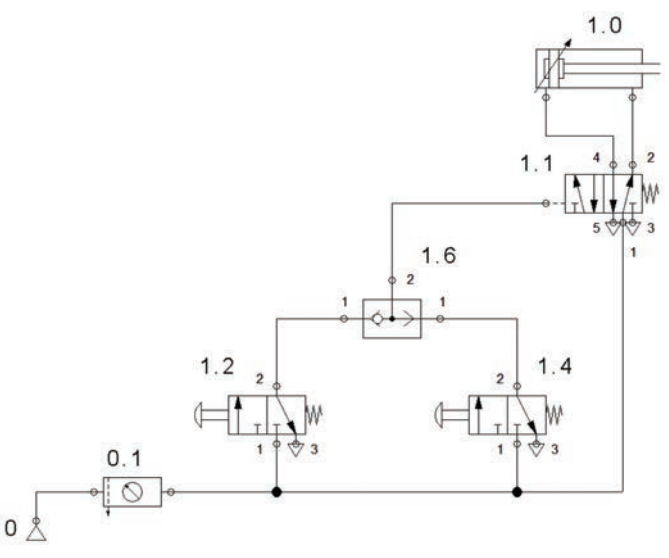

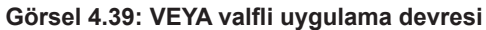

# MALZEME LİSTESİ

| MALZEMENİN ADI               | MALZEMENİN ÖZELLİĞİ               | MİKTARI |
|------------------------------|-----------------------------------|---------|
| Bilgisayar ve devre yazılımı |                                   | -       |
| Hava hattı                   | 6 bar                             | 1 adet  |
| Silindir                     | Çift etkili                       | 1 adet  |
| Yön kontrol valfi            | 3/2 elle kumandalı                | 2 adet  |
| Yön kontrol valfi            | 5/2 hava kumandalı                | 1 adet  |
| VEYA valfi                   |                                   | 1 adet  |
| Hortum                       | Devre elemanlarına uygun çaplarda | -       |
| Pnömatik deney seti          |                                   | 1 adet  |

### İŞLEM BASAMAKLARI

- **1.** Görsel 4.39'deki devreyi bilgisayar ortamında kurunuz ve çalıştırarak test ediniz.
- 2. Devre elemanlarını pnömatik deney seti üzerine düzgün biçimde yerleştiriniz.
- 3. Elemanlar arası hortum bağlantılarını gerçekleştiriniz.

1. VEYA valfi ne amaçla kullanılır? Açıklayınız.

- 4. Öğretmen kontrolünde kompresörle devreye uygun basınçta hava veriniz.
- 5. Elle kumandalı 1.2 valf butonuna basarak çift etkili silindiri gözlemleyiniz.
- 6. 1.4 elle kumandalı valf butonuna basarak silindiri gözlemleyiniz.
- 7. Kompresörün havasını keserek devreyi dikkatlice sökünüz.

KOD=19575

| ÖĞRENCİ      | DEĞERLENDİRME |                                                           |         |        |
|--------------|---------------|-----------------------------------------------------------|---------|--------|
| Adı–Soyadı : | No.           | Değerlendirme Ölçütleri                                   | Verilen | Alınan |
| Sınıfı :     | 1             | Devrenin simülasyonunun yapılması                         | 20      |        |
| Numarası :   | 2             | Elemanların yerleştirilmesi ve bağlantıların yapılması    | 20      |        |
| ÖĞRETMEN     | 3             | Devreye uygun basınçta hava verilmesi                     | 20      |        |
| Adı–Soyadı : | 4             | Çift etkili silindirin 1.2 No.lu merkezden çalıştırılması | 20      |        |
|              | 5             | Çift etkili silindirin 1.4 No.lu merkezden çalıştırılması | 20      |        |
| Imza :       |               | TOPLAM PUAN                                               | 100     |        |

SORU

AMAÇ: Çift etkili silindiri makaralı valfle kontrol etmek.

#### **DEVRE ŞEMASI**

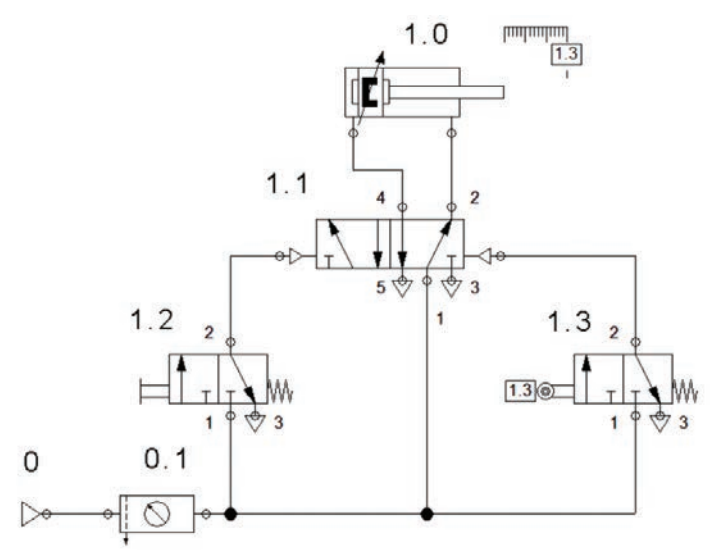

#### Görsel 4.40: Çift etkili silindirin makaralı valf ile kontrolü

# **MALZEME LİSTESİ**

| MALZEMENİN ADI                | MALZEMENİN ÖZELLİĞİ               | MİKTARI    |
|-------------------------------|-----------------------------------|------------|
| Bilgisayar ve devre yazılımı  |                                   | -          |
| Silindir                      | Tek ve çift etkili                | Birer adet |
| Yön kontrol valfi             | 3/2 elle kumandalı                | 2 adet     |
| Yön kontrol valfi             | 5/2 hava kumandalı                | 1 adet     |
| Makaralı valf                 | 3/2 makaralı                      | 1 adet     |
| Hortum ve bağlantı elemanları | Devre elemanlarına uygun çaplarda | -          |
| Pnömatik deney seti           |                                   | 1 adet     |

# İŞLEM BASAMAKLARI

- 1. Görsel 4.40'taki devreyi bilgisayar ortamında kurunuz ve çalıştırarak test ediniz.
- 2. Pnömatik devre elemanlarını deney seti üzerine düzgün biçimde yerleştiriniz.
- 3. Elemanlar arası hortum bağlantılarını gerçekleştiriniz.
- 4. Öğretmen kontrolünde kompresörle devreye uygun basınçta hava veriniz.
- 5. Elle kumandalı 1.2 numaralı valf butonuna basarak çift etkili silindirin ileri hareketini gözlemleyiniz.
- 6. Çift etkili silindir pistonunun makaraya çarpmasıyla tek etkili silindirde oluşan hareketi gözlemleyiniz.
- 7. 1.3 numaralı elle kumandalı valf butonuna basarak silindirlerin hareketlerini gözlemleyiniz.
- 8. Kompresörün havasını keserek devreyi dikkatlice sökünüz.

### SORU

1. Makaralı valfin devredeki görevini açıklayınız.

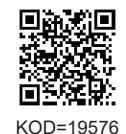

| ÖĞRENCİ      | DEĞERLENDİRME |                                                        |         |        |  |
|--------------|---------------|--------------------------------------------------------|---------|--------|--|
| Adı–Soyadı : | No.           | Değerlendirme Ölçütleri                                | Verilen | Alınan |  |
| Sınıfı :     | 1             | Devrenin simülasyonunun yapılması                      | 20      |        |  |
| Numarası :   | 2             | Elemanların yerleştirilmesi ve bağlantıların yapılması | 20      |        |  |
| ÖĞRETMEN     | 3             | Devreye uygun basınçta hava verilmesi                  | 20      |        |  |
| Adı–Soyadı : | 4             | Tek etkili silindirin ileri hareketi ile çalışması     | 20      |        |  |
|              | 5             | Çift etkili silindirin geri hareketi ile çalışması     | 20      |        |  |
| Imza :       |               | TOPLAM PUAN                                            | 100     |        |  |

AMAÇ: Pnömatik zaman valfiyle çift etkili silindiri kontrol etmek.

## **DEVRE ŞEMASI**

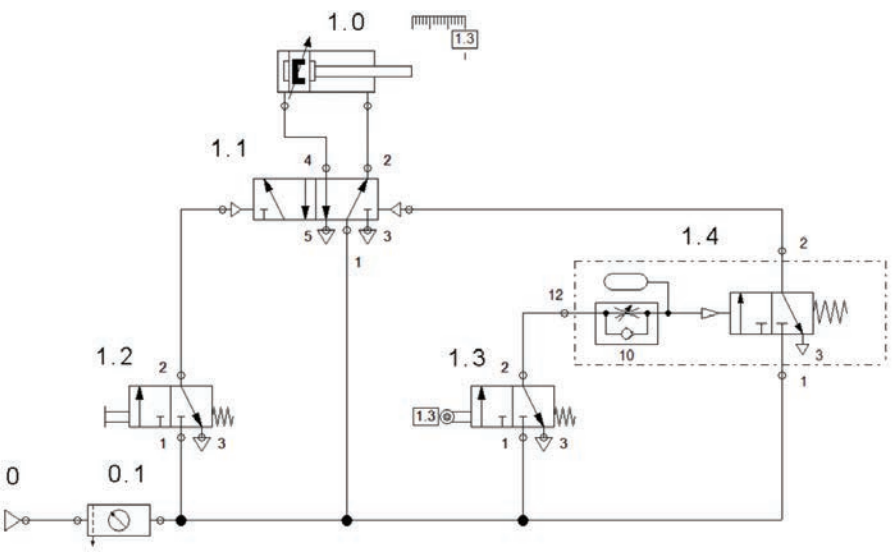

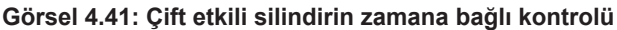

# MALZEME LİSTESİ

| MALZEMENİN ADI                | MALZEMENİN ÖZELLİĞİ                          | MİKTARI    |
|-------------------------------|----------------------------------------------|------------|
| Bilgisayar ve devre yazılımı  |                                              | -          |
| Hava hattı                    | 6 bar                                        | 1 adet     |
| Silindir                      | Çift etkili                                  | 1 adet     |
| Yön kontrol valfi             | 3/2 elle kumandalı ve 5/2 hava ile kumandalı | Birer adet |
| Makaralı valf                 | 3/2 makaralı                                 | 1 adet     |
| Hortum ve bağlantı elemanları | Devre elemanlarına uygun çaplarda            | -          |
| Pnömatik zaman valfi          | Normalde kapalı                              | 1 adet     |
| Pnömatik deney seti           |                                              | 1 adet     |

### İŞLEM BASAMAKLARI

- 1. Görsel 4.41'deki devreyi bilgisayar ortamında kurunuz ve çalıştırarak test ediniz.
- 2. Pnömatik devre elemanlarını pnömatik deney seti üzerine düzgün biçimde yerleştiriniz.
- 3. Elemanlar arası hortum bağlantılarını gerçekleştiriniz.

1.Pnömatik zaman rölesinin görevini açıklayınız.

- 4. Öğretmen kontrolünde kompresörle devreye uygun basınçta hava veriniz.
- 5. Elle kumandalı 1.2 numaralı valf butonuna basarak çift etkili silindirin hareketlerini gözlemleyiniz.
- 6. Akış kontrol valfi ayarını değiştirerek devreyi tekrar çalıştırınız.
- 7. Kompresörün havasını keserek devreyi dikkatlice sökünüz.

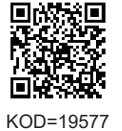

TEMRIN

NUMARASI

10

**ÖĞRENCİ** DEĞERLENDİRME Adı-Soyadı Değerlendirme Ölçütleri Verilen Alınan : ..... No. Sınıfı : ..... 1 Devrenin simülasyonunun yapılması 20 Numarası 2 Elemanların yerleştirilmesi ve bağlantıların yapılması 20 • ÖĞRETMEN 3 Devreye uygun basınçta hava verilmesi 20 Adı-Soyadı 4 Çift etkili silindirin ileri ve geri hareketi 20 : ..... 5 20 Zamanın ayarlanması İmza : **TOPLAM PUAN** 100

SORU

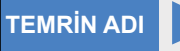

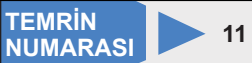

AMAÇ: İki çift etkili silindirin A+A-B+B- sıralamasında çalıştığı devreyi kurmak ve çalıştırmak.

# **DEVRE ŞEMASI**

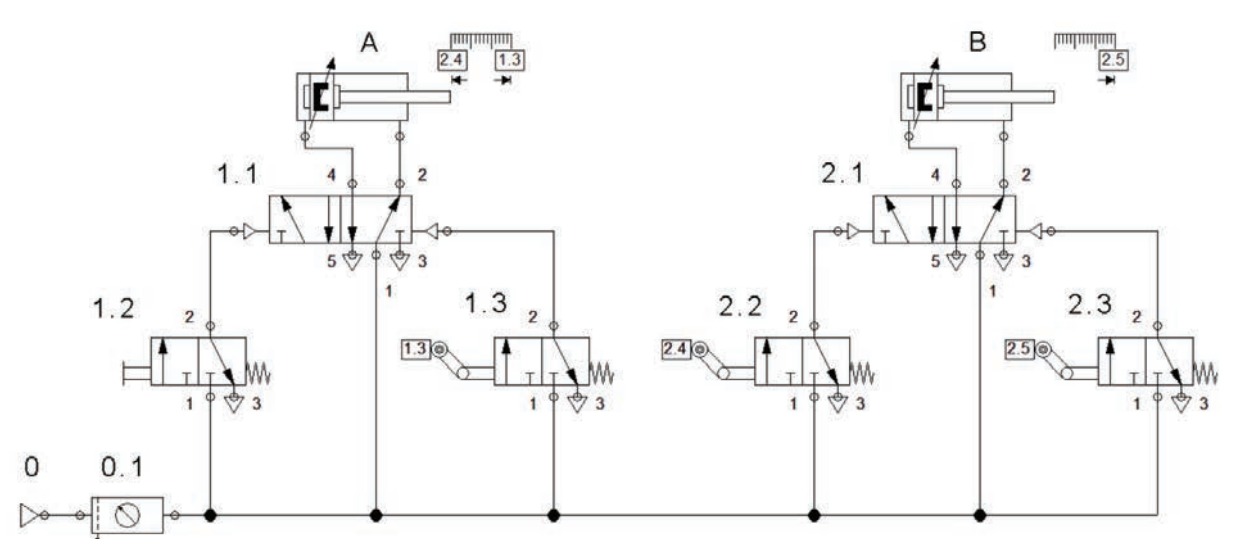

#### Görsel 4.42: İki silindirin A+A-B+B- sıralamasında çalışması

# **MALZEME LİSTESİ**

| MALZEMENİN ADI                                       | MALZEMENİN ÖZELLİĞİ               | MİKTARI     |
|------------------------------------------------------|-----------------------------------|-------------|
| Simülasyon yazılımı                                  |                                   | -           |
| Hava hattı                                           | 6 bar                             | 1 adet      |
| Silindir                                             | Çift etkili                       | 2 adet      |
| Yön kontrol valfi                                    | 3/2 elle kumandalı                | 1 adet      |
| Yön kontrol valfi                                    | 5/2 hava kumandalı                | 2 adet      |
| Yön kontrol valfi                                    | Mafsallı                          | 3 adet      |
| Hortum ve bağlantı elemanları                        | Devre elemanlarına uygun çaplarda | -           |
| Pnömatik deney seti                                  |                                   | 1 adet      |
| Hortum ve bağlantı elemanları<br>Pnömatik deney seti | Devre elemanlarına uygun çaplarda | -<br>1 adet |

# İŞLEM BASAMAKLARI

- **1.** Görsel 4.42'deki devreyi bilgisayar ortamında kurunuz ve çalıştırarak test ediniz.
- 2. Devre elemanlarını pnömatik deney seti üzerine düzgün biçimde yerleştiriniz.
- 3. Elemanlar arası hortum bağlantılarını gerçekleştiriniz.
- 4. Öğretmen kontrolünde kompresörle devreye uygun basınçta hava veriniz.
- 5. Elle kumandalı 1.2 valf butonuna basarak çift etkili silindirlerin hareketlerini gözlemleyiniz.
- 6. Kompresörün havasını keserek devreyi dikkatlice sökünüz

# SORU

1. Devrenin yol adım diyagramını çiziniz.

| ÖĞRENCİ      |     | DEĞERLENDİRME                                          |         |        |  |  |
|--------------|-----|--------------------------------------------------------|---------|--------|--|--|
| Adı–Soyadı : | No. | Değerlendirme Ölçütleri                                | Verilen | Alınan |  |  |
| Sınıfı :     | 1   | Devrenin simülasyonunun yapılması                      | 20      |        |  |  |
| Numarası :   | 2   | Elemanların yerleştirilmesi ve bağlantıların yapılması | 20      |        |  |  |
| ÖĞRETMEN     | 3   | Devreye uygun basınçta hava verilmesi                  | 20      |        |  |  |
| Adı–Soyadı : | 4   | Birinci silindirin çalıştırılması                      | 20      |        |  |  |
| I            | 5   | İkinci silindirin çalıştırılması                       | 20      |        |  |  |
| imza :       |     | TOPLAM PUAN                                            | 100     |        |  |  |

TEMRİN ADI

TEMRIN NUMARASI

**AMAÇ:** İki çift etkili silindirin A+B+A-B- sıralamasında çalıştığı devreyi kurmak ve çalıştırmak.

# **DEVRE ŞEMASI**

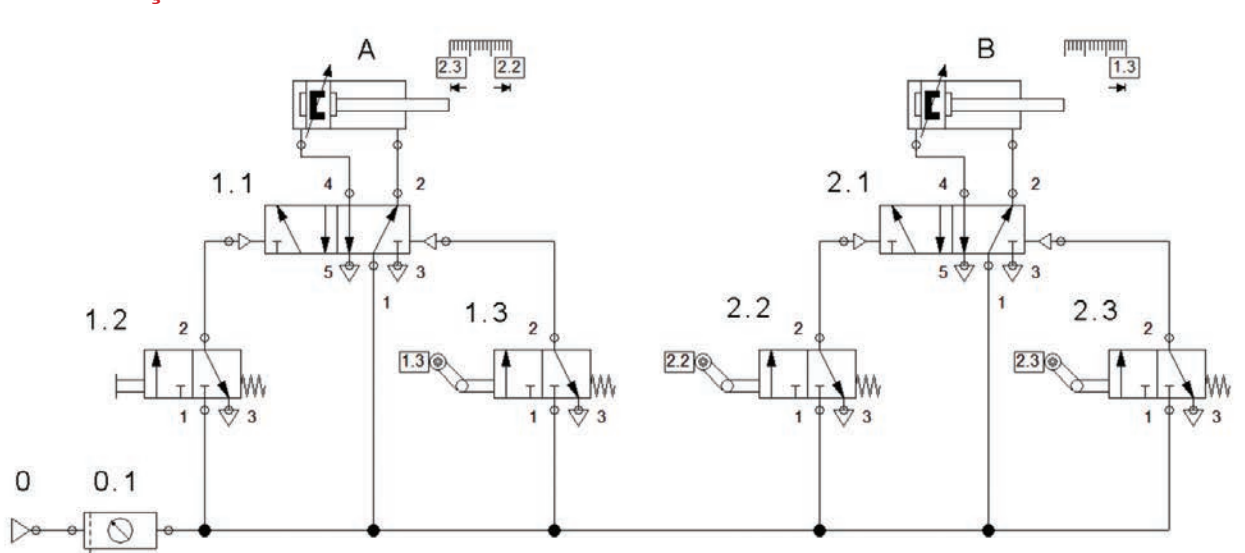

Görsel 4.43: İki çift etkili silindirin A+B+A-B- sıralamasında çalışması

# MALZEME LİSTESİ

| MALZEMENİN ÖZELLİĞİ               | MİKTARI                                                                                                    |
|-----------------------------------|----------------------------------------------------------------------------------------------------|
|                                   | -                                                                                                    |
| 6 bar                             | 1 adet                                                                                                    |
| Çift etkili                       | 2 adet                                                                                                    |
| 3/2 elle kumandalı                | 1 adet                                                                                                    |
| 5/2 hava kumandalı                | 2 adet                                                                                                    |
| Mafsallı                          | 3 adet                                                                                                    |
| Devre elemanlarına uygun çaplarda | -                                                                                                    |
|                                   | 1 adet                                                                                                    |
|                                   | MALZEMENİN ÖZELLİĞİ     6 bar     Çift etkili     3/2 elle kumandalı     5/2 hava kumandalı     Mafsallı     Devre elemanlarına uygun çaplarda |

# İŞLEM BASAMAKLARI

- 1. Görsel 4.43'teki devreyi bilgisayar ortamında kurunuz ve çalıştırarak test ediniz.
- 2. Devre elemanlarını pnömatik deney seti üzerine düzgün biçimde yerleştiriniz.
- 3. Elemanlar arası hortum bağlantılarını gerçekleştiriniz.
- 4. Öğretmen kontrolünde kompresörle devreye uygun basınçta hava veriniz.
- 5. Elle kumandalı 1.2 valf butonuna basarak çift etkili silindirlerin hareketlerini gözlemleyiniz.
- 6. Kompresörün havasını keserek devreyi dikkatlice sökünüz

# SORU

1. Devrenin yol adım diyagramını çiziniz.

| ÖĞRENCİ      |     | DEĞERLENDİRME                                          |         |        |  |  |
|--------------|-----|--------------------------------------------------------|---------|--------|--|--|
| Adı–Soyadı : | No. | Değerlendirme Ölçütleri                                | Verilen | Alınan |  |  |
| Sınıfı :     | 1   | Devrenin simülasyonunun yapılması                      | 20      |        |  |  |
| Numarası :   | 2   | Elemanların yerleştirilmesi ve bağlantıların yapılması | 20      |        |  |  |
| ÖĞRETMEN     | 3   | Devreye uygun basınçta hava verilmesi                  | 20      |        |  |  |
| Adı–Soyadı : | 4   | Birinci silindirin çalıştırılması                      | 20      |        |  |  |
|              | 5   | İkinci silindirin çalıştırılması                       | 20      |        |  |  |
| Imza :       |     | TOPLAM PUAN                                            | 100     |        |  |  |

# PNÖMATİK DEVRE TASARIMI VE UYGULAMASI

**AMAÇ:** Uygulamada verilen pnömatik devreyi tasarlamak, kurmak ve çalıştırmak.

İSTENENLER: İki çift etkili silindir B+ A+ B- A- olarak çalışacak ve silindirlerin hızı ayarlanabilecektir. Devrenin şemasını ve yol adım diyagramını çiziniz. Devreyi bilgisayar simülasyon ortamında kurunuz ve çalışmasını test ediniz. Malzeme listesini çıkarınız. Pnömatik devreyi kurarak çalıştırınız.

# MALZEME LİSTESİ

| MALZEMENİN ADI | MALZEMENİN ÖZELLİĞİ | MİKTARI |
|----------------|---------------------|---------|
|                |                     |         |
|                |                     |         |
|                |                     |         |
|                |                     |         |
|                |                     |         |
|                |                     |         |
|                |                     |         |
|                |                     |         |

# DEĞERLENDİRME

| NO  | NO. DEĞERLENDIRME ÖLÇÜTLERİ                               |     | ĞERLERİ |  |
|-----|-----------------------------------------------------------|-----|---------|--|
| NO. |                                                           |     | Alınan  |  |
| 1   | Devrenin tasarlanması                                     | 10  |         |  |
| 2   | Devrenin yol adım diyagramının çizilmesi                  | 10  |         |  |
| 3   | Devrenin bilgisayar simülasyon programında kurulması      | 10  |         |  |
| 4   | Devrenin bilgisayar simülasyon programında çalıştırılması | 10  |         |  |
| 5   | Devrenin malzeme listesinin çıkartılması                  | 10  |         |  |
| 6   | Devre elemanlarının set üzerine yerleştirilmesi           | 10  |         |  |
| 7   | Devre elemanları arasında kablo bağlantılarının yapılması | 10  |         |  |
| 8   | Devreye enerji verilmesi ve devrenin kontrol edilmesi     | 10  |         |  |
| 9   | Devrenin çalıştırılması ve kontrolleri                    | 10  |         |  |
| 10  | Devrenin sökülerek teslim edilmesi                        | 10  |         |  |
|     | TOPLAM PUAN                                               | 100 |         |  |

# ÖĞRENCİNİN

| Adı–Soyadı | : |
|------------|---|
| Sınıfı–No. | : |
| İmza       | • |

# ÖĞRETMENİN

| Adı–Soyadı | : |
|------------|---|
| İmza       | : |
| Tarih      | : |

.....

PNÖMATİK SİSTEMLER

ÖĞRENME BİRİMİ

# A) Aşağıdaki önermeleri dikkatle okuyunuz ve başındaki boşluğa ifade doğru ise (D), yanlış ise (Y) yazınız.

- 1. (...) Çift etkili silindir, basınçlı havanın tek yönde etkidiği silindirdir.
- 2. (...) Hava akışını kontrol eden elemanlara valf denir.

ÖLCME VE

DEĞERLENDİRME

- 3. (...) Pnömatik sistemlerde enerji geçişi yukarıdan aşağıya doğrudur.
- **4.** (...) Pnömatik devrelerde numaralandırmaya valflerden başlanır.
- 5. (...) Yol adım diyagramında silindirlerin ileri hareketi artı, geri hareketi eksi işaretiyle gösterilir.

#### B) Aşağıdaki cümlelerde boş bırakılan yerlere uygun sözcüğü yazınız.

- 6. 3/2 yön kontrol valfi rakamlarından ilki ....., ikinci rakam ise ...... sayısını belirtir.
- **7.** Basınçlı hava enerjisini, doğrusal itme veya çekme hareketine dönüştüren pnömatik iş elemanlarına ...... denir.
- 8. Pnömatik devre çiziminde aynı görevi gören elemanlar ..... seviyede çizilir.
- 9. İş elemanı kontrolünün tek sinyal elemanı ile yapıldığı kontrole ..... kontrol denir.
- **10.** Pnömatik sistemde ilk aşama ..... üretilmesidir.

# C) Aşağıdaki ilk sütunda ifadeler, diğer sütunda ise kavramlar verilmiştir. İfadelerin önündeki parantezlerin içine kavramların önündeki harflerden uygun olanları her harfi bir defa kullanarak yazınız.

|     | İFADELER |                                                                          |   | KAVRAMLAR         |  |
|-----|----------|--------------------------------------------------------------------------|---|-------------------|--|
| 11. | ()       | Atmosfer havasını sıkıştırarak basınçlı hava üreten makinelerdir.        | Α | Manometre         |  |
| 12. | ()       | Pnömatik enerjinin depolanması amacıyla kullanılan basınçlı depolardır.  | В | Pnömatik motor    |  |
| 13. | ()       | Havanın çalışma şartlarına hazır hâle gelmesini sağlayan elemanlardır.   | С | Kompresör         |  |
| 14. | ()       | Basınç değerini ölçen ölçü aletleridir.                                  | D | Emniyet valfi     |  |
| 15. | ()       | Basınçlı hava enerjisini dairesel dönme hareketine çeviren elemanlardır. | E | Basınç ayarlayıcı |  |
|     |          |                                                                          | F | Şartlandırıcı     |  |
|     |          |                                                                          | G | Hava tankı        |  |

#### D) Aşağıdaki çoktan seçmeli soruları okuyunuz ve doğru seçeneği işaretleyiniz.

16. Aşağıdakilerden hangisi hava çıkışı alabilmek için uyarının her iki girişten de verilmesi gereken valftir?

| A) VE | B) VEYA | C) Hız ayar | D) Çabuk | E) Boşaltma |
|-------|---------|-------------|----------|-------------|
|-------|---------|-------------|----------|-------------|

#### **17.** Aşağıdakilerden hangisi bir hareketi durdurup başka bir hareketi başlatan valftir?

A) Radyal B) Eksenel C) Paletli D) Dişli E) Makaralı

18. Aşağıdakilerden hangisi iki silindirli bir devrede ikinci silindire verilen numaradır?

A) 1.0 B) 2.0 C) 1.1 D) 1.2 E) 2.1

**19.** Aşağıdakilerden hangisi valf sembollerinde basınç hattını gösteren rakamdır?

| A) 5            | B) 4              | C) 2             | D) 1    | E) 0 |
|-----------------|-------------------|------------------|---------|------|
| 20. Aşağıdakile | erden hangisi mel | kanik kumanda de | ğildir? |      |

# A) Elle B) Ayakla C) Pnömatik D) Butonlu E) Kollu

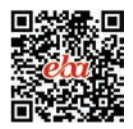

# ELEKTROPNÖMATİK SİSTEMLER 5. ÖĞRENME BİRİMİ

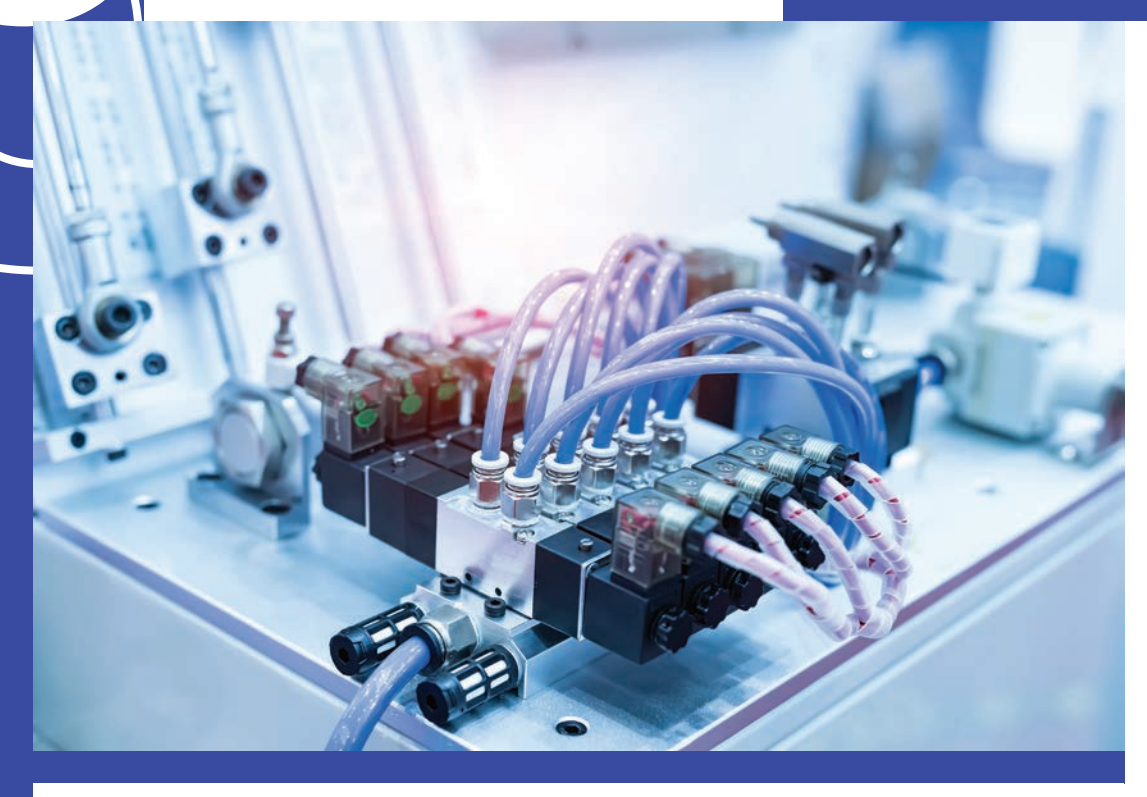

# KONULAR

5.1. ELEKTROPNÖMATİK SİSTEMLER VE DEVRE ELEMANLARI

5.2. ELEKTROPNÖMATİK DEVRELERİN BİLGİSAYARLA SİMÜLASYONU

5.3. ELEKTROPNÖMATİK SİSTEM KURULUMU

NELER ÖĞRENECEKSİNİZ?

Elektropnömatik devre elemanları, devre çizimi ve simülasyonuyla devre kurulumu

# HAZIRLIK ÇALIŞMALARI

Elektropnömatik ve pnömatik devreler arasında ne gibi farklar olduğunu

düşünüyorsunuz?

# TEMEL KAVRAMLAR

Elektropnömatik sistem, selenoid valf, sensör, elektropnömatik devre simülasyonu

ve simülasyon yazılımı, set-reset bağlantı.

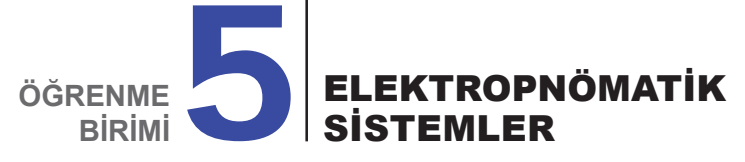

# 5.1. ELEKTROPNÖMATİK SİSTEMLER VE DEVRE ELEMANLARI

Elektrik, elektronik, pnömatik ve mekanik kontrol tekniklerinin birlikte kullanıldığı, pnömatik sistemlerin elektrik sistemleriyle kontrol edildiği sistemlere **elektropnömatik sistemler** denir. Elektropnömatik devresinin güç kısmını pnömatik devre, kumanda kısmını elektrik devresi oluşturur. Kumanda işlemlerinde elektrik enerjisinin kullanımıyla daha hızlı ve uzun mesafeden kumanda işlemleri yapılabilir.

- Pnömatik sistemlerin belli başlı dezavantajları aşağıdaki gibidir.
- Basınçlı havanın akış hızı 50-100 m/sn. arasındadır. Boru mesafesi arttıkça basınç değeri düşer.
- Kısa mesafelerde kullanımı daha uygundur.
- · Otomasyon hızları oldukça düşüktür.
- Basınçlı havanın hazırlanması maliyetlidir.

Elektropnömatik sistemlerin pnömatik sistemlere göre avantajları aşağıdaki gibidir.

- Elektronik özellikli valfler daha hızlı açılıp kapanabilir.
- Daha verimli bir otomasyon hızına ulaşılır.
- Röle, PLC gibi kontrol elemanlarıyla kumanda kolaylıkla yapılabilir.

Pnömatik sistem elemanları kompresör, hava tankı, şartlandırıcı, manometre, motor, silindir, basınç ve akış kontrol valfleri elektropnömatik sistemlerde de kullanılır. Fark, yön kontrol valflerinin kumanda şeklindedir. Yön kontrol valflerinin kumandası elle veya havayla değil elektrikle yapılır. Bunun için valfe bobin eklenir.

#### 5.1.1. Selenoid Valfler

Pnömatik yön kontrol valfine bobin eklenmesiyle oluşturulan valfe **selenoid valf** denir. Selenoid valfin normal pnömatik valften farkı, kumandasının bir bobin aracılığıyla elektriksel olarak yapılmasıdır. Valfin selenoidine uygulanan elektrik sinyaliyle elektromıknatıs gibi davranan bobin, içinde bulunan sürgüyü kendine doğru çekerek hava geçişini yönlendirir. Bu valfler, temelde elektrik sinyalini pnömatik sinyale dönüştürür. 12 V'tan 220 V'a kadar DC / AC çalışma gerilimleri mevcuttur.

#### 5.1.1.1. Bobin Sayısına Göre Selenoid Valfler

**Tek Bobinli Selenoid Valf:** Tek bobine sahip selenoid valflerdir. Valf, selenoid bobin ve nüveden oluşur. Bobin nüvesinin ucuna bağlı disk veya sürgü vardır. Bununla hava hattı açılıp kapatılır. Yay, nüvenin kendiliğinden geri dönüşünü sağlar (Görsel 5.1).

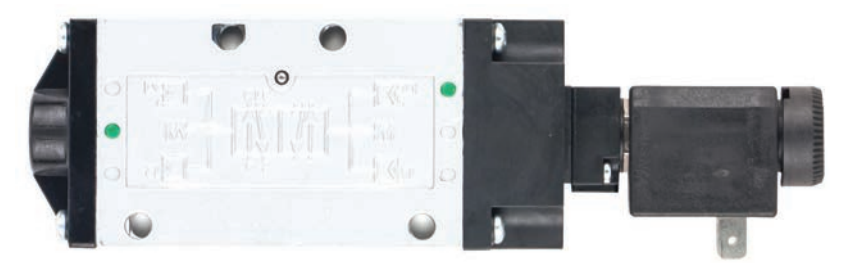

Görsel 5.1: Tek bobinli selenoid valf

**Çift Bobinli (İmpuls) Selenoid Valfler:** İki bobine sahip selenoid valflerdir. Tek bobinli valflerde enerji kesildikten sonra valfin konum değiştirmesi yay ile sağlanır. Çift bobinli valflerde ise ikinci bir bobin ile sağlanır. Bobinlerden biri enerjilendiğinde valf son konumunu korur. Buna bellek özelliği denir. Bu valflere de **impuls** (hafızalı) valf denir.

Çift bobinli valflerin çalışması da tek bobinli valfler gibidir. Enerjisiz durumda valf normal konumundadır. Birinci bobine enerji verildiğinde valf konum değiştirir. Bobinin enerjisi kesildiğinde valf konumunu korur. Valfin konum değiştirmesi için diğer bobine enerji verilmelidir (Görsel 5.2).

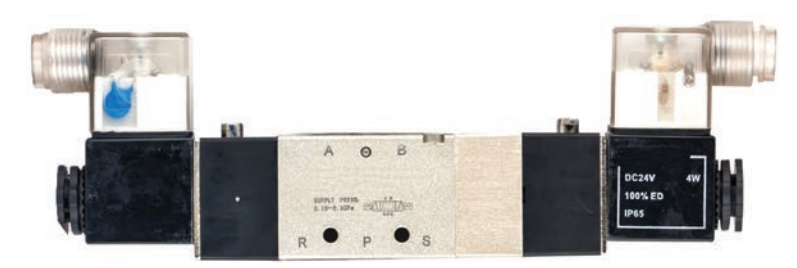

Görsel 5.2: Çift bobinli selenoid valf

#### 5.1.1.2. Yol ve Konumuna Göre Selenoid Valfler

Selenoid valflerde yol ve konum, pnömatik valflerde olduğu gibidir yani 3/2 bir valfte üç, yol sayısını; iki, konum sayısını verir. En çok kullanılan valfler 3/2 ve 5/2 valflerdir (Görsel 5.3).

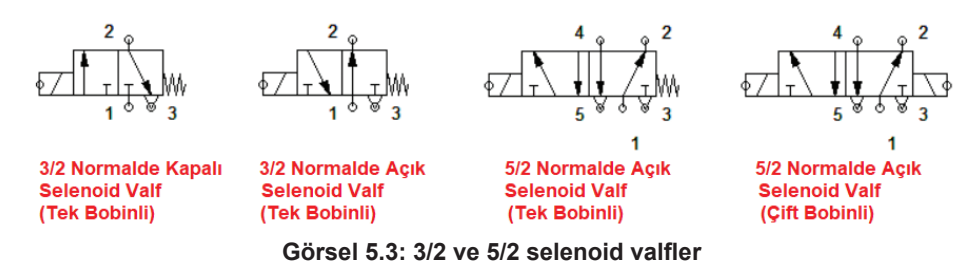

**3/2 Selenoid Valfler:** Üç yollu, iki konumlu valftir. Normalde açık ve normalde kapalı olabilir. Tek etkili silindirlerin kumandasında kullanılır.

**5/2 Selenoid Valfler:** Beş yollu, iki konumlu valftir. Tek veya çift bobinli olabilir. Çift etkili silindirlerin kumandasında kullanılır.

#### 5.1.2. Kumanda Devre Elemanları

Selenoid valflerin kontrolü için buton, röle, zaman rölesi gibi elektrik kumanda elemanları kullanılır. Kullanılan kumanda gerilimi genellikle 24 V DC'dir. Dolayısıyla sistemde bu gerilimi sağlayan bir güç kaynağı bulunur. Elemanlar arası bağlantı kumanda kablolarıyla yapılır. Kumanda devresinin çalışmasını başlatmak veya devreyi durdurmak için ani temaslı ve kalıcı tip butonlar kullanılır. Devrenin çalışmasının izlenmesi de sinyal lambalarıyla yapılır (Görsel 5.4).

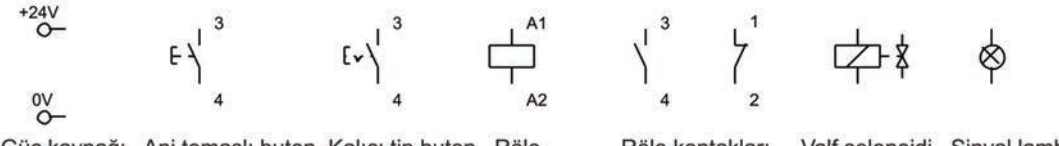

Güç kaynağı Ani temaslı buton Kalıcı tip buton Röle Röle kontakları Valf selenoidi Sinyal lambası

Görsel 5.4: Elektropnömatik kumanda devre elemanları

Röle, küçük güçlü elektromanyetik anahtardır. Bir bobin ve buna bağlı çalışan kontaklardan oluşur. Kumanda devrelerinde selenoidlerin dolaylı kumandasında kullanılır.

**Dolaylı Kumanda:** Silindir büyüdükçe kumanda valf selenoidinin de büyümesi gerekir. Bu da çekilen akımı artırır. Bu sebeple akım bir röle üzerinden verilerek anahtarlama elemanlarının aşırı yüklenmesi önlenir. Buna **dolaylı kumanda** denir. Ayrıca 24 V'luk kumanda sinyaliyle 220 V'luk selenoid valfi kumanda edilebilir. Bu devrelerde, selenoid kısa devre olduğunda yalnızca bobinin kontakları etkilenir, diğer kumanda elemanları zarar görmez. Bu sebeple selenoid bobinine direkt enerji vermek mümkün olduğu hâlde sayılan sakıncalardan dolayı röle ile dolaylı kumanda yapılır.

#### 5.1.3. Temassız Algılayıcılar (Sensörler)

lsı, ışık, kuvvet ve basınç gibi büyüklükleri algılayıp elektriksel işaretlere dönüştüren elemanlara **sensör** denir. Elektropnömatik devrelerde silindir hareketinin algılanmasında kullanılır. Sınır anahtarı yerine sensör kullanılabilir. Temassız algılamadan dolayı aşınma olmaz. Anahtarlama hızları yüksektir.

**Sensör Çıkışları:** Sensörlerin kahverengi, mavi ve siyah olmak üzere üç ucu vardır. Kahverengi uç +24 V DC besleme ucu, mavi uç 0 V DC yani eksi besleme ucudur. Siyah uç ise sensör algılama yaptığında çıkış sinyalinin alındığı uçtur. Giriş sinyaliyle çıkış sinyali aynı gerilimdedir. Ancak çıkış sinyal işareti farklı (+/-) olabilir (Görsel 5.5).

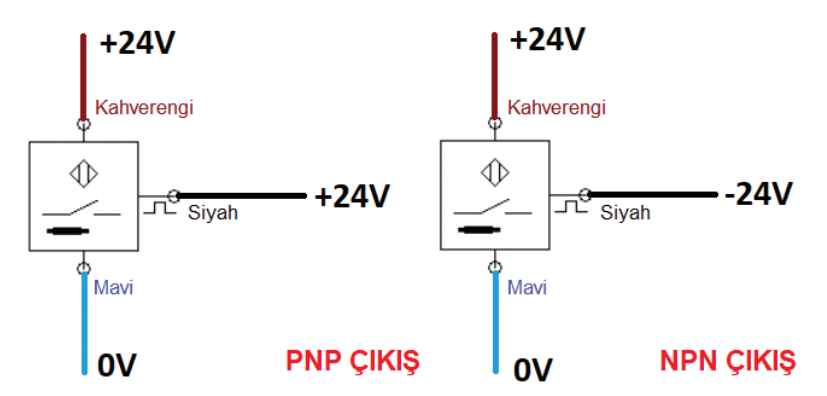

Görsel 5.5: Temassız algılayıcı uçları ve çıkış işareti

İki tip sensör çıkışı vardır.

**NPN Çıkış:** Sensör cismi algıladığında çıkış ucundan **negatif (-)** sinyalin alındığı sensör çeşididir. **PNP Çıkış:** Sensör cismi algıladığında çıkış ucundan **pozitif (+)** sinyalin alındığı sensör çeşididir.

Sensörler, normalde açık (NO) veya normalde kapalı (NC) olabilir. Normalde açık (NO) sensörlerin çıkış voltajı normalde 0 V'tur yani sinyal yoktur. Cismi algıladıklarında çıkış sinyali üretir. Normalde kapalı (NC) sensörlerde ise normalde çıkış sinyali vardır. Cismi algıladıklarında çıkış sinyali 0 V'a düşer. Yük, sinyal ucu ile çıkış arasına bağlanır.

#### 5.1.3.1. Elektropnömatik Devrelerde Kullanılan Sensör Çeşitleri

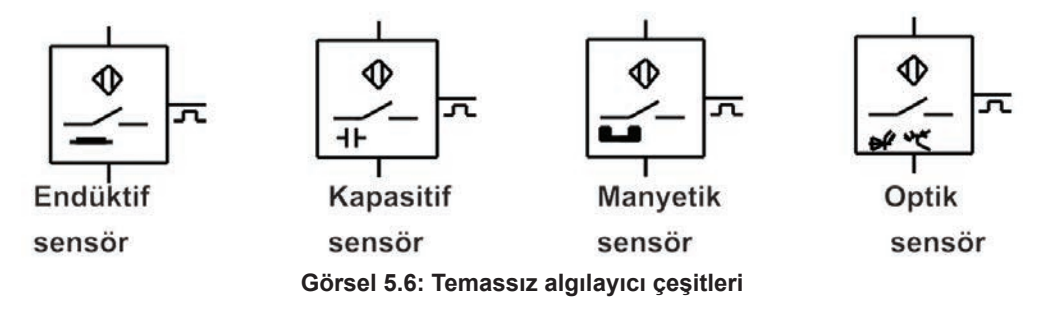

**Endüktif Sensör:** Sadece metalleri algılayan sensörlerdir. 1-50 mm arası algılama yapabilir. Çapları 5-30 mm arasıdır. Sensör çapı büyüdükçe algılama mesafesi de artar. Standart bir M5 (5 mm) endüktif sensör 1-2 mm mesafeye kadar algılama yaparken M30, 15-20 mm mesafeden algılama yapabilir (Görsel 5.6).

**Kapasitif Sensör:** Metal olan ve metal olmayan cisimleri algılayan sensörlerdir. 8-40 mm arası algılama yapabilir. Çapları 8-30 mm arasıdır (Görsel 5.6).

**Manyetik Sensör:** Manyetik alan algılayan sensörlerdir. Elektronik yapılı ve reed röle yapılı olmak üzere iki tiptir. Reed röle, havası alınmış ve gaz doldurulmuş cam içindeki kontaktan oluşur. Silindirlere monte edilerek kullanılabilir. Bu özellikteki silindirlere **manyetik silindir** denir ve içlerinde mıknatıs vardır. Algılama mesafeleri 5-20 mm arasıdır (Görsel 5.6).

**Optik Sensör:** Işığı algılayan sensörlerdir. Temelde ışık kaynağı olan verici, yansıyan ışığı alan alıcı ve alınan sinyali işleyerek çıkış veren bir elektronik devreden oluşur. Optik sensörlerin genelinde ışık kaynağının yoğunluğunu artırıp azaltacak ayar sistemi bulunur. Kullanılan sensörün ışık kaynağı uygulamaya göre ayarlanır. Bu sensörlerin ışık kaynakları 5-50 kHz gibi frekansta anahtarlama yaparak çalışmaktadır. Optik sensörlerin ışık kaynakları görülebilir LED kaynaklar olabileceği gibi görülemeyen kızılötesi ışıklar da olabilir (Görsel 5.6).

#### 5.1.4. Zaman Röleleri

İş elemanının zaman ayarlı olarak kontrol edilmesine **zamana bağlı kontrol** denir. Bunun için zaman röleleri kullanılır. Zaman ayarını sağlayan elektronik devre ve gecikmeyle konum değiştiren kontaklardan oluşan elemanlara **zaman röleleri** denir. İki farklı zaman rölesi vardır (Görsel 5.7).

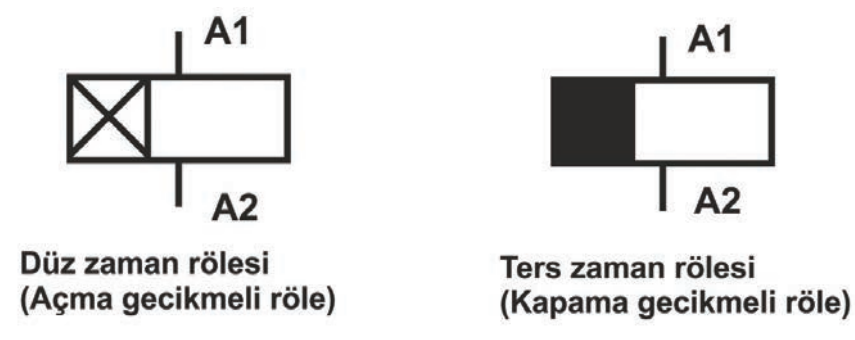

#### Görsel 5.7: Düz ve ters zaman rölesi

**Düz Zaman Rölesi:** Bobin uçlarına enerji uygulandığında gecikme yapan zaman röleleridir. Enerjilenme ile birlikte zaman ayarı başlar ve ayarlanan sürenin sonunda kontakları konum değiştirir. Enerji kesildiğinde kontakları ani olarak normal konumlarına döner.

**Ters Zaman Rölesi:** Bobin enerjisi kesildiğinde gecikme yapan zaman röleleridir. Enerjilenme ile birlikte kontaklar ani olarak konum değiştirir. Enerji kesildiğinde gecikme başlar ve ayarlanan sürenin sonunda kontaklar konum değiştirir.

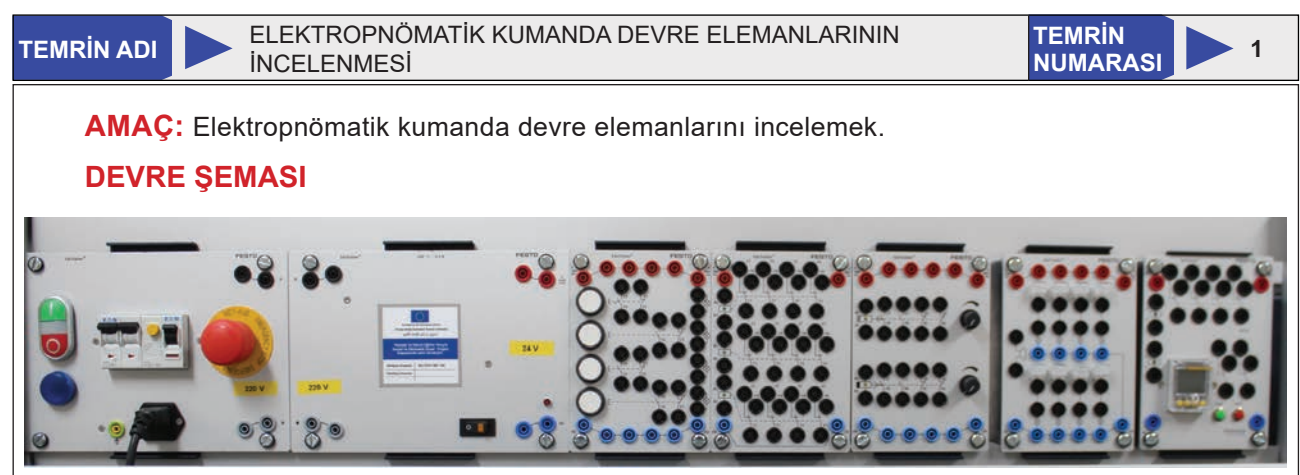

#### Görsel 5.8: Kumanda devre elemanları

#### **MALZEME LİSTESİ**

| MALZEMENİN ADI             | MALZEMENİN ÖZELLİĞİ                    | MİKTARI |
|----------------------------|----------------------------------------|---------|
| Elektropnömatik deney seti |                                        | -       |
| DC güç kaynağı             | 24 V DC                                | 1 adet  |
| Butonlar                   | Ani temaslı ve kalıcı tip              | 2 adet  |
| Sinyal lambaları           | Farklı renklerde                       | 3 adet  |
| Röle                       | 24 V DC                                | 1 adet  |
| Zaman rölesi               | Düz ve ters                            | 2 adet  |
| Temassız algılayıcılar     | Endüktif, kapasitif, manyetik ve optik | 4 adet  |
| Selenoid valfler           | 3/2, 5/2 tek ve çift bobinli           | 4 adet  |
| Kumanda kabloları          | NYAF                                   |         |

### İŞLEM BASAMAKLARI

- 1. Elemanları teslim alınız ve elemanların sağlamlıklarını kontrol ediniz.
- 2. DC güç kaynağının özelliklerini inceleyiniz.
- 3. Butonların özelliklerini ve çalışmasını inceleyiniz.
- 4. Sinyal lambalarını inceleyiniz ve bağlantı noktalarını belirleyiniz.
- 5. Röleyi inceleyerek bobin ve kontak uçlarını tespit ediniz.
- 6. Zaman rölesini inceleyerek bobin ve kontak uçlarını tespit ediniz.
- 7. Temassız algılayıcıları inceleyiniz ve temassız algılayıcıların bağlantı noktalarını belirleyiniz.
- 8. Tek ve çift bobinli selenoid valfleri inceleyiniz.
- 9. Selenoid valf bobinlerine enerji vererek bobinlerin çalışmalarını gözlemleyiniz.

#### SORULAR

- 1. Selenoid valf nedir? Açıklayınız.
- 2. Selenoid valf çeşitleri nelerdir? Yazınız.

| ÖĞRENCİ      |     | DEĞERLENDİRME                                        |         |        |  |
|--------------|-----|------------------------------------------------------|---------|--------|--|
| Adı–Soyadı : | No. | Değerlendirme Ölçütleri                              | Verilen | Alınan |  |
| Sınıfı :     | 1   | Güç kaynağının incelenmesi                           | 20      |        |  |
| Numarası :   | 2   | Butonların ve rölelerin incelenmesi                  | 20      |        |  |
| ÖĞRETMEN     | 3   | Temassız algılayıcıların incelenmesi                 | 20      |        |  |
| Adı–Soyadı : | 4   | Tek ve çift uyartımlı selenoid valflerin incelenmesi | 20      |        |  |
| İmza :       | 5   | Selenoid valflere enerji verilmesi                   | 20      |        |  |
|              |     | TOPLAM PUAN                                          | 100     |        |  |

# 5.2. ELEKTROPNÖMATİK DEVRELERİN BİLGİSAYARLA SİMÜLASYONU

Pnömatik sistemlerde olduğu gibi elektropnömatik sistemlerde de bilgisayar programlarıyla devreler kurulup devrenin simülasyonu yapılabilir.

#### 5.2.1. Elektropnömatik Devre Sembolleri

Elektropnömatik sistem kurulumuna devre şemasının çizimiyle başlanır. Şema çiziminde kullanılan pnömatik devre sembolleri Görsel 5.9'da verilmiştir.

| Sembol                                                        | Açıklama                                                                     | Sembol                  | Açıklama                                                                     | Sembol  | Açıklama                                                                    |
|---------------------------------------------------------------|------------------------------------------------------------------------------|-------------------------|------------------------------------------------------------------------------|---------|-----------------------------------------------------------------------------|
|                                                               | Tek selenoidli<br>3/2 yön kontrol valfi<br>(Normalde kapalı)                 |                         | Tek selenoidli<br>ön kumandalı<br>3/2 yön kontrol valfi<br>(Normalde açık)   |         | Tek selenoidli<br>5/2 yön kontrol valfi<br>(Normalde kapalı)                |
|                                                               | Çift selenoidli<br>5/2 yön kontrol valfi<br>(Normalde kapalı<br>impuls valf) |                         | Çift selenoidli<br>ön kumandalı<br>5/2 yön kontrol valfi<br>(Normalde kapalı |         | Çift selenoidli<br>5/3 yön kontrol valfi<br>(Merkez konumlu<br>impuls valf) |
| +24V<br>O<br>OV                                               | Gerilim kaynağı<br>(24V)<br>Gerilim kaynağı<br>(0V)                          |                         | Röle bobini                                                                  | ¢<br>\$ | Valf selenoidi                                                              |
|                                                               | Açma gecikmeli röle<br>(Düz zaman rölesi)                                    |                         | Kapama gecikmeli<br>röle<br>(Ters zaman rölesi)                              |         | Kapasitif temassız<br>algılayıcı                                            |
|                                                               | Manyetik temassız<br>algılayıcı                                              | -                       | Endüktif temassız<br>algılayıcı                                              |         | Optik temassız<br>algılayıcı                                                |
| E \                                                           | Start butonu<br>(Ani temaslı)                                                | E • √ <sup>3</sup><br>4 | Start butonu<br>(Kalıcı tip)                                                 | E Z     | Stop butonu<br>(Ani temaslı)                                                |
| $\left( \begin{array}{c} 1 \\ 3 \\ 4 \end{array} \right)^{1}$ | Normalde açık<br>kontak                                                      | ۲<br>2                  | Normalde kapalı<br>kontak                                                    | -&-     | lşıklı ikaz<br>(Sinyal lambası)                                             |

Görsel 5.9: Elektropnömatik devre sembolleri

#### 5.2.2. Elektropnömatik Devre Şemasının Çizimi

Elektropnömatik devre, pnömatik ve elektrikli kumanda devresinden oluşur. Önce pnömatik sonra kumanda devresi çizilir. Elemanlar, çizim kurallarına uygun olarak uygun konumlara yerleştirilir ve numaralandırılır. Pnömatik devre şeması, pnömatik öğrenme biriminde anlatılan kurallara göre çizilir.

#### 5.2.2.1. Elektropnömatik Kumanda Devre Şeması Çizim Kuralları

- Enerji geçişi yukarıdan aşağıya ( $\downarrow$ ) doğrudur.
- · Pnömatik devrenin tercihen soluna veya altına çizilir.
- Aynı görevi gören elemanlar eşit seviyede çizilir.
- Devre elemanları, soldan sağa (→) doğru devreye giriş sırasına göre sıralanır.
- Devre çizimlerinde elemanların konumu ve büyüklükleri dikkate alınmaz.
- · Eleman sembolleri birbirlerine çok yakın ya da uzak çizilmemelidir.
- Enerji hatları yatay çizilir ve çizim yatayda sağa doğru genişler.
- Enerji hatlarından elemanlara yapılan bağlantılar dikey çizilir.
- Yatay ya da dikey bağlantı hatları birbirinin üzerinden geçmemeli ve birbiriyle çakışmamalıdır.

#### 5.2.2.2. Numaralandırma Kuralları

Çizim tamamlandıktan sonra numaralandırma yapılır. Numaralandırma işleminde Tablo 5.3'te görülen harfler kullanılır. Birden fazla eleman olması hâlinde, harfin yanına ardışık olarak rakam verilir. Röle kontaklarına da ait oldukları bobinin adı verilir.

| ELEMANLAR                          | VERİLEN NUMARALAR |
|------------------------------------|-------------------|
| Buton                              | S1, S2,           |
| Röle bobin ve kontakları           | K1, K2,           |
| Röle bobin uçları                  | A1-A2             |
| Selenoid bobini                    | Y1, Y2,           |
| Zaman rölesi bobini                | Z1, Z2,           |
| Temassız algılayıcılar (sensörler) | B1, B2,           |

Tablo 5.3: Kumanda Elemanları ve Numaraları

Not: Diğer elemanlar için benzer isimlendirmeler yapılabilir.

#### 5.2.3. Simülasyon Yazılımıyla Devrenin Kurulması

Hidrolik devrenin ilk olarak şeması çizilir. Elemanlar çalışma alanına alınarak üzerinde istenen değişiklik ve numaralandırma işlemleri yapılır. Bağlantı hatları oluşturulur ve son olarak simülasyon yapılır.

#### 5.2.3.1. Selenoid Valf İşlemleri

Selenoid valfler, pnömatik valfler gibi eleman kütüphanesinden sürükle-bırak yöntemiyle çalışma alanına alınır. Ayarları ve hava bağlantıları yapılır (Görsel 5.10).

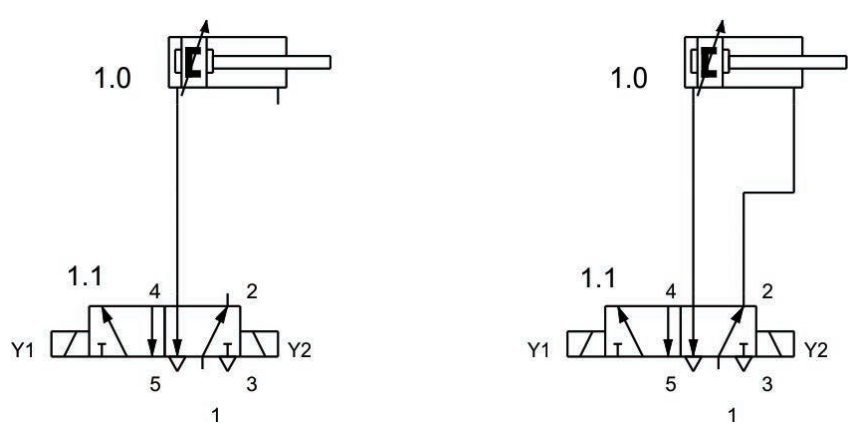

Görsel 5.10: Selenoid valf bağlantılarının yapılması

Numaralandırma işlemi selenoid uçlarından yapılır. Valf ucundaki nokta üzerine mouse (fare) ile çift tıklanarak açılan pencerede ilgili alana numara girilir (Görsel 5.11).

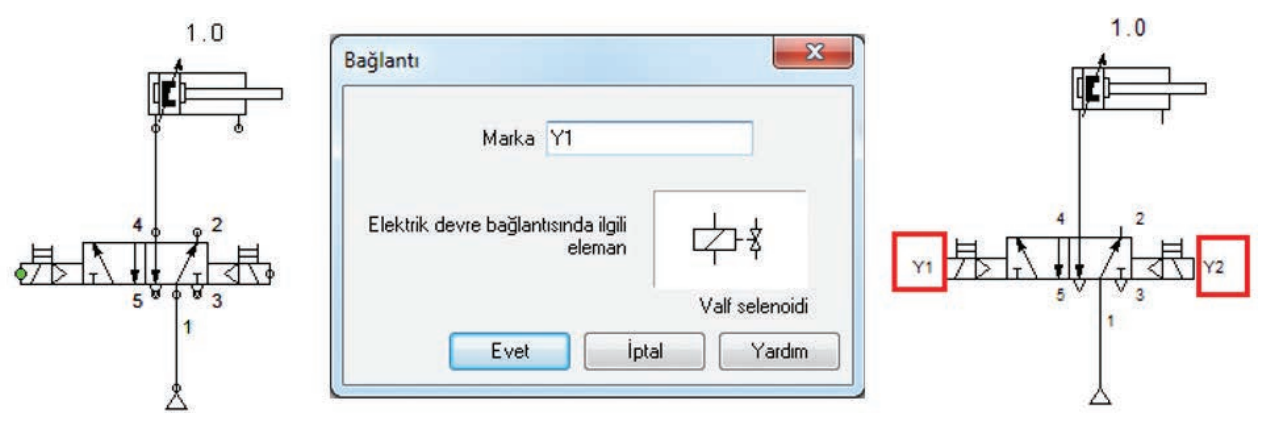

Görsel 5.11: Selenoidin numaralandırılması

Mesafe cetvelinin kullanımı pnömatik devrelerle aynıdır. Elektropnömatik devrelerde sınır anahtarları yerine temassız algılayıcılar tercih edilir. Ancak mesafe cetvelinin kullanımında değişiklik yoktur.

#### 5.2.3.2. Kumanda Devre Şemasının Çizilmesi

Elektrik kumanda devre şemasının çizimine kütüphaneden enerji girişleri alınmasıyla başlanır. **+24 V DC** gerilim üste, **0 V DC gerilim** ise alta yerleştirilir. Buton ve kontaklar üste, röle ve selenoid bobinleri de alta hizalı olarak yerleştirilir. +24 V kaynağından son bağlantı giriş ucuna ilk yatay hat çizilir. 0 V noktasından da son eleman çıkış ucuna ikinci yatay hat çizilir. Sonra diğer elemanların uç bağlantılarıyla dikey hatlar oluşturulur (Görsel 5.12).

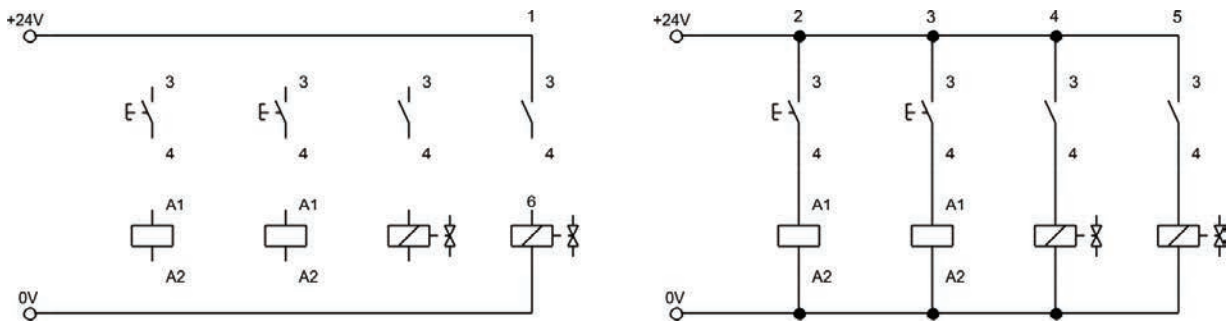

Görsel 5.12: Kumanda devre şemasının çizilmesi

Şema çizimi tamamlandıktan sonra numaralandırma yapılır. Eleman üzerine çift tıklanarak açılan pencerede bulunan **Marka** alanına uygun numara yazılır (Görsel 5.13). Röle kontakları da kontak üzerine çift tıklanarak numaralandırılabilir.

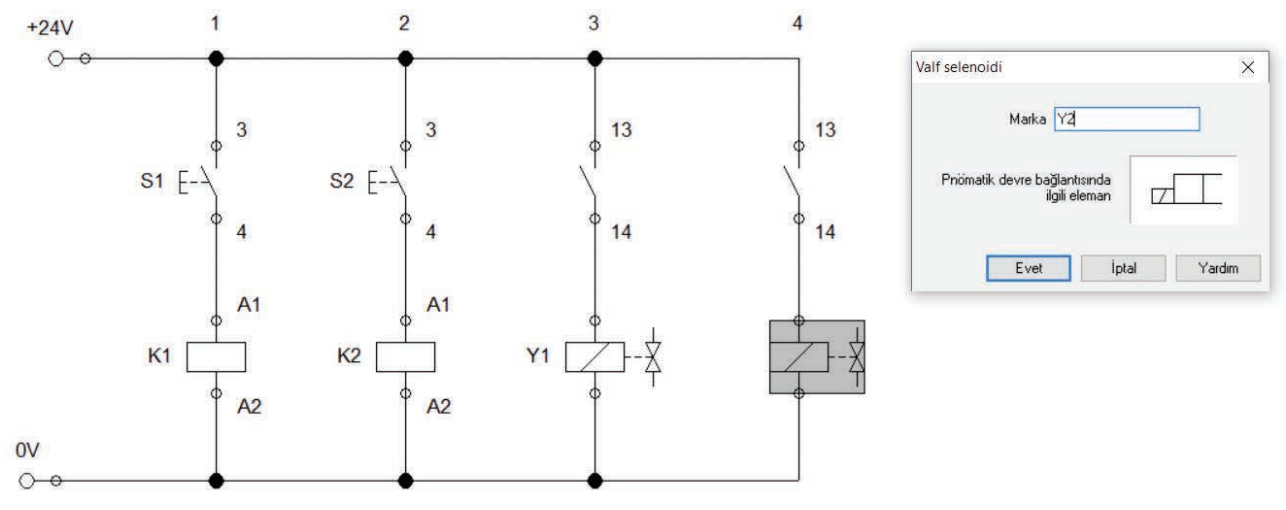

Görsel 5.13: Kumanda devre elemanlarının numaralandırılması

#### 5.2.3.3. Devrenin Simülasyonu

Simülasyona başlamadan önce **Uygula Çizim kontrolü** menüsü veya **F6** kısayol tuşuyla hata kontrolü yapılabilir. Devre **Uygula Başla** menüsü, **F9** kısayol tuşu veya araç çubuğu başlatma simgesinden çalıştırılır. Simülasyon için mouse başlatma elemanı üzerine getirilerek sol tuşa tıklanır. Çalışma anında mavi kalın çizgilerle basınçlı hava, açık mavi ince çizgilerle basınçsız hava ve kumanda devresinde de kırmızı çizgilerle akım yolu gösterilir (Görsel 5.14).

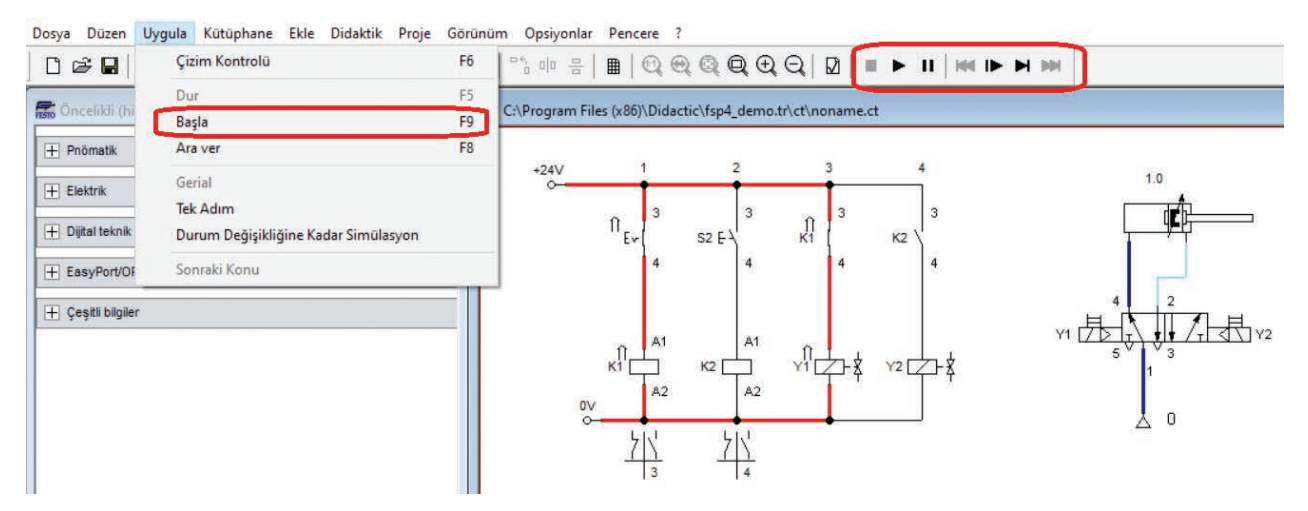

Görsel 5.14: Elektropnömatik devrenin simülasyonu

Simülasyonda devre hat renkleri ve simülasyon hızı **Opsiyonlar**→ **Simülasyon**... menü seçeneğinden değiştirilebilir (Görsel 5.15).

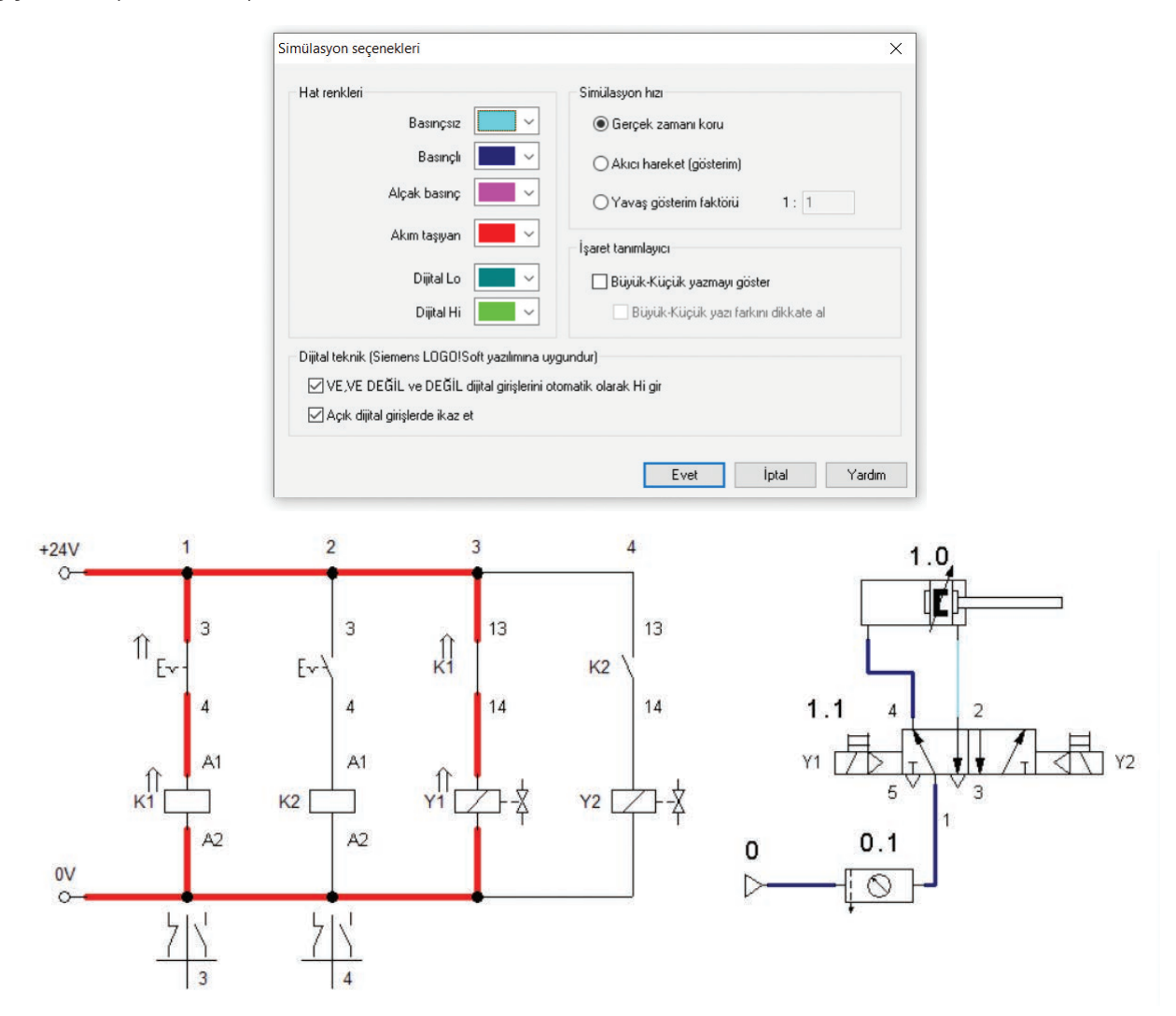

Görsel 5.15: Devre hat rengi ve simülasyon hızı ayar seçeneklerinin değiştirilmesi

TEMRIN ADI

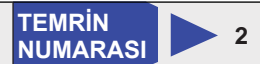

AMAÇ: Elektropnömatik devre sembollerini teknik resim kurallarına uygun olarak çizmek. MALZEME LİSTESİ

| MALZEMENİN ADI | MALZEMENİN ÖZELLİĞİ              | MİKTARI |
|----------------|----------------------------------|---------|
| Antetli kâğıt  | A4                               | 1 adet  |
| Kurşun kalem   | 0,5 mm B veya 2B uçlu            | 1 adet  |
| Silgi          | Yumuşak özellikli                | 1 adet  |
| Gönyeler       | 45-45-90 ve 30-60-90 ölçülerinde | 2 adet  |
| Daire şablonu  |                                  | 1 adet  |

# İŞLEM BASAMAKLARI

- 1. Görsel 5.9'da verilen devre sembollerini ve sembollerin açıklamalarını inceleyiniz.
- 2. Antetli kâğıda sembol tablosunu uygun kalınlıkta çiziniz.
- **3.** Tablo içine uygun ölçülerde sembolleri çiziniz. Sembollerin kendi alanlarına ortalanmasına özen gösteriniz.
- 4. Sembol açıklamalarını kendi alanlarına yazınız. Yazıların alana uygun yerleştiğinden emin olunuz.
- 5. Çiziminizde teknik resim kurallarına uyunuz ve norm yazı kullanmaya dikkat ediniz.
- 6. Sembolleri ve yazıları kontrol ederek çizimlerinizi öğretmeninize teslim ediniz.

#### SORULAR

- 1. Sembollerin çiziminde dikkat edilmesi gereken hususları yazınız.
- 2. Pnömatik sembollerle aynı olan sembollerin isimlerini belirtiniz.

| ÖĞRENCİ      |       | DEĞERLENDİRME               |                                                         |         |        |
|--------------|-------|-----------------------------|---------------------------------------------------------|---------|--------|
| Adı–Soyadı : |       | No.                         | Değerlendirme Ölçütleri                                 | Verilen | Alınan |
| Sınıfı :     |       | 1                           | Tablo çizgilerinin uygun ölçüde ve kalınlıkta çizilmesi | 20      |        |
| Numarası :   |       | 2                           | Sembollerin uygun ölçüde çizilmesi                      | 20      |        |
| ÖĞR          | ETMEN | 3                           | Sembollerin alana ortalanması                           | 20      |        |
| Adı–Soyadı : |       | 4                           | Sembol açıklamalarının norm yazıyla yazılması           | 20      |        |
|              | 5     | Kâğıdın temizliği ve düzeni | 20                                                      |         |        |
| imza :       |       |                             | TOPLAM PUAN                                             | 100     |        |

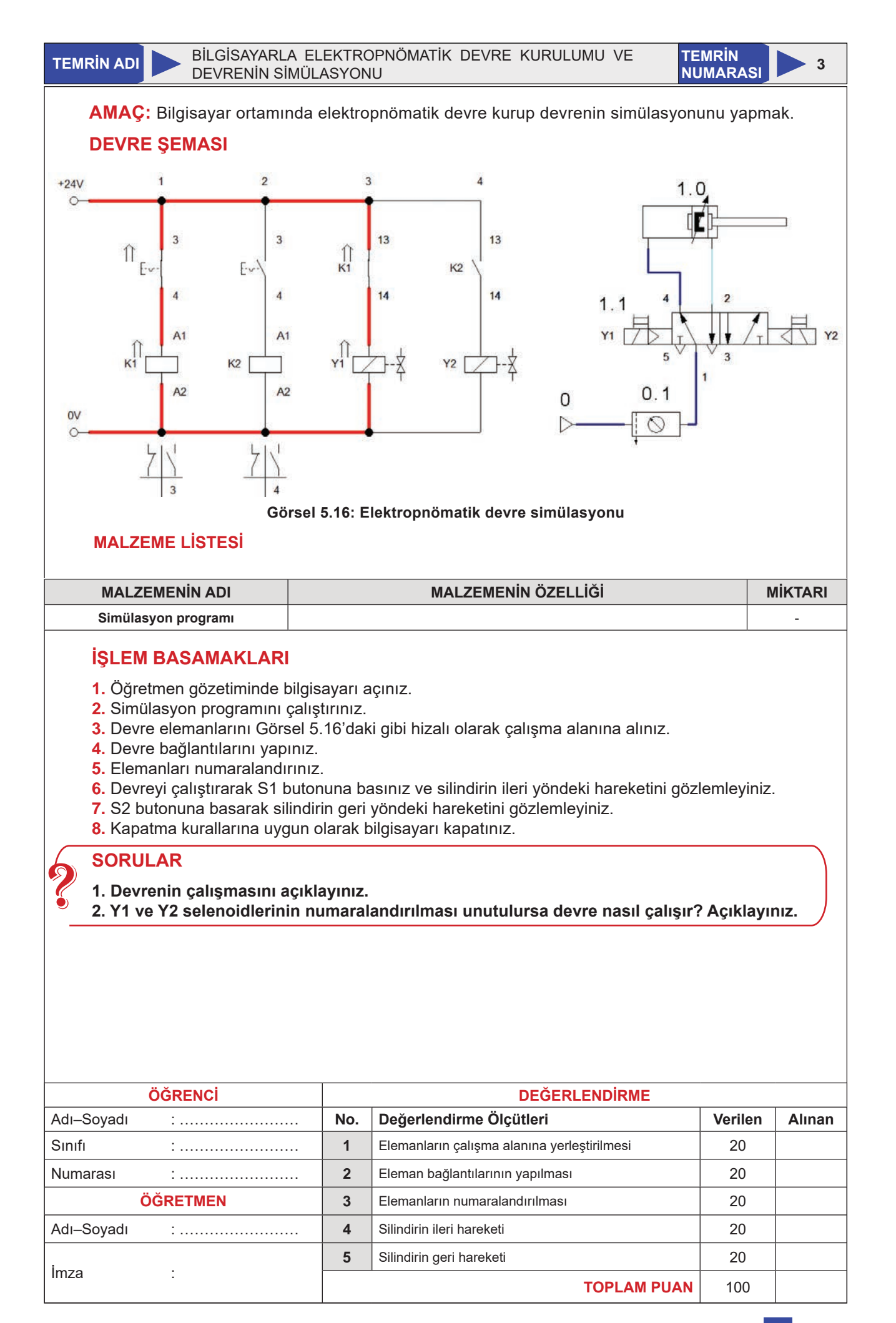

#### 5.3. ELEKTROPNÖMATİK SİSTEM KURULUMU

Elektropnömatik sistem, elektrik ve pnömatik esaslara göre çalışan iki ayrı devreden oluşur. Kumanda devresinde elektrik enerjisi, pnömatik devrede basınçlı hava kullanılır. Sistemin çalışma şartlarına göre iş elemanı hareketleri belirlenir. Bu hareketlerin oluşturulması için uygun kontrol yöntemleri kullanılır.

#### 5.3.1. Elektropnömatik Devreler

Kumanda devre tasarımı elektropnömatik devrenin temelini oluşturur. Devre tasarımında kullanılan kalıplaşmış bağlantılar olduğu gibi devrenin özelliğine göre farklı bağlantı yöntemleri de kullanılabilir. Genel olarak kullanılan kontrol yöntemi ve bağlantı çeşitleri aşağıda verilmiştir.

#### 5.3.1.1. Doğrudan ve Dolaylı Kontrol

**Doğrudan Kontrol:** Selenoid kontrolü röle kullanılmadan yapılıyorsa buna **doğrudan kontrol** denir. Selenoid bobinine direkt gerilim uygulanır. Tercih edilen bir yöntem değildir (Görsel 5.17).

**Dolaylı Kontrol:** Selenoid kontrolü röle kullanılarak yapılıyorsa buna **dolaylı kontrol** denir. Dolaylı kontrolde önce röle enerjilendirilir. Selenoid bobinine enerji, kapanan röle kontakları aracılığıyla verilir.

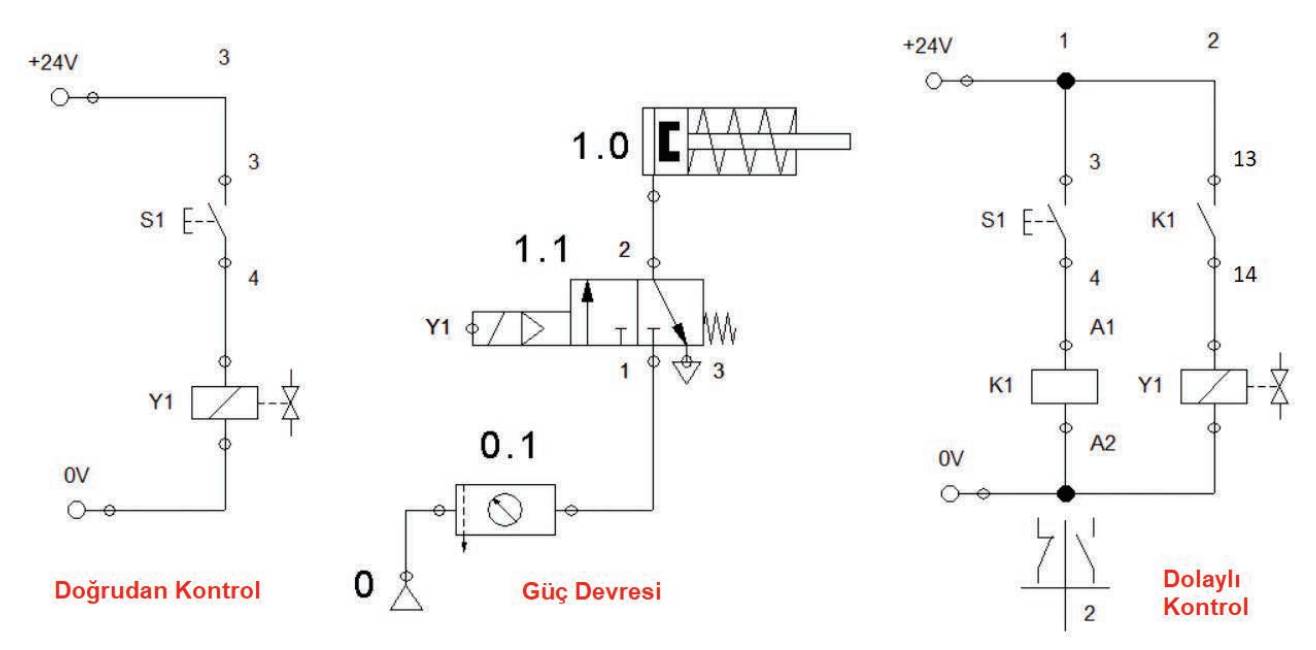

Görsel 5.17: Tek etkili silindirin doğrudan ve dolaylı kontrolleri

#### 5.3.1.2. Mühürleme İşlemi

Kumanda devrelerinde sürekli çalışmayı sağlayan mühürleme işlemi elektropnömatik devrelerde de kullanılır. Tek selenoidli valflerle yapılan işlerde hafıza konumu mühürlemeyle sağlanır. Bunun için rölenin normalde açık kontağı start butonu veya kontağa paralel bağlanır. Görsel 5.18'de K1 kontağı, S1 start butonuna paralel bağlanarak mühürleme yapılmıştır.

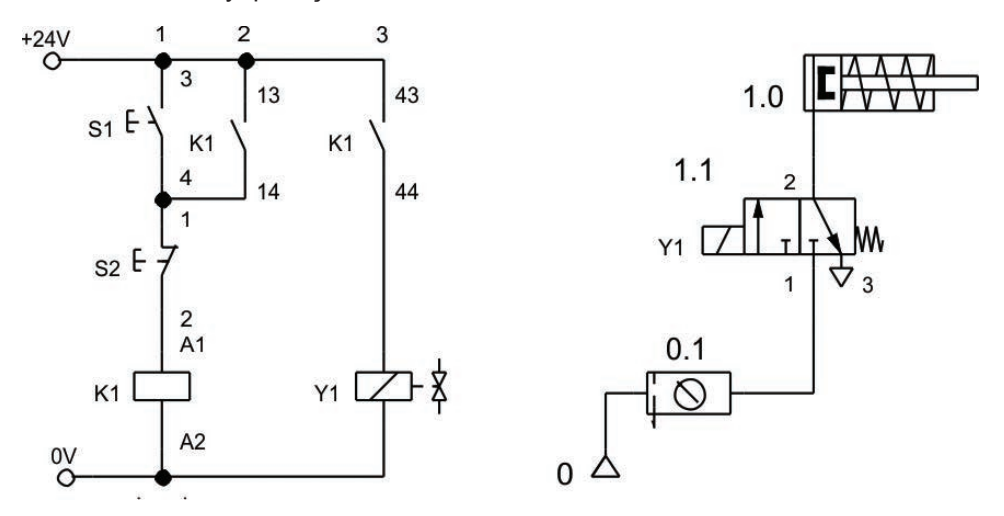

Görsel 5.18: Mühürleme işlemi

#### 5.3.1.3. Şarta Bağlı Kontrol

Şarta bağlı kontrol için buton bağlantıları kullanılır. VE devresi için start butonları seri, VEYA devresi için paralel bağlanır. VE devresinde enerjilenme için her iki butona birden basılması gerekir. VEYA devresindeyse butonlardan herhangi birine basılması devrenin enerjilenmesi için yeterlidir (Görsel 5.19).

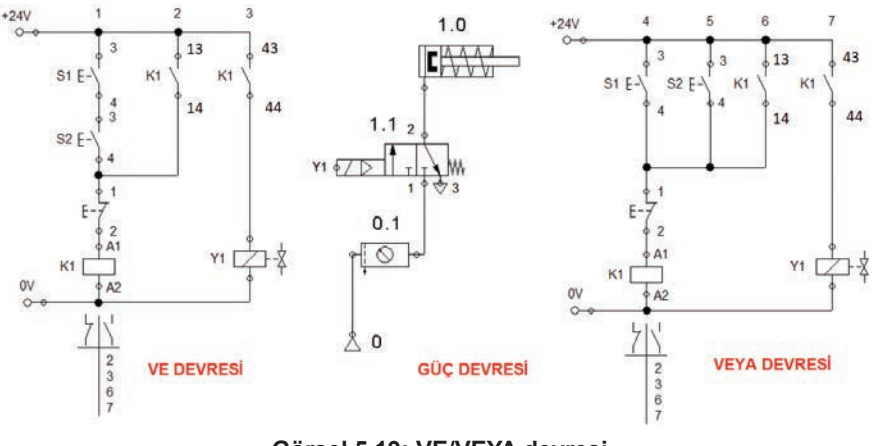

Görsel 5.19: VE/VEYA devresi

#### 5.3.1.4. Sınır Anahtarı ile Kontrol

Sınır anahtarıyla kontrol işleminde, anahtarın hareketli kısmı silindirin karşısına, kontaklar ise kumanda devresine yerleştirilir. Görsel 5.20'de verilen devrede S1 butonuna basıldığında K1 rölesi enerjilenir ve kendine ait kontakları konum değiştirir. Kapanan K1 kontağı üzerinden enerjilenen Y1 selenoidi valfin konumunu değiştirir. Açılan hava yolu sayesinde piston kolu ileri hareket eder ve hareket yolu üzerindeki makaraya çarparak B1 sınır anahtarı kontaklarını kapatır. Y2 selenoidi enerjilenir ve valf eski konumuna geri gelir. Çift etkili silindir geri hareketini gerçekleştirir.

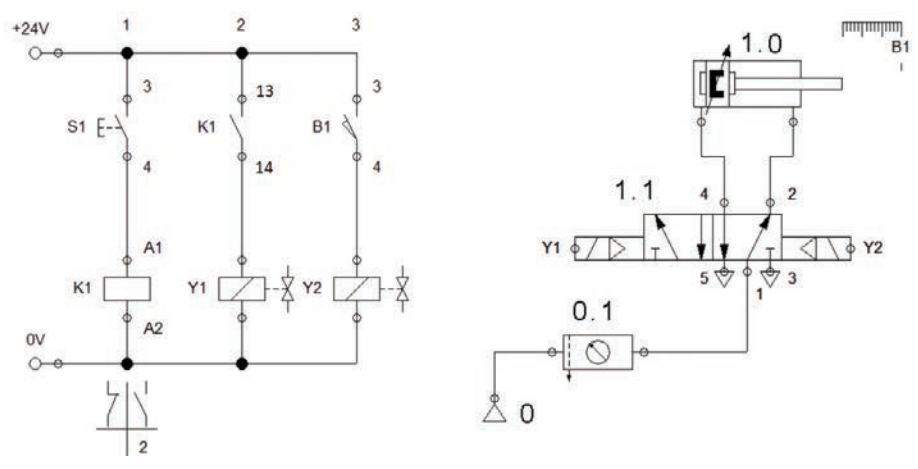

Görsel 5.20: Çift etkili silindirin sınır anahtarı ile kontrolü

#### 5.3.1.5. Temassız Algılayıcılar ile Kontrol

Elektropnömatik devrelerde sınır anahtarı yerine temassız algılayıcılar tercih edilir. Anahtarlama aralığının küçük olması ve aşınma olmaması, sensörlerin kullanılma sebepleridir. Devreye bağlantısı Görsel 5.21'de verilmiştir.

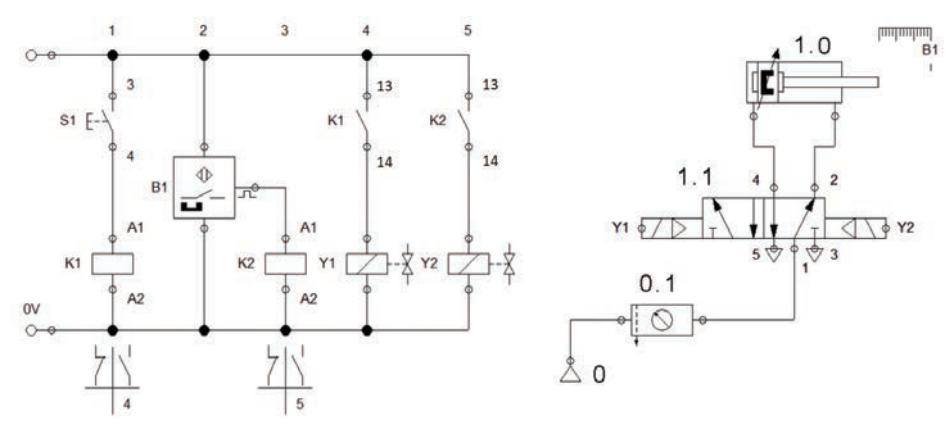

Görsel 5.21: Çift etkili silindirin temassız algılayıcı ile kontrolü

#### 5.3.1.6. Zaman Rölesi ile Kontrol

Görsel 5.22'de düz zaman rölesiyle çift etkili silindirin kontrol edilmesi devre şeması verilmiştir. Devrede S1 start butonuna basılarak K1 rölesi enerjilendirilir. Devre kendini mühürler. Aynı anda zaman rölesi ve Y1 selenoidi de enerjilenir. Valf konum değiştirerek silindir ileri hareket eder. Zaman rölesinin kontakları, ayarlanan sürenin sonunda konum değiştirir. K1 rölesinin enerjisi kesilir ve K2 rölesi devreye girer. Y1 selenoidi bırakarak Y2 selenoidi enerjilenir. Silindir geri hareket eder.

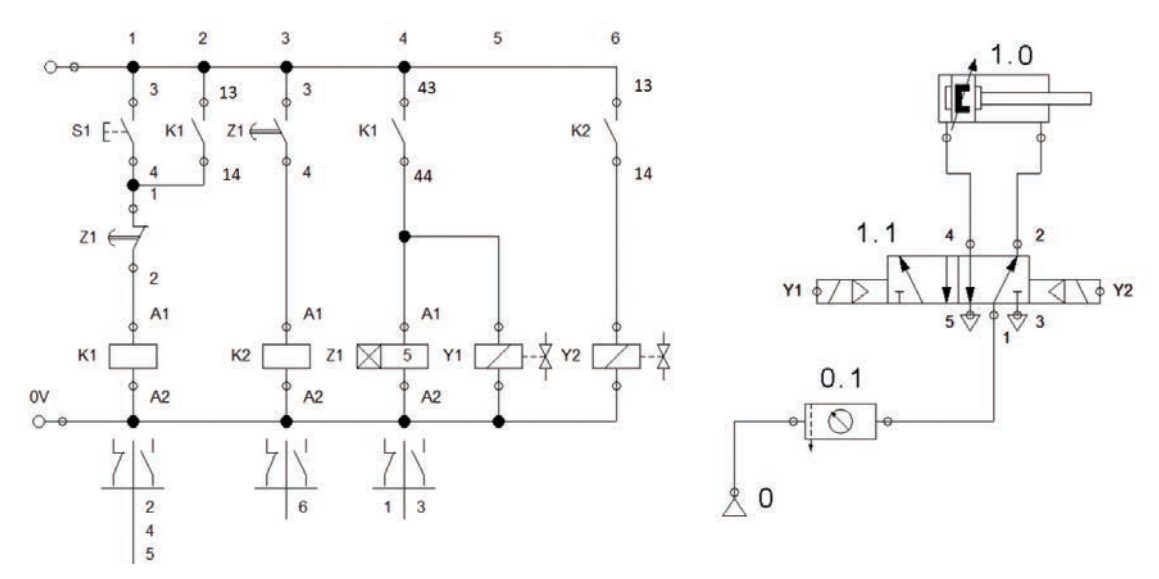

Görsel 5.22: Çift etkili silindirin zaman rölesi ile kontrolü

#### 5.3.2. Elektropnömatik Devrelerde Çoklu Silindir Uygulamaları

Elektropnömatik devrelerde birden fazla silindir kullanılmasıyla ortaya çıkan sinyal çakışmalarının önlenmesi için set-reset ve kaskad bağlantı gibi teknikler kullanılır. Set-reset daha çok tercih edilen bir yöntemdir. Set-reset mantığında bir önceki adımın enerjilenip enerjilenmediği kontrol edilir. Bu da temassız algılayıcı veya sınır anahtarları kontaklarıyla yapılır.

Bu yöntemin temel prensipleri şunlardır:

- İlk olarak silindirlerin çalışma sırası belirlenir (A+B+B-A- gibi).
- Yol adım diyagramı çizilir.
- Kumanda devresinde her adım için bir röle kullanılır.
- Bir çalışma adımı set edilirken önceki adım reset edilir.

Örnek: İki silindirli bir devrede birinci ve ikinci silindirler sırasıyla ileri çıkacaktır. Geri hareketi ilk olarak ikinci silindir yapacak ve son olarak birinci silindir geri gelecektir. Devrede çift etkili silindir ve 3/2 tek selenoidli valfler kullanılacaktır. Buna göre set-reset yöntemini kullanarak devreyi tasarlayınız.

Silindirlerin Çalışma Sırasının Belirlenmesi: Birinci silindir A, ikinci silindir B diye isimlendirilir. İleri silindir hareketleri artı (+) ile gösterildiği için, A silindirinin ileri hareketi A+ ve B silindirinin ileri hareketi B+ ile gösterilir. Böylece sırasıyla ilk hareketler A+B+ şeklinde belirtilir. Üçüncü adımda B silindiri ve son adımda da A silindiri geri gelmektedir. Geri silindir hareketleri eksi (-) ile gösterildiğinden bu durum B-A- şeklinde ifade edilir. Böylece silindirlerin çalışma sıralaması A+B+B-A- şeklinde gerçekleşir (Görsel 5.23).

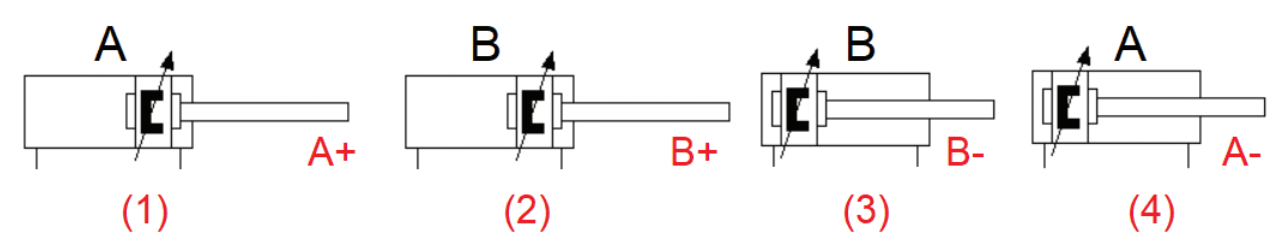

Görsel 5.23: Çift etkili A ve B silindirlerinin çalışma sırası

**Yol Adım Diyagramının Çizilmesi:** Silindirler diyagramda alt alta gösterilir. Silindir konumları düz, eğik ve kalın çizgilerle çizilir. Düz çizgiler silindirin sakin konumunu, eğik çizgilerse hareketli konumu belirtir. Şekilde görüldüğü gibi A+ anında B silindiri hareketsizdir. **B+B-** konumlarındaysa A silindiri hareketsizdir. A silindiri geri gelirken B silindiri sakindir. Yol adım diyagramına göre devrede sinyal çakışması yoktur (Görsel 5.24).

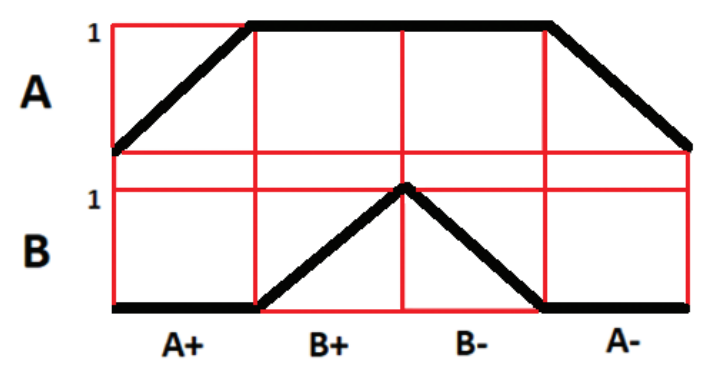

Görsel 5.24: Yol adım diyagramı

**Devre Şemasının Çizilmesi:** Pnömatik güç devresi, çift etkili silindir ve 3/2 yay geri getirmeli valflerle Görsel 5.25'te görüldüğü gibi çizilir. Sınır anahtarları silindir uçlarına yerleştirilir.

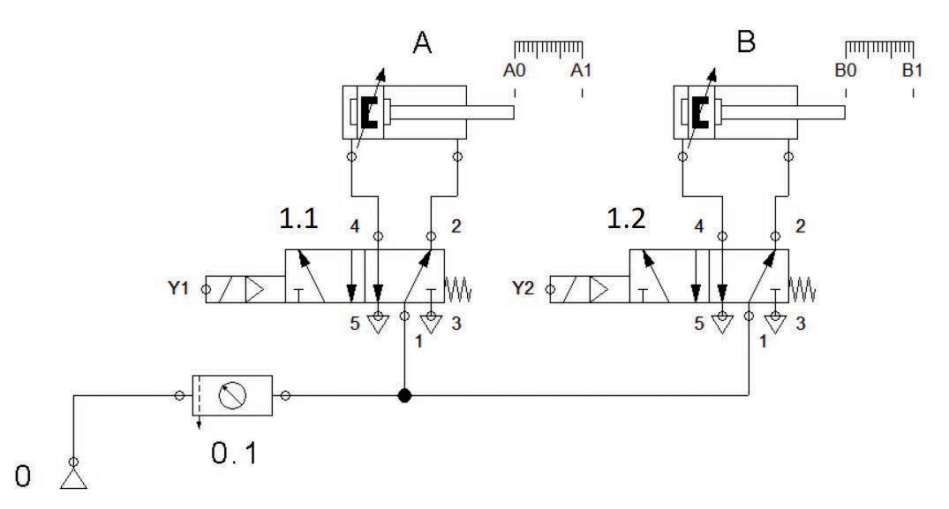

#### Görsel 5.25: Güç devresi

Devrede dört adım olduğu için kumanda devresinde K1, K2, K3 ve K4 röleleri kullanılır. Set-reset işlemleri sınır anahtarlarıyla yapılır (Görsel 5.26).

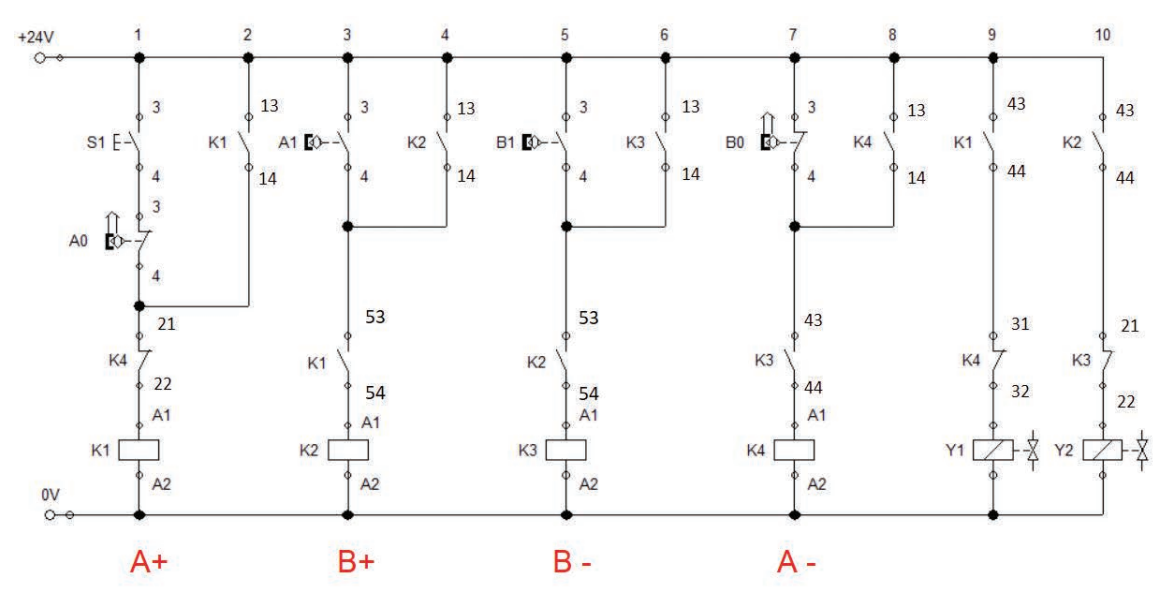

Görsel 5.26: Set-reset yöntemi kumanda devresi

**Devrenin Çalışması:** Devrede S1 butonuna basılmasıyla K1 rölesi enerjilenir ve rölenin kontakları konum değiştirir. Kapanan K1 kontağı sayesinde Y1 selenoidi valf konumunu değiştirerek A silindirinin ileri hareket etmesini sağlar. A+ hareketi gerçekleşir. Piston kolunun A1 noktasına dokunmasıyla kapanan sınır anahtarı kontağı sayesinde K2 rölesi enerjilenir. Y2 selenoidi B silindirinin ileri hareket etmesini sağlayarak B+ hareketini oluşturur. B1 ve B0 kontakları sayesinde B- ve A- geri hareketleri oluşur (Görsel 5.26).

Görsel 5.26'daki devrenin çalışmasına bakıldığında K1, K2, K3 ve K4 hatlarının sırayla çalıştığı ve sırayla devreden çıktığı görülür. Bu da set-reset mantığının gereğidir.

#### TEMRIN ADI

TEMRİN NUMARASI

4

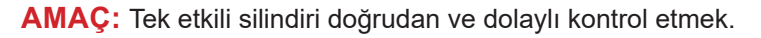

# DEVRE ŞEMASI

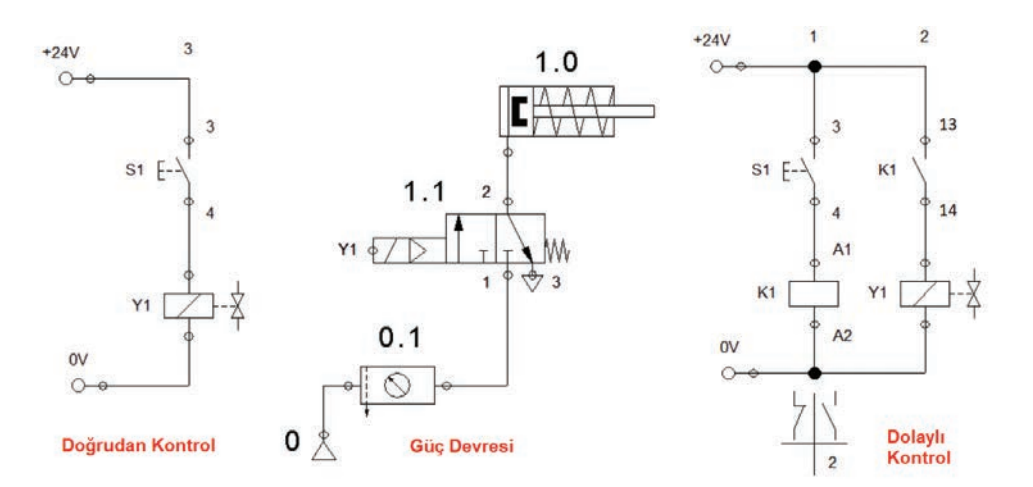

#### Görsel 5.27: Tek etkili silindirin doğrudan ve dolaylı kontrolü

# MALZEME LİSTESİ

| MALZEMENİN ADI                           | MALZEMENİN ÖZELLİĞİ  | MİKTARI    |
|------------------------------------------|----------------------|------------|
| Simülasyon yazılımı                      |                      | -          |
| Elektropnömatik deney seti ve hava hattı |                      | Birer adet |
| DC güç kaynağı ve DC röle                | 24 V DC              | Birer adet |
| Start butonu                             |                      | 1 adet     |
| Kumanda kabloları                        | 0,75 mm <sup>2</sup> | -          |
| Selenoid valf                            | 3/2 tek selenoidli   | 1 adet     |
| Silindir                                 | Tek etkili silindir  | 1 adet     |
| Hortum ve bağlantı elemanları            | Uygun çaplarda       | -          |
|                                          |                      |            |

#### İŞLEM BASAMAKLARI

- 1. Bilgisayar ve yazılımı öğretmen kontrolünde açınız.
- 2. Görsel 5.27'de verilen devreleri bilgisayar ortamında kurunuz ve çalıştırarak test ediniz.
- 3. Doğrudan kontrol devre elemanlarını deney seti üzerine düzgün biçimde yerleştiriniz.
- 4. Kumanda ve pnömatik devre bağlantılarını gerçekleştiriniz.
- 5. Kumanda devresini çalıştırınız ve rölelerin çalışmalarını inceleyiniz.
- 6. Hava hattından hava vererek devreyi tekrar çalıştırınız.
- 7. S1 butonuna basarak silindirin çalışmasını gözlemleyiniz.
- 8. Dolaylı kontrol devresini de aynı şekilde kurup çalıştırarak silindirin hareketini gözlemleyiniz.
- 9. Enerjiyi keserek devreyi sökünüz ve malzemeleri yerlerine kaldırınız.

#### SORU

### 1. Devrenin çalışmasını açıklayınız.

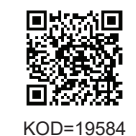

ÖĞRENCİ DEĞERLENDİRME Adı-Soyadı Değerlendirme Ölçütleri Verilen Alınan : ..... No. Sınıfı 1 Yazılımla devre simülasyonunun yapılması 20 : ..... Numarası 2 20 • Doğrudan kontrol kumanda devresinin çalışması ÖĞRETMEN 3 Doğrudan kontrol pnömatik devrenin çalışması 20 Adı-Soyadı 4 Dolaylı kontrol kumanda devresinin çalışması 20 : ..... 5 Dolaylı kontrol pnömatik devrenin çalışması 20 İmza 2 100 **TOPLAM PUAN** 

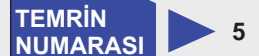

AMAÇ: Tek etkili silindiri isteğe bağlı olarak kontrol etmek.

#### **DEVRE ŞEMASI**

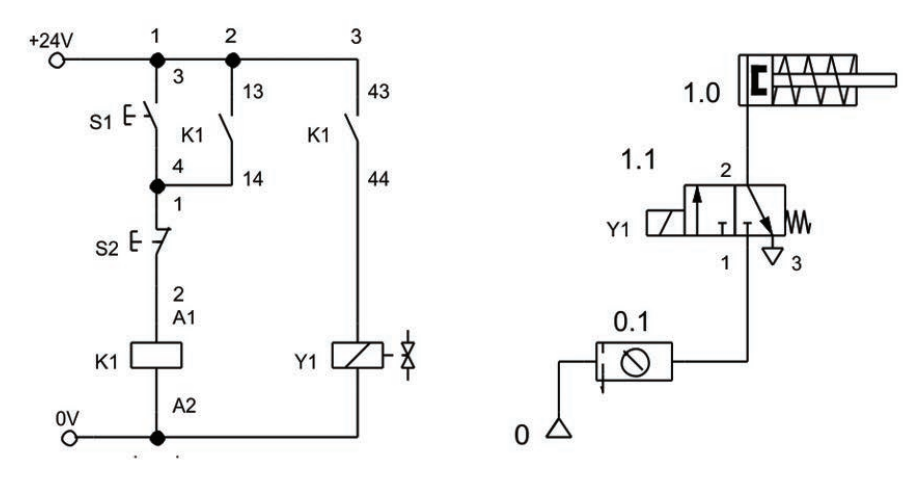

#### Görsel 5.28: Tek etkili silindirin isteğe bağlı kontrolü

# MALZEME LİSTESİ

| MALZEMENİN ADI                           | MALZEMENİN ÖZELLİĞİ  | MİKTARI    |
|------------------------------------------|----------------------|------------|
| Simülasyon yazılımı                      |                      | -          |
| Elektropnömatik deney seti ve hava hattı |                      | Birer adet |
| DC güç kaynağı ve DC röle                | 24 V DC              | Birer adet |
| Start ve stop butonu                     |                      | Birer adet |
| Kumanda kabloları                        | 0,75 mm <sup>2</sup> | -          |
| Selenoid valf                            | 3/2 tek selenoidli   | 1 adet     |
| Silindir                                 | Tek etkili silindir  | 1 adet     |
| Hortum ve bağlantı elemanları            | Uygun çaplarda       | -          |
|                                          |                      |            |

### İŞLEM BASAMAKLARI

- 1. Bilgisayar ve yazılımı öğretmen kontrolünde açınız.
- 2. Görsel 5.28'de verilen devreyi bilgisayar ortamında kurunuz ve çalıştırarak test ediniz.
- 3. Devre elemanlarını deney seti üzerinde düzgün biçimde yerleştiriniz.
- 4. Kumanda ve pnömatik devre bağlantılarını gerçekleştiriniz.
- 5. Kumanda devresini çalıştırınız ve rölelerin çalışmalarını inceleyiniz.
- 6. Hava hattından hava vererek devreyi tekrar çalıştırınız.
- 7. S1 butonuna basarak silindirin çalışmasını gözlemleyiniz.
- 8. S2 butonuna basarak silindirin hareketini gözlemleyiniz.
- 9. Enerjiyi keserek devreyi sökünüz ve malzemeleri yerlerine kaldırınız.

#### SORULAR

- 1. Devrenin çalışmasını açıklayınız.
- 2. Çift etkili silindiri isteğe bağlı olarak kontrol eden devreyi çiziniz.

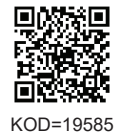

| ÖĞRENCİ      |     | DEĞERLENDİRME                            |         |        |  |
|--------------|-----|------------------------------------------|---------|--------|--|
| Adı–Soyadı : | No. | Değerlendirme Ölçütleri                  | Verilen | Alınan |  |
| Sınıfı :     | 1   | Yazılımla devre simülasyonunun yapılması | 20      |        |  |
| Numarası :   | 2   | Kumanda devresinin kurulması             | 20      |        |  |
| ÖĞRETMEN     | 3   | Pnömatik devrenin kurulması              | 20      |        |  |
| Adı–Soyadı : | 4   | Kumanda devresinin çalışması             | 20      |        |  |
| 1            | 5   | Pnömatik devrenin çalışması              | 20      |        |  |
| Imza :       |     | TOPLAM PUAN                              | 100     |        |  |

TEMRİN NUMARASI

6

AMAÇ: Çift etkili silindiri doğrudan ve dolaylı kontrol etmek.

#### **DEVRE ŞEMASI**

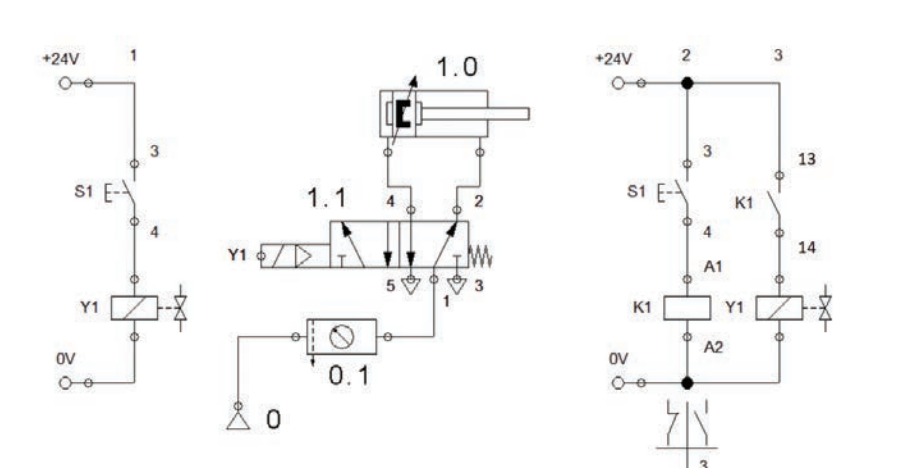

#### Görsel 5.29: Çift etkili silindirin doğrudan ve dolaylı kontrolü

#### **MALZEME LİSTESİ**

| MALZEMENİN ADI                           | MALZEMENİN ÖZELLİĞİ  | MİKTARI    |
|------------------------------------------|----------------------|------------|
| Simülasyon yazılımı                      |                      | -          |
| Elektropnömatik deney seti ve hava hattı |                      | Birer adet |
| DC güç kaynağı ve DC röle                | 24 V DC              | Birer adet |
| Start butonu                             |                      | 1 adet     |
| Kumanda kabloları                        | 0,75 mm <sup>2</sup> | -          |
| Selenoid valf                            | 5/2 tek selenoidli   | 1 adet     |
| Silindir                                 | Çift etkili silindir | 1 adet     |
| Hortum ve bağlantı elemanları            | Uygun çaplarda       | -          |

#### İŞLEM BASAMAKLARI

- 1. Bilgisayar ve yazılımı öğretmen kontrolünde açınız.
- 2. Görsel 5.29'da verilen devreleri bilgisayar ortamında kurunuz ve çalıştırarak test ediniz.
- Doğrudan kontrol devre elemanlarını deney seti üzerine düzgün biçimde yerleştiriniz.
- 4. Kumanda ve pnömatik devre bağlantılarını gerçekleştiriniz.
- 5. Kumanda devresini çalıştırınız ve rölelerin çalışmalarını inceleyiniz.
- 6. Hava hattından hava vererek devreyi tekrar çalıştırınız.
- 7. S1 butonuna basarak silindirin çalışmasını gözlemleyiniz.
- 8. Dolaylı kontrol devresini de aynı şekilde kurup çalıştırarak silindirin hareketini gözlemleyiniz.
- 9. Enerjiyi keserek devreyi sökünüz ve malzemeleri yerlerine kaldırınız.

#### SORULAR

Devrede 5/2 valf kullanılmasının sebebini açıklayınız.
Devrenin çalışmasını açıklayınız.

KOD=19586

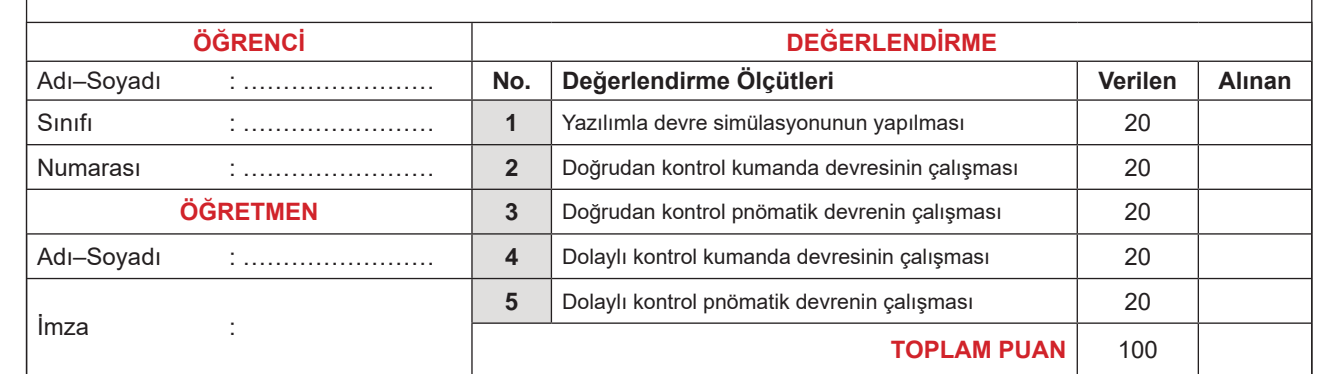

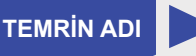

#### ÇİFT ETKİLİ SİLİNDİRLERDE "VE" FONKSİYONUNUN UYGULANMASI

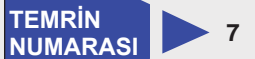

AMAÇ: Çift etkili silindirde "VE" fonksiyonunu uygulamak.

#### DEVRE ŞEMASI

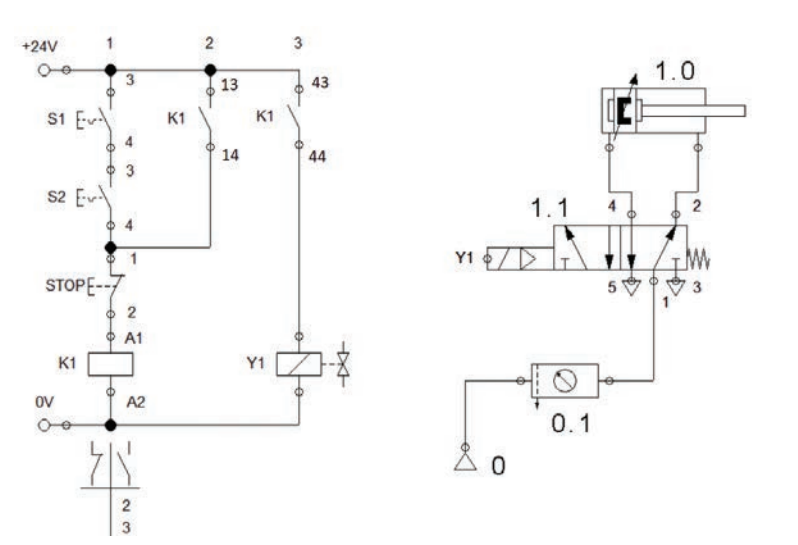

Görsel 5.30: Çift etkili silindirde VE fonksiyonu uygulama devresi

# MALZEME LİSTESİ

| MALZEMENİN ADI                           | MALZEMENİN ÖZELLİĞİ  | MİKTARI    |
|------------------------------------------|----------------------|------------|
| Simülasyon yazılımı                      |                      | -          |
| Elektropnömatik deney seti ve hava hattı |                      | Birer adet |
| DC güç kaynağı ve DC röle                | 24 V DC              | Birer adet |
| Start ve stop butonu                     |                      | 3 adet     |
| Kumanda kabloları                        | 0,75 mm <sup>2</sup> | -          |
| Selenoid valf                            | 5/2 tek selenoidli   | 1 adet     |
| Silindir                                 | Çift etkili silindir | 1 adet     |
| Hortum ve bağlantı elemanları            | Uygun çaplarda       | -          |

# İŞLEM BASAMAKLARI

- 1. Bilgisayar ve yazılımı öğretmen kontrolünde açınız.
- 2. Görsel 5.30'da verilen devreleri bilgisayar ortamında kurunuz ve çalıştırarak test ediniz.
- 3. Devre elemanlarını deney seti üzerine düzgün biçimde yerleştiriniz.
- 4. Kumanda devresini çalıştırınız ve rölelerin çalışmalarını inceleyiniz.
- 5. Hava hattından hava vererek devreyi tekrar çalıştırınız.
- 6. S1 ve S2 butonlarına ayrı ayrı basarak silindirin çalışmasını gözlemleyiniz.
- 7. S1 ve S2 butonlarına aynı anda basarak silindirin çalışmasını gözlemleyiniz.
- 8. Stop butonuna basarak silindirin durduğunu gözlemleyiniz.
- 9. Enerjiyi keserek devreyi sökünüz ve malzemeleri yerlerine kaldırınız.

#### SORU

#### 1. Devrede VE mantığı hangi elemanlarla oluşturulmuştur?

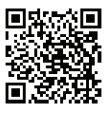

KOD=19587

| ÖĞRENCİ      |     | DEĞERLENDİRME                                     |         |        |  |
|--------------|-----|---------------------------------------------------|---------|--------|--|
| Adı–Soyadı : | No. | Değerlendirme Ölçütleri                           | Verilen | Alınan |  |
| Sınıfı :     | 1   | Yazılımla devre simülasyonunun yapılması          | 20      |        |  |
| Numarası :   | 2   | Kumanda devresinin ve pnömatik devrenin kurulması | 20      |        |  |
| ÖĞRETMEN     |     | Kumanda devresinin çalışması                      | 20      |        |  |
| Adı–Soyadı : | 4   | Silindirin ileri yönde hareket ettirilmesi        | 20      |        |  |
| 1            | 5   | Silindirin geri yönde hareket ettirilmesi         | 20      |        |  |
| imza :       |     | TOPLAM PUAN                                       | 100     |        |  |

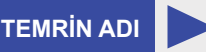

ÇİFT ETKİLİ SİLİNDİRLERDE "VEYA" FONKSİYONUNUN UYGULANMASI

8

AMAÇ: Çift etkili silindirde "VEYA" fonksiyonunu uygulamak.

#### DEVRE ŞEMASI

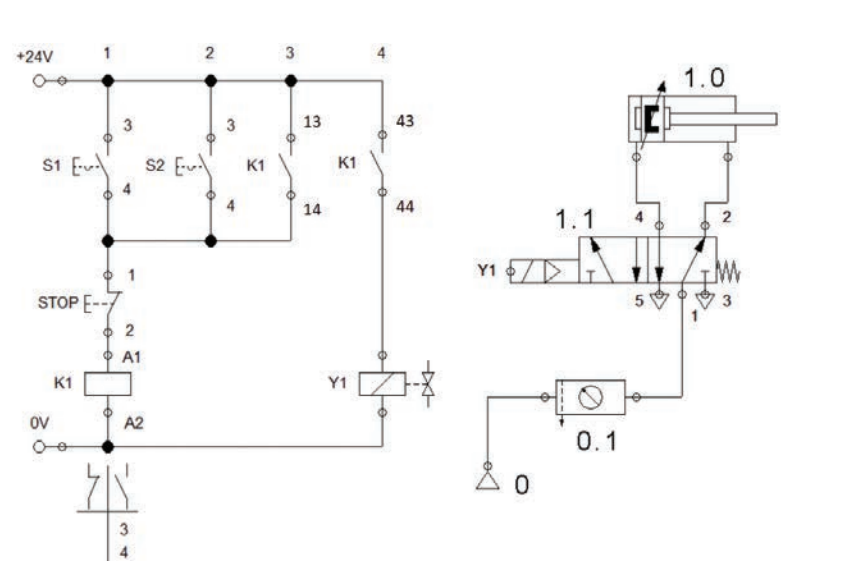

Görsel 5.31: Çift etkili silindirde VEYA fonksiyonunu uygulama devresi

# MALZEME LİSTESİ

| MALZEMENİN ADI                           | MALZEMENİN ÖZELLİĞİ  | MİKTARI    |
|------------------------------------------|----------------------|------------|
| Simülasyon yazılımı                      |                      | -          |
| Elektropnömatik deney seti ve hava hattı |                      |            |
| DC güç kaynağı ve DC röle                | 24 V DC              | Birer adet |
| Start ve stop butonu                     |                      | 3 adet     |
| Kumanda kabloları                        | 0,75 mm <sup>2</sup> | -          |
| Selenoid valf                            | 5/2 tek selenoidli   | 1 adet     |
| Silindir                                 | Çift etkili silindir | 1 adet     |
| Hortum ve bağlantı elemanları            | Uygun çaplarda       | -          |
| 1                                        |                      |            |

# İŞLEM BASAMAKLARI

- 1. Bilgisayar ve yazılımı öğretmen kontrolünde açınız.
- 2. Görsel 5.31'de verilen devreleri bilgisayar ortamında kurunuz ve çalıştırarak test ediniz.
- 3. Devre elemanlarını deney seti üzerine düzgün biçimde yerleştiriniz.
- 4. Kumanda devresini çalıştırınız ve rölelerin çalışmalarını inceleyiniz.
- 5. Hava hattından hava vererek devreyi tekrar çalıştırınız.
- 6. S1 butonuna basarak silindirin çalışmasını gözlemleyiniz.
- 7. S2 butonuna basarak silindirin çalışmasını gözlemleyiniz.
- 8. Stop butonuna basarak silindirin çalışmasını gözlemleyiniz.
- 9. Enerjiyi keserek devreyi sökünüz ve malzemeleri yerlerine kaldırınız.

### SORU

### 1. Devrede VEYA mantığı hangi elemanlarla oluşturulmuştur? Açıklayınız.

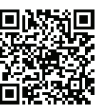

KOD=19588

| ÖĞRENCİ    |   | DEĞERLENDİRME |                                                   |         |        |  |
|------------|---|---------------|---------------------------------------------------|---------|--------|--|
| Adı–Soyadı | : | No.           | Değerlendirme Ölçütleri                           | Verilen | Alınan |  |
| Sınıfı     | : | 1             | Yazılımla devre simülasyonunun yapılması          | 20      |        |  |
| Numarası   | : | 2             | Kumanda devresinin ve pnömatik devrenin kurulması | 20      |        |  |
| ÖĞRETMEN   |   | 3             | Kumanda devresinin çalışması                      | 20      |        |  |
| Adı-Soyadı | : | 4             | Silindirin ileri yönde hareket ettirilmesi        | 20      |        |  |
|            |   | 5             | Silindirin geri yönde hareket ettirilmesi         | 20      |        |  |
| Imza :     |   | TOPLAM PUAN   | 100                                               |         |        |  |

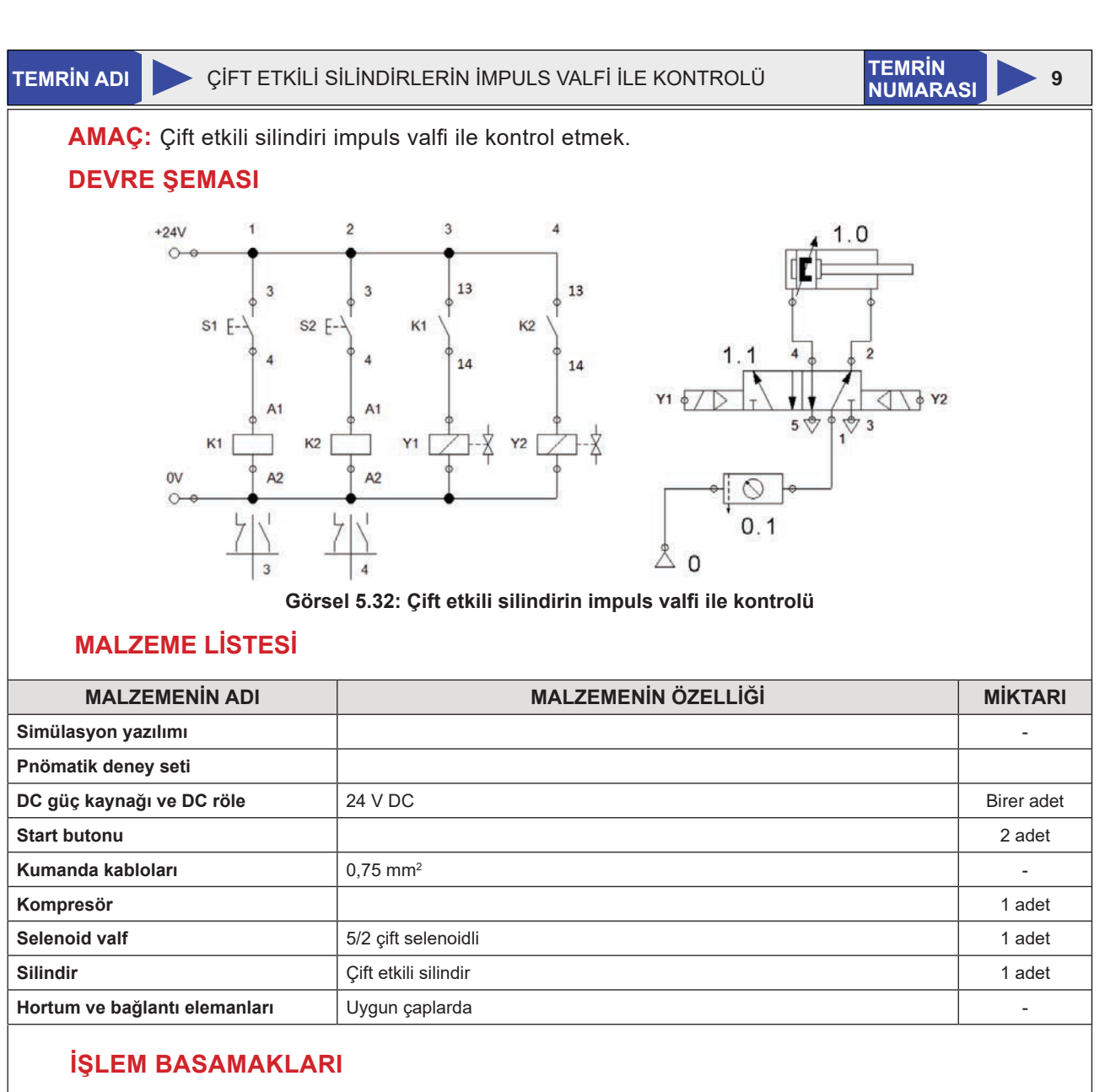

- 1. Bilgisayar ve yazılımı öğretmen kontrolünde açınız.
- 2. Görsel 5.32'de verilen devreyi bilgisayar ortamında kurunuz ve çalıştırarak test ediniz.
- 3. Devre elemanlarını deney seti üzerine düzgün biçimde yerleştiriniz.
- 4. Kumanda devresini çalıştırınız ve rölelerin çalışmalarını inceleyiniz.
- 5. Hava hattından hava vererek devreyi tekrar çalıştırınız.
- 6. S1 butonuna basarak silindirin çalışmasını gözlemleyiniz.
- 7. S2 butonuna basarak silindirin çalışmasını gözlemleyiniz.
- 8. Enerjiyi keserek devreyi sökünüz ve malzemeleri yerlerine kaldırınız.

# SORULAR

Adı-Soyadı

1. İmpuls valf ne demektir? Açıklayınız.

2. Devrenin çalışmasını açıklayınız.

: .....

**ÖĞRENCİ** 

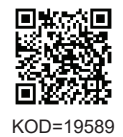

|     | DEĞERLENDİRME                            |         |        |
|-----|------------------------------------------|---------|--------|
| No. | Değerlendirme Ölçütleri                  | Verilen | Alınan |
| 1   | Yazılımla devre simülasyonunun yapılması | 20      |        |

| Sınıfı :     | 1 | Yazılımla devre simülasyonunun yapılması          | 20  |  |
|--------------|---|---------------------------------------------------|-----|--|
| Numarası :   | 2 | Kumanda devresinin ve pnömatik devrenin kurulması | 20  |  |
| ÖĞRETMEN     |   | Kumanda devresinin çalışması                      | 20  |  |
| Adı–Soyadı : | 4 | Silindirin ileri yönde hareket ettirilmesi        | 20  |  |
|              | 5 | Silindirin geri yönde hareket ettirilmesi         | 20  |  |
| Imza :       |   | TOPLAM PUAN                                       | 100 |  |
|              |   |                                                   |     |  |

#### TEMRIN ADI

TEMRİN NUMARASI

10

AMAÇ: Çift etkili silindiri sınır anahtarı ile kontrol etmek.

# DEVRE ŞEMASI

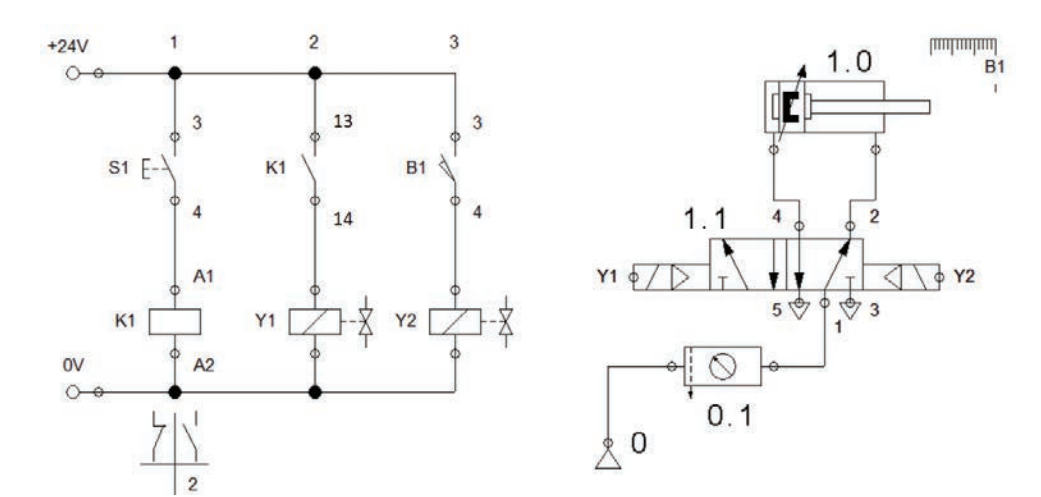

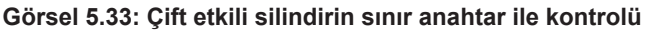

# **MALZEME LİSTESİ**

| MALZEMENİN ADI                           | MALZEMENİN ÖZELLİĞİ  | MİKTARI    |
|------------------------------------------|----------------------|------------|
| Simülasyon yazılımı                      |                      | -          |
| Elektropnömatik deney seti ve hava hattı |                      | 1 adet     |
| DC güç kaynağı ve DC röle                | 24 V DC              | Birer adet |
| Start butonu                             |                      | 1 adet     |
| Sınır anahtarı                           |                      | 1 adet     |
| Kumanda kabloları                        | 0,75 mm <sup>2</sup> | -          |
| Selenoid valf                            | 5/2 çift selenoidli  | 1 adet     |
| Silindir                                 | Çift etkili silindir | 1 adet     |
| Hortum ve bağlantı elemanları            | Uygun çaplarda       | -          |

### İŞLEM BASAMAKLARI

- 1. Bilgisayar ve yazılımı öğretmen kontrolünde açınız.
- 2. Görsel 5.33'te verilen devreyi bilgisayar ortamında kurunuz ve çalıştırarak test ediniz.
- 3. Devre elemanlarını çalışma tezgâhı üzerine düzgün biçimde yerleştiriniz.
- 4. Kumanda devresini çalıştırınız ve rölelerin çalışmalarını inceleyiniz.
- 5. Enerji vererek devreyi çalıştırınız.
- 6. S1 butonuna basarak silindirin çalışmasını gözlemleyiniz.
- 7. Enerjiyi keserek devreyi sökünüz ve malzemeleri yerlerine kaldırınız.

# SORULAR

- 1. Sınır anahtarının devredeki görevini açıklayınız.
- 2. Devrenin çalışmasını açıklayınız.

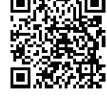

KOD=19590

| ÖĞRENCİ      |     | DEĞERLENDİRME                                     |         |        |  |  |
|--------------|-----|---------------------------------------------------|---------|--------|--|--|
| Adı–Soyadı : | No. | Değerlendirme Ölçütleri                           | Verilen | Alınan |  |  |
| Sınıfı :     | 1   | Yazılımla devre simülasyonunun yapılması          | 20      |        |  |  |
| Numarası :   | 2   | Kumanda devresinin ve pnömatik devrenin kurulması | 20      |        |  |  |
| ÖĞRETMEN     |     | Kumanda devresinin çalışması                      | 20      |        |  |  |
| Adı–Soyadı : | 4   | Silindirin ileri yönde hareket ettirilmesi        | 20      |        |  |  |
|              | 5   | Silindirin geri yönde hareket ettirilmesi         | 20      |        |  |  |
| Imza :       |     | TOPLAM PUAN                                       | 100     |        |  |  |
AMAÇ: Çift etkili silindiri temassız algılayıcı ile kontrol etmek.

## **DEVRE ŞEMASI**

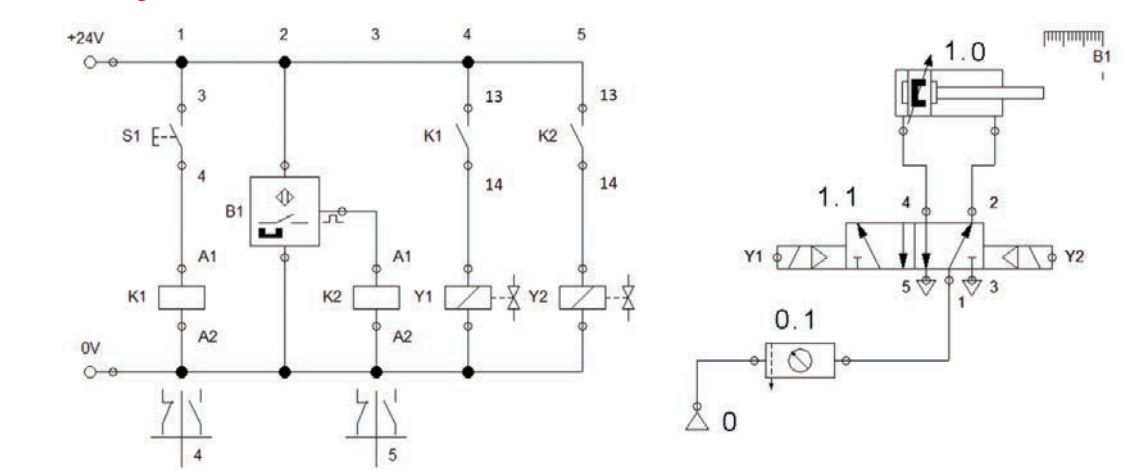

#### Görsel 5.34: Çift etkili silindirin temassız algılayıcı ile kontrolü

## MALZEME LİSTESİ

| MALZEMENİN ADI                           | MALZEMENİN ÖZELLİĞİ                      | MİKTARI  |
|------------------------------------------|------------------------------------------|----------|
| Simülasyon yazılımı                      |                                          | -        |
| Elektropnömatik deney seti ve hava hattı |                                          | 1 adet   |
| DC güç kaynağı ve DC röle                | 24 V DC                                  | 1+2 adet |
| Start butonu                             |                                          | 1 adet   |
| Temassız algılayıcı                      | Endüktif, kapasitif, manyetik veya optik | 1 adet   |
| Kumanda kabloları                        | 0,75 mm <sup>2</sup>                     | -        |
| Selenoid valf                            | 5/2 çift selenoidli                      | 1 adet   |
| Silindir                                 | Çift etkili silindir                     | 1 adet   |
| Hortum ve bağlantı elemanları            | Uygun çaplarda                           | -        |

## İŞLEM BASAMAKLARI

- 1. Bilgisayar ve yazılımı öğretmen kontrolünde açınız.
- **2.** Görsel 5.34'te verilen devreyi bilgisayar ortamında kurunuz ve çalıştırarak test ediniz.
- 3. Devre elemanlarını deney seti üzerine düzgün biçimde yerleştiriniz.
- 4. Kumanda devresini çalıştırınız ve rölelerin çalışmalarını inceleyiniz.
- 5. Enerji vererek devreyi çalıştırınız.
- 6. S1 butonuna basarak silindirin çalışmasını gözlemleyiniz.
- 7. Enerjiyi keserek devreyi sökünüz ve malzemeleri yerlerine kaldırınız.

#### SORULAR

- 1. Devrenin çalışmasını açıklayınız.
- 2. Sensör nedir, çeşitleri nelerdir?
- 3. Sensör uçlarını ve renklerini şekil üzerinde gösteriniz.

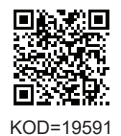

| ÖĞRENCİ      |     | DEĞERLENDİRME                                     |         |        |
|--------------|-----|---------------------------------------------------|---------|--------|
| Adı–Soyadı : | No. | Değerlendirme Ölçütleri                           | Verilen | Alınan |
| Sınıfı :     | 1   | Yazılımla devre simülasyonunun yapılması          | 20      |        |
| Numarası :   | 2   | Kumanda devresinin ve pnömatik devrenin kurulması | 20      |        |
| ÖĞRETMEN     | 3   | Kumanda devresinin çalışması                      | 20      |        |
| Adı–Soyadı : | 4   | Silindirin ileri yönde hareket ettirilmesi        | 20      |        |
| :            | 5   | Silindirin geri yönde hareket ettirilmesi         | 20      |        |
| imza :       |     | TOPLAM PUAN                                       | 100     |        |

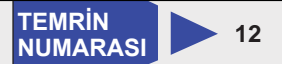

**AMAÇ:** Çift etkili silindiri zamana bağlı kontrol etmek.

#### **DEVRE ŞEMASI**

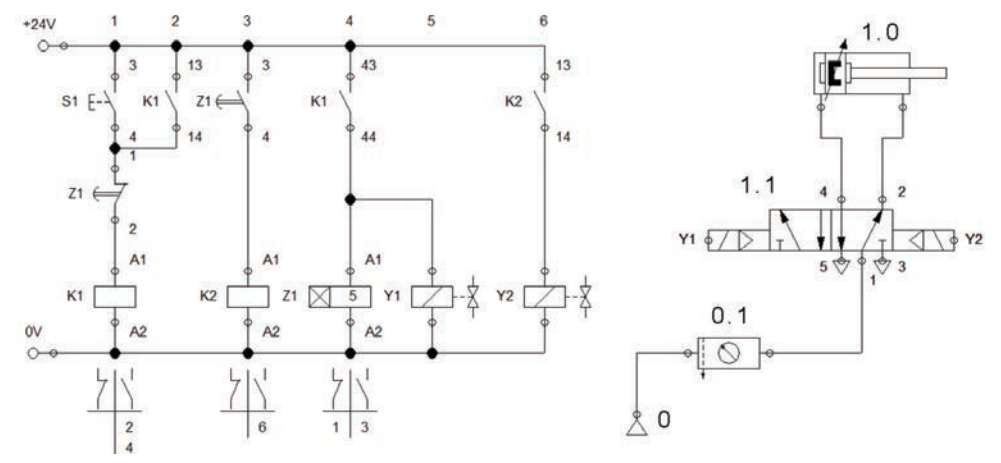

#### Görsel 5.35: Çift etkili silindirin zamana bağlı kontrolü

#### MALZEME LİSTESİ

| MALZEMENİN ADI                           | MALZEMENİN ÖZELLİĞİ  | MİKTARI  |
|------------------------------------------|----------------------|----------|
| Simülasyon yazılımı                      |                      | -        |
| Elektropnömatik deney seti ve hava hattı |                      | 1 adet   |
| DC güç kaynağı ve DC röle                | 24 V DC              | 1+2 adet |
| Start butonu                             |                      | 1 adet   |
| Zaman rölesi                             | Düz                  | 1 adet   |
| Kumanda kabloları                        | 0,75 mm <sup>2</sup> | -        |
| Selenoid valf                            | 5/2 çift selenoidli  | 1 adet   |
| Silindir                                 | Çift etkili silindir | 1 adet   |
| Hortum ve bağlantı elemanları            | Uygun çaplarda       | -        |

#### İŞLEM BASAMAKLARI

- 1. Bilgisayar ve yazılımı öğretmen kontrolünde açınız.
- 2. Görsel 5.35'te verilen devreyi bilgisayar ortamında kurunuz ve çalıştırarak test ediniz.
- 3. Devre elemanlarını deney seti üzerine düzgün biçimde yerleştiriniz.
- 4. Kumanda devresini çalıştırınız ve rölelerin çalışmalarını inceleyiniz.
- 5. Zaman rölesinin zaman ayarını yapınız.
- 6. Enerji vererek devreyi çalıştırınız.
- 7. S1 butonuna basarak silindirin çalışmasını gözlemleyiniz.
- 8. Enerjiyi keserek devreyi sökünüz ve malzemeleri yerlerine kaldırınız.

## SORULAR

- 1. Devrenin çalışmasını açıklayınız.
- 2. Tek etkili silindirin zamana bağlı kontrol devresini çiziniz.

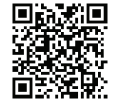

KOD=19592

| ÖĞRENCİ      |     | DEĞERLENDİRME                                     |         |        |  |
|--------------|-----|---------------------------------------------------|---------|--------|--|
| Adı–Soyadı : | No. | Değerlendirme Ölçütleri                           | Verilen | Alınan |  |
| Sınıfı :     | 1   | Yazılımla devre simülasyonunun yapılması          | 20      |        |  |
| Numarası :   | 2   | Kumanda devresinin ve pnömatik devrenin kurulması | 20      |        |  |
| ÖĞRETMEN     | 3   | Kumanda devresinin çalışması                      | 20      |        |  |
| Adı–Soyadı : | 4   | Silindirin ileri yönde hareket ettirilmesi        | 20      |        |  |
|              | 5   | Silindirin geri yönde hareket ettirilmesi         | 20      |        |  |
| Imza :       |     | ΤΟΡΙ ΑΜ ΡΙΙΑΝ                                     | 100     |        |  |

#### İKİ SİLİNDİRLİ A+B+A-B- DEVRE UYGULAMASI

#### AMAÇ: A+B+A-B- sıralamasında çalışan iki silindirli devre uygulaması yapmak.

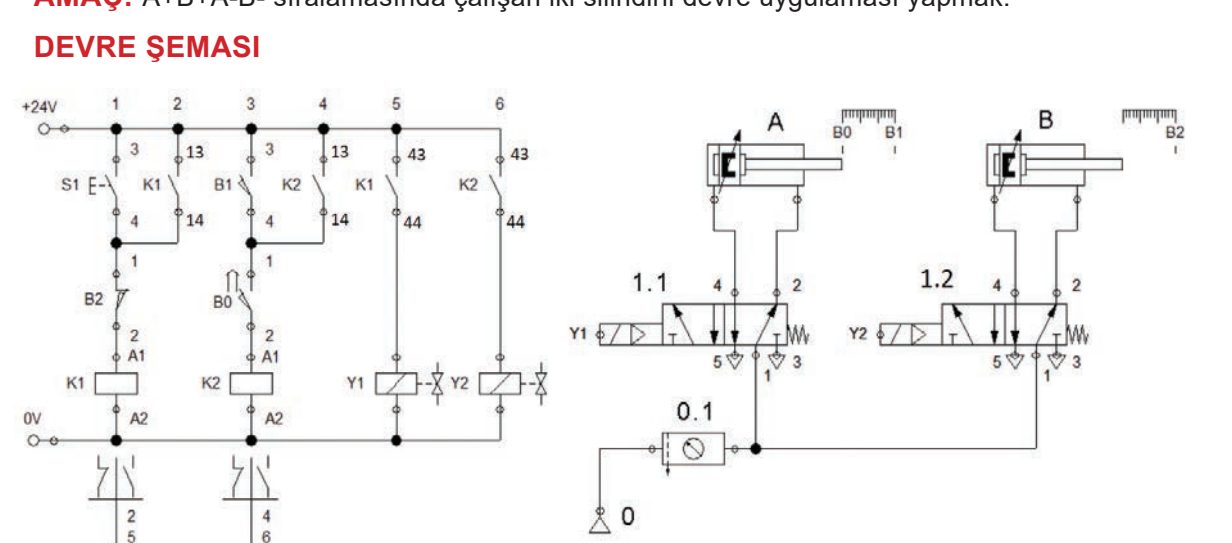

TEMRIN

NUMARASI

13

#### Görsel 5.36: A+B+A-B- sıralamasında çalışan iki silindirli devre

## MALZEME LİSTESİ

| MALZEMENİN ADI                           | MALZEMENİN ÖZELLİĞİ  | MİKTARI  |
|------------------------------------------|----------------------|----------|
| Simülasyon yazılımı                      |                      | -        |
| Elektropnömatik deney seti ve hava hattı |                      | 1 adet   |
| DC güç kaynağı ve DC röle                | 24 V DC              | 1+2 adet |
| Start butonu                             |                      | 1 adet   |
| Temassız algılayıcı                      | Manyetik             | 3 adet   |
| Kumanda kabloları                        | 0,75 mm <sup>2</sup> | -        |
| Selenoid valf                            | 5/2 tek selenoidli   | 2 adet   |
| Silindir                                 | Çift etkili silindir | 2 adet   |
| Hortum ve bağlantı elemanları            | Uygun çaplarda       | -        |

#### İŞLEM BASAMAKLARI

- 1. Bilgisayar ve yazılımı öğretmen kontrolünde açınız.
- 2. Görsel 5.36'da verilen devreyi bilgisayar ortamında kurunuz ve çalıştırarak test ediniz.
- 3. Devre elemanlarını çalışma tezgâhı üzerine düzgün biçimde yerleştiriniz.
- 4. Kumanda devresini çalıştırınız ve rölelerin çalışmalarını inceleyiniz.
- 5. Enerji vererek devreyi çalıştırınız.
- 6. S1 butonuna basarak silindirlerin çalışmasını gözlemleyiniz.
- 7. Kumanda devresini çalıştırınız ve rölelerin çalışmalarını inceleyiniz.

#### SORULAR

- 1. Devrenin yol adım diyagramını çiziniz.
- 2. Devrenin çalışmasını açıklayınız.

| ÖĞRENCİ      |     | DEĞERLENDİRME                                     |         |        |  |
|--------------|-----|---------------------------------------------------|---------|--------|--|
| Adı–Soyadı : | No. | Değerlendirme Ölçütleri                           | Verilen | Alınan |  |
| Sınıfı :     | 1   | Yazılımla devre simülasyonunun yapılması          | 20      |        |  |
| Numarası :   | 2   | Kumanda devresinin ve pnömatik devrenin kurulması | 20      |        |  |
| ÖĞRETMEN     | 3   | Kumanda devresinin çalışması                      | 20      |        |  |
| Adı–Soyadı : | 4   | Silindirin ileri yönde hareket ettirilmesi        | 20      |        |  |
| I            | 5   | Silindirin geri yönde hareket ettirilmesi         | 20      |        |  |
| Imza :       |     | TOPLAM PUAN                                       | 100     |        |  |

## ÜÇ SİLİNDİRLİ A+B+B-A-C+C- DEVRE UYGULAMASI

**AMAÇ:** A+B+B-A-C+C- sıralamasında çalışan üç silindirli devre uygulaması yapmak.

İSTENENLER: Üç adet çift etkili silindir A+B+B-A-C+C- sıralamasında çalışacak ve silindirlerin hızı ayarlanabilecektir. Devrenin şemasını ve yol adım diyagramını çiziniz. Bilgisayarlı simülasyon yazılımında çalışmasını test ediniz. Malzeme listesini çıkarınız. Deney seti üzerinde devreyi kurarak çalıştırınız.

## **MALZEME LİSTESİ**

| MALZEMENİN ADI | MALZEMENİN ÖZELLİĞİ | MİKTARI |
|----------------|---------------------|---------|
|                |                     |         |
|                |                     |         |
|                |                     |         |
|                |                     |         |
|                |                     |         |
|                |                     |         |
|                |                     |         |
|                |                     |         |
|                |                     |         |
|                |                     |         |
|                |                     |         |
|                |                     |         |

## DEĞERLENDİRME

| NO  |                                                                       |         | PUAN DEĞERLERİ |  |
|-----|-----------------------------------------------------------------------|---------|----------------|--|
| NO. |                                                                       | Verilen | Alınan         |  |
| 1   | Devrenin tasarlanması                                                 | 10      |                |  |
| 2   | Devrenin yol adım diyagramının çizilmesi                              | 10      |                |  |
| 3   | Devrenin simülasyon programında kurulması                             | 10      |                |  |
| 4   | Devrenin simülasyon programında çalıştırılması                        | 10      |                |  |
| 5   | Malzeme listesinin çıkartılması                                       | 10      |                |  |
| 6   | Devre elemanlarının set üzerine yerleştirilmesi                       | 10      |                |  |
| 7   | Devre elemanları arasısında kablo ve hortum bağlantılarının yapılması | 10      |                |  |
| 8   | Kumanda devresinin hatasız çalışması                                  | 10      |                |  |
| 9   | Güç devresinin hatasız çalışması                                      | 10      |                |  |
| 10  | Devrenin sökülerek teslim edilmesi                                    | 10      |                |  |
|     | TOPLAM PUAN                                                           | 100     |                |  |

## ÖĞRENCİNİN

| Adı–Soyadı | : |
|------------|---|
| Sınıfı–No. | : |
| İmza       | : |

## ÖĞRETMENİN

| Adı–Soyadı | : |
|------------|---|
| İmza       | : |
| Tarih      | : |

## İKİ FARKLI SİLİNDİRLİ DEVRE UYGULAMASI

AMAÇ: İki farklı silindirli devre uygulaması yapmak.

İSTENENLER: Görsel 5.37'deki devreyi bilgisayarlı simülasyon programında kurunuz ve çalıştırınız. Devrenin çalışmasını yorumlayınız. Yol adım diyagramını çiziniz. Devrenin malzeme listesini çıkarınız ve devreyi kurarak çalıştırınız.

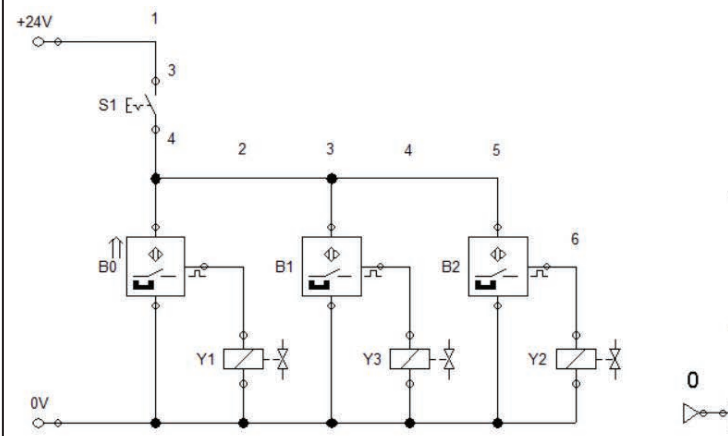

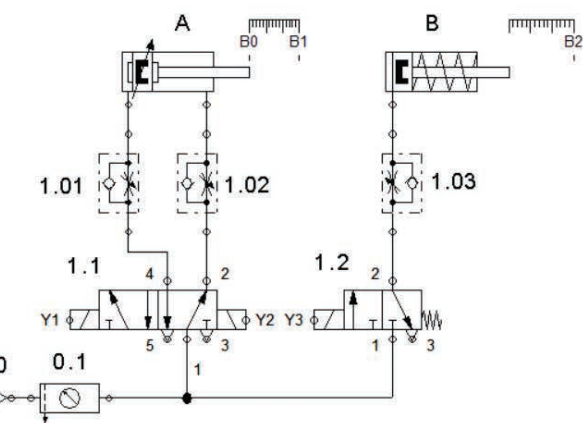

Görsel 5.37: İki farklı silindirli devre

## DEĞERLENDİRME

| NO  |                                                                     | PUAN DEĞERLERİ |        |
|-----|---------------------------------------------------------------------|----------------|--------|
| NO. | DEGERLENDIKIME OLÇUTLERI                                            | Verilen        | Alınan |
| 1   | Devrenin yol adım diyagramının çizilmesi                            | 10             |        |
| 2   | Devrenin simülasyon programında kurulması                           | 10             |        |
| 3   | Devrenin simülasyon programında çalıştırılması                      | 10             |        |
| 4   | Malzeme listesinin çıkartılması                                     | 10             |        |
| 5   | Devre elemanlarının set üzerine yerleştirilmesi                     | 10             |        |
| 6   | Devre elemanları arasında kablo ve hortum bağlantılarının yapılması | 10             |        |
| 7   | Kumanda devresinin hatasız çalışması                                | 10             |        |
| 8   | Güç devresinin hatasız çalışması                                    | 10             |        |
| 9   | Devrede hızın ayarlanması                                           | 10             |        |
| 10  | Devrenin sökülerek teslim edilmesi                                  | 10             |        |
|     | TOPLAM PUAN                                                         | 100            |        |

## ÖĞRENCİNİN

| Adı–Soyadı | : |
|------------|---|
| Sınıfı–No. | : |
| İmza       | : |

#### ÖĞRETMENİN

| Adı–Soyadı | : |
|------------|---|
| İmza       | : |
| Tarih      | : |

ÖĞRENME DEĞERLENDİRME BİRİMİ A) Aşağıdaki önermeleri dikkatle okuyunuz ve başındaki boşluğa ifade doğru ise (D), yanlış ise (Y) yazınız. **1.** (...) Elektropnömatik sistemlerde kumanda havayla yapılır. 2. (...) Elektropnömatik devrelerde VE devresi oluşturmak için start butonları paralel bağlanır. (...) Elektropnömatik sistemlerde elektrik enerji geçişi yukarıdan aşağıya doğrudur. 4. (...) Elektropnömatik devrelerde çoklu silindir uygulamalarında çakışmayı önlemek için set-reset yöntemi kullanılır. 5. (...) Elektropnömatik kumanda devresinde cizim yatayda sola doğru genişler. B) Aşağıdaki cümlelerde boş bırakılan yerlere uygun sözcüğü yazınız. 6. Elektropnömatik devrede selenoid kontrolü röle kullanılmadan yapılıyorsa buna ...... denir. 7. Sadece metalleri algılayan sensörler ..... sensörlerdir. 8. Elektropnömatik kumanda devresinde çakışmayı önlemek için her adıma bir ...... kullanılır. 9. Simülasyon programında çalışmayı başlatmak için mouse başlatma elemanı üzerine getirilerek ..... tıklanır. **10.** Simülasyon programında çalışma anında ..... çizgilerle basınçlı hava, açık ..... çizgilerle basınçsız hava gösterilir. C) Aşağıdaki ilk sütunda ifadeler, diğer sütunda ise kavramlar verilmiştir. İfadelerin önündeki parantezlerin içine kavramların önündeki harflerden uygun olanları her harfi bir defa kullanarak yazınız. **İFADELER** KAVRAMLAR Pnömatik yön kontrol valfine bobin eklenmesiyle oluşturulan valftir. 3/2 11. () Α 12. Çift bobinli valftir. в Selenoid valf ) ( 13. ( ) Üç yollu, iki konumlu valftir. С 2/3 lsı, ışık, gibi fiziksel büyüklükleri algılayıp elektriksel işaretlere dönüştüren 14. ( ) D Düz elemanlardır. 15. Açma gecikmeli zaman rölesidir. Е Ters ( ) Temassız algılayıcı F G İmpuls D) Aşağıdaki çoktan seçmeli soruları okuyunuz ve doğru seçeneği işaretleyiniz. 16. Aşağıdakilerden hangisi temassız algılayıcı değildir? B) Kapasitif C) Manyetik D) Optik A) Endüktif E) Selenoid 17. Aşağıdakilerden hangisi kumanda devresinde röle bobinini gösteren harftir? A)A B) B C) K D) S E) Z 18. Aşağıdakilerden hangisi selenoid valf çalışma gerilimi değildir? B) 24 V AC C) 48 V DC D) 220 V AC A) 24 V DC E) 380 V AC 19. Aşağıdakilerden hangisi simülasyon programında devre çalıştırma tuşudur? B) F9 C) F10 E) F12 A) F1 D) F11 20. Aşağıdakilerden hangisi elektropnömatik kumanda devresinde kullanılan elemanlardan biri değildir? A) Buton B) Röle C) Sensör D) Silindir E) Zaman rölesi

ÖLCME VE

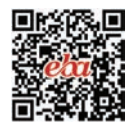

# HİDROLİK SİSTEMLER 6. ÖĞRENME BİRİMİ

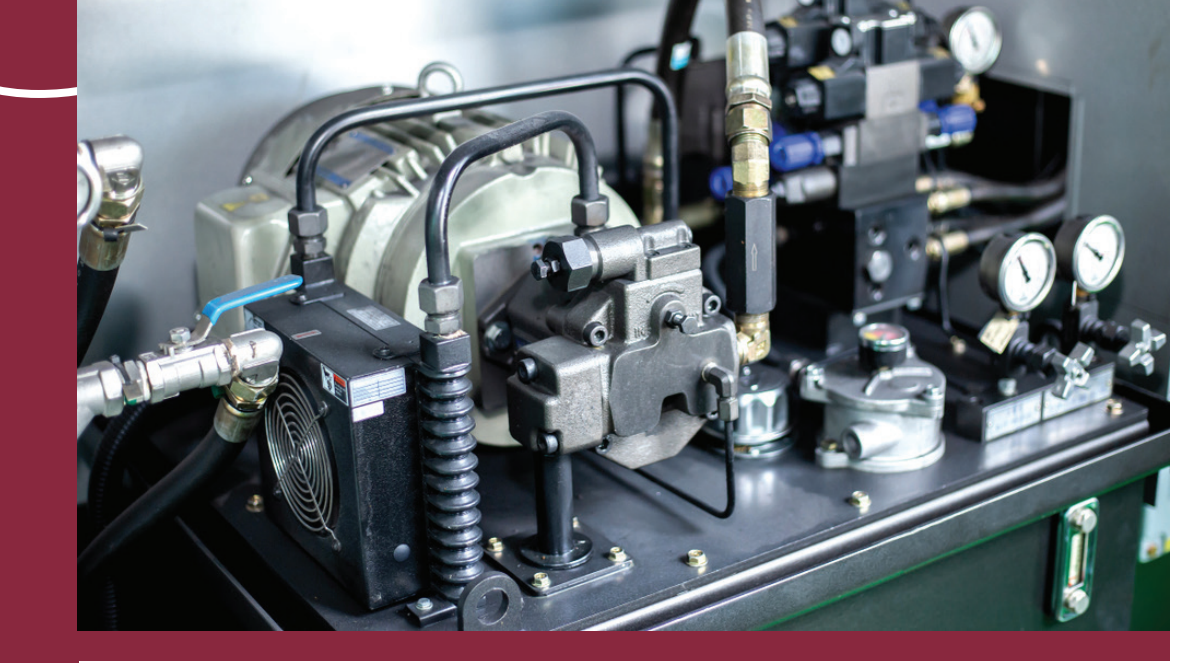

## KONULAR

6.1. HİDROLİK SİSTEMİN DEVRE ELEMANLARI

6.2. HİDROLİK SİSTEMLERİN BİLGİSAYARLA SİMÜLASYONU

6.3. HIDROLIK SISTEM KURULUMU

NELER ÖĞRENECEKSİNİZ?

Hidrolik devre elemanları, devre çizimi ve simülasyonuyla devre kurulumu

## HAZIRLIK ÇALIŞMALARI

Hidrolik sistem size neyi çağrıştırıyor?

## **TEMEL KAVRAMLAR**

Hidrolik sistem, hidrolik akışkan, hidrolik pompa ve motor, hidrolik silindir ve valfler,

hortum, hidrolik devre simülasyonu ve simülasyon yazılımı.

## ÖĞRENME 6 HİDROLİK BIRIMI

## 6.1. HİDROLİK SİSTEMİN DEVRE ELEMANLARI

Sıkıştırılamaz özellikteki akışkanların kullanıldığı kumanda sistemlerine **hidrolik sistemler** denir. Hidrolik sistemlerde elde edilen basınçlı akışkan yardımıyla çeşitli hareketler ve kuvvetler üretilir. Akışkanların sıkıştırılamaz olmasından dolayı büyük güçler hidrolik sistemler ile elde edilebilir. Hava ve gazlar sıkıştırılabildiği için büyük kuvvetlerin üretilmesinde kullanılmaz.

Hidrolik enerjinin iletilmesini ve hidrolik alıcılara taşınmasını sağlayan sıvılara **hidrolik akışkan** denir. Hidrolik devrelerde akışkan olarak petrolden elde edilen madensel yağlar kullanılır. Hidrolik akışkanlar, hidrolik gücün iletilmesinin yanında devre elemanlarının yağlanmasını ve soğutulmasını da sağlar. Bu yüzden kullanılan akışkanın temiz olması şartıyla hidrolikteki devre elemanları daha uzun ömürlüdür.

Hidrolik akışkanlarda aranan özellikler şunlardır:

- Güç iletme özelliği olmalıdır.
- Devre elemanlarını ve çalışan kısımları yağlama özelliği olmalıdır.
- Sistem ısındığında soğutma yapmalıdır.
- Sızdırmazlık sağlamalıdır.
- Paslanmaya karşı koruyucu olmalıdır.
- İçindeki havayı ve suyu kolayca dışarı atabilmelidir.
- Sistem elemanlarıyla (hortum, oring, keçe) uyumlu olmalıdır.
- Köpüklenmeyi en aza indirebilmelidir.
- · Zehirleyici ve sağlık yönünden zararlı olmamalıdır.

Bir pompa vasıtasıyla depodan emilen hidrolik akışkana basınç enerjisi kazandıran ve bu enerjiyi mekanik enerjiye dönüştüren sistemlere **hidrolik devre** adı verilir. Hidrolik enerjinin mekanik enerjiye dönüştürülmesi sırasında akışkanın basıncını, debisini ve yönünü kontrol eden elemanlara **hidrolik devre elemanları** denir.

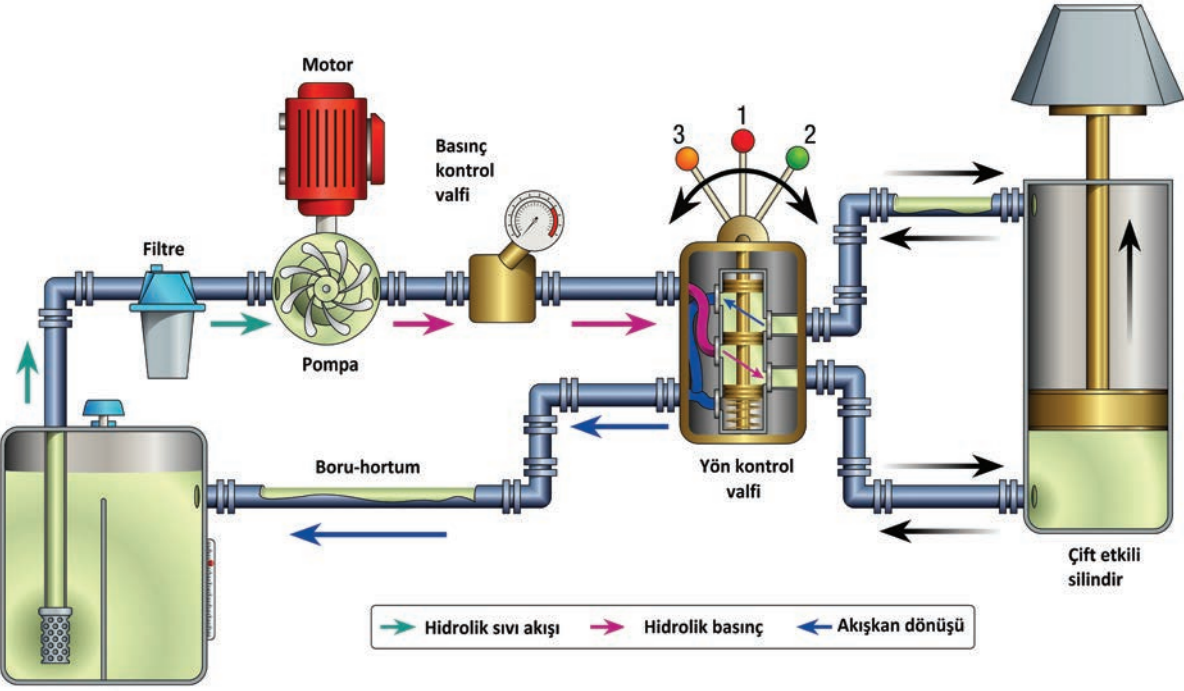

Tank

Görsel 6.1: Hidrolik sistem ve elemanları

#### 6.1.1. Hidrolik Tanklar (Depolar)

Hidrolik akışkanın depolandığı, dinlendirildiği, soğutulduğu ve filtrelendiği devre elemanına **hidrolik depo** veya **tank** denir. Hidrolik sistemde dolaşan yağ kısa zamanda ısınır, kirlenir ve görevini yapamaz duruma gelir. Bu nedenle hidrolik sistem için uygun yağ deposu seçilmelidir.

#### 6.1.2. Hidrolik Filtreler

Hidrolik akışkanın temizliğini sağlayan elemanlara **hidrolik filtre** denir. Çeşitli sebeplerle kirlenen akışkan, filtreler yardımıyla temizlenerek aşınmadan korunur. Belli aralıklarla filtreler temizlenmeli ve kullanım ömrü dolanlar değiştirilmelidir. Emiş hattı, dönüş hattı ve basınç hattı filtresi olmak üzere üç çeşit filtre vardır.

#### 6.1.3. Hidrolik Pompalar

Tankta bulunan akışkanı, ayarlanan basınç ve debide, sisteme gönderen devre elemanlarına **hidrolik pompa** denir. Hidrolik pompalar, mekanik enerjiyi hidrolik enerjiye dönüştürür ve dönme hareketini elektrik motorundan alır. Elde edilen dairesel hareket, uygun bağlantılarla pompaya iletildiğinde tankta bulunan akışkan, sisteme kesintisiz olarak gönderilir. Dişli, paletli ve pistonlu olmak üzere üç çeşittir.

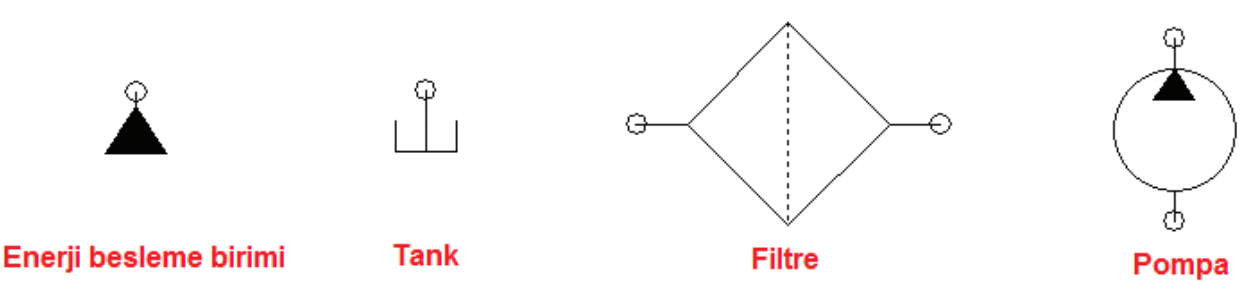

Görsel 6.2: Hidrolik enerji besleme birimi elemanları

#### 6.1.4. Hidrolik Motorlar

Hidrolik sistemde, basınçlı akışkanın hidrolik enerjisini dairesel harekete dönüştüren elemanlara **hidrolik motor** denir. Hidrolik motorlarla yüksek basınçtaki akışkanları kullanarak büyük döndürme momentleri elde edilir. Bu motorlarla kademesiz hız ayarı yapılabilir. Hareket devam ederken hız artırılıp azaltılabilir, dönüş yönü değiştirilebilir. Dişli, paletli ve pistonlu olmak üzere üç çeşittir.

#### 6.1.5. Hidrolik Silindirler

Hidrolik enerjiyi, mekanik enerjiye çeviren devre elemanlarına **hidrolik silindir** denir. Silindirler doğrusal hareket üretir. Hidrolik motorlardan farkı dönme hareketi yerine doğrusal hareket sağlamasıdır. Bir silindirin çalışabilmesi için pistonu ileri ya da geri iten bir kuvvet ve akışkan tahliyesi gereklidir.

**Tek Etkili Silindirler:** Basınçlı akışkanın tek yönde hareket oluşturduğu silindirdir. Tek akışkan girişi vardır. Bu girişten verilen akışkanla piston kolu ileri yönde hareket eder.

**Çift Etkili Silindirler:** Basınçlı akışkanın çift yönde hareket oluşturduğu silindirdir. İki akışkan girişi vardır. Bir girişten akışkan verildiğinde piston kolu ileri yönde, diğer girişten akışkan verildiğindeyse geri yönde hareket eder. Bu tür silindirler hem ileri giderken hem geri gelirken iş yapabilir. Uygulamada en çok kullanılan silindir çeşididir.

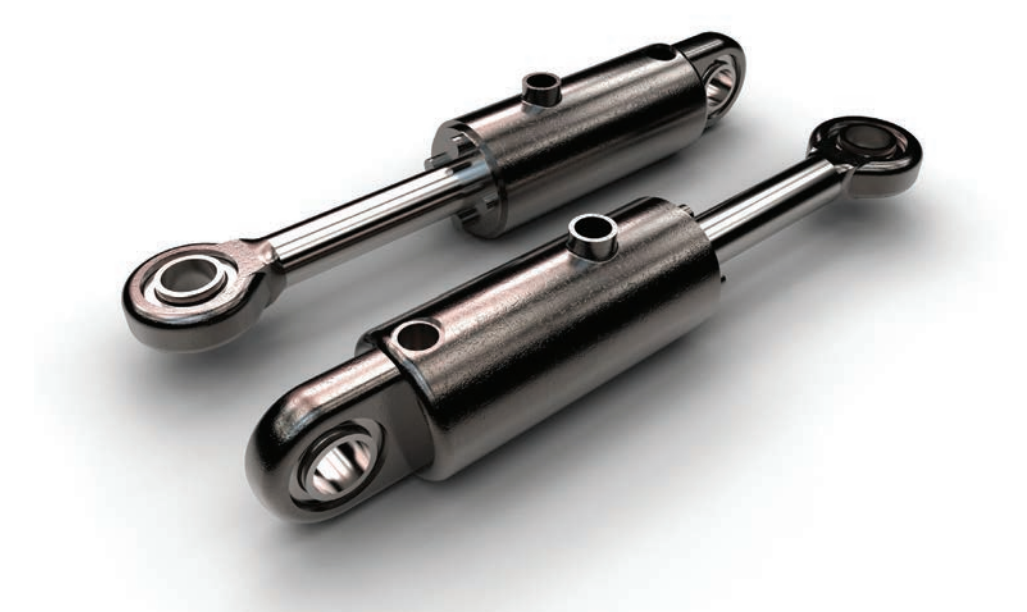

#### Görsel 6.3: Hidrolik silindirler

#### 6.1.6. Hidrolik Valfler

Hidrolik sistemlerde akışkanın basıncını ayarlamak, yolunu açıp kapamak ve yönünü kontrol etmek için kullanılan devre elemanlarına **hidrolik valf** denir. Silindirlerin istenen yönde çalışmalarını, sıvının istenen yöne yöneltilmesini ve motorların istenen yönde dönmesini kontrol eder. İşlemini tamamlayan sıvının depoya geri dönüşünü gerçekleştirir. Yön kontrol, basınç kontrol ve akış kontrol valfi olmak üzere üç çeşit valf vardır.

#### 6.1.6.1. Yön Kontrol Valfleri

Akışkanın yönünü kontrol eden valflere **yön kontrol valfleri** denir. Sisteme istenen yönlerde akışkan gönderir. Hidrolik valflerde akışkan hatları harflerle isimlendirilir (Tablo 6.1).

| HAT                | <b>GÖSTERİLDİĞİ HARF</b> |
|--------------------|--------------------------|
| Pompa Hattı        | Р                        |
| Sızıntı Hattı      | L                        |
| İş Hatları         | A - B - C                |
| Depo Dönüş Hatları | R - S - T                |
| Sinyal Hatları     | X - Y - Z                |

Tablo 6.1: Hidrolik Valflerde Akışkan Hattının İsimleri

Yön kontrol valfleri, pnömatik valflerde olduğu gibi yol sayısı ve konumlarına göre anılır ve adlandırılır. Valf çeşitleri aşağıda verilmiştir.

2/2 Yön Kontrol Valfleri: İki yollu, iki konumlu valftir. Normalde açık veya normalde kapalı olabilir. Genellikle açma kapama işlemlerinde kullanılır.

**3/2 Yön Kontrol Valfleri:** Üç yollu, iki konumlu valftir. Tek etkili silindirlerin çalıştırılmasında kullanılır. **4/2 Yön Kontrol Valfleri:** Dört yollu, iki konumlu valftir. Çift etkili silindirlerin çalıştırılmasında kullanılır.

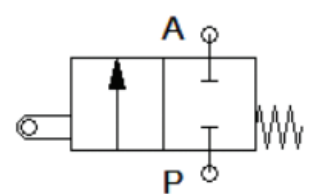

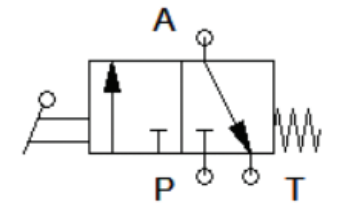

3/2 kol kumandalı valf

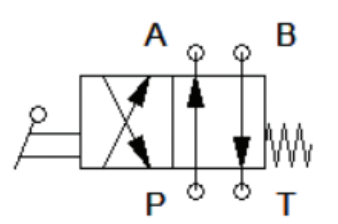

4/2 kol kumandalı valf

2/2 pim kumandalı valf

#### Görsel 6.4: Yön kontrol valfleri

**4/3 Yön Kontrol Valfleri:** Dört yollu, üç konumlu valftir. 4/2 yön kontrol valflerine benzer. Farkı fazladan bir konumunun olmasıdır. Bu konuma **merkez (orta) konum** adı verilir. Görsel 6.5'te farklı merkez konumlar görülmektedir.

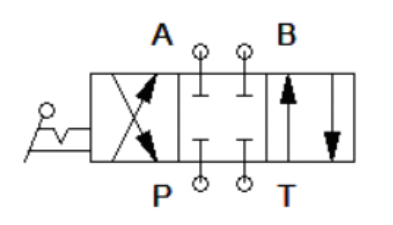

Kapalı merkez

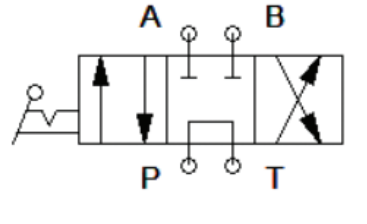

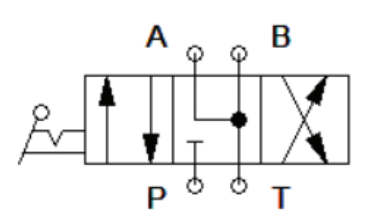

A-B tanka açık merkez

Görsel 6.5: 4/3 yön kontrol valfinde merkez konumlar

Açık merkez

#### 6.1.6.2. Basınç Kontrol Valfleri

Hidrolik sistemlerde basınç değerini ayarlayan valflerdir. Devrenin çalışma basıncının belli bir değerin üzerine çıkmasını engelleyerek sistemin düzenli ve güvenli çalışmasını sağlar. Basınç kontrol valfleri çalışma fonksiyonları bakımından üç çeşittir.

**Basınç Emniyet Valfleri (Normalde Kapalı):** Hidrolik akışkan basıncını önceden ayarlanmış sınırlar arasında tutan ve hidrolik sistemi, ani basınç yükselmelerine karşı koruyan valftir. Normalde kapalı olan valf, basınç yükselmesi durumunda açılarak fazla akışkanı depoya gönderir ve basıncı normal seviyesine düşürür. Uyarı tiplerine göre basınç emniyet valflerinin çeşitleri aşağıda verilmiştir.

- Doğrudan Uyarılı: Basıncın ayar vidasıyla doğrudan ayarlandığı valflerdir.
- Dolaylı Uyarılı: Basıncın valfe giren akışkanla dolaylı olarak ayarlandığı valflerdir.
- **Pilot Uyarılı:** Basıncın valf üzerine ayrıca bağlanan pilot kontrol valfiyle ayarlandığı valflerdir. Bu valfler, yüksek basınçlı düşük debili akışkana yol verme yöntemiyle çalışır.

226

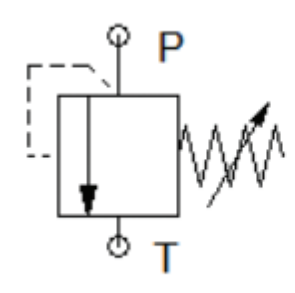

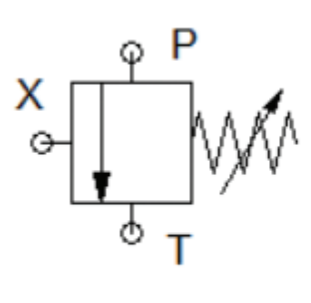

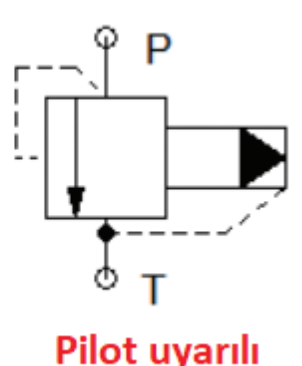

Doğrudan uyarılı

## Dolaylı uyarılı

Görsel 6.6: Basınç emniyet valfleri

**Basınç Düşürme Valfleri (Normalde Açık):** Değişik çalışma basınçları elde etmek için kullanılan valflerdir. Hidrolik sistemde çalışan elemanlar farklı basınçlara ihtiyaç duyabilir. Bu durumda basınç düşürme valfleri kullanılır. Bu valfler normalde açık konumda olup basınç yükselince kapanır.

**Basınç Sıralama Valfleri:** Birden fazla motor veya silindirin farklı zaman aralıklarında çalıştırılması için kullanılan valflerdir. Normalde kapalı konumdadır. İstenen basınçta açılıp diğer alıcıları harekete geçirir.

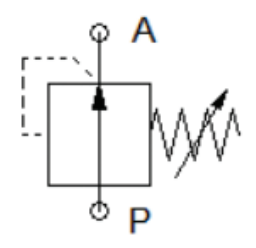

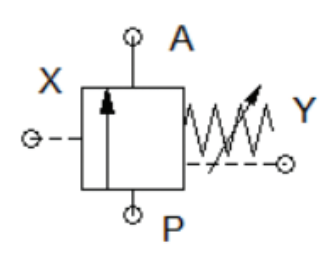

## Basınç düşürme valfi

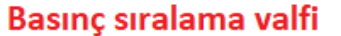

Görsel 6.7: Basınç düşürme ve basınç sıralama valfleri

#### 6.1.6.3. Akış Kontrol Valfleri

Hidrolik sistemde yağ akışını kontrol eden valflerdir. Pompanın bastığı yağ miktarını azaltıp çoğaltarak silindir veya motorların hızını istenen oranda ayarlar.

**Sabit Akış Kontrol Valfi:** Sisteme gönderilen akışkanın miktarını azaltarak kontrol etmek için kullanılan valflerdir. Akışkanın geçtiği kesit sabittir dolayısıyla kontrol imkânı sınırlıdır.

**Ayarlanabilir Akış Kontrol Valfi:** Akışkan seviyesinin vida yardımıyla ayarlanarak iş elemanlarının hızının kontrol edildiği valflerdir.

Çek Valfler: Akışkanın tek yönde geçişine izin veren valflerdir.

**Tek Yönlü Akış Kontrol Valfi:** Akışkanın seviye ve yönünü kontrol eden valflerdir. Silindirin giriş ve çıkış hatlarına takılarak her iki yöndeki hızı kontrol eder.

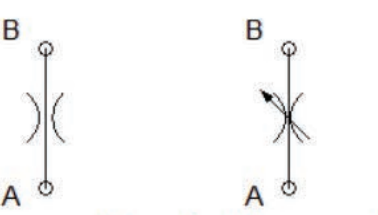

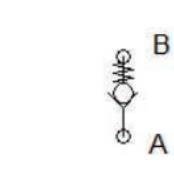

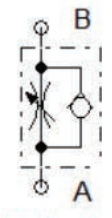

Sabit hız ayar valfi

Ayarlı hız ayar valfi

Yaysız ve yaylı çekvalf

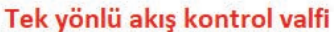

Görsel 6.8: Akış kontrol valfleri

#### 6.1.6.4. Özel Valfler

**VE Valfi:** "VE" mantığıyla çalışan valftir. Çıkış alınabilmesi için her iki girişinden de akışkan verilmesi gerekir.

VEYA Valfi: "VEYA" mantığıyla çalışan valftir. Çıkış alınabilmesi için herhangi bir girişten akışkan verilmesi yeterlidir.

#### 6.1.7. Hidrolik Akışkan Bağlantı Elemanları

Hidrolik sistemlerde akışkan, tanktan alıcılara ve alıcıdan tekrar tanka boru ve hortumlarla taşınır. Boru ve hortumların birbirine ve sistem elemanlarına bağlanmasında ara bağlantı elemanları kullanılır. Çalışma sırasında oluşabilecek sızmaların önlenmesi için de sızdırmazlık elemanları kullanılır.

#### 6.1.7.1. Hidrolik Borular ve Hortumlar

**Borular:** Dikişsiz, yüksek basınca dayanıklı çelikten üretilir. Boruların et kalınlığı hattaki maksimum basınç dikkate alınarak belirlenir.

**Hortumlar:** Hareketli hidrolik sistemlerde hatların birbirine bağlanmasında kullanılır. Sentetik kauçuktan yapılır ve esneme kabiliyetleri yüksektir. Sistem basıncının sık sık değiştiği ve sıcaklık farkının yüksek olduğu çalışma ortamlarında kullanılır.

#### 6.1.7.2. Bağlantı ve Sızdırmazlık Elemanları

**Bağlantı Elemanları:** Hidrolik sistem elemanlarının birbirine bağlanmasını sağlayan devre elemanlarına **bağlantı elemanı** denir. Bağlantı elemanları olarak T, dirsek, rakor gibi parçalar kullanılır.

**Sızdırmazlık Elemanları:** Hidrolik akışkanın yüksek basınç altında çalışmasından dolayı devrede kaçak ve sızıntılar meydana gelebilir. Akışkan kaçaklarını ve sızdırmayı önlemek için genellikle esnek lastik ve termoplastikten yapılan sızdırmazlık elemanları kullanılır.

- Contalar: Flanş ve kapaklarda kullanılır.
- O-Halkası (O-Ring): Silindir gövdesinde kullanılır.
- Piston Kolu Keçeleri: Silindir içindeki basınçlı akışkanın dışarı sızmasını önler.

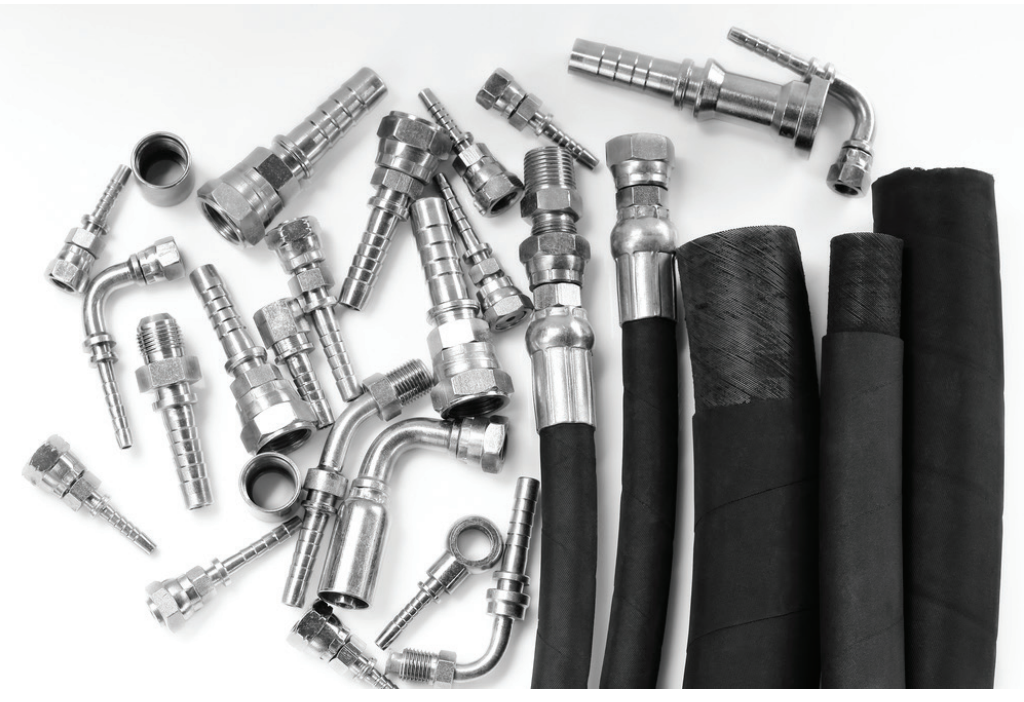

Görsel 6.9: Hidrolik akışkan bağlantı elemanları

#### HİDROLİK DEVRE ELEMANLARININ İNCELENMESİ

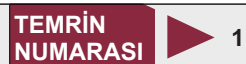

**AMAÇ:** Hidrolik devre elemanlarını incelemek ve elemanların çalışmasını kavramak.

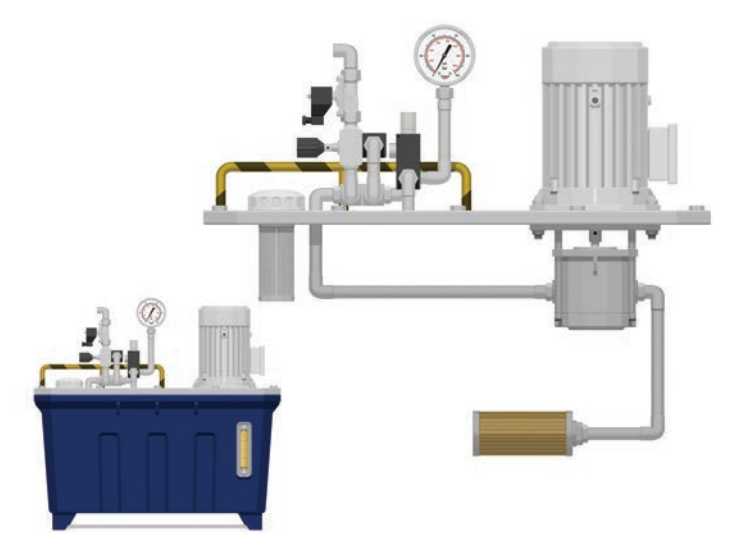

#### Görsel 6.10: Hidrolik devre elemanları

## MALZEME LİSTESİ

| MALZEMENİN ADI                   | MALZEMENİN ÖZELLİĞİ                 | MİKTARI |
|----------------------------------|-------------------------------------|---------|
| Hidrolik pompa                   |                                     | 1 adet  |
| Hidrolik tank ve filtreler       |                                     | 1 adet  |
| Hidrolik motor                   |                                     | 1 adet  |
| Hidrolik silindir                | Tek ve çift etkili silindir         | 2 adet  |
| Basınç kontrol valfleri          | Emniyet, basınç ayar ve sıralama    | 3 adet  |
| Akış kontrol valfleri            | Çek valf, sabit, ayarlanabilir      | 3 adet  |
| Yön kontrol valfleri             | 3/2, 4/2 elle ve hidrolik kumandalı | 4 adet  |
| VE / VEYA valfi                  |                                     | 2 adet  |
| Hortumlar ve bağlantı elemanları | Çeşitli çaplarda                    | -       |

#### İŞLEM BASAMAKLARI

- 1. Aşağıdaki işlemleri öğretmeninizin kontrolünde gerçekleştiriniz.
- 2. Hidrolik pompanın özelliklerini ve çalışmasını inceleyiniz.
- 3. Hidrolik tankı ve hidrolik tankın elemanlarını belirleyiniz.
- 4. Hidrolik filtreleri inceleyiniz.
- 5. Hidrolik motoru inceleyiniz.
- 6. Tek ve çift etkili hidrolik silindirleri inceleyiniz.
- 7. Hidrolik valfleri inceleyiniz.
- 8. Hidrolik hortum ve hidrolik hortumun bağlantı elemanlarını inceleyiniz.

#### SORU

#### 1. Valf nedir, çeşitleri nelerdir? Açıklayınız.

| ÖĞRENCİ      |   | DEĞERLENDİRME                                  |                                        |         |        |  |
|--------------|---|------------------------------------------------|----------------------------------------|---------|--------|--|
| Adı–Soyadı : |   | No.                                            | Değerlendirme Ölçütleri                | Verilen | Alınan |  |
| Sınıfı :     |   | 1                                              | Pompanın incelenmesi ve çalıştırılması | 20      |        |  |
| Numarası :   |   | 2                                              | Hidrolik tankın incelenmesi            | 20      |        |  |
| ÖĞRETMEN     |   | 3                                              | Silindirlerin incelenmesi              | 20      |        |  |
| Adı–Soyadı : |   | 4                                              | Valflerin incelenmesi                  | 20      |        |  |
| İmza :       | 5 | Hortumun ve bağlantı elemanlarının incelenmesi | 20                                     |         |        |  |
|              |   | TOPLAM PUAN                                    | 100                                    |         |        |  |

## 6.2. HIDROLIK SISTEMLERIN BILGISAYARLA SIMÜLASYONU

Bilgisayar programlarıyla, elektronik ortamda hidrolik devreler tasarlanıp çalıştırılabilir ve devrelerin simülasyonları yapılabilir. Hidrolik sistem tasarımında kullanılan simülasyon yazılımı, pnömatik sistem tasarımında kullanılan yazılım ile benzerlik göstermektedir.

#### 6.2.1. Hidrolik Devre Sembolleri

Hidrolik devrelerde kullanılan semboller Görsel 6.11'de verilmiştir. Bazı semboller pnömatik sistemlerle aynıdır.

| Sembol     | Açıklama                                                        | Sembol    | Açıklama                                                    | Sembol        | Açıklama                                                  |
|------------|-----------------------------------------------------------------|-----------|-------------------------------------------------------------|---------------|-----------------------------------------------------------|
| ▲          | Enerji besleme<br>birimi                                        | ப்        | Tank                                                        | $\rightarrow$ | Filtre                                                    |
| $\diamond$ | Sabit debili pompa                                              | Ø         | Değişken debili<br>pompa                                    | Q             | Hidrolik depo                                             |
|            | Tek etkili silindir                                             | F         | Çift etkili silindir                                        | ¢ŧ            | Hidrolik motor                                            |
|            | Kol kumandalı<br>3/2 yön kontrol valfi<br>(Normalde kapalı)     |           | Kol kumandalı<br>4/2 yön kontrol valfi<br>(Normalde kapalı) |               | Kol kumandalı<br>4/3 yön kontrol valfi<br>(Kapalı merkez) |
|            | Kol kumandalı<br>4/3 yön kontrol valfi<br>(Açık merkez <b>)</b> |           | Kol kumandalı<br>4/3 yön kontrol valfi<br>(A-B tanka açık)  |               | Pim kumandalı<br>2/2 yön kontrol valfi                    |
| $\Diamond$ | Basınç ölçme aleti<br>(Manometre)                               | $\otimes$ | Basınç göstergesi                                           | A<br>B        | Debimetre                                                 |
| A B        | İki yollu akış<br>ayar valfi                                    | A B<br>T  | Üç yönlü akış<br>kontrol valfi                              |               | Yaylı ikazlı<br>çek valf                                  |
|            | Ayarlanabilir basınç<br>kontrol valfi                           |           | Üç yollu basınç<br>ayar valfi                               |               | Dolaylı uyarılı<br>basınç sınırlama<br>valfi              |
|            | VE valfi                                                        |           | VEYA valfi                                                  |               | Akış bölücü valf                                          |

Görsel 6.11: Hidrolik devrelerde kullanılan semboller

#### 6.2.2. Hidrolik Devre Şemasının Çizilmesi

Hidrolik devre şemaları pnömatik devrelerde olduğu gibi semboller kullanılarak belli kurallar çerçevesinde gerçekleştirilir. Hidrolik devreye göre kullanılacak elemanlar belirlenir. Kurallarına uyularak şema çizimi ve numaralandırma yapılır.

#### 6.2.2.1. Hidrolik Devre Şemasının Çizim Kuralları

- Enerji geçişi aşağıdan yukarıya doğrudur.
- Güç ünitesi en altta çizilir.
- Kumanda ve kontrol elemanları ortada, iş elemanları üstte çizilir.
- Aynı görevi gören elemanlar eşit seviyede çizilir.
- Devre elemanları birbirlerine göre ölçekli çizilir.
- · Semboller arası mesafe şema okumayı kolaylaştıracak şekilde çizilir.
- Bağlantı hatları birbirinin üzerinden geçmemeli ve birbiriyle çakışmamalıdır.
- Hatlar, çapraz veya değişik açılarda çizilmemelidir (Görsel 6.12).

#### 6.2.2.2. Numaralandırma Kuralları

- Silindirler 1.0, 2.0 şeklinde ardışık olarak rakamlarla numaralandırılır.
- Silindire akışkan gönderen merkez valfler, akışkan gönderdikleri silindire göre numaralandırılır.
- Devredeki ilk silindir merkez valfi 1.1, ikinci valf ise 1.2 diye numaralandırılır. İkinci silindir merkez valfleri de 2.1 ve 2.2 şeklinde numaralandırılır.
- Silindirle merkez valf arasındaki elemanlar 1.01, 1.02 şeklinde numaralandırılır.
- Silindirin ileri hareketinde görevli valfler çift rakamlarla yani 1.2, 1.4, 1.6 şeklinde numaralandırılır.
- Silindirin geri hareketinde görevli valfler de tek rakamlarla yani 1.3, 1.5, 1.7 diye numaralandırılır.
- Enerji besleme birimi 0 (sıfır) ile numaralandırılır (Görsel 6.12).

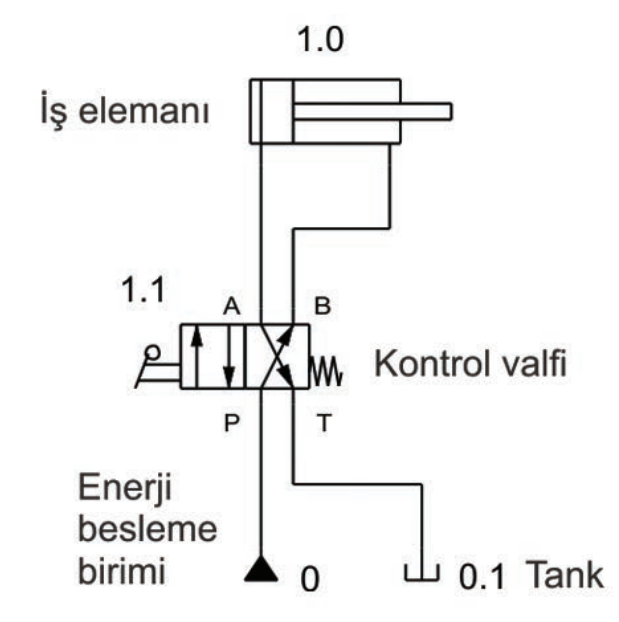

Görsel 6.12: Hidrolik devre şeması ve devrenin numaralandırılması

#### 6.2.3. Simülasyon Yazılımının Ana Ekranı

Simülasyon yazılımının ana ekranı pnömatik sistem programıyla aynıdır. Yazılımın ana ekranında menüler, kısayol çubuğu, eleman kütüphanesi ve çalışma alanı bulunur.

**Menüler:** Ana menü ve alt menüleri içerir. Devrede üstlendikleri görevlere göre menüler gruplara ayrılmıştır. Her ana menü altında o menünün ayrı bir özelliğini içeren alt menüler bulunur. Bu kısım üzerinden tüm ayar ve uygulama seçeneklerine erişilebilir.

**Kısayol Çubuğu:** En çok kullanılan menü seçenekleri simge şeklinde kısa yol çubuklarına yerleştirilmiştir. Genelde Dosya, Düzen ve Uygulama menü seçeneklerini içerir. Uygulamalar sırasında kullanım kolaylığı bakımından buradaki simgeler kullanılır.

**Eleman Kütüphanesi:** Programın barındırdığı elemanların tamamını içeren bölümdür. Basınç kaynağı, iş elemanı, valf vb. tüm hidrolik devre elemanları burada gruplandırılmıştır. Devre şemasına göre uygun gruptan seçilen elemanlar sürükle bırak yöntemiyle çalışma alanına alınır.

Çalışma Alanı: Hidrolik devre şeması çiziminin ve simülasyonunun yapıldığı alandır. Kütüphaneden alınan devre elemanı sembolleri, çizim kurallarına uygun olarak çalışma alanına yerleştirilir. Üzerinde gerekli değişiklik ve ayarlar yapılır. Numaralandırma işleminden sonra da simülasyon işlemi gerçekleştirilir.

#### 6.2.4. Simülasyon Yazılımıyla Devrenin Kurulması

Hidrolik devrenin ilk olarak şeması çizilir. Elemanlar çalışma alanına alınarak üzerinde istenen değişiklik ve numaralandırma işlemleri yapılır. Bağlantı hatları oluşturulur ve son olarak simülasyon yapılır.

#### 6.2.4.1. Devre Şemasının Çizilmesi

**Devre Elemanlarıyla İlgili İşlemler:** Şema çizimi için yazılım kütüphanesinden seçilen elemanlar sürükle bırak yöntemiyle çalışma alanına alınır. Silme, kopyalama, taşıma gibi işlemler sağ tuş menüsü veya düzen menüsüyle gerçekleştirilebilir.

Valfler çalışma alanına alındıktan sonra kumanda şekli, başlangıç konumu, yay geri getirme gibi özellikleri ayarlanır. Özellikleri ayarlanan elemanlar, hidrolik devre enerji akış şemasına göre aşağıdan yukarıya doğru hizalı olarak yerleştirilir. Elemanlar arası bağlantılar yapılır. Burada eksik bağlantı bırakılmamasına dikkat edilmelidir.

**Elemanların Numaralandırılması:** Çizim tamamlandıktan sonra kurallarına göre numaralandırma işlemleri yapılır. Kütüphaneden alınan Text (yazı) sembolü elemanın üzerine getirilerek çift tıklanır ve istenen rakam açılan pencerede ilgili alana yazılır.

#### 6.2.4.2. Simülasyonun Yapılması

Çizim tamamlandıktan sonra **Uygula**→ **Çizim** kontrolü menüsü veya **F6** kısayol tuşuyla hata kontrolü yapılabilir. Simülasyonun başlatılması **Uygula**→ **Başla** menüsü, **F9** kısayol tuşu veya araç çubuğu başlatma simgesinden gerçekleştirilir.

Devrenin çalıştırılması için mouse valf butonu üzerine getirilerek sol tuşa tıklanır. Çalışma anında kalın çizgilerle basınçlı akışkan gösterilir (Görsel 4.13). Devre **Uygula**→ **Dur** menüsü, **F5** kısayol tuşu veya araç çubuğu durdurma seçeneğinden durdurulur.

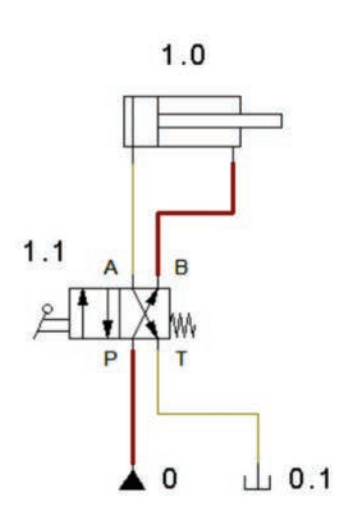

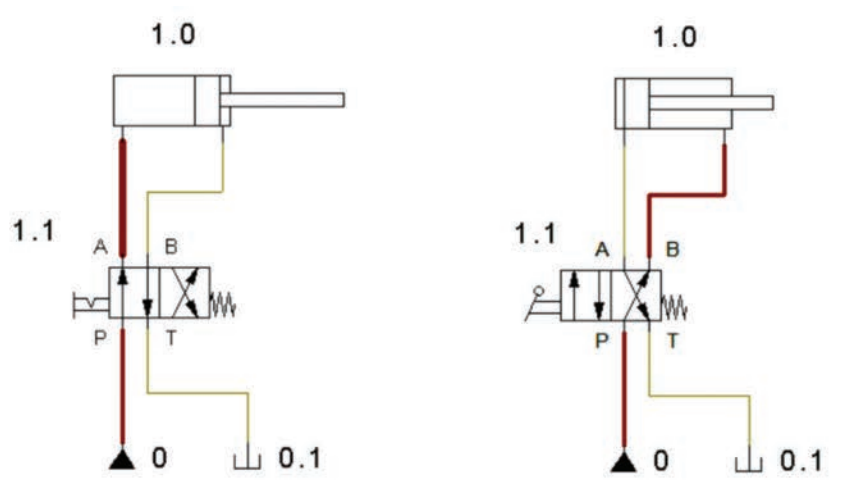

Görsel 6.13: Devrenin simülasyonu

TEMRİN ADI

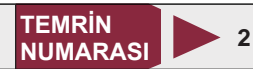

**AMAÇ:** Hidrolik devre sembollerini teknik resim kurallarına uygun olarak çizmek ve isimlendirmek. **MALZEME LİSTESİ** 

#### MALZEMENİN ÖZELLİĞİ MALZEMENİN ADI MİKTARI Antetli kâğıt A4 1 adet Kurşun kalem 0,5 mm B veya 2B uçlu 1 adet Silgi Yumuşak 1 adet Gönyeler 45-45-90 ve 30-60-90 ölçülerinde 2 adet Daire şablonu 1 adet

#### İŞLEM BASAMAKLARI

- 1. Görsel 6.11'de verilen devre sembollerini ve sembollerin açıklamalarını inceleyiniz.
- 2. Antetli kâğıda sembol tablosunu uygun kalınlıkta çiziniz.
- 3. Tablo içine uygun ölçülerde sembolleri çiziniz. Sembollerin kendi alanlarına ortalanmasına özen gösteriniz.
- 4. Sembol açıklamalarını kendi alanlarına yazınız. Yazıların alana uygun yerleştiğinden emin olunuz.
- **5.** Çiziminizde teknik resim kurallarına uyunuz ve norm yazı kullanmaya dikkat ediniz.
- 6. Sembolleri ve yazıları kontrol ederek çizimlerinizi öğretmeninize teslim ediniz.

## SORU

1. Hidrolik ve pnömatik devre sembollerini karşılaştırarak farklı olanlarını yazınız.

| ÖĞRENCİ    |   |     | DEĞERLENDİRME                         |         |        |  |
|------------|---|-----|---------------------------------------|---------|--------|--|
| Adı–Soyadı | : | No. | Değerlendirme Ölçütleri               | Verilen | Alınan |  |
| Sınıfı     | : | 1   | Tablonun çizilmesi                    | 25      |        |  |
| Numarası   | : | 2   | Sembollerin uygun ölçülerde çizilmesi | 25      |        |  |
| ÖĞRETMEN 3 |   | 3   | Sembol açıklamalarının yazılması      | 25      |        |  |
| Adı–Soyadı | : | 4   | Sembollerin ve yazıların hizalanması  | 25      |        |  |
| İmza       | : |     | TOPLAM PUAN                           | 100     |        |  |

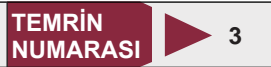

**AMAÇ:** Bilgisayar ortamında hidrolik devre kurup devrenin simülasyonunu yapmak.

## DEVRE ŞEMASI

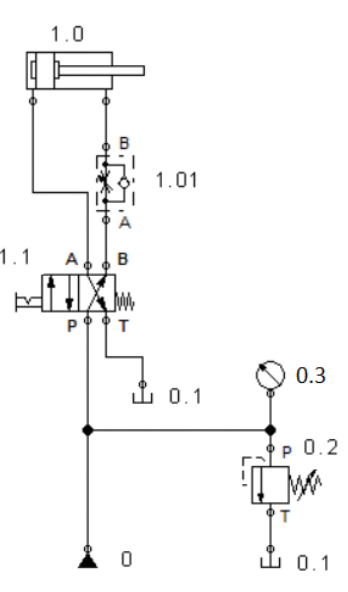

Görsel 6.14: Hidrolik devre

## MALZEME LİSTESİ

| MALZEMENİN ADI      | MALZEMENİN ÖZELLİĞİ | MİKTARI |
|---------------------|---------------------|---------|
| Simülasyon programı |                     | -       |

#### İŞLEM BASAMAKLARI

- 1. Öğretmen gözetiminde bilgisayarı ve simülasyon programını açınız.
- 2. Devre elemanlarını Görsel 6.14'te verilen şemadaki gibi hizalı olarak çalışma alanına alınız.
- 3. Devre bağlantılarını yapınız ve elemanları numaralandırınız.
- 4. Devreyi çalıştırarak 1.1 numaralı valf butonuna basıp silindirin hareketini gözlemleyiniz.
- 5. Valf butonuna tekrar basarak silindirin hareketini gözlemleyiniz.
- 6. Hız ayar valf değerlerini değiştirerek devreyi tekrar simüle ediniz.
- 7. Basınç ayar valfiyle akışkan basıncını değiştirerek devreyi tekrar çalıştırınız.
- 8. Bilgisayarı kapatma kurallarına uygun olarak kapatınız.

## SORU

1. Merkez valf kalıcı butonlu olmasaydı devre nasıl çalışırdı? Yazınız.

| ÖĞRENCİ      | DEĞERLENDİRME |                                 |         |        |
|--------------|---------------|---------------------------------|---------|--------|
| Adı–Soyadı : | No.           | Değerlendirme Ölçütleri         | Verilen | Alınan |
| Sınıfı :     | 1             | Devre şemasının çizilmesi       | 20      |        |
| Numarası :   | 2             | Çizimin kurallara uygunluğu     | 20      |        |
| ÖĞRETMEN     |               | Elemanların numaralandırılması  | 20      |        |
| Adı–Soyadı : | 4             | Devrenin hatasız çalıştırılması | 20      |        |
| İmza :       | 5             | Devrenin hız ayarlı simülasyonu | 20      |        |
|              |               | TOPLAM PUAN                     | 100     |        |

## 6.3. HIDROLIK SISTEM KURULUMU

Hidrolik sistem kurulumu, uygun bağlantı ve kontrol teknikleriyle devre şemasına göre yapılır. Silindirler amaçlar doğrultusunda kontrol edilerek istenen iş akışı gerçekleştirilir.

#### 6.3.1. Tek ve Çift Etkili Silindirlerin Kontrolü

Tek etkili silindirlerin kontrolü 3/2, çift etkili silindirlerin kontrolü 4/2 valflerle yapılır (Görsel 6.15). Tek etkili silindir devresinde, 1.1 valfi butonuna basıldığında 3/2 valf konum değiştirir. Akışkan, P hattından A hattına geçer ve tek etkili silindir ileri yönde hareketini gerçekleştirir. Valf butonuna tekrar basıldığında yay etkisiyle piston kolu geri gelir ve akışkan, A hattından tanka döner.

Çift etkili silindir devresinde, 1.1 valf butonuna basıldığında 4/2 valf konum değiştirir. Akışkan, P hattından A hattına geçer ve çift etkili silindir ileri yönde hareket eder. Valf butonuna tekrar basıldığında yay etkisiyle valf konum değiştirir ve akışkan, A hattından tanka dönerken piston kolu geri gelir.

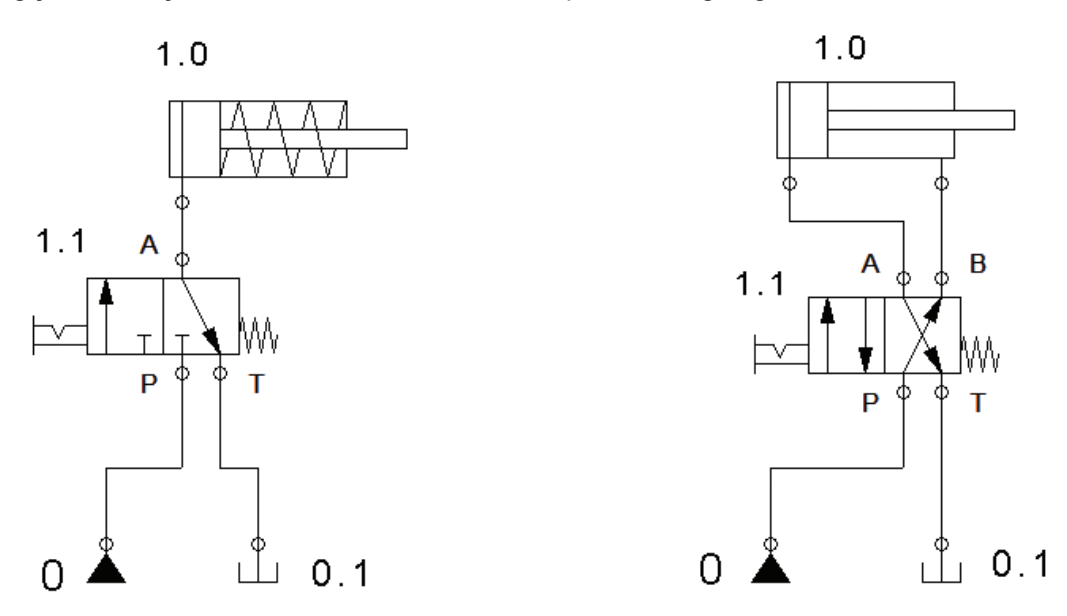

Görsel 6.15: Tek ve çift etkili silindirin kontrolü

#### 6.3.2. Tek Etkili Silindirlerin Şarta Bağlı Kontrolü

VE / VEYA valfleriyle yapılan kontrol yöntemidir. VE valfli devrede silindir hareketi için valfin A ve B noktalarından akışkan girişi olmalıdır. VEYA valfli devrede ise herhangi bir noktadan akışkan girişi olması silindir hareketi için yeterlidir (Görsel 6.16).

VE valfli devrede, 1.2 valf butonuna basıldığında devrede bir değişiklik olmaz. 1.2 ve 1.4 butonlarına aynı anda basıldığında VE valfi C hattına akışkan geçişine izin verir ve silindir ileri yönde hareket eder. Butonlardan herhangi birine basılmasıyla piston kolu geri gelir.

VEYA valfli devrede, 1.2 ya da 1.4 valf butonlarından herhangi birine basıldığında VEYA valfi C hattına akışkan geçişine izin verir ve silindir ileri yönde hareket eder. Butona tekrar basıldığında piston kolu geri gelir.

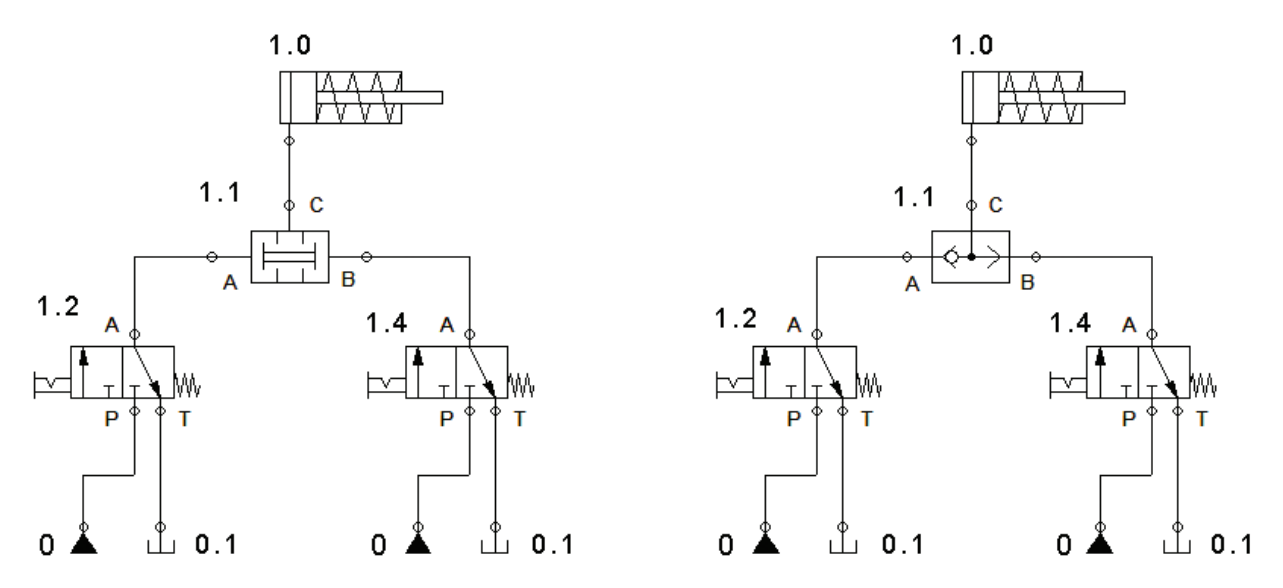

Görsel 6.16: Tek etkili silindirin şarta bağlı kontrolü

**AMAÇ:** Tek etkili silindiri kontrol etmek.

#### **DEVRE ŞEMASI**

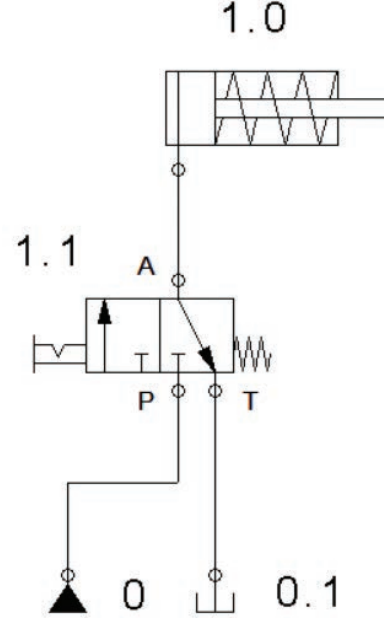

Görsel 6.17: Tek etkili silindirin kontrolü

## MALZEME LISTESI

| MALZEMENİN ADI                | MALZEMENİN ÖZELLİĞİ               | MİKTARI |
|-------------------------------|-----------------------------------|---------|
| Simülasyon yazılımı           |                                   | -       |
| Enerji besleme birimi         | 6 bar                             | 1 adet  |
| Silindir                      | Tek etkili                        | 1 adet  |
| Yön kontrol valfi             | 3/2 elle kumandalı                | 1 adet  |
| Hortum ve bağlantı elemanları | Devre elemanlarına uygun çaplarda | -       |
| Hidrolik deney seti           |                                   | 1 adet  |
|                               |                                   |         |

#### İŞLEM BASAMAKLARI

- 1. Görsel 6.17'de verilen devreyi bilgisayar ortamında kurunuz ve çalıştırarak test ediniz.
- 2. Devre elemanlarını hidrolik deney seti üzerine düzgün biçimde yerleştiriniz.
- 3. Elemanlar arası hortum bağlantılarını gerçekleştiriniz.
- 4. Öğretmeninizin kontrolünde enerji besleme birimini çalıştırınız.
- 5. 1.1 elle kumandalı valf butonuna basarak silindirin ileri yönde hareketini gözlemleyiniz.
- 6. Butondan elinizi çekerek piston kolunun geri gelmesini sağlayınız.
- 7. Enerjiyi keserek devreyi sökünüz ve elemanları yerlerine kaldırınız.

## SORU

1. Hidrolik devrelerin avantajları ve dezavantajları nelerdir? Yazınız.

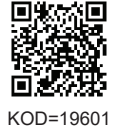

TEMRIN

NUMARASI

4

| ÖĞRENCİ      | DEĞERLENDİRME |                                                  |         |        |  |
|--------------|---------------|--------------------------------------------------|---------|--------|--|
| Adı–Soyadı : | No.           | Değerlendirme Ölçütleri                          | Verilen | Alınan |  |
| Sınıfı :     | 1             | Elemanların set üzerine yerleştirilmesi          | 25      |        |  |
| Numarası :   | 2             | Elemanlar arası hortum bağlantılarının yapılması | 25      |        |  |
| ÖĞRETMEN     | 3             | Silindirin ileri yönde hareketi                  | 25      |        |  |
| Adı–Soyadı : | 4             | Silindirin geri yönde hareketi                   | 25      |        |  |
| İmza :       |               | TOPLAM PUAN                                      | 100     |        |  |

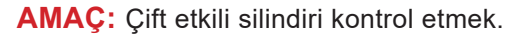

## **DEVRE ŞEMASI**

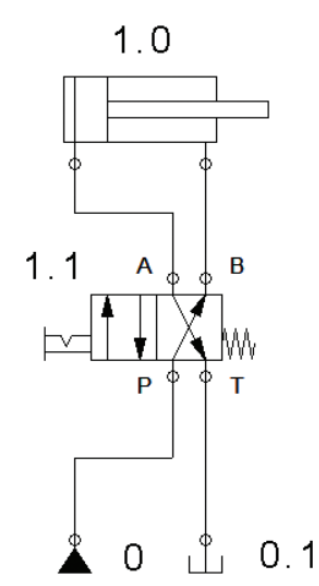

Görsel 6.18: Çift etkili silindirin kontrolü

## MALZEME LİSTESİ

| MALZEMENİN ADI                | MALZEMENİN ÖZELLİĞİ               | MİKTARI |
|-------------------------------|-----------------------------------|---------|
| Simülasyon yazılımı           |                                   | -       |
| Enerji besleme birimi         | 6 bar                             | 1 adet  |
| Silindir                      | Çift etkili                       | 1 adet  |
| Yön kontrol valfi             | 4/2 elle kumandalı                | 1 adet  |
| Hortum ve bağlantı elemanları | Devre elemanlarına uygun çaplarda | -       |
| Hidrolik deney seti           |                                   | 1 adet  |

#### İŞLEM BASAMAKLARI

- 1. Görsel 6.18'de verilen devreyi bilgisayar ortamında kurunuz ve çalıştırarak test ediniz.
- 2. Devre elemanlarını hidrolik deney seti üzerine düzgün biçimde yerleştiriniz.
- 3. Elemanlar arası hortum bağlantılarını gerçekleştiriniz.
- 4. Öğretmeninizin kontrolünde enerji besleme birimini çalıştırınız.
- 5. Elle kumandalı 1.1 valf butonuna basarak silindirin ileri yönde hareketini gözlemleyiniz.
- 6. Valf butonuna tekrar basarak piston kolunu geri getiriniz.
- 7. Enerjiyi keserek devreyi dikkatlice sökünüz ve elemanları yerlerine kaldırınız.

## SORU

1. 4/2 yön kontrol valfinin çalışmasını açıklayınız.

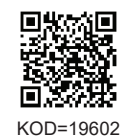

TEMRIN

NUMARASI

5

| ÖĞRENCİ      |     | DEĞERLENDİRME                                    |         |        |  |  |
|--------------|-----|--------------------------------------------------|---------|--------|--|--|
| Adı–Soyadı : | No. | Değerlendirme Ölçütleri                          | Verilen | Alınan |  |  |
| Sınıfı :     | 1   | Elemanların set üzerine yerleştirilmesi          | 25      |        |  |  |
| Numarası :   | 2   | Elemanlar arası hortum bağlantılarının yapılması | 25      |        |  |  |
| ÖĞRETMEN     |     | Silindirin ileri yönde hareketi                  | 25      |        |  |  |
| Adı–Soyadı : | 4   | Silindirin geri yönde hareketi                   | 25      |        |  |  |
| İmza :       |     | TOPLAM PUAN                                      | 100     |        |  |  |

TEMRIN NUMARASI

KOD=19603

**AMAÇ:** Tek etkili silindiri VE valfiyle kontrol etmek.

#### DEVRE ŞEMASI

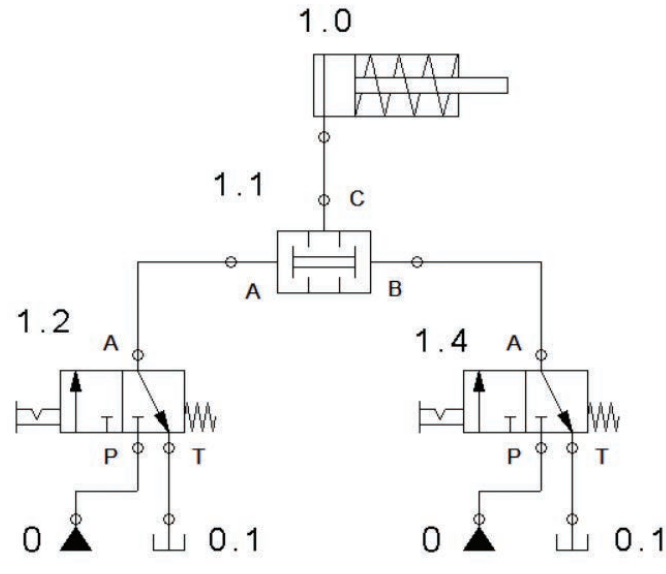

Görsel 6.19: Tek etkili silindirin VE valfiyle kontrolü

## MALZEME LİSTESİ

| MALZEMENİN ADI                | MALZEMENİN ÖZELLİĞİ                   | MİKTARI |
|-------------------------------|---------------------------------------|---------|
| Simülasyon yazılımı           |                                       | -       |
| Enerji besleme birimi         | 6 bar                                 | 1 adet  |
| Silindir                      | Tek etkili                            | 1 adet  |
| Yön kontrol valfi             | 3/2 elle kumandalı                    | 2 adet  |
| VE valfi                      |                                       | 1 adet  |
| Hortum ve bağlantı elemanları | Devre elemanlarına uygun özelliklerde | -       |
| Hidrolik deney seti           |                                       | 1 adet  |
|                               |                                       |         |

#### İŞLEM BASAMAKLARI

- 1. Görsel 6.19'da verilen devreyi bilgisayar ortamında kurunuz ve çalıştırarak test ediniz.
- 2. Devre elemanlarını hidrolik deney seti üzerine düzgün biçimde yerleştiriniz.
- 3. Elemanlar arası hortum bağlantılarını gerçekleştiriniz.
- 4. Öğretmen kontrolünde devreye enerji veriniz.
- 5. Elle kumandalı 1.2 valf butonuna basarak çift etkili silindiri gözlemleyiniz.
- 6. 1.4 elle kumandalı valf butonuna basarak silindiri gözlemleyiniz.
- 7. 1.2 ve 1.4 valf butonlarına birlikte basarak silindirin hareketini gözlemleyiniz.
- 8. Enerjiyi keserek devreyi dikkatlice sökünüz ve elemanları yerlerine kaldırınız.

#### SORU

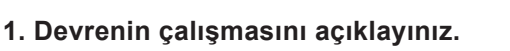

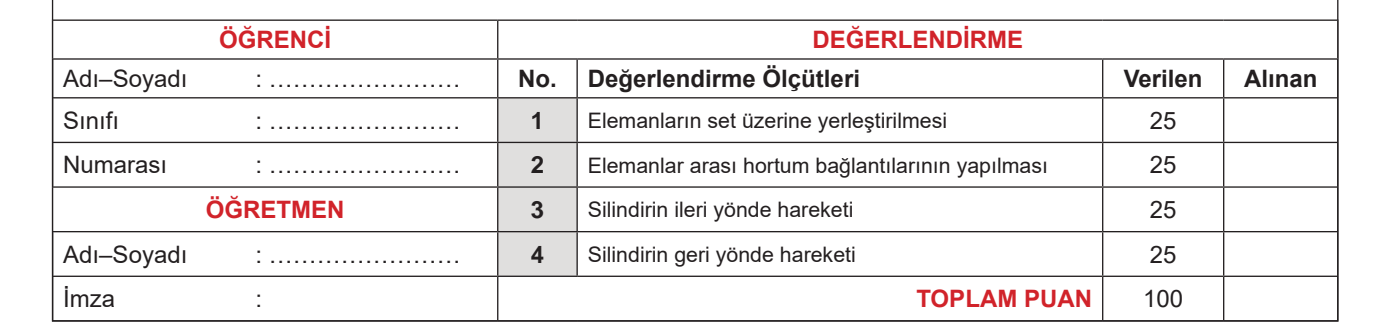

**AMAÇ:** Tek etkili silindiri VEYA valfiyle kontrol etmek.

#### **DEVRE ŞEMASI**

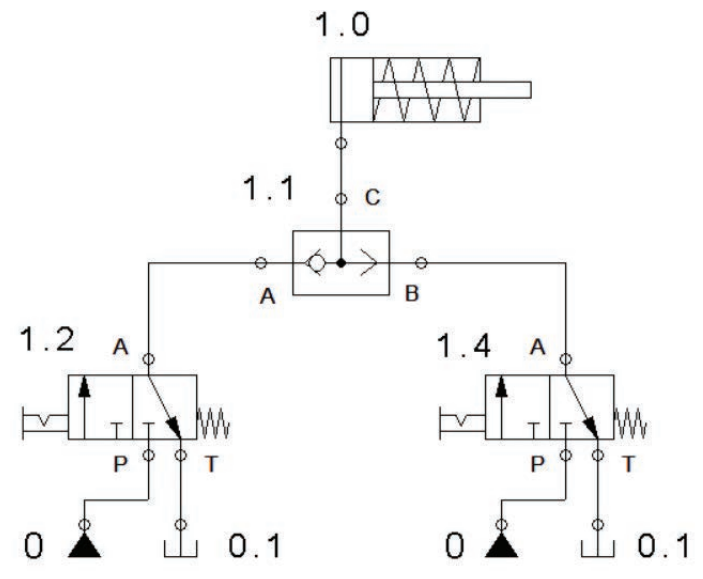

Görsel 6.20: Tek etkili silindirin VEYA valfiyle kontrolü

## MALZEME LİSTESİ

| MALZEMENİN ADI                | MALZEMENİN ÖZELLİĞİ                   | MİKTARI |
|-------------------------------|---------------------------------------|---------|
| Simülasyon yazılımı           |                                       | -       |
| Enerji besleme birimi         | 6 bar                                 | 1 adet  |
| Silindir                      | Tek etkili                            | 1 adet  |
| Yön kontrol valfi             | 3/2 elle kumandalı                    | 2 adet  |
| VEYA valfi                    |                                       | 1 adet  |
| Hortum ve bağlantı elemanları | Devre elemanlarına uygun özelliklerde | -       |
| Hidrolik deney seti           |                                       | 1 adet  |

## İŞLEM BASAMAKLARI

1. Görsel 6.20'de verilen devreyi bilgisayar ortamında kurunuz ve çalıştırarak test ediniz.

- 2. Devre elemanlarını hidrolik deney seti üzerine düzgün biçimde yerleştiriniz.
- 3. Elemanlar arası hortum bağlantılarını gerçekleştiriniz.
- 4. Öğretmen kontrolünde devreye enerji veriniz.
- 5. Elle kumandalı 1.2 valf butonuna basarak silindirin ileri hareketini gözlemleyiniz.
- 6. Aynı valf butonuna tekrar basarak silindirin geri yöne hareketini gözlemleyiniz.
- 7. Aynı işlemi 1.4 valf butonuna basarak gerçekleştiriniz.
- 8. Enerjiyi keserek devreyi dikkatlice sökünüz ve elemanları yerlerine kaldırınız.

## SORU

1. VE valfiyle VEYA valfi arasındaki farkı açıklayınız.

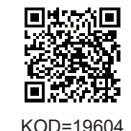

| ÖĞRENCİ    |          |     | DEĞERLENDİRME                                    |         |        |  |  |
|------------|----------|-----|--------------------------------------------------|---------|--------|--|--|
| Adı–Soyadı | :        | No. | Değerlendirme Ölçütleri                          | Verilen | Alınan |  |  |
| Sınıfı     | :        | 1   | Elemanların set üzerine yerleştirilmesi          | 25      |        |  |  |
| Numarası   | :        | 2   | Elemanlar arası hortum bağlantılarının yapılması | 25      |        |  |  |
|            | ÖĞRETMEN | 3   | Silindirin ileri yönde hareket etmesi            | 25      |        |  |  |
| Adı–Soyadı | :        | 4   | Silindirin geri yönde hareket etmesi             | 25      |        |  |  |
| İmza       | :        |     | TOPLAM PUAN                                      | 100     |        |  |  |

## ÇİFT ETKİLİ SİLİNDİRİN HIZ AYARI DEVRE UYGULAMASI

AMAÇ: Uygulamada verilen hidrolik devre tasarımını yapmak ve devreyi kurup çalıştırmak.

UYGULAMA: Çift etkili bir silindirin ileri ve geri hareketleri 4/2 yön kontrol valfiyle yapılacaktır. Silindirin her iki yönde de hız ayarı yapılabilecektir. Devrenin şemasını çiziniz, malzeme listesini çıkarınız ve hidrolik deney seti üzerinde devreyi kurarak çalıştırınız.

## MALZEME LİSTESİ

| MALZEMENİN ADI | MALZEMENİN ÖZELLİĞİ | MİKTARI |
|----------------|---------------------|---------|
|                |                     |         |
|                |                     |         |
|                |                     |         |
|                |                     |         |
|                |                     |         |
|                |                     |         |
|                |                     |         |
|                |                     |         |
|                |                     |         |
|                |                     |         |
|                |                     |         |

## DEĞERLENDİRME

| NO  |                                                            | PUAN DEĞERLERİ |        |  |
|-----|------------------------------------------------------------|----------------|--------|--|
| NU. |                                                            | Verilen        | Alınan |  |
| 1   | Devre şemasının çizilmesi                                  | 10             |        |  |
| 2   | Devrenin bilgisayar simülasyon programında kurulması       | 10             |        |  |
| 3   | Devrenin bilgisayar simülasyon programında çalıştırılması  | 10             |        |  |
| 4   | Devrenin malzeme listesinin çıkartılması                   | 10             |        |  |
| 5   | Devre elemanlarının set üzerine yerleştirilmesi            | 10             |        |  |
| 6   | Devre elemanları arasında hortum bağlantılarının yapılması | 10             |        |  |
| 7   | Devreye enerji verilmesi ve devrenin kontrol edilmesi      | 10             |        |  |
| 8   | Çift etkili silindirin ileri ve geri yönde çalıştırılması  | 10             |        |  |
| 9   | Çift etkili silindirin hızının ayarlanması                 | 10             |        |  |
| 10  | Devrenin sökülerek teslim edilmesi                         | 10             |        |  |
|     | TOPLAM PUAN                                                | 100            |        |  |

#### **ÖĞRENCİNİN**

| Adı–Soyadı | : |
|------------|---|
| Sınıfı–No. | : |
| İmza       | : |

## ÖĞRETMENİN

| Adı–Soyadı | : |
|------------|---|
| İmza       | : |
| Tarih      | : |

## ÇİFT ETKİLİ SİLİNDİRİN 4/3 VALFLE KONTROLÜ DEVRE UYGULAMASI

**AMAÇ:** Uygulamada verilen hidrolik devre tasarımını yapmak ve devreyi kurup çalıştırmak.

UYGULAMA: Çift etkili bir silindirin ileri ve geri hareketleri 4/3 yön kontrol valfiyle yapılacaktır. Devrenin şemasını çiziniz, malzeme listesini çıkarınız ve hidrolik deney seti üzerinde devreyi kurarak çalıştırınız.

#### **MALZEME LİSTESİ**

| MALZEMENİN ADI | MALZEMENİN ÖZELLİĞİ | MİKTARI |
|----------------|---------------------|---------|
|                |                     |         |
|                |                     |         |
|                |                     |         |
|                |                     |         |
|                |                     |         |
|                |                     |         |
|                |                     |         |
|                |                     |         |
|                |                     |         |
|                |                     |         |
|                |                     |         |

## DEĞERLENDİRME

| NO  |                                                            |         | PUAN DEĞERLERİ |  |
|-----|------------------------------------------------------------|---------|----------------|--|
| NO. |                                                            | Verilen | Alınan         |  |
| 1   | Devre şemasının çizilmesi                                  | 10      |                |  |
| 2   | Devrenin bilgisayar simülasyon programında kurulması       | 10      |                |  |
| 3   | Devrenin bilgisayar simülasyon programında çalıştırılması  | 10      |                |  |
| 4   | Devrenin malzeme listesinin çıkartılması                   | 10      |                |  |
| 5   | Devre elemanlarının set üzerine yerleştirilmesi            | 10      |                |  |
| 6   | Devre elemanları arasında hortum bağlantılarının yapılması | 10      |                |  |
| 7   | Devreye enerji verilmesi ve devrenin kontrol edilmesi      | 10      |                |  |
| 8   | Çift etkili silindirin ileri yönde çalıştırılması          | 10      |                |  |
| 9   | Çift etkili silindirin geri yönde çalıştırılması           | 10      |                |  |
| 10  | Devrenin sökülerek teslim edilmesi                         | 10      |                |  |
|     | TOPLAM PUAN                                                | 100     |                |  |

## ÖĞRENCİNİN

| Adı–Soyadı | <br> |
|------------|------|
| Sınıfı–No. | <br> |
| İmza       | <br> |

## **ÖĞRETMENİN**

| Adı–Soyadı | : |
|------------|---|
| İmza       | : |
| Tarih      | : |

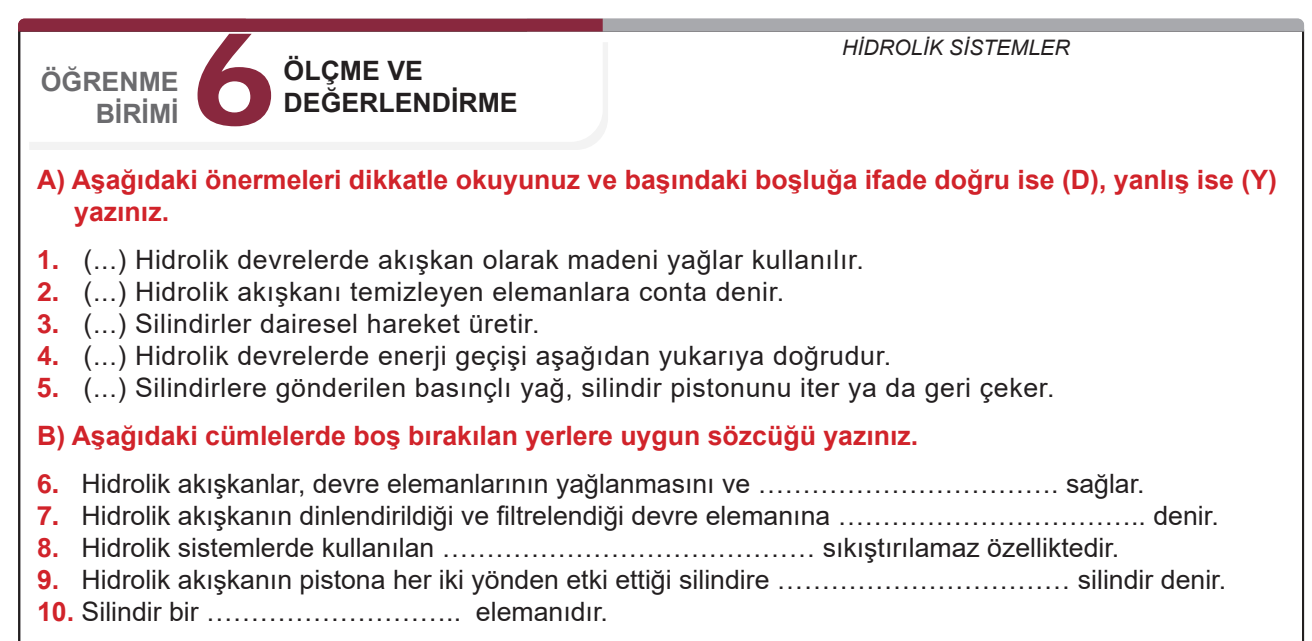

#### C) Aşağıdaki ilk sütunda ifadeler (semboller), diğer sütunda ise kavramlar (sembol isimleri) verilmiştir. İfadelerin önündeki parantezlerin içine kavramların önündeki harflerden uygun olanı her harfi bir defa kullanarak yazınız.

| İFADELER                                                                                 |                                                          |                          |                   |                  |                   | KAVRAMLAR |                        |
|------------------------------------------------------------------------------------------|----------------------------------------------------------|--------------------------|-------------------|------------------|-------------------|-----------|------------------------|
| 11.                                                                                      | ( )                                                      | ▲                        |                   |                  |                   | A         | VEYA valfi             |
| 12.                                                                                      | ( )                                                      | ப                        |                   |                  |                   | В         | Basınç kontrol valfi   |
| 13.                                                                                      | ( )                                                      |                          |                   |                  |                   | с         | VE valfi               |
| 14.                                                                                      | ( )                                                      |                          | B                 |                  |                   | D         | Tank                   |
| 15.                                                                                      | ( )                                                      |                          | 3                 |                  |                   | E         | Enerji besleme birimi  |
|                                                                                          |                                                          |                          |                   |                  |                   | F         | Çift etkili silindir   |
|                                                                                          |                                                          |                          |                   |                  |                   | G         | Tek etkili silindir    |
| D) Aş                                                                                    | ağıdal                                                   | ki çoktan s              | eçmeli soruları   | okuyunuz ve o    | doğru seçeneği i  | şaretle   | yiniz.                 |
| 16. A<br>de                                                                              | şağıda<br>evre el                                        | kilerden ha<br>emanıdır? | angisi tankta bu  | ılunan akışkanı  | , ayarlanan basıı | nç ve d   | ebide sisteme gönderen |
| A                                                                                        | ) Filtre                                                 |                          | B) Valf           | C) Pompa         | D) Tank           | E) Silir  | ndir                   |
| 17. A                                                                                    | şağıda                                                   | kilerden ha              | angisi hidrolik c | levrelerde pom   | pa hattını göster | en harf   | tir?                   |
| A                                                                                        | ) P                                                      |                          | B) L              | C) A             | D) B              | E) T      |                        |
| 18. A                                                                                    | şağıda                                                   | kilerden ha              | angisi hidrolik c | levrede enerji b | esleme birimine   | verilen   | numaradır?             |
| A                                                                                        | ) 1.0                                                    |                          | B) 2.0            | C) 1.1           | D) 0.0            | E) 1.3    |                        |
| 19. Aşağıdakilerden hangisi simülasyon programında elemanların tamamını içeren bölümdür? |                                                          |                          |                   |                  |                   |           |                        |
| A                                                                                        | ) Menül                                                  | er                       | B) Kütüphane      | C) Çal           | lışma alanı       |           |                        |
| D                                                                                        | ) Alt me                                                 | enüler                   | E) Kısayol çubu   | uğu              |                   |           |                        |
| 20. A                                                                                    | 20. Aşağıdaki valflerden hangisinde merkez konum vardır? |                          |                   |                  |                   |           |                        |
| A                                                                                        | ) 2/2                                                    |                          | B) 3/2            | C) 5/2           | D) 4/2            | E) 4/3    |                        |

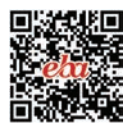

# ELEKTROHİDROLİK SİSTEMLER 7. ÖĞRENME BİRİMİ

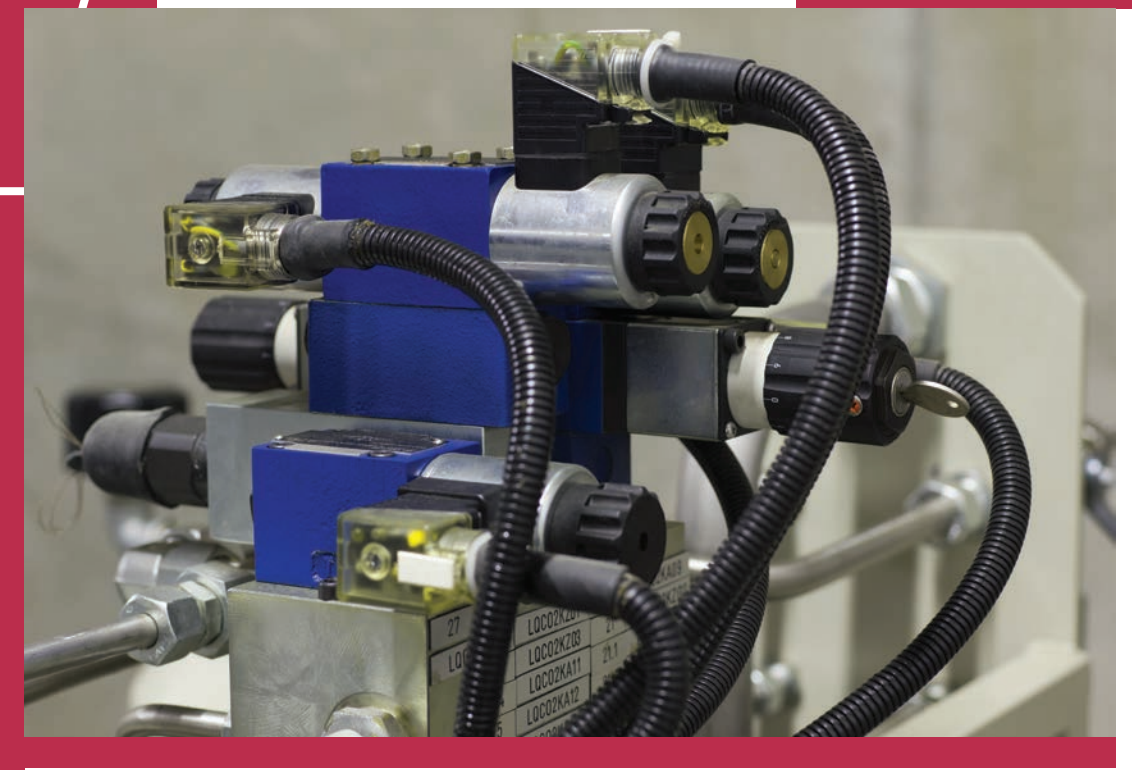

## KONULAR

7.1. ELEKTROHİDROLİK SİSTEMİN DEVRE ELEMANLARI

7.2. ELEKTROHIDROLIK DEVRELERIN BILGISAYARLA SIMÜLASYONU

7.3. ELEKTROHİDROLİK SİSTEM KURULUMU

**NELER ÖĞRENECEKSİNİZ?** 

Elektrohidrolik devre elemanları, devre çizimi ve simülasyonuyla devre kurulumu

## HAZIRLIK ÇALIŞMALARI

Elektrohidrolik sistemin uygulama alanlarıyla ilgili bildikleriniz nelerdir?

## **TEMEL KAVRAMLAR**

Elektrohidrolik sistem, merkez konumlu ve oransal valfler, elektrohidrolik devre

simülasyonu ve simülasyon yazılımı.

ÖĞRENME BIRIMI

## ELEKTROHİDROLİK SİSTEMLER

## 7.1. ELEKTROHIDROLİK SİSTEMİN DEVRE ELEMANLARI

Elektrikle kumanda edilen hidrolik sistemlere **elektrohidrolik sistemler** denir. Hidrolik sistemlerin kontrolü, elektrik ve elektronik devre elemanları kullanılarak daha hassas ve hızlı bir şekilde yapılabilmektedir.

Elektrohidrolik sistemler; ağır iş makinelerinde, uçakların hareket mekanizmalarında, otomobillerin freninde, iletim organlarında ve direksiyonlarında, bilgisayar kontrollü takım tezgâhlarında, endüstriyel robot uygulamalarında, savunma sanayisinde ve tarım makinelerinde kullanılmaktadır.

Elektrohidrolik sistemin enerji besleme birimi, akışkan tankı, silindir, motor, valf ve hortum gibi devre elemanları elektrohidrolik sistemlerde de kullanılır.

#### 7.1.1. Elektrohidrolik Valfler

Hidrolik yön kontrol valflerine bobin eklenmesiyle oluşturulan valflerdir. Elektrohidrolik valflerin kumandası elektropnömatik sistemlerde olduğu gibi elektrik sinyaliyle yapılır.

#### 7.1.1.1. Elektrohidrolik Yön Kontrol Valfleri

**4/2 Selenoid Valfler:** Dört yollu, iki konumlu selenoid valftir. İki adet çıkışa sahiptir. Normalde açık ve normalde kapalı olmak üzere iki tiptir (Görsel 7.1).

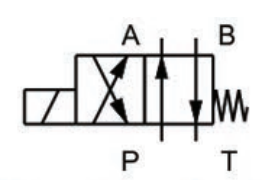

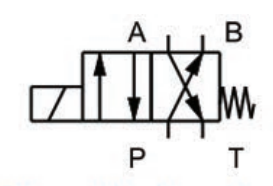

Normalde kapalı valf

Normalde açık valf

Görsel 7.1: Normalde açık ve normalde kapalı 4/2 selenoid valf

**4/3 Merkez Konumlu Selenoid Valfler:** Dört yollu, üç konumlu selenoid valftir. Merkez konum farklı tiplerde olabilmektedir (Görsel 7.2).

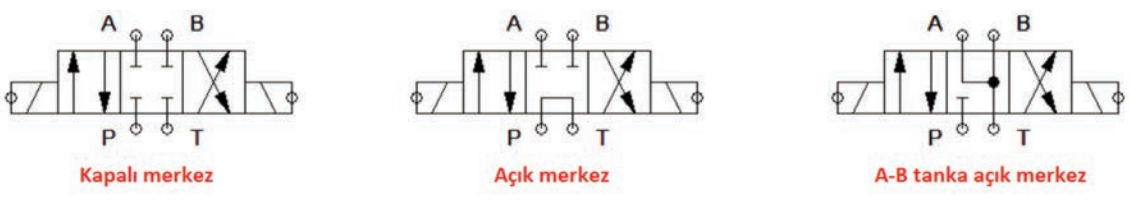

Görsel 7.2: Merkez konumlu 4/3 valfler

• Kapalı Merkez: Akışkan geçişine kapalı olduğu konumdur. Bu konumun olumsuz yanı, sızıntının olması ve pompanın bastığı yağın, yön kontrol valfi üzerinden tanka geri gönderilememesidir.

• Açık Merkez: Akışkan geçişine açık olan konumdur. Bu konumda pompanın bastığı akışkan, düşük basınçta tekrar tanka gönderilir.

• **A-B Tanka Açık Merkez:** Basınç girişinin kapalı olduğu, A ve B yollarının tanka bağlandığı konumdur. Basınç girişi kapalı olduğu için basınç oluşmaz.

#### 7.1.1.2. Oransal Valfler

Elektrik sinyallerini oransal olarak kuvvete dönüştüren valflerdir. Valf bobinine uygulanan elektrik akımının büyüklüğüne göre selenoid gücü de değişir. Oransal valflerin çalıştırılması sürücü kartla yapılır.

**Oransal Yön Kontrol Valfi:** Yönü kontrol eden oransal valflerdir. Sürücü devredeki potansiyometre yardımıyla hız ayarlanabilir.

**Oransal Basınç Ayar Valfi:** Basıncı kontrol eden oransal valflerdir. Sürücü devredeki potansiyometre yardımıyla basınç ayarlanabilir. Giriş akımının artırılmasıyla daha büyük bir bobin kuvveti ve daha yüksek bir basınç ayarı gerçekleştirilir.

A P B P T Oransal 4/3 tek selenoid yön kontrol valfi

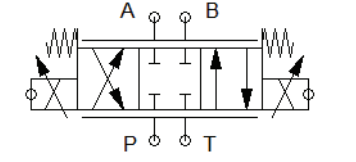

Oransal 4/3 çift selenoid yön kontrol valfi

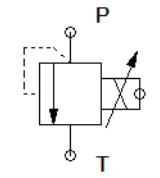

Oransal basınç ayar valfi

#### 7.1.2. Kumanda Devre Elemanları

Selenoid valflerin kontrolü için buton, röle, zaman rölesi gibi elektrik kumanda elemanları kullanılır. Kullanılan kumanda gerilimi genellikle 24 V DC'dir. Dolayısıyla sistemde bu gerilimi sağlayan bir güç kaynağı bulunur. Elemanlar arası bağlantı kumanda kablolarıyla yapılır.

Kumanda devresinin çalışmasını başlatmak veya devreyi durdurmak için ani temaslı ve kalıcı tip butonlar kullanılır. Devrenin çalışma durumunun izlenmesi de sinyal lambalarıyla yapılır. Selenoidlerin dolaylı kumandasında yine röle kullanılır.

Temassız algılayıcılar ve zaman röleleri de elektrohidrolik sistemin kumanda devresinde kullanılan elemanlardır.

#### 7.2. ELEKTROHIDROLIK DEVRELERIN BILGISAYARLA SIMÜLASYONU

Elektrohidrolik sistemlerde de elektropnömatik sistemlerde olduğu gibi bilgisayar programlarıyla devreler kurulup devrelerin simülasyonu yapılabilir. Yazılımın arayüzü ve kullanımları birbirine benzemektedir. Ana ekranda menüler, eleman kütüphanesi ve devrenin kurulup simülasyonunun yapıldığı çalışma alanı bulunur.

Elektrohidrolik devre, hidrolik ve elektrikli kumanda devresinden oluşur. Hidrolik devre şeması, hidrolik öğrenme biriminde anlatılan kurallara göre çizilir. Kumanda devre şeması da elektropnömatik öğrenme biriminde anlatılan kurallara göre çizilir.

#### 7.2.1. Elektrohidrolik Devre Sembolleri

Elektrohidrolik devrede hidrolik devreden farklı olan semboller Görsel 7.4'te verilmiştir.

| Sembol | Açıklama                                                   | Sembol | Açıklama                                                               | Sembol                                                                                                    | Açıklama                                                    |
|--------|------------------------------------------------------------|--------|------------------------------------------------------------------------|----------------------------------------------------------------------------------------------------|-------------------------------------------------------------|
|        | Tek selenoidli<br>4/2 yön kontrol valfi<br>(Normalde açık) |        | Tek selenoidli<br>4/2 yön kontrol valfi<br>(Normalde kapalı)           |                                                                                                    | Çift selenoidli<br>4/3 yön kontrol valfi<br>(Kapalı merkez) |
|        | Çift selenoidli<br>4/3 yön kontrol valfi<br>(Açık merkez)  |        | Çift selenoidli<br>4/3 yön kontrol valfi<br>(A-B tanka açık<br>merkez) | $\begin{array}{c} \underset{p \to 1}{\overset{A}{\underset{T}}} \\ \underset{p \to 1}{\overset{A}{\underset{T}}} \\ \underset{p \to 1}{\overset{A}{\underset{T}}} \\ \underset{p \to 1}{\overset{A}{\underset{T}}} \\ \end{array} \\ \end{array} \\ \begin{array}{c} \underset{p \to 1}{\overset{A}{\underset{T}}} \\ \underset{p \to 1}{\overset{A}{\underset{T}}} \\ \underset{p \to 1}{\overset{p \to 1}{\underset{T}}} \\ \underset{p \to 1}{\overset{p \to 1}} \\ \underset{p \to 1}{\overset{p \to 1}} \\ \underset{p \to 1}{\overset{p \to 1}} \\ \underset{p \to 1}{\overset{p \to 1}} \\ \underset{p \to 1}{\overset{p \to 1}} \\ \underset{p \to 1}{\overset{p \to 1}} \\ \underset{p \to 1}{\overset{p \to 1}} \\ \underset{p \to 1}{ \underset{p \to 1}} \\ \underset{p \to 1}{ \underset{p \to 1}} \\ \underset{p \to 1}{ \underset{p \to 1}} \\ \underset{p \to 1}{ \underset{p \to 1}} \\ \underset{p \to 1}} \\ \underset{p \to 1}} \\ \underset{p \to 1}{ \underset{p \to 1}} \\ \underset{p \to 1}} \\ \underset{p \to 1}} \\ \underset{p \to 1}} \underset{p \to 1} \\ \underset{p \to 1}} \\ \underset{p \to 1}} \\ \underset{p \to 1}} p \to $ | Çift selenoidli<br>4/3 oransal yön<br>kontrol valfi         |
|        | Bir kanallı<br>oransal güçlendirici                        |        | Oransal valf<br>selenoidi                                              | × B I<br>M<br>A I<br>M                                                                                                    | Oransal kısma valfi                                         |
|        | Oransal basınç<br>ayar valfi                               |        | Oransal ön<br>kumandalı basınç<br>sınırlayıcı valf                     |                                                                                                    | Oransal ön<br>kumandalı basınç<br>kontrol valfi             |

Görsel 7.4: Elektrohidrolik devre sembolleri

TEMRIN ADI

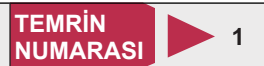

AMAÇ: Elektrohidrolik devre sembollerini teknik resim kurallarına uygun olarak çizmek.

## MALZEME LİSTESİ

| MALZEMENİN ADI | MALZEMENİN ÖZELLİĞİ              | MİKTARI |
|----------------|----------------------------------|---------|
| Antetli kâğıt  | A4                               | 1 adet  |
| Kurşun kalem   | 0,5 mm B veya 2B uçlu            | 1 adet  |
| Silgi          | Yumuşak özellikli                | 1 adet  |
| Gönyeler       | 45-45-90 ve 30-60-90 ölçülerinde | 2 adet  |
| Daire şablonu  |                                  | 1 adet  |

## İŞLEM BASAMAKLARI

- 1. Görsel 7.4'te verilen devre sembollerini ve sembollerin açıklamalarını inceleyiniz.
- 2. Antetli kâğıda sembol tablosunu uygun kalınlıkta çiziniz.
- Tablo içine uygun ölçülerde sembolleri çiziniz. Sembollerin kendi alanlarına ortalanmasına özen gösteriniz.
- 4. Sembol açıklamalarını kendi alanlarına yazınız. Yazıların alana uygun yerleştiğinden emin olunuz.
- 5. Çiziminizde teknik resim kurallarına uyunuz ve norm yazı kullanmaya dikkat ediniz.
- 6. Sembolleri ve yazıları kontrol ederek çizimlerinizi öğretmeninize teslim ediniz.

#### SORU

1. Sembol nedir? Devre çiziminde niçin sembol kullanılır? Yazınız.

| ÖĞRENCİ      |     | DEĞERLENDİRME                         |         |        |  |  |
|--------------|-----|---------------------------------------|---------|--------|--|--|
| Adı–Soyadı : | No. | Değerlendirme Ölçütleri               | Verilen | Alınan |  |  |
| Sınıfı :     | 1   | Tablonun çizilmesi                    | 20      |        |  |  |
| Numarası :   | 2   | Sembollerin uygun ölçülerde çizilmesi | 20      |        |  |  |
| ÖĞRETMEN     |     | Sembol açıklamalarının yazılması      | 20      |        |  |  |
| Adı–Soyadı : | 4   | Sembollerin ve yazıların hizalanması  | 20      |        |  |  |
| i            | 5   | Yazıların norm yazıyla yazılması      | 20      |        |  |  |
| Imza :       |     | TOPLAM PUAN                           | 100     |        |  |  |

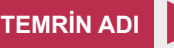

Adı-Soyadı

İmza

: .....

:

4

Silindirin geri hareketi

BİLGİSAYARLA ELEKTROHİDROLİK DEVRE KURULUMU

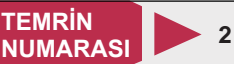

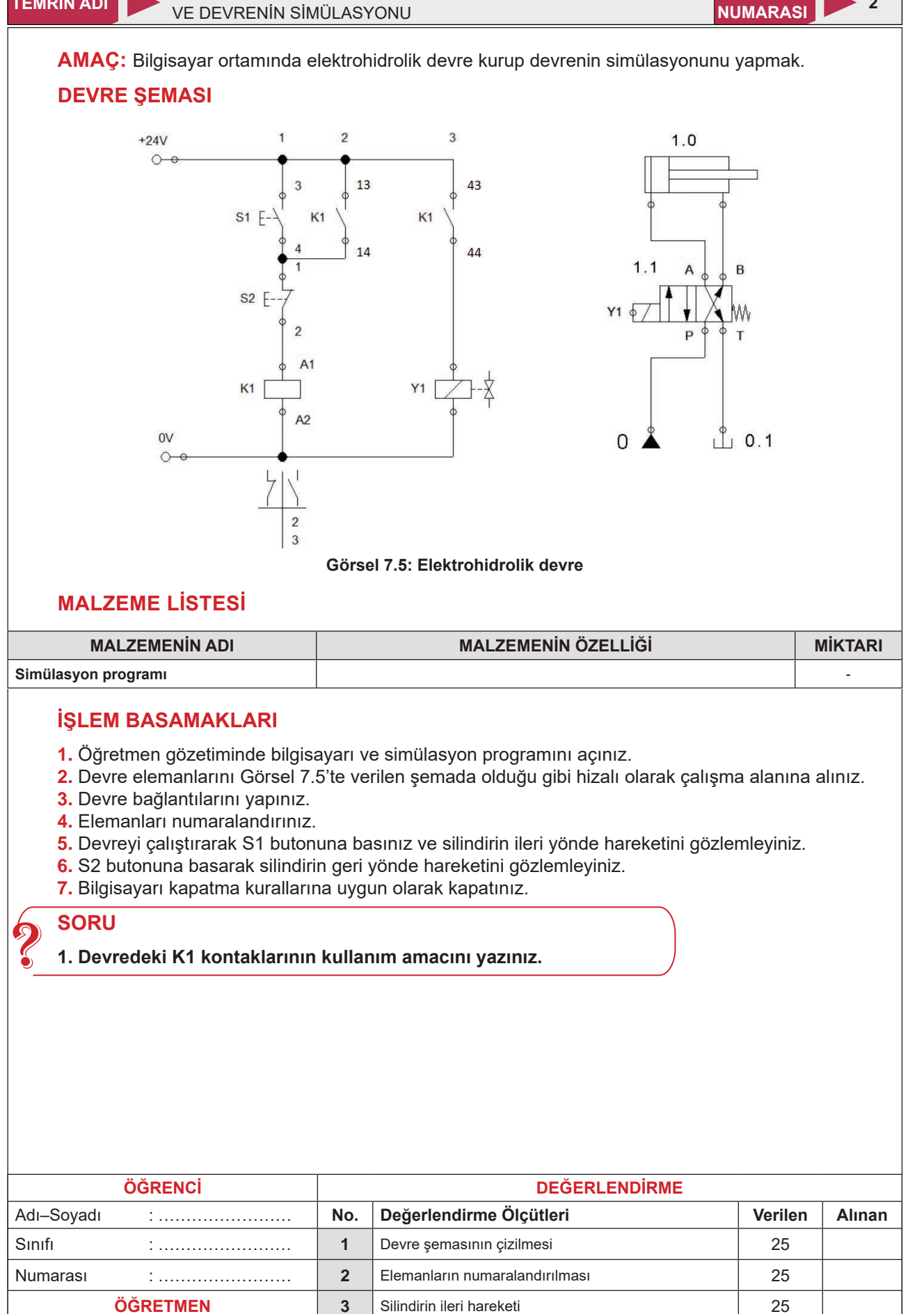

25

100

**TOPLAM PUAN** 

## 7.3. ELEKTROHİDROLİK SİSTEM KURULUMU

Elektrohidrolik sistemlerde çift etkili silindirler, 4/2 ve 4/3 yön kontrol valfleriyle kontrol edilir.

#### 7.3.1. Çift Etkili Silindirlerin Şarta Bağlı Kontrolü

Elektropnömatik sistemlerde olduğu gibi şarta bağlı kontrol, kumanda devresinde butonların seri ve paralel bağlanmasıyla gerçekleştirilir (Görsel 7.6).

VE devresinde start butonları seri bağlanmıştır. Devreden akım geçmesi için her iki butona birden basmak gerekir. Bu durumda K1 rölesi ve röle kontağı üzerinden Y1 selenoidi enerjilenir. Devre K1 kontağıyla kendini mühürler. Enerjilenen Y1 selenoidi valfin konum değiştirmesini sağlar ve silindir ileri yönde hareket eder. S3 butonuna basıldığında K1 rölesi ve Y1 selenoidinin enerjisi kesilir. Valf yay vasıtasıyla konum değiştirir. Böylece silindir geri yönde hareket eder.

VEYA devresindeyse start butonları paralel bağlanmıştır. Devreden akım geçmesi için herhangi bir butona basılması yeterlidir. S1 veya S2 butonlarından birine basıldığında K1 rölesi ve röle kontağı üzerinden Y1 selenoidi enerjilenir. Devre kendini mühürler. Valf konum değiştirerek silindirin ileri yönde hareket etmesini sağlar. S3 butonuna basıldığında K1 rölesi ve Y1 selenoidinin enerjisi kesilir. Valf yay vasıtasıyla konum değiştirir ve çift etkili silindir geri yönde hareket eder.

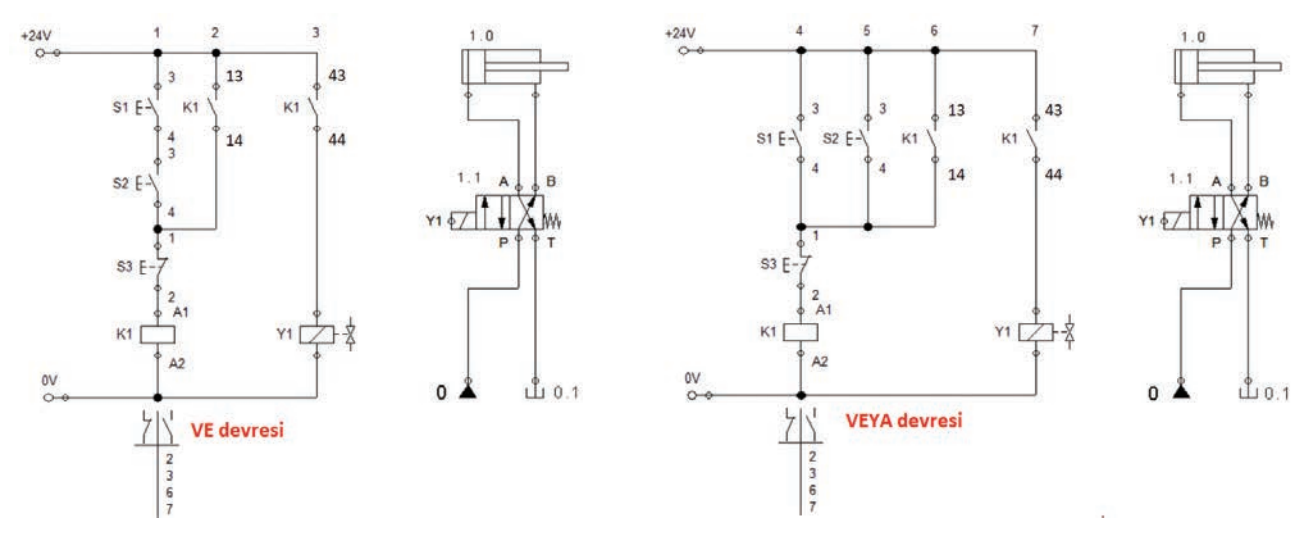

Görsel 7.6: Çift etkili silindirin şarta bağlı kontrolü

#### 7.3.2. Çift Etkili Silindirin 4/3 Valfle Kontrolü

Görsel 7.7'de çift selenoidli 4/3 açık merkez valfle çift etkili silindirin kontrolü görülmektedir. Devrede S2 butonuna basıldığında K1 rölesi ve Y1 selenoidi enerjilenir. Röle kendini mühürler. Valf konum değiştirerek silindir ileri yönde hareket eder. S1 butonuna basıldığında valf merkez konuma gelir.

S3 butonuna basıldığında K2 rölesiyle birlikte Y2 selenoidi de enerjilenir. Röle kendini mühürler. Valf konum değiştirerek silindir geri yönde hareket eder. S1 butonuna basıldığında valf merkez konuma gelir.

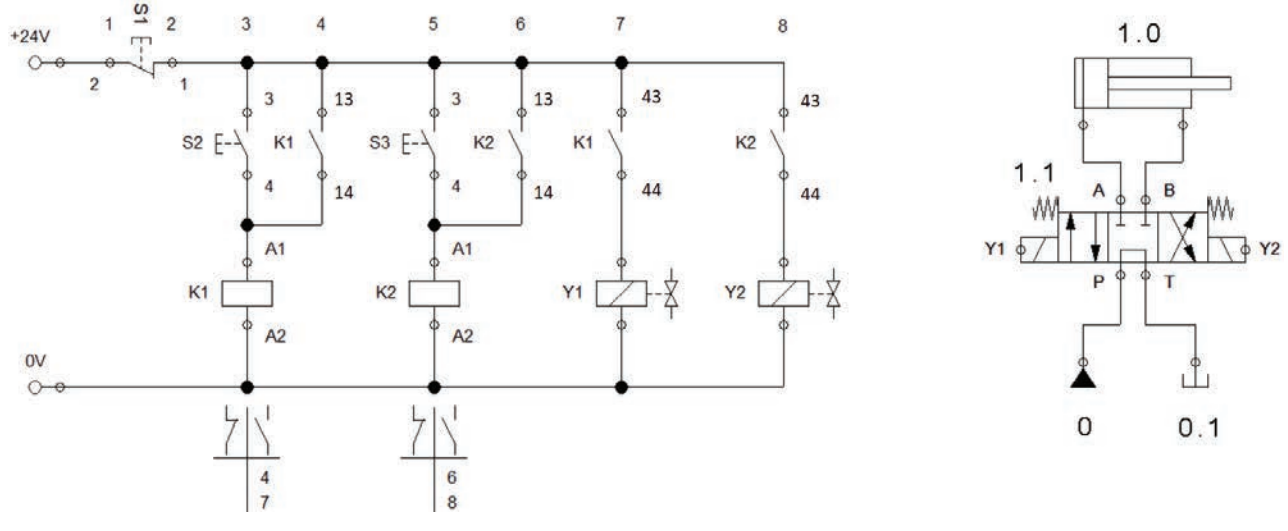

Görsel 7.7: Çift etkili silindirin açık merkez valfle kontrolü

AMAÇ: Çift etkili silindiri 4/2 valfle kontrol etmek.

#### **DEVRE ŞEMASI**

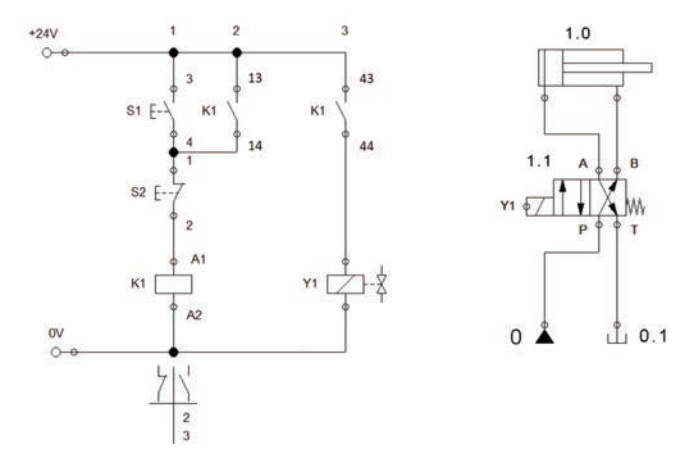

#### Görsel 7.8: Çift etkili silindirin 4/2 valfle kontrolü

#### **MALZEME LİSTESİ**

| MALZEMENIN ADI                | MALZEMENİN ÖZELLİĞİ  | MİKTARI    |
|-------------------------------|----------------------|------------|
| Simülasyon yazılımı           |                      | -          |
| Elektrohidrolik deney seti    |                      | 1 adet     |
| Start ve stop butonu          |                      | Birer adet |
| DC röle                       | 24 V DC              | 1 adet     |
| Kumanda kabloları             | 0,75 mm <sup>2</sup> | -          |
| Enerji besleme birimi         |                      | 1 adet     |
| Selenoid valf ve silindir     | 4/2 tek selenoidli   | 1 adet     |
| Silindir                      | Çift etkili silindir | 1 adet     |
| Hortum ve bağlantı elemanları | Uygun çaplarda       | -          |
|                               |                      |            |

#### İŞLEM BASAMAKLARI

- 1. Bilgisayar ve simülasyon yazılımını öğretmen kontrolünde açınız.
- 2. Görsel 7.8'de verilen devreyi bilgisayar ortamında kurunuz ve çalıştırarak test ediniz.
- 3. Devre elemanlarını deney seti üzerine düzgün biçimde yerleştiriniz.
- 4. Kumanda ve hidrolik devre bağlantılarını gerçekleştiriniz.
- 5. Öğretmen gözetiminde kumanda devresini çalıştırınız.
- 6. Kumanda devresiyle birlikte hidrolik devreye enerji veriniz.
- 7. S1 butonuna basarak silindirin ileri yönde hareketini gözlemleyiniz.
- 8. S2 butonuna basarak silindirin geri yönde hareketini gözlemleyiniz.
- 9. Enerjiyi kesip bağlantıları sökünüz ve devre elemanlarını yerlerine kaldırınız.

#### SORU

#### 1. Devrenin çalışmasını açıklayınız.

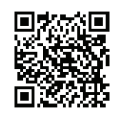

KOD=19609

**ÖĞRENCİ** DEĞERLENDİRME Adı-Soyadı Değerlendirme Ölçütleri Verilen Alınan : ..... No. Sınıfı 1 Yazılımla devre simülasyonunun yapılması 20 : ..... Numarası 2 20 • Kumanda ve hidrolik devrenin kurulması ÖĞRETMEN 3 Kumanda devresinin çalışması 20 Adı-Soyadı 4 Silindirin ileri yönde hareketi 20 : ..... 5 Silindirin geri yönde hareketi 20 İmza : 100 **TOPLAM PUAN** 

#### TEMRIN ADI

ELEKTROHİDROLİK "VE" DEVRESİ

TEMRIN NUMARASI

AMAÇ: Elektrohidrolik "VE" devresini kurarak çalıştırmak.

## **DEVRE ŞEMASI**

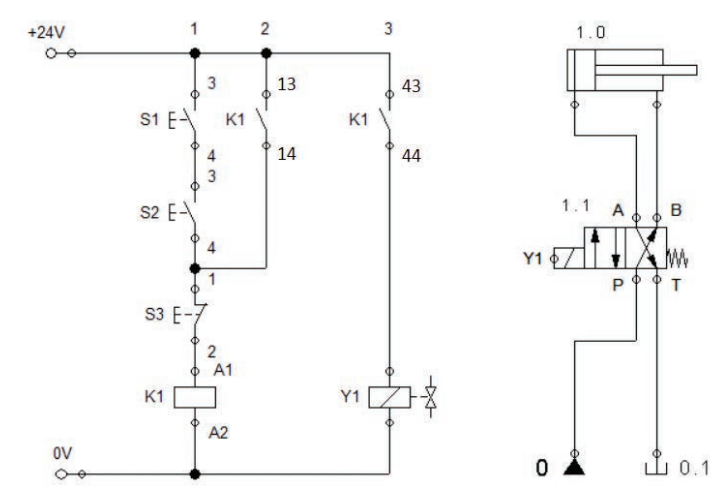

Görsel 7.9: Elektrohidrolik VE devresi

## MALZEME LİSTESİ

| MALZEMENİN ADI                | MALZEMENİN ÖZELLİĞİ                      | MİKTARI    |
|-------------------------------|------------------------------------------|------------|
| Simülasyon yazılımı           |                                          | -          |
| Elektrohidrolik deney seti    |                                          | 1 adet     |
| Start ve stop butonu          |                                          | 3 adet     |
| DC röle                       | 24 V DC                                  | 1 adet     |
| Kumanda kabloları             | 0,75 mm <sup>2</sup>                     | -          |
| Enerji besleme birimi         |                                          | 1 adet     |
| Selenoid valf ve silindir     | 4/2 tek selenoidli, çift etkili silindir | Birer adet |
| Hortum ve bağlantı elemanları | Uygun çaplarda                           | -          |

## İŞLEM BASAMAKLARI

- **1.** Görsel 7.9'da verilen devreyi bilgisayar ortamında kurunuz ve çalıştırarak test ediniz.
- 2. Devre elemanlarını deney seti üzerine düzgün biçimde yerleştiriniz.
- 3. Kumanda ve hidrolik devre bağlantılarını gerçekleştiriniz.
- 4. Öğretmen gözetiminde kumanda devresini çalıştırınız.
- 5. Kumanda devresiyle birlikte hidrolik devreye enerji veriniz.
- 6. S1 ve S2 butonlarına ayrı ayrı basarak silindiri gözlemleyiniz.
- 7. S1 ve S2 butonlarına aynı anda basarak silindirin ileri yönde hareketini gözlemleyiniz.
- 8. S3 butonuna basarak silindirin geri yönde hareketini gözlemleyiniz.
- 9. Enerjiyi kesip bağlantıları sökünüz ve devre elemanlarını yerlerine kaldırınız.

## SORU

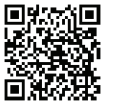

KOD=19610

#### 1. VE devresi nasıl oluşturulmaktadır? Açıklayınız.

| ÖĞRENCİ      |     | DEĞERLENDİRME                            |         |        |  |  |
|--------------|-----|------------------------------------------|---------|--------|--|--|
| Adı–Soyadı : | No. | Değerlendirme Ölçütleri                  | Verilen | Alınan |  |  |
| Sınıfı :     | 1   | Yazılımla devre simülasyonunun yapılması | 20      |        |  |  |
| Numarası :   | 2   | Kumanda ve hidrolik devrenin kurulması   | 20      |        |  |  |
| ÖĞRETMEN     |     | Kumanda devresinin çalışması             | 20      |        |  |  |
| Adı–Soyadı : | 4   | Silindirin ileri yönde hareketi          | 20      |        |  |  |
| i            | 5   | Silindirin geri yönde hareketi           | 20      |        |  |  |
| Imza :       |     | TOPLAM PUAN                              | 100     |        |  |  |

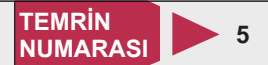

AMAÇ: Elektrohidrolik "VEYA" devresini kurarak çalıştırmak.

## **DEVRE ŞEMASI**

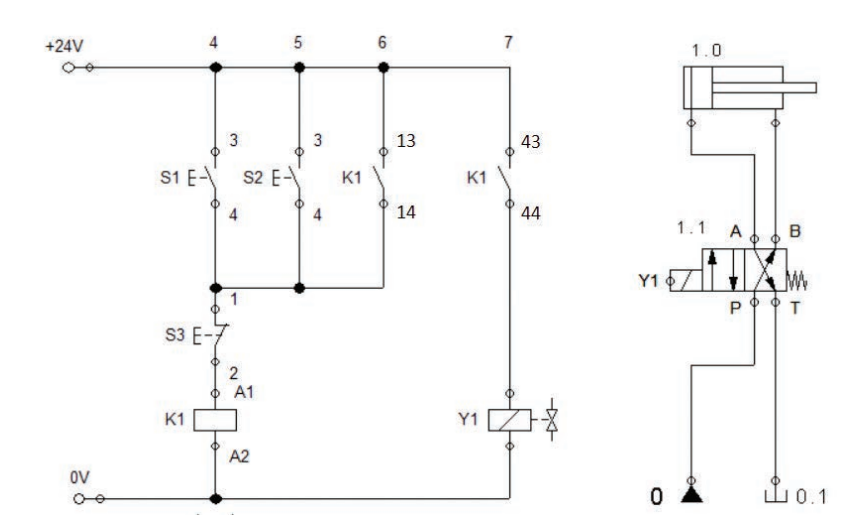

#### Görsel 7.10: Elektrohidrolik VEYA devresi

#### MALZEME LİSTESİ

| MALZEMENİN ADI                | MALZEMENİN ÖZELLİĞİ                      | MİKTARI    |
|-------------------------------|------------------------------------------|------------|
| Simülasyon yazılımı           |                                          | -          |
| Elektrohidrolik deney seti    |                                          | 1 adet     |
| Start ve stop butonu          |                                          | 3 adet     |
| DC röle                       | 24 V DC                                  | 1 adet     |
| Kumanda kabloları             | 0,75 mm <sup>2</sup>                     | -          |
| Enerji besleme birimi         |                                          | 1 adet     |
| Selenoid valf ve silindir     | 4/2 tek selenoidli, çift etkili silindir | Birer adet |
| Hortum ve bağlantı elemanları | Uygun çaplarda                           | -          |

## İŞLEM BASAMAKLARI

- **1.** Görsel 7.10'da verilen devreyi bilgisayar ortamında kurunuz ve çalıştırarak test ediniz.
- 2. Devre elemanlarını deney seti üzerine düzgün biçimde yerleştiriniz.
- 3. Kumanda ve hidrolik devre bağlantılarını gerçekleştiriniz.
- 4. Öğretmen gözetiminde kumanda devresini çalıştırınız.
- 5. Kumanda devresiyle birlikte hidrolik devreye enerji veriniz.
- 6. S1 butonuna basarak silindirin hareketini gözlemleyiniz.
- 7. S3 butonuna basarak silindirin hareketini gözlemleyiniz.
- 8. S2 ve S3 butonlarına sırayla basarak silindirin hareketlerini gözlemleyiniz.
- 9. Enerjiyi kesip bağlantıları sökünüz ve devre elemanlarını yerlerine kaldırınız.

#### SORU

#### 1. VE devresi nasıl oluşturulmaktadır? Açıklayınız.

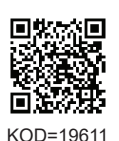

**ÖĞRENCİ** DEĞERLENDİRME Adı-Soyadı Değerlendirme Ölçütleri Verilen Alınan : ..... No. Sınıfı 1 Yazılımla devre simülasyonunun yapılması 20 : ..... Numarası 2 20 : ..... Kumanda ve hidrolik devrenin kurulması ÖĞRETMEN 3 Kumanda devresinin çalışması 20 Adı-Soyadı 4 Silindirin ileri yönde hareketi 20 5 Silindirin geri yönde hareketi 20 İmza : 100 **TOPLAM PUAN** 

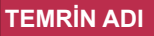

TEMRİN NUMARASI

6

**AMAÇ:** Çift etkili silindiri 4/3 açık merkez valfle kontrol etmek.

## DEVRE ŞEMASI

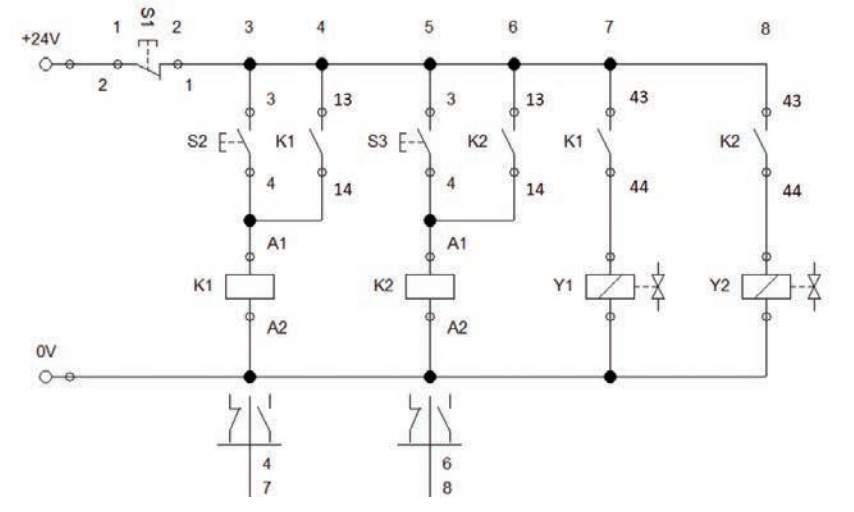

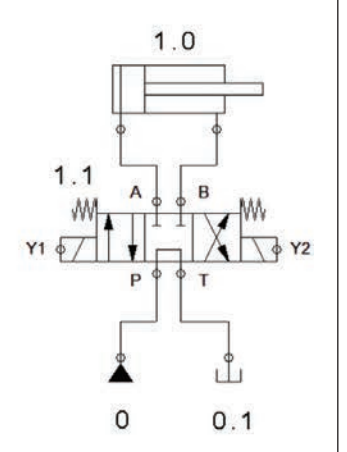

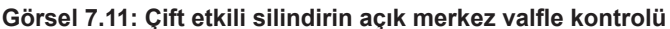

## MALZEME LİSTESİ

| MALZEMENİN ADI                | MALZEMENİN ÖZELLİĞİ              | MİKTARI |
|-------------------------------|----------------------------------|---------|
| Simülasyon yazılımı           |                                  | -       |
| Elektrohidrolik deney seti    |                                  | 1 adet  |
| Start ve stop butonu          |                                  | 3 adet  |
| DC röle ve Kumanda kabloları  | 24 V DC,                         | 2 adet  |
| Kumanda kabloları             | 0,75 mm <sup>2</sup>             | -       |
| Enerji besleme birimi         |                                  | 1 adet  |
| Selenoid valf ve silindir     | 4/3 çift selenoidli, çift etkili | 1 adet  |
| Hortum ve bağlantı elemanları | Uygun çaplarda                   | -       |

#### İŞLEM BASAMAKLARI

- 1. Görsel 7.11'de verilen devreyi bilgisayar ortamında kurunuz ve çalıştırarak test ediniz.
- 2. Devre elemanlarını set üzerine yerleştirerek bağlantıları gerçekleştiriniz.
- 3. Öğretmen gözetiminde kumanda ve güç devresine enerji veriniz.
- 4. S2 butonuna basarak silindirin ileri yönde hareketini gözlemleyiniz.
- 5. S1 butonuna basarak valfi merkez konumuna alınız.
- 6. S3 butonuna basarak silindirin geri yönde hareketini gözlemleyiniz.
- 7. S1 butonuna basarak valfi merkez konumuna alınız.
- 8. Enerjiyi kesip bağlantıları sökünüz ve devre elemanlarını yerlerine kaldırınız.

KOD=19612

#### 1. 4/3 valfin merkez konumlarını açıklayınız.

| ÖĞRENCİ    |   | DEĞERLENDİRME |                                          |         |        |
|------------|---|---------------|------------------------------------------|---------|--------|
| Adı–Soyadı | : | No.           | Değerlendirme Ölçütleri                  | Verilen | Alınan |
| Sınıfı     | : | 1             | Yazılımla devre simülasyonunun yapılması | 20      |        |
| Numarası   | : | 2             | Kumanda ve hidrolik devrenin kurulması   | 20      |        |
| ÖĞRETMEN   |   | 3             | Kumanda devresinin çalışması             | 20      |        |
| Adı–Soyadı | : | 4             | Silindirin ileri yönde hareketi          | 20      |        |
| i          |   | 5             | Silindirin geri yönde hareketi           | 20      |        |
| Imza       | : |               | TOPLAM PUAN                              | 100     |        |

SORU
## ÇİFT ETKİLİ SİLİNDİRİN KAPALI MERKEZ VALFLE KONTROLÜ

**AMAÇ:** Çift etkili silindiri 4/3 kapalı merkez valfle kontrol etmek.

UYGULAMA: Çift etkili silindir kapalı merkez valfle kontrol edilecek ve silindirin hızı ayarlanabilecektir. Devrenin şemasını çiziniz. Malzeme listesini çıkarınız. Simülasyon programında kurup test ediniz. Elektrohidrolik deney seti üzerinde devreyi kurarak çalıştırınız.

## DEĞERLENDİRME

| NO  |                                                                     | PUAN DEĞERLERİ |        |
|-----|---------------------------------------------------------------------|----------------|--------|
| NO. | DEGERLENDIRME OLÇUTLERI                                             | Verilen        | Alınan |
| 1   | Devre şemasının çizilmesi                                           | 10             |        |
| 2   | Devrenin simülasyon programında kurulması                           | 10             |        |
| 3   | Devrenin simülasyon programında çalıştırılması                      | 10             |        |
| 4   | Malzeme listesinin çıkartılması                                     | 10             |        |
| 5   | Devre elemanlarının set üzerine yerleştirilmesi                     | 10             |        |
| 6   | Devre elemanları arasında kablo ve hortum bağlantılarının yapılması | 10             |        |
| 7   | Kumanda devresinin hatasız çalışması                                | 10             |        |
| 8   | Güç devresinin hatasız çalışması                                    | 10             |        |
| 9   | Devrede hızın ayarlanması                                           | 10             |        |
| 10  | Devrenin sökülerek teslim edilmesi                                  | 10             |        |
|     | TOPLAM PUAN                                                         | 100            |        |

## ÖĞRENCİNİN

| Adı–Soyadı | : |
|------------|---|
| Sınıfı–No. | : |
| İmza       | : |

## ÖĞRETMENİN

| Adı–Soyadı | : |
|------------|---|
| İmza       | : |
| Tarih      | : |

ÖĞRENME BİRİMİ

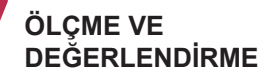

## A) Aşağıdaki önermeleri dikkatle okuyunuz ve başındaki boşluğa ifade doğru ise (D), yanlış ise (Y) yazınız.

- 1. (...) Elektrohidrolik sistemlerde kumanda selenoid valflerle yapılır.
- 2. (...) Elektrohidrolik devrelerde VE devresi stop butonlarıyla yapılır.
- **3.** (...) Oransal valflerin çalışması için sürücü karta ihtiyaç vardır.
- **4.** (...) Çift etkili silindirler 4/2 valfle kontrol edilemez.
- 5. (...) 4/3 valflerde merkez konum sağ tarafta bulunur.

#### B) Aşağıdaki cümlelerde boş bırakılan yerlere uygun sözcüğü yazınız.

- 6. Elektrohidrolik sistemler, ağır iş makinelerinde ve otomobillerin ..... sisteminde kullanılır.
- 7. 4/2 yön kontrol valfi ..... adet çıkışa sahiptir.
- 8. Oransal basınç ayar valfinde sürücü devredeki .....ile basınç ayarlanır.
- 9. Elektrohidrolik sistem kumanda devresinde elemanlar arası bağlantı kumanda .....ile yapılır.
- **10.** Elektrohidrolik sistem kumanda devresinde mühürleme işlemi röleye ait normalde ...... kontak ile yapılır.

## C) Aşağıdaki ilk sütunda ifadeler, diğer sütunda ise kavramlar verilmiştir. İfadelerin önündeki parantezlerin içine kavramların önündeki harflerden uygun olanları her harfi bir defa kullanarak yazınız.

| İFADELER |   |   |                                                                                                    |   | KAVRAMLAR                 |
|----------|---|---|----------------------------------------------------------------------------------------------------|---|---------------------------|
| 11.      | ( | ) | Dört yollu, iki konumlu selenoid valftir.                                                              | Α | 4/3 kapalı merkez         |
| 12.      | ( | ) | Pompanın bastığı akışkanın, yön kontrol valfi üzerinden tanka geri<br>gönderilemediği konumlu valftir. | в | 4/3 A-B tanka açık merkez |
| 13.      | ( | ) | Pompanın bastığı akışkanın, düşük basınçta tekrar tanka gönderildiği<br>konumlu valftir.               | с | Oransal valf              |
| 14.      | ( | ) | Basınç girişinin kapalı, iş hatlarının tanka bağlandığı konumlu valftir.                               | D | 5/2 valf                  |
| 15.      | ( | ) | Elektrik sinyallerini arttırıp azaltarak kuvvete dönüştüren valftir.                                   | E | 4/2 valf                  |
|          |   |   |                                                                                                    | F | 4/3 açık merkez           |
|          |   |   |                                                                                                    | G | 2/4 valf                  |

D) Aşağıdaki çoktan seçmeli soruları okuyunuz ve doğru seçeneği işaretleyiniz.

| 16. Aşağıdakilerden hangisi elektrohidrolik devre elemanı değildir? |
|---------------------------------------------------------------------|
|---------------------------------------------------------------------|

| A) Buton | B) Röle | C) Selenoid | D) Kompresör | E) Tank |
|----------|---------|-------------|--------------|---------|
|----------|---------|-------------|--------------|---------|

17. Aşağıdakilerden hangisi kumanda devresinde selenoid bobinini gösteren harftir?

| A) A | B) Y | C) K |
|------|------|------|
|------|------|------|

B) VEYA

18. Aşağıdakilerden hangisi elektrohidrolik devrelerde iş hatlarını gösteren harflerdir?

A) A-B B) P-L C) R-S D) Y-Z E) M-N

19. Aşağıdakilerden hangisi çift röleli bir devrede ikinci röleye verilen isimdir?

C) Seri

A) K1 B) S2 C) K2 D) F2 E) Y2

## 20. Aşağıdakilerden hangisi aynı anda iki butona basılmasıyla çalışan devreye verilen isimdir?

D) S

D) Paralel

E) B

E) VE

A) Oransal

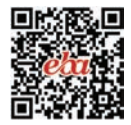

# KUMANDA PANOLARI VE MONTAJI 8. ÖĞRENME BİRİMİ

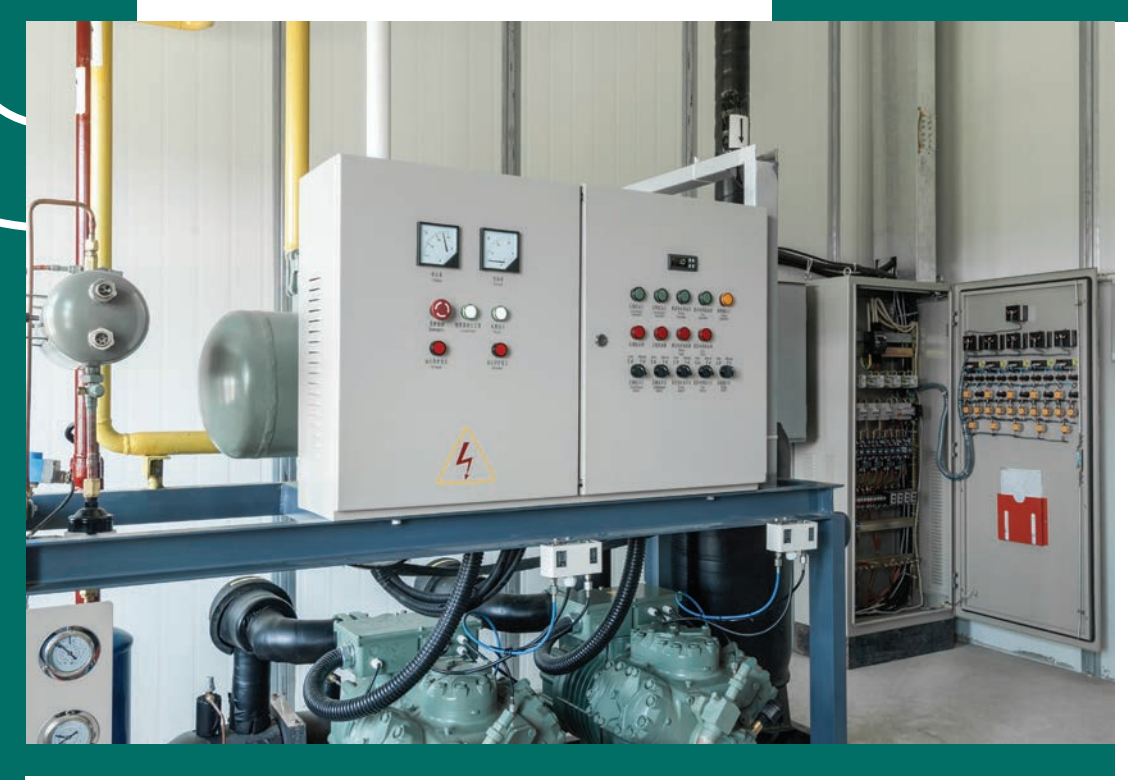

## KONU

8.1. PANO İÇİ KABLO KANALLARININ VE RAYLARININ KESİLMESİ NELER ÖĞRENECEKSİNİZ?

Pano içi kumanda elemanlarının montajı

Pano içi kablo kanallarının ve rayların kesilerek montajı

Pano içi kumanda elemanlarının kablolar ile bağlanması

Kabloların kablo bağı ve spiralle düzenlenmesi ve pano testleri

## HAZIRLIK ÇALIŞMALARI

Kumanda panoları ve kumanda elemanlarının panoya montajıyla ilgili neler biliyorsunuz?

## TEMEL KAVRAMLAR

Pano, kablo kanalı ve rayı, sigorta, kaçak akım rölesi, aşırı akım rölesi, kontaktör,

kablo pabucu, ray klemens, NYAF kablo, numaralandırma, asenkron motor,

yüksük, pano testi, pano bağlantı şeması.

ÖĞRENME BIRIMI BIRIMI VE MONTAJI

## 8.1. PANO İÇİ KABLO KANALLARININ VE RAYLARININ KESİLMESİ

Transformatörler aracılığıyla kullanım alanına gelen elektrik enerjisi merkezî bir noktada toplanır ve buradan dağıtımı yapılır. Bu dağıtım noktalarında enerjinin kontrolüne uygun bir yapılanmaya ihtiyaç duyulur. Bu özelliklere sahip yapılar elektrik panolarıdır. Panolar elektrik akışını farklı birimlere yönlendirir ve akışı kontrol eder. Konutlardaki sigorta kutusundan endüstriyel panolara kadar pek çok pano çeşidi vardır.

#### 8.1.1. Elektrik Panoları ve Elektrik Panolarının Yapıları

Elektrik akışını kontrol etmek ve yönlendirmek amacıyla tasarlanan kabinlere **elektrik panosu** denir. Panolar elektriğin kullanıldığı alanın (konut, iş yeri, okul vb.) girişine yerleştirilir. Buradan diğer birimlere (daire, atölye, sınıf vb.) elektrik dağıtım, kumanda ve kontrol işlemleri gerçekleştirilir.

Panoların küçük güçlü ve basit yapılı olanlarına **elektrik tablosu** denir. Tablolar daha çok evlerde ve küçük iş yerlerinde kullanılır. Bir tabloda sayaç, sigorta ve kaçak akım rölesi bulunur. Buradan priz ve aydınlatma linye dağıtımı yapılır. Tablolar plastik veya sac malzemeden yapılır.

Kontrol edilecek alıcı gücü arttıkça pano boyutu da büyür. Büyük güçlü panolar yüksek enerji harcaması olan tesis ve işletmelerde kullanılır. Pano tipine göre değişkenlik göstermekle birlikte bir panoda termik manyetik şalter, akım transformatörü, sigorta, yangın koruma rölesi, kontaktör, röle, ölçü aleti ve sinyal lambaları bulunur. Yüksek akımlı panolar 2-3 mm kalınlıktaki sacdan yapılır (Görsel 8.1).

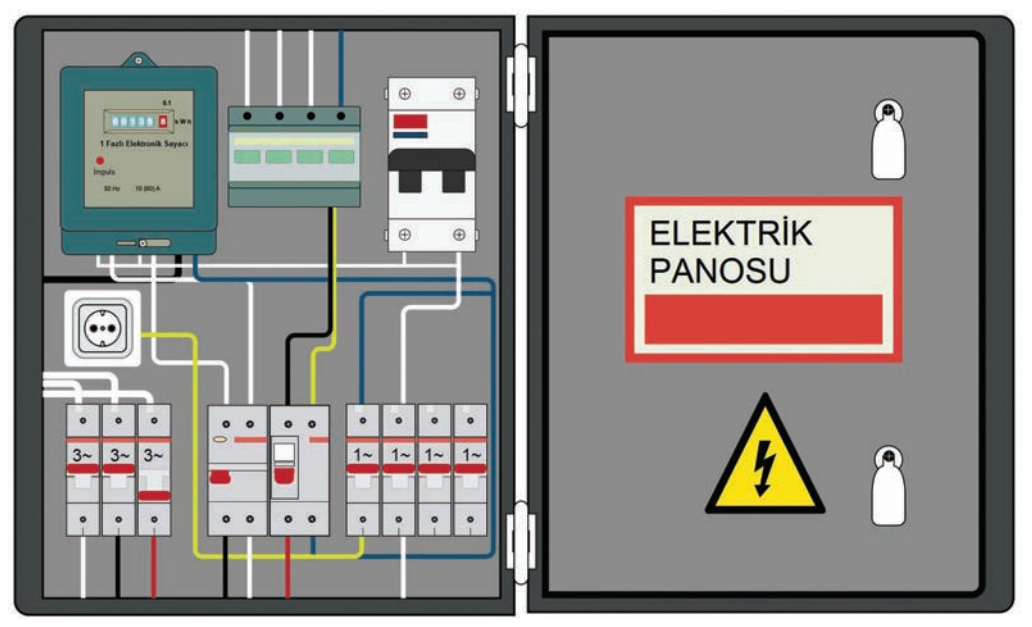

Görsel 8.1: Pano ve elemanları

#### 8.1.2. Pano Çeşitleri

Panolar genellikle kullanım alanına göre isimlendirilir.

**Sayaç Panosu:** Elektrik sayaçlarının olduğu panodur. Sayaçlar duruma göre ana dağıtım panosunda veya ayrı tesis edilen sayaç panosunda bulunabilir. Pano içinde faz sayısı ve akımın büyüklüğüne göre bir fazlı, üç fazlı ve kombi sayaçlar ile termik manyetik şalter, sigorta ve kaçak akım rölesi bulunur.

**Dağıtım Panosu:** Elektrik enerjisinin dağıtıldığı panolardır. Ana ve tali (yardımcı) pano olmak üzere iki çeşittir. Bir binaya, enerjinin giriş yaptığı ilk yer ana dağıtım panosudur. Bu nedenle dağıtım panosunun içinde yüksek akımlı elemanlar bulunur. Tali pano, ana dağıtım panosu çıkışına bağlanır ve binanın çeşitli bölgelerinde konumlandırılır. İçinde daha düşük akımlı elemanlar bulunur.

**Kompanzasyon Panosu:** Reaktif güç kompanzasyonu yapan elektrik panosudur. Kurulu gücü 50 kVA ve üzerinde olan tesislerde kompanzasyon zorunludur. Kompanzasyon işlemi ana dağıtım panolarında veya bu amaçla yapılan kompanzasyon panolarında yapılabilir.

Kumanda Panosu: Elektrik motorlarını doğrudan kontrol etmede kullanılan panolardır. Özellikle asansörlü sistemlerde sıklıkla kullanılır.

Kumanda ve PLC Panosu: Endüstriyel sistemlerde makinelerin kontrolünde kullanılan panolardır.

Aydınlatma Panoları: Mağaza, atölye ve fabrikalarda aydınlatma kontrolü için kullanılan panolardır.

**Diğer Panolar:** Belirtilen panoların dışında kalan şantiye, transfer, senkronizasyon, jeneratör panosu gibi panolardır.

#### 8.1.3. Pano Bağlantı Şemasının Çizimi

Pano elemanlarının yerleşimi ve kablo bağlantılarını gösteren şemaya pano **bağlantı şeması** denir. Bir pano tasarımında ilk olarak pano şeması çizilir. Eleman sayısına göre de pano boyutları çıkarılır. Kumanda panoları genel olarak 30x40x15, 40x60x15, 50x70x25, 80x60x25, 60x90x30, 80x100x30 ve 100x60x25 ölçülerindedir.

Pano şeması, pano elektrik projesine göre hazırlanır. Pano projeleri de kolon şemalarına göre çizilir. Proje çizimleri birkaç sayfa veya panonun büyüklüğüne göre onlarca sayfa olabilir. Bu sebeple eleman, iletken ve kontaklar kodlanır. Görsel 8.2'de üç fazlı asenkron motorun kesik çalışmasına ait devre şeması, Görsel 8.3'teyse pano bağlantı şeması verilmiştir.

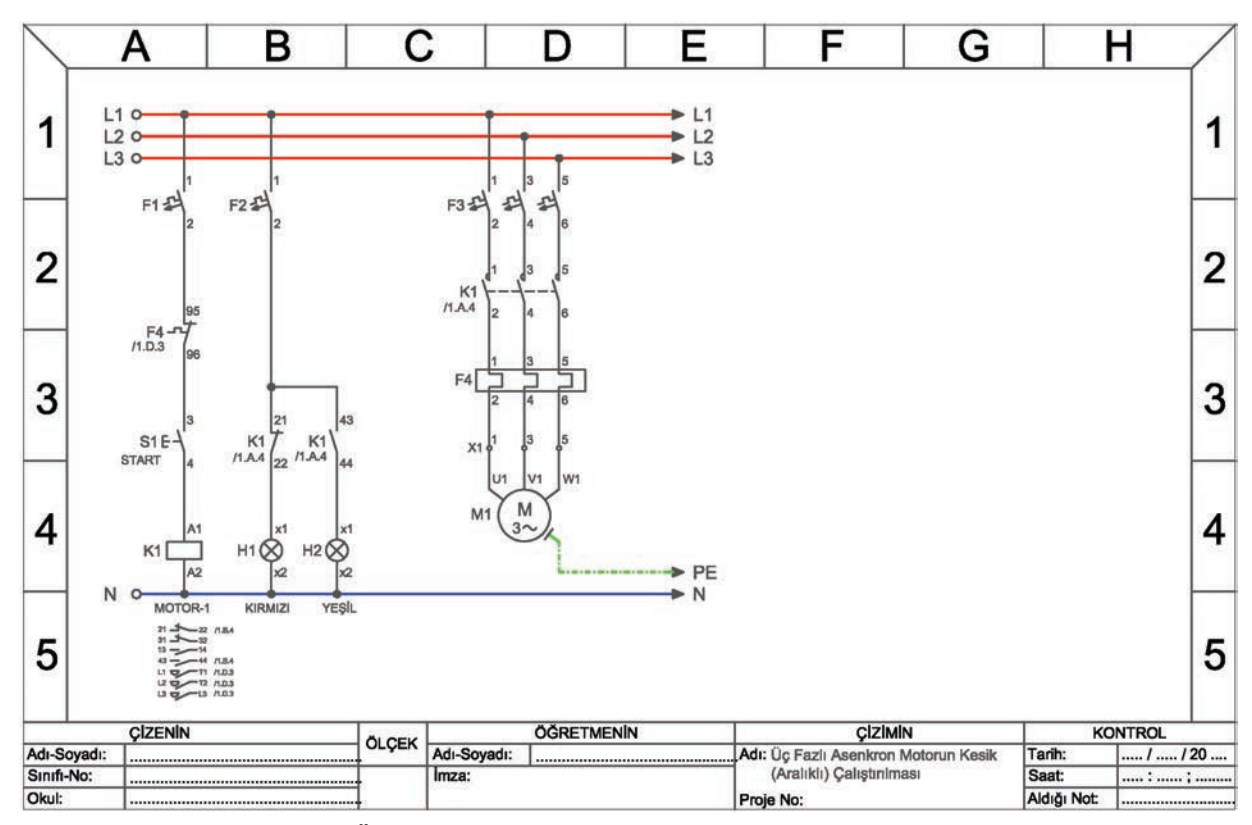

Görsel 8.2: Üç fazlı asenkron motorun kesik çalışma devresinin şeması

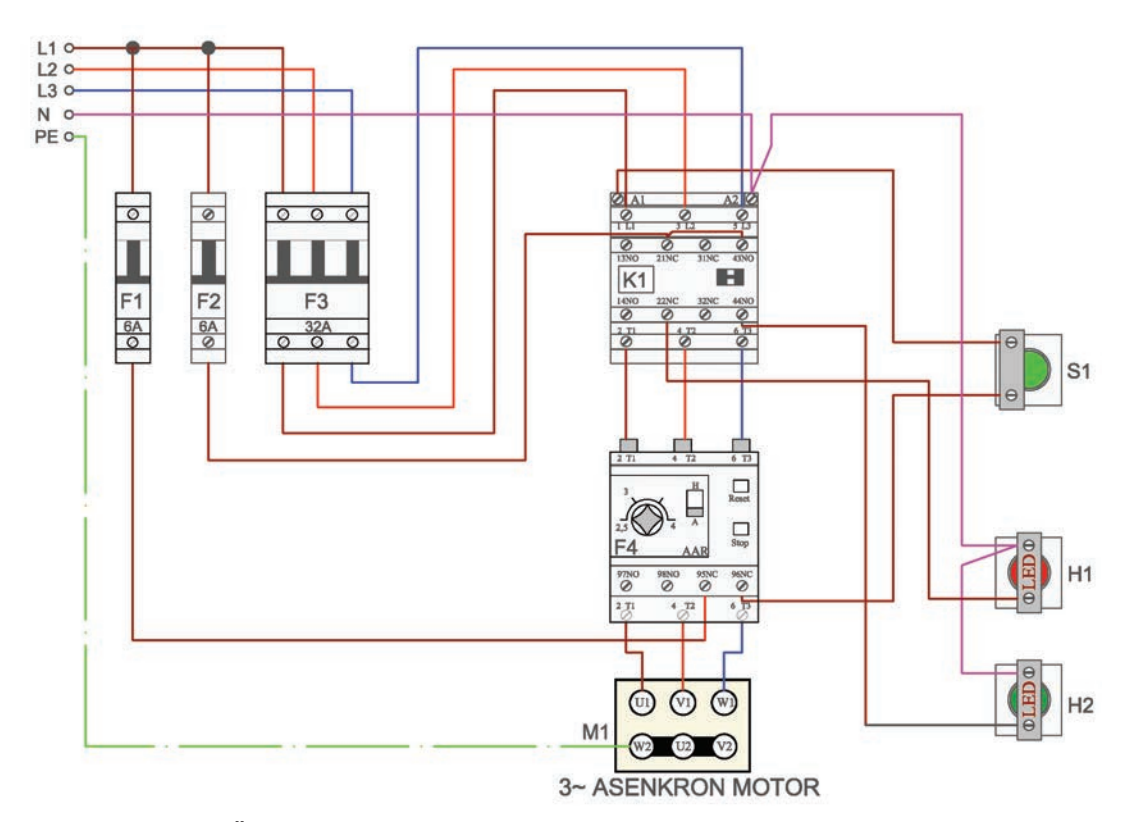

Görsel 8.3: Üç fazlı asenkron motorun kesik çalışma pano bağlantısının şeması

#### 8.1.4. Kablo Kanalları ve Kablo Kanallarının Kesilmesi

Kablo kanalı, pano içinde kullanılan kabloların düzgün bir şekilde muhafaza edilmesini sağlayan malzemedir. Kabloların döşenmesi sırasında kablo geçişlerini kolaylaştırmak ve çalışma sırasında oluşan ısının önlenmesi amacıyla kanalın kenarlarında aralıklı tırnaklar bulunur. Kablolar bu aralıklardan ilgili elemana bağlanır. Döşeme tamamlandıktan sonra kanal üzerine kapakları geçirilerek kablolar korumaya alınır.

Kablo kanalı ölçüleri Tablo 8.1'de verilmiştir. Kanalların kesilmesi, kablo kanalı kesme makinesi veya demir testeresiyle yapılır.

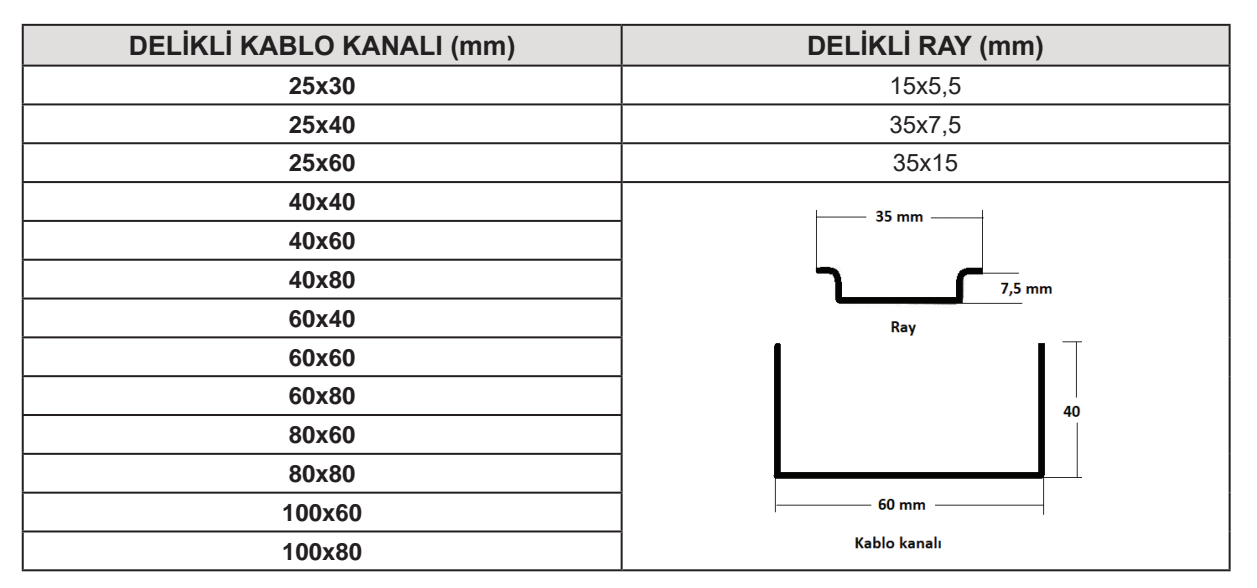

#### Tablo 8.1: Kablo Kanalı ve Ray Ölçüleri

#### 8.1.5. Taşıyıcı Raylar ve Taşıyıcı Rayların Kesilmesi

Kontaktör, zaman rölesi, otomatik sigorta gibi devre elemanlarının vidayla panoya sabitlenmeden takılıp çıkarılmasını sağlayan elemanlara **taşıyıcı ray** denir. Çelik veya alüminyum alaşımlı olarak üretilir. 35x15, 35x7,5 ve 15x5 mm ölçülerinde ray olmakla birlikte uygulamalarda genellikle 35x7,5 mm'lik raylar kullanılır.

Raylar giyotin veya demir testeresiyle kesilir. Demir testeresiyle kesilirken ray mutlaka mengene yardımıyla sabitlenmelidir. Ray mengeneye bağlanırken aşırı sıkılarak rayın formunun bozulmamasına özen gösterilmelidir. Eğer kollu giyotin kullanılıyorsa iş güvenliği kurallarına dikkat edilmelidir.

#### 8.1.6. Pano İçi Kablo Kanallarının ve Rayların Montajı

Kablo kanalının pano içine sabitlenmesinde vida veya perçin kullanılır. Ayrıca kendinden yapışkanlı kanallar yüzeye yapıştırılarak monte edilir. Vida ile montajda vida başları yalıtılmalıdır.

Rayların montajı vidalarla yapılır. Ray monte edilirken delik kısımlardan akıllı (matkap uçlu) vidayla saca sabitlenir. Matkap uçlu vida hem deler hem de sacla rayı birbirine sıkıştırır. Rayların açılı veya düz olarak belli bir yükseklikte sabitlenmesi gerekebilir. Bu gibi durumlarda pano montaj ray taşıyıcıları kullanılır. Bu taşıyıcıların farklı boylarda düz ve açılı çeşitleri mevcuttur.

#### 8.1.7. Sinyal Lambalarının Montajı

Panonun çalışma durumunu gösteren işikli bildirim elemanına **sinyal lambası** denir. Lamba çalışma gerilimleri 12 V, 24 V, 220 V olup AC ve DC çeşitleri mevcuttur. Çoğunlukla pano kapağının üstüne monte edilir. Panoya montajı, yapısına göre somunlu veya tırnaklı şekilde gerçekleştirilir. Butonlar da sinyal lambaları gibi kapağa monte edilir (Görsel 8.6).

#### Sinyal lambalarının montaj ölçüleri şunlardır:

- Montaj çapı genellikle 22 mm'dir.
- Üst üste iki buton monte ediliyorsa butonların merkezleri arasındaki mesafe 50 mm'dir.
- Yan yana yapılan montajlarda ise merkezler arası mesafe 30 mm'dir.

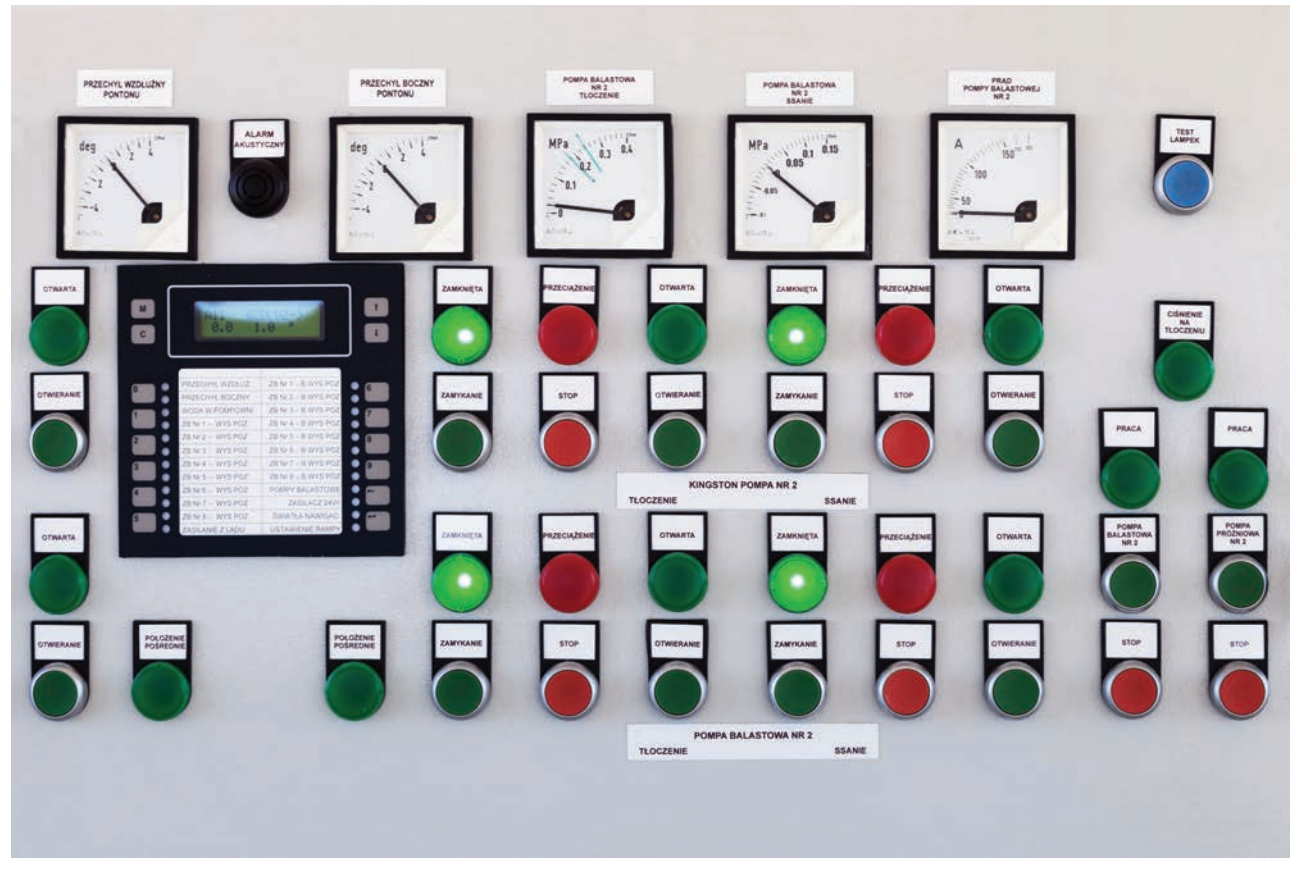

Görsel 8.4: Sinyal lambaları ve butonlar

#### 8.1.8. Kaçak Akım Rölesinin ve Sigortaların Montajı

Akım taşıyan bir iletkenin yalıtım hatası sonucunda cihaz gövdesine temas etmesiyle gövdeye kaçak arızası oluşur. Gövde elektrik akımı taşımaya başlar ve bu durum dokunan kişi için hayati tehlike oluşturur. Kaçak akım rölesinin görevi bu akımı önlemektir. Uluslararası standartlara göre insan hayatı için kritik akım eşiği 30 mA'dir. Bu sebeple kaçak akım röleleri 30 mA'liktir.

Sigorta ise elektrik hattını ve hatta bağlı cihazları, aşırı akımın etkilerine karşı korur. Hattın güvenliğini sağlar ve devreye daima seri bağlanır. Motor kumanda panolarında C tipi sigortalar kullanılır.

Kaçak akım rölesi ve sigortalar raya monte edilir. Elemanların arkasında bulunan yaylı tırnak kaldırılarak elemanlar raya oturtulur. Pano girişlerinde kullanılan kaçak akım rölesinden sonra aynı akım değerinde seri bağlı bir ana kesici (sigorta) bulunmalıdır.

#### 8.1.9. Aşırı Akım Rölesinin Montajı

Aşırı akım röleleri, yüksek akımların elektrik motorlarına zarar vermesini önlemek amacıyla kullanılır. Kaçak akım rölelerinin aşırı akım ve kısa devre durumunda koruma özelliği yoktur. Sigortaların da çalışma karakteristikleri nedeniyle elektrik motorlarını koruyamamasından aşırı akım rölelerine ihtiyaç duyulur. Kumanda panolarında genellikle termik aşırı akım röleleri kullanılır.

Termik rölelerin güç devresine seri bağlanan üç adet kontağı (1-2, 3-4, 5-6), kumanda devresine seri bağlanan bir adet kapalı kontağı (95-96) ve genellikle aşırı akım etkisini ışıklı bildirimde kullanmak için bir adet açık kontağı (97-98) vardır. Aşırı akım rölesinin akım ayarı motor akımına uygun olmalıdır.

Aşırı akım röleleri genellikle kontaktör güç kontaklarına doğrudan monte edilir. Bazı durumlarda ray adaptörüyle raya monte edilir. Duruma göre pano sacına da vida veya somunlu cıvatayla monte edilebilir.

#### 8.1.10. Kontaktörlerin Seçimi ve Montajı

Büyük güçlü elektromanyetik anahtarlara **kontaktör** denir. Kontaktörler sık açıp kapamaya ve kabloyla uzaktan kumandaya elverişlidir. Bu sebeple alıcıların anahtarlanmasında tercih edilir. Asenkron motorların kumandasında **AC3** serisi kontaktörler kullanılır. Asenkron motorlara kontaktör seçiminde, yol verilecek motorun yol verme yöntemi ve anma gücü dikkate alınır (Tablo 8.2).

Kontaktörlerin montajı kaçak akım rölesi ve sigortalar gibi taşıma rayına yapılır. Gerekli durumlarda dört adet montaj deliği kullanılarak saca da monte edilebilir.

| ASENKRON MOTOR (380 V) |                      | DIR                           | EKT YOL VER                | ME                             | YILDIZ                        | YILDIZ-ÜÇGEN YOL VERME      AC3    Aşırı Akım    Bakır Kablo      Kontaktör    Aşırı Akım    Bakır Kablo      Akımı (A)    Aşırı Akım    Bakır Kablo      9    1,5-2,5    1,5      9    2,5-4    1,5      9    2,5-4    1,5      9    4-6    1,5      9    4-6    1,5      9    5,5-8    2,5      12    7-10    4      12    10-13    6 |                                |
|------------------------|----------------------|-------------------------------|----------------------------|--------------------------------|-------------------------------|----------------------------------------------------------------------------------------------------|--------------------------------|
| Anma<br>Güç (kW)       | Anma<br>Akımı<br>(A) | AC3<br>Kontaktör<br>Akımı (A) | Aşırı Akım<br>Rölesi Ayarı | Bakır Kablo<br>Kesiti<br>(mm²) | AC3<br>Kontaktör<br>Akımı (A) | Aşırı Akım<br>Rölesi Ayarı                                                                                                    | Bakır Kablo<br>Kesiti<br>(mm²) |
| 1,5                    | 3,5                  | 9                             | 2,5-4                      | 1,5                            | 9                             | 1,5-2,5                                                                                                    | 1,5                            |
| 2,2                    | 5                    | 9                             | 4-6                        | 1,5                            | 9                             | 2,5-4                                                                                                    | 1,5                            |
| 3                      | 6,6                  | 9                             | 5,5-8                      | 1,5                            | 9                             | 2,5-4                                                                                                    | 1,5                            |
| 3,7                    | 7,7                  | 9                             | 5,5-8                      | 2,5                            | 9                             | 4-6                                                                                                    | 1,5                            |
| 4                      | 8,5                  | 9                             | 7-10                       | 2,5                            | 9                             | 4-6                                                                                                    | 1,5                            |
| 5,5                    | 11,5                 | 12                            | 10-13                      | 4                              | 9                             | 5,5-8                                                                                                    | 2,5                            |
| 7,5                    | 15,5                 | 16                            | 13-18                      | 6                              | 12                            | 7-10                                                                                                    | 4                              |
| 11                     | 22                   | 25                            | 8-25                       | 10                             | 12                            | 10-13                                                                                                    | 6                              |
| 15                     | 30                   | 32                            | 23-32                      | 16                             | 16                            | 13-18                                                                                                    | 10                             |
| 18,5                   | 37                   | 40                            | 30-40                      | 25                             | 16                            | 18-25                                                                                                    | 16                             |
| 22                     | 44                   | 50                            | 38-50                      | 25                             | 32                            | 23-32                                                                                                    | 25                             |
| 30                     | 60                   | 63                            | 57-66                      | 35                             | 50                            | 30-40                                                                                                    | 25                             |
| 37                     | 72                   | 80                            | 63-80                      | 50                             | 80                            | 63-80                                                                                                    | 70                             |
| 45                     | 85                   | 145                           | 75-105                     | 50                             | 145                           | 75-105                                                                                                    | 95                             |
| 55                     | 105                  | 145                           | 95-125                     | 70                             | 145                           | 100-160                                                                                                    | 95                             |

#### Tablo 8.2: Kontaktör ve İletken Kesiti Seçimiyle Aşırı Akım Ayarının Sınır Değerleri

#### 8.1.11. Motor Koruma Şalterlerinin Seçimi ve Montajı

**Motor koruma şalterleri**, termik manyetik korumaya sahip koruma cihazlarıdır. Panolarda aşırı akım rölesi yerine kullanılır. Manyetik koruma özelliğinden dolayı sigortaya da gerek kalmamaktadır. Anahtarlama ve koruma işlemleri tek cihazdan yapılır. Pako şalter gibi kullanılıp motoru direkt başlatabilir ve istenmeyen herhangi bir durumla karşılaşıldığında (aşırı akım, kısa devre) ani olarak kendiliğinden devreyi açar.

Motor koruma şalterlerine normalde açık ve normalde kapalı kontaklı yardımcı kontak bloku takılarak farklı amaçlarla kullanılabilir. Bu kontak özellikle şalter attığında kumanda devresinin enerjisinin kesilmesinde kullanılır (Görsel 8.5).

Motor koruma şalterleri kontaktörler gibi raya monte edilir. Motorların çekeceği akımlara uygun akım ayar sahalarına sahiptir.

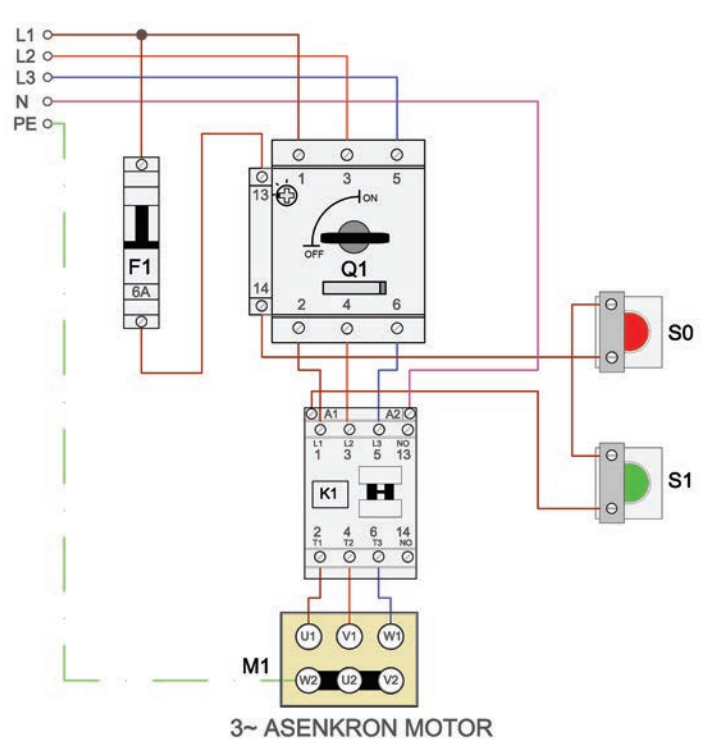

Görsel 8.5: Motor koruma şalterinin devreye bağlanması

#### 8.1.12. Kablolara Pabuç ve Yüksük Çakma ile Numaralandirma İşlemleri

Elemanların montajı tamamlandıktan sonra kablolama yapılır. Kablo bağlantıları yapılmadan önce mutlaka kablo uçlarına pabuç çakılmalı, daha sonra numaralandırma işlemleri yapılmalıdır.

#### 8.1.12.1. Kumanda Panolarında Kullanılan Kablolar ve Kabloların Renkleri

Kumanda panolarında NYAF kablolar kullanılır. Kullanılacak kablo kesitleri iletkenden geçecek akım değerine göre tespit edilir (Tablo 8.2). Bazı özel durumlarda daha büyük kesitte kablo kullanılabilir. Kablo rengi olarak nötr kabloları için açık mavi, topraklama kablosu için sarı-yeşil kablo kullanılır. Diğer kablolar için standart olmamakla birlikte çoğunlukla Tablo 8.3'te verilen kablo renkleri kullanılır.

|                      | GERŞİLİM (V) | AC / DC | FAZ / NÖTR / TOPRAK | KABLO RENGİ |
|----------------------|--------------|---------|---------------------|-------------|
|                      | 220          | AC      | L                   | Siyah       |
|                      | 220          | AC      | N                   | Mavi        |
| KUMANDA<br>KABLOLARI | 24           | AC      | L                   | Yeşil       |
|                      | 24           | AC      | N                   | Beyaz       |
|                      | 24           | DC      | + (artı)            | Kırmızı     |
|                      | 24           | DC      | - (eksi)            | Beyaz       |
|                      | 380          | AC      | L1-L2-L3            | Siyah       |
|                      | 380          | AC      | N                   | Mavi        |
| RADEOLARI            | 380          | AC      | PE                  | Sarı-yeşil  |

#### Tablo 8.3: Kumanda Panolarında Kullanılan Kablo Renkleri

#### 8.1.12.2. Kablo Pabuçları

**Kablo pabucu**, kablo uçlarına takılan ve terminallerle sıkı teması sağlayan bağlantı elemanıdır. Panodaki elektrik arızalarında gevşek bağlantı ve temassızlığın rolü büyüktür. Bu sebeple kablolar uçları açıldıktan sonra eleman terminallerine doğrudan bağlanmaz önce uçlarına kablo pabucu çakılır.

Kablo pabuçları, iletken kesitine uygun sap kısmı ve terminallere en iyi bağlantıyı sağlayan uç kısmından oluşur. Kabloya bağlanan kısmın izoleli ve izolesiz (SKP) çeşitleri vardır. Kablo kesitlerine göre farklı çaplara sahiptir. Pabuç çapları metrik olarak Tablo 8.4'te verilmiştir.

| izo                             | LELİ                | İZOLES             | İZ (SKP)        |
|---------------------------------|---------------------|--------------------|-----------------|
| Kablo Kesiti (mm <sup>2</sup> ) | Pabuç Çapı (mm)     | Kablo Kesiti (mm²) | Pabuç Çapı (mm) |
| 0,5                             | M3-M4-M5-M6-M8      | 16                 | M5-M6           |
| 1,5                             | M3-M4-M5-M6-M8-M10  | 25                 | M5-M6-M8        |
| 2,5                             | M3-M4-M5-M6-M8-M10  | 35                 | M6-M8           |
| 4                               | M4-M5-M6-M8-M10-M12 | 50-70              | M6-M8-M10       |
| 6                               | M4-M5-M6-M8-M10-M12 | 95-120-150         | M8-M10-M12      |
| 8-10                            | M6-M8               | 185-240            | M10-M12         |

#### Tablo 8.4: İzoleli ve İzolesiz Kablo Pabucu Çapları

Kablo pabucu uçları bağlantı terminallerine en iyi teması sağlamak üzere çeşitli şekillerde yapılır. Uç kısmına göre en çok kullanılan kablo pabucu çeşitleri aşağıda verilmiştir.

**Yuvarlak Uçlu:** Bağlantı kısmı **O** şeklinde olup somunlu cıvatayla terminallere tutturulur. Sigorta, kompakt şalter gibi elemanlarda kullanılır.

Çatal Uçlu: Bağlantı kısmı U şeklinde olup somunlu cıvatayla tutturulur. Kontaktör ve rölelerde kullanılır.

**İğne Uçlu:** Bağlantı kısmı I şeklinde olup vidayla tutturulur. Genellikle klemenslerde kullanılır.Kablolara pabuç takılırken ve montaj sırasında dikkat edilecek hususlar aşağıda verilmiştir.

- Kullanılacak pabuç kesiti kabloya uygun olmalıdır.
- Pabuç çakma işlemi pabuç sıkma pensesiyle yapılmalıdır.
- Kablo pabucu sıkılırken sıkma pensesinin uygun sıkma dişi kullanılmalıdır.
- Kablo gereğinden uzun ya da kısa açılmamalıdır.
- Kablonun soyulmuş kısmının tamamı pabuç içinde olmalıdır.
- Pabuç, terminale bağlanırken uygun el aletiyle ve uygun torkla sıkılmalıdır.
- İzolesiz kablo pabuçlarının, montajdan sonra açıkta kalan kısmı mutlaka izole edilmelidir.

#### 8.1.12.3. Numaralandırma İşlemleri

Panolarda meydana gelen arızaların bulunması ve kolay devre takibi için pano elemanı, kablo ve klemensler numaralandırılır. Özellikle arıza takibinde numaralandırma büyük kolaylık sağlar.

**Elemanların Numaralandırılması:** Pano bağlantı şemasında her devre elemanı numaralandırılarak etiketleme yapılır. Numaralandırmada harfler ve rakamlar kullanılır. Elemanlara atanan harfler Tablo 8.5'te verilmiştir. Aynı elemandan birden fazla olması hâlinde harfin yanına sigortalar için F1, F2, F3 gibi ardışık rakamlar verilir.

| ELEMAN HARFİ                                   | ELEMAN                                              |  |
|------------------------------------------------|-----------------------------------------------------|--|
| А                                              | Şebeke filtre elemanları                            |  |
| В                                              | Bataryalar                                          |  |
| С                                              | Kondansatörler                                      |  |
| E                                              | Pano içi aydınlatma ve ısıtma elemanları            |  |
| F                                              | Sigorta ve aşırı akım rölesi gibi koruma elemanları |  |
| G                                              | Köprü diyot                                         |  |
| Н                                              | Sinyal lambaları ve ikaz elemanları                 |  |
| K Kontaktör ve röleler                         |                                                     |  |
| L                                              | Bobin sargıları                                     |  |
| Μ                                              | Motorlar                                            |  |
| P Ölçü aletleri                                |                                                     |  |
| Q Termik manyetik şalter, motor koruma şalteri |                                                     |  |
| R Direnç, potansiyometre vb.                   |                                                     |  |
| S                                              | Butonlar, paket şalterler vb.                       |  |
| Т                                              | Transformatörler                                    |  |
| V                                              | Diyotlar                                            |  |
| X                                              | Klemens ve soketler                                 |  |

Tablo 8.5: Panolarda Kullanılan Elemanlara Atanan Harfler

Devre şemasında eleman kontakları, bobinlerinin koordinatlarına göre isimlendirilir. Bobinlerin bulunduğu satır ve sütunlara göre koordinatları yanına yazılır. Örneğin aşırı akım rölesi kumanda kontağının koordinatları /**1.D.3** olarak belirtilmiştir. Burada "*I*" konumu, "**1**." sayfayı, "**D**." sütun ve "**3**" ise satırı gösterir. Şemanın altında da kontaktörün kontakları ve konumu verilir (Görsel 8.6).

**Kabloların Numaralandırılması:** Kablo numaralandırılmasında farklı yöntemler olmakla birlikte ardışık artan rakamlar kullanmak basit devreler için yeterlidir. Bu yöntemde fazlar (L1-L2-L3) (001-002-003), nötr (N) (004) ve toprak (PE) (005) olarak numaralandırılır. Daha sonra kumanda devresinden başlanarak ekler arasında kalan kablolar ardışık olarak bir artırılarak numaralandırılır (Görsel 8.7).

**Klemenslerin Numaralandırılması:** Klemensler genelde rakamlarla ardışık numaralandırılır. Gruplara ayrılmışsa X1, X2 şeklinde etiketlenir. Ancak bağlanan kablonun L1, L2, L3, N, PE gibi kodlamasıyla etiketlenmesi gibi farklı uygulamalar da söz konusudur.

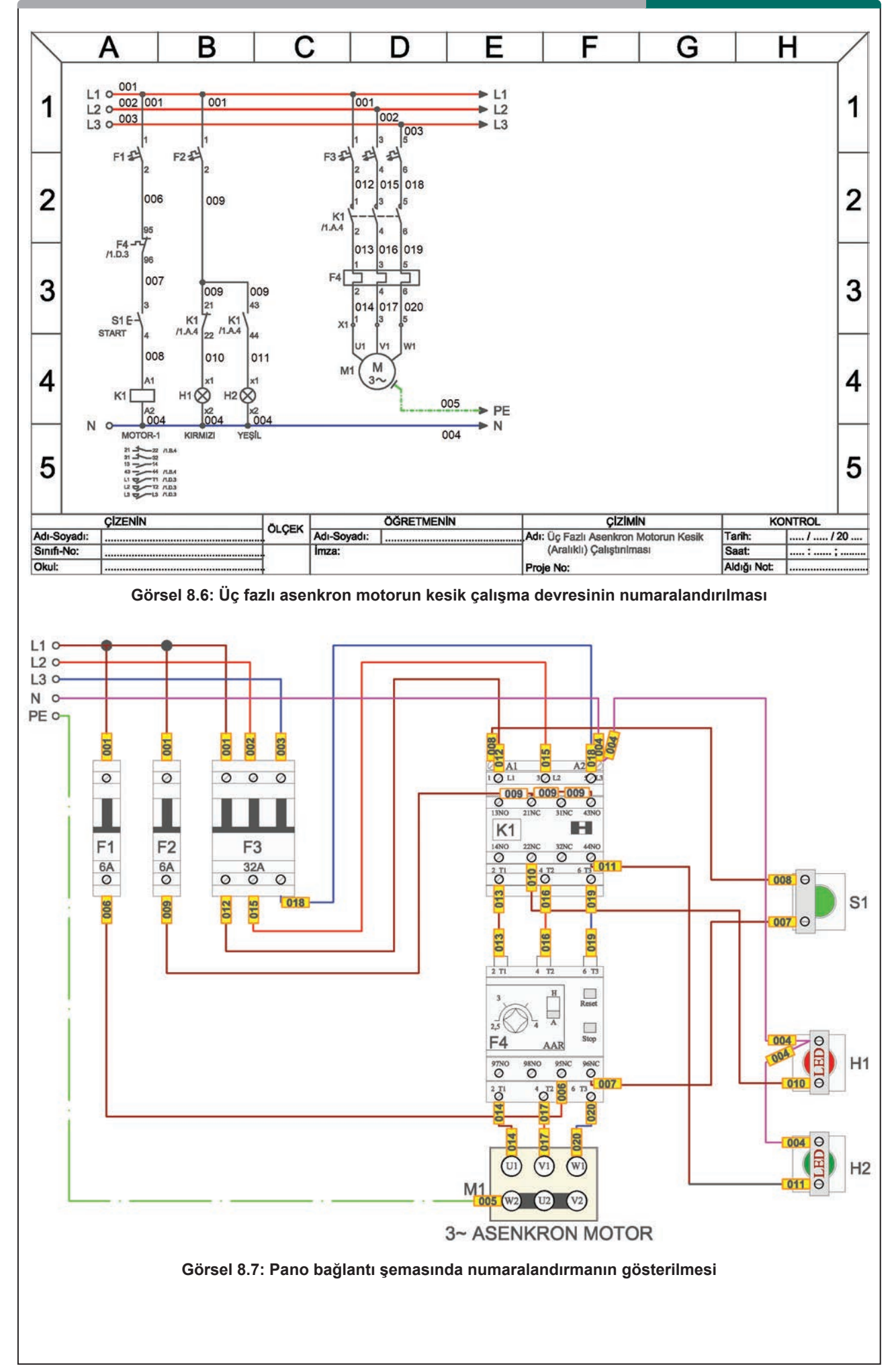

#### 8.1.13. Kabloların Cihazlara Bağlantısı

Pano içinde her türlü cihaz bağlantıları iş güvenliği ve montaj kolaylığı açısından klemenslerle yapılır. Kabloları birbirine bağlamaya yarayan ekleme elemanlarına **klemens** denir. Elektrik devrelerinde kullanılan değişik tip ve özellikte pek çok klemens çeşidi vardır. Panolarda bağlantı ve kullanım kolaylığı bakımından ray klemensler kullanılır.

#### 8.1.13.1. Ray Klemensler

Pano raylarına takılabilen klemenslere **ray klemens** denir. Ray klemenslerin içi vidalı veya yaylı, dışı ise yalıtkan plastikten oluşur. Bu sebeple güvenli bir izolasyon ve düzenli bir bağlantı sağlar (Görsel 8.8).

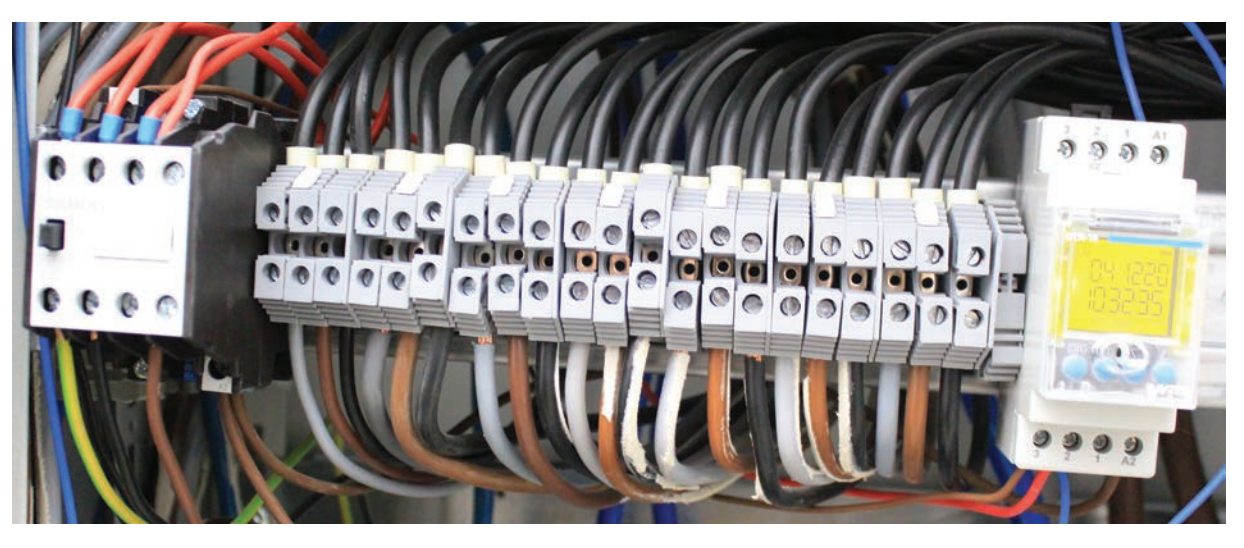

Görsel 8.8: Ray klemensler

## 8.1.13.2. Ray Klemens Çeşitleri

#### Kullanıldıkları Yere Göre Klemens Çeşitleri

- Geçiş Klemensleri: Faz ve nötr geçişlerinin sağlandığı klemenslerdir.
- Yüksek Akım Klemensleri: Yüksek akımlı ve kalın kesitli iletkenlerin bağlandığı klemenslerdir.
- Sigortalı Klemensler: İçlerine cam sigorta takılabilen klemenslerdir.
- Topraklama Klemensleri: Topraklama iletkenlerinin bağlandığı sarı-yeşil renkli klemenslerdir.
- Ayırma-Birleştirme Klemensleri: Enerji altında bağlantı kablolarını sökmeden işlem yapılabilmesini sağlayan klemenslerdir. Genellikle ölçme devrelerinde kullanılır.

#### Bağlantı Şekline Göre Klemens Çeşitleri

- Vidalı Klemensler: Kablo bağlantısının vidayla yapıldığı ve en çok kullanılan klemenslerdir.
- Yaylı Klemensler: Kablo bağlantısının yay baskısıyla yapıldığı klemenslerdir. Bağlantı için yay tornavidayla açılıp kablo klemens yuvasına sokulur. Tornavida çekildiğinde kablo yayla sıkıştırılır.
- Yay Baskılı (Push-in) Klemensler: Yaylı klemenslerle aynı şekilde çalışır. Farkı kablonun klemens yuvasına tornavida olmadan doğrudan takılabilmesidir.
- Cıvatalı Klemensler: Kablo bağlantısının cıvatayla yapıldığı klemenslerdir. Pabuçlu iletkenlerle bağlantı yapılabilir. Özellikle sarsıntılı yerler için uygundur.
- Hızlı Bağlantılı Klemensler: Kablonun ucunu açmadan bağlantının yapıldığı klemenslerdir. Kablo klemens yuvasına takılarak tornavidayla döner kol çevrilir ve dâhilî bıçakla izolasyon kesilir. Düşük kesitli kablolar için uygundur.

#### 8.1.13.3. Klemenslerde Kullanılan Aksesuarlar

Klemens bağlantısında ve montajında kolaylık sağlamak amacıyla pek çok aksesuar kullanılır. En çok kullanılan aksesuarlar aşağıda verilmiştir.

**Köprüler:** Klemensler arası bağlantı kolaylığı sağlamak amacıyla kullanılan elemanlardır. Klemenslerin kendi içinde veya farklı şekillerde kısa devre edilmesinde kullanılır. Tarak köprü ve vidalı köprü gibi çeşitleri vardır.

Nihayet Plakası: Klemenslerin yan yana diziliminden sonra açıkta kalan klemens yüzeyinin kapatılması için kullanılan plakadır.

**Ayırma Plakası:** Farklı klemens gruplarını birbirinden ayırmak için klemens aralarına konulan plakadır. **Durdurucu:** Klemenslerin rayda kaymasını önlemek amacıyla kullanılan elemandır.

**Test Fişleri:** Klemensten geçen akım, gerilim gibi elektriksel büyüklüklerin ölçülmesini sağlayan fişlerdir. **Etiketler:** Klemenslerin çeşitli amaçlarla işaretlenmesi için kullanılan etiketlerdir.

#### 8.1.13.4. Klemens Seçimi ve Klemensin Montajı

Klemens seçiminde en önemli husus klemense bağlantısı yapılacak kablo kesitidir. Kablonun klemens yuvalarına tam oturması gerekir. Aynı şekilde bağlantı tipi ve akım taşıma kapasitesi de önemli ölçütlerdir. Klemensler genellikle panonun alt kısmına monte edilir. Ancak enerji girişine göre üste de monte edilebilir. Pano içinde devre elemanlarının bağlantıları tamamlandıktan sonra numaralandırmalar dikkate alınarak kablolar klemenslere bağlanır.

#### 8.1.14. Kabloların Kablo Bağı ve Spiralle Düzenlenmesi

Pano içine ve dışına kablolama yapıldıktan sonra kabloların düzenlenmesi gerekir. Estetik açıdan düzgün görünmesi, arızalı kablonun daha kolay tespit edilmesi ve ısınmanın en aza indirilmesi bakımından kablolar, kablo bağı ve spiralle düzenlenir.

Kablo bağları uygun aralıklarla kablolara takılarak düzgün bir görünüm sağlanır. 100 mm ile 1220 mm boy aralığındadır. Naylon malzemeden yapılır. Spiraller panoların hareketli kısımlarında, özellikle kapılardaki kabloların düzgün görünmesini sağlamak ve zarar görmesini önlemek amacıyla kullanılır.

#### 8.1.15. Pano Testleri

Panolarda tüm işlemler bitirildikten sonra enerji vermeden önce izolasyon testleri yapılır. Bir yalıtkanın elektrik akımına karşı göstermiş olduğu dirence **izolasyon direnci (yalıtım direnci)** denir. İzolasyon testi, izolasyon direncinin ölçümüdür.

Ölçüm için meger ölçü aleti kullanılır. Meger hem DC gerilim üreten hem hassas direnç ölçebilen bir cihazdır. Megerle ölçüm alanına DC gerilim uygulanır. Megerle izolasyon ölçümü yapılırken cihaz uygun kademeye alınır. Ölçülecek noktaya prob uçları dokundurulur. Bu esnada problara ve iletken kısımlara temas edilmemelidir. Test butonuna basılarak ölçüm gerçekleştirilir. Ölçüm sonucunun istenen değerlerde olup olmadığı kontrol edilir. MΩ seviyelerinde direnç okunuyorsa izolasyon iyidir. Küçük dirençlerde devrede yalıtım problemi olduğu anlaşılır.

İzolasyon ölçümü fazlar arasında, faz-nötr arasında ve faz-toprak arasında yapılır. Uygulanan gerilim, anma geriliminin yaklaşık iki katıdır. Ölçülen direncin, uygulanan gerilimin 1000 katı çıkması izolasyonun normal olduğunu gösterir. Örneğin, uygulanan gerilim 250 V ise direnç değeri 0,25 MΩ, 500 V ise 0,5 MΩ ve 1 kV ise 1 MΩ olmalıdır. Düşük değerlerde direnç okunması hâlinde yalıtım problemi aranmalıdır.

Hâlihazırda çalışan bir pano üzerinde ölçüm yapılacaksa ölçüme başlamadan önce pano çıkışlarının panodan ayrılması gerekir. Çünkü ölçüm esnasında megerin ürettiği yüksek gerilim panoya bağlı elektronik cihazlara zarar verebilir.

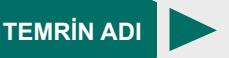

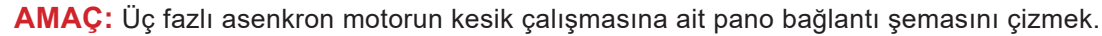

TEMRİN NUMARASI

1

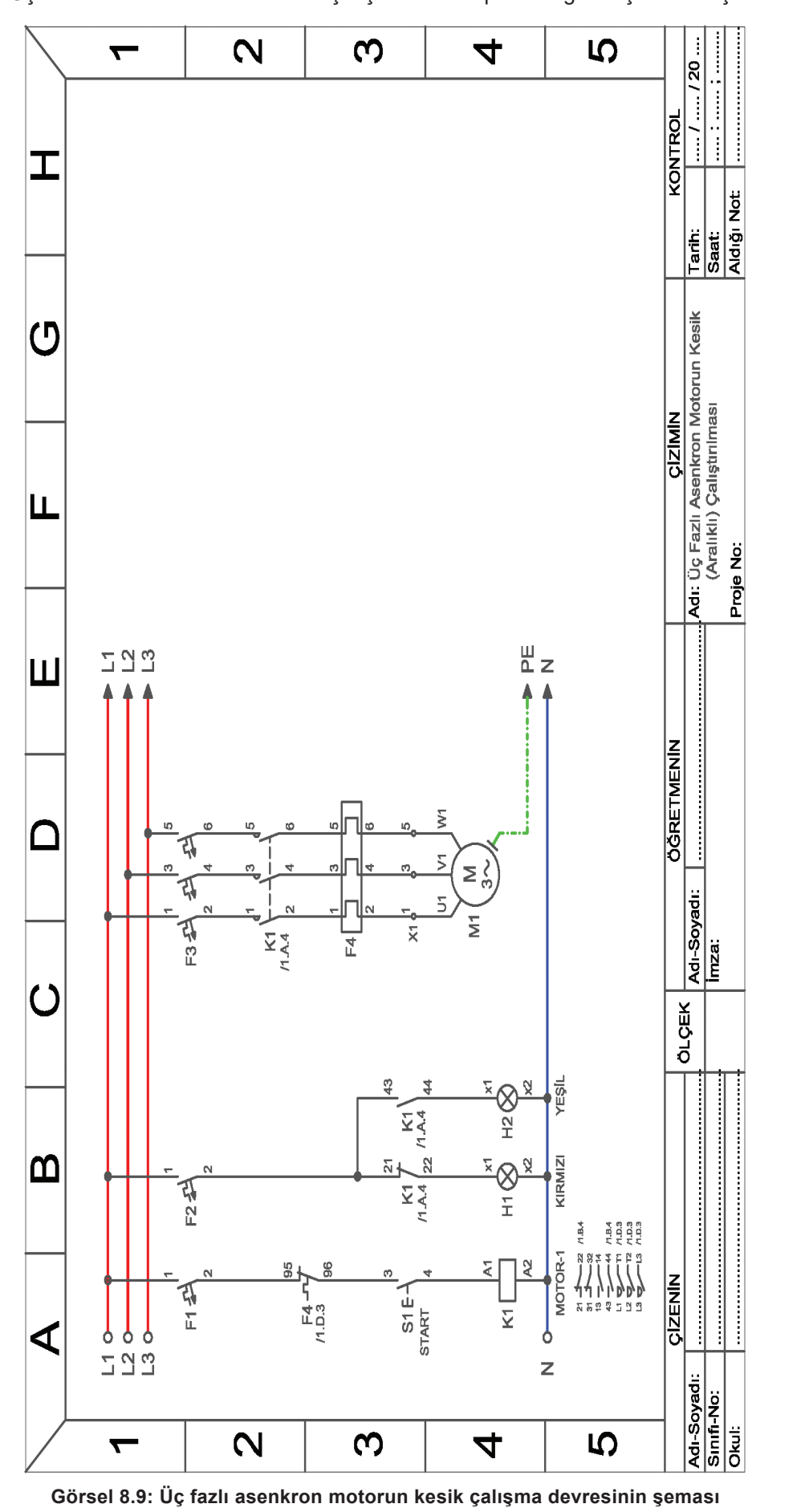

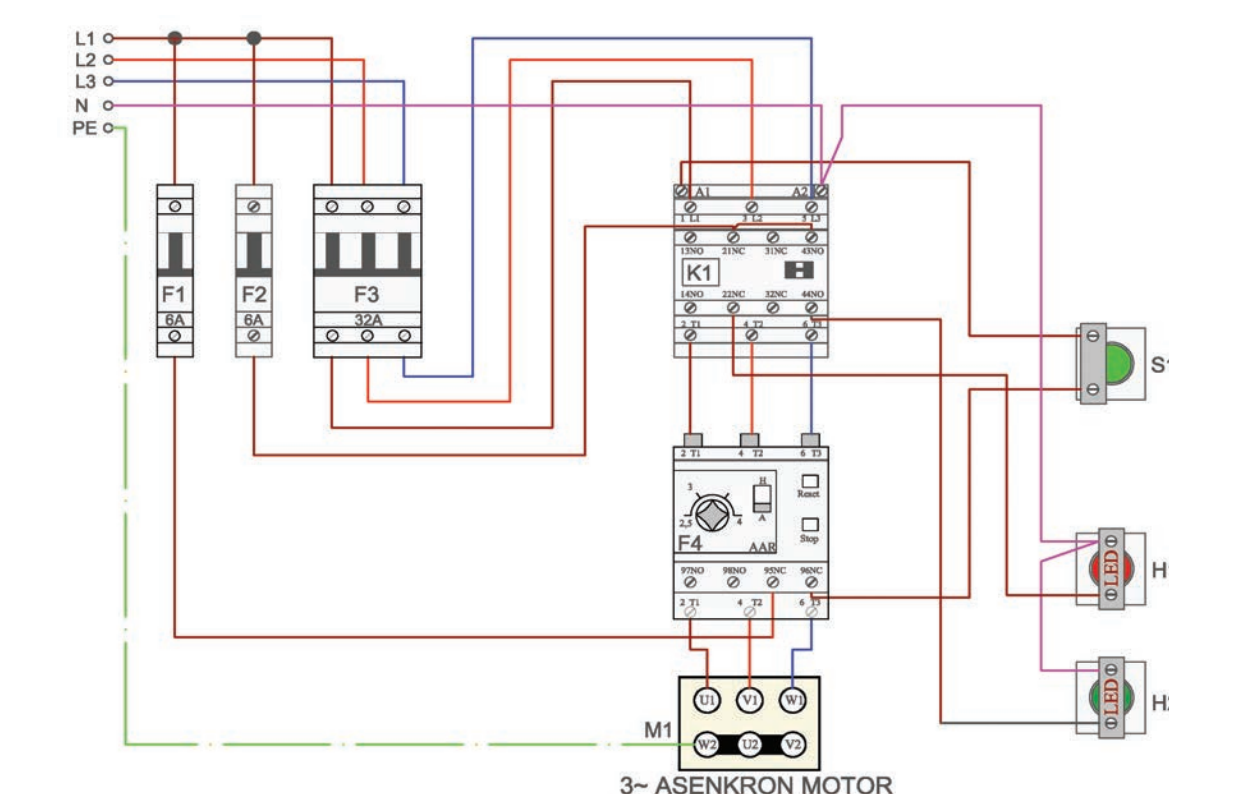

Görsel 8.10: Üç fazlı asenkron motorun kesik çalışma pano bağlantısının şeması

#### MALZEME LİSTESİ

| MALZEMENİN ADI  | MALZEMENİN ÖZELLİĞİ  | MİKTARI |
|-----------------|----------------------|---------|
| Kalem           | HB veya 2B özellikte | 1 adet  |
| A4 kâğıdı       | Antetli veya düz     | 2 adet  |
| Silgi           | Yumuşak              | 1 adet  |
| Cetvel ve gönye |                      | 1 adet  |
| Daire şablonu   |                      | 1 adet  |

#### İŞLEM BASAMAKLARI

- **1.** Görsel 8.9'da verilen kumanda ve güç devresi şemasını teknik resim kurallarına uygun olarak A4 kâğıdına çiziniz.
- 2. Numaralandırma işlemlerini yapınız.
- **3.** Görsel 8.10'da verilen pano bağlantı şemasını teknik resim kurallarına uygun olarak A4 kâğıdına çiziniz.
- 4. Numaralandırma işlemlerini yapınız.

## SORU

1. Çizim işleminde teknik resim kurallarına uymanın önemini açıklayınız.

| ÖĞRENCİ    |          |     | DEĞERLENDİRME                              |         |        |  |  |
|------------|----------|-----|--------------------------------------------|---------|--------|--|--|
| Adı–Soyadı | :        | No. | Değerlendirme Ölçütleri                    | Verilen | Alınan |  |  |
| Sınıfı     | :        | 1   | Devre şemasının çizimi                     | 25      |        |  |  |
| Numarası   | :        | 2   | Pano bağlantı şemasının çizimi             | 25      |        |  |  |
| (          | ÖĞRETMEN | 3   | Numaralandırma işlemlerinin yapılması      | 25      |        |  |  |
| Adı-Soyadı | :        | 4   | Şemanın teknik resim kurallarına uygunluğu | 25      |        |  |  |
| İmza       | :        |     | TOPLAM PUAN                                | 100     |        |  |  |

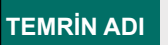

#### PANO İÇİ KABLO KANALLARININ, RAYLARININ VE DEVRE ELEMANLARININ MONTAJI

TEMRIN NUMARASI

2

#### AMAÇ: Pano içi kablo kanallarını, raylarını ve pano elemanlarını monte etmek.

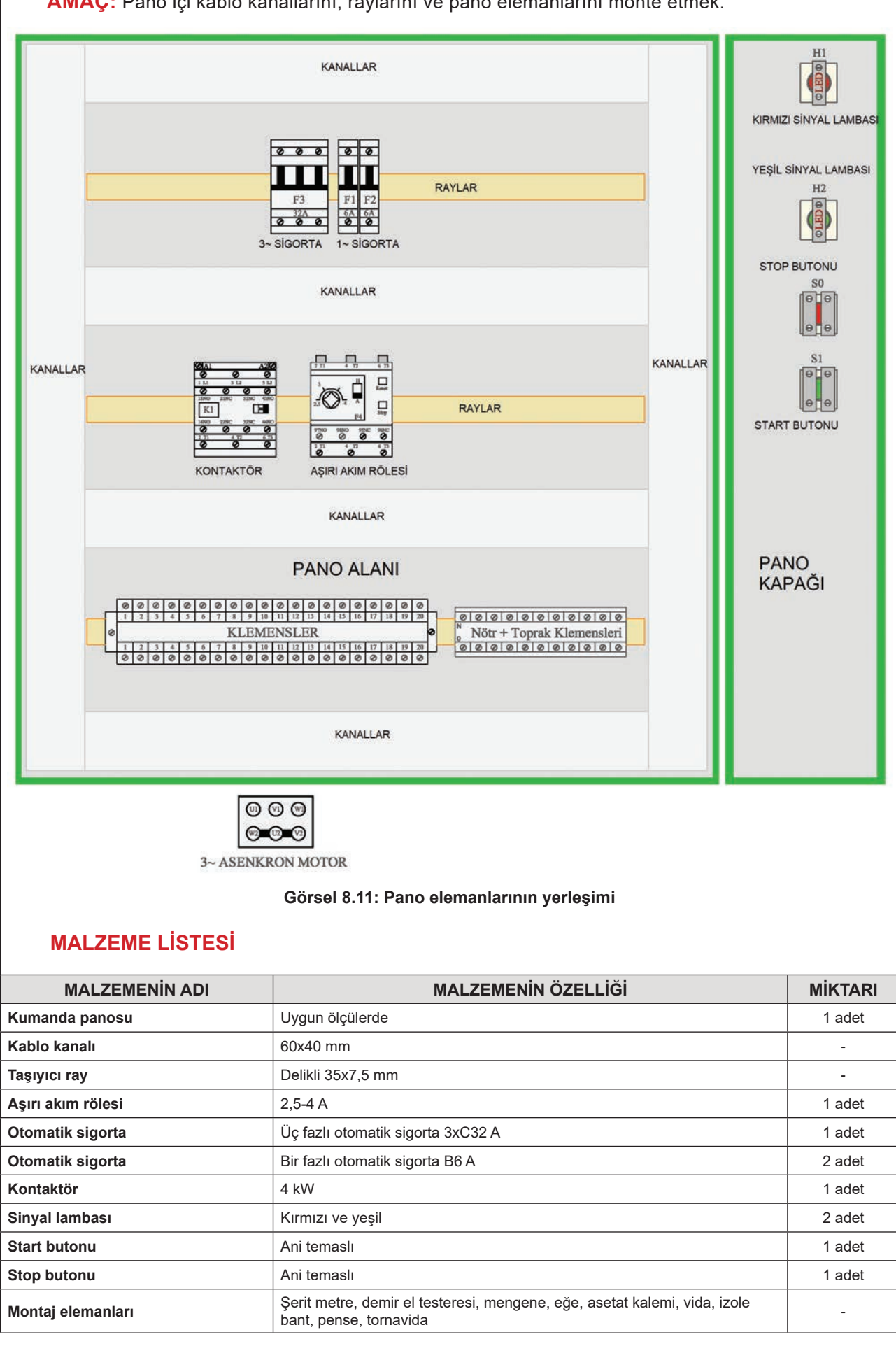

#### İŞLEM BASAMAKLARI

- 1. Kablo kanallarının ölçülerini alarak demir testeresiyle kablo kanallarını kesiniz (Görsel 8.11).
- 2. Taşıyıcı rayların ölçülerini alarak demir testeresiyle taşıyıcı rayları kesiniz.
- 3. Kablo kanallarını ve rayları montaj alanına ölçü sınırları içinde yerleştirerek vidalayınız.
- 4. Görsel 8.11'deki pano şemasına göre pano elemanlarını ve klemensleri taşıyıcı raylar üzerine yerleştiriniz.
- 5. Sinyal lambalarını ve butonları monte ediniz.
- 6. Kablo kanalının, rayın, pano elemanlarının ve klemenslerin montajının sağlamlığını kontrol ediniz.

### SORU

1. Kanal ve ray montajında dikkat edilecek hususları yazınız.

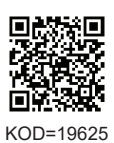

**ÖĞRENCİ** DEĞERLENDİRME Değerlendirme Ölçütleri Adı-Soyadı No. Verilen Alınan : ..... 1 Sınıfı Kablo kanalının ve rayların kesilmesi 20 : ..... 2 Numarası : ..... Kablo kanalının montajı 20 **ÖĞRETMEN** 3 Rayın montajı 20 Adı-Soyadı 4 Pano elemanlarının montajı 20 : ..... 5 20 Sinyal lambası ve butonların montajı İmza : **TOPLAM PUAN** 100

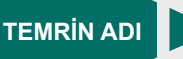

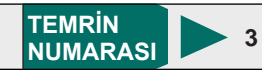

## AMAÇ: Pano kablolarına pabuç takmak ve kabloların elemanlara bağlantısını yapmak.

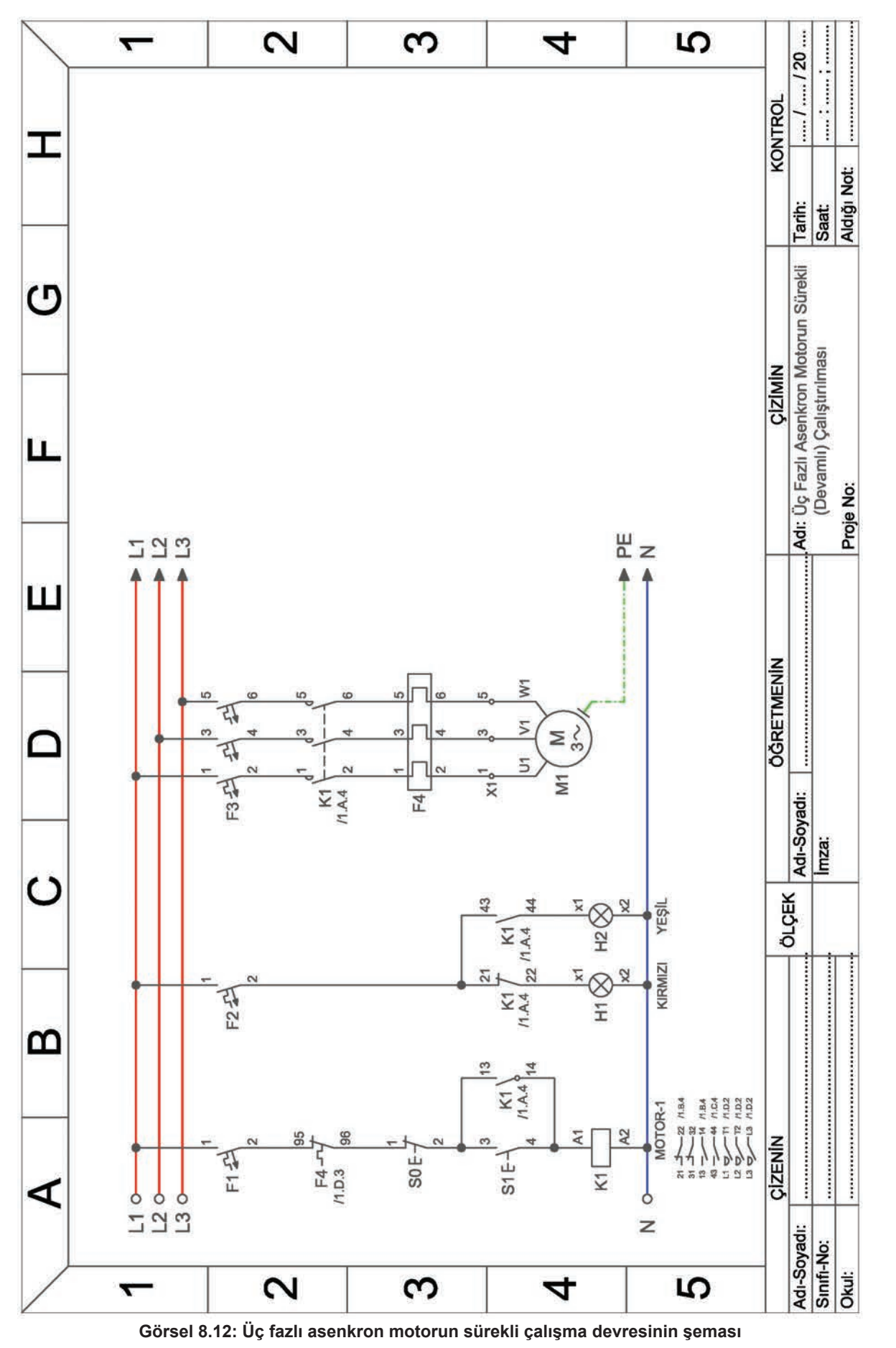

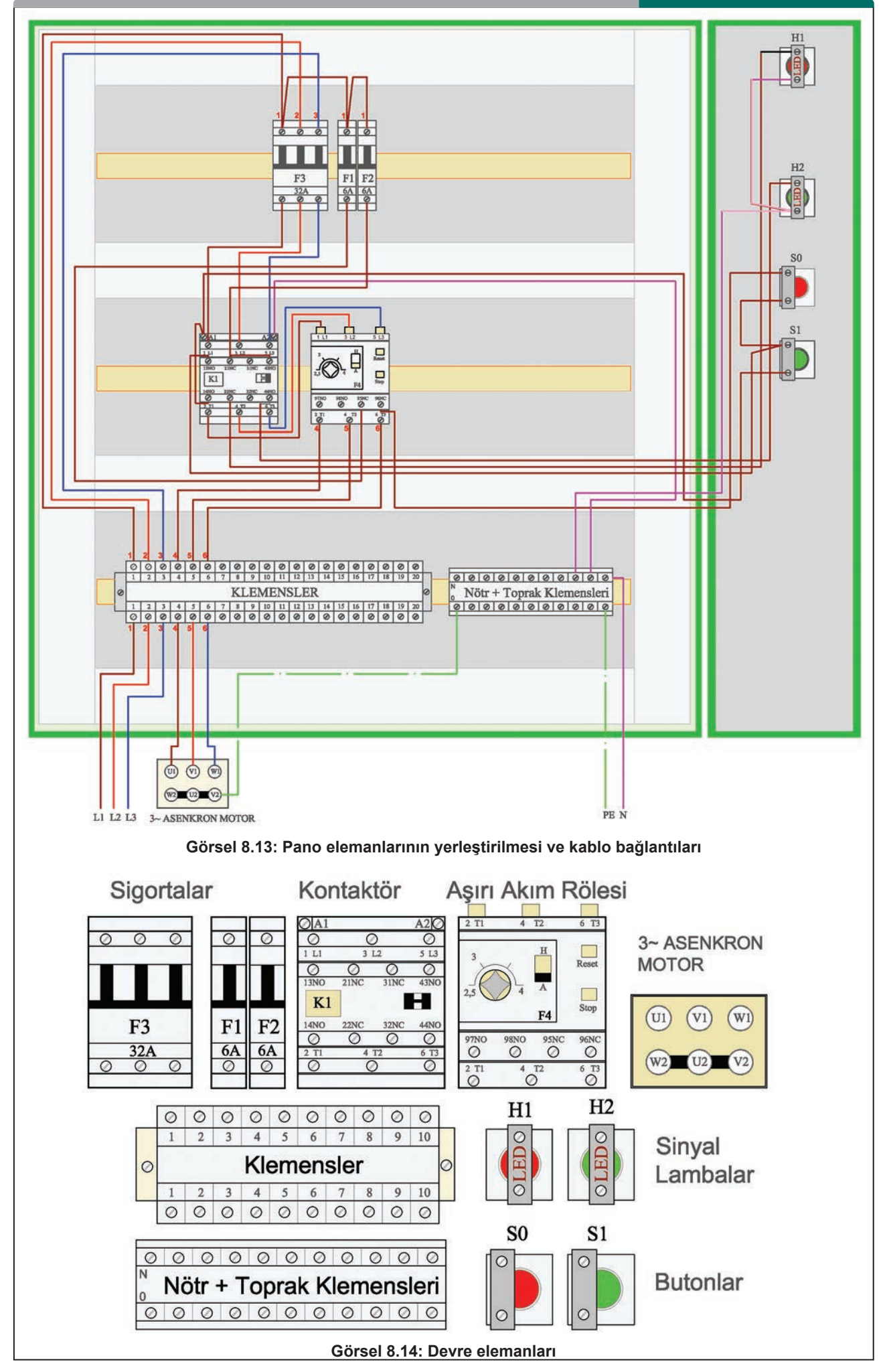

## **MALZEME LİSTESİ**

| MALZEMENİN ADI        | MALZEMENİN ÖZELLİĞİ                                                       | MİKTARI |
|-----------------------|---------------------------------------------------------------------------|---------|
| Kumanda panosu        | Uygun ölçülerde                                                           | 1 adet  |
| Kablo kanalı          | 60x40 mm                                                                  | -       |
| Таşıyıcı ray          | Delikli 35x7,5 mm                                                         | -       |
| Aşırı akım rölesi     | 2,5-4 A                                                                   | 1 adet  |
| Otomatik sigorta      | Üç fazlı otomatik sigorta 3xC32 A                                         | 1 adet  |
| Otomatik sigorta      | Bir fazlı otomatik sigorta B6 A                                           | 2 adet  |
| Kontaktör             | 4 kW                                                                      | 1 adet  |
| Sinyal lambası        | Kırmızı ve yeşil                                                          | 2 adet  |
| Start butonu          | Ani temaslı                                                               | 1 adet  |
| Stop butonu           | Ani temaslı                                                               | 1 adet  |
| Kablo                 | 1,5 ve 2,5 mm <sup>2</sup> NYAF                                           |         |
| Kablo pabucu          | Yuvarlak, çatal, iğne uçlu                                                | -       |
| Kablo bağı ve spirali |                                                                           | -       |
| Montaj elemanları     | Pense, tornavida, yan keski, kablo sıkma pensesi, şerit metre, izole bant | -       |

#### İŞLEM BASAMAKLARI

- 1. Görsel 8.12'deki devre şemasını inceleyiniz.
- 2. Pano içi kabloların bağlantı ölçülerini alarak yan keskiyle kabloları kesiniz.
- 3. Kabloların uçlarını yan keski veya kablo soyma pensiyle uygun ölçüde açınız.
- 4. Kablo uçlarına bağlantı elemanına uygun kablo pabuçları takarak kablo sıkma pensiyle kabloları sıkınız.
- 5. Pano şemasına göre kabloları kanallara yerleştirerek elemanlara bağlantısını yapınız (Görsel 8.13).
- 6. Eleman ve kablo numaralandırma işlemlerini yapınız.
- 7. Kablo bağıyla kabloları bağlayıp gereken yerleri spiralleyiniz.
- 8. Kablo bağlantılarının sağlamlığını kontrol ediniz.

## SORU

1. Kablolara pabuç takılması ve bağlantılar sırasında dikkat edilecek hususları yazınız

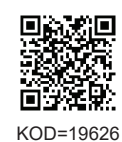

| ÖĞRENCİ      |     | DEĞERLENDİRME                                     |         |        |  |  |
|--------------|-----|---------------------------------------------------|---------|--------|--|--|
| Adı–Soyadı : | No. | Değerlendirme Ölçütleri                           | Verilen | Alınan |  |  |
| Sınıfı :     | 1   | Kabloların ölçüsünde kesilmesi                    | 20      |        |  |  |
| Numarası :   | 2   | Kabloların uçlarının ölçüsünde açılması           | 20      |        |  |  |
| ÖĞRETMEN     |     | Kablolara uygun pabuç takılması                   | 20      |        |  |  |
| Adı–Soyadı : | 4   | Kabloların elemanlara bağlantısının yapılması     | 20      |        |  |  |
| imze i       | 5   | Kabloların bağlanması ve estetik olarak döşenmesi | 20      |        |  |  |
| IIIIZa .     |     | TOPLAM PUAN                                       | 100     |        |  |  |

| т |    |    | D          | INI |   |   |  |
|---|----|----|------------|-----|---|---|--|
|   | EI | чı | <b>N</b> 1 |     | A | U |  |
|   |    |    |            |     |   |   |  |

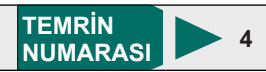

**AMAÇ:** Pano izolasyon testlerini yapmak.

#### **MALZEME LİSTESİ**

| MALZEMENİN ADI | MALZEMENİN ÖZELLİĞİ | MİKTARI |
|----------------|---------------------|---------|
| Kumanda panosu | Monte edilmiş       | 1 adet  |
| Meger          | Analog veya dijital | 1 adet  |

## İŞLEM BASAMAKLARI

- 1. Megeri 500 V'a ayarlayınız.
- 2. Meger uçlarını L1 ve L2 fazlarına bağlayarak iki faz arası yalıtım direncini ölçünüz.
- **3.** Yalıtım direnci 0,5 MΩ seviyelerindeyse diğer fazları da kontrol ediniz.
- 4. Megerle faz-nötr ve nötr-toprak izolasyon ölçümlerini de aynı şekilde yapınız.

#### SORU

 $\mathfrak{N}$ 

1. Yalıtım direncinin düşük çıkmasının sebepleri neler olabilir? Açıklayınız.

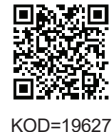

| ÖĞRENCİ      |     | DEĞERLENDİRME                                  |         |        |  |  |
|--------------|-----|------------------------------------------------|---------|--------|--|--|
| Adı–Soyadı : | No. | Değerlendirme Ölçütleri                        | Verilen | Alınan |  |  |
| Sınıfı :     | 1   | Fazlar arası yalıtım direncinin ölçülmesi      | 20      |        |  |  |
| Numarası :   | 2   | Faz-nötr arası yalıtım direncinin ölçülmesi    | 20      |        |  |  |
| ÖĞRETMEN     | 3   | Faz-toprak arası yalıtım direncinin ölçülmesi  | 20      |        |  |  |
| Adı–Soyadı : | 4   | Nötr-toprak arası yalıtım direncinin ölçülmesi | 20      |        |  |  |
| i            | 5   | Ölçümlerin değerlendirilmesi                   | 20      |        |  |  |
| Imza :       |     | TOPLAM PUAN                                    | 100     |        |  |  |

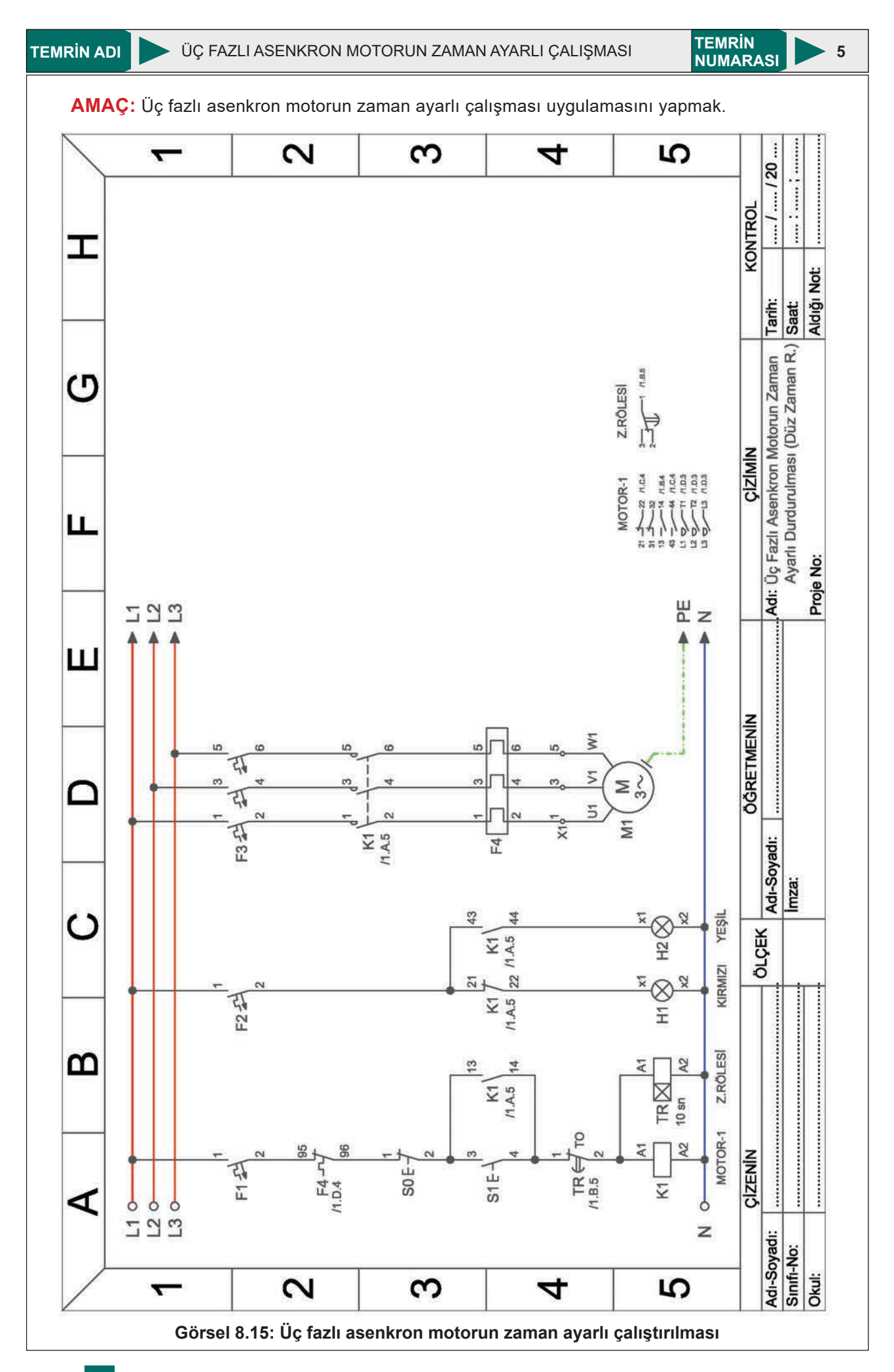

## MALZEME LİSTESİ

| MALZEMENİN ADI                | MALZEMENİN ÖZELLİĞİ                                                       | MİKTARI |
|-------------------------------|---------------------------------------------------------------------------|---------|
| Kumanda panosu                | Uygun ölçülerde                                                           | 1 adet  |
| Kablo kanalı                  | 60x40 mm                                                                  | -       |
| Таşıyıcı ray                  | Delikli 35x7,5 mm                                                         | -       |
| Aşırı akım rölesi             | 2,5-4 A                                                                   | 1 adet  |
| Otomatik sigorta              | Üç fazlı otomatik sigorta 3xC32 A                                         | 1 adet  |
| Otomatik sigorta              | Bir fazlı otomatik sigorta B6 A                                           | 2 adet  |
| Kontaktör                     | 4 kW                                                                      | 1 adet  |
| Zaman rölesi                  | Düz                                                                       | 1 adet  |
| Sinyal lambası                | Kırmızı ve yeşil                                                          | 2 adet  |
| Start butonu                  | Ani temaslı                                                               | 1 adet  |
| Stop butonu                   | Ani temaslı                                                               | 1 adet  |
| Kablo                         | 1,5 ve 2,5 mm <sup>2</sup> NYAF                                           | -       |
| Kablo pabucu                  | Yuvarlak, çatal, iğne uçlu                                                | -       |
| Kablo bağı ,spirali ve etiket |                                                                           | -       |
| Klemens                       | Ray klemens                                                               | -       |
| Asenkron motor                | Üç fazlı                                                                  | 1 adet  |
| Ölçü aleti                    | Analog veya dijital                                                       | 1 adet  |
| Montaj elemanları             | Pense, tornavida, yan keski, kablo sıkma pensesi, şerit metre, izole bant | -       |

#### İŞLEM BASAMAKLARI

- 1. Görsel 8.15'teki devre şemasına göre pano şemasını çiziniz.
- 2. Şemaya uygun olarak sigorta, kontaktör, AA rölesi ve klemensleri pano raylarına yerleştiriniz.
- 3. Kabloları bağlantı noktalarına göre ölçerek kesiniz.
- 4. Kablo uçlarına pabuç sıkınız.
- 5. Pano şemasına göre pano içi kablo bağlantılarını yapınız.
- 6. Numaralandırma işlemlerini yapınız.
- 7. Zaman rölesini ayarlayınız.
- 8. Panoyu ölçü aletiyle test ediniz.
- 9. Öğretmen kontrolünde panoya enerji vererek kumanda devresini çalıştırınız.
- **10.** Üç fazlı motor bağlantılarını yapınız.
- **11.** Öğretmen kontrolünde panoya enerji veriniz.
- **12.** Start butonuna basarak asenkron motoru çalıştırınız ve yeşil sinyal lambasının yandığını gözlemleyiniz.
- 13. Ayarlanan sürenin sonunda motorun durduğunu ve kırmızı sinyal lambasının yandığını gözlemleyiniz.
- 14. Pano içi bağlantıları ve cihaz kablo bağlantılarını dikkatlice sökünüz.
- 15. Pano elemanlarını da sökerek teslim ediniz.

## SORU

1. Kablo bağlantılarında klemenslerin önemini açıklayınız.

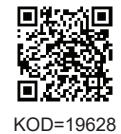

| ÖĞRENCİ      |     | DEĞERLENDİRME                                    |         |        |  |  |
|--------------|-----|--------------------------------------------------|---------|--------|--|--|
| Adı–Soyadı : | No. | Değerlendirme Ölçütleri                          | Verilen | Alınan |  |  |
| Sınıfı :     | 1   | Kumanda devresinin kurulması                     | 20      |        |  |  |
| Numarası :   | 2   | Pano içi kablo bağlantılarının yapılması         | 20      |        |  |  |
| ÖĞRETMEN     | 3   | Kumanda devresinin doğru çalışması               | 20      |        |  |  |
| Adı–Soyadı : | 4   | Eleman bağlantılarının yapılması                 | 20      |        |  |  |
| i            | 5   | Devreye enerji verilerek devrenin çalıştırılması | 20      |        |  |  |
| Imza :       |     | TOPLAM PUAN                                      | 100     |        |  |  |

TEMRİN ADI

ÜÇ FAZLI ASENKRON MOTORUN ELEKTRİKSEL KİLİTLEMELİ DEVİR YÖNÜNÜN DEĞIŞTİRİLMESİ TEMRIN NUMARASI

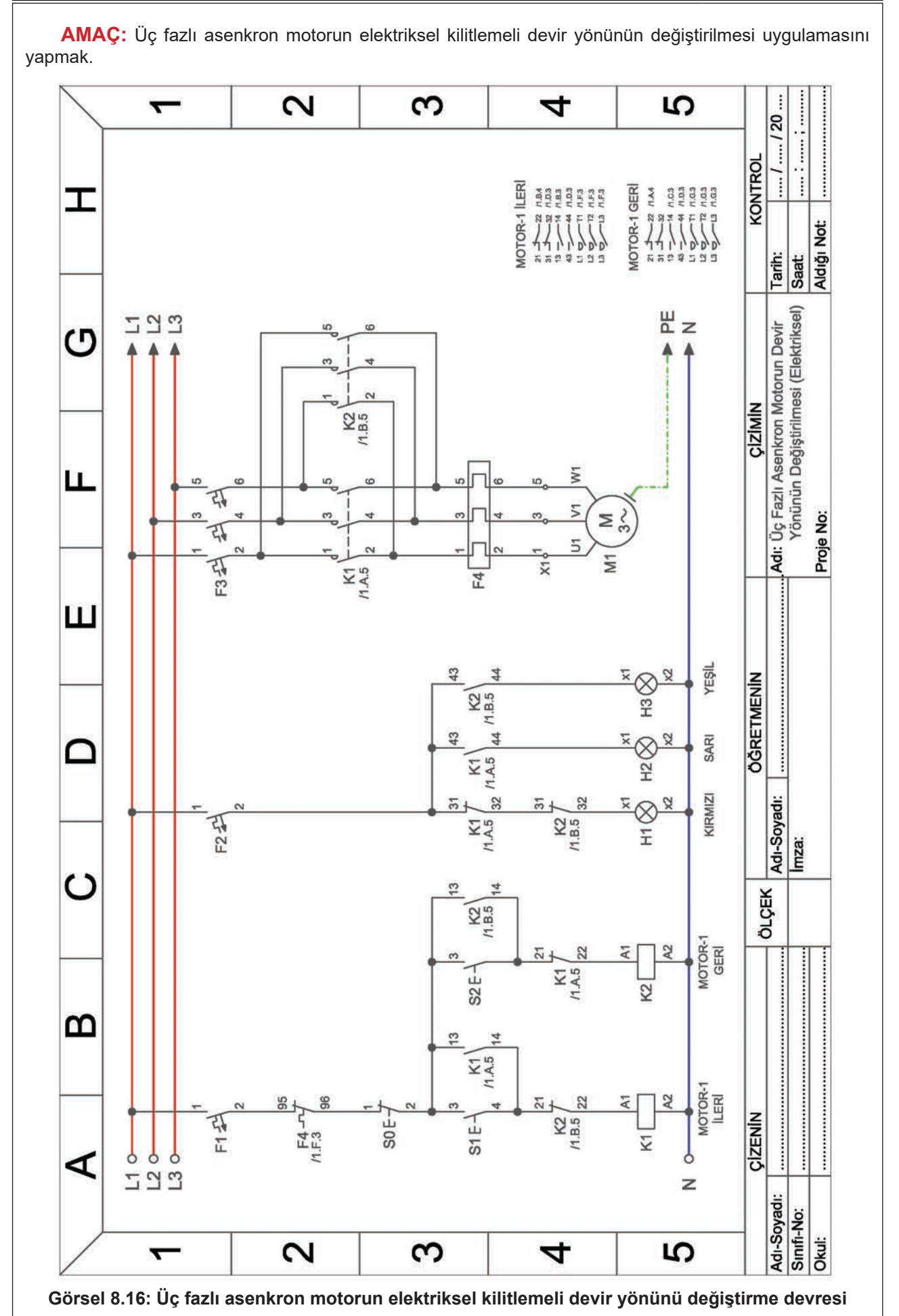

## MALZEME LİSTESİ

| MALZEMENİN ADI                | MALZEMENİN ÖZELLİĞİ                                                       | MİKTARI |
|-------------------------------|---------------------------------------------------------------------------|---------|
| Kumanda panosu                | Uygun ölçülerde                                                           | 1 adet  |
| Kablo kanalı                  | 60x40 mm                                                                  | -       |
| Таşıyıcı ray                  | Delikli 35x7,5 mm                                                         | -       |
| Aşırı akım rölesi             | 2,5-4 A                                                                   | 1 adet  |
| Otomatik sigortalar           | 3xC32 A ve B6 A                                                           | 3 adet  |
| Kontaktör                     | 4 kW                                                                      | 2 adet  |
| Sinyal lambası                | Kırmızı, yeşil ve sarı                                                    | 3 adet  |
| Buton                         | Start ve stop butonu                                                      | 3 adet  |
| Kablo                         | 1,5 ve 2,5 mm <sup>2</sup> NYAF                                           |         |
| Kablo pabucu                  | Yuvarlak, çatal, iğne uçlu                                                | -       |
| Kablo bağı, spirali ve etiket |                                                                           | -       |
| Klemens                       | Ray klemens                                                               |         |
| Asenkron motor                | Üç fazlı                                                                  | 1 adet  |
| Ölçü aleti                    | Analog veya dijital                                                       | 1 adet  |
| Montaj elemanları             | Pense, tornavida, yan keski, kablo sıkma pensesi, şerit metre, izole bant | -       |

#### İŞLEM BASAMAKLARI

- **1.** Görsel 8.16'daki şemaya göre pano şemasını çiziniz.
- 2. Şemaya uygun olarak sigorta, kontaktör, AA rölesi ve klemensleri pano raylarına yerleştiriniz.
- 3. Kabloları bağlantı noktalarına göre ölçerek kesiniz.
- 4. Kablo uçlarına kablo sıkma pensesiyle pabuç sıkınız.
- 5. Pano şemasına göre pano içi kablo bağlantılarını yapınız.
- 6. Numaralandırma işlemlerini yapınız.
- 7. Ölçü aletiyle pano testlerini yapınız.
- 8. Öğretmen kontrolünde panoya enerji vererek kumanda devresini çalıştırınız.
- 9. Üç fazlı motor bağlantılarını yapınız.
- **10.** Öğretmen kontrolünde panoya enerji veriniz.
- **11.** İleri butonuna basarak asenkron motoru çalıştırınız.
- 12. Bu esnada motorun ileri yönde döndüğünü ve yeşil sinyal lambasının yandığını gözlemleyiniz.
- **13.** Stop butonuna basarak asenkron motoru durdurunuz ve kırmızı sinyal lambasının yandığını gözlemleyiniz.
- 14. Geri butonuna basarak asenkron motoru çalıştırınız.
- 15. Bu esnada motorun geri yönde döndüğünü ve sarı sinyal lambasının yandığını gözlemleyiniz.
- **16.** Stop butonuna basarak asenkron motoru durdurunuz ve kırmızı sinyal lambasının yandığını gözlemleyiniz.
- 17. Pano içi bağlantıları ve cihaz kablo bağlantılarını dikkatlice sökünüz.
- 18. Pano elemanlarını da sökerek teslim ediniz.

## SORU

1. Kablo bağlantılarında numaralandırmanın önemini açıklayınız.

| ÖĞRENCİ      |     | DEĞERLENDİRME                            |         |        |  |  |
|--------------|-----|------------------------------------------|---------|--------|--|--|
| Adı–Soyadı : | No. | Değerlendirme Ölçütleri                  | Verilen | Alınan |  |  |
| Sınıfı :     | 1   | Kumanda devresinin kurulması             | 20      |        |  |  |
| Numarası :   | 2   | Pano içi kablo bağlantılarının yapılması | 20      |        |  |  |
| ÖĞRETMEN     | 3   | Kumanda devresinin doğru çalışması       | 20      |        |  |  |
| Adı–Soyadı : | 4   | Asenkron motorun ileri yönde çalışması   | 20      |        |  |  |
| 1            | 5   | Asenkron motorun geri yönde çalışması    | 20      |        |  |  |
| Imza :       |     | TOPLAM PUAN                              | 100     |        |  |  |

TEMRIN ADI

ÜÇ FAZLI ASENKRON MOTORA OTOMATİK YILDIZ-ÜÇGEN YOL VERİLMESİ TEMRİN NUMARASI

7

AMAÇ: Üç fazlı asenkron motora otomatik yıldız-üçgen yol verme uygulamasını yapmak. ..... 2 3 4 S . L1 L3 L3 KONTROL z I Aldığı Not: K3 1.0.5 Tarih: Saat ICGEN YILD12 1.G.3 1.G.3 1.G.3 1.G.3 1.H3 1.H3 OTOR-MOTOR-1 Adı: Üç Fazlı Asenkron Motorun Yıldız/Üçgen Olarak Çalıştırılması 5 - 9 M.B.5 **CIZIMIN** N दा Σ 200 दा L 5 W F3 22 2 × K1 MA5 F4 Proje No: 43 44 X 2 H3 YEŞIL K3 /1.D.5 ш 44 43 2 SARI ×  $\otimes$ K2 P 32 KIRMIZI 5+ 3 32 ÖĞRETMENİN X ..... H1  $\otimes$ K2 /1.B.5 F2 27 K3 11.D.5  $\cap$ ortak uçlu ise kullanılacak bağlantı 11.D.5 \* Zaman rölesinin kontakları 2 TC MOTOR-Adi-Soyadi: 10 Þ 3 51 K2 /1.8.5 TRI H TRIE 2 lmza: C ÖLÇEK Z.RÖLES A1 A2 2 TRIX 10 SN TRIE 2 TO MOTOR-1 A2 m 51 12 Al 3 4 22 TR1 K3 11.D.5 KI/ X MOTOR-1 ..... ..... CIZENIN A2 ET ů, SI E--12 M.B.5 F4-11.G.4 1 M.C.5 **N.F.3** M.B.3 A.F.3 4 So V **MOTOR-1** Z.RÖLES F 100 Q Adi-Soyadi: Z Sinifi-No: Okul: 2 3 5 4 7

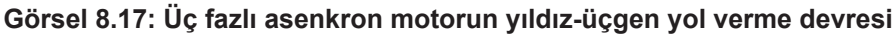

## MALZEME LİSTESİ

| MALZEMENİN ADI                | MALZEMENİN ÖZELLİĞİ                                                       | MİKTARI |
|-------------------------------|---------------------------------------------------------------------------|---------|
| Kumanda panosu                | Uygun ölçülerde                                                           | 1 adet  |
| Kablo kanalı                  | 60x40 mm                                                                  | -       |
| Таşıyıcı ray                  | Delikli 35x7,5 mm                                                         | -       |
| Aşırı akım rölesi             | 2,5-4 A                                                                   | 1 adet  |
| Otomatik sigortalar           | 3xC32 A ve B6 A                                                           | 3 adet  |
| Kontaktör                     | 4 kW                                                                      | 3 adet  |
| Zaman rölesi                  | Düz                                                                       | 1 adet  |
| Sinyal lambası                | Kırmızı, yeşil ve sarı                                                    | 3 adet  |
| Start butonu                  | Ani temaslı                                                               | 1 adet  |
| Stop butonu                   | Ani temaslı                                                               | 1 adet  |
| Kablo                         | 1,5 ve 2,5 mm <sup>2</sup> NYAF                                           |         |
| Kablo pabucu                  | Yuvarlak, çatal, iğne uçlu                                                | -       |
| Kablo bağı, spirali ve etiket |                                                                           | -       |
| Klemens                       | Ray klemens                                                               |         |
| Asenkron motor                | Üç fazlı                                                                  | 1 adet  |
| Ölçü aleti                    | Analog veya dijital                                                       | 1 adet  |
| Montaj elemanları             | Pense, tornavida, yan keski, kablo sıkma pensesi, şerit metre, izole bant | -       |

#### İŞLEM BASAMAKLARI

- 1. Görsel 8.17'deki devre şemasına göre pano şemasını çiziniz.
- 2. Şemaya uygun olarak sigorta, kontaktör, röle ve klemensleri pano raylarına yerleştiriniz.
- 3. Kabloları bağlantı noktalarına göre ölçerek kesiniz.
- 4. Kablo uçlarına kablo sıkma pensesiyle pabuç sıkınız.
- 5. Pano şemasına göre pano içi kablo bağlantılarını yapınız.
- 6. Numaralandırma işlemlerini yapınız.
- 7. Düz zaman rölesini ayarlayınız.
- 8. Ölçü aletiyle panoyu test ediniz.
- 9. Öğretmen kontrolünde panoya enerji vererek kumanda devresini çalıştırınız.
- 10. Üç fazlı motor bağlantılarını yapınız.
- **11.** Öğretmen kontrolünde panoya enerji veriniz.
- 12. Start butonuna basınız ve motorun ayarlanan süre kadar yıldız çalıştığını gözlemleyiniz.
- 13. Ayarlanan sürenin sonunda motorun üçgen çalışmaya geçtiğini gözlemleyiniz.
- 14. Stop butonuna basarak asenkron motoru durdurunuz.
- 15. Enerjiyi keserek pano içi bağlantıları ve cihaz kablo bağlantılarını dikkatlice sökünüz.
- 16. Pano elemanlarını da sökerek teslim ediniz.

#### SORULAR

- 1. Zaman rölesi bağlantısında dikkat edilecek hususlar nelerdir? Açıklayınız.
- 2. Panoyla çalışmada uyulması gereken iş güvenliği kuralları nelerdir? Açıklayınız.

| ÖĞRENCİ      |     | DEĞERLENDİRME                            |         |        |  |  |
|--------------|-----|------------------------------------------|---------|--------|--|--|
| Adı–Soyadı : | No. | Değerlendirme Ölçütleri                  | Verilen | Alınan |  |  |
| Sınıfı :     | 1   | Kumanda devresinin kurulması             | 20      |        |  |  |
| Numarası :   | 2   | Pano içi kablo bağlantılarının yapılması | 20      |        |  |  |
| ÖĞRETMEN     | 3   | Kumanda devresinin doğru çalışması       | 20      |        |  |  |
| Adı–Soyadı : | 4   | Asenkron motorun yıldız çalışması        | 20      |        |  |  |
| i            | 5   | Asenkron motorun üçgen çalışması         | 20      |        |  |  |
| imza :       |     | TOPLAM PUAN                              | 100     |        |  |  |

## İLERİ-GERİ ÇALIŞAN ÜÇ FAZLI ASENKRON MOTORA YILDIZ-ÜÇGEN YOL VERME

#### İki adet üç fazlı asenkron motor aşağıdaki şartlarda çalıştırılacaktır.

- Start butonuna basıldığında 1. motor çalışacaktır.
- 15 saniye sonra 1. motor duracak, 2. motor çalışacaktır.
- 10 saniye sonra 2. motor duracak, 1. motor çalışacaktır.
- Sistemin çalışması periyodik olarak sürecektir.
- Sistem aşırı akım röleleri ile korunacaktır.
- Stop butonuna basılınca ya da aşırı akım rölelerinden herhangi biri atınca sistem çalışmasını durduracaktır.

#### Verilenlere göre

- 1. Devrenin tasarımını yapınız.
- 2. Devre şemasını IEC normuna göre çiziniz.
- 3. Pano şemasını elemanlarıyla birlikte çiziniz.
- 4. Şema üzerinde numaralandırma işlemlerini yapınız.
- 5. Devrenin malzeme listesini oluşturunuz.
- 6. Elemanları pano şemasına göre monte ediniz.
- 7. Kabloları uygun ölçülerde kesiniz ve uçlarına pabuç çakınız.
- 8. Pano bağlantı şemasına göre kablo bağlantılarını yapınız.
- 9. Numaralandırma işlemlerini yapınız.
- 10. Pano testlerini yapınız.
- 11. Kumanda devresini çalıştırınız.
- 12. Motor bağlantılarını yapınız.
- **13.** Güç devresini çalıştırınız.

#### DEĞERLENDİRME

| NO  |                                                                                  | PUAN DEĞERLERİ |        |
|-----|----------------------------------------------------------------------------------|----------------|--------|
| NO. |                                                                                  | Verilen        | Alınan |
| 1   | Devre şemasının IEC normuna uygun olarak çizilmesi                               | 10             |        |
| 2   | Devre şemasında numaralandırma işlemlerinin yapılması                            | 10             |        |
| 3   | Pano bağlantı şemasının çizilmesi                                                | 10             |        |
| 4   | Kablo kanalı, ray, klemens ve elemanların şemaya göre pano içine yerleştirilmesi | 10             |        |
| 5   | Kablolara pabuç çakılması                                                        |                |        |
| 6   | Elemanlar arası ve cihaz kablo bağlantılarının yapılması                         | 10             |        |
| 7   | Numaralandırma işlemlerinin yapılması                                            | 10             |        |
| 8   | Panonun test edilmesi                                                            | 10             |        |
| 9   | Kumanda devresinin çalıştırılması                                                | 10             |        |
| 10  | Güç devresinin çalıştırılması                                                    | 10             |        |
|     | TOPLAM PUAN                                                                      | 100            |        |

## **ÖĞRENCİNİN**

| Adı–Soyadı | : |
|------------|---|
| Sınıfı–No. | : |
| İmza       | : |

## ÖĞRETMENİN

| Adı–Soyadı | : |
|------------|---|
| İmza       | : |
| Tarih      | : |

## İLERİ VE GERİ YÖNDE ÇALIŞAN ÜÇ FAZLI ASENKRON MOTORA YILDIZ-ÜÇGEN YOL VERME

- **1.** Devrenin tasarımını yapınız.
- 2. Devre şemasını IEC normuna göre çiziniz.
- 3. Pano şemasını elemanlarıyla birlikte çiziniz.
- 4. Şema üzerinde numaralandırma işlemlerini yapınız.
- 5. Devrenin malzeme listesini oluşturunuz.
- 6. Elemanların pano şemasına göre montajını yapınız.
- 7. Kabloları uygun ölçülerde kesiniz ve uçlarına pabuç çakınız.
- 8. Pano bağlantı şemasına göre kablo bağlantılarını yapınız.
- 9. Numaralandırma işlemlerini yapınız.
- 10. Panoyu test ediniz.
- **11.** Kumanda devresini çalıştırınız.
- **12.** Motor bağlantılarını yapınız.
- 13. Güç devresini çalıştırınız.

## DEĞERLENDİRME

| NO                                                         |                                                                                  | PUAN DEĞERLERİ |        |
|------------------------------------------------------------|----------------------------------------------------------------------------------|----------------|--------|
| NO.                                                        |                                                                                  | Verilen        | Alınan |
| 1                                                          | Devre şemasının IEC normuna uygun olarak çizilmesi                               | 10             |        |
| 2                                                          | Devre şemasında numaralandırma işlemlerinin yapılması                            | 10             |        |
| 3                                                          | Pano bağlantı şemasının çizilmesi                                                | 10             |        |
| 4                                                          | Kablo kanalı, ray, klemens ve elemanların şemaya göre pano içine yerleştirilmesi | 10             |        |
| 5                                                          | 5 Kablolara pabuç çakılması                                                      |                |        |
| 6 Elemanlar arası ve cihaz kablo bağlantılarının yapılması |                                                                                  | 10             |        |
| 7                                                          | Numaralandırma işlemlerinin yapılması                                            | 10             |        |
| 8                                                          | Panonun test edilmesi                                                            | 10             |        |
| 9                                                          | Kumanda devresinin çalıştırılması                                                | 10             |        |
| 10                                                         | Güç devresinin çalıştırılması                                                    | 10             |        |
|                                                            | TOPLAM PUAN                                                                      | 100            |        |

## ÖĞRENCİNİN

| Adı–Soyadı | : |
|------------|---|
| Sınıfı–No. |   |
| İmza       | • |

#### ÖĞRETMENİN

| Adı–Soyadı | : |
|------------|---|
| İmza       | : |
| Tarih      | : |

KUMANDA PANOLARI VE MONTAJI

- ÖĞRENME BIRIMI
- A) Aşağıdaki önermeleri dikkatle okuyunuz ve başındaki boşluğa ifade doğru ise (D), yanlış ise (Y) yazınız.
- 1. (...) Panolar genellikle elektriğin kullanıldığı alanın (konut, iş yeri, okul vb.) girişine yerleştirilir.
- 2. (...) Panoların küçük güçlü ve basit yapılı olanlarına elektrik tablosu denir.
- 3. (...) Kontrol edilecek alıcı gücü arttıkça pano boyutu küçülür.
- 4. (...) Demir testeresiyle kesim yapılırken ray mutlaka mengene yardımıyla sabitlenmelidir.
- **5.** (...) Panolarda klemens olarak genellikle sıra klemensler kullanılır.

#### B) Aşağıdaki cümlelerde boş bırakılan yerlere uygun sözcüğü yazınız.

- 6. Yüksek akımlı panolar ..... mm kalınlıkta sacdan yapılır.
- 7. Pano içinde kullanılan kabloların düzgün bir şekilde muhafaza ve takip edilmesini sağlayan malzemeye ...... denir.
- 8. Kaçak akım rölesinin kaçak akım eşiği ..... mA'dir.
- 9. Asenkron motorların kumandasında ..... serisi kontaktörler kullanılır.
- **10.** Panolarda kullanılan kablo kesitleri iletkenden geçen ...... değerine göre tespit edilir.

## C) Aşağıdaki ilk sütunda ifadeler, diğer sütunda ise kavramlar verilmiştir. İfadelerin önündeki parantezlerin içine kavramların önündeki harflerden uygun olanları her harfi bir defa kullanarak yazınız.

| İFADELER KAVRAMLAR                                                                    |                                                             |     |                              |                           |                 |          |   |
|---------------------------------------------------------------------------------------|-------------------------------------------------------------|-----|------------------------------|---------------------------|-----------------|----------|---|
| 11.                                                                                   | (                                                           | )   | Numaralandırmada kontaktörle | ere verilen harftir.      |                 | Α        | М |
| 12.                                                                                   | (                                                           | )   | Numaralandırmada sinyal laml | oalarına verilen harftir. |                 | В        | С |
| 13.                                                                                   | (                                                           | )   | Numaralandırmada motorlara   | verilen harftir.          |                 | С        | F |
| 14.                                                                                   | (                                                           | )   | Numaralandırmada klemensle   | re verilen harftir.       |                 | D        | R |
| 15.                                                                                   | (                                                           | )   | Numaralandırmada sigortalara | verilen harftir.          |                 | E        | Н |
|                                                                                       |                                                             |     |                              |                           |                 | F        | Х |
|                                                                                       |                                                             |     |                              |                           |                 | G        | К |
| D) Aş                                                                                 | ağı                                                         | dał | i çoktan seçmeli sorula      | rı okuyunuz ve doğru      | seçeneği işaret | leyiniz. |   |
| 16. A                                                                                 | 16. Aşağıdakilerden hangisi pano çeşidi <u>değildir?</u>    |     |                              |                           |                 |          |   |
| A                                                                                     | A) Sayaç B) Dağıtım C) Kompanzasyon D) Şantiye E) PCB       |     |                              |                           |                 |          |   |
| 17. Aşağıdakilerden hangisi pano uygulamalarında genellikle kullanılan ray ölçüsüdür? |                                                             |     |                              |                           |                 |          |   |
| A                                                                                     | A) 35x7,5 mm B) 35x15 mm C) 32x15 mm D) 15x5 mm E) 15x10 mm |     |                              |                           |                 |          |   |
| 18. Aşağıdakilerden hangisi sinyal lambası ve butonların montaj çap ölçüsüdür?        |                                                             |     |                              |                           |                 |          |   |

| A) 5 mm E | B) 11 mm | C) 22 mm | D) 33 mm | E) 35 mm |
|-----------|----------|----------|----------|----------|
|-----------|----------|----------|----------|----------|

## 19. Aşağıdakilerden hangisi klemens çeşidi değildir?

A) Sigortalı B) Topraklama C) Yüksek akım D) Çatal E) Ayırma birleştirme

## 20. Aşağıdakilerden hangisi pano izolasyon testlerinde kullanılan ölçü aletidir?

A) Ampermetre B) Meger C) Voltmetre D) Sayaç E) Wattmetre

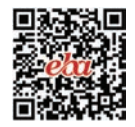

# **ENDÜSTRİYEL SAYAÇLAR** 9. ÖĞRENME BİRİMİ

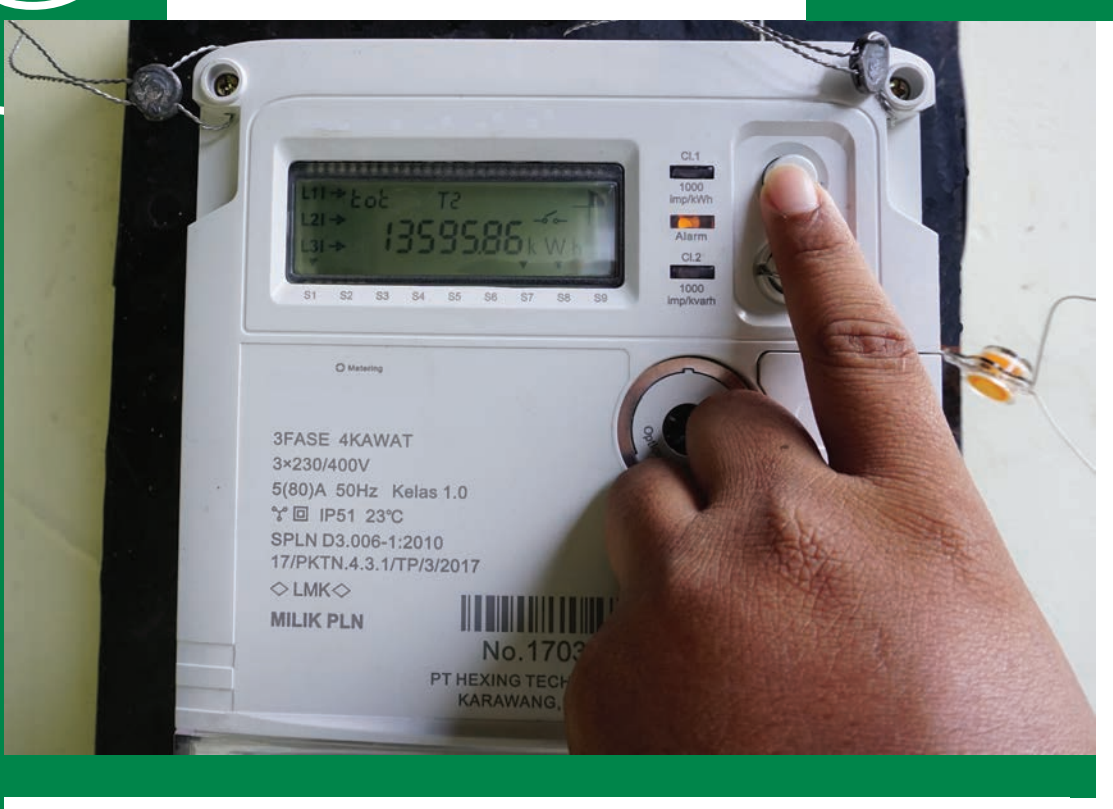

## KONU

9.1. SAYAÇ ENDEKSLERİ

NELER ÖĞRENECEKSİNİZ?

Endüstriyel sayaç endeksi okuma ve sayaç bağlantıları

## HAZIRLIK ÇALIŞMALARI

Sayaçlarla ilgili bildikleriniz nelerdir?

**TEMEL KAVRAMLAR** 

Sayaç, kombi ve X5 sayaç, endeks, kWh, tarife, puant, zaman ve güç kodları

(T, T1, T2, T3, T4, 1.8.0, 1.8.1, 1.8.2, 1.8.3, 1.8.4, 5.8.0, 8.8.0).

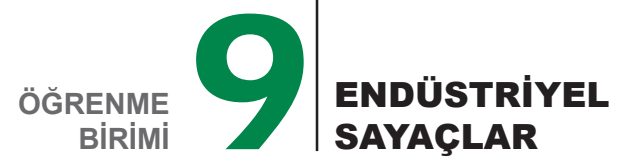

## 9.1. SAYAÇ ENDEKSLERİ

Elektrik devrelerinde harcanan elektrik enerjisini ölçen ölçü aletlerine **sayaç** denir. Elektrik sayaçları güç ve bu gücün uygulandığı zamanı ölçer. Bir fazlı sayaçlar kWh cinsinden ölçüm yaparken üç fazlı sayaçlar bununla birlikte kVARh cinsinden de ölçüm yapabilir.

#### 9.1.1. Endüstriyel Sayaçlar

KOD=19633

Üç fazlı alternatif akım devrelerinde, harcanan elektrik enerjisini ölçen cihazlara **endüstriyel sayaç** denir. Mekanik ve elektronik çeşitleri olmakla birlikte günümüzde elektronik sayaçlar kullanılmaktadır. Üç fazlı sayaç üzerindeki elemanlar aşağıda verilmiştir (Görsel 9.1).

Endeks Ekranı: Endeksin gösterildiği LCD ekrandır.

Optik Port: Optik okuyucular yardımıyla endeksin okunduğu porttur.

**Okuma Butonu:** Farklı endeks değerlerinin endeks okuma ekranında gösterilmesini sağlayan butondur. **Bağlantı Klemensleri:** Sayacın elektrik devresine bağlanmasını sağlayan klemenslerdir.

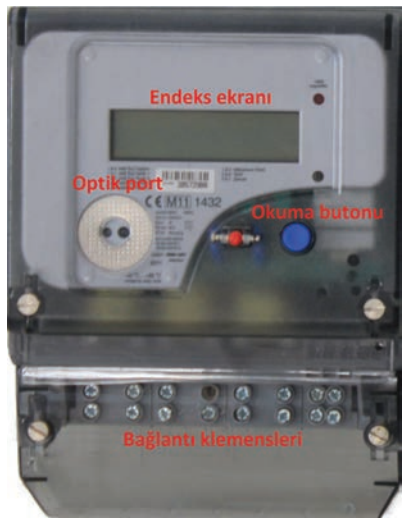

Görsel 9.1: Üç fazlı sayaç

### 9.1.2. Endüstriyel Sayaç Çeşitleri

Üç fazlı endüstriyel sayaçların ölçtükleri güce ve bağlantı tipine göre çeşitleri aşağıda verilmiştir.

#### 9.1.2.1. Ölçtükleri Güce Göre Endüstriyel Sayaçlar

Aktif Sayaçlar: Tüketilen aktif enerji miktarını ölçen sayaçlardır. Genellikle konut ya da küçük iş yerlerinde kullanılır.

Kombi (Aktif-Reaktif) Sayaçlar: Aktif ve reaktif enerji tüketimini ölçen sayaçlara kombi sayaç denir. Reaktif enerjinin, endüktif ve kapasitif olmak üzere yüke göre değişen iki tipi vardır. Motor ve transformatör gibi bobinli alıcılar endüktif alıcılar; kondansatör, UPS ve elektronik balast gibi alıcılar da kapasitif alıcılardır. Reaktif enerji, bu alıcıların çalışması için gereklidir. Bu enerjinin yüksek olması kompanzasyon ihtiyacını doğurur. Belirli sınırlar aşıldığında cezai yaptırım oluşur. Bunun için reaktif enerjinin de ölçülmesi gerekir. Kombi sayaçlar genellikle fabrika, okul ve hastane gibi enerji harcaması yüksek olan yerlerde kullanılır.

#### 9.1.2.2. Bağlantı Tipine Göre Endüstriyel Sayaçlar

**Direkt Bağlı Sayaçlar:** Devreye akım veya gerilim transformatörü olmadan direkt bağlanan sayaçlardır. Genellikle 100 A'e kadar üretilir. İki değişik bağlantı tipi vardır.

- Üç Fazlı Üç Telli (Aron) Bağlantı: Üç fazlı dengeli yüklerin çektiği enerjinin ölçüldüğü sistemlerde kullanılan bağlantıdır.
- Üç Fazlı Dört Telli Bağlantı: Üç fazlı dengesiz yüklerin çektiği enerjinin ölçüldüğü sistemlerde kullanılan bağlantıdır. Bu bağlantıda her fazın enerjisi ayrı ayrı ölçülüp toplam tüketim hesaplanır.

**X5 Sayaçlar:** Devreye akım veya gerilim transformatörü ile birlikte bağlanan sayaçlara **X5 sayaç** denir. 100 A ve üzeri akımlı devrelerde kullanılır. Çeşitleri aşağıda verilmiştir.

- AG (Alçak Gerilim) X5 Sayaç: Devreye akım transformatörü ile bağlanan sayaçlardır.
- OG (Orta Gerilim) X5 Sayaç: Devreye bağlantısında hem akım hem gerilim transformatörlerinin kullanıldığı sayaçlardır.

284

#### 9.1.3. Endüstriyel Sayaç Endeksi

Sayaçlar kullanıma bağlı olarak ölçtükleri tüketim değerlerini LCD ekranda gösterir. Buna **endeks** denir. Endeks değerleri sıfırlanmadan mevcut değere ilave edilerek devam eder. Bu sebeple sayaçlar toplamalı tip ölçü aleti sınıfında yer alır. Böylece faturalandırmaya esas ilk ve son endeks olmak üzere iki değer ortaya çıkar. Bu endeksler, tüketimin ölçülmek istendiği zaman aralığının başında ve sonunda sayaçta okunan tüketim değerleridir. Aylık fatura hesaplanırken bir önceki faturanın kesildiği tarihte sayaçta okunan tüketim değeri ilk endeks, bir sonraki fatura kesim tarihinde okunan değer son endekstir. Bu zaman dilimindeki tüketimi bulmak için son endeks değerinden ilk endeks değeri çıkarılır.

#### Tüketim Miktarı (kWh / kVARh) = Son Endeks Değeri - İlk Endeks Değeri

**Not:** Sayaçtan ilk ve son endeks için değer okunurken nokta veya virgülle ayrılan küsurat hesaba katılmaz. Sadece nokta veya virgüle kadar olan rakamlar not edilir.

#### 9.1.4. Sayaç Endeksinin Okunması

Sayaç endeks okuma işlemleri el terminalleri veya port okuyucular ile yapılır. El terminali, optik port aracılığıyla sayaçtan gerekli verileri alır ve faturalandırma işlemini gerçekleştirir. Faturalandırmaya esas iki tarife seçeneği bulunmaktadır. Abone bu tarifelerden birisini seçer ve faturalandırma bu tarifeye göre yapılır. Bu seçenekler aşağıda verilmiştir.

**Tek Zamanlı Tarife:** Günün her saati için aynı elektrik ücretlendirmesinin yapıldığı tarife çeşididir. Faturalandırma fiyatı sabittir ve tüketim T değeri üzerinden ölçülür. Elektrik dağıtım şirketinden talep edilmediği sürece bu tarife geçerlidir. Genellikle konutlarda kullanılır.

Üç Zamanlı Tarife: Günün belirli saatlerinde farklı elektrik ücretlendirmesinin yapıldığı tarife çeşididir. Bu tarife gündüz, puant ve gece olmak üzere üçe ayrılır. Tüketim bu değerlerden ayrı ayrı ölçülür ve her zaman dilimi için farklı fiyat uygulanır. Bu tarifede enerjinin en ucuz olduğu zaman gece (yaklaşık %50 indirimli) ve en pahalı olduğu zaman en çok tüketimin gerçekleştiği puant (yaklaşık %50 pahalı) zamanıdır. Gündüz ise yaklaşık %5 daha indirimlidir.

Endeks bilgileri kodlama şeklinde sayaç üzerinde belirtilir. Okuma butonu ile kodlar arasında geçiş yapılarak tüm endeks değerleri görülebilir. Bu kodlama ve açıklamaları Tablo 9.1'de verilmiştir.

| ZAMAN<br>KODU | GÜÇ KODU | ZAMAN ARALIĞI                   | TARİFE                                   | AÇIKLAMA      | FİYAT     |  |
|---------------|----------|---------------------------------|------------------------------------------|---------------|-----------|--|
| T1            | 1.8.1    | 06.00-17.00                     | Gündüz                                   | Aktif tüketim | Normal    |  |
| T2            | 1.8.2    | 17.00-22.00                     | Puant (akşam)                            | Aktif tüketim | Pahalı    |  |
| Т3            | 1.8.3    | 22.00-06.00                     | Gece                                     | Aktif tüketim | İndirimli |  |
| Τ4            | 1.8.4    | Kullanılmıyor (yedek tarife)    |                                          |               |           |  |
| Т             | 1.8.0    | Toplam aktif tüketim (T1+T2+T3) |                                          |               |           |  |
|               | 5.8.0    | Tüm Zamanlar                    | Toplam endüktif reaktif tüketim (kVARh)  |               |           |  |
|               | 8.8.0    |                                 | Toplam kapasitif reaktif tüketim (kVARh) |               |           |  |

Tablo 9.1: Sayaç Üzerindeki Zaman ve Güç Kodları

Bazı sayaçlarda demand (P) değer ifadesi bulunur. Bu değer, herhangi bir anda çekilen en fazla enerji miktarını gösterir. T4 zamanı, tarife değişimleri veya dördüncü bir tarifenin uygulanması hâlinde yedek bir gösterge olarak ayarlanma imkânı verir. Şu anda kullanılmamaktadır ve faturalara yansımaz. Görsel 9.2'de üç fazlı sayaç endeksleri verilmiştir.

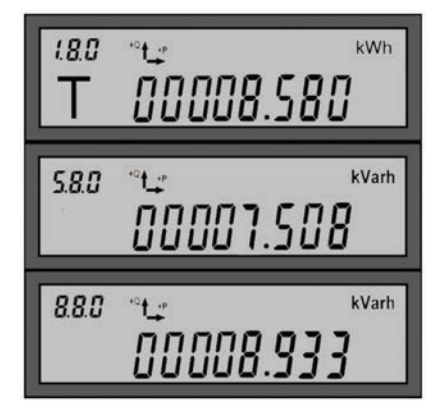

Görsel 9.2: Üç fazlı sayaç endeksleri

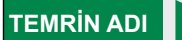

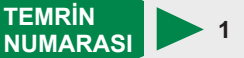

AMAÇ: Üç fazlı aktif sayaç bağlantısını yapmak. **DEVRE SEMASI** (10)7 9 (11) 3 4 6 SEBEKEDEN SISTEME GELEN GIDEN **BESLEME HATTI BESLEME HATTI** L1 0-11 L2 0-12 L3 o-13 N 0-

Görsel 9.3: Üç fazlı aktif sayaç bağlantısı

## **TEORİK BİLGİ**

Sayaçlar, 1-11 arası klemens bağlantı uçlarına sahiptir. Bu klemenslerin 2-5-8 No.lu bağlantı uçları sayaç içinde 1-4-7 No.lu klemenslere köprülenmiştir. Her klemens çiftine (1-3, 4-6, 7-9,1 0-11) giriş ve çıkış uçları sırasıyla bağlanır. Örneğin L1 fazı 1 numaralı giriş klemensine bağlanır ve 3 numaralı çıkış klemesinden çıkarılarak alıcıların bulunduğu sisteme yönlendirilir. Bağlantı yapılırken faz sıralaması, nötr sırası ve giriş çıkış sıralamalarının doğru yapılmasına dikkat edilmelidir. Yanlış bağlantıda sayaç LCD ekranında hata ışığı yanıp sönecektir.

## MALZEME LİSTESİ

| MALZEMENİN ADI                 | MALZEMENİN ÖZELLİĞİ                             | MİKTARI |
|--------------------------------|-------------------------------------------------|---------|
| W otomat sigorta               | C 3x40A                                         | 1 adet  |
| Sayaç                          | Üç fazlı aktif elektronik elektrik sayacı       | 1 adet  |
| Lamba grubu                    | Akkor flamanlı üçlü grup                        | 2 adet  |
| Kumanda kabloları              | Jaklı kumanda kablosu veya 2,5 mm² NYAF         | -       |
| AC gerilim kaynağı             | Üç fazlı                                        | -       |
| Deney seti veya kumanda panosu |                                                 | 1 adet  |
| Multimetre                     | Dijital                                         | 1 adet  |
| El aletleri                    | Pense, yan keski, tornavida, kontrol kalemi vb. | -       |

#### İŞLEM BASAMAKLARI

- 1. Kumanda kablolarının sağlamlığını ölçü aletiyle kontrol ediniz.
- 2. Lamba grubunun sağlamlığını kontrol ediniz.
- 3. L1 fazını sayacın 1 numaralı giriş klemensine bağlayınız.
- 4. Aynı şekilde L2 ve L3 fazlarını sayacın 4 ve 7 numaralı giriş klemenslerine bağlayınız.
- 5. Nötr hattını sayacın 10 numaralı giriş klemensine bağlayınız.
- 6. Sayacın 3, 6 ve 9 numaralı çıkış klemens uçlarından alınan L1-L2-L3 fazları arasına faz-faz (L1-L2 / L2-L3 / L1-L3) lamba grubu bağlantılarını yapınız.
- Sayacın 3, 6 ve 9 numaralı çıkış klemens uçlarından alınan L1-L2-L3 fazları ile sayacın 11 numaralı çıkış klemensinden alınan nötr hattı arasına faz-nötr (L1-N / L2-N / L3-N) lamba grubu bağlantılarını yapınız.

- Öğretmen kontrolünde devreye enerji veriniz.
  Tüm lambaların çalıştığını gözlemleyiniz.
- 10. Devrenin enerjisini kesiniz.
- 11. Malzemeleri dikkatlice sökerek teslim ediniz.

### SORULAR

- 1. Sayaç çeşitlerini yazınız.
- 2. Sayaç faz giriş ve çıkışları yanlış bağlanırsa sayaç çalışmaya devam eder mi?
- 3. Faz sıralaması yanlış olursa sayaç çalışır mı?
- 4. Üç fazlı aktif sayaç devre şemasını alıcı kısmına üç fazlı asenkron motor bağlayarak çiziniz.

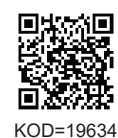

| ÖĞRENCİ      |     | DEĞERLENDİRME                         |         |        |  |  |
|--------------|-----|---------------------------------------|---------|--------|--|--|
| Adı–Soyadı : | No. | Değerlendirme Ölçütleri               | Verilen | Alınan |  |  |
| Sınıfı :     | 1   | Faz bağlantılarının doğru yapılması   | 20      |        |  |  |
| Numarası :   | 2   | Nötr bağlantısının doğru yapılması    | 20      |        |  |  |
| ÖĞRETMEN     |     | Lamba bağlantılarının doğru yapılması | 20      |        |  |  |
| Adı–Soyadı : | 4   | Devrenin çalıştırılması               | 20      |        |  |  |
| İmza :       | 5   | Devrenin yorumlanması                 | 20      |        |  |  |
|              |     | TOPLAM PUAN                           | 100     |        |  |  |

TEMRIN ADI

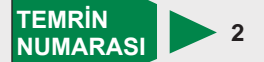

AMAÇ: Üç fazlı aktif sayaç endekslerini okumak.

#### DEVRE ŞEMASI

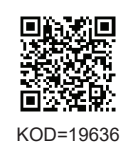

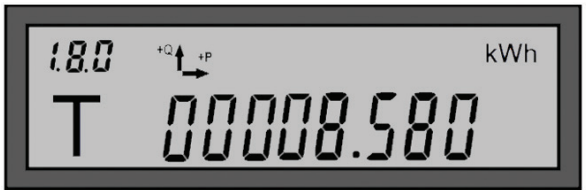

Görsel 9.4: Üç fazlı sayaç endeksinin okunması

## MALZEME LİSTESİ

| MALZEMENİN ADI                 | MALZEMENİN ÖZELLİĞİ                             | MİKTARI |
|--------------------------------|-------------------------------------------------|---------|
| W otomat sigorta               | C 3x40A                                         | 1 adet  |
| Sayaç                          | Aktif elektronik elektrik sayacı                | 1 adet  |
| Lamba grubu                    | Akkor flamanlı üçlü grup                        | 2 adet  |
| Kumanda kabloları              | Jaklı kumanda kablosu veya 2,5 mm² NYAF         | -       |
| AC gerilim kaynağı             | Üç fazlı                                        | -       |
| Deney seti veya kumanda panosu |                                                 | 1 adet  |
| Multimetre                     | Dijital                                         | 1 adet  |
| El aletleri                    | Pense, yan keski, tornavida, kontrol kalemi vb. | -       |

### İŞLEM BASAMAKLARI

- 1. Temrin 1'de (Görsel 9.3) verilen aktif sayaç bağlantısını gerçekleştiriniz.
- 2. Okuma butonuna basarak T1 değerini Tablo 9.2'deki ilk endeks hanesine kaydediniz.
- Okuma butonuna aralıklarla basarak T2, T3 ve T aktif güç endekslerini alıp Tablo 9.2'deki ilk endeks hanesine kaydediniz.
- 4. Öğretmen kontrolünde sayaç devresine enerji vererek 5 dk. boyunca alıcıları çalıştırınız.
- **5.** Okuma butonuna aralıklarla basarak T1, T2, T3 ve T aktif güç endekslerini alıp Tablo 9.2'deki son endeks hanesine kaydediniz.
- 6. Enerjiyi keserek uygulamaya son veriniz.
- 7. Tüketim miktarını hesaplayarak Tablo 9.2'deki tüketim hanesine kaydediniz.

## SONUÇ VE DEĞERLENDİRME

#### Tablo 9.2: Üç Fazlı Aktif Sayaç Endeksleri

| ENDEKS     | T1 | T2 | Т3 | Т |
|------------|----|----|----|---|
| İlk Endeks |    |    |    |   |
| Son Endeks |    |    |    |   |
| Tüketim    |    |    |    |   |

#### SORULAR

1. Endeks okurken dikkat edilecek hususlar nelerdir?

2. Okuduğunuz tarifelerdeki harcanan güç çeşitleri ve birimleri nedir?Açıklayınız.

| ÖĞRENCİ      |  | DEĞERLENDİRME              |                                 |         |        |  |  |
|--------------|--|----------------------------|---------------------------------|---------|--------|--|--|
| Adı-Soyadı : |  | No.                        | Değerlendirme Ölçütleri         | Verilen | Alınan |  |  |
| Sınıfı :     |  | 1 İlk endekslerin okunması |                                 | 25      |        |  |  |
| Numarası :   |  | 2                          | Son endekslerin okunması        | 25      |        |  |  |
| ÖĞRETMEN     |  | 3                          | Tüketim miktarının hesaplanması | 25      |        |  |  |
| Adı–Soyadı : |  | 4                          | Tarife bilgilerinin açıklanması | 25      |        |  |  |
| İmza :       |  |                            | TOPLAM PUAN                     | 100     |        |  |  |
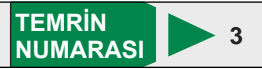

AMAÇ: Üç fazlı aktif sayaç endekslerini okumak.

**GİRİŞ:** Hem aktif hem reaktif enerjiyi ölçebilen sayaçlara **kombi sayaç** denir. Bu sayaçların normal üç fazlı sayaçlardan farkı reaktif enerji çeşitlerini ölçebilmesidir. Devreye normal üç fazlı sayaç gibi bağlanır. Endeks alınırken reaktif enerji değerleri de alınır.

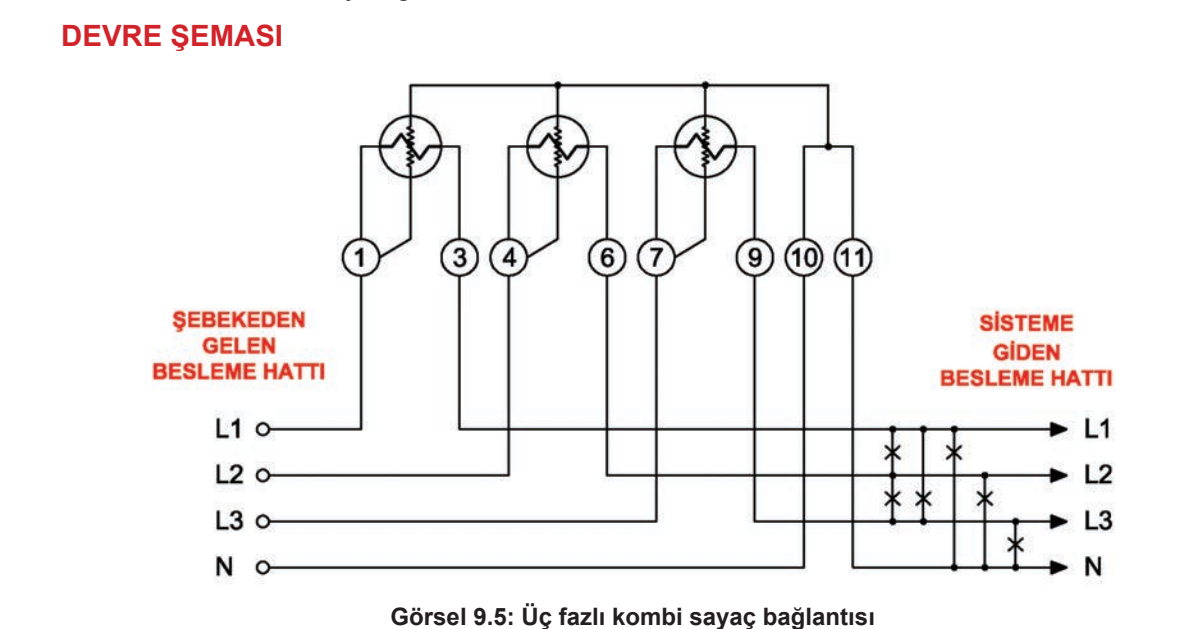

#### MALZEME LİSTESİ

| MALZEMENİN ADI                 | MALZEMENİN ÖZELLİĞİ                             | MİKTARI |
|--------------------------------|-------------------------------------------------|---------|
| W otomat sigorta               | C 3x40A                                         | 1 adet  |
| Sayaç                          | Kombi                                           | 1 adet  |
| Asenkron motor                 | Üç fazlı                                        | 1 adet  |
| Lamba grubu                    | Akkor flamanlı üçlü grup                        | 2 adet  |
| Kumanda kabloları              | Jaklı kumanda kablosu veya 2,5 mm² NYAF         | -       |
| AC gerilim kaynağı             | Üç fazlı                                        | -       |
| Deney seti veya kumanda panosu |                                                 | 1 adet  |
| Multimetre                     | Dijital                                         | 1 adet  |
| El aletleri                    | Pense, yan keski, tornavida, kontrol kalemi vb. | -       |

#### İŞLEM BASAMAKLARI

- 1. Kumanda kablolarının sağlamlığını ölçü aletiyle kontrol ediniz.
- 2. Lamba grubunun sağlamlığını kontrol ediniz.
- 3. L1 fazını sayacın 1 numaralı giriş klemensine bağlayınız.
- 4. Aynı şekilde L2 ve L3 fazlarını sayacın 4 ve 7 numaralı giriş klemenslerine bağlayınız.
- 5. Nötr hattını sayacın 10 numaralı giriş klemensine bağlayınız.
- 6. Sayacın 3, 6 ve 9 numaralı çıkış klemens uçlarından alınan L1-L2-L3 fazları arasına faz-faz (L1-L2 / L2-L3 / L1-L3) lamba grubu bağlantılarını yapınız.
- Sayacın 3, 6 ve 9 numaralı çıkış klemens uçlarından alınan L1–L2–L3 fazları ile sayacın 11 numaralı çıkış klemensinden alınan nötr hattı arasına faz-nötr (L1-N / L2-N/ L3-N) lamba grubu bağlantılarını yapınız.
- 8. Okuma butonuna aralıklarla basarak 1.8.0, 1.8.1, 1.8.2, 1.8.3, 5.8.0 ve 8.8.0 ilk endeks değerlerini alıp Tablo 9.3'e kaydediniz.
- 9. Öğretmen kontrolünde sayaç devresine enerji vererek 5 dk. boyunca alıcıları çalıştırınız.
- **10.** Tüm lambaların ve motorun çalıştığını gözlemleyiniz.
- **11.** Okuma butonuna aralıklarla basarak 1.8.0, 1.8.1, 1.8.2, 1.8.3, 5.8.0 ve 8.8.0 son endeks değerlerini alıp Tablo 9.3'e kaydediniz.
- 12. Devrenin enerjisini kesiniz.
- 13. Malzemeleri dikkatlice sökerek teslim ediniz.

## SONUÇ VE DEĞERLENDİRME

Tablo 9.3: Kombi Sayaç Endeksleri

| ENDEKS     | 1.8.0 | 1.8.1 | 1.8.2 | 1.8.3 | 5.8.0 | 8.8.0 |
|------------|-------|-------|-------|-------|-------|-------|
| İlk Endeks |       |       |       |       |       |       |
| Son Endeks |       |       |       |       |       |       |
| Tüketim    |       |       |       |       |       |       |
|            |       |       |       |       |       |       |

## SORULAR

C

9)

- 1. Normal sayaç ile kombi sayaç arasındaki fark nedir?
- 2. Hangi tarife endekslerinde değişiklik oldu? Endeksi aynı kalan tarifelerde neden değişim olmamıştır?Açıklayınız.

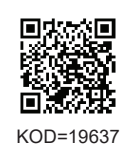

| ÖĞRENCİ      | DEĞERLENDİRME |                                     |         |        |  |  |
|--------------|---------------|-------------------------------------|---------|--------|--|--|
| Adı–Soyadı : | No.           | Değerlendirme Ölçütleri             | Verilen | Alınan |  |  |
| Sınıfı :     | 1             | Faz bağlantılarının doğru yapılması | 20      |        |  |  |
| Numarası :   | 2             | Nötr bağlantısının doğru yapılması  | 20      |        |  |  |
| ÖĞRETMEN     | 3             | Devrenin çalıştırılması             | 20      |        |  |  |
| Adı–Soyadı : | 4             | Endekslerin okunması                | 20      |        |  |  |
| imze .       | 5             | Devrenin yorumlanması               | 20      |        |  |  |
| IIIIZa .     |               | TOPLAM PUAN                         | 100     |        |  |  |

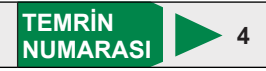

**AMAÇ:** X5 kombi sayaç bağlantısını yapmak.

**GİRİŞ:** Devreye akım veya gerilim transformatörü ile birlikte bağlanan sayaçlara **X5 sayaç** denir. Yüksek akımlı devrelerde sayaçlar ölçü transformatörleri ile birlikte bağlanır. Ölçü transformatörleri hem akımı düşürür hem de yalıtım sağlar. Alçak gerilimlerde sadece akımın düşürülmesi gerektiği için akım transformatörü kullanılır. Transformatörün, sayacın ölçme sınırına uygun akımda olması gerekir.

Bu bağlantıda üç faz girişi (L1-L2-L3) sırasıyla (2-5-8) numaralı klemenslere bağlanır. Üç adet akım transformatörünün primer uçları (K-L veya P1-P2) hatta seri bağlanırken sekonder uçları (k-l veya S1-S2) ise (1-3), (4-6) ve (7-9) numaralı klemenslere bağlanır. Akım transformatörlerinin sekonder uçları topraklanarak sayacın zarar görmesi engellenir. Son olarak 10 numaralı klemense nötr ucu bağlanır.

Klemens olarak kesme ve ayırma klemensleri kullanılır. Bu klemenslerle iletkenler yerinden sökülmeden üzerinde bulunan ayırma mandalı sayesinde devrenin açma kapama işlemi yapılabilir. Test fişleri yerlerine takılarak klemensin her iki ucundaki değerler ölçülebilir. Akım transformatörlerinin sekonder uçları kısa devre edilerek sistemdeki ölçü aletleri değiştirilebilir.

Akım transformatörü primer sargısı dönüştürülecek akımın geçtiği sargıdır ve kalın telden az sipirlidir. Sekonder sargı ise ölçü aleti, sayaç, röle vb. cihazların akım devrelerini besleyen sargı olup ince telden çok sipirlidir. Akım transformatörlerine bağlanan elemanların iç dirençleri çok küçük olduğundan, transformatör kısa devre durumunda çalışır. Bu nedenle akım transformatörlerinin sekonderleri yüksüz bırakılmamalıdır. Sekonder yüksüz çalışırsa sargılar ısınır ve transformatör kısa sürede yanar.

## **DEVRE ŞEMASI**

**TEMRIN ADI** 

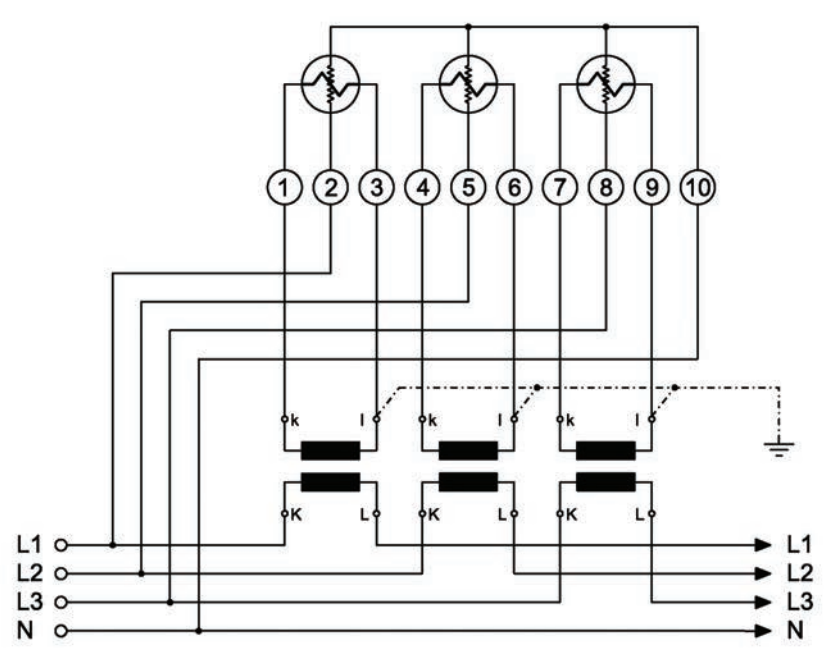

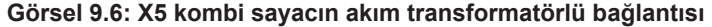

#### MALZEME LİSTESİ

| MALZEMENİN ADI                 | MALZEMENİN ÖZELLİĞİ                             | MİKTARI |
|--------------------------------|-------------------------------------------------|---------|
| W otomat sigorta               | C 3x40A                                         | 1 adet  |
| Üç fazlı sayaç                 | X5 Kombi                                        | 1 adet  |
| Akım transformatörsu           | 20/5 A                                          | 3 adet  |
| Asenkron motor                 | Üç fazlı                                        | 1 adet  |
| Lamba grubu                    | Akkor flamanlı üçlü grup                        | 1 adet  |
| Kumanda kabloları              | Jaklı kumanda kablosu veya 2,5 mm² NYAF         | -       |
| AC gerilim kaynağı             | Üç fazlı                                        | -       |
| Deney seti veya kumanda panosu |                                                 | 1 adet  |
| Multimetre                     | Dijital                                         | 1 adet  |
| El aletleri                    | Pense, yan keski, tornavida, kontrol kalemi vb. | -       |

## İŞLEM BASAMAKLARI

- 1. Kullanılacak devre elemanlarının sağlamlığını ölçü aletiyle kontrol ediniz.
- L1-L2 ve L3 fazlarını gerilim klemenslerinden geçerek sırasıyla 2-5-8 numaralı sayaç klemenslerine bağlayınız.
- 3. Nötr ucunu gerilim klemensinden geçerek 10 numaralı sayaç klemensine bağlayınız.
- 4. Akım transformatörlerinin primer uçlarının girişlerini (K uçları) besleme hattına sırasıyla bağlayınız.
- 5. Akım transformatörlerinin primer uçlarının çıkışlarını (Luçları) devre şemasına göre alıcılara bağlayınız.
- 6. Üç fazlı asenkron motoru devreye bağlayınız.
- 7. Akım transformatörlerinin S1 (k) sekonder uçlarını akım klemenslerinden geçerek sırayla sayacın 1, 4 ve 7 numaralı sayaç klemenslerine bağlayınız.
- 8. Akım transformatörlerinin S2 (I) sekonder çıkış uçlarını köprüleyerek topraklayınız. Köprülenen S2 sekonder uçlarını sayacın 3, 6 ve 9 No.lu uçlarına bağlayınız.
- 9. Öğretmen kontrolünde devreye enerji veriniz.
- **10.** Okuma butonuna aralıklarla basarak 1.8.0, 1.8.1, 1.8.2, 1.8.3, 5.8.0 ve 8.8.0 ilk endeks değerlerini alıp Tablo 9.4'e kaydediniz.
- **11.** Devreyi beş dakika boyunca çalıştırınız.
- **12.** Sürenin sonunda yine okuma butonuna aralıklarla basarak son endeksleri alıp Tablo 9.4'e kaydediniz.
- **13.** Devrenin enerjisini kesiniz.
- 14. Tüketim miktarını hesaplayarak Tablo 9.4'e kaydediniz.
- **15.** Malzemeleri dikkatlice sökerek teslim ediniz.

## SONUÇ VE DEĞERLENDİRME

#### Tablo 9.4: X5 Kombi Sayaç Endeksleri

| ENDEKS     | 1.8.0 | 1.8.1 | 1.8.2 | 1.8.3 | 5.8.0 | 8.8.0 |
|------------|-------|-------|-------|-------|-------|-------|
| İlk Endeks |       |       |       |       |       |       |
| Son Endeks |       |       |       |       |       |       |
| Tüketim    |       |       |       |       |       |       |

## SORULAR

- 1. Akım transformatörü nedir?
- 2. X5 sayaçlarda neden akım transformatörü kullanılır?
- 3. Akım transformatörü kullanımında dikkat edilecek hususlar nelerdir? Açıklayınız.

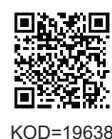

| ÖĞRENCİ      |   | DEĞERLENDİRME                       |         |        |  |  |  |  |
|--------------|---|-------------------------------------|---------|--------|--|--|--|--|
| Adı–Soyadı : |   | Değerlendirme Ölçütleri             | Verilen | Alınan |  |  |  |  |
| Sınıfı :     | 1 | Faz bağlantılarının doğru yapılması | 20      |        |  |  |  |  |
| Numarası :   | 2 | Nötr bağlantısının doğru yapılması  | 20      |        |  |  |  |  |
| ÖĞRETMEN     | 3 | Devrenin çalıştırılması             | 20      |        |  |  |  |  |
| Adı–Soyadı : | 4 | Endekslerin okunması                | 20      |        |  |  |  |  |
| imaa .       | 5 | Devrenin yorumlanması               | 20      |        |  |  |  |  |
| IIIIZa .     |   | TOPLAM PUAN                         | 100     |        |  |  |  |  |

## 100/5 AKIM TRAFOLU X5 KOMBİ SAYAÇ BAĞLANTISI

**AMAÇ:** 100/5 akım trafosu kullanarak X5 kombi sayaç bağlantısı yapmak.

İSTENENLER: 100/5 akım trafosuyla X5 kombi sayaç devreye bağlanacak ve enerji ölçümleri yapılacaktır. Sayaç bağlantı şemasını çiziniz. Malzeme listesini çıkartınız. 1.8.0, 5.8.0 ve 8.8.0 sayaç endekslerini okuyup tabloya kaydediniz.

## MALZEME LİSTESİ

| MALZEMENİN ADI | MALZEMENİN ÖZELLİĞİ | MİKTARI |
|----------------|---------------------|---------|
|                |                     |         |
|                |                     |         |
|                |                     |         |
|                |                     |         |
|                |                     |         |
|                |                     |         |
|                |                     |         |
|                |                     |         |
|                |                     |         |
|                |                     |         |
|                |                     |         |

#### Tablo 9.5: Uygulama Faaliyeti X5 Kombi Sayaç Endeksleri

| ENDEKS     | 1.8.0 | 5.8.0 | 8.8.0 |
|------------|-------|-------|-------|
| İlk Endeks | 00000 | 00000 | 00000 |
| Son Endeks |       |       |       |
| Tüketim    |       |       |       |

## DEĞERLENDİRME

| NO  |                                                                                | PUAN DEĞERLERİ |        |  |
|-----|--------------------------------------------------------------------------------|----------------|--------|--|
| NO. |                                                                                | Verilen        | Alınan |  |
| 1   | Devre şemasının çizilmesi                                                      | 10             |        |  |
| 2   | Malzeme listesinin çıkartılması                                                | 10             |        |  |
| 3   | Sayaç akım uçlarının sayaca doğru bağlanması                                   | 10             |        |  |
| 4   | Akım trafosu bağlantılarının doğru yapılması                                   | 10             |        |  |
| 5   | Sayaç gerilim uçlarının sayaca doğru bağlanması                                | 10             |        |  |
| 6   | Akım ve gerilim uçlarının ayırma ve birleştirme klemenslerine doğru bağlanması | 10             |        |  |
| 7   | Sayaç endekslerinin doğru okunması                                             | 10             |        |  |
| 8   | Enerji tüketiminin hesaplanması                                                | 10             |        |  |
| 9   | Endekslerin tabloya kaydedilmesi                                               | 10             |        |  |
| 10  | Devrenin yorumlanması                                                          | 10             |        |  |
|     | TOPLAM PUAN                                                                    | 100            |        |  |
|     |                                                                                |                |        |  |

#### ÖĞRENCİNİN Adı–Soyadı : ..... Sınıfı–No. : .....

: .....

İmza

#### **ÖĞRETMENİN**

| Adı–Soyadı | : |
|------------|---|
| İmza       | : |
| Tarih      | : |

ENDÜSTRİYEL SAYAÇLAR

ÖĞRENME BİRİMİ ÖLÇME VE DEĞERLENDİRME

A) Aşağıdaki önermeleri dikkatle okuyunuz ve başındaki boşluğa ifade doğru ise (D), yanlış ise (Y) yazınız.

- 1. (...) Bazı sayaçlarda akım transformatörü kullanılır.
- **2.** (...) Tüm sayaçlar her türlü gücü ölçebilir.
- 3. (...) Elektronik sayaçlar, farklı tarifeler üzerinden ücretlendirme yapabilir.
- **4.** (...) Endeks değerleri her ay sıfırlanarak yeniden başlar.
- 5. (...) Direkt bağlı sayaçlar, 1-8 arası bağlantı uçlarına sahiptir.

#### B) Aşağıdaki cümlelerde boş bırakılan yerlere uygun sözcüğü yazınız.

- 6. Kombi sayaçlar aktif ve ..... enerji tüketim miktarını ölçebilir.
- 7. Günün her saati için aynı elektrik ücretlendirmesinin yapıldığı tarife ...... zamanlı tarifedir.
- 8. Herhangi bir anda çekilen en fazla enerji miktarına ...... denir.
- 9. Akım transformatörlü sayaçlarda S2 sekonder uçları ..... sayacın zarar görmesi engellenir.
- **10.** Sayaçtan ilk ve son endeks değerleri okunurken nokta veya virgülden sonraki rakamlar dikkate ......

## C) Aşağıdaki ilk sütunda ifadeler, diğer sütunda ise kavramlar verilmiştir. İfadelerin önündeki parantezlerin içine kavramların önündeki harflerden uygun olanları her harfi bir defa kullanarak yazınız.

|                | İFADELER                                                                                                    |                                                        |                |                          |                  |         | KAVRAMLAR           |
|----------------|----------------------------------------------------------------------------------------------------|--------------------------------------------------------|----------------|--------------------------|------------------|---------|---------------------|
| 11.            | ()                                                                                                    | Endüstriyel sayaçların endekslerinin okunduğu alandır. |                |                          |                  |         | Optik port          |
| 12.            | ()                                                                                                    | Endüstriyel sayaç ende                                 | ks menüsün     | de gezinmeyi sağlar.     |                  | В       | Mühür               |
| 13.            | ()                                                                                                    | Endüstriyel sayaçta el<br>donanımdır.                  | erminali vb.   | cihazlarla endeks okunma | ısını sağlayan   | С       | Akım transformatörü |
| 14.            | ()                                                                                                    | Endüstriyel sayaçta ka                                 | bakların açılı | masını engeller.         |                  | D       | Klemensler          |
| 15.            | ()                                                                                                    | Endüstriyel sayaçta ba                                 | ğlantıların ya | ıpıldığı yerdir.         |                  | Е       | Okuma butonu        |
|                |                                                                                                    |                                                        |                |                          |                  | F       | LCD ekran           |
| D) Aş<br>16. A | D) Aşağıdaki soruları okuyunuz ve doğru seçeneği işaretleyiniz.<br>16. Aşağıdakilerden hangisi reaktif enerji ölçüm birimidir? |                                                        |                |                          |                  |         |                     |
| A              | ) kWh                                                                                                    | B) kVA                                                 | Rh             | C) kVAh                  | D) VAh           |         | E) Wh               |
| 17. A<br>s     | şağıda<br>ayaç ç                                                                                                    | akilerden hangisi<br>eşididir?                         | devreye        | akım veya gerilim t      | transformatörü i | le bir  | likte bağlanan      |
| A              | ) Aktif                                                                                                    | B) Rea                                                 | ktif           | C) Kombi                 | D) X50 kombi     |         | E) X5 kombi         |
| 18. A          | 18. Aşağıdakilerden hangisi puant zamandır?                                                                                    |                                                        |                |                          |                  |         |                     |
| А              | () T                                                                                                    | B) T4                                                  |                | C) T3                    | D) T2            |         | E) T1               |
| 19. A          | 19. Aşağıdakilerden hangisi T3 endeksinin zaman aralığıdır?                                                                    |                                                        |                |                          |                  |         |                     |
| A              | ) 06.00                                                                                                    | )-17.00 B) 17.0                                        | 0-22.00        | C) 22.00-06.00           | D) 15.00-20.00   | )       | E) 10.00-18.00      |
| 20. A          | şağıda                                                                                                    | akilerden hangisi                                      | direkt ba      | ğlı sayaçlarda L1 f      | azının bağlandığ | jı uç ı | numaralarıdır?      |
| A              | ) 1-3                                                                                                    | B) 1-2                                                 |                | C) 3-6                   | D) 4-6           |         | E) 9-10             |

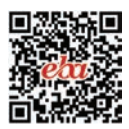

# DAĞITIM PANOLARI 10. ÖĞRENME BİRİMİ

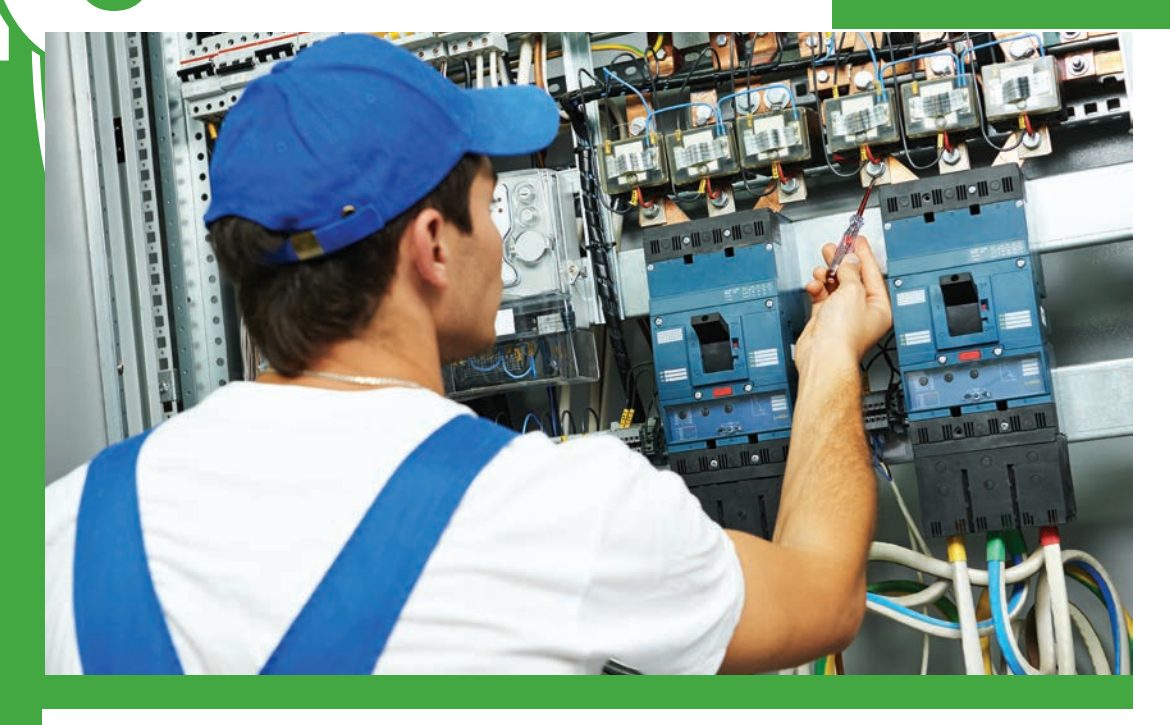

## KONULAR

- 10.1. DAĞITIM PANOSUNUN İÇ YERLEŞİMİ VE BAĞLANTI KROKİSİNİN ÇİZİMİ
- 10.2. DAĞITIM PANOSU MALZEMELERİNİN SEÇİMİ
- 10.3. DAĞITIM PANOSU MESNET İZOLATÖRÜ VE BARALARININ MONTAJI
- 10.4. PANO İÇİ KABLO KANALI VE RAYLARIN MONTAJI
- 10.5. TERMİK MANYETİK ŞALTERİN MONTAJI
- 10.6. YANGIN KORUMA EŞİKLİ KAÇAK AKIM RÖLESİNİN VE KOLON SİGORTALARININ MONTAJI
- 10.7. PARAFUDR VE PARAFUDR SİGORTALARININ MONTAJI
- 10.8. DAĞITIM PANOSUNUN KABLO BAĞLANTILARI
- 10.9. SİNYAL LAMBALARININ MONTAJI VE BAĞLANTILARI

NELER ÖĞRENECEKSİNİZ?

Dağıtım panosu elemanları ve elemanların montajı

## HAZIRLIK ÇALIŞMALARI

Dağıtım panoları ile kumanda panoları arasındaki farkları biliyor musunuz?

## TEMEL KAVRAMLAR

Pano, izolatör, akım trafosu, kolon sigorta, parafudr, X5 sayaç, enerji analizörü, TMŞ, bara, bağlantı krokisi.

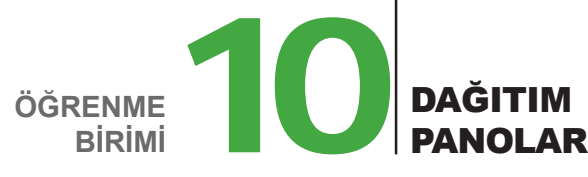

## 10.1. DAĞITIM PANOSUNUN İÇ YERLEŞİMİ VE BAĞLANTI KROKİSİNİN ÇİZİMİ

Enerjinin binaya, tesise veya işletmeye dağıtımını ve kontrolünü sağlamak amacıyla kullanılan panolara **dağıtım panosu** denir. Enerji nakil hatlarıyla taşınan elektrik enerjisi ilk olarak trafoya, oradan da ana dağıtım panosuna gelir. Daha sonra tali (yardımcı) panolara enerji dağıtılır. Okul girişindeki ana panodan her atölyenin yardımcı panosuna dağıtılması buna örnektir. Panolar, enerjinin gelişine göre duvara yakın uygun bir yere monte edilir.

Dağıtım panosunun boyutları elektrik tesisatı projesine göre belirlenir. Standart pano yüksekliği 200-210 cm'dir. Derinlik 40, 50, 60, 70, 80 ve 90 cm olabilir. Pano genişliğiyse tesisin büyüklüğüne göre değişir. Kumanda edilecek toplam güce ve linye sayısına göre panonun bölüm sayısı tespit edilir. Bir dağıtım panosunda genel olarak üç bölüm bulunur (Görsel 10.1).

**Giriş Bölümü:** Enerji girişinin yapıldığı bölümdür. Dağıtım panolarında enerjinin gelişi ile gidişi ayrı bölümlerde olacak şekilde tasarım yapılır. Giriş bölümünde kombi sayaç, akım transformatörleri, yüksek akımlı termik manyetik şalter gibi elemanlar bulunur. Termik manyetik şalterler, yüksek akım değerlerine sahip, tesisin tüm enerjisini kesebilen devre kesicilerdir. Akım transformatörleri, sayaç ve diğer ölçü aletleri için yüksek akımları ihtiyaç duyulan değerlere (0-5 A) düşürür.

Çıkış Bölümü: Enerji çıkışının yapıldığı bölümdür. Bu bölümde linye sigortaları, düşük akımlı termik manyetik şalterler, parafudr gibi elemanlar bulunur. Enerji, alıcılara bu kısımdan dağıtılır.

**Kompanzasyon Bölümü:** Güç kompanzasyonu gerektiren sistemlerde bu amaçla kurulan bölümdür. Bu bölümde reaktif güç kontrol rölesi, sigortalar, kontaktörler ve kondansatörler yer alır.

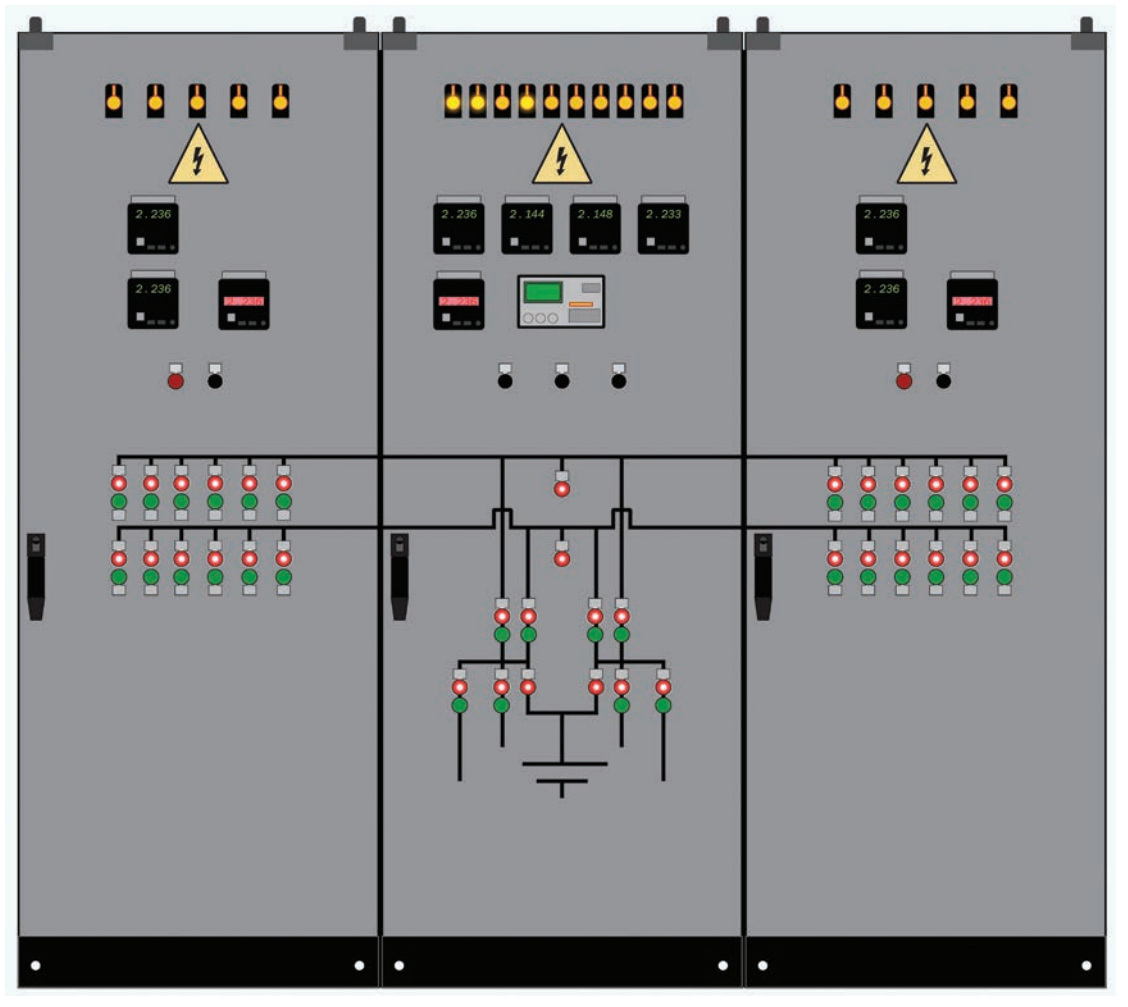

Görsel 10.1: Dağıtım panosunun bölümleri

Panonun boyutları ve bölüm sayısı belirlendikten sonra montaja başlamadan önce kullanılacak elemanların yerleşim düzenini gösteren kroki çizilir. Enerjinin panoya giriş çıkış noktaları, rayların bağlantı noktaları, bara ve iletkenlerin geçiş noktaları, elemanların bağlantı noktaları belirlenir. Böylece panonun ölçüleri ve genel görünümü ortaya çıkmış olur (Görsel 10.2).

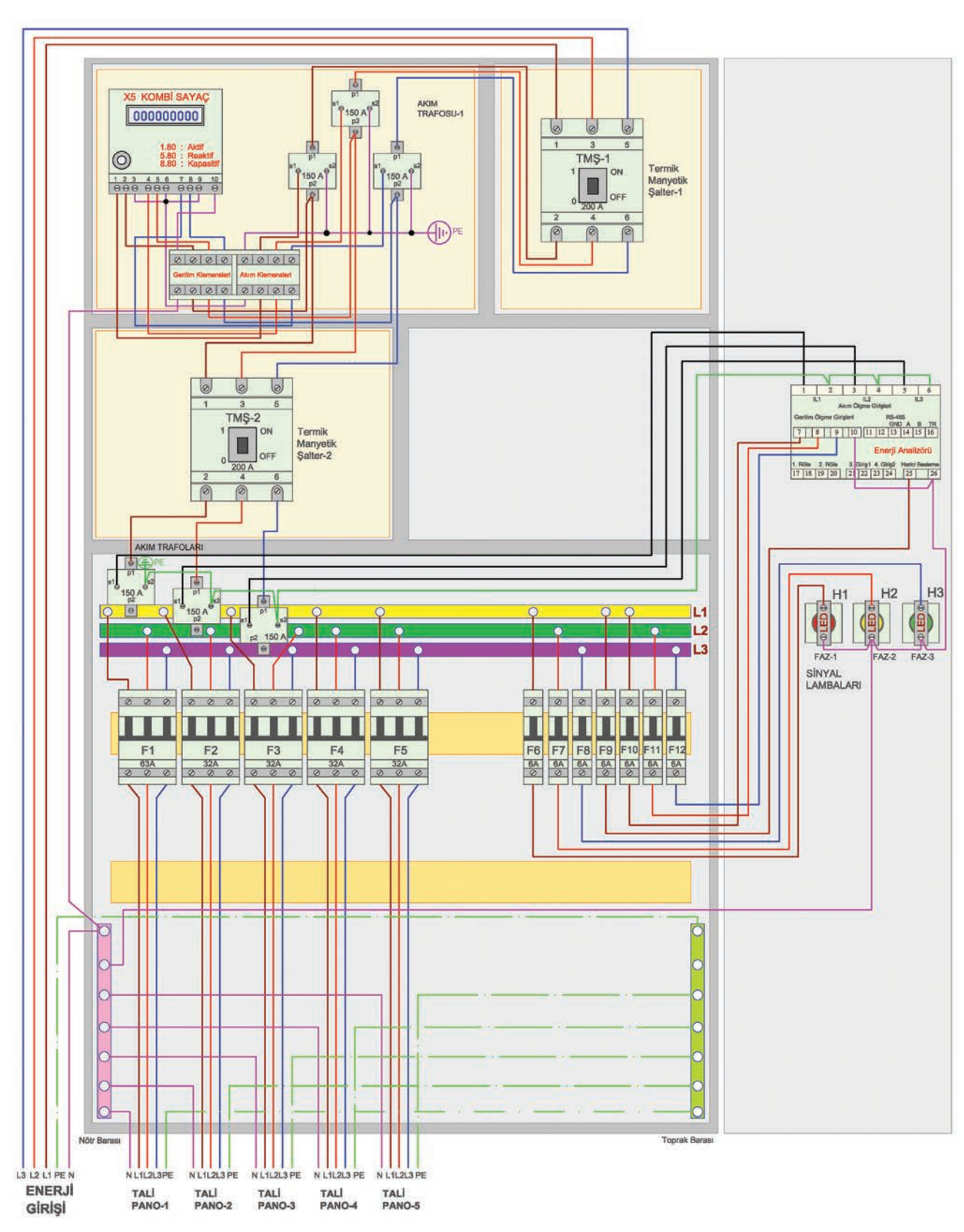

Görsel 10.2: Dağıtım panosunun elektrik montajı krokisi

Sayaçlar tesisin durumuna göre ana dağıtım panolarına veya sayaç panolarına monte edilebilir. Pano içinde sayaç, ana termik manyetik şalterin yanında mühürlü bölmede bulunur. Enerji analizörü ve sinyal lambalarıysa pano kapağındadır. Enerji analizörü; akım, gerilim, güç, frekans gibi tüm elektriksel değerleri ölçebilen ve bu değerlerin kaydını tutan cihazdır. Aynı zamanda ölçülen değerlerin uzaktan izlenebilmesine de imkân verir. Sayaç ve enerji analizörü için ayrı akım transformatörleri bulunur. Panonun genel eleman yerleşimi ortaya çıktıktan sonra elektrik bağlantı şeması çizilir. Bu şema enerji girişinin, baraların ve elemanlar arası kablo bağlantılarını gösteren şemadır. Kablo bağlantıları bu şemaya göre yapılır (Görsel 10.3).

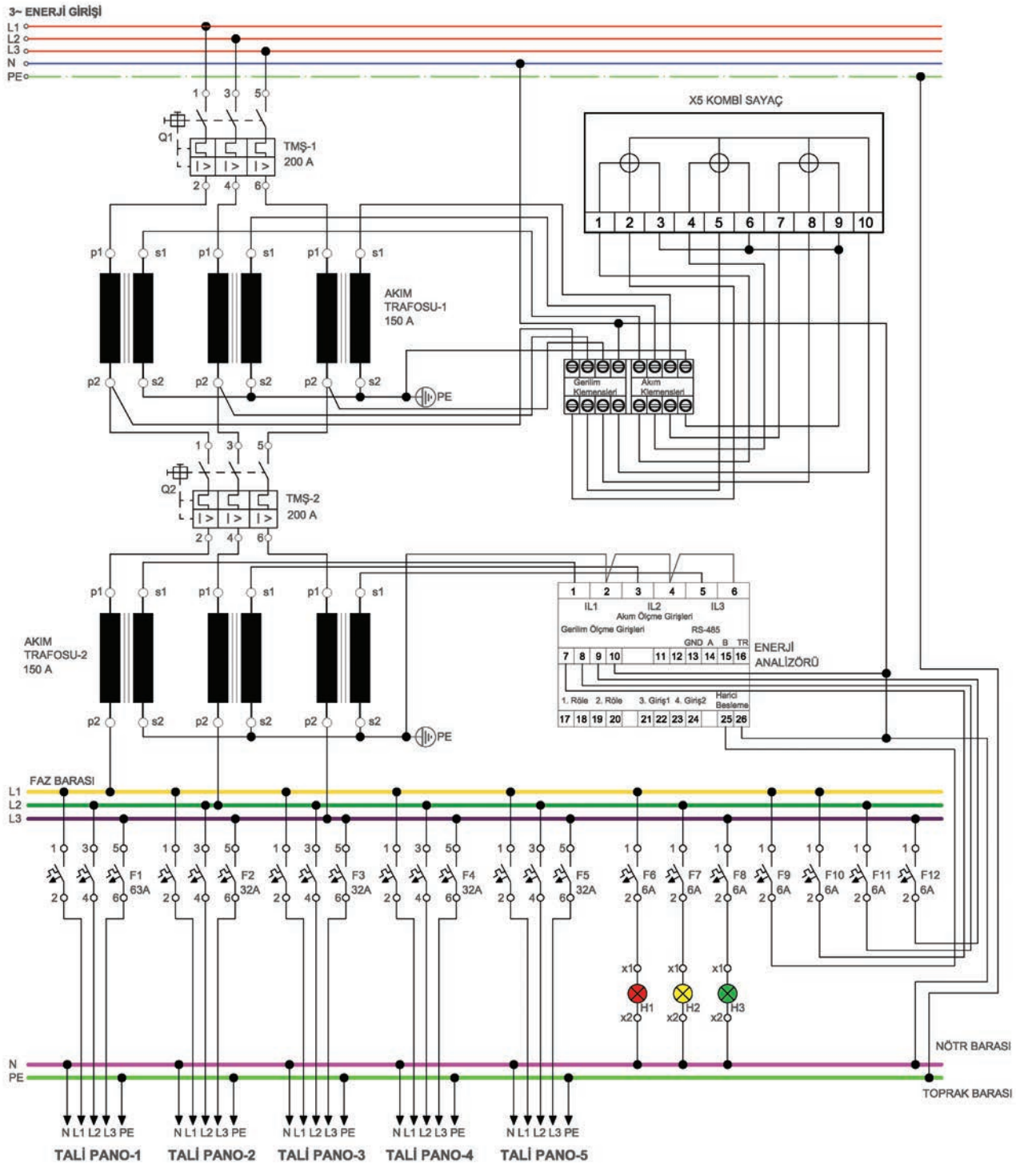

Görsel 10.3: Dağıtım panosunun elektrik bağlantı şeması

## 10.2. DAĞITIM PANOSU MALZEMELERİNİN SEÇİMİ

Dağıtım panosu malzemelerinin seçimi teknik ve özel şartnamelere göre yapılır. Teknik şartnameler, tesislerin ihtiyaçları düşünülerek bulunduğu ortama göre hazırlanır. Bu şartnamelerde pano malzemelerinin özellikleri belirtilir. Malzeme seçiminde ulusal ve uluslararası standartlar esas alınır (TSE/IEC). Özel şartnamelerdeyse pano kullanıcısının istekleri yer alır.

#### Genel olarak panolarda şu özellikler aranır:

- Pano karkasını oluşturan profiller ve ön kapaklar 2 mm A1 kalite galvaniz sac olmalıdır.
- · Ön kapaklar ısıya, toza ve neme dayanıklı IP54 koruma sınıfını sağlayabilmelidir.
- Yan, arka ve üst kapaklar müdahalesi kolay, vidalı, sökülebilir tipte olmalıdır.
- Pano içinde kullanılan montaj kaideleri cihazların ağırlığını taşıyabilmelidir.
- Pano alt bazaları paslanmaz malzemeden olmalı ve zemine montaj kolaylığı sağlamalıdır.
- Pano iç aksesuarları standart olmalı ve hareket kolaylığı sağlamalıdır.
- Panolar uluslararası renk kodlarına uygun elektrostatik toz boya ile boyanmalıdır.
- Kablo giriş çıkışları isteğe göre contalı veya rakorlu tipte olmalıdır.

### 10.3. DAĞITIM PANOSU MESNET İZOLATÖRÜ VE BARALARININ MONTAJI

Baraları taşıyan ve pano gövdesinden yalıtan izolatörlere **mesnet izolatörü** denir. Taşıyacakları baranın büyüklüğüne göre çeşitli boyutlarda plastik, sert kauçuk ve bakalitten yapılır. Tekli bara, çoklu bara ve ayarlı bara izolatörü gibi çeşitleri vardır.

Mesnet izolatörlerinin montajı cıvata ve somunla gerçekleştirilir. Montaj sırasında üst kısmı bakır baraya, alt kısmı ise panonun sacına veya profiline tutturulur. İzolatör seçimi bara kesitine göre yapılır. 5-6-8-10-12 mm ölçülerindeki izolatörler bara kesitine göre seçilir (Görsel 10.3).

Aynı gerilim ve frekanstaki elektrik enerjisinin toplandığı ve dağıtıldığı kalın kesitli iletkenlere **bara** denir. Pano akımının 100 A'i geçmesi durumunda pano içinde enerji dağıtımı yapmak amacıyla kullanılır. 100 A'den düşük akımlarda da enerji dağıtımı kolaylığı bakımından isteğe bağlı olarak kullanılabilir. Alüminyum ve bakır baralar olmakla birlikte panolarda genellikle bakır baralar tercih edilir.

Baralar fazları belirlemek, yalıtkanlık sağlamak, oksitlenme ve ısınmayı önlemek amacıyla değişik renklerde boyanır. Bara renkleri Tablo 10.1'de verilmiştir.

| BARA  | BARA RENGİ |  |  |  |  |
|-------|------------|--|--|--|--|
| L1    | Sarı       |  |  |  |  |
| L2    | Yeşil      |  |  |  |  |
| L3    | Mor        |  |  |  |  |
| N, PE | Boyasız    |  |  |  |  |

#### Tablo 10.1: Bara Renkleri

Bara ölçüleri kolon şemasına göre belirlenir. Panonun çekeceği en büyük akımın %20 fazlası alınarak bara seçilir (Tablo 10.2). Örneğin 200 A'lik devamlı yükleme akımına sahip panonun %20 fazlası 240 A'dir. En yakın üst değer boyalı bara için 245 A olarak Tablo 10.2'den bulunur. Bu akımı taşıyacak bara 20x3 mm ölçülerindeki baradır. Montajda iki bara arası mesafe en az 50 mm veya bara kalınlıklarına eşit alınır.

Tablo 10.2: Bazı Bara Boyutları ve Yükleme Akımları

| BARA<br>BOYUTU<br>(mm) | BARA<br>KESITI<br>(mm²) | DEVAMLI YÜKLEME<br>AKIMI (A) 50 HZ AC |                 | BARA  | BARA  | DEVAMLI YÜKLEME<br>AKIMI (A) 50 HZ AC |                 |
|------------------------|-------------------------|---------------------------------------|-----------------|-------|-------|---------------------------------------|-----------------|
|                        |                         | Boyalı<br>Bara                        | Boyasız<br>Bara | (mm)  | (mm²) | Boyalı<br>Bara                        | Boyasız<br>Bara |
| 12x2                   | 24                      | 125                                   | 110             | 30x3  | 90    | 350                                   | 315             |
| 15x2                   | 30                      | 155                                   | 140             | 30x5  | 150   | 450                                   | 400             |
| 15x3                   | 45                      | 185                                   | 170             | 40x3  | 120   | 460                                   | 420             |
| 20x2                   | 40                      | 205                                   | 185             | 40x5  | 200   | 600                                   | 520             |
| 20x3                   | 60                      | 245                                   | 220             | 40x10 | 400   | 835                                   | 750             |
| 20x5                   | 100                     | 325                                   | 290             | 50x5  | 250   | 600                                   | 630             |
| 25x3                   | 75                      | 300                                   | 270             | 50x10 | 500   | 1025                                  | 920             |
| 25x5                   | 125                     | 385                                   | 350             |       |       |                                       |                 |

#### 10.3.1. Mekanik Bağlantı Elemanları

Kablo kanalı, ray ve baralar; vida, cıvata, somun gibi mekanik bağlantı elemanlarıyla panoya tutturulur. Aynı zamanda iletkenler de bara ve pano elemanlarına yine bu irtibat elemanlarıyla bağlanır. Belli başlı mekanik bağlantı elemanlarının özellikleri şunlardır:

Vida: Çevirdikçe dönerek sabitleme yapan bağlantı elemanıdır. Çok farklı çeşitleri vardır. Panolarda kullanılan vidalar aşağıda verilmiştir.

- Sac Vida: Önceden açılmış olan deliğe kendi dişini açarak ilerler. Panolarda saç üzerine ray veya devre elemanı monte etmede kullanılır.
- Matkap Uçlu Vida: Akıllı vida da denir. Sac vidasına benzer, ancak delici ucu sayesinde malzemeyi önceden delik olmaksızın delebilir.
- **Metrik Vida:** Kendi dişleri formunda açılmış deliklerden geçerek tek başına veya somunla metal, ağaç, plastik parçaları birbirine tutturan düz yapıya sahip vidadır.

**Cıvata:** Vidaya benzeyen silindir malzemedir. Tek başına veya somunla birlikte parça birleştirmede kullanılır. Kare, altıgen, yuvarlak başlı gibi birçok çeşidi bulunmaktadır. Panoda bara ve iletkenlerin bağlantısında kullanılır.

Somun: Cıvata ile beraber kullanılan bağlantı elemanıdır.

**Pul (Rondela):** Cıvata bağlantılarında temas yüzeyini genişleterek daha iyi bir sabitleme yapılmasını sağlayan parçadır. Farklı iç ve dış çaplara sahip çeşitleri vardır.

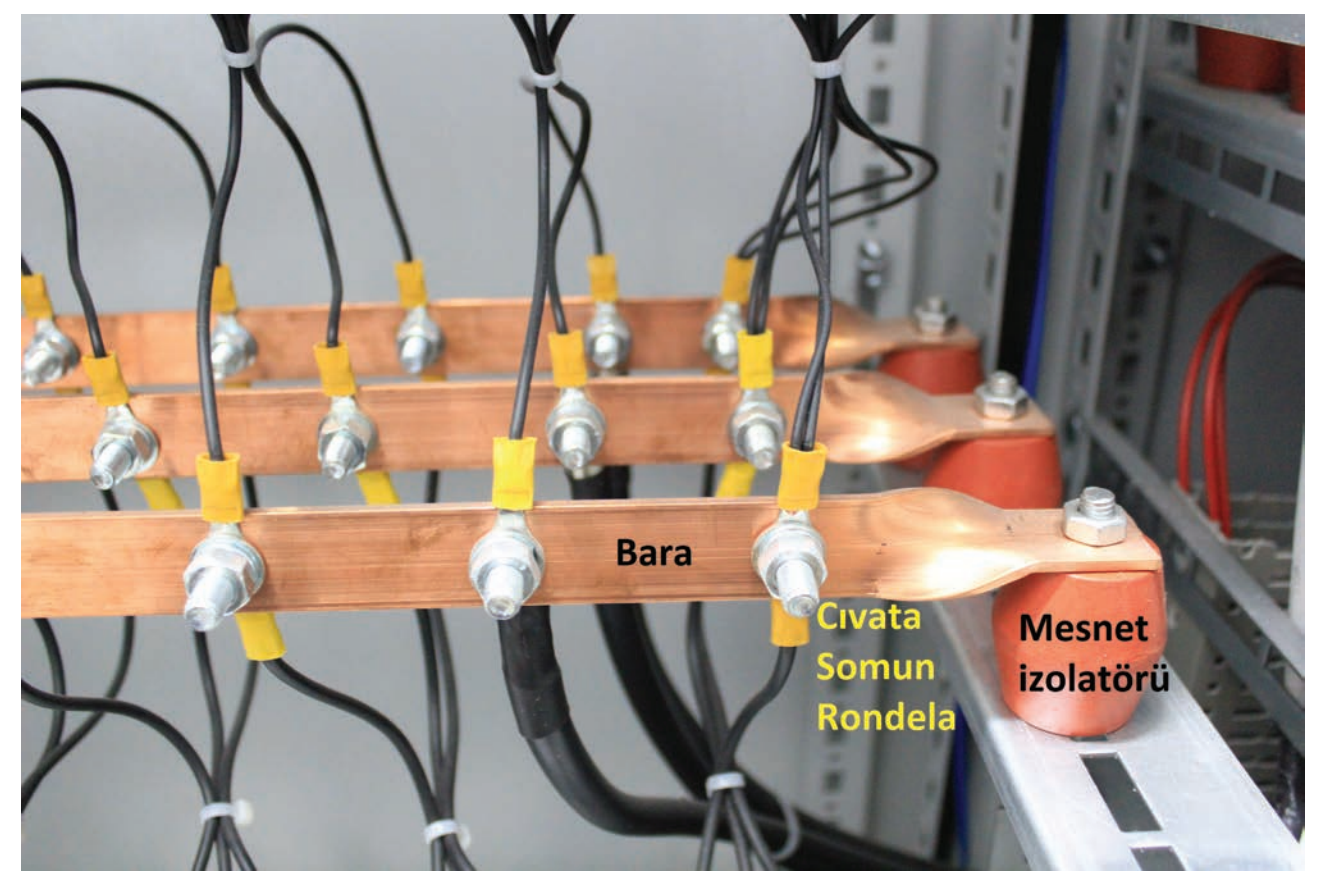

Görsel 10.4: Bara, mesnet izolatörü ve mekanik bağlantı elemanları

#### 10.3.2. Bara Örtü Plakaları

Panolarda bakır baralara dokunmayı önlemek için kullanılan yalıtkan malzemedir. Baraların açıkta tehlike oluşturması nedeniyle iş güvenliği açısından örtü plakaları kullanılır.

### 10.4. PANO İÇİ KABLO KANALI VE RAYLARIN MONTAJI

Pano içi kablo kanalı seçerken kullanılan kablo kesitleri, kablo sayısının yoğunluğu ve pano içi durum dikkate alınır. En çok kullanılan kablo kanalı ölçüleri 25x30, 25x40, 25x60, 40x40, 40x60 ve 40x80 mm'dir. Taşıyıcı ray olarak genellikle TS 35x7,5 mm'lik ray kullanılır.

Pano içi kanal ve rayların montajının pano şemasına uygun olarak yapılmasına dikkat edilmelidir. Sabitleme işleminde kullanılan vidalar uygun ölçüde seçilerek kısa devre oluşturmasına izin verilmemelidir.

### 10.5. TERMİK MANYETİK ŞALTERİN MONTAJI

Termik manyetik şalter, hem anahtarlama hem koruma elemanıdır. Normal şartlarda açma kapama işlemi yapar. Kısa devre ve aşırı akımdaysa devreyi açarak koruma sağlar. Yapı ve fonksiyon olarak otomatik sigortaya benzer. Otomatik sigortadan farkı daha büyük akımlarda koruma yapabilmesidir (Görsel 10.5). Ek aparatlarla düşük gerilim ve kaçak akımlara karşı da koruma sağlayabilir.

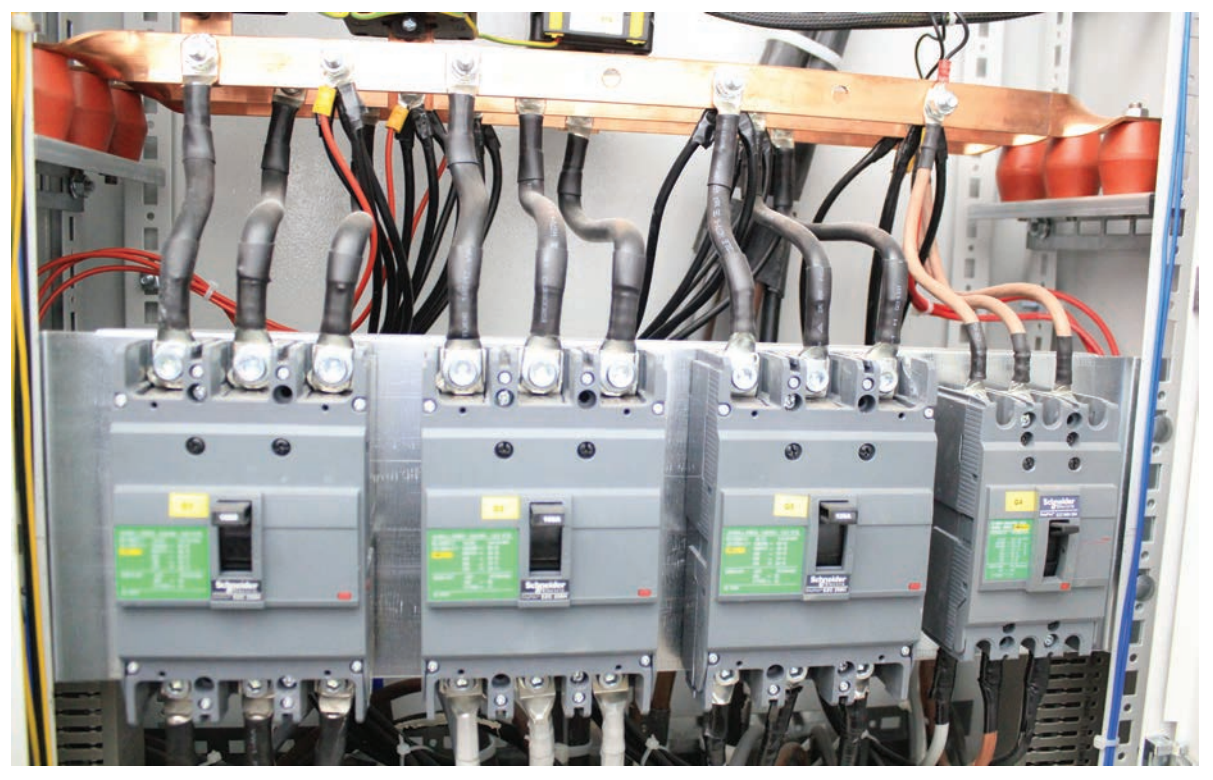

Görsel 10.5: Termik manyetik şalterler

#### Termik manyetik şalterlerin konumları şunlardır:

(ON/I) Konumu: Termik manyetik şalter kontaklarının kapalı olduğunu gösterir. Kontaklardan akım geçişinin olduğu konumdur. Bu durumda şalter kolu üst pozisyondadır.

(TRIP) Konumu: Şalterin herhangi bir arızadan dolayı açtığını gösterir. Kontaklardan akım geçişinin olmadığı konumdur. Bu durumda şalter kolu ON ile OFF konumları arasında orta pozisyondadır.

**(OFF/O) Konumu:** Şalter kontaklarının açık olduğunu gösterir. Kontaklardan akım geçişinin olmadığı konumdur. Bu durumda kesici kolu alt pozisyondadır.

Termik manyetik şalterlerin üzerinde konum anahtarları dışında termik manyetik açma ayar düğmeleri mevcuttur. Yükün durumuna ve tesisatın ihtiyacına göre termik ve manyetik ayarlar buradan yapılır. Nominal akımın üzerinde çekilen aşırı akımlarda termik koruma, kısa devre akımlarında manyetik koruma devreye girer.

Termik manyetik şalter seçiminde panodan çekilen maksimum akım dikkate alınır. Kolon şemasına göre panodan çekilen en büyük akımın bir üst değerindeki akıma sahip şalter seçilir. Örneğin 105 A'lik bir pano için 125 A şalter seçilir (Tablo 10.3). Termik manyetik şalterin anma akımı ve termik manyetik koruma ayarı değerleri Tablo 10.3'te verilmiştir.

| ANMA AKIMI  | KISA DEVRE KE | SME KAPASİTESİ | TERMİK AYARI | MANYETİK AYARI |  |
|-------------|---------------|----------------|--------------|----------------|--|
| (A)         | lcu (kA)      | lcs (kA)       | (A)          | (A)            |  |
| 16-20       | 50            | 50             | 14-20        | 80-200         |  |
| 25-32       | 50            | 50             | 20-32        | 125-320        |  |
| 40-50-63    | 50            | 50             | 32-63        | 200-630        |  |
| 80-100      | 50            | 50             | 63-100       | 400-1000       |  |
| 125-160-200 | 50            | 50             | 100-200      | 620-2000       |  |
| 250-320     | 50-70         | 50-70          | 200-320      | 1250-3000      |  |
| 400-500-630 | 70            | 70             | 315-630      | 2000-7500      |  |
| 800-1000    | 50            | 25             | 630-1000     | 4000-10000     |  |
| 1250-1600   | 50            | 25             | 1000-1600    | 6250-19000     |  |

| Tablo 1 | 0.3: | Termik | Manyetik | Şalter | Anma | Akımı ve | Termik | Many | yetik A | yarı | Değe | erleri |
|---------|------|--------|----------|--------|------|----------|--------|------|---------|------|------|--------|
|---------|------|--------|----------|--------|------|----------|--------|------|---------|------|------|--------|

## 10.6. YANGIN KORUMA EŞİKLİ KAÇAK AKIM RÖLESİNİN VE KOLON SİGORTALARININ MONTAJI

Kaçak akım röleleri, 125 A anma akım değerine kadar üretilir. Koruma akımları da 30 mA olup insan hayatını korumaya yöneliktir. Dağıtım panoları yüksek akımlı panolar olduğu için yangın koruma rölesi ve toroid röleli koruma sistemi kullanılır.

Yangın Koruma Rölesi: 300 mA akım eşikli yangın riskini engellemeye yönelik röledir. 300 mA'lik kaçak akım, kısa sürede çevresindeki malzemeleri tutuşma sıcaklığına getirerek yangına sebebiyet verir. Elektrik kontağından çıkan yangın diye belirtilen yangınlar kısa devreden değil, kaçak akımdan dolayı çıkmaktadır. Bu sebeple yangın koruma rölesi kullanılır.

Toroid Röleli Koruma Sistemi: Akım arttıkça kaçak akım rölesinin hassasiyeti azaldığı için yangın koruma rölesinin yetersiz kaldığı durumlarda toroid röle kullanılır. Sistem, termik manyetik şalter ile koordineli çalışabilen toroidal akım transformatörü, açtırma bobini ve kaçak akım rölesinden oluşur. Toroid akım transformatörü, sarılı olduğu bara üzerindeki giren ve çıkan akımları sürekli ölçerek sonuçları röleye iletir. Ölçülen giriş ve çıkış akımları birbirine eşit değilse röle açtırma bobinini enerjilendirir, enerjilenen bobin de şalteri açtırır.

Kolon sigortalarının seçimi, kolonu oluşturan iletken kesitine göre yapılır. İletken kesiti arttıkça taşıyacağı akım artacağından kullanılan sigorta akım değeri de artar. Kolon hattına tek bir özel alıcı bağlanmışsa iletken kesitine göre bir alt sigorta değeri kullanılır (Tablo 10.4).

Sigortalar taşıma rayına monte edilir. Üstten veya alttan enerji girişi yapılabilir.

| MOTOR (380 V)      |                   | SIGORTA          | BAĞLANTI<br>İLETKENİ      |             |
|--------------------|-------------------|------------------|---------------------------|-------------|
| Anma Güç (kW)      | Anma Akımı<br>(A) | Direkt Yol Verme | Yıldız-Üçgen Yol<br>Verme | Kesit (mm²) |
| 0,25               | 0,8               | 2                | 2                         | 4x2,5       |
| 0,37-0,55-0,75-1,1 | 1,6-2-2,6         | 4                | 4                         | 4x2,5       |
| 1,5                | 3,5               | 6                | 6                         | 4x2,5       |
| 2,2                | 5                 | 10               | 6                         | 4x2,5       |
| 3                  | 6,6               | 16               | 10                        | 4x2,5       |
| 4                  | 8,5               | 20               | 16                        | 4x2,5       |
| 5,5                | 11,5              | 25               | 20                        | 4x2,5       |
| 7,5                | 15,5              | 35               | 25                        | 4x4         |
| 11                 | 22,5              | 35               | 35                        | 4x6         |
| 15                 | 30                | 50               | 35                        | 4x6         |
| 18,5-22            | 36-43             | 63               | 50                        | 4x10        |
| 30                 | 57                | 80               | 63                        | 4x16        |
| 37                 | 72                | 100              | 80                        | 3x25+16     |
| 45                 | 85                | 125              | 100                       | 3x35+16     |

Tablo 10.4: Sigorta Seçimi

## **10.7. PARAFUDR VE PARAFUDR SİGORTALARININ MONTAJI**

Yıldırım düşmesi ve ani aşırı gerilim darbelerine karşı koruma yapan cihazlara **parafudr** denir. Parafudr, ana ve yardımcı panolarda bu tehlikeli gerilimleri önlemek amacıyla kullanılır. Normal durumda açık devre olan parafudr, ani gerilim yükselmelerinde iletime geçerek gelen aşırı gerilimi toprağa akıtır. Aşırı gerilim etkisi geçince tekrar normal çalışmasına döner. Panolarda kullanılan parafudr çeşitleri aşağıda verilmiştir.

**Tip 1 (B sınıfı) Parafudr:** Yıldırım darbelerine karşı koruma yapan parafudr çeşididir. Ana panolarda kullanılır. Topraklaması 16 mm<sup>2</sup> izoleli bakır iletkenle yapılır.

**Tip 2 (C sınıfı) Parafudr:** Ani aşırı gerilim darbelerine karşı koruma sağlar. Tali panolarda kullanılır. Topraklaması 6 mm<sup>2</sup> izoleli bakır iletkenle yapılır.

**Tip 3 (D sınıfı) Parafudr:** Hassas koruma yapan parafudrlardır. Elektronik cihazların korunmasında kullanılır. Topraklaması 1,5 mm<sup>2</sup> izoleli bakır iletkenle yapılır.

**Tip 1+2 (B+C sınıfı):** Tip 1 ve Tip 2 parafudrların kombinasyonu olan parafudr çeşididir. Ana dağıtım panosu ve tali dağıtım panoları arası mesafenin 10 m'yi aşması durumunda kullanılır.

Tip 3 parafudrları seri, diğer parafudrlar devreye paralel bağlanır. Parafudrlar en kısa mesafeden topraklamaya bağlanmalıdır. Pano toprak bağlantı noktasıyla parafudr arasındaki mesafe 50 cm'yi geçmemelidir. Parafudrda meydana gelen arızaları giderirken sistemin enerjisinin kesilmemesi için parafudrlar sigortayla korunur. Kullanılacak sigorta akım değeri ana panodan geçen akıma bağlıdır. Genel olarak B sınıfı parafudrlarda 125 A, C sınıfı parafudrlarda ise 63 A sigorta kullanılır.

## 10.8. DAĞITIM PANOSUNUN KABLO BAĞLANTILARI

Elektrik panolarında NYAF kablolar kullanılır. Kullanılacak kablo kesitleri iletkenden geçen akım değerine göre belirlenir. Bazı özel durumlarda daha büyük kesitte kablo kullanılabilir (Tablo 10.5).

| KABLO ANMA AKIMLARI (A) | KABLO KESİTİ (mm²) |
|-------------------------|--------------------|
| Kumanda Kabloları       | 1,5                |
| 16-25                   | 2,5                |
| 25-32                   | 4                  |
| 32-40                   | 6                  |
| 63                      | 10                 |
| 80-100                  | 16                 |
| 100-125                 | 25                 |
| 125-160                 | 35                 |
| 160-200                 | 50                 |
| 200-250                 | 70                 |
| 250-320                 | 95                 |

| Tablo 10.5: | Pano A | kım Değe | rlerine Göı | re Kablo | Kesitleri | (NYAF) |
|-------------|--------|----------|-------------|----------|-----------|--------|

#### Kablo bağlantılarında dikkat edilecek hususlar şunlardır:

- Kablo uçları açıkta kalmayacak şekilde kablo pabucu kullanılmalıdır.
- Kablo pabuçları; bara, termik manyetik şalter ve klemens gibi diğer elemanlara somunlu cıvatayla bağlanmalıdır.
- Somun ve cıvatalar uygun anahtarlarla sıkılmalı ve gevşek irtibat bırakılmamalıdır. Gevşek bağlantılar ark oluşturarak yüksek ısı meydana getirip yangına sebebiyet verebilir.
- Kablolar, kablo kanalları içinde taşınmalı ve montaj estetiğine dikkat edilmelidir.
- Çalışma esnasında ısınma ve titreşime sebep olmaması için kablolar kablo bağları ile bağlanmalıdır.

## 10.9. SİNYAL LAMBALARININ MONTAJI VE BAĞLANTILARI

Panolarda genellikle neon ampullü veya LED sinyal lambaları kullanılır. Az ısınması ve uzun ömürlü olması LED sinyal lambalarının kullanımını artırmaktadır. Neon ampullü sinyal lambaları genellikle 220 V ile doğrudan beslenir. LED sinyal lambalarında ise besleme gerilimi olarak 12 V AC / DC, 24 V AC / DC, 110 V AC ve 230 V AC kullanılır.

Sinyal lambaları 10 mm, 14 mm ve 22 mm çaplarındadır. En yaygın kullanılanı 22 mm'dir. Yuvarlak veya dört köşe olarak vidalı / tırnaklı yapıya sahiptir. Hem vidalı hem tırnaklı modellerin montajı kolaydır. Sinyal lambaları için ayrı bir sigorta kullanılmalıdır.

TEMRIN ADI

TEMRİN NUMARASI

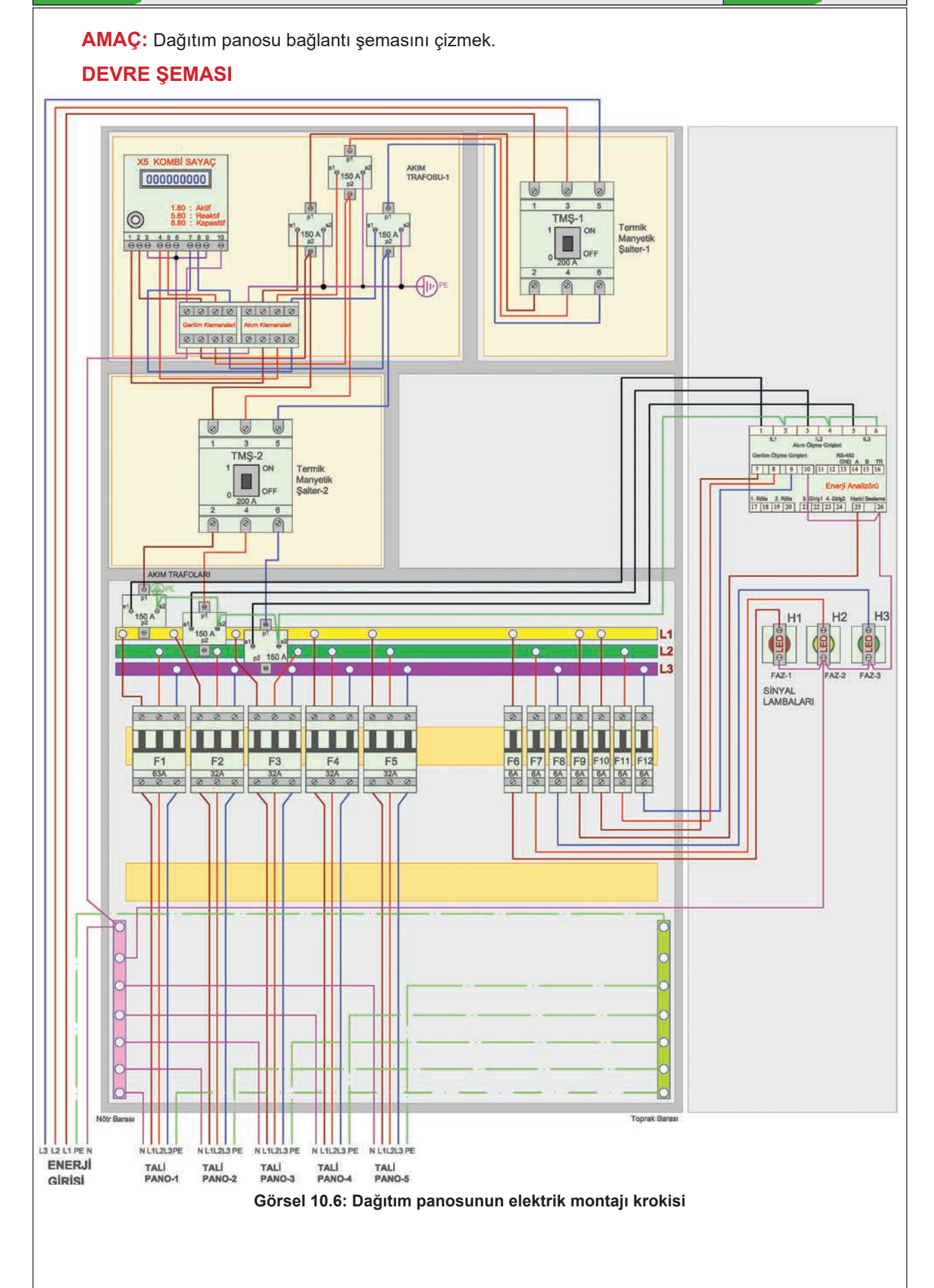

#### DAĞITIM PANOLARI

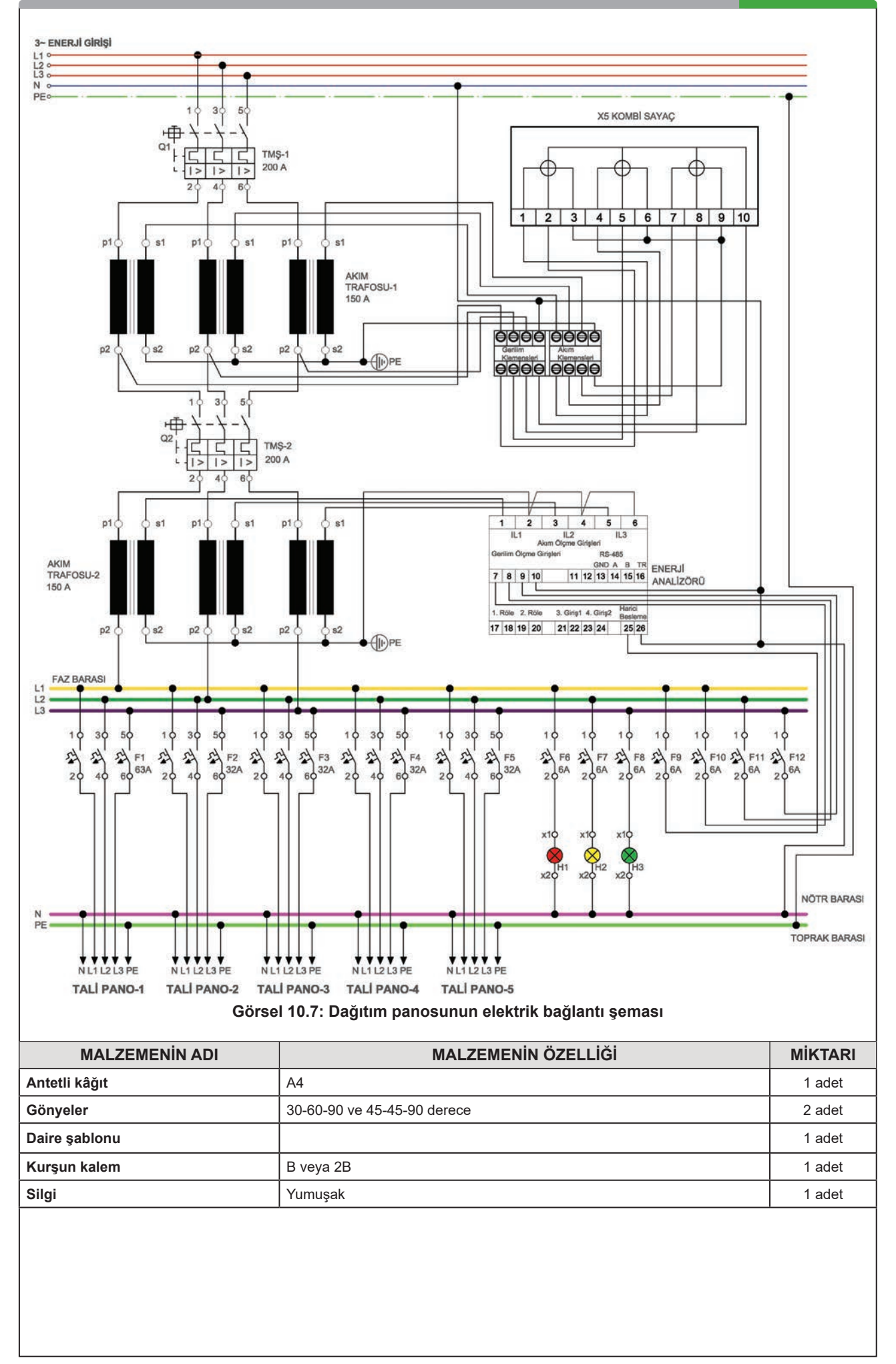

### İŞLEM BASAMAKLARI

- 1. Görsel 10.7'de verilen dağıtım panosu bağlantı şemasını inceleyiniz.
- Antetli A4 kâğıdına bağlantı şemasını çiziniz.
  Pano elemanlarını numaralandırınız.

## SORU ?

1. Pano bağlantı şemasına niçin ihtiyaç vardır? Açıklayınız.

| ÖĞRENCİ      |     | DEĞERLENDİRME                              |         |        |  |  |  |
|--------------|-----|--------------------------------------------|---------|--------|--|--|--|
| Adı–Soyadı : | No. | Değerlendirme Ölçütleri                    | Verilen | Alınan |  |  |  |
| Sınıfı :     | 1   | Bağlantı şemasının kâğıda ortalanması      | 25      |        |  |  |  |
| Numarası :   | 2   | Sembollerin doğru ve ölçekli çizilmesi     | 25      |        |  |  |  |
| ÖĞRETMEN     | 3   | Hatların doğru ve eksiksiz çizilmesi       | 25      |        |  |  |  |
| Adı–Soyadı : | 4   | Çizimin teknik resim kurallarına uygunluğu | 25      |        |  |  |  |
| İmza :       |     | TOPLAM PUAN                                | 100     |        |  |  |  |

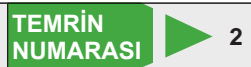

AMAÇ: Pano içi kablo kanallarını, rayları ve baraları keserek mesnet izolatörleriyle birlikte montajlamak. **DEVRE ŞEMASI** SAC LEVHA SAC LEVHA MÜHÜRLÜ BÖLME MÜHÜRLÜ BÖLME SAC LEVHA ENERJİ ANALİZÖR **BÖLME ALANI-2** ALANI **BÖLME ALANI-1** BARALAR L1 L2 BARALAR L3 SİNYAL LAMBA ALANI RAY **BÖLME ALANI-3** RAY Nötr Baras Toprak Barasi Görsel 10.8: Panonun montaja hazırlanması

## **MALZEME LİSTESİ**

| MALZEMENİN ADI    | MALZEMENİN ÖZELLİĞİ                                                                                                 | MİKTARI |
|-------------------|----------------------------------------------------------------------------------------------------|---------|
| Dağıtım panosu    | Uygun ölçülerde                                                                                                    | 1 adet  |
| Kablo kanalı      | 60x40 mm                                                                                                    | -       |
| Таşıyıcı ray      | Delikli 35x7,5 mm                                                                                                   | -       |
| Bara              | 20x3 mm                                                                                                    | -       |
| Mesnet izolatörü  | 5 mm                                                                                                    | 10 adet |
| Montaj elemanları | Şerit metre, demir el testeresi, mengene, eğe, asetat kalemi, somunlu<br>cıvata, vida, izole bant, pense, tornavida | -       |

## İŞLEM BASAMAKLARI

- 1. Kablo kanallarının ölçülerini alarak demir testeresiyle kablo kanallarını kesiniz.
- 2. Taşıyıcı rayların ölçülerini alarak demir testeresiyle taşıyıcı rayları kesiniz.
- 3. Faz, nötr ve topraklama baralarının ölçülerini alarak bunları demir testeresiyle kesiniz.
- 4. Kablo kanallarını ve rayları montaj alanına ölçü sınırları içinde yerleştirerek vidalayınız (Görsel 10.8).
- 5. Vida başlarını izole bantla yalıtınız.
- 6. Mesnet izolatörlerini monte ediniz.
- 7. İzolatörler üzerine baraları monte ediniz.
- 8. Kablo kanalının, rayın, izolatörün ve baraların montajının sağlamlığını kontrol ediniz.

## SORU

## 1. Kanal, ray, izolatör ve bara montajında dikkat edilecek hususları yazınız.

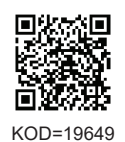

| ÖĞRENCİ      | DEĞERLENDİRME |                                               |         |        |  |  |
|--------------|---------------|-----------------------------------------------|---------|--------|--|--|
| Adı–Soyadı : | No.           | Değerlendirme Ölçütleri                       | Verilen | Alınan |  |  |
| Sınıfı :     | 1             | Kablo kanalının, rayın ve baraların kesilmesi | 20      |        |  |  |
| Numarası :   | 2             | Kablo kanalının montajı                       | 20      |        |  |  |
| ÖĞRETMEN     | 3             | Rayın montajı                                 | 20      |        |  |  |
| Adı–Soyadı : | 4             | İzolatörün montajı                            | 20      |        |  |  |
| i            | 5             | Baranın montajı                               | 20      |        |  |  |
| Imza :       |               | TOPLAM PUAN                                   | 100     |        |  |  |

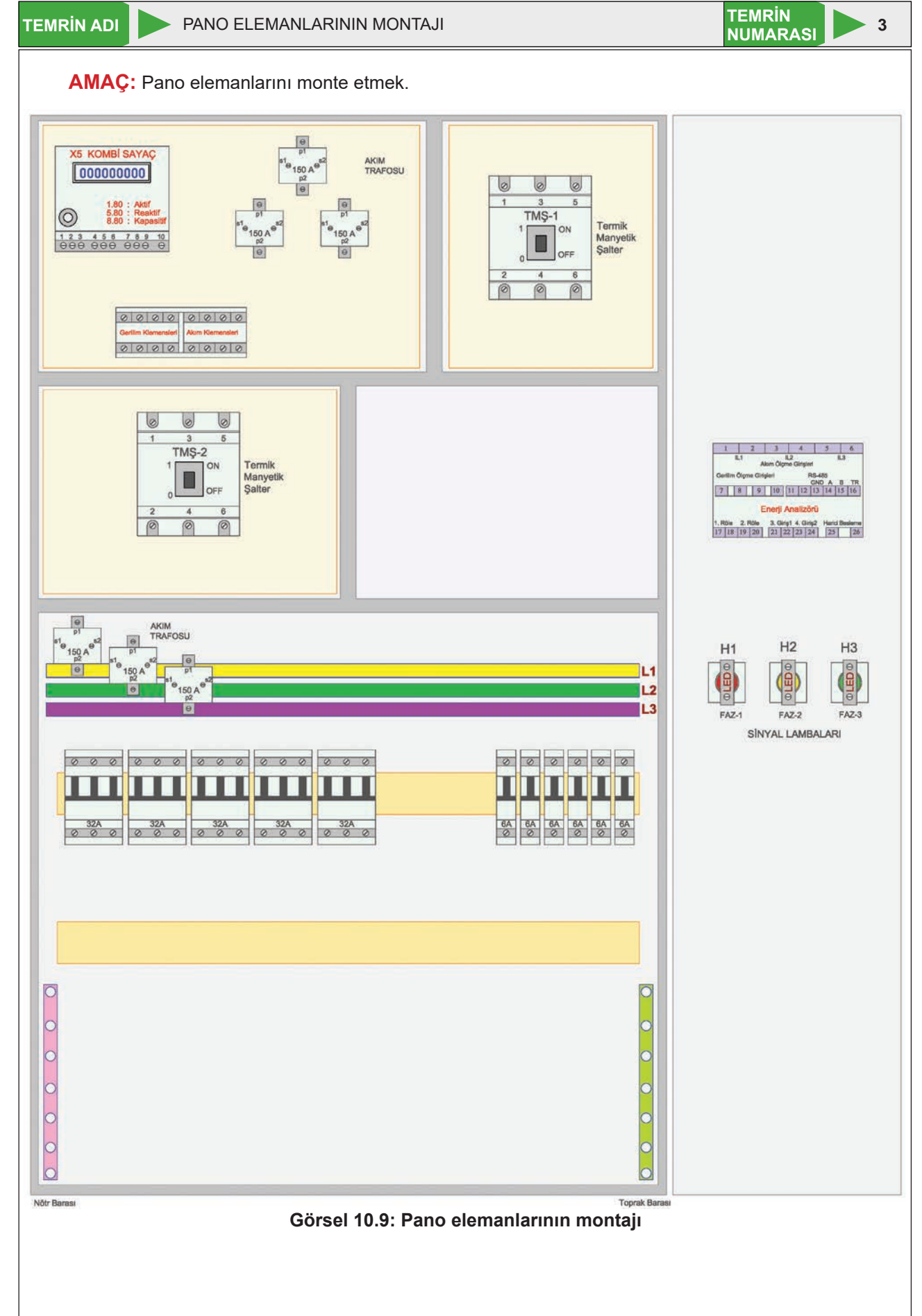

3

## **MALZEME LİSTESİ**

| MALZEMENİN ADI         | MALZEMENİN ÖZELLİĞİ                                       | MİKTARI |
|------------------------|-----------------------------------------------------------|---------|
| Dağıtım panosu         | Uygun ölçülerde                                           | 1 adet  |
| Termik manyetik şalter | 200 A                                                     | 2 adet  |
| X5 kombi sayaç         | Elektronik elektrik sayacı                                | 1 adet  |
| Akım trafosu           | 150/5 A                                                   | 6 adet  |
| Ray klemens            | Gerilim ve akım klemensleri                               | 8 adet  |
| Kolon sigorta          | C 3x32A                                                   | 5 adet  |
| Sigorta                | B 1x6A                                                    | 6 adet  |
| Enerji analizörü       |                                                           | 1 adet  |
| Sinyal lambası         | Farklı renklerde                                          | 3 adet  |
| Montaj elemanları      | Pense, tornavida, anahtar takımları, somunlu cıvata, vida | -       |

## İŞLEM BASAMAKLARI

- 1. Görsel 10.9'daki montaj şemasını inceleyiniz.
- 2. X5 kombi sayacı monte ediniz.
- 3. Akım trafolarını monte ediniz.
- 4. Klemensleri monte ediniz.
- 5. Termik manyetik şalterleri monte ediniz.
- 6. Sigortaları raya yerleştiriniz.
- 7. Kapağa enerji analizörünü monte ediniz.
- 8. Sinyal lambalarını monte ediniz.
- 9. Eleman montajlarının sağlamlığını kontrol ediniz.

## SORU

#### 1. Elemanların montajında dikkat edilecek hususları yazınız.

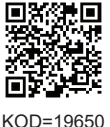

| ÖĞRENCİ DEĞERLENDİRME |     |                                                 |         |        |
|-----------------------|-----|-------------------------------------------------|---------|--------|
| Adı–Soyadı :          | No. | Değerlendirme Ölçütleri                         | Verilen | Alınan |
| Sınıfı :              | 1   | X5 sayacın ve klemenslerin montajı              | 20      |        |
| Numarası :            | 2   | Akım trafolarının montajı                       | 20      |        |
| ÖĞRETMEN              | 3   | Termik manyetik şalterlerin montajı             | 20      |        |
| Adı–Soyadı :          | 4   | Sigortaların montajı                            | 20      |        |
|                       | 5   | Enerji analizörü ve sinyal lambalarının montajı | 20      |        |
| Imza :                |     | TOPLAM PUAN                                     | 100     |        |

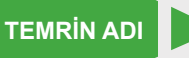

BEŞ KOLON HAT ÇIKIŞLI DAĞITIM PANOSU ELEMANLARININ KABLO BAĞLANTILARI

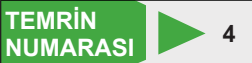

AMAÇ: Beş kolon hat çıkışlı dağıtım panosu elemanlarının kablo bağlantılarını yapmak.

## DEVRE ŞEMASI

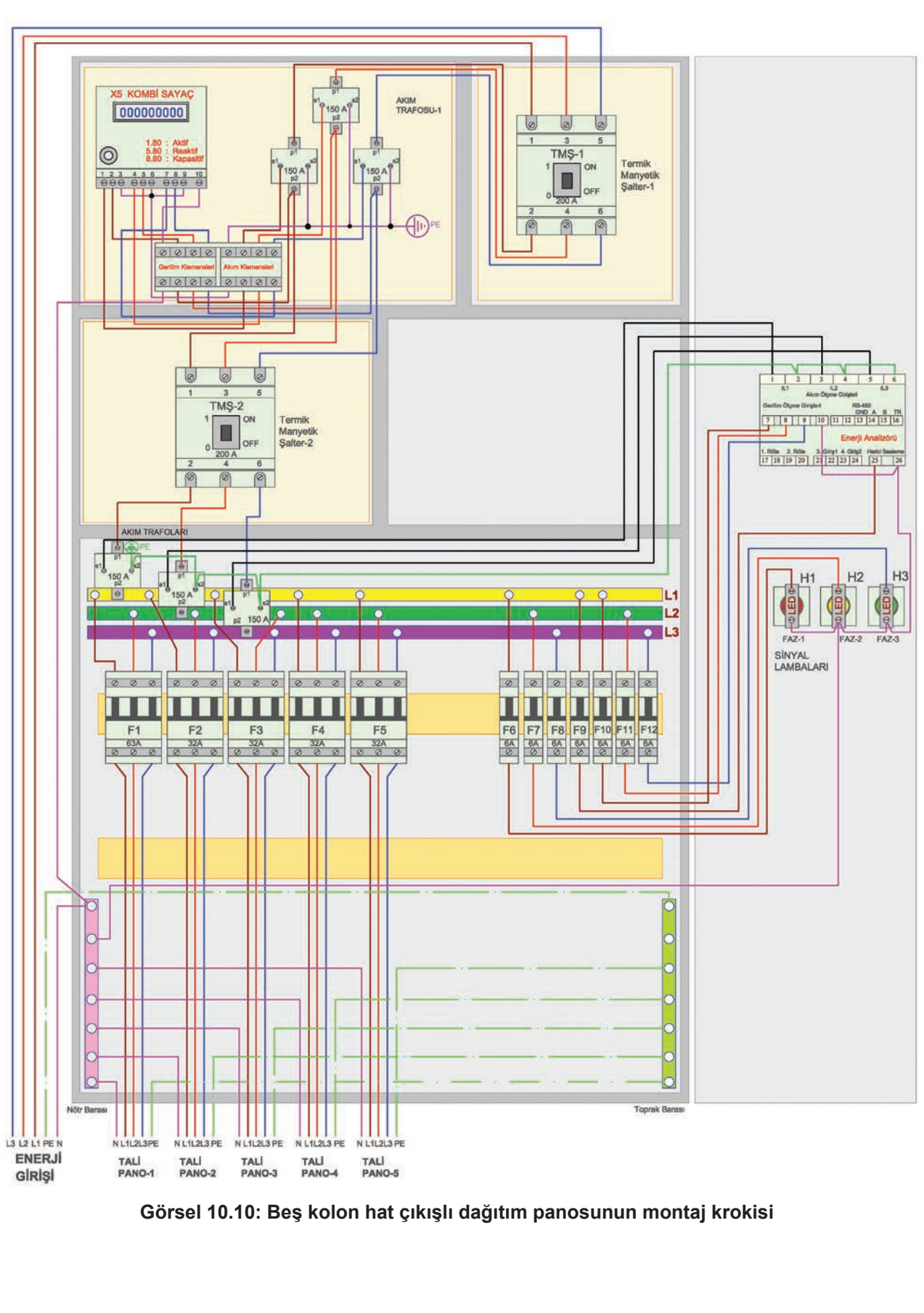

## MALZEME LİSTESİ

| MALZEMENİN ADI                 | MALZEMENİN ÖZELLİĞİ                                                                                   | MİKTARI |
|--------------------------------|----------------------------------------------------------------------------------------------------|---------|
| Dağıtım panosu                 | Uygun ölçülerde                                                                                       | 1 adet  |
| X5 kombi sayaç                 | Elektronik elektrik sayacı                                                                            | 1 adet  |
| Sayaç akım ve gerilim klemensi |                                                                                                    | 8 adet  |
| Termik manyetik şalter         | 200 A                                                                                                 | 2 adet  |
| Akım transformatörü            | 150/5 A                                                                                               | 6 adet  |
| Enerji analizörü               |                                                                                                    | 1 adet  |
| Kolon sigorta                  | C 3x63A                                                                                               | 1 adet  |
| Kolon sigorta                  | C 3x32A                                                                                               | 4 adet  |
| Sigorta                        | В 1х6А                                                                                                | 7 adet  |
| Sinyal lambası                 |                                                                                                    |         |
| Kablo                          | Muhtelif kesitte NYAF, TTR, NYY                                                                       |         |
| Topraklama kablosu             | 16 mm² izoleli bakır                                                                                  |         |
| Kablo pabucu                   | Yuvarlak, çatal ve iğne uçlu                                                                          |         |
| Montaj aleti ve elemanları     | Pense, yan keski, tornavida, kablo pabucu sıkma pensesi, anahtar takım-<br>ları, vida, somunlu cıvata | -       |

## İŞLEM BASAMAKLARI

- 1. Pano elemanlarının bağlantısında kullanacağınız kabloları hazırlayınız.
- 2. Kablo uçlarına kablo pabucu takınız.
- 3. Ana termik manyetik şalter çıkışlarını akım transformatörü girişlerine bağlayınız.
- 4. Mühürlü bölme bağlantılarını yapınız (Görsel 10.10).
- 5. İkinci termik manyetik şalter bağlantılarını yapınız.
- 6. Görsel 10.10'da verilen şemaya göre bara ve akım transformatörü bağlantılarını yapınız.
- 7. Üç ve bir fazlı sigorta bağlantılarını yapınız.
- 8. Enerji analizörü ve sinyal lambası bağlantılarını yapınız.
- 9. Nötr barası ve toprak barası bağlantılarını yapınız.
- **10.** Enerji girişi faz kablo uçlarını ana termik manyetik şalter terminallerine bağlayınız.

## SORU

1. Dağıtım panosu elemanları arasındaki bağlantılarda dikkat edilecek hususları yazınız.

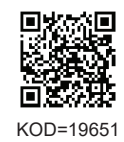

| ÖĞRENCİ      | DEĞERLENDİRME |                                                       |     |        |
|--------------|---------------|-------------------------------------------------------|-----|--------|
| Adı–Soyadı : | No.           | . Değerlendirme Ölçütleri                             |     | Alınan |
| Sınıfı :     | 1             | Mühürlü bölme bağlantılarının yapılması               | 20  |        |
| Numarası :   | 2             | Termik manyetik şalter bağlantılarının yapılması      | 20  |        |
| ÖĞRETMEN     | 3             | Akım transformatörü ve bara bağlantılarının yapılması | 20  |        |
| Adı–Soyadı : | 4             | Sigorta bağlantılarının yapılması                     | 20  |        |
| i            | 5             | Enerji analizörü ve sinyal lambası bağlantısı         | 20  |        |
| imza :       |               | TOPLAM PUAN                                           | 100 |        |

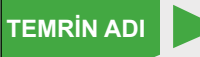

BEŞ KOLON HAT ÇIKIŞLI, PARAFUDRLU DAĞITIM PANOSU ELEMANLARININ MONTAJI VE KABLO BAĞLANTILARI

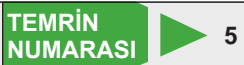

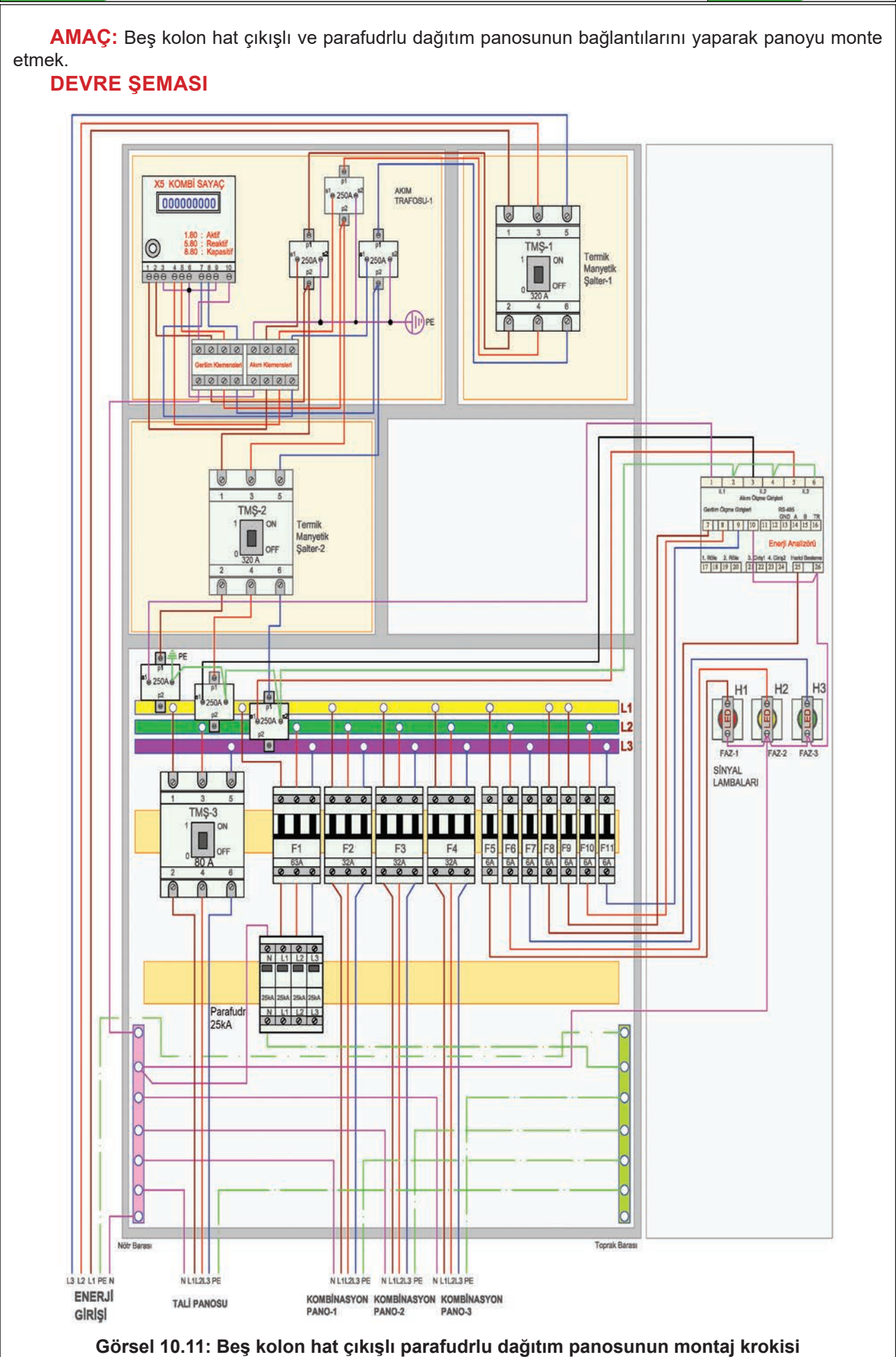

DAĞITIM PANOLARI

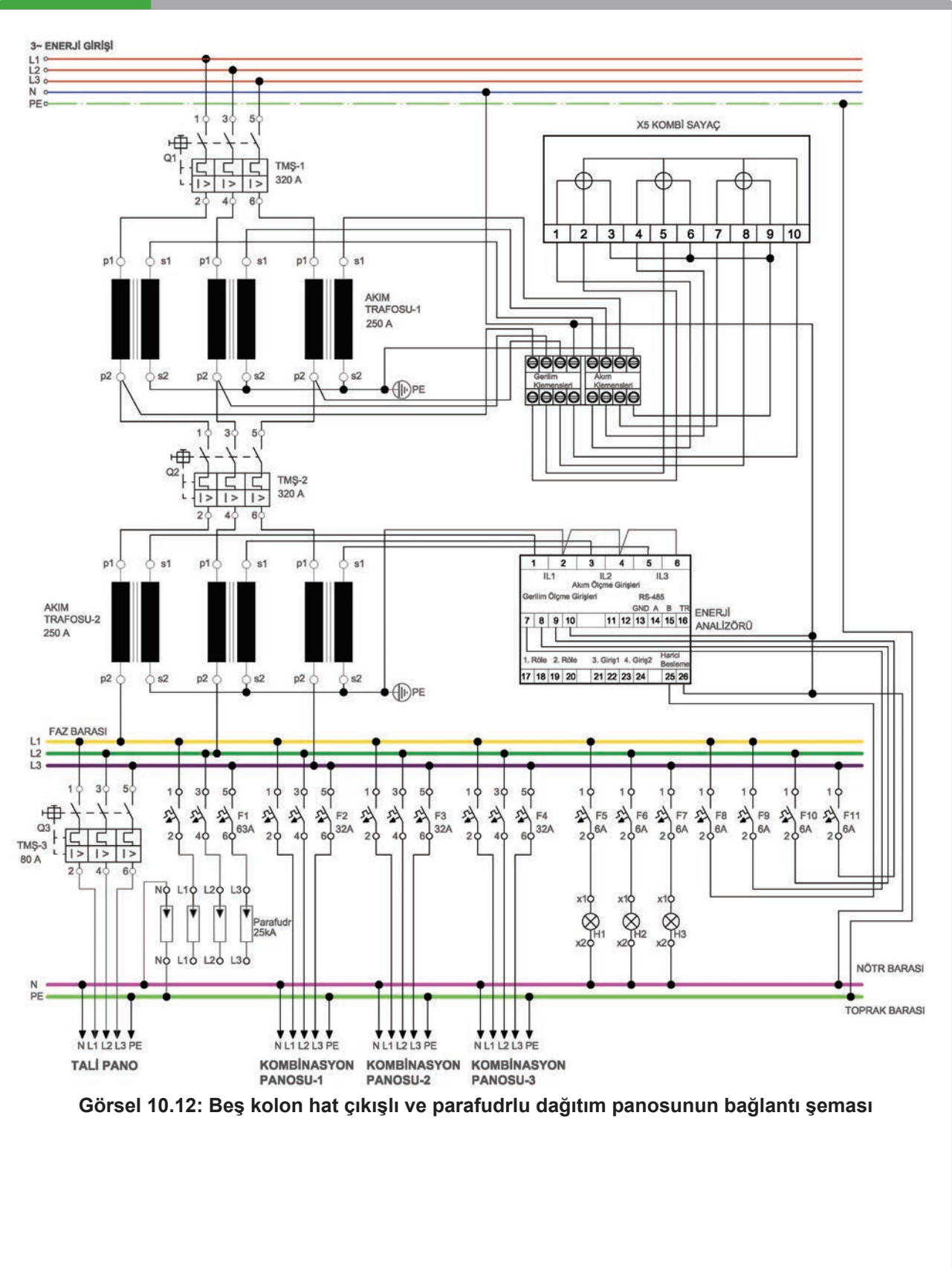

## MALZEME LİSTESİ

| MALZEMENİN ADI                 | MALZEMENİN ÖZELLİĞİ                                                                              | MİKTARI |
|--------------------------------|--------------------------------------------------------------------------------------------------|---------|
| Dağıtım panosu                 | Uygun ölçülerde                                                                                  | 1 adet  |
| X5 kombi sayaç                 |                                                                                                  | 1 adet  |
| Akım transformatörü            | 250/5 A                                                                                          | 6 adet  |
| Sayaç akım ve gerilim klemensi |                                                                                                  | 8 adet  |
| Termik manyetik şalter         | 320 A                                                                                            | 2 adet  |
| Termik manyetik şalter         | 80 A                                                                                             | 1 adet  |
| Kolon sigorta                  | C 3x63A                                                                                          | 1 adet  |
| Kolon sigorta                  | C 3x32A                                                                                          | 4 adet  |
| Parafudr                       | 25 kA                                                                                            | 1 adet  |
| Sigorta                        | В 1х6А                                                                                           | 7 adet  |
| Enerji analizörü               |                                                                                                  |         |
| Sinyal lambası                 | LED                                                                                              | 3 adet  |
| Kablo                          | Muhtelif kesitte NYAF, TTR, NYY                                                                  |         |
| Topraklama kablosu             | 16 mm² izoleli bakır                                                                             |         |
| Kablo pabucu                   | Yuvarlak, çatal ve iğne uçlu                                                                     |         |
| Montaj alet ve elemanları      | Pense, yan keski, tornavida, kablo pabucu sıkma pensesi, anahtar takımları, vida, somunlu cıvata | -       |

## İŞLEM BASAMAKLARI

- 1. Pano elemanlarının bağlantısında kullanacağınız kabloları hazırlayınız.
- 2. Kablo uçlarına kablo pabucu takınız.
- 3. Ana termik manyetik şalter çıkışlarını akım transformatörü girişlerine bağlayınız.
- 4. Mühürlü bölme bağlantılarını yapınız (Görsel 10.11).
- 5. Diğer termik manyetik şalter bağlantılarını yapınız.
- 6. Görsel 10.11'de verilen şemaya göre bara ve akım transformatörü bağlantılarını yapınız.
- 7. Üç ve bir fazlı sigorta bağlantılarını yapınız.
- 8. Parafudr bağlantılarını yapınız.
- 9. Enerji analizörü ve sinyal lambası bağlantılarını yapınız.
- 10. Nötr barası ve toprak barası bağlantılarını yapınız.
- **11.** Enerji girişi faz kablo uçlarını ana termik manyetik şalter terminallerine bağlayınız.

## SORU

1. Parafudr bağlantılarında dikkat edilecek hususları yazınız.

| ÖĞRENCİ      | DEĞERLENDİRME |                                                       |     |        |
|--------------|---------------|-------------------------------------------------------|-----|--------|
| Adı–Soyadı : |               | No. Değerlendirme Ölçütleri                           |     | Alınan |
| Sınıfı :     | 1             | Mühürlü bölme bağlantılarının yapılması               | 20  |        |
| Numarası :   | 2             | Termik manyetik şalter bağlantılarının yapılması      | 20  |        |
| ÖĞRETMEN     |               | Akım transformatörü ve bara bağlantılarının yapılması | 20  |        |
| Adı–Soyadı : | 4             | Enerji analizörü ve sinyal lambası bağlantısı         | 20  |        |
|              | 5             | Sigorta ve parafudr bağlantılarının yapılması         | 20  |        |
| Imza :       |               | TOPLAM PUAN                                           | 100 |        |

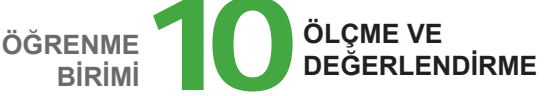

G

E) O

Mesnet izolatörü

## A) Aşağıdaki önermeleri dikkatle okuyunuz ve başındaki boşluğa ifade doğru ise (D), yanlış ise (Y) yazınız.

- 1. (...) Baralar sürekli taşıyacakları toplam akımın %80 fazlasına göre seçilir.
- **2.** (...) Termik manyetik şalter, yapı ve fonksiyon olarak otomatik sigortaya benzer.
- (...) Normal durumda kapalı devre olan parafudr ani gerilim yükselmelerinde iletime geçerek gelen aşırı gerilimi toprağa akıtır.
- 4. (...) Elektrik panolarında genellikle NYAF kablolar kullanılır.
- 5. (...) Panolarda kullanılan topraklama kablo rengi sarı-yeşildir.

#### B) Aşağıdaki cümlelerde boş bırakılan yerlere uygun sözcüğü yazınız.

- 6. Montajda iki bara arası mesafe en az ..... veya bara kalınlıklarına eşit alınır.
- 7. Termik manyetik şalter attığında devreden aşırı akım geçmiş veya ..... oluşmuştur.
- 8. 125 A'i geçen yüksek akımlı devrelerde kaçak akımları algılamak için ..... kullanılır.
- 9. Kolon sigortalarının seçimi kolonu oluşturan iletken ...... göre yapılır.
- **10.** Pano toprak bağlantı noktasıyla parafudr arasındaki mesafe ...... geçmemelidir.

## C) Aşağıdaki ilk sütunda ifadeler, diğer sütunda ise kavramlar verilmiştir. İfadelerin önündeki parantezlerin içine kavramların önündeki harflerden uygun olanları her harfi bir defa kullanarak yazınız.

|     |    |                                                                                                    | KAVRAMLAR |              |  |  |  |  |
|-----|----|----------------------------------------------------------------------------------------------------|-----------|--------------|--|--|--|--|
| 11. | () | Aynı gerilim ve frekanstaki elektrik enerjisinin toplandığı ve dağıtıldığı kalın kesitli<br>iletkenlerdir. | A         | Vida         |  |  |  |  |
| 12. | () | Baraları taşıyan ve pano gövdesinden yalıtan elemanlardır.                                                 | В         | Örtü plakası |  |  |  |  |
| 13. | () | Çevirdikçe dönerek sabitleme yapan bağlantı elemanıdır.                                                    | С         | Kablo kanalı |  |  |  |  |
| 14. | () | Panolarda bakır baralara dokunmayı önlemek için kullanılan yalıtkan malzemedir                             | D         | Bara         |  |  |  |  |
| 15. | () | Pano içinde kullanılan kabloların düzgün bir şekilde muhafaza ve takip edilmesini sağlayan malzemedir.     | Е         | Somun        |  |  |  |  |
|     |    |                                                                                                    | F         | Ray          |  |  |  |  |

#### D) Aşağıdaki çoktan seçmeli soruları okuyunuz ve doğru seçeneği işaretleyiniz.

#### 16. Aşağıdakilerden hangisi standart bara boyutu değildir?

A) 12x2 mm B) 15x2 mm C) 15x3 mm D) 20x2 mm E) 20x9 mm

17. Aşağıdakilerden hangisi termik manyetik şalterin bir arızadan dolayı açtığını gösteren konumdur?

| A) ON                                   | B) I         | C) OFF | D) TRIP    |  |
|-----------------------------------------|--------------|--------|------------|--|
| ,,,,,,,,,,,,,,,,,,,,,,,,,,,,,,,,,,,,,,, | <b>D</b> ) ! | 0,011  | <b>D</b> ) |  |

#### 18. Aşağıdakilerden hangisi yangın koruma rölesinin açma sınırı akım değeridir?

A) 30 mA B) 300 mA C) 30 A D) 300 A E) 1000 mA

#### 19. Aşağıdakilerden hangisi pano kumanda devresinde kullanılan kablo kesitidir?

A) 1,5 mm<sup>2</sup> B) 2,5 mm<sup>2</sup> C) 4 mm<sup>2</sup> D) 6 mm<sup>2</sup> E) 10 mm<sup>2</sup>

#### 20. Aşağıdakilerden hangisi panolarda kullanılan neon ampullü sinyal lambalarının çalışma gerilimidir?

A) 12 V AC B) 12 V DC C) 220 V AC D) 24 V AC E) 24 V DC

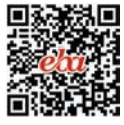

# KOMPANZASYON PANOLARI 11. ÖĞRENME BİRİMİ

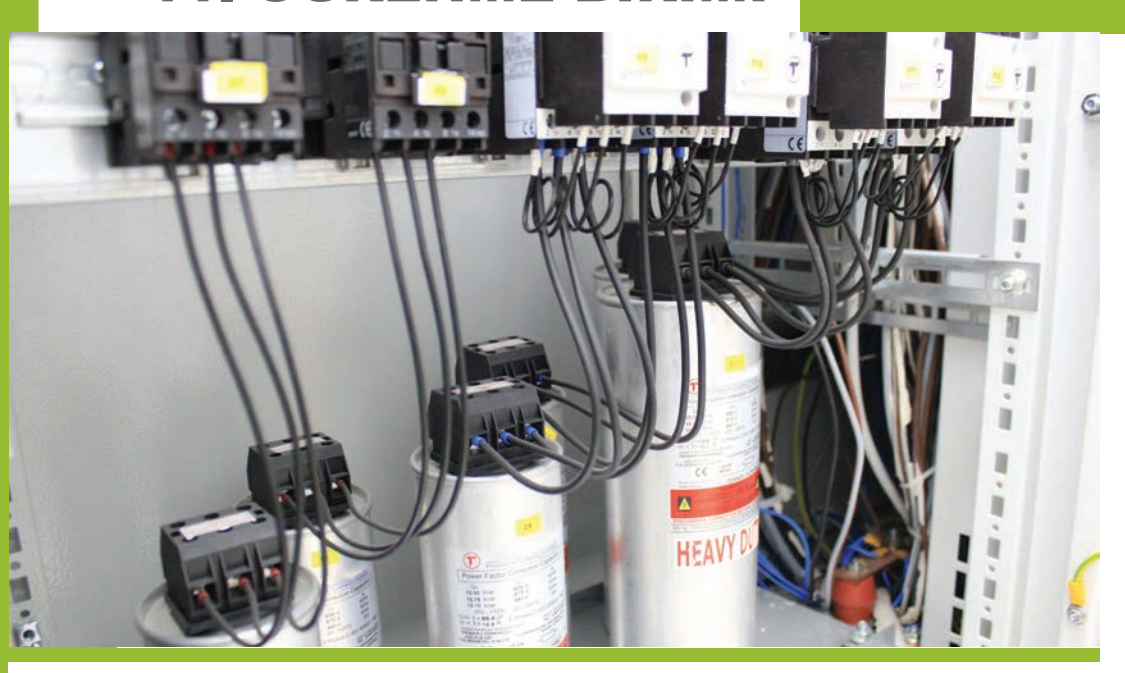

## KONULAR

- 11.1. KOMPANZASYON SİSTEMİ VE HESAPLAMALARI
- 11.2. KOMPANZASYON PANOSU ELEMANLARI
- 11.3. KOMPANZASYON PANOLARINDA MESNET İZOLATÖRÜ VE BARALARIN MONTAJI
- 11.4. KONDANSATÖR KADEME ELEMANLARININ MONTAJI VE BAĞLANTILARI
- 11.5. REAKTÖRLÜ KOMPANZASYON PANOLARINDA REAKTÖR BAĞLANTILARI
- 11.6. REGLERİN, AKIM TRAFOLARININ MONTAJI VE BAĞLANTILARI
- 11.7. KOMBİ SAYAÇ ENDEKSİNDEN SİSTEMİN CEZA ORANININ HESABI
- 11.8. KOMPANZASYON PANOLARINDA HAVALANDIRMA VE AYDINLATMA
- 11.9. KOMPANZASYON SİSTEMİNİN ÖZELLİKLERİ

## NELER ÖĞRENECEKSİNİZ?

Kompanzasyon hesabı, pano devre elemanları ve elemanların bağlantısı

## HAZIRLIK ÇALIŞMALARI

Kompanzasyon panolarının nerelerde kullanıldığını biliyor musunuz?

## TEMEL KAVRAMLAR

Kompanzasyon, kompanzasyon panosu, endüktif reaktif güç, endüktif kapasitif güç, kondansatör ve kondansatör kademesi, reaktif güç kontrol rölesi, şönt reaktör.

KOMPANZASYON PANOLARI

## 11.1. KOMPANZASYON SİSTEMİ VE HESAPLAMALARI

Elektrik enerjisinin dağıtımı sırasında, reaktif gücün ölçülmesini ve dengelenmesini sağlayan sisteme **kompanzasyon sistemi** denir. Şebekeye bağlı bobinli alıcılar (motor, trafo vb.) manyetik alanların temini için şebekeden endüktif reaktif güç çeker. Şebeke aktif gücün yanında reaktif güç ile de yüklenir. İş yapmayan ve sadece manyetik alan oluşturmaya yarayan bu güç iletim hatlarında, transformatör ve kablolarda gereksiz kayıplara neden olur. İletken kesitleri ve transformatör boyutları büyür. Bu durumda verimsiz bir elektrik dağıtım altyapısı ortaya çıkar.

Bu kayıplar yok edildiğinde elektrik santralleri daha az yüklenir. Transformatörlerden çekilen güç azalır. Dolayısıyla daha küçük güçte transformatör daha küçük kesitte kablo kullanılarak maliyet büyük ölçüde düşürülür. Bu yüzden 9 kW'tan büyük kurulu güce sahip tesislerde kompanzasyon sistemi kurulması zorunludur. Kompanzasyon sistemi, tesislerin ihtiyaç duyduğu reaktif enerjiyi şebekeden çekmek yerine kendisi üretir. Tüketilen endüktif reaktif gücü ölçer, eşit miktarda kapasitif reaktif güce sahip kondansatör kademelerini devreye sokar. Böylece reaktif güç tüketimi kompanzasyon sistemi tarafından dengelenir.

#### 11.1.1. AC Elektrik Devrelerinde Güç

Elektrik devrelerinde aktif, reaktif ve görünür güç olmak üzere üç çeşit güç vardır.

Aktif Güç: Omik alıcıların çektiği güce aktif güç denir. P ile gösterilir. Birimi W'tır (watt). Formülü

P= U.I.Cos<sup>q</sup> ... W'tır. Isıtıcılar, akkor flamanlı lambalar omik alıcıdır ve aktif güç çekerek bu gücü gözle görülen bir işe dönüştürür.

**Reaktif (Kör) Güç:** Bobinli alıcıların çektiği güce **reaktif (kör) güç** denir. Q ile gösterilir. Birimi VAR'dır (volt amper reaktif). Formülü Q= U.I.Sin<sup>\varphi</sup> ... VA'dir. AC motor ve transformatör gibi alıcılar bu gücü çekerek manyetik alanın oluşmasını sağlar. Bobinli alıcılar endüktif reaktif güç çekerken kondansatörlü alıcılar kapasitif reaktif güç çeker.

**Görünür Güç:** Aktif ve reaktif gücün vektörel toplamına **görünür güç** denir. S ile gösterilir. Birimi VA'dir (volt amper). Formülü S=U.I ... VA'dir. Harcanan toplam bileşke gücü ifade eder.

### 11.1.2. Güç Üçgeni

**ÖĞRENME** 

BIRIMI

Aktif, reaktif ve görünen güç arasındaki bağıntıyı gösteren üçgene **güç üçgeni** denir. Güç üçgenine göre görünür güç, aktif ve reaktif güçlerin karelerinin toplamının kareköküne eşittir (Görsel 11.1).

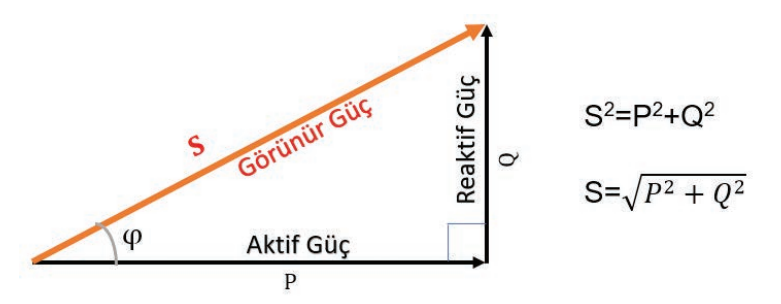

Görsel 11.1: Güç üçgeni

#### 11.1.3. Endüktif Reaktif Ve Endüktif Kapasitif Güç

Endüktif Reaktif Güç: Endüktif yüklerin çektiği güçtür. Q, ile gösterilir.

Endüktif Kapasitif Güç: Kapasitif yüklerin çektiği güçtür. Q<sub>c</sub> ile gösterilir.

Endüktif reaktif güç ile kapasitif reaktif güç arasında 180° faz farkı vardır. Bu güçlerin vektörel toplamları sıfırdır. Kompanzasyon işlemi, bu gerçekten yola çıkarak gerçekleştirilir. Tesisin tükettiği endüktif reaktif güç değeri kadar kondansatör devreye sokulur ve kapasitif reaktif güç üretilerek iki değer eşitlenir. Bu durumda görünür güç, aktif güce eşit olur. Tesislerde ideal olan ve istenen güç dengesi budur (Görsel 11.2).

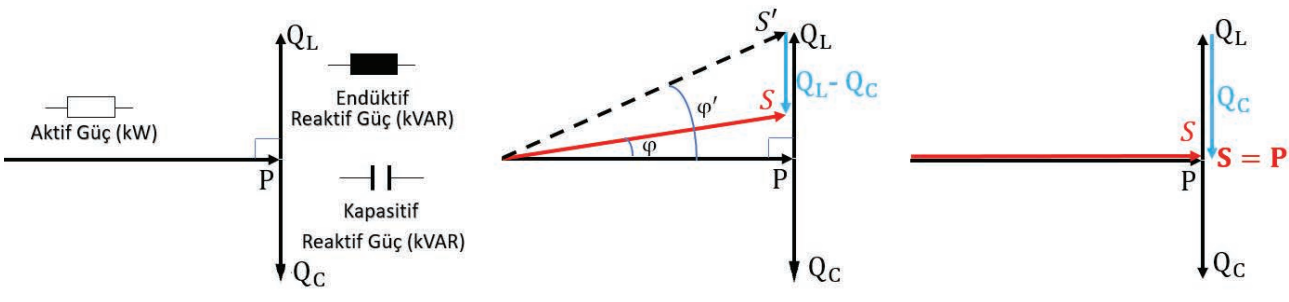

Görsel 11.2: Endüktif reaktif ve kapasitif reaktif güç

#### 11.1.4. Reaktif Güç Dengesi

 $Q_{L}>Q_{c}$  **Durumu:** Bir elektrik tesisinde çekilen endüktif gücün artması, güç katsayısını (cos  $\varphi$ ) endüktif bölgede sıfıra yaklaştırır. Bu durum endüktif reaktif sınır değerinin aşılmasına ve faturada endüktif oran aşılacağından cezaya girilmesine sebep olur (Görsel 11.3).

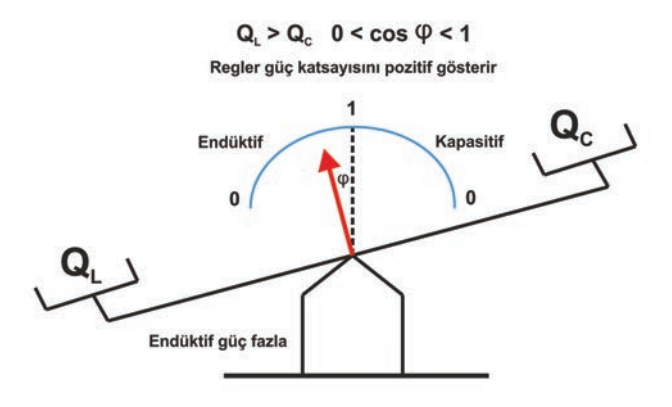

Görsel 11.3: Q<sub>L</sub> > Q<sub>c</sub> durumu

**Q**<sub>L</sub><**Q**<sub>c</sub> **Durumu:** Bir elektrik tesisinde çekilen kapasitif gücün artması, güç katsayısını (cos φ) kapasitif bölgede sıfıra yaklaştırır. Bu durumda kapasitif reaktif sınır değeri aşılacağından faturaya ceza ücreti yansır (Görsel 11.4).

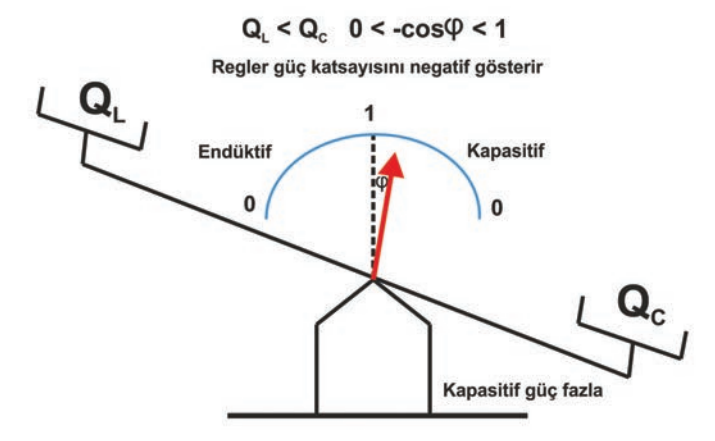

Görsel 11.4: Q<sub>1</sub> < Q<sub>c</sub> durumu

 $\mathbf{Q}_{L}=\mathbf{Q}_{c}$  **Durumu:** Bir elektrik tesisinde, endüktif yüke eşit miktarda kondansatör devreye girerse endüktif reaktif güçle endüktif kapasitif güç eşitlenir ( $\mathbf{Q}_{L}=\mathbf{Q}_{c}$ ). Bu durumda güç katsayısı ideal değere ulaşır ve cos  $\varphi=1$  olur. Reaktif güç 0 (sıfır) olduğu için görünür güç, aktif güce eşit olur (S=P). Şebekeden herhangi bir reaktif güç çekilmez ya da şebekeye herhangi bir reaktif güç verilmez. Bunun anlamı tesisin tam olarak kompanze edilmiş olmasıdır. Dolayısıyla ceza sınırı aşılmaz.

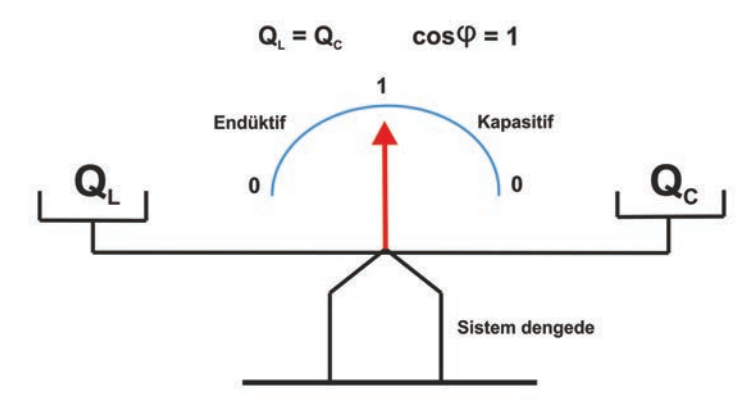

Görsel 11.5: Q<sub>1</sub> = Q<sub>c</sub> durumu

Kompanzasyon sisteminde kullanılacak toplam kondansatör gücü, çalışan işletmelerde detaylı güç ölçümleri yapılarak ya da kurulu gücün %55-60'ı alınarak bulunur. Kademeler, reaktif güç değişiklikleri ve işletme çalışma saatleri dışında çalışacak alıcılar da hesaba katılarak küçükten büyüğe doğru tespit edilir. İyi bir kompanzasyon sistemi her yük değişimini dengeleyecek kademe çeşitliliğine sahip olmalıdır.

#### 11.2. KOMPANZASYON PANOSU ELEMANLARI

Kompanzasyon panosunda kullanılan elemanlar aşağıda verilmiştir.

#### 11.2.1. Reaktif Güç Kontrol Rölesi (Regler)

Elektrik tesislerinde tüketilen aktif ve endüktif / kapasitif reaktif güç miktarını anlık olarak ölçen, tüketim değerlerine göre kondansatör kademelerini devreye alan ya da devreden çıkaran elemandır. Kısaca kompanzasyon sisteminin beynidir. Röle seçiminde, kademe sayısı ve sistemde reaktör olup olmamasına dikkat edilir.

#### 11.2.2. Kondansatörler

Kondansatörler, tesisin ihtiyaç duyduğu kapasitif reaktif enerjiyi üreten devre elemanlarıdır. Çalışma gerilimlerine göre belirli güçlerde üretilir (Tablo 11.1). Kompanzasyon sistemi içinde kademeler hâlinde kullanılır. Kademelendirme, tesisin reaktif endüktif güç değişimlerini karşılayacak şekilde olmalıdır. Bunun için tam kapasite çalışma anı, sürekli devreye girip çıkan elemanların anlık reaktif güç değerleri, gece ve tatil günleri çalışmayan alıcılar ile sadece gece aydınlatmasını sağlayan alıcılar dikkate alınmalıdır. Kondansatör kademeleri, işletmenin karakteristiğini yansıtmıyorsa sistem sık sık cezaya girebilir.

| ablo 11.1: AG Kompanzas | syon Sistemlerinde Kul | lanılan Kondansatör Değerleri |
|-------------------------|------------------------|-------------------------------|
|-------------------------|------------------------|-------------------------------|

| Çalışma Gerilimleri (V)          | 230-400-415-440-480-525-580-600-690-760 V        |
|----------------------------------|--------------------------------------------------|
| 230 V 50 Hz Güç Değerleri (kVAR) | 0,25-0,5-1-1,5-2,5-5-10 kVAR                     |
| 400 V 50 Hz Güç Değerleri (kVAR) | 0,5-1-1,5- 2,5 - 5 -7,5-10-12,5-15-20-25-30 kVAR |
| <b>334</b> ( )                   |                                                  |

Not: Farklı gerilim değerlerine göre kondansatör kapasiteleri mevcuttur.

#### 11.2.3. Sigortalar

Sigortalar, kompanzasyon sisteminde kullanılan devre elemanlarını kısa devre ve aşırı akıma karşı koruyan devre elemanlarıdır. Kondansatör sigortalarının seçiminde, devreye girerken çektikleri akım ile şebeke harmonikleri de göz önüne alınır. Buna göre sigorta akımı, kondansatör akımından 1,7 kat büyük seçilir. Regler, sinyal lambası ve ölçü aletleri için B tipi sigorta kullanılır ve 4-6 A gibi küçük değerde seçilir.

#### 11.2.4. Kontaktörler

Kontaktörler, reglerden gelen tetikleme sinyaline göre ilgili kondansatör kademesini devreye alıp çıkarmada anahtarlama elemanı olarak kullanılır. Kontaktörler, endüktif yükte sürekli taşıyabilecekleri kondansatör akımının 1,25 ile 1,8 katından küçük olmayacak şekilde seçilir. Kompanzasyon için üretilmiş özel tip kontaktörler mevcuttur.

#### 11.2.5. Termik Manyetik Şalterler (TMŞ)

Termik manyetik şalterlerin akım değeri, kumanda ettikleri kondansatör gruplarının toplam akımından 1,3 kat fazla olacak şekilde seçilmelidir. 200 A ve üzeri şalterlerde ise ark söndürme hücreleri bulunmalıdır.

#### 11.2.6. Akım Trafoları

Akım transformatörlerinin primer sargısı şebekeye seri bağlanır. Sekonder sargı uçları ise reaktif güç kontrol rölesine bağlanır. Yükte iken sekonder uçları boş bırakılmamalıdır.

#### 11.2.7. Baralar

Kompanzasyon sisteminde elektrolitik bakırdan yapılan baralar kullanılır. Bara kesitleri, sürekli taşıyacakları akımın %20 fazlası olmalıdır.

#### 11.2.8. Kablo ve Klemensler

Kompanzasyon panolarında iletken olarak kontaktör ve kondansatörler arasındaki bağlantılarda NYA, pano kapağında bulunan ölçü aletleri ile sinyal lambalarının bağlantılarında NYAF, kompanzasyon panosu ile AG panosu arasındaki bağlantılarda ise NYY kabloları kullanılır. Panolarda kullanılan bütün klemensler ray tipi ve kablo kesitine uygun olmalıdır.

## 11.3. KOMPANZASYON PANOLARINDA MESNET İZOLATÖRÜ VE BARALARIN MONTAJI

Kompanzasyon panolarında kondansatör kademe barası, bir termik manyetik şalterle dağıtım panosu ana barasından ayrılır. Bu sayede kompanzasyon sisteminin bakımı ve onarımı sırasında tesisin tümünün enerjisiz kalması önlenir. Panolarda kullanılan bara kesitleri ve yükleme akımları Tablo 11.2'de verilmiştir.

| BARA<br>BOYUTU | DEVAMLI<br>AKIMI (A) | YÜKLEME<br>50 HZ AC | BARA<br>BOYUTU | DEVAMLI<br>AKIMI (A) | YÜKLEME<br>50 HZ AC | BARA<br>BOYUTU | DEVAMLI<br>AKIMI (A) | YÜKLEME<br>50 HZ AC |
|----------------|----------------------|---------------------|----------------|----------------------|---------------------|----------------|----------------------|---------------------|
| (mm)           | Boyalı               | Boyasız             | (mm)           | Boyalı               | Boyasız             | (mm)           | Boyalı               | Boyasız             |
| 12x2           | 125                  | 110                 | 20x5           | 325                  | 290                 | 40x3           | 460                  | 420                 |
| 15x2           | 155                  | 140                 | 25x3           | 300                  | 270                 | 40x5           | 600                  | 520                 |
| 15x3           | 185                  | 170                 | 25x5           | 385                  | 350                 | 40x10          | 835                  | 750                 |
| 20x2           | 205                  | 185                 | 30x3           | 350                  | 315                 | 50x5           | 600                  | 630                 |
| 20x3           | 245                  | 220                 | 30x5           | 450                  | 400                 | 50x10          | 1025                 | 920                 |

| Tabla | 44 2. | Don  | Dava | Day |         |    | Vüldama   | A Lennal | ~ ** |
|-------|-------|------|------|-----|---------|----|-----------|----------|------|
|       | TT.Z. | Dazi | Dara | DU/ | /ullari | ve | TUKIEIIIE | AKIIIII  | arı  |
|       |       |      |      |     |         | _  |           |          |      |

Kademe bağlantıları için baralardan hat alınır. Her bir kademe bağlantısı için baradan alınan hat, kademe sigortası ve kontaktör üzerinden kondansatöre bağlanır. Bara bağlantılarında somunlu cıvata kullanılır. Bağlantı sırasında somunların gerekli tork ile sıkıldığından emin olunmalıdır (Görsel 11.6).

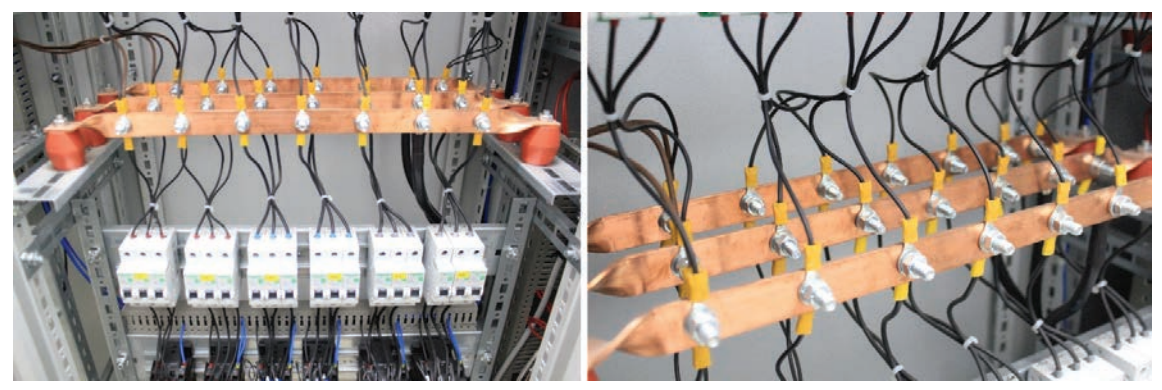

Görsel 11.6: Kompanzasyon panolarında kademelerin baraya bağlantısı

## 11.4. KONDANSATÖR KADEME ELEMANLARININ MONTAJI VE BAĞLANTILARI

Kondansatörler her fazdan kVAR başına 1,45 A akım çeker. Örneğin 10 kVAR'lık bir kondansatör her fazdan 14,5 A akım çeker. Kademe iletkenleri, uygun kesit ve sehimde olmalı, pabuç veya yüksük kullanılarak iletkenlerin bağlantıları yapılmalıdır (Görsel 11.7).

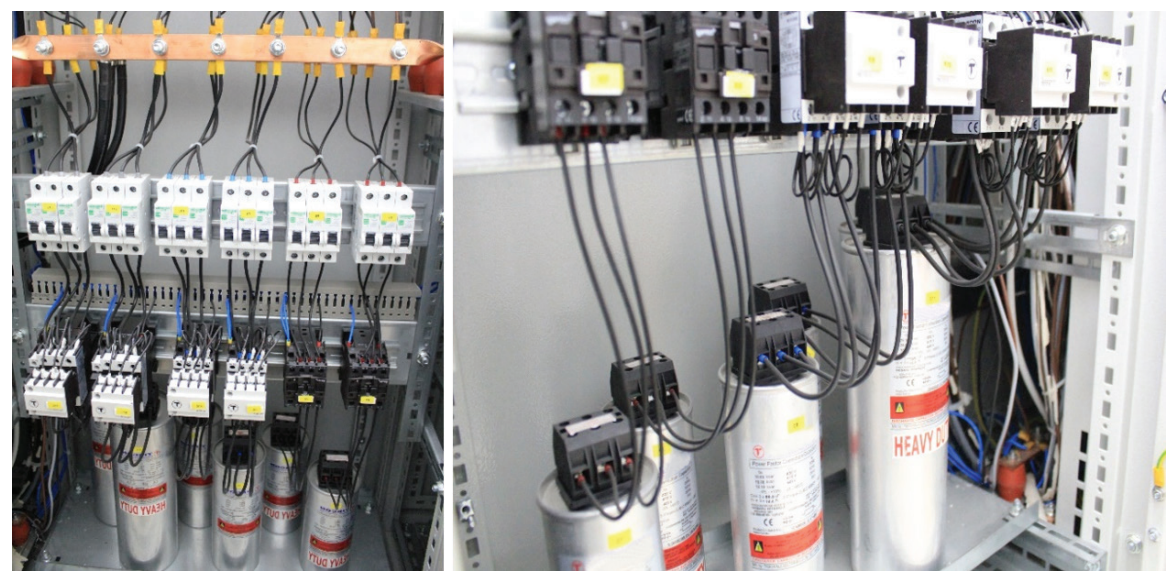

Görsel 11.7: Kompanzasyon panolarında kondansatörlerin bağlantısı

Kondansatörler zamanla kapasitelerini yitirir ve üzerinde yazan güç değerinden daha az güç üretir. Bu durum düzenli olarak kondansatörlerin faz akımları ölçülerek kontrol edilir. Çekilen akım normal değerinden aşağıya düştüğünde kondansatör değiştirilmelidir.

## 11.5. REAKTÖRLÜ KOMPANZASYON PANOLARINDA REAKTÖR BAĞLANTISI

**Şönt reaktör**, kompanzasyon sırasında fazla gelen kapasitif reaktif gücü sönümleyen elemandır. Sisteme endüktif yük olarak bağlanır ve devredeki fazla kapasitif reaktif gücü karşılayarak istenen dengeyi sağlar. Örneğin 9 kVAR güç çekilirken devreye 10 kVAR'lık kondansatör kademesi girerse fazladan 1 kVAR'lık güç oluşur ve kademenin devrede kaldığı süre boyunca 880 endeksini yükseltir. Bu durumda regler devreye girip reaktör sürücüsünü anahtarlayarak kapasitif reaktif gücü reaktör üzerinde sönümler. Böylece fazla kapasitif reaktif güç, reaktör üzerinde harcanarak yüzde yüz kompanzasyon sağlanmış olur (Görsel 11.8).

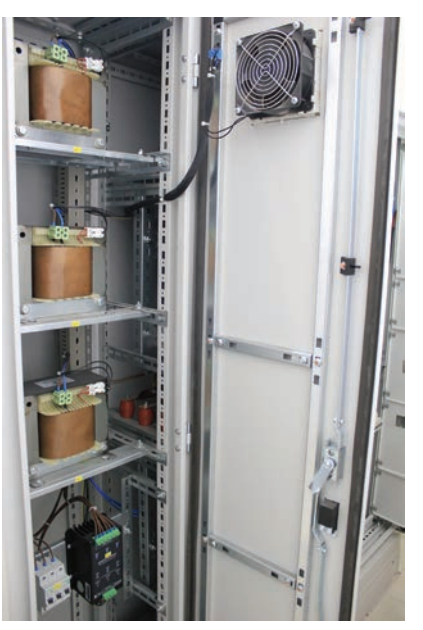

Görsel 11.8: Kompanzasyon panolarında reaktörler ve reaktör sürücüsü

#### 11.6. REGLERİN, AKIM TRAFOLARININ MONTAJI VE BAĞLANTILARI

Reaktif güç kontrol rölesi, tesisin elektriksel parametrelerini anlık ölçerek kondansatör kademelerini sürekli devreye alır veya devreden çıkarır. Bu röleler, 12-15-18 gibi değişik kademe sayılarına sahiptir. Kademe kontaktörünün A1 ucu reglerin ilgili kademe ucuna, A2 ucu ise nötre bağlanır. Bu şekilde reglerden kumanda sinyalini alan kontaktör, bu sinyal kesilinceye kadar kondansatör kademesini devrede tutar.

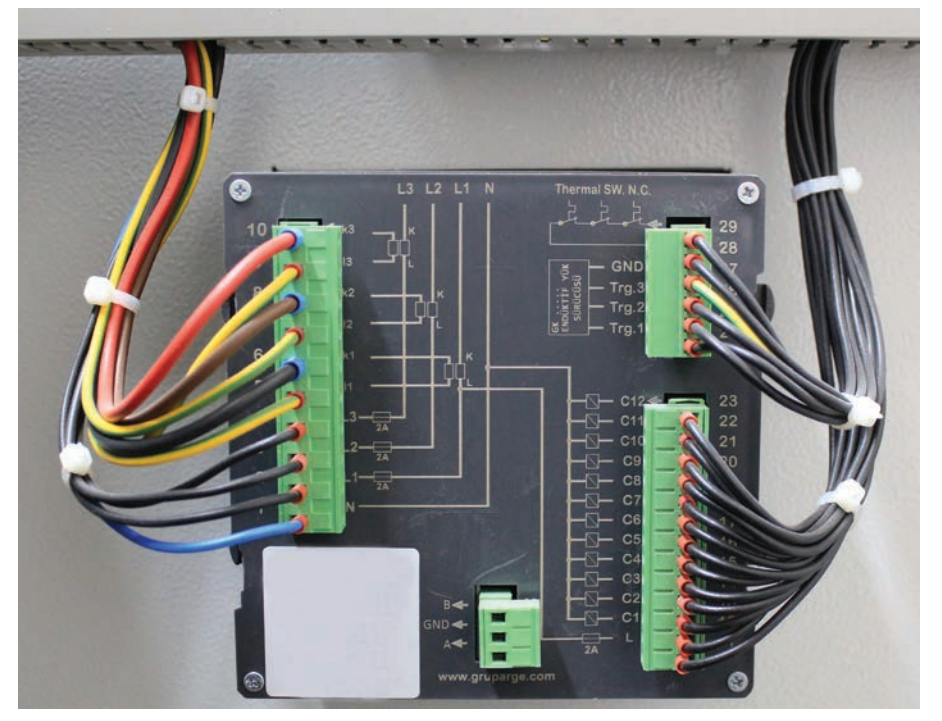

Görsel 11.9: Kompanzasyon panolarında reglerin uç bağlantısı

Görsel 11.9'da verilen reglerde 1-4 gerilim uçları, 5-10 akım uçları, 11 kademelerin faz beslemesi,12-23 kademe çıkışları, 24-26 reaktör sürücü uçları ve 28-29 reaktör ısı kontrol uçlarıdır. Regler bağlantılarından sonra menü ile gerekli ayarlar yapılır. Bunlar akım trafosu dönüştürme oranı, kademe sayısı, kondansatör gücü ile faz çeşidi, kademelerin devreye girme ve devreden çıkma süreleri gibi ayarlardır.

Akım trafolarının primer uçları, tesisin tüm akımını ölçecek noktalara bağlanır. Sekonder uçların bağlantısıysa şemaya uygun olarak reglerin ölçüm uçlarına yapılır. Genelde S1 uçları, her faz için ayrı olarak reglere getirilir. S2 uçları köprülendikten sonra köprü noktası topraklanır. Reglerin S2 uçları köprülenir. Akım trafosu ve reglerin köprülenen uçları tek hat olarak birleştirilir (Görsel 11.10).

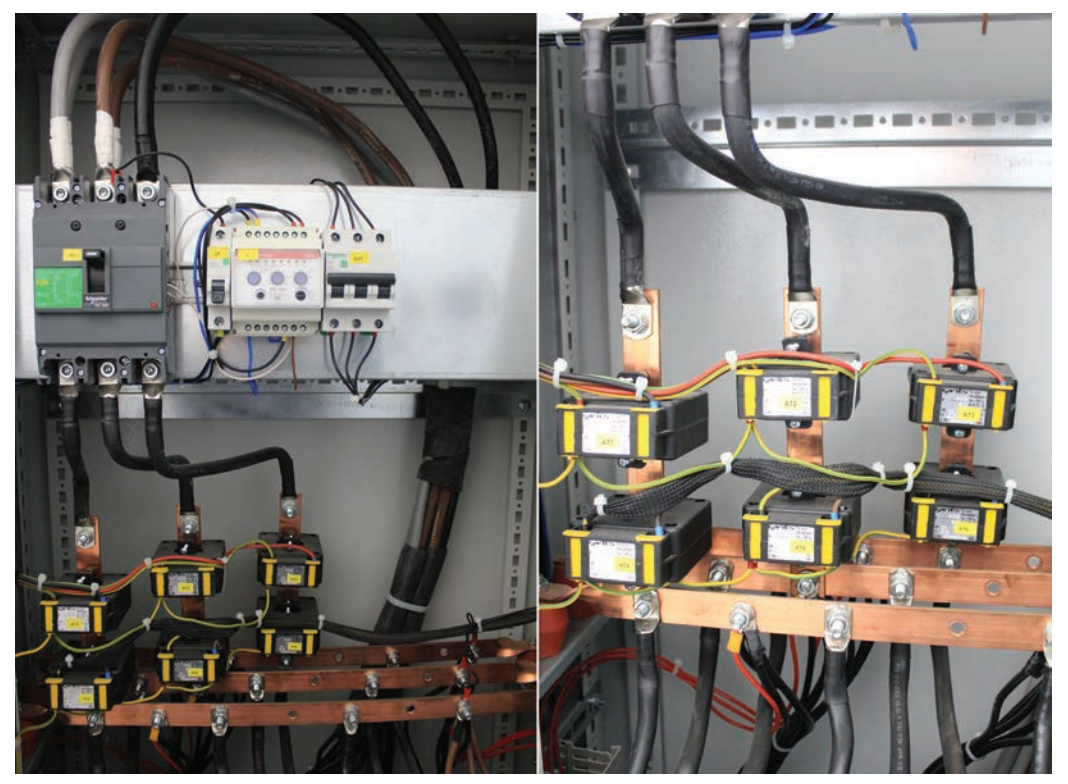

Görsel 11.10: Kompanzasyon panolarında akım trafolarının montajı

## 11.7. KOMBİ SAYAÇ ENDEKSİNDEN SİSTEMİN CEZA ORANININ HESABI

Ülkemizde izin verilen reaktif güç tüketimlerinin, tüketilen aktif güce oranları Tablo 11.3'te verilmiştir. Buna göre işletmelerde sözleşme gücü 9-29,9 kW arası %33 reaktif sınır ve %20 kapasitif sınır aşıldığı zaman ceza uygulanır. 30 kW üstü abonelerde ise %20 reaktif sınır ve %15 kapasitif sınır aşıldığı zaman ceza uygulanır. Bu ceza oranları ihtiyaç hâlinde yetkili organlar tarafından yönetmelik ile daha aşağı çekilebilir.

#### Tablo 11.3: Sözleşme Gücü ve Güç Tüketim Oranları

| SÖZLEŞME GÜÇLERİ | ENDÜKTİF GÜÇ TÜKETİM ORANI | KAPASİTİF GÜÇ TÜKETİM ORANI |  |  |
|------------------|----------------------------|-----------------------------|--|--|
| 30 kW'tan küçük  | %33                        | %20                         |  |  |
| 30 kW'tan büyük  | %20                        | %15                         |  |  |

Örnek: Tablo 11.4'te verilen fatura bilgilerine göre, 75 kW güce sahip tesisin cezada olup olmadığını hesaplayınız.

#### Tablo 11.4: Tesis Endeks Özellikleri

| ENDEKS TİPİ | İLK ENDEKS DEĞERİ | SON ENDEKS DEĞERİ | ENDEKS ÖZELLİĞİ                  |
|-------------|-------------------|-------------------|----------------------------------|
| 180         | 1100 kWh          | 2600 kWh          | Aktif enerji endeksi             |
| 580         | 250 kVARh         | 320 kVARh         | Endüktif reaktif enerji endeksi  |
| 880         | 180 kVARh         | 360 kVARh         | Kapasitif reaktif enerji endeksi |

**180 endeksi tüketim =** Son endeks - İlk endeks = 2600 - 1100 = 1500 kWh **580 endeksi tüketim =** Son endeks - İlk endeks = 320 - 250 = 70 kVARh **880 endeksi tüketim =** Son endeks - İlk endeks = 460 - 180 = 280 kVARh

Endüktif Güç: 75 kW için endüktif reaktif ceza oranı 0,20'den küçük olmalıdır. Endüktif reaktif güç tüketimi/aktif güç tüketimi= 70/1500= 0,0466 %4,66<%20 olduğundan sistem cezada değildir.

**Kapasitif Güç:** 75 kW için kapasitif reaktif ceza oranı 0,15'ten küçük olmalıdır. **Kapasitif reaktif güç tüketimi/aktif güç tüketimi =280/1500=0,1866** %18,66>%15 olduğundan sistem kapasitiften cezadadır.

### 11.8. KOMPANZASYON PANOLARINDA HAVALANDIRMA VE AYDINLATMA

Tüm panolarda olduğu gibi kompanzasyon panolarında da aydınlatma tesisatı kurulur. Kondansatör ve reaktörlerde meydana gelen ısının dışarı atılması için de havalandırma fanı konur. Bu tesisatlarda meydana gelecek kısa devre ve aşırı akıma karşı koruma için ayrı bir sigorta konmalıdır (Görsel 11.11).

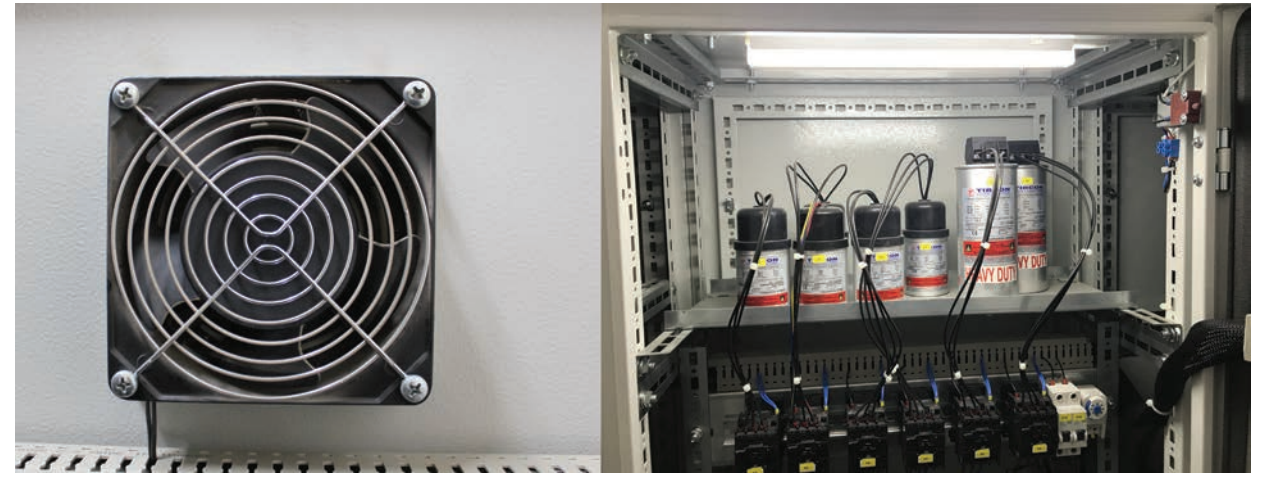

Görsel 11.11: Kompanzasyon panolarında aydınlatma ve havalandırma

## 11.9. KOMPANZASYON SİSTEMİNİN ÖZELLİKLERİ

- Kompanzasyon sistemlerinde hedef, güç katsayısının ( $\cos \varphi$ ) 1'e çıkarılmasıdır.
- Büyük elektrik tesislerinde yükün fazla olması sebebiyle kompanzasyon panosu ile dağıtım panosu ayrı tesis edilir (Görsel 11.12).
- Akım transformatörü uçları (S1-S2) reglere doğru bağlanmalıdır. Aksi durumda doğru ölçme yapamayan regler kondansatör kademelerini devreye alamaz.
- Akım transformatörü sistemin toplam akımını ölçecek noktaya konmalıdır. Akım transformatörünün S2 ucu mutlaka topraklanmalıdır.
- Kondansatörler devreden çıkarken büyük arklar oluşur. Bu nedenle, kullanılacak kontaktörlerin açma süresi küçük olmalıdır.
- Kondansatörler devreden çıktıktan ve deşarj süresi kadar bekledikten sonra tekrar devreye alınmalıdır. Deşarj olmadan tekrar şebekeye bağlanan kondansatör aşırı gerilim nedeniyle patlayabilir. Bunu önlemek için regler kondansatör devreye alma çıkarma süreleri çok aşağıya düşürülmemelidir.
- Kondansatör gruplarına kumanda eden kontaktörlerin, açma anında ark etkisi ile kontaklarının yanmasını önlemek için kontaktör akımları kondansatör akım değerinin 1,25 ile 1,8 katı büyük seçilmelidir.
- Kondansatör sigorta akımları kondansatör akımından 1,7 kat daha büyük seçilmeli, gecikmeli tip (C tipi) sigorta kullanılmalıdır.
- Kompanzasyon sisteminde gevşek irtibat noktası bırakılmamalıdır (gevşek kablo pabuç vidası ya da klemens vidası vb.). Gevşek irtibat noktasında oluşan elektrik arkı yangına sebep olabilir.
- Kondansatör akımları periyodik olarak pens ampermetre ile ölçülmeli, çektiği akım değeri düşen kondansatörler değiştirilmelidir.
- Aşırı ısınan ve şişerek şekli bozulmuş kondansatörler derhâl değiştirilmelidir.
- Kontaktörlerin arktan dolayı kontakları yapışabilir. Bu durum kondansatörün sürekli devrede kalacağı anlamına gelir. Kompanzasyon panoları belirli periyodlar ile kontrol edilmeli, bakımları aksatılmamalıdır.
- Elektrik faturalarındaki tüketim değerlerinden sistemin cezada olup olmadığı kontrol edilmelidir. Sistem cezadaysa ya da ceza sınırına çok yakınsa gerekli iyileştirme ve kontroller yapılmalıdır.
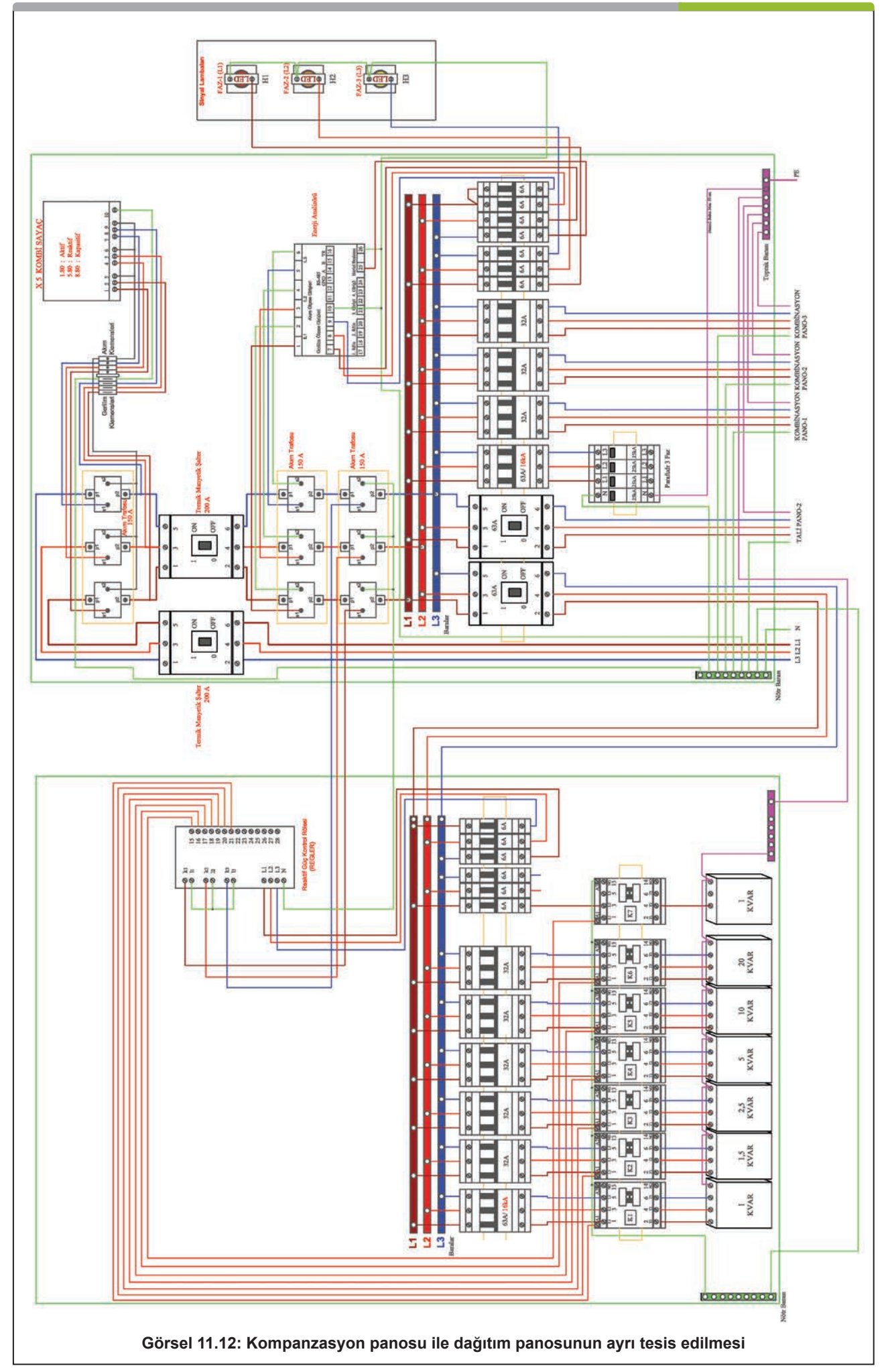

FEMRÍN ADI

**AMAÇ:** 65 kVA'lik bir tesis için kompanzasyon kurulu gücü hesaplamak ve kondansatör kademelerinin güç değerlerini tespit etmek.

TEMRİN NUMARAS

1

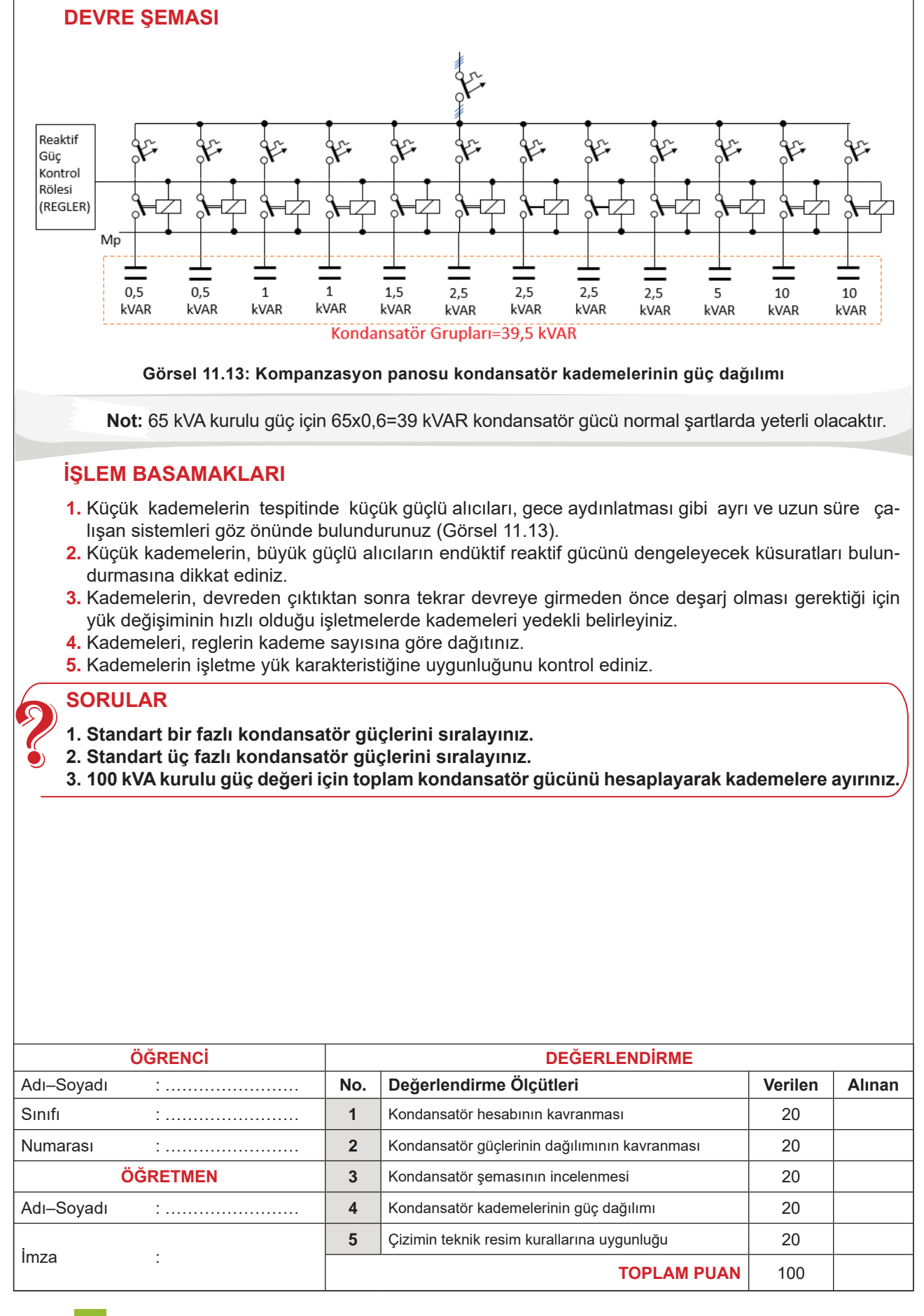

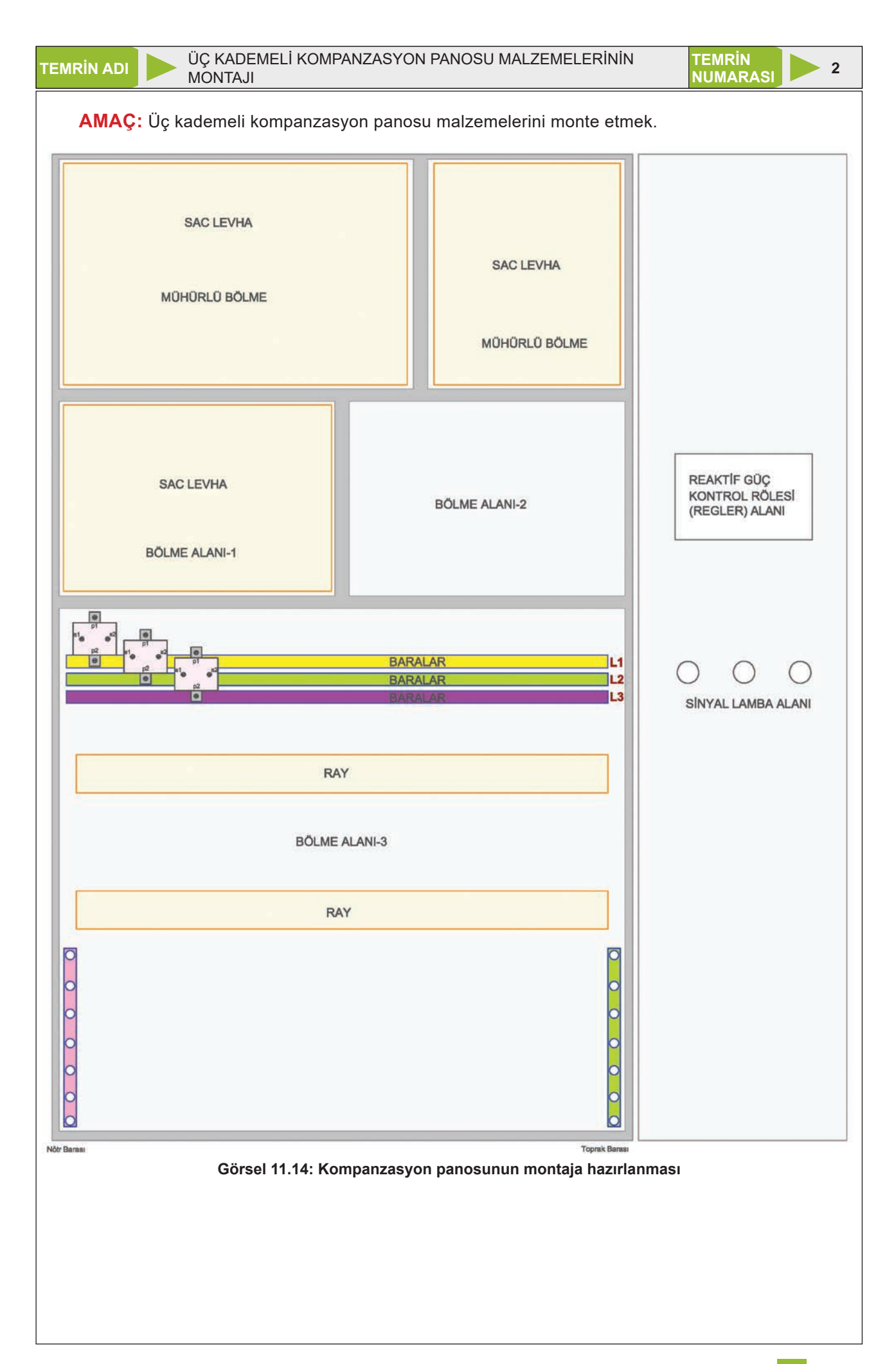

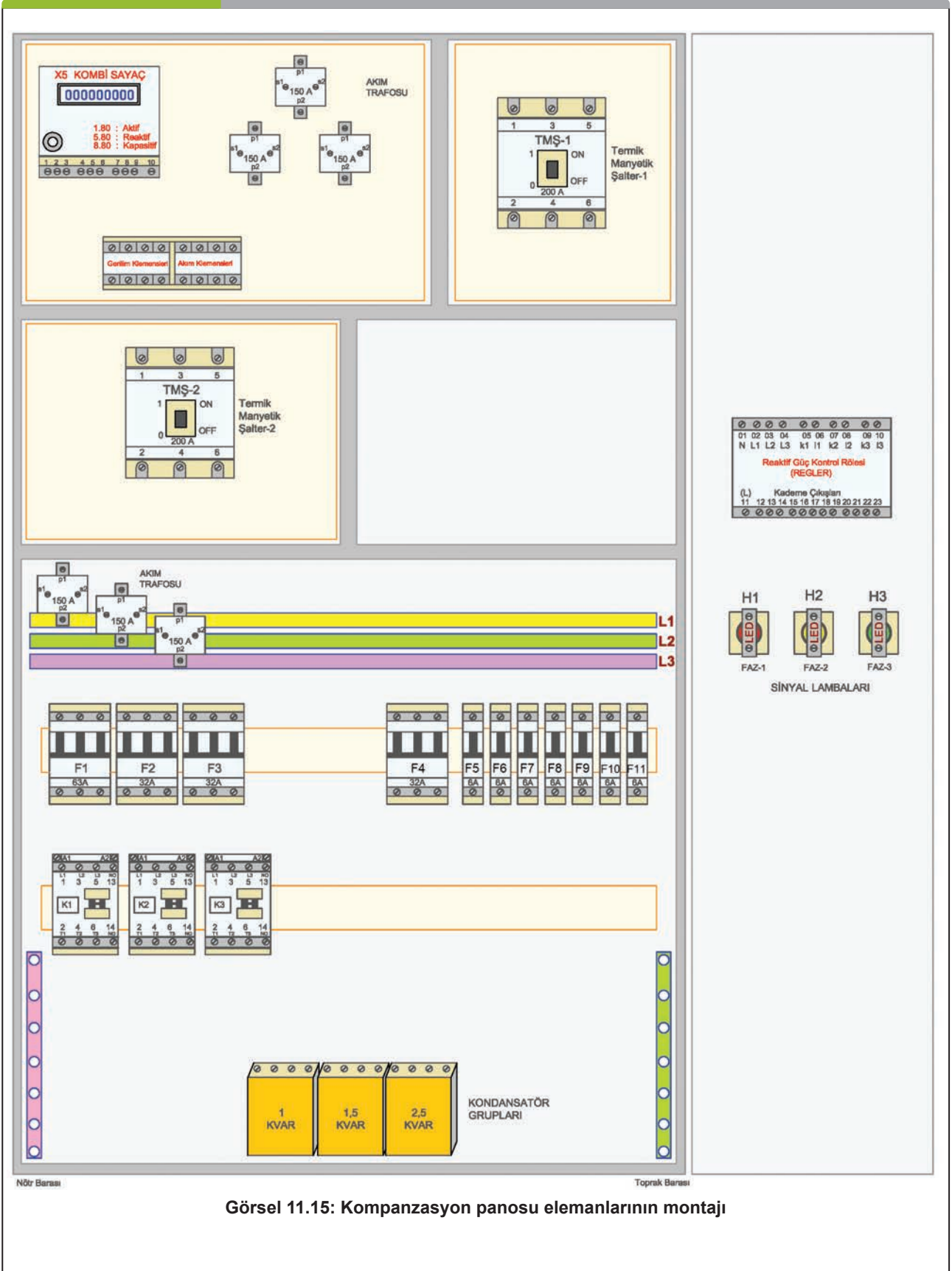

## MALZEME LİSTESİ

| MALZEMENİN ADI                    | MALZEMENİN ÖZELLİĞİ                                                                                             | MİKTARI |
|-----------------------------------|----------------------------------------------------------------------------------------------------|---------|
| Kompanzasyon panosu               | Uygun ölçülerde                                                                                                 | 1 adet  |
| Akım trafosu                      | Pano kurulu gücüne uygun                                                                                        | 6 adet  |
| X5 kombi sayaç                    |                                                                                                    | 1 adet  |
| Sayaç akım ve gerilim klemensleri |                                                                                                    |         |
| Reaktif güç kontrol rölesi        |                                                                                                    | 1 adet  |
| Termik manyetik şalter (TMŞ)      | Pano kurulu gücüne uygun                                                                                        | 2 adet  |
| Üç fazlı sigorta                  | C tipi kondansatör akımı x 1,7 katı                                                                             | 4 adet  |
| Bir fazlı sigorta                 | B tipi regler ve kademe beslemesi için                                                                          | 7 adet  |
| Kontaktör                         | lc x (1,25-1,8) katı akım değerine sahip                                                                        | 3 adet  |
| Güç kondansatörü                  | Montaj şemasında verilen güçlerde                                                                               | 3 adet  |
| Kablo pabucu ve yüzüğü            | Kablo kesitlerine uygun                                                                                         |         |
| Montaj elemanları                 | Somunlu cıvata, vida, izole bant, pense, tornavida                                                              | -       |
| El aletleri                       | Anahtar takımı, pense, yan keski, kargaburnu, tornavidalar, kablo yüzük<br>sıkma pensi, kablo pabuç sıkma pensi |         |

## İŞLEM BASAMAKLARI

- 1. Enerji girişi için kullanılan termik manyetik şalter-1'i monte ediniz (Görsel 11.15).
- 2. Sayaç ve akım transformatörünü monte ediniz.
- 3. Akım ve gerim klemensleri için kullanılan rayı monte ediniz.
- 4. Ray klemenslerini raya yerleştiriniz.
- 5. İşletmeye ait termik manyetik şalter-2 ve regler için kullanılacak akım trafosunu monte ediniz.
- 6. Bara izolatörlerini monte ediniz.
- 7. Baraların ölçüsünü alarak baraları uygun ölçüde kesiniz, bara izolatörlerini kullanarak yerine sabitleyiniz.
- 8. Sigorta ve kontaktör montaj raylarının ölçüsünü alarak rayları kesiniz ve yerine monte ediniz.
- 9. Pano kanallarının ölçülerini alarak pano kanallarını kesiniz ve yerlerine monte ediniz.
- **10.** Kondansatör kademe sayısı kadar sigorta ve kontaktörü raylarına monte ediniz.
- 11. Sayaç, regler ve sinyal lambası sigortalarını sigorta rayına monte ediniz.
- **12.** Sinyal lambalarını pano kapağı üzerine monte ediniz.
- 13. Reaktif güç kontrol rölesini monte ediniz.
- 14. Kondansatör kaidelerini, pano içindeki yerlerine monte ediniz.
- **15.** Kondansatörleri, kaide içine sabitleyiniz.
- 16. Her bir pano elemanının montaj sağlamlığını gözle ve elle kontrol ediniz.

#### SORULAR

- 1. Pano kanallarıyla sigorta raylarının kesilmesi ve monte edilmesinde dikkat edilmesi gereken hususları yazınız.
- 2. Akım trafolarının yerlerine montajında dikkat edilmesi gereken hususları yazınız.
- 3. Sayaç ve reglerin yerine montajında dikkat edilmesi gereken hususları yazınız.

| ÖĞRENCİ      |     | DEĞERLENDİRME                                             |         |        |
|--------------|-----|-----------------------------------------------------------|---------|--------|
| Adı–Soyadı : | No. | Değerlendirme Ölçütleri                                   | Verilen | Alınan |
| Sınıfı :     | 1   | Termik manyetik şalterlerin montajı                       | 20      |        |
| Numarası :   | 2   | İzolatörün ve baraların montajı                           | 20      |        |
| ÖĞRETMEN     | 3   | Akım trafolarının, sayacın ve reglerin montajı            | 20      |        |
| Adı–Soyadı : | 4   | Kablo kanalının ve sigorta raylarının montajı             | 20      |        |
| İmza :       | 5   | Sigorta, kontaktör ve kondansatör kaidelerinin<br>montajı | 20      |        |
|              |     | TOPLAM PUAN                                               | 100     |        |

TEMRİN NUMARASI

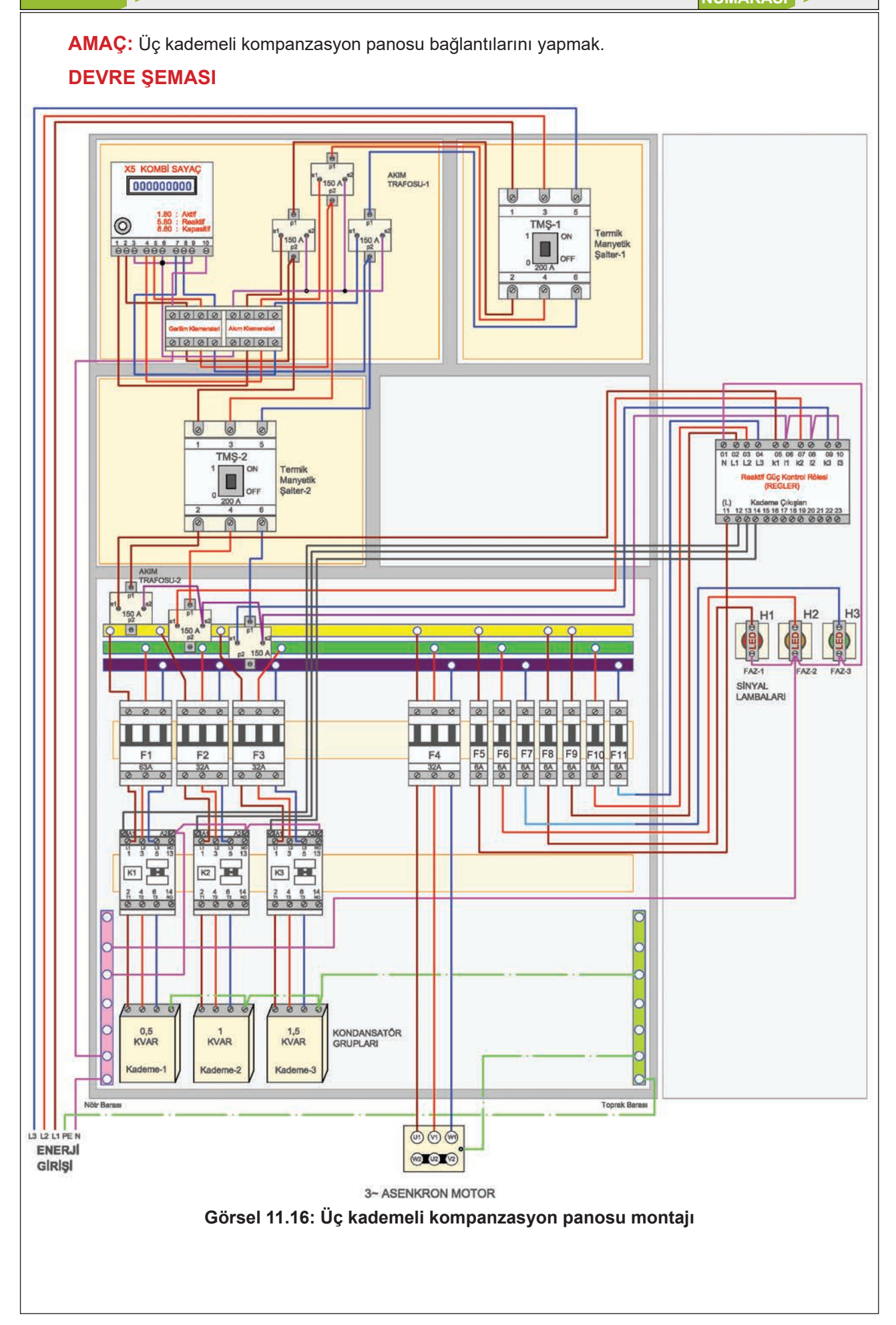

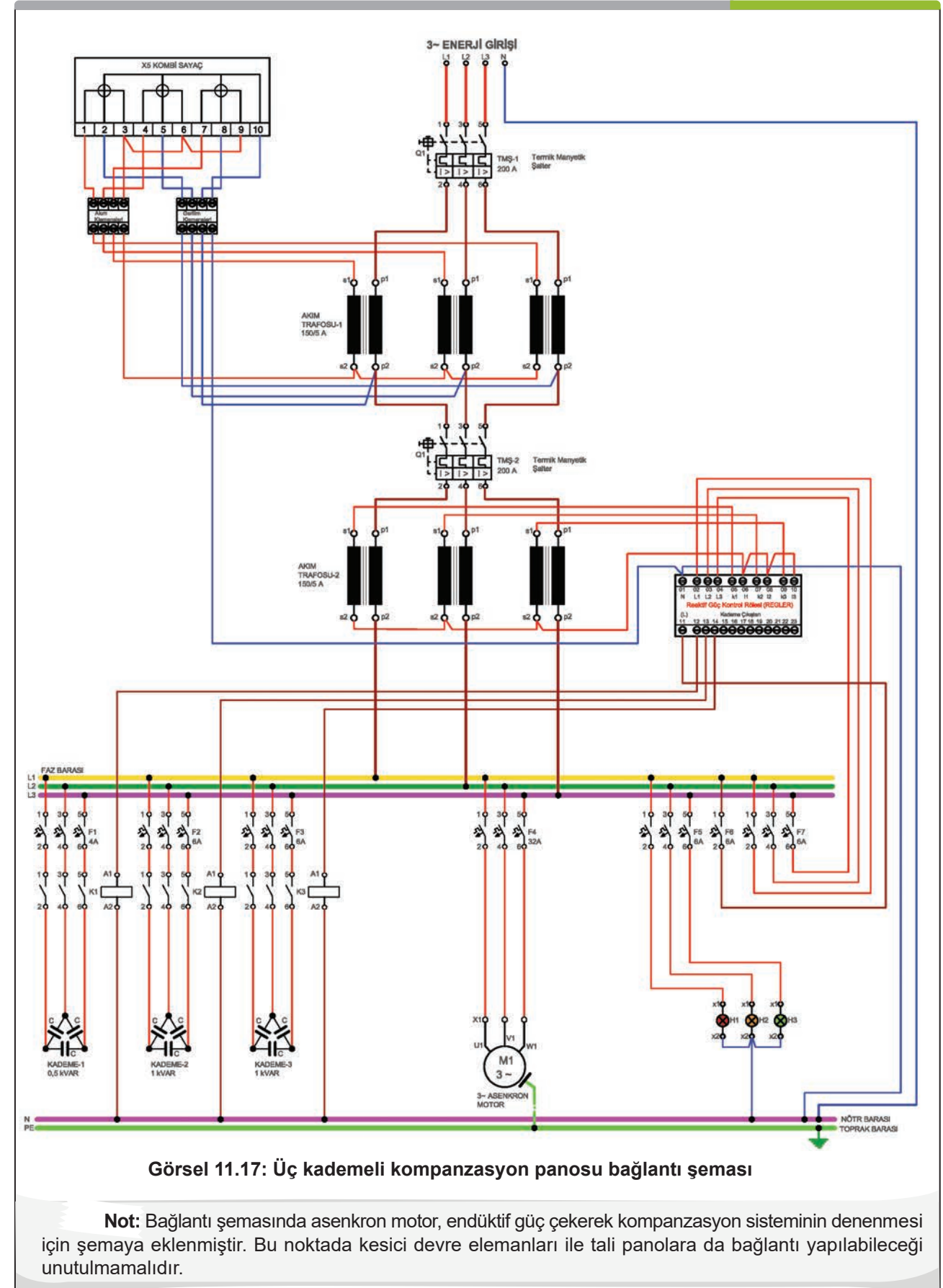

## **MALZEME LİSTESİ**

| MALZEMENİN ADI                    | MALZEMENİN ÖZELLİĞİ                                                                    | MİKTARI |
|-----------------------------------|----------------------------------------------------------------------------------------|---------|
| Kompanzasyon panosu               | Uygun ölçülerde                                                                        | 1 adet  |
| Akım trafosu                      | Pano kurulu gücüne uygun                                                               | 6 adet  |
| X5 kombi sayaç                    |                                                                                        | 1 adet  |
| Sayaç akım ve gerilim klemensleri |                                                                                        |         |
| Reaktif güç kontrol rölesi        |                                                                                        | 1 adet  |
| Termik manyetik şalter            | Pano kurulu gücüne uygun                                                               | 2 adet  |
| Üç fazlı sigorta                  | C tipi kondansatör akımı x 1,7 katı                                                    | 3 adet  |
| Bir fazlı sigorta                 | B tipi regler ve kademe beslemesi için                                                 | 7 Adet  |
| Kontaktör                         | lc x (1,25-1,8) katı akım değerine sahip                                               | 3 adet  |
| Güç kondansatörü                  | Bağlantı şemasında verilen güçlerde                                                    | 3 adet  |
| Kablo pabucu ve yüzüğü            | Kablo kesitlerine uygun                                                                |         |
| NYA ve NYAF kablo                 | Kondansatör kademeleri akımına uygun kesitte                                           | -       |
| Montaj elemanları                 | Somunlu cıvata, vida, izole bant, pense, tornavida                                     |         |
| El aletleri                       | Anahtar takımı, pense, yan keski, kargaburnu, tornavidalar, kablo pabuç<br>sıkma pensi |         |

## İŞLEM BASAMAKLARI

- 1. Bağlantılarda kullanılacak kabloları uygun ölçülerde kesiniz ve kabloların ucuna pabuç takınız.
- 2. Giriş termik manyetik şalterden sayaç akım trafosuna kadar olan bağlantıları yapınız.
- 3. Sayaç akım trafosundan işletme termik manyetik şalterine kadar olan kablo bağlantılarını yapınız.
- İşletme termik manyetik şalterinden bara üzerine monte edilmiş akım trafolarına kadar olan besleme hattı bağlantılarını yapınız.
- 5. Termik manyetik şalter kablo bağlantı somunlarını alyen anahtar kullanarak gerekli torkta sıkınız.
- 6. Görsel 11.17'de verilen şemaya uygun olarak 4 mm²lik kablo ile sayaç akım trafolarının S1 uçlarından sayaca kablo bağlantılarını yapınız.
- **7.** Sayaç akım trafolarının S2 uçlarını ve sayacın ilgili uçlarını köprüleyerek 4 mm²lik kablo ile bağlantılarını gerçekleştiriniz (Görsel 11.17).
- 8. Akım trafoları S2 uçlarını topraklayınız.
- 9. Her bir kademe için baradan sigortaya, sigortadan kontaktöre, kontaktörden kondansatöre olan güç hattını uygun kesitte iletken kullanarak bağlantı şemasına uygun şekilde yapınız (Görsel11.17).
- **10.** Reaktif güç kontrol rölesinin akım trafosu ve gerilim uçlarının, kademe kontaktörlerine bağlantılarını, uygun kesitte iletken kullanarak bağlantı şemasına göre gerçekleştiriniz (Görsel11.17).
- 11. Sinyal lambalarının bağlantısını şemada gösterildiği gibi yapınız (Görsel 11.17).
- **12.** Tüm bağlantı noktalarının sağlamlığını ve uygun torkta sıkıldığını kontrol ediniz.
- 13. Öğretmeninizin kontrolünde panoya enerji veriniz.
- 14. Reaktif güç kontrol rölesini ayarlayınız.
- **15.** Endüktif özellikli alıcı bağlayabilme durumuna göre gerekli önlemleri alarak panoyu çalıştırınız ve kondansatör kademelerinin devreye alınıp alınmadığını kontrol ediniz.
- 16. Enerjiyi keserek bağlantıları sökünüz ve malzemeleri yerlerine kaldırınız.

#### SORULAR

- 1. Reaktif güç kontrol rölesi nedir? Hangi amaç için kullanılır?
- 2. Reaktif güç kontrol rölesi devreye alınırken hangi ayarlar yapılmalıdır? Açıklayınız.

| ÖĞRENCİ      |     | DEĞERLENDİRME                                    |         |        |  |
|--------------|-----|--------------------------------------------------|---------|--------|--|
| Adı–Soyadı : | No. | Değerlendirme Ölçütleri                          | Verilen | Alınan |  |
| Sınıfı :     | 1   | Ana güç hattının bağlantısının yapılması         | 20      |        |  |
| Numarası :   | 2   | Sayaç bağlantısının yapılması                    | 20      |        |  |
| ÖĞRETMEN     | 3   | Kondansatör kademeleri bağlantılarının yapılması | 20      |        |  |
| Adı–Soyadı : | 4   | Regler bağlantısının yapılması                   | 20      |        |  |
| imze .       | 5   | Reglerin ayarlanarak sistemin çalıştırılması     | 20      |        |  |
| IIIIZa .     |     | TOPLAM PUAN                                      | 100     |        |  |

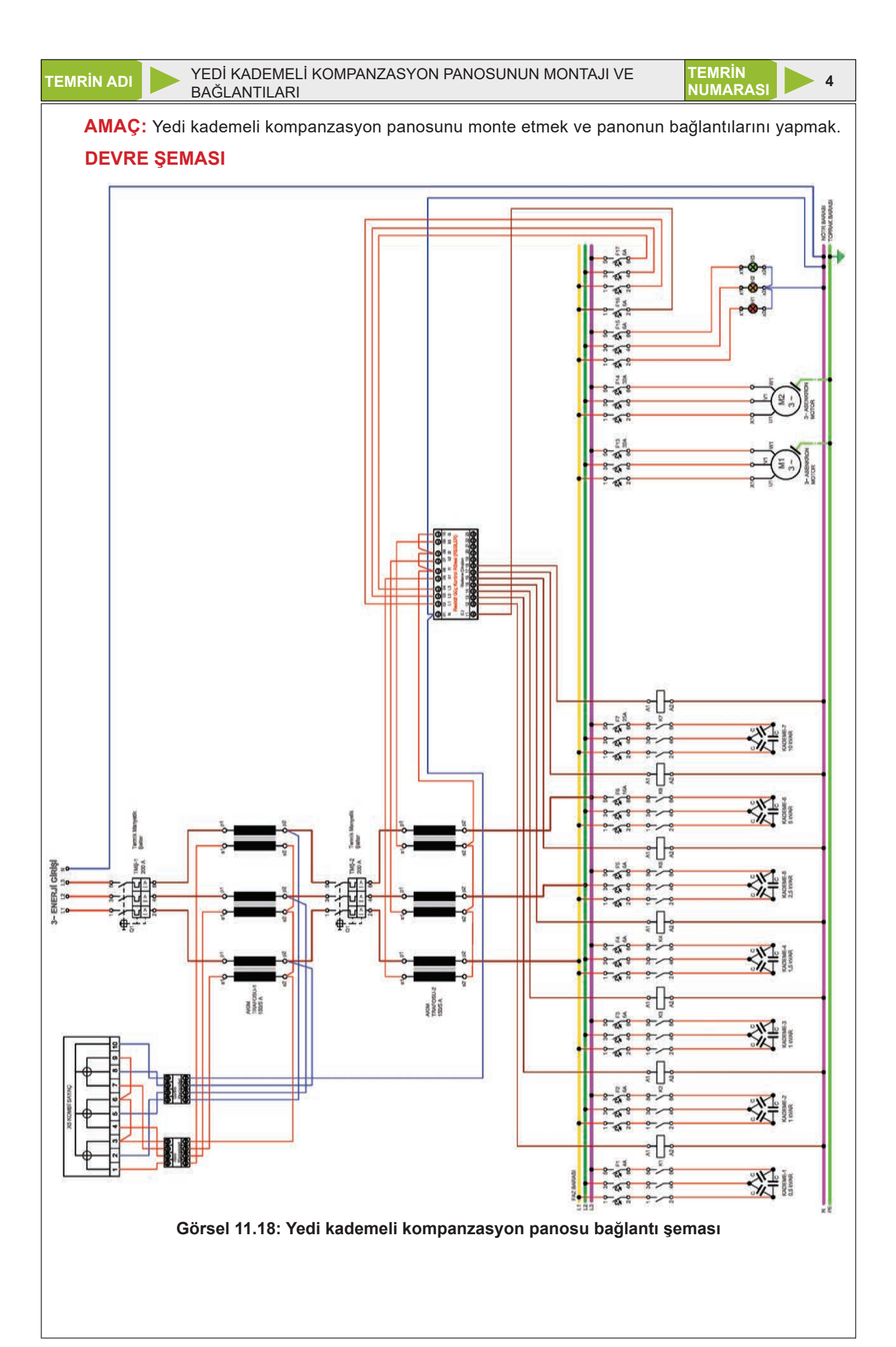

## **MALZEME LİSTESİ**

| MALZEMENİN ADI                    | MALZEMENİN ÖZELLİĞİ                                                                    | MİKTARI |
|-----------------------------------|----------------------------------------------------------------------------------------|---------|
| Kompanzasyon panosu               | Uygun ölçülerde                                                                        | 1 adet  |
| Akım trafosu                      | Pano kurulu gücüne uygun                                                               | 6 adet  |
| X5 kombi sayaç                    |                                                                                        | 1 adet  |
| Sayaç akım ve gerilim klemensleri |                                                                                        |         |
| Reaktif güç kontrol rölesi        |                                                                                        | 1 adet  |
| Termik manyetik şalter            | Pano kurulu gücüne uygun                                                               | 2 adet  |
| Üç fazlı sigorta                  | C tipi kondansatör akımı x 1,7 katı                                                    | 9 adet  |
| Bir fazlı sigorta                 | B tipi regler ve kademe beslemesi için                                                 | 7 Adet  |
| Kontaktör                         | lc x (1,25-1,8) katı akım değerine sahip                                               | 7 Adet  |
| Güç kondansatörü                  | Bağlantı şemasında verilen güçlerde                                                    | 7 Adet  |
| Kablo pabucu ve yüzüğü            | Kablo kesitlerine uygun                                                                |         |
| NYA ve NYAF kablo                 | Kondansatör kademeleri akımına uygun kesitte                                           | -       |
| Montaj elemanları                 | Somunlu cıvata, vida, izole bant, pense, tornavida                                     |         |
| El aletleri                       | Anahtar takımı, pense, yan keski, kargaburnu, tornavidalar, kablo pabuç<br>sıkma pensi |         |

## İŞLEM BASAMAKLARI

- 1. Kullanılacak pano elemanlarını tekniğine uygun olarak monte ediniz.
- 2. Giriş termik manyetik şalterden baraya kadar olan bağlantıları tekniğine uygun olarak yapınız.
- 3. Termik manyetik şalter kablo bağlantı somunlarını alyen anahtar kullanarak gerekli torkta sıkınız.
- 4. Sayaç bağlantısını şemaya uygun olarak 4 mm<sup>2</sup>lik kablo kullanarak yapınız (Görsel 11.18).
- Her bir kademe için, baradan sigortaya, sigortadan kontaktöre, kontaktörden kondansatöre olan güç hattını uygun kesitte iletken kullanarak bağlantı şemasına uygun şekilde yapınız (Görsel 11.18).
- 6. Reaktif güç kontrol rölesinin akım trafosu ve gerilim uçlarını uygun kesitte iletken kullanarak bağlantı şemasına göre gerçekleştiriniz (Görsel 11.18).
- **7.** Reaktif güç kontrol rölesinin kademe beslemesi ve kademe çıkış bağlantılarını, uygun kesitte iletken kullanarak bağlantı şemasına göre kademe kontaktörlerine yapınız (Görsel 11.18).
- 8. Tüm bağlantı noktalarının sağlamlığını ve uygun torkta sıkıldığını kontrol ediniz.
- 9. Öğretmeninizin kontrolünde panoya enerji veriniz.
- **10.** Reaktif güç kontrol rölesini ayarlayınız.
- **11.** Endüktif özellikli 1. kademe alıcınızı (1. asenkron motor) gerekli önlemleri alarak çalıştırınız ve kondansatör kademelerinin devreye alınıp alınmadığını kontrol ediniz.
- **12.** Endüktif özellikli 2. kademe alıcınızı (2. asenkron motor) gerekli önlemleri alarak çalıştırınız ve kondansatör kademelerinin devreye alınıp alınmadığını kontrol ediniz.
- 13. Alıcıları devreden çıkararak enerjiyi kesiniz ve bağlantıları sökerek malzemeleri yerlerine kaldırınız.

## SORULAR

- 1. Kompanzasyon sisteminin avantajı nedir?
- 2. Asenkron motorlar devreye girdiğinde kondansatör kademeleri reaktif güç olarak yetersiz kalırsa ne olur? Açıklayınız.

| ÖĞRENCİ      |     | DEĞERLENDİRME                                    |         |        |  |
|--------------|-----|--------------------------------------------------|---------|--------|--|
| Adı–Soyadı : | No. | Değerlendirme Ölçütleri                          | Verilen | Alınan |  |
| Sınıfı :     | 1   | Ana güç hattının bağlantısının yapılması         | 20      |        |  |
| Numarası :   | 2   | Sayaç bağlantısının yapılması                    | 20      |        |  |
| ÖĞRETMEN     | 3   | Kondansatör kademeleri bağlantılarının yapılması | 20      |        |  |
| Adı–Soyadı : | 4   | Regler bağlantısının yapılması                   | 20      |        |  |
|              | 5   | Reglerin ayarlanarak sistemin çalıştırılması     | 20      |        |  |
| Imza :       |     | TOPLAM PUAN                                      | 100     |        |  |

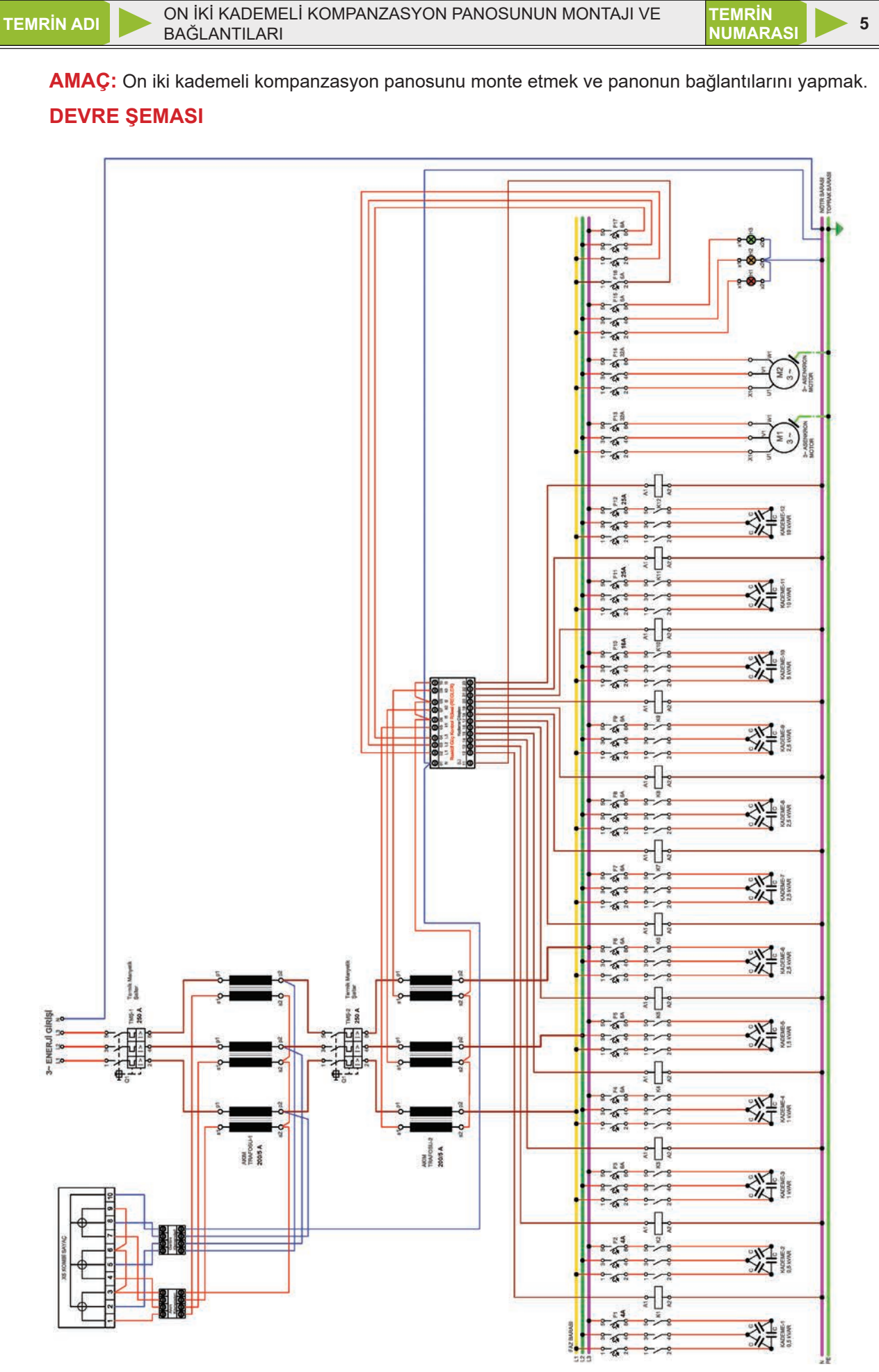

Görsel 11.19: On iki kademeli kompanzasyon panosu bağlantı şeması

335

## **MALZEME LİSTESİ**

| MALZEMENİN ADI                    | MALZEMENİN ÖZELLİĞİ                                                                    | MİKTARI |
|-----------------------------------|----------------------------------------------------------------------------------------|---------|
| Kompanzasyon panosu               | Uygun ölçülerde                                                                        | 1 adet  |
| Akım trafosu                      | Pano kurulu gücüne uygun                                                               | 6 adet  |
| X5 kombi sayaç                    |                                                                                        | 1 adet  |
| Sayaç akım ve gerilim klemensleri |                                                                                        |         |
| Reaktif güç kontrol rölesi        |                                                                                        | 1 adet  |
| Termik manyatik şalter            | Pano kurulu gücüne uygun                                                               | 2 adet  |
| Üç fazlı sigorta                  | C tipi kondansatör akımı x 1,7 katı                                                    | 14 adet |
| Bir fazlı sigorta                 | B tipi regler ve kademe beslemesi için                                                 | 7 adet  |
| Kontaktör                         | lc x (1,25-1,8) katı akım değerine sahip                                               | 12 adet |
| Güç kondansatörü                  | Bağlantı şemasında verilen güçlerde                                                    | 12 adet |
| Kablo pabucu ve yüzüğü            | Kablo kesitlerine uygun                                                                |         |
| NYA ve NYAF kablo                 | Kondansatör kademeleri akımına uygun kesitte                                           | -       |
| Montaj elemanları                 | Somunlu cıvata, vida, izole bant, pense, tornavida                                     |         |
| El aletleri                       | Anahtar takımı, pense, yan keski, kargaburnu, tornavidalar, kablo pabuç<br>sıkma pensi |         |

## İŞLEM BASAMAKLARI

- 1. Kullanılacak pano elemanlarını tekniğine uygun olarak monte ediniz.
- 2. Giriş termik manyetik şalterden baraya kadar olan ana güç hattının kablo bağlantılarını tekniğine uygun olarak yapınız.
- 3. Termik manyetik şalter kablo bağlantı somunlarını alyen anahtar kullanarak gerekli torkta sıkınız.
- **4.** Sayaç bağlantısını şemaya uygun olarak 4 mm<sup>2</sup>lik kablo kullanarak yapınız (Görsel 11.19).
- Her bir kademe için, baradan sigortaya, sigortadan kontaktöre, kontaktörden kondansatöre olan güç hattını uygun kesitte iletken kullanarak bağlantı şemasına uygun şekilde yapınız (Görsel 11.19).
- 6. Reaktif güç kontrol rölesinin akım trafosu ve gerilim uçlarını uygun kesitte iletken kullanarak bağlantı şemasına göre yapınız (Görsel 11.19).
- 7. Reaktif güç kontrol rölesinin kademe beslemesi ve kademe çıkış bağlantılarını uygun kesitte iletken kullanarak bağlantı şemasına göre kademe kontaktörlerine yapınız (Görsel 11.19).
- 8. Tüm bağlantı noktalarının sağlamlığını ve uygun torkta sıkıldığını kontrol ediniz.
- 9. Öğretmeninizin kontrolünde panoya enerji veriniz.
- **10.** Reaktif güç kontrol rölesini ayarlayınız.
- **11.** Endüktif özellikli 1. kademe alıcınızı (1. asenkron motor) gerekli önlemleri alarak çalıştırınız ve kondansatör kademelerinin devreye alınıp alınmadığını kontrol ediniz.
- **12.** Endüktif özellikli 2. kademe alıcınızı (2. asenkron motor) gerekli önlemleri alarak çalıştırınız ve kondansatör kademelerinin devreye alınıp alınmadığını kontrol ediniz.

**13.** Alıcıları devreden çıkarıp enerjiyi kesiniz ve bağlantıları sökerek malzemeleri yerlerine kaldırınız.

#### SORULAR

1. Kondansatör kademesi akımının nasıl ölçüldüğünü açıklayınız.

2. Kademe sayısı artıkça kompanzasyon panosu bağlantısındaki değişiklikleri açıklayınız.

| ÖĞRENCİ    |          | DEĞERLENDİRME |                                                  |         |        |  |
|------------|----------|---------------|--------------------------------------------------|---------|--------|--|
| Adı–Soyadı | :        | No.           | Değerlendirme Ölçütleri                          | Verilen | Alınan |  |
| Sınıfı     | :        | 1             | Ana güç hattının bağlantısının yapılması         | 20      |        |  |
| Numarası   | :        | 2             | Sayaç bağlantısının yapılması                    | 20      |        |  |
| Ċ          | ÖĞRETMEN | 3             | Kondansatör kademeleri bağlantılarının yapılması | 20      |        |  |
| Adı–Soyadı | :        | 4             | Regler bağlantısının yapılması                   | 20      |        |  |
| İmza :     |          | 5             | Reglerin ayarlanarak sistemin çalıştırılması     | 20      |        |  |
|            |          | TOPLAM PUAN   | 100                                              |         |        |  |

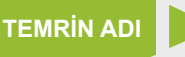

YEDİ KADEMELİ, REAKTÖRLÜ KOMPANZASYON PANOSUNUN MONTAJI VE BAĞLANTILARI

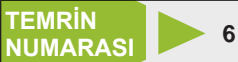

**AMAÇ:** Yedi kademeli, reaktörlü kompanzasyon panosunu monte etmek ve panonun bağlantılarını yapmak.

## DEVRE ŞEMASI

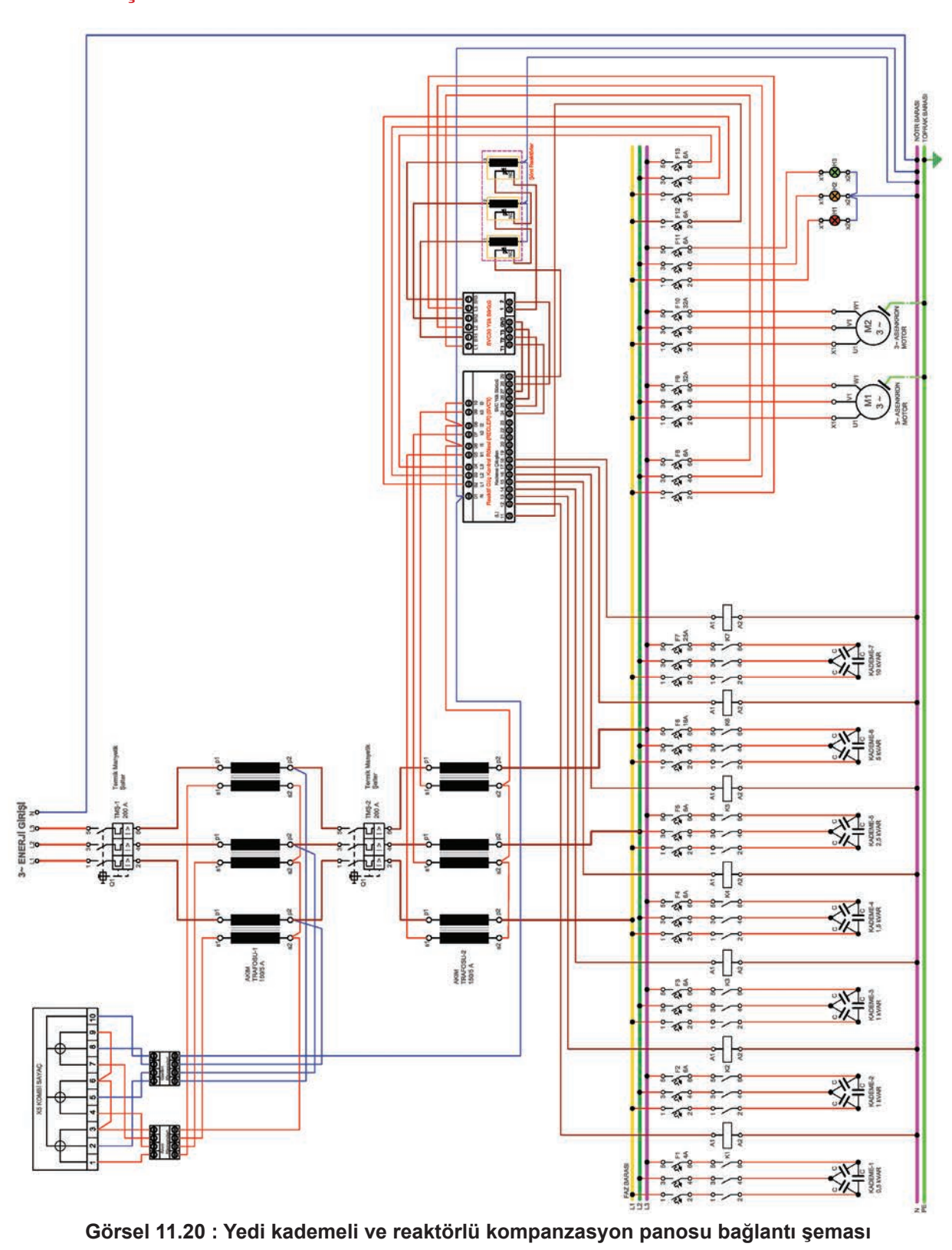

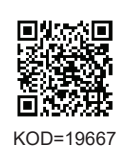

## MALZEME LİSTESİ

| MALZEMENİN ADI                    | MALZEMENİN ÖZELLİĞİ                                                                    | MİKTARI    |
|-----------------------------------|----------------------------------------------------------------------------------------|------------|
| Kompanzasyon panosu               | Uygun ölçülerde                                                                        | 1 adet     |
| Akım trafosu                      | Pano kurulu gücüne uygun                                                               | 6 adet     |
| X5 kombi sayaç                    |                                                                                        | 1 adet     |
| Sayaç akım ve gerilim klemensleri |                                                                                        |            |
| Reaktif güç kontrol rölesi        |                                                                                        | 1 adet     |
| Termik manyatik şalter            | Pano kurulu gücüne uygun                                                               | 2 adet     |
| Üç fazlı sigorta                  | C tipi kondansatör akımı x 1,7 katı                                                    | 9 adet     |
| Bir fazlı sigorta                 | B tipi regler ve kademe beslemesi için                                                 | 10 adet    |
| Kontaktör                         | lc x (1,25-1,8) katı akım değerine sahip                                               | 7 adet     |
| Güç kondansatörü                  | Bağlantı şemasında verilen güçlerde                                                    | 7 adet     |
| Şönt reaktör ve sürücüsü          | 1 KVAR                                                                                 | (3+1) adet |
| Kablo pabucu ve yüzüğü            | Kablo kesitlerine uygun                                                                |            |
| NYA ve NYAF kablo                 | Kondansatör kademeleri akımına uygun kesitte                                           | -          |
| Montaj elemanları                 | Somunlu cıvata, vida, izole bant, pense, tornavida                                     |            |
| El aletleri                       | Anahtar takımı, pense, yan keski, kargaburnu, tornavidalar, kablo pabuç<br>sıkma pensi |            |

## İŞLEM BASAMAKLARI

- 1. Kullanılacak pano elemanlarını tekniğine uygun olarak monte ediniz.
- 2. Giriş termik manyetik şalterinden baraya kadar olan bağlantıları tekniğine uygun olarak yapınız.
- 3. Termik manyetik şalter kablo bağlantı somunlarını alyen anahtar kullanarak gerekli torkta sıkınız.
- 4. Sayaç bağlantısını şemaya uygun olarak 4 mm<sup>2</sup>lik kablo kullanarak yapınız (Görsel 11.20).
- Her bir kademe için, baradan sigortaya, sigortadan kontaktöre, kontaktörden kondansatöre olan güç hattı bağlantısını uygun kesitte iletken kullanarak bağlantı şemasına göre gerçekleştiriniz (Görsel 11.20).
- 6. Reaktör sürücüsünün besleme ve reaktörlerle bağlantısını şemaya uygun olarak gerçekleştiriniz.
- 7. Reaktif güç kontrol rölesinin akım trafosu ve gerilim uç bağlantılarını gerçekleştiriniz (Görsel 11.20).
- 8. Reaktif güç kontrol rölesinin kademe beslemesi ve kademe çıkış bağlantılarını, uygun iletken kullanarak bağlantı şemasına göre kademe kontaktörlerine yapınız (Görsel 11.20).
- 9. Reaktif güç kontrol rölesi ile reaktör sürücüsü arasındaki bağlantıları şemaya uygun olarak yapınız.
- 10. Tüm bağlantı noktalarının sağlamlığını ve uygun torkta sıkıldığını kontrol ediniz.
- 11. Öğretmeniniz kontrolünde panoya enerji veriniz.
- 12. Reaktif güç kontrol rölesini ayarlayınız.
- **13.** Endüktif özellikli 1. kademe alıcınızı (1. asenkron motor) gerekli önlemleri alarak çalıştırınız ve kondansatör kademeleri ile reaktörlerin devreye alınıp alınmadığını kontrol ediniz.
- **14.** Endüktif özellikli 2. kademe alıcınızı (2. asenkron motor) gerekli önlemleri alarak çalıştırınız ve kondansatör kademeleri ile reaktörlerin devreye alınıp alınmadığını kontrol ediniz.
- **15.** Alıcıları devreden çıkarıp enerjiyi kesiniz ve bağlantıları sökerek malzemeleri yerlerine kaldırınız.

## SORULAR

- 1. Reaktörün kompanzasyon sistemindeki görevini açıklayınız.
- 2. Reaktör sürücüsü bağlantısını kısaca açıklayınız.

| ÖĞRENCİ      |     | DEĞERLENDİRME                                        |         |        |  |
|--------------|-----|------------------------------------------------------|---------|--------|--|
| Adı–Soyadı : | No. | Değerlendirme Ölçütleri                              | Verilen | Alınan |  |
| Sınıfı :     | 1   | Ana güç hattının bağlantısının yapılması             | 20      |        |  |
| Numarası :   | 2   | Sayaç bağlantısının yapılması                        | 20      |        |  |
| ÖĞRETMEN     | 3   | Kondansatör kademelerinin ve reaktörlerin bağlantısı | 20      |        |  |
| Adı–Soyadı : | 4   | Regler ve reaktör sürücüsü bağlantısının yapılması   | 20      |        |  |
|              | 5   | Reglerin ayarlanarak sistemin çalıştırılması         | 20      |        |  |
| Imza :       |     | TOPLAM PUAN                                          | 100     |        |  |

## UYGULAMA ETKİNLİĞİ

AMAÇ: On iki kademeli reaktörlü kompanzasyon panosunu monte etmek ve panonun bağlantılarını yapmak.

UYGULAMA: On iki kademeli reaktörlü kompanzasyon panosu monte edilerek panonun bağlantıları yapılacaktır. Devrenin şemasını çiziniz. Malzeme listesini çıkarınız. Kompanzasyon panosuna malzemeleri monte ediniz ve malzemelerin bağlantılarını yapınız.

## MALZEME LİSTESİ

| MALZEMENİN ADI | MALZEMENİN ÖZELLİĞİ | MİKTARI |
|----------------|---------------------|---------|
|                |                     |         |
|                |                     |         |
|                |                     |         |
|                |                     |         |
|                |                     |         |
|                |                     |         |
|                |                     |         |
|                |                     |         |
|                |                     |         |
|                |                     |         |
|                |                     |         |
|                |                     |         |

## DEĞERLENDİRME

| NO  |                                                                                               | PUAN DEĞERLERİ |        |  |
|-----|-----------------------------------------------------------------------------------------------|----------------|--------|--|
| NO. |                                                                                               | Verilen        | Alınan |  |
| 1   | Kompanzasyon panosu şemasının çizilmesi                                                       | 10             |        |  |
| 2   | Kompanzasyon panosu malzeme listesinin çıkartılması                                           | 10             |        |  |
| 3   | Termik manyetik şalterlerin monte edilmesi ve bağlantısının yapılması                         | 10             |        |  |
| 4   | Akım trafoları ile X5 kombi sayacın monte edilmesi ve bağlantısının yapılması                 | 10             |        |  |
| 5   | Kondansatör kademelerinin monte edilmesi ve bağlantısının yapılması                           | 10             |        |  |
| 6   | Reaktör sürücüsü ile reaktörlerin monte edilmesi ve bağlantısının yapılması                   | 10             |        |  |
| 7   | Reglerin monte edilmesi ve bağlantısının yapılması                                            | 10             |        |  |
| 8   | Reglerin, kademe kondansatörlerinin ve reaktör sürücüsünün bağlantısının yapılması            | 10             |        |  |
| 9   | Kompanzasyon panosunun ayarlanması, enerjinin verilmesi ve reglerin<br>ayarlanması            | 10             |        |  |
| 10  | Endüktif yüklerin devreye alınarak kondansatör kademelerinin ve reaktörlerin devreye alınması | 10             |        |  |
|     | TOPLAM PUAN                                                                                   | 100            |        |  |
| ÖĞR | ENCİNİN ÖĞRETMENİN                                                                            |                |        |  |

### A S

| Adı–Soyadı | :                                     |
|------------|---------------------------------------|
| Sınıfı–No. | :                                     |
| İmza       | · · · · · · · · · · · · · · · · · · · |

| Adı–Soyadı | : |
|------------|---|
| İmza       | : |
| Tarih      | : |

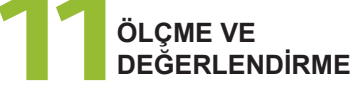

ÖĞRENME

BIRIMI

## A) Aşağıdaki önermeleri dikkatle okuyunuz ve başındaki boşluğa ifade doğru ise (D), yanlış ise (Y) yazınız.

- 1. (...) Dengeli bir elektrik tesisinde endüktif reaktif ve kapasitif reaktif güçler eşit olmalıdır.
- 2. (...) Elektrik tesislerinde endüktif reaktif güçler değişik güçte kondansatör kademeleri devreye alınarak dengelenir.
- 3. (...) Bir elektrik tesisinde yalnız bobinli alıcılar devrede ise tüketilen güç kapasitiftir.
- 4. (...) Bir elektrik tesisinde kondansatörlerin gereğinden fazla devreye alınması olumsuz durum oluşturmaz
- 5. (...) Endüktif ve kapasitif reaktif güçler birbirine eşitse görünür güç, aktif güce eşittir.

#### B) Aşağıdaki cümlelerde boş bırakılan yerlere uygun sözcüğü yazınız.

- 6. Reaktif gücün ölçülmesini ve dengelenmesini sağlayan sisteme ...... denir.
- 7. Omik alıcıların çektiği güce ..... denir.
- 8. Bobinli alıcıların çektiği güce .....denir.
- 9. Aktif ve reaktif gücün vektörel toplamına ......denir.
- **10.** Reaktif gücün birimi kısaca.....dır.

## C) Aşağıdaki ilk sütunda ifadeler, diğer sütunda ise kavramlar verilmiştir. İfadelerin önündeki parantezlerin içine kavramların önündeki harflerden uygun olanları her harfi bir defa kullanarak yazınız.

|     |   |   |                                                                              | KAVRAMLAR |                           |
|-----|---|---|------------------------------------------------------------------------------|-----------|---------------------------|
| 11. | ( | ) | Tüketilen reaktif güce göre kondansatör kademelerini devreye alan elemandır. | A         | Kondansatör               |
| 12. | ( | ) | Kondansatör kademelerini kısa devreden koruyan devre elemanıdır.             | В         | Akım trafosu              |
| 13. | ( | ) | Kapasitif reaktif enerjiyi üreten devre elemanlarıdır.                       | С         | Regler                    |
| 14. | ( | ) | Reglerin şebekeye ölçüm bağlantısını sağlayan devre elemanıdır.              | D         | Klemens                   |
| 15. | ( | ) | Pano kapağındaki elemanların bağlantısında kullanılan iletken çeşididir.     | E         | NYAF                      |
|     |   |   |                                                                              | F         | Termik manyetik<br>şalter |
|     |   |   |                                                                              | G         | Sigorta                   |

#### D) Aşağıdaki çoktan seçmeli soruları okuyunuz ve doğru seçeneği işaretleyiniz.

C) TMS

C) 10 A

#### 16. Aşağıdakilerden hangisi dağıtım panosu ile kompanzasyon panosunu elektriksel olarak ayırır?

| A) Sigorta | B) Bara |
|------------|---------|
|            |         |

D) Regler E) Sayaç

E) 20 A

E) 9 kW

D) 14,5 A

#### 17. Aşağıdakilerden hangisi 5 kVAR'lik kondansatörün her faz için çektiği akım değeridir?

| A) 1 45 A | B) 7 25 A |
|-----------|-----------|
| A) 1,45 A | D) 1,23 A |

## 18. Aşağıdakilerden hangisi kompanzasyon sistemi kurma zorunluluğu getiren kurulu güç değeridir?

A) 3 kW B) 4 kW C) 5 kW D) 7 kW

## 19. Aşağıdakilerden hangisi 30 kW'tan küçük kurulu güce sahip abonelerin yürürlükteki endüktif ve kapasitif ceza oranlarıdır?

A) 33-15 B) 33-20 C) 20-15 D) 20-20 E) 15-10

- 20. Aşağıdakilerden hangisi kondansatör sağlamlık kontrolü için akım ölçümünde kullanılan en pratik ölçü aletidir?
  - A) Voltmetre B) Wattmetre
  - C) Ampermetre D) Pens ampermetre

E) Frekansmetre

# TRAFO ÜNİTELERİ 12. ÖĞRENME BİRİMİ

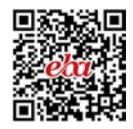

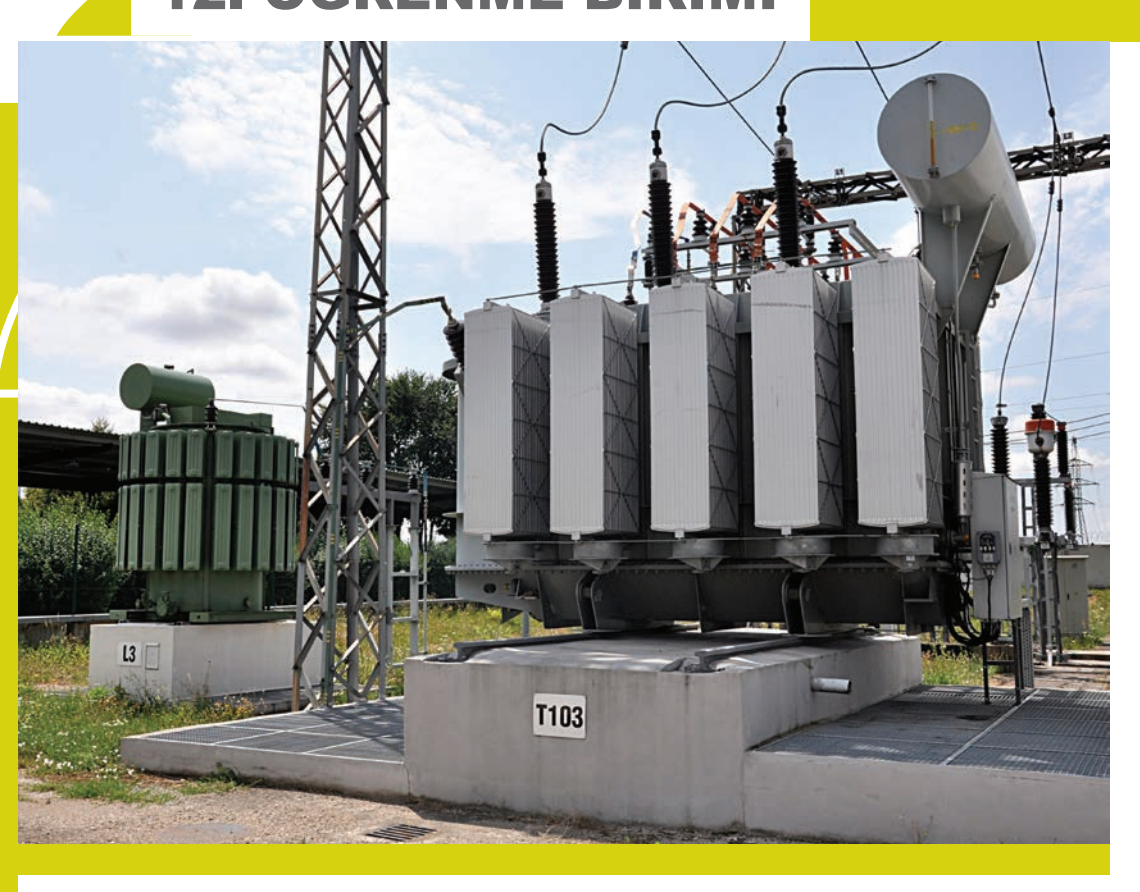

## KONULAR

- 12.1. KESİCİLER VE KESİCİLERİN BAKIMI
- 12.2. KESİCİ MANEVRALARI
- 12.3. AYIRICILAR, AYIRICILARIN BAKIMI VE ONARIMI
- 12.4. AYIRICI MANEVRALARI
- 11.4. KONDANSATÖR KADEME ELEMANLARININ MONTAJI VE BAĞLANTILARI
- 12.5. PARAFUDRLARIN MONTAJI VE BAĞLANTILARI
- 12.6. YG SİGORTALARININ MONTAJI VE BAĞLANTILARI
- 12.7. DAĞITIM TRAFOLARININ BAKIMI VE ONARIMI

NELER ÖĞRENECEKSİNİZ?

Yüksek gerilim transformatör elemanlarının bakımı, onarımı ve bağlantıları

## HAZIRLIK ÇALIŞMALARI

Transformatör kullanım alanlarına günlük hayattan örnekler verebilir misiniz?

## TEMEL KAVRAMLAR

Transformatör, ayırıcı, kesici, SF6 gaz, modüler hücre, manevra, parafudr, buşing, yüksek gerilim sigortası, tek hat şeması.

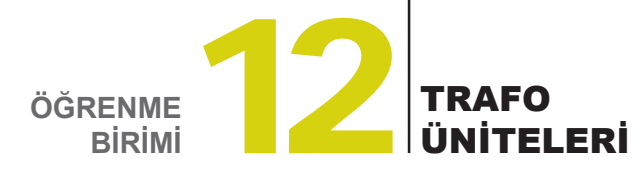

## **12.1. KESİCİLER VE KESİCİLERİN BAKIMI**

Yüksek gerilim ve orta gerilim elektrik şebekelerinde yük ve kısa devre akımlarını kesmeye yarayan cihazlara **kesici (disjonktör)** denir. Kesiciler, normal şartlarda yük altındayken devreyi açıp kapatır. Kısa devre olduğundaysa sigorta gibi görev yaparak devreyi açar (Görsel 12.1).

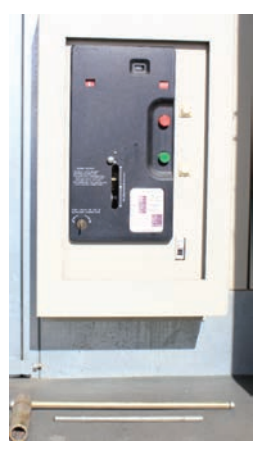

Görsel 12.1: Kesici

#### 12.1.1. Kesicilerin Yapısı

Kesiciler genel olarak kutuplar ve işletme mekanizmasından oluşur. Kesiciyi oluşturan elemanlar aşağıda açıklanmıştır (Görsel 12.2).

**Kutuplar:** Kontakları ve ark söndürme hücresini barındıran kısımdır. Ayrıca bağlantı terminalleri de kutuplar üzerindedir.

- Sabit ve Hareketli Kontaklar: Kesicinin akım geçişini sağlayan bağlantı noktalarıdır. Enerjinin kesilmesi sırasında hareketli kontaklar, sabit kontaklardan ayrılır.
- Ark Söndürme Hücresi: Yük altında akımın kesilmesi sırasında kontaklar arasında kıvılcım (ark) oluşur. Bu arkın en kısa sürede söndürülmesi gerekir. Söndürme işleminin gerçekleştirildiği kapalı bölüme ark söndürme hücresi denir. Özellik ve boyutları kesici tipine göre değişir.

**İşletme Mekanizması:** Hareketli kontakları açıp kapatan mekanizmadır. Mekanizma çeşitleri aşağıda açıklanmıştır.

- Elle Kurmalı Yaylı Tip Mekanizma: Kesici kontaklarının hareketinin elle sağlandığı mekanizmadır. Sahip olduğu kilitleme düzeneği, kapama esnasında elle yayla kurulur. Daha çok küçük güçlü kesicilerde kullanılır.
- Motorla Kurmalı Yaylı Tip Mekanizma: Kesici kontaklarının hareketinin motorla sağlandığı mekanizmadır. Motorun devir yönü değiştirilerek açma kapama işlemi yapılır. Motor olarak küçük güçlü 110 V DC veya 220 / 380 V AC motorlar kullanılır. Uzaktan kumanda yapılabilir. Elektrik kesildiği zaman elle kurma yapılabilir. Büyük güçlü kesicilerde kullanılır.
- Basınçlı Havalı Tip Mekanizma: Kesici kontaklarının hareketinin basınçlı havayla sağlandığı mekanizmadır. Kumanda pnömatik sistemle sağlanır. Genellikle büyük güçlü kesicilerde kullanılır.
- Elektromanyetik Bobinli Tip Mekanizma: Kesici kontaklarının hareketinin elektromanyetik bobinle sağlandığı mekanizmadır. Elektromanyetik bobin enerjilenince oluşan kuvvet yönüne göre hareket eden mil sayesinde açma kapama sağlanır.

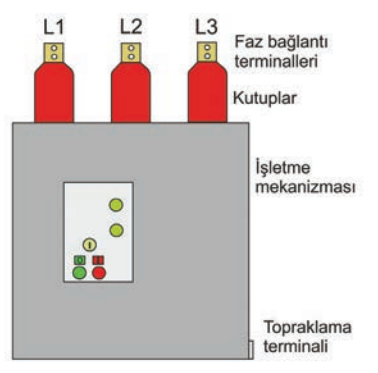

Görsel 12.2: Kesicinin yapısı

#### 12.1.2. Kesici Çeşitleri

Kesicilerde yüksek akımların kesilmesi sırasında oluşan ark, hücrelerde farklı yöntemlerle söndürülür. Buna göre kesici çeşitleri aşağıda açıklanmıştır.

#### 12.1.2.1. SF6 Gazlı Kesiciler

Kontaklarda meydana gelen arkın SF6 gazıyla söndürüldüğü kesicilerdir. SF6 gazı (kükürt hekzaflorür) yüksek dielektrik dayanımı olan renksiz, kokusuz ve yanmaz bir gazdır. Elektriksel ve kimyasal kararlılığı yüksek olup ark söndürme işlemleri için uygundur.

Ark oluştuğunda SF6 gazı, hareketli kontaktaki piston yardımıyla sıkıştırılıp ark üzerine püskürtülür. Ortama kükürt ve flor iyonlarıyla elektron verilir. Elektronegatif flor iyonları ortamdaki elektronları yakalayarak ark akımını sınırlar. SF6 gazının ısıyı dağıtmasından dolayı sıcaklık hızla düşer. Böylece ark soğutulur, kontaklar arası ortam iletkenliğini kaybeder ve ark söner.

Hacimlerinin küçük olması, kapalı mekanlarda kullanıma uygun olması, SF6 gazının iyi bir yalıtkan olması, sık bakım gerektirmemesi gibi özelliklerinden SF6 gazlı kesiciler en çok kullanılan kesicilerdir. Genel teknik özellikleri Tablo 12.1'de verilmiştir.

| Anma gerilimi       | 12-17,5-24-36 kV |
|---------------------|------------------|
| Anma akımı          | 630-1250 A       |
| Kısa devre dayanımı | 16-20 kA         |

#### Tablo 12.1: SF6 Gazlı Kesicinin Teknik Özellikleri

#### 12.1.2.2. Vakumlu Kesiciler

Kontaklarda meydana gelen arkın vakumla söndürüldüğü kesicilerdir. Ark söndürme işlemi, havası tamamen boşaltılmış bir vakum tüpün içinde gerçekleşmektedir. Tüp içinde bulunan hareketli kontağın, sabit kontaklardan ayrılması anında kontaklar arasında metal buharı arkı oluşur. Bu metal buharı, ark sönünceye kadar devam eder. Akım sıfıra düşünce ark söner. Yüksek performansı ve az bakım nedenlerinden dolayı OG şebekelerinde yaygın olarak kullanılmaktadır.

#### 12.1.2.3. Tam Yağlı Kesiciler

Kontaklarda meydana gelen arkın yağla söndürüldüğü kesicilerdir. Kesici kontakları içi yağ dolu bir kazana yerleştirilmiştir. Kontak hareketi sırasında meydana gelen ark, yağı buharlaştırır. Kullanımları pratik olmadığından günümüzde kullanım alanı kalmamıştır.

#### 12.1.2.4. Az Yağlı Kesiciler

Tam yağlı kesicilerin geliştirilmiş şeklidir. Kontakların ayrı izolatör ve yağ hücresi vardır. Boyutlarının küçük ve uygun maliyetli olmasından dolayı her gerilim kademesinde yaygın olarak kullanılmaktadır.

#### 12.1.3. Kesicilerde Aranan Özellikler ve Kesicilerin Kullanım Alanları

#### Kesicilerde Aranan Özellikler

- Devre açma esnasında oluşan arkları ani olarak söndürebilmelidir.
- Kontaklarının açma kapama hızı istenen seviyede olmalıdır.
- Arka arkaya seri olarak açma kapama yapabilmelidir.
- · Kontaklar arası atlama gerilimi yüksek olmalıdır.
- Yangın, patlama vb. tehlikeli durumlara sebebiyet vermemelidir.

#### Kesicilerin Kullanım Alanları

- · Uzun havai hatlarda ve havai hatların bölünmesinde
- Havai hat branşman noktalarında
- · Şalt sahalarında
- Bina ve direk tipi trafo merkezlerinde
- Modüler hücrelerde

#### 12.1.4. Kesicilerin Montaj Aşamaları

**Kesicinin Sabitlenmesi:** Montaj işlemine başlanmadan önce kesicinin sisteme uygunluğu kontrol edilir. Kesici montaj alanının, çalışma şartlarına uygun ve yeterli taşıma gücüne sahip olduğu belirlenir. Bağlantı ayakları uygun cıvata, somun ve rondela yardımıyla işletme yerine sabitlenir.

**Terminal Bağlantılarının Yapılması:** Terminal bağlantıları, kutuplar üzerinde bulunan terminallere yapılır. Bağlantı işlemi uygun cıvata ve somunlarla yapılmalı, kutuplarda herhangi bir zorlanma oluşmamasına dikkat edilmelidir.

#### 12.1.5. Kesici Bakım İşlemleri

Kesici bakımları üretici firma tarafından belirtilen periyotlarda yapılır. Kesici açma sayısı, kesici yağının eksilmesi ve kesici kutuplarında kirli yağ izleri gözlenmesi kesicinin bakıma alınma göstergeleridir. SF6 gazlı kesicilerin bakım periyodu az yağlı kesicilere göre daha uzun olmaktadır. Bakım, genel olarak kutup ve işletme mekanizmasında yapılır.

#### Kutup Bakımı

- Kutupların dış yüzeyleri sık sık temizlenmelidir.
- Kontak aşınma göstergesi kontrol edilmelidir.
- · Gaz basıncı düşmüş ise sebebi araştırılmalı ve imalatçı firma ile irtibata geçilmelidir.
- Ağır kısa devre arızalarında yalıtım test edilerek ark söndürme hücresinin değişip değişmemesi gerektiğine karar verilmeli, elli kısa devreden sonra kutup değiştirilmelidir.

#### İşletme Mekanizmasının Bakımı

- Üç ay ara ile işletme mekanizması genel kontrolden geçirilmelidir.
- Altı ay ara ile çalışan parçalar yağlanmalıdır.

## 12.2. KESİCİ MANEVRALARI

Kesicinin devreye alınması veya devreden çıkarılması işlemlerine **manevra** denir. Yüksek gerilim devrelerinde devreyi açıp kapatmaya ihtiyaç duyulan yüklü durum, açık devre durumu ve kısa devre (arıza) durumu olmak üzere üç temel durum vardır. Kesicinin açılması normal yollardan veya kısa devreyle gerçekleşebilir. Açılma işlemiyle kesiciye bağlı hat veya cihazın enerjisi kesilir. Sisteme tekrar enerji vermek için kesicinin kapatılması gerekir. Kesicinin açma kapama işlemleri aşağıda açıklanmıştır.

#### Kapama Yayı Kurma İşlemi

Kesici açma kapama işlemlerinin yapılabilmesi için ilgili yayın kurulması gerekir. Yay kurma işlemi hareket mekanizmasına göre elle veya motorla yapılır.

- Elle yayı kurmak için kol yerine takılıp mekanizma üzerindeki ok işareti yönünde hareket ettirilir.
- Kurma işlemi sona erince kesici YAY KURULU konuma geçer.
- İşlem sonunda kurma kolu yerinden çıkartılır.
- Uzaktan yayı kurma işlemi motorla yapılır.
- Yay kurulunca kesici O (AÇIK) konumda kapamaya hazır hâle gelir.

#### Kesici Kapama İşlemi

· Kesicinin YAY KURULU ve O (AÇIK) konumda olduğu kontrol edilir.

- I Kapama butonuna basılarak kesici kapatılır.
- · Kumanda panosunda yay konumu YAY BOŞTA, kesiciyse I (KAPALI) konumuna gelecektir

#### Kesici Açma İşlemi

Kesiciyi açmak için kesicinin kapanmış olması yeterlidir çünkü açma yayı kapama esnasında otomatik olarak kurulmaktadır.

- O açma butonuna basılır.
- Kumanda panosunda yay YAY BOŞTA konumuna gelir.
- Kesici de O (AÇIK) konumuna gelir ve kesici açılmış olur.

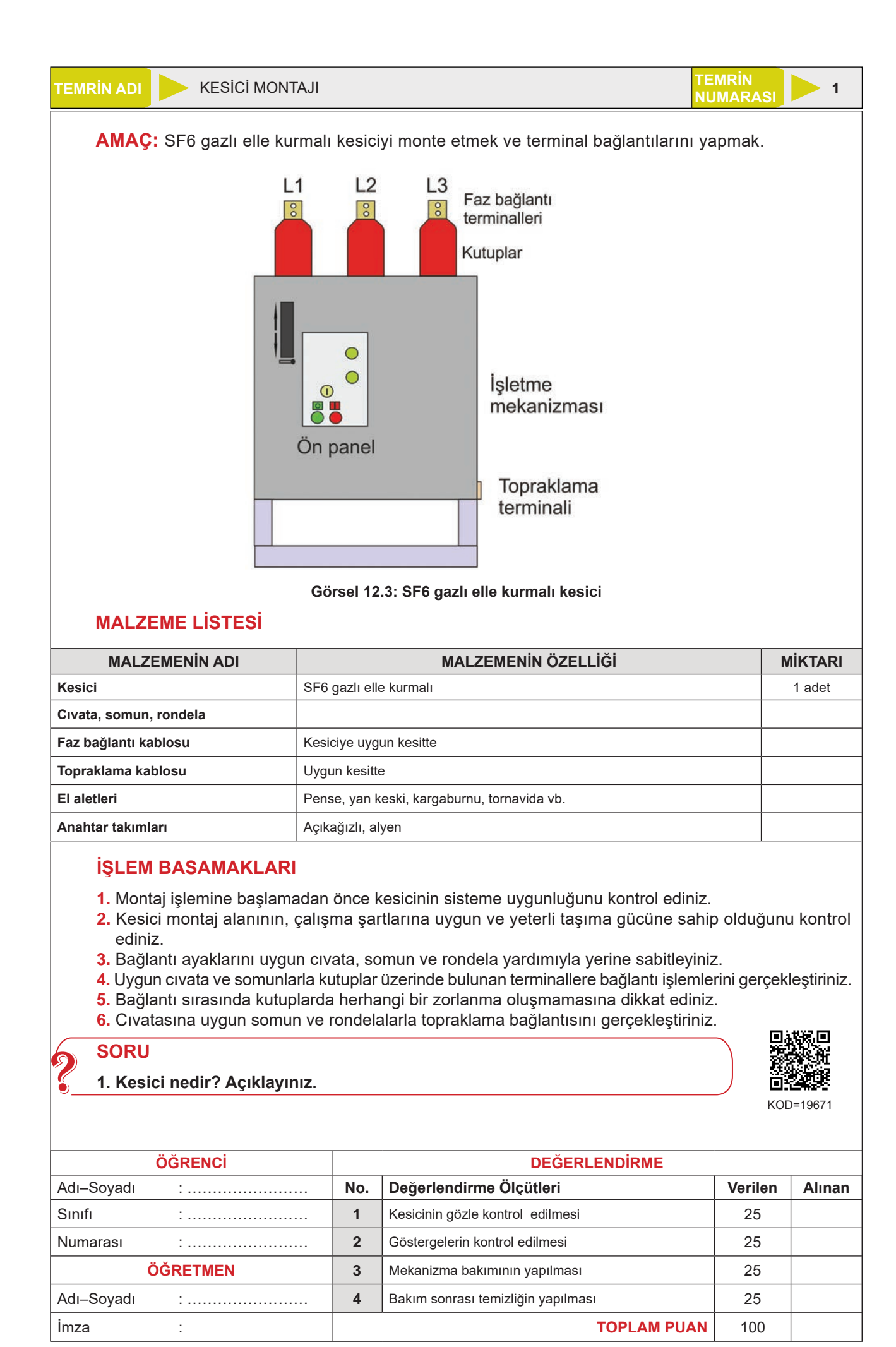

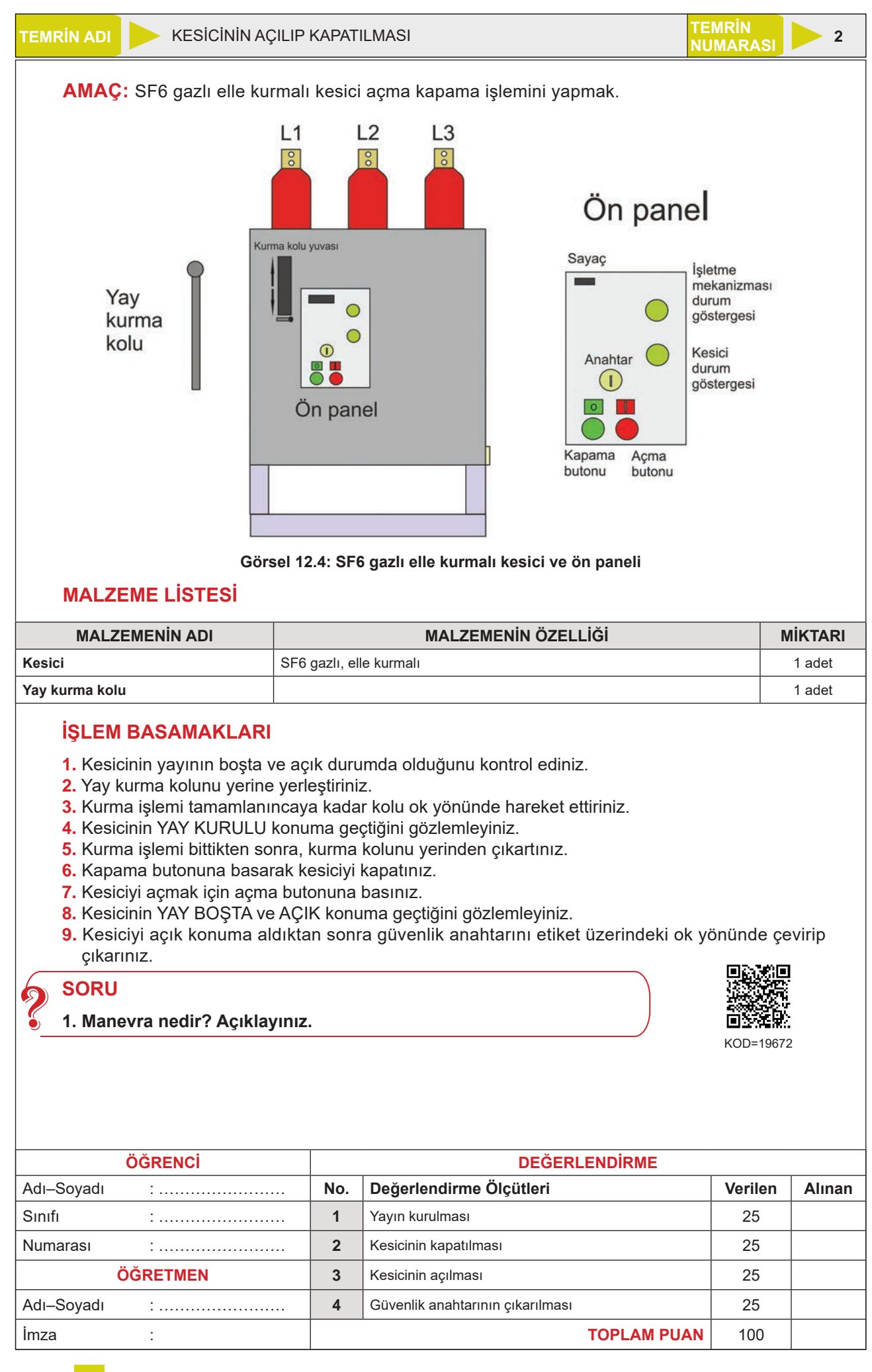

## **12.3. AYIRICILAR, AYIRICILARIN BAKIMI VE ONARIMI**

Yüksek gerilim elektrik şebekelerinde, devre yüksüzken açma kapama işlemi yapabilen cihazlara **ayırıcı** (seksiyoner) denir (Görsel 12.5). Ayırıcıların görevi, gücü kesilen sistemi ayırarak sistemin izole edilmesini sağlamaktır. Devre yüklüyken ayırıcılar kesinlikle açılmaz.

Ayırıcılar, kesicilerin akım yolu üzerinde bulunur. Kesiciden önce ve sonra yer alır. Bakım ve onarımı gerektiği zaman kesici açıldıktan sonra ayırıcı açılır.

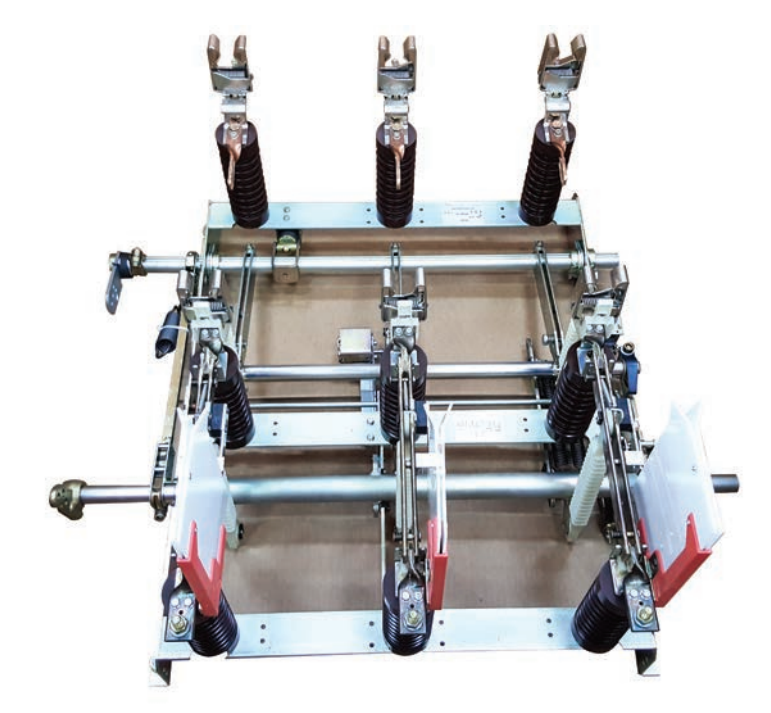

Görsel 12.5: Ayırıcı

#### 12.3.1. Ayırıcıların Yapısı

Ayırıcılar yapı itibarıyla kesicilere benzer. Kesicilerden farkı, yük altında çalışmadıkları için ark söndürme hücrelerinin olmamasıdır. Ayırıcıyı oluşturan kısımlar aşağıda verilmiştir (Görsel 12.6).

**Şase:** İzolatörler ve açma kapama mekanizmasının monte edildiği, köşebent veya profilden yapılan aksamdır.

**Mesnet İzolatörleri:** Sabit ve hareketli kontakları tutturmak ve elektriği şaseden ayırmak amacıyla kullanılan izolatörlerdir.

Sabit ve Hareketli Kontaklar: Açma ve kapama sırasında hareketsiz kalan kontaklara sabit kontak, bağlı bulunduğu mekanizma ile sabit kontaklardan ayrılan veya birleşen kontaklara da hareketli kontak denir. Anma akımlarına ve kısa devre akımlarına uygun şekilde elektrolitik bakırdan üretilir. Üç faz için üç adet kontak bulunur.

Açma Kapama Düzeneği: Hareketli kontakların açma kapama için gerek duyduğu hareketi sağlayan düzenektir.

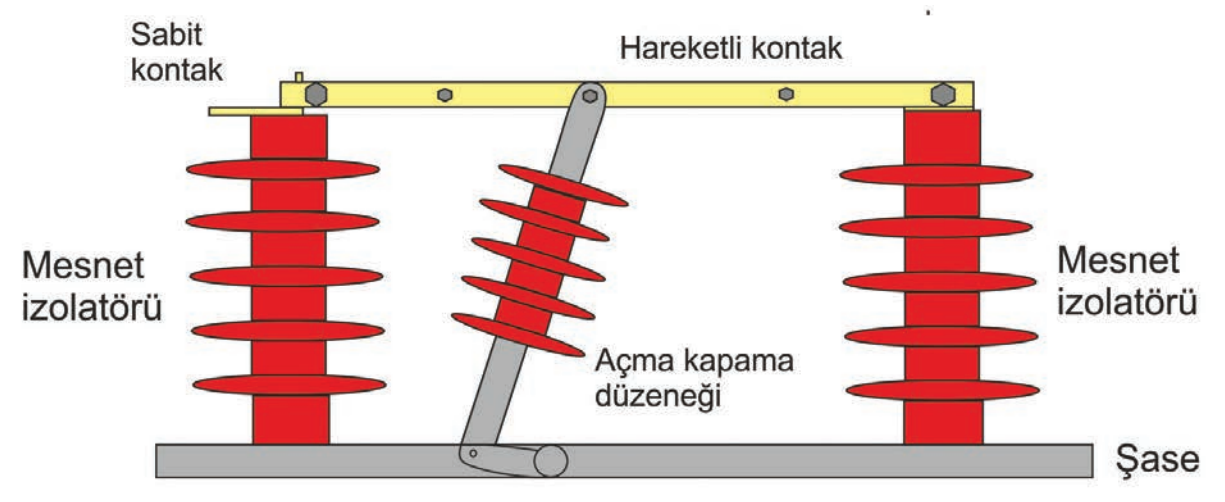

Görsel 12.6: Ayırıcının yapısı

## 12.3.2. Ayırıcı Çeşitleri

#### Monte Edildikleri Yerlere Göre Ayırıcılar

- Dâhilî Tip Ayırıcılar: Kapalı alanlarda çalışan ayırıcılardır. Bina içi ve kapalı hücrelerde kullanılır.
- Haricî Tip Ayırıcılar: Açık hava şartlarında çalışan ayırıcılardır. Açık şalt sahalarında kullanılır.

#### Kumanda Şekillerine Göre Ayırıcılar

- Elle Kumandalı Ayırıcılar: Açma kapama işleminin elle yapıldığı ayırıcılardır.
- Elektrik Motoruyla Kumandalı Ayırıcılar: Açma kapama işleminin elektrik motoruyla yapıldığı ayırıcılardır. Motorun hareketi özel bir dişli sistemiyle çıkış miline iletilir. Kullanılan motorlar AC veya DC motor olabilir. Enerji kesilmelerinde elle kumanda edilir.
- Basınçlı Havayla Kumandalı Ayırıcılar: Pnömatik sistemli ayırıcılardır.

#### Yapısına Göre Ayırıcılar

• Bıçaklı Ayırıcılar: Hareketli kontakları bıçak şekline benzeyen ayırıcılardır. Dâhilî ve haricî çeşitleri vardır. Genellikle orta gerilimde kullanılır. En çok kullanılan ayırıcı çeşididir. Genel teknik özellikleri Tablo 12.2'de verilmiştir.

#### Tablo 12.2: Bıçaklı Ayırıcı Teknik Özellikleri

| Anma gerilimi (kV)       | 12-17,5-24-36 kV |
|--------------------------|------------------|
| Anma akımı (A)           | 630-1250-1600 A  |
| Kısa devre dayanımı (kA) | 16-25 kA         |

- Döner İzolatörlü Ayırıcılar: Hareketli kontaklara bağlı izolatörleri kendi ekseni etrafında dönebilen ayırıcılardır. Genelde haricî tipte yapılır. Yüksek gerilimli trafo merkezlerinde kullanılır.
- Yük Ayırıcıları: Diğer ayırıcılardan farklı olarak normal yüklü devrelerde açma kapama yapabilen ayırıcılardır. Kesicilerden tasarruf etmek amacıyla kullanılır.

#### Görevlerine Göre Ayırıcılar

- Hat Ayırıcısı: Enerji hatlarının girişinde veya çıkışında, kesici ile hat arasına bağlanan ayırıcılardır.
- Bara Ayırıcısı: İletim ve dağıtım hatlarının baralara girişinde ve baralardan çıkışında, kesici ile bara arasına bağlanan ayırıcılardır.
- **Topraklama Ayırıcısı:** Enerjisi kesilmiş devre veya şebekelerin üzerinde kalan artık enerjiyi toprağa aktarmaya yarayan ayırıcılardır.
- **Baypas Ayırıcısı:** Tek bara sisteminde, kesiciye paralel bağlanan ve yük altında açma kapama yapılabilen ayırıcılardır. Kesicinin arıza yaptığı veya bakıma alındığı durumlarda baraya enerji vermek amacıyla kullanılır.
- **Transfer Ayırıcısı:** Çift bara sisteminde, ana bara ile transfer barayı (yedek bara) birleştirmeye yarayan ayırıcılardır.
- Yük Ayırıcısı: Diğer ayırıcılardan farklı olarak normal yüklü devrelerde açma kapama yapabilen ayırıcılardır. Kesicilerden tasarruf etmek amacıyla kullanılır.
- Bara Bölümleyici Ayırıcısı: Aynı gerilimli baraların birleştirilmesinde veya ayrılmasında kullanılan ayırıcılardır.

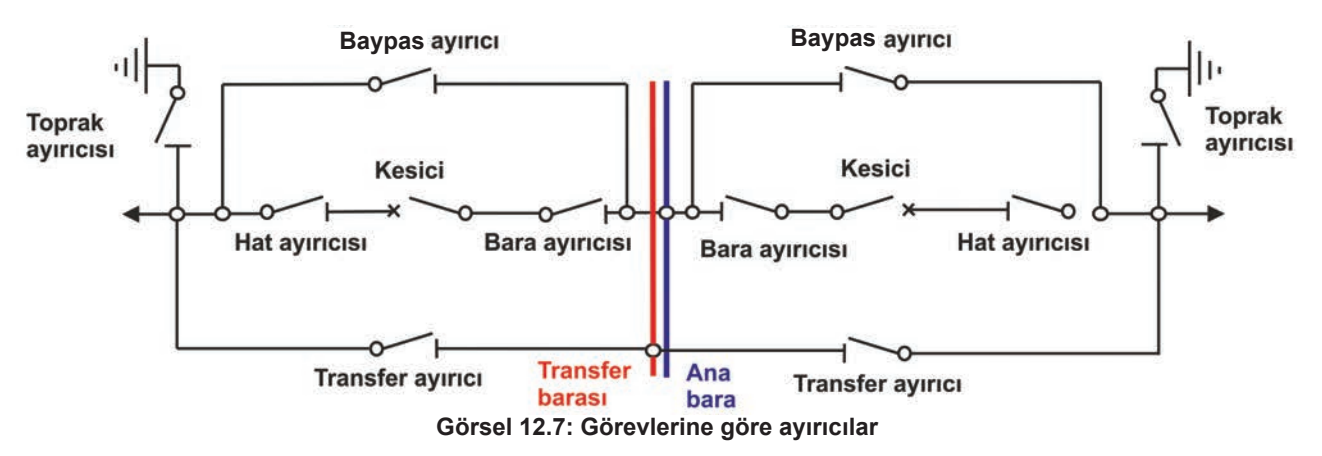

#### 12.3.3. Ayırıcı Montaj Aşamaları

Ayırıcıların şalt sahalarına montajında, betondan veya metalden uygun platform hazırlanır. Modüler hücre sistemlerinde ise monte edilmiş şekilde üretilmektedir. Direk üzerine montajında genellikle direk dikilmeden yerde monte edilir. Genel olarak ayırıcı montaj işlem basamakları aşağıda verilmiştir.

- Ayırıcı, monte edileceği yere dikkatlice yerleştirilir.
- Montaj delikleri hizalanarak cıvataları takılır.
- Su terazisiyle ayırıcının yere paralelliği sağlanarak somunlar sıkılır.
- Ayırıcı açma kapama mekanizması yerine monte edilir.
- Mafsal açma kapama mekanizmasının tam ortasına yerleştirilir.
- Ayırıcının kontakları kapatılarak metal boru mafsala monte edilir.
- Mafsalın diğer tarafı da kol düzeneğine monte edilir ve cıvataları sıkılır.
- Mekanik kol düzeneği kullanılarak ayırıcının açılıp kapanması test edilir.

#### 12.3.4. Ayırıcı Bakım ve Onarım İşlemleri

Tesislerde kullanılan ayırıcıların, üretici firma tarafından belirtilen periyotlarda bakım ve gerektiğinde onarım işlemleri yapılmalıdır. Ayırıcının bakım ve onarım işlemleri şunlardır:

- Ayırıcı hareket düzeneği düzenli olarak yağlanmalıdır.
- Sabit ve hareketli kontak yüzeyleri belli aralıklarla temizlenmelidir.
- Döner izolatörlü ayırıcılarda, izolatörlerin serbestçe dönebilmesi için yağlama yapılmalıdır.
- Ayırıcı yayları kontrol edilerek deforme olanlar değiştirilmelidir.
- Mesnet izolatörleri kontrol edilerek kırık ve çatlak olanlar varsa yenisiyle değiştirilmelidir.

#### 12.4. AYIRICI MANEVRALARI

Devrede kesici olup olmamasına göre ayırıcı manevraları değişiklik gösterir. Devreden çıkarma işlemlerinde önce kesici sonra ayırıcı açılır. Devreye alırken de önce ayırıcı sonra kesici kapatılır. Devrede kesici yoksa alıcılar devreden çıkarıldıktan sonra ayırıcı açılır. Açma kapama işlemleri ayırıcı hareket düzenine göre elle, elektrik motoruyla veya pnömatik sistemle yapılır.

| TEMRIN ADI                                                                                                    | JI                                                             | T<br>N                                                                                                    | EMRIN<br>IUMARASI                     | 3         |
|----------------------------------------------------------------------------------------------------|----------------------------------------------------------------|----------------------------------------------------------------------------------------------------|---------------------------------------|-----------|
| AMAÇ: Ayırıcıları monte etn                                                                                                    | nek.                                                           |                                                                                                    |                                       |           |
| MALZEME LISTESI                                                                                                    | Görs                                                           | el 12.8: Ayırıcının montajı                                                                                                    |                                       |           |
| MALZEMENİN ADI                                                                                                    |                                                                | MALZEMENİN ÖZELLİĞİ                                                                                                    | N                                     | IİKTARI   |
| Ayırıcı Bir                                                                                                    | çaklı, dâhil                                                   | î tip, elle kumandalı                                                                                                    |                                       | 1 adet    |
| Cıvata, somun, rondela                                                                                                    | ontaja uygi                                                    | un çaplarda                                                                                                    |                                       |           |
| Faz bağlantı kablosu   Ay                                                                                                    | /ırıcı özelli                                                  | ğine uygun kesitte                                                                                                    |                                       |           |
| Topraklama kablosu Ay                                                                                                    | /ırıcı özelliğ                                                 | ğine uygun kesitte                                                                                                    |                                       |           |
| El aletteri Pe                                                                                                    | ense, yan k                                                    | keski, kargaburnu, tornavida vb.                                                                                                    |                                       |           |
| Anantar takımları Aç                                                                                                    | çıkagızıı, al                                                  | yen                                                                                                    |                                       |           |
| <ol> <li>Montaj işlemine başlamada</li> <li>Ayırıcı montaj alanının çalış</li> <li>Bağlantı ayaklarını uygun c</li> <li>Uygun cıvata ve somunlarla</li> <li>Şase üzerinde bulunan topr<br/>gerçekleştiriniz.</li> <li>SORU</li> <li>Ayırıcı ile kesici arasındal</li> </ol> | in önce a<br>sma şartl<br>sıvata, so<br>a faz terr<br>aklama o | ayırıcının sisteme uygunluğunu kontrol edini:<br>arına uygun olduğunu kontrol ediniz.<br>ımun ve rondela yardımıyla yerine sabitleyin<br>ninal bağlantılarını gerçekleştiriniz.<br>cıvatasına uygun somun ve rondelalarla topr | z.<br>iz.<br>aklama bağ               | lantısını |
|                                                                                                    | ki farki b                                                     | pelirtiniz.                                                                                                    | <b>K</b> OD=19675                     | 5         |
| ÖĞRENCİ                                                                                                    |                                                                | DEĞERLENDİRME                                                                                                    | KOD=19675                             | 5         |
| ÖĞRENCİ<br>Adı–Soyadı :                                                                                                    | No.                                                            | DEĞERLENDİRME<br>Değerlendirme Ölçütleri                                                                                                    | KOD=19675                             | Alınan    |
| ÖĞRENCİ<br>Adı–Soyadı :<br>Sınıfı :                                                                                                    | No.                                                            | DEĞERLENDİRME<br>Değerlendirme Ölçütleri<br>Ayırıcı elemanlarının kontrolü ve durum tespiti                                                                                                    | Verilen<br>25                         | Alınan    |
| ÖĞRENCİ<br>Adı–Soyadı :<br>Sınıfı :<br>Numarası :                                                                                                    | No.<br>1<br>2                                                  | DEĞERLENDİRME<br>Değerlendirme Ölçütleri<br>Ayırıcı elemanlarının kontrolü ve durum tespiti<br>Ayırıcının yerine sabitlenmesi                                                                                                  | Verilen<br>25<br>25                   | Alınan    |
| ÖĞRENCİ<br>Adı–Soyadı :<br>Sınıfı :<br>Numarası :<br>ÖĞRETMEN                                                                                                    | No.<br>1<br>2<br>3                                             | DEĞERLENDİRME<br>Değerlendirme Ölçütleri<br>Ayırıcı elemanlarının kontrolü ve durum tespiti<br>Ayırıcının yerine sabitlenmesi<br>Faz terminal bağlantıları                                                                     | Verilen<br>25<br>25<br>25             | Alınan    |
| ÖĞRENCİ           Adı–Soyadı         :           Sınıfı         :           Numarası         :           ÖĞRETMEN         Adı–Soyadı                                                                                                    | No.<br>1<br>2<br>3<br>4                                        | DEĞERLENDİRME<br>Değerlendirme Ölçütleri<br>Ayırıcı elemanlarının kontrolü ve durum tespiti<br>Ayırıcının yerine sabitlenmesi<br>Faz terminal bağlantıları<br>Topraklama bağlantısı                                            | Verilen<br>25<br>25<br>25<br>25<br>25 | Alınan    |

### 12.5. PARAFUDRLARIN MONTAJI VE BAĞLANTILARI

Enerji iletim hatlarında zaman zaman meydana gelen aşırı gerilimler, enerji kesintilerine ve işletme araçlarında hasara yol açar. Bu bakımdan aşırı gerilimlere karşı enerji sistemlerinin korunması gerekmektedir.

**Gerilim Yükselmeleri:** Genel olarak iletim sırasında ortaya çıkan toprak arızaları, yük atmaları ve rezonans gibi durumlardan kaynaklanır.

İç Aşırı Gerilimler: Devre açma kapama, toprak ve faz kısa devreleri gibi olaylar sonucu oluşur.

**Dış Aşırı Gerilimler:** Atmosferik olaylardan kaynaklanan, sisteme doğrudan ya da sistem yakınlarına yıldırım düşmesi sonucu ortaya çıkan gerilimlerdir.

#### 12.5.1. Parafudrun Yapısı ve Çalışması

Yüksek gerilim sistemlerinde oluşan aşırı gerilimlere karşı koruma sağlayan cihazlara **parafudr** denir. Gövde, metal oksit bloklar, dengeleme yayı ve bağlantı terminallerinden oluşur. **Gövde**, parafudr içindeki elemanları bir arada tutan, parafudru dış etkilere karşı koruyan, aynı zamanda yalıtkanlığı sağlayan kısımdır. Porselen veya polimer malzemeden üretilir. Polimer gövdeli parafudrların kullanımı artmıştır (Görsel 12.9).

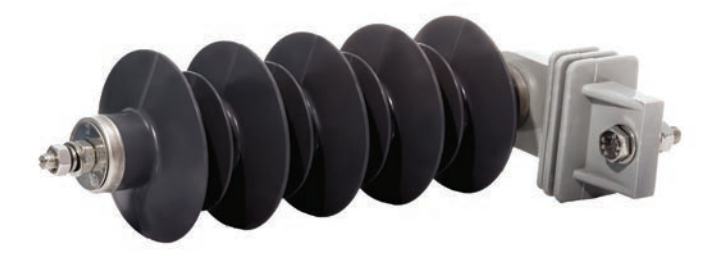

#### Görsel 12.9: Polimer gövdeli parafudr

Metal oksit bloklar parafudrun en önemli unsurudur ve tüm elektriksel karakteristiklerini sağlar. Bu bloklar değişken direnç yani varistördür. Belli bir gerilim seviyesinin altında yalıtkan olup anma gerilim seviyesinin üstünde iletken hâle geçer. Bu sebeple parafudrların, normal şartlarda direnci yüksektir. Aşırı gerilim oluşması hâlinde direnç değeri hızla azalarak en kısa yoldan gerilimi topraklar. Böylece devre elemanlarının zarar görmesi önlenir.

Parafudrlar şalt sahalarında, trafo merkezlerinde, hat ve trafo direklerinde, enerji nakil havai iletkenlerinin iki ucunda ve dağıtım panolarında kullanılır.

#### 12.5.2. Parafudr Çeşitleri

- Alçak Gerilim Parafudrları: 1 kV'a kadar olan parafudrlardır. Ana ve yardımcı panolarda kullanılır.
- Yüksek Gerilim Parafudrları: 1 kV'tan büyük gerilimlerde kullanılan parafudrlardır (Tablo 12.3).

| En yüksek sistem gerilimi (kV)         | 7,2  | 12   | 17,5 | 36   |  |  |
|----------------------------------------|------|------|------|------|--|--|
| Anma sistem gerilimi (kV)              | 6,3  | 10,5 | 15,8 | 34,5 |  |  |
| Parafudr anma gerilimi (kV)            | 6    | 10   | 15   | 30   |  |  |
| Parafudr sürekli çalışma gerilimi (kV) | 5    | 8    | 12   | 24   |  |  |
| Anma boşalma akımı (kA)                | 5-10 |      |      |      |  |  |

Tablo 12.3: Yüksek Gerilim Parafudrlarının Teknik Özellikleri

## 12.5.3. Parafudr Montaj İşlemleri

- Montaj alanı incelenerek parafudrların bağlanacağı yerler belirlenir.
- · Parafudrların monte edileceği demir lama yerine monte edilir.
- Parafudr montaj delikleri hizalanır ve montaj vidaları uygun şekilde sıkılır.
- Bağlantı bara veya iletkeni hazırlanır.
- Parafudrun şebeke tarafı (faz) bağlanır.
- Topraklama iletkeni topraklama hattına bağlanır. Bağlantıların köşe yapmadan ve olabildiğince kısa, tercihen dikdörtgen kesitli (yassı) iletkenlerle yapılması gerekir.

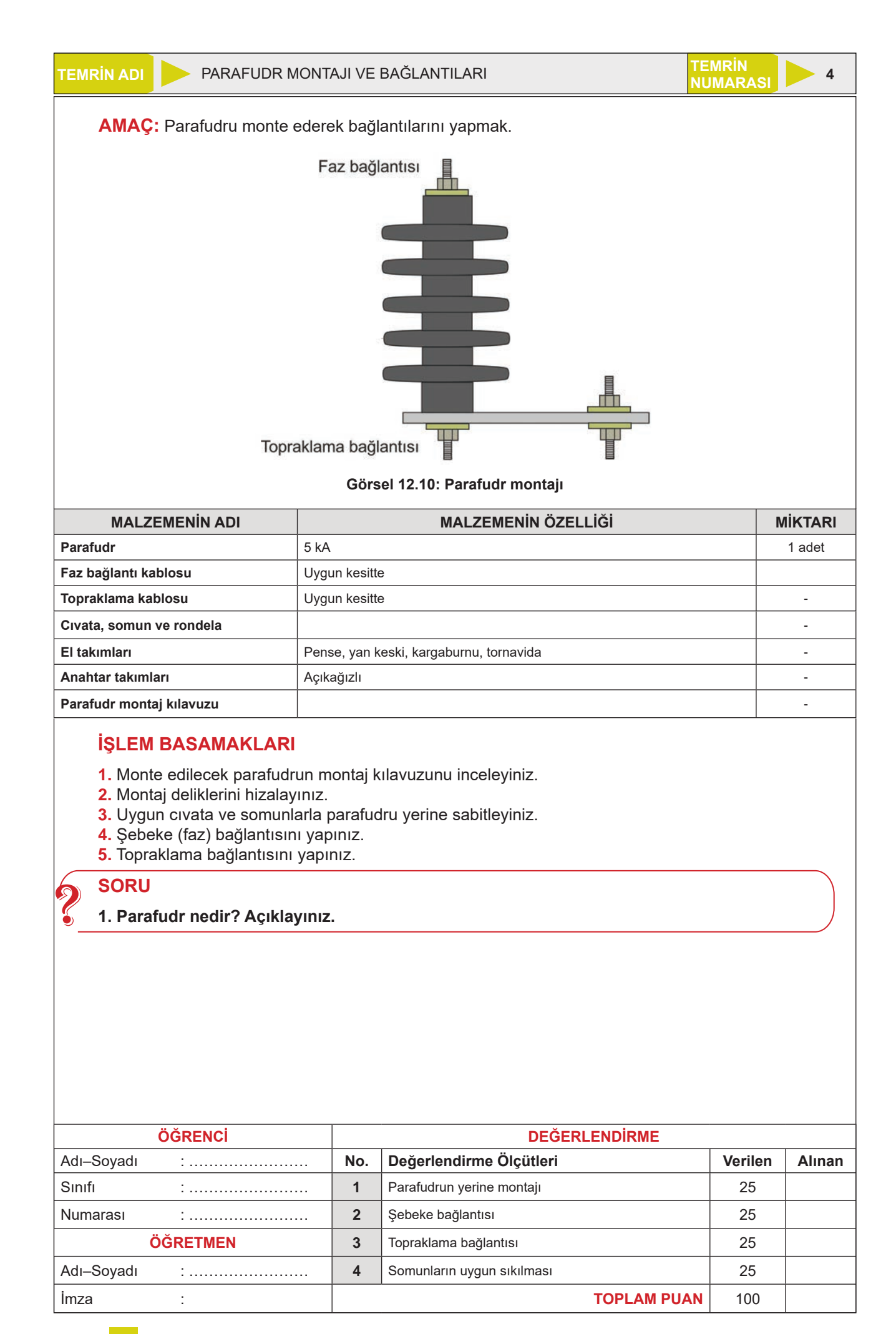

## 12.6. YÜKSEK GERİLİM SİGORTALARININ MONTAJI VE BAĞLANTILARI

Yüksek gerilim tesislerinde hatlarda oluşan kısa devreler, dengesiz yüklenmeler, yıldırım düşmesi gibi atmosferik olaylar ve hatlarda oluşan salınımlardan dolayı aşırı akımlar çekilir. Bu akımların hat elemanlarına zarar vermesini önlemek amacıyla kullanılan koruma elemanlarına **yüksek gerilim (YG) sigortası** denir. Kesici, ayırıcı, dağıtım trafoları ve enerji nakil hatlarının korunmasında kullanılır (Görsel 12.11).

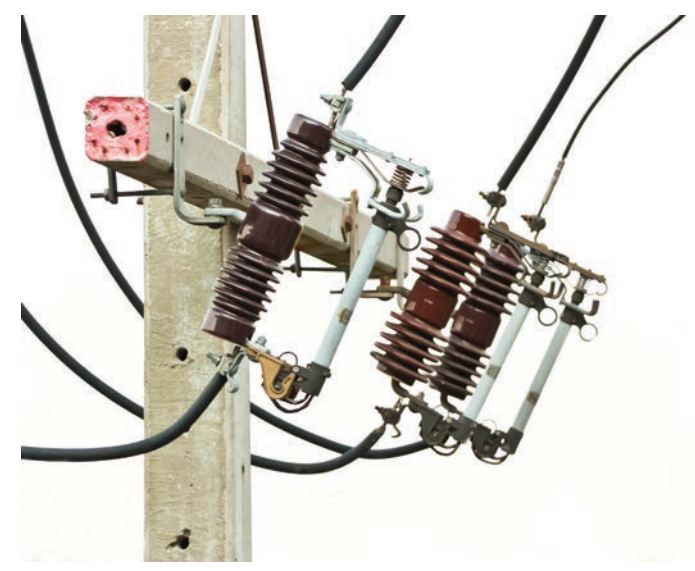

Görsel 12.11: Yüksek gerilim sigortaları

Yüksek gerilim sigortaları eriyen telli, doldurulmuş kartuşlu ve pimli olmak üzere üç çeşittir. Sigortalar genel olarak sigorta buşonu ve buşon tutucu olmak üzere iki ana parçadan oluşur. Sigorta buşonu, silindirik yapıda olup yüksek ısıya ve atmosferik şartlara dayanıklı porselenden yapılır. Buşon içinde gövde boyunca sarılan erime telleri bulunur. İç kısımda ark söndürme ortamı olarak nemsiz kuartz kumu vardır.

Buşon tutucular, her iki uçta porselen boruya sabitlenmiş ve yüksek gerilimin toprağa kaçağını önlemek için metal alt çerçeveye izolatörle tutturulmuştur (Görsel 12.12).

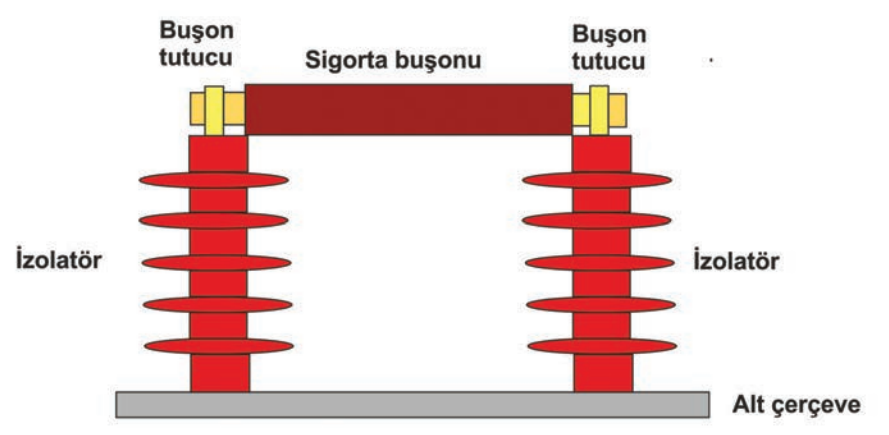

Görsel 12.12: Yüksek gerilim sigortasının yapısı ve bağlantısı

#### 12.6.1. Yüksek Gerilim Sigorta Standartları

Sigortaların üretimi ulusal ve uluslararası belirli standartlara göre yapılmaktadır. Bu standartlarda sigortaların çalışma gerilim ve akımları gibi teknik özellikler yer almaktadır (Tablo 12.4).

| AKIM     | ÇAP<br>(mm) | BOY (mm) |       |         |       |  |  |
|----------|-------------|----------|-------|---------|-------|--|--|
| (A)      |             | 7,2 kV   | 12 kV | 17,5 kV | 36 kV |  |  |
| 2-4-6-10 | 45          | 390      | 390   | 540     | 635   |  |  |
| 16-20-25 | 45          | 390      | 390   | 540     | 635   |  |  |
| 30       | 45          | 390      | 390   | 540     | 635   |  |  |
| 40       | 45          | 390      | 390   | 540     | 635   |  |  |
| 63       | 45          | 390      | 390   | 540     | 635   |  |  |
| 75       | 45          | 390      | 390   | 540     | 635   |  |  |
| 100      | 45          | 390      | 390   | 540     | 635   |  |  |

| Tablo 12.4: Anma | Değerlerine | Göre Sigorta Bo | yutları |
|------------------|-------------|-----------------|---------|
|------------------|-------------|-----------------|---------|

#### 12.6.2. Yüksek Gerilim Sigortası Seçimi

Sigortalar koruma yapacağı alıcı akımlarına göre seçilir. Tablo 12.5'te transformatör değerlerine göre sigorta akımları verilmiştir.

| TRAFO         | TRAFO                | RAFO 7,2 kV               |                     | 12                        | kV                      | 17,5 kV                   |                         | 36 kV                     |                         |
|---------------|----------------------|---------------------------|---------------------|---------------------------|-------------------------|---------------------------|-------------------------|---------------------------|-------------------------|
| GÜCÜ<br>(kVA) | SEK.<br>AKIMI<br>(A) | TRAFO<br>PR. AKIMI<br>(A) | SİGORTA<br>AKIMI(A) | TRAFO<br>PR. AKIMI<br>(A) | SİGORTA<br>AKIMI<br>(A) | TRAFO<br>PR. AKIMI<br>(A) | SİGORTA<br>AKIMI<br>(A) | TRAFO<br>PR. AKIMI<br>(A) | SİGORTA<br>AKIMI<br>(A) |
| 25            | 36                   | 2,4                       | 6,3                 | 1.45                      | 4                       | 1                         | 4                       | 0,5                       | 2                       |
| 50            | 72                   | 4,8                       | 10                  | 2,9                       | 6,3                     | 2                         | 6,3                     | 1                         | 4                       |
| 75            | 108                  | 7,2                       | 16                  | 4,3                       | 10                      | 3                         | 10                      | 1,5                       | 6,3                     |
| 100           | 144                  | 9,6                       | 20                  | 5,8                       | 16                      | 4                         | 10                      | 2                         | 6,3                     |
| 125           | 180                  | 12                        | 25                  | 7,2                       | 16                      | 5                         | 16                      | 2,4                       | 6,3                     |
| 160           | 230                  | 15                        | 32                  | 9,2                       | 20                      | 6                         | 16                      | 3                         | 10                      |
| 200           | 290                  | 19                        | 40                  | 11,5                      | 25                      | 8                         | 20                      | 3,8                       | 10                      |
| 250           | 360                  | 24                        | 50                  | 14,4                      | 32                      | 10                        | 25                      | 4,8                       | 16                      |
| 315           | 455                  | 30                        | 63                  | 18,2                      | 40                      | 12                        | 25                      | 6,1                       | 16                      |
| 400           | 576                  | 38                        | 80                  | 23                        | 50                      | 15                        | 25                      | 8                         | 16                      |
| 500           | 720                  | 48                        | 100                 | 30                        | 63                      | 20                        | 32                      | 10                        | 25                      |
| 630           | 910                  | 60,6                      | 125                 | 36                        | 80                      | 25                        | 40                      | 12                        | 32                      |
| 800           | 1160                 | 77                        | 160                 | 46                        | 100                     | 31                        | 63                      | 15                        | 40                      |
| 1000          | 1440                 | 96,2                      | 200                 | 56                        | 125                     | 40                        | 80                      | 20                        | 40                      |

Tablo 12.5: Trafo Anma Değerlerine Göre Sigorta Akımları

#### 12.6.3. Yüksek Gerilim Sigortası Montajı

Sigorta montajı ve değişimleri sırasında en çok dikkat edilecek husus, enerjinin kesilmiş olmasıdır. Enerji kesilmeden sigorta değiştirilecek ortama girilmemelidir. Hat sigortası değiştirilecekse enerji kesildikten sonra hattın üzerinde biriken artık enerji topraklanmalıdır. Sigorta değişimi yüksekte yapılacaksa mutlaka emniyet kemeri kullanılmalıdır. Atan sigorta, hemen değil 5-10 dakika sonra değiştirilmelidir. Sigorta değişiminde mutlaka yüksek gerilim eldiveni kullanılmalıdır.

#### Sigorta montajı işlem basamakları şunlardır:

- İzolatörler metal alt çerçeveye tutturulur.
- Buşon tutucu başlıklar izolatörlere monte edilir.
- Metal çerçeve yerine takılır.
- Montaj vidaları uygun şekilde sıkılır.
- Buşon başlıklara yerleştirilir.
- Buşonun gövdeye tam olarak oturduğu kontrol edilir.

| TEMRİN ADI                                                                                                    | YÜKSEK GERİLİN                          | ISIGOR     | TASI MONTAJI VE BAĞLANTILARI TE | MRIN<br>JMARASI | 5              |  |  |
|----------------------------------------------------------------------------------------------------|-----------------------------------------|------------|---------------------------------|-----------------|----------------|--|--|
| AMAÇ: Yüksek gerilim sigortasını monte ederek bağlantılarını yapmak.                                                                                                    |                                         |            |                                 |                 |                |  |  |
|                                                                                                    |                                         | Gör        | sel 12 13: Sigorta montaii      |                 |                |  |  |
| MALZ                                                                                                    | EME LİSTESİ                             |            |                                 |                 |                |  |  |
| MALZ                                                                                                    | EMENİN ADI                              |            | MALZEMENİN ÖZELLİĞİ             | N               | <b>IIKTARI</b> |  |  |
| Yüksek gerilim                                                                                                    | n sigortası Buş                         | onlu       |                                 |                 | 3 adet         |  |  |
| Metal çerçeve                                                                                                    |                                         |            |                                 |                 | 3 adet         |  |  |
| İzolatör                                                                                                    |                                         |            |                                 |                 | 6 adet         |  |  |
| Buşon tutucu                                                                                                    | başlıklar                               |            |                                 |                 | 6 adet         |  |  |
| Sabitleme elen                                                                                                    | nanları Cıva                            | ata, somu  | n, rondela                      |                 | -              |  |  |
| Anahtar takımı                                                                                                    | ı Açıl                                  | Açıkağızlı |                                 |                 |                |  |  |
| El takımları Per                                                                                                    |                                         | ise, karga | burnu, tornavida                |                 | -              |  |  |
| Montaj kılavuzu                                                                                                    |                                         |            |                                 |                 | -              |  |  |
| <b>İŞLEM BASAMAKLARI</b> 1. Monte edilecek sigortanın montaj kılavuzunu inceleyiniz.         2. İzolatörleri metal çerçeveye monte ediniz.         3. Buşon tutucu başlıkları izolatörlere tutturunuz.         4. Metal çerçeveyi yerine sabitleyiniz.         5. Buşonu, buşon tutuculara yerleştiriniz.         6. Her faz için aynı bağlantıları gerçekleştiriniz. <b>SORULAR</b> 1. Yüksek gerilim sigortası nedir? Açıklayınız.         2. Sigorta montajında dikkat edilecek hususları yazınız. |                                         |            |                                 |                 |                |  |  |
|                                                                                                    |                                         |            |                                 |                 |                |  |  |
| Adı-Sovadı : No. Değerlendirme Ölçütleri Verile                                                                                                    |                                         |            |                                 |                 | Alınan         |  |  |
| Sınıfı                                                                                                    | :                                       | 1          | zolatörlerin cerceveve montai   | 20              | Anian          |  |  |
| Numarası                                                                                                    | •                                       | 2          | Buson baslıklarının montaiı     | 20              |                |  |  |
|                                                                                                    | ÖĞRFTMEN                                | 3          | Cercevenin verine sahitlenmesi  | 20              |                |  |  |
|                                                                                                    |                                         | 1          |                                 | 20              |                |  |  |
| Aui-Soyadi                                                                                                    | • • • • • • • • • • • • • • • • • • • • | 4          |                                 | 20              |                |  |  |
| İmza                                                                                                    | :                                       | 5          | wontajin genei kontrolu         | 20              |                |  |  |
|                                                                                                    |                                         |            | TOPLAM PUAN                     | 100             |                |  |  |

#### 12.7. DAĞITIM TRAFOLARININ BAKIMI VE ONARIMI

AC gerilimi düşüren ya da yükselten makinelere **transformatör** denir. AC gerilim, üretildiği yerden uzak noktalara taşınırken gerilimin düşürülmesi veya yükseltilmesi transformatörler ile sağlanır. Yüksek gerilim hatlarında kullanılan transformatörlere **güç transformatörü** denir. Orta ve alçak gerilimlerde kullanılan transformatörü denir. Uygulamada genellikle her ikisi için de güç transformatörü ifadesi kullanılır (Görsel 12.14).

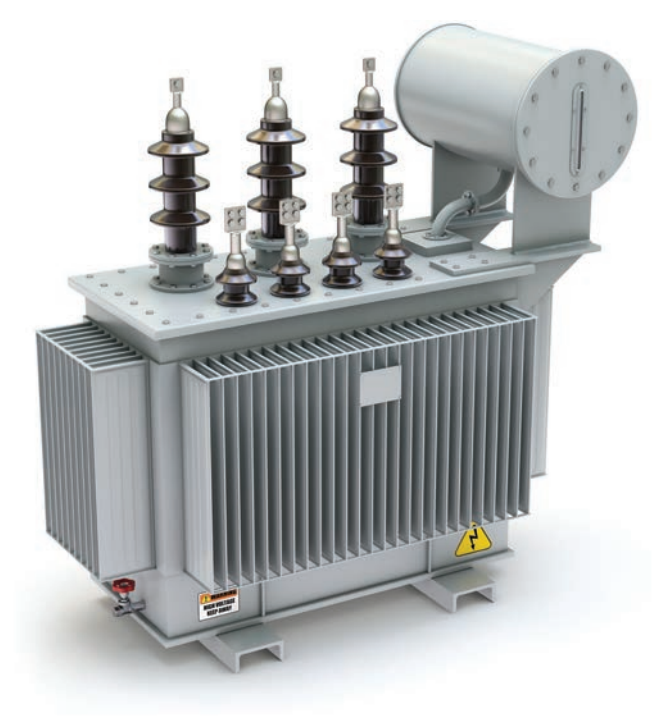

Görsel 12.14: Dağıtım transformatörü

Dağıtım transformatörleri 400 kVA'e kadar direk tipi olarak yapılır. Bu gücün üzerindeki trafolar bina ya da köşk içine monte edilir. Abonelerin ihtiyacı doğrultusunda orta ve alçak gerilim dağıtım hatlarında, genel olarak fabrika, hastane, ev vb. yerlerde kullanılır. Fabrika ve hastane gibi elektrik tüketimi yüksek olan yerlerin kendi kullanımına tahsis edilmiş dağıtım transformatörleri bulunurken ev ve küçük iş yerlerinde bir dağıtım transformatörleri bulunurken fazla abonenin elektrik tüketimini karşılayabilir.

#### 12.7.1. Dağıtım Transformatörlerinin Çeşitleri

Dağıtım transformatörleri soğutma şekline göre üç tiptir.

Yağlı Tip Transformatörler: Soğutma için yağ kullanılan transformatörlerdir. Orta ve büyük güçler için üretilir. Nüve, içi yağ dolu bir tank içindedir. Soğutma tipi doğal veya cebri olabilir. Transformatörün içindeki yağın kendiliğinden tank duvarlarına temasıyla transformatörü soğutması doğal soğutmadır. Yağın bir pompa ile basılarak soğutma yapılması ise cebri soğutmadır. Soğutma gücünü artırmak için radyatör kullanılarak yüzey genişletilir. Bu soğutma gücü de yeterli olmazsa radyatörü soğutmak için de vantilatör kullanılır.

Hermetik (Tam Kapalı) Tip Transformatörler: Hermetik dağıtım transformatörleri yağlı ve tabii soğutmalı olarak 36 kV'e kadar standart tiplerde üretilir. Bu transformatörlerin en önemli özelliği izolasyon yağının hava ile temasının önlenmiş olmasıdır. Bu durum izolasyon yağının özelliğinin bozulması hâlinde oluşacak arızaların önüne geçilmesini sağlar. Kazanlarında bulunan dalga duvarları, gerekli ısıyı atabilecek, yağ genleşmelerini ve büzüşmelerini karşılayabilecek elastiki yapıya sahiptir.

Kuru Tip Transformatörler: Soğutma yağının bulunmadığı ve tabii soğutmanın kullanıldığı transformatörlerdir. Sargılar arası izolasyon için epoksi reçine kullanılır. Bu transformatörler küçük güçlüdür ve bina içinde kullanılır. Avantajları; az yer kaplaması, bakım gerektirmemesi, sargılarının kolaylıkla değiştirilebilmesi, yangına ve patlamaya karşı daha güvenli olmasıdır.

| Anma güçleri (kVA)                   |         | 400-630-800- | 1000-1250-1600-2000- | 2500 |
|--------------------------------------|---------|--------------|----------------------|------|
| Anma frekansı (Hz)                   |         |              | 50                   |      |
| En yüksek sistem gerilimi (kV)       | 7,2     | 12           | 17,5                 | 36   |
| Anma sistem gerilimi OG sargısı (kV) | 6,3     | 10,5         | 15,8                 | 34,5 |
| Anma sistem gerilimi AG sargısı (V)  | 400/231 |              |                      |      |
| Kısa devre gerilimi (%Uk)            |         |              | 6                    |      |

#### Tablo 12.6: Kuru Tip Transformatörlerin Teknik Özellikleri

#### 12.7.2. Dağıtım Trasformatörlerinin Yapısı ve Çalışması

Transformatörler genel olarak primer-sekonder sargılar ile sargıların sarıldığı nüve, sargı uçlarının dış devreye alındığı buşingler ve diğer elemanlardan oluşur. Bir transformatörün girişine uygulanan gerilime bağlı olarak çıkışında oluşan gerilim, tamamen primer ve sekonderdeki sipir sayılarına bağlıdır. Kullanılan iletkenlerin kalınlığı ve sac nüvenin göbek kesiti, transformatörün gücü ile ilgilidir. Yüksek güçlü transformatörlerde sac nüvenin göbek kesiti daha büyük ve iletkenler daha kalın olur. Bu durumda transformatörün boyutları da büyür.

Primer ve sekonder sargı uçları, gövde üzerinde bulunan alçak ve yüksek gerilim buşinglerine bağlanır. Buşing içerisine yerleştirilen bağlantı teli (tij) yardımıyla sargı uçları trafo kapağı üzerine çıkarılır. Porselenden imal edilen buşinglerin ebatları transformatörün gücü ile orantılıdır (Görsel 12.15).

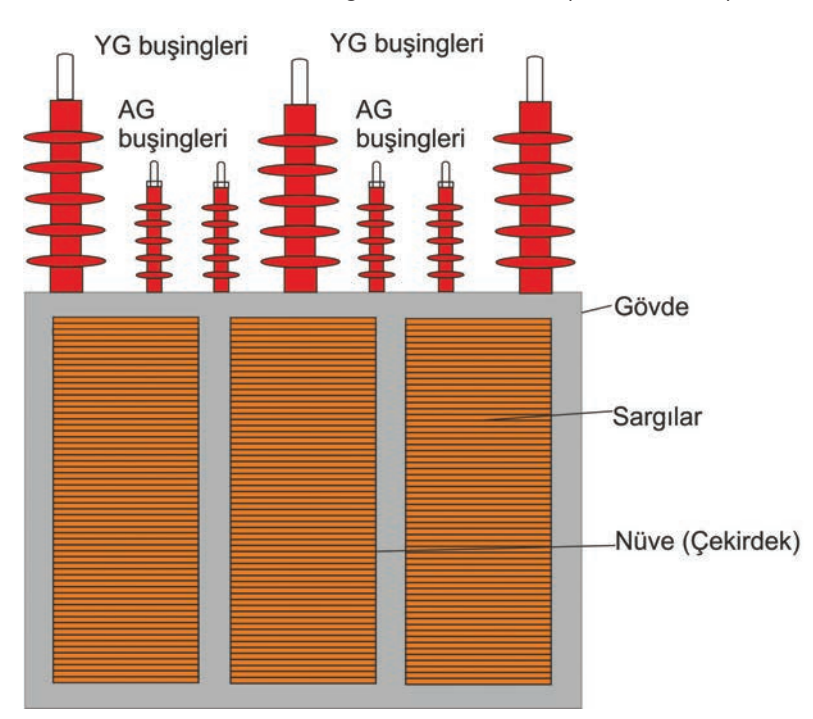

Görsel 12.15: Dağıtım transformatörlerinin yapısı

Dağıtım transformatörleri genelde düşürücü transformatörlerdir yani primer sargıya uygulanan yüksek gerilim düşürülerek sekonder sargıdan alçak gerilim alınır. Primer sargıya gerilim uygulandığında sargı etrafında manyetik alan oluşur. Manyetik alan kuvvet çizgileri sekonder sargıyı keserek gerilim indükler. Sargılar arasındaki sipir farkından dolayı sekonder gerilimi, primer geriliminden daha düşüktür. Böylece gerilim istenen seviyeye düşürülür.

#### 12.7.3. Dağıtım Transformatörlerinin Bağlantıları

Dağıtım transformatörü primer ve sekonder sargıları farklı şekillerde bağlanır. Bağlantı şekilleri aşağıda verilmiştir (Görsel 12.16).

Yıldız Bağlantı: Transformatör faz sargısı çıkış uçlarının birbirine bağlanmasıdır. Çıkış uçlarının oluşturduğu noktaya yıldız noktası denir. Giriş uçları üç fazlı gerilim hattına bağlanır. Yıldız bağlantı (Y) ile gösterilir. Transformatörün hem primer hem de sekonder sargıları yıldız olarak bağlanabilir. Bu bağlantıda nötr hattı vardır.

Üçgen Bağlantı: Transformatör faz sargısı çıkış uçlarının, çıkış girişe gelecek şekilde bağlanmasıdır. Üçgen bağlantı (D) ile gösterilir. Transformatörün hem primer hem de sekonder sargıları üçgen olarak bağlanabilir. Bu bağlantıda nötr hattı yoktur.

Zikzak Bağlantı: Bu bağlantı transformatörün sekonder sargılarında uygulanır. Sargı grupları birbirleriyle çıkış girişe bağlanır. Sekonder sargılar ikiye ayrılarak gerçekleştirilir. Zikzak bağlantı (Z) ile gösterilir. Transformatörün dengeli yüklenmesi için uygulanır.

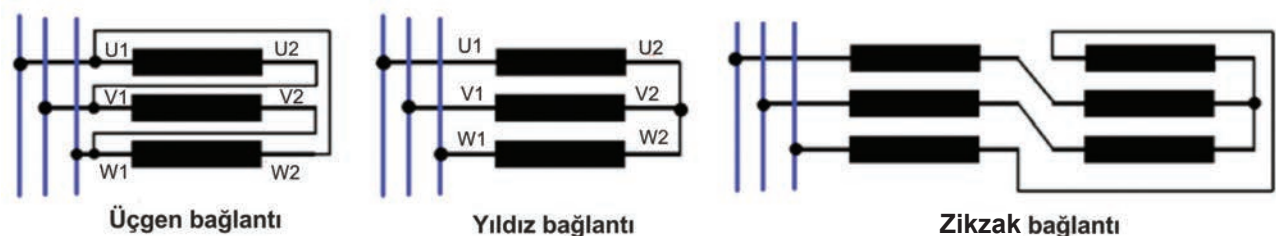

Görsel 12.16: Transformatör bağlantıları

Transformatörün primer sargılarının bir fazında gerilim indüklendiğinde aynı fazın sekonder sargılarında da gerilim indüklenir. Bu fazın primer ve sekonder sargılarında indüklenen gerilimler arasında oluşan faz farkına **grup açısı** denir. Grup açısı 30°ye bölünerek bir sabit elde edilir. Sargıların bağlantı şekli ve sabit sayısı bağlantı grubunu oluşturur. Türkiye'de orta gerilim şebekelerinde genellikle Dyn11 bağlantı grubuna sahip dağıtım transformatörleri kullanılmaktadır.

**Dyn11:** Primer sargıları üçgen, sekonder sargıları yıldız (nötr mevcut) bağlı, grup açısı 30 x 11= 330° olan bağlantı grubudur.

#### 12.7.4. Dağıtım Transformatörlerinin Etiket Değerleri

Transformatör etiketinde genel olarak aşağıdaki bilgiler bulunur.

- Anma görünür gücü
- Anma akımı, gerilim ve frekansı
- Bağlantı şekli ve yalıtkan sınıfı
- Bağıl anma kısa devre gerilimi

- Transformatör türü
- Soğutma türü
- Uyulan standartlar
- İmalat yılı, tip ve numarası

#### 12.7.5. Dağıtım Transformatörlerinde Verim

Dağıtım transformatörlerinin verimi güç transformatörlerine göre düşüktür. Güç transformatörleri %100'e yakın verimde çalışırken dağıtım transformatörleri %50-%70 seviyesinde verimle çalışır. Transformatörlerde verim, alınan gücün verilen güce oranıdır.

#### Formüle göre

- η Ρ<sub>Α</sub> Ρ<sub>ν</sub>
- : Verim : Transformatörden alınan güç (W) : Transformatöre verilen güç (W)

Trafoların güçleri büyüdükçe verimleri de artar. Demir kayıpları boşta ve her çeşit yükte aynı kalmasına rağmen bakır kayıpları yüke göre değiştiğinden trafonun verimi de yüke göre değişmektedir. Trafonun verimi, trafo tam yük veya tam yüke yakın yüklerde çalıştığı zaman büyük olur.

Örnek: Bir dağıtım transformatöründen alınan güç 10 kW, verilen güç ise 10,5 kW'tır. Transformatörün verimini bulunuz.

**Çözüm:** 
$$P_{A} = 10 \text{ kW ve } P_{V} = 10,5 \text{ kW ise};$$

%η= (P<sub>4</sub>/P<sub>4</sub>) x 100 %η= (10/10,5) x 100 %η= 95 η= %95

#### 12.7.6. Dağıtım Trafonsformatörlerinin Sargı Dirençlerinin Ölçülmesi

Transformatörün sargıları arası ve sargı-toprak arasındaki yalıtım durumunun belirlenmesi için yalıtım testi yapılır. Bu test, tamir işleminden önce ve sonra ya da bakım yapılırken anma geriliminde gerçekleştirilir. Testin amacı, toprağa giden veya sarımlar arasında yalıtımın bozulmasından kaynaklı düşük direnç yollarının olup olmadığını belirlemektir.

Sonraki ölçümlere referans oluşturması amacı ile test sonuçları kaydedilir. Periyodik aralıklarla yapılan ölçümlerin karşılaştırılmasıyla transformatörün yalıtım durumu değerlendirilir. Ölçülen değerlerin birbirine yakın olması istenen bir durumdur. Sargı kontrol işlem basamakları aşağıda verilmiştir.

- Buşing bağlantı uçları, tekrar bağlarken yanlışlığa meydan vermemek için işaretlenerek sökülür.
- Yalıtım megeri ile sargılar arası ve sargılarla tank arası yalıtım direnci ölçülür.
- Primer-sekonder sargılarının hem normal direnci hem yalıtım direnci ölçülür.
- Ölçülen değerler transformatör kataloğunda olması gereken değerler ile karşılaştırılır.

#### 12.7.7. Dağıtım Transformatörlerinin Bakım İşlemleri

Transformatörlerin mekanik ve elektrik bakımları belirli aralıklarla yapılmalıdır.

- Buşingler gözle kontrol edilerek kırık veya çatlak olanlar değiştirilir, gevşek bağlantılar sıkılır.
- Temas etmeyen paslı, oksitli kısımlar temizlenir.
- Buşinglerin conta ve cıvatalarında yağ kaçakları veya sızıntı varsa giderilir.
- Tank ve radyatörler gözle kontrol edilerek yağ kaçağı ve sızıntı bulunmadığından emin olunur.
- Soğutma yağı kontrol edilerek alınan numuneler test merkezlerine gönderilir ve gelen değerlere göre transformatörün yağı değiştirilir.

## 12.7.8. Güç Sistemi Tek Hat Şemaları

**Tek hat şeması**, güç sisteminin elektrik özetini veren şemadır. Şemada her bir bileşen sembollerle gösterilir. Devre elemanı sembolleri Görsel 12.17'de verilmiştir.

| $\uparrow^*$  | SF6 gazlı<br>kesici     | $\sum_{i=1}^{T}$ | Ayırıcı                                           | \ <sup>2</sup> | Yük ayırıcısı             |
|---------------|-------------------------|------------------|---------------------------------------------------|----------------|---------------------------|
| - <b>-</b>  ı | Topraklama<br>ayırıcısı | -lH⊗-lı          | Kapasitif<br>gerilim bölücü<br>ve<br>göstergeleri | Þ              | Mekanik kilit<br>düzeneği |
| þ             | Sigorta                 | X                | Parafudr                                          |                | Geçit izolatörü           |
| ф             | Akım trafosu            | ø                | Gerilim trafosu                                   |                | Güç<br>transformatörü     |

Görsel 12.17: Güç sistemi devre elemanı sembolleri

Güç sistemi bileşenlerinin ana bağlantıları ve düzeni verileriyle birlikte tek hat şemasında verilir. Üç fazın tamamı tek hat ile temsil edilir (Görsel 12.18).

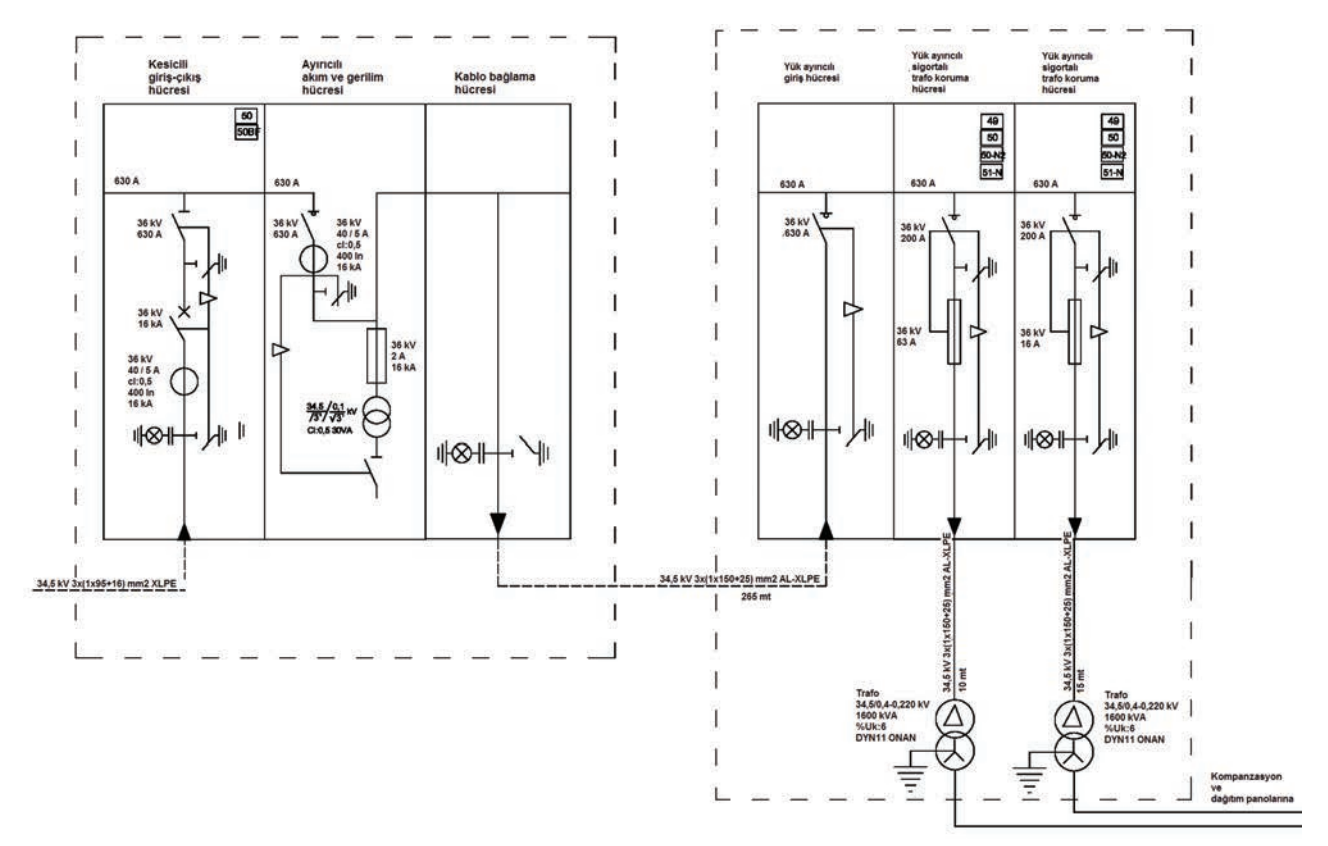

Görsel 12.18: Güç sistemi tek hat şeması

TEMRÍN ADI

#### DAĞITIM TRANSFORMATÖRÜNÜN BUŞİNG BAKIMI

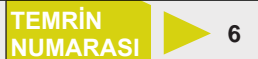

#### AMAÇ: Dağıtım transformatörünün buşing bakımını yapmak.

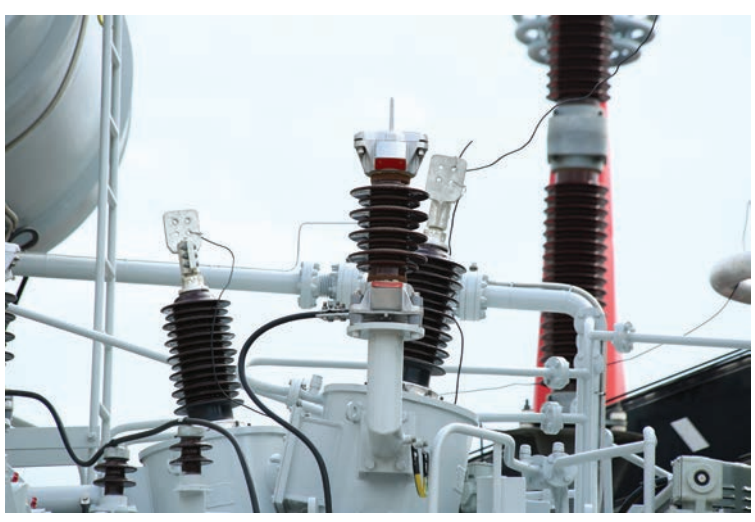

Görsel 12.19: Transformatör buşingleri

## MALZEME LİSTESİ

| MALZEMENİN ADI         | MALZEMENİN ÖZELLİĞİ          | MİKTARI |
|------------------------|------------------------------|---------|
| Dağıtım transformatörü | Yüksek gerilim               | 1 adet  |
| Anahtar takımı         | Açıkağızlı                   | 1 adet  |
| El takımları           | Pense, kargaburnu, tornavida | -       |

## İŞLEM BASAMAKLARI

- 1. Bakımı yapılacak dağıtım transformatörünü gözle kontrol ediniz.
- 2. Buşingleri kontrol ederek buşinglerin kırık veya çatlak olup olmadığını tespit ediniz.
- 3. Buşingleri sökünüz.
- 4. Bütün buşinglerin terminal ve topraklama bağlantılarını kontrol ederek iyi temas etmeyen paslı, oksitli kısıları temizleyiniz.
- 5. Buşinglerin conta ve cıvatalarında yağ kaçakları veya sızıntı olup olmadığını kontrol ediniz.
- 6. Buşingleri tekrar takınız.
- 7. Buşing terminal bağlantıları sıkılırken buşinglerin kırılmamasına ve buşing tijlerinin sökülmemesine özen gösteriniz.

#### SORULAR

- 1. Dağıtım transformatörü nedir?
- 2. Buşing nedir? Açıklayınız.

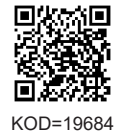

| ÖĞRENCİ      |     | DEĞERLENDİRME             |         |        |  |  |
|--------------|-----|---------------------------|---------|--------|--|--|
| Adı–Soyadı : | No. | Değerlendirme Ölçütleri   | Verilen | Alınan |  |  |
| Sınıfı :     | 1   | Buşinglerin sökülmesi     | 20      |        |  |  |
| Numarası :   | 2   | Buşinglerin temizlenmesi  | 20      |        |  |  |
| ÖĞRETMEN     |     | Faz iletkenlerinin bakımı | 20      |        |  |  |
| Adı–Soyadı : | 4   | Topraklama bakımı         | 20      |        |  |  |
| i            | 5   | Buşinglerin takılması     | 20      |        |  |  |
| imza :       |     | TOPLAM PUAN               | 100     |        |  |  |
#### GÜÇ SİSTEMİ ELEMAN SEMBOLLERİNİN ÇİZİLMESİ VE DEVREDE KULLANILACAK ELEMANLARIN BELİRLENMESİ

**AMAÇ:** Uygulamada belirtilen güç sisteminde kullanılacak elemanları belirlemek ve devre eleman sembollerini çizmek.

UYGULAMA: 400 kVA gücünde ve 34,5 / 0,4-0,220 kV'luk bir transformatör için kullanılacak kesici, ayırıcı, parafudr ve sigorta özelliklerini belirleyiniz. Devre eleman sembollerini çiziniz. MALZEME LİSTESİ

| MALZEMENİN ADI | MALZEMENİN ÖZELLİĞİ | MİKTARI |
|----------------|---------------------|---------|
|                |                     |         |
|                |                     |         |
|                |                     |         |
|                |                     |         |
|                |                     |         |
|                |                     |         |
|                |                     |         |
|                |                     |         |
|                |                     |         |
|                |                     |         |
|                |                     |         |
|                |                     |         |
|                |                     |         |

#### DEĞERLENDİRME

| NO  |                                      |         | PUAN DEĞERLERİ |  |  |
|-----|--------------------------------------|---------|----------------|--|--|
| NO. |                                      | Verilen | Alınan         |  |  |
| 1   | Devre sembollerinin çizilmesi        | 40      |                |  |  |
| 2   | Kesici özelliklerinin belirlenmesi   | 15      |                |  |  |
| 3   | Ayırıcı özelliklerinin belirlenmesi  | 15      |                |  |  |
| 4   | Parafudr özelliklerinin belirlenmesi | 15      |                |  |  |
| 5   | Sigorta özelliklerinin belirlenmesi  | 15      |                |  |  |
|     | TOPLAM PUAN                          | 100     |                |  |  |

#### ÖĞRENCİNİN

| Adı–Soyadı | : |
|------------|---|
| Sınıfı–No. | ; |
| İmza       | · |

#### ÖĞRETMENİN

| Adı–Soyadı | : |
|------------|---|
| İmza       | : |
| Tarih      | : |

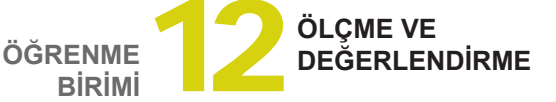

| A) Aşağıdaki önermeleri dikkatle okuyunuz ve başındaki boşluğa ifade doğru ise (D), yanlış ise (Y | ') |
|---------------------------------------------------------------------------------------------------|----|
| yazınız.                                                                                          |    |

- **1.** (...) Tüm ayırıcılar yük altında açma yapar.
- 2. (...) Temelde parafudr, terminalleri arasındaki gerilime göre değerini değiştirebilen bir dirençtir.
- (...) Sigorta montajı ve değişimleri sırasında enerjinin kesilmiş olmasına dikkat edilmeli, enerjiyi kesmeden sigorta değiştirilecek ortama girilmemelidir.
- 4. (...) Transformatörlerin güçleri büyüdükçe verimleri azalır.
- 5. (...) Kuru tip transformatörler küçük güçlüdür ve bina içinde kullanılır.

#### B) Aşağıdaki cümlelerde boş bırakılan yerlere uygun sözcüğü yazınız.

- 6. Dağıtım transformatörü giriş sargısına ..... denir.
- 7. Enerji nakil hatlarının girişine veya çıkışına bağlanan ayırıcılara ...... ayırıcısı denir.
- 8. Dağıtım trafosu faz bağlantı terminallerine ...... denir.
- 9. Her faz sargısının çıkış uçlarının birbirine bağlandığı bağlantı tipine ...... denir.
- **10.** Transformatörün sargıları arası ve sargı-toprak arasındaki yalıtım durumunun belirlenmesi için yapılan teste ...... denir.

# C) Aşağıdaki ilk sütunda ifadeler, diğer sütunda ise kavramlar verilmiştir. İfadelerin önündeki parantezlerin içine kavramların önündeki harflerden uygun olanları her harfi bir defa kullanarak yazınız.

|                                                               | İFADELER                                     |                                                                    |                                                    |                                   | KAVRAMLAR                                                    |                                   |         |                          |
|---------------------------------------------------------------|----------------------------------------------|--------------------------------------------------------------------|----------------------------------------------------|-----------------------------------|--------------------------------------------------------------|-----------------------------------|---------|--------------------------|
| 11.                                                           | (                                            | ( ) Yük altında açma kapama yapan yüksek gerilim devre elemanıdır. |                                                    |                                   | Α                                                            | Parafudr                          |         |                          |
| 12.                                                           | (                                            | ( )                                                                | Yüksüz açma kapam                                  | ia yapan y                        | üksek gerilim devre elema                                    | nıdır.                            | В       | Yüksek gerilim sigortası |
| 13.                                                           | (                                            | ()                                                                 | Yüksek gerilim tesisl<br>gerilim şoklarını önle    | erinde oluş<br>yen korum          | san arızalar sonucu meyda<br>a elemanıdır.                   | ana gelen aşırı ve zararlı        | с       | Dağıtım transformatörü   |
| 14.                                                           | (                                            | ()                                                                 | Yüksek gerilim şebe<br>zarar vermesini önle        | kelerinde o<br>mek amac           | ıluşan arızaların, diğer kısı<br>ıyla kullanılan koruma eler | ımlardaki elemanlara<br>nanıdır.  | D       | Kesici                   |
| 15.                                                           | (                                            | ()                                                                 | OG ve AG şebekeler                                 | inde genel                        | likle gerilimin düşürülmesi                                  | nde kullanılan makinedir.         | E       | Ayırıcı                  |
|                                                               |                                              |                                                                    | ^                                                  |                                   |                                                              |                                   | F       | İzolatör                 |
| D) Aş<br>16. G                                                | ağ<br>az                                     | ğıda<br>zlı ke                                                     | <mark>ki çoktan seçme</mark><br>esicilerde kullanı | <mark>li sorula</mark><br>lan gaz | ı <mark>rı okuyunuz ve doğ</mark><br>aşağıdakilerden ha      | ru seçeneği işaretle<br>ngisidir? | eyiniz. |                          |
| A                                                             | ) ธ                                          | SS6                                                                | B) FS                                              | 3                                 | C) SF6                                                       | D) FF6                            | E) FS   | SF6                      |
| 17. A                                                         | şa                                           | ağıda                                                              | akilerden hangis                                   | i ayırıcı                         | yapısını oluşturan p                                         | barçalardan <u>değildi</u>        | r?      |                          |
| A) Şase B) Kontaklar C) Mekanik düzen D) Kutup                |                                              |                                                                    | E) Mesnet izolatörleri                             |                                   |                                                              |                                   |         |                          |
| 18. A                                                         | şa                                           | ağıda                                                              | akilerden hangis                                   | i YG sig                          | orta çeşididir?                                              |                                   |         |                          |
| A                                                             | A) Dâhilî tip B) Bara C) Az yağlı D) Vakumlu |                                                                    |                                                    | E) Eriyen telli                   |                                                              |                                   |         |                          |
| 19. A                                                         | şa                                           | ağıda                                                              | akilerden hangis                                   | i dağıtın                         | n trafosu elemanı <u>de</u>                                  | əğildir?                          |         |                          |
| A) Ana tankB) Sabit kontakC) RadyatörD) NüveE) Sekonder sargı |                                              |                                                                    |                                                    |                                   |                                                              |                                   |         |                          |
| 20. A                                                         | şa                                           | ağıda                                                              | akilerden hangis                                   | i dağıtın                         | n trafosu etiket değe                                        | eri <u>değildir</u> ?             |         |                          |
| A)<br>C)<br>E)                                                | Si<br>A<br>A                                 | ipir s<br>.nma<br>.nma                                             | sayısı<br>gerilimi<br>görünür gücü                 | B) Anr<br>D) Anr                  | na akımı<br>na frekansı                                      |                                   |         |                          |

#### KAYNAKÇA

MEB Meslekî ve Teknik Eğitim Genel Müdürlüğü. (2020). Elektrik-Elektronik Teknolojisi Alanı Çerçeve Öğretim Programı.

### GENEL AĞ KAYNAKÇASI

https://www.eba.gov.tr/c?q=EBA8828 https://www.123rf.com https://www.shutterstock.com sozluk.gov.tr tdk.gov.tr

#### **GÖRSEL KAYNAKÇASI**

http://kitap.eba.gov.tr/karekod/Kaynak.php?KOD=1679

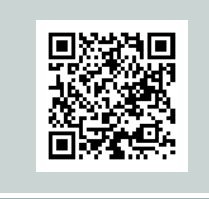

| (1. ÖĞRENME BİRİMİ) UYGULAMA ADI                                                  | SAYFA<br>NO. | KİTAPTA KULLANILAN KAREKOD LİNKİ             |
|-----------------------------------------------------------------------------------|--------------|----------------------------------------------|
| Kumanda Devre Elemanlarının Ölçü Aleti ile Kontaklarının Tespiti                  | 36           | http://kitap.eba.gov.tr/KodSor.php?KOD=19511 |
| Çeşitli Buton Uygulamaları                                                        | 45-46        | http://kitap.eba.gov.tr/KodSor.php?KOD=19514 |
| Üç Fazlı Asenkron Motorun Kesik Çalıştırılması                                    | 47-48        | http://kitap.eba.gov.tr/KodSor.php?KOD=19515 |
| Üç Fazlı Asenkron Motorun Sürekli Çalıştırılması                                  | 49- 50       | http://kitap.eba.gov.tr/KodSor.php?KOD=19516 |
| Üç Fazlı Asenkron Motorun Kesik ve Sürekli Çalıştırılması                         | 51-52        | http://kitap.eba.gov.tr/KodSor.php?KOD=19517 |
| Üç Fazlı Asenkron Motorun Farklı Kumanda Merkezlerinden Kontrolü                  | 53-54        | http://kitap.eba.gov.tr/KodSor.php?KOD=19518 |
| Aç-Kapa Paket Şalterle Lamba ve Motor Kontrolü                                    | 55-56        | http://kitap.eba.gov.tr/KodSor.php?KOD=19519 |
| Üç Fazlı Asenkron Motorun Elektriksel Kilitlemeli Devir Yönünün<br>Değiştirilmesi | 57-58        | http://kitap.eba.gov.tr/KodSor.php?KOD=19520 |
| Üç Fazlı Asenkron Motorun Butonsal Kilitlemeli Devir Yönünün<br>Değiştirilmesi    | 59-60        | http://kitap.eba.gov.tr/KodSor.php?KOD=19521 |
| Üç Fazlı Asenkron Motorun Paket Şalter ile Devir Yönünün Değiştirilmesi           | 61-62        | http://kitap.eba.gov.tr/KodSor.php?KOD=19522 |
| Üç Fazlı Asenkron Motorun Düz Zaman Rölesi ile Durdurulması                       | 63-64        | http://kitap.eba.gov.tr/KodSor.php?KOD=19523 |
| Üç Fazlı Asenkron Motorun Ters Zaman Rölesi ile Durdurulması                      | 65-66        | http://kitap.eba.gov.tr/KodSor.php?KOD=19524 |
| Üç Fazlı Asenkron Motorun Sınır Anahtarı ile Devir Yönünün<br>Değiştirilmesi      | 67-68        | http://kitap.eba.gov.tr/KodSor.php?KOD=19525 |
| Üç Fazlı Asenkron Motorun Bir Butonla Çalıştırılıp Durdurulması                   | 69-70        | http://kitap.eba.gov.tr/KodSor.php?KOD=19526 |
| Üç Fazlı Asenkron Motorun Koruma Röleleriyle Çalıştırılması                       | 71-73        | http://kitap.eba.gov.tr/KodSor.php?KOD=19527 |
| Üç Fazlı Asenkron Motorun Sağ-Sol Rölesi ile Çalıştırılması                       | 74-75        | http://kitap.eba.gov.tr/KodSor.php?KOD=19528 |

| (1. ÖĞRENME BİRİMİ) UYGULAMA ADI                                                   | SAYFA<br>NO. | KİTAPTA KULLANILAN KAREKOD LİNKİ             |
|------------------------------------------------------------------------------------|--------------|----------------------------------------------|
| Bir Fazlı Yardımcı Sargılı Asenkron Motorun Sürekli Çalıştırılması                 | 76-77        | http://kitap.eba.gov.tr/KodSor.php?KOD=19529 |
| Bir Fazlı Yardımcı Sargılı Asenkron Motorun Devir Yönünün<br>Değiştirilmesi        | 78-79        | http://kitap.eba.gov.tr/KodSor.php?KOD=19530 |
| Bir Fazlı Asenkron Motorun Enversör Paket Şalterle Devir Yönünün<br>Değiştirilmesi | 80-81        | http://kitap.eba.gov.tr/KodSor.php?KOD=19531 |

| (2. ÖĞRENME BİRİMİ) UYGULAMA ADI                                                    | SAYFA<br>NO. | KİTAPTA KULLANILAN KAREKOD LİNKİ             |
|-------------------------------------------------------------------------------------|--------------|----------------------------------------------|
| Üç Fazlı Asenkron Motora Yıldız-Üçgen Paket Şalter ile Yol Verilmesi                | 95-96        | http://kitap.eba.gov.tr/KodSor.php?KOD=19537 |
| Üç Fazlı Asenkron Motora Yıldız-Üçgen Rölesi ile Yol Verilmesi                      | 97-98        | http://kitap.eba.gov.tr/KodSor.php?KOD=19538 |
| Üç Fazlı Asenkron Motora Otomatik Yıldız-Üçgen Yol Verilmesi                        | 99-100       | http://kitap.eba.gov.tr/KodSor.php?KOD=19539 |
| Üç Fazlı Asenkron Motora Yumuşak Yol Verici (Soft Starter) ile Yol<br>Verilmesi     | 101-102      | http://kitap.eba.gov.tr/KodSor.php?KOD=19540 |
| Temel Operatör Paneliyle (BOP) Kontrol (Cn001 Kontrol Makrosu<br>Kullanılarak)      | 116-119      | http://kitap.eba.gov.tr/KodSor.php?KOD=19545 |
| Sabit Frekanslarla Kontrol (Cn003 Kontrol Makrosu Kullanılarak)                     | 120-123      | http://kitap.eba.gov.tr/KodSor.php?KOD=19546 |
| Harici Butonlarla Kontrol (Cn006 Kontrol Makrosu Kullanılarak)                      | 124-127      | http://kitap.eba.gov.tr/KodSor.php?KOD=19547 |
| Potansiyometre ile Hız Kontrolü                                                     | 128-131      | http://kitap.eba.gov.tr/KodSor.php?KOD=19548 |
| Kalıcı Tip Butonla Devir Yönünün Değiştirilmesi                                     | 132-135      | http://kitap.eba.gov.tr/KodSor.php?KOD=19549 |
| Butonlarla Çalıştırıp Durdurma Yön Değiştirme ve Potansiyometre ile Hız<br>Kontrolü | 136-139      | http://kitap.eba.gov.tr/KodSor.php?KOD=19550 |
| Dahlender Motora Düşük ve Yüksek Devirde Yol Verilmesi                              | 141-142      | http://kitap.eba.gov.tr/KodSor.php?KOD=19552 |

| (3. ÖĞRENME BİRİMİ) UYGULAMA ADI                                  |         | KİTAPTA KULLANILAN KAREKOD LİNKİ             |
|-------------------------------------------------------------------|---------|----------------------------------------------|
| Balatalı Frenleme ile Üç Fazlı Asenkron Motorun Durdurulması      | 153-154 | http://kitap.eba.gov.tr/KodSor.php?KOD=19557 |
| Üç Fazlı Asenkron Motorun Düz Zaman Rölesiyle Dinamik Frenlenmesi | 157-158 | http://kitap.eba.gov.tr/KodSor.php?KOD=19560 |

| (4. ÖĞRENME BİRİMİ) UYGULAMA ADI                    | SAYFA<br>NO. | KİTAPTA KULLANILAN KAREKOD LİNKİ             |
|-----------------------------------------------------|--------------|----------------------------------------------|
| Tek Etkili Silindirin Doğrudan ve Dolaylı Kontrolü  | 184          | http://kitap.eba.gov.tr/KodSor.php?KOD=19571 |
| Çift Etkili Silindirin Doğrudan ve Dolaylı Kontrolü | 185          | http://kitap.eba.gov.tr/KodSor.php?KOD=19572 |
| Tek ve Çift Etkili Silindirlerde Hız Kontrolü       | 186          | http://kitap.eba.gov.tr/KodSor.php?KOD=19573 |
| Çift Etkili Silindirin VE Valfiyle Kontrolü         | 187          | http://kitap.eba.gov.tr/KodSor.php?KOD=19574 |
| Çift Etkili Silindirin VEYA Valfiyle Kontrolü       | 188          | http://kitap.eba.gov.tr/KodSor.php?KOD=19575 |
| Çift Etkili Silindirin Makaralı Valfle Kontrolü     | 189          | http://kitap.eba.gov.tr/KodSor.php?KOD=19576 |
| Çift Etkili Silindirin Zamana Bağlı Kontrolü        | 190          | http://kitap.eba.gov.tr/KodSor.php?KOD=19577 |

| (5. ÖĞRENME BİRİMİ) UYGULAMA ADI                        | SAYFA<br>NO. | KİTAPTA KULLANILAN KAREKOD LİNKİ             |
|---------------------------------------------------------|--------------|----------------------------------------------|
| Tek Etkili Silindirin Doğrudan ve Dolaylı Kontrolü      | 210          | http://kitap.eba.gov.tr/KodSor.php?KOD=19584 |
| Tek Etkili Silindirin İsteğe Bağlı Kontrolü             | 211          | http://kitap.eba.gov.tr/KodSor.php?KOD=19585 |
| Çift Etkili Silindirin Doğrudan ve Dolaylı Kontrolü     | 212          | http://kitap.eba.gov.tr/KodSor.php?KOD=19586 |
| Çift Etkili Silindirlerde VE Fonksiyonun Uygulanması    | 213          | http://kitap.eba.gov.tr/KodSor.php?KOD=19587 |
| Çift Etkili Silindirlerde VEYA Fonksiyonun Uygulanması  | 214          | http://kitap.eba.gov.tr/KodSor.php?KOD=19588 |
| Çift Etkili Silindirlerin İmpuls Valfi ile Kontrolü     | 215          | http://kitap.eba.gov.tr/KodSor.php?KOD=19589 |
| Çift Etkili Silindirin Sınır Anahtarı ile Kontrolü      | 216          | http://kitap.eba.gov.tr/KodSor.php?KOD=19590 |
| Çift Etkili Silindirin Temassız Algılayıcı ile Kontrolü | 217          | http://kitap.eba.gov.tr/KodSor.php?KOD=19591 |
| Çift Etkili Silindirin Zamana Bağlı Kontrolü            | 218          | http://kitap.eba.gov.tr/KodSor.php?KOD=19592 |

| (6. ÖĞRENME BİRİMİ) UYGULAMA ADI             | SAYFA<br>NO. | KİTAPTA KULLANILAN KAREKOD LİNKİ             |
|----------------------------------------------|--------------|----------------------------------------------|
| Tek Etkili Silindirin Kontrolü               | 236          | http://kitap.eba.gov.tr/KodSor.php?KOD=19601 |
| Çift Etkili Silindirin Kontrolü              | 237          | http://kitap.eba.gov.tr/KodSor.php?KOD=19602 |
| Tek Etkili Silindirin VE Valfiyle Kontrolü   | 238          | http://kitap.eba.gov.tr/KodSor.php?KOD=19603 |
| Tek Etkili Silindirin VEYA Valfiyle Kontrolü | 239          | http://kitap.eba.gov.tr/KodSor.php?KOD=19604 |

| (7. ÖĞRENME BİRİMİ) UYGULAMA ADI           | SAYFA<br>NO. | KİTAPTA KULLANILAN KAREKOD LİNKİ             |
|--------------------------------------------|--------------|----------------------------------------------|
| Çift Etkili Silindirin 4/2 Valfle Kontrolü | 249          | http://kitap.eba.gov.tr/KodSor.php?KOD=19609 |
| Elektrohidrolik VE Devresi                 | 250          | http://kitap.eba.gov.tr/KodSor.php?KOD=19610 |
| Elektrohidrolik VEYA Devresi               | 251          | http://kitap.eba.gov.tr/KodSor.php?KOD=19611 |
| Çift Etkili Silindirin 4/3 Valfle Kontrolü | 252          | http://kitap.eba.gov.tr/KodSor.php?KOD=19612 |

| (8. ÖĞRENME BİRİMİ) UYGULAMA ADI                                       | SAYFA<br>NO. | KİTAPTA KULLANILAN KAREKOD LİNKİ             |
|------------------------------------------------------------------------|--------------|----------------------------------------------|
| Pano İçi Kablo Kanallarının, Raylarının ve Devre Elemanlarının Montajı | 268-269      | http://kitap.eba.gov.tr/KodSor.php?KOD=19625 |
| Pano Kablolarına Pabuç Takılması ve Kablo Bağlantıları                 | 270-272      | http://kitap.eba.gov.tr/KodSor.php?KOD=19626 |
| Pano İzolasyon Testleri                                                | 273          | http://kitap.eba.gov.tr/KodSor.php?KOD=19627 |
| Üç Fazlı Asenkron Motorun Zaman Ayarlı Çalıştırılması                  | 274-275      | http://kitap.eba.gov.tr/KodSor.php?KOD=19628 |

| (9. ÖĞRENME BİRİMİ) UYGULAMA ADI                  | SAYFA<br>NO. | KİTAPTA KULLANILAN KAREKOD LİNKİ             |
|---------------------------------------------------|--------------|----------------------------------------------|
| Endüstriyel Sayaçlar/ Endüstriyel Sayaç Çeşitleri | 284          | http://kitap.eba.gov.tr/KodSor.php?KOD=19633 |
| Üç Fazlı Aktif Sayacın Direkt Bağlantısı          | 286-287      | http://kitap.eba.gov.tr/KodSor.php?KOD=19634 |
| Üç Fazlı Aktif Sayaç Endekslerinin Okunması       | 288          | http://kitap.eba.gov.tr/KodSor.php?KOD=19636 |
| Kombi Sayacın Direkt Bağlantısı                   | 289-290      | http://kitap.eba.gov.tr/KodSor.php?KOD=19637 |
| X5 Kombi Sayacın Akım Trafolu Bağlantısı          | 291-292      | http://kitap.eba.gov.tr/KodSor.php?KOD=19638 |

| (10. ÖĞRENME BİRİMİ) UYGULAMA ADI                                     | SAYFA<br>NO. | KİTAPTA KULLANILAN KAREKOD LİNKİ             |
|-----------------------------------------------------------------------|--------------|----------------------------------------------|
| Panonun Montaja Hazırlanması                                          | 307-308      | http://kitap.eba.gov.tr/KodSor.php?KOD=19649 |
| Pano Elemanlarının Montajı                                            | 309-310      | http://kitap.eba.gov.tr/KodSor.php?KOD=19650 |
| Beş Kolon Hat Çıkışlı Dağıtım Panosu Elemanlarının Kablo Bağlantıları | 311-312      | http://kitap.eba.gov.tr/KodSor.php?KOD=19651 |

| (11. ÖĞRENME BİRİMİ) UYGULAMA ADI                                            |         | KİTAPTA KULLANILAN KAREKOD LİNKİ             |
|------------------------------------------------------------------------------|---------|----------------------------------------------|
| Yedi Kademeli ve Reaktörlü Kompanzasyon Panosunun Montajı ve<br>Bağlantıları | 337-338 | http://kitap.eba.gov.tr/KodSor.php?KOD=19667 |

| (12. ÖĞRENME BİRİMİ) UYGULAMA ADI                | SAYFA<br>NO. | KİTAPTA KULLANILAN KAREKOD LİNKİ             |
|--------------------------------------------------|--------------|----------------------------------------------|
| Kesici Montajı                                   | 345          | http://kitap.eba.gov.tr/KodSor.php?KOD=19671 |
| Kesicilerin Açılıp Kapatılması                   | 346          | http://kitap.eba.gov.tr/KodSor.php?KOD=19672 |
| Ayırıcı Montajı                                  | 350          | http://kitap.eba.gov.tr/KodSor.php?KOD=19675 |
| Parafudr Montajı ve Bağlantıları                 | 352          | http://kitap.eba.gov.tr/KodSor.php?KOD=19677 |
| Yüksek Gerilim Sigortası Montajı ve Bağlantıları | 355          | http://kitap.eba.gov.tr/KodSor.php?KOD=19679 |
| Dağıtım Transformatörünün Buşing Bakımı          | 360          | http://kitap.eba.gov.tr/KodSor.php?KOD=19684 |

# **CEVAP ANAHTARI**

|    | 1. ÖĞRENME BİRİMİ |    |                     |    |                      |    |   |  |  |
|----|-------------------|----|---------------------|----|----------------------|----|---|--|--|
| 1  | Y                 | 11 | D                   | 21 | sınır anahtarı       | 31 | Α |  |  |
| 2  | D                 | 12 | D                   | 22 | zaman rölesi         | 32 | В |  |  |
| 3  | D                 | 13 | Y                   | 23 | kontaktör            | 33 | D |  |  |
| 4  | Y                 | 14 | D                   | 24 | bobin                | 34 | D |  |  |
| 5  | Y                 | 15 | asenkron motor      | 25 | bıçaklı              | 35 | В |  |  |
| 6  | Y                 | 16 | döner manyetik alan | 26 | motor koruma şalteri | 36 | В |  |  |
| 7  | D                 | 17 | herhangi iki faz    | 27 | U-V-W                | 37 | С |  |  |
| 8  | Y                 | 18 | kayma               | 28 | Santrifüj anahtar    | 38 | Α |  |  |
| 9  | D                 | 19 | paket şalter        | 29 | Е                    |    |   |  |  |
| 10 | Y                 | 20 | durdurma            | 30 | В                    |    |   |  |  |

| 2. ÖĞRENME BİRİMİ |   |    |              |    |   |    |   |
|-------------------|---|----|--------------|----|---|----|---|
| 1                 | D | 6  | 4 kW         | 11 | D | 16 | С |
| 2                 | Y | 7  | yol verme    | 12 | Α | 17 | Α |
| 3                 | Y | 8  | invertör     | 13 | Е | 18 | В |
| 4                 | D | 9  | 380-400      | 14 | В | 19 | Е |
| 5                 | D | 10 | devir yönünü | 15 | С | 20 | D |

| 3. ÖĞRENME BİRİMİ |   |    |              |    |   |    |   |  |
|-------------------|---|----|--------------|----|---|----|---|--|
| 1                 | D | 6  | verimi       | 11 | G | 16 | D |  |
| 2                 | Y | 7  | ani durdurma | 12 | D | 17 | Е |  |
| 3                 | D | 8  | balatalı     | 13 | Α | 18 | Α |  |
| 4                 | Y | 9  | kısalır      | 14 | В | 19 | В |  |
| 5                 | D | 10 | omik direnci | 15 | С | 20 | С |  |

| 4. ÖĞRENME BİRİMİ |   |    |                  |    |   |    |   |
|-------------------|---|----|------------------|----|---|----|---|
| 1                 | Y | 6  | yol-konum        | 11 | С | 16 | Α |
| 2                 | D | 7  | silindir         | 12 | G | 17 | Е |
| 3                 | Y | 8  | eşit             | 13 | F | 18 | В |
| 4                 | Y | 9  | doğrudan         | 14 | Α | 19 | D |
| 5                 | D | 10 | basınçlı havanın | 15 | В | 20 | С |

| 5. ÖĞRENME BİRİMİ |   |    |                       |    |   |    |   |  |
|-------------------|---|----|-----------------------|----|---|----|---|--|
| 1                 | Y | 6  | doğrudan kontrol      | 11 | В | 16 | Е |  |
| 2                 | Y | 7  | endüktif              | 12 | G | 17 | С |  |
| 3                 | D | 8  | röle                  | 13 | Α | 18 | Е |  |
| 4                 | D | 9  | sol                   | 14 | F | 19 | В |  |
| 5                 | Y | 10 | mavi kalın, mavi ince | 15 | D | 20 | D |  |

|   |   |    | 6. ÖĞRENME BİRİMİ       |    |   |    |   |
|---|---|----|-------------------------|----|---|----|---|
| 1 | D | 6  | soğutulmasını da        | 11 | Е | 16 | С |
| 2 | Y | 7  | hidrolik depo veya tank | 12 | D | 17 | Α |
| 3 | Y | 8  | akışkanlar              | 13 | F | 18 | D |
| 4 | D | 9  | çift                    | 14 | С | 19 | В |
| 5 | D | 10 | iş                      | 15 | Α | 20 | Е |

## **CEVAP ANAHTARI**

|   |   |    | 7. ÖĞRENME BİRİMİ |    |   |    |   |
|---|---|----|-------------------|----|---|----|---|
| 1 | D | 6  | fren              | 11 | Е | 16 | D |
| 2 | Y | 7  | iki               | 12 | Α | 17 | В |
| 3 | D | 8  | potansiyometre    | 13 | F | 18 | Α |
| 4 | Y | 9  | kabloları         | 14 | В | 19 | С |
| 5 | Y | 10 | açık              | 15 | С | 20 | Е |

|   |   |    | 8. ÖĞRENME BİRİMİ |    |   |    |   |
|---|---|----|-------------------|----|---|----|---|
| 1 | D | 6  | 2-3 mm            | 11 | G | 16 | Е |
| 2 | D | 7  | kablo kanalı      | 12 | Е | 17 | Α |
| 3 | Y | 8  | 30 mA             | 13 | Α | 18 | С |
| 4 | D | 9  | AC3               | 14 | F | 19 | D |
| 5 | Y | 10 | akım              | 15 | С | 20 | В |

|   |   |    | 9. ÖĞRENME BİRİMİ |    |   |    |   |
|---|---|----|-------------------|----|---|----|---|
| 1 | D | 6  | reaktif           | 11 | F | 16 | В |
| 2 | Y | 7  | tek               | 12 | Е | 17 | Е |
| 3 | D | 8  | demand            | 13 | Α | 18 | D |
| 4 | Y | 9  | topraklanarak     | 14 | В | 19 | С |
| 5 | Y | 10 | alınmaz           | 15 | D | 20 | Α |

|   |   |    | 10. ÖĞRENME BİRİMİ             |    |   |    |   |
|---|---|----|--------------------------------|----|---|----|---|
| 1 | Y | 6  | 50 mm                          | 11 | D | 16 | Е |
| 2 | D | 7  | kısa devre                     | 12 | G | 17 | D |
| 3 | Y | 8  | yangın koruma veya toroid röle | 13 | Α | 18 | В |
| 4 | D | 9  | kesitine                       | 14 | В | 19 | Α |
| 5 | D | 10 | 50 cm                          | 15 | С | 20 | С |

|   |   |    | 11. ÖĞRENME BİRİM    | i  |   | •  |   |
|---|---|----|----------------------|----|---|----|---|
| 1 | D | 6  | kompanzasyon sistemi | 11 | С | 16 | С |
| 2 | D | 7  | aktif güç            | 12 | G | 17 | В |
| 3 | Y | 8  | reaktif güç          | 13 | Α | 18 | Е |
| 4 | Y | 9  | görünür güç          | 14 | В | 19 | В |
| 5 | D | 10 | kVAR                 | 15 | Е | 20 | D |

|   |   |    | 12. ÖĞRENME BİRİM | i  |   |    |   |
|---|---|----|-------------------|----|---|----|---|
| 1 | Y | 6  | primer sargı      | 11 | D | 16 | С |
| 2 | D | 7  | hat               | 12 | Е | 17 | D |
| 3 | D | 8  | buşing            | 13 | Α | 18 | Е |
| 4 | Y | 9  | yıldız bağlantı   | 14 | В | 19 | В |
| 5 | D | 10 | yalıtım testi     | 15 | С | 20 | Α |

# Çalışma Sayfası

| <br> |
|------|
| <br> |
|      |
|      |
|      |
| <br> |
| <br> |
| <br> |
|      |
|      |
|      |
| <br> |
|      |
|      |
|      |
|      |
|      |
|      |

| Çalışma Sayfasi |
|-----------------|
|-----------------|